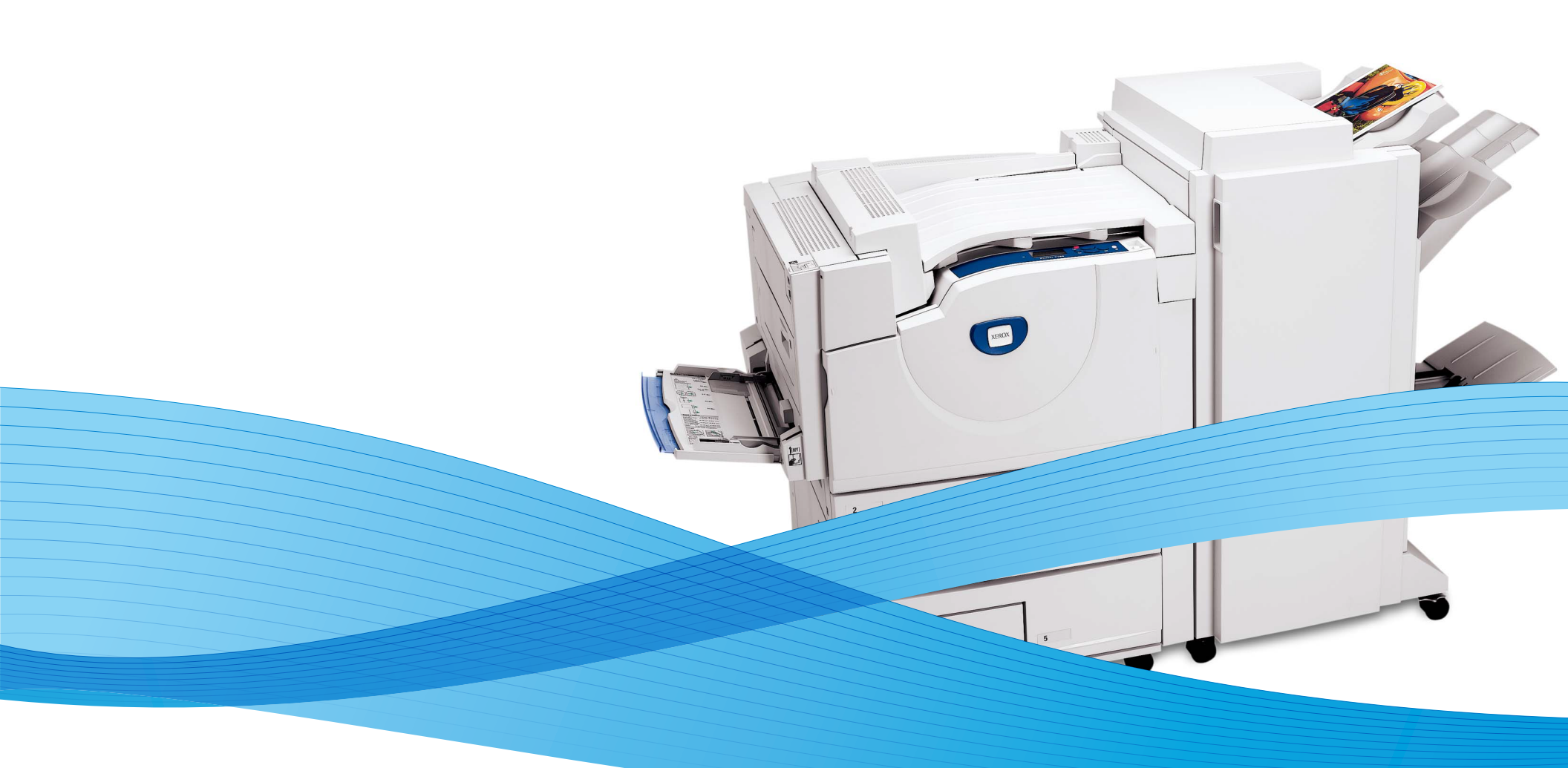

# Phaser® 7760 Service Manual

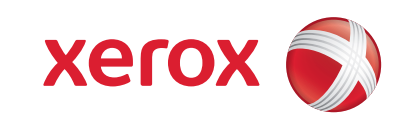

Phaser 7760 Color Laser Printer

Service Manual

Phaser 7760 Color Laser Printer

705P01277

Revised

#### January 2010

NOTICE: All service documentation is supplied to Xerox external customers for informational purposes only. Xerox service documentation is intended for use by certified, product trained service personnel only. Xerox does not warrant or represent that such documentation is complete, nor does Xerox represent or warrant that it will notify or provide to such customer any future changes to this documentation. Customer performed service of equipment, or modules, components or parts of such equipment may affect the warranty offered by Xerox with respect to such equipment. You should consult the applicable warranty for its terms regarding customer or third party provided service. If the customer services such equipment, modules, components or parts thereof, the customer releases Xerox from any and all liability for the customer actions, and the customer agrees to indemnify, defend and hold Xerox harmless from any third party claims which arise directly or indirectly from such service.

Xerox Corporation

XOG Worldwide Product Training & Information

26600 SW Parkway Avenue

P.O. Box 1000, M/S 7060-776

Wilsonville, OR 97070-1000

Copyright © 2010 Xerox Corporation. All Rights Reserved. Unpublished rights reserved under the copyright laws of the United States. Contents of this publication may not be reproduced in any form without permission of Xerox Corporation.

Copyright protection claimed includes all forms of matters of copyrightable materials and information now allowed by statutory or judicial law or hereinafter granted, including without limitation, material generated from the software programs which are displayed on the screen such as styles, templates, icons, screen displays, looks, etc.

Xerox technical training materials and service manuals are intended for use by authorized Xerox service technicians and service partners only and are not for resale. These materials may not be distributed, copied, or otherwise reproduced without prior written consent from Xerox Corporation.

XEROX®, CentreWare®, Phaser®, PhaserCal®, PhaserMatch®, PhaserSMART®, Tek-Color™, PrintingScout™, and Walk-Up® are trademarks of Xerox Corporation in the United States and/or other countries.

Adobe Reader®, Adobe Type Manager®, ATM<sup>M</sup>, and PostScript® are trademarks of Adobe Systems Incorporated in the United States and/or other countries.

Apple®, AppleTalk®, Bonjour®, EtherTalk®, LaserWriter®, LocalTalk®, Macintosh®, Mac OS®, and TrueType® are trademarks of Apple Computer, Inc. in the United States and/or other countries.

HP-GL®, HP-UX®, and PCL®are trademarks of Hewlett-Packard Corporation in the United States and/or other countries.

 ${\sf IBM} \ensuremath{\mathbb{B}}$  and  ${\sf AIX} \ensuremath{\mathbb{B}}$  are trademarks of International Business Machines Corporation in the United States and/or other countries.

Windows®, Vista<sup>™</sup>, and Windows Server<sup>™</sup> are trademarks of Microsoft Corporation in the United States and/or other countries.

Novell®, NetWare®, NDPS®, NDS®, Novell Directory Services®, IPX™, and Novell Distributed Print Services™are trademarks of Novell, Incorporated in the United States and/or other countries.

SunSM, Sun Microsystems<sup>TM</sup>, and Solaris<sup>TM</sup> are trademarks of Sun Microsystems, Incorporated in the United States and/or other countries.

SWOP® is a trademark of SWOP, Inc.

 ${\sf UNIX} \ensuremath{\mathbb{R}}$  is a trademark in the United States and other countries, licensed exclusively through X/ Open Company Limited.

As an ENERGY STAR® partner, Xerox Corporation has determined that this product meets the ENERGY STAR guidelines for energy efficiency. The ENERGY STAR name and logo are registered U.S. marks.

PANTONE® Colors generated may not match PANTONE-identified standards. Consult current PANTONE Publications for accurate color. PANTONE® and other Pantone, Inc. trademarks are the property of Pantone, Inc. © Pantone, Inc., 2000.

# Introduction

| About this Manual                                   | iii   |
|-----------------------------------------------------|-------|
| Organization                                        | iii   |
| How to Use this Documentation                       | iv    |
| Power Safety Precautions                            | viii  |
| Service Safety Summary                              | viii  |
| Electrostatic Discharge (ESD) Precautions           | ix    |
| Generic Warnings with FIGS                          | ix    |
| Symbology and Nomenclature                          | xii   |
| Regulatory Specifications                           | xiii  |
| Phaser 7760 Printer Introduction and Overview       | xiv   |
| Phaser 7760 Printer Configurations                  | xv    |
| Parts of the Printer                                | xv    |
| Phaser 7760 Control Panel Configuration             | xviii |
| Image Processor Board and Rear Panel Host Interface | xix   |
| Printer Options                                     | xix   |
| Routine Maintenance Items and Consumables           | xx    |
| Specifications                                      | xxi   |
| Prohibited Media                                    | xxvi  |
| Glossary of Terms                                   | xxvi  |

# About this Manual

The Phaser 7760 Color Laser Printer Service Documentation is the primary document used for diagnosing, repairing, maintaining, and troubleshooting the printer. It is the controlling publication for a service call. Information on its use is found in the Introduction of the Service Documentation.

For Online Support Assistant (OSA) and Software/Driver Updates, visit www.xerox.com/office/7760support.

# **Service Documentation Revision**

The Service Documentation will be updated as the machine changes or as problem areas are identified.

# Organization

The titles of the sections and a description of the information contained in each section are contained in the following paragraphs:

# Introduction and General Information

This section contains documentation organization, symbology and nomenclature, translated warnings, safety symbols, regulatory specifications, and general information.

# **Section 1 - Service Call Procedures**

This section contains procedures that determine what actions are to be taken during a service call on the machine and in what sequence they are to be completed. This is the entry level for all service calls. This section covers the General Startup, PostScript, and Power Supply Operations of the printer to aid in troubleshooting not associated with an error code or Front Panel error message.

# Section 2 - Status Indicator RAPs

This section contains the diagnostic aids for troubleshooting the Fault Code and non-Fault Code related faults (with the exception of image quality problems).

# Section 3 - Image Quality

This section contains the diagnostic aids for troubleshooting any image quality problems, as well as image quality specifications and image defect samples.

# Section 4 - Repairs/Adjustments

This section contains all the Repairs and Adjustments procedures.

# Repairs

Repairs include procedures for removal and replacement of parts which have the following special conditions:

When there is a personnel or machine safety issue.

When removal or replacement cannot be determined from the exploded view of the Parts List.

When there is a cleaning or a lubricating activity associated with the procedure. When the part requires an adjustment after replacement.

# When a special tool is required for removal or replacement.

Use the repair procedures for the correct order of removal and replacement, for warnings, cautions, and notes.

# Adjustments

Adjustments include procedures for adjusting the parts that must be within specification for the correct operation of the system.

Use the adjustment procedures for the correct sequence of operation for specifications, warnings, cautions and notes.

# Section 5 - Parts Lists

This section contains the Printer and Finisher Parts Lists.

# Section 6 - General Procedures/Information

This section contains General Procedures and Diagnostic Programs.

# Section 7 - Wiring Data

This section contains drawings, lists of Plug/Jack locations, and diagrams of the power distribution wire networks in the machine. Individual wire networks are shown in the Circuit Diagrams contained in Section 2. This section also contains the Block Schematic Diagrams.

# **Section 8 - Theory of Operation**

This section contains detailed functional information on the print engine components.

# How to Use this Documentation

The Service Call Procedures in Section 1 describe the sequence of activities used during the service call. The call **must** be entered using these procedures.

# Use of the Circuit Diagrams

Circuit Diagrams (CDs) are included in Section 2 (Status Indicator RAPs) and Section 3 (Image Quality RAPs) of the Service Documentation. All wirenets, with the exception of power distribution wirenets, are shown on the CDs. Power distribution wirenets are shown in Section 7 (Wiring Data) of the Service Documentation. The power distribution wirenets on the CDs will end at the terminal board for the power being distributed. Find the wirenet for that power and locate the terminal board on the wirenet. Use the wirenet to troubleshoot any power distribution wiring not shown on the CD.

# Use of the Block Schematic Diagrams

Block Schematic Diagrams (BSDs) are included in Section 7 (Wiring Data) of the Service Documentation. The BSDs show the functional relationship of the electrical circuitry to any mechanical, or non-mechanical, inputs or outputs throughout the machine. Inputs and outputs such as motor drive, mechanical linkages, operator actions, and air flow are shown. The BSDs provides an overall view of how the entire subsystem works.

The BSDs do not contain an Input Power Block referring to Chain 1. It will be necessary to refer to the Wirenets in order to trace a wire back to its source.

#### **Illustration Symbols**

Figure 1 provides Symbols and Conventions that are commonly used in illustrations.

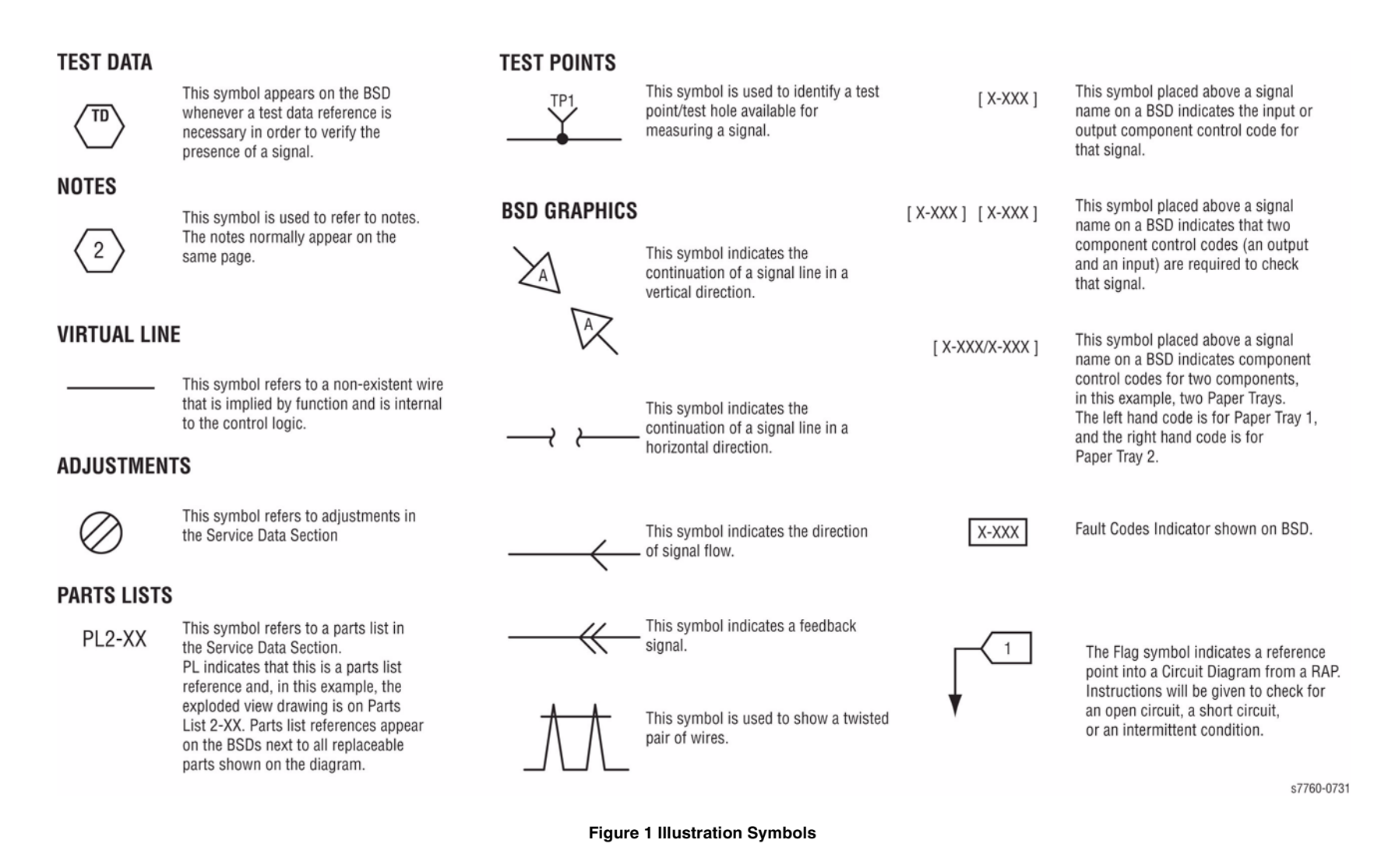

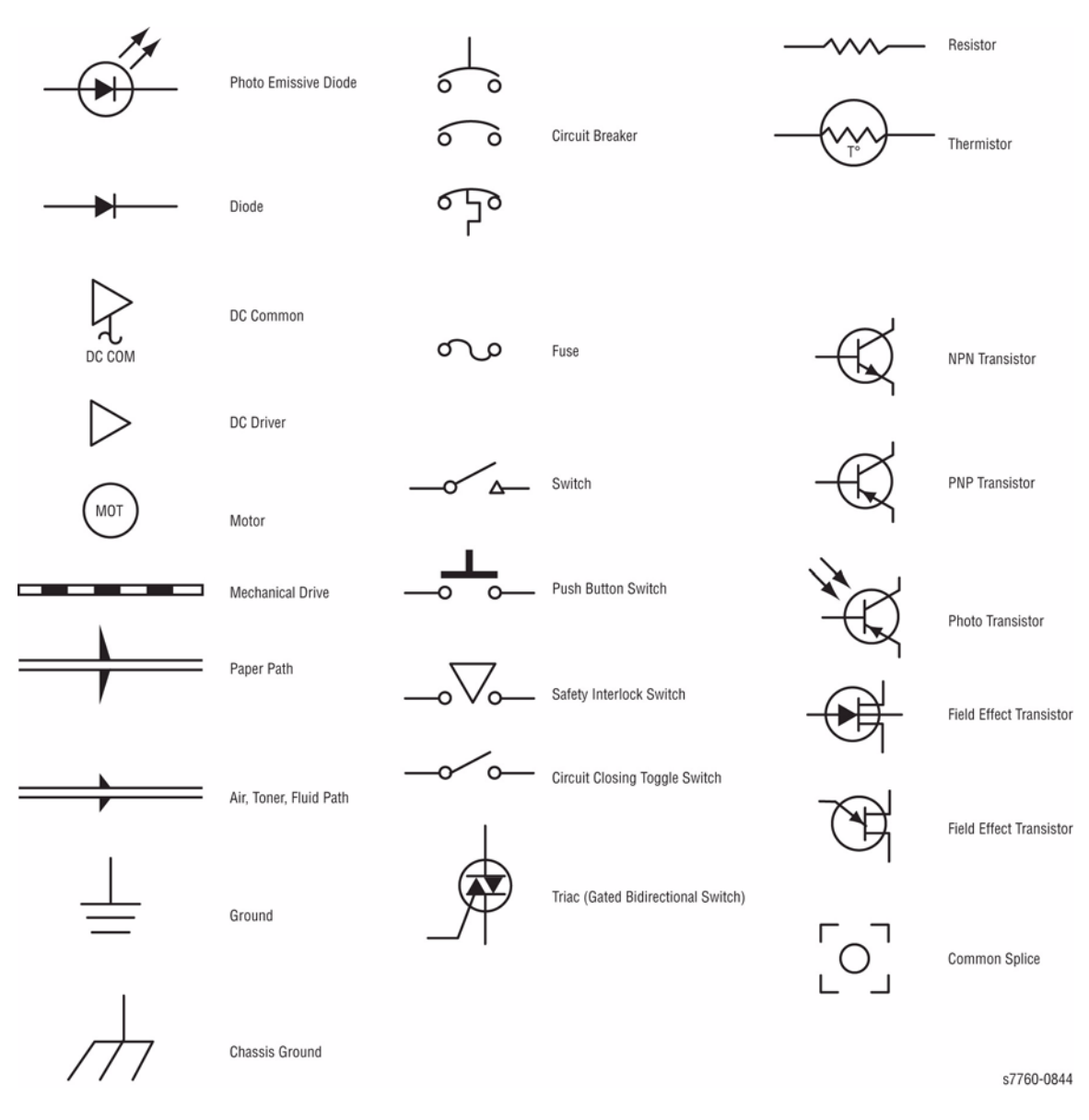

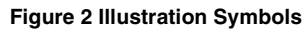

#### Signal Nomenclature

Refer to Figure 3 for an example of Signal Nomenclature used in Circuit Diagrams and BSDs.

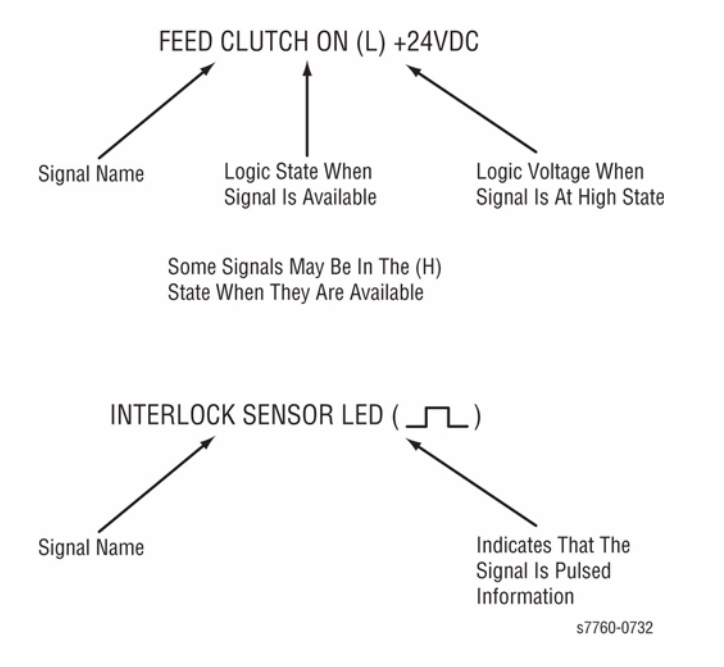

Figure 3 Signal Nomenclature

#### **Voltage Measurement and Specifications**

Measurements of DC voltage must be made with reference to the specified DC Common, unless some other point is referenced in a diagnostic procedure. All measurements of AC voltage should be made with respect to the adjacent return or ACN wire.

#### **Table 1 Voltage Measurement and Specifications**

| VOLTAGE           | SPECIFICATION            |
|-------------------|--------------------------|
| INPUT POWER 220 V | 198 VAC TO 242 VAC       |
| INPUT POWER 100 V | 90 VAC TO 135 VAC        |
| INPUT POWER 120 V | 90 VAC TO 135 VAC        |
| +5 VDC            | +4.75 VDC TO +5.25 VDC   |
| +24 VDC           | +23.37 VDC TO +27.06 VDC |

#### Logic Voltage Levels

Measurements of logic levels must be made with reference to the specified DC Common, unless some other point is referenced in a diagnostic procedure.

| Table 2 Logic Levels |                                              |
|----------------------|----------------------------------------------|
| VOLTAGE              | H/L SPECIFICATIONS                           |
| +5 VDC               | H = +3.00 TO +5.25 VDC<br>L = 0.0 TO 0.8 VDC |
| +24 VDC              | H= +23.37 TO +27.06 VDC<br>L= 0.0 TO 0.8 VDC |

#### **DC Voltage Measurements in RAPs**

The RAPs have been designed so that when it is required to use the Digital Multimeter (DMM) to measure a DC voltage, the first Test Point (TP) listed is the location for the red (+) meter lead and the second test point is the location for the black meter lead. For example, the following statement may be found in a RAP:

#### There is +5 VDC from TP7 to TP68.

In this example, the red meter lead would be placed on TP7 and the black meter lead on TP68.

Another example of a statement found in a RAP might be:

#### There is -15 VDC from TP21 to TP33.

In this example, the red meter lead would be placed on TP21 and the black meter lead would be placed on TP33.

If a second test point is not given, it is assumed that the black meter lead may be attached to the Printer frame.

# **Power Safety Precautions**

# **Power Source**

For 115 VAC printers, do not apply more than 127 volts RMS between the supply conductors or between either supply conductor and ground. For 230 VAC printers, do not apply more than 254 volts RMS between the supply conductors or between either supply conductor and ground. Use only the specified power cord and connector. Only qualified service technician should be using this Service Documentation to perform the services.

Plug the three-wire power cord (with grounding prong) into a grounded AC outlet only. If necessary, contact a licensed electrician to install a properly grounded outlet. If the product loses its ground connection, contact with conductive parts may cause an electrical shock. A protective ground connection by way of the grounding conductor in the power cord is essential for safe operation.

# **Disconnecting Power**

# WARNING

Turning the power OFF using the power switch does not completely de-energize the printer. You must also disconnect the power cord from the printer's AC inlet. Disconnect the power cord by pulling the plug, not the cord.

It is also important that sufficient time is allowed for printer shutdown prior to unplugging the power cord from the printer or power source. This can be determined by checking the Control Panel display, after turning the printer power Off, and waiting until the LCD display shuts down.

Disconnect the power cord in the following cases:

- if the power cord or plug is frayed or otherwise damaged,
- if any liquid or foreign material is spilled into the product,
- if the printer is exposed to any excess moisture,
- if the printer is dropped or damaged,
- if you suspect that the product needs servicing or repair,
- whenever you clean the product.

# Service Safety Summary

# **General Guidelines**

For qualified service personnel only: Refer also to the Power Safety Precautions.

Avoid servicing alone: Do not perform internal service or adjustment of the product unless another person capable of rendering first aid or resuscitation is present.

Use care when servicing with power: Dangerous voltages may exist at several points in this product. To avoid personal injury, do not touch exposed connections and components while power is on. Disconnect power before removing the power supply shield or replacing components.

Do not wear jewelry: Remove jewelry prior to servicing. Rings, necklaces and other metallic objects could come into contact with dangerous voltages and currents.

# Warning Labels

Read and obey all posted warning labels. Throughout the printer, warning labels are displayed on potentially dangerous components. As you service the printer, check to make certain that all warning labels remain in place.

# Safety Interlocks

Make sure all covers are in place and all interlock switches are functioning correctly after you have completed a printer service call. If you bypass an interlock switch during a service call, use extreme caution when working on or around the printer.

# **Servicing Electrical Components**

Before starting any service procedure, switch off the printer power and unplug the power cord from the wall outlet. If you must service the printer with power applied, be aware of the potential for electrical shock.

# WARNING

Do not touch any electrical component unless you are instructed to do so by a service procedure.

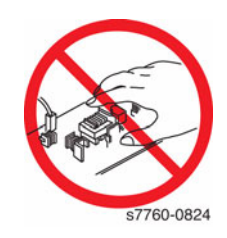

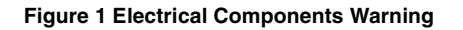

Servicing Mechanical Components

# WARNING

Do not try to manually rotate or stop the drive assemblies while any printer motor is running.

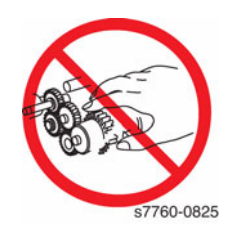

Figure 2 Mechanical Components Warning

# Servicing Fuser Components

# WARNING

This printer uses heat to fuse the toner image to the media. The Fuser is VERY HOT. Turn the printer power OFF and wait at least 5 minutes for the Fuser to cool before attempting to service the Fuser or adjacent components.

# **Electrostatic Discharge (ESD) Precautions**

Some semiconductor components, and the respective sub-assemblies that contain them, are vulnerable to damage by Electrostatic discharge (ESD). These components include Integrated Circuits (ICs), Large-Scale Integrated circuits (LSIs), field-effect transistors and other semiconductor chip components. The following techniques will reduce the occurrence of component damage caused by static electricity.

Be sure the power is off to the chassis or circuit board, and observe all other safety precautions.

- Immediately before handling any semiconductor components assemblies, drain the electrostatic charge from your body. This can be accomplished by touching an earth ground source or by wearing a wrist strap device connected to an earth ground source. Wearing a wrist strap will also prevent accumulation of additional bodily static charges. Be sure to remove the wrist strap before applying power to the unit under test to avoid potential shock.
- After removing a static sensitive assembly from its anti-static bag, place it on a grounded conductive surface. If the anti-static bag is conductive, you may ground the bag and use it as a conductive surface.
- Do not use freon-propelled chemicals. These can generate electrical charges sufficient to damage some devices.
- Do not remove a replacement component or electrical sub-assembly from its protective package until you are ready to install it.
- Immediately before removing the protective material from the leads of a replacement device, touch the protective material to the chassis or circuit assembly into which the device will be installed.
- Minimize body motions when handling unpacked replacement devices. Motion such as your clothes brushing together, or lifting a foot from a carpeted floor can generate enough static electricity to damage an electro-statically sensitive device.
- Handle IC's and EPROM's carefully to avoid bending pins.
- Pay attention to the direction of parts when mounting or inserting them on Printed Circuit Boards (PCB's).

# **Generic Warnings with FIGS**

# **General Usage**

# WARNING

Use only Xerox materials and components. This product is safety certified using Xerox materials and components. The use of non Xerox materials and components may invalidate the safety certificate.

DANGER : N'utilisez que des matières premières et des composants Xerox. La sécurité du produit est assurée dans le cadre de son utilisation avec des matières premières et des composants Xerox. L'utilisation de matières premières et de composants autres que ceux de Xerox risque d'invalider le certificat de sécurité.

AVVERTENZA: Utilizzare solo materiali e componenti Xerox per avvalersi della certificazione di protezione. L'utilizzo di materiali e componenti non Xerox può rendere nulla la certificazione di protezione.

VORSICHT: Verwenden Sie nur Materialien und Komponenten von Xerox. Dieses Produkt besitzt die Sicherheitszertifizierung bei Verwendung von Xerox-Materialien und -Komponenten. Die Verwendung von Materialien und Komponenten anderer Hersteller setzt möglicherweise das Sicherheitszertifikat außer Kraft.

AVISO: Utilice solo los materiales y componentes Xerox. Este producto dispone de un certificado de seguridad si se utilizan los materiales y componentes Xerox. Este certificado de seguridad no será válido si se utilizan materiales y componentes que no sean de Xerox.

# WARNING

A warning is used whenever an operating or maintenance procedure, practice, condition or statement, if not strictly observed, could result in personal injury.

DANGER: Une note Danger est utilisée chaque fois qu'une procédure d'utilisation ou de maintenance peut être cause de blessure si elle n'est pas strictement respectée.

AVVERTENZA: Un segnale di avvertenza è utilizzato ogni volta che una procedura operativa o di manutenzione, una pratica, una condizione o un'istruzione, se non strettamente osservata, potrebbe causare lesioni personali.

VORSICHT: Weist darauf hin, dass ein Abweichen von den angeführten Arbeits- und Wartungsanweisungen gesundheitliche Schäden, möglicherweise sogar schwere Verletzungen zur Folge haben kann.

AVISO:Un aviso se utiliza siempre que un procedimiento de operación o mantenimiento, práctica o condición puede causar daños personales si no se respetan estrictamente.

# Electrical

# WARNING

Do not perform repair activities with the power on or electrical power supplied to the machine. Some machine components contain dangerous electrical voltages that can result in electrical shock and possible serious injury.

DANGER: Ne pas effectuer de dépannnage avec le contact principal activé ou avec l'alimentation électrique appliquée à la machine. Certains éléments de la machine comportent des tensions électriques dangereuses qui peuvent causer un choc électrique et de graves blessures.

AVVERTENZA: Non effettuare alcuna riparazione con l'alimentazione elettrica inserita. Alcuni componenti contengono corrente ad alta tensione che può provocare forti scosse e gravi ferite.

VORSICHT: Es dürfen erst Reparaturarbeiten durchgeführt werden, wenn das Gerät ausgeschaltet ist oder der Netzstecker nicht mehr mit der Stromquelle verbunden ist. Einige Komponenten des Gerätes sind stromführend und können daher zu ernsthaften Verletzungen oder Stromschlägen führen.

AVISO: No realice reparaciones con la máquina encendida o conectada a la corriente. Algunos componentes de la máquina contienen voltajes eléctricos peligrosos que pueden producir una descarga eléctrica y causar daños graves.

#### WARNING

Use extreme care when working near this power supply. High voltage is present on the power supply when the machine is in standby mode. Contact with electrical components or high voltage cables represents a shock potential that could result in serious personal injury.

DANGER: Faire très attention en intervenant près de ce module d'alimentation. Une haute tension y est présente lorsque la machine est en mode d'attente. Tout contact avec les éléments électriques ou les câbles haute tension représente un risque de choc et de graves blessures.

AVVERTENZA: Fare estrema attenzione quando si lavora vicino a questo gruppo statico. Il gruppo statico è caricato ad alta tensione quando la macchina è in modalità standby. Il contatto con componenti sotto tensione o cavi elettrici comportano un seriopericolo di scossa elettrica e gravi ferite.

VORSICHT: Bei der Verwendung unterbrechungsfreier Stromversorgung benutzt äußerste Vorsichtkeit. Während die Machine sich im Energiespar-Modus befindet, steht es unter Hochspannung. Beim Umgang mit elektrischen Bauteilen und Hochspannungsleitungen erhöht sich das Unfallrisiko. Äußerste Vorsicht ist geboten.

AVISO:Tenga mucho cuidado al trabajar en las proximidades de la fuente de alimentación. Hay voltaje muy alto en la fuente de alimentación cuando la máquina se encuentra en el modo de espera. El contacto con componentes eléctricos o cables de alto voltaje representa peligro de descarga eléctrica que puede ocasionar daños personales graves.

Laser

# WARNING

Follow the service procedure exactly as written. Use of controls or adjustments other than those specified in this manual, may result in an exposure to invisible laser radiation. During servicing, the invisible laser radiation can cause eye damage if looked at directly.

DANGER : Les procédures de dépannage doivent être suivies à la lettre. Si les réglages ou vérifications ne sont pas effectués suivant les instructions de ce manuel, il peut y avoir un risque d'exposition dangereuse au faisceau laser. Celui-ci peut provoquer des lésions oculaires s'il est observé directement.

AVVERTENZA: Eseguire le procedure di servizio esattamente come descritto. L'utilizzo di dispositivi di controllo o di registrazione diversi da quelli riportati in questo manuale potrebbe comportare un'esposizione a radiazioni laser invisibili. Tali radiazioni possono danneggiare gli occhi se si guarda direttamente il fascio laser durante gli interventi di servizio.

VORSICHT: Die Wartungsarbeiten genau den Anweisungen entsprechend durchführen. Der Umgang mit Steuer- oder Bedienelementen, deren Verwendung nicht ausdrücklich in diesem Handbuch angewiesen wurde, kann dazu führen, dass unsichtbare Laserstrahlung frei gesetzt wird. Direkter Blickkontakt mit dem Laserstrahl kann bleibende Augenschäden verursachen.

AVISO: Siga los procedimientos de mantenimiento tal como están descritos. El uso de controles o ajustes no especificados en este manual puede tener como resultado la exposición a radiación láser invisible. Durante las operaciones de mantenimiento, la radiación de láser invisible puede causar daños en los ojos si se mira directamente a ella.

# WARNING

Avoid exposure to laser beam. Invisible laser radiation.

DANGER : Eviter toute exposition au faisceau laser. Radiation laser invisible.

AVVERTENZA: Evitare l'esposizione al fascio laser. Radiazioni laser invisibili.

VORSICHT: Nicht in den Laserstrahl blicken. Verletzungsgefahr durch unsichtbare Laserstrahlung.

AVISO: Evite la exposición al rayo láser. Radiación de láser invisible.

# WARNING

Do not defeat or electrically bypass the ROS Safety Interlock Switch for any reason. The ROS emits an undetectable laser beam that could cause serious permanent damage to the eyes if directly viewed or viewed from a surface that may have reflected the laser beam.

DANGER: Ne pas shunter le contact de sécurité du ROS, quelle que soit la raison. Le ROS émet un rayon laser indétectable qui peut causer de graves blessures permanentes aux yeux s'il est regardé directement ou par le biais d'une surface qui le réfléchit.

AVVERTENZA: Non ostacolare o bypassare elettronicamente l'interruttore blocco di sicurezza ROS per nessun motivo. Il ROS emette un raggio laser invisibile che può causare gravi ferite permanenti agli occhi se viene guardato direttamente o attraverso una superficie riflettente.

VORSICHT: Den ROS (Rasterausgabescanner)-Sicherheitssperrschalter auf keinen Fall vernichten oder elektronisch umgehen. Der ROS sondert einen nicht feststellbaren Laserstrahl ab, der irreparable Augenschäden verursachen kann, wenn direkt oder über eine Spiegelfläche hineingesehen wird.

AVISO: No intente modificar o desviar electrónicamente el interruptor de seguridad por ningún motivo. El ROS emite un rayo láser que no se puede detectar, que podría puede causar grave daño permanente a los ojos si se lo mira directamente o desde una superficie que refleja el rayo láser.

#### WARNING

Use extreme care when replacing the Raster Output Scanner (ROS) or touching the high voltage lead. Discharge the laser assembly by touching the high voltage lead to the machine frame. The ROS utilizes a laser assembly that stores a high voltage charge after the power has been removed and represents a shock hazard that could cause serious personal injury if not discharged.

DANGER: Faire très attention lors du changement du générateur de balayage (ROS) ou lors de la manipulation du câble de haute tension. Décharger le système laser en touchant le câble HT au bâti machine: le ROS utilise un système laser qui retient une haute tension après la coupure de l'alimentation, représentant un risque de choc et de graves blessures.

AVVERTENZA: Fare estrema attenzione nel sostituire il Raster Output Scanner (ROS) o nel toccare il cavo di alta tensione. Scaricare il complessivo laser collegando il cavo di alta tensione col telaio della macchina. Il ROS utilizza un complessivo laser che ritiene una carica di alta tensione dopo il taglio dell'alimentazione con conseguente grave pericolo di scossa elettrica e serie ferite.

VORSICHT: Beim Ersetzen der Lasereinheit (ROS) und beim Umgang mit Hochspannungsleitern ist äußerste Vorsicht geboten. Die Lasereinheit muss durch Berühren des Hochspannungsleiters mit dem Gehäuse des Geräts entladen werden. Nach Betrieb der Lasereinheit (ROS) bleibt immer eine Hochspannungsladung zurück, welche ein hohes Elektroschockrisiko darstellt. Äußerste Vorsicht ist geboten.

AVISO: Use extrema precaución para sustituir el Escáner de salida ráster (ROS) o tocar el cable de alto voltaje. Descargue el sistema láser tocando el cable de alto voltaje del bastidor de la máquina. El ROS utiliza un sistema láser que retiene carga de alto voltaje después de interrumpir la alimentación de energía y representa un grave peligro que puede ocasionar daños personales graves si no se descarga.

#### WARNING

Do not attempt to operate the Raster Output Scanner (ROS) in any position other than its designed operating position inside the machine. The ROS emits a laser beam that could cause serious permanent damage to the eyes if directly viewed or viewed from a surface that may have reflected the laser beam.

DANGER: Ne pas tenter de faire fonctionner le générateur de balayage (ROS) dans une position autre que celle de fonctionnement à l'intérieur de la machine. Le ROS émet un rayon laser qui peut causer de graves blessures permanentes aux yeux s'il est regardé directement ou par le biais d'une surface qui le réfléchit.

AVVERTENZA: Non cercare di far funzionare il Raster Output Scanner (ROS) in nessuna posizione diversa da quella prevista all'interno della macchina. Il ROS emette un raggio laser che può causare gravi ferite permanenti agli occhi se viene guardato direttamente o attraverso una superficie riflettente.

VORSICHT: Die Lasereinheit (Raster Output Scanner, ROS) darf nicht in anderen als den dafür vorgesehenen Positionen innerhalb des Geräts verwendet werden. Die direkte oder von den Geräteoberflächen reflektierte Ansicht des von der Lasereinheit ausgegebenden Laserstrahls kann zu ernsthaften Langzeitschäden der Augen führen.

AVISO: No trate de hacer funcionar el Escáner de salida ráster (ROS) en ninguna posición que no sea la posición de funcionamiento diseñada dentro de la máquina. El ROS emite un rayo láser que puede causar grave daño permanente a los ojos si se lo mira directamente o desde una superficie que refleja el rayo láser.

Fuser

# WARNING

Do not handle the fuser components until they have cooled. Some fuser components operate at hot temperatures and can produce serious personal injury if touched.

DANGER: Ne pas manipuler les éléments du four avant de les laisser refroidir. Certains éléments du four fonctionnent à des températures très élevées et peuvent causer de graves blessures s'ils sont touchés.

AVVERTENZA: Non maneggiare i componenti del fusore finché non sono raffreddati. Alcuni di questi componenti funzionano ad alte temperature e possono provocare gravi ferite se vengono toccati.

VORSICHT: Die Fixieranlage sollte erst gehandhabt werden, wenn diese genügend abgekühlt ist. Einige Teile der Fixieranlage erzeugen übermäßige Hitze und führen bei der Berührung zu schweren Verbrennungen.

AVISO: No manipule los componentes del fusor antes de que se enfríen. Algunos de los componentes del fusor funcionan a altas temperaturas y pueden ocasionar daños personales graves si se los toca.

#### Finisher

## WARNING

Do not connect the finisher power cord directly to the AC wall outlet. The finisher cannot operate without the machine. The machine controls the distribution of electricity to the finisher for correct power on the power off sequencing.

DANGER : Ne pas connecter le cordon d'alimentation du module de finition directement sur la prise murale. Le module ne peut pas fonctionner sans la machine. Celle-ci contrôle la distribution d'électricité vers le module de finition lors des séquences de mises hors tension.

AVVERTENZA: non connettere il cavo elettrico della stazione di finitura direttamente a una presa a muro. La macchina non è in grado di funzionare indipendentemente dalla stampante, la quale ne gestisce totalmente i cicli di accensione e spegnimento.

VORSICHT: Netzstecker des Finisher nicht direkt an eine Netzsteckdose anschließen. Der Finisher kann nicht ohne das Document Centre betrieben werden. Die Stromversorgung zum Finisher zur richtigen Abschaltsequenz wird vom Document Centre gesteuert.

AVISO: No conecte el cable de alimentación de la acabadora directamente a la toma de corriente alterna. La acabadora no funciona sin la máquina. La máquina controla la distribución de energía eléctrica a la acabadora para la secuencia correcta de encendido y apagado.

# Symbology and Nomenclature

# Warnings, Cautions, and Notes

Warnings, Cautions, and Notes will be found throughout the Service Documentation. The words **WARNING** or **CAUTION** may be listed on an illustration when the specific component associated with the potential hazard is pointed out; however, the message of the **WARNING** or **CAUTION** is always located in the text. The **WARNING** and **CAUTION** definitions are as follows:

# WARNING

A Warning is used whenever an operating or maintenance procedure, a practice, condition, or statement, if not strictly observed, could result in personal injury.

DANGER: Une note Danger est utilisée chaque fois qu'une procédure d'utilisation ou de maintenance peut être cause de blessure si elle n'est pas strictement respectée.

# CAUTION

A Caution is used whenever an operating or maintenance procedure, a practice, condition, or statement, if not strictly observed, could result in damage to the equipment.

**NOTE:** A Note is used whenever it is necessary to highlight an operating or maintenance procedure, practice, condition, or statement.

## **Specific Warnings**

The following sections have additional specific warning information.

#### Table 1 Introduction and Section 4

Introduction - Symbology and Nomenclature

Section 4 - Repairs and Adjustments

#### Table 2 Section 2 and Section 6

| Section 4 - REP 10.2, Fuser Fan |  |
|---------------------------------|--|
| Section 6 - Developer BIAS      |  |

# **Machine Safety Icons**

The following reference symbols are used throughout the documentation.

# **Machine Safety Icons**

This symbol indicates Laser Hazard.

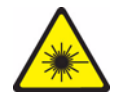

Figure 1 Laser Hazard Symbol

This symbol indicates **DANGER** high voltage.

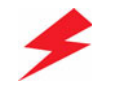

# Figure 2 DANGER High Voltage Symbol

These symbols indicate hot surface on or in the printer. Use caution to avoid personal injury.

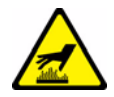

Figure 3 Hot Surface on or in the Printer Symbol

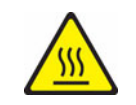

Figure 4 Hot Surface Symbol

The surface is hot while the printer is running. After turning off the power, wait 30 minutes.

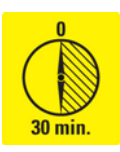

# Figure 5 Caution 30 Minutes Symbol

Avoid pinching fingers in the printer. Use caution to avoid personal injury.

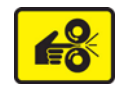

# Figure 6 Pinching Fingers Caution Symbol

Use caution (or draws attention to a particular component). Refer to the documentation for information.

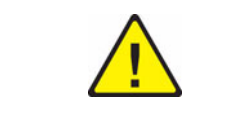

Figure 7 Use Caution Symbol

# **Regulatory Specifications**

Xerox has tested this product to electromagnetic emission and immunity standards. These standards are designed to mitigate interference caused or received by this product in a typical office environment.

# **United States (FCC Regulations)**

This equipment has been tested and found to comply with the limits for a Class A digital device, pursuant to Part 15 of the FCC Rules. These limits are designed to provide reasonable protection against harmful interference when the equipment is operated in a commercial environment. This equipment generates, uses, and can radiate radio frequency energy. If it is not installed and used in accordance with these instructions, it may cause harmful interference to radio communications. Operation of this equipment in a residential area is likely to cause harmful interference in which case the user will be required to correct the interference at his/her own expense.

If this equipment does cause harmful interference to radio or television reception, which can be determined by turning the equipment off and on, the user is encouraged to try to correct the interference by one or more of the following measures:

- Reorient or relocate the receiver.
- Increase the separation between the equipment and receiver.
- Connect the equipment into an outlet on a circuit different from that to which the receiver is connected.
- Consult the dealer or an experienced radio/television technician for help.

Any changes or modifications not expressly approved by Xerox could void the user's authority to operate the equipment. To ensure compliance with Part 15 of the FCC rules, use shielded interface cables.

# Canada (Regulations)

This Class A digital apparatus complies with Canadian ICES-003.

Cet appareil numérique de la classe A est conforme à la norme NMB-003 du Canada.

# **European Union**

Xerox Corporation declares, under our sole responsibility, that the product to which this declaration relates is in conformity with the following standards and other normative documents:

# Table 1 Low Voltage Directive 73/23/EEC as amended

| EN 60950-1:2001                   |  |
|-----------------------------------|--|
| EN 60825-1:1994 +A1:2001 +A2:2002 |  |

# Table 2 Electromagnetic Compatibility Directive 89/336/EEC as amended

| EN 55022:1998 +A1:2000 +A2:2003 |
|---------------------------------|
| EN 55024:1998 +A1:2001 +A2:2003 |
| EN 61000-3-2:2000               |
| EN 61000-3-3:1995 +A1:2001      |

# Table 3 Radio & Telecommunications Terminal Equipment Directive 1999/EC as amended

| EN 300 330-2 V1.1.1 |  |
|---------------------|--|
| EN 300 440-2 V1.1.1 |  |
| EN 300 489-3 V1.3.1 |  |

This product, if used properly in accordance with the user's instructions, is neither dangerous for the consumer nor for the environment.

A signed copy of the Declaration of Conformity for this product can be obtained from Xerox.

# Phaser 7760 Printer Introduction and Overview

The Phaser 7760 Color Laser Printer uses a ROS laser with an electrophotographic four-color Yellow Magenta Cyan Black (YMCK) tandem architecture. A finisher with stacking, stapling, punching, and booklet making features is available with the Phaser 7760 per selected model.

The Phaser 7760 is an A3 size, tandem laser color printer, which can print at 35 pages per minute (ppm) color and 45 ppm monochrome. The maximum print resolution are 1200 dpi x 1200 dpi. Input trays can support up to 5 trays with 2500-Sheet High-Capacity Feeder or 1500-Sheet High-Capacity Feeder.

The Phaser 7760 configurations support 10baseTX, 100baseTX, and 1000baseTX Ethernet with an RJ45 connector on the motherboard. USB 2.0 connection is provided as a standard.

Adobe PostScript 3 and PCL5c fonts are supported for the Phaser 7760.

EPA ENERGY STAR compliance is certified for the Phaser 7760. After a predefined period of time since its last activity, the Phaser 7760 will enter a power saver standby mode in which the printer systems are shut down as required to comply with ENERGY STAR. Any communications interface will remain active and will have the ability to wake the printer up.

# **Phaser 7760 Printer Configurations**

# Table 1 Printer Configurations

| Features                                               | DN                                                            | GX                                | DX                                |
|--------------------------------------------------------|---------------------------------------------------------------|-----------------------------------|-----------------------------------|
| Processor and Clock<br>Rate                            | G4 Class PowerPC @800Mhz<br>1 MB L2 Cache                     |                                   |                                   |
| Max Print Speed                                        | 35 ppm color<br>45 ppm monochrome                             | 35 ppm color<br>45 ppm monochrome | 35 ppm color<br>45 ppm monochrome |
| Memory Configura-<br>tion (MB)                         | 1 x 512                                                       | 1 x 512                           | 1 x 512                           |
| Max Memory                                             | 1GB DDR2 in 2 slots                                           | 1GB DDR2 in 2 slots               | 1GB DDR2 in 2 slots               |
| Resolutions (dpi)                                      | 1200 x 1200                                                   | 1200 x 1200                       | 1200 x 1200                       |
| Post Script Fonts                                      | 137                                                           | 137                               | 137                               |
| PCL5c Fonts                                            | 81                                                            | 81                                | 81                                |
| Top Output Tray                                        | Standard                                                      | Standard                          | Standard                          |
| 500-Sheet Feeder                                       | N/A                                                           | Standard                          | Standard                          |
| 1500-Sheet Hi-<br>Capacity Feeder<br>(Lower Tray Deck) | Optional                                                      | Standard                          | N/A                               |
| 2500-Sheet High-<br>Capacity Feeder                    | Optional                                                      | N/A                               | Standard                          |
| Hard Drive                                             | Standard 40GB                                                 | Standard 40GB                     | Standard 40GB                     |
| Banner Size Printing                                   | Standard                                                      | Standard                          | Standard                          |
| Photo Mode                                             | Standard                                                      | Standard                          | Standard                          |
| Auto-Duplexer                                          | Standard                                                      | Standard                          | Standard                          |
| Ethernet Interface                                     | 10/100/1000 Base-TX                                           | 10/100/1000 Base-TX               | 10/100/1000 Base-TX               |
| USB 2.0                                                | Standard                                                      | Standard                          | Standard                          |
| Advanced Finisher                                      | N/A                                                           | Optional                          | Optional                          |
| Professional Finisher                                  | N/A                                                           | Optional                          | Optional                          |
| Phaser Match                                           | Optional                                                      | Standard                          | Standard                          |
| PhaserCal                                              | Standard                                                      | Standard                          | Standard                          |
| Warranty                                               | One-year On-site Warranty, Xerox Total Satisfaction Guarantee |                                   |                                   |

# Parts of the Printer Front-Right View

- 1. Tray 1 (multi-purpose tray)
- 2. Front door
- 3. Tray 2
- 4. Top Output Tray
- 5. Right Door
- 6. Power Switch

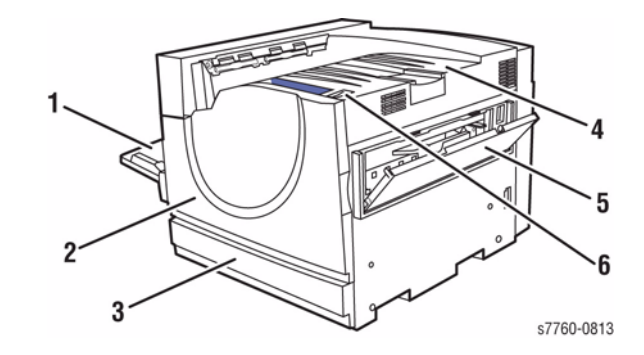

Figure 1 Front-Right View

# **Front-Left View**

- 1. Door A
- 2. Door D
- 3. Tray 1 (MPT)
- 4. Door B

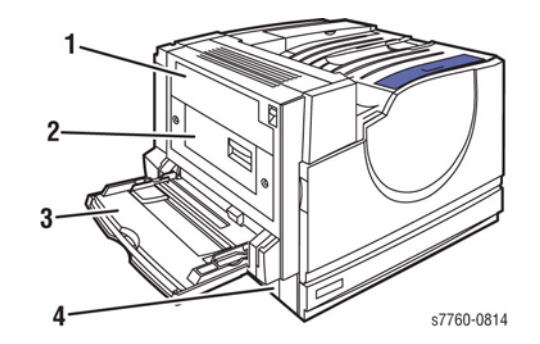

Figure 2 Front-Left View

# **Rear View**

- 1. USB Connection
- 2. Ethernet 10/100/1000 Base-T Connection
- 3. GFI Breaker Reset Button
- 4. AC Power Cord Connection
- 5. Door A Latch
- 6. Tray 1 (MPT)

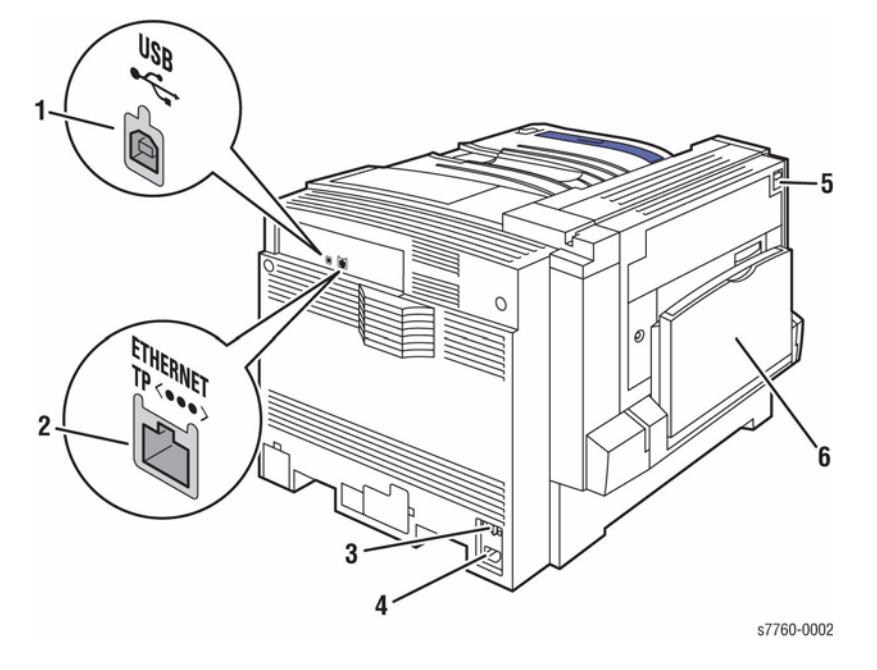

**Figure 3 Rear View** 

# Options

Two different Capacity Feeders are available for the Phase 7760 configurations: 2500-Sheet High-Capacity Feeder and 1500-Sheet Feeder.

- 1. Trays 3-5, (2500-Sheet High-Capacity Feeder)
- 2. Finisher Door (Finisher with Booklet Maker)
- 3. Finisher Upper Output Tray
- 4. Finisher Stacker Output Tray
- 5. Finisher Booklet Output Tray
- 6. Cover 5 (Finisher Door 5)

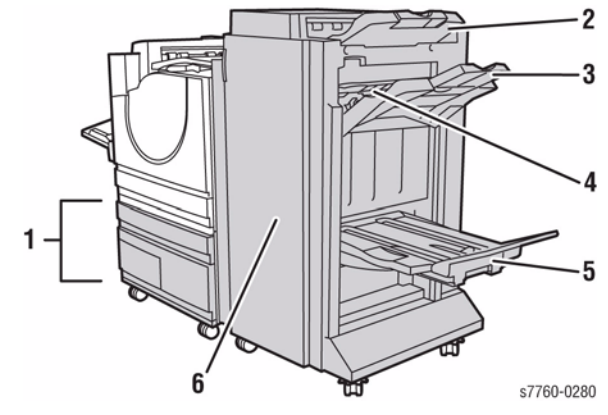

Figure 4 2500-Sheet High-Capacity Feeder

- 7. Door B
- 8. Door C
- 9. Trays 3-5 (1500-Sheet Capacity Feeder)
- 10. Horizontal Transport (top Output Tray with Finisher installed)
- 11. Punch Waste Box
- 12. Staple Unit
- 13. Saddle Staple Unit
- 14. Booklet Drawer

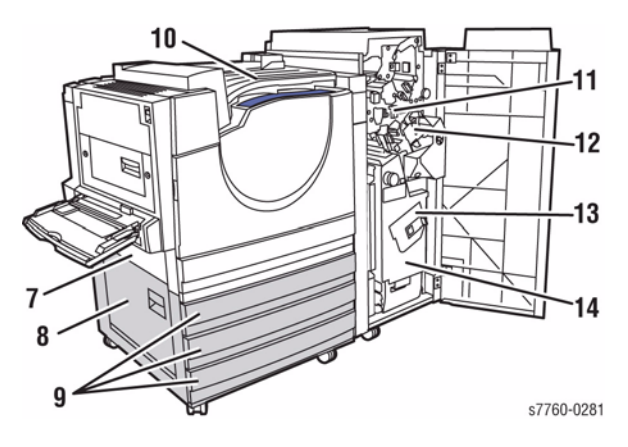

Figure 5 1500-Sheet Feeder

# Phaser 7760 Control Panel Configuration

The printer's Control Panel consists of one LED, a display window, and six buttons. These buttons are used to navigate the menu system, perform functions, and select modes of operation for the printer.

# **Control Panel Button Descriptions**

- 1. Status Indicator LED:
  - **Green**: Printer is ready to print.
  - Yellow: Warning condition, printer continues to print.
  - **Red**: Startup sequence or error condition.
  - Blinking:
    - Red: Error Condition
    - Green: Warming Up
- 2. Graphic display indicates status messages and menus.
- 3. Cancel button:
  - Cancels the current print job.
- 4. Back button:
  - Returns to the previous menu item.
- 5. **Up Arrow** button:
  - Scrolls upward through the menus.
- 6. Down Arrow button:
  - Scrolls downward through the menus.
- 7. OK button:
  - Accepts the setting selected.
- 8. Help (?) button:
  - Displays a help message with information about the printer, such as Printer Status, Error Messages, and Maintenance Information.

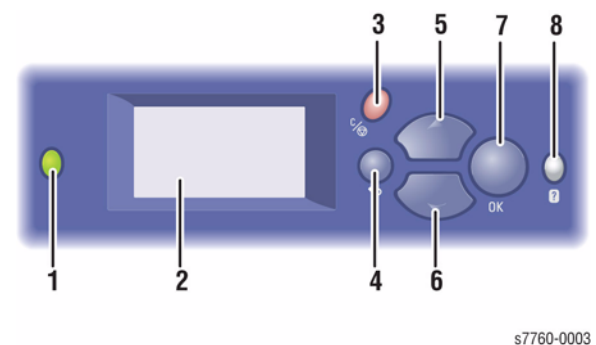

37700 00

Figure 1 Control Panel

# **Control Panel Shortcuts**

**Table 1 Short Cuts** 

| Mode                               | Press this selection at Power ON |
|------------------------------------|----------------------------------|
| Skip execution of POST diagnostics | ОК                               |
| Print Service Diagnostics Map      | INFO                             |
| Enter Service Diagnostics Menu     | BACK+INFO                        |

# Image Processor Board and Rear Panel Host Interface

The Image Processor Board is powered by and communicates with the engine and Control Panel through two connectors, which mate with a corresponding connector in the card cage when the board is fully inserted. The Image Processor Board can be installed at the factory or in the field. RAM, hard drive, and other options may be installed or changed as needed.

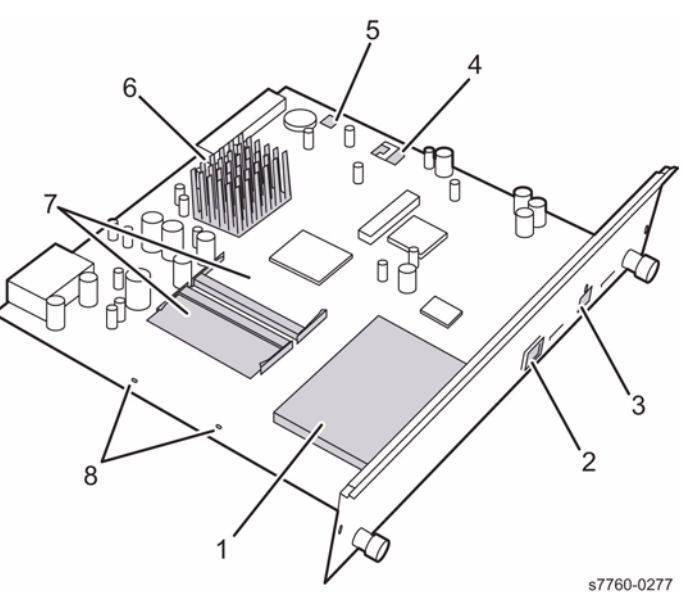

51100-021

#### Figure 1 Image Processor Board

- 1. Hard Drive
- 2. USB Connector
- 3. Ethernet Connector
- 4. Config Card
- 5. NVRAM
- 6. Heat Sink
- 7. RAM (DDR2)
- 8. Health LEDs

# **Printer Options**

Phaser 7760 Color Laser printer options include:

- Additional Trays
- Memory
- Advanced Finisher
- **Professional Finisher** ٠
- PhaserMatch Software

# **Additional Trays**

Tray 1 (MPT) and Tray 2 are standard on all configurations. The following additional tray combinations are supported:

- 1500-Sheet High-Capacity Feeder (Trays 3, 4, and 5)
- One 2500-Sheet High-Capacity Feeder which has one 500-Sheet Tray (Tray 3) and two ٠ 1000-Sheet Trays (Trays 4 & 5).

# **Advanced Finisher**

The Advanced Finisher provides stapling and hole punching for a variety of paper and media. It is available with either a 3-hole punch (110 V Finisher) or a 2- / 4-hole punch (220 V Finisher). The Advanced Finisher is optional on all 7760 configurations, and requires one of the two tray combinations listed in the Additional Trays section.

# **Professional Finisher**

The Professional Finisher has all features of the Advanced Finisher plus the Booklet Maker. The Professional Finisher requires one of the two tray combinations listed above and is optional for all configurations.

# Memory

All configurations have two memory slots supporting 512 MB modules (up to maximum of 1 GB DDR2).

# PhaserCal and PhaserMatch Software

PhaserMatch Color Management and PhaserCal Color Calibration software provide instrument-based color calibration tools. These applications use spectrophotometer measurements to achieve optimum calibration of the Phaser 7760 printer.

PhaserCal software is a subset of PhaserMatch and comes standard on all Phaser 7760 configurations. PhaserMatch is standard on Phaser 7760DX and 7760GX configurations, and optional for the Phaser 7760DN.

# **Routine Maintenance Items and Consumables**

The listed items have limited life and require periodic replacement.

- Transfer Roller 1.
- Fuser 2.
- 3. Belt Cleaner Assembly
- 4. Imaging Units
- Waste Toner Cartridge 5.
- 6. **Toner Cartridges**
- Accumulator Belt Assembly 7.

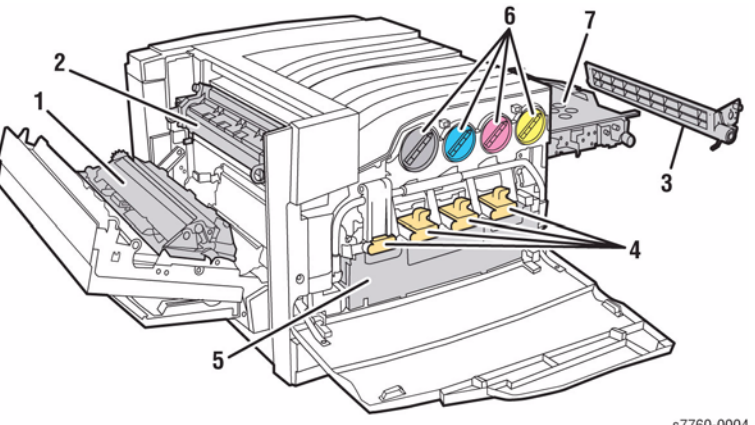

s7760-0004

# **Figure 1 Printer Maintenance Items**

# **Table 1 Routine Maintenance**

| Items                 | Routine Maintenance |
|-----------------------|---------------------|
| Transfer Roller       | 100,000 pages       |
| Fuser Unit            | 100,000 pages       |
| Belt Cleaner Assembly | 100,000 pages       |
| Imaging Unit          | 35,000 pages        |
| Waste Toner Cartridge | 27,000 pages        |
| Stacker Staples       | 15,000 pages        |
| Booklet Maker Staples | 20,000 pages        |

# Table 2 Consumables

| Items                                   | Consumables  |
|-----------------------------------------|--------------|
| Toner Cartridge (Cyan, Magenta, Yellow) | 25,000 pages |
| Toner Cartridge (Black)                 | 32,000 pages |

#### **Table 3 Service Parts**

| Items                                  | Service Parts                                                     |
|----------------------------------------|-------------------------------------------------------------------|
| Accumulator Belt Assembly              | Lifetime (480,000 coverage independent)                           |
| Paper Feed Roller Kit (3 rollers/Tray) | 280,000 feeds per tray (1 set of 3 rollers require for each tray) |

# Table 4 CRUs and Consumables

| Name                                                   | Part Number |
|--------------------------------------------------------|-------------|
| Imaging Unit                                           | 108R00713   |
| Black Toner Cartridge                                  | 106R01160   |
| Cyan Toner Cartridge                                   | 106R01160   |
| Magenta Toner Cartridge                                | 106R01161   |
| Yellow Toner Cartridge                                 | 106R01162   |
| Staple Cartridge Booklet Maker (Professional Finisher) | 008R12925   |
| Staple Cartridge (Advanced/Professional Finisher)      | 008R12964   |
| Staple Refills (Advanced/Professional Finisher)        | 008R12941   |
| Staple Refills (XC Convenience Stapler)                | 008R7644    |
| Staple Refills (XE Convenience Stapler)                | 008R7645    |
| Waste Toner Cartridge                                  | 108R00575   |
| Fuser Module (120 V)                                   | 115R00049   |
| Fuser Module (220 V)                                   | 115R00050   |

# Specifications

**Functional Specifications** 

# Table 1 Functional Specifications

| Characteristic              | Specifications                                                                                                   |
|-----------------------------|----------------------------------------------------------------------------------------------------|
| Printing Process            | The Phaser 7760 printer uses a ROS laser with an electropho-<br>tographic four-color (CMYK) tandem architecture. |
| Image System                | Discharge the image area with ROS laser beam.                                                                    |
| Color Medium                | Cyan, Magenta, Yellow, and Black Toner Cartridges                                                                |
| Resolution                  | Standard: 1200x600x1bit @35/45ppm<br>Enhanced: 1200x1200x1bit @22ppm<br>Photo: 600x600x4bit @35ppm               |
| First Page-Out (from Ready) | Color: 6.9 seconds<br>Monochrome: 6.6 seconds                                                                    |
| Warm-up Time                | Color and Monochrome: 40 seconds from Power On or<br>ENERGY STAR                                                 |

# Print Speeds

| Table 2 Print Speeds         |          |                        |          |                          |
|------------------------------|----------|------------------------|----------|--------------------------|
| Print Mode (dpi)             | Ltr-& A4 | Ltr/A4 Duplex<br>(IPM) | Tab & A3 | Tab & A3<br>Duplex (IPM) |
| Standard<br>(1200x600x1bit)  | 35/45    | 28/36                  | 17/22    | 13/16                    |
| Enhanced<br>(1200x1200x1bit) | 35/45    | 28/26                  | 17/22    | 13/16                    |
| Photo<br>(600x600x4bit)      | 22/22    | 18/18                  | 11/11    | 8/8                      |
| OHP                          | 8/8      | 18/18                  | N/A      | N/A                      |
| Thin Card Stock              | 22       | 18                     | 11       | 8                        |
| Thick Card Stock             | 11       | N/A                    | 5        | N/A                      |

# Memory Specifications

# **Table 3 Memory Specifications**

| Characteristic | Specifications                                              |
|----------------|-------------------------------------------------------------|
| Minimum RAM    | 512 MB                                                      |
| Maximum RAM    | 1 GB                                                        |
| Supported RAM  | Supports up to 1 GB of high-speed DDR2 memory using 2 slots |

# **Physical Dimensions and Clearances**

#### Table 4 Print Engine

| Dimensions            | Value             |
|-----------------------|-------------------|
| Height                | 493 mm (19.4 in.) |
| Width                 | 644 mm (25.4 in.) |
| Depth                 | 723 mm (28.5 in.) |
| Weight (Base Printer) | 89 kg (196 lbs.)  |

# Table 5 2500-Sheet Feeder

| Dimensions | Value             |
|------------|-------------------|
| Height     | 364 mm (14.3 in.) |
| Width      | 644 mm (25.4 in.) |
| Depth      | 682 mm (26.9 in.) |
| Weight     | 40 kg (88 lbs.)   |

# Table 6 1500-Sheet Feeder

| Dimensions | Value             |
|------------|-------------------|
| Height     | 364 mm (14.3 in.) |
| Width      | 644 mm (25.4 in.) |
| Depth      | 682 mm (26.9 in.) |
| Weight     | 30 kg (66 lbs.)   |

# Table 7 FinisherDimensionsValueHeight660 mm (26.0 in.)Width995 mm (39.7 in.)Depth730 mm (28.7 in.) (without booklet)<br/>870 mm (34.3 in.) (with booklet)Weight60 kg (132.1 lbs.) (without booklet)<br/>90 kg (198.1 lbs.) (with booklet)

# **Minimum Clearances**

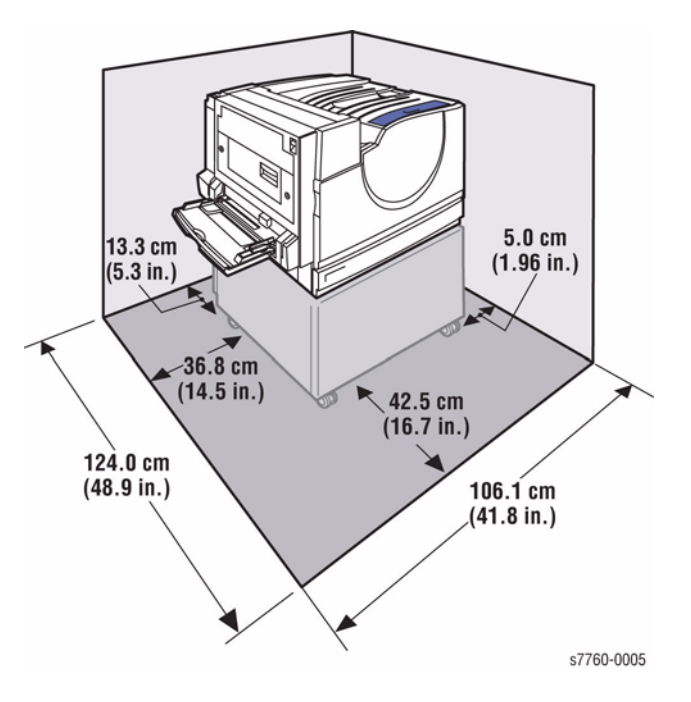

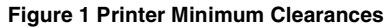

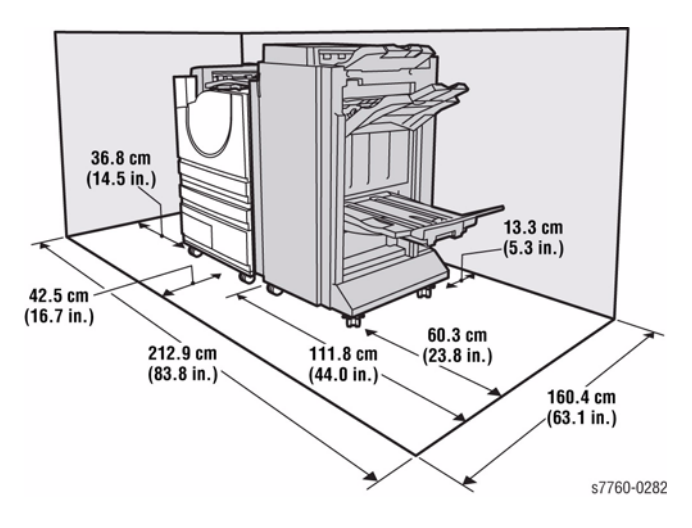

# Figure 2 Printer & Finisher Minimum Clearances

# **Mounting Surface Specifications**

These specifications apply to any Phaser 7760 printer used as a table-top printer, without a lower tray assembly or cart. There are 4 feet on the bottom of the printer. The right hand side of the printer is more susceptible to problems due to foot placement.

1. In order to function properly, the printer must be located on a surface with the following **minimum** dimensions (Figure 3). All 4 feet must rest squarely on the mounting surface.

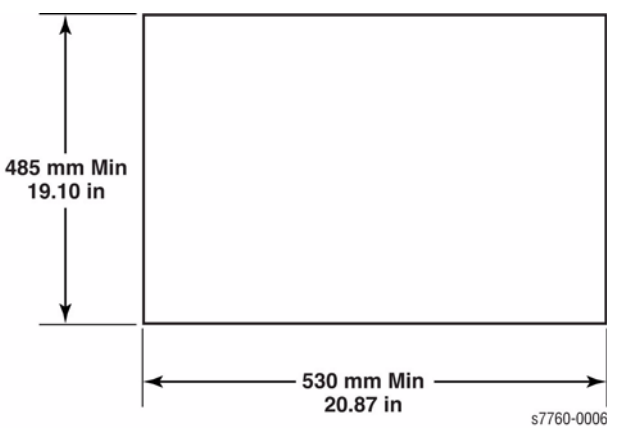

Figure 3 Mounting Surface Dimensions

2. Mounting surface flatness must be within the range shown in Figure 4.

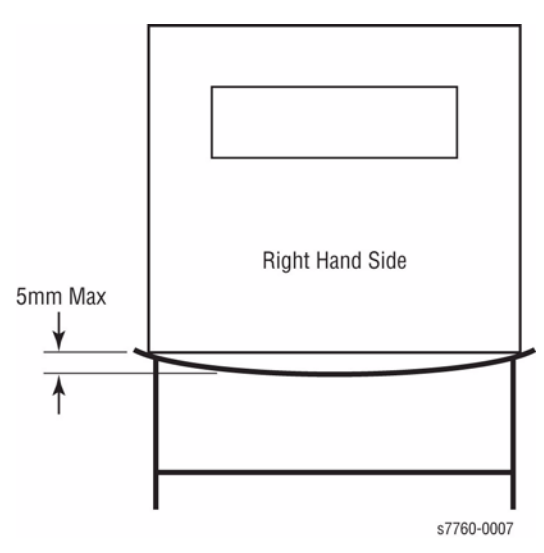

**Figure 4 Mounting Surface Flatness** 

3. The printer must not be tipped or tilted more than 5 mm as in Figure 5.

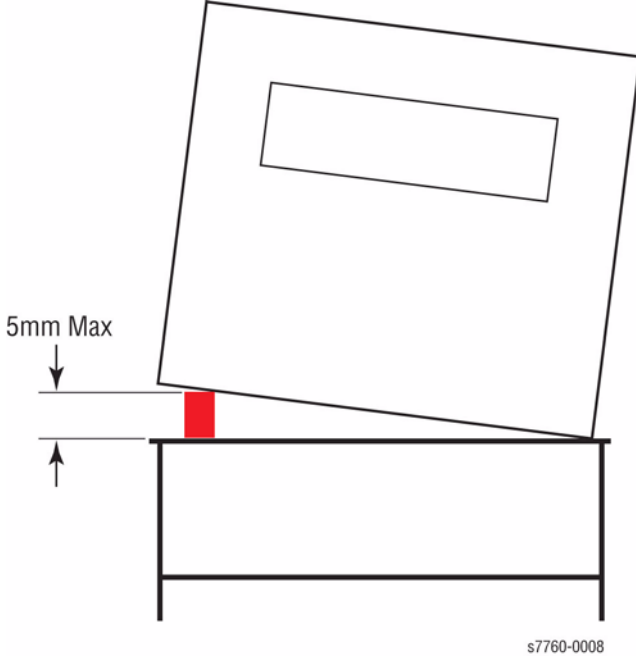

Figure 5 Maximum Dimension for Tilting or Tipting

Failure to adhere to these mounting specifications will void all guarantees of print-quality and/or performance. Known problems that can occur as a result of exceeding the mounting surface specifications are:

- Color-to-Color mis-registration, primarily in the horizontal (laser scan) direction.
- A smear or line of toner approximately 40 mm from the trailing edge of the print.

# **Electrical Specifications**

# **Table 8 Electrical Specifications**

| Characteristics                                                                        | Requirements                       | Specifications                                                                             |      |  |
|----------------------------------------------------------------------------------------|------------------------------------|--------------------------------------------------------------------------------------------|------|--|
| Fuses                                                                                  | 100-127 VAC engine                 | 5 VDC                                                                                      | 5A   |  |
|                                                                                        | 50/60Hz +/- 3%                     | 24 VDC                                                                                     | 10 A |  |
|                                                                                        | 220-240 VAC engine                 | 5 VDC                                                                                      | 2 A  |  |
|                                                                                        | 50/60Hz +/- 3%                     | 24 VDC                                                                                     | 10 A |  |
| Power Supply*                                                                          | Maximum Power Dissipation          | 1.25k VA @ 110VAC<br>+5.0 VDC<br>5.15VDC +/- 3.5% (combined<br>deviation from all sources) |      |  |
|                                                                                        | Nominal Voltage                    |                                                                                            |      |  |
|                                                                                        | Primary Line Voltage Frequency     |                                                                                            |      |  |
|                                                                                        | Range                              |                                                                                            |      |  |
| * All power specifications are based on one-hour measurements using a watt-hour meter. |                                    |                                                                                            |      |  |
| ENERGY STAR®                                                                           | Power Consumption at Rated Voltage | Sleep Mode:                                                                                |      |  |
| Requirements                                                                           | Input                              | * 0 < cppm = 35 W or less<br>* 10 < cppm = 45 W or less<br>* 20 < cppm = 70 W or less      |      |  |
|                                                                                        |                                    |                                                                                            |      |  |
|                                                                                        |                                    |                                                                                            |      |  |

# **Environmental Specifications**

# **Table 9 Environmental Specifications**

| Characteristics     | Specification                                                |               |  |
|---------------------|--------------------------------------------------------------|---------------|--|
|                     | Operating Storage                                            |               |  |
| Temperature         | 10°C to 32°C                                                 | -20°C to 48°C |  |
| Humidity            | 10% to 85% RH @ 15°C to 30% to 85% RH, non-condensing 32°C   |               |  |
|                     | Optimum Operating: 25 - 75%                                  |               |  |
| Altitude            | 0 to 2,500 meters (8,000 ft.) 0 to 6,092 meters (20,000 ft.) |               |  |
| Acoustic Noise (db) | <8 ppm: 6.1 <8 ppm: 4.0                                      |               |  |
|                     | =14 ppm: 6.5 </=14 ppm: 4.0</td                              |               |  |
|                     | =25 ppm: 6.8 </=14 ppm: 4.0</td                              |               |  |
|                     | =30 ppm: 6.8 </=14 ppm: 4.0</td                              |               |  |
|                     | =50 ppm: 7.5 </=14 ppm: 5.0</td                              |               |  |

# Image Specifications

# Table 10 Image Specifications

| Characteristics       | Specification                                          |  |
|-----------------------|--------------------------------------------------------|--|
| Margins Specification | 1st Side: 5 mm +/- 2.0 mm<br>2nd Side: 5 mm +/- 2.4 mm |  |
| Guaranteed Image Area | Paper Size: 297 mm x 1194 mm (11.7 in. x 47.0 in.)     |  |

#### **Table 10 Image Specifications**

| Characteristics      | Specification                                         |
|----------------------|-------------------------------------------------------|
| Resolution/Gradation | For Full Color or Mono                                |
|                      | 600 x 600 x 1 bit                                     |
|                      | 1200 x 1200 x 1 bit                                   |
|                      | 600 x 600 x 4 bit                                     |
| Skew                 | Tray 2-5 Simplex Centerline/Semi-centerline: +/-0.75% |

# Media and Tray Specifications

The following paper sizes and selections will be available from the Control Panel and Printer Driver.

# Table 11 Media Specifications

| Media                  | Size                                       | Dimensions                                     | Tray 1/MPT | Tray 2, 3, 4, 5                                              |
|------------------------|--------------------------------------------|------------------------------------------------|------------|--------------------------------------------------------------|
| Media                  |                                            |                                                |            |                                                              |
| Paper                  | 12 x 18                                    | 12 x 18"                                       | Yes        | No                                                           |
| Paper                  | A3                                         | 297 x 420 mm                                   | Yes        | Yes                                                          |
| Paper                  | A4                                         | 210 x 297 mm                                   | Yes        | Yes                                                          |
| Label                  | A4                                         | 8.5 x 11"                                      | Yes        | No                                                           |
| Paper                  | A5                                         | 148 x 210                                      | Yes        | No                                                           |
| Paper                  | A6                                         | 105 x 148                                      | Yes        | No                                                           |
| Paper                  | B4                                         | 257 x 364 (JIS)                                | Yes        | Yes                                                          |
| Paper                  | B5                                         | 182 x 257 (JIS)                                | Yes        | Yes                                                          |
| Paper                  | Executive                                  | 7.25 x 10.5"                                   | Yes        | No                                                           |
| Paper                  | Legal                                      | 8.5 x 14"                                      | Yes        | Yes                                                          |
| Paper                  | Letter                                     | 8.5 x 11"                                      | Yes        | Yes                                                          |
| Paper                  | ISO B5                                     | 173 x 250 mm                                   | No         | Yes                                                          |
| Paper                  | SRA3                                       | 320 x 450 mm                                   | Yes        | No                                                           |
| Paper                  | Statement                                  | 5.5 x 8.5"                                     | Yes        | Yes                                                          |
| Paper                  | Tabloid                                    | 11 x 17"                                       | Yes        | Yes                                                          |
| Paper                  | US Folio                                   | 8.5 x 13"                                      | Yes        | Yes                                                          |
| OHP                    | A4                                         | 210 x 297"                                     | Yes        | Tray 2 Only                                                  |
| OHP                    | Letter                                     | 8.5 x 11"                                      | Yes        | Tray 2 Only                                                  |
| Label Glossy/<br>Photo | Letter<br>Letter, A3, A4,<br>12 x 18, SRA3 | 210 x 297 mm                                   | Yes        | No                                                           |
| All                    | Custom                                     | Any size from A6-<br>12.6 x 48"                | Yes        | Yes (within accept-<br>able weight, type,<br>and size range) |
| Banner                 | Custom                                     | Short Edge: 100-<br>305 mm (3.95-<br>12.00 in) | Yes        | Up to 11"                                                    |

#### Table 11 Media Specifications

| Media         | Size                                    | Dimensions                                     | Tray 1/MPT | Tray 2, 3, 4, 5 |
|---------------|-----------------------------------------|------------------------------------------------|------------|-----------------|
|               |                                         | Long Edge: 140-<br>1200 mm (5.5-<br>47.25 in.) | Yes        | Up to 17"       |
| Envelopes     |                                         |                                                |            |                 |
| Envelope      | A7 Envelope                             | 5.25 x 7.25 in                                 | Yes        | No              |
| Envelope      | B5 Envelope                             | 175 x 250 mm                                   | Yes        | No              |
| Envelope      | C4 Envelope                             | 359 x 324 mm                                   | Yes        | No              |
| Envelope      | C5 Envelope                             | 162 x 359 mm                                   | Yes        | No              |
| Envelope      | C6 Envelope                             | 114 x 162 mm                                   | Yes        | No              |
| Envelope      | DL Envelope                             | 110 x 350 mm                                   | Yes        | No              |
| Envelope      | No. 10 Com<br>Envelope                  | 4.1 x 9.5 in                                   | Yes        | No              |
| Special Paper |                                         |                                                |            |                 |
|               | Phaser 45 -<br>Series Trans-<br>parency | 216 x 279 mm<br>(8.5 x 11 in.)                 | Yes        | Yes             |

#### Table 12 Media Weight Specifications

| Туре                                                                                                    | Weight                          | Trays      | Auto Duplex |
|----------------------------------------------------------------------------------------------------|---------------------------------|------------|-------------|
| Plain Paper                                                                                                   | 75-90 g/m2 (20-24 lb.) Bond     | All Trays  | Yes         |
| Heavy Plain Paper                                                                                             | 91-105 g/m2 (25-28 lb. Bond)    | All Trays  | Yes         |
| Thin Card Stock                                                                                               | 106-169 g/m2 (50-60 lb. Cover)  | All Trays  | Yes         |
| Thick Card Stock                                                                                              | 170-216 g/m2 (65-80 lb. Cover)  | All Trays  | No          |
| Thin Glossy Card Stock                                                                                        | 106-169 g/m2 (50-60 lb. Cover)  | All Trays  | Yes         |
| Thick Glossy Card Stock                                                                                       | 170-216 g/m2 (65-80 lb. Cover)  | All Trays  | No          |
| Extra Thick Card Stock*                                                                                       | 217-255 g/m2 (81-100 lb. Cover) | MPT Only   | No          |
| Transparency                                                                                                  | N/A                             | MPT/Tray 2 | No          |
| Envelope                                                                                                    | N/A                             | MPT/Tray 2 | No          |
| Labels                                                                                                    | N/A                             | MPT Only   | No          |
| Banner**                                                                                                    | N/A                             | MPT Only   | No          |
| Special                                                                                                    | All                             | All Trays  | See Note    |
| * Xerox does not guarantee Extra Thick Card Stock (over 220 g/m2).<br>** Banner is size and not a media type. |                                 |            |             |

**NOTE:** Auto duplexing will be supported for paper weights range from 64-169 g/m2 and will not auto-duplex 12 x18 and SRA3. Manual duplexing will be supported for card, paper stocks, and glossy paper up to 220 g/m2.

# Media Tray Capacity

| Table 13 Tray Capacity |                  |              |                                           |
|------------------------|------------------|--------------|-------------------------------------------|
| Media and Weight       | Universal Tray * | Tray 1 (MPT) | Tray 4 & Tray 5                           |
| Standard Paper         | 500 Sheets       | 150 Sheets   | Tray 4: 867 Sheets<br>Tray 5: 1133 Sheets |
| Transparency           | 150 Sheets       | 50 Sheets    | 150 Sheets                                |
| Envelopes              | No               | 10           | No                                        |
| Weight                 | 75-220 g/m2      | 75-255 g/m2  | 75-220 g/m2                               |

\* Trays 2 + 3 on all units

\* Trays 4 + 5 on 1500 sheet feeders

# **Prohibited Media**

| Table 1 Prohibited Media  |              |          |                                                   |
|---------------------------|--------------|----------|---------------------------------------------------|
| Media                     | Media Type   | R-number | Reason                                            |
| Carbonless Paper          | Special      | 3R5834   | Smudge                                            |
| Fabric Transfer<br>Paper  | Special      | 3R5811   | Fuser Wrap Jam                                    |
| Glossy Tabs               | Application  | 3R4417   | Feeding Problem                                   |
| Plain Paper Tabs          | Application  | 3R5420   | Feeding Problem                                   |
| Digital Windows<br>Decals | Application  | 3R6339   | Poor Image Quality (Gloss non-uniformity)         |
| Xerox No Stripe           | Transparency | 3R3117   | Fuser Wrap Jam                                    |
| Xerox Enhanced<br>Coating | Transparency | 3R2780   | Fuser Wrap Jam and Lead Edge Gloss non-uniformity |

# **Glossary of Terms**

Table 1 Glossary of Terms

| Term   | Description                                                                                                    |
|--------|----------------------------------------------------------------------------------------------------|
| 3TM    | Three Tray Module                                                                                                    |
| A3     | Paper size 297 millimeters (11.69 inches) x 420 millimeters (16.54 inches).                                                                     |
| A4     | Paper size 210 millimeters (8.27 inches) x 297 millimeters (11.69 inches).                                                                      |
| A5     | Paper size 148 millimeters (5.82 inches) x 210 millimeters (2.10 inches).                                                                       |
| AC     | Alternating Current is type of current available at power source for machine.                                                                   |
| AD     | Auto Duplex                                                                                                    |
| A/D    | Analog to Digital refers to conversion of signal                                                                                                |
| ADC    | Automatic Density Control                                                                                                    |
| ADJ    | Adjustment Procedure                                                                                                    |
| AGC    | Automatic Gain Control                                                                                                    |
| A/P    | Advanced/Professional (Finisher)                                                                                                    |
| ATC    | Automatic Toner Concentration                                                                                                    |
| AWG    | American Wire Gauge                                                                                                    |
| Bit    | Binary digit, either 1 or 0, representing an electrical state.                                                                                  |
| BSD    | Block Schematic Diagram                                                                                                    |
| BTR    | Bias Transfer Roll                                                                                                    |
| BUR    | Back up Roll                                                                                                    |
| CCD    | Charge Coupled Device (Photoelectric Converter)                                                                                                 |
| CCM    | Color Control Module                                                                                                    |
| CD     | 1:Circuit Diagram; 2: Compact Disc                                                                                                    |
| Chip   | Integrated Circuit (IC)                                                                                                    |
| CRU    | Customer Replaceable Unit                                                                                                    |
| CRUM   | Customer Replaceable Unit Meter/Memory                                                                                                    |
| CYMK   | Toner colors for machine; C=cyan, M=magenta, Y=yellow, and K=black                                                                              |
| DC     | Direct Current is type of power for machine components. Machine converts AC power from power source to DC power.                                |
| DMM    | Digital Multimeter is generic name for meter that measures voltage, current, or electrical resistance.                                          |
| DPI    | Dot Per Inch                                                                                                    |
| Duplex | 2-sided printing                                                                                                    |
| EA     | Emulsion Aggregation (toner)                                                                                                    |
| EME    | Electromagnetic Emissions are emitted from machine during normal operation and power of these emissions are reduced by machine design features. |
| EMI    | Electro Magnetic Induction                                                                                                    |
| EPROM  | Erasable Programmable Read-Only Memory                                                                                                    |
| ESD    | Electrostatic Discharge. A transfer of charge between bodies at different electro-<br>static potential.                                         |
| FE     | Field Engineer                                                                                                    |
| FS     | Fast Scan (direction) - Inboard-to Outboard                                                                                                    |

#### Table 1 Glossary of Terms

| Term | Description                                                                        |
|------|------------------------------------------------------------------------------------|
| GB   | Giga Byte                                                                          |
| GND  | Ground                                                                             |
| HCF  | High Capacity Feeder                                                               |
| HDD  | Hard Disk Drive                                                                    |
| HFSI | High Frequency Service Item                                                        |
| HGEA | High Grade Emulsion Aggregation (toner)                                            |
| HVPS | High Voltage Power Supply                                                          |
| Hz   | Hertz (Cycles per second)                                                          |
| IBT  | Intermediate Belt Transfer                                                         |
| IC   | Integrated Circuit                                                                 |
| I/F  | Interface                                                                          |
| IIO  | Intermediate Image Overwrite                                                       |
| IOT  | Image Output Terminal - the ROS/Xero/paper handling/ fusing portion of the machine |
| IP   | Image Processor Board                                                              |
| IPS  | Image Processing Subsystem                                                         |
| IQ   | Image Quality                                                                      |
| JBA  | Job-based Accounting                                                               |
| KB   | Kilo Byte                                                                          |
| LCD  | Liquid Crystal Display                                                             |
| LE   | Lead Edge of copy or print paper, with reference to definition of term TE          |
| LED  | Light Emitting Diode                                                               |
| LEF  | Long Edge Feed                                                                     |
| LST  | Large Scale Integrate Circuit                                                      |
| LTR  | Letter size paper (8.5 x 11 inches)                                                |
| LUT  | Look Up Table - array of NVM locations that store process control data             |
| LVPS | Low Voltage Power Supply                                                           |
| MB   | Mega Byte                                                                          |
| MCU  | Machine Control Unit (Engine Control Board)                                        |
| MF   | Multi-Function                                                                     |
| MM   | Millimeters                                                                        |
| MN   | Multinational                                                                      |
| MOB  | Marks On Belt                                                                      |
| MOD  | Magneto Optical Drive                                                              |
| MRD  | Machine Resident Disk                                                              |
| NIC  | Network Interface Card                                                             |
| NVM  | Non Volatile Memory                                                                |
| OCT  | Offset Catch Tray                                                                  |
| OEM  | Original equipment manufacturer                                                    |
| OGM  | On-going Maintenance                                                               |
| OHP  | Over Head Paper (Transparency)                                                     |

# Table 1 Glossary of Terms

| Term      | Description                                                                                                    |
|-----------|----------------------------------------------------------------------------------------------------|
| PC        | Personal Computer                                                                                                    |
| PCB       | Printed Circuit Board                                                                                                    |
| PJ        | Plug Jack (electrical connections)                                                                                                    |
| PL        | Parts List                                                                                                    |
| PO        | Part of (Assembly Name)                                                                                                    |
| PPM       | Pages Per Minute                                                                                                    |
| PPS       | Pages                                                                                                    |
| PWB       | Printed Wiring Board                                                                                                    |
| RAM       | Random Access Memory                                                                                                    |
| RAP       | Repair Analysis Procedure for diagnosis of machine status codes and abnormal conditions                                                                       |
| R/E       | Reduction/Enlargement refers to features selection or components that enable reduction or enlargement                                                         |
| RegiCon   | Registration Control                                                                                                    |
| REF       | Refer to                                                                                                    |
| REP       | Repair Procedure for disassembly and reassembly of component on machine                                                                                       |
| RIS       | Raster Input Scanner                                                                                                    |
| ROM       | Read Only Memory                                                                                                    |
| ROS       | Raster Output Scanner - Device that transfers digitally processed image, using laser light, to photoreceptor.                                                 |
| SAD       | Solid Area Density                                                                                                    |
| SCP       | Service Call Procedure                                                                                                    |
| SCSI      | Small Computer Systems Interface                                                                                                    |
| SEF       | Short Edge Feed                                                                                                    |
| Self-test | An automatic process that is used to check Control Logic circuitry. Any fault that is detected during self-test is displayed by fault code or by LEDs on PWB. |
| SIMM      | Single Inline Memory Module used to increase printing capacity                                                                                                |
| Simplex   | Single sided copies                                                                                                    |
| SIR       | Standard Image Reference                                                                                                    |
| FS        | Fast Scan (direction) - LE - to - TE                                                                                                    |
| TE        | Trail Edge of copy or print paper, with reference to definition of term LE                                                                                    |
| TRC       | Tone Reproduction Curve                                                                                                    |
| TTM       | Tandem Tray Module                                                                                                    |
| UM        | Unscheduled Maintenance                                                                                                    |
| UI        | User Interface                                                                                                    |
| USB       | Universal Serial Bus                                                                                                    |
| W/        | With - indicates machine condition where specified condition is present                                                                                       |
| W/O       | Without - indicates machine condition where specified condition is not present                                                                                |
|           |                                                                                                    |

# **1 Service Call Procedures**

| Service Call Procedures                                               | 1-3 |
|-----------------------------------------------------------------------|-----|
| Detailed Maintenance Activities (High Frequency Service Items (HFSI)) | 1-4 |
| Cleaning Procedures                                                   | 1-4 |
| Cleaning Materials                                                    | 1-5 |
| Common Tools                                                          | 1-5 |

# **Service Call Procedures**

# **Service Strategy**

The service strategy for this printer is to perform any applicable actions before attempting to repair any problems. Some problems will be corrected by this strategy without the need to diagnose them. The Repair Analysis Procedures (RAPs) will be used for any remaining problems.

Problems that occur in the Basic Printer mode will be repaired before problems that occur when using the accessories.

Image Quality problems should be repaired after all other problems are repaired.

# Service Call Procedures

The Service Call Procedures are a guide for performing any service on this machine. The procedures are designed to be used with the Service Manual. These procedures are to be used for every service call. It is recommended that you start at the appropriate troubleshooting procedure and proceed from there. When servicing the printer, always follow the safety measures detailed in the Service Safety Summary.

# Step 1: Identify the Problem

- 1. Verify the problem reported by the customer.
- 2. Check for any error codes and write them down.
- 3. If the printer is capable of printing, print normal customer prints and service test prints to:
  - Make note of any print-quality problems in the test prints.
  - Make note of any mechanical or electrical abnormalities present.
  - Make note of any unusual noise or smell coming from the printer while printing.
- 4. Print a **Usage Profile**, if the printer is able to print and/or view the fault history under the **Service Tools** menu.
- 5. Verify the AC input power supply is within proper specifications by measuring the voltage at the electric outlet while the printer is running.

# Step 2: Inspect and Clean the Printer

- 1. Turn the printer power Off and disconnect the AC power cord from the wall outlet.
- 2. Verify the power cord is free from damage and is connected properly.
- 3. Remove the Imaging Units and protect them from light.
- 4. Clean and inspect the printer interior and remove any foreign objects, dust or loose toner.

NOTE: Use only a Toner Type II Vacuum.

Do not use solvents or chemical cleaners.

Do not use any type of oil or lubricant on printer parts.

Do not use compressed air.

- 5. Clean all rubber rollers with a lint-free cloth, dampered slightly with cold water and mild detergent.
- 6. Inspect the interior of the printer for damaged wires, loose connectors, toner leakage, and damaged or obviously worn parts.

# Part 3: Find the Cause of the Problem

- 1. Use the Error Messages and Chain Links Troubleshooting procedures to find the cause of the problem if an error code is reported.
- 2. Use the Service Diagnostics to check printer parts.
- 3. Use the Wiring Diagrams and Plug/Jack Locator to locate test points and take voltage readings at various test points as instructed in the appropriate Troubleshooting procedure.

# Step 4: Correct the Problem

- 1. Use the Parts List to locate a part number.
- 2. Use the Repairs procedures to replace the part.

#### Step 5: Final Check

- 1. Test the printer to be sure you have corrected the initial problem and there are no additional problems present.
- 2. Perform RIP procedures.

# Detailed Maintenance Activities (High Frequency Service Items (HFSI))

# Procedure

Perform the following procedure whenever you check, service, or repair a printer. Cleaning the printer, as outlined in the following steps, assures proper operation of the printer and reduces the probability of having to service the printer in the future.

The frequency of use and the type of paper a customer prints on determines how critical and how often cleaning the machine is necessary. Record the number of sheets printed.

- 1. Clean the ADC Sensor (PL 1.3) on every call.
- 2. Compare the components in Table 1 with % life remaining.
- 3. Perform the Service Actions for any High Frequency Service Item (HFSI) counters that are over threshold or approaching the threshold. Using the customer's output volume numbers (high, medium, or low volume), evaluate which HFSI actions should be accomplished now to avoid an additional service call in the near future.

| HFSI Name                                   | Threshold                                                               | Replace the Following          |
|---------------------------------------------|-------------------------------------------------------------------------|--------------------------------|
| Accumulator Belt                            | 480K increments by 1 for let-<br>ter size or by 2 for longer size       | IBT Assembly (PL 5.3)          |
| Transfer Roller                             | 100,000                                                                 | 2nd BTR Unit (PL 2.8)          |
| Fuser Unit                                  | 100,000                                                                 | Fuser Assembly (PL 7.1)        |
| Belt Cleaner                                | 100K                                                                    | Belt Cleaner Assembly (PL 5.3) |
| Imaging Unit                                | 35,000                                                                  | Imaging Unit Assembly (PL 4.2) |
| Waste Cartridge                             | 27,000                                                                  | Waste Cartridge                |
| Stacker Staples                             | 15,000                                                                  |                                |
| Booklet Maker Staples                       | 20,000                                                                  |                                |
| Paper Feed Roller Kit (3 roll-<br>ers/Tray) | 280,000 feeds per tray (1 set<br>of 3 rollers require for each<br>tray) | Roller Kit (PL 2.5).           |

# Table 1 High Frequency Service Items (HFSI)

4. Refer to Cleaning Procedures for detailed cleaning instructions.

# **Cleaning Procedures**

# Purpose

The purpose is to provide cleaning procedures to be performed at every service call.

# Procedure

# CAUTION

#### Do not use any solvents unless directed to do so by the Service Manual. Never use a damp cloth to clean up toner. If you remove the Imaging Unit, place it in a light protective bag.

# **Recommended Tools**

- Toner Vacuum Cleaner Type II
- Clean water
- Clean, dry, lint-free cloth
- Black light protective bag

# **General Cleaning**

Use a dry lint free cloth or a lint free cloth moistened with water for all cleaning unless directed otherwise by the Service Manual. Wipe with a dry lint free cloth if a moistened cloth is used.

- 1. Record number of sheets printed.
- 2. Print several sheets of paper to check for problems or defects.
- 3. Turn the printer Off.
- 4. Remove any debris or foreign objects.
- 5. Vacuum out any loose toner from the interior of the printer with a Type II toner vacuum only.
- 6. Remove and clean the paper trays.
- 7. Clean the Pick Rollers with a slightly damp, lint-free cloth.

#### Components

- Feed Components (Rolls and Pads) Follow the General Cleaning procedure.
- **ROS Windows** Use the cleaning wand to clean the ROS windows (follow procedure in the User Guide).
- Toner Dispense Units Vacuum the Toner Dispense units.
- Jam Sensors Clean the sensors with a dry cotton swab.
- Fuser Components (best cleaned when hot) Wipe with a lint-free cloth.
- **Finisher** Check the paper path for debris or damage. Clean the Finisher with a dry lintfree cloth.

# **Cleaning Materials**

# Table 1 Cleaning Materials

| Description                       | NASG Part Number | ESG Part Number |
|-----------------------------------|------------------|-----------------|
| Cleaning fluid (8 oz., Formula A) | 43P48            | 8R90034         |
| Film remover (8 oz.)              | 43P45            | 8R90176         |
| Lens/mirror cleaner               | 43P81            | 8R90178         |
| Lint-free (white) cleaning cloth  | 19P3025          | 19P3025         |
| Lint-free Optics cleaning cloth   | 499T90417        | 499T90417       |
| Cleaning towels                   | 35P3191          | 600S4372        |
| Drop cloth                        | 35P1737          | 35P1737         |
| Cotton Swab                       | 35P2162          | 35P2162         |

# **Common Tools**

| Table 1 Common Tools         |             |  |
|------------------------------|-------------|--|
| Description                  | Part Number |  |
| Screw Driver (-) 3 x 50      | 600T40205   |  |
| Screw Driver (+) 6 x 100     | 600T1989    |  |
| Screw Driver (+) NO.1        | 499T356     |  |
| Stubby Driver (+) (-)        | 600T40210   |  |
| Screw Driver (=) 100MM       | 499T355     |  |
| Spanner and Wrench 5.5 x 5.5 | 600T40501   |  |
| Spanner and Wrench 7x 7      | 600T40502   |  |
| Hex Key Set                  | 600T02002   |  |
| Box Driver 5.5MM             | 600T1988    |  |
| Box Driver 1/4 inch          |             |  |
| Side Cutting Nipper          | 600T40903   |  |
| Round Nose Pliers            | 600T40901   |  |
| Digital Multi-meter Set      | 600T2020    |  |
| Interlock Cheater            | 600T91616   |  |
| Silver Scale 150MM           | 600T41503   |  |
| CE Tool Case                 | 600T1901    |  |
| Magnetic Screw Pick-up Tool  | 600T41911   |  |
| Scribe Tool                  | 600T41913   |  |
| Magnetic pickup              | 600T41911   |  |
| Eye Loop                     | 600T42008   |  |
| Flash Light                  | 600T1824    |  |
| Brush                        | 600T41901   |  |
| Tester Lead Wire (red)       | 600T 9583   |  |
| Tester Lead Wire (black)     | 600T2030    |  |
# 2 Status Indicator RAP's

#### Chain 1

| 001-300 Left Cover (Door A) Open            | 2-5  |
|---------------------------------------------|------|
| 001-301 Left Lower Cover (Door B) Open      | 2-6  |
| 001-302 Front Cover Door Open               | 2-6  |
| 001-303 Tray Module Left Door (Door C) Open | 2-7  |
| 001-306 Duplex Door                         | 2-8  |
| 001-540.01 Tray 1 (MPT) Paper Size Changed  | 2-8  |
| 001-540.02 Tray 3 Paper Size                | 2-9  |
| 001-540.03 Tray 4 Paper Size                | 2-9  |
| 001-540.04 Tray 5 Paper Size                | 2-10 |
| 001-540.05 Tray 1 (MPT) Paper Size          | 2-10 |
| 001-545.01 Tray 2 Paper Size Sensor         | 2-11 |
| 001-545.02 Tray 3 Paper Size Sensor         | 2-12 |
| 001-545.03 Tray 4 (HCF) Paper Size Sensor   | 2-13 |
| 001-545.04 Tray 5 (HCF) Paper Size Sensor   | 2-14 |

#### Chain 2

| 002-707 Control Panel Button Fail 2- | -15 |
|--------------------------------------|-----|
|--------------------------------------|-----|

#### Chain 3

| 003-578 Paper Tray Error             | 2-17 |
|--------------------------------------|------|
| 003-587 Paper Tray 2 Not Available   | 2-17 |
| 003-588 Paper Tray 3 Not Available   | 2-18 |
| 003-589 Paper Tray 4 Not Available   | 2-18 |
| 003-590 Paper Tray 5 not Available   | 2-19 |
| 003-594 Tray 1 (MPT) Broken          | 2-19 |
| 003-777 Power Loss Detected          | 2-20 |
| 003-946 Tray 2 Out of Place          | 2-20 |
| 003-947 Tray 3 Out of Place          | 2-21 |
| 003-948 Tray 4 Out of Place          | 2-21 |
| 003-949 Tray 5 Out of Place          | 2-22 |
| 003-950 Tray 2 No Paper Sensor       | 2-22 |
| 003-951 Tray 3 No Paper Sensor       | 2-23 |
| 003-952 Tray 4 No Paper Sensor       | 2-23 |
| 003-953 Tray 5 No Paper Sensor       | 2-24 |
| 003-954 Tray 1 (MPT) No Paper Sensor | 2-24 |
| 003-958 Tray 1 (MPT) Size Mismatch   | 2-25 |
| 003-959 Tray 2 Size Mismatch         | 2-25 |
| 003-960 Tray 3 Size Mismatch         | 2-26 |
| 003-961 Tray 4 Size Mismatch         | 2-26 |
| 003-962 Tray 5 Size Mismatch         | 2-27 |
| 003-985 Tray 1 (MPT) Paper Size      | 2-27 |

#### Chain 4

Revised

| 004-322 Main Motor Fail                   | 2-29 |
|-------------------------------------------|------|
| 004-323 Black Imaging Unit Motor Fail     | 2-29 |
| 004-331 Engine Control Board Fuse F1 Open | 2-30 |
| 004-332 Engine Control Board Fuse F2 Open | 2-31 |

| 004-333 Engine Control Board Fuse F3 Open                                       | . 2-3 |
|---------------------------------------------------------------------------------|-------|
| 004-334 Engine Control Board Fuse F5 Open                                       | . 2-3 |
| 004-335 Interface PWB Fuse F2 Open                                              | . 2-3 |
| 004-336 Interface PWB Fuse F3 Open                                              | . 2-3 |
| 004-337 Interface PWB Fuse F4 Open                                              | . 2-3 |
| 004-338 Interface PWB Fuse F5 Open                                              | . 2-3 |
| 004-340 Controller RAM Fail or Flash ROM Limit Fail                             | . 2-3 |
| 004-341 Controller Logic Fail or Flash ROM Read Write Fail                      | . 2-3 |
| 004-342 Flash BOM I imit Fail                                                   | 2-3   |
| 004-343 Flash BOM Bead/Write Fail                                               | 2-3   |
| 004-344 Controller Micro Pitch Fail                                             | 2-3   |
| 004-345_004-561 MCU/HVPS Communication Fail                                     | 2-3   |
| 004-346 004-347 Accumulator Belt Home Position Fail Too Long or Out of Position | 2-3   |
| 004-348 IBT Belt Edge Sensor Fail                                               | . 20  |
| 004-349 Marking Software Logic Fail                                             | · 2-4 |
| 004-350 Marking Device Fail (Controller Video)                                  | · 2-4 |
| 004-351 Controller Xerographics Fail                                            | · 2-4 |
| 004-352 Controller Communications Fail                                          | · 2 - |
| 004-353 Printer Paner Handling Fail                                             | · 2-4 |
| 004-354 Controller Communications Fail                                          | · 2-7 |
| 004-358 Controller Communication Fail                                           | · 2-4 |
| 004-361 Imaging Unit Motor Fail                                                 | · 2-4 |
| 004-362 Printer NVM Read Write Eail                                             | . 2-4 |
| 004-002 Filmer NVIVI Head Whe Fail                                              | . 2-4 |
| 004-303 K Imaging Onit Motor Pall                                               | · 2-4 |
| 004-375 Controller Software Mismatch                                            | . 2-3 |
| 004-376 Zero Crossing Signal Not Detected                                       | . 2-3 |
| 004-378 Zero Crossing Signal Not Delected                                       | . 2-0 |
| 004 415 2nd RTP Linit Change Soon                                               | . 2-3 |
| 004-417 Transfer Bolt Accombly Change Soon                                      | . 2-0 |
| 004-417 Transfer Belt Assembly Life End                                         | · 2-0 |
| 004 421 IRT Bolt Cleaner Life End                                               | . 2-0 |
| 004-421 IDT Deit Clearlei Life Eilu                                             | . 2-0 |
| 004-405 Printer NVRAM Corrupt                                                   | · 2-0 |
| 004-005 Filiter NVHAM Collupt                                                   | . 2-0 |
| 004-040 Belt Flace Not Detected                                                 | . 2-0 |
| 004-642 Belt Edge Not Delected                                                  | . 2-0 |
| 004-642 Beil Euge Not III Position                                              | . 2-0 |
| 004-650 Printer Cycle Down Time Out                                             | . 2-5 |
| Chain 6                                                                         |       |
| 006-372 ROS Polygon Motor Fail                                                  | 2-5   |
| 006-380 ROS SOS Y, M, C, K Length Fail                                          | . 2-6 |
| 006-385 ROS ASIC Fail                                                           | . 2-6 |

#### Chain 7

| 007-104 Tray 2 Feed Out Sensor On Jam                                           | 2-63  |
|---------------------------------------------------------------------------------|-------|
| 007-105 Tray 2 Misfeed                                                          | 2-64  |
| 007-110 Tray 3 Misfeed                                                          | 2-65  |
| 007-115 Tray 4 Misfeed (TTM)                                                    | 2-67  |
| 007-117 Tray 4 Misfeed (3TM)                                                    | 2-69  |
| 007-119 Tray 5 Misfeed (TTM)                                                    | 2-70  |
| 007-120 Tray 5 Misfeed (3TM)                                                    | 2-72  |
| 007-122 Tray 5 Opened (TTM)                                                     | 2-73  |
| 007-250 Tray Module Communication Fail                                          | 2-74  |
| 007-270 Tray 2 Paper Size Sensor Broken                                         | 2-75  |
| 007-271 Tray 3 Paper Size Sensor Broken                                         | 2-76  |
| 007-272 Tray 4 Paper Size Sensor Broken (3TM)                                   | 2-77  |
| 007-273 Tray 5 Paper Size Sensor Broken (3TM)                                   | 2-78  |
| 007-274 Tray 1 (MPT) Paper Size Sensor Broken                                   | 2-79  |
| 007-276 Tray 4 Paper Size Sensor Broken (TTM)                                   | 2-79  |
| 007-277 Tray 5 Paper Size Sensor Broken (TTM)                                   | 2-80  |
| 007-281 Tray 2 Lift Fail                                                        | 2-81  |
| 007-282 Tray 3 Lift Fail                                                        | 2-84  |
| 007-283 Tray 4 Lift Fail                                                        | 2-87  |
| 007-284 Tray 5 Lift Fail                                                        | 2-90  |
| 007-291 Tray 4 Lift Fail (TTM)                                                  | 2-93  |
| 007-293 Tray 5 Lift (TTM)                                                       | 2-94  |
| 007-397 All Tray Lift Fail                                                      | 2-95  |
| 007-401 ~ 007-409 Tray 1, 2, 3, 4 Feed Roller Near Life or Feed Roller Life End | 2-98  |
| 007-930 Tray 2 Paper Size Mismatch                                              | 2-99  |
| 007-931 Tray 3 Paper Size Mismatch                                              | 2-99  |
| 007-932 Tray 4 Paper Size Mismatch                                              | 2-100 |
| 007-933 Tray 5 Paper Size Mismatch                                              | 2-100 |
| 007-954 Tray 1 (MPT) Size Mismatch (Slow Scan Direction)                        | 2-101 |
| 007-959 Tray 1 Paper Mismatch 1                                                 | 2-101 |
| 007-960 Tray 1 (MPT) Paper Mismatch 2                                           | 2-102 |
| 007-969 Full Paper Stack                                                        | 2-102 |
|                                                                                 |       |

## Chain 8

| 008-149 (3TM) Tray 4 Takeaway Sensor On Jam         | . 2-103 |
|-----------------------------------------------------|---------|
| 008-150 (3TM) Tray 5 Takeaway Sensor On Jam         | . 2-104 |
| 008-151 Tray 4 Takeaway Sensor On Jam               | . 2-105 |
| 008-152 Tray 5 Takeaway Sensor On Jam               | . 2-106 |
| 008-164 POB Sensor Jam                              | . 2-107 |
| 008-175 Tray 1 (MPT) Registration Sensor On Jam     | . 2-110 |
| 008-176 Tray 2~5 Registration Sensor On Jam         | . 2-111 |
| 008-180 Duplex Registration Sensor On Jam           | . 2-112 |
| 008-181 Registration Sensor On Jam (Wait Sensor)    | . 2-114 |
| 008-184 Registration Sensor Off Jam                 | . 2-116 |
| 008-620 Environmental Sensor Fail                   | . 2-117 |
| 008-622 RegiCon Data Overflow (A1 Patch X)          | . 2-118 |
| 008-623 Regicon Data Overflow (A2 Patch Y)          | . 2-118 |
| 008-624 Regicon Data Overflow (Patch Magnification) | . 2-119 |
| 008-625 Regicon Sample Block (A1 Patch-rear)        | . 2-119 |
| 008-626 Regicon Sample Block (A1 Patch-front)       | . 2-120 |
| 008-627 Regicon Sample Lateral (A1 Patch-rear)      | . 2-120 |
|                                                     |         |

| 008-628 Regicon Sample Lateral (A1 Patch-front) | 2-121 |
|-------------------------------------------------|-------|
| 008-629 Regicon Skew (Patch Y)                  | 2-121 |
| 008-630 Regicon Skew (Patch M)                  | 2-122 |
| 008-631 Regicon Skew (Patch K)                  | 2-122 |
| 008-900 Static Jam                              | 2-123 |

#### Chain 9

| 009-330 Developer Drive Motor Fail                            | 2-125 |
|---------------------------------------------------------------|-------|
| 009-342, 009-343 2nd BTR Contact or Retract Fail              | 2-125 |
| 009-348, 009-349 1st BTR Contact Fail                         | 2-130 |
| 009-350 Unexpected IBT Home Sensor Signal                     | 2-133 |
| 009-351 Accumulator Belt Drive Logic Fail                     | 2-135 |
| 009-358 Waste Cartridge Full Toner Sensor Fail                | 2-137 |
| 009-360 Yellow Imaging Unit Communication Fail                | 2-138 |
| 009-361 Magenta Imaging Unit Communication Fail               | 2-139 |
| 009-362 Cyan Imaging Unit Communication Fail                  | 2-140 |
| 009-363 Black Imaging Unit Communication Fail                 | 2-141 |
| 009-380, 009-381, 009-382, 009-383 Y, M, C, K ATC Sensor Fail | 2-142 |
| 009-390 New Black Toner Cartridge                             | 2-144 |
| 009-391 New Cyan Toner Cartridge                              | 2-144 |
| 009-392 New Magenta Toner Cartridge                           | 2-145 |
| 009-393 New Yellow Toner Cartridge                            | 2-145 |
| 009-408 Waste Toner Cartridge Near Full                       | 2-146 |
| 009-409 Waste Toner Cartridge                                 | 2-146 |
| 009-410 Yellow Toner Cartridge Near Empty                     | 2-147 |
| 009-411 Magenta Toner Cartridge Near Empty                    | 2-148 |
| 009-412 Cyan Toner Cartridge Near Empty                       | 2-149 |
| 009-413 Black Toner Cartridge Near Empty                      | 2-150 |
| 009-428 Change Black Imaging Unit Soon                        | 2-151 |
| 009-429 Change Yellow Imaging Unit Soon                       | 2-151 |
| 009-430 Change Magenta Imaging Unit Soon                      | 2-152 |
| 009-431 Change Cyan Imaging Unit Soon                         | 2-152 |
| 009-432 Yellow Imaging Unit Replaced                          | 2-153 |
| 009-433 Magenta Imaging Unit Replaced                         | 2-153 |
| 009-434 Cyan Imaging Unit Replaced                            | 2-154 |
| 009-435 Black Imaging Unit Replaced                           | 2-154 |
| 009-446 Black Imaging Unit End of Life                        | 2-155 |
| 009-447 Cyan Imaging Unit End of Life                         | 2-155 |
| 009-448 Magenta Imaging Unit End of Life                      | 2-156 |
| 009-449 Yellow Imaging Unit End of Life                       | 2-156 |
| 009-451~ 09-459 C, M, Y, K Dev Near Life or Dev Near Life End | 2-157 |
| 009-654 ADC Sensor Fail                                       | 2-157 |
| 009-660 Environmental Sensor Temperature                      | 2-159 |
| 009-661 Environmental Sensor Temperature                      | 2-160 |
| 009-670 New Black Toner Cartridge Detected                    | 2-161 |
| 009-671 New Cyan Toner Cartridge Detected                     | 2-161 |
| 009-672 New Magenta Toner Cartridge Detected                  | 2-162 |
| 009-673 New Yellow Toner Cartridge Detected                   | 2-162 |
| 009-684 ADC Shutter Fail                                      | 2-163 |
| 009-695 Failure Position Judgement                            | 2-164 |
| 009-910 Black Imaging Unit Type Mismatch                      | 2-164 |
| 009-911 Cyan Imaging Unit Type Mismatch                       | 2-165 |
|                                                               |       |

| 009-912 Magenta Imaging Unit Type Mismatch | 2-165 |
|--------------------------------------------|-------|
| 009-913 Yellow Imaging Unit Type Mismatch  | 2-166 |
| 009-920 Yellow Toner Cartridge Empty       | 2-166 |
| 009-921 Magenta Toner Cartridge Empty      | 2-167 |
| 009-922 Cyan Toner Cartridge Empty         | 2-167 |
| 009-923 Black Toner Cartridge Empty        | 2-168 |
| 009-924 Waste Toner Cartridge Full         | 2-168 |
| 009-925 Waste Toner Cartridge Installation | 2-169 |
| 009-926 Black Imaging Unit End of Life     | 2-169 |
| 009-927 Cyan Imaging Unit End of Life      | 2-170 |
| 009-928 Magenta Imaging Unit End of Life   | 2-170 |
| 009-929 Yellow Imaging Unit End of Life    | 2-171 |
| 009-930 Black Imaging Unit Not Detected    | 2-171 |
| 009-931 Cyan Imaging Unit Not Detected     | 2-172 |
| 009-932 Magenta Imaging Unit Not Detected  | 2-172 |
| 009-933 Yellow Imaging Unit Not Detected   | 2-173 |

## Chain 10

| 010-105 Fuser Exit Switch On Jam    | 2-175 |
|-------------------------------------|-------|
| 010-106 Fuser Exit Switch Off Jam   | 2-176 |
| 010-110 Printer Exit Sensor On Jam  | 2-176 |
| 010-111 Printer Exit Sensor Off Jam | 2-177 |
| 010-125 Duplex Wait Sensor On Jam   | 2-177 |
| 010-348 Fuser Main Lamp Fail        | 2-179 |
| 010-349 Fuser Front Thermistor Open | 2-181 |
| 010-350 Fuser Sub Lamp Heat Fail    | 2-182 |
| 010-351 Fuser Rear Thermistor Open  | 2-184 |
| 010-352 Main Heater Warm Up         | 2-185 |
| 010-354, 010-527 Sub Heater Warm Up | 2-188 |
| 010-391 LVPS Fan Fail               | 2-191 |
| 010-392 Rear Cooling Fan Fail       | 2-192 |
| 010-398, 010-527 Fuser Fan Fail     | 2-193 |
| 010-420 Fuser Near End Of Life      | 2-194 |
| 010-421 Fuser End Of Life           | 2-194 |
| 010-505 Fuser Warm Up               | 2-195 |
| 010-600 Bottom, Developer Fan Fail  | 2-195 |

## Chain 12 A/P Finisher

| 012-112 H-Transport Entrance Sensor On Jam       | 2-197 |
|--------------------------------------------------|-------|
| 012-113 Booklet In Sensor On Jam                 | 2-199 |
| 012-114 Booklet In Sensor Off Jam 1              | 2-201 |
| 012-115 Booklet Folder Roll Exit Sensor On Jam   | 2-203 |
| 012-123 H-Transport Tray Exit Sensor On Jam      | 2-205 |
| 012-124 H-Transport Top Tray Exit Sensor Off Jam | 2-207 |
| 012-125 Gate Sensor On Jam                       | 2-209 |
| 012-132 Xport Entrance Sensor On Jam             | 2-211 |
| 012-142 Buffer Path Sensor On Jam                | 2-213 |
| 012-151 Compile Exit Sensor Off Jam              | 2-215 |
| 012-152 Compile Exit Sensor On Jam               | 2-218 |
| 012-161 Set Eject Jam                            | 2-221 |
| 012-162 H-Transport Exit Sensor On Jam           | 2-223 |
| 012-171 Top Tray Exit Sensor On Jam              | 2-225 |

| 012-172 Top Tray Exit Sensor Off Jam                        | 2-228 |
|-------------------------------------------------------------|-------|
| 012-180 Booklet Folder Roll Exit Sensor Off Jam             | 2-231 |
| 012-211 Stacker Tray Fail                                   | 2-233 |
| 012-212 Stacker Upper Limit Fail                            | 2-235 |
| 012-213 Stacker Lower Limit Fail                            | 2-237 |
| 012-221 Front Tamper Home Sensor On Fail                    | 2-239 |
| 012-223 Front Tamper Home Sensor Off Fail                   | 2-241 |
| 012-224 Rear Tamper Home Sensor Off Fail                    | 2-243 |
| 012-225 Booklet Tamper F Home Sensor On Fail                | 2-245 |
| 012-226 Booklet Tamper F Home Sensor Off Fail               | 2-247 |
| 012-227 Booklet End Guide Home Sensor Off Fail              | 2-249 |
| 012-228 Booklet End Guide Home Sensor On Fail               | 2-251 |
| 012-229 Booklet Tamper B Home Sensor On Fail                | 2-253 |
| 012-230 Booklet Tamper B Home Sensor Off Fail               | 2-255 |
| 012-230 Dooklet Tamper Thome Sensor On Fail                 | 2-257 |
| 012-232 Puncher Home Sensor Off Fail                        | 2-258 |
| 012-233 Puncher Move Home Sensor On Fail                    | 2-250 |
| 012-233 Funcher Move Home Sensor Off Fail                   | 2-200 |
| 012-234 Function Move Frome Sensor On Fail                  | 2-201 |
| 012-243 Booklet Rhile Holle Selisor On Fall                 | 2-203 |
| 012-246 BOOKIEL Stapler Fall                                | 2-200 |
| 012-247 Side Reyl Selisor Oli Fall.                         | 2-207 |
| 012-208 BOOKIEL BIOKEII                                     | 2-209 |
| 012-260 Eject Clamp Home Sensor On Fail                     | 2-269 |
| U12-261 Booklet Knife Folding Sensor Fall                   | 2-271 |
| 012-263 Rear Tamper Home Sensor On Fail                     | 2-273 |
| 012-264 Booklet Drawer Broken Fail                          | 2-275 |
| 012-265 Booklet Knite Home Sensor Off Fail                  | 2-276 |
| 012-266 Booklet Compiler No Paper Sensor Fail               | 2-278 |
| 012-269 Booklet Sub-CPU Communications Fail                 | 2-280 |
| 012-282 Eject Clamp Home Sensor Off Fail                    | 2-282 |
| 012-283 Clamp Home Sensor On Fail                           | 2-284 |
| 012-284 Set Clamp Home Sensor Off Fail                      | 2-286 |
| 012-286 Decurler Home Sensor On Fail                        | 2-288 |
| 012-287 Decurler Home Sensor Off Fail                       | 2-290 |
| 012-291 Stapler Fail                                        | 2-292 |
| 012-295 Stapler Move Position Sensor On Fail                | 2-294 |
| 012-296 Stapler Move Position Sensor Off Fail               | 2-296 |
| 012-300 Eject Cover Open                                    | 2-298 |
| 012-302 Finisher Front Door Interlock Open (A/P Finisher)   | 2-299 |
| 012-303 H-Transport Cover Open                              | 2-301 |
| 012-307 Booklet Drawer Set Fail                             | 2-303 |
| 012-350 Finisher Communication Fail                         | 2-304 |
| 012-900 Paper at Buffer Path Sensor                         | 2-305 |
| 012-901 Paper at H-Transport Entrance Sensor (A/P Finisher) | 2-306 |
| 012-902 Paper at H-Transport Exit Sensor                    | 2-307 |
| 012-903 Paper at Compiler Exit Sensor (Finisher)            | 2-308 |
| 012-905 Paper Remains at Compiler Tray Paper Sensor         | 2-309 |
| 012-906 Paper at H-Transport Tray Exit Sensor               | 2-310 |
| 012-907 Paper at Top Tray Exit Sensor                       | 2-311 |
| 012-910 Staple Ready Sensor Fail                            | 2-312 |
| 012-916 Stapler NG                                          | 2-314 |
| 012-920 Paper at Gate Sensor (Top Tray Job)                 | 2-316 |
| · · · · · · ·                                               |       |

Revised

| 012-921 Paper at Gate Sensor (Compiler Path Job)        | 2-317 |
|---------------------------------------------------------|-------|
| 012-922 Paper at Gate Sensor (Buffer Path Job)          | 2-318 |
| 012-925 Stacker Lower Safety Warning                    | 2-319 |
| 012-935 Paper at Xport Entrance Sensor                  | 2-320 |
| 012-936 Paper Remains at Booklet Sensor A               | 2-321 |
| 012-944 Stacker Set Over Full                           | 2-321 |
| 012-945 Low Staples                                     | 2-322 |
| 012-946 Top Tray Full                                   | 2-324 |
| 012-948, 015-400, 112-700 Puncher Waste Bin Nearly Full | 2-325 |
| 012-949 Puncher Waste Bin Open/Reseat Punch Box         | 2-326 |
| 012-959 Full Stack was Detected                         | 2-327 |
| 012-960 Full Stack was Detected (Finisher)              | 2-329 |
| 012-961 Mix Stack was Detected                          | 2-331 |
| 012-978 Booklet Stapler NG                              | 2-332 |
| 012-983 Booklet Tray Full was Detected                  | 2-334 |
| 012-984 Booklet Low Staple F                            | 2-334 |
| 012-989 Booklet Low Staple R                            | 2-336 |

#### Chain 13 A/P Finisher

| 013-902 Paper remains at Booklet Compiler No Paper Sensor | 2-339 |
|-----------------------------------------------------------|-------|
| 013-903 Paper remain at Booklet Folder Roll Exit Sensor   | 2-339 |

## Chain 24

| 024-350 Controller Communication Fail 10                   | 2-341 |
|------------------------------------------------------------|-------|
| 024-351 Controller Communication Fail 11                   | 2-341 |
| 024-352 Controller Communication Fail 12                   | 2-342 |
| 024-353 Controller Communication Fail 13                   | 2-342 |
| 024-354 Controller Communication Fail 14                   | 2-343 |
| 024-355 Controller Communication Fail 15                   | 2-343 |
| 024-356 Controller Communication Fail 16                   | 2-344 |
| 024-357 Controller Communication Fail 17                   | 2-344 |
| 024-358 Controller Communication Fail 18                   | 2-345 |
| 024-359 Controller Communication Fail 19                   | 2-345 |
| 024-360 Controller Initialization Fail                     | 2-346 |
| 024-361 Invalid Controller Paper Size Group Info           | 2-346 |
| 024-362 Page Sync Illegal Start                            | 2-347 |
| 024-063 Page Sync Illegal Stop                             | 2-347 |
| 024-372 Controller Soft Fail                               | 2-348 |
| 024-917 Stacker Tray Staple Set Over Count                 | 2-348 |
| 024-923 Yellow Toner Cartridge Empty                       | 2-349 |
| 024-924 Magenta Toner Cartridge Empty                      | 2-349 |
| 024-925 Cyan Toner Cartridge Empty                         | 2-350 |
| 024-926 Finisher Punch Dust Box Miss Set                   | 2-351 |
| 024-930 Finisher Stacker Tray Full Stack (Large Size Full) | 2-352 |
| 024-942 Booklet Sheets Counts Over                         | 2-354 |
| 024-943 Booklet Low Staple                                 | 2-354 |
| 024-945 Booklet Fullstack                                  | 2-356 |
| 024-946 Tray 2 Out of Place                                | 2-358 |
| 024-947 Tray 3 Out of Place                                | 2-358 |
| 024-948 Tray 4 Out of Place                                | 2-359 |
| 024-949 Tray 5 Out of Place                                | 2-359 |
| 024-950 Tray 2 No Paper Sensor                             | 2-360 |
|                                                            |       |

| 024-951 Tray 3 No Paper Sensor                     | 2-360 |
|----------------------------------------------------|-------|
| 024-952 Tray 4 No Paper Sensor                     | 2-361 |
| 024-953 Tray 5 No Paper Sensor                     | 2-361 |
| 024-954 Tray 1 (MPT) No Paper Sensor               | 2-362 |
| 024-958 Tray 1 (MPT) Size Mismatch                 | 2-362 |
| 024-959 Tray 2 Size Mismatch                       | 2-363 |
| 024-960 Tray 3 Size Mismatch                       | 2-363 |
| 024-961 Tray 4 Size Mismatch                       | 2-364 |
| 024-962 Tray 5 Size Mismatch                       | 2-364 |
| 024-965 ATS/APS No Paper                           | 2-365 |
| 024-966 ATS/APS No Destination Error               | 2-365 |
| 024-967 Staple Mix                                 | 2-366 |
| 024-975 Booklet Sheets Counts Over                 | 2-366 |
| 024-976 Finisher Staple Status NG                  | 2-367 |
| 024-977 Stapler Feed Ready Fail                    | 2-369 |
| 024-978 Booklet Stapler NG                         | 2-369 |
| 024-979 Stapler Near Empty                         | 2-371 |
| 024-980 Finisher Stacker Tray Full                 | 2-373 |
| 024-981 Finisher Top Tray Full Paper               | 2-375 |
| 024-982 Finisher Stacker Tray Lower Safety Warning | 2-376 |
| 024-983 Booklet Tray Full                          | 2-376 |
| 024-984 Booklet Low Staple F                       | 2-377 |
| 024-985 Tray 1 (MPT) Paper Size                    | 2-378 |
| 024-989 Booklet Low Staple R                       | 2-378 |

#### **Other Faults**

| OF 1-4 AC Input Power              | 2-381 |
|------------------------------------|-------|
| OF 7-1 Paper Trays                 | 2-382 |
| OF 10-1 No Printer Top Tray Offset | 2-382 |
| OF 10-16 Noise/Odor RAP            | 2-383 |
| OF 12-1 Finisher Problem           | 2-383 |
| OF 99-3 Switch                     | 2-384 |
| OF 99-4 Generic Solenoid/Clutch    | 2-384 |
| OF 99-6 2 Wire Motor Open          | 2-385 |
| OF 99-7 2 Wire Motor On            | 2-386 |
| OF 99-8 Set Gate Solenoid Open     | 2-386 |
| OF 99-9 Multiple Wire Motor        | 2-387 |

## 001-300 Left Cover (Door A) Open

Left Cover (Door A) is open.

#### Procedure

Enter Service Diagnostics Menu: Printer Menu > Troubleshooting > Service Tools > Printer Status Page > hold the Up and Down buttons simultaneously > Run Service Diagnostics > OK.. Open and close Left Cover (PL 2.7). The display changes.

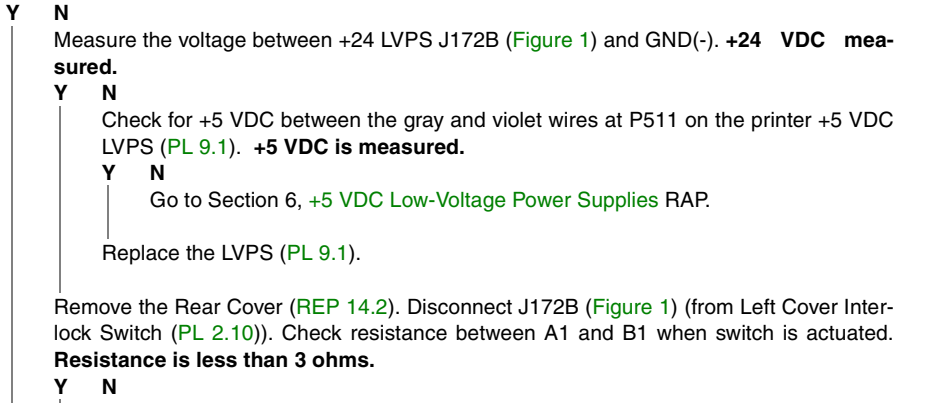

Replace the Left Cover Interlock Switch (PL 2.10).

Reinstall the Switch. Close the Left Cover (PL 2.7). Measure the voltage at J531-5 (Figure 1) on the I/F PWB. +24 VDC measured.

#### Y Ν

Repair the open circuit between the +24 VDC LVPS and the I/F PWB.

Replace the Interface PWB (PL 9.1).

If the problem continues, replace the Engine Control Board (MCU PWB) (PL 13.1).

Check installation of the Cover/Actuator.

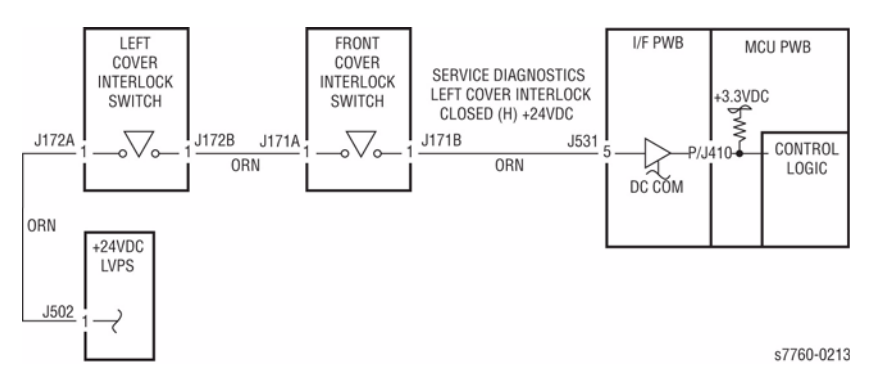

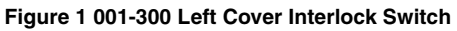

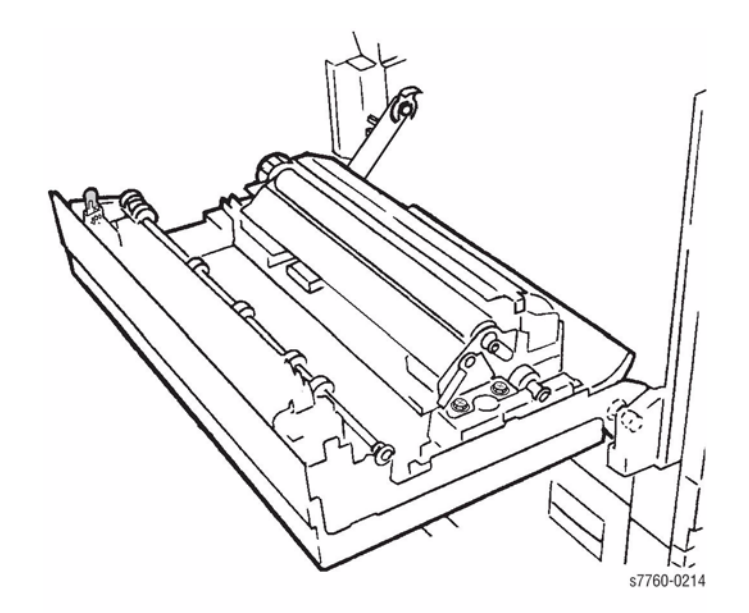

Figure 2 001-300 Left Cover Interlock Actuator

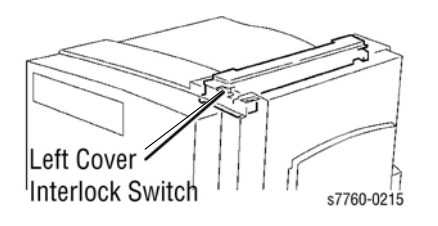

Figure 3 001-300 Left Cover Interlock Switch Location

## 001-301 Left Lower Cover (Door B) Open

Left Lower Cover (Door B) is open

#### Procedure

Enter Service Diagnostics Menu: Printer Menu > Troubleshooting > Service Tools > Printer Status Page > hold the Up and Down buttons simultaneously > Run Service Diagnostics > OK. Open the Left Lower Cover. Actuate the Left Lower Cover Interlock Switch (PL 2.3) with a screwdriver. The display changes.

Y N

Go to Section 6, Transmissive Sensor Procedure and repair the LH Lower Cover Interlock Switch (PL 2.3).

Check the Sensor, Actuator, and Left Lower Cover installation (PL 2.3).

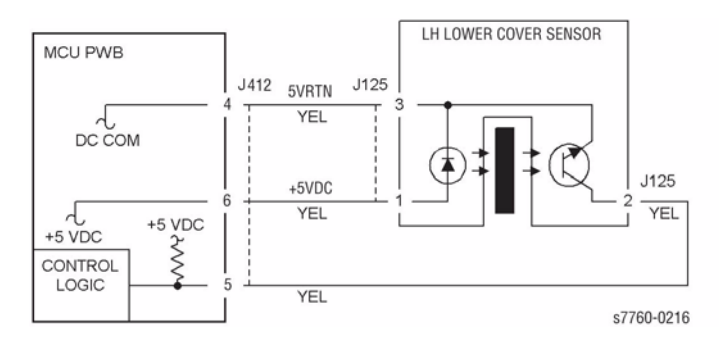

#### Figure 1 001-301 LH Lower Cover Interlock Sensor

## 001-302 Front Cover Door Open

Front Cover Door is open.

## **Initial Actions**

Check the operation of the Actuator and the switch for Front Cover and Right Side Cover.

## Procedure

Open the Front Cover. Cheat the Front Interlock Switch (PL 10.1). 01-510 is cleared. Y N

+24 VDC is measured between the I/F PWB P/J531-1 (+) and GND (-) (Section 7, I/F PWB, MAIN Motor, LVPS Plug/Jack Locations - Figure 16).

#### Y N

+24 VDC is measured between the Front Interlock Switch P/J171-B1 (+) and GND (-) (Section 7, Xerographic, Plug/Jack Locations - Figure 1).

Y N

+24 VDC is measured between the Front Interlock Switch P/J171-A1 (+) and GND (-) (refer to Section 7, Xerographic - Plug/Jack Locations - Figure 1).

Ý N

Repair the open circuit between the Left Cover Interlock Switch P/J172-B1 (Section 7, Exit Transport Assembly - Plug/Jack Locations - Figure 7) and the Front Interlock Switch P/J171-A1.

Replace the Front Interlock Switch (PL 10.1).

+24 VDC is measured between the RH Cover Interlock Switch P/J173-B1 (+) and GND (-) (Section 7, Outlet Panel Assembly - Plug/Jack Locations - Figure 13).

#### Y N

+24 VDC is measured between the RH Cover Interlock Switch P/J173-A1 (+) and GND (-).

Y N

Repair the open circuit between the Front Interlock Switch P/J171-B1 and the RH Cover Interlock Switch P/J173-A1.

Replace the RH Cover Interlock Switch (PL 10.1).

Check the wire for an open circuit between the RH Cover Interlock Switch P/J173-B1 and P/J531-1 on the I/F PWB (Figure 12 - HVPS, +24V LVPS - Plug/Jack Locations)

Replace the I/F PWB (PL 9.1).

If the problem continues, replace the Engine Control Board (MCU PWB) (PL 13.1).

Check installation of the Cover/Actuator (PL 10.1).

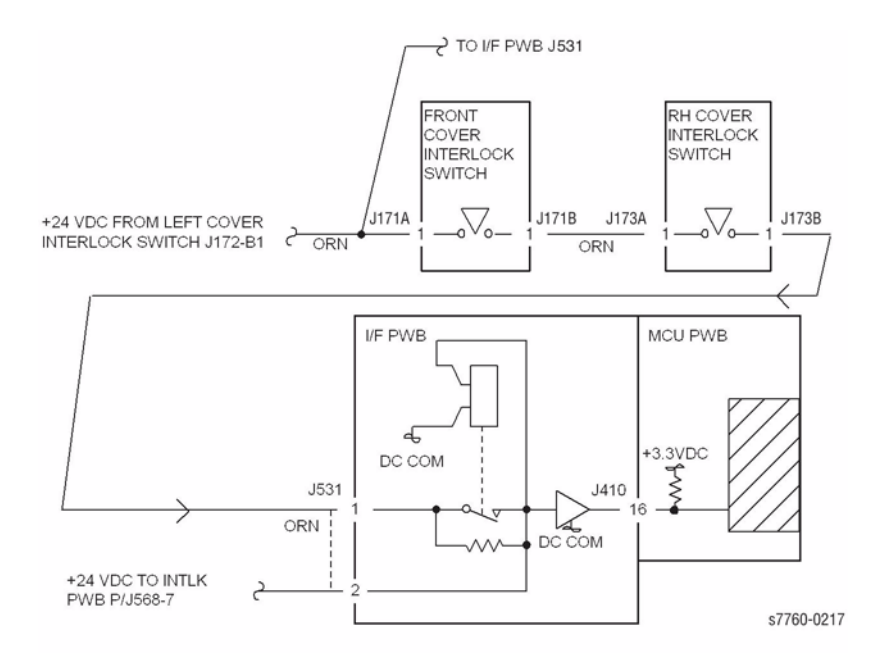

#### Figure 1 001-302 Front Cover/Right Cover Interlock

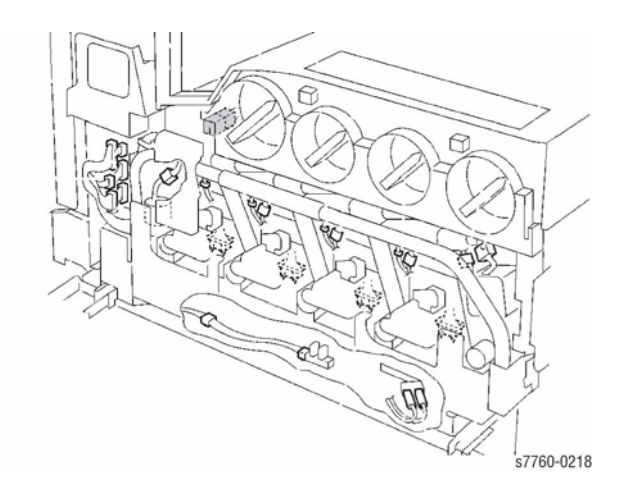

Figure 2 001-302 Front Interlock Switch Location

## 001-303 Tray Module Left Door (Door C) Open

Tray Module Left Door (Door C) is open.

#### Procedure

Enter Service Diagnostics Menu: Printer Menu > Troubleshooting > Service Tools > Printer Status Page > hold the Up and Down buttons simultaneously > Run Service Diagnostics > OK. Actuate the Tray Module LH Cover Interlock Switch (PL 16.13 TTM, PL 15.10 3TM) with a screwdriver. The display changes.

#### Ν

Υ

Check voltage between Tray Module PWB P/J554-3(+) and GND(-) (Section 7, TT Module (rear); Figure 26 - 3T Module (rear) - Plug/Jack Locations - Figure 25). +24 VDC is measured.

#### Y N

Check the wires from the Tray Module PWB P/J554-3 (Section 7, 3T Module (rear) - Plug/Jack Locations - Figure 26) to Tray Module Cover Interlock Switch FS813 for damage. If the wires are good, replace the Tray Module Cover Interlock Switch (PL 16.13 TTM, PL 15.10 3TM).

Replace Tray Module PWB (PL 16.15 TTM, PL 15.9 3TM).

Check the Cover Actuator and Cover installation (PL 16.13).

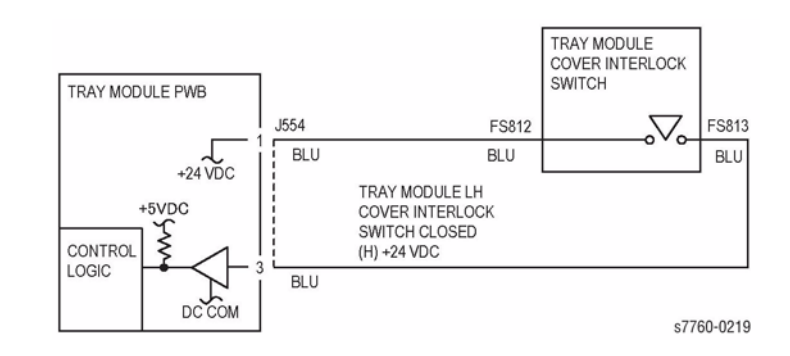

Figure 1 001-303 Tray Module LH Cover Interlock Switch

## 001-306 Duplex Door

Duplex Door (Door D) is open.

#### Procedure

Υ

Enter Service Diagnostics Menu: **Printer Menu > Troubleshooting > Service Tools > Printer Status Page >** hold the **Up** and **Down** buttons simultaneously > **Run Service Diagnostics > OK**. Open the Duplex Transport. Actuate Duplex Cover Interlock Switch with a screwdriver. **The display changes**.

N Deactuate the Duplex Cover Interlock Switch. Check voltage on the Drawer Connector between P/J626-6 (+) and GND(-) (Section 7, Duplex Transport Assembly, Plug/Jack Locations - Figure 4). +5 VDC is measured.

Y N

Check voltage between P/J539-B6 (Section 7, I/F PWB, MAIN Motor, LVPS T11-Plug/Jack Locations - Figure 16) on the I/F PWB and GND(-). **+5 VDC is measured.** 

Y

Ν

Replace the I/F PWB (PL 13.1).

Check for an open circuit between P/J539-B6 on the I/F PWB and Drawer Connector J626-6.

Check the wires between Drawer Connector between J626-6 (Section 7, Inverter Transport Assembly, Plug/Jack Locations - Figure 3) and Duplex PWB P/J540-1 (Section 7, Duplex Transport Assembly, Plug/Jack Locations - Figure 4). If the wires are good, replace the Duplex Cover Interlock Switch.

Check the Cover Actuator and Cover installation. If there is no problem, replace the Engine Control Board (MCU PWB) (PL 13.1).

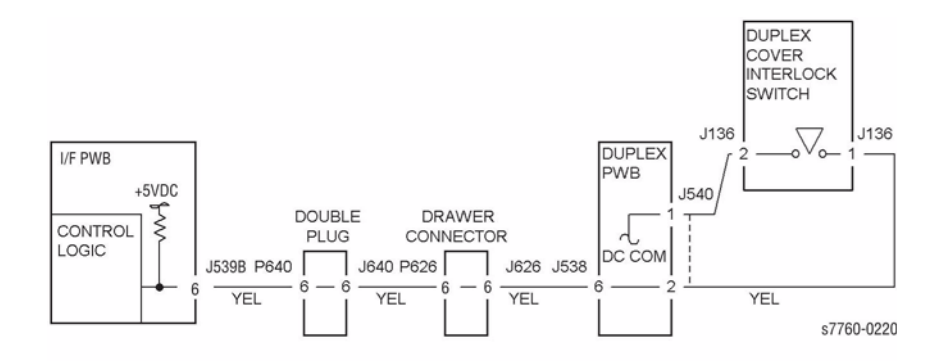

Figure 1 001-306 Duplex Cover Interlock Switch

## 001-540.01 Tray 1 (MPT) Paper Size Changed

Tray 1 (MPT) Paper Size changed.

## Procedure

The paper guides in Tray 1 (MPT) are adjusted against paper.

Y N

Adjust the Paper Guides against paper.

Go to RAP 007-270, Tray 2 Size Sensor.

## 001-540.02 Tray 3 Paper Size

Tray 3 Paper Size changed.

## Procedure

The paper guides in Tray 3 are adjusted against paper.

Y N

Adjust the Paper Guides against paper.

Go to RAP 007-271, Tray 3 Size Sensor.

## 001-540.03 Tray 4 Paper Size

Tray 4 Paper Size changed.

## Procedure

 The paper guides in Tray 4 are adjusted against paper.

 Y
 N

 Adjust Paper Guides against paper.

Adjust i aper duides against paper.

Go to RAP 007-276, Tray 4 Size Sensor.

## 001-540.04 Tray 5 Paper Size

Tray 5 Paper Size changed.

## Procedure

The paper guides in Tray 5 are adjusted against paper.  ${\bf Y}$   ${\bf N}$ 

Adjust the Paper Guides against paper.

Go to RAP 007-277, Tray 5 Size Sensor.

## 001-540.05 Tray 1 (MPT) Paper Size

## Procedure

The paper guides in Tray 1 (MPT) are adjusted against paper.

Y N Adjust the Paper Guides against paper.

Go to RAP 007-274, Tray 1 Size Sensor.

## 001-545.01 Tray 2 Paper Size Sensor

Incorrect paper size is detected in Tray 2.

#### **Initial Actions**

- Check that the paper size setting is correct.
- Check the Tray 2 Paper Size Sensor (PL 2.1) for damage or incorrect mounting. Repair or replace as required.
- Check the switch actuators on Tray 2 (PL 2.1) for wear or damage. Repair or replace as required.

## Procedure

Ensure Tray 2 is closed. The voltage measured at P/J414-A10 (refer to Section 7, Control Board (MCU PWB) Plug/Jack Locations - Figure 15) on the Engine Control Board (MCU PWB) corresponds to the paper size in Table 1.

Y N

There is +3.5 VDC from P/J115 pin 1 to P/J115 pin 3 on the Tray 1 Size Sensor (Section 7, Developer Motor, Tray 2 Size Switch Plug/Jack Locations - Figure 17).

Y N

There is +3.5 VDC from P/J414-A11 to P/J414-A9.

Y N

Go to the 3.3 VDC Wirenets (Figure 1) to troubleshoot the power circuit.

Check the wires from J414A to J115 (Figure 1).

Check the wire from J414A-10 to J115-2 (Figure 1).

If the problem continues, replace the Engine Control Board (MCU PWB) (PL 13.1).

| Table 1 | Tray 2 | Size | Sensor | Values |
|---------|--------|------|--------|--------|
|---------|--------|------|--------|--------|

| Paper Size        | S1  | S2  | S3  | S4  | Voltage |
|-------------------|-----|-----|-----|-----|---------|
| No Tray           | OFF | OFF | OFF | OFF | 3.19    |
| B5 LEF            | OFF | OFF | OFF | ON  | 2.13    |
| 11x17 SEF         | OFF | OFF | ON  | OFF | 2.76    |
| A3 SEF            | OFF | OFF | ON  | ON  | 2.91    |
| 8.5x14 SEF        | OFF | ON  | OFF | OFF | 0.92    |
| A5 or 5.5x8.5 SEF | OFF | ON  | OFF | ON  | 1.12    |
| 8.5x11 LEF        | OFF | ON  | ON  | OFF | 0.32    |
| A4 LEF            | OFF | ON  | ON  | ON  | 1.31    |
| 8.5x13 SEF        | ON  | OFF | OFF | OFF | 2.53    |
| B4 SEF            | ON  | OFF | OFF | ON  | 1.23    |
| 8K SEF            | ON  | OFF | ON  | OFF | 1.33    |
| A4 SEF            | ON  | OFF | ON  | ON  | 1.12    |
| 8.5x11 SEF        | ON  | ON  | OFF | OFF | 1.72    |
| B5 SEF            | ON  | ON  | OFF | ON  | 1.92    |
| 16K LEF           | ON  | ON  | ON  | OFF | 2.13    |
| 8x10 SEF          | ON  | ON  | ON  | ON  | 1.93    |

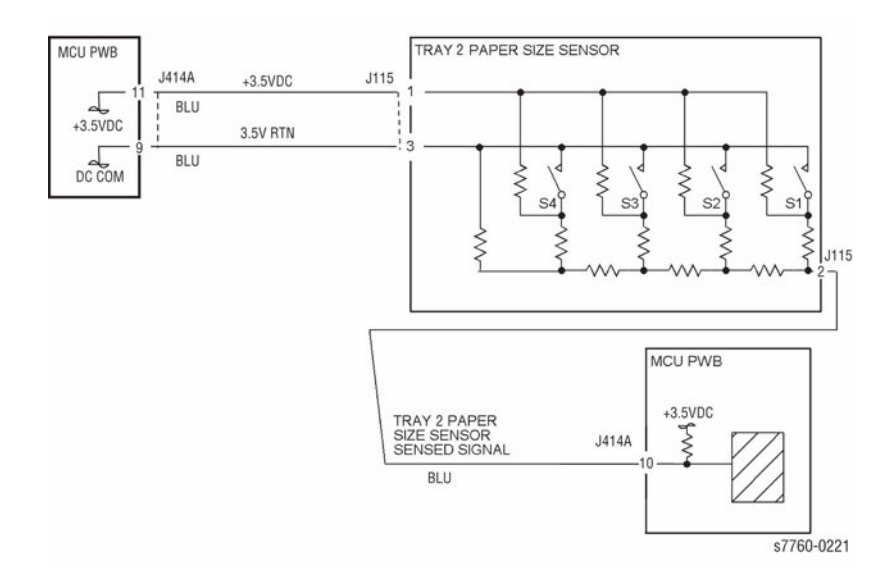

Figure 1 001-545.01 Tray 2 Size Sensor

## 001-545.02 Tray 3 Paper Size Sensor

Incorrect paper size is detected in Tray 3.

## **Initial Actions**

- Check that the paper size setting is correct.
- Check the Tray 3 Paper Size Sensor (PL 16.1) for damage or incorrect mounting. Repair or replace as required.
- Check the switch actuators on Tray 3 (PL 16.1) for wear or damage. Repair or replace as required.

## Procedure

Ensure Tray 3 is closed. The voltage measured at P/J546-8 (Section 7 - TT Module (rear); Plug/Jack Locations - Figure 25; 3T Module (rear) Plug/Jack Locations - Figure 26) on the Tray Module PWB (PL 16.15) corresponds to the paper size in Table 1.

Y N

There is +5 VDC from P/J816-1 to P/J816-3 on the Tray 3 Size Sensor (Section 7 - 3T Module (Tray 3, 4, 5 Paper Size Switch) Plug/Jack Locations - Figure 23).

Y N

There is +5 VDC from P/J546-9 to P/J546-7 on the Tray Module PWB.

Y N

Go to the +5 VDC Wirenets (Section 7, 5.5 VDC Wirenets - Figure 4) to troubleshoot the power circuit.

Check the wires from P/J546 to P/J816 (Figure 1).

Check the wire from P/J546-8 to P/J816-2 (Figure 1). If the wire is OK, replace the Tray 3 Paper Size Sensor (PL 16.1).

Replace the Tray Module PWB (PL 16.15). If the problem continues, replace the Tray 3 Paper Size Sensor (PL 16.1).

## Table 1 Tray 3 Size Sensor Values

| Paper Size     | S1  | S2  | S3  | S4  | Voltage |
|----------------|-----|-----|-----|-----|---------|
| No Tray        | OFF | OFF | OFF | OFF | 4.78    |
| A3 SEF         | OFF | OFF | OFF | ON  | 4.45    |
| 11x17 SEF      | OFF | OFF | ON  | OFF | 4.12    |
| 8.5x13 SEF     | OFF | OFF | ON  | ON  | 3.81    |
|                | OFF | ON  | OFF | OFF | 3.38    |
| B5 or 16K LEF  | OFF | ON  | OFF | ON  | 3.18    |
| B5 or 8x10 SEF | OFF | ON  | ON  | OFF | 2.87    |
| 8.5x11 SEF     | OFF | ON  | ON  | ON  | 2.57    |
|                | ON  | OFF | OFF | OFF | 2.15    |
| B4 or 8K SEF   | ON  | OFF | OFF | ON  | 1.98    |
| A4 SEF         | ON  | OFF | ON  | OFF | 1.67    |
| 8.5x14 SEF     | ON  | OFF | ON  | ON  | 1.37    |
|                | ON  | ON  | OFF | OFF | 0.91    |

#### Table 1 Tray 3 Size Sensor Values

| Paper Size        | S1 | S2 | S3  | S4  | Voltage |
|-------------------|----|----|-----|-----|---------|
| A4 LEF            | ON | ON | OFF | ON  | 0.77    |
| 8.5x11 LEF        | ON | ON | ON  | OFF | 0.47    |
| A5 or 5.5x8.5 SEF | ON | ON | ON  | ON  | 0.17    |

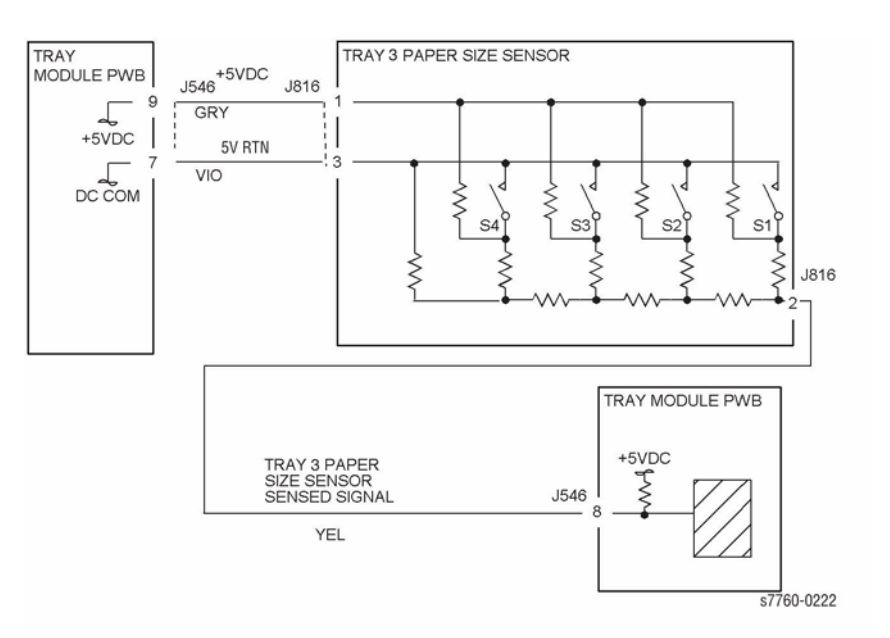

Figure 1 001-545.02 Tray 3 Size Sensor

## 001-545.03 Tray 4 (HCF) Paper Size Sensor

Incorrect paper size is detected in Tray 4.

## **Initial Actions**

- Check that the paper size setting is correct.
- Check the Tray 4 Paper Size Sensor (PL 16.1) for damage or incorrect mounting. Repair or replace as required.
- Check the switch actuators on Tray 4 (PL 16.1) for wear or damage. Repair or replace as required.

## Procedure

Ensure Tray 4 is closed. The voltage measured at P/J548 (Section 7 - TT Module (rear) Plug/Jack Locations - Figure 25 or 3T Module (rear) Plug/Jack Locations - Figure 26 on the Tray Module PWB (PL 16.15) corresponds to the paper size in Table 1.

Y N

There is +5 VDC from P/J820-1 to P/J820-3 on the Tray 4 Size Sensor 3T (Section 7, TT Module (Tray 3, 4, 5 Paper Size Switch) Plug/Jack Locations - Figure 23.

Y N

There is +5 VDC from P/J548-12 to P/J548-11.

Y N

Go to the +5 VDC Wirenets (Figure 4) to troubleshoot the power circuit.

Go to Figure 1. Check the wires from J548 to J820. If the check is OK, replace the Tray Module PWB (PL 16.15).

Go to Figure 1. Check the wire from J548-11 to J820-2. If the wire is OK, replace the Tray 4 Paper Size Sensor (PL 16.1).

Go to Figure 1. Check the wires and connectors for intermittent shorts or loose connections. If the check is OK, replace the Tray Module PWB (PL 16.15). If the problem continues, replace the Tray 4 Paper Size Sensor (PL 16.1).

Table 1 Tray 4 Size Sensor Values

| Paper Size | S1  | S2  | S3  | S4  | Voltage |
|------------|-----|-----|-----|-----|---------|
| No Tray    | OFF | OFF | OFF | OFF | 4.78    |
| B5 LEF     | OFF | OFF | ON  | OFF | 3.19    |
| A4 LEF     | ON  | OFF | OFF | OFF | 0.46    |
| 8.5x11 SEF | OFF | OFF | ON  | OFF | 0.46    |

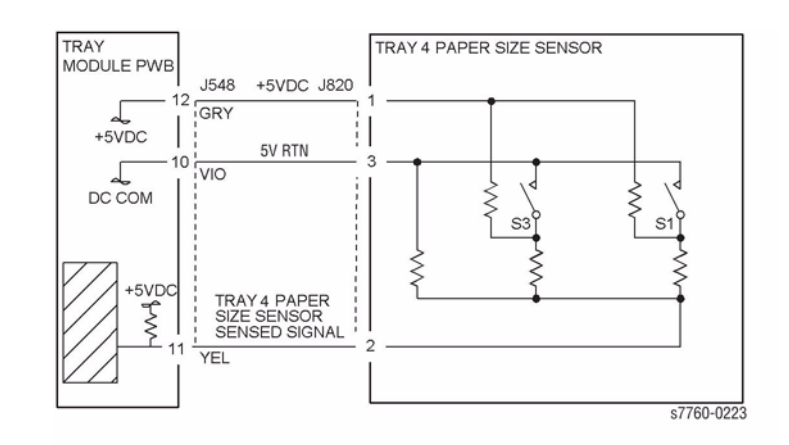

Figure 1 001-545.03 Tray 4 (HCF) Size Sensor

## 001-545.04 Tray 5 (HCF) Paper Size Sensor

Incorrect paper size is detected in Tray 5.

## **Initial Actions**

- Check that the paper size setting is correct.
- Check the Tray 5 Paper Size Sensor (PL 16.1) for damage or incorrect mounting. Repair or replace as required.
- Check the switch actuators on Tray 5 (PL 16.1) for wear or damage. Repair or replace as required.

## Procedure

Ensure Tray 5 is closed. The voltage measured at P/J548-5 (Section 7, TT Module (rear) Plug/Jack Locations - Figure 25 or 3T Module (rear) Plug/Jack Locations - Figure 26) on the Tray Module PWB (PL 16.15) corresponds to the paper size in the table.

Y N

There is +5 VDC from P/J824-1 to P/J824-3 on the Tray 5 Size Sensor (Section 7, TT Module (Tray 3, 4, 5 Paper Size Switch) Plug/Jack Locations - Figure 23).

- There is +5 VDC from P/J548-6 to P/J548-4.
- Y N

Go to the +5 VDC Wirenets (Figure 4) to troubleshoot the power circuit. Go to Figure 1. Check the wires and connectors. If the check is OK, replace the Tray 5 Paper Size Sensor (PL 16.1).

Go to Figure 1. Check the wires from J548 to J824. If the check is OK, replace the Tray 5 Paper Size Sensor (PL 16.1).

Go to Figure 1. Check the wire from J824-1 to J548-3. If the check is OK, replace the Tray 5 Paper Size Sensor (PL 16.1).

Go to Figure 1. Check the wires and connectors for intermittent shorts or loose connections. If the check is OK, replace the Tray Module PWB (PL 16.15). If the problem continues, replace the Tray 5 Paper Size Sensor (PL 16.1).

| Paper Size | S1  | S2  | S3  | S4  | Voltage |
|------------|-----|-----|-----|-----|---------|
| No Tray    | OFF | OFF | OFF | OFF | 4.78    |
| B5 LEF     | OFF | OFF | ON  | OFF | 3.19    |
| A4 LEF     | ON  | OFF | OFF | OFF | 0.46    |
| 8.5x11 SEF | OFF | OFF | ON  | OFF | 0.46    |

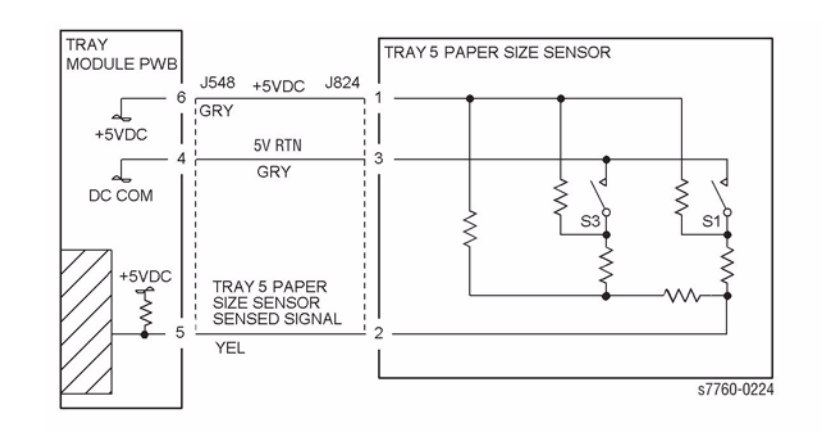

Figure 1 001-545.04 Tray 5 (HCF) Size Sensor

## 002-707 Control Panel Button Fail

Control Panel button failed.

#### Procedure

Remove the Control Panel (REP 1.15) and check electrical connections.

If connections are good, replace the Control Panel (PL 10.2).

## 003-578 Paper Tray Error

All the Tray Level Sensors did not energize.

Fault(s) 007-397, 007-935 may be declared.

## Procedure

Check the Diagnostic Fault History. 007-281, 007-282, 007-283, 007-284, 007-291, or 007-293 fault has occurred.

```
Y N
    The machine is equipped with a TTM.
    Υ
        Ν
         +24 VDC is measured at P/J555-7 (Section 7, TT Module (rear) Plug/Jack Loca-
         tions - Figure 25 on the Tray Module PWB (PL 16.15).
         Υ
             Ν
             Go to the +24 VDC Wirenets to troubleshoot.
         +5 VDC is measured at P/J555-1 on the Tray Module PWB (PL 16.15).
         Υ
             Ν
             Go to the +5 VDC Wirenets to troubleshoot.
         Replace the following in sequence:
             Tray Module PWB (PL 16.15)
         ٠
             Engine Control Board (MCU PWB) (PL 13.1)
         ٠
    The machine is equipped with a 1TM or a 3TM. +24 VDC is measured at P/J555-7 on
    the Tray Module PWB (PL 15.9).
    Y N
         Go to the +24 VDC Wirenets to troubleshoot.
    +5 VDC is measured at P/J555-1 on the Tray Module PWB (PL 15.9).
    Υ
        Ν
         Go to the +5 VDC Wirenets to troubleshoot.
    Replace the following in sequence:
         Tray Module PWB (PL 15.9)
    ٠
         Engine Control Board (MCU PWB) (PL 13.1)
    •
```

Go to the appropriate RAP.

## 003-587 Paper Tray 2 Not Available

Paper Tray 2 not available.

Fault 007-270 is declared.

## Procedure

Turn the printer power Off, then On. The problem continues.

Y N Return to Service Call Procedures.

Go to RAP 007-270, Tray 2 Paper Size Sensor.

## 003-588 Paper Tray 3 Not Available

Paper Tray 3 not available.

Fault(s) 007-271, 007-282 may be declared.

## Procedure

Υ

Turn the printer power Off, then On. The problem continues.  $Y \quad N$ 

Return to Service Call Procedures.

Check for Fault(s) 007-271, 007-282. There is a 007-271 fault declared.

N Go to RAP 007-281, Tray (2, 3, 4, 5) Lift Failure.

Go to RAP 007-271, Tray 3 Paper Size Sensor.

## 003-589 Paper Tray 4 Not Available

Paper Tray 4 not available.

Fault(s) 007-276, 007-283, 007-291 may be declared.

## Procedure

Turn the printer power Off, then On. The problem continues.

Y N Return to Service Call Procedures.

. Check for fault(s) 070-276, 007-291. There is a 007-276 fault declared. Y  $\ N$ 

Go to RAP 007-281, Tray (2, 3, 4, 5) Lift Failure.

Go to RAP 007-276, Tray 4 Paper Size Sensor.

## 003-590 Paper Tray 5 not Available

Paper Tray 5 not available.

Fault(s) 007-277, 007-284, 007-293 may be declared.

## Procedure

Turn the printer power Off, then On. The problem continues.  $\boldsymbol{Y} \quad \boldsymbol{N}$ 

Return to Service Call Procedures.

Check for fault(s) 007-277, 007-293. There is a 007-277 fault declared.

Y N

Go to RAP 007-281, Tray (2, 3, 4, 5) Lift Failure.

Go to RAP 007-277, Tray 5 Paper Size Sensor.

## 003-594 Tray 1 (MPT) Broken

Tray 1 (MPT) Size Sensor Broken.

## Procedure

Go to RAP 007-274, Tray 1 Paper Size Sensor.

## 003-777 Power Loss Detected

Power Loss Detected.

#### Procedure

Verify customer power outlet voltage is correct.

## 003-946 Tray 2 Out of Place

Tray 2 not in position.

## **Initial Actions**

- Check that the paper size setting is correct.
- Check the Tray 2 Paper Size Sensor for damage or incorrect mounting. Repair or replace as required.
- Check the Switch Actuators on Tray 2 for wear or damage. Repair or replace as required.

## Procedure

Υ

Ensure Tray 2 is closed. Turn the printer power Off, then On. The problem continues.

Ν

Return to Service Call Procedures.

Go to RAP 007-270, Tray 2 Paper Size Sensor.

## 003-947 Tray 3 Out of Place

Tray 3 not in position.

## **Initial Actions**

- Check that the paper size setting is correct.
- Check the Tray 3 Paper Size Sensor for damage or incorrect mounting. Repair or replace as required.
- Check the Switch Actuators on Tray 3 for wear or damage. Repair or replace as required.

## Procedure

Ensure Tray 3 is closed. Turn the printer power Off, then On. The problem continues.

Return to Service Call Procedures.

Go to RAP 007-271, Tray 3 Paper Size Sensor.

## 003-948 Tray 4 Out of Place

Tray 4 not in position.

## **Initial Actions**

- Check that the paper size setting is correct.
- Check the Tray 4 Paper Size Sensor for damage or incorrect mounting. Repair or replace as required.
- Check the Switch Actuators on Tray 4 for wear or damage. Repair or replace as required.

## Procedure

Υ

Υ

Ensure Tray 4 is closed. Turn the printer power Off, then On. The problem continues.

N Return to the Service Call Procedures.

## The machine is equipped with a 3TM.

N Go to RAP 007-276, Tray 4 Paper Size Sensor (TTM).

Go to RAP 007-272, Tray 4 Paper Size Sensor (3TM).

## 003-949 Tray 5 Out of Place

Tray 5 not in position.

## **Initial Actions**

- Check that the paper size setting is correct.
- Check the Tray 5 Paper Size Sensor for damage or incorrect mounting. Repair or replace as required.
- Check the Switch Actuators on Tray 5 for wear or damage. Repair or replace as required.

## Procedure

Ensure Tray 5 is closed. Turn the printer power Off, then On. The problem continues.

Y N

Return to the Service Call Procedures.

#### The machine is equipped with a 3TM. Y N

N Go to RAP 007-277, Tray 5 Paper Size Sensor (TTM).

Go to RAP 007-273, Tray 5 Paper Size Sensor (3TM).

## 003-950 Tray 2 No Paper Sensor

Tray 2 No Paper Sensor failure.

## Procedure

Remove Tray 2. Enter Service Diagnostics Menu: **Printer Menu** > **Troubleshooting** > **Service Tools** > **Printer Status Page** > hold the **Up** and **Down** buttons simultaneously > **Run Service Diagnostics** > **OK**. Actuate Tray 2 No Paper Sensor (PL 2.4). **The display changes**.

Y N

Check the circuit of the Tray 2 No Paper Sensor (Figure 1). Refer to Section 6, Transmissive Sensor Procedure for troubleshooting procedure.

- Go to RAP 007-281 (Tray 2, 3, 4, 5) Lift Failure) and check the circuit of the Tray 2 Level Sensor.
- Ensure that the connectors shown in the circuit diagram (Figure 1) are securely connected and that the wires are not damaged.
- Replace the Tray 2 No Paper Sensor (PL 2.4).
- If the problem persists, replace the Engine Control Board (MCU PWB) (PL 13.1).

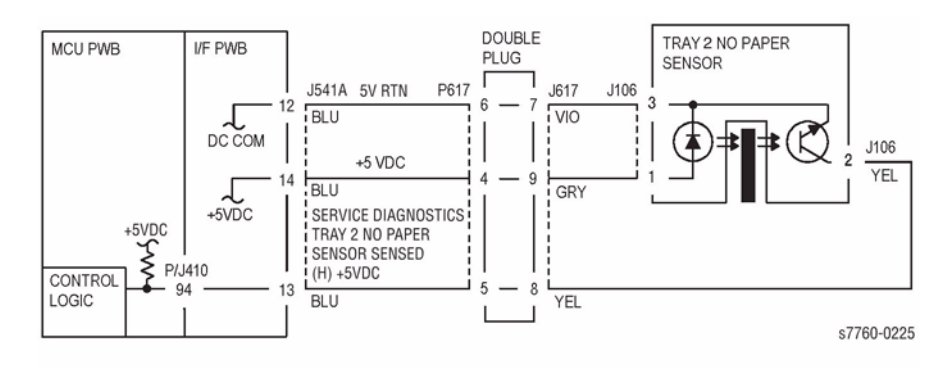

Figure 1 003-950 Tray 2 No Paper Sensor

## 003-951 Tray 3 No Paper Sensor

Tray 3 No Paper Sensor failure.

#### Procedure

Remove Tray 3. Enter Service Diagnostics Menu: Printer Menu > Troubleshooting > Service Tools > Printer Status Page > hold the Up and Down buttons simultaneously > Run Service Diagnostics > OK. Actuate the Tray 3 No Paper Sensor (TTM or - 3TM). The changes.

Y Ň

Check the circuit of the Tray 3 No Paper Sensor (Figure 1 - TTM or Figure 2 - 3TM). Refer to Section 6, Transmissive Sensor Procedure for troubleshooting procedure.

## Press Stop.

- Go to the 007-281 RAP and check the circuit of the Tray 3 No Paper Sensor (PL 2.4).
- Ensure that the connectors shown in the circuit diagram (Figure 1 TTM or Figure 2 3TM) are securely connected and that the wires are not damaged.
- Replace the Tray 3 No Paper Sensor (PL 2.4).
- If the problem persists, replace the Tray Module PWB (PL 16.15 TTM or PL 15.9 3TM).

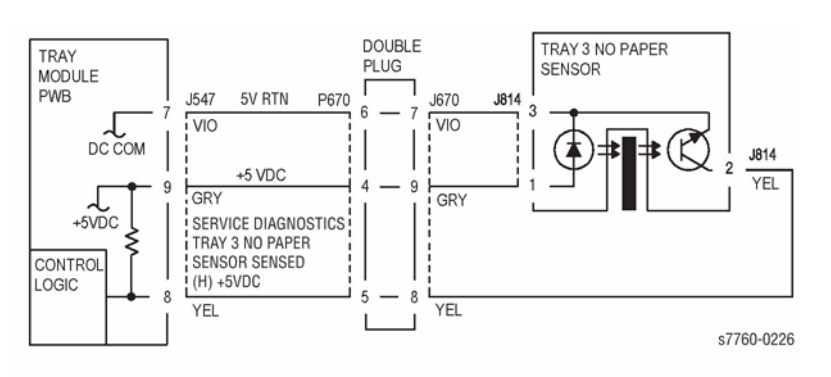

Figure 1 003-951 Tray 3 No Paper Sensor (TTM)

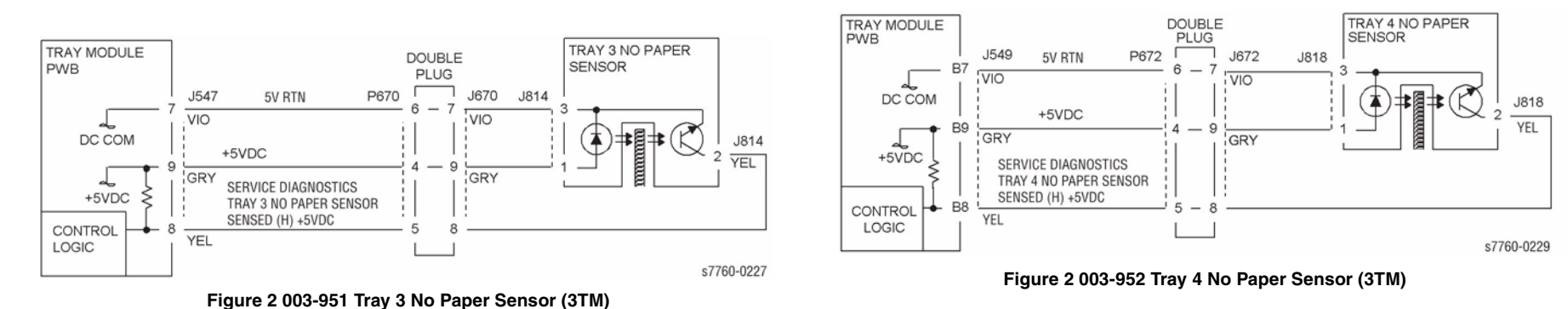

## 003-952 Tray 4 No Paper Sensor

Tray 4 No Paper Sensor failure.

## Procedure

Remove Tray 4. Enter Service Diagnostics Menu: **Printer Menu** > **Troubleshooting** > **Service Tools** > **Printer Status Page** > hold the **Up** and **Down** buttons simultaneously > **Run Service Diagnostics** > **OK**. Actuate the Tray 4 No Paper Sensor. **The display changes.** 

#### Y N

Check the circuit of the Tray 4 No Paper Sensor (Figure 1 - TTM or Figure 2 - 3TM). Refer to the Transmissive Sensor Procedure for troubleshooting procedure.

- Go to the 007-281 RAP (Tray Lift Failure) and check the circuit of the Tray 4 No Paper Sensor (PL 2.4).
- Ensure that the connectors shown in the circuit diagram (Figure 1 TTM or Figure 2 3TM) are securely connected and that the wires are not damaged.
- Replace the Tray 4 No Paper Sensor (PL 2.4).
- If the problem persists, replace the Tray Module PWB (PL 16.15 TTM or PL 15.9 3TM).

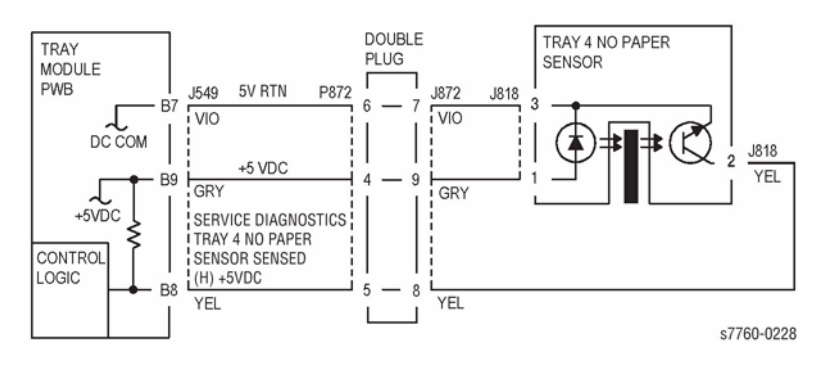

Figure 1 003-952 Tray 4 No Paper Sensor (TTM)

## 003-953 Tray 5 No Paper Sensor

Tray 5 No Paper Sensor failure.

#### Procedure

Remove Tray 5. Enter Service Diagnostics Menu: Printer Menu > Troubleshooting > Service Tools > Printer Status Page > hold the Up and Down buttons simultaneously > Run Service Diagnostics > OK. Actuate the Tray 5 No Paper Sensor (TTM or - 3TM). The changes.

ΥŇ

Check the circuit of the Tray 5 No Paper Sensor (Figure 1 - TTM or Figure 2 - 3TM). Refer to Section 6, Transmissive Sensor Procedure for troubleshooting procedure.

- Go to the 007-281 RAP (Tray Lift Failure) and check the circuit of the Tray 5 No Paper Sensor (PL 2.4).
- Ensure that the connectors shown in the circuit diagram (Figure 1 TTM or Figure 2 3TM) are securely connected and that the wires are not damaged.
- Replace the Tray 5 No Paper Sensor (PL 2.4).
- If the problem persists, replace the Tray Module PWB (PL 16.15 TTM or PL 15.9 3TM).

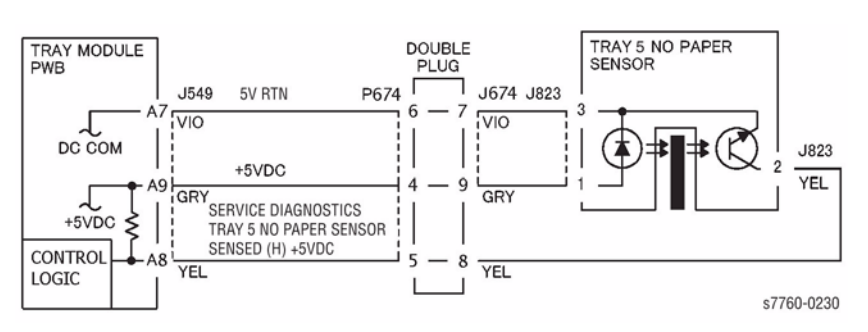

Figure 1 003-953 Tray 5 No Paper Sensor (TTM)

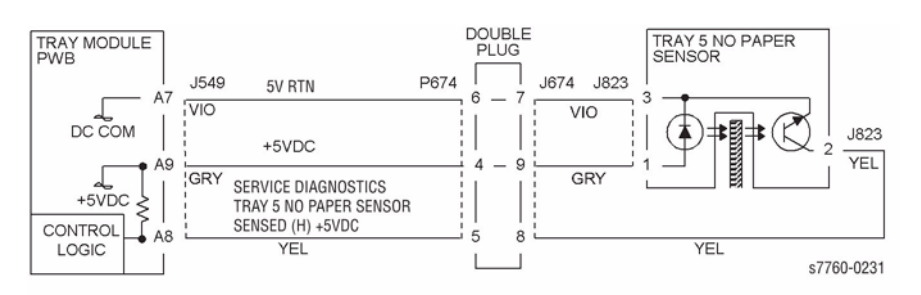

Figure 2 003-953 Tray 5 No Paper Sensor (3TM)

## 003-954 Tray 1 (MPT) No Paper Sensor

Tray 1 (Bypass) no paper.

## Procedure

Enter Service Diagnostics Menu: **Printer Menu** > **Troubleshooting** > **Service Tools** > **Printer Status Page** > hold the **Up** and **Down** buttons simultaneously > **Run Service Diagnostics** > **OK**. Actuate the Tray 1 (MPT) No Paper Sensor (PL 2.12). **The display changes.** 

Y N

Check the circuit of the Tray 1 (MPT) No Paper Sensor (Figure 1). Refer to Section 6, Transmissive Sensor Procedure for troubleshooting procedure.

- Ensure that the connectors shown in the circuit diagram (Figure 1) are securely connected and that the wires are not damaged.
- Replace the Tray 1 No Paper Sensor (PL 2.12).
- If the problem persists, replace the Engine Control Board (MCU PWB) (PL 13.1).

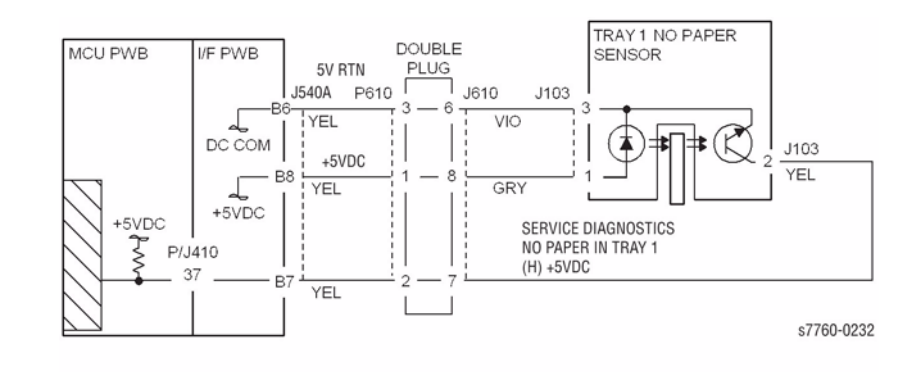

Figure 1 003-954 Tray 1 (MPT) No Paper Sensor

## 003-958 Tray 1 (MPT) Size Mismatch

The paper in Tray 1 (MPT) does not match the paper size selected.

## Procedure

## The correct size paper is loaded in Tray 1 (MPT).

Y N

Load the correct size paper and return to Service Call Procedures.

Go to RAP 007-274, Tray 1 Paper Size Sensor.

## 003-959 Tray 2 Size Mismatch

Tray 2 size mismatch.

## Procedure

#### The correct size paper is loaded in Tray 2.

#### Y N

Load the correct size paper and return to Service Call Procedures.

Go to RAP 007-270, Tray 2 Paper Size Sensor.

## 003-960 Tray 3 Size Mismatch

Tray 3 size mismatch.

#### Procedure

#### The correct size paper is loaded in Tray 3.

Y N

Load the correct size paper and return to Service Call Procedures.

Go to RAP 007-271, Tray 3 Paper Size Sensor.

## 003-961 Tray 4 Size Mismatch

Tray 4 size mismatch.

## Procedure

#### The correct size paper is loaded in Tray 4.

#### Y N

Load the correct size paper and return to Service Call Procedures.

Go to RAP 007-272 (Tray 4 Paper Size Sensor - 3TM) or RAP 007-276 (Tray 4 Paper Size Sensor - TTM).

## 003-962 Tray 5 Size Mismatch

Tray 5 size mismatch.

#### Procedure

#### The correct size paper is loaded in Tray 5.

Y N

Load the correct size paper and return to Service Call Procedures.

Go to RAP 007-273 (Tray 5 Paper Size Sensor - 3TM) or RAP 007-277 (Tray 5 Paper Size Sensor - TTM).

## 003-985 Tray 1 (MPT) Paper Size

Tray 1 (MPT) Paper Size changed.

## Procedure

The paper guides in Tray 1 (MPT) are adjusted against paper. Y  $\,$  N  $\,$ 

Adjust paper guides against paper.

Go to RAP 007-274, Tray 1 Paper Size Sensor.

## 004-322 Main Motor Fail

Main Motor failure.

## **Troubleshooting References**

| Table 1 References             |            |                                                                             |  |
|--------------------------------|------------|-----------------------------------------------------------------------------|--|
| Applicable Parts               | Parts List | Wiring and Plug/Jack References                                             |  |
| Main Drive Motor Assem-<br>bly | PL 1.2     |                                                                             |  |
| I/F PWB                        | PL 9.1     | Section 7, I/F PWB, Main Motor, LVPS T11 Plug/Jack<br>Locations - Figure 16 |  |

## **Troubleshooting Procedure**

#### **Table 2 Procedure**

| Step | Actions and Questions                                                                                                    | Yes                                                                                                    | No                                                       |
|------|----------------------------------------------------------------------------------------------------|----------------------------------------------------------------------------------------------------|----------------------------------------------------------|
| 1    | Enter Service Diagnostics Menu (refer to<br>Control Panel Diagnostics).<br>Does the Main Motor run in diagnostics?                      | Go to step 2.                                                                                                    | Go to step 3.                                            |
| 2    | Does the voltage at P/J 203-8 change from<br>+3.3 VDC to 0 VDC when the motor is<br>turned on and off in Service Diagnostics?           | Check the wiring<br>from J 203-8 to<br>J536-3 for open or<br>shorted to ground.<br>If the wiring is OK,<br>replace the Inter-<br>face Board (REP<br>1.8). | Replace the Main<br>Drive Motor Assem-<br>bly (REP 4.1). |
| 3    | Check P/J 203-1 and P/J 203-2 for +24<br>VDC.<br>Do both pins have +24 VDC?                                                             | Go to step 4.                                                                                                    | Replace the Inter-<br>face PWB (REP<br>1.8).             |
| 4    | Turn off the printer and check the wiring<br>between J203 and J 536 for an open condi-<br>tion or short to ground.<br>Is the wiring OK? | Replace the Inter-<br>face PWB (REP<br>1.8).                                                                                                    | Repair the wiring harness.                               |

## 004-323 Black Imaging Unit Motor Fail

Black Imaging Unit Motor has failed.

## **Troubleshooting References**

| Table 1 Re | ferences |
|------------|----------|
|------------|----------|

| Applicable Parts                  | Parts List | Wiring and Plug/Jack Map References                                           |
|-----------------------------------|------------|-------------------------------------------------------------------------------|
| Imaging Unit Drive Motor          | PL 1.1     | Section 7, I/F PWB, Main Motor, LVPS T11 Plug/Jack<br>Locations - Figure 16   |
| I/F PWB                           | PL 9.1     | Section 7, I/F PWB, Main Motor, LVPS T11 Plug/Jack<br>Locations - Figure 16   |
| Engine Control Board<br>(MCU PWB) | PL 13.1    | Section 7, Engine Control Board (MCU PWB) Plug/<br>Jack Locations - Figure 15 |

## **Troubleshooting Procedure**

| Step | Actions and Questions                                                                                                    | Yes                                                   | No                                                                                               |  |  |
|------|----------------------------------------------------------------------------------------------------|-------------------------------------------------------|--------------------------------------------------------------------------------------------------|--|--|
| 1    | <ol> <li>Enter Service Diagnostics Menu:<br/>Printer Menu &gt; Troubleshooting &gt;<br/>Service Tools &gt; Printer Status Page<br/>&gt; hold the Up and Down buttons<br/>simultaneously &gt; Run Service Diag-<br/>nostics &gt; OK.</li> <li>Select Motors/Fan Tests &gt; OK.<br/>Select Imaging Unit Motors &gt; OK.</li> </ol> | Go to step 7.                                         | Go to step 2.                                                                                    |  |  |
| 2    | Is the voltage at J235-4 +5 VDC?                                                                                                    | Go to step 3.                                         | Refer to Section 7,<br>Xerographics - Fig-<br>ure 2 to trouble-<br>shoot the missing<br>+5 VDC.  |  |  |
| 3    | Is the voltage at J235-1 +5 VDC?                                                                                                    | Go to step 4.                                         | Refer to Section 7,<br>Xerographics - Fig-<br>ure 2 to trouble-<br>shoot the missing<br>+24 VDC. |  |  |
| 4    | <ol> <li>Run the Imaging Unit Motors test<br/>from Service Diagnostics.</li> <li>Is the voltage at J235-5 0 VDC with<br/>the test running?</li> </ol>                                                                                                    | Go to step 5.                                         | Refer to Section 7,<br>Xerographics - Fig-<br>ure 2 to trouble-<br>shoot.                        |  |  |
| 5    | Is the frequency between J235-7 between 1KHz and 1.3 KHz?                                                                                                    | Replace the Black<br>Imaging Unit Motor<br>(REP 4.4). | Go to step 6.                                                                                    |  |  |

## Table 2 Procedure

Table 2 Procedure

| Step | Actions and Questions                                                | Yes                                                        | No                                                                                          |
|------|----------------------------------------------------------------------|------------------------------------------------------------|---------------------------------------------------------------------------------------------|
| 6    | Is the frequency between J535-7 and ground between 1 KHz and 1.3KHz? | Check for an open<br>circuit between<br>J235-8 and J535-2. | Refer to Section 7,<br>Xerographics - Fig-<br>ure 2 to trouble-<br>shoot missing +3<br>VDC. |

## 004-331 Engine Control Board Fuse F1 Open

Fuse F1 on the Engine Control Board is open.

## Troubleshooting References

| Table 1 References                |            |                                                                               |
|-----------------------------------|------------|-------------------------------------------------------------------------------|
| Applicable Parts                  | Parts List | Wiring and Plug/Jack References                                               |
| Engine Control Board<br>(MCU PWB) | PL 13.1    | Section 7, Engine Control Board (MCU PWB) Plug/<br>Jack Locations - Figure 15 |
|                                   |            | Block Schematics and Wiring Schematics - Chain 13                             |

## **Troubleshooting Procedure**

**NOTE:** A 006-372 (Polygon Motor Failure) error code can be displayed if Fuse F1 on the Engine Control Board opens during the printing process. After power is cycled, the 004-331 error code should be displayed.

Fuser F1 on the Engine Control Board provides circuit protection through the following P/Js. Verify that there are no short circuits or components that would cause this Fuse to open again if replaced.

- P400, pin 1
- P402, pin 6
- P403, pin B1
- P404, pin A6, pin A8, pin A10, pin A12, pin B2

## 004-332 Engine Control Board Fuse F2 Open

Fuse F2 on the Engine Control Board is open.

#### **Troubleshooting References**

| Table 1 References                |            |                                                                             |  |
|-----------------------------------|------------|-----------------------------------------------------------------------------|--|
| Applicable Parts                  | Parts List | Wiring and Plug/Jack References                                             |  |
| Engine Control Board<br>(MCU PWB) | PL 13.1    | Section, Engine Control Board (MCU PWB) Plug/<br>Jack Locations - Figure 15 |  |
|                                   |            | Block Schematics and Wiring Schematics - Chain 13                           |  |

## **Troubleshooting Procedure**

**NOTE:** No error message will be displayed if Fuse F2 on the Engine Control Board opens during the printing process. After power is cycled, the 004-332 error code should be displayed.

Fuse F2 on the Engine Control Board provides circuit protection through the following P/Js. Verify that there are no short circuits or components that would cause this Fuse to open again if replaced.

- P400, pin 1
- P402, pin 6
- P403, pin B1, pin B17
- P404, pin A6, pin A10, pin B2

## 004-333 Engine Control Board Fuse F3 Open

Fuse F3 on the Engine Control Board is open.

## **Troubleshooting References**

| Applicable Parts                  | Parts List | Wiring and Plug/Jack References                                             |
|-----------------------------------|------------|-----------------------------------------------------------------------------|
| Engine Control Board<br>(MCU PWB) | PL 13.1    | Section, Engine Control Board (MCU PWB) Plug/<br>Jack Locations - Figure 15 |
|                                   |            | Block Schematics and Wiring Schematics - Chain 13                           |

## **Troubleshooting Procedure**

**NOTE:** No error message will be displayed if Fuse F3 on the Engine Control Board opens during the printing process. After power is cycled, the 004-333 error code should be displayed.

Fuse F3 on the Engine Control Board provides circuit protection through the following P/Js. Verify that there are no short circuits or components that would cause this Fuse to open again if replaced.

- P404, pin A4
- P406, pin 9

## 004-334 Engine Control Board Fuse F5 Open

Fuse F5 on the Engine Control Board is open.

#### **Troubleshooting References**

| Table 1 References                |            |                                                                             |  |
|-----------------------------------|------------|-----------------------------------------------------------------------------|--|
| Applicable Parts                  | Parts List | Wiring and Plug/Jack References                                             |  |
| Engine Control Board<br>(MCU PWB) | PL 13.1    | Section, Engine Control Board (MCU PWB) Plug/<br>Jack Locations - Figure 15 |  |
|                                   |            | Block Schematics and Wiring Schematics - Chain 13                           |  |

## **Troubleshooting Procedure**

**NOTE:** No error message will be displayed if Fuse F5 on the Engine Control Board opens during the printing process. After power is cycled, the 004-334 error code should be displayed.

Fuser F5 on the Engine Control Board provides circuit protection through the following P/Js. Verify that there are no short circuits or components that would cause this Fuse to open again if replaced.

• P400, pin 4

## 004-335 Interface PWB Fuse F2 Open

Fuse F2 on the Interface PWB is open.

#### **Troubleshooting References**

| Applicable Parts | Parts List | Wiring and Plug/Jack References                                             |
|------------------|------------|-----------------------------------------------------------------------------|
| Interface PWB    | PL 9.1     | Section 7, I/F PWB, Main Motor, LVPS T11 Plug/Jack<br>Locations - Figure 16 |
|                  |            | Block Schematics and Wiring Schematics - Chain 13                           |

## **Troubleshooting Procedure**

**NOTE:** The error message "Accumulator Belt Failure" will be displayed if Fuse F2 on the Interface PWB opens during the printing process. After power is cycled, the message "Accumulator Belt Failure" and the 004-335 error code should be displayed.

Fuse F2 on the Interface PWB provides circuit protection through the following P/Js. Verify that there are no short circuits or components that would cause this Fuse to open again if replaced.

- P531, pin 3
- P539, pin A8

## 004-336 Interface PWB Fuse F3 Open

Fuse F3 on the Interface PWB is open.

#### **Troubleshooting References**

# Table 1 References Applicable Parts Parts List Wiring and Plug/Jack References I/F PWB PL 9.1 Section 7, I/F PWB, Main Motor, LVPS T11 Plug/Jack Locations - Figure 16 Block Schematics and Wiring Schematics - Chain 13 Block Schematics and Wiring Schematics - Chain 13

## **Troubleshooting Procedure**

**NOTE:** No error message will be displayed if Fuse F3 on the Interface PWB opens during the printing process. After power is cycled, the 004-336 error code should be displayed.

Fuse F3 on the Interface PWB provides circuit protection through the following P/Js. Verify that there are no short circuits or components that would cause this Fuse to open again if replaced.

- P531, pin 3, pin 4, pin 5
- P532, pin 7
- P533, pin 3
- P535, pin 10
- P536, pin 10, pin 11
- P537, pin 6, pin 11
- P539, pin A6
- P540, pin B3, pin B4
- P541, pin A1, pin B1, pin B2

## 004-337 Interface PWB Fuse F4 Open

Fuse F4 on the Interface PWB is open.

## **Troubleshooting References**

|  | Table | 1 | References |
|--|-------|---|------------|
|--|-------|---|------------|

| Applicable Parts | Parts List | Wiring and Plug/Jack References                                             |
|------------------|------------|-----------------------------------------------------------------------------|
| I/F PWB          | PL 9.1     | Section 7, I/F PWB, Main Motor, LVPS T11 Plug/Jack<br>Locations - Figure 16 |
|                  |            | Block Schematics and Wiring Schematics - Chain 13                           |

## **Troubleshooting Procedure**

**NOTE:** No error message will be displayed if Fuse F4 on the Interface PWB opens during the printing process. After power is cycled, the message "Transfer Roller Contact Failure" and the 004-337 error code should be displayed.

Fuse F4 on the Interface PWB provides circuit protection through the following P/Js. Verify that there are no short circuits or components that would cause this Fuse to open again if replaced.

- P537, pin 6, pin 11
- P540, pin B3, pin B4
- P541, pin B1, pin B2

## 004-338 Interface PWB Fuse F5 Open

Fuse F5 on the Interface PWB is open.

#### **Troubleshooting References**

| Table 1 References |            |                                                                             |
|--------------------|------------|-----------------------------------------------------------------------------|
| Applicable Parts   | Parts List | Wiring and Plug/Jack References                                             |
| I/F PWB            | PL 9.1     | Section 7, I/F PWB, Main Motor, LVPS T11 Plug/Jack<br>Locations - Figure 16 |
|                    |            | Block Schematics and Wiring Schematics - Chain 13                           |

## **Troubleshooting Procedure**

**NOTE:** No error message will be displayed if Fuse F5 on the Interface PWB opens during the printing process. After power is cycled, the 004-338 error code should be displayed.

Fuse F5 on the Interface PWB provides circuit protection through the following P/Js. Verify that there are no short circuits or components that would cause this Fuse to open again if replaced.

- P541, pin A8, pin A9, pin B5
- P543, pin 7, pin 9, pin 11

## 004-340 Controller RAM Fail or Flash ROM Limit Fail

Engine Control Board (MCU PWB) RAM test failed or limit of Flash ROM or Flash ROM failed.

## **Troubleshooting References**

| Applicable Parts                  | Parts List | Wiring and Plug/Jack References                                             |
|-----------------------------------|------------|-----------------------------------------------------------------------------|
| Engine Control Board<br>(MCU PWB) | PL 13.1    | Section, Engine Control Board (MCU PWB) Plug/<br>Jack Locations - Figure 15 |

## Troubleshooting Procedure

#### CAUTION

Careful replacement of the Engine Control Board (MCU PWB) NVRAM is important to avoid serious machine failure.

#### Table 2 Procedure

| Step | Acti     | ons and Questions                                                           | Yes       | No                                                             |
|------|----------|-----------------------------------------------------------------------------|-----------|----------------------------------------------------------------|
| 1    | 1.<br>2. | Cycle power the printer to clear the<br>error.<br>Did this clear the error? | Complete. | Replace the Engine<br>Control Board<br>(MCU PWB) (REP<br>1.2). |

## 004-341 Controller Logic Fail or Flash ROM Read Write Fail

Engine Control Board (MCU PWB) cannot detect INTLK +5 VDC or Flash ROM operation failed.

## **Troubleshooting References**

| Table 1 References                |            |                                                                               |  |
|-----------------------------------|------------|-------------------------------------------------------------------------------|--|
| Applicable Parts                  | Parts List | Wiring and Plug/Jack References                                               |  |
| Engine Control Board<br>(MCU PWB) | PL 13.1    | Section 7, Engine Control Board (MCU PWB) Plug/<br>Jack Locations - Figure 15 |  |
| Image Processor Board             | PL 13.1    | Section 7 - Translator/Bridge PWB's Plug/Jack Loca-<br>tions - Figure 14      |  |

## **Troubleshooting Procedure**

|      | Table 2 Procedure |                                                                                                    |                                               |                                                                                               |  |
|------|-------------------|----------------------------------------------------------------------------------------------------|-----------------------------------------------|-----------------------------------------------------------------------------------------------|--|
| Step | Acti              | ions and Questions                                                                                                    | Yes                                           | No                                                                                            |  |
| 1    | 1.                | Cycle power to the printer to clear the error.                                                                                                    | Complete.                                     | Go to step 2.                                                                                 |  |
|      | 2.                | Did the error clear?                                                                                                    |                                               |                                                                                               |  |
| 2    | 1.<br>2.<br>3.    | Reconnect all the wiring harness con-<br>nectors for the Engine Control Board<br>and the Image Processor Board.<br>Check the Interlock voltage.<br>Is the voltage +5VDC? | Reset NVRAM<br>(refer to Resetting<br>NVRAM). | Replace the Engine<br>Control Board<br>(MCU PWB) (REP<br>1.2) or the Image<br>Processor Board |  |
|      |                   | Ŭ                                                                                                    |                                               | (REP 1.12).                                                                                   |  |

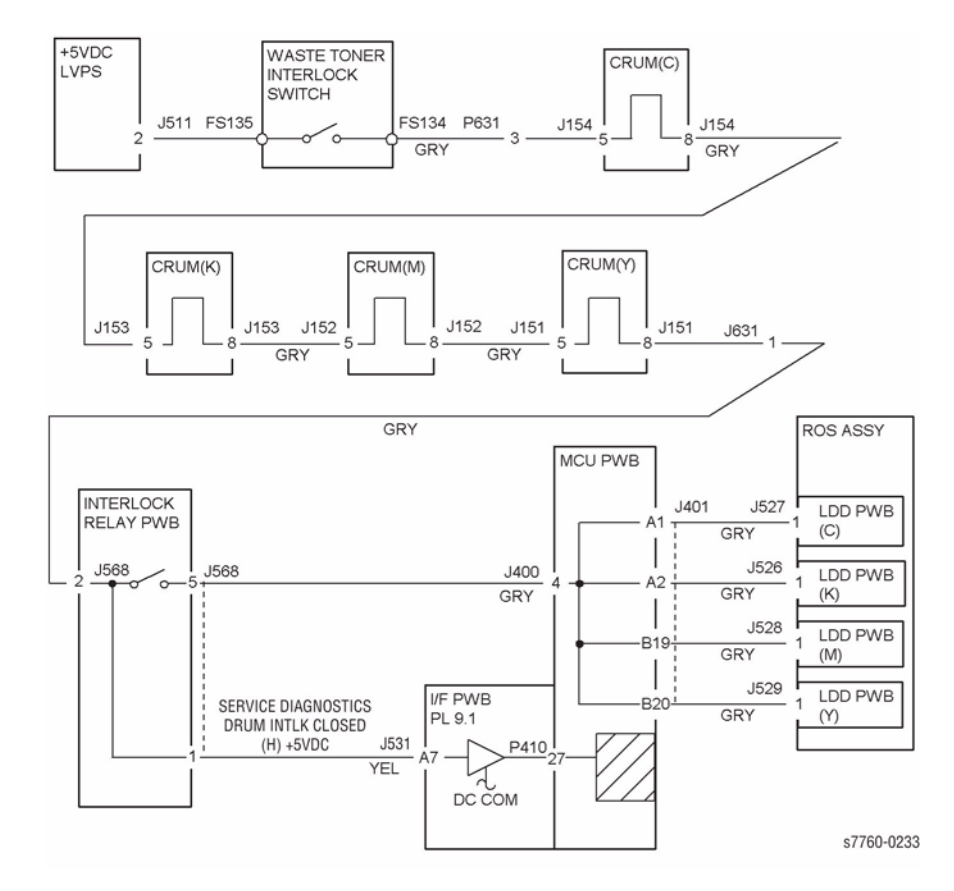

Figure 1 004-341 Printer Logic Failure

## 004-342 Flash ROM Limit Fail

Limit failure of Flash ROM.

## **Troubleshooting References**

## Table 1 References Applicable Parts Parts List Wiring and Plug/Jack References Engine Control Board (MCU PWB) PL 13.1 Section 7, Engine Control Board (MCU PWB) Plug/ Jack Locations - Figure 15

## **Troubleshooting Procedure**

#### Table 2 Procedure

| Step | Actions and Questions                     | Yes                | No                |
|------|-------------------------------------------|--------------------|-------------------|
| 1    | Turn the printer power Off, then On. Does | Replace the Engine | Return to Service |
|      | the problem continue?                     | Control Board      | Call Procedures.  |
|      |                                           | (MCU PWB) (REP     |                   |
|      |                                           | 1.2).              |                   |

## 004-343 Flash ROM Read/Write Fail

Flash ROM operation has failed.

## **Troubleshooting References**

#### Table 1 References

| Applicable Parts                  | Parts List | Wiring and Plug/Jack References                                               |
|-----------------------------------|------------|-------------------------------------------------------------------------------|
| Engine Control Board<br>(MCU PWB) | PL 13.1    | Section 7, Engine Control Board (MCU PWB) Plug/<br>Jack Locations - Figure 15 |

## **Troubleshooting Procedure**

| Step | Actions and Questions                      | Yes                | No                |
|------|--------------------------------------------|--------------------|-------------------|
| 1    | Switch the printer power Off, then On. The | Replace the Engine | Return to Service |
|      | problem continues.                         | Control Board      | Call Procedures.  |
|      |                                            | (MCU PWB) (REP     |                   |
|      |                                            | 1.2).              |                   |
## 004-344 Controller Micro Pitch Fail

The micro pitch did not occur within the specified time.

### **Troubleshooting References**

# Table 1 References Applicable Parts Parts List Wiring and Plug/Jack References Engine Control Board (MCU PWB) PL 13.1 Section 7, Engine Control Board (MCU PWB) Plug/ Jack Locations - Figure 15 Image Processor Board PL 13.1 Section 7 - Translator/Bridge PWB's Plug/Jack Locations - Figure 14

## **Troubleshooting Procedure**

#### Table 2 Procedure

| Step | Act                                               | ions and Questions   | Yes       |            | No                                                  |  |
|------|---------------------------------------------------|----------------------|-----------|------------|-----------------------------------------------------|--|
| 1    | 1. Cycle power to the printer to clear the error. |                      | Complete. | Rep<br>ing | place the follow-<br>order:                         |  |
|      | 2.                                                | Did the error clear? |           | 1.         | Engine Con-<br>trol Board<br>(MCU PWB)<br>(REP 1.2) |  |
|      |                                                   |                      |           | 2.         | Image Proces-<br>sor Board<br>(REP 1.12)            |  |

# 004-345, 004-561 MCU/HVPS Communication Fail

Communication error between the Engine Control Board (MCU PWB) and HVPS Control PWB.

## **Troubleshooting References**

| Table 1 References                                                                               |            |                                                                              |  |  |
|--------------------------------------------------------------------------------------------------|------------|------------------------------------------------------------------------------|--|--|
| Applicable Parts                                                                                 | Parts List | Wiring and Plug/Jack References                                              |  |  |
| BTR1 HVPS T11 PL 9.1                                                                             |            | Section 7, I/F PWB, MAIN Motor, LVPS T11 Plug/<br>Jack Locations - Figure 16 |  |  |
| Engine Control Board         PL 13.1         Section 7 - Translator/Bridge PWB tions - Figure 14 |            | Section 7 - Translator/Bridge PWB's Plug/Jack Loca-<br>tions - Figure 14     |  |  |

## Troubleshooting Procedure

|      | Table 2 Proce                                                                                                    | dure                                                                                                    |                                                       |
|------|----------------------------------------------------------------------------------------------------|----------------------------------------------------------------------------------------------------|-------------------------------------------------------|
| Step | Actions and Questions                                                                                                    | Yes                                                                                                    | No                                                    |
| 1    | Is there +5 VDC from P/J 574-5 to P/J 574-<br>4 on the HVPS Control PWB?                                                                                                    | Go to step 5.                                                                                                    | Go to step 2.                                         |
| 2    | Disconnect P/J 574.<br>Is there +5 VDC from J 574-5 to J 574-4?                                                                                                    | Go to step 4.                                                                                                    | Go to step 3.                                         |
| 3    | Is there +5 VDC from P/J 411-5 to ground?                                                                                                    | Go to Figure 1.<br>Check for open cir-<br>cuit or loose con-<br>nections in the 5<br>VDC supply wires<br>between P/J411,<br>pins 5 and 6; and P/<br>J574, pins 5 and 4. | Go to +5 VDC Low-<br>Voltage Power Sup-<br>plies RAP. |
| 4    | Go to Figure 1. Check the wire from J411-5<br>to J574-5 for a short circuit to GND.<br>Is the wire OK?                                                                                                    | Replace the HVPS<br>Control PWB (REP<br>1.7).                                                                                                    | Repair the wiring harness.                            |
| 5    | <ul> <li>Switch off the power. Go to Figure 1 and check these wires for an open or short circuit to GND:</li> <li>HVPS Control PWB P/J574-9 to MCU PWB P/J411-1</li> <li>HVPS Control PWB P/J574-8 to MCU PWB P/J411-2</li> <li>HVPS Control PWB P/J574-7 to MCU PWB P/J411-3</li> <li>HVPS Control PWB P/J574-6 to MCU PWB P/J411-4</li> <li>Is the wiring OK?</li> </ul> | Replace the Engine<br>Control Board<br>(MCU PWB) (REP<br>1.2).<br>If this does not<br>resolve the prob-<br>lem, replace the<br>HVPS Control PWB<br>(REP 1.7).           | Repair the wiring<br>harness.                         |

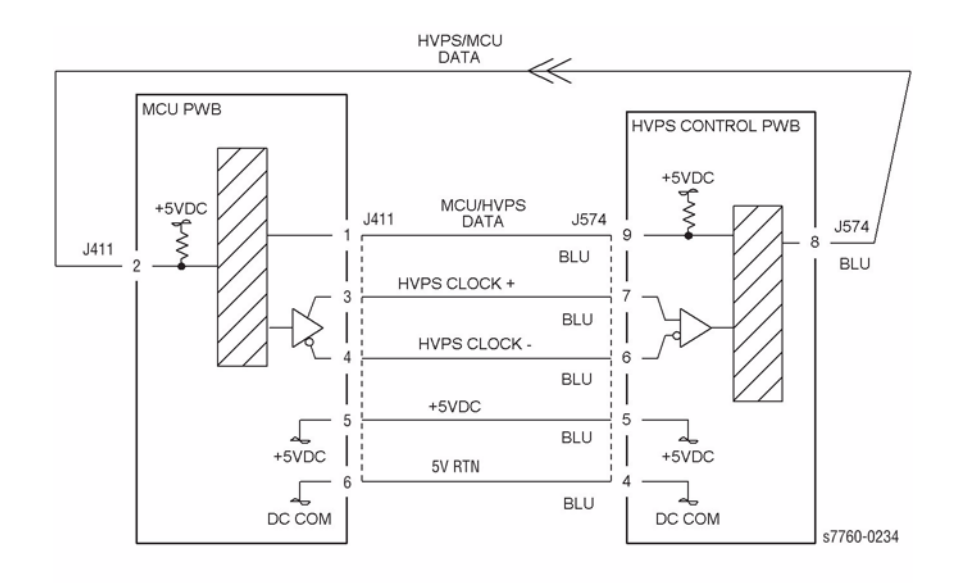

#### Figure 1 004-345 MCU/HVPS Communication

## 004-346, 004-347 Accumulator Belt Home Position Fail Too Long or Out of Position

The IBT Home Sensor does not detect the Belt Home signal or does not sense the Transfer Belt edge in the correct position. This procedure can be used for troubleshooting Chain Link code 004-346 or 004-347.

**NOTE:** If this failure reoccurs three times successively, an Engine NVRAM value is set preventing further printer use until the Clear Tech Rep Faults (Section 6) is performed.

## Troubleshooting References

| Applicable Parts                  | Parts List | Wiring and Plug/Jack References                                               |
|-----------------------------------|------------|-------------------------------------------------------------------------------|
| Belt Cleaner                      | PL 5.3     |                                                                               |
| Accumulator Belt                  | PL 5.2     | Section 7, IBT Belt Assembly Plug/Jack Locations -<br>Figure 11               |
| Waste Toner                       | PL 4.1     |                                                                               |
| Auger Assembly                    | PL 5.2     |                                                                               |
| I/F PWB                           | PL 9.1     | Section 7, I/F PWB, Main Motor, LVPS T11 Plug/Jack<br>Locations - Figure 16   |
| Engine Control Board<br>(MCU PWB) | PL 13.1    | Section 7, Engine Control Board (MCU PWB) Plug/<br>Jack Locations - Figure 15 |

## Troubleshooting Procedure

#### CAUTION

If the Accumulator Belt is damaged, determine the cause of the damage before installing a new assembly.

- Visually inspect the Accumulator Belt area inside the printer and inside the Left-Hand Door for foreign objects or damaged parts.
- Inspect the belt steering mechanism to determine if it is operable.
- It may be necessary to query the user for additional information as to likely causes.

#### Table 2 Procedure

| Step | Actions and Questions              | Yes           | No          |
|------|------------------------------------|---------------|-------------|
| 1    | Have the Accumulator Belt shipping | Go to step 2. | Remove the  |
|      | restrains been completely removed? |               | restraints. |

Table 2 Procedure

| Step | Actions and Questions              |                                                                                                    | Yes                                                                                                    | No                                |
|------|------------------------------------|----------------------------------------------------------------------------------------------------|----------------------------------------------------------------------------------------------------|-----------------------------------|
| 2    | <ol> <li>2.</li> <li>3.</li> </ol> | Enter Service Diagnostics Menu:<br>Printer Menu > Troubleshooting ><br>Service Tools > Printer Status Page<br>> hold the Up and Down buttons<br>simultaneously > Run Service Diag-<br>nostics > OK. Perform the Clear Tech<br>Rep Faults 04-346 procedure.<br>Enter the Adjustments/Calibrations<br>menu and run the Belt Edge Learn<br>Test with the Right-Hand Door open<br>and the Door Interlock held actuated.<br>Does the Accumulator Belt rotate dur-<br>bardbard actuated | Go to step 3.                                                                                                    | Go to step 6.                     |
| 3    |                                    |                                                                                                    | Go to step 4.                                                                                                    | Beplace the Accu-                 |
| 5    | Rem<br>allov<br>expo<br>1.<br>2.   | noving the Accumulator Belt Assembly<br>we light into the Imaging Unit area, avoid<br>osing the Imaging units to light.<br>Remove the Accumulator Belt Assem-<br>bly.<br>Is the Belt Home Marker present?                                                                                                    | do to stop 4.                                                                                                    | mulator Belt Assembly (REP 9.15). |
| 4    | 1.<br>2.<br>3.                     | On the Accumulator Belt Assembly,<br>rotate the Belt Drive Gear in the nor-<br>mal process direction until the Belt<br>Home Marker is positioned beneath<br>the Belt Home Sensor.<br>Reinstall the Belt Assembly.<br>Enter Service Diagnostics Menu:<br><b>Printer Menu &gt; Troubleshooting &gt;</b><br><b>Service Tools &gt; Printer Status Page</b><br>> hold the <b>Up</b> and <b>Down</b> buttons<br>simultaneously > <b>Run Service Diag-</b>                               | <ul> <li>Replace in the following order:</li> <li>1. Engine Control Interface Board (REP 1.8)</li> <li>2. Engine Control Board (MCU PWB) (REP 1.2)</li> </ul> | Go to step 5.                     |
|      | А                                  | nostics > OK. Run the Accum MOB<br>Sensor test.                                                                                                    |                                                                                                    |                                   |
| 5    | +.<br>1.                           | Replace the Accumulator Belt Assembly.                                                                                                    | Troubleshoot and repair using the                                                                                                    | Complete.                         |
|      | 2.<br>3.                           | Retest.<br>Does error 30 return?                                                                                                    | Reflective Sensor<br>Procedure (Section<br>6).                                                                                                    |                                   |
| 6    | 1.                                 | Partially remove the Accumulator Belt Assembly.                                                                                                    | Go to step 14.                                                                                                    | Go to step 7.                     |
|      | 2.                                 | Manually rotate the Drive Gear clock-<br>wise.                                                                                                    |                                                                                                    |                                   |
|      | 3.                                 | Does the Belt turn freely?                                                                                                    |                                                                                                    |                                   |

#### Table 2 Procedure

| Step | Acti                                                         | ons and Questions                                                          | Yes                                                                                        | No                                                                                         |
|------|--------------------------------------------------------------|----------------------------------------------------------------------------|--------------------------------------------------------------------------------------------|--------------------------------------------------------------------------------------------|
| 7    | 1.                                                           | Inspect the Accumulator Belt Cleaner and Waste Auger for packed toner.     | Go to step 9.                                                                              | Go to step 8.                                                                              |
|      | 2.                                                           | Are the Belt Cleaner and Auger clean and free of toner?                    |                                                                                            |                                                                                            |
|      | З.                                                           | Do the gears rotate freely?                                                |                                                                                            |                                                                                            |
| 8    | 1.                                                           | Using a Type II Toner vacuum, vacuum out the Belt Cleaner and Waste Auger. | Replace the Belt<br>Cleaner Assembly                                                       | Go to step 9.                                                                              |
|      | 2.                                                           | Is the Actuating Lever broken off of the Belt Cleaner Toner Gate?          | (REP 9.16).                                                                                |                                                                                            |
| 9    | 1.                                                           | Remove the Waste Toner Cartridge.                                          | Verify the Waste                                                                           | Go to step 10.                                                                             |
|      | 2.                                                           | Enter Service Diagnostics and run the Agitator Motor test.                 | Toner Cartridge is fully seated.                                                           |                                                                                            |
|      | 3.                                                           | Does the Motor operate correctly?                                          | Complete.                                                                                  |                                                                                            |
| 10   | 1.                                                           | Check the voltage at J537 on the harness.                                  | Go to step 12.                                                                             | Go to step 11.                                                                             |
|      | 2.                                                           | Is the voltage +24 VDC?                                                    |                                                                                            |                                                                                            |
| 11   | 1.                                                           | Check the voltage at J537 on the harness.                                  | Replace the Engine<br>Control Board                                                        | Go to step 13.                                                                             |
|      | 2.                                                           | Is the voltage +24 VDC?                                                    | (MCU PWB) (REP<br>1.2).                                                                    |                                                                                            |
| 12   | 1.                                                           | Check the voltage at J537 on the harness.                                  | Replace the Engine<br>Control Board<br>(MCU PWB) (REP<br>1.2)                              | Replace the Waste<br>Toner Agitator<br>Motor (REP 9.13).                                   |
| 13   | Is +24 VDC present at the Low-Voltage<br>Power Supply Board? |                                                                            | Troubleshoot the<br>wiring between the<br>+24 VDC LVPS and<br>the Engine Control<br>Board. | Refer to Trouble-<br>shooting Low-Volt-<br>age Power Supplies<br>procedure (Section<br>6). |

Table 2 Procedure

| Step | Actions and Questions |                                                                                                    | Yes                                                 | No                                                                    |                                                                                                    |
|------|-----------------------|----------------------------------------------------------------------------------------------------|-----------------------------------------------------|-----------------------------------------------------------------------|----------------------------------------------------------------------------------------------------|
| 14   | 1.                    | Remove the Accumulator Belt Assembly.                                                                                                    | Diagnose and repair the mechanical con-             | Sinc<br>lator                                                         | e the Accumu-<br>Belt Drive                                                                                                    |
|      | 2.<br>3.              | Enter Service Diagnostics Menu:<br><b>Printer Menu &gt; Troubleshooting &gt;</b><br><b>Service Tools &gt; Printer Status Page</b><br>> hold the <b>Up</b> and <b>Down</b> buttons<br>simultaneously > <b>Run Service Diag-</b><br><b>nostics &gt; OK</b> . Run the <b>Accumulator</b><br><b>Belt Motor</b> test.<br>Does the Motor run? | dition binding the<br>Accumulator Belt<br>Assembly. | Moto<br>moto<br>volta<br>failur<br>caus<br>com<br>Repl<br>the f<br>1. | or is a servo<br>or, there are no<br>age checks. This<br>re can be<br>sed by 1 of 3<br>ponents.<br>lace and test in<br>following order:<br>Motor |
|      |                       |                                                                                                    |                                                     | 2.                                                                    | Interface<br>Board (REP<br>1.8)                                                                                                    |
|      |                       |                                                                                                    |                                                     | 3.                                                                    | Engine Con-<br>trol Board<br>(MCU PWB)<br>(REP 1.2)                                                                                              |

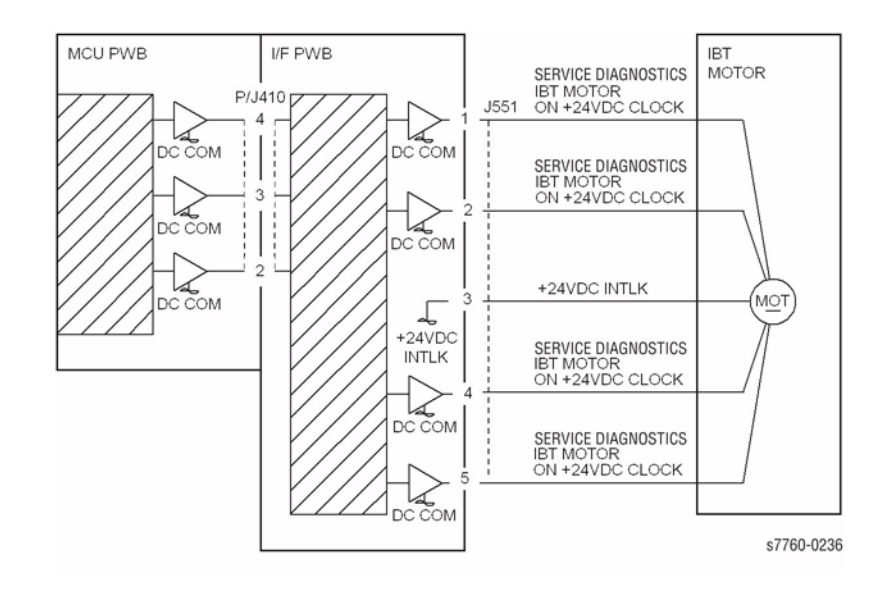

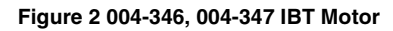

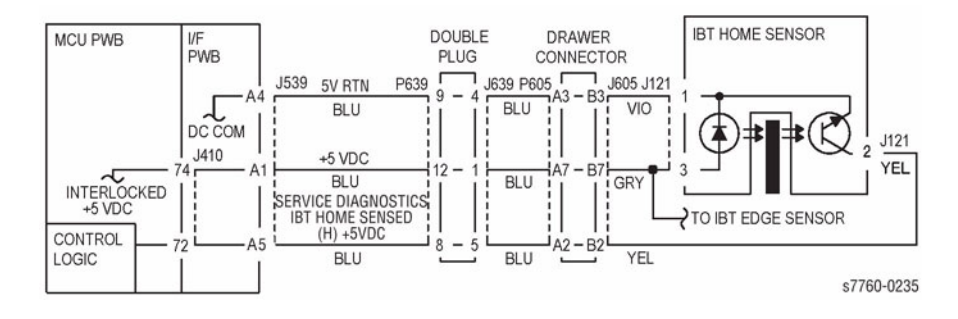

Figure 1 004-346, 004-347 IBT Home Sensor

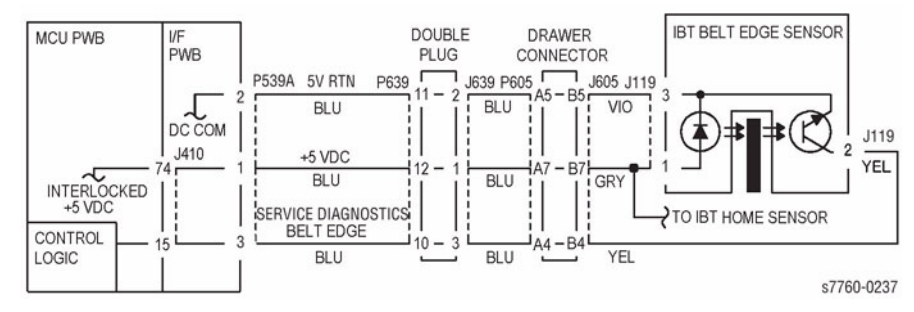

Figure 3 004-346, 004-347 IBT Edge Sensor

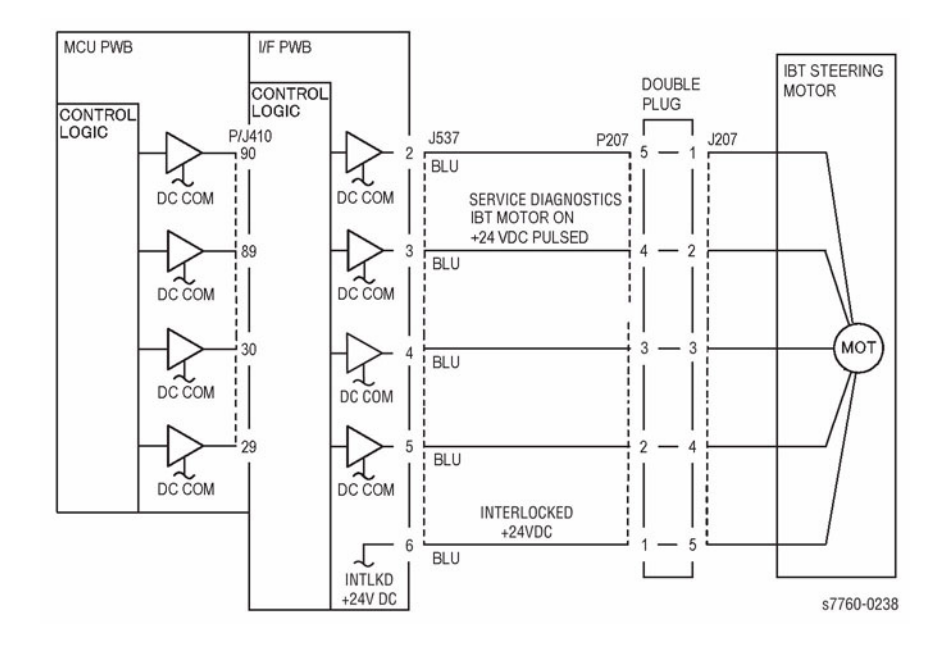

Figure 4 004-346, 004-347 IBT Steering Motor

# 004-348 IBT Belt Edge Sensor Fail

IBT Belt Edge not detected.

## **Troubleshooting References**

| Table 1 References                |            |                                                                               |  |  |
|-----------------------------------|------------|-------------------------------------------------------------------------------|--|--|
| Applicable Parts                  | Parts List | Wiring and Plug/Jack References                                               |  |  |
| Drive Assembly - Steering         | REP 1.3    |                                                                               |  |  |
| Accumulator Belt                  | PL 5.2     | Section 7, IBT Belt Assembly Plug/Jack Locations -<br>Figure 11               |  |  |
| I/F PWB                           | PL 9.1     | Section 7, I/F PWB, Main Motor, LVPS T11 Plug/Jack<br>Locations - Figure 16   |  |  |
| Engine Control Board<br>(MCU PWB) | PL 13.1    | Section 7, Engine Control Board (MCU PWB) Plug/<br>Jack Locations - Figure 15 |  |  |

## **Troubleshooting Procedures**

|      |                                                | Table 2 Proce                                                                                                    | dure                                                                                                    |                                                                                |
|------|------------------------------------------------|----------------------------------------------------------------------------------------------------|----------------------------------------------------------------------------------------------------|--------------------------------------------------------------------------------|
| Step | Act                                            | ions and Questions                                                                                                    | Yes                                                                                                    | No                                                                             |
| 1    | 1.<br>2.<br>3.                                 | Remove the Accumulator Belt Assembly.<br>Inspect the connector for damage.<br>Is the connector damaged?                                                                                                    | Replace the Accu-<br>mulator Belt Assem-<br>bly (REP 9.15).                                                                                 | Go to step 2.                                                                  |
| 2    | Is the Edge Sensor Actuator touching the Belt? |                                                                                                    | Replace the Accu-<br>mulator Belt Assem-<br>bly (REP 9.15).                                                                                 | Go to step 3.                                                                  |
| 3    | Is th<br>darr                                  | ne mating connector inside the printer<br>naged?                                                                                                    | Repair or replace<br>the wiring harness<br>between the con-<br>nector and J605<br>(refer to Section<br>7,IBT Belt Assembly<br>- Figure 11). | Go to step 4.                                                                  |
| 4    | 1.<br>2.                                       | Reinstall the Accumulator Belt Assem-<br>bly.<br>Enter Service Diagnostics Menu:<br>Printer Menu > Troubleshooting ><br>Service Tools > Printer Status Page<br>> hold the Up and Down buttons<br>simultaneously > Run Service Diag-<br>nostics > OK. Run the Belt Edge Sen-<br>sor test. | Go to step 5.                                                                                                    | Run the Belt Edge<br>Learn and recheck.<br>If it still fails, go to<br>step 8. |
|      | 3.                                             | Is the result OK?                                                                                                    |                                                                                                    |                                                                                |

Table 2 Procedure

| Actions and Questions |                                                                                                    | Yes                                                                                                    | No                                                                                                    |
|-----------------------|----------------------------------------------------------------------------------------------------|----------------------------------------------------------------------------------------------------|----------------------------------------------------------------------------------------------------|
| 1.<br>2.<br>3.        | Switch the printer power On.<br>Remove the Rear Cover.<br>Measure the voltage between the<br>Engine Control Interface Board and<br>J533A+11 (refer to section 7, I/F PWB,<br>MAIN Motor, LVPS T11 Plug/Jack<br>Locations - Figure 16) and Frame<br>ground.                                               | Go to step 8.                                                                                                    | Go to step 6.                                                                                                    |
| 4.                    | Does the voltage measure between +1 to +3 VDC?                                                                                                    |                                                                                                    |                                                                                                    |
| 1.                    | Measure the voltage between the<br>Engine Control Interface Board and<br>J533A-9 and Frame ground.<br>Does the voltage measure +5 VDC?                                                                                                    | Go to step 7.                                                                                                    | Replace in the fol-<br>lowing order:<br>1. Engine Con-<br>trol Interface<br>Board (REP<br>1.8)<br>2. Engine Con-<br>trol Board<br>(MCU PWB)<br>(REP 1.2)                                                                                                    |
| 1.<br>2.              | Measure the voltage between the<br>Engine Control Interface Board and<br>J533A-10 (refer to Section 7, I/F PWB,<br>MAIN Motor, LVPS T11 Plug/Jack<br>Locations - Figure 16) and Frame<br>ground.<br>Does the voltage measure +5 VDC?                                                                     | Replace in the fol-<br>lowing order:<br>1. Engine Con-<br>trol Interface<br>Board (REP<br>1.8)<br>2. Engine Con-<br>trol Board<br>(MCU PWB)                                                                                                    | The Edge Sensor is<br>defective, replace<br>the Accumulator<br>Belt (REP 9.15).                                                                                                    |
| 1.<br>2.              | Remove the Accumulator Belt Assem-<br>bly.<br>Enter Service Diagnostics Menu:<br>Printer Menu > Troubleshooting ><br>Service Tools > Printer Status Page<br>> hold the Up and Down buttons<br>simultaneously > Run Service Diag-<br>nostics > OK. Run the Steering<br>Motor test.<br>Does the Motor run? | (REP 1.2)<br>Replace the Accu-<br>mulator Belt Assem-<br>bly (REP 9.15).<br>If the problem is<br>unresolved, replace<br>the Engine Control<br>Board (MCU PWB)<br>(REP 1.2).                                                                                                    | Go to step 9.                                                                                                    |
|                       | Acti<br>1.<br>2.<br>3.<br>4.<br>1.<br>2.<br>1.<br>2.<br>3.                                                                                                    | <ol> <li>Actions and Questions         <ol> <li>Switch the printer power On.</li> <li>Remove the Rear Cover.</li> <li>Measure the voltage between the Engine Control Interface Board and J533A+11 (refer to section 7, I/F PWB, MAIN Motor, LVPS T11 Plug/Jack Locations - Figure 16) and Frame ground.</li> <li>Does the voltage measure between +1 to +3 VDC?</li> <li>Measure the voltage between the Engine Control Interface Board and J533A-9 and Frame ground.</li> <li>Does the voltage measure +5 VDC?</li> </ol> </li> <li>Measure the voltage between the Engine Control Interface Board and J533A-9 and Frame ground.</li> <li>Does the voltage measure +5 VDC?</li> <li>Measure the voltage between the Engine Control Interface Board and J533A-10 (refer to Section 7, I/F PWB, MAIN Motor, LVPS T11 Plug/Jack Locations - Figure 16) and Frame ground.</li> <li>Does the voltage measure +5 VDC?</li> </ol> <li>Remove the Accumulator Belt Assembly.</li> <li>Enter Service Diagnostics Menu: Printer Menu &gt; Troubleshooting &gt; Service Tools &gt; Printer Status Page &gt; hold the Up and Down buttons simultaneously &gt; Run Service Diagnostics &gt; OK. Run the Steering Motor test.</li> <li>Does the Motor run?</li> | Actions and Questions       Yes         1. Switch the printer power On.       Go to step 8.         2. Remove the Rear Cover.       Measure the voltage between the Engine Control Interface Board and J533A+11 (refer to section 7, I/F PWB, MAIN Motor, LVPS T11 Plug/Jack Locations - Figure 16) and Frame ground.       Go to step 8.         4. Does the voltage measure between +1 to +3 VDC?       Go to step 7.         1. Measure the voltage between the Engine Control Interface Board and J533A-9 and Frame ground.       Go to step 7.         2. Does the voltage measure +5 VDC?       Go to step 7.         1. Measure the voltage between the Engine Control Interface Board and J533A-10 (refer to Section 7, I/F PWB, MAIN Motor, LVPS T11 Plug/Jack Locations - Figure 16) and Frame ground.       Replace in the following order:         2. Does the voltage measure +5 VDC?       I. Engine Control Interface Board and J533A-10 (refer to Section 7, I/F PWB, MAIN Motor, LVPS T11 Plug/Jack Locations - Figure 16) and Frame ground.       Replace in the following order:         2. Does the voltage measure +5 VDC?       I. Engine Control Interface Board (REP 1.8)       2. Engine Control NUCL PWB) (REP 1.2)         1. Remove the Accumulator Belt Assembly.       Replace the Accumulator Belt Assembly (REP 9.15).       If the problem is unresolved, replace the Engine Control Board (MCU PWB) (REP 1.2).         2. Enter Service Diagnostics Menu: Printer Menu > Troubleshooting > Service Tools > Printer Status Page > hold the Up and Down buttons simultaneously > Run Service Diagnostics > OK. Run the Steering Motor test.       Re |

#### Table 2 Procedure

| Step | Acti | ons and Questions                                                                                                    | Yes               |                                                     | No                  |                                                                           |
|------|------|----------------------------------------------------------------------------------------------------|-------------------|-----------------------------------------------------|---------------------|---------------------------------------------------------------------------|
| 9    | 1.   | Measure the voltage between the<br>Engine Control Interface Board J551-5<br>(refer to Section 7, I/F PWB, MAIN<br>Motor, LVPS T11 Plug/Jack Locations<br>- Figure 16) and Frame ground. | Go t              | to step 10.                                         | Rep<br>ing o<br>1.  | lace the follow-<br>order:<br>Engine Con-<br>trol Interface<br>Board (REP |
|      | 2.   | Is the voltage +24 VDC?                                                                                                    |                   |                                                     | 2.                  | Engine Con-<br>trol Board<br>(MCU PWB)<br>(REP 1.2)                       |
| 10   | 1.   | Measure the voltage between the<br>Engine Control Board J551 Pins 1, 2,<br>3, 4, 5 and Frame ground.                                                                                    | Rep<br>Iowi<br>1. | lace in the fol-<br>ng order:<br>Engine Con-        | Rep<br>ing I<br>(RE | lace the Steer-<br>Drive Assembly<br>P 9.12).                             |
|      | 2.   | Is the voltage +24 VDC?                                                                                                    |                   | trol Interface<br>Board (REP<br>1.8)                |                     |                                                                           |
|      |      |                                                                                                    | 2.                | Engine Con-<br>trol Board<br>(MCU PWB)<br>(REP 1.2) |                     |                                                                           |

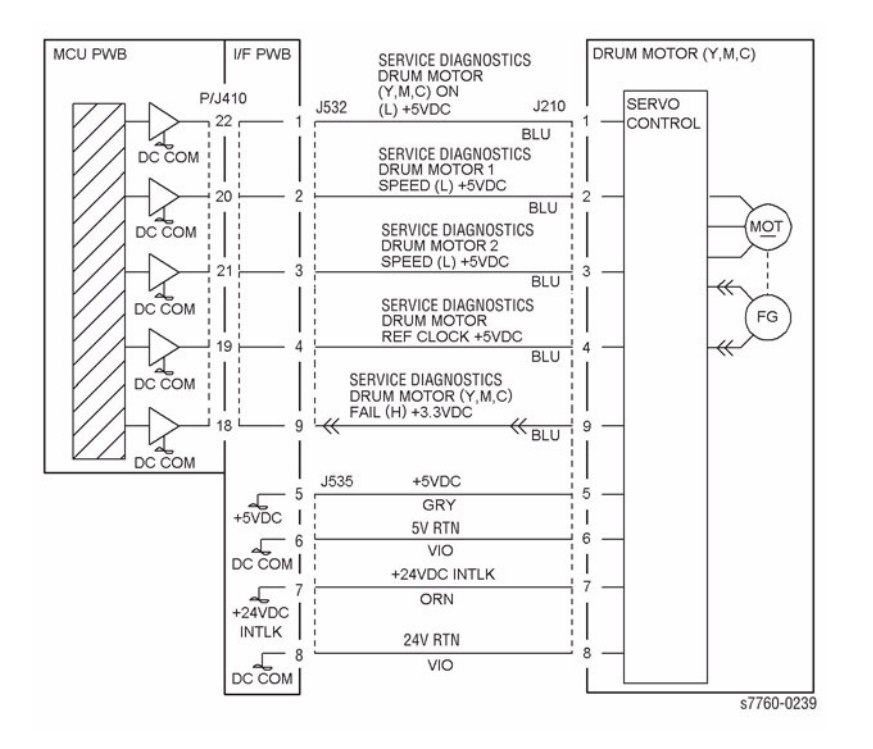

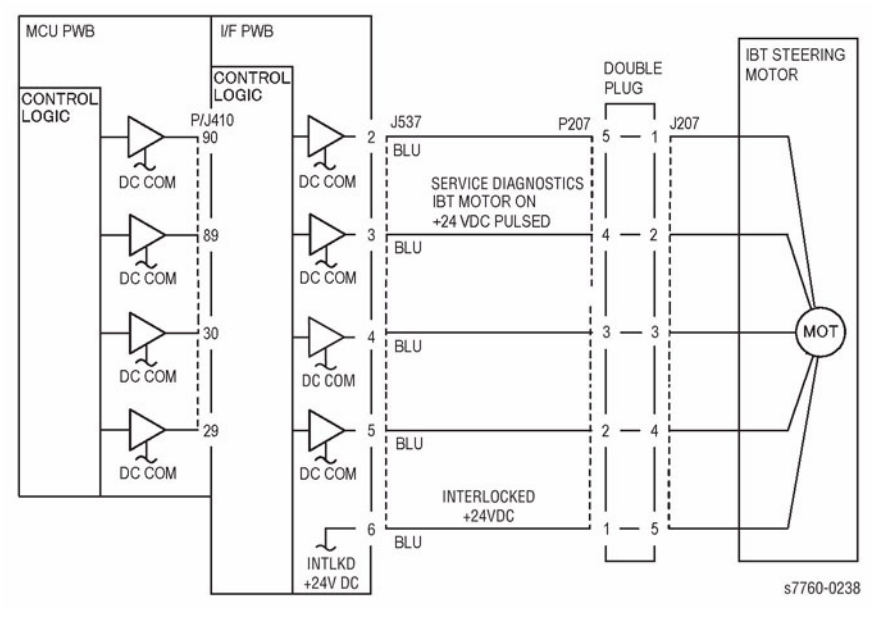

Figure 2 004-348 IBT Steering Motor

Figure 1 004-348 IBT Belt Edge Sensor

# 004-349 Marking Software Logic Fail

Control Logic detected a fatal failure in the Marking software.

## Procedure

Turn the printer power Off, then On. The problem continues.  $Y \quad N$ 

Return to Service Call Procedures.

Ågain, turn the printer power Off, then On. Perform the job again.

# 004-350 Marking Device Fail (Controller Video)

Failure occurred in controller video.

## Procedure

NOTE: An auto-reset should be underway.

If the problem continues, turn the printer power Off, then On.

If the problem continues, perform Service Diagnostics.

## 004-351 Controller Xerographics Fail

Failure occurred in controller xerographics.

#### Procedure

NOTE: An auto-reset should be underway.

If the problem continues, turn the printer power Off, then On.

If the problem continues, perform Service Diagnostics.

## 004-352 Controller Communications Fail

Failure occurred in Printer communications.

### Procedure

**NOTE:** An auto-reset should be underway. If the problem continues, turn the printer power Off, then On.

If the problem continues, perform Service Diagnostics.

## 004-353 Printer Paper Handling Fail

Failure occurred in printer paper handling.

## Procedure

NOTE: An auto-reset should be underway.

If the problem continues, turn the printer power Off, then On.

If the problem continues, perform Service Diagnostics.

# 004-354 Controller Communications Fail

Failure occurred in Printer communications.

## Procedure

**NOTE:** An auto-reset should be underway. If the problem continues, turn the printer power Off, then On.

If the problem continues, perform Service Diagnostics.

## 004-358 Controller Communication Fail

Failure occurred in Printer Communication.

#### **Troubleshooting References**

#### Table 1 References Parts List Wiring and Plug/Jack References Applicable Parts Accumulator Belt PL 5.2 Section 7, IBT Belt Assembly Plug/Jack Locations -Figure 11 I/F PWB PL 9.1 Section 7, I/F PWB, Main Motor, LVPS T11 Plug/Jack Locations - Figure 16 Engine Control Board PL 13.1 Section 7, Engine Control Board (MCU PWB) Plug/ Jack Locations - Figure 15 (MCU PWB)

## **Troubleshooting Procedures**

#### Table 2 Procedure

| Step | Actions and Questions |                                                                                         | Yes                                                                               |                             | No                                |  |
|------|-----------------------|-----------------------------------------------------------------------------------------|-----------------------------------------------------------------------------------|-----------------------------|-----------------------------------|--|
| 1    | 1.                    | Cycle power to the printer to clear the error.                                          | Replace in the following order:           1.         Image Processor Board (REP 1 |                             | ing order:<br>or Board (REP 1.12) |  |
|      | 2.                    | Turn the printer power Off.                                                             | 2.                                                                                | Electrical Chase            | sis Assembly (REP                 |  |
|      | З.                    | . Remove the Image Processor Board.                                                     |                                                                                   | 1.3)                        |                                   |  |
|      | 4.                    | Inspect the orange ribbon cable<br>between the Relay Board and Engine<br>Control Board. | 3.                                                                                | Engine Control<br>(REP 1.2) | Board (MCU PWB)                   |  |
|      | 5.                    | Is the connector fully seated and free from damage?                                     |                                                                                   |                             |                                   |  |

# 004-361 Imaging Unit Motor Fail

Imaging Unit Motor has failed.

## **Troubleshooting References**

|--|

| Applicable Parts         | Parts List | Wiring and Plug/Jack References                                             |
|--------------------------|------------|-----------------------------------------------------------------------------|
| Imaging Unit Drive Motor | PL 1.1     | Section 7, I/F PWB, Main Motor, LVPS T11 Plug/Jack<br>Locations - Figure 16 |
| I/F PWB                  | PL 9.1     | Section 7, I/F PWB, Main Motor, LVPS T11 Plug/Jack<br>Locations - Figure 16 |

## **Troubleshooting Procedure**

#### Table 2 Procedure

| Step | Acti          | ons and Questions                                                                                                    | Yes                                                     | No                                |
|------|---------------|----------------------------------------------------------------------------------------------------|---------------------------------------------------------|-----------------------------------|
| 1    | 1.            | Enter Service Diagnostics Menu:<br>Printer Menu > Troubleshooting ><br>Service Tools > Printer Status Page<br>> hold the Up and Down buttons<br>simultaneously > Run Service Diag-<br>nostics > OK. Perform the Imaging<br>Unit Motor test. | Go to step 7.                                           | Go to step 2.                     |
| -    | 2.            | Does the Motor operate correctly?                                                                                                    |                                                         |                                   |
| 2    | Is th         | e voltage at J535-5 +5 VDC?                                                                                                    | Go to step 3.                                           | Replace the I/F<br>PWB (REP 1.8). |
| 3    | Is th         | e voltage at J535-10 +24 VDC?                                                                                                    | Go to step 4.                                           | Replace the I/F<br>PWB (REP 1.8). |
| 4    | 1.            | Enter Service Diagnostics Menu.                                                                                                    | Go to step 5.                                           | Replace the I/F                   |
|      | 2.            | While running the <b>Imaging Unit Motor</b> test, check the voltage at J535-1 and J535-2.                                                                                                    |                                                         | PWB (REP 1.8).                    |
|      | 3.            | Is the voltage 0 VDC while the test is running?                                                                                                    |                                                         |                                   |
| 5    | Is th<br>grou | e frequency between J535-4 and<br>Ind between 1 KHz and 1.3 KHz?                                                                                                    | Replace the Imag-<br>ing Unit Drive Motor<br>(REP 4.4). | Go to step 6.                     |
| 6    | 1.            | Check for a short to ground at J535-4.                                                                                                    | Repair or replace                                       | Replace the I/F                   |
|      | 2.            | Is the wire grounded?                                                                                                    | the wiring harness.                                     | PWB (REP 1.8).                    |
| 7    | 1.            | Enter Service Diagnostics Menu.                                                                                                    | Replace the Imag-                                       | Replace the I/F                   |
|      | 2.            | While running the <b>Imaging Unit Motor</b> test, check the voltage at J535-7.                                                                                                    | ing Unit Drive Motor<br>(REP 4.4).                      | PWB (REP 1.8).                    |
|      | 3.            | Is the voltage +5 VDC while the test is running?                                                                                                    |                                                         |                                   |

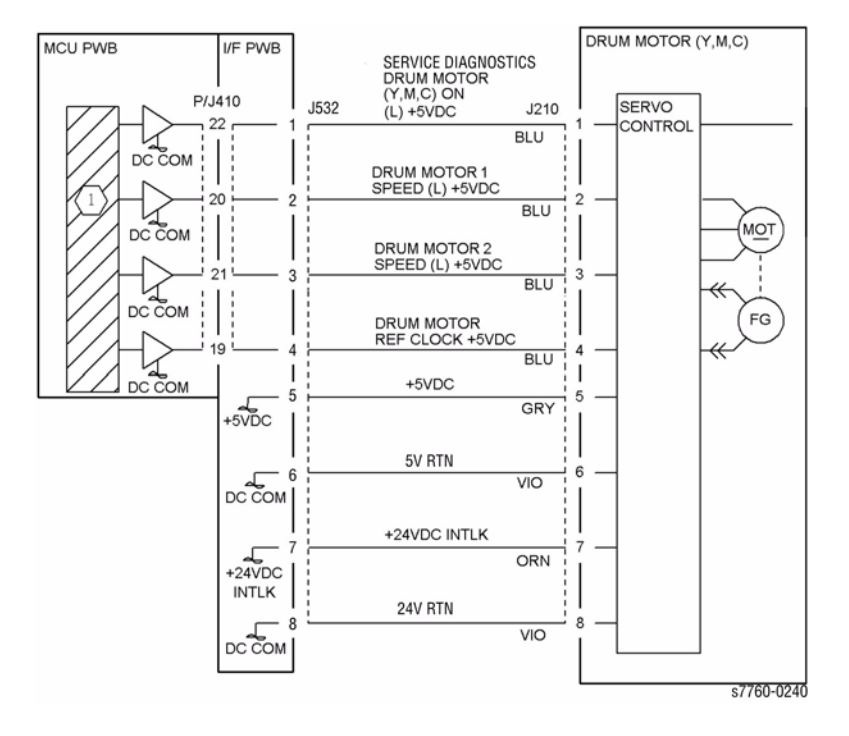

Figure 1 004-361 Imaging Unit Motor (Y, M, C)

## 004-362 Printer NVM Read Write Fail

Read Write at the Engine Control Board (MCU PWB) NVM R/W.

## **Troubleshooting References**

| Table 1 References                |            |                                                                               |  |
|-----------------------------------|------------|-------------------------------------------------------------------------------|--|
| Applicable Parts                  | Parts List | Wiring and Plug/Jack References                                               |  |
| Image Processor Board             | PL 9.1     | Section 7 - Translator/Bridge PWB's Plug/Jack Loca-<br>tions - Figure 14      |  |
| Engine Control Board<br>(MCU PWB) | PL 13.1    | Section 7, Engine Control Board (MCU PWB) Plug/<br>Jack Locations - Figure 15 |  |

## **Troubleshooting Procedure**

|      | Table 2 Procedure                                                                                     |                                                                                                    |  |  |  |  |  |
|------|----------------------------------------------------------------------------------------------------|----------------------------------------------------------------------------------------------------|--|--|--|--|--|
| Step | Actions and Questions Yes                                                                             | No                                                                                                    |  |  |  |  |  |
| 1    | <ol> <li>Cycle power to the printer to clear the error.</li> <li>Did this clear the error?</li> </ol> | ete.<br>Replace the follow-<br>ing order:<br>1. Engine Con-<br>trol Board<br>(MCU PWB)<br>(REP 1.2)<br>2. Image Proces-<br>sor Board |  |  |  |  |  |
|      | error.<br>2. Did this clear the error?                                                                | ing (<br>1.<br>2.                                                                                                    |  |  |  |  |  |

## 004-363 K Imaging Unit Motor Fail

Imaging Unit Motor K failure.

## **Troubleshooting References**

| Table 1 References                |         |                                                                               |  |  |
|-----------------------------------|---------|-------------------------------------------------------------------------------|--|--|
| Applicable Parts Parts List       |         | Wiring and Plug/Jack References                                               |  |  |
| Imaging Unit Drive Motor          | PL 1.1  | Section 7, I/F PWB, Main Motor, LVPS T11 Plug/Jack<br>Locations - Figure 16   |  |  |
| I/F PWB                           | PL 9.1  | Section 7, I/F PWB, Main Motor, LVPS T11 Plug/Jack<br>Locations - Figure 16   |  |  |
| Engine Control Board<br>(MCU PWB) | PL 13.1 | Section 7, Engine Control Board (MCU PWB) Plug/<br>Jack Locations - Figure 15 |  |  |

## **Troubleshooting Procedure**

| Step | Actions and Questions                                                                                                    | Yes                                                         | No                                                                                                    |
|------|----------------------------------------------------------------------------------------------------|-------------------------------------------------------------|----------------------------------------------------------------------------------------------------|
| 1    | <ol> <li>Enter Service Diagnostics Menu:<br/>Printer Menu &gt; Troubleshooting &gt;<br/>Service Tools &gt; Printer Status Page<br/>&gt; hold the Up and Down buttons<br/>simultaneously &gt; Run Service Diag-<br/>nostics &gt; OK. Run the Black Imag-<br/>ing Motor test.</li> <li>Does the Motor operate correctly?</li> </ol> | Go to step 7.                                               | Go to step 2.                                                                                                    |
| 2    | Is the voltage at J535-6 +5 VDC?                                                                                                    | Go to step 3.                                               | Refer to Section 7,<br>BSD 8.2 Paper<br>Transportation) to<br>troubleshoot the<br>missing + 5 VDC -<br>Figure 2. |
| 3    | Is the voltage at J535-10 +24 VDC?                                                                                                    | Go to step 4.                                               | Refer to Section 7,<br>BSD 8.2 Paper<br>Transportation) to<br>troubleshoot the<br>missing + 5 VDC -<br>Figure 2. |
| 4    | Perform the Black Imaging Unit Motor test.<br>Is the voltage at J535-5 0 VDC with the test<br>running?                                                                                                    | Go to step 5.                                               | Refer to Section 7,<br>BSD 8.2 Paper<br>Transportation) to<br>troubleshoot - Fig-<br>ure 2.                      |
| 5    | Is the frequency between J535-8 and ground between 1 KHz and 1.3 KHz?                                                                                                    | Replace the Black<br>Imaging Unit Drive<br>Motor (REP 4.4). | Go to step 6.                                                                                                    |

#### Table 2 Procedure

#### Table 2 Procedure

| Step | Actions and Questions                                                                       | Yes                                                                                                    | Νο                                                                                                    |
|------|---------------------------------------------------------------------------------------------|----------------------------------------------------------------------------------------------------|----------------------------------------------------------------------------------------------------|
| 6    | Is the frequency between J535-2 and ground between 1KHz and 1.3 KHz?                        | Check for an open<br>circuit between<br>J534A-8 and J535-<br>8.                                                         | Replace in order<br>until resolved:<br>1. Engine Inter-<br>face Board<br>(REP 1.8)                                  |
|      |                                                                                             |                                                                                                    | 2. Engine Con-<br>trol Board<br>(MCU PWB)<br>(REP 1.2)                                                              |
| 7    | Is +3.3 VDC present at J535-7 with the<br>Motor test running from Service Diagnos-<br>tics? | Is there is no<br>mechanical blind in<br>the Black Imaging<br>Unit, replace the<br>Black Drum Drive<br>Motor (REP 4.4). | Refer to Section 7, -<br>BSD 8.2 Paper<br>Transportation) to<br>troubleshoot the<br>missing +3.3 VDC -<br>Figure 2. |

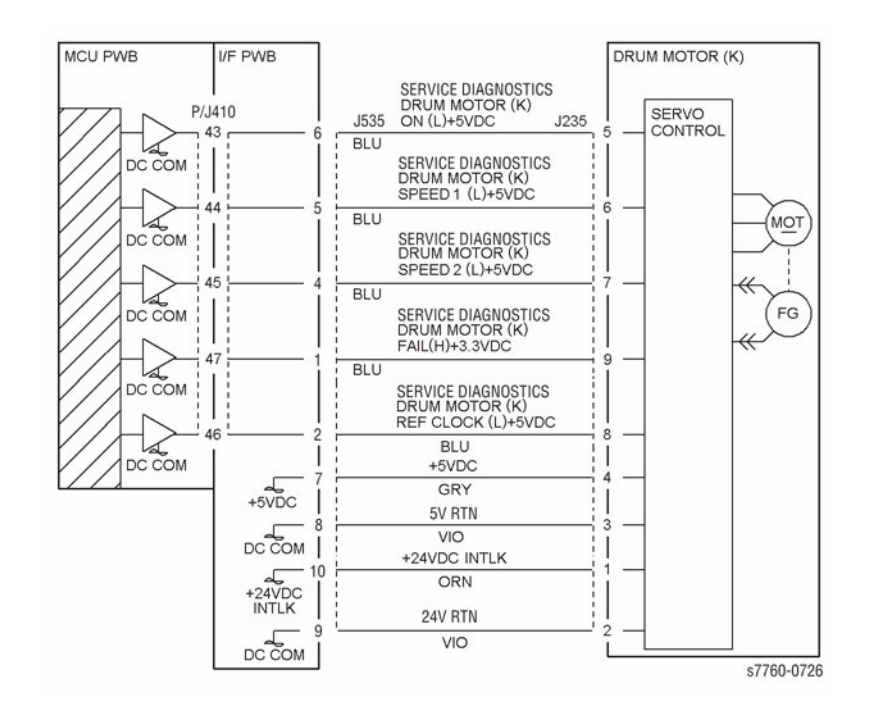

#### Figure 1 004-363 Imaging Unit Motor K

# 004-371 Printer Controller System Timing Fail

There is a communication failure between the Controller and Printer.

## **Troubleshooting References**

| Table 1 References                |            |                                                                               |  |  |
|-----------------------------------|------------|-------------------------------------------------------------------------------|--|--|
| Applicable Parts                  | Parts List | Wiring and Plug/Jack References                                               |  |  |
| Engine Control Board<br>(MCU PWB) | PL 13.1    | Section 7, Engine Control Board (MCU PWB) Plug/<br>Jack Locations - Figure 15 |  |  |

## **Troubleshooting Procedure**

Table 2 Procedure

| Step | Actions and Questions |                                                                        | Yes       | No                                                             |
|------|-----------------------|------------------------------------------------------------------------|-----------|----------------------------------------------------------------|
| 1    | 1.<br>2.              | Cycle power the printer to clear the<br>error.<br>Did the error clear? | Complete. | Replace the Engine<br>Control Board<br>(MCU PWB) (REP<br>1.2). |

## 004-375 Controller Software Mismatch

Print Engine software mismatched.

### Procedure

Turn the printer power Off, then On.

# 004-376 Zero Crossing Signal Not Detected

The zero crossing signal is not detected.

## Procedure

Check that J590 on the AC Drive PWB (PL 9.2) is securely connected. Check that J412 on the Engine Control Board (MCU PWB) (PL 13.1) is securely connected. Check the condition of the wires between J590 and J412 (Figure 1). **The connections and wires are good.** 

#### Y N

Repair as required.

Measure the voltage at 590-1 on the AC Drive PWB (pin 1 is toward inside of machine). Check for both DC and AC voltages of 0.44 VDC and 0.92 VAC (Figure 1). **The voltage measures approximately 0.5 VDC and 1 VAC.** 

#### Y N

Measure the voltage at J590-7 (pin 1 is toward inside of machine) for +5 VDC. The voltage measures +5 VDC.

#### Y N

The wires were previously checked. Replace the Engine Control Board) (MCU PWB (PL 13.1).

Measure the voltage at J590-5 (pin 1 is toward inside of machine) for less than +1 VDC. The voltage measures less than 1 VDC.

#### Y N

The wires were previously checked. Replace the Engine Control Board (MCU PWB) (PL 13.1).

```
Replace the AC Drive PWB (PL 9.2).
```

Measure the voltage at J412-19 on the Engine Control Board (MCU PWB). The voltage measures less than 1 VDC.

#### Y N

Repair the open circuit between J590-1 on the AC Drive PWB and J412-19 on the Control Board (MCU PWB).

Replace the Engine Control Board (MCU PWB) (PL 13.1).

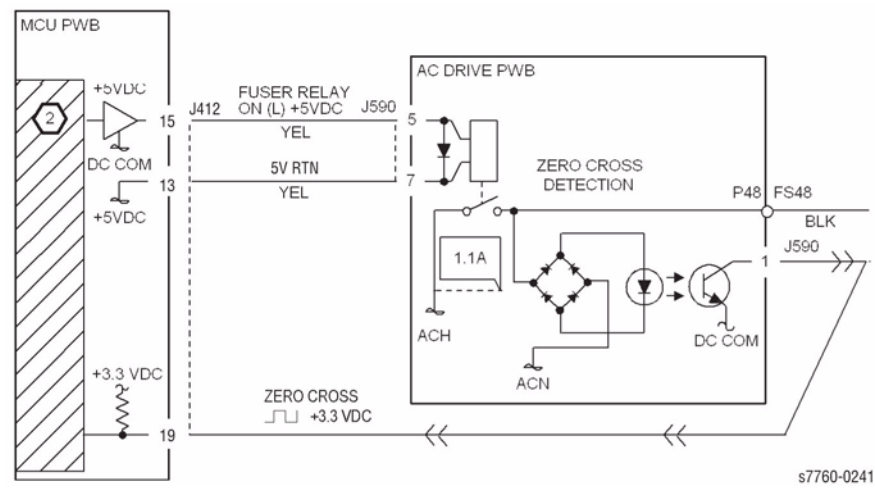

Figure 1 004-376 Zero Cross Signal and Fuser Relay

## 004-414 IBT Belt Cleaner Change Soon

IBT Belt Cleaner near end of life.

### Procedure

Replace the IBT Belt Cleaner Assembly (PL 5.3). The problem continues.

Y N

Return to Service Call Procedures.

#### Was the IBT Belt Cleaner Assembly HFSI Counter reset.

Y N

Reset the IBT Belt Cleaner Assembly Counter.

Replace the Engine Control Board (MCU PWB) (PL 13.1). CAUTION

*Careful replacement of the MCU NVRAM PWB is important to avoid serious machine failure.* If the problem continues, replace the Engine Control Board (MCU PWB) NVRAM (PL 13.1).

# 004-415 2nd BTR Unit Change Soon

It is time to replace the 2nd BTR Unit.

## Procedure

Replace the 2nd BTR Unit (PL 2.8). The problem continues. Y  $\ N$ 

Return to Service Call Procedures.

### Was the 2nd BTR Unit HFSI Counter reset.

Y N Reset the 2nd BTR Unit Counter.

Replace the Engine Control Board (MCU PWB) (PL 13.1). CAUTION

*Careful replacement of the MCU NVRAM PWB is important to avoid serious machine failure.* If the problem continues, replace the Engine Control Board (MCU PWB) NVRAM (PL 13.1).

# 004-417 Transfer Belt Assembly Change Soon

Transfer Belt Assembly near end of life.

### Procedure

Replace the Transfer Belt Assembly (PL 5.3). The problem continues.

Y N

Return to Service Call Procedures.

#### Was the Transfer Belt Assembly HFSI Counter reset.

Y N

Reset the Transfer Belt Assembly Counter.

Replace the Engine Control Board (MCU PWB) (PL 13.1) CAUTION

*Careful replacement of the MCU NVRAM PWB is important to avoid serious machine failure.* If the problem continues, replace the Engine Control Board (MCU PWB) NVRAM (PL 13.1).

004-420 Transfer Belt Assembly Life End

Transfer Belt Assembly end of life.

## Procedure

Replace the Transfer Belt Assembly (PL 5.3). The problem continues. Y  $\ N$ 

Return to Service Call Procedures.

## Was the Transfer Belt Assembly HFSI Counter reset.

Y N Reset the Transfer Belt Assembly Counter.

Replace the Engine Control Board (MCU PWB) (PL 13.1). CAUTION

*Careful replacement of the MCU NVRAM PWB is important to avoid serious machine failure.* If the problem continues, replace the Engine Control Board (MCU PWB) NVRAM (PL 13.1).

# 004-421 IBT Belt Cleaner Life End

IBT Belt Cleaner Assembly end of life.

### Procedure

Replace the IBT Belt Cleaner Assembly (PL 5.3). The problem continues.

Y N

Return to Service Call Procedures.

#### Was the IBT Belt Cleaner Assembly HFSI Counter reset.

Y N

Reset the IBT Belt Cleaner Assembly Counter.

 $\dot{\rm lf}$  the problem continues, replace the Engine Control Board (MCU PWB) (PL 13.1).

#### CAUTION

Careful replacement of the MCU NVRAM PWB is important to avoid serious machine failure.

If the problem continues, replace the Engine Control Board (MCU PWB) NVRAM (PL 13.1).

# 004-435 HVPS Comm. Fail

HVPS Communication failure.

## Procedure

- 1. Check for poor connection at the blue-wired connector J574.
- 2. Turn off the printer and check the wiring between J574 and J411 for continuity or a shorted to ground condition.
- 3. If the wiring is OK, replace the HVPS Board (REP 1.7).
- 4. If the HVPS Board does not correct the error, then replace the Engine Control Board (MCU PWB) (REP 1.2).

# 004-605 Printer NVRAM Corrupt

The system detected that the NVRAM of the Printer is empty.

### Procedure

Turn the printer power Off, then On. The problem continues.

Υ Ν

Return to Service Call Procedures.

Replace the Engine Control Board (MCU PWB) (PL 13.1).

CAUTION

Careful replacement of the MCU NVRAM PWB is important to avoid serious machine failure. If the problem continues, replace the Engine Control Board (MCU PWB) NVRAM (PL 13.1).

# 004-640 Belt Tracking

IBT tracking failure.

## Procedure

BSD: CH9.19 CH9.31A

Check if actuator for IBT Edge Sensor touches belt edge. IBT Edge Sensor touches belt edge.

Y N

Check actuator installation.

Turn the printer power On. Measure voltage between I/F PWB P539-A3(+) and GND(-). Between +3 VDC and 1 VDC is measured. Υ

#### N

Measure voltage between I/F PWB P539-A1(+) P539-A2(-). +5 VDC is measured. Υ Ν

Check +5 VDC circuit to I/F PWB P539-A1.

Measure voltage between I/F PWB P539-A3(+) and GND(-). +5 VDC is measured.

Υ Ν

Measure voltage between I/F PWB P539-A3(+) and GND(-). 0 VDC is measured. Υ Ν

Check wire damage or bad connection between I/F PWB P539A and IBT Edge Sensor J119.

If the check is good, replace IBT Edge Sensor.

If the problem continues, replace the Engine Control Board (MCU PWB) (PL 13.1).

Check wire damage or bad connection between I/F PWB P539-A3 and IBT Edge Sensor J119-2.

Replace IBT Edge Sensor.

Measure voltage between I/F PWB P539-A1(+) and GND(-). +24 VDC is measured. γ

Ν

Following Wire Network, check +24 VDC circuit up to I/F PWB P539-A1.

Remove IBT Assembly (REP 9.15). Enter Service Diagnostics Menu: Printer Menu > Troubleshooting > Service Tools > Printer Status Page > hold the Up and Down buttons simultaneously > Run Service Diagnostics > OK. Perform the Steering Motor test. IBT Steering Motor energizes.

#### Y N

Check wire damage or bad connection between I/F PWB J537 and IBT Steering Motor P207. There are broken wires or bad connections.

Υ Ν

Replace the Engine Control Board (MCU PWB) (PL 13.1).

If the problem continues, replace I/F PWB (PL 9.1).

If the problem continues, replace IBT Steering Motor (PL 1.3).

Repair broken wire and bad connection.

Check IBT Belt installation (REP 9.22). If the check is good, replace the Engine Control Board (MCU PWB) (PL 13.1).

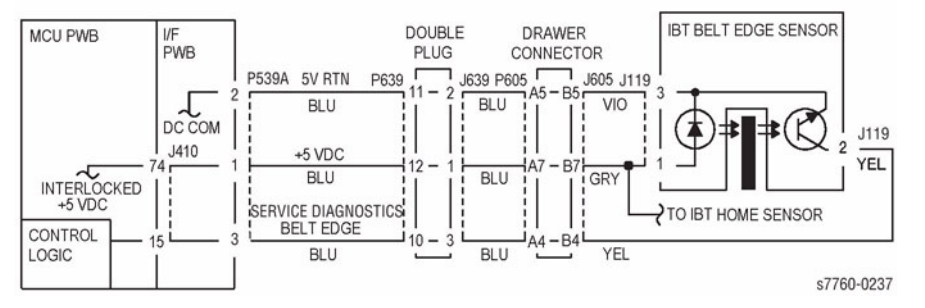

Figure 1 004-640 Belt Edge Sensor

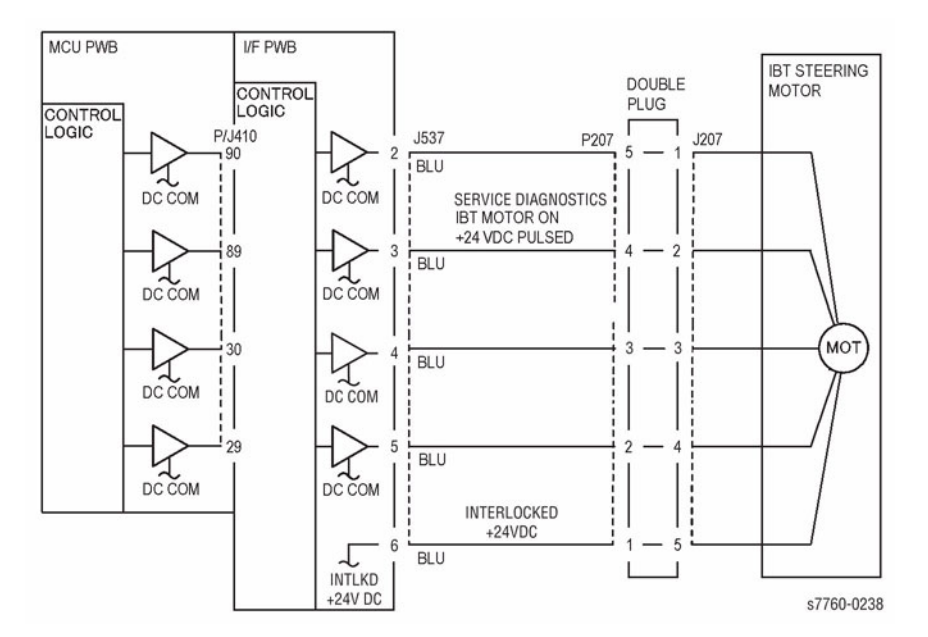

Figure 2 004-640 IBT Steering Motor

# 004-641 Belt Edge Not Detected

IBT Belt Edge not detected.

### Procedure

Check if actuator for IBT Edge Sensor touches belt edge. IBT Edge Sensor touches belt edge.

Υ Ν

γ

Check actuator installation.

Turn the printer power On. Measure voltage between I/F PWB P539-A3(+) and GND(-). Between +3 VDC and 1 VDC is measured.

# Ν

Measure voltage between I/F PWB P539-A1(+) P539-A2(-), +5 VDC is measured. Ν

#### γ

Close the Front Cover. If voltage between P539-A1(+) P539-A2(-) is less than +5 VDC, replace the Engine Control Board (MCU PWB) (PL 13.1).

Measure voltage between I/F PWB P539-A3(+) and GND(-). +5 VDC is measured.

γ Ν

Measure voltage between I/F PWB P539-A3(+) and GND(-). 0 VDC is measured. v Ν

Check wire damage or bad connection between I/F PWB P539A and IBT Edge Sensor J119.

If the check is good, replace IBT Edge Sensor.

If the problem continues, replace the Engine Control Board (MCU PWB) (PL 13.1).

Check wire damage or bad connection between I/F PWB P539-A3 and IBT Edge Sensor J119-2.

Replace the IBT Edge Sensor.

Measure voltage between I/F PWB P539-A1(+) and GND(-). +24 VDC is measured.

γ Ν

Following Wire Network, check +24 VDC circuit up to I/F PWB P539-A1.

Remove IBT Assembly (REP 9.15). Enter Service Diagnostics Menu: Printer Menu > Troubleshooting > Service Tools > Printer Status Page > hold the Up and Down buttons simultaneously > Run Service Diagnostics > OK. Perform the Steering Motor test. IBT Steering Motor energizes.

#### γ Ν

Check wire damage or bad connection between I/F PWB J537 and IBT Steering Motor J207. There are broken wires or bad connections.

Υ Ν

Replace the Engine Control Board (MCU PWB) (PL 13.1).

If the problem continues, replace the I/F PWB (PL 9.1).

If the problem continues, replace the IBT Steering Motor (PL 1.3).

Repair broken wire and bad connection.

Check IBT Belt installation (REP 9.22). If the check is good, replace the Engine Control Board (MCU PWB) (PL 13.1).

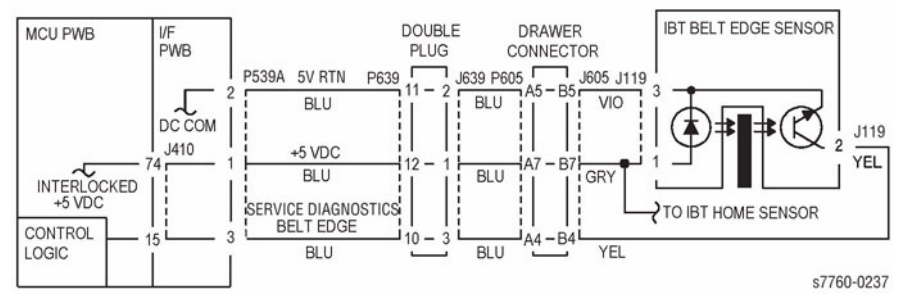

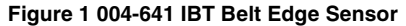

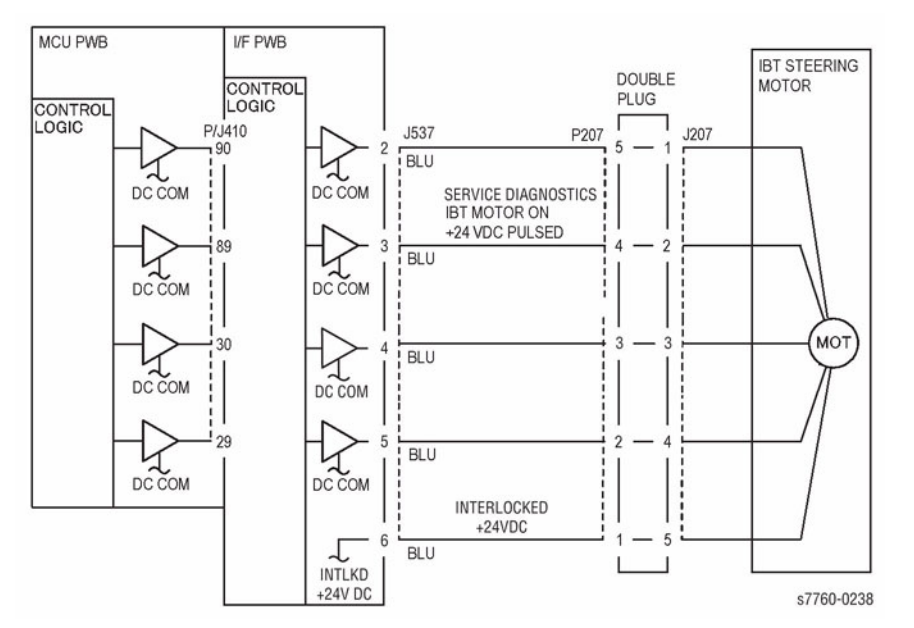

Figure 2 004-641 IBT Steering Motor

# 004-642 Belt Edge Not in Position

IBT Belt Edge not in position.

### Procedure

Check if actuator for IBT Edge Sensor touches belt edge. IBT Edge Sensor touches belt edge.

Υ Ν

γ

Check actuator installation.

Turn the printer power On. Measure voltage between I/F PWB P539-A3(+) and GND(-). Between +3 VDC and 1 VDC is measured.

# Ν

Measure voltage between the I/F PWB P539-A1(+) P539-A2(-), +5 VDC is measured. Ν

γ

Close the Front Cover. If voltage between P539-A1(+) P539-A2(-) is less than +5 VDC, replace the Engine Control Board (MCU PWB) (PL 13.1).

Measure voltage between I/F PWB P539-A3(+) and GND(-). +5 VDC is measured.

γ Ν

Measure voltage between I/F PWB P539-A3(+) and GND(-). 0 VDC is measured. v Ν

Check wire damage or bad connection between I/F PWB P539A and IBT Edge Sensor J119.

If the check is good, replace the IBT Edge Sensor.

If the problem continues, replace the Engine Control Board (MCU PWB) (PL 13.1).

Check wire damage or bad connection between I/F PWB P539-A3 and IBT Edge Sensor J119-2.

Replace the IBT Edge Sensor.

Measure voltage between I/F PWB P539-A1(+) and GND(-). +24 VDC is measured.

γ Ν

Following Wire Network, check +24 VDC circuit up to I/F PWB P539-A1.

Remove IBT Assembly (REP 9.15). Enter Service Diagnostics Menu: Printer Menu > Troubleshooting > Service Tools > Printer Status Page > hold the Up and Down buttons simultaneously > Run Service Diagnostics > OK. Perform the Steering Motor test. IBT Steering Motor energizes.

#### γ Ν

Check wire damage or bad connection between I/F PWB J537 and IBT Steering Motor J207. There are broken wires or bad connections.

Υ Ν

Replace the Engine Control Board (MCU PWB) (PL 13.1).

If the problem continues, replace the I/F PWB (PL 9.1).

If the problem continues, replace the IBT Steering Motor (PL 1.3).

Repair broken wire and bad connection.

Check IBT Belt installation (REP 9.22). If the check is good, replace MCU PWB (PL 13.1).

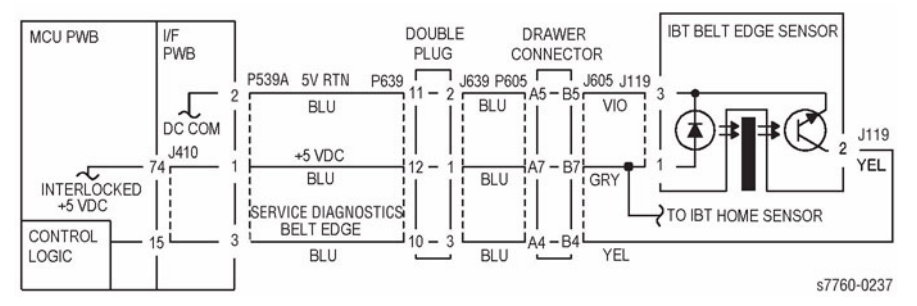

Figure 1 004-642 IBT Belt Edge Sensor

# 004-650 Printer Cycle Down Time Out

Incorrect print processing continued for 2 minutes.

### Procedure

Check the harness connections on the Engine Control Board (MCU PWB) (PL 13.1). The problem continues.

Y N

Return to Service Call Procedures.

Replace the Engine Control Board (MCU PWB) (PL 13.1)

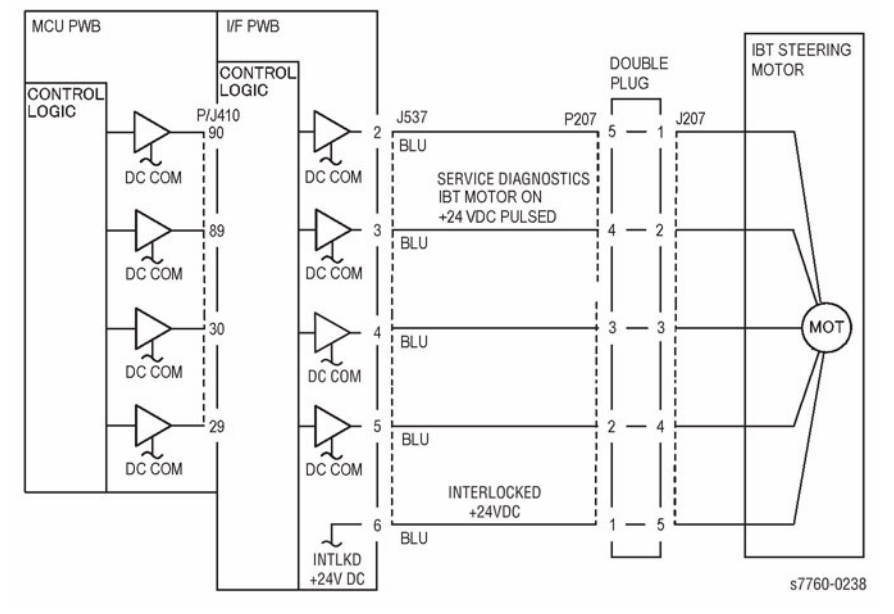

Figure 2 004-642 IBT Steering Motor

## 006-372 ROS Polygon Motor Fail

ROS Motor failure.

## **Troubleshooting References**

| Table 1 References                |            |                                                                               |  |  |
|-----------------------------------|------------|-------------------------------------------------------------------------------|--|--|
| Applicable Parts                  | Parts List | Wiring and Plug/Jack References                                               |  |  |
| Engine Control Board<br>(MCU PWB) | PL 13.1    | Section 7, Engine Control Board (MCU PWB) Plug/<br>Jack Locations - Figure 15 |  |  |
| Laser Assembly                    | PL 3.1     | Section 7, ROS Assembly Plug/Jack Locations - Figure 10                       |  |  |

## **Troubleshooting Procedure**

#### Table 2 Procedure

| Step | Actions and Questions |                                                                                                    | Yes       | No                                                                                                    |
|------|-----------------------|----------------------------------------------------------------------------------------------------|-----------|----------------------------------------------------------------------------------------------------|
| 1    | 1.<br>2.<br>3.<br>4.  | Remove the Rear Cover.<br>Disconnect P401 and P402 from the<br>Engine Control Board.<br>Carefully reinsert the plugs into their<br>join socket and firmly seat them.<br>Did this fix the problem? | Complete. | Replace the Laser<br>Unit (REP 6.1).<br>(You must perform<br>the RegiCon Adjust-<br>ment ADJ 9.10<br>(Section 4) after<br>replacing the Laser<br>Unit.)<br>If the problem per-<br>sists, replace the<br>Engine Control<br>Board (MCU PWB)<br>(REP 1.2). |

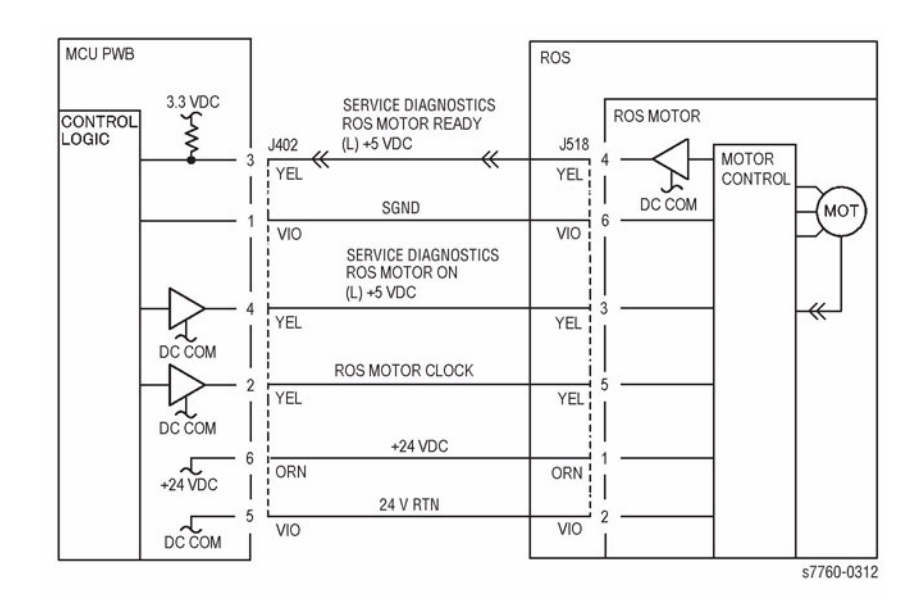

Figure 1 006-372 Polygon Motor Control

## 006-380 ROS SOS Y, M, C, K Length Fail

ROS SOS Length Failure for Y, M, C, and K.

## **Troubleshooting References**

| Table 1 References                |            |                                                                               |  |  |  |
|-----------------------------------|------------|-------------------------------------------------------------------------------|--|--|--|
| Applicable Parts                  | Parts List | Wiring and Plug/Jack References                                               |  |  |  |
| Engine Control Board<br>(MCU PWB) | PL 13.1    | Section 7, Engine Control Board (MCU PWB) Plug/<br>Jack Locations - Figure 15 |  |  |  |
| Laser Assembly                    | PL 3.1     | Section 7, ROS Assembly Plug/Jack Locations - Figure 10                       |  |  |  |
|                                   |            | Section 7, Xerographic Plug/Jack Locations - Figure                           |  |  |  |

## **Troubleshooting Procedure**

| Table 2 Procedure |                       |                                                                                                    |           |                                                                                                    |  |  |  |
|-------------------|-----------------------|----------------------------------------------------------------------------------------------------|-----------|----------------------------------------------------------------------------------------------------|--|--|--|
| Step              | Actions and Questions |                                                                                                    | Yes       | No                                                                                                    |  |  |  |
| 1                 | 1.<br>2.<br>3.<br>4.  | Remove the Rear Cover.<br>Disconnect P401 and P402 from the<br>Engine Control Board.<br>Carefully reinsert the plugs into their<br>join socket and firmly seat them.<br>Did this fix the problem? | Complete. | Replace the Laser<br>Unit (REP 6.1).<br>(You must perform<br>the RegiCon Adjust-<br>ment ADJ 9.10<br>(Section 4) after<br>replacing the Laser<br>Unit.)<br>If the problem per-<br>sists, replace the<br>Engine Control<br>Board (MCU PWB)<br>(REP 1.2). |  |  |  |

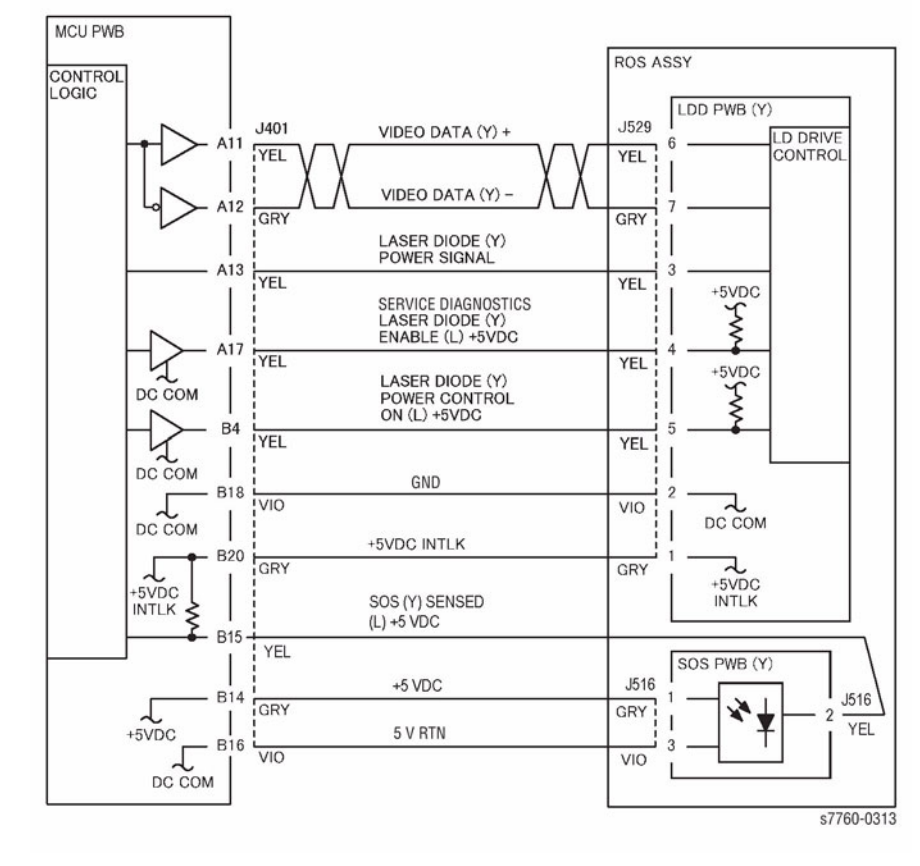

Figure 1 006-380 ROS SOS Y

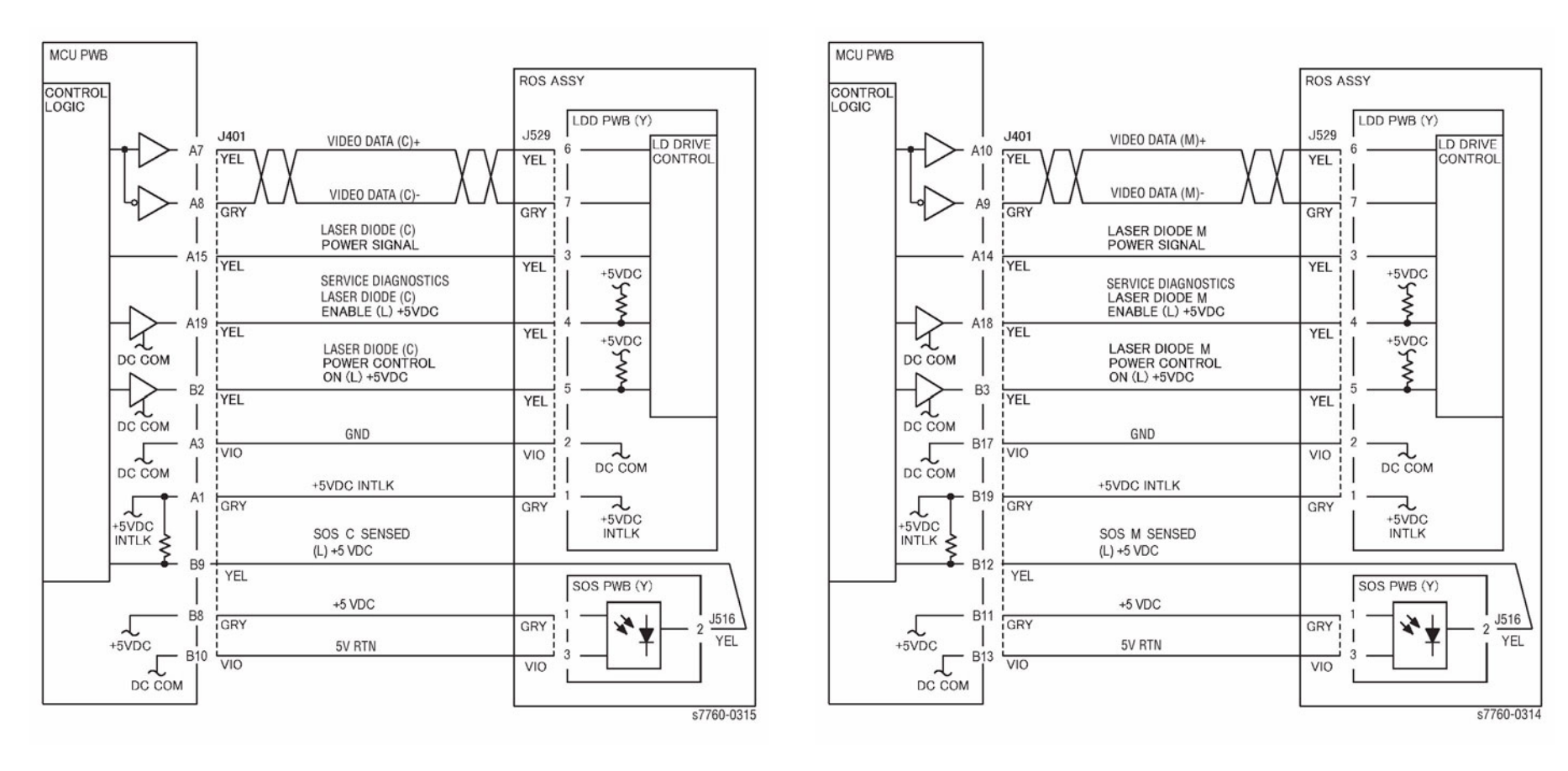

Figure 2 006-380 ROS SOS C

Figure 3 006-380 ROS SOS M

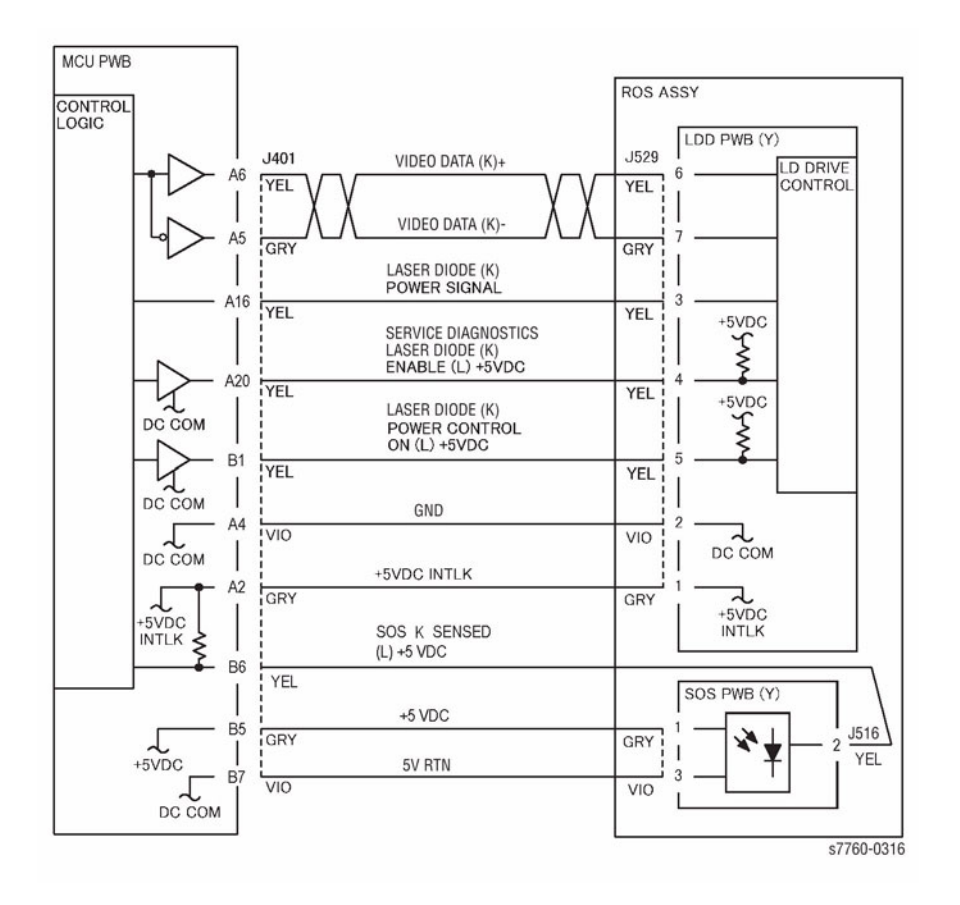

Figure 4 006-380 ROS SOS K

# 006-385 ROS ASIC Fail

Operation failure of the ROS ASIC in the Engine Control Board (MCU PWB).

## Procedure

Turn the printer power Off, then On. The problem continues. Υ

Ν

Return to Service Call Procedures.

Replace the Engine Control Board (MCU PWB) (PL 13.1).

# 007-104 Tray 2 Feed Out Sensor On Jam

The Tray 2 Feed Out Sensor does not detect paper fed from Tray 3, 4, or 5 in time after the Takeaway Sensor actuated.

## **Initial Actions**

- Check condition and specification of paper in Tray 3, 4 and 5.
- Check for intermittent misfeeds ensure paper type selection is correct (open tray, select Change Description).
- Check the paper path for obstructions. Ensure that the Left Lower Cover (PL 2.3) latches correctly.
- Check for wear and clean the Takeaway Rolls and the Pinch Rolls.

## Procedure

Open the Left Lower Cover (PL 2.3). Enter Service Diagnostics Menu: **Printer Menu** > **Troubleshooting** > **Service Tools** > **Printer Status Page** > hold the **Up** and **Down** buttons simultaneously > **Run Service Diagnostics** > **OK**. Block and unblock Tray 2 Feed Out Sensor (PL 2.3). **The display changes.** 

Y N

Check the circuit of the Tray 2 Feed Out Sensor (Figure 1). Refer to Section 6, Transmissive Sensor Procedure for troubleshooting procedure.

Close the Left Lower Cover and open the Left Cover and cheat the Left Cover Interlock Switch (PL 16.13). Block and unblock the Takeaway Sensor (PL 16.6). **The display changes.** 

Y N

Check the circuit of the Takeaway Sensor (Figure 2). Refer to Section 6, Transmissive Sensor Procedure for troubleshooting procedure.

Perform the Tray Feed Sensors test. Both Takeaway Rolls (PL 16.6) rotate.

- Y N Takeaway Motor 1 energizes.
  - Y N

Check the circuit of the Takeaway Motor 1 (Figure 3). Refer to Section 2, OF 99-9 RAP for troubleshooting procedure.

Check Takeaway Motor 1 and its associated Gears (PL 16.15) for damage, contamination or misalignment. Repair or replace as required. (Figure 3).

- Ensure that the Chutes (PL 2.3, PL 16.5, PL 16.6) are properly seated and not damaged.
- Check the Pinch Rolls (PL 2.3, PL 16.13) for damage or contamination.
- Ensure that the connectors shown in the circuit diagrams (Figure 1, Figure 2, Figure 3) are securely connected and that the wires are not damaged.
- If the problem persists, replace the Tray Module PWB (PL 16.15).

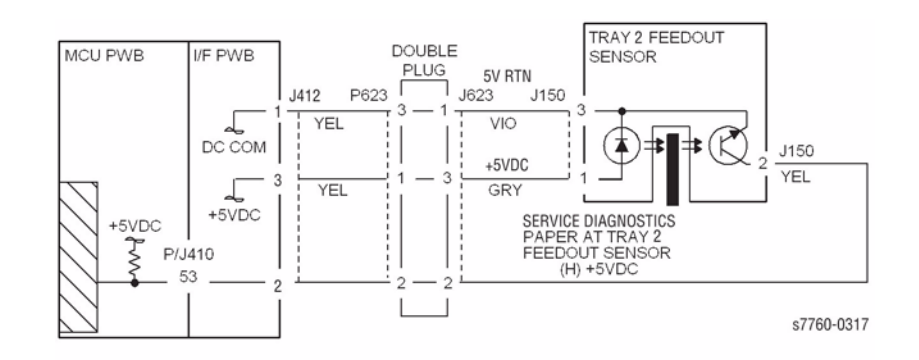

### Figure 1 007-104 Tray 2 Feed Out Sensor

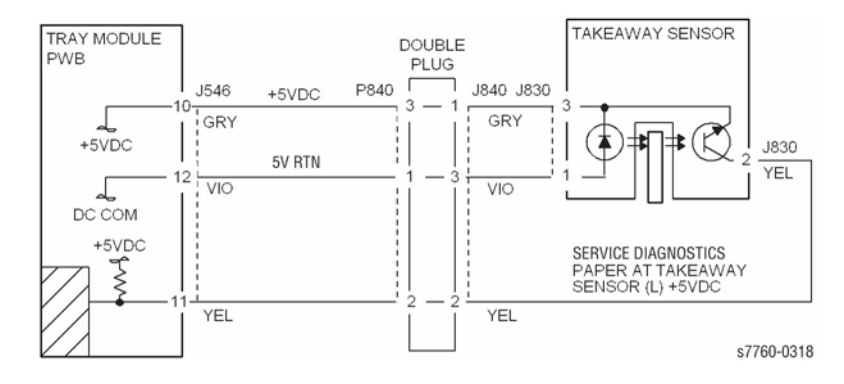

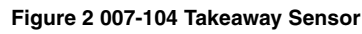

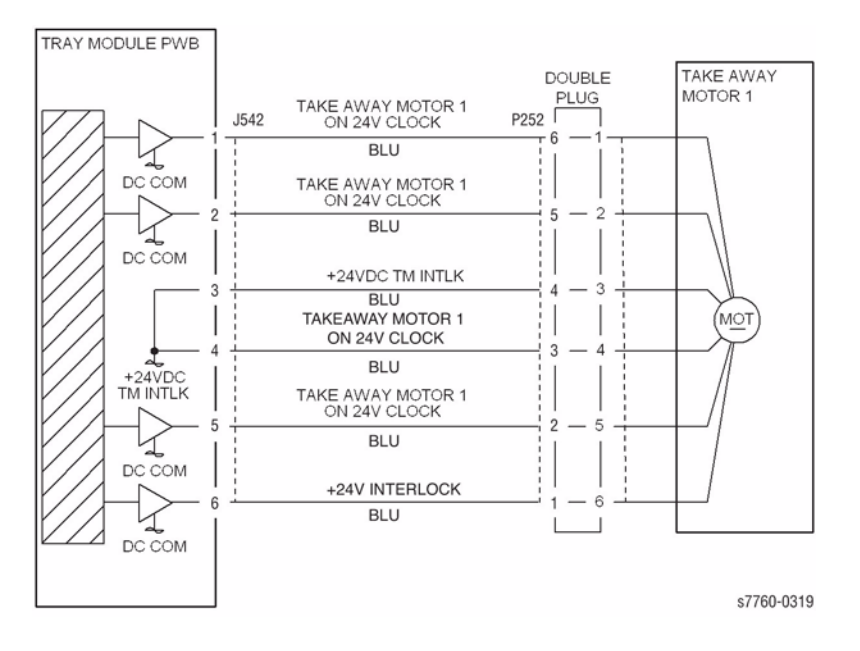

Figure 3 007-104 Takeaway Motor 1

# 007-105 Tray 2 Misfeed

The Tray 2 Feed Out Sensor does not detect paper after feeding from Tray 2.

## **Initial Actions**

- Check condition and specification of paper in Tray 2.
- Check for intermittent misfeeds ensure paper type selection is correct (open tray, select Change Description).
- Check the paper path for obstructions. Ensure that the Left Lower Cover (PL 2.3) latches correctly.
- Check for wear and clean the Tray 2 Feed Roll, Takeaway Roll and the Pinch Roll.

## Procedure

Open the Left Lower Cover (PL 2.3). Enter Service Diagnostics Menu: **Printer Menu > Troubleshooting > Service Tools > Printer Status Page >** hold the **Up** and **Down** buttons simultaneously > **Run Service Diagnostics > OK**. Block and unblock the Tray 2 Feed Out Sensor (PL 2.3). **The display changes.** 

#### Y N

Check the circuit of the Tray 2 Feed Out Sensor (Figure 1). Refer to Section 6, Transmissive Sensor Procedure for troubleshooting procedure.

Close the Left Lower Cover. Perform the Paper Feed Motors test. The Tray 2 Feed/Lift Motor (PL 2.4) energizes.

#### Y N

Check the circuit of the Tray 2 Feed/Lift Motor (Figure 2). Refer to Section 2, OF 99-9 RAP for troubleshooting procedure.

- Check the Tray 2 Feed / Lift Motor and its associated gears (PL 2.4) for damage, contamination or misalignment.
- Ensure that the Tray 2 Chute (PL 2.3) is properly seated and not damaged.
- Ensure that the connectors shown in the circuit diagrams (Figure 1, Figure 2) are securely connected and that the wires are not damaged.
- If these checks are OK, replace the I/F PWB (PL 9.1).
- If the problem persists, replace the Engine Control Board (MCU PWB) (PL 13.1).

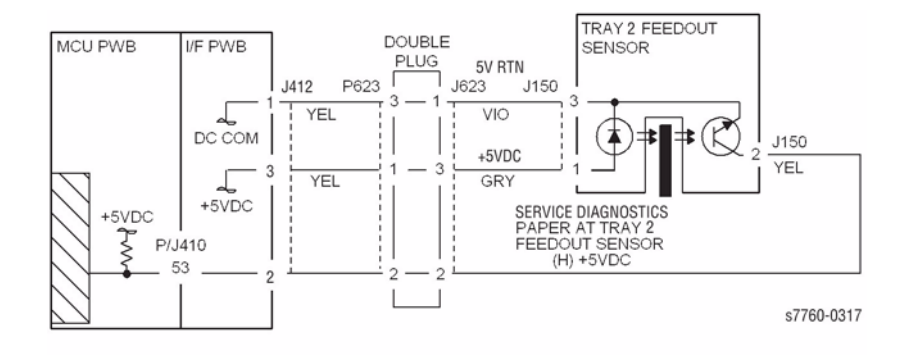

Figure 1 007-105 Tray 2 Feed Out Sensor

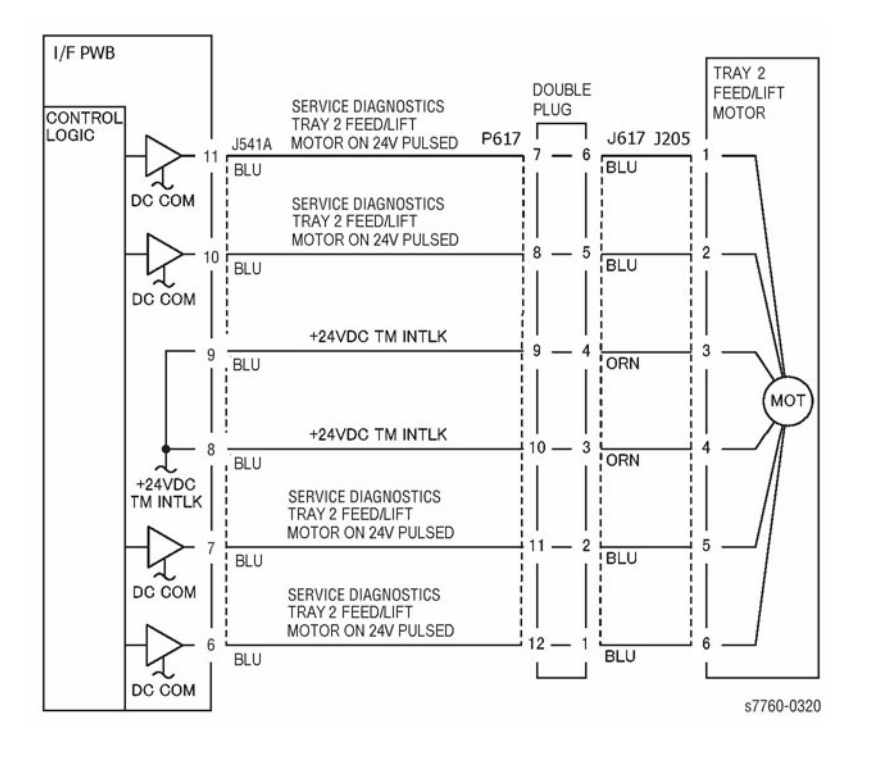

#### Figure 2 007-105 Tray 2 Feed/Lift Motor

## 007-110 Tray 3 Misfeed

The Takeaway Sensor does not detect paper after feeding from Tray 3.

### **Initial Actions**

- Remove Tray 2 (REP 7.8). Ensure P/J840 is securely connected (below the left paper tray rail, near the rear side of the machine) (refer to section 7, 3T Module (Tray 3, 4, 5 feeder) Plug/Jack Locations Figure 21).
- Check condition and specification of paper in Tray 3.
- Check for intermittent misfeeds ensure paper type selection is correct (open tray, select Change Description).
- Check the paper path for obstructions.
- Check for wear and clean the Tray 3 Feeder Roll, Takeaway Roll and the Pinch Roll.

### Procedure

Open the Left Cover and cheat the Left Cover Interlock Switch (PL 16.13 - TTM or PL 15.10 - 3TM). Enter Service Diagnostics Menu: **Printer Menu** > **Troubleshooting** > **Service Tools** > **Printer Status Page** > hold the **Up** and **Down** buttons simultaneously > **Run Service Diagnostics** > **OK**. Block and unblock the Takeaway Sensor (PL 16.6- TTM or PL 15.10 - 3TM). The display changes.

Y N

Check the circuit of the Takeaway Sensor (Figure 1). Refer to Section 6, Transmissive Sensor Procedure for troubleshooting procedure.

Perform the Paper Feed Motors test. Both Takeaway Rolls (PL 16.6 - TTM or PL 15.10 - 3TM) rotate.

#### Y N

Takeaway Motor 1 energizes.

#### Y N

+24 VDC is measured between P/J542-10 and GND on the Tray Module PWB (refer to section 7, TT Module (rear) Plug/Jack Locations - Figure 25, or 3T Module (rear) Plug/Jack Locations - Figure 26).

#### Y N

+24 VDC is measured at P/J668-3 on the Tray Module PWB (refer to section 7, TT Module (rear) Plug/Jack Locations - Figure 25).

Y

Ν

Refer to the +24 VDC Wirenets (Figure 4). Check the +24 VDC to the Tray Module PWB.

Replace the Tray Module PWB (PL 16.15 - TTM or PL 15.9 - 3TM).

+24 VDC is measured at each of the following pins on P/J542: Pins 1, 2, 5, and 6.

#### Y N

Refer to Figure 3. Check the wires from the Tray Module PWB to the Takeaway Motor 1 for an open circuit. If the wires are good, replace the Takeaway Motor 1 (PL 15.9)

A B

Check that the voltage at P/J542 pins 1, 2, 5, and 6 each drop to approximately +22 VDC. The voltage at P/J542 pins 1, 2, 5, and 6 all drop to approximately +22 VDC when [008-036] is entered.

Y N

С

Replace the Tray Module PWB (PL 16.15 - TTM or PL 15.9 - 3TM).

Replace the Takeaway Motor 1 (PL 16.15 - TTM or PL 15.9 - 3TM).

Check the Takeaway Motor 1 (PL 16.15 - TTM or PL 15.9 - 3TM) and its associated gears for damage, contamination and misalignment.

#### The Tray 3 Feed/Lift Motor energizes.

Y N

Check the circuit of the Tray 3 Feed/Lift Motor (Figure 2). Refer to the OF 99-9 RAP for troubleshooting procedure.

- Check the Tray 3 Feed / Lift Motor and its associated gears (PL 2.4) for damage and misalignment.
- Ensure that the Tray 3 Chute (PL 16.6) is properly seated and not damaged.
- Ensure that the connectors shown in the circuit diagrams (Figure 1, Figure 2, Figure 3) are securely connected and that the wires are not damaged.
- If these checks are OK, replace the Tray Module PWB (PL 16.15 TTM or PL 15.9 3TM).

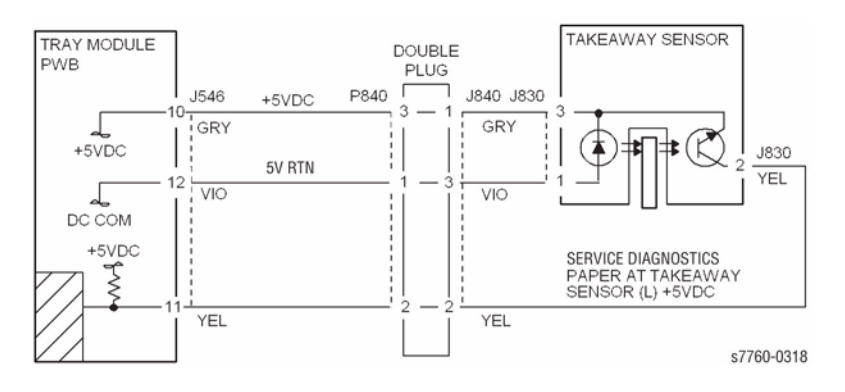

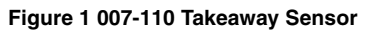

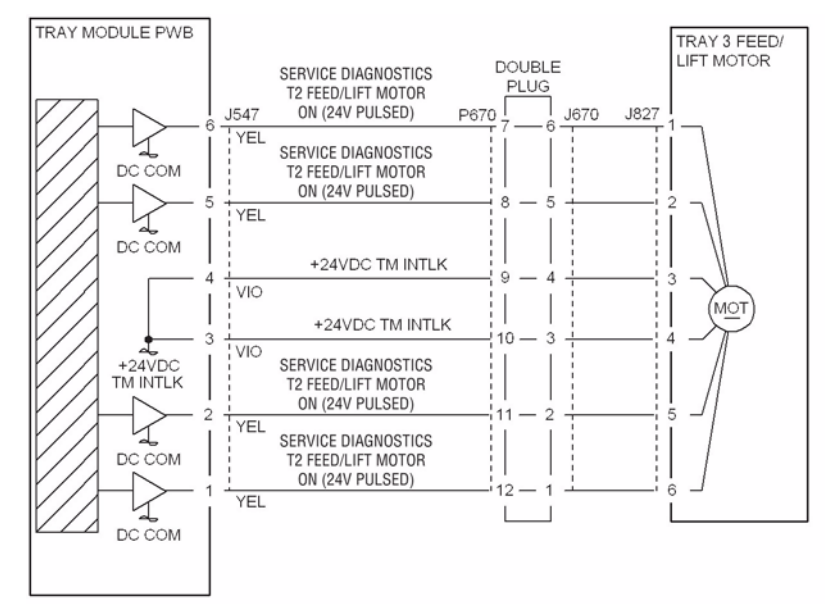

s7760-0321

#### Figure 2 007-110 Tray 3 Feed/Lift Motor

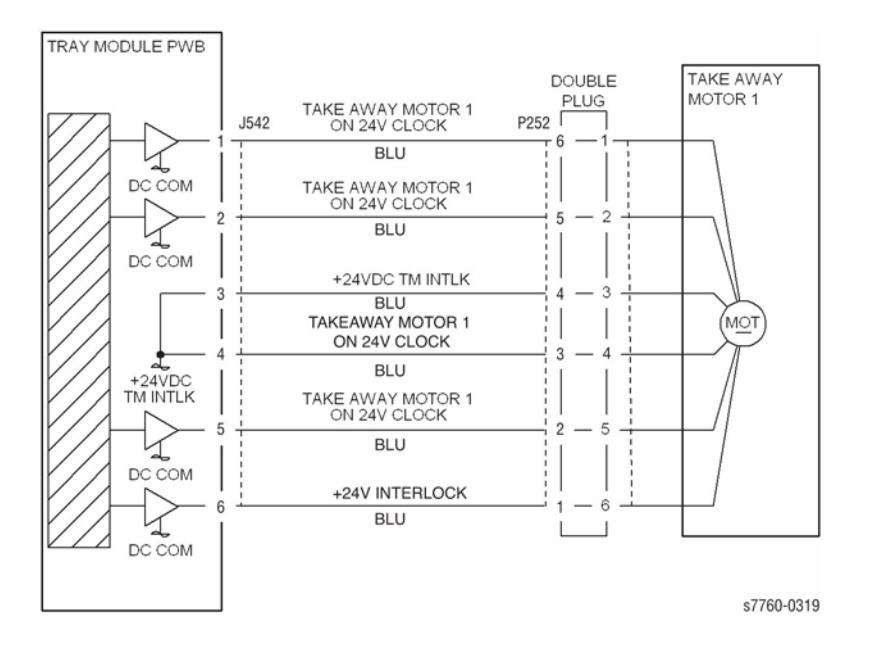

Figure 3 007-110 Takeaway Motor 1

# 007-115 Tray 4 Misfeed (TTM)

The Tray 4 Feedout Sensor does not detect paper after feeding from Tray 4.

## **Initial Actions**

- Remove Tray 2 (REP 7.8). Ensure P/J840 is securely connected (below the left paper tray rail, near the rear side of the machine) (refer to Section 7, TT Module (Tray 3, 4, 5 Feeder Plug/Jack Locations Figure 21).
- Check condition and specification of paper in Tray 4.
- Check for intermittent misfeeds ensure paper type selection is correct (open tray, select Change Description).
- Check the paper path for obstructions.
- Check for wear and clean the Tray 4 Feeder Roll, Takeaway Roll, and the Pinch Roll.

## Procedure

Open the Left Cover and cheat the Left Cover Interlock Switch (PL 16.13). Enter Service Diagnostics Menu: **Printer Menu > Troubleshooting > Service Tools > Printer Status Page >** hold the **Up** and **Down** buttons simultaneously > **Run Service Diagnostics > OK**. Block and unblock the Tray 3 Feed Out Sensor (PL 16.6). **The display changes**.

#### Y N

Check the circuit of the Tray 4 Feed Out Sensor (Figure 1). Refer to Section 6, Transmissive Sensor Procedure for troubleshooting procedure.

#### The Tray 4 Feed/Lift Motor energizes (PL 2.4).

#### Y N

Check the circuit of the Tray 4 Feed/Lift Motor (Figure 2). Refer to Section 2, OF 99-9 RAP for troubleshooting procedure.

#### Both Takeaway Rolls (PL 16.6) rotate.

#### ΥN

#### Takeaway Motor 1 energizes.

Y N

Check the circuit of the Takeaway Motor 1 (Figure 3). Refer to Section 2, OF 99-9 RAP for troubleshooting procedure.

Check the Takeaway Motor 1 and its associated gears (PL 16.15) for damage, contamination and misalignment.

- Check the Tray 4 Feed / Lift Motor and its associated gears (PL 2.4) for damage and misalignment.
- Ensure that the Tray 4 Chute (PL 16.6) is properly seated and not damaged.
- Ensure that the connectors shown in the circuit diagrams (Figure 1, Figure 2, Figure 3) are securely connected and that the wires are not damaged.
- If these checks are OK, replace the Tray Module PWB (PL 16.15).

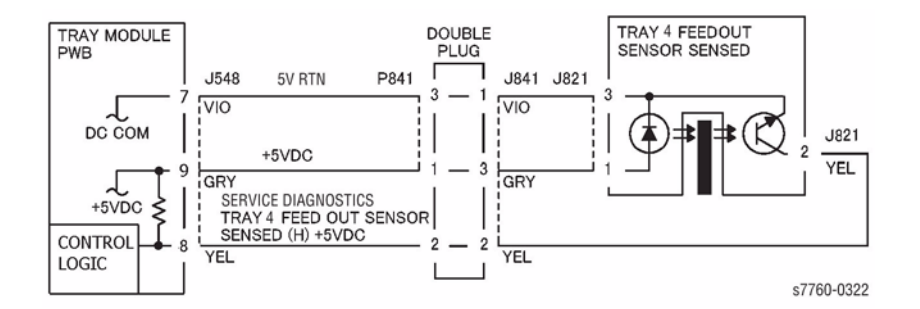

Figure 1 007-115 Tray 4 Feedout Sensor

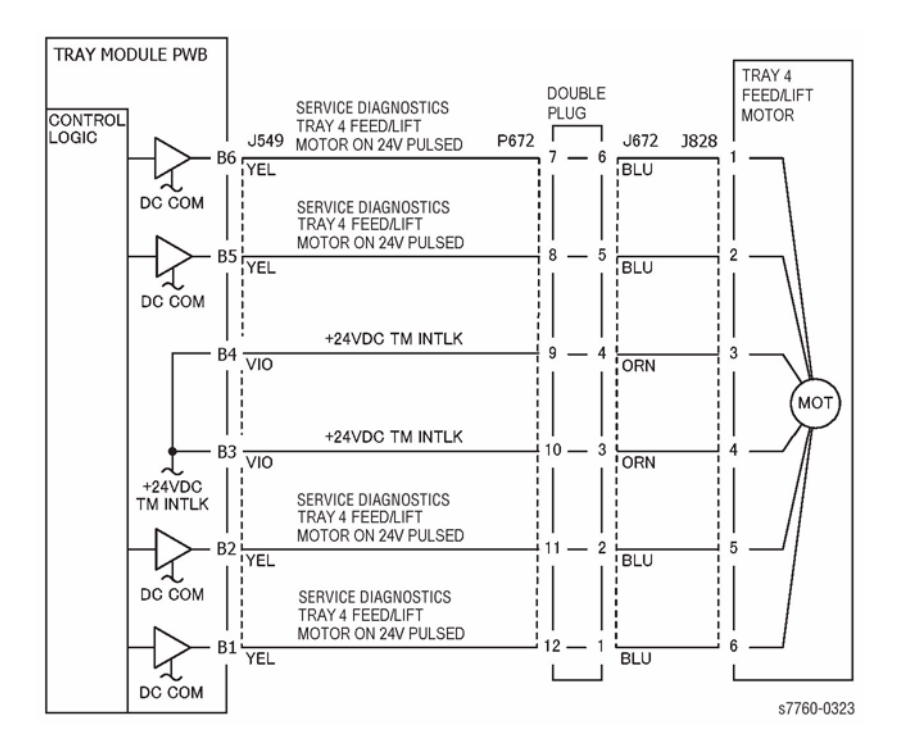

Figure 2 007-115 Tray 4 Feed/Lift Motor

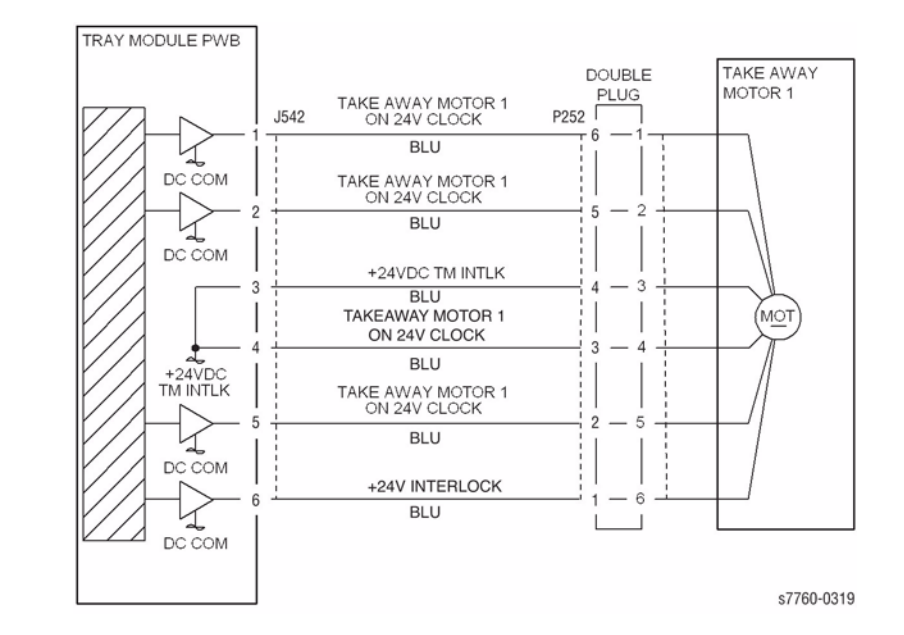

Figure 3 007-115 Takeaway Motor 1

# 007-117 Tray 4 Misfeed (3TM)

The Tray 4 Feedout Sensor does not detect paper after feeding from Tray 4.

## **Initial Actions**

- Check condition and specification of paper in Tray 4.
- Check for intermittent misfeeds ensure paper type selection is correct (open tray, select Change Description).
- Check the paper path for obstructions.
- Check for wear and clean the Tray 4 Feeder Roll, Takeaway Roll, and the Pinch Roll.

## Procedure

Open the Left Cover and cheat the Left Cover Interlock Switch (PL 15.10). Enter Service Diagnostics Menu: **Printer Menu > Troubleshooting > Service Tools > Printer Status Page >** hold the **Up** and **Down** buttons simultaneously > **Run Service Diagnostics > OK**. Block and unblock the Tray 4 Feed Out Sensor (PL 15.10). **The display changes.** 

Y N

Check the circuit of the Tray 4 Feed Out Sensor (Figure 1). Refer to Section 6, Transmissive Sensor Procedure for troubleshooting procedure.

#### Perform the Paper Feed Motors test. The Tray 4 Feed/Lift Motor (PL 2.4) energizes.

Y N

Check the circuit of the Tray 4 Feed/Lift Motor (Figure 2). Refer to Section 2, OF 99-9 RAP for troubleshooting procedure.

Perform Service Diagnostics. All 3 Takeaway Rolls (PL 15.10) rotate.

#### Y N

#### Takeaway Motor 1 (PL 15.9) energizes.

Y N

Check the circuit of the Takeaway Motor 1 (Figure 3). Refer to Section 2, OF 99-9 RAP for troubleshooting procedure.

Check the Takeaway Motor 1 and its associated gears (PL 15.9) for damage, contamination and misalignment.

- Check the Tray 4 Feed/Lift Motor and its associated gears (PL 2.4) for damage, contamination and misalignment.
- Ensure that the Tray 4 Chute (PL 15.10) is properly seated and not damaged.
- Ensure that the connectors shown in the circuit diagrams (Figure 1, Figure 2, Figure 3) are securely connected and that the wires are not damaged.
- If these checks are OK, replace the Tray Module PWB (PL 15.9).

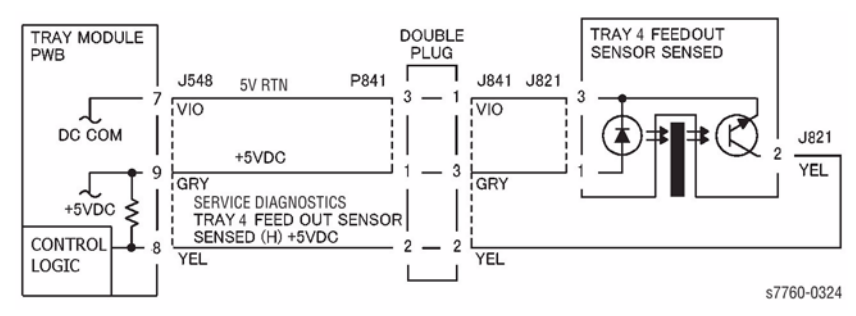

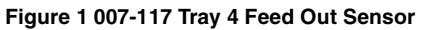

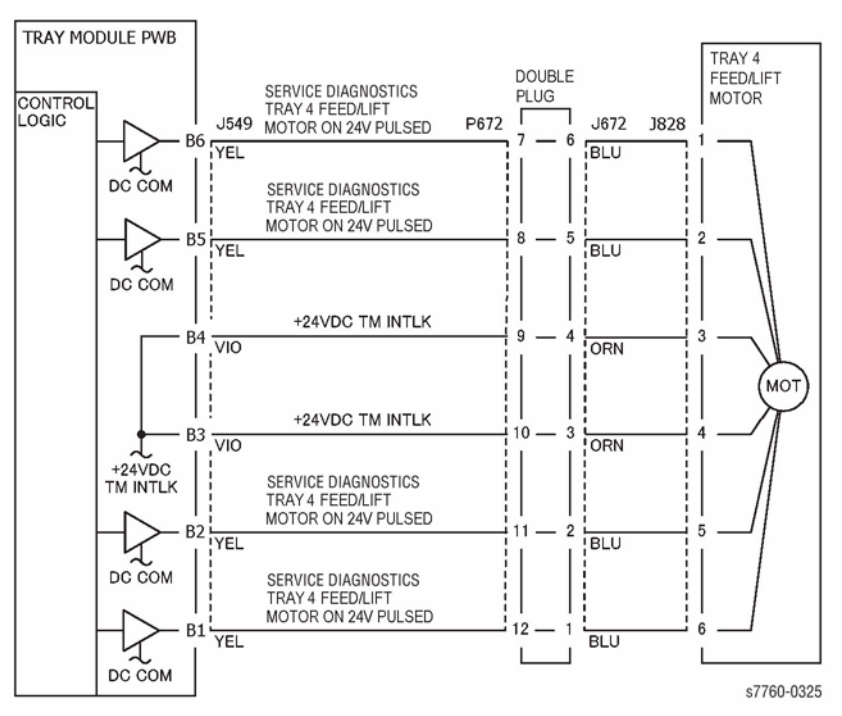

Figure 2 007-117 Tray 4 Feed/Lift Motor

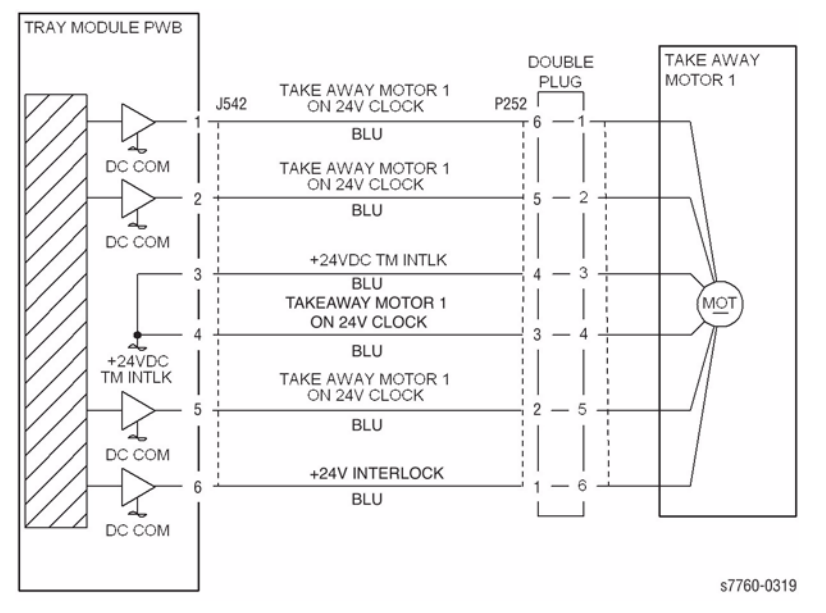

Figure 3 007-117 Takeaway Motor 1

# 007-119 Tray 5 Misfeed (TTM)

The Tray 5 Feed Out Sensor does not detect paper after feeding from Tray 5.

## **Initial Actions**

- Remove Tray 2 (REP 7.8). Ensure P/J840 is securely connected (below the left paper tray rail, near the rear side of the machine).
- Check condition and specification of paper in Tray 5.
- Check for intermittent misfeeds ensure paper type selection is correct (open tray, select Change Description).
- Check the paper path for obstructions.
- Check for wear and clean the Tray 5 Feeder Roll, Takeaway Roll and the Pinch Roll.

## Procedure

Enter Service Diagnostics Menu: **Printer Menu > Troubleshooting > Service Tools > Printer Status Page >** hold the **Up** and **Down** buttons simultaneously > **Run Service Diagnostics > OK**. Block and unblock the Tray 5 Feed Out Sensor (PL 16.5) by sliding Tray 5 in and out of the machine. **The display changes.** 

Y N

Check the circuit of the Tray 5 Feed Out Sensor (Figure 1). Refer to Section 6, Reflective Sensor Procedure for troubleshooting procedure.

#### Perform the Paper Feed Motors test. The Tray 5 Feed/Lift motor energizes (PL 2.4).

#### Y N

Check the circuit of the Tray 5 Feed/Lift Motor (Figure 2). Refer to Section 2, OF 99-9 RAP for troubleshooting procedure.

Remove the TTM Rear Cover. Perform Service Diagnostics. The Takeaway Motor 2 (PL 16.15) energizes.

#### Y N

Check the circuit of the Takeaway Motor 2 (Figure 3). Refer to Section 2, OF 99-9 RAP for troubleshooting procedure.

- Check the Tray 5 Feed / Lift Motor and its associated gears (PL 2.4) for damage, contamination and misalignment.
- Check the Takeaway Motor 2 and its associated gears (PL 16.15) for damage, contamination and misalignment.
- Check that the Tray 5 Upper and Lower Chutes (PL 16.5) are properly seated and not damaged.
- Ensure that the connectors shown in the circuit diagrams (Figure 1, Figure 2, Figure 3) are securely connected and that the wires are not damaged.
- If these checks are OK, replace the Tray Module PWB (PL 16.15).

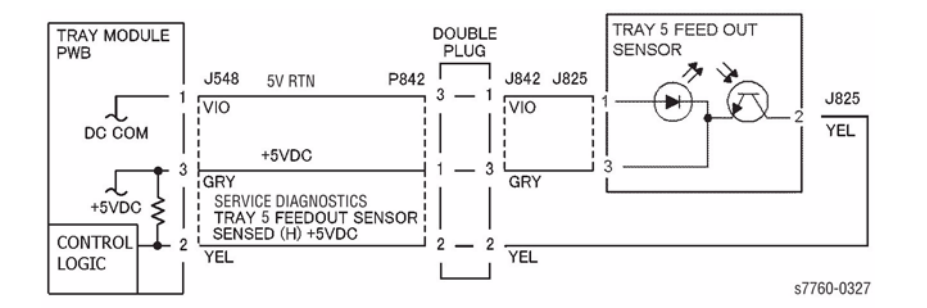

Figure 1 007-119 Tray 5 Feedout Sensor

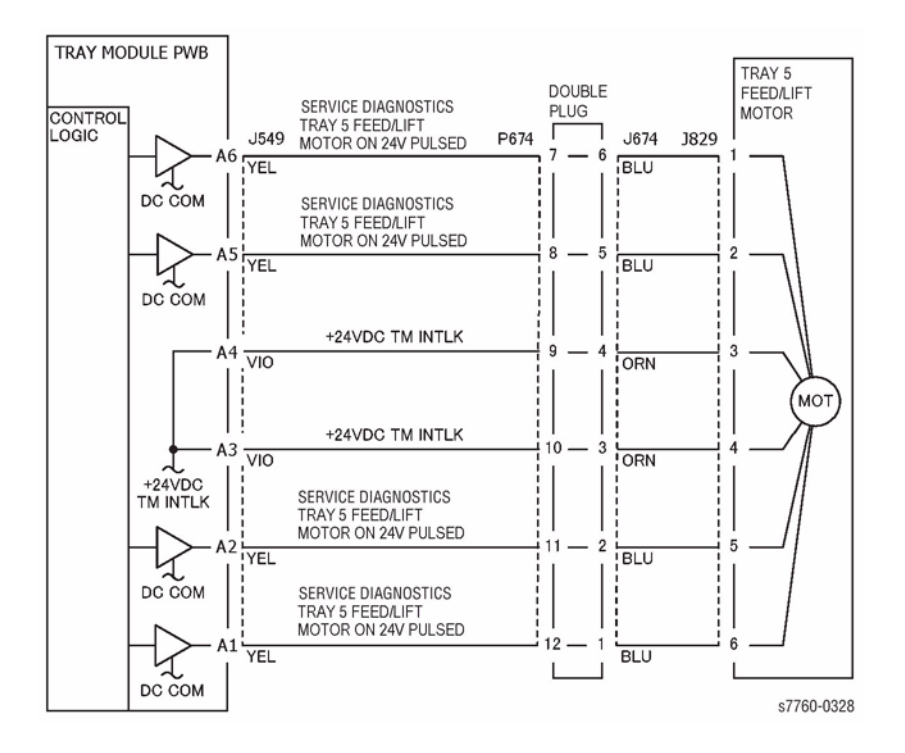

Figure 2 007-119 Tray 5 Feed/Lift Motor

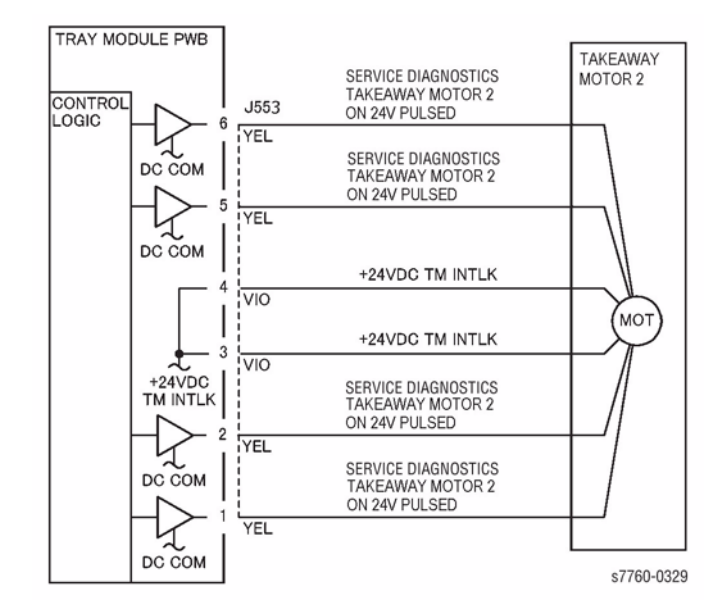

Figure 3 007-119 Takeaway Motor 2

# 007-120 Tray 5 Misfeed (3TM)

The Tray 5 Feed Out Sensor does not detect paper after feeding from Tray 5.

## **Initial Actions**

- Check condition and specification of paper in Tray 5.
- Check for intermittent misfeeds ensure paper type selection is correct (open tray, select Change Description).
- Check the paper path for obstructions.
- Check for wear and clean the Tray 5 Feeder Roll, Takeaway Roll and Pinch Roll.

## Procedure

Open the Left Cover and cheat the Left Cover Interlock Switch (PL 15.10). Enter Service Diagnostics Menu: **Printer Menu > Troubleshooting > Service Tools > Printer Status Page >** hold the **Up** and **Down** buttons simultaneously > **Run Service Diagnostics > OK**. Block and unblock the Tray 5 Feed Out Sensor (PL 15.10). **The display changes.** 

Y N

Check the circuit of the Tray 5 Feed Out Sensor (Figure 1). Refer to Section 6, Transmissive Sensor Procedure for troubleshooting procedure.

#### Perform the Paper Feed Motors test. The Tray 5 Feed/Lift Motor (PL 2.4) energizes.

Y N

Check the circuit of the Tray 5 Feed/Lift Motor (Figure 2). Refer to Section 2, OF 99-9 RAP for troubleshooting procedure.

Perform Service Diagnostics. All 3 Takeaway Rolls (PL 15.10) rotates.

#### Y N

#### Takeaway Motor 1 (PL 15.9) energizes.

Y N

Check the circuit of the Takeaway Motor 1 (Figure 3). Refer to Section 2, OF 99-9 RAP for troubleshooting procedure.

Check the Takeaway Motor 1 and its associated gears (PL 15.9) for damage, contamination, or misalignment.

- Check the Tray 5 Feed/Lift Motor and its associated gears (PL 2.4) for damage, contamination, or misalignment.
- Ensure that the Tray 5 Chute (PL 15.10) is properly seated and not damaged.
- Ensure that the connectors shown in the circuit diagrams (Figure 1, Figure 2, Figure 3) are securely connected and that wires are not damaged.
- If these checks are OK, replace the Tray Module PWB (PL 15.9).

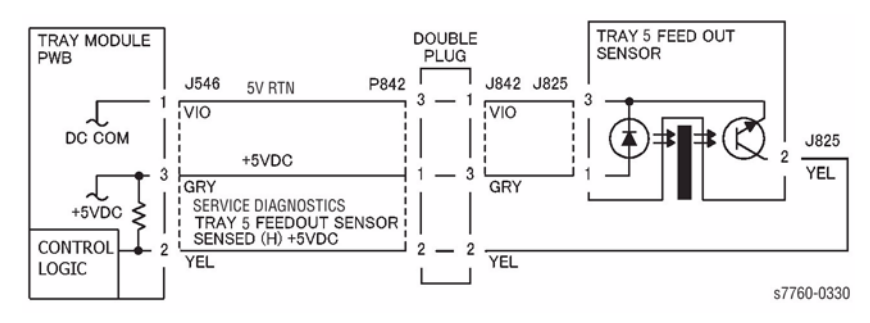

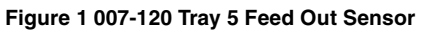

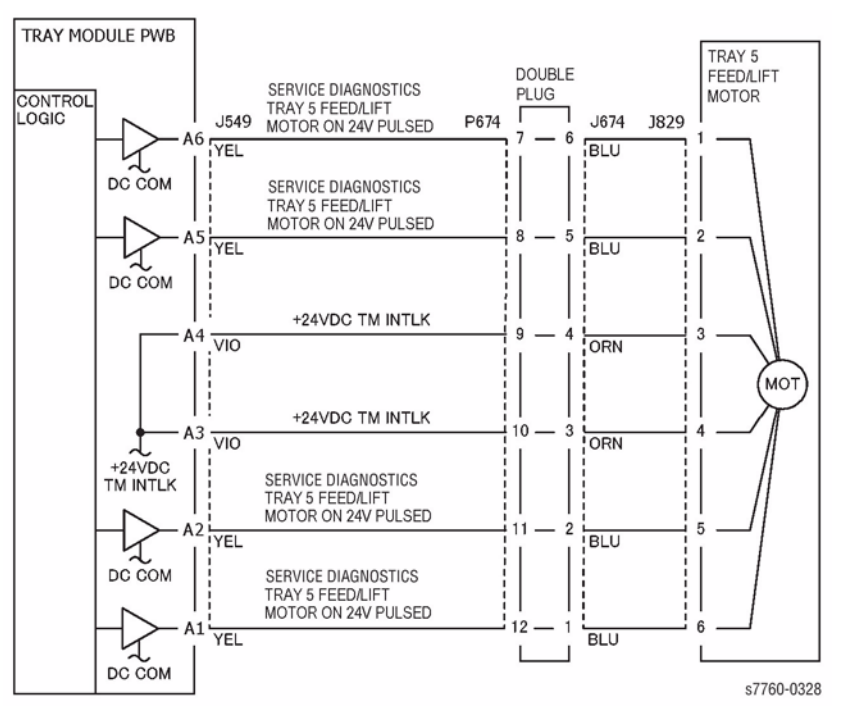

Figure 2 007-120 Tray 5 Feed/Lift Motor
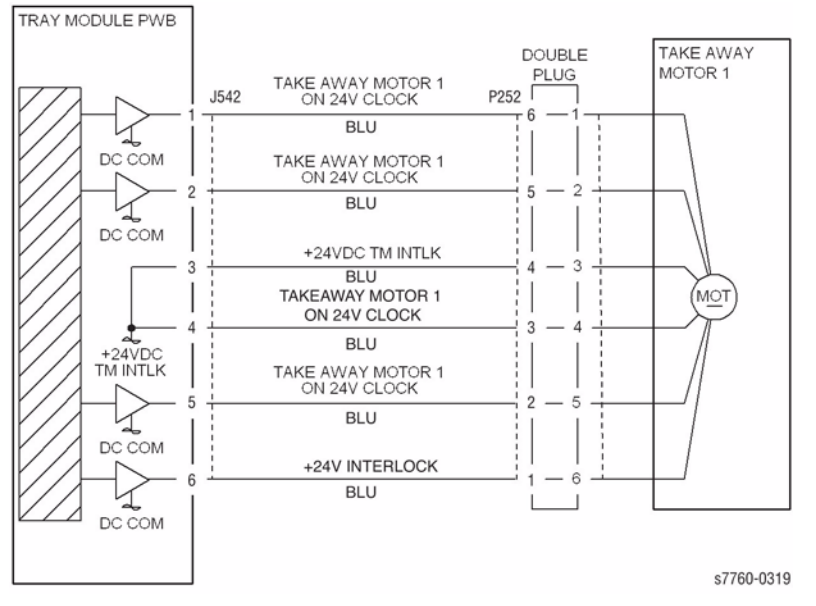

Figure 3 007-120 Takeaway Motor 1

# 007-122 Tray 5 Opened (TTM)

The Tray 5 Feed Out Sensor detected paper when Tray 5 is pulled out and pushed in during a print.

### **Initial Actions**

- Check condition and specification of paper in Tray 5.
- Check the paper path for obstructions and clean the Tray 5 Feed Out Sensor.
- Check the Tray 5 mechanical operation.
- Check that Tray 5 is properly closed.

### Procedure

Enter Service Diagnostics Menu: Printer Menu > Troubleshooting > Service Tools > Printer Status Page > hold the Up and Down buttons simultaneously > Run Service Diagnostics > OK. Block and unblock the Tray 5 Feed Out Sensor (PL 16.5) by sliding Tray 5 in and out of the machine. The display changes.

Y N

٠

- Check the circuit of the Tray 5 Feed Out Sensor (Figure 1). Refer to Section 6, Reflective Sensor Procedure for troubleshooting procedure.
- Ensure that the connectors shown in the circuit diagram (Figure 1) are securely connected and that the wires are not damaged.
- Check the machine Shutdown History Report. If there is a history of this failure, replace the Tray 5 Feed Out Sensor (PL 16.5).

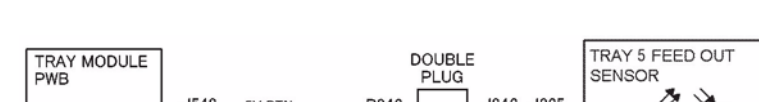

If the problem continues, replace the Tray Module PWB (PL 16.15).

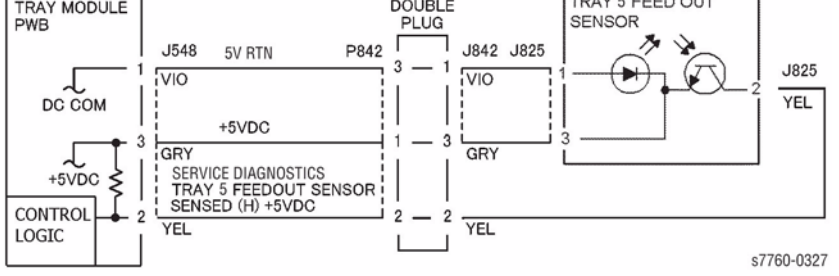

Figure 1 007-122 Tray 5 Feedout Sensor

# 007-250 Tray Module Communication Fail

Communication fault between Tray Module PWB and Engine Control Board (MCU PWB).

### **Troubleshooting References**

| Table 1 References                |            |                                                                               |  |  |  |
|-----------------------------------|------------|-------------------------------------------------------------------------------|--|--|--|
| Applicable Parts                  | Parts List | Wiring and Plug/Jack Map References                                           |  |  |  |
| Tray Module Board                 | PL 16.15   |                                                                               |  |  |  |
| Engine Control Board<br>(MCU PWB) | PL 13.1    | Section 7, Engine Control Board (MCU PWB) Plug/<br>Jack Locations - Figure 15 |  |  |  |

### **Troubleshooting Procedure**

|      | Table 2 Proce                                                                                                    | edure                                                                                                    |                                                                      |
|------|----------------------------------------------------------------------------------------------------|----------------------------------------------------------------------------------------------------|----------------------------------------------------------------------|
| Step | Actions and Questions                                                                                                    | Yes                                                                                                    | No                                                                   |
| 1    | Is J668-1 on the Tray Module Board +5<br>VDC?                                                                                                    | Go to step 2.                                                                                                    | Refer to wirenets to<br>troubleshoot and<br>repair the open<br>wire. |
| 2    | Is the J668-3 on the Tray Module Board +24<br>VDC?                                                                                                    | Go to step 3.                                                                                                    | Refer to wirenets to<br>troubleshoot and<br>repair the open<br>wire. |
| 3    | <ol> <li>Check the following connectors for<br/>continuity:         <ul> <li>P669-1 to J534A-15</li> <li>P669-2 to J534A-14</li> <li>P669-3 to J534A-13</li> <li>P669-4 to J534A-12</li> <li>P669-5 to J534A-11</li> <li>P669-6 to J534A-10</li> </ul> </li> </ol> | Replace in the fol-<br>lowing order:<br>1. Tray Module<br>Board<br>2. Engine Con-<br>trol Board<br>(MCU PWB)<br>(REP 1.2) | Check and repair<br>broken wires or bad<br>connectors.               |
|      | 2. Do all checks indicate continuity?                                                                                                    |                                                                                                    |                                                                      |

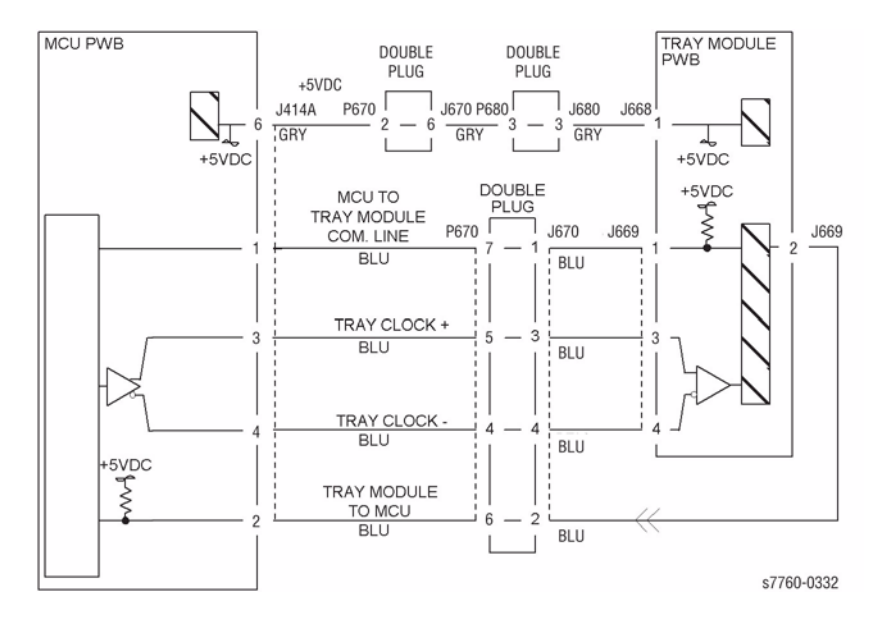

Figure 1 007-250 Tray Module PWB

# 007-270 Tray 2 Paper Size Sensor Broken

An abnormal A/D value was detected by the Tray 2 Paper Size Sensor.

### **Initial Actions**

- Check that the paper size setting is correct.
- Check the Tray 2 Paper Size Sensor (PL 2.1) for damage or incorrect mounting. Repair or replace as required.
- Check the switch actuators on Tray 2 (PL 2.1) for wear or damage. Repair or replace as required.

## Procedure

Ensure Tray 2 is closed. The voltage measured at P/J536-B9 (refer to Section 7, I/F PWB, MAIN Motor, LVPS T11 - Plug/Jack Locations - Figure 16) on the I/F PWB corresponds to the paper size in Table 1.

Y N

There is +3.3 VDC from P/J115 pin 1 to P/J115 pin 3 on the Tray 2 Size Sensor (refer to Section 7, Developer Motor, Tray 2 Size Switch - Plug/Jack Locations - Figure 17). Y N

There is +3.3 VDC from P/J536-B10 to P/J536-B8 (refer to section 7, I/F PWB, MAIN Motor, LVPS T11 - Plug/Jack Locations - Figure 16).

Y N

Go to the +3.3 VDC Wirenet (Section 7, +3.3 VDC Wirenet - Figure 1) to troubleshoot the power circuit.

Check the wires from J414-11 to J115-1 (Figure 1).

Check the wire from J414-9 to J115-3 (Figure 1).

Check the connection between the I/F PWB and the MCU PWB. If the check is OK, replace the I/F PWB (PL 9.1). If the problem continues, replace the MCU PWB (PL 13.1).

### Table 1 Tray 2 Size Sensor Values

| Paper Size        | S1  | S2  | S3  | S4  | Voltage |
|-------------------|-----|-----|-----|-----|---------|
| No Tray           | OFF | OFF | OFF | OFF | 3.18    |
| A3 SEF            | OFF | OFF | OFF | ON  | 2.96    |
| 11x17 SEF         | OFF | OFF | ON  | OFF | 2.75    |
| 8.5x13 SEF        | OFF | OFF | ON  | ON  | 2.55    |
| B5 or 16K LEF     | OFF | ON  | OFF | ON  | 2.12    |
| B5 or 8x10 SEF    | OFF | ON  | ON  | OFF | 1.92    |
| 8.5x11 SEF        | OFF | ON  | ON  | ON  | 1.71    |
| B4 or 8K SEF      | ON  | OFF | OFF | ON  | 1.32    |
| A4 SEF            | ON  | OFF | ON  | OFF | 1.24    |
| 8.5x14 SEF        | ON  | OFF | ON  | ON  | 0.92    |
| A4 LEF            | ON  | ON  | OFF | ON  | 0.51    |
| 8.5x11 LEF        | ON  | ON  | ON  | OFF | 0.32    |
| A5 or 5.5x8.5 SEF | ON  | ON  | ON  | ON  | 0.12    |

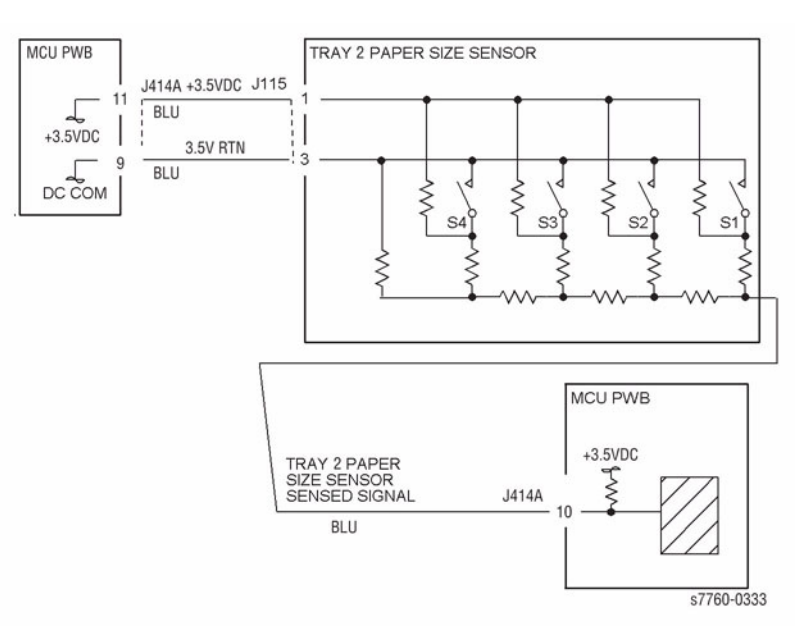

Figure 1 007-270 Tray 2 Paper Size Sensor

# 007-271 Tray 3 Paper Size Sensor Broken

An abnormal A/D value was detected by the Tray 3 Paper Size Sensor.

### **Initial Actions**

- Check that the paper size setting is correct.
- Check the Tray 3 Paper Size Sensor (PL 16.1) for damage or incorrect mounting. Repair or replace as required.
- Check the switch actuators on Tray 3 (PL 16.1) for wear or damage. Repair or replace as required.

### Procedure

Ensure Tray 3 is closed. The voltage measured at P/J546-9 (refer to Section 7, TT Module (rear) - Figure 26 - 3T Module (rear) - Plug/Jack Locations - Figure 25) - on the Tray Module PWB (PL 16.15) corresponds to the paper size in Table 1.

Y N

There is +5 VDC from P/J816-1 to P/J816-3 on the Tray 2 Size Sensor (refer to Section 7, TT Module (Tray 2,3,4, Paper Size Switch) - Plug/Jack Locations - Figure 23).

There is +5 VDC from P/J546-9 to P/J546-7 (refer to Section 7, TT Module (rear) Plug/Jack Locations - Figure 25 or 3T Module (rear) - Plug/Jack Locations - Figure 26) on the Tray Module PWB.

ΥŇ

Go to the +5 VDC Wirenets (Section 7, +5 VDC Wirenet - Figure 4) to troubleshoot the power circuit.

Check the wires from P/J546 to P/J816 (Figure 1).

Check the wire from P/J546-9 to P/J816-1 (Figure 1). If the wire is OK, replace the Tray 3 Paper Size Sensor (PL 16.1).

Replace the Tray Module PWB (PL 16.15 - TTM or PL 15.9 - 3TM). If the problem continues, replace the Tray 3 Paper Size Sensor (PL 16.1).

|         | _    | - | <b>.</b> . | -      |        |
|---------|------|---|------------|--------|--------|
| lable 1 | Tray | 3 | Size       | Sensor | Values |

| Paper Size     | S1  | S2  | S3  | S4  | Voltage |
|----------------|-----|-----|-----|-----|---------|
| No Tray        | OFF | OFF | OFF | OFF | 4.78    |
| A3 SEF         | OFF | OFF | OFF | ON  | 4.45    |
| 11x17 SEF      | OFF | OFF | ON  | OFF | 4.12    |
| 8.5x13 SEF     | OFF | OFF | ON  | ON  | 3.81    |
| B5 or 16K LEF  | OFF | ON  | OFF | ON  | 3.18    |
| B5 or 8x10 SEF | OFF | ON  | ON  | OFF | 2.87    |
| 8.5x11 SEF     | OFF | ON  | ON  | ON  | 2.57    |
| B4 or 8K SEF   | ON  | OFF | OFF | ON  | 1.98    |
| A4 SEF         | ON  | OFF | ON  | OFF | 1.67    |
| 8.5x14 SEF     | ON  | OFF | ON  | ON  | 1.37    |
| A4 LEF         | ON  | ON  | OFF | ON  | 0.77    |

#### Table 1 Tray 3 Size Sensor Values

| Paper Size        | S1 | S2 | S3 | S4  | Voltage |
|-------------------|----|----|----|-----|---------|
| 8.5x11 LEF        | ON | ON | ON | OFF | 0.47    |
| A5 or 5.5x8.5 SEF | ON | ON | ON | ON  | 0.17    |

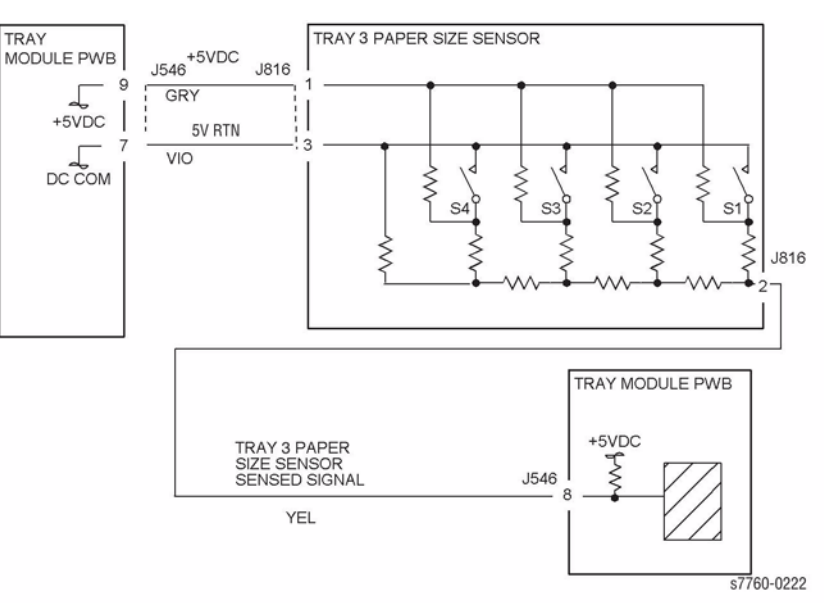

Figure 1 007-271 Tray 3 Paper Size Sensor

# 007-272 Tray 4 Paper Size Sensor Broken (3TM)

An abnormal A/D value was detected by the Tray 4 Paper Size Sensor.

### **Initial Actions**

- Check that the paper size setting is correct.
- Check the Tray 4 Paper Size Sensor for damage, or incorrect mounting. Repair or replace as required.
- Check the switch actuators on Tray 4 for wear or damage.

### Procedure

Ensure Tray 4 is properly closed. Measure the voltage at P/J548-11 on the Tray Module PWB (PL 15.9). The voltage measured corresponds with the paper size in Table 1.

Y N

There is +5 VDC between P/J820-1 and 3 (refer to Section 7, TT Module (Tray 2,3,4, Paper Size Switch) - Plug/Jack Locations - Figure 23) on the Paper Size Sensor (PL 16.1).

Y N

There is +5 VDC between P/J548-12 and 10 on the Tray Module PWB. Y  $\,$  N  $\,$ 

Go to the +5 VDC Wirenets (Section 7, +5 VDC Wirenet - Figure 4) to troubleshoot the power circuit.

Check the wires from P/J548 to P/J820 (Figure 1) for damage. Repair or replace as required.

Check the wire from P/J548-11 to P/J820-2 for damage. Repair or replace as required. If the wire check out OK, replace the Tray 4 Paper Size Sensor (PL 16.1).

- Ensure that the connectors shown in the circuit diagram (Figure 1) are securely connected and that the wires are not damaged.
- Replace the Tray 4 Paper Size Sensor (PL 16.1).
- If the problem persists, replace the Tray Module PWB (PL 15.9).

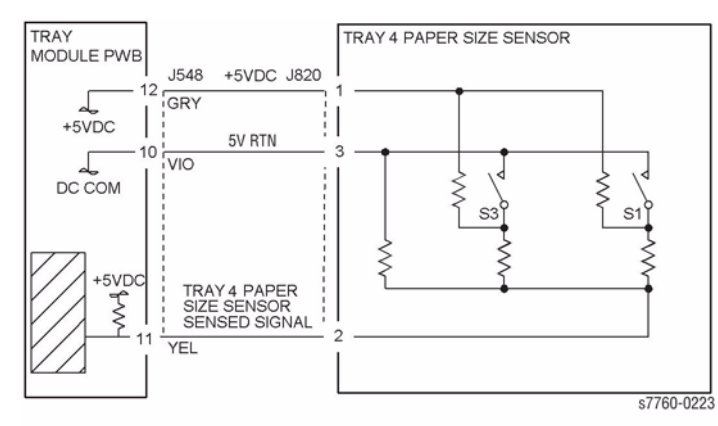

Figure 1 007-272 Tray 4 Paper Size Sensor

#### Table 1 Tray 4 Paper Size Sensor Values

| Paper Size       | S1  | S2  | S3  | S4  | Voltage |
|------------------|-----|-----|-----|-----|---------|
| No Tray          | OFF | OFF | OFF | OFF | 4.78    |
| A3SEF            | OFF | OFF | OFF | ON  | 4.45    |
| 11x17SEF         | OFF | OFF | ON  | OFF | 4.12    |
| 8.5x13SEF        | OFF | OFF | ON  | ON  | 3.81    |
| B5 or 16K LEF    | OFF | ON  | OFF | ON  | 3.18    |
| B5 or 8 x 10 SEF | OFF | ON  | ON  | OFF | 2.87    |
| 8.5x11SEF        | OFF | ON  | ON  | ON  | 2.57    |
| B4 or 8K SEF     | ON  | OFF | OFF | ON  | 1.98    |
| A4SEF            | ON  | OFF | ON  | OFF | 1.67    |
| 8.5x14SEF        | ON  | OFF | ON  | ON  | 1.37    |
| A4LEF            | ON  | ON  | OFF | ON  | 0.77    |
| 8.5x11LEF        | ON  | ON  | ON  | OFF | 0.47    |
| A5 or 5.5x8.5SEF | ON  | ON  | ON  | ON  | 0.17    |

# 007-273 Tray 5 Paper Size Sensor Broken (3TM)

An abnormal A/D value was detected by the Tray5 Paper Size Sensor.

### **Initial Actions**

- Check that the paper size setting is correct.
- Check the Tray 5 Paper Size Sensor (PL 16.1) for damage, or incorrect mounting. Repair or replace as required.
- Check the switch actuators on Tray 5 for wear or damage. Repair or replace as required.

### Procedure

Y N

Ensure Tray 5 is properly closed. Measure the voltage at P/J548-5 (refer to Section 7, 3T Module (rear) Plug/Jack Locations - Figure 26) on the Tray Module PWB (PL 15.9). The voltage measured corresponds with the paper size in Table 1. Y N

N There is +5 VDC between P/J824-1 and 3 on the Paper Size Sensor (PL 16.1).

There is +5 VDC between P/J548-6 and 4 on the Tray Module PWB.

Y N

Go to the +5 VDC Wirenets (Section 7, +5 VDC Wirenet - Figure 4) to troubleshoot the power circuit.

Check the wires from P/J548 to P/J824 (Figure 1) for damage. Repair or replace as required.

Check the wire from P/J548-5 to P/J824-2 for damage. Repair or replace as required. If the wire check out OK, replace the Tray 5 Paper Size Sensor (PL 16.1).

- Ensure that the connectors shown in the circuit diagram (Figure 1) are securely connected and that the wires are not damaged.
- Replace the Tray 5 Paper Size Sensor (PL 16.1).
- If the problem persists, replace the Tray Module PWB (PL 15.9).

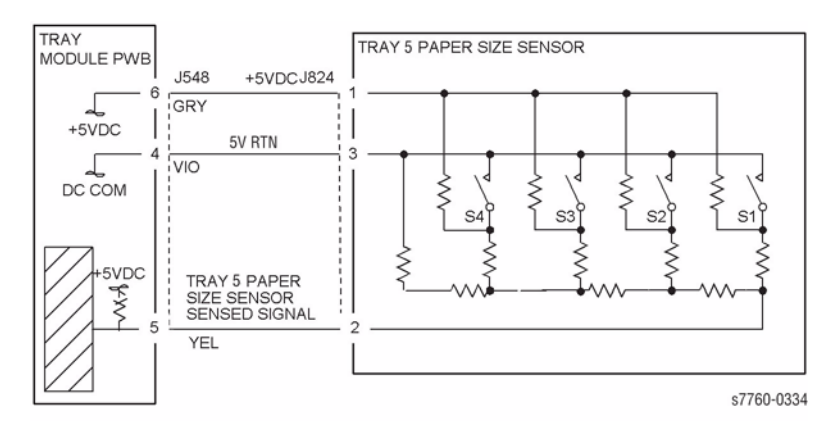

Figure 1 007-273 Tray 5 Paper Size Sensor (3TM)

#### Table 1 Tray 5 Paper Size Sensor Values

| Paper Size       | S1  | S2  | S3  | S4  | Voltage |
|------------------|-----|-----|-----|-----|---------|
| No Tray          | OFF | OFF | OFF | OFF | 4.78    |
| A3SEF            | OFF | OFF | OFF | ON  | 4.45    |
| 11x17SEF         | OFF | OFF | ON  | OFF | 4.12    |
| 8.5x13SEF        | OFF | OFF | ON  | ON  | 3.81    |
| B5 or 16K LEF    | OFF | ON  | OFF | ON  | 3.18    |
| B5 or 8 x 10 SEF | OFF | ON  | ON  | OFF | 2.87    |
| 8.5x11SEF        | OFF | ON  | ON  | ON  | 2.57    |
| B4 or 8K SEF     | ON  | OFF | OFF | ON  | 1.98    |
| A4SEF            | ON  | OFF | ON  | OFF | 1.67    |
| 8.5x14SEF        | ON  | OFF | ON  | ON  | 1.37    |
| A4LEF            | ON  | ON  | OFF | ON  | 0.77    |
| 8.5x11LEF        | ON  | ON  | ON  | OFF | 0.47    |
| A5 or 5.5x8.5SEF | ON  | ON  | ON  | ON  | 0.17    |

# 007-274 Tray 1 (MPT) Paper Size Sensor Broken

An abnormal A/D value was detected by the Tray 1 (MPT) Paper Size Sensor.

#### **Initial Actions**

Check the connectors between the Tray 1 (MPT) Paper Size Sensor and the I/F PWB.

### Procedure

Check the voltage between P/J265-2 (Figure 1) (yellow wire toward rear) and ground. Move the Side Guide for Tray 1 (MPT). The voltage changes from 0 VDC to 3 VDC.

Y N

+3.3 VDC is measured at P/J265-1 on the Tray 1 Paper Size Sensor (refer to Section 7, Tray 1 - Plug/Jack Locations - Figure 8).

Y N

Check the wires and connectors. If the check is OK, replace the I/F PWB (PL 9.1)

Replace Tray 1 (MPT) Assembly (PL 2.12).

Check the wires and connectors. If the check is OK, replace the I/F PWB (PL 9.1).

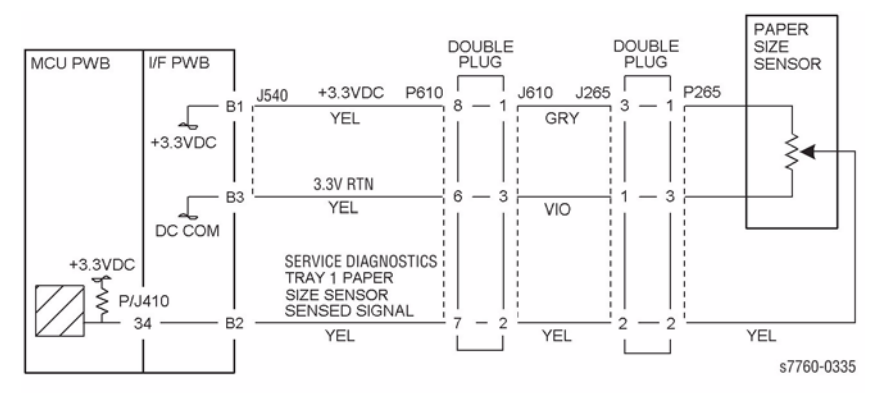

Figure 1 007-274 Tray 1 (MPT) Paper Size Sensor

# 007-276 Tray 4 Paper Size Sensor Broken (TTM)

An abnormal A/D value was detected by the Tray 4 Paper Size Sensor.

### **Initial Actions**

- Check that the paper size setting is correct.
- Check the Tray 4 Paper Size Sensor (PL 16.1) for damage or incorrect mounting. Repair or replace as required.
- Check the switch actuators on Tray 4 (PL 16.1) for wear or damage. Repair or replace as required.

#### Procedure

Ensure Tray 4 is closed. The voltage measured at P/J548-11 (refer to Section 7, TT Module (rear), Plug/Jack Locations - Figure 25) on the Tray Module PWB (PL 16.15) corresponds to the paper size in Table 1.

#### Y N

There is +5 VDC from P/J820-1 to P/J820-3 on the Tray 3 Size Sensor (refer to Section 7, TT Module (Tray 3, 4, 5 Paper Size Switch) - Plug/Jack Locations - Figure 23).

#### There is +5 VDC from P/J548-12 to P/J548-10.

Y N

Go to the +5 VDC Wirenets (Section 7, +5 VDC Wirenet - Figure 4) to trouble-shoot the power circuit

Check the wires from J548 to J820 (Figure 1). If the check is OK, replace the Tray Module PWB (PL 16.15).

Check the wire from J548-11 to J820-2 (Figure 1). If the wire is OK, replace the Tray 4 Paper Size Sensor (PL 16.1).

Check the wires and connectors for intermittent shorts or loose connections (Figure 1). If the check is OK, replace the Tray Module PWB (PL 16.15). If the problem continues, replace Tray 4 Paper Size Sensor (PL 16.1).

#### Table 1 Tray 4 Size Sensor Values

| Paper Size | S1  | S3  | Voltage |
|------------|-----|-----|---------|
| No Tray    | OFF | OFF | 4.78    |
| B5 LEF     | OFF | ON  | 4.11    |
| 8.5x11 LEF | ON  | OFF | 2.23    |
| A4 LEF     | ON  | ON  | 1.59    |

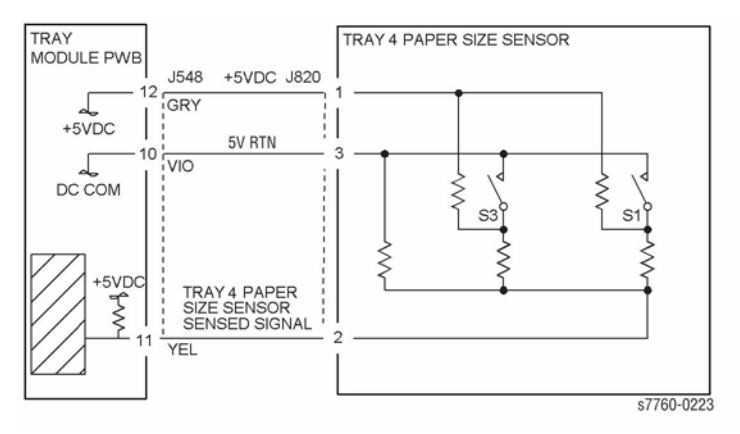

Figure 1 007-276 Tray 4 Paper Size Sensor (TTM)

# 007-277 Tray 5 Paper Size Sensor Broken (TTM)

An abnormal A/D value was detected by the Tray 5 Paper Size Sensor.

### **Initial Actions**

- Check that the paper size setting is correct.
- Check the Tray 5 Paper Size Sensor (PL 16.1) for damage or incorrect mounting. Repair or replace as required.
- Check the switch actuators on Tray 5 (PL 16.1) for wear or damage. Repair or replace as required

### Procedure

Ensure Tray 5 is closed. The voltage measured at P/J548-5 (refer to Section 7, TT Module (rear) - Plug/Jack Locations - Figure 25) on the Tray Module PWB (PL 16.15) corresponds to the paper size in Table 1.

#### Y N

There is +5 VDC from P/J824-1 to P/J824-3 on the Tray 5 Size Sensor (refer to Section 7, TT Module (Tray 3, 4, 5 Paper Size Switch) - Plug/Jack Locations - Figure 23).

#### There is +5 VDC from P/J548-6 to P/J548-4.

Y N

Go to the +5 VDC Wirenets (Section 7, +5 VDC Wirenet - Figure 4) to troubleshoot the power circuit.

Check the wires and connectors (Figure 1). If the check is OK, replace the Tray Module PWB (PL 16.15).

Check the wires from J548 to J824 (Figure 1). If the check is OK, replace Tray 5 Paper Size Sensor (PL 16.1).

Check the wire from J824-2 to J548-5 (Figure 1). If the wire is OK, replace Tray 5 Paper Size Sensor (PL 16.1).

Check the wires and connectors for intermittent shorts or loose connections (Figure 1). If the check is OK, replace the Tray Module PWB (PL 16.15). If the problem continues, replace Tray 5 Paper Size Sensor (PL 16.1).

#### Table 1 Tray 5 Size Sensor Values Paper Size **S1 S**3 Voltage OFF OFF 4.78 No Tray B5 LEF OFF ON 4.11 8.5x11 LEF ON OFF 2.23 A4 LEF ON ON 1.59

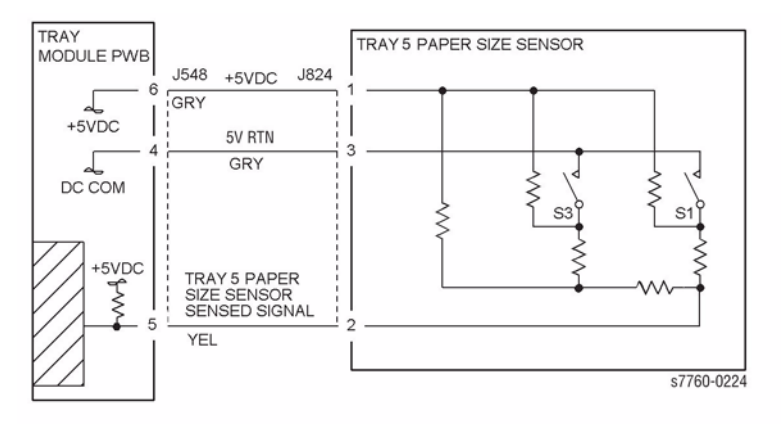

Figure 1 007-277 Tray 5 Paper Size Sensor (TTM)

# 007-281 Tray 2 Lift Fail

The Tray 2 Level Sensor does not detect that the Tray has lifted. Examine the trays and paper feed assemblies for any physical damage before starting the troubleshooting procedure.

### **Troubleshooting References**

#### **Table 1 References**

| Applicable Parts                  | Parts List | Wiring and Plug/Jack Map References                                           |
|-----------------------------------|------------|-------------------------------------------------------------------------------|
| Tray 2 Level Sensor               | PL 2.4     |                                                                               |
| Paper Select Switch<br>Assembly   | PL 2.1     |                                                                               |
| Paper Feed Motor                  | PL 2.4     |                                                                               |
| Engine Control Board<br>(MCU PWB) | PL 13.1    | Section 7, Engine Control Board (MCU PWB) Plug/<br>Jack Locations - Figure 15 |
| I/F PWB                           | PL 9.1     | Section 7, I/F PWB, Main Motor, LVPS T11 Plug/Jack<br>Locations - Figure 16   |

### **Troubleshooting Procedure**

| Step | Actions and Questions                       | Yes                                                                                                    | No                                                             |
|------|---------------------------------------------|----------------------------------------------------------------------------------------------------|----------------------------------------------------------------|
| 1    | Is the problem with Tray 2?                 | Go to step 2.                                                                                                    | Go to step 7.                                                  |
| 2    | 1. Remove and then reseat Tray 2.           | Go to step 3.                                                                                                    | Go to step 4.                                                  |
| 3    | Did the error clear from the Control Panel? | Complete. This<br>could be an inter-<br>mittent problem. If<br>the problem returns,<br>replace in order:<br>1. Tray Level<br>Sensor<br>2. Engine Con-<br>trol Board<br>(MCU PWB)<br>(BEP 1 2) | Replace the Engine<br>Control Board<br>(MCU PWB) (REP<br>1.2). |

Table 2 Procedure

| Step | Actions and Questions |                                                                                                    | Yes                                  |                                                                                                    | No                             |                                                                                                    |
|------|-----------------------|----------------------------------------------------------------------------------------------------|--------------------------------------|----------------------------------------------------------------------------------------------------|--------------------------------|----------------------------------------------------------------------------------------------------|
| 4    | 2.                    | Enter Service Diagnostics Menu:<br>Printer Menu > Troubleshooting ><br>Service Tools > Printer Status Page<br>> hold the Up and Down buttons<br>simultaneously > Run Service Diag-<br>nostics > OK.<br>Run Tray 2 Sensor test: Tray Sen-<br>sors > Tray2.<br>Does the level indicate H? | Rep<br>until<br>1.<br>2.<br>3.<br>4. | lace in order<br>resolved:<br>Tray Level<br>Sensor<br>No Paper Sen-<br>sor<br>Engine Inter-<br>face Board<br>(REP 1.8)<br>Engine Con-<br>trol Board<br>(MCU PWB)<br>(REP 1.2)   | Got                            | to step 5.                                                                                                    |
| 5    | 1.<br>2.              | While still in Service Diagnostics,<br>remove Tray 2.<br>Does SW1-4 indicate LLLL?                                                                                                    | Rep<br>until<br>1.<br>2.<br>3.       | lace in order<br>resolved:<br>Paper-Select<br>Switch Assem-<br>bly (REP 7.5)<br>Engine Inter-<br>face Board<br>(REP 1.8)<br>Engine Con-<br>trol Board<br>(MCU PWB)<br>(REP 1.2) | Go t                           | to step 6.                                                                                                    |
| 6    | 1.<br>2.              | Reseat the Paper Tray.<br>Does SW1-4: indicate H in any posi-<br>tion?                                                                                                    | Rep<br>Feed<br>7.4).                 | lace the Paper<br>d Motor (REP                                                                                                    | Rep<br>until<br>1.<br>2.<br>3. | lace in order<br>resolved:<br>Paper-Select<br>Switch Assem-<br>bly (REP 7.5)<br>Engine Inter-<br>face Board<br>(REP 1.8)<br>Engine Con-<br>trol Board<br>(MCU PWB)<br>(REP 1.2) |
| 7    | 1.<br>2.              | Remove and then reseat the problem<br>tray.<br>Listen for the Motor. Does the Lift<br>Motor operate?                                                                                                    | Go t                                 | o step 8.                                                                                                    | Go t                           | o step 9.                                                                                                    |

| Step | Actions and Questions                                                     | Yes                                                                                                    | No                                                             |
|------|---------------------------------------------------------------------------|----------------------------------------------------------------------------------------------------|----------------------------------------------------------------|
| 8    | Did the error clear from the Control Panel?                               | Complete. This<br>could be an inter-<br>mittent problem. If<br>the problem returns,<br>replace in order:<br>1. Tray Level<br>Sensor<br>2. Engine Con-<br>trol Board<br>(MCU PWB)<br>(BEP 1.2)                                                                          | Replace the Engine<br>Control Board<br>(MCU PWB) (REP<br>1.2). |
| 9    | Using Service Diagnostics, check the Level<br>Sensor and No Paper Sensor. | <ul> <li>Replace in order<br/>until resolved:</li> <li>1. Tray Level<br/>Sensor</li> <li>2. No Paper Sensor</li> <li>3. LTA HCF Control Board</li> <li>4. Engine Interface Board<br/>(REP 1.8)</li> <li>5. Engine Control Board<br/>(MCU PWB)<br/>(REP 1.2)</li> </ul> | Go to step 10.                                                 |
| 10   | While still in Service Diagnostics, remove<br>Tray 2.                     | <ul> <li>Replace in order<br/>until resolved:</li> <li>1. Paper-Select<br/>Switch Assy.<br/>(REP 7.5)</li> <li>2. Engine Inter-<br/>face Board<br/>(REP 1.8)</li> <li>3. Engine Con-<br/>trol Board<br/>(MCU PWB)<br/>(REP 1.2)</li> </ul>                             | Go to step 11.                                                 |

Table 2 Procedure

| Step | Act | ions and Questions                          | Yes               | No                                                     |  |  |
|------|-----|---------------------------------------------|-------------------|--------------------------------------------------------|--|--|
| 11   | 1.  | Reseat the Paper Tray.                      | Replace the Paper | Replace in order                                       |  |  |
|      | 2.  | Does SW1-4 indicate H in any posi-<br>tion? | Feed Motor.       | 1. Paper-Select<br>Switch Assem-<br>bly (REP 7.5)      |  |  |
|      |     |                                             |                   | 2. Engine Inter-<br>face Board<br>(REP 1.8)            |  |  |
|      |     |                                             |                   | 3. Engine Con-<br>trol Board<br>(MCU PWB)<br>(REP 1.2) |  |  |

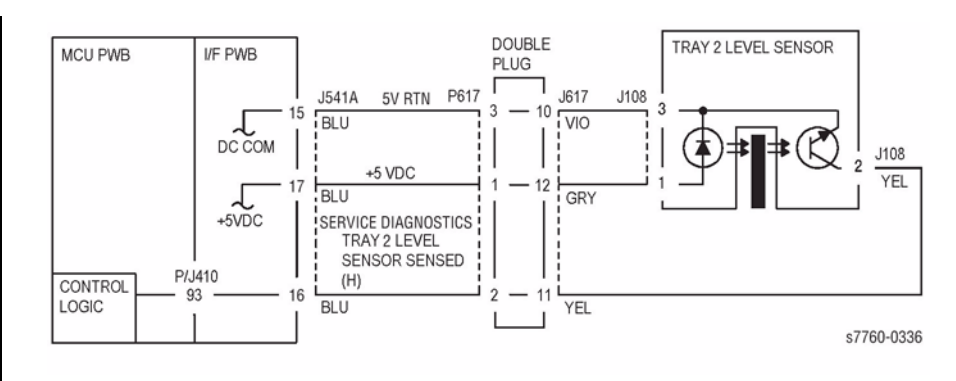

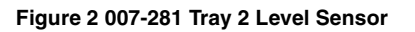

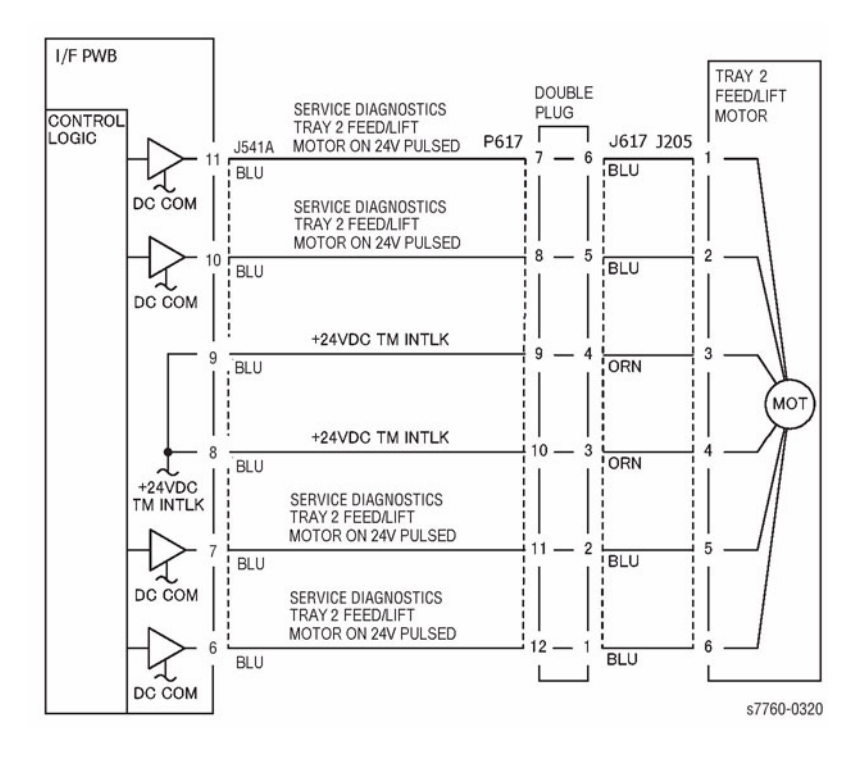

Figure 1 007-281 Tray 2 Lift/Feed Motor

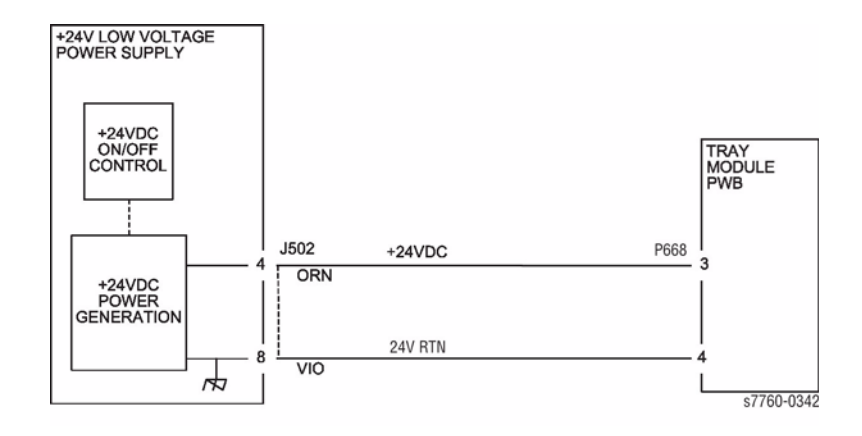

Figure 3 007-281 +24 VDC to the Tray Module PWB

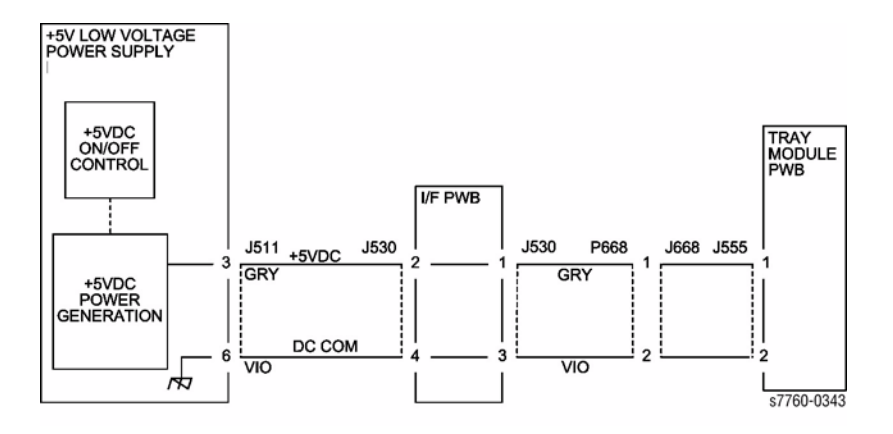

Figure 4 007-281 +5 VDC to the Tray Module PWB

# 007-282 Tray 3 Lift Fail

The Tray 3 Level Sensor does not detect that the Tray has lifted. Examine the trays and paper feed assemblies for any physical damage before starting the troubleshooting procedure.

### **Troubleshooting References**

#### **Table 1 References**

| Applicable Parts                  | Parts List | Wiring and Plug/Jack Map References                                           |
|-----------------------------------|------------|-------------------------------------------------------------------------------|
| Tray 3 Level Sensor               | PL 2.4     |                                                                               |
| Paper Select Switch<br>Assembly   | PL 2.1     |                                                                               |
| Paper Feed Motor                  | PL 2.4     |                                                                               |
| Engine Control Board<br>(MCU PWB) | PL 13.1    | Section 7, Engine Control Board (MCU PWB) Plug/<br>Jack Locations - Figure 15 |
| I/F PWB                           | PL 9.1     | Section 7, I/F PWB, Main Motor, LVPS T11 Plug/Jack<br>Locations - Figure 16   |

### **Troubleshooting Procedure**

| r    |                                             |                                                                                                    |                                                                |  |  |  |  |
|------|---------------------------------------------|----------------------------------------------------------------------------------------------------|----------------------------------------------------------------|--|--|--|--|
| Step | Actions and Questions                       | Yes                                                                                                    | Νο                                                             |  |  |  |  |
| 1    | Is the problem with Tray 3?                 | Go to step 2.                                                                                                    | Go to step 7.                                                  |  |  |  |  |
| 2    | 1. Remove and then reseat Tray 3.           | Go to step 3.                                                                                                    | Go to step 4.                                                  |  |  |  |  |
|      | 2. Does the Lift Motor operate?             |                                                                                                    |                                                                |  |  |  |  |
| 3    | Did the error clear from the Control Panel? | Complete. This<br>could be an inter-<br>mittent problem. If<br>the problem returns,<br>replace in order:<br>1. Tray Level<br>Sensor<br>2. Engine Con-<br>trol Board<br>(MCU PWB)<br>(REP 1.2) | Replace the Engine<br>Control Board<br>(MCU PWB) (REP<br>1.2). |  |  |  |  |

Table 2 Procedure

| Step | Actions and Questions                                                                                                    | Yes                                                                                                    | No                                                                                                    |
|------|----------------------------------------------------------------------------------------------------|----------------------------------------------------------------------------------------------------|----------------------------------------------------------------------------------------------------|
| 4    | <ol> <li>Enter Service Diagnostics Menu:<br/>Printer Menu &gt; Troubleshooting &gt;<br/>Service Tools &gt; Printer Status Page<br/>&gt; hold the Up and Down buttons<br/>simultaneously &gt; Run Service Diag-<br/>nostics &gt; OK.<br/>Run Tray 3 Sensor test: Tray Sen-<br/>sors &gt; Tray3.</li> <li>Does the level indicate H?</li> </ol> | <ul> <li>Replace in order<br/>until resolved:</li> <li>1. Tray Level<br/>Sensor</li> <li>2. No Paper Sensor</li> <li>3. Engine Interface Board<br/>(REP 1.8)</li> <li>4. Engine Control Board<br/>(MCU PWB)</li> </ul> | Go to step 5.                                                                                                    |
| 5    | <ol> <li>While still in Service Diagnostics,<br/>remove Tray 3.</li> <li>Does SW1-4 indicate LLLL?</li> </ol>                                                                                                    | <ul> <li>Replace in order<br/>until resolved:</li> <li>Paper-Select<br/>Switch Assembly (REP 7.5)</li> <li>Engine Interface Board<br/>(REP 1.8)</li> <li>Engine Control Board<br/>(MCU PWB)<br/>(REP 1.2)</li> </ul>   | Go to step 6.                                                                                                    |
| 6    | <ol> <li>Reseat the Paper Tray.</li> <li>Does SW1-4: indicate H in any position?</li> </ol>                                                                                                    | Replace the Paper<br>Feed Motor (REP<br>7.4).                                                                                                    | <ul> <li>Replace in order<br/>until resolved:</li> <li>Paper-Select<br/>Switch Assembly (REP 7.5)</li> <li>Engine Interface Board<br/>(REP 1.8)</li> <li>Engine Control Board<br/>(MCU PWB)<br/>(REP 1.2)</li> </ul> |
| 7    | <ol> <li>Remove and then reseat the problem<br/>tray.</li> <li>Listen for the Motor. Does the Lift<br/>Motor operate?</li> </ol>                                                                                                    | Go to step 8.                                                                                                    | Go to step 9.                                                                                                    |

| Step | Actions and Questions                                                     | Yes                                                                                                    | No                                                             |
|------|---------------------------------------------------------------------------|----------------------------------------------------------------------------------------------------|----------------------------------------------------------------|
| 8    | Did the error clear from the Control Panel?                               | Complete. This<br>could be an inter-<br>mittent problem. If<br>the problem returns,<br>replace in order:<br>1. Tray Level<br>Sensor<br>2. Engine Con-<br>trol Board<br>(MCU PWB)                                                                                       | Replace the Engine<br>Control Board<br>(MCU PWB) (REP<br>1.2). |
|      |                                                                           | (REP 1.2)                                                                                                    |                                                                |
| 9    | Using Service Diagnostics, check the Level<br>Sensor and No Paper Sensor. | <ul> <li>Replace in order<br/>until resolved:</li> <li>1. Tray Level<br/>Sensor</li> <li>2. No Paper Sensor</li> <li>3. LTA HCF Control Board</li> <li>4. Engine Interface Board<br/>(REP 1.8)</li> <li>5. Engine Control Board<br/>(MCU PWB)<br/>(REP 1.2)</li> </ul> | Go to step 10.                                                 |
| 10   | While still in Service Diagnostics, remove                                | Replace in order                                                                                                    | Go to step 11.                                                 |
|      | Tray 3.                                                                   | until resolved:<br>1. Paper-Select<br>Switch Assem-<br>bly (REP 7.5)<br>2. Engine Inter-<br>face Board<br>(REP 1.8)                                                                                                    |                                                                |
|      |                                                                           | 3. Engine Con-<br>trol Board<br>(MCU PWB)<br>(REP 1.2)                                                                                                    |                                                                |

Table 2 Procedure

| Step | Act      | ions and Questions                                                    | Yes                                           | No                             |                                                                                                    |
|------|----------|-----------------------------------------------------------------------|-----------------------------------------------|--------------------------------|----------------------------------------------------------------------------------------------------|
| 11   | 1.<br>2. | Reseat the Paper Tray.<br>Does SW1-4 indicate H in any posi-<br>tion? | Replace the Paper<br>Feed Motor (REP<br>7.4). | Rep<br>until<br>1.<br>2.<br>3. | lace in order<br>resolved:<br>Paper-Select<br>Switch Assem-<br>bly (REP 7.5)<br>Engine Inter-<br>face Board<br>(REP 1.8)<br>Engine Con-<br>trol Board<br>(MCU PWB) |
|      |          |                                                                       |                                               |                                | (REP 1.2)                                                                                                    |

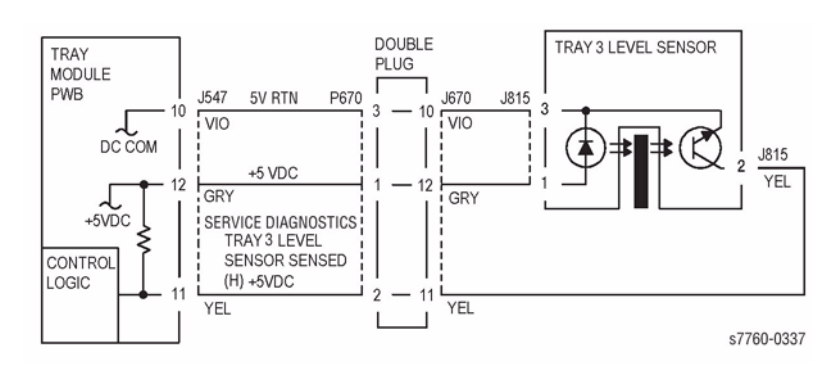

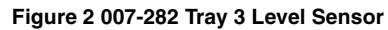

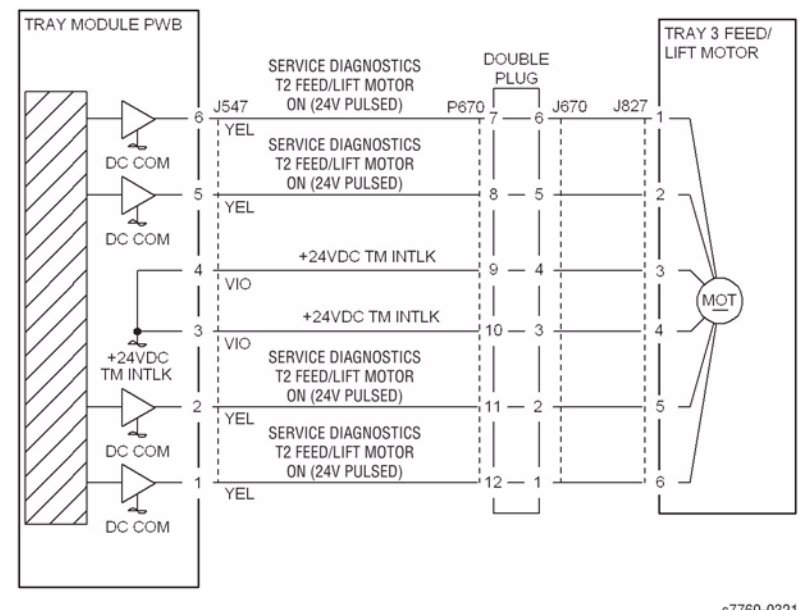

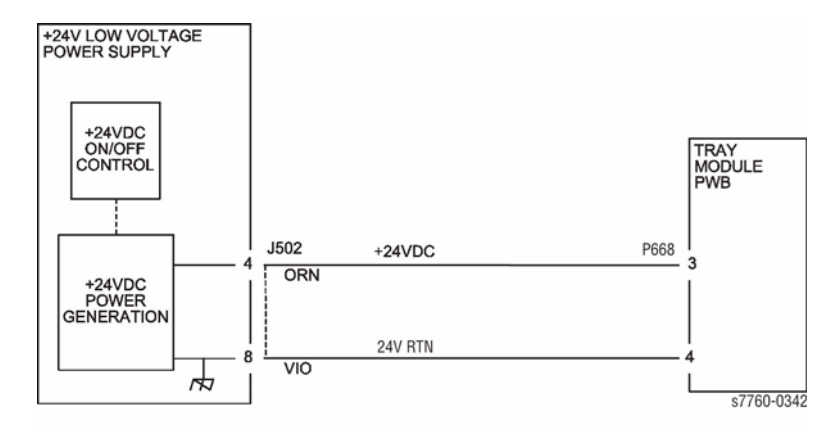

Figure 3 007-282 +24 VDC to the Tray Module PWB

s7760-0321

Figure 1 007-282 Tray 3 Lift/Feed Motor

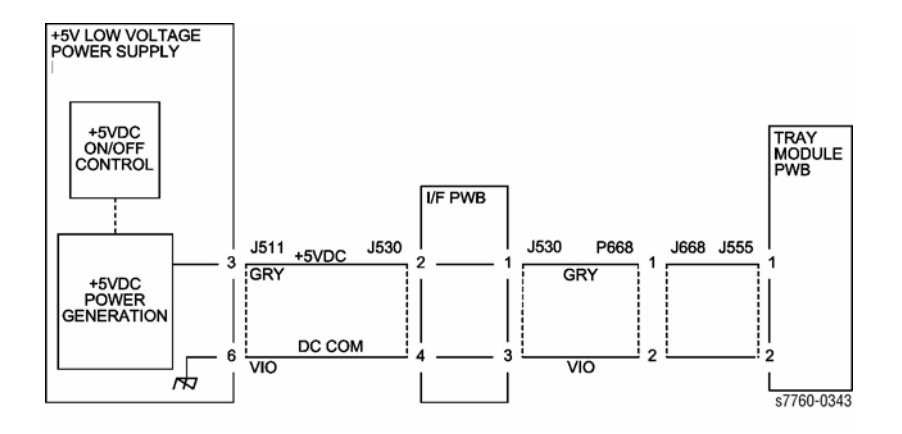

Figure 4 007-282 +5 VDC to the Tray Module PWB

# 007-283 Tray 4 Lift Fail

The Tray 4 Level Sensor does not detect that the Tray has lifted. Examine the trays and paper feed assemblies for any physical damage before starting the troubleshooting procedure.

### **Troubleshooting References**

#### **Table 1 References**

| Applicable Parts                  | Parts List | Wiring and Plug/Map References                                                |
|-----------------------------------|------------|-------------------------------------------------------------------------------|
| Tray 4 Level Sensor               | PL 2.4     |                                                                               |
| Paper Select Switch<br>Assembly   | PL 2.1     |                                                                               |
| Paper Feed Motor                  | PL 2.4     |                                                                               |
| Engine Control Board<br>(MCU PWB) | PL 13.1    | Section 7, Engine Control Board (MCU PWB) Plug/<br>Jack Locations - Figure 15 |
| Interface PWB                     | PL 9.1     | Section 7, I/F PWB, Main Motor, LVPS T11 Plug/Jack<br>Locations - Figure 16   |

### **Troubleshooting Procedure**

| <b>0</b> 1 |                                             | V                                                                                                    | N -                                                            |
|------------|---------------------------------------------|----------------------------------------------------------------------------------------------------|----------------------------------------------------------------|
| Step       | Actions and Questions                       | Yes                                                                                                    | NO                                                             |
| 1          | Is the problem with Tray 4?                 | Go to step 2.                                                                                                    | Go to step 7.                                                  |
| 2          | 1. Remove and then reseat Tray 4.           | Go to step 3.                                                                                                    | Go to step 4.                                                  |
|            | 2. Does the Lift Motor operate?             |                                                                                                    |                                                                |
| 3          | Did the error clear from the Control Panel? | Complete. This<br>could be an inter-<br>mittent problem. If<br>the problem returns,<br>replace in order:<br>1. Tray Level<br>Sensor<br>2. Engine Con-<br>trol Board<br>(MCU PWB)<br>(REP 1.2) | Replace the Engine<br>Control Board<br>(MCU PWB) (REP<br>1.2). |

Table 2 Procedure

| Step | Actions and Questions |                                                                                                    | Yes                                  |                                                                                                    | No                             |                                                                                                    |
|------|-----------------------|----------------------------------------------------------------------------------------------------|--------------------------------------|----------------------------------------------------------------------------------------------------|--------------------------------|----------------------------------------------------------------------------------------------------|
| 4    | 2.                    | Enter Service Diagnostics Menu:<br>Printer Menu > Troubleshooting ><br>Service Tools > Printer Status Page<br>> hold the Up and Down buttons<br>simultaneously > Run Service Diag-<br>nostics > OK.<br>Run Tray 4 Sensor test: Tray Sen-<br>sors > Tray4.<br>Does the level indicate H? | Rep<br>until<br>1.<br>2.<br>3.<br>4. | lace in order<br>resolved:<br>Tray Level<br>Sensor<br>No Paper Sen-<br>sor<br>Engine Inter-<br>face Board<br>(REP 1.8)<br>Engine Con-<br>trol Board<br>(MCU PWB)<br>(REP 1.2)   | Got                            | to step 5.                                                                                                    |
| 5    | 1.<br>2.              | While still in Service Diagnostics,<br>remove Tray 4.<br>Does SW1-4 indicate LLLL?                                                                                                    | Rep<br>until<br>1.<br>2.<br>3.       | lace in order<br>resolved:<br>Paper-Select<br>Switch Assem-<br>bly (REP 7.5)<br>Engine Inter-<br>face Board<br>(REP 1.8)<br>Engine Con-<br>trol Board<br>(MCU PWB)<br>(REP 1.2) | Go t                           | to step 6.                                                                                                    |
| 6    | 1.<br>2.              | Reseat the Paper Tray.<br>Does SW1-4: indicate H in any posi-<br>tion?                                                                                                    | Rep<br>Feed<br>7.4).                 | lace the Paper<br>d Motor (REP                                                                                                    | Rep<br>until<br>1.<br>2.<br>3. | lace in order<br>resolved:<br>Paper-Select<br>Switch Assem-<br>bly (REP 7.5)<br>Engine Inter-<br>face Board<br>(REP 1.8)<br>Engine Con-<br>trol Board<br>(MCU PWB)<br>(REP 1.2) |
| 7    | 1.<br>2.              | Remove and then reseat the problem<br>tray.<br>Listen for the Motor, does the Lift<br>Motor operate?                                                                                                    | Go t                                 | o step 8.                                                                                                    | Go t                           | to step 9.                                                                                                    |

| Step | Actions and Questions                                                     | Yes                                                                                                    | No                                                             |
|------|---------------------------------------------------------------------------|----------------------------------------------------------------------------------------------------|----------------------------------------------------------------|
| 8    | Did the error clear from the Control Panel?                               | Complete. This<br>could be an inter-<br>mittent problem. If<br>the problem returns,<br>replace in order:<br>1. Tray Level<br>Sensor<br>2. Engine Con-<br>trol Board<br>(MCU PWB)                                                                                                    | Replace the Engine<br>Control Board<br>(MCU PWB) (REP<br>1.2). |
| 9    | Using Service Diagnostics, check the Level<br>Sensor and No Paper Sensor. | <ul> <li>(HEP 1.2).</li> <li>Replace in order<br/>until resolved:</li> <li>1. Tray Level<br/>Sensor</li> <li>2. No Paper Sensor</li> <li>3. LTA HCF Control Board</li> <li>4. Engine Interface Board<br/>(REP 1.8)</li> <li>5. Engine Control Board<br/>(MCU PWB)<br/>(REP 1.2)</li> </ul> | Go to step 10.                                                 |
| 10   | While still in Service Diagnostics, remove<br>Tray 4.                     | <ul> <li>Replace in order<br/>until resolved:</li> <li>1. Paper-Select<br/>Switch Assembly (REP 7.5)</li> <li>2. Engine Interface Board<br/>(REP 1.8)</li> <li>3. Engine Control Board<br/>(MCU PWB)<br/>(REP 1.2)</li> </ul>                                                              | Go to step 11.                                                 |

Table 2 Procedure

| Step | Act      | ions and Questions                                                    | Yes                                           | No                                                                                                    |
|------|----------|-----------------------------------------------------------------------|-----------------------------------------------|----------------------------------------------------------------------------------------------------|
| 11   | 1.<br>2. | Reseat the Paper Tray.<br>Does SW1-4 indicate H in any posi-<br>tion? | Replace the Paper<br>Feed Motor (REP<br>7.4). | <ul> <li>Replace in order<br/>until resolved:</li> <li>Paper-Select<br/>Switch Assembly (REP 7.5)</li> <li>Engine Interface Board<br/>(REP 1.8)</li> <li>Engine Control Board<br/>(MCU PWB)<br/>(REP 1.2)</li> </ul> |

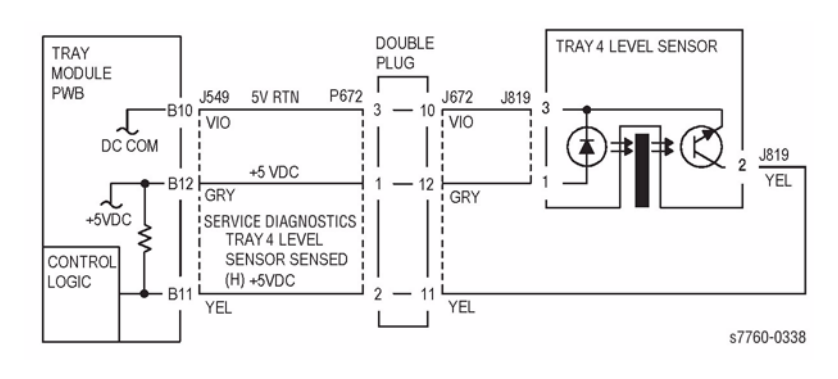

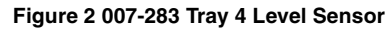

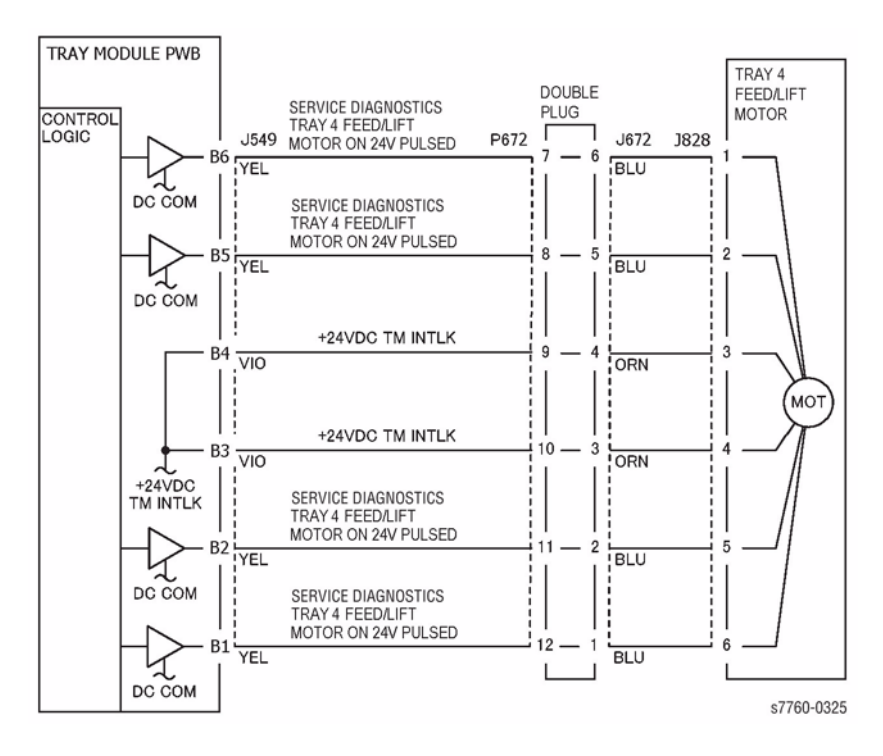

Figure 1 007-283 Tray 4 Feed/Lift Motor

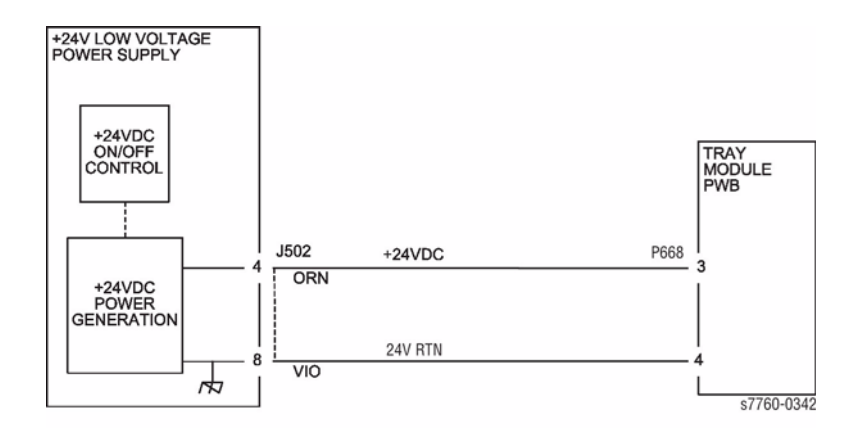

Figure 3 007-283 +24 VDC to the Tray Module PWB

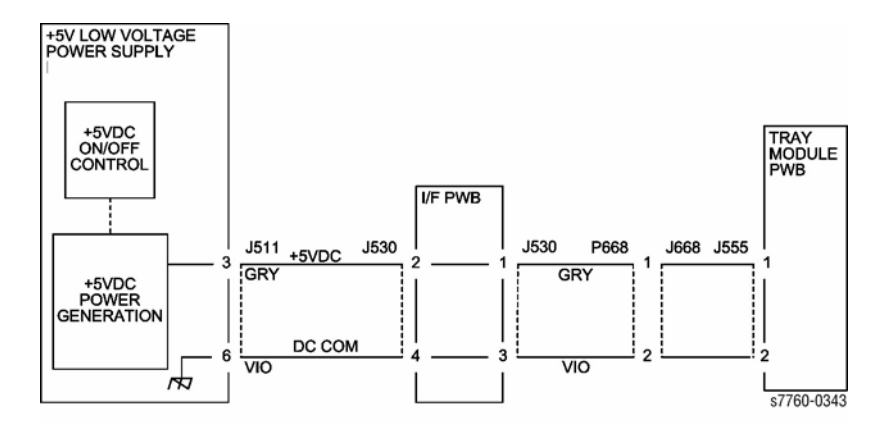

Figure 4 007-283 +5 VDC to the Tray Module PWB

# 007-284 Tray 5 Lift Fail

The Tray 5 Level Sensor does not detect that the Tray has lifted. Examine the trays and paper feed assemblies for any physical damage before starting the troubleshooting procedure.

### **Troubleshooting References**

#### Table 1 References

| Applicable Parts                  | Parts List | Wiring and Plug/Jack Map References                                           |
|-----------------------------------|------------|-------------------------------------------------------------------------------|
| Tray 5 Level Sensor               | PL 2.4     |                                                                               |
| Paper Select Switch<br>Assembly   | PL 2.1     |                                                                               |
| Paper Feed Motor                  | PL 2.4     |                                                                               |
| Engine Control Board<br>(MCU PWB) | PL 13.1    | Section 7, Engine Control Board (MCU PWB) Plug/<br>Jack Locations - Figure 15 |
| Interface PWB                     | PL 9.1     | Section 7, I/F PWB, Main Motor, LVPS T11 Plug/Jack<br>Locations - Figure 16   |

### **Troubleshooting Procedure**

| Step | Actions and Questions                       | Yes                                                                                                    | No                                                             |  |  |  |  |  |
|------|---------------------------------------------|----------------------------------------------------------------------------------------------------|----------------------------------------------------------------|--|--|--|--|--|
| 1    | Is the problem with Tray 5?                 | Go to step 2.                                                                                                    | Go to step 7.                                                  |  |  |  |  |  |
| 2    | 1. Remove and then reseat Tray 5.           | Go to step 3.                                                                                                    | Go to step 4.                                                  |  |  |  |  |  |
|      | 2. Does the Lift Motor operate?             |                                                                                                    |                                                                |  |  |  |  |  |
| 3    | Did the error clear from the Control Panel? | Complete. This<br>could be an inter-<br>mittent problem. If<br>the problem returns,<br>replace in order:<br>1. Tray Level<br>Sensor<br>2. Engine Con-<br>trol Board<br>(MCU PWB)<br>(REP 1.2) | Replace the Engine<br>Control Board<br>(MCU PWB) (REP<br>1.2). |  |  |  |  |  |

Table 2 Procedure

| Step | Actions and Questions Yes                                                                                                    |                                                                                                    | No                                                                                                    |
|------|----------------------------------------------------------------------------------------------------|----------------------------------------------------------------------------------------------------|----------------------------------------------------------------------------------------------------|
| 4    | <ol> <li>Enter Service Diagnostics Menu:<br/>Printer Menu &gt; Troubleshooting &gt;<br/>Service Tools &gt; Printer Status Page<br/>&gt; hold the Up and Down buttons<br/>simultaneously &gt; Run Service Diag-<br/>nostics &gt; OK.<br/>Run Tray 5 Sensor test: Tray Sen-<br/>sors &gt; Tray5.</li> <li>Does the level indicate H?</li> </ol> | <ul> <li>Replace in order<br/>until resolved:</li> <li>1. Tray Level<br/>Sensor</li> <li>2. No Paper Sensor</li> <li>3. Engine Interface Board<br/>(REP 1.8)</li> <li>4. Engine Control Board</li> </ul>                      | Go to step 5.                                                                                                    |
|      |                                                                                                    | (MCU PWB)<br>(REP 1.2)                                                                                                    |                                                                                                    |
| 5    | <ol> <li>While still in Service Diagnostics,<br/>remove Tray 5.</li> <li>Does SW1-4 indicate LLLL?</li> </ol>                                                                                                    | <ul> <li>Replace in order<br/>until resolved:</li> <li>1. Paper-Select<br/>Switch Assembly (REP 7.5)</li> <li>2. Engine Interface Board<br/>(REP 1.8)</li> <li>3. Engine Control Board<br/>(MCU PWB)<br/>(REP 1.2)</li> </ul> | Go to step 6.                                                                                                    |
| 6    | <ol> <li>Reseat the Paper Tray.</li> <li>Does SW1-4: indicate H in any position?</li> </ol>                                                                                                    | Replace the Paper<br>Feed Motor (REP<br>7.4).                                                                                                    | <ul> <li>Replace in order<br/>until resolved:</li> <li>1. Paper-Select<br/>Switch Assembly (REP 7.5)</li> <li>2. Engine Interface Board<br/>(REP 1.8)</li> <li>3. Engine Control Board<br/>(MCU PWB)<br/>(REP 1.2)</li> </ul> |
| 7    | <ol> <li>Remove and then reseat the problem<br/>tray.</li> <li>Listen for the Motor, does the Lift</li> </ol>                                                                                                    | Go to step 8.                                                                                                    | Go to step 9.                                                                                                    |
|      | Motor operate?                                                                                                    |                                                                                                    |                                                                                                    |

| Step | Actions and Questions                                                     | Yes                                           |                                                                                                    | No                                                             |
|------|---------------------------------------------------------------------------|-----------------------------------------------|----------------------------------------------------------------------------------------------------|----------------------------------------------------------------|
| 8    | Did the error clear from the Control Panel?                               | Com<br>could<br>mitte<br>the p<br>repla<br>1. | pplete. This<br>d be an inter-<br>ent problem. If<br>problem returns,<br>ace in order:<br>Tray Level<br>Sensor<br>Engine Con- | Replace the Engine<br>Control Board<br>(MCU PWB) (REP<br>1.2). |
|      |                                                                           |                                               | trol Board<br>(MCU PWB)<br>(REP 1.2)                                                                                          |                                                                |
| 9    | Using Service Diagnostics, check the Level<br>Sensor and No Paper Sensor. | Repl<br>until<br>1.                           | lace in order<br>resolved:<br>Tray Level<br>Sensor                                                                            | Go to step 10.                                                 |
|      |                                                                           | 2.                                            | No Paper Sen-<br>sor                                                                                                    |                                                                |
|      |                                                                           | 3.                                            | LTA HCF Con-<br>trol Board                                                                                                    |                                                                |
|      |                                                                           | 4.                                            | Engine Inter-<br>face Board<br>(REP 1.8)                                                                                      |                                                                |
|      |                                                                           | 5.                                            | Engine Con-<br>trol Board<br>(MCU PWB)<br>(REP 1.2)                                                                           |                                                                |
| 10   | While still in Service Diagnostics, remove                                | Rep                                           | lace in order                                                                                                    | Go to step 11.                                                 |
|      | Tray 5.                                                                   | until<br>1.                                   | resolved:<br>Paper-Select<br>Switch Assem-<br>bly (REP 7.5)                                                                   |                                                                |
|      |                                                                           | 2.                                            | Engine Inter-<br>face Board<br>(REP 1.8)                                                                                      |                                                                |
|      |                                                                           | 3.                                            | Engine Con-<br>trol Board<br>(MCU PWB)<br>(REP 1.2)                                                                           |                                                                |

Table 2 Procedure

| Step | Actions and Questions                                                                      |                                                                                            | Yes                                           | Νο                                                  |                                                                                                    |
|------|--------------------------------------------------------------------------------------------|--------------------------------------------------------------------------------------------|-----------------------------------------------|-----------------------------------------------------|----------------------------------------------------------------------------------------------------|
| 11   | <ol> <li>Reseat the Paper Tray.</li> <li>Does SW1-4 indicate H in any position?</li> </ol> | <ol> <li>Reseat the Paper Tray.</li> <li>Does SW1-4 indicate H in any position?</li> </ol> | Replace the Paper<br>Feed Motor (REP<br>7.4). | Repl<br>until<br>1.<br>2.                           | lace in order<br>resolved:<br>Paper-Select<br>Switch Assem-<br>bly (REP 7.5)<br>Engine Inter-<br>face Board<br>(REP 1.8) |
|      |                                                                                            |                                                                                            | 3.                                            | Engine Con-<br>trol Board<br>(MCU PWB)<br>(REP 1.2) |                                                                                                    |

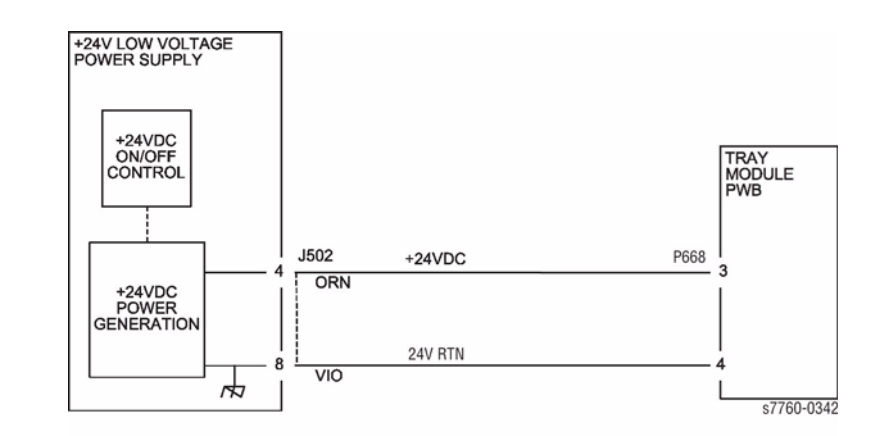

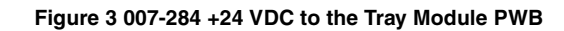

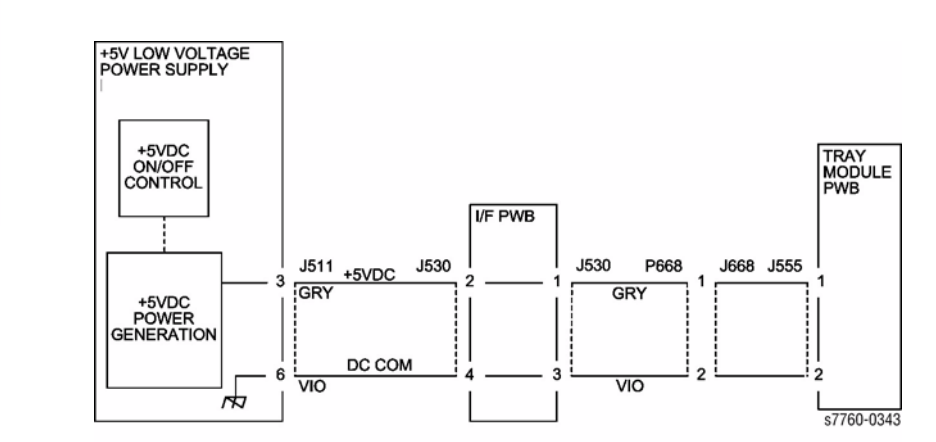

Figure 4 007-284 +5 VDC to the Tray Module PWB

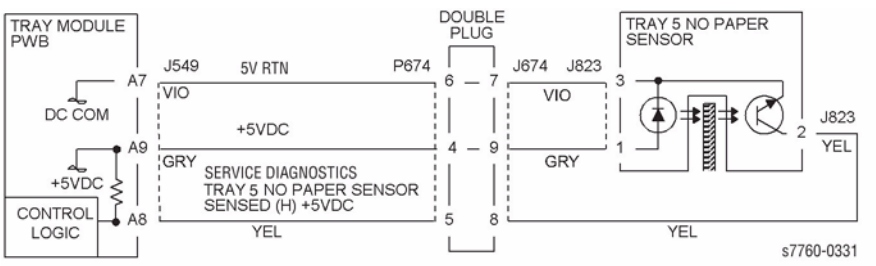

#### Figure 1 007-284 Tray 5 Feed/Lift Motor

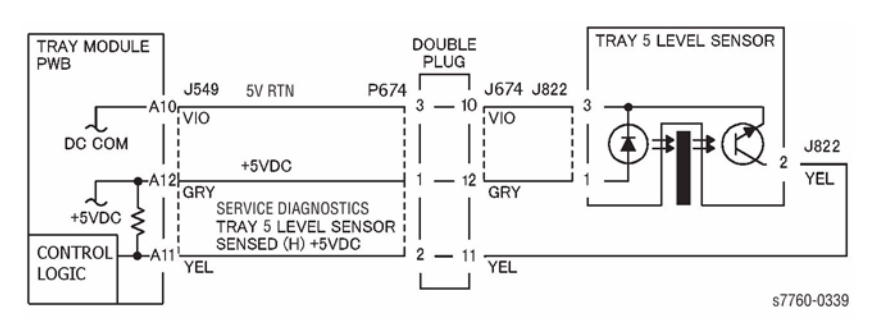

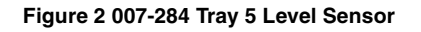

# 007-291 Tray 4 Lift Fail (TTM)

Tray 4 Level Sensor does not detect Tray Lift.

### **Initial Actions**

Remove Tray 4 and empty the paper stock, then:

- Manually turn the gear underneath Tray 4 to check that the Bottom Plate moves up and down smoothly.
- Check that the Tray 4 Level Sensor Actuator (PL 2.4) is properly seated and operates smoothly.
- Gently push Tray 4 in to check that the drive transmission is firmly engaged.
- Ensure that Tray 4 is properly closed/seated.

### Procedure

Enter Service Diagnostics Menu: Print Menu > Troubleshooting > Service Tools > Printer Status Page > hold the Up and Down buttons simultaneously > Run Service Diagnostics > OK. Perform the Paper Lift Motor test. The Tray 4 Feed/Lift Motor (PL 2.4) energizes.

Y N

Check the circuit of the Tray 4 Feed/Lift Motor (Figure 1). Refer to Section 2, OF 99-9 RAP for troubleshooting procedure.

Open and close Tray 4. The display changes.

Y N

Check the circuit of the Tray 4 Level Sensor (Figure 2). Refer to Section 6, Transmissive Sensor Procedure for troubleshooting procedure.

- Check the Tray 4 Feed/Lift Motor and its associated gears (PL 2.4) for damage, contamination or misalignment.
- Check the Tray 4 Tray Cables, Pulleys, and associated gears (PL 16.5) for damage, contamination or misalignment.
- Ensure that the connectors show in the circuit diagrams (Figure 1, Figure 2) are securely connected and that the wires are not damaged.
- Replace the Tray 4 Level Sensor (PL 2.4).
- If these checks ar e OK, replace the Tray Module PWB (PL 16.15).

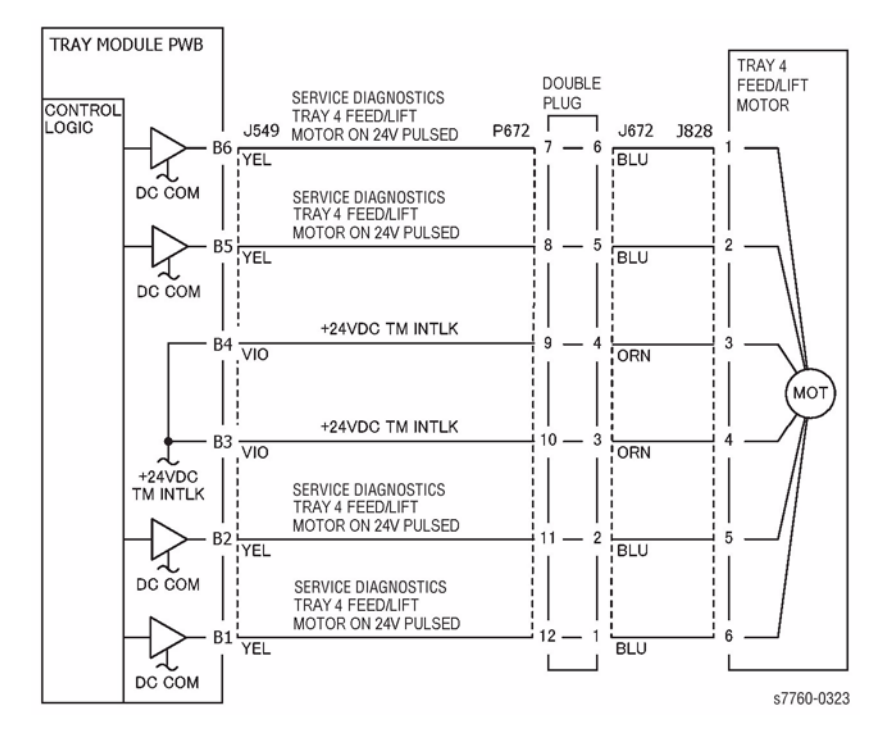

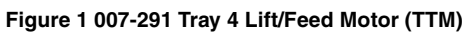

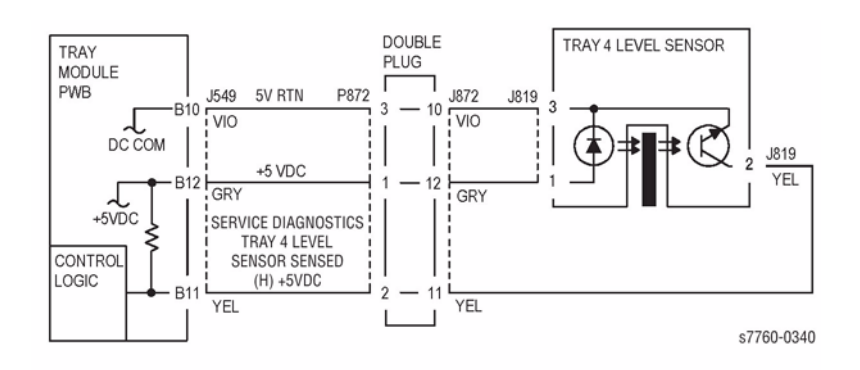

Figure 2 007-291 Tray 4 Level Sensor (TTM)

# 007-293 Tray 5 Lift (TTM)

The Tray 5 Level Sensor does not detect Tray Lift.

### **Initial Actions**

Remove Tray 5 and empty the paper stock, then:

- Manually turn the gear underneath Tray 5 to check that the Bottom Plate moves up and down smoothly.
- Check that the Tray 5 Level Sensor Actuator (PL 2.4) is properly seated and operates smoothly.
- Gently push Tray 5 in to check that the drive transmission is firmly engaged.
- Ensure that Tray 5 is properly closed / seated.

### Procedure

Enter Service Diagnostics Menu: Printer Menu > Troubleshooting > Service Tools > Printer Status Page > hold the Up and Down buttons simultaneously > Run Service Diagnostics > OK. Perform the Paper Lift Motor test. The Tray 5 Feed/Lift Motor (PL 2.4) energizes.

Y N

Check the circuit of the Tray 5 Feed/Lift Motor (Figure 1). Refer to Section 2, OF 99-9 RAP for troubleshooting procedure.

Open and close Tray 5. The display changes.

Y N

Check the circuit of the Tray 5 Level Sensor (Figure 2). Refer to Section 6, Transmissive Sensor Procedure for troubleshooting procedure.

- Check the Tray 5 Feed / Lift Motor and its associated gears (PL 2.4) for damage, contamination or misalignment.
- Check the Tray 5 Tray Cables, Pulleys and associated gears (PL 16.5) for damage, contamination or misalignment.
- Ensure that the connectors shown in the circuit diagrams (Figure 1, Figure 2) are securely connected and that the wires are not damaged.
- Replace the Tray 5 Level Sensor (PL 2.4).
- If these checks are OK, replace the Tray Module PWB (PL 16.15).

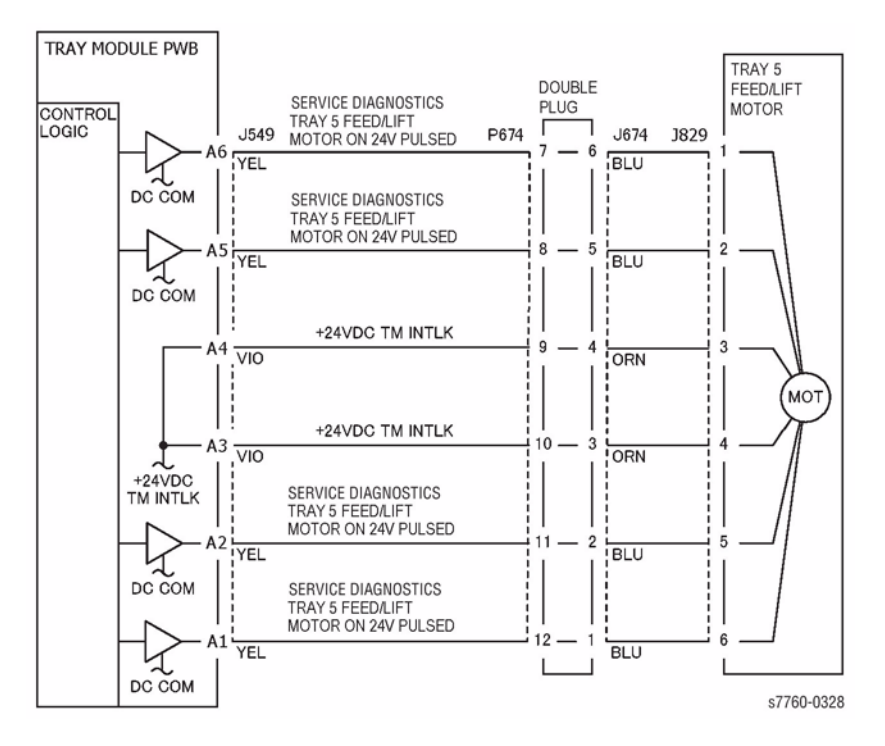

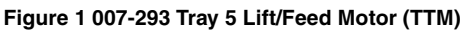

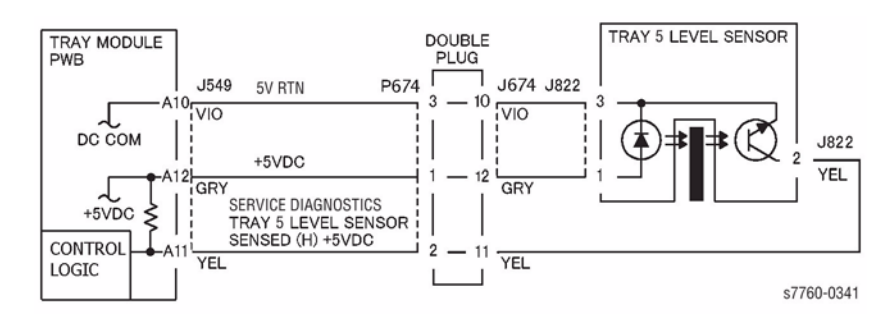

Figure 2 007-293 Tray 5 Level Sensor (TTM)

# 007-397 All Tray Lift Fail

The Tray 2, 3, 4, and 5 Level Sensors do not detect that the Tray has lifted. Examine the trays and Paper Feed Assemblies for any physical damage before starting the troubleshooting procedure.

### **Troubleshooting References**

| Table 1 References                |            |                                                                              |  |  |  |
|-----------------------------------|------------|------------------------------------------------------------------------------|--|--|--|
| Applicable Parts                  | Parts List | Wiring and Plug/Jack Map References                                          |  |  |  |
| Tray 2 Level Sensor               | PL 2.4     |                                                                              |  |  |  |
| Paper Select Switch<br>Assembly   | PL 2.1     |                                                                              |  |  |  |
| Paper Feed Motor                  | PL 2.4     |                                                                              |  |  |  |
| Engine Control Board<br>9MCU PWB) | PL 13.1    | Section 7, Engine Control Board (MCU PWB) Plug/<br>Jack Locations -Figure 15 |  |  |  |
| I/F PWB                           | PL 9.1     | Section 7, I/F PWB, Main Motor, LVPS T11 Plug/Jack<br>Locations - Figure 16  |  |  |  |

### **Troubleshooting Procedure**

|      | Table 2 Procedure                                                                              |                                                                                                    |                                                                |  |  |  |  |
|------|------------------------------------------------------------------------------------------------|----------------------------------------------------------------------------------------------------|----------------------------------------------------------------|--|--|--|--|
| Step | Actions and Questions                                                                          | Yes                                                                                                    | No                                                             |  |  |  |  |
| 1    | Is the problem with Tray 2, 3, 4, or 5?                                                        | Go to step 2.                                                                                                    | Go to step 7.                                                  |  |  |  |  |
| 2    | <ol> <li>Remove and then reseat problem tray.</li> <li>Does the Lift Motor operate?</li> </ol> | Go to step 3.                                                                                                    | Go to step 4.                                                  |  |  |  |  |
| 3    | Did the error clear from the Control Panel?                                                    | Complete. This<br>could be an inter-<br>mittent problem. If<br>the problem returns,<br>replace in order:<br>1. Tray Level<br>Sensor<br>2. Engine Con-<br>trol Board<br>(MCU PWB)<br>(REP 1.2) | Replace the Engine<br>Control Board<br>(MCU PWB) (REP<br>1.2). |  |  |  |  |

| Step | Acti     | ons and Questions                                                                                                    | Yes                                  |                                                                                                    | No                             |                                                                                                    |
|------|----------|----------------------------------------------------------------------------------------------------|--------------------------------------|----------------------------------------------------------------------------------------------------|--------------------------------|----------------------------------------------------------------------------------------------------|
| 4    | 1.<br>2. | Enter Service Diagnostics Menu:<br>Printer Menu > Troubleshooting ><br>Service Tools > Printer Status Page<br>> hold the Up and Down buttons<br>simultaneously > Run Service Diag-<br>nostics > OK.<br>Run Tray 2 Sensor test: Tray Sen-<br>sors > Tray2.<br>Does the level indicate H? | Rep<br>until<br>1.<br>2.<br>3.<br>4. | lace in order<br>resolved:<br>Tray Level<br>Sensor<br>No Paper Sen-<br>sor<br>Engine Inter-<br>face Board<br>(REP 1.8)<br>Engine Con-<br>trol Board<br>(MCU PWB)<br>(REP 1.2) | Go                             | to step 5.                                                                                                    |
| 5    | 1.<br>2. | While still in Service Diagnostics,<br>remove the problem tray.<br>Does SW1-4 indicate LLLL?                                                                                                    | Rep<br>until<br>1.<br>2.<br>3.       | lace in order<br>resolved:<br>Paper-Select<br>Switch Assem-<br>bly<br>Engine Inter-<br>face Board<br>(REP 1.8)<br>Engine Con-<br>trol Board<br>(MCU PWB)<br>(REP 1.2)         | Go                             | to step 6.                                                                                                    |
| 6    | 1.<br>2. | Reseat the Paper Tray.<br>Does SW1-4: indicate H in any posi-<br>tion?                                                                                                    | Rep<br>Fee(<br>7.4)                  | lace the Paper<br>d Motor (REP                                                                                                    | Rep<br>until<br>1.<br>2.<br>3. | lace in order<br>resolved:<br>Paper-Select<br>Switch Assem-<br>bly (REP 7.5)<br>Engine Inter-<br>face Board<br>(REP 1.8)<br>Engine Con-<br>trol Board<br>(MCU PWB)<br>(REP 1.2) |
| 7    | 1.<br>2. | Remove and then reseat the problem<br>tray.<br>Listen for the Motor, does the Lift<br>Motor operate?                                                                                                    | Go t                                 | o step 8.                                                                                                    | Go                             | to step 9.                                                                                                    |

Table 2 Procedure

| Step | Actions and Questions                                                     | Yes                                                                                                    | No                                                             |
|------|---------------------------------------------------------------------------|----------------------------------------------------------------------------------------------------|----------------------------------------------------------------|
| 8    | Did the error clear from the Control Panel?                               | Complete. This<br>could be an inter-<br>mittent problem. If<br>the problem returns,<br>replace in order:<br>1. Tray Level<br>Sensor<br>2. Engine Con-<br>trol Board<br>(MCU PWB)<br>(REP 1.2)                                                                          | Replace the Engine<br>Control Board<br>(MCU PWB) (REP<br>1.2). |
| 9    | Using Service Diagnostics, check the Level<br>Sensor and No Paper Sensor. | <ul> <li>Replace in order<br/>until resolved:</li> <li>1. Tray Level<br/>Sensor</li> <li>2. No Paper Sensor</li> <li>3. LTA HCF Control Board</li> <li>4. Engine Interface Board<br/>(REP 1.8)</li> <li>5. Engine Control Board<br/>(MCU PWB)<br/>(REP 1.2)</li> </ul> | Go to step 10.                                                 |
| 10   | While still in Service Diagnostics, remove<br>the problem tray.           | <ul> <li>Replace in order<br/>until resolved:</li> <li>1. Paper-Select<br/>Switch Assembly (REP 7.5)</li> <li>2. Engine Interface Board<br/>(REP 1.8)</li> <li>3. Engine Control Board<br/>(MCU PWB)<br/>(REP 1.2)</li> </ul>                                          | Go to step 11.                                                 |

#### Table 2 Procedure

| Step | Act      | ions and Questions                                                    | Yes                                           | No                             |                                                                                                    |
|------|----------|-----------------------------------------------------------------------|-----------------------------------------------|--------------------------------|----------------------------------------------------------------------------------------------------|
| 11   | 1.<br>2. | Reseat the Paper Tray.<br>Does SW1-4 indicate H in any posi-<br>tion? | Replace the Paper<br>Feed Motor (REP<br>7.4). | Rep<br>until<br>1.<br>2.<br>3. | lace in order<br>resolved:<br>Paper-Select<br>Switch Assem-<br>bly (REP 7.5)<br>Engine Inter-<br>face Board<br>(REP 1.8)<br>Engine Con-<br>trol Board<br>(MCU PWB)<br>(REP 1.2) |

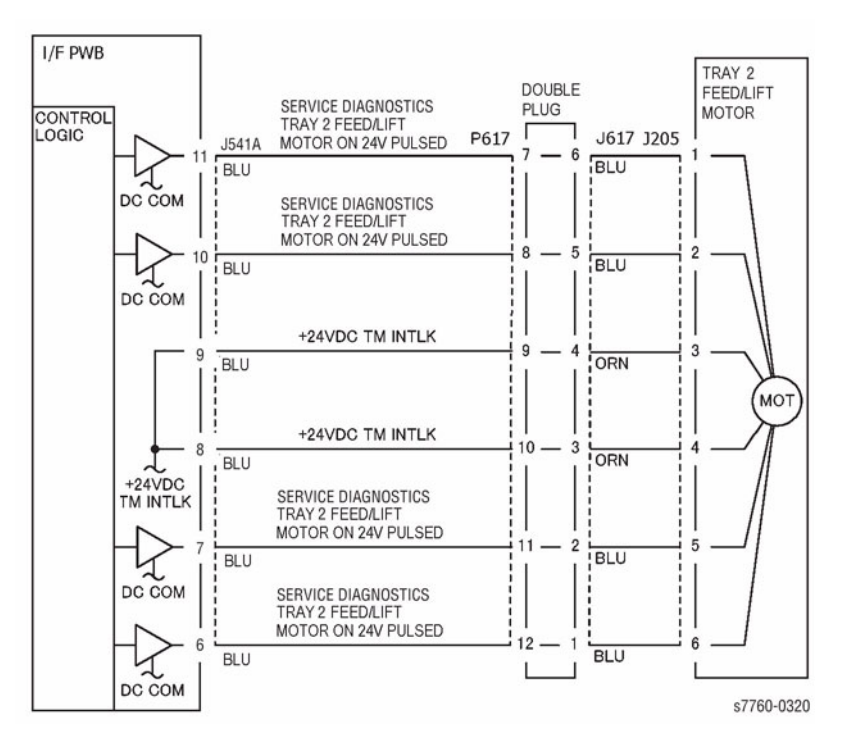

Figure 1 007-397 Tray 2 Lift/Feed Motor

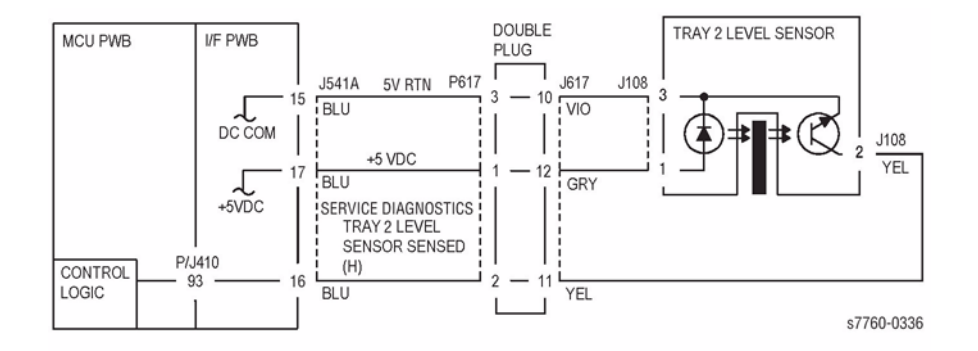

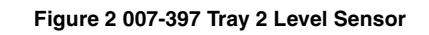

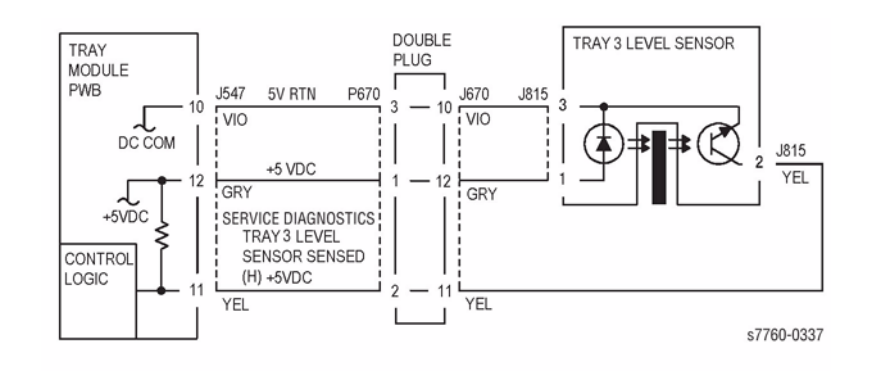

Figure 4 007-397 Tray 3 Level Sensor

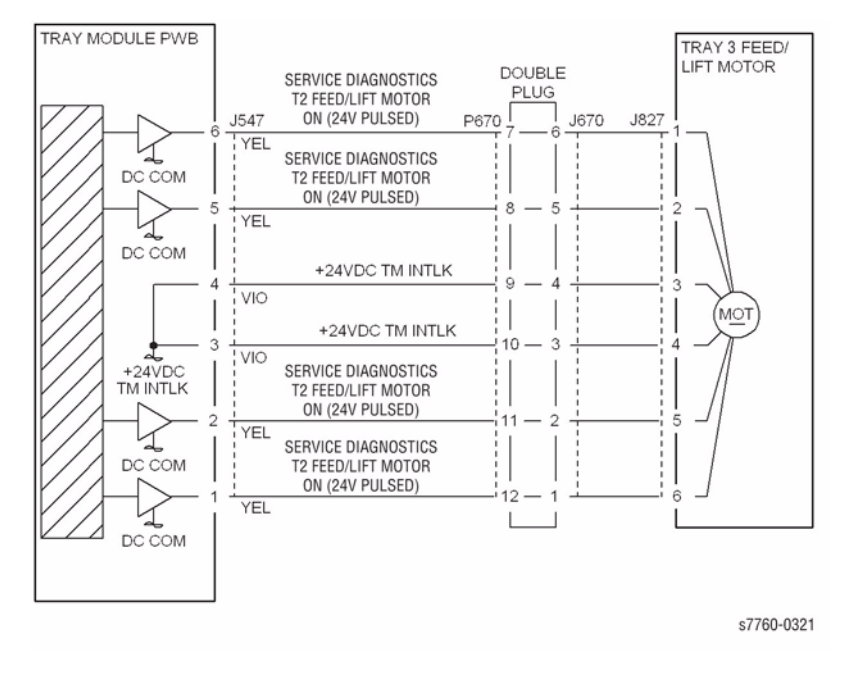

Figure 3 007-397 Tray 3 Lift/Feed Motor

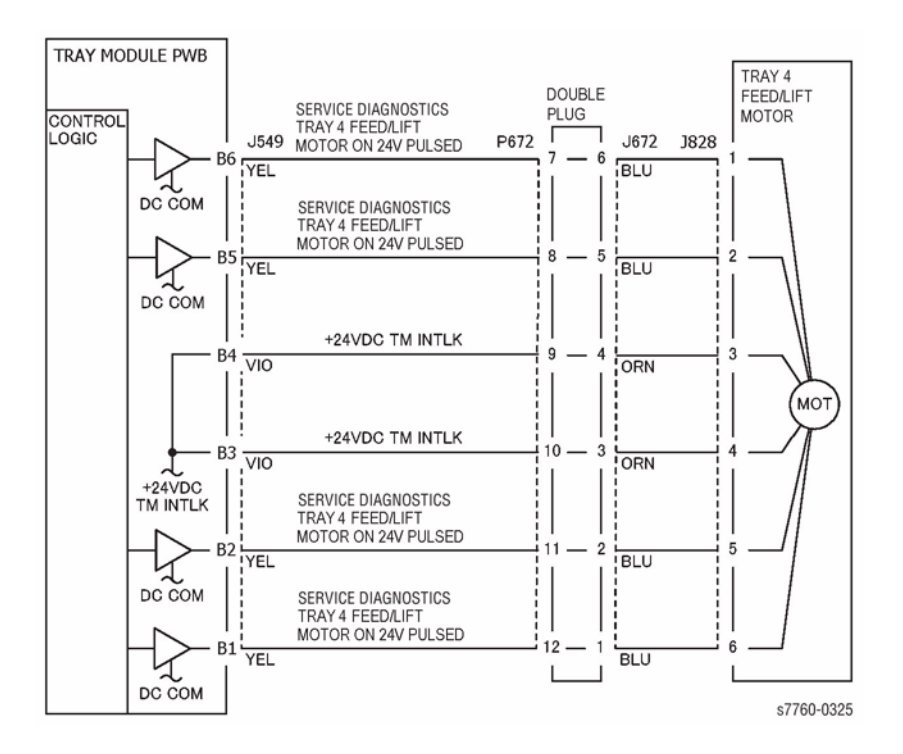

Figure 5 007-397 Tray 4 Lift/Feed Motor

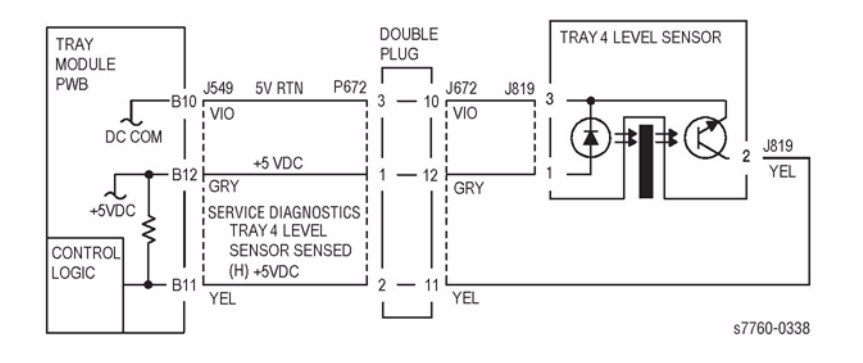

Figure 6 007-397 Tray 4 Level Sensor

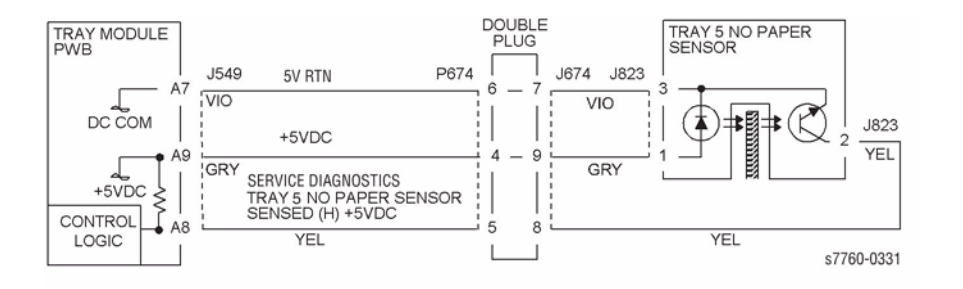

#### Figure 7 007-397 Tray 5 Lift/Feed Motor

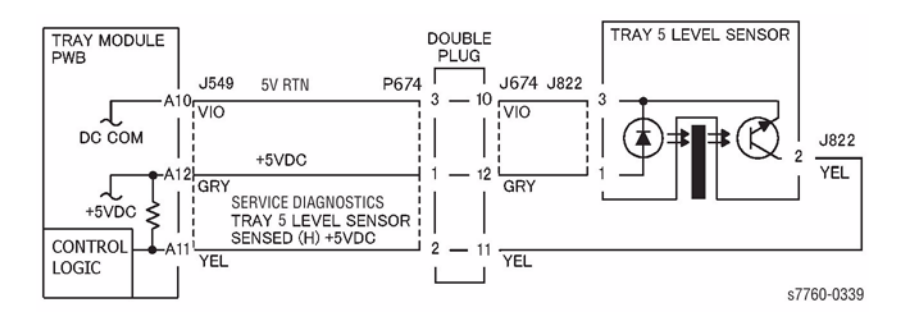

Figure 8 007-397 Tray 5 Level Sensor

# 007-401 $\sim$ 007-409 Tray 1, 2, 3, 4 Feed Roller Near Life or Feed Roller Life End

This procedure covers Feed Roller Near Life or Feed Roller Life End. This procedure can be used for troubleshooting Chain Link code 007-401, 007-402, 007-403, 007-404, 007-405, 007-406, 007-407, 007-408, or 007-409.

#### **Troubleshooting Procedure**

- 1. Replace the Tray Feed Rollers in the indicated Tray with P/N 600K78460 following provided instructions in the Kit.
- 2. Reset the indicated Tray's Feed Roller life in the Service Tools menu.

# 007-930 Tray 2 Paper Size Mismatch

The paper in Tray 2 does not match the paper size selected.

#### Procedure

#### The correct size paper is loaded in Tray 2 and the paper guides are set correctly.

Y N

Ensure the Paper Guides are correctly adjusted. Load the correct size paper.

Go to RAP 007-270, Tray 2 Size Sensor.

# 007-931 Tray 3 Paper Size Mismatch

The paper in Tray 3 does not match the paper size selected.

#### Procedure

# The correct size paper is loaded in Tray 3 and the paper guides are set correctly. $Y \, - \, N$

Ensure the Paper Guides are correctly adjusted. Load the correct size paper.

Go to RAP 007-271, Tray 3 Size Sensor.

# 007-932 Tray 4 Paper Size Mismatch

The paper in Tray 4 does not match the paper size selected.

#### Procedure

#### The correct size paper is loaded in Tray 4 and the paper guides are set correctly.

Y N

Ensure the Paper Guides are correctly adjusted. Load the correct size paper.

Go to RAP 007-276, Tray 4 Size Sensor.

# 007-933 Tray 5 Paper Size Mismatch

The paper in Tray 5 does not match the paper size selected.

### Procedure

# The correct size paper is loaded in Tray 5 and the paper guides are set correctly. $Y \, - \, N$

Ensure the Paper Guides are correctly adjusted. Load the correct size paper.

Go to RAP 007-277, Tray 5 Size Sensor.

# 007-954 Tray 1 (MPT) Size Mismatch (Slow Scan Direction)

The paper in the slow scan direction is shorter than the specified paper size.

#### Procedure

#### The correct size paper is loaded in the Tray 1 (MPT).

Y N

Load the correct size paper.

#### Both paper guides are adjusted correctly.

Y N

Adjust the Paper Guides.

Replace the Registration Sensor (PL 2.6).

# 007-959 Tray 1 Paper Mismatch 1

Incorrect media detected by the OHP Sensor.

### **Initial Actions**

- Check for obstructions and clean the OHP Sensor (PL 2.6).
- Check that the transparencies are oriented correctly.

### Procedure

Open the Left Cover Assembly (PL 2.9). Enter Service Diagnostics Menu: **Printer Menu** > **Troubleshooting** > **Service Tools** > **Printer Status Page** > hold the **Up** and **Down** buttons simultaneously > **Run Service Diagnostics** > **OK**. Block the OHP Sensor R (PL 2.6) using a plain sheet of paper. **The display changes**.

Y N

Check the circuit of the OHP Sensor (Figure 1). Refer to Section 6, Reflective Sensor Procedurefor troubleshooting procedure.

- Ensure that the connectors shown in the circuit diagram (Figure 1) are securely connected and that the wires are not damaged.
- If the problem persists, replace the Engine Control Board (MCU PWB) (PL 13.1).

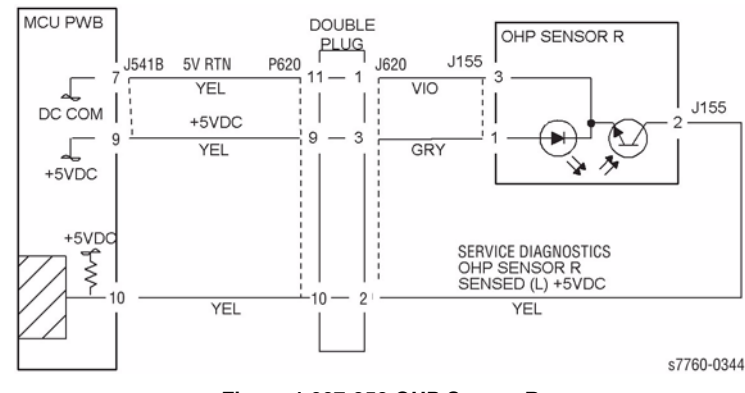

Figure 1 007-959 OHP Sensor R

# 007-960 Tray 1 (MPT) Paper Mismatch 2

A different paper type or transparency was detected when plain/heavyweight paper was specified.

### **Initial Actions**

- Check that the loaded paper type matches the UI selection.
- Check the OHP sensor area for contamination or blockage.

### Procedure

Open the Left Cover Assembly (PL 2.9). Enter Service Diagnostics Menu: **Printer Menu** > **Troubleshooting** > **Service Tools** > **Printer Status Page** > hold the **Up** and **Down** buttons simultaneously > **Run Service Diagnostics** > **OK**. Block the OHP Sensor (PL 2.6) using a plain sheet of paper. **The display changes.** 

Y N

Check the circuit of the OHP Sensor (Figure 1). Refer to Section 6, Reflective Sensor Procedure for troubleshooting procedure.

- Ensure that the connectors shown in the circuit diagram (Figure 1) are securely connected and that the wires are not damaged.
- If the problem persists, replace the Engine Control Board (MCU PWB) (PL 13.1).

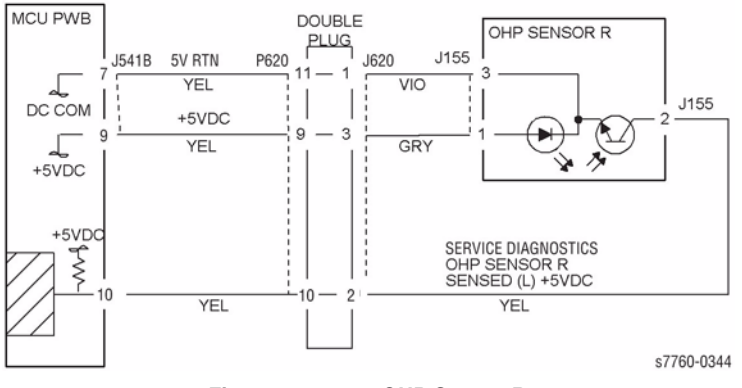

Figure 1 007-960 OHP Sensor R

# 007-969 Full Paper Stack

The Full Paper Stack Sensor detects that Face Down Tray is full.

### **Initial Actions**

Check the Full Paper Stack Sensor for obstructions and actuator operation.

### Procedure

Enter Service Diagnostics Menu: Printer Menu > Troubleshooting > Service Tools > Printer Status Page > hold the Up and Down buttons simultaneously > Run Service Diagnostics > OK. Move the Full Paper Stack Sensor Actuator (PL 2.10) up and down. The display changes.

#### Y Ň

Check the circuit of the Full Paper Stack Sensor (Figure 1). Refer to Section 6, Transmissive Sensor Procedure for troubleshooting procedure.

- Ensure that the connectors shown in the circuit diagram (Figure 1) are securely connected and that the wires are not damaged.
- If the connectors and wires check out OK, replace the Full Paper Stack Sensor (PL 2.10).
- If the problem continues, replace the Engine Control Board (MCU PWB) (PL 13.1).
- If the problem persists, replace the I/F PWB (PL 9.1).

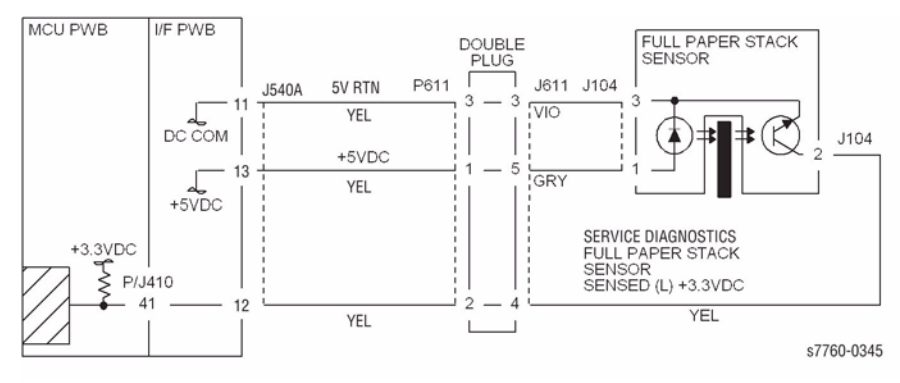

Figure 1 007-969 Full Paper Stack

# 008-149 (3TM) Tray 4 Takeaway Sensor On Jam

The Takeaway Sensor does not detect paper fed from Tray 4.

#### **Initial Actions**

- Check condition and specification of paper in Tray 4.
- Check the paper path and sensor area for obstructions.
- Check for wear and clean the Tray 4 Feeder Roll, Takeaway Roll and the Pinch Roll.
- Check that the Left Cover is properly latched and that the Interlock Actuator is not damaged.

### Procedure

Open the Left Cover and cheat the Left Cover Interlock Switch (PL 15.10). Enter Service Diagnostics Menu: **Printer Menu > Troubleshooting > Service Tools > Printer Status Page >** hold the **Up** and **Down** buttons simultaneously > **Run Service Diagnostics > OK**. Block and unblock the Takeaway Sensor (PL 15.10). **The display changes state.** 

Y N

Check the circuit of the Takeaway Sensor (Figure 1). Refer to Section 6, Transmissive Sensor Procedure for troubleshooting procedure.

Perform Service Diagnostics. All three Takeaway Rolls (PL 15.10) rotates.

Y N

#### Takeaway Motor 1 (PL 15.9) energizes.

Y N

Check the circuit of the Takeaway Motor 1 (Figure 2). Refer to Section 2, OF 99-9 RAP for troubleshooting procedure.

Check the Takeaway Motor 1 and its associated gears (PL 15.9) for damage, contamination or misalignment.

- Ensure that the Chutes (PL 15.10) are properly seated and not damaged.
- Ensure that the connectors shown in the circuit diagrams (Figure 1, Figure 2) are securely connected and that the wires are not damaged.
- Replace the Takeaway Sensor (PL 15.10).
- If the problem persists, replace the Tray Module PWB (PL 15.9).

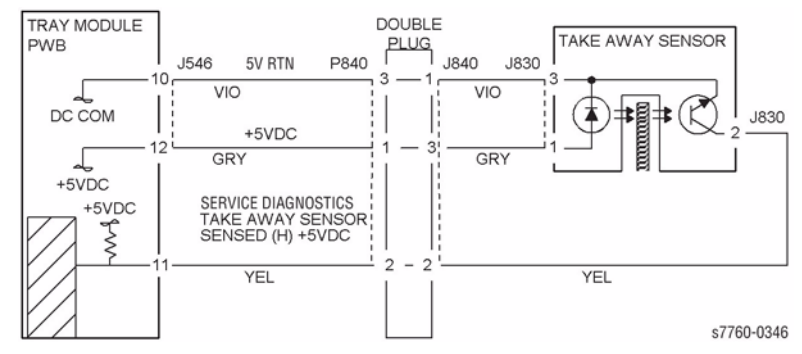

Figure 1 008-149 Takeaway Sensor

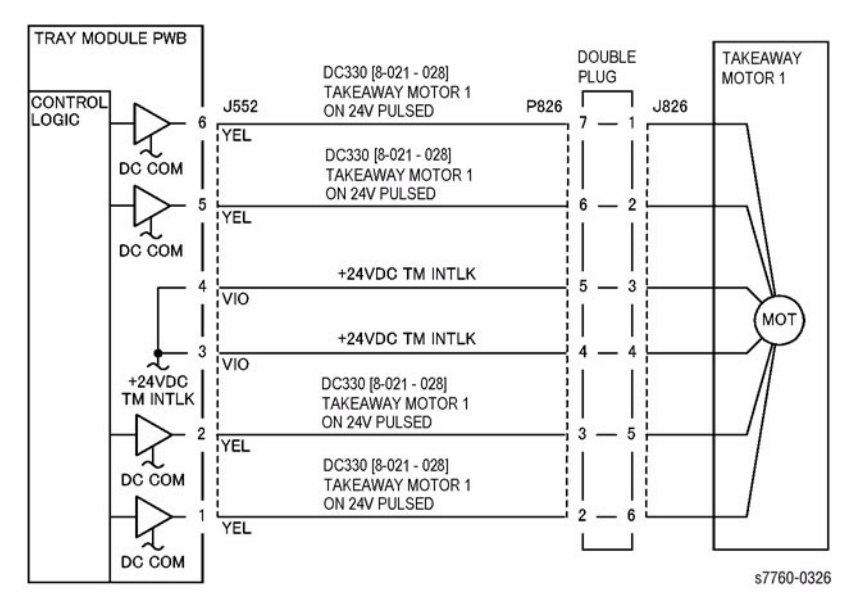

Figure 2 008-149 Takeaway Motor 1

# 008-150 (3TM) Tray 5 Takeaway Sensor On Jam

The Takeaway Sensor does not detect paper fed from Tray 5.

#### **Initial Actions**

- Check condition and specification of paper in Tray 5.
- Check the paper path and sensor area for obstructions.
- Check for wear and clean the Tray 5 Feeder Roll, Takeaway Roll and the Pinch Roll.
- Check that the Left Cover is properly latched and that the Interlock Actuator is not damaged.

### Procedure

Open the Left Cover and cheat the Left Cover Interlock Switch (PL 15.10). Enter Service Diagnostics Menu: **Printer Menu > Troubleshooting > Service Tools > Printer Status Page >** hold the **Up** and **Down** buttons simultaneously > **Run Service Diagnostics > OK**. Block and unblock the Takeaway Sensor (PL 15.10). **The display changes state.** 

Y N

Check the circuit of the Takeaway Sensor (Figure 1). Refer to Section 6, Transmissive Sensor Procedure for troubleshooting procedure.

Perform Service Diagnostics. All three Takeaway Rolls (PL 15.10) rotates.

Y N

#### Takeaway Motor 1 (PL 15.9) energizes.

Y N

Check the circuit of the Takeaway Motor 1 (Figure 2). Refer to Section 2, OF 99-9 RAP for troubleshooting procedure.

Check the Takeaway Motor 1 and its associated gears (PL 15.9) for damage, contamination or misalignment.

- Ensure that the Chutes (PL 15.10) are properly seated and not damaged.
- Ensure that the connectors shown in the circuit diagrams (Figure 1, Figure 2) are securely connected and that the wires are not damaged.
- Replace the Takeaway Sensor (PL 15.10).
- If the problem persists, replace the Tray Module PWB (PL 15.9).

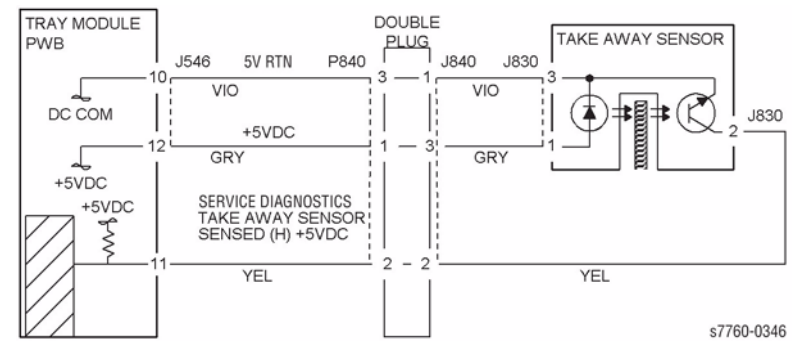

Figure 1 008-150 Takeaway Sensor

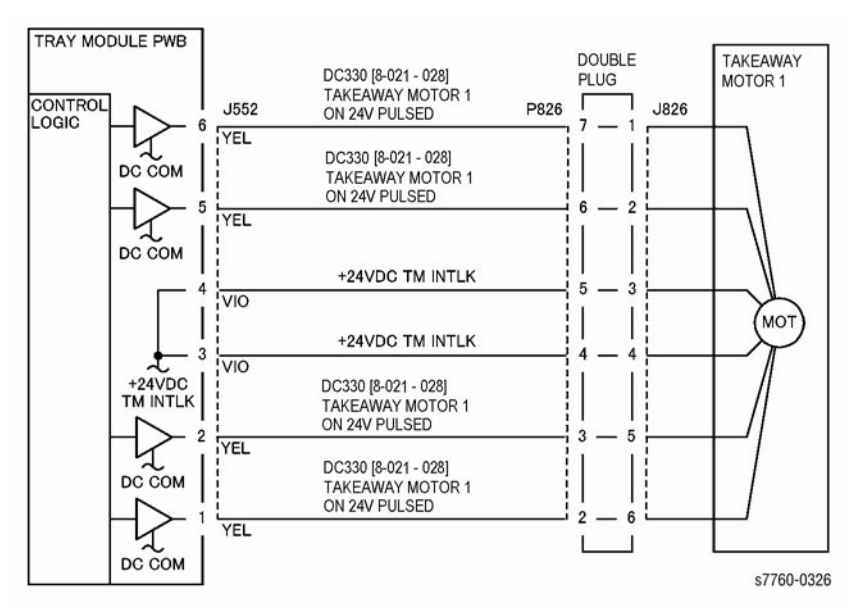

Figure 2 008-150 Takeaway Motor 1

# 008-151 Tray 4 Takeaway Sensor On Jam

The Takeaway Sensor does not detect paper fed from Tray 4.

#### **Initial Actions**

- Check condition and specification of paper in Tray 4.
- Check the paper path and sensor area for obstructions.
- Check for wear and clean the Tray 4 Feeder Roll, Takeaway Roll and the Pinch Roll.
- Check that the Left Cover is properly latched and that the Interlock Actuator is not damaged.

### Procedure

Open the Left Cover and cheat the Left Cover Interlock Switch (PL 16.13). Enter Service Diagnostics Menu: **Printer Menu > Troubleshooting > Service Tools > Printer Status Page >** hold the **Up** and **Down** buttons simultaneously > **Run Service Diagnostics > OK**. Block and unblock the Takeaway Sensor (PL 16.6). **The display changes state**.

Y N

Check the circuit of the Takeaway Sensor (Figure 1). Refer to Section 6, Transmissive Sensor Procedure for troubleshooting procedure.

Perform Service Diagnostics. Both Takeaway Rolls (PL 16.6) rotate.

Y N

#### Takeaway Motor 1 (PL 16.15) energizes.

Y N

Check the circuit of the Takeaway Motor 1 (Figure 2). Refer to Section 2, OF 99-9 RAP for troubleshooting procedure.

Check the Takeaway Motor 1 and its associated gears (PL 16.15) for damage, contamination or misalignment.

- Ensure that the Chutes (PL 16.6) are properly seated and not damaged.
- Ensure that the connectors shown in the circuit diagrams (Figure 1, Figure 2) are securely connected and that the wires are not damaged.
- Replace the Takeaway Sensor (PL 16.6).
- If the problem persists, replace the Tray Module PWB (PL 16.15).

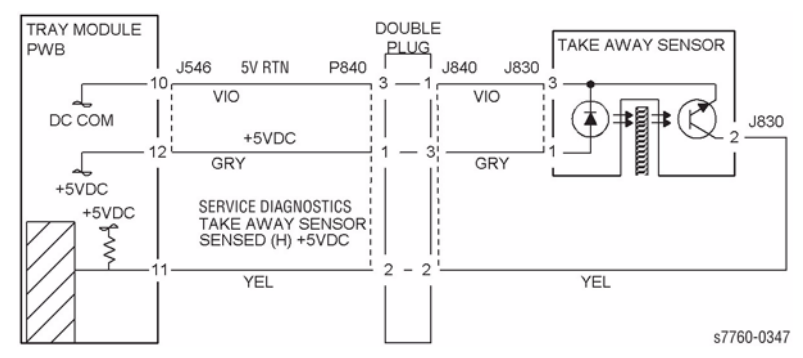

Figure 1 008-151 Takeaway Sensor

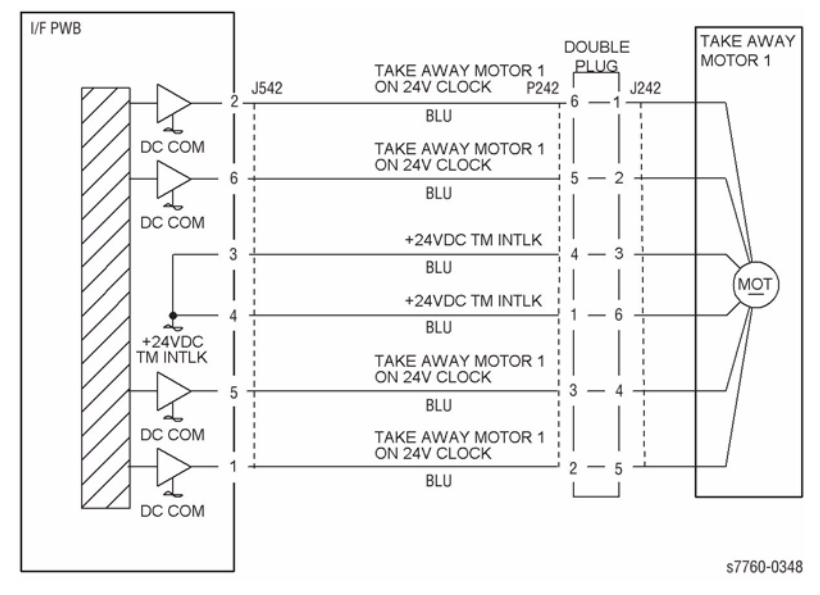

Figure 2 008-151 Takeaway Motor 1

# 008-152 Tray 5 Takeaway Sensor On Jam

The Takeaway Sensor does not detect paper fed from Tray 5.

#### **Initial Actions**

- Check condition and specification of paper in Tray 5.
- Check the paper path and sensor area for obstructions.
- Check for wear and clean the Tray 4 Feeder Roll, Takeaway Roll and the Pinch Roll.
- Check that the Left Cover is properly latched and that the Interlock Actuator is not damaged.

### Procedure

Open the Left Cover and cheat the Left Cover Interlock Switch (PL 16.13). Enter Service Diagnostics Menu: **Printer Menu > Troubleshooting > Service Tools > Printer Status Page >** hold the **Up** and **Down** buttons simultaneously > **Run Service Diagnostics > OK**. Block and unblock the Takeaway Sensor (PL 16.6). **The display changes state**.

Y N

Check the circuit of the Takeaway Sensor (Figure 1). Refer to Section 6, Transmissive Sensor Procedure for troubleshooting procedure.

Perform Service Diagnostics. Both Takeaway Rolls (PL 16.6) rotate.

Y N

#### Takeaway Motor 1 (PL 16.15) energizes.

#### Y

Ν

Check the circuit of the Takeaway Motor 1 (Figure 2). Refer to Section 2, OF 99-9 RAP for troubleshooting procedure.

Check the Takeaway Motor 1 and its associated gears (PL 16.15) for damage, contamination and misalignment.

Remove the TTM Rear Cover. Perform Service Diagnostics. **The Takeaway Motor 2 (PL 16.15) energizes.** 

#### Y N

Check the circuit of the Takeaway Motor 2 (Figure 3). Refer to the OF 99-9 RAP for troubleshooting procedure.

- Check the Takeaway Motor 2 and its associated gears (PL 16.15) for damage, contamination and misalignment.
- Ensure that the Chutes (PL 16.6) are properly seated and not damaged.
- Ensure that the connectors shown in the circuit diagrams (Figure 1, Figure 2, Figure 3) are securely connected and that the wires are not damaged.
- Replace the Takeaway Sensor (PL 16.6).
- If the problem persists, replace the Tray Module PWB (PL 16.15).

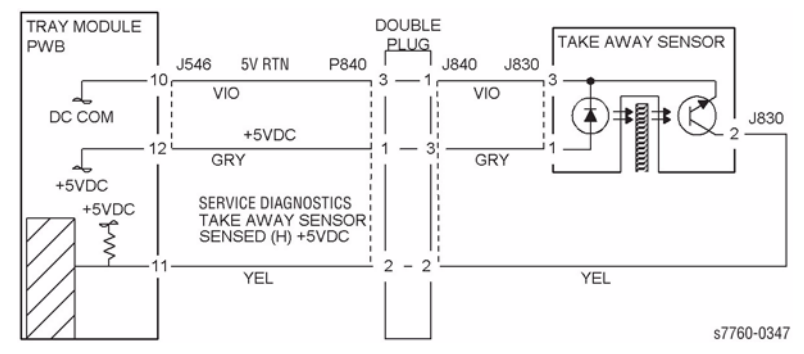

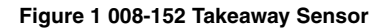

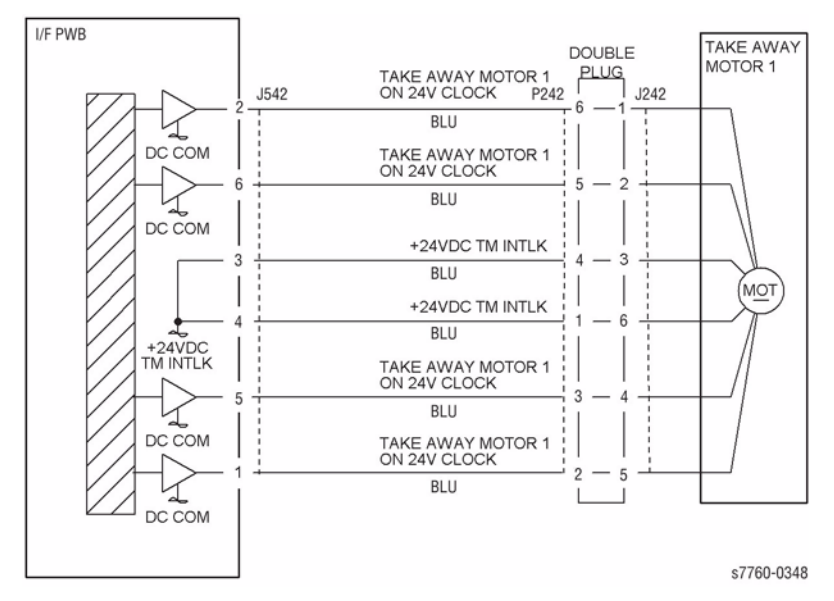

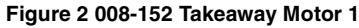

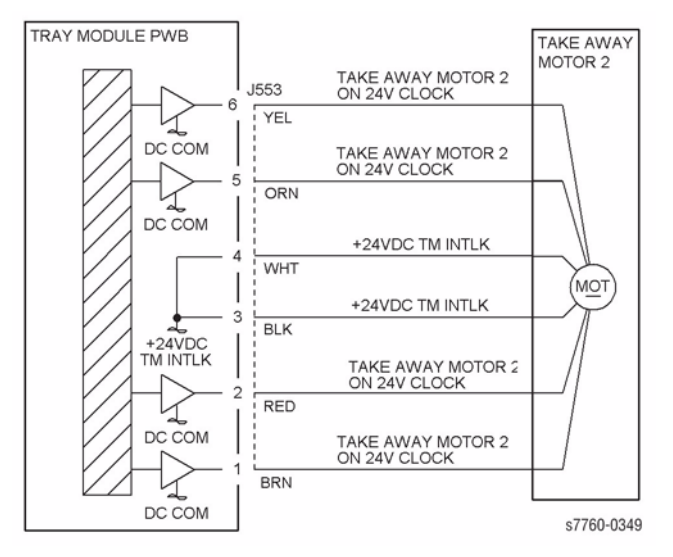

Figure 3 008-152 Takeaway Motor 2

# 008-164 POB Sensor Jam

The POB Sensor did not detect paper after the Registration Clutch Energized.

### **Initial Actions**

- Check condition and specification of the paper supply.
- Check for paper on the IBT.
- Check for obstructions in the paper feed path.
- Clean the POB Sensor.
- Check the 2nd BTR transmission gears for wear.
- Clean the Registration Roll and check for damage or wear.

### Procedure

Open the Left Cover Assembly (PL 2.9). Enter Service Diagnostics Menu: **Printer Menu** > **Troubleshooting** > **Service Tools** > **Printer Status Page** > hold the **Up** and **Down** buttons simultaneously > **Run Service Diagnostics** > **OK**. Block and unblock the POB Sensor (PL 2.9). **The display changes state.** 

#### ΎΝ

Υ

Check the circuit of the POB Sensor (Figure 1). Refer to Section 6, Reflective Sensor Procedure for troubleshooting procedure.

Perform the Registration Clutch test. The Registration Clutch (PL 2.6) energizes.

Ν

Check the circuit of the Registration Clutch (Figure 2). Refer to Section 2, OF 99-4 RAP for troubleshooting procedure.

Open the Left Cover Assembly (PL 2.8). Actuate the Fuser Exit Switch (PL 2.8). The display changes state.

#### Y N

Check the circuit of the Fuser Exit Switch (Figure 3). Refer to Section 2, OF 99-3 RAP for troubleshooting procedure.

Close the Left Cover Assembly. Perform the 2nd BTR Motor test. The 2BTR contacts and retracts.

### Y N

Go to RAP 009-342, 009-343, 2nd BTR Contact a Retract Failure troubleshooting procedure.

Perform the Main Motor test. The Main Motor energizes.

#### Y N

Check the circuit of the Main Motor (Figure 4).

- Ensure that the connectors shown in the circuit diagrams (Figure 1, Figure 2) are securely connected and that the wires are not damaged.
- Replace the POB Sensor (PL 2.9).

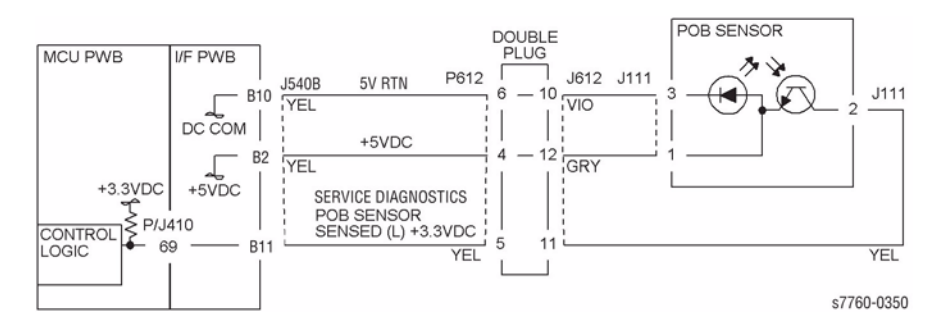

Figure 1 008-164 POB Sensor

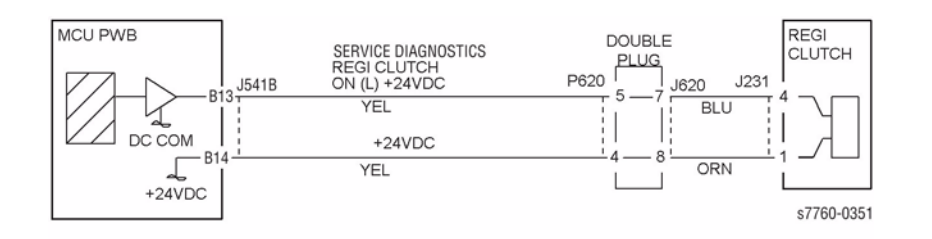

Figure 2 008-164 Registration Clutch

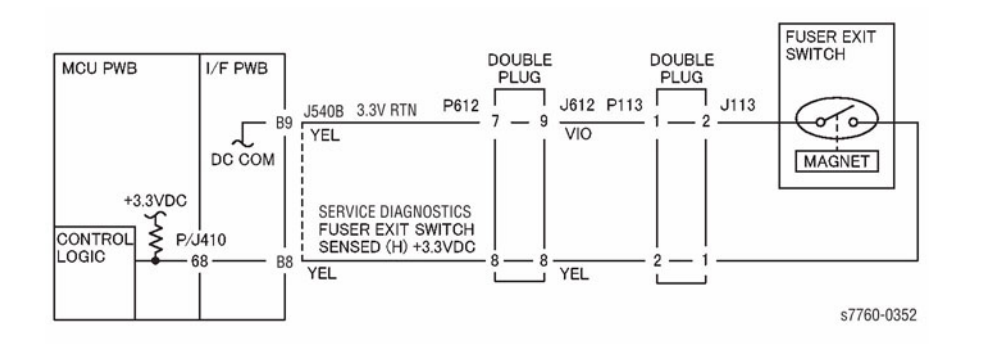

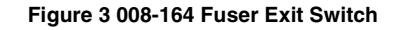
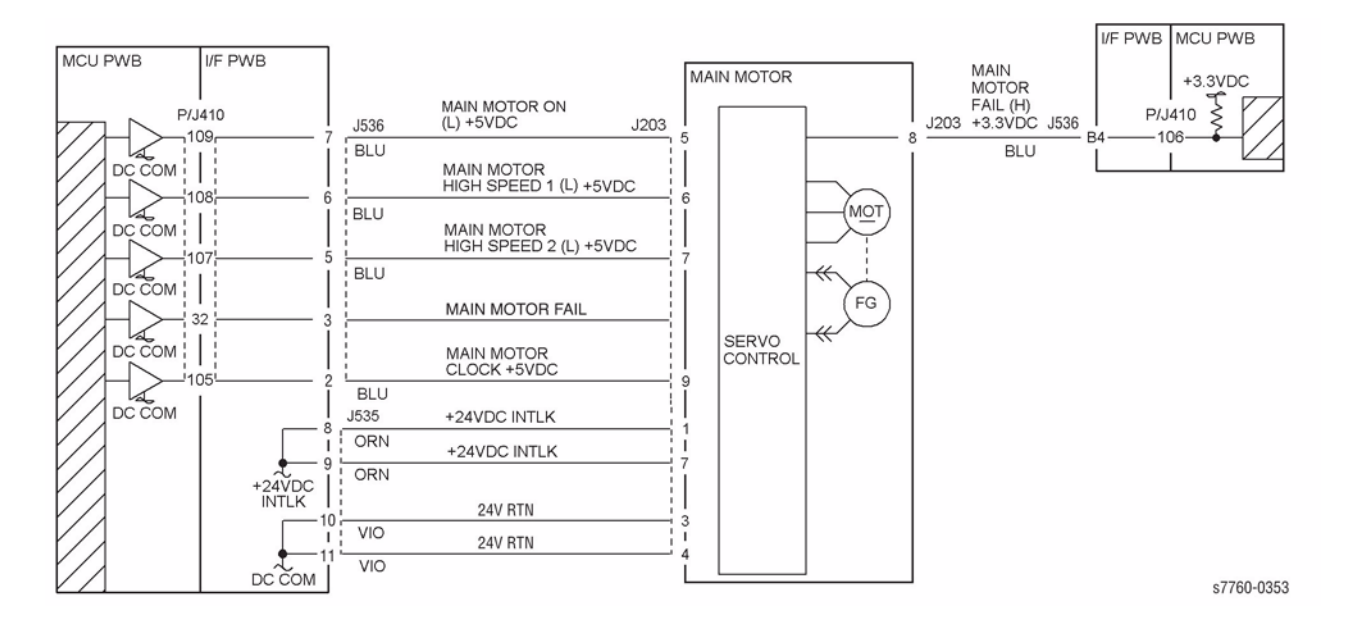

Figure 4 008-164 Main Motor

# 008-175 Tray 1 (MPT) Registration Sensor On Jam

The Registration Sensor does not detect paper fed from Tray 1/MPT.

## **Initial Actions**

- Check condition and specification of the paper supply.
- Check for obstructions in the paper feed path.
- Clean the Tray 1 Feed Roll and check for wear.
- Clean the Takeaway Roll and check for wear.
- Check the drive transmissions for damage or wear.
- Check for weak or damaged spring/s.

## Procedure

Open the Left Cover Assembly (PL 2.9). Enter Service Diagnostics Menu: **Printer Menu** > **Troubleshooting** > **Service Tools** > **Printer Status Page** > hold the **Up** and **Down** buttons simultaneously > **Run Service Diagnostics** > **OK**. Block and unblock the Registration Sensor (PL 2.6). **The display changes state**.

Y N

Check the circuit of the Registration Sensor (Figure 1). Refer to Section 6, Reflective Sensor Procedure for troubleshooting procedure.

Close the Left Cover Assembly. Perform Tray 1 Feed Solenoid test. The Tray 1 Feed Solenoid (PL 2.13) energizes.

Y N

Check the circuit of the Tray 1 Feed Solenoid (Figure 2). Refer to Section 2, OF 99-4 RAP for troubleshooting procedure.

- Ensure that the connectors shown in the circuit diagrams (Figure 1, Figure 2) are securely connected and that the wires are not damaged.
- Replace the Registration Sensor (PL 2.6).

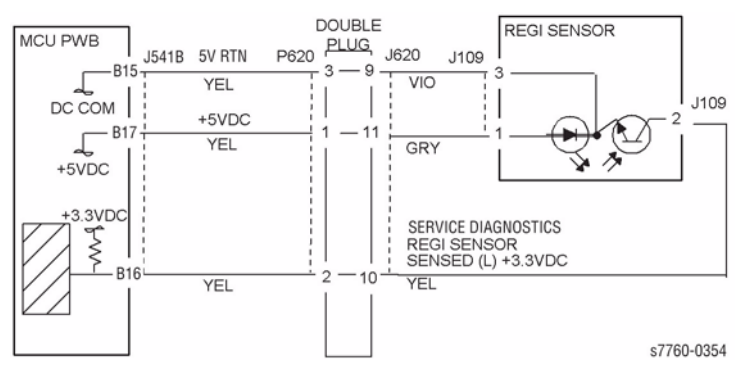

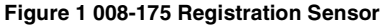

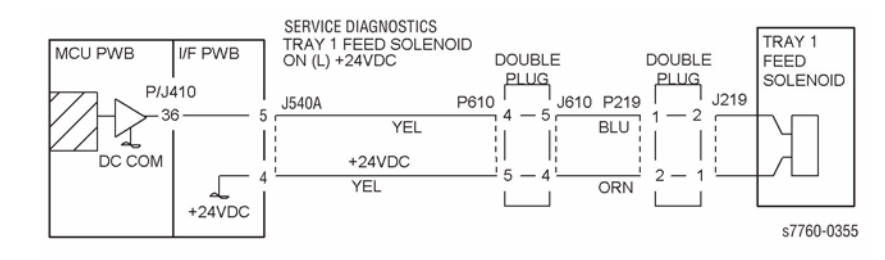

Figure 2 008-175 Tray 1 (MPT) Feed Solenoid

# 008-176 Tray 2~5 Registration Sensor On Jam

The Registration Sensor does not detect paper fed from Trays 2~5.

## **Initial Actions**

- Ensure customer closes Left Lower Cover (PL 2.3) firmly if dog ears also occur.
- Check condition and specification of the paper supply.
- Check for obstructions in the paper feed path
- Clean the Takeaway Roll and Pinch Roll and check for wear.
- Check the drive transmissions for damage or wear.

## Procedure

Open the Left Cover Assembly (PL 2.9) Enter Service Diagnostics Menu: **Printer Menu** > **Troubleshooting** > **Service Tools** > **Printer Status Page** > hold the **Up** and **Down** buttons simultaneously > **Run Service Diagnostics** > **OK**. Block and unblock the Registration Sensor. **The display changes state**.

Y N

Check the circuit of the Registration Sensor (Figure 1). Refer to Section 6, Reflective Sensor Procedure for troubleshooting procedure.

Perform Service Diagnostics. The Takeaway Motor (PL 1.1) rotates.

Y N

#### Takeaway Motor (PL 1.1) energizes.

Y N

Check the circuit of the Takeaway Motor (Figure 2). Refer to Section 2, OF 99-9 RAP for troubleshooting procedure.

Check the Takeaway Motor and its associated gears (PL 1.1) for damage, contamination or misalignment.

Check the following:

- Ensure that the Chute (PL 2.3) is properly seated and not damaged.
- Check the Pinch Rolls (PL 2.3) for damage or contamination.
- Ensure that the connectors shown in the circuit diagrams (Figure 1, Figure 2) are securely connected and that the wires are not damaged.
- Replace the Registration Sensor (PL 2.6).

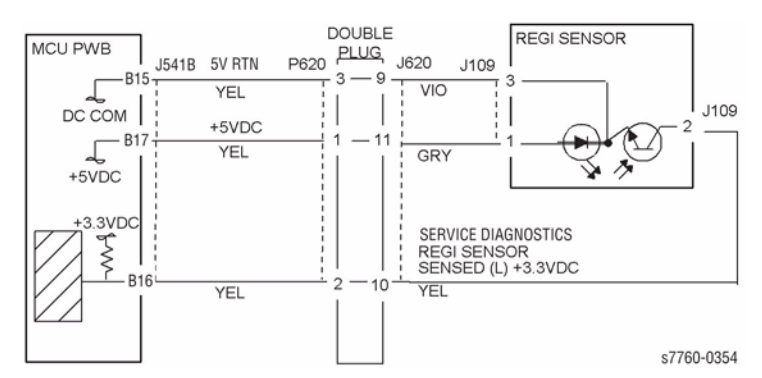

Figure 1 008-176 Registration Sensor

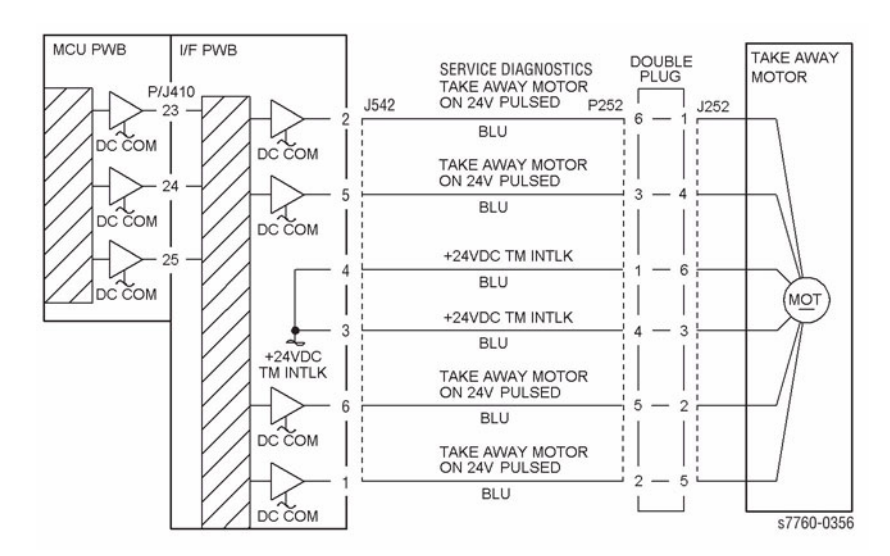

Figure 2 008-176 Takeaway Motor

# 008-180 Duplex Registration Sensor On Jam

The Registration Sensor does not detect paper after a duplex feed.

## **Initial Actions**

- Check condition and specification of the paper supply.
- Check for obstructions in the paper feed path.
- Clean the Registration Roll and check for wear.
- Clean the Exit Roll, Transport Roll, Wait Roll and check for wear.

## Procedure

Open the Left Cover Assembly (PL 2.9). Enter Service Diagnostics Menu: **Printer Menu** > **Troubleshooting** > **Service Tools** > **Printer Status Page** > hold the **Up** and **Down** buttons simultaneously > **Run Service Diagnostics** > **OK**. Block and unblock the Registration Sensor (PL 2.6). The display changes state.

Y N

Check the circuit of the Registration Sensor (Figure 1). Refer to Section 6, Reflective Sensor Procedure for troubleshooting procedure.

Close the Left Cover Assembly and remove the Left Upper Cover (PL 2.7). Perform **Duplex Motor** test. **The Duplex Transport Roll (PL 12.1) rotates.** 

#### Y N

#### The Duplex Motor (PL 12.1) energizes.

Y N

Check the circuit of the Duplex Motor (Figure 2). Refer to Section 2, OF 99-6 RAP for troubleshooting procedure.

Check the Duplex Motor and its associated pulleys and belts for damage, contamination or misalignment.

#### Perform Service Diagnostics. The Inverter Reverse Clutch energizes.

Y N

Check the circuit of the Inverter Reverse Clutch (Figure 3). Refer to Section 2, OF 99-4 RAP for troubleshooting procedure.

Perform Service Diagnostics. The Duplex Gate Solenoid energizes.

Y N

Check the circuit of the Duplex Gate Solenoid (Figure 4). Refer to Section 2, OF 99-4 RAP for troubleshooting procedure.

- Check that the Duplex Chute (PL 2.8) is properly seated and not damaged.
- Ensure that the connectors shown in the circuit diagrams (Figure 1, Figure 2, Figure 3, Figure 4) are securely connected and that the wires are not damaged.
- If the problem persists, replace the Duplex PWB (PL 12.1).

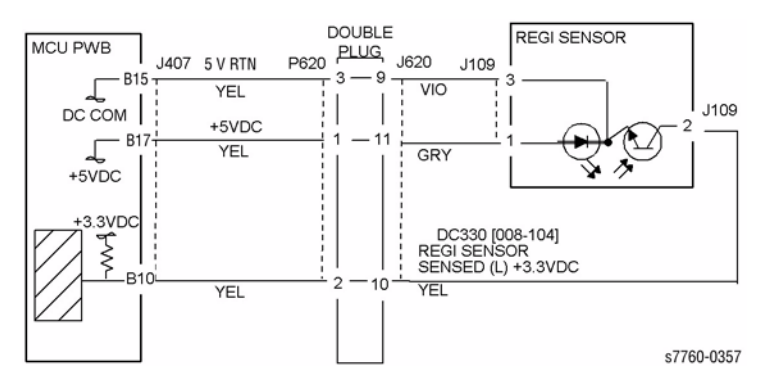

Figure 1 008-180 Registration Sensor

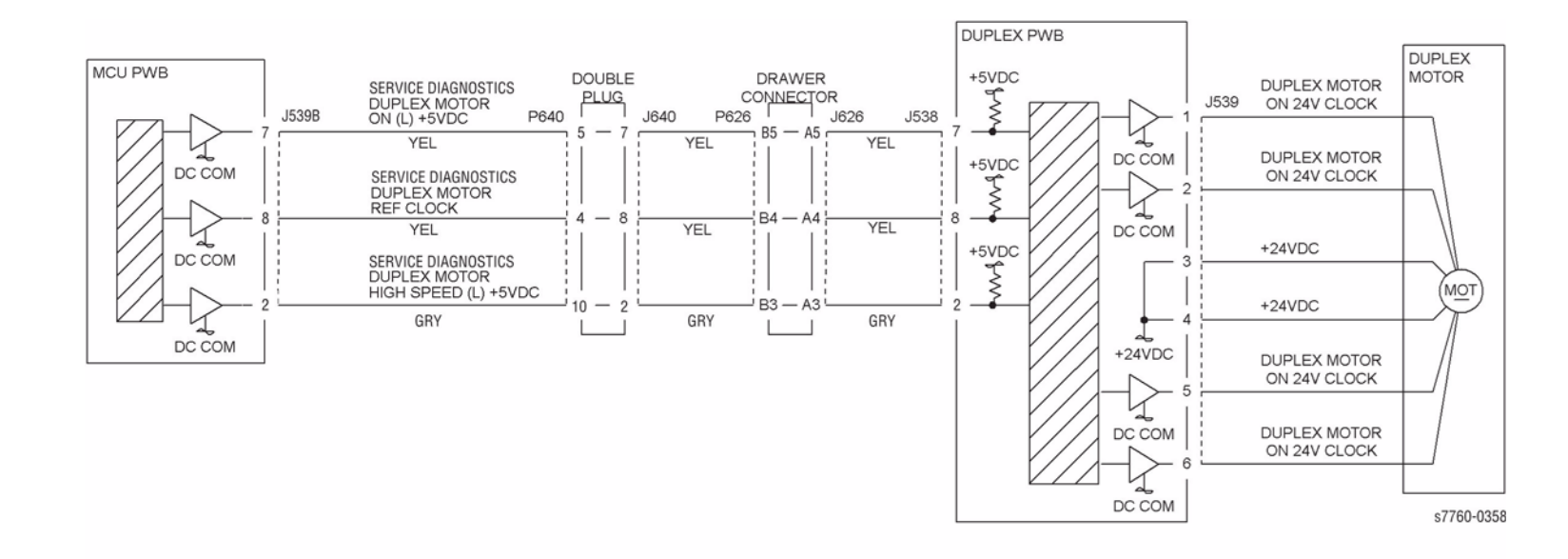

Figure 2 008-180 Duplex Motor

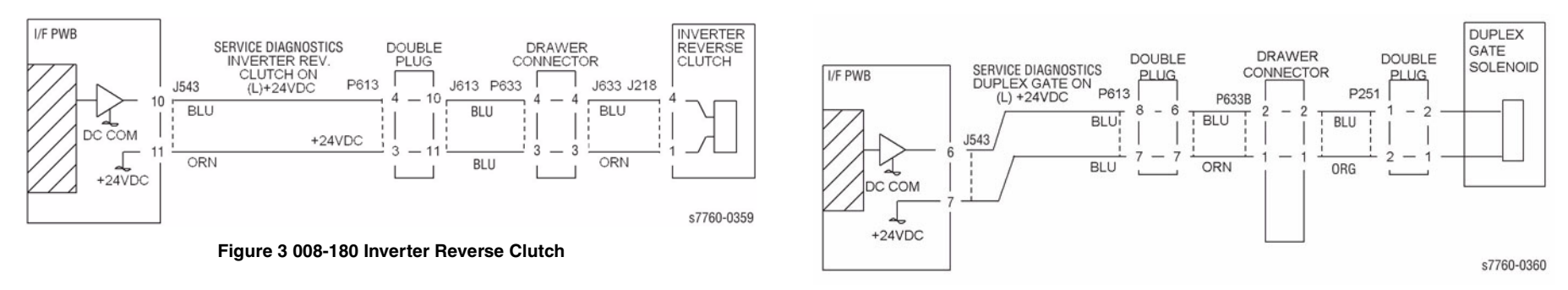

Figure 4 008-180 Duplex Gate Solenoid

# 008-181 Registration Sensor On Jam (Wait Sensor)

The Registration Sensor does not detect paper after the Duplex Wait Sensor actuated.

## **Initial Actions**

- Check condition and specification of the paper supply.
- Check for obstructions in the paper feed path.
- Clean the Registration Roll and check for wear.
- Clean the Duplex Transport Roll and check for wear.

## Procedure

Open the Left Cover Assembly (PL 2.9). Enter Service Diagnostics Menu: **Printer Menu** > **Troubleshooting** > **Service Tools** > **Printer Status Page** > hold the **Up** and **Down** buttons simultaneously > **Run Service Diagnostics** > **OK**. Block and unblock the Registration Sensor (PL 2.6). The display changes state.

Y N

Check the circuit of the Registration Sensor (Figure 1). Refer to Section 6, Reflective Sensor Procedure for troubleshooting procedure.

Close the Left Cover Assembly and open the Duplex Module Cover. Block and unblock the Duplex Wait Sensor. The display changes state.

Y N

Check the circuit of the Duplex Wait Sensor (Figure 2). Refer to Section 6, Transmissive Sensor Procedure for troubleshooting procedure.

Close the Duplex Module Cover and remove the Left Upper Cover (PL 2.7). Perform Service Diagnostics. The Duplex Transport Roll (PL 12.1) rotates.

- Y N
  - The Duplex Motor (PL 12.1) energizes.
- Α

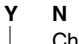

Δ

Check the circuit of the Duplex Motor (Figure 3). Refer to Section 2, OF 99-9 RAP for troubleshooting procedure.

Check the Duplex Motor and its associated pulleys and belts for damage, contamination and misalignment.

- Check the Duplex Wait Roll and Pinch Rolls for damage and contamination.
- Ensure that the connectors shown in circuit diagrams (Figure 1, Figure 2, Figure 3) are securely connected and that the wires are not damaged.
- Ensure that the Duplex Chute (PL 2.8) is properly seated and not damaged.
- If the problem persists, replace the Duplex PWB.

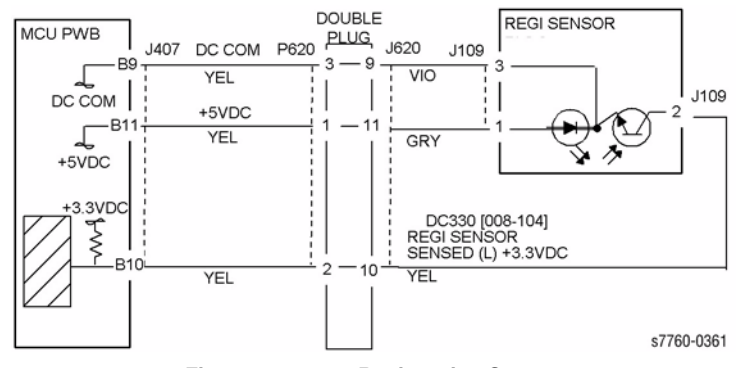

Figure 1 008-181 Registration Sensor

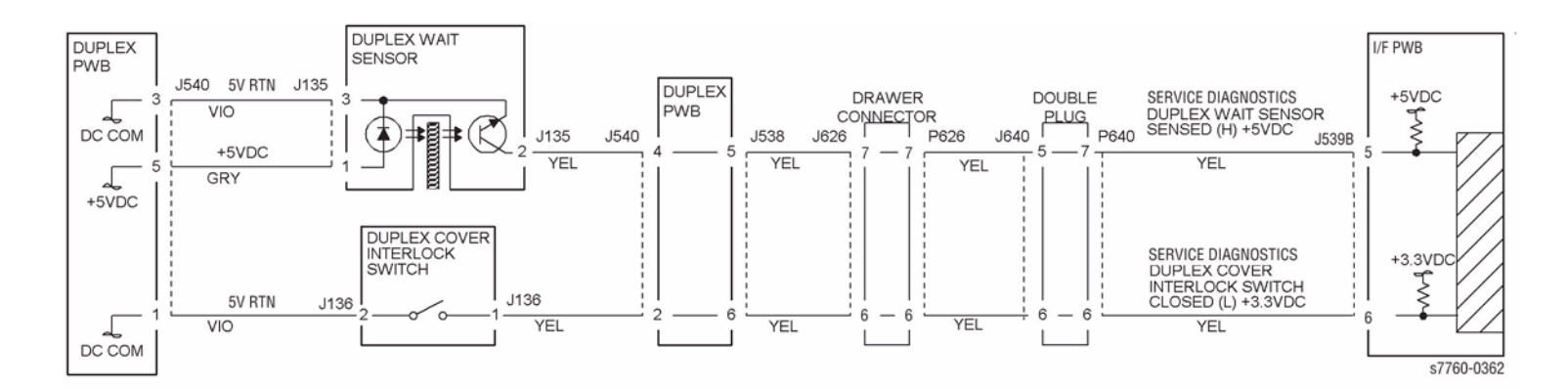

Figure 2 008-181 Duplex Wait Sensor

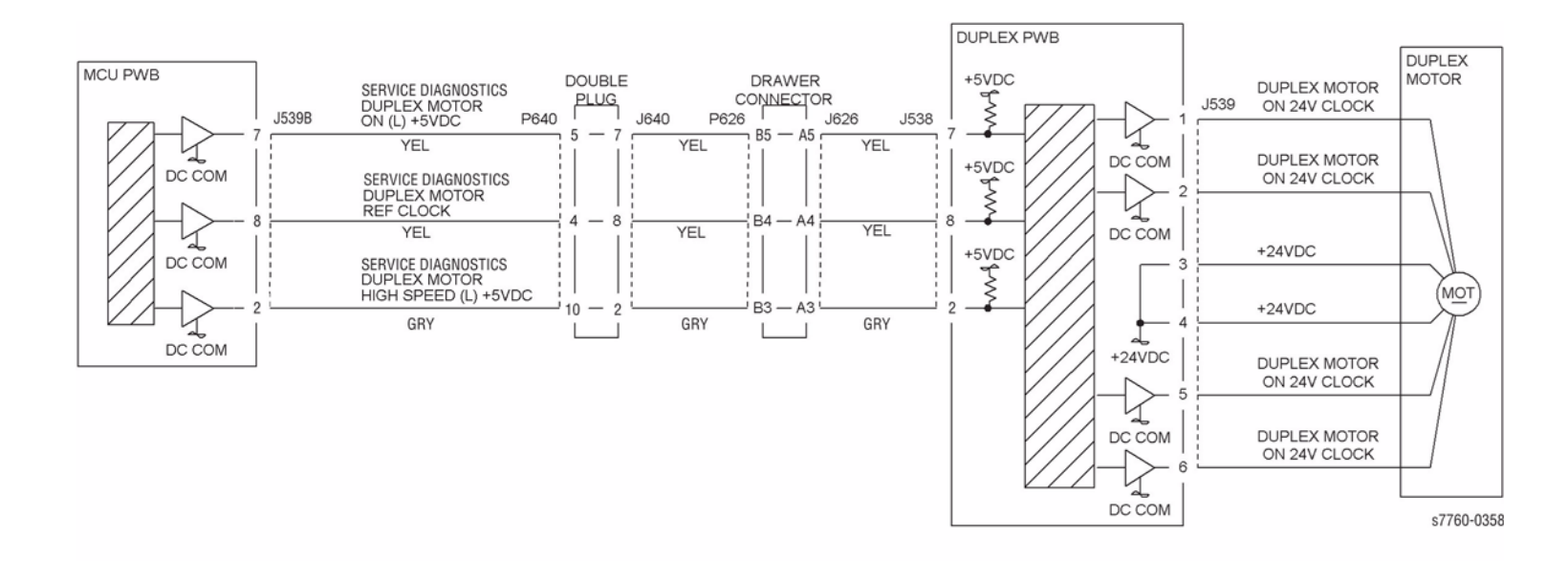

Figure 3 008-181 Duplex Motor

# 008-184 Registration Sensor Off Jam

The Fuser Exit Switch did not detect paper after the Registration Clutch was energized.

## **Initial Actions**

- Check condition and specification of the paper supply.
- Check for obstructions in the paper feed path.
- Check the Fuser Belt and the Heat Roll for damage or wear.
- Clean the Registration Roll and check for wear.
- Clean the Duplex Transport Roll and check for wear.
- Check that the Fuser Exit Switch Actuator is properly seated and not damaged.

## Procedure

Open the Left Cover Assembly (PL 2.9). Enter Service Diagnostics Menu: **Printer Menu** > **Troubleshooting** > **Service Tools** > **Printer Status Page** > hold the **Up** and **Down** buttons simultaneously > **Run Service Diagnostics** > **OK**. Actuate the Fuser Exit Switch (PL 2.8). **The display changes state.** 

Y N

Check the circuit of the Fuser Exit Switch (Figure 1). Refer to Section 2, OF 99-3 RAP for troubleshooting procedure.

Perform the Registration Clutch test. The Registration Clutch (PL 2.6) energizes.

Y N

Check the circuit of the Registration Clutch (Figure 2). Refer to Section 2, OF 99-4 RAP for troubleshooting procedure.

Close the Left Cover Assembly. Perform the 2nd BTR Retract Motor test. The 2nd BTR Retract Motor (PL 2.9) energizes.

Y N

Refer to RAP 009-342, 009-343, 2nd Contact or Retract Failure troubleshooting procedure.

- Ensure that the connectors shown in the circuit diagrams (Figure 1, Figure 2) are securely connected and that the wires are not damaged.
- If the problem persists, replace the Duplex PWB (PL 12.1).

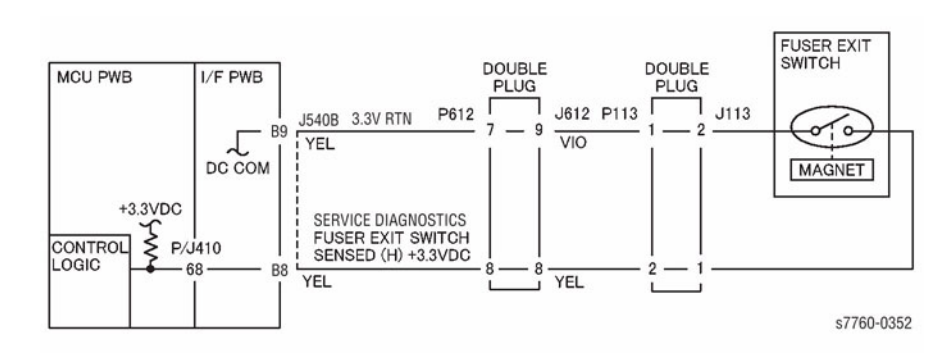

## Figure 1 008-184 Fuser Exit Switch

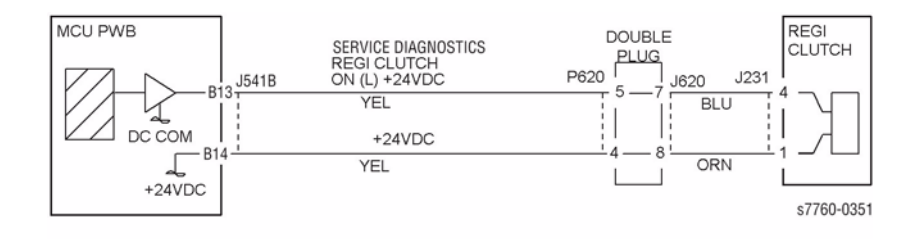

Figure 2 008-184 Registration Clutch

# 008-620 Environmental Sensor Fail

Environment Sensor not in range.

## Procedure

**NOTE:** Machine operation continues. Status Code not displayed on UI. Status Code logged in History.

Turn the printer power **Off**. Disconnect the Environment Sensor (PL 1.3). Measure the resistance between the following:

- I/F PWB J404-12 and J255-1
- I/F PWB J404-10 and J255-3

• I/F PWB J404-9 and J255-4

#### The Resistance is 1 ohm or less.

Y N

Check the wires and connectors. If the check is OK, replace the replace Engine Control Board (MCU PWB) (PL 13.1).

Measure resistance between P/J255-2 and P/J255-4 on Environment Sensor. **6k ohms to 20k ohms is measured.** 

Y N

Replace the Environment Sensor (PL 1.3).

Replace Engine Control Board (MCU PWB) (PL 13.1).

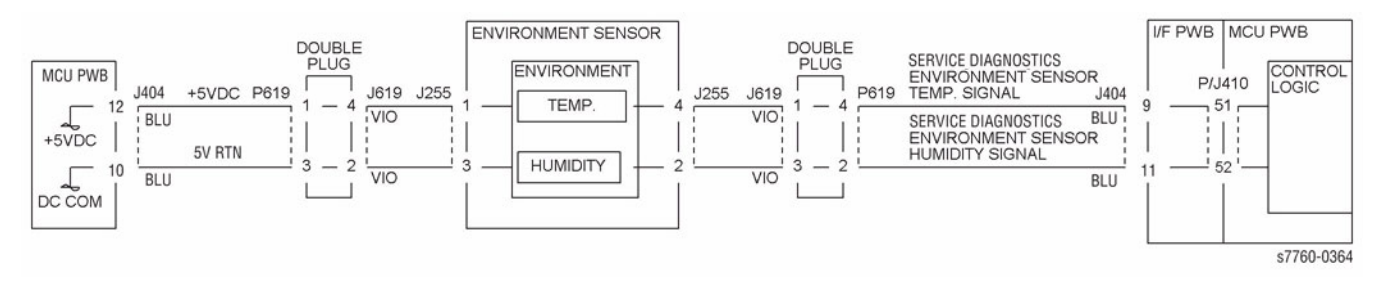

Figure 1 008-620 Environmental Sensor

# 008-622 RegiCon Data Overflow (A1 Patch X)

At A1 patch detection, the XSO correction setting value for either Y, M, C, or K exceeds the setting range (NVRAM value 0 to 472).

NOTE: Status Code not displayed on UI. Machine operation continues.

## Procedure

Check the IBT Belt and Drum for a scratch or contamination. The check is OK.

Y N

Replace as required.

Perform RegiCon Adjustment procedure ADJ 9.10.

# 008-623 Regicon Data Overflow (A2 Patch Y)

At A2 patch detection, the YSO correction setting value of either Y, M, C, or K exceeds the setting range (NVRAM value 0 to 474).

NOTE: Status Code not displayed on UI. Machine operation continues.

## Procedure

Check the IBT Belt and Drum for a scratch or contamination. The check is OK. Y  $\ N$ 

Replace as required.

Perform RegiCon Adjustment procedure ADJ 9.10.

# 008-624 Regicon Data Overflow (Patch Magnification)

MAG Adjusted Set Point of operation results for each of Y,M,C exceeded the set range (NVRAM value:  $0\sim1432$ ).

NOTE: Status Code not displayed on UI. Machine operation continues.

## Procedure

Check the IBT Belt and Drum for a scratch or contamination. The check is OK.

Y N

Replace as required.

Perform RegiCon Adjustment procedure ADJ 9.10.

# 008-625 Regicon Sample Block (A1 Patch-rear)

At A1 (IN) patch detection, the number of the sample blocks does not reach the specified number.

NOTE: Status Code not displayed on UI. Machine operation continues.

## Procedure

Check the IBT Belt and Drum for a scratch or contamination. The check is OK. Y  $\ N$ 

Replace as required.

Perform RegiCon Adjustment procedure ADJ 9.10.

# 008-626 Regicon Sample Block (A1 Patch-front)

At A1 (OUT) patch detection, the number of the sample blocks does not reach the specified number.

NOTE: Status Code not displayed on UI. Machine operation continues.

## Procedure

Check the IBT Belt and Drum for a scratch or contamination. The check is OK.

Y N

Replace as required.

Perform RegiCon Adjustment procedure ADJ 9.10.

# 008-627 Regicon Sample Lateral (A1 Patch-rear)

At A1 (IN) patch detection, the Fast Scan scan position of CYAN color that is the standard for the rest is incorrect. (Against the MOB SENSOR, the center position of the CYAN pattern is shifted by  $\pm 500 \mu m$  or more.)

NOTE: Status Code not displayed on UI. Machine operation continues.

## Procedure

Check the IBT Belt and Drum for a scratch or contamination. The check is OK.

Y N Replace as required.

Perform RegiCon Adjustment procedure ADJ 9.10.

# 008-628 Regicon Sample Lateral (A1 Patch-front)

At A1 (OUT) patch detection, the scan position of CYAN color that is the standard for the rest is incorrect. (Against the MOB SENSOR, the center position of the CYAN pattern is shifted by  $\pm$ 500 $\mu$ m or more.?

NOTE: Status Code not displayed on UI. Machine operation continues.

## Procedure

Υ

Check the IBT Belt and Drum for a scratch or contamination. The check is OK.

N Replace as required.

Perform RegiCon Adjustment procedure ADJ 9.10.

# 008-629 Regicon Skew (Patch Y)

During A1 Patch detection, skew deviation for Y exceeded tolerance.

**NOTE:** Machine operation continues. Status Code not displayed on UI. Status Code logged in History.

## **Initial Actions**

Clean the MOB Sensor (REP 9.14).

## Procedure

Υ

Check the IBT Belt and Drum for a scratch or contamination. The check is OK.

N

Replace as required.

Perform the RegiCon Skew ADJ 9.9 procedure.

# 008-630 Regicon Skew (Patch M)

During A1 Patch detection, skew deviation for M exceeded tolerance.

**NOTE:** Machine operation continues. Status Code not displayed on UI. Status Code logged in History.

## **Initial Actions**

Clean the MOB Sensor (REP 9.14).

## Procedure

Check the IBT Belt and Drum for a scratch or contamination. The check is OK.

Y N

Replace as required.

Perform the RegiCon Skew ADJ 9.9 procedure.

# 008-631 Regicon Skew (Patch K)

During A1 Patch detection, skew deviation for K exceeded tolerance.

**NOTE:** Machine operation continues. Status Code not displayed on UI. Status Code logged in History.

## **Initial Actions**

Clean the MOB Sensor (REP 9.14).

## Procedure

Check the IBT Belt and Drum for a scratch or contamination. The check is OK.

Y N Replace as required.

Perform the RegiCon Skew ADJ 9.9 procedure.

# 008-900 Static Jam

When the machine power is turned off then on before a paper path fault is cleared, an unclearable paper jam occurs. A voltage drop or interruption can also cause this fault.

## **Initial Actions**

- Check the entire paper path for paper or obstructions.
- Clean all the paper path sensors.
- Check the Fault History for the last paper path fault. Go to that paper path fault RAP.

## Procedure

In sequence, enter the following dC330 codes: Block and unblock each sensor. Go to the RAP if the sensor does not respond.

- 8-100 Tray 2 Feedout Sensor, Area 3; 007-105 RAP.
- 8-106 Tray 3 Takeaway Sensor, Area 4; 007-110 RAP.
- 8-102 Tray 4 Feedout Sensor, Area 4; 007-115 RAP.
- 8-103 Tray 5 Feedout Sensor, Area 4; 007-119 RAP.
- 8-104 Registration Sensor, Area 1; 008-175 RAP.
- 8-105 Duplex Transport Wait Sensor; 010-125 RAP.
- 9-201 POB On Jam; 008-164 RAP.
- 10-101 Fuser Exit Switch; 010-106 RAP.

## The display changes for each code.

- Y N
- Go to the appropriate paper path fault RAP.

Check the machine input voltage.

## 009-330 Developer Drive Motor Fail

Developer Motor failure.

## **Troubleshooting References**

| Table 1 References    |            |                                                                             |  |  |
|-----------------------|------------|-----------------------------------------------------------------------------|--|--|
| Applicable Parts      | Parts List | Wiring and Plug/Jack References                                             |  |  |
| Developer Drive Motor | PL 1.1     |                                                                             |  |  |
| I/F PWB               | PL 9.1     | Section 7, I/F PWB, Main Motor, LVPS T11 Plug/Jack<br>Locations - Figure 16 |  |  |

## Procedure

#### Table 2 Procedure

| Step | Actions and Questions                                                                               | Yes                                                                                          | No                                             |
|------|----------------------------------------------------------------------------------------------------|----------------------------------------------------------------------------------------------|------------------------------------------------|
| 1    | Does the Developer Drive Motor turn in the Diagnostic mode?                                         | Examine the Devel-<br>opers and Drive<br>System for any<br>binding conditions<br>and repair. | Go to step 2.                                  |
| 2    | Is 24 VDC present on J 533 pin 3?                                                                   | Go to step 3.                                                                                | Replace the Inter-<br>face Board (REP<br>1.8). |
| 3    | Is 5 VDC present on J-533 pin 6?                                                                    | Go to step 4.                                                                                | Replace the Inter-<br>face Board (REP<br>1.8). |
| 4    | Check the continuity or for shorting to ground of the wiring from J-533 to J-232. Is the wiring OK? | Replace the Devel-<br>oper Drive Motor<br>Assembly (REP<br>4.3).                             | Repair or replace<br>the wiring harness.       |

# 009-342, 009-343 2nd BTR Contact or Retract Fail

The 2nd BTR did not meet the Contact position, or the 2nd BTR did not reach the Retract position. This procedure can be used for troubleshooting Chain Link code 009-342 or 009-343.

## **Troubleshooting References**

## Table 1 References

| Applicable Parts                  | Parts List | Wiring and Plug/Jack References                                               |
|-----------------------------------|------------|-------------------------------------------------------------------------------|
| Left Door                         | PL 2.8     |                                                                               |
| Retract Home Sensor               | PL 2.9     |                                                                               |
| Engine Control Board<br>(MCU PWB) | PL 13.1    | Section 7, Engine Control Board (MCU PWB) Plug/<br>Jack Locations - Figure 15 |

## **Troubleshooting Procedure**

Table 2 Procedure

| Step | Acti     | ions and Questions                                                                                                    | Yes                                                      | No                                                                  |
|------|----------|----------------------------------------------------------------------------------------------------|----------------------------------------------------------|---------------------------------------------------------------------|
| 1    | 2.       | Enter Service Diagnostics Menu:<br>Printer Menu > Troubleshooting ><br>Service Tools > Printer Status Page<br>> hold the Up and Down buttons<br>simultaneously > Run Service Diag-<br>nostics > OK. Run the 2nd BTR<br>Motor test.<br>Does the Motor operate correctly? | Go to step 2.                                            | Go to step 5.                                                       |
| 2    | 1.       | Clean the 2nd BTR Retract Sensor.                                                                                                    | Go to step 3.                                            | Complete.                                                           |
|      | 2.       | Does the error still occur?                                                                                                    |                                                          |                                                                     |
| 3    | 1.<br>2. | Run the <b>Transmissive Sensor</b> test.<br>Does the Sensor operate correctly?                                                                                                    | Go to step 4.                                            | Replace the Sen-<br>sor or Left Hand<br>Door Assembly<br>(REP 8.1). |
| 4    | 1.       | Check the Transfer Roller Transmis-<br>sion Gears for damage.                                                                                                    | Replace the Left<br>Hand Door Assem-                     | Go to step 6.                                                       |
|      | 2.       | Are the gears damaged?                                                                                                    | bly (REP 8.1).                                           |                                                                     |
| 5    | 1.<br>2. | Remove the Left-Hand Rear Mid<br>Cover.<br>Inspect the Left-Hand Cover Assembly<br>wiring harness for damage and ensure<br>the connectors are all properly seated.                                                                                                    | Replace the Left-<br>Hand Cover Assem-<br>bly (REP 8.1). | Go to step 6.                                                       |
|      | 3.       | Is the wiring harness damaged?                                                                                                    |                                                          |                                                                     |
| 6    | 1.<br>2. | Remove the Rear Cover.<br>Reconnect power and enter Service<br>Diagnostics.                                                                                                    | Replace the Engine<br>Control Board<br>(MCU PWB) (REP    | Replace the Trans-<br>fer Roller Retract<br>Sensor.                 |
|      | 3.       | Measure the voltage at the Engine<br>Control Board J540B4 while running<br>the 2nd BTR Motor test several times.                                                                                                    | 1.2).                                                    |                                                                     |
|      | 4.       | Does the voltage between +5 VDC and 0 VDC when the test running?                                                                                                    |                                                          |                                                                     |

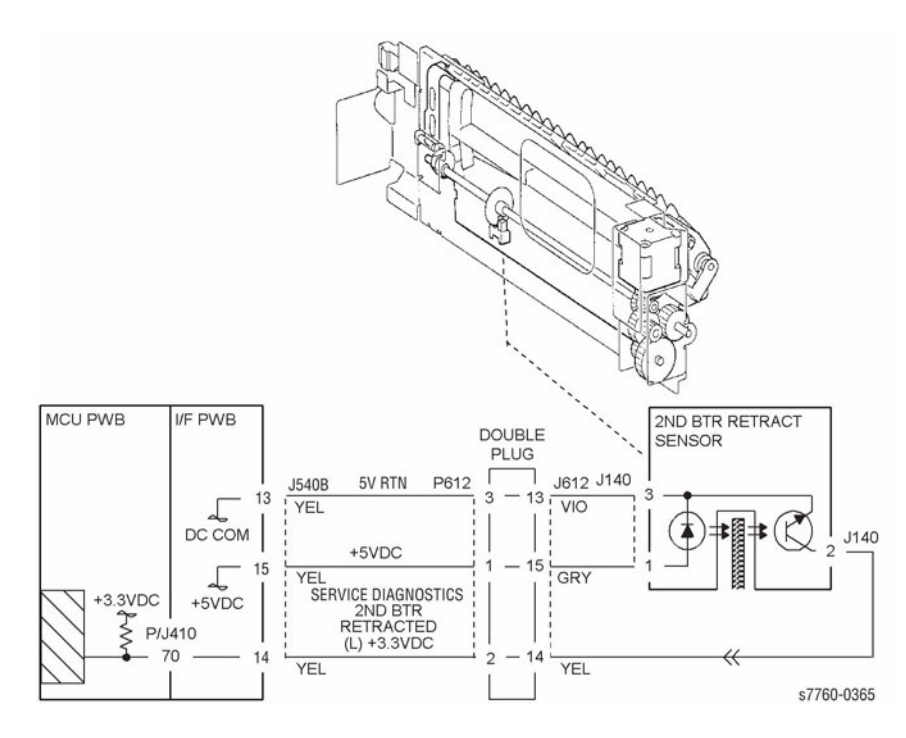

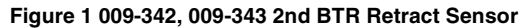

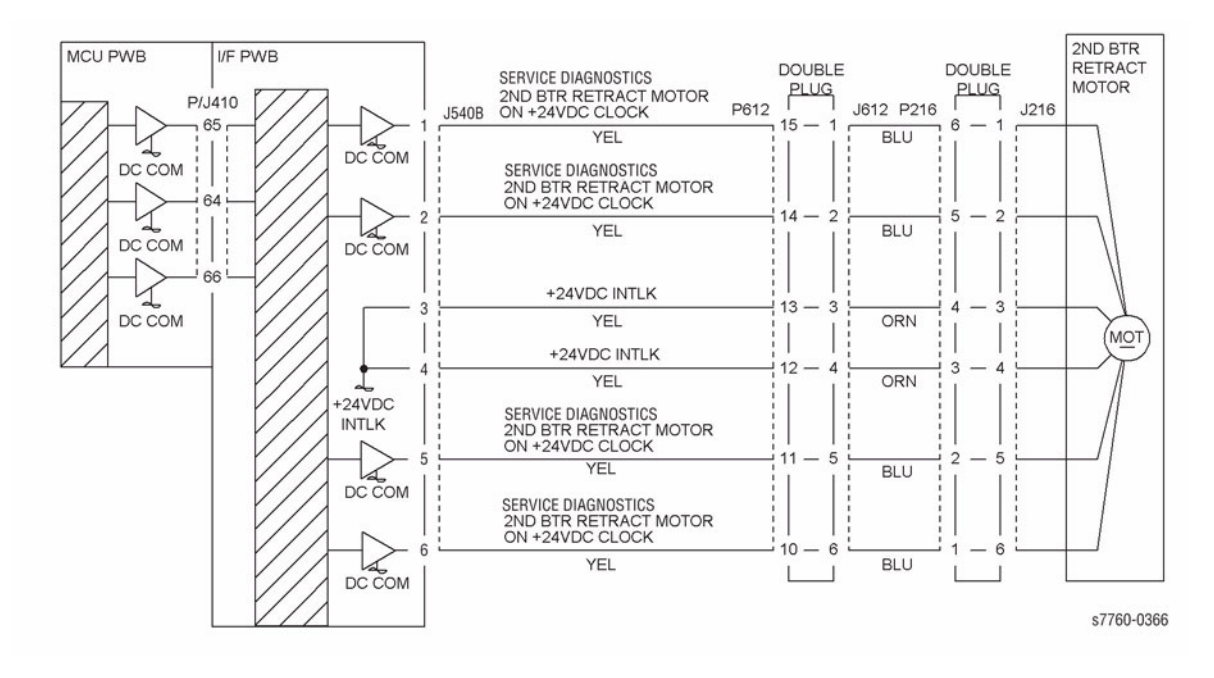

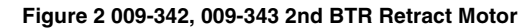

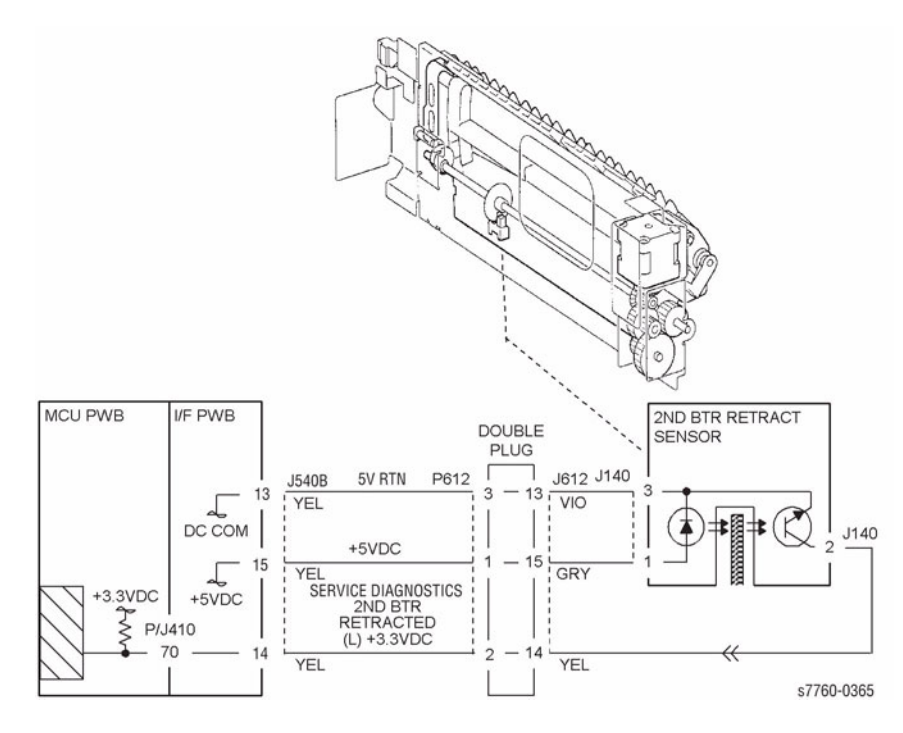

Figure 3 009-342, 009-343 2nd BTR Retract Sensor

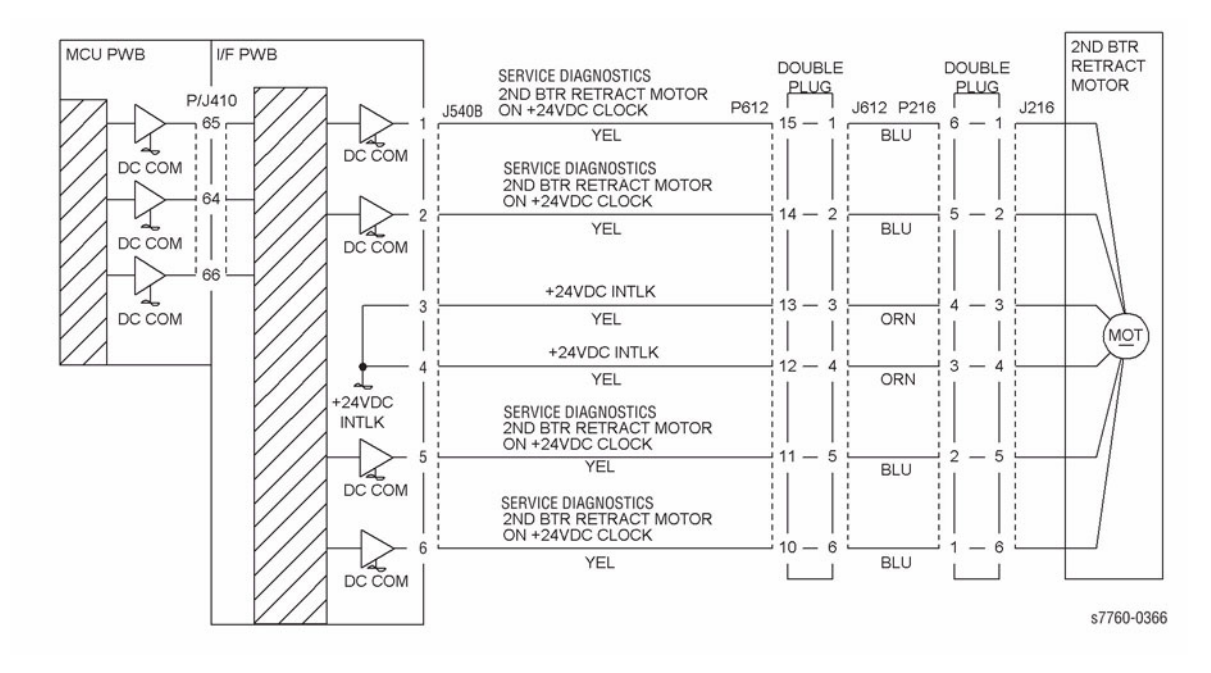

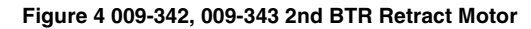

# 009-348, 009-349 1st BTR Contact Fail

The 1st BTR did not meet the Contact position or the 1st BTR did not reach the Retract position. This procedure can be used for troubleshooting Chain Link code 009-348 or 009-349.

## **Troubleshooting References**

| Table 1 References                |            |                                                                               |  |  |
|-----------------------------------|------------|-------------------------------------------------------------------------------|--|--|
| Applicable Parts                  | Parts List | Wiring and Plug/Jack References                                               |  |  |
| Left Door                         | PL 2.8     |                                                                               |  |  |
| Retract Home Sensor               | PL 2.9     |                                                                               |  |  |
| Accumulator Belt Assembly         | PL 5.2     |                                                                               |  |  |
| Engine Control Board<br>(MCU PWB) | PL 13.1    | Section 7, Engine Control Board (MCU PWB) Plug/<br>Jack Locations - Figure 15 |  |  |

## **Troubleshooting Procedure**

#### Table 2 Procedure

| Step | Actions and Questions |                                                                                                    | Yes                                                         | No                                                          |
|------|-----------------------|----------------------------------------------------------------------------------------------------|-------------------------------------------------------------|-------------------------------------------------------------|
| 1    | Is th<br>or o         | e Retract Sensor or Actuator damaged ut of position?                                                                                                    | Repair or reseat the Sensor.                                | Go to step 2.                                               |
| 2    | 1.                    | Enter Service Diagnostics Menu:<br>Printer Menu > Troubleshooting ><br>Service Tools > Printer Status Page<br>> hold the Up and Down buttons<br>simultaneously > Run Service Diag-<br>nostics > OK. Run the 1st BTR<br>Motor Contact/Retract test in Diag-<br>nostics.<br>Do the 1st BTRs contact and retract? | Replace the Accu-<br>mulator Belt Assem-<br>bly (REP 9.15). | Go to step 3.                                               |
| 3    | 1.<br>2.              | Run the <b>1st BTR Retract Sensor</b> test.<br>Does the status change between H<br>and L?                                                                                                    | Go to the Transmis-<br>sive Sensor Proce-<br>dure.          | Replace the Accu-<br>mulator Belt Assem-<br>bly (REP 9.15). |

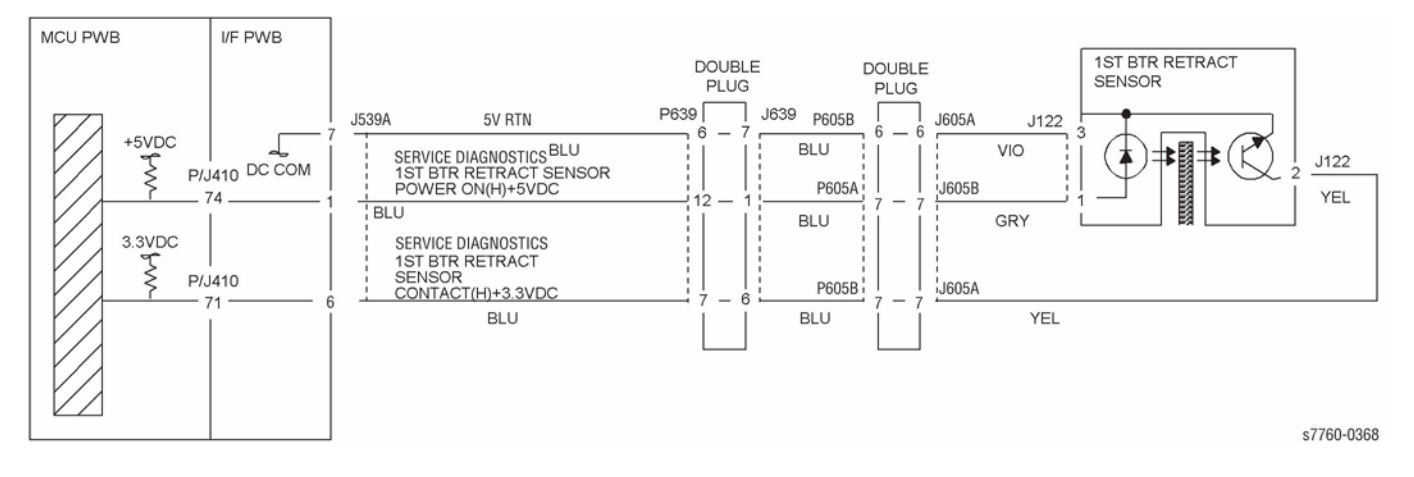

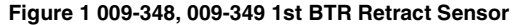

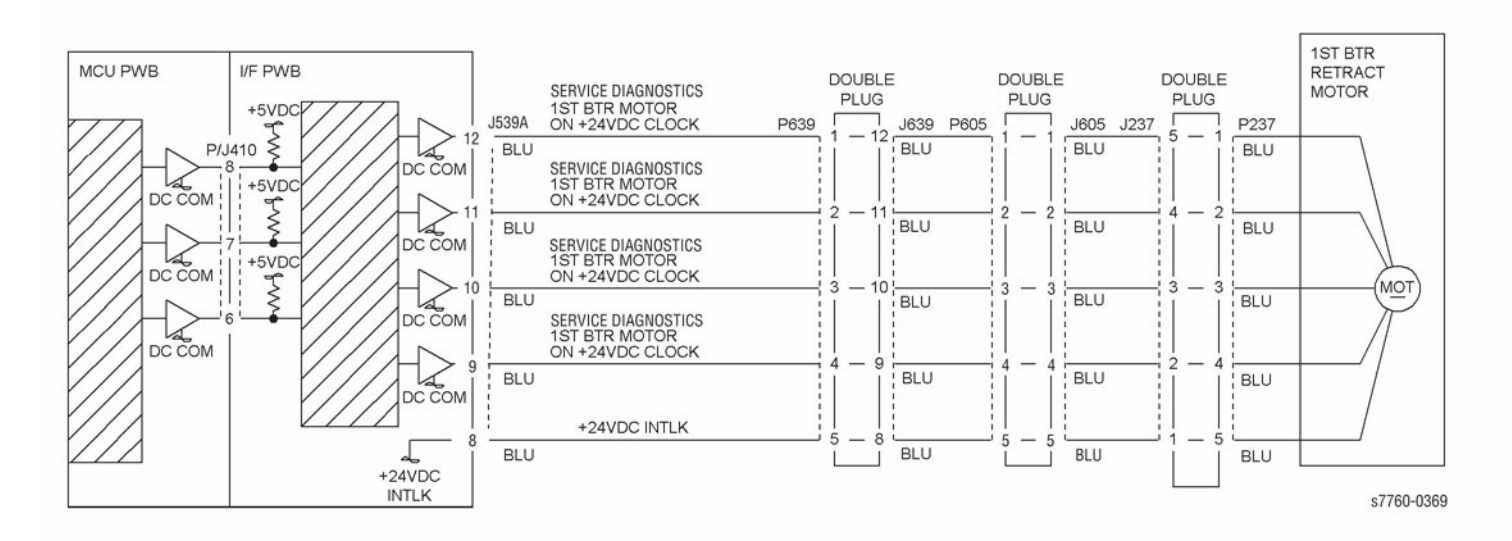

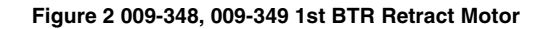

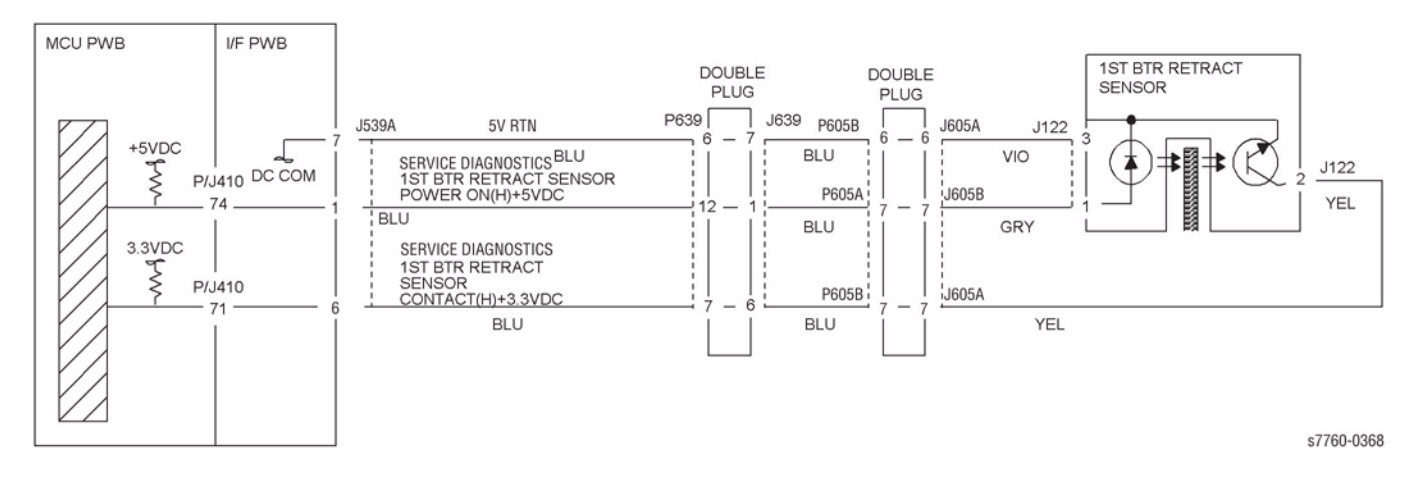

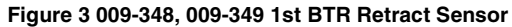

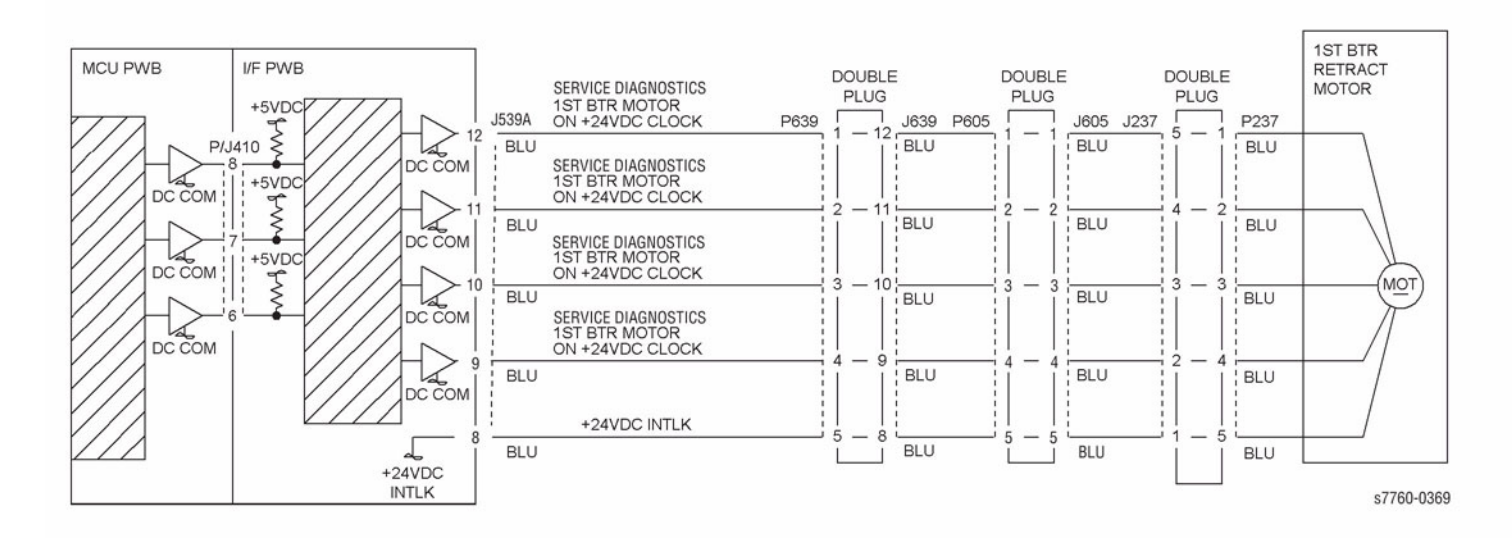

Figure 4 009-348, 009-349 1ST BTR Retract Motor

# 009-350 Unexpected IBT Home Sensor Signal

The IBT Home Sensor detected the IBT position strip before the IBT Belt made a complete revolution.

#### CAUTION

If the Accumulator Belt is damaged, determine the cause of the damage before installing a new assembly.

## Troubleshooting References

#### **Table 1 References**

| Applicable Parts                  | Parts List | Wiring and Plug/Jack References                                               |
|-----------------------------------|------------|-------------------------------------------------------------------------------|
| Accumulator Belt Assembly         | PL 5.2     |                                                                               |
| I/F PWB                           | PL 9.1     | Section 7, I/F PWB, Main Motor, LVPS T11 Plug/Jack<br>Locations - Figure 16   |
| Engine Control Board<br>(MCU PWB) | PL 13.1    | Section 7, Engine Control Board (MCU PWB) Plug/<br>Jack Locations - Figure 15 |

## **Troubleshooting Procedure**

| Step | Acti           | ions and Questions                                                                                                    | Yes                                                                           | No                     |                                                                                                    |
|------|----------------|----------------------------------------------------------------------------------------------------|-------------------------------------------------------------------------------|------------------------|----------------------------------------------------------------------------------------------------|
| 1    | 1.<br>2.<br>3. | Remove the Accumulator Belt Assembly.<br>Inspect the DTS Connector for damage.<br>Is the connector damaged?                                                                                                    | Replace the Accu-<br>mulator Belt Assem-<br>bly.                              | Go                     | to step 2.                                                                                                    |
| 2    | Is th<br>dam   | e mating connector inside the printer<br>haged?                                                                                                    | Repair or replace<br>the wiring harness<br>between J605 and<br>the Connector. | Go                     | to step 3.                                                                                                    |
| 3    | 1.<br>2.<br>3. | Reinstall the Accumulator Belt Assem-<br>bly.<br>Enter Service Diagnostics Menu:<br><b>Printer Menu &gt; Troubleshooting &gt;</b><br><b>Service Tools &gt; Printer Status Page</b><br>> hold the <b>Up</b> and <b>Down</b> buttons<br>simultaneously > <b>Run Service Diag-</b><br><b>nostics &gt; OK</b> . Run the <b>Accumulator</b><br><b>MOB Sensor</b> test.<br>Is the value H when the Belt Home<br>Marker is <b>NOT</b> under the Belt Home<br>Sensor? | Refer to Section 6,<br>Reflective Sensor<br>Procedure.                        | Rep<br>ing<br>1.<br>2. | blace the follow-<br>order:<br>Engine Con-<br>trol Interface<br>Board (REP<br>1.8)<br>Engine Con-<br>trol Board<br>(MCU PWB)<br>(REP 1.2) |

#### Table 2 Procedure

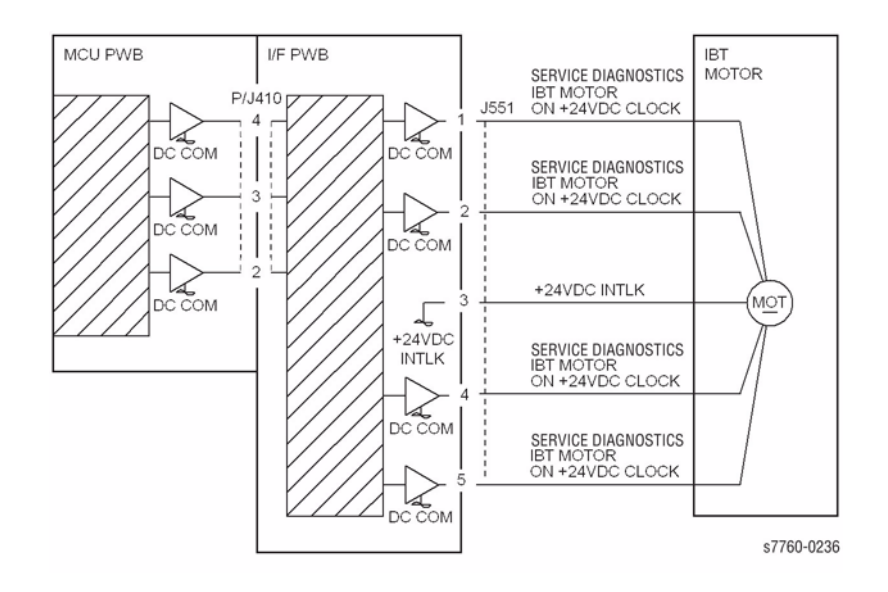

## Figure 1 009-350 IBT Motor

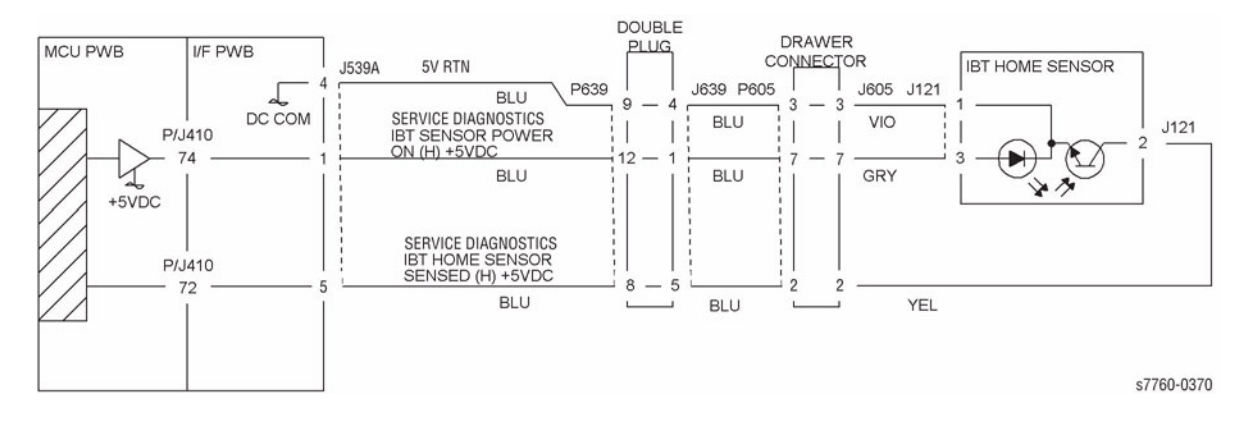

Figure 2 009-350 IBT Home Sensor

# 009-351 Accumulator Belt Drive Logic Fail

The IBT Edge Sensor detected that the IBT Belt is not tracking correctly.

## CAUTION

If the Accumulator Belt is damaged, determine the cause of the damage before installing a new assembly.

## **Troubleshooting References**

#### Table 1 References

| Applicable Parts                  | Parts List | Wiring and Plug/Jack References                                               |
|-----------------------------------|------------|-------------------------------------------------------------------------------|
| Drive Assembly - Steering         | PL 1.3     |                                                                               |
| Accumulator Belt Assembly         | PL 5.2     |                                                                               |
| I/F PWB                           | PL 9.1     | Section 7, I/F PWB, Main Motor, LVPS T11 Plug/Jack<br>Locations - Figure 16   |
| Engine Control Board<br>(MCU PWB) | PL 13.1    | Section 7, Engine Control Board (MCU PWB) Plug/<br>Jack Locations - Figure 15 |

## **Troubleshooting Procedure**

|      | Table 2 Proc                                                                                                    | edure                                                                           |                                                                                |
|------|----------------------------------------------------------------------------------------------------|---------------------------------------------------------------------------------|--------------------------------------------------------------------------------|
| Step | Actions and Questions                                                                                                    | Yes                                                                             | No                                                                             |
| 1    | <ol> <li>Remove the Accumulator Belt Assembly.</li> <li>Inspect the DTS Connector for damage.</li> <li>Is the connector damaged?</li> </ol>                                                                                                    | Replace the Accu-<br>mulator Belt Assem-<br>bly (REP 9.15).                     | Go to step 2.                                                                  |
| 2    | Is the Edge Sensor Actuator touching the<br>Belt?                                                                                                    | Replace the Accu-<br>mulator Belt Assem-<br>bly (REP 9.15).                     | Go to step 3.                                                                  |
| 3    | Is the mating connector inside the printer damaged?                                                                                                    | Repair or replace<br>the wiring harness<br>between the con-<br>nector and J605. | Go to step 4.                                                                  |
| 4    | <ol> <li>Reinstall the Accumulator Belt Assembly.</li> <li>Enter Service Diagnostics Menu:<br/>Printer Menu &gt; Troubleshooting &gt;<br/>Service Tools &gt; Printer Status Page<br/>&gt; hold the Up and Down buttons<br/>simultaneously &gt; Run Service Diagnostics &gt; OK. Run the Belt Edge<br/>Sensor test.</li> <li>Is the result OK?</li> </ol> | Go to step 5.                                                                   | Run the Belt Edge<br>Learn and recheck.<br>If it still fails, go to<br>step 8. |

| Table | 2 | Procedure |
|-------|---|-----------|
|       |   |           |

| Step | Act                  | ions and Questions                                                                                                    | Yes                                                                                                    | No                                                                                                    |
|------|----------------------|----------------------------------------------------------------------------------------------------|----------------------------------------------------------------------------------------------------|----------------------------------------------------------------------------------------------------|
| 5    | 1.<br>2.<br>3.<br>4. | Switch the printer power On.<br>Remove the Rear Cover.<br>Measure the voltage between the<br>Engine Control Interface Board and<br>J539A3(+) and frame ground.<br>Does the voltage measure between +1<br>to +3 VDC? | Go to step 8.                                                                                                    | Go to step 6.                                                                                                    |
| 6    | 1.                   | Measure the voltage between the<br>Engine Control Interface Board and<br>J539A-1 and frame ground.<br>Does the voltage measure +5 VDC?                                                                              | Go to step 7.                                                                                                    | <ul> <li>Replace in the following order:</li> <li>1. Engine Control Interface Board (REP 1.8)</li> <li>2. Engine Control Board (MCU PWB) (REP 1.2)</li> </ul> |
| 7    | 1.<br>2.             | Measure the voltage between the<br>Engine Control Interface Board and<br>J539A-2 and frame ground.<br>Does the voltage measure +5 VDC?                                                                              | Replace in the fol-<br>lowing order:<br>1. Engine Con-<br>trol Interface<br>Board (REP<br>1.8)<br>2. Engine Con-<br>trol Board<br>(MCU PWB)<br>(REP 1.2)       | The Edge Sensor is<br>defective, replace<br>the Accumulator<br>Belt Assembly (REP<br>9.15).                                                                   |
| 8    | 1.<br>2.<br>3.       | Remove the Accumulator Belt Assembly.<br>Enter Service Diagnostics and run the <b>Steering Motor</b> test.<br>Does the Motor turn?                                                                                  | Replace the Accu-<br>mulator Belt Assem-<br>bly (REP 9.15).<br>If the problem is<br>unresolved, replace<br>the Engine Control<br>Board (MCU PWB)<br>(REP 1.2). | Go to step 9.                                                                                                    |
| 9    | 1.<br>2.             | Measure the voltage between the<br>Engine Control Interface Board J537-6<br>and frame ground.<br>Is the voltage +24 VDC?                                                                                            | Go to step 10.                                                                                                    | Replace in the fol-<br>lowing order:<br>1. Engine Con-<br>trol Interface<br>Board (REP<br>1.8)<br>2. Engine Con-<br>trol Board<br>(MCU PWB)<br>(REP 1.2)      |

Table 2 Procedure

| Step | Acti     | ons and Questions                                                                                                    | Yes               |                                                                                      | No                                                      |
|------|----------|----------------------------------------------------------------------------------------------------|-------------------|--------------------------------------------------------------------------------------|---------------------------------------------------------|
| 10   | 1.<br>2. | Measure the voltage between the<br>Engine Control Interface Board J537<br>Pins 2, 3, 4, 5 and frame ground.<br>Is the voltage +24 VDC? | Rep<br>Iowi<br>1. | lace in the fol-<br>ng order:<br>Engine Con-<br>trol Interface<br>Board (REP<br>1.8) | Replace the Steer-<br>ing Drive Assembly<br>(REP 9.12). |
|      |          |                                                                                                    | 2.                | Engine Con-<br>trol Board<br>(MCU PWB)<br>(REP 1.2)                                  |                                                         |

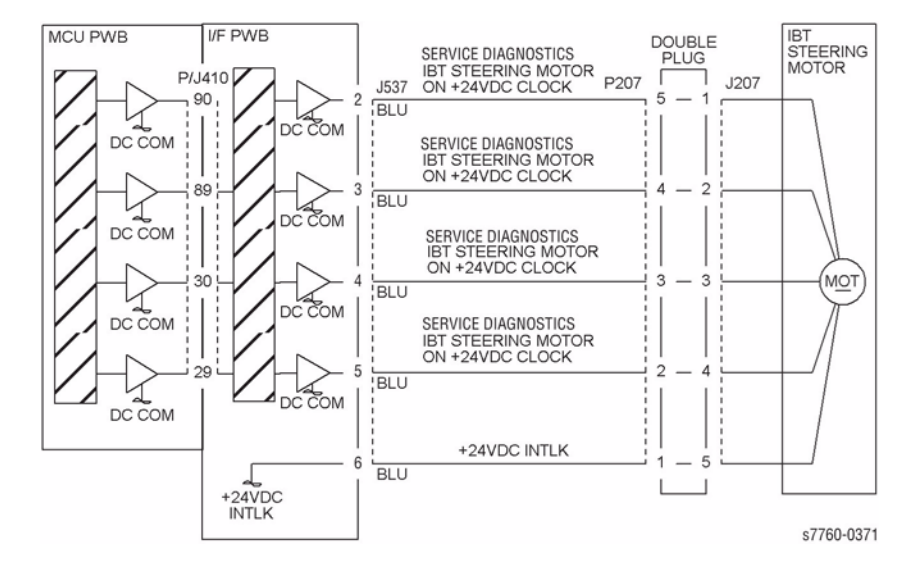

Figure 1 009-351 IBT Steering Motor

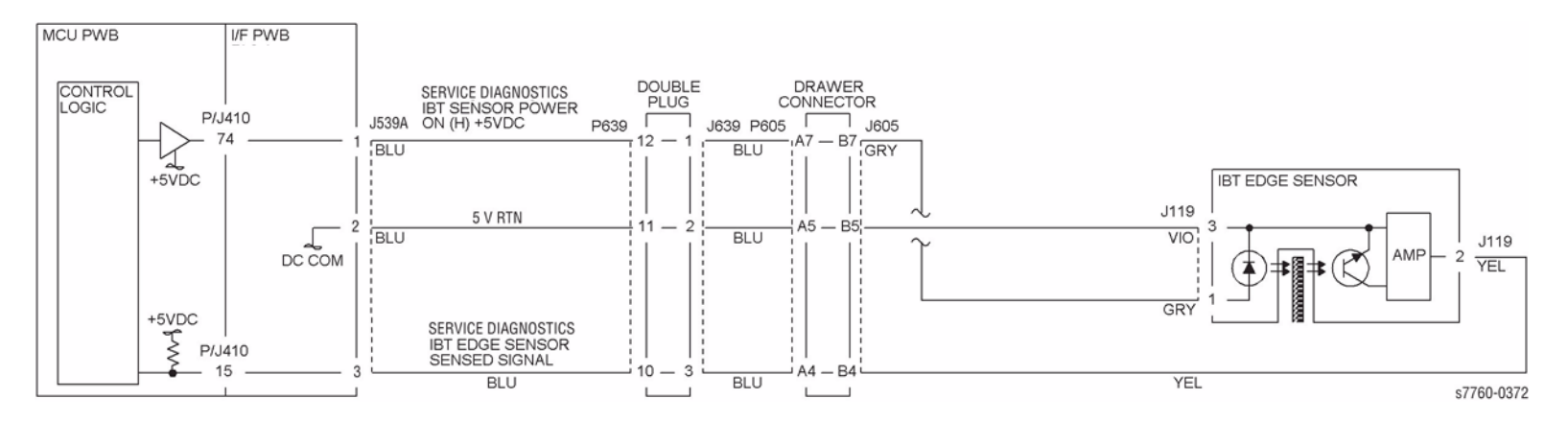

Figure 2 009-351 IBT Edge Sensor

# 009-358 Waste Cartridge Full Toner Sensor Fail

The Full Toner Sensor detects a full toner condition.

## **Troubleshooting References**

| Table 1 References                        |            |                                                                               |  |  |
|-------------------------------------------|------------|-------------------------------------------------------------------------------|--|--|
| Applicable Parts                          | Parts List | Wiring and Plug/Jack References                                               |  |  |
| Waste Cartridge                           | PL 4.1     |                                                                               |  |  |
| Waste Cartridge Full Sen-<br>sor          | PL 4.1     | Section 7, Xerographic Plug/Jack Locations - Figure 1                         |  |  |
| Engine Control Board PL 13.1<br>(MCU PWB) |            | Section 7, Engine Control Board (MCU PWB) Plug/<br>Jack Locations - Figure 15 |  |  |

## **Troubleshooting Procedure**

#### Table 2 Procedure

| Step | Acti                                                                                                    | ons and Questions                                                                                                    | Yes                                                           | No                                                    |
|------|----------------------------------------------------------------------------------------------------|----------------------------------------------------------------------------------------------------|---------------------------------------------------------------|-------------------------------------------------------|
| 1    | <ol> <li>Remove the Waste Cartridge Sensor<br/>Holder without disconnecting the har-<br/>nesses.</li> </ol> |                                                                                                    | Go to step 5.                                                 | Go to step 2.                                         |
|      | 2.                                                                                                    | Measure the voltage between the Yel-<br>low wire on the Waste Cartridge Full<br>Sensor and frame ground, alternately<br>interrupting the sensor. |                                                               |                                                       |
|      | 3.                                                                                                    | Does the voltage toggle between +5 and 0 VDC?                                                                                                    |                                                               |                                                       |
| 2    | 1.                                                                                                    | Measure the voltage between the gray wire and frame ground.                                                                                      | Go to step 4.                                                 | Go to step 3.                                         |
|      | 2.                                                                                                    | Does the voltage measure +5 VDC?                                                                                                    |                                                               |                                                       |
| 3    | 1.                                                                                                    | Remove the Rear Cover.                                                                                                    | Inspect the wiring<br>harness for dam-<br>age and replace, if | Replace the Engine<br>Control Board<br>(MCU PWB) (REP |
|      | 2.                                                                                                    | Measure the voltage at J404B-15 on the Engine Control Board.                                                                                     |                                                               |                                                       |
|      | 3.                                                                                                    | Does the voltage measure +5 VDC?                                                                                                    | necessary.                                                    | 1.2).                                                 |
| 4    | 1.                                                                                                    | Measure the voltage between the vio-<br>let wire and frame ground.                                                                               | Replace the Waste<br>Cartridge Full Sen-                      | Inspect the wiring<br>harness for dam-                |
|      | 2.                                                                                                    | Does the voltage measure 0 VDC?                                                                                                    | sor.                                                          | age and replace, if necessary.                        |
| 5    | 1.                                                                                                    | Remove the Rear Cover.                                                                                                    | Replace the Engine                                            | Inspect the wiring                                    |
|      | 2.                                                                                                    | Measure the voltage at J404B-14 on the Engine Control Board.                                                                                     | Control Board<br>(MCU PWB) (REP                               | harness for dam-<br>age and replace, if               |
|      | 3.                                                                                                    | Alternately interrupt the Sensor.                                                                                                    | 1.2).                                                         | necessary.                                            |
|      | 4.                                                                                                    | Does the voltage measure between +5 and 0 VDC?                                                                                                   |                                                               |                                                       |

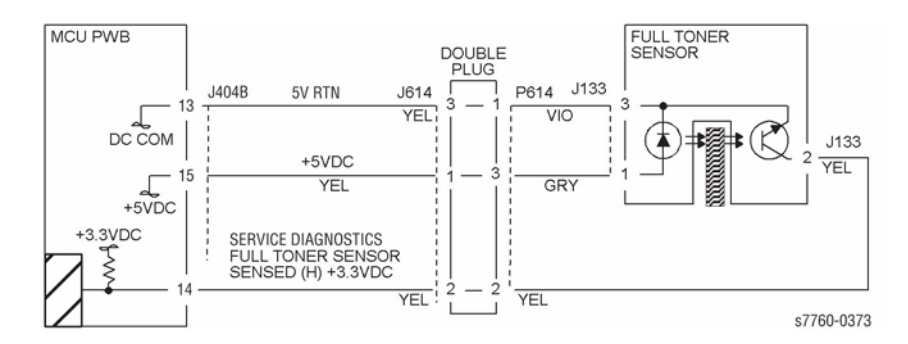

Figure 1 009-358 Full Toner Sensor

# 009-360 Yellow Imaging Unit Communication Fail

A communication failure with the Yellow Imaging Unit was detected.

## **Troubleshooting References**

| Table 1 References                                          |        |                                                                        |  |  |
|-------------------------------------------------------------|--------|------------------------------------------------------------------------|--|--|
| Applicable Parts Parts List Wiring and Plug/Jack References |        |                                                                        |  |  |
| Imaging Unit                                                | PL 4.1 |                                                                        |  |  |
| Imaging Unit Plate Assem-<br>bly                            | PL 4.2 | Section 7, Toner Dispense Motor (Y, M, C, K) Main<br>Switch - Figure 9 |  |  |

## **Troubleshooting Procedure**

| Table 2 Procedure |                                                     |                                                                                                    |                                                               |                                                                                                    |  |  |  |
|-------------------|-----------------------------------------------------|----------------------------------------------------------------------------------------------------|---------------------------------------------------------------|----------------------------------------------------------------------------------------------------|--|--|--|
| Step              | Act                                                 | ions and Questions                                                                                                | Yes                                                           | No                                                                                                    |  |  |  |
| 1                 | 1. Replace the Imaging Unit reporting the<br>error. |                                                                                                    | Go to step 2.                                                 | Complete.                                                                                                    |  |  |  |
|                   | 2.                                                  | Does the error still appear?                                                                                      |                                                               |                                                                                                    |  |  |  |
| 2                 | 1.<br>2.                                            | Remove the Imaging Unit from the<br>problem location and inspect the con-<br>nector.<br>Is the connector damaged? | Replace the Imag-<br>ing Unit Plate<br>Assembly (REP<br>9.8). | Troubleshoot the<br>wiring. If wiring is<br>OK, replace the<br>Engine Control<br>Board (MCU PWB)<br>(REP 1.2). |  |  |  |

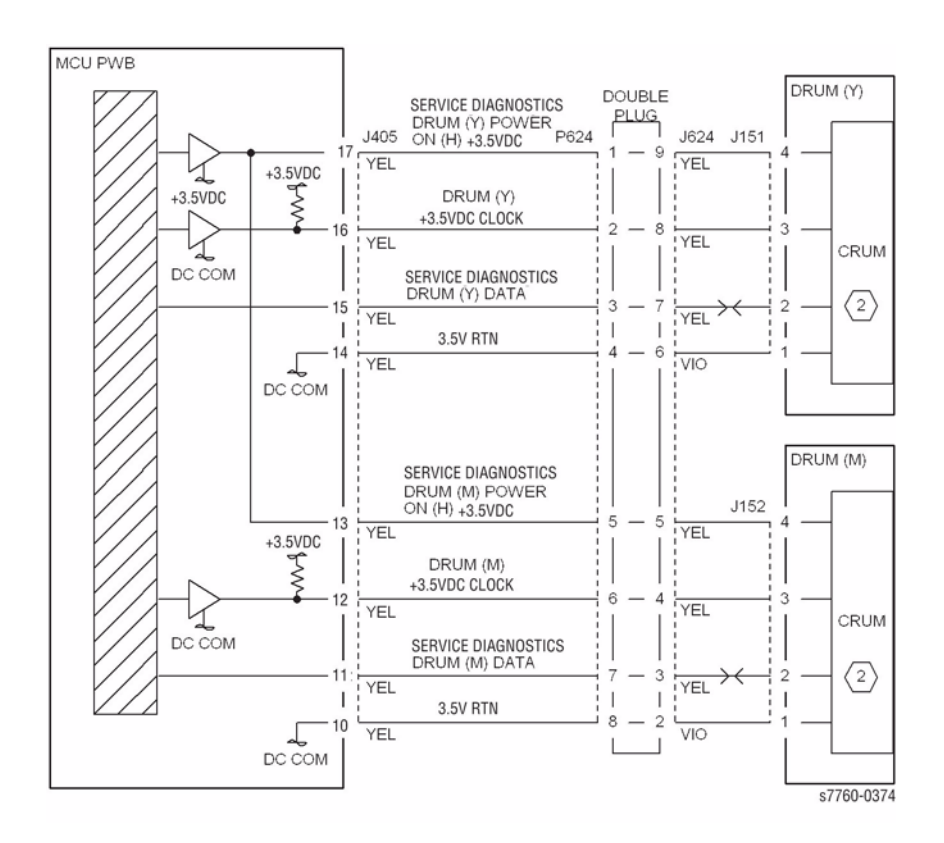

Figure 1 009-360 Yellow Imaging Unit Communication Fail

# 009-361 Magenta Imaging Unit Communication Fail

A communication failure with the Magenta Imaging Unit was detected.

## **Troubleshooting References**

| Table 1 References                                          |        |                                                                        |  |  |
|-------------------------------------------------------------|--------|------------------------------------------------------------------------|--|--|
| Applicable Parts Parts List Wiring and Plug/Jack References |        |                                                                        |  |  |
| Imaging Unit                                                | PL 4.1 |                                                                        |  |  |
| Imaging Unit Plate Assem-<br>bly                            | PL 4.2 | Section 7, Toner Dispense Motor (Y, M, C, K) Main<br>Switch - Figure 9 |  |  |

## **Troubleshooting Procedure**

| Table 2 Procedure |          |                                                                                                    |                                                               |                                                                                                    |  |  |
|-------------------|----------|----------------------------------------------------------------------------------------------------|---------------------------------------------------------------|----------------------------------------------------------------------------------------------------|--|--|
| Step              | Acti     | ons and Questions                                                                                                 | Yes                                                           | No                                                                                                    |  |  |
| 1                 | 1.       | Replace the Imaging Unit reporting the error.                                                                     | Go to step 2.                                                 | Complete.                                                                                                    |  |  |
|                   | 2.       | Does the error still appear?                                                                                      |                                                               |                                                                                                    |  |  |
| 2                 | 1.<br>2. | Remove the Imaging Unit from the<br>problem location and inspect the con-<br>nector.<br>Is the connector damaged? | Replace the Imag-<br>ing Unit Plate<br>Assembly (REP<br>9.8). | Troubleshoot the<br>wiring. If wiring is<br>OK, replace the<br>Engine Control<br>Board (MCU PWB)<br>(REP 1.2). |  |  |

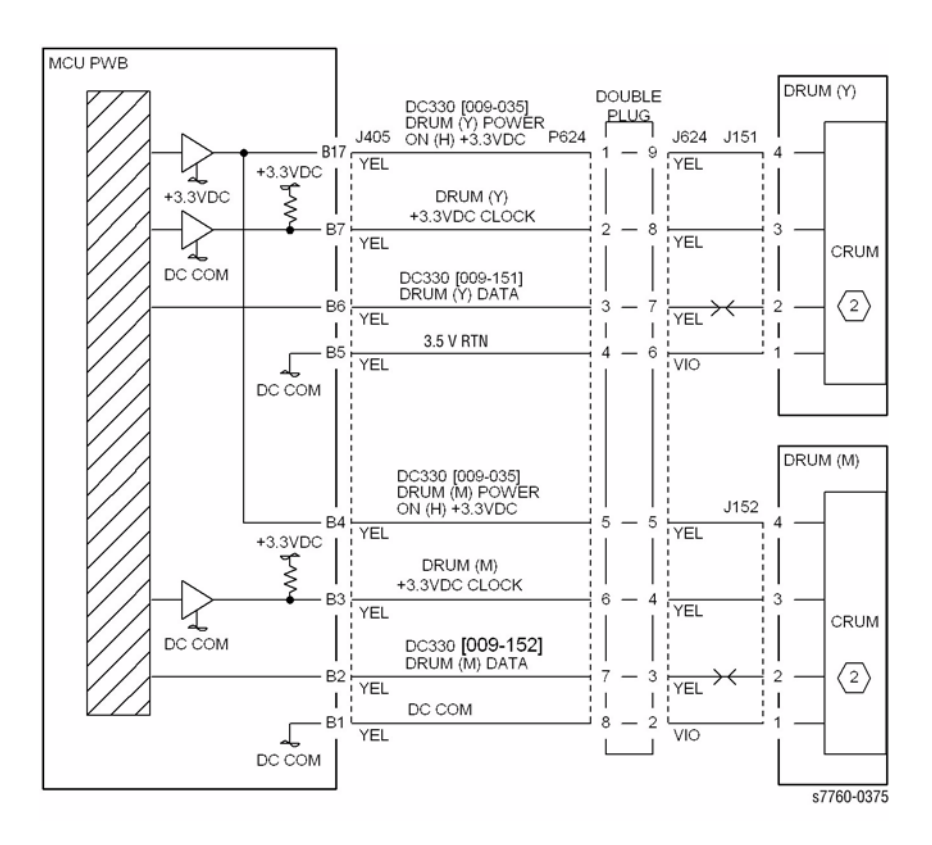

Figure 1 009-361 Magenta Imaging Unit Communication Fail

# 009-362 Cyan Imaging Unit Communication Fail

A communication failure with the Cyan Imaging Unit was detected.

## **Troubleshooting References**

| Table 1 References               |            |                                                                        |  |  |
|----------------------------------|------------|------------------------------------------------------------------------|--|--|
| Applicable Parts                 | Parts List | Wiring and Plug/Jack Map References                                    |  |  |
| Imaging Unit                     | PL 4.1     |                                                                        |  |  |
| Imaging Unit Plate Assem-<br>bly | PL 4.2     | Section 7, Toner Dispense Motor (Y, M, C, K) Main<br>Switch - Figure 9 |  |  |

## **Troubleshooting Procedure**

| Table 2 Procedure |                                                  |                                                                                                    |                                                               |                                                                                                  |  |  |  |
|-------------------|--------------------------------------------------|----------------------------------------------------------------------------------------------------|---------------------------------------------------------------|--------------------------------------------------------------------------------------------------|--|--|--|
| Step              | Act                                              | ions and Questions                                                                                                | Yes                                                           | No                                                                                               |  |  |  |
| 1                 | 1. Replace the Imaging Unit reporting the error. |                                                                                                    | Go to step 2.                                                 | Complete.                                                                                        |  |  |  |
|                   | 2.                                               | Does the error still appear?                                                                                      |                                                               |                                                                                                  |  |  |  |
| 2                 | 1.<br>2.                                         | Remove the Imaging Unit from the<br>problem location and inspect the con-<br>nector.<br>Is the connector damaged? | Replace the Imag-<br>ing Unit Plate<br>Assembly (REP<br>9.8). | Troubleshoot the<br>wiring. If wiring is<br>OK, replace the<br>Engine Control<br>Board (MCU PWB) |  |  |  |
|                   |                                                  |                                                                                                    |                                                               | (REP 1.2).                                                                                       |  |  |  |

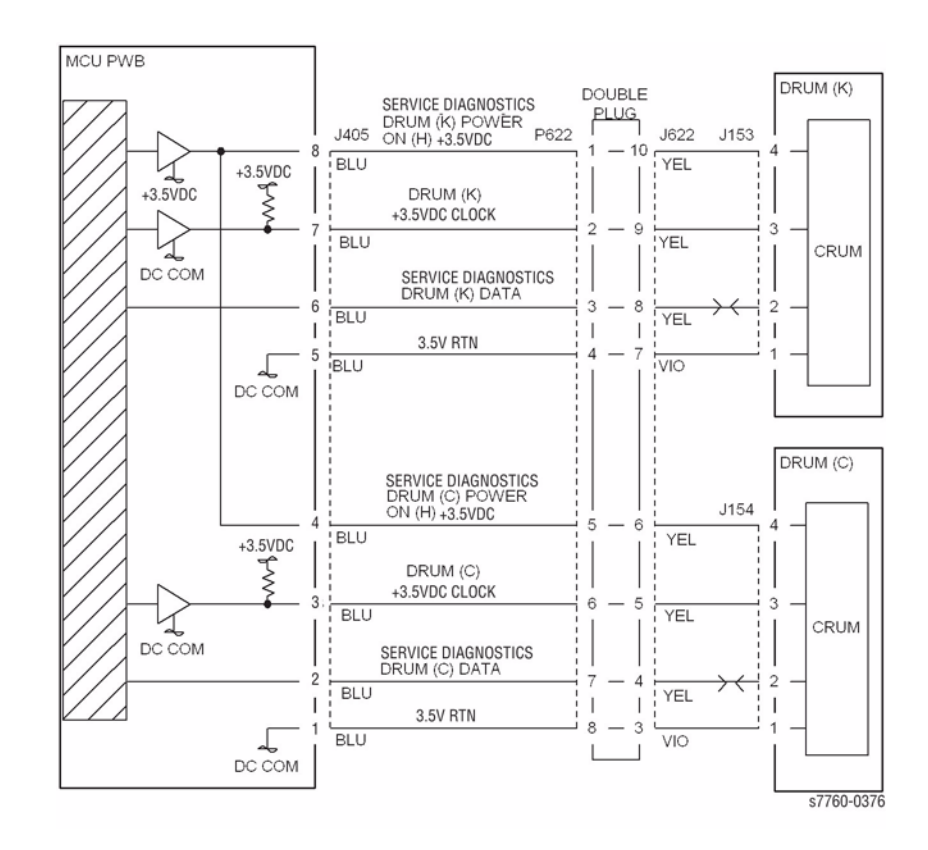

Figure 1 009-362 Cyan Imaging Unit Communication Fail

# 009-363 Black Imaging Unit Communication Fail

A communication failure with the Black Imaging Unit was detected.

## **Troubleshooting References**

| Table 1 References          |                                     |                                                                        |  |  |
|-----------------------------|-------------------------------------|------------------------------------------------------------------------|--|--|
| Applicable Parts            | Wiring and Plug/Jack Map References |                                                                        |  |  |
| Imaging Unit                | PL 4.1                              |                                                                        |  |  |
| Imaging Unit Plate Assembly | PL 4.2                              | Section 7, Toner Dispense Motor (Y, M, C, K) Main<br>Switch - Figure 9 |  |  |

## **Troubleshooting Procedure**

| Table 2 Procedure |                                                    |                                                                                                    |                                                               |                                                                                                    |  |  |  |
|-------------------|----------------------------------------------------|----------------------------------------------------------------------------------------------------|---------------------------------------------------------------|----------------------------------------------------------------------------------------------------|--|--|--|
| Step              | Act                                                | ions and Questions                                                                                                | Yes                                                           | No                                                                                                    |  |  |  |
| 1                 | 1. Replace the Imaging Unit reporting the C error. |                                                                                                    | Go to step 2.                                                 | Complete.                                                                                                    |  |  |  |
|                   | 2.                                                 | Does the error still appear?                                                                                      |                                                               |                                                                                                    |  |  |  |
| 2                 | 1.<br>2.                                           | Remove the Imaging Unit from the<br>problem location and inspect the con-<br>nector.<br>Is the connector damaged? | Replace the Imag-<br>ing Unit Plate<br>Assembly (REP<br>9.8). | Troubleshoot the<br>wiring. If wiring is<br>OK, replace the<br>Engine Control<br>Board (MCU PWB)<br>(REP 1.2). |  |  |  |

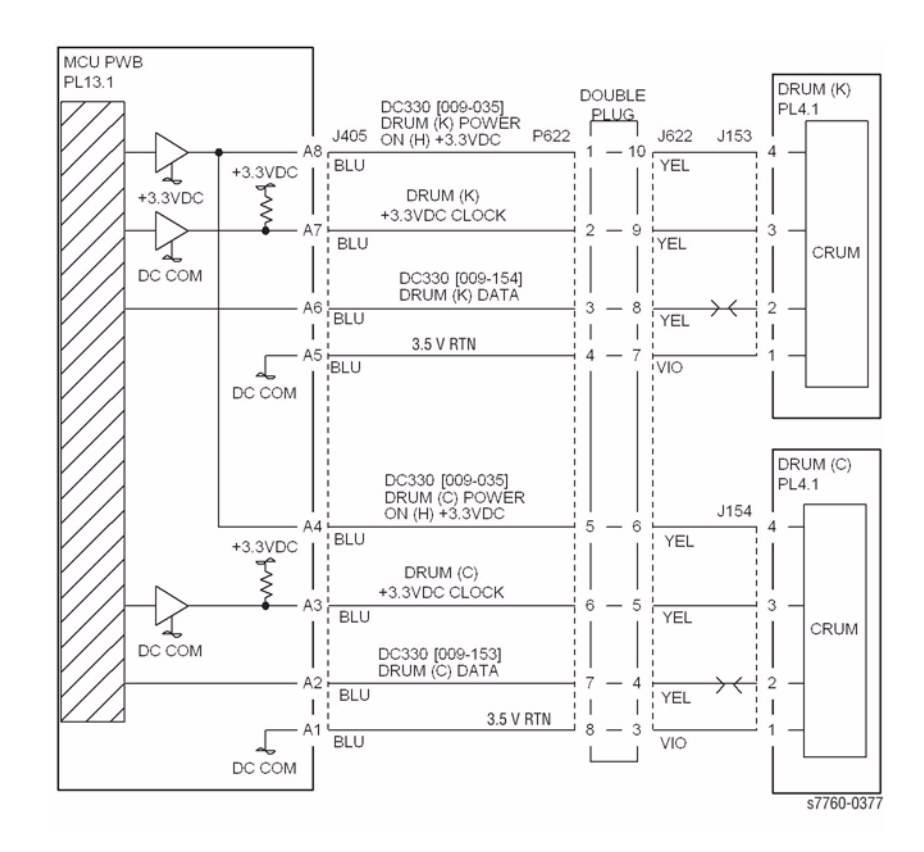

#### Figure 1 009-363 Black Imaging Unit Communication Fail

# 009-380, 009-381, 009-382, 009-383 Y, M, C, K ATC Sensor Fail

The ATC Sensor detects an insufficient amount of Developer. This procedure can be used for troubleshooting Chain Link code 009-380, 009-381, 009-382, or 009-383.

**NOTE:** If this failure reoccurs three times successively, an Engine NVRAM value is set preventing further printer use until the Clear Tech Rep Faults (Section 6) is performed.

## **Troubleshooting References**

| Applicable Parts                  | Parts List | Wiring and Plug/Jack References                                               |
|-----------------------------------|------------|-------------------------------------------------------------------------------|
| Engine Control Board<br>(MCU PWB) | PL 13.1    | Section 7, Engine Control Board (MCU PWB) Plug/<br>Jack Locations - Figure 15 |
| ATC Sensor and Harness            | PL 6.2     |                                                                               |

Table 0 Dressdure

## **Troubleshooting Procedure**

| Step | Actions and Questions                                                       |                                                                                                    | Yes                                                                 | No                         |  |  |  |  |
|------|-----------------------------------------------------------------------------|----------------------------------------------------------------------------------------------------|---------------------------------------------------------------------|----------------------------|--|--|--|--|
| 1    | Is the problem toner and/or Developer empty?                                |                                                                                                    | Replace the Tone or Developer.                                      | Go to step 2.              |  |  |  |  |
| 2    | Is the ATC Sensor clean and free of dust, toner, or any other contaminates? |                                                                                                    | Go to step 3.                                                       | Clean the ATC Sen-<br>sor. |  |  |  |  |
| 3    | 1.<br>2.                                                                    | <ul> <li>Check the ATC Sensor wiring harness:</li> <li>Yellow = P/J129</li> <li>Magenta = P/J130</li> <li>Cyan = P/J131</li> <li>Black = P/J132</li> <li>Is the wiring harness or the sensor defective?</li> </ul> | Replace the ATC<br>Sensor (REP 9.26)<br>and/or wiring har-<br>ness. | Go to step 4.              |  |  |  |  |
| 4    | 1.<br>2.<br>3.                                                              | Remove the Rear Cover.<br>Measure the voltage on the Engine<br>Control Board at:<br>• Yellow = P401B3<br>• Magenta = P401B8<br>• Cyan = P401A10<br>Is the voltage between +1 and +3<br>VDC?                        | Replace the Engine<br>Control Board<br>(MCU PWB) (REP<br>1.2).      | Go to step 5.              |  |  |  |  |

#### Table 2 Procedure

| Step | Actions and Questions                                                                                                    |                                                                                                    | Yes                                                            | No                                    |
|------|----------------------------------------------------------------------------------------------------|----------------------------------------------------------------------------------------------------|----------------------------------------------------------------|---------------------------------------|
| 5    | 1.<br>2.                                                                                                    | Measure the voltage on the Engine<br>Control Board at:<br>• Yellow = P401B14<br>• Magenta = P401B11<br>• Cyan = P401A11<br>Is the voltage +5 VDC?                                 | Replace the Engine<br>Control Board<br>(MCU PWB) (REP<br>1.2). | Go to step 6.                         |
| 6    | 1.<br>2.                                                                                                    | Measure the voltage on the Engine<br>Control Board at:<br>• Yellow = P405B2<br>• Magenta = P405B9<br>• Cyan - P405A9<br>Is the voltage 0 VDC?                                     | Replace the Engine<br>Control Board<br>(MCU PWB) (REP<br>1.2). | Go go step 7.                         |
| 7    | 1.<br>2.<br>3.                                                                                                    | Remove the Imaging Unit Plate Cover.<br>Inspect the wiring harness between<br>the Engine Control Board and the<br>Developer Housing Assembly.<br>Is the wiring harness defective? | Replace the wiring harness.                                    | Replace the ATC<br>Sensor (REP 9.26). |
| 8    | Run approximately 10 pages of the <b>Solid</b><br><b>Fill</b> full-page prints for this color to ensure<br>the error is cleared. |                                                                                                    |                                                                |                                       |

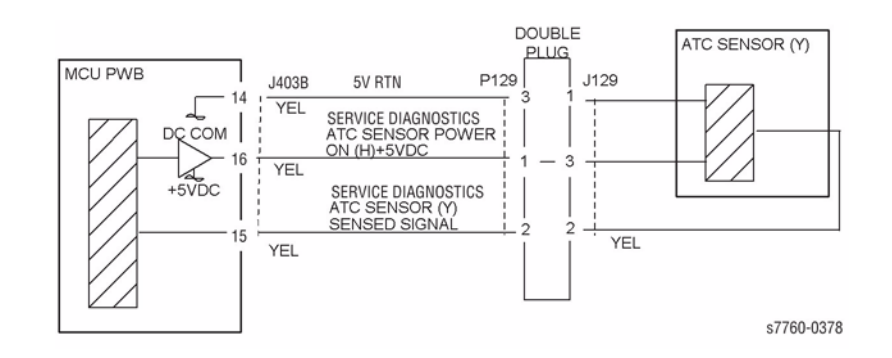

Figure 1 009-380, 009-381, 009-382, 009-383 ATC Sensor Y

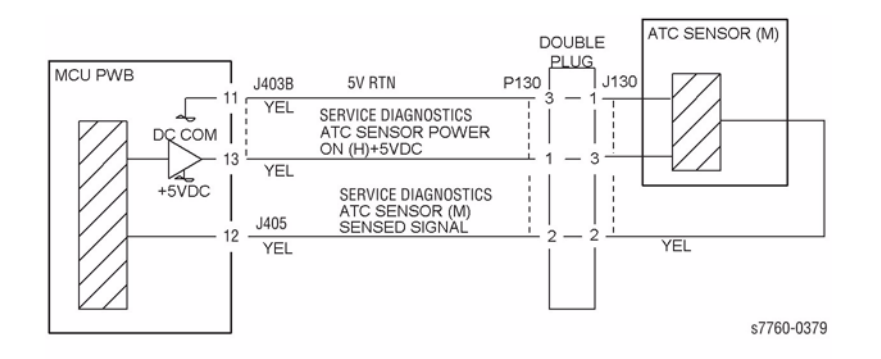

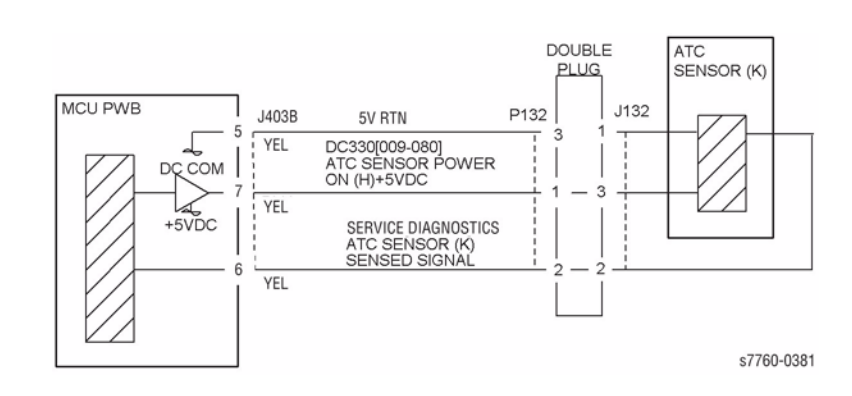

Figure 4 009-380, 009-381, 009-382, 009-383 ATC Sensor K

Figure 2 009-380, 009-381, 009-382, 009-383 ATC Sensor M

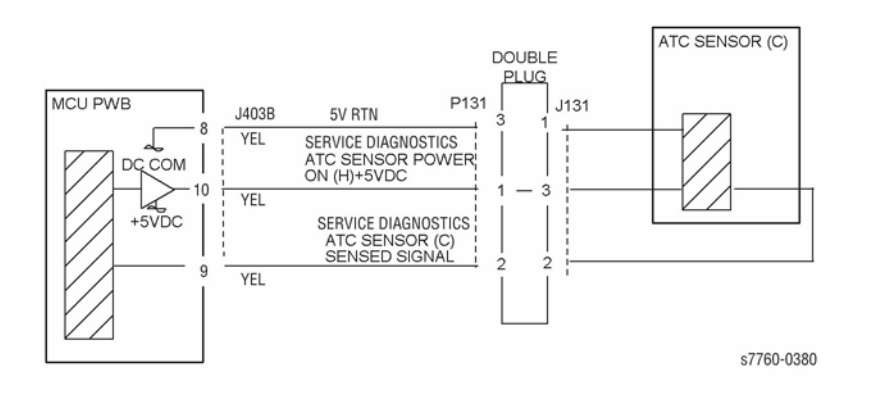

Figure 3 009-380, 009-381, 009-382, 009-383 ATC Sensor C

# 009-390 New Black Toner Cartridge

The Control Logic did not detect New Black Cartridge CRUM.

## **Initial Actions**

- Re-install the Toner Cartridge ensuring that the Dispense Motor and the Toner Cartridge are both engaged.
- Try installing a different Black Toner Cartridge.
- Check that the CRUM is present and not damaged on the Toner Cartridge.
- Check that the CRUM Reader Board and Mounting Bracket are not damaged.
- Check that the Dispense Motor is operating in Diagnostics.

## Procedure

Swap the Black CRUM Antenna PWB with the CRUM Antenna PWB of any other color. **Does the Chain Link Error indicate a different color failure?** 

Y N

Verify that the wiring has continuity between P407 on the Engine Control Board (MCU PWB) and the Black CRUM Antenna PWB (refer to section 7, BSD, Wiring Diagram - Figure 6). If continuity is OK, replace the Engine Control Board (MCU PWB) (PL 13.1).

Replace the Black CRUM Antenna PWB (PL 6.1).

# 009-391 New Cyan Toner Cartridge

The Control Logic did not detect New Cyan Cartridge CRUM.

## **Initial Actions**

- Re-install the Toner Cartridge ensuring that the Dispense Motor and the Toner Cartridge are both engaged.
- Try installing a different Cyan Toner Cartridge.
- Check that the CRUM is present and not damaged on the Toner Cartridge.
- Check that the CRUM Reader Board and Mounting Bracket are not damaged.
- Check that the Dispense Motor is operating in Diagnostics.

## Procedure

Swap the Cyan CRUM Antenna PWB with the CRUM Antenna PWB of any other color. **Does the Chain Link Error indicate a different color failure?** 

- Y N
  - Verify that the wiring has continuity between P407 on the Engine Control Board (MCU PWB) and the Cyan CRUM Antenna PWB (refer to section 7, BSD, Wiring Diagram Figure 6). If the continuity is OK, replace the Engine Control Board (MCU PWB) (PL 13.1).

Replace the Cyan CRUM Antenna PWB (PL 6.1).
## 009-392 New Magenta Toner Cartridge

The Control Logic did not detect New Magenta Cartridge CRUM.

## Initial Actions

- ٠ Re-install the Toner Cartridge ensuring that the Dispense Motor and the Toner Cartridge are both engaged.
- ٠ Try installing a different Magenta Toner Cartridge.
- Check that the CRUM is present and not damaged on the Toner Cartridge.
- Check that the CRUM Reader Board and Mounting Bracket are not damaged. ٠
- Check that the Dispense Motor is operating in Diagnostics. ٠

## Procedure

Swap the Magenta CRUM Antenna PWB with the CRUM Antenna PWB of any other color. Does the Chain Link Error indicate a different color failure?

Υ Ν

Verify that the wiring has continuity between P407 on the Engine Control Board (MCU PWB) and the Magenta CRUM Antenna PWB (refer to Section 7, BSD, Wiring Diagram -Figure 6). If continuity is OK, replace the Engine Control Board (MCU PWB) (PL 13.1).

Replace the Magenta CRUM Antenna PWB (PL 6.1).

## 009-393 New Yellow Toner Cartridge

The Control Logic did not detect New Yellow Cartridge CRUM.

## Initial Actions

- Re-install the Toner Cartridge ensuring that the Dispense Motor and the Toner Cartridge are both engaged.
- ٠ Try installing a different Yellow Toner Cartridge.
- Check that the CRUM is present and not damaged on the Toner Cartridge.
- Check that the CRUM Reader Board and Mounting Bracket are not damaged. ٠
- Check that the Dispense Motor is operating in Diagnostics.

## Procedure

Swap the Yellow CRUM Antenna PWB with the CRUM Antenna PWB of any other color. Does the Chain Link Error indicate a different color failure? Ν

- Υ
  - Verify that the wiring has continuity between P407 on the Engine Control Board (MCU PWB) and the Yellow CRUM Antenna PWB (refer to Section 7, BSD, Wiring Diagram -Figure 6). If continuity is OK, replace the Engine Control Board (MCU PWB) (PL 13.1).

Replace the Yellow CRUM Antenna PWB (PL 6.1).

## 009-408 Waste Toner Cartridge Near Full

The Waste Toner Cartridge is nearly full. This fault requires service only if the message appears before the Toner Cartridge is depleted.

### **Initial Actions**

Replace the Waste Toner Cartridge. Check the Full Toner Sensor for contaminants.

### Procedure

If the problem persists, go to RAP 009-358, Waste Cartridge Full Toner Sensor Failure.

## 009-409 Waste Toner Cartridge

Waste Toner Cartridge was replaced.

#### Procedure

No action required.

## 009-410 Yellow Toner Cartridge Near Empty

The Yellow Toner Cartridge is nearly empty/empty. This fault requires service only if the message appears before the Toner Cartridge is depleted.

NOTE: Continuous running of high density prints can temporarily deplete the toner supply.

### **Initial Actions**

- Ensure that there is toner and the toner is evenly distributed in the cartridge (Y).
- Check the Yellow ATC Sensor for blockage or contaminants.
- Check the drive system from the Developer Drive Motor to the Developer Housing (Y) for damage.

### Procedure

Enter Service Diagnostics Menu: Printer Menu > Troubleshooting > Service Tools > Printer Status Page > hold the Up and Down buttons simultaneously > Run Service Diagnostics > OK. Run the Yellow Dispenser Motors test. The Yellow Toner Dispense Motor (PL 6.1) energizes.

#### Y N

Go to Figure 1. There is +24 VDC from J406-3 to GND.

Y N

Go to the +24 VDC Wirenets (Section 7, Wiring Data, +24 VDC Wirenets - Figure 1) and troubleshoot the problem.

#### There is +24 VDC from J406-2 to GND.

Y N

Check the wires from J406 to J227 for an open circuit. If the wires are OK, replace the Yellow Toner Dispense Motor (PL 6.1).

Perform Service Diagnostics. The voltage from J406-2 to GND drops to less than 1 VDC.

#### Y N

Replace the MCU PWB (PL 13.1). If the problem continues, replace the I/F PWB (PL 9.1).

Check the wires from J406 to J227 for an open circuit. If the wires are OK, replace the Yellow Toner Dispense Motor (PL 6.1).

Run the Developer Motors test. The Developer Motor energizes (PL 1.1).

#### Y N

Go to Figure 2. There is +24 VDC from J535-3 to J535-4 on the I/F PWB.

Y N

Go to the +24 VDC Wirenets (Section 7, Wiring Data, +24VDC - Figure 1) and troubleshoot the problem.

### There is +5 VDC from J535-7 to J535-6 on the I/F PWB.

#### Y N

Refer to the +5 VDC Wirenets (Section 7, Wiring Data, +5.5 VDC Wirenet - Figure 3) and troubleshoot the problem.

A B

Check the wires between J533 and J535 on the I/F PWB and J232 at the Developer Motor for open or short circuit failures or loose connections. If the wires are OK, replace the Developer Motor (PL 1.1). If the problem continues, replace the MCU PWB (PL 13.1).

#### Perform TRC Adjustment ADJ 9.3. The Yellow ATC Sensor check is OK. Y N

Go to the 009-380, 009-381, 009-382, 009-383, ATC Sensor Failure RAP.

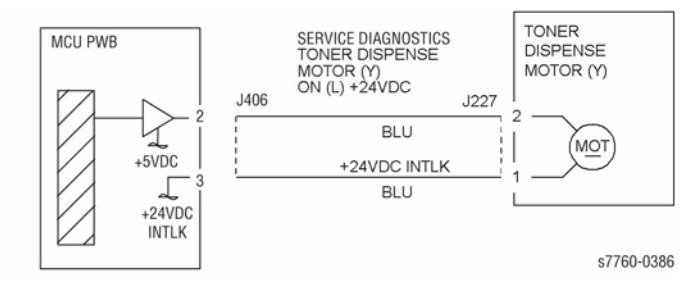

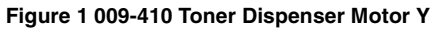

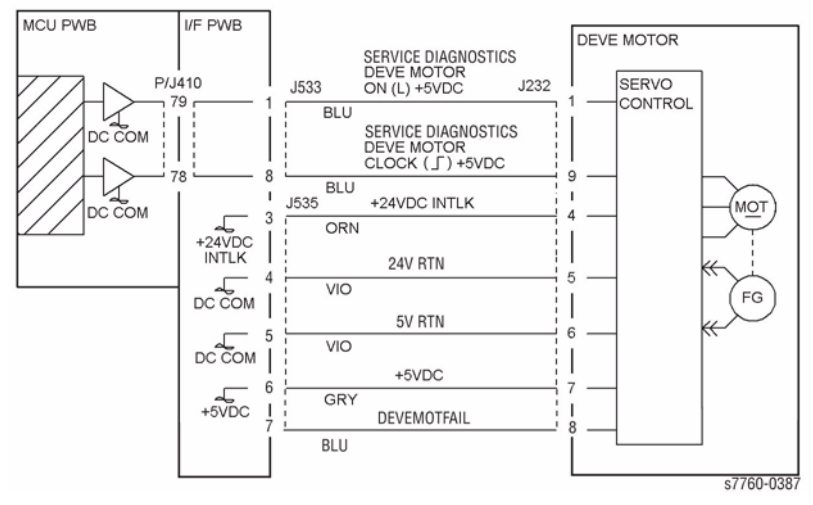

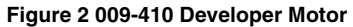

## 009-411 Magenta Toner Cartridge Near Empty

The Magenta Toner Cartridge is nearly empty. This fault requires service only if the message appears before the Toner Cartridge is depleted.

NOTE: Continuous running of high density prints can temporarily deplete the toner supply.

#### **Initial Actions**

- Ensure that there is toner and the toner is evenly distributed in the Magenta cartridge.
- Check the Magenta ATC Sensor for blockage or contaminants.
- Check the drive system from the Developer Drive Motor to the Magenta Developer Housing for damage.

#### Procedure

Enter Service Diagnostics Menu: Printer Menu > Troubleshooting > Service Tools > Printer Status Page > hold the Up and Down buttons simultaneously > Run Service Diagnostics > OK. Run the Magenta Dispenser Motors test. The Magenta Toner Dispense Motor (PL 6.1) energizes.

#### Y N

Go to Figure 1. There is +24 VDC from J406-5 to GND.

Y N

Go to the +24 VDC Wirenets (Section 7, Wiring Data, +24 VDC - Figure 1) and troubleshoot the problem.

#### There is +24 VDC from J406-4 to GND.

Y N

Check the wires from J406 to J228 for an open circuit. If the wires are OK, replace the Magenta Toner Dispense Motor (PL 6.1).

#### The voltage from J406-4 to GND drops to less than 1 VDC.

Y N

Replace the Engine Control Board (MCU PWB) (PL 13.1). If the problem continues, replace the I/F PWB (PL 9.1).

Check the wires from J406 to J228 for an open circuit. If the wires are OK, replace the Magenta Toner Dispense Motor (PL 6.1).

Perform the Developer Motors test. The Developer Motor energizes (PL 1.1).

Y N

Go to Figure 2. There is +24 VDC from J535-3 to J535-4 on the I/F PWB.

Y N

Go to the +24 VDC Wirenets (Section 7, Wiring Data, +24 VDC - Figure 1) and troubleshoot the problem.

#### There is +5 VDC from J535-7 to J535-6 on the I/F PWB.

Ν

Υ

Go to the +5 VDC Wirenets (Section 7, Wiring Data, +5.5 VDC Wirenet - Figure 3) and troubleshoot the problem.

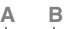

Check the wires between J533 and J535 on the I/F PWB and J232 at the Developer Motor for open or short circuit failures or loose connections. If the wires are OK, replace the Developer Motor (PL 1.1). If the problem continues, replace the MCU PWB (PL 13.1).

#### Check ADJ 9.3. The Magenta ATC Sensor check is OK.

#### Y N

Go to RAP 009-380, 009-381, 009-382, 009-383, ATC Sensor Failure RAP.

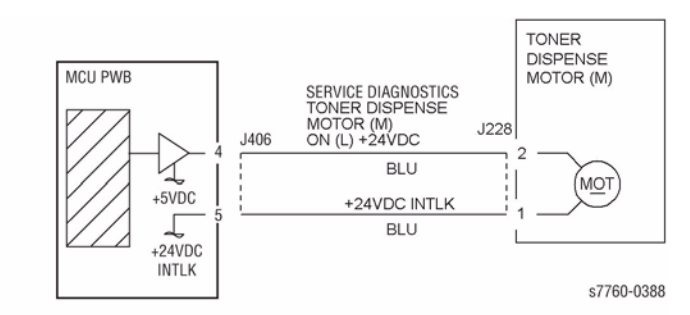

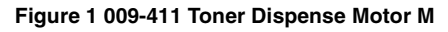

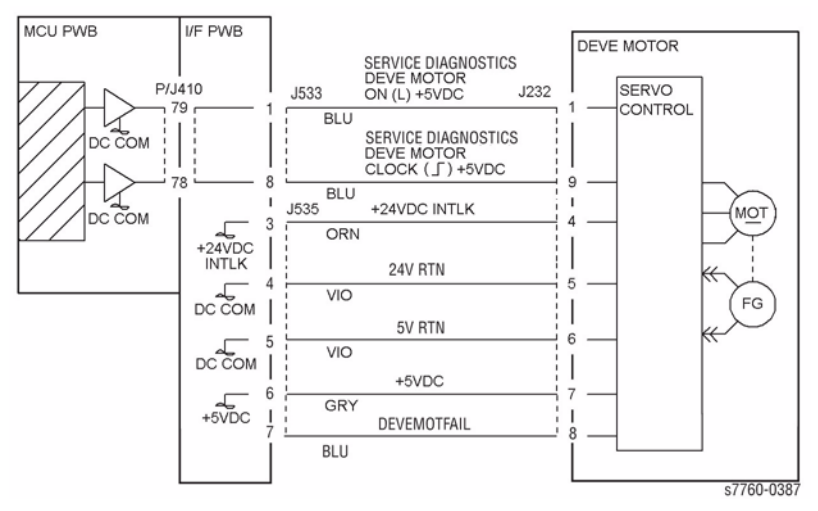

Figure 2 009-411 Developer Motor

## 009-412 Cyan Toner Cartridge Near Empty

The Cyan Toner Cartridge is nearly empty/empty. This fault requires service only if the message appears before the Toner Cartridge is depleted.

NOTE: Continuous running of high density prints can temporarily deplete the toner supply.

### **Initial Actions**

- Ensure that there is toner and the toner is evenly distributed in the cartridge (C).
- Check the Cyan ATC Sensor for blockage or contaminants.
- Check the drive system from the Developer Drive Motor to the Developer Housing (C) for damage.

## Procedure

Enter Service Diagnostics Menu: Printer Menu > Troubleshooting > Service Tools > Printer Status Page > hold the Up and Down buttons simultaneously > Run Service Diagnostics > OK. Perform the Cyan Dispenser Motors test. The Cyan Toner Dispense Motor (PL 6.1) energizes.

#### Y N

Go to Figure 1. There is +24 VDC from J406-7 to GND.

Y N

Go to the +24 VDC Wirenets (Section 7, Wiring Data, +24 VDC Wirenets - Figure 1) and troubleshoot the problem.

#### There is +24 VDC from J406-6 to GND.

Y N

Check the wires from J406 to J229 for an open circuit. If the wires are OK, replace the Cyan Toner Dispense Motor (PL 6.1).

#### The voltage from J406-6 to GND drops to less than 1 VDC.

Y N

Replace the MCU PWB (PL 13.1). If the problem continues, replace the I/F PWB (PL 9.1).

Check the wires from J406 to J229 for an open circuit. If the wires are OK, replace the Cyan Toner Dispense Motor (PL 6.1).

Perform the Developer Motors test. The Developer Motor energizes (PL 1.1).

Y N

Go to Figure 2. There is +24 VDC from J535-3 to J535-5 on the I/F PWB.

Y N

Go to the +24 VDC Wirenets (Section 7, Wiring Data, +24 VDC Wirenets - Figure 1) and troubleshoot the problem.

#### There is +5 VDC from J535-7 to J535-3 on the I/F PWB.

Ν

Υ

Go to the +5 VDC Wirenets (Section 7, Wiring Data, +5.5 VDC Wirenets - Figure 3) and troubleshoot the problem.

A B

Check the wires between J533 and J533 on the I/F PWB and J232 at the Developer Motor for open or short circuit failures or loose connections. If the wires are OK, replace the Developer Motor (PL 1.1). If the problem continues, replace the Engine Control Board (MCU PWB) (PL 13.1).

#### Check ADJ 9.3. The Cyan ATC Sensor check is OK.

#### Y N

Go the 009-380, 009-381, 009-382, 009-383, ATC Sensor Failure RAP.

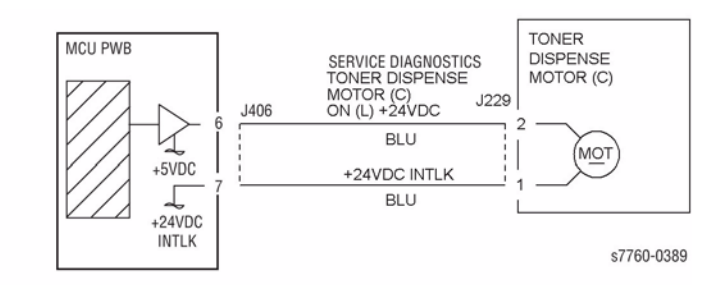

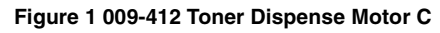

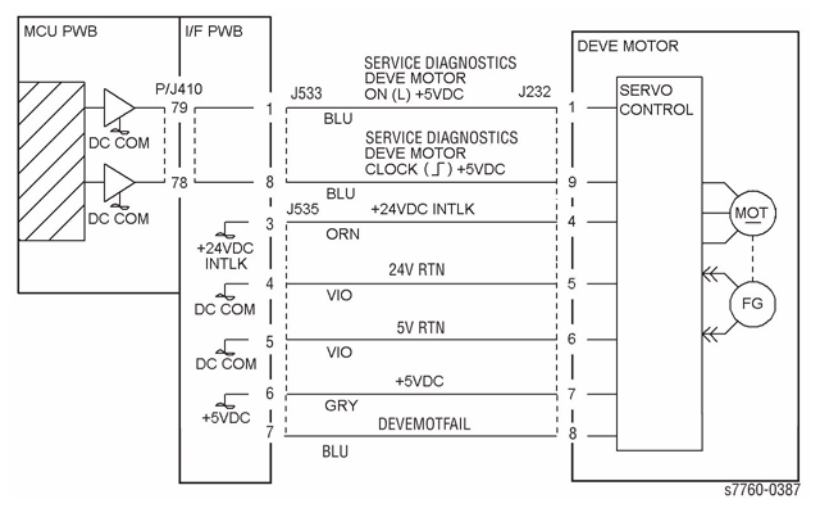

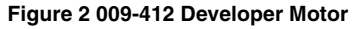

## 009-413 Black Toner Cartridge Near Empty

The Black Toner Cartridge is nearly empty. This fault requires service only if the message appears before the Toner Cartridge is depleted.

NOTE: Continuous running of high density prints can temporarily deplete the toner supply.

## **Initial Actions**

- Ensure that there is toner and the toner is evenly distributed in the Black cartridge.
- Check the Black ATC Sensor for blockage or contaminants.
- Check the drive system from the Main Drive Motor to the Black Developer Housing for damage.

## Procedure

Enter Service Diagnostics Menu: Printer Menu > Troubleshooting > Service Tools > Printer Status Page > hold the Up and Down buttons simultaneously > Run Service Diagnostics > OK. Run the Black Dispenser Motors test. The Black Toner Dispense Motor energizes (PL

#### 6.1). Y N

There is +24 VDC from J406-9 to GND (Figure 1).

Y N

Go to the +24 VDC Wirenets (Section 7, Wiring Data, +24 VDC Wirenets - Figure 1) and troubleshoot the problem.

### There is +24 VDC from J406-8 to GND.

Y N

Check the wires from J406 to J230 for an open circuit. If the wires are OK, replace the Cyan Toner Dispense Motor (PL 6.1).

#### The voltage from J406-8 to GND drops to less than 1 VDC.

Y N

Replace the Engine Control Board (MCU PWB) (PL 13.1). If the problem continues, replace the I/F PWB (PL 9.1).

Check the wires from J406 to J230 for an open circuit. If the wires are OK, replace the Cyan Toner Dispense Motor (PL 6.1).

### Perform the Developer Motors test. The Black Developer Assembly energizes (PL 1.1).

Y N

Check the mechanical drive to the Clutch, refer to BSD 4.1. Check the circuit of the Developer Clutch (K) (Figure 2) (PL 1.2).

### Check ADJ 9.3. The Black ATC Sensor check is OK.

Y N

Go to RAP 009-380, 009-381, 009-382, 009-383, ATC Sensor Failure.

After checking that no failures are detected during normal operation, go to call closeout.

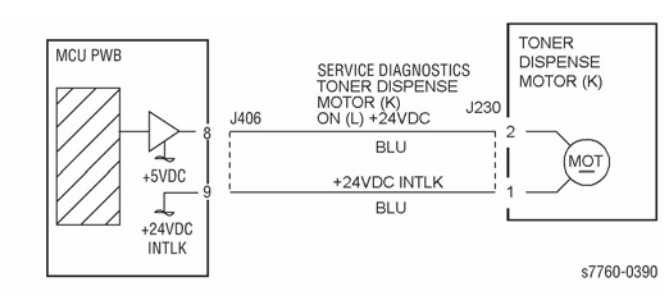

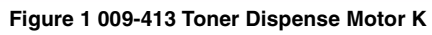

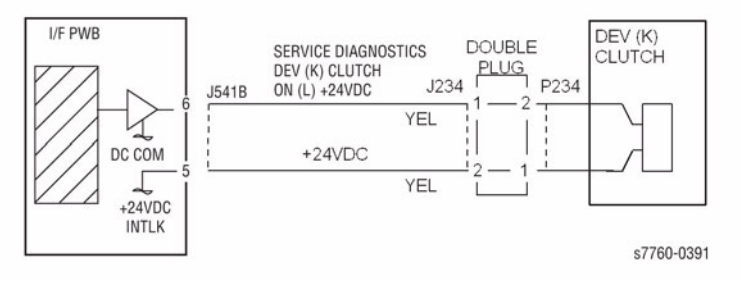

Figure 2 009-413 Dev Clutch K

## 009-428 Change Black Imaging Unit Soon

The Black Imaging Unit must be replaced soon/reached end of life.

### Procedure

Replace the Black Imaging Unit. The problem is corrected.

Y N

Replace the Engine Control Board (MCU PWB) (PL 13.1).

Return to Service Call Procedures.

## 009-429 Change Yellow Imaging Unit Soon

The Yellow Imaging Unit must be replaced soon.

## Procedure

Replace the Yellow Imaging Unit. The problem is corrected. Y  $\ N$ 

Replace the Engine Control Board (MCU PWB) (PL 13.1).

## 009-430 Change Magenta Imaging Unit Soon

The Magenta Imaging Unit must be replaced soon.

### Procedure

Replace the Magenta Imaging Unit. The problem is corrected.

Y N

Replace the Engine Control Board (MCU PWB) (PL 13.1).

Return to Service Call Procedures.

## 009-431 Change Cyan Imaging Unit Soon

The Imaging Unit (C) must be replaced soon.

## Procedure

Replace the Cyan Imaging Unit. The problem is corrected. Y  $\ N$ 

Replace the Engine Control Board (MCU PWB) (PL 13.1).

## 009-432 Yellow Imaging Unit Replaced

The Y Imaging Unit has been replaced.

### Procedure

No action required.

## 009-433 Magenta Imaging Unit Replaced

The M Imaging Unit has been replaced.

## Procedure

No action required.

## 009-434 Cyan Imaging Unit Replaced

The Cyan Imaging Unit has been replaced.

### Procedure

No action required.

## 009-435 Black Imaging Unit Replaced

The Black Imaging Unit has been replaced.

## Procedure

No action required.

## 009-446 Black Imaging Unit End of Life

The Black Imaging Unit must be replaced.

### Procedure

Replace the Black Imaging Unit (PL 4.1). The problem is corrected.

Y N

Replace the Engine Control Board (MCU PWB) (PL 13.1).

Return to Service Call Procedures.

## 009-447 Cyan Imaging Unit End of Life

The Cyan Imaging Unit must be replaced.

### Procedure

Replace the Cyan Imaging Unit (PL 4.1). The problem is corrected.  $\boldsymbol{Y} = \boldsymbol{N}$ 

Replace the Engine Control Board (MCU PWB) (PL 13.1).

## 009-448 Magenta Imaging Unit End of Life

The Magenta Imaging Unit must be replaced.

### Procedure

Replace the Magenta Imaging Unit (PL 4.1). The problem is corrected.

Y N

Replace the Engine Control Board (MCU PWB) (PL 13.1).

Return to Service Call Procedures.

## 009-449 Yellow Imaging Unit End of Life

The Yellow Imaging Unit must be replaced.

## Procedure

Replace the Yellow Imaging Unit (PL 4.1). The problem is corrected. Y  $\ N$ 

Replace the Engine Control Board (MCU PWB) (PL 13.1).

# 009-451~ 09-459 C, M, Y, K Dev Near Life or Dev Near Life End

This procedure covers Dev Near Life or Dev Near Life End for C, M, Y, and K Developers. This procedure can be used for troubleshooting Chain Link code 009-451, 009-452, 009-453, 009-454, 009-455, 009-456, 009-457, 009-458, or 009-459.

#### Procedure

- 1. Replace the Developer and Developer Beads of the color indicated (PL 6.2).
- 2. After the Developer has been replaced, reset the Developer Life Count in the Service Tools menu.

**NOTE:** It is recommended that all the Developers and Beads be replaced at one time rather than on successive visits.

## 009-654 ADC Sensor Fail

The control logic detected an ADC Sensor operation failure.

### Procedure

Perform the ADC Output Check, ADJ 9.4 (Section 4). The check of the ADC Sensor is OK. Y N

- There is +5 VDC from J404B-8 on the MCU PWB to GND.
- Y N

Check the wires and connectors (Figure 1). If the check is OK, replace the Engine Control Board (MCU PWB) (PL 13.1).

Enter Service Diagnostics Menu: Printer Menu > Troubleshooting > Service Tools > Printer Status Page > hold the Up and Down buttons simultaneously > Run Service Diagnostics > OK. Perform the ADC Sensor test. The ADC Shutter Solenoid energized (PL 1.3).

Y N

Check the wires and connectors. If the check is OK, replace the Engine Control Board (MCU PWB) (PL 13.1).

#### There is 0 VDC from J404B-3 on the I/F PWB to GND.

Y N

Check the wires and connectors. If the check is OK, replace the MCU PWB (PL 13.1).

#### The voltage from J404B-1 to GND changed to 0VDC momentarily.

Y N

Check the wires and connectors. If the check is OK, replace the MCU PWB (PL 13.1).

Check the wires and connectors. If the check is OK, replace the, replace the ADC Sensor Assembly (PL 1.3).

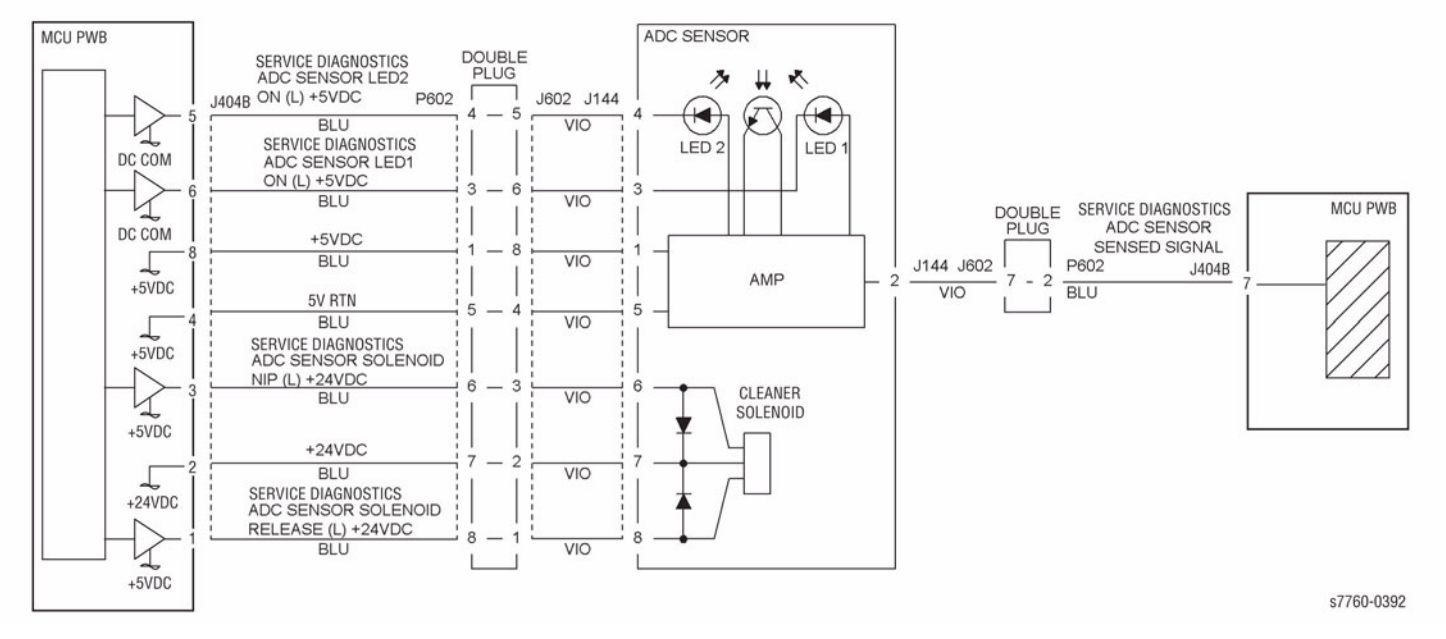

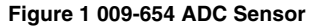

## 009-660 Environmental Sensor Temperature

An incorrect value was detected by the Environmental Sensor (Temperature).

#### Procedure

Disconnect J255. There is 1 Ohm or less measured between P255-3 and P255-4 on the Environment Sensor.

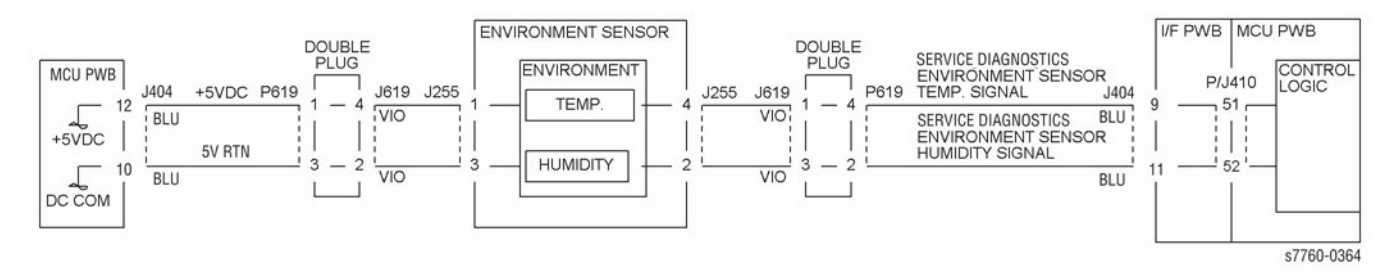

Figure 1 009-660 Environmental Sensor Temperature

#### Y N

Replace the Environment Sensor (PL 1.3).

Replace the I/F PWB (PL 9.1) and Engine Control Board (MCU PWB) (PL 13.1) in sequence.

## 009-661 Environmental Sensor Temperature

An incorrect value was detected by the Environmental Sensor (Temperature).

### Procedure

There is +0.4 VDC to +17 VDC from J404-11 on the MCU PWB to GND.

Y N

There is +5 VDC from J404-12 on the I/F PWB to GND.

Α

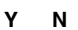

Α

Check the wires and connectors (Figure 1). If the check is OK, replace the Engine Control Board (MCU PWB) (PL 13.1).

Check for an open circuit and poor contact (Figure 1). If the check is OK replace the Environment Sensor (PL 1.3).

Replace the I/F PWB (PL 9.1). If the problem continues, replace the Engine Control Board (MCU PWB) (PL 13.1).

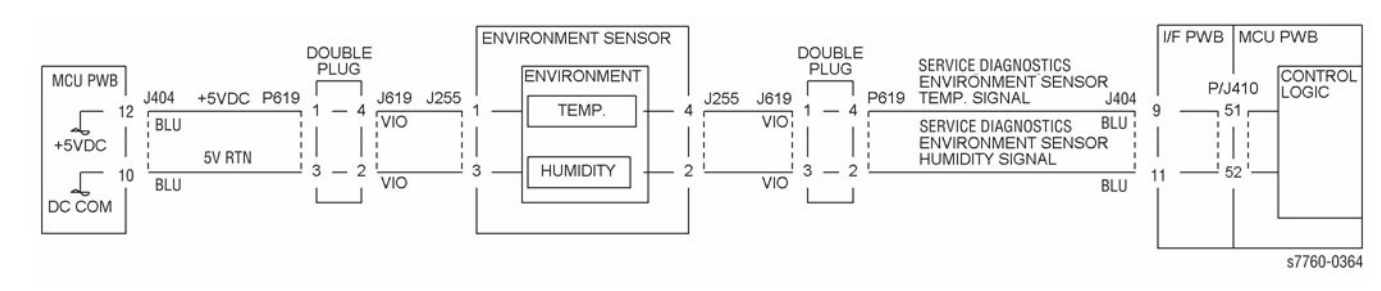

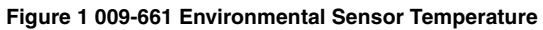

## 009-670 New Black Toner Cartridge Detected

The control logic detected that the Toner Cartridge has been replaced. This is a message fault only.

### Procedure

Turn the printer power Off, then On. The message fault clears.

Υ Ν

Go to RAP 009-390, New Black Toner Cartridge.

Return to Service Call Procedures.

## 009-671 New Cyan Toner Cartridge Detected

The control logic detected that the Toner Cartridge has been replaced. This is a message fault only.

## Procedure

Turn the printer power Off, then On. The message fault clears. Υ

Ν

Go to RAP 009-391, New Cyan Toner Cartridge.

## 009-672 New Magenta Toner Cartridge Detected

The control logic detected that the Toner Cartridge has been replaced. This is a message fault only.

### Procedure

Turn the printer power Off, then On. The message fault clears.

Υ Ν

Go to RAP 009-392, New Magenta Toner Cartridge.

Return to Service Call Procedures.

## 009-673 New Yellow Toner Cartridge Detected

The control logic detected that the Toner Cartridge has been replaced. This is a message fault only.

## Procedure

Turn the printer power Off, then On. The message fault clears. Υ

Ν

Go to RAP 009-393, New Yellow Toner Cartridge.

## 009-684 ADC Shutter Fail

The control logic detected an ADC Shutter operation failure.

#### Procedure

Enter Service Diagnostics Menu: Printer Menu > Troubleshooting > Service Tools > Printer Status Page > hold the Up and Down buttons simultaneously > Run Service Diagnostics > OK. Perform the ADC Solenoid tests. The ADC Shutter Solenoid energized. Y N

There is +24 VDC from J404B-2 on the MCU PWB to GND.

Y N

Α

Check the wires and connectors (Figure 1). If the check is OK, replace the I/F PWB (PL 9.1). If the problem continues, replace the ADC Sensor (PL 1.3).

#### There is 0 VDC from J404B-3 on the MCU PWB to GND.

Y N

Δ

Check the wires and connectors. If the check is OK, replace the I/F PWB (PL 9.1). If the problem continues, replace the MCU PWB (PL 13.1). If the problem continues, replace the ADC Sensor (PL 1.3).

#### The voltage from J404B-1 on the MCU PWB to GND changed to 0VDC momentarily. $\gamma$ $\,$ N

Check the wires and connectors (Figure 1). If the check is OK, replace the I/F PWB (PL 9.1). If the problem continues, replace the Engine Control Board (MCU PWB) (PL 13.1). If the problem continues, replace the ADC Sensor (PL 1.3).

Check the wires and connectors (Figure 1). If the check is OK, replace the ADC Sensor (PL 1.3).

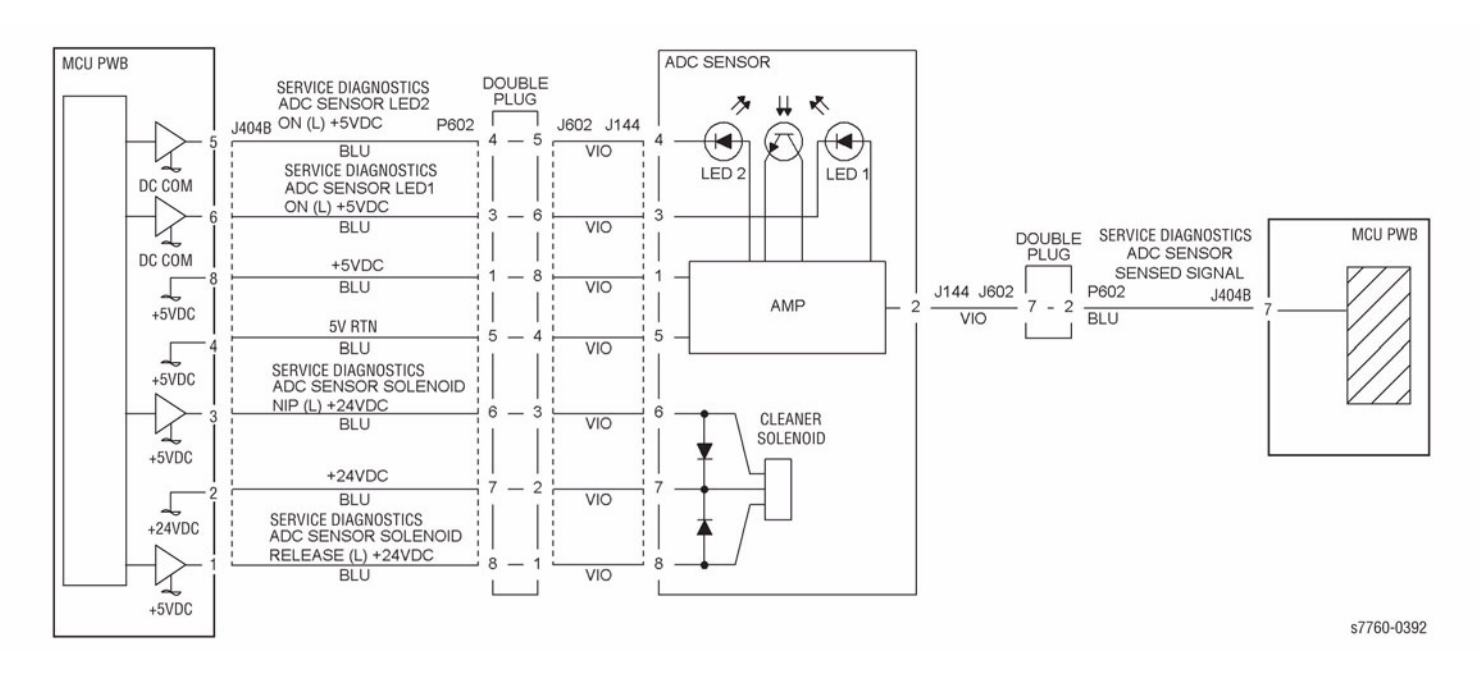

Figure 1 009-684 ADC Sensor

## **009-695 Failure Position Judgement**

Position Judgement Failure.

#### Procedure

Turn the printer power Off, then On. If the problem continues, call service support for assistance.

## 009-910 Black Imaging Unit Type Mismatch

Imaging Unit Type Mismatch.

### **Initial Actions**

Ensure that the correct Imaging Unit type is installed.

### Procedure

Enter Service Diagnostics Menu: Printer Menu > Troubleshooting > Service Tools > Printer Status Page > hold the Up and Down buttons simultaneously > Run Service Diagnostics > OK.

Run the Imaging Unit Sensors test. The display is High.

Y N

Check the wires and connectors (Figure 1). If the check is OK, replace the Black Imaging Unit (PL 4.1).

Replace the Engine Control Board (MCU PWB) (PL 13.1).

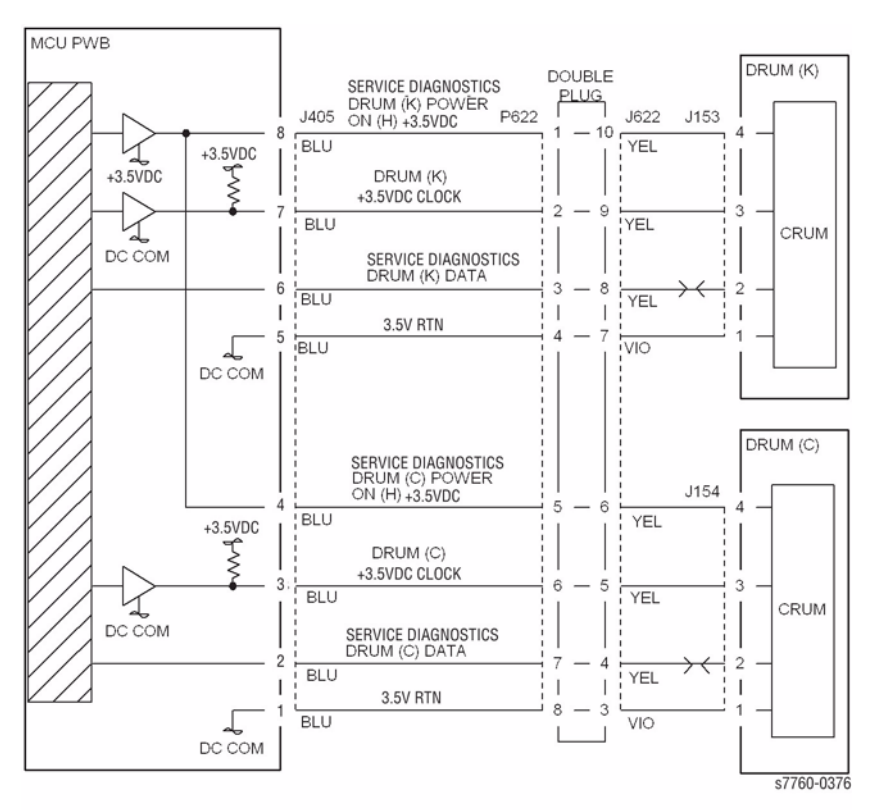

Figure 1 009-910 Black Imaging Unit Communication

## 009-911 Cyan Imaging Unit Type Mismatch

Imaging Unit Type Mismatch.

### **Initial Actions**

Ensure that the correct Imaging Unit type is installed.

## Procedure

Enter Service Diagnostics Menu: Printer Menu > Troubleshooting > Service Tools > Printer Status Page > hold the Up and Down buttons simultaneously > Run Service Diagnostics > OK.

Run the Imaging Unit Sensors test. The display is High.

Y N

Check the wires and connectors (Figure 1). If the check is OK, replace the Cyan Imaging Unit (PL 4.1).

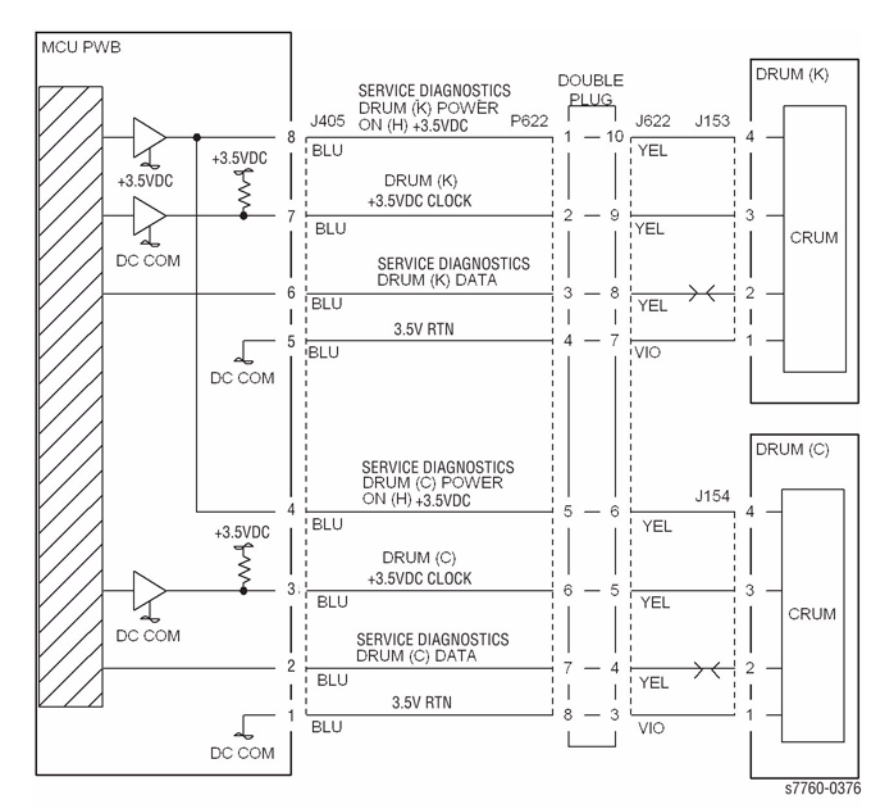

#### Replace the Engine Control Board (MCU PWB) (PL 13.1).

Figure 1 009-911 Cyan Imaging Unit Communication

## 009-912 Magenta Imaging Unit Type Mismatch

Imaging Unit Type Mismatch.

## **Initial Actions**

Ensure that the correct Imaging Unit type is installed.

## Procedure

Enter Service Diagnostics Menu: Printer Menu > Troubleshooting > Service Tools > Printer Status Page > hold the Up and Down buttons simultaneously > Run Service Diagnostics > OK.

Run the Imaging Unit Sensors test. The display is High.

Y N

Check the wires and connectors (Figure 1). If the check is OK, replace the Magenta Imaging Unit (PL 4.1).

Replace the Engine Control Board (MCU PWB) (PL 13.1).

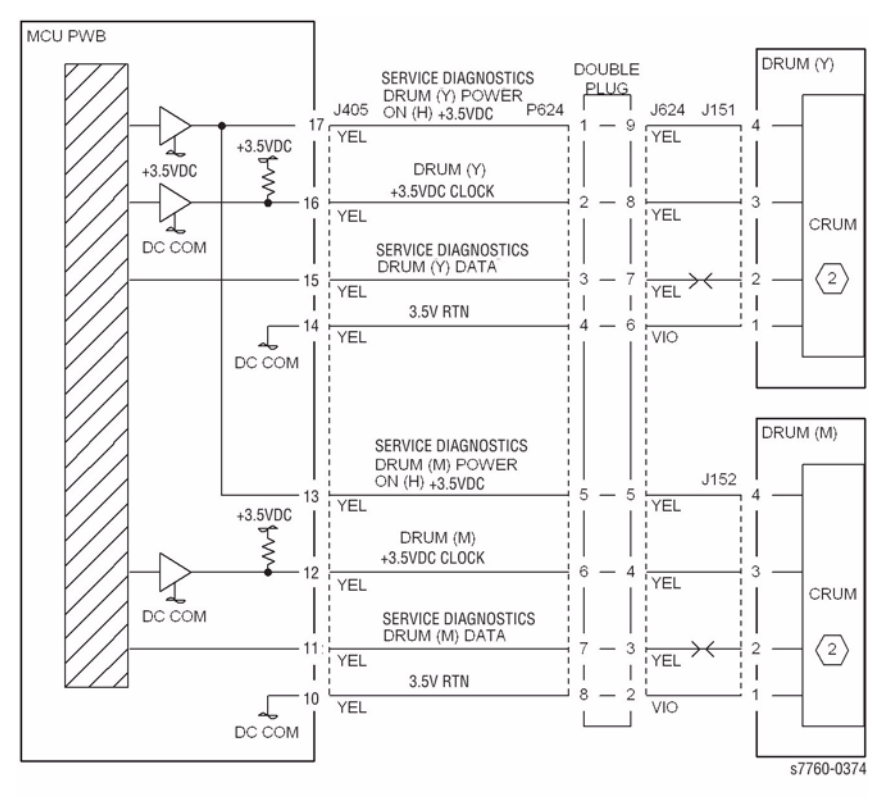

Figure 1 009-912 Magenta Imaging Unit Communication

## 009-913 Yellow Imaging Unit Type Mismatch

Imaging Unit Type Mismatch.

### **Initial Actions**

Ensure that the correct Imaging Unit type is installed.

### Procedure

Enter Service Diagnostics Menu: Printer Menu > Troubleshooting > Service Tools > Printer Status Page > hold the Up and Down buttons simultaneously > Run Service Diagnostics > OK.

Run the Imaging Unit Sensors test. The display is High.

Replace the Engine Control Board (MCU PWB) (PL 13.1).

Y N

Check the wires and connectors (Figure 1). If the check is OK, replace the Yellow Imaging Unit (PL 4.1).

MCU PWB DRUM (Y) DOUBLE SERVICE DIAGNOSTICS DRUM (Y) POWER PLUG J405 P624 J151 ON (H) +3.5VDC J624 YEL YEL 1 +3.5VDC +3.5VDC DRUM (Y) +3.5VDC CLOCK YEL YEL 1 CRUM DC COM SERVICE DIAGNOSTICS DRUM (Y) DATA  $\binom{2}{2}$ YEL YEL 3.5V RTN L YEL VIO DC COM DRUM (M) SERVICE DIAGNOSTICS DRUM (M) POWER J152 ON (H) +3.5VDC 5 YEL YEL +3.5VDC DRUM (M) +3.5VDC CLOCK YEL YEL 1 CRUM DC COM SERVICE DIAGNOSTICS DRUM (M) DATA 2 YEL YEL 3.5V RTN 8 5 YEL VIO DC COM s7760-0374

Figure 1 009-913 Yellow Imaging Unit Communication

## 009-920 Yellow Toner Cartridge Empty

The Yellow Toner Cartridge is empty. This fault requires service only if the message appears before the Toner Cartridge is depleted.

NOTE: Continuous running of high density prints can temporarily deplete the toner supply.

## **Initial Actions**

- Ensure that there is toner and the toner is evenly distributed in the Yellow cartridge.
- Check the Yellow ATC Sensor for blockage or contaminants.
- Check the drive system from the Developer Drive Motor to the Yellow Developer Housing for damage.

### Procedure

Replace the Toner Cartridge (PL 6.1). If the problem continues, go RAP 009-410, Yellow Toner Cartridge Near Empty.

## 009-921 Magenta Toner Cartridge Empty

The Yellow Toner Cartridge is empty. This fault requires service only if the message appears before the Toner Cartridge is depleted.

NOTE: Continuous running of high density prints can temporarily deplete the toner supply.

### **Initial Actions**

- Ensure that there is toner and the toner is evenly distributed in the Magenta cartridge.
- Check the Magenta ATC Sensor for blockage or contaminants.
- Check the drive system from the Developer Drive Motor to the Magenta Developer Housing for damage.

## Procedure

Replace the Toner Cartridge (PL 6.1). If the problem continues, go to RAP 009-411, Magenta Toner Cartridge Near Empty.

## 009-922 Cyan Toner Cartridge Empty

The Cyan Toner Cartridge is empty. This fault requires service only if the message appears before the Toner Cartridge is depleted.

NOTE: Continuous running of high density prints can temporarily deplete the toner supply.

## **Initial Actions**

- Ensure that there is toner and the toner is evenly distributed in the cartridge (C).
- Check the Cyan ATC Sensor for blockage or contaminants.
- Check the drive system from the Developer Drive Motor to the Developer Housing (C) for damage.

### Procedure

Replace the Toner Cartridge (PL 6.1). If the problem continues, go to RAP 009-412, Cyan Toner Cartridge Near Empty.

## 009-923 Black Toner Cartridge Empty

The Black Toner Cartridge is empty. This fault requires service only if the message appears before the Toner Cartridge is depleted.

NOTE: Continuous running of high density prints can temporarily deplete the toner supply.

### **Initial Actions**

- Ensure that there is toner and the toner is evenly distributed in the Black cartridge.
- Check the Black ATC Sensor for blockage or contaminants.
- Check the drive system from the Main Drive Motor to the Black Developer Housing for damage.

### Procedure

Replace the Toner Cartridge (PL 6.1). If the problem continues, go to RAP 009-413, Black Toner Cartridge Near Empty.

## 009-924 Waste Toner Cartridge Full

The Waste Toner Cartridge is full.

### **Initial Actions**

Replace the Waste Toner Cartridge (PL 4.1). Check the Full Toner Sensor for contaminants.

### Procedure

If the problem persists, go to RAP 009-358, Waste Cartridge Full Toner Sensor Failure.

## 009-925 Waste Toner Cartridge Installation

The Waste Toner Cartridge was not installed correctly.

### **Initial Actions**

Ensure that the Waste Toner Cartridge is installed correctly.

## Procedure

Ν

There is +5 VDC from J408-5 on the Engine Control Board (MCU PWB) to GND.

Y

There is +5 VDC from FS135 on the Waste Toner Cartridge Interlock Switch to GND. Y  $\,$  N  $\,$ 

Check the wire from J511B on the +5 VDC LVPS to FS135 on the Waste Toner Cartridge Interlock Switch (Figure 1).

There is +5 VDC from FS135 on the Waste Toner Cartridge Interlock Switch to GND. Y N

Replace the Waste Toner Cartridge Interlock Switch (PL 4.1).

Check the wire between J511B on the +5 VDC LVPS and FS134 on the Waste Toner Cartridge Interlock Switch and the MCU PWB J408-5 for an open circuit or poor contact (Figure 1).

Check the connector J408-5 between the MCU PWB and GND. If no problems are found, replace the Engine Control Board (MCU PWB) (PL 13.1).

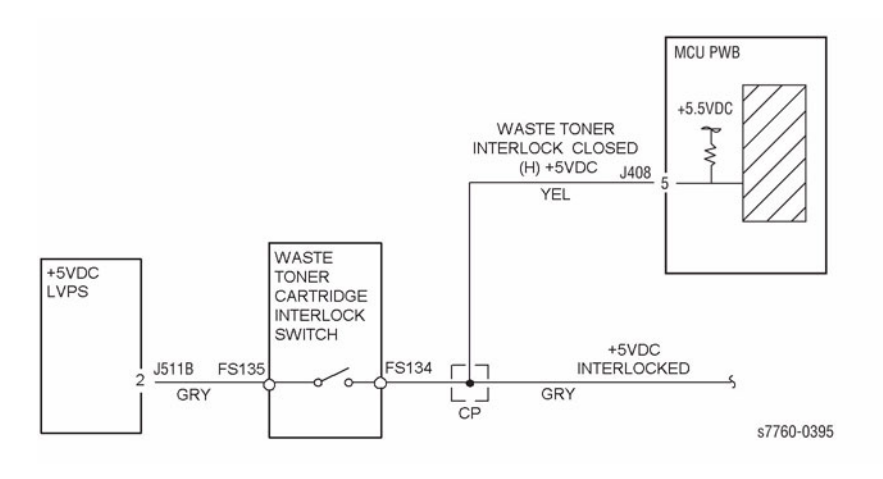

Figure 1 009-925 Waste Toner Cartridge Installation

## 009-926 Black Imaging Unit End of Life

The Black Imaging Unit must be replaced.

## Procedure

Replace the Black Imaging Unit (PL 4.1). The problem is corrected. Y  $\ N$ 

Replace the Engine Control Board (MCU PWB) (PL 13.1).

## 009-927 Cyan Imaging Unit End of Life

The Cyan Imaging Unit must be replaced.

### Procedure

Replace the Cyan Imaging Unit (PL 4.1). The problem is corrected. Y  $\ N$ 

N Replace the Engine Control Board (MCU PWB) (PL 13.1).

Return to Service Call Procedures.

## 009-928 Magenta Imaging Unit End of Life

The Magenta Imaging Unit must be replaced.

### Procedure

Replace the Magenta Imaging Unit (PL 4.1). The problem is corrected. Y  $\ N$ 

Replace the Engine Control Board (MCU PWB) (PL 13.1).

## 009-929 Yellow Imaging Unit End of Life

The Yellow Imaging Unit must be replaced.

### Procedure

Replace the Yellow Imaging Unit (PL 4.1). The problem is corrected.

Y N

Replace the Engine Control Board (MCU PWB) (PL 13.1).

Return to Service Call Procedures.

## 009-930 Black Imaging Unit Not Detected

The control logic detected that Black Imaging Unit is not installed.

### **Initial Actions**

- Ensure Black Imaging Unit is installed correctly.
- Turn the printer power Off, then On.

### Procedure

Swap the Black Imaging Unit with Imaging Unit (Y), (C) or (M). The problem is corrected.

Y N

Check that J405 on the Engine Control Board (MCU PWB) and J622 are connected. Check the wires for an open or short (Figure 1). If the check is OK, replace the Engine Control Board (MCU PWB) (PL 13.1).

Replace the defective Imaging Unit (PL 4.1).

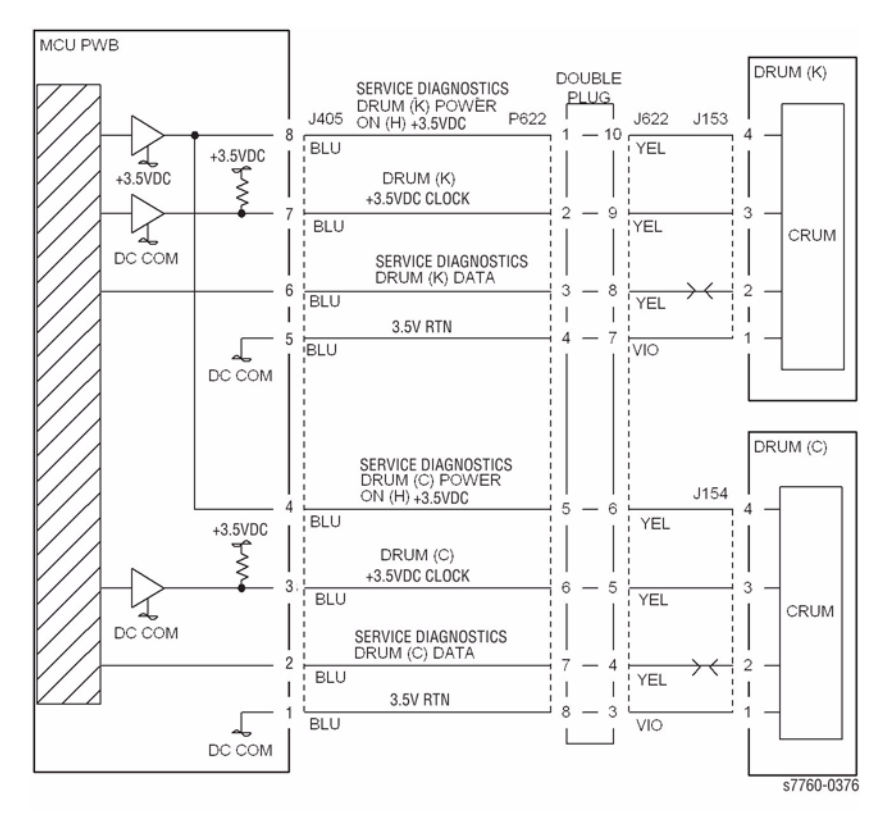

Figure 1 009-930 Black Imaging Unit Communication

## 009-931 Cyan Imaging Unit Not Detected

The control logic detected that Cyan Imaging Unit is not installed.

### Procedure

- Ensure Cyan Imaging Unit is installed correctly.
- Turn the printer power Off, then On.

Swap the Cyan Imaging Unit with Imaging Unit (Y), (K) or (M). The problem is corrected.

Y N

Check that J405 on the MCU PWB and J622 are connected. Check the wires for an open or short (Figure 1). If the check is OK, replace the Engine Control Board (MCU PWB) (PL 13.1).

Replace the defective Imaging Unit (PL 4.1).

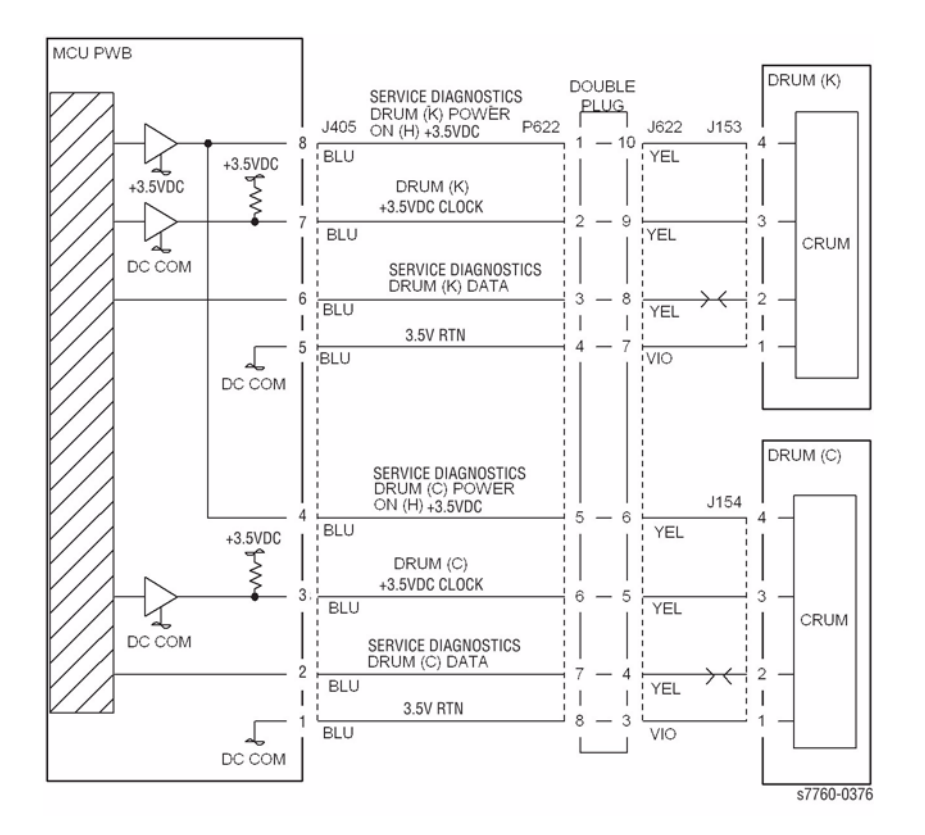

Figure 1 009-931 Cyan Imaging Unit Communication

## 009-932 Magenta Imaging Unit Not Detected

The control logic detected that Magenta Imaging Unit is not installed.

## **Initial Actions**

- Ensure Magenta Imaging Unit is installed correctly.
- Turn the printer power Off, then On.

## Procedure

Υ

Swap the Magenta Imaging Unit with Imaging Unit (Y), (C) or K). The problem is corrected.

N Check that J405 on the MCU PWB and J604 are connected. Check the wires for an open or short (Figure 1). If the check is OK, replace the Engine Control Board (MCU PWB) (PL 13.1).

Replace the defective Imaging Unit (PL 4.1).

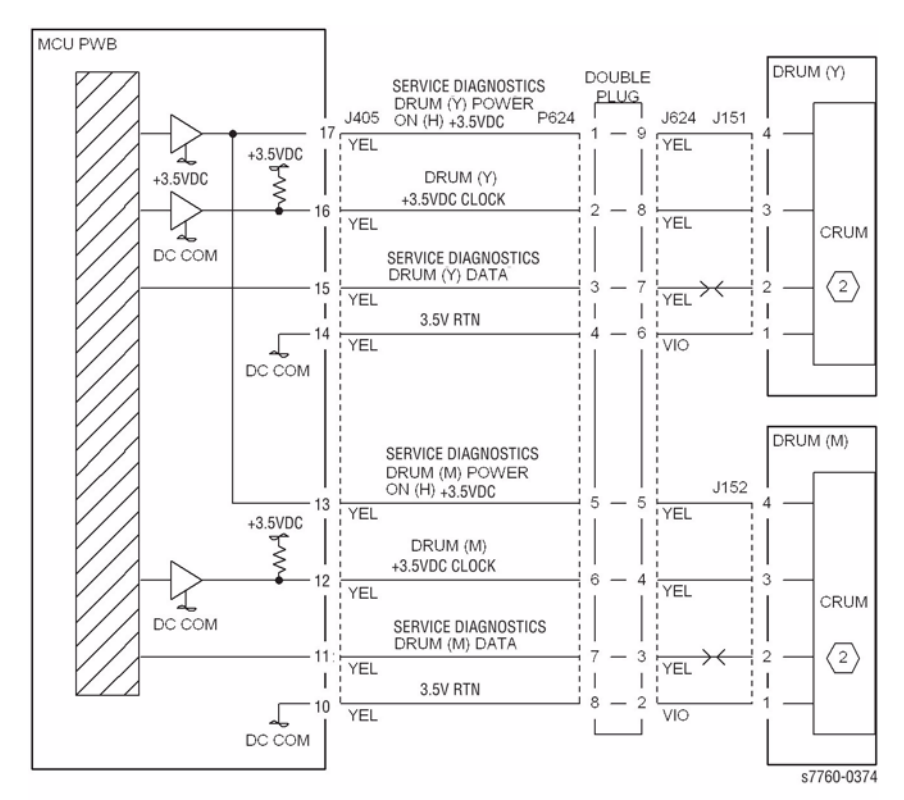

Figure 1 009-932 Magenta Imaging Unit Communication

## 009-933 Yellow Imaging Unit Not Detected

The control logic detected that the Yellow Imaging Unit is not installed.

### **Initial Actions**

- Ensure Yellow Imaging Unit is installed correctly.
- Turn the printer power Off, then On.

## Procedure

Swap the Yellow Imaging Unit with Imaging Unit (K), (C) or (M). The problem is corrected.

Y N

Check that J405 on the MCU PWB and J624 are connected. Check the wires for an open or short (Figure 1). If the check is OK, replace the Engine Control Board (MCU PWB) (PL 13.1).

Replace the defective Imaging Unit (PL 4.1).

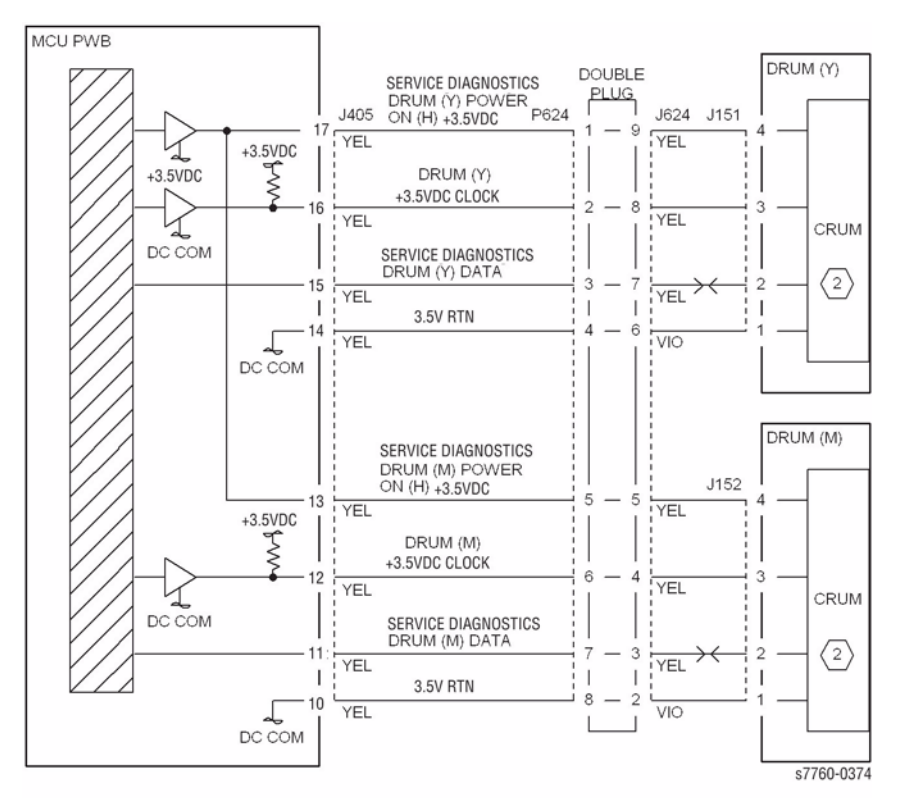

Figure 1 009-933 Yellow Imaging Unit Communication

## 010-105 Fuser Exit Switch On Jam

The Fuser Exit Switch did not actuate.

### **Initial Actions**

- Check condition and specification of the paper supply.
- Check for obstructions in the paper feed path.
- Clean the Fuser Exit Roll and check for wear.
- Check the drive transmissions for damage or wear.

## Procedure

Remove the Fuser Assembly from the machine and check Check the Fuser Stripper Fingers and Fuser Roll (PL 7.1) for dirt build up, wear or damage. The check is OK.

Y N

Clean or replace the Fuser Assembly (PL 7.1).

Open the Left Cover Assembly (PL 2.8). Enter Service Diagnostics Menu: **Printer Menu** > **Troubleshooting** > **Service Tools** > **Printer Status Page** > hold the **Up** and **Down** buttons simultaneously > **Run Service Diagnostics** > **OK**. Actuate the Fuser Exit Switch (PL 2.8). **The display changes state**.

Y N

Check the circuit of the Fuser Exit Switch (Figure 1). Refer to Section 2, OF 99-3 RAP for troubleshooting procedure.

Perform the Registration Clutch test. The Registration Clutch (PL 2.6) energizes.

Y N

Check the circuit of the Registration Clutch (Figure 2). Refer to Section 2, OF 99-4 RAP for troubleshooting procedure.

Close the Left Cover Assembly. Perform the 2nd BTR Retract Motor test. The 2nd BTR Retract Motor (PL 2.9) contacts and retracts.

Y N

Go to RAP 009-342, 009-343, Contact or Retract Failure procedure.

- Ensure that the connectors shown in the circuit diagrams (Figure 1) are securely connected and that the wires are not damaged.
- If the problem persists, replace the Engine Control Board (MCU PWB) (PL 13.1).

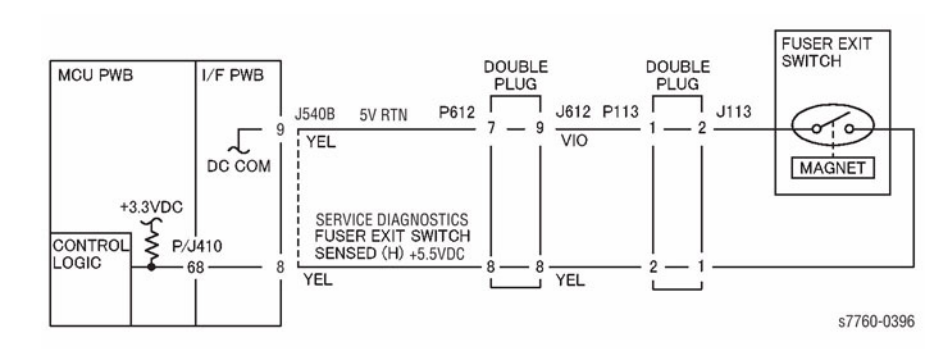

### Figure 1 010-105 Fuser Exit Switch

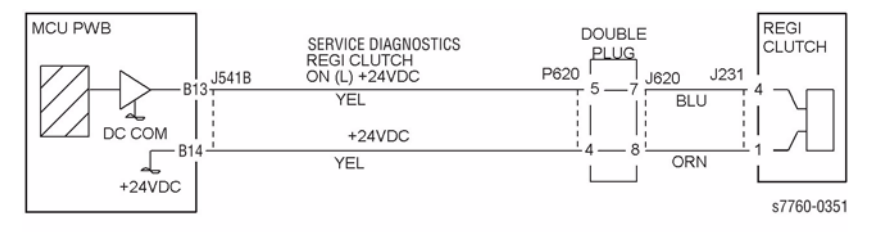

Figure 2 010-105 Registration Clutch

## 010-106 Fuser Exit Switch Off Jam

The Fuser Exit Switch did not deactuate.

### **Initial Actions**

- Check condition and specification of the paper supply.
- Check for obstructions in the paper feed path.
- Clean the Fuser Exit Roll and check for wear.
- Check the drive transmissions for damage or wear.

## Procedure

Remove the Fuser Assembly from the machine and check the Fuser Stripper Fingers and Fuser Roll for dirt build up, wear or damage. **The check is OK.** 

Y N

Clean or replace the Fuser Assembly (PL 7.1).

Open the Left Cover Assembly (PL 2.8). Enter Service Diagnostics Menu: **Printer Menu** > **Troubleshooting** > **Service Tools** > **Printer Status Page** > hold the **Up** and **Down** buttons simultaneously > **Run Service Diagnostics** > **OK**. Actuate the Fuser Exit Switch (PL 2.8). **The display changes state.** 

Y N

Check the circuit of the Fuser Exit Switch (Figure 1). Refer to Section 2, OF 99-3 RAP for troubleshooting procedure.

• Ensure that the connectors shown in the circuit diagrams are securely connected and that the wires are not damaged.

Figure 1 010-106 Fuser Exit Switch

• If the problem persists, replace the Engine Control Board (MCU PWB) (PL 13.1).

## 010-110 Printer Exit Sensor On Jam

The Fuser Exit Switch did not actuate.

### **Initial Actions**

- Check condition and specification of the paper supply.
- Check for obstructions in the paper feed path.
- Clean the Fuser Exit Roll and check for wear.
- Check the drive transmissions for damage or wear.

## Procedure

Remove the Fuser Assembly from the machine and check the Fuser Stripper Fingers and Fuser Roll (PL 7.1) for dirt build up, wear or damage. The check is OK.

Y N

Clean or replace the Fuser Assembly (PL 7.1).

Open the Left Cover Assembly (PL 2.8). Enter Service Diagnostics Menu: **Printer Menu** > **Troubleshooting** > **Service Tools** > **Printer Status Page** > hold the **Up** and **Down** buttons simultaneously > **Run Service Diagnostics** > **OK**. Actuate the Fuser Exit Switch (PL 2.8). **The display changes state**.

Y N

Check the circuit of the Fuser Exit Switch (Figure 1). Refer to Section 2, OF 99-3 RAP for troubleshooting procedure.

- Ensure that the connectors shown in the circuit diagrams are securely connected and that the wires are not damaged.
- If the problem persists, replace the Engine Control Board (MCU PWB) (PL 13.1).

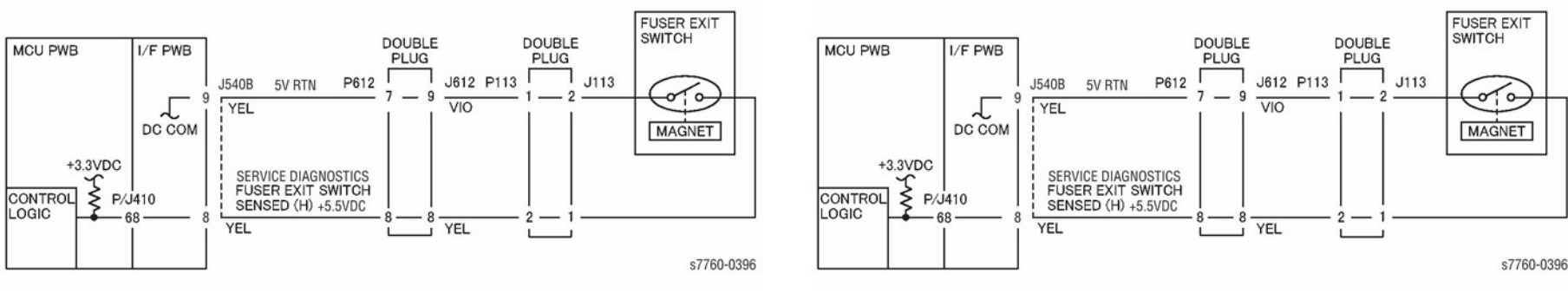

Figure 1 010-110 Fuser Exit Switch

## 010-111 Printer Exit Sensor Off Jam

The Fuser Exit Switch did not deactuate.

### **Initial Actions**

- Check condition and specification of the paper supply.
- Check for obstructions in the paper feed path.
- Clean the Fuser Exit Roll and check for wear.
- Check the drive transmissions for damage or wear.

## Procedure

Remove the Fuser Assembly from the machine and check the Fuser Stripper Fingers and Fuser Roll (PL 7.1) for dirt build up, wear or damage. The check is OK.

Y N

```
Clean or replace the Fuser Assembly (PL 7.1).
```

Open the Left Cover Assembly (PL 2.8). Actuate the Fuser Exit Switch (PL 2.8). The display changes state.

Y N

Check the circuit of the Fuser Exit Switch (Figure 1). Refer to Section 2, OF 99-3 RAP for troubleshooting procedure.

- Ensure that the connectors shown in the circuit diagrams are securely connected and that the wires are not damaged.
- If the problem persists, replace the Engine Control Board (MCU PWB) (PL 13.1).

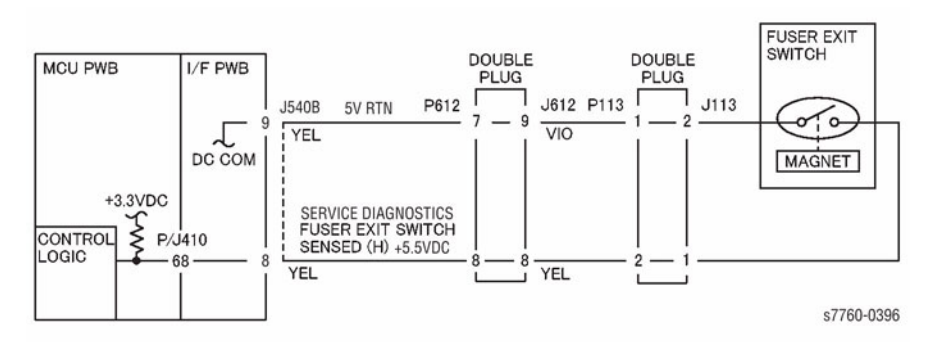

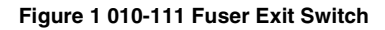

## 010-125 Duplex Wait Sensor On Jam

The Duplex Wait Sensor did not actuate.

### **Initial Actions**

- Check condition and specification of the paper supply.
- Check the paper path for obstructions.
- Check for wear and clean the Duplex Transport Roll.
- Check for wear and clean the Pinch Rolls.

### Procedure

Make a 2 sided print. The first sided print is seen to partially exit and then move back into the Printer for side 2.

Y N

- Repair following as required:
- Gate, linkage, and Gate Solenoid for binding

Enter Service Diagnostics Menu: Printer Menu > Troubleshooting > Service Tools > Printer Status Page > hold the Up and Down buttons simultaneously > Run Service Diagnostics > OK. Open the Duplex Module Cover and block and unblock the Duplex Wait Sensor. The display changes state.

ΎΝ

Check the circuit of the Duplex Wait Sensor (Figure 1). Refer to Section 6, Reflective Sensor Procedure for troubleshooting procedure.

Remove the Left Upper Cover (PL 2.7). Perform the **Duplex Motor** test. **The Duplex Transport Roll (PL 12.1) rotates.** 

#### The Duplex Motor (PL 12.1) energizes.

Y N

Check the circuit of the Duplex Motor (Figure 2). Refer to Section 2, OF 99-9 RAP for troubleshooting procedure.

Check the Duplex Motor and its associated pulleys and belts for damage, contamination and misalignment.

### Perform the Duplex Clutch test. The Inverter Forward Clutch (CW) energizes.

Y N

Check the circuit of the Inverter Forward Clutch (Figure 3). Refer to Section 2, OF 99-4 RAP for troubleshooting procedure.

### Perform the Duplex Clutch test. The Inverter Reverse Clutch (CCW) energizes.

#### Y N

Check the circuit of the Inverter Reverse Clutch (Figure 4). Refer to Section 2, OF 99-4 RAP for troubleshooting procedure.

- Ensure that the connectors shown in the circuit diagrams (Figure 1, Figure 2, Figure 3, Figure 4) are securely connected and that the wires are not damaged.
- If the 10-125 occurs when duplexing, there may be excessive clearance between the Tray Nip Solenoid arm and shaft. Refer to TAG F-001.

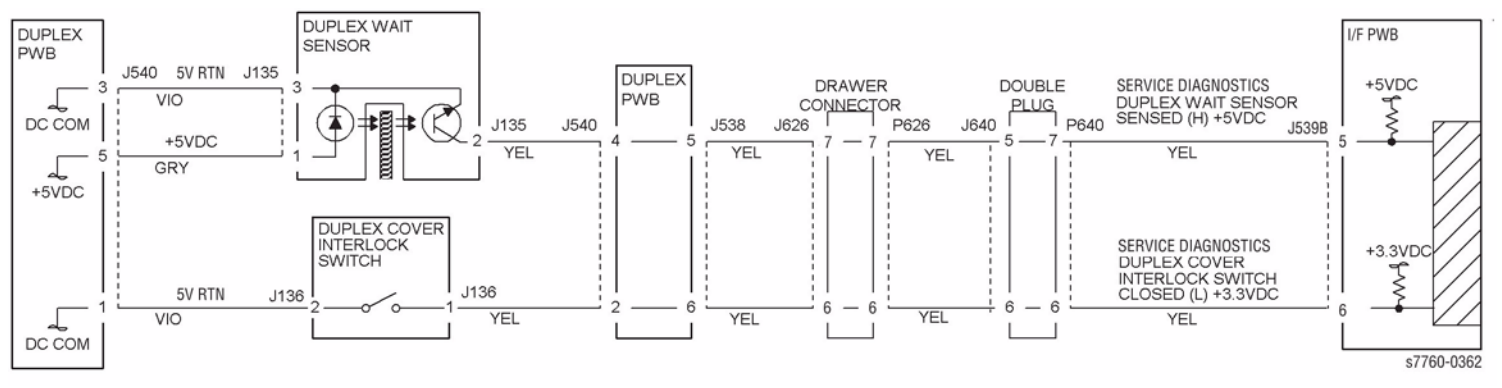

Figure 1 010-125 Duplex Wait Sensor

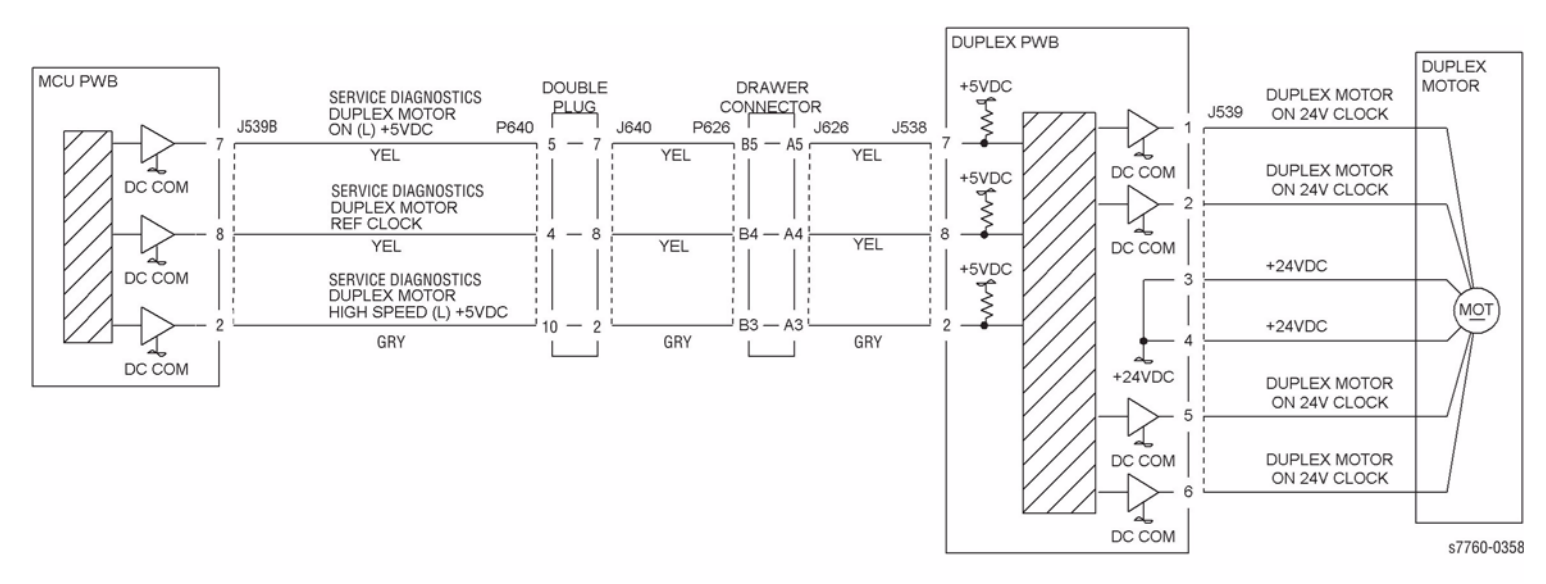

Figure 2 010-125 Duplex Motor

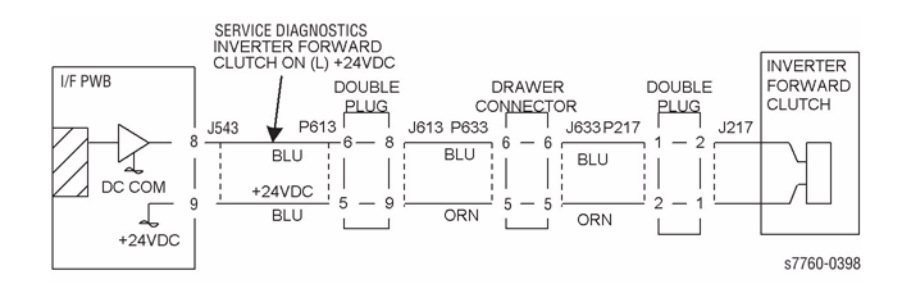

Figure 3 010-125 Inverter Forward Clutch

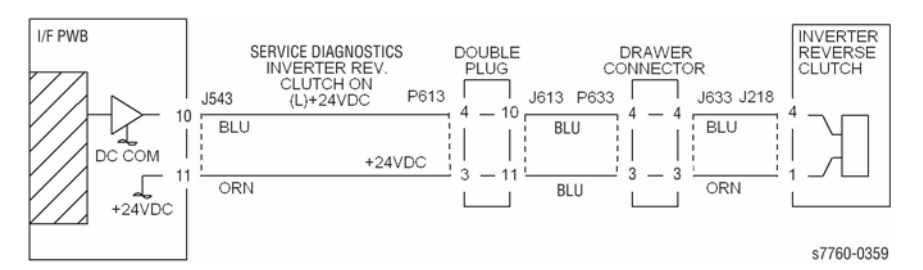

Figure 4 010-125 Inverter Reverse Clutch

## 010-348 Fuser Main Lamp Fail

The Lamp Control circuit has failed resulting in the front thermistor detecting an overheat condition.

## **Troubleshooting References**

#### Table 1 References

| Applicable Parts                  | Part List | Wiring and Plug/Jack References                                               |
|-----------------------------------|-----------|-------------------------------------------------------------------------------|
| Engine Control Board<br>(MCU PWB) | PL 13.1   | Section 7, Engine Control Board (MCU PWB) Plug/<br>Jack Locations - Figure 15 |
| Fuser                             | PL 7.1    | Section 7, Fuser Assembly Plug/Jack Locations -<br>Figure 6                   |

**NOTE:** If this failure reoccurs three times successfully, an Engine NVRAM value is set preventing further printer use until the Clear Tech Rep Faults (Section 6) is performed.

### Troubleshooting Procedure

#### CAUTION

Careful replacement of the MCU NVRAM PWB is important to avoid serious machine failure.

Table 2 Procedure

| Step       | Actions and Questions                                  |                                                                                                    | Yes           | No                          |  |  |  |
|------------|--------------------------------------------------------|----------------------------------------------------------------------------------------------------|---------------|-----------------------------|--|--|--|
| 1          | 1.                                                     | Turn the printer power Off. Remove the Fuser Assembly and allow it to cool down.                               | Go to step 2. | Replace the Fuser (PL 7.1). |  |  |  |
|            | 2.                                                     | Measure the resistance between the Fuser connector P600-4 -and P600-6.                                         |               |                             |  |  |  |
|            | 3.                                                     | Does the resistance measure between 30 K and 190 K Ohms?                                                       |               |                             |  |  |  |
| 2          | 1.                                                     | Reinstall the Fuser Assembly.                                                                                  | Go to step 4. | Go to step 3.               |  |  |  |
|            | 2.                                                     | Enter Service Diagnostics Menu (refer<br>to Control Panel Diagnostics). Perform<br>the Fuser Temperature test. |               |                             |  |  |  |
| 3.         | Is the temperature indicated approxi-<br>mately 165°C? |                                                                                                    |               |                             |  |  |  |
| 3 1.<br>2. | 1.                                                     | Turn the printer power Off.                                                                                    | Go to step 4. | Repair or replace           |  |  |  |
|            | 2.                                                     | Measure the resistance between<br>J641-2 J641-3 on the Engine Control<br>Board.                                |               | the wiring harness.         |  |  |  |
|            | 3.                                                     | Does the resistance measure between 30 K and 190 K Ohms?                                                       |               |                             |  |  |  |

Table 2 Procedure

| Step | Actions and Questions |                                                 | Yes                                                                               | No                                       |
|------|-----------------------|-------------------------------------------------|-----------------------------------------------------------------------------------|------------------------------------------|
| 4    | 1.                    | Turn the printer power On.                      | Check the AC wiring                                                               | Replace the Engine                       |
|      | 2.                    | Is there +3.4 VDC between J590-5<br>and ground? | harness to the<br>Fuser. If the check<br>is OK, replace the<br>AC Drive Assembly. | Control Board<br>(MCU PWB) (REP<br>1.2). |

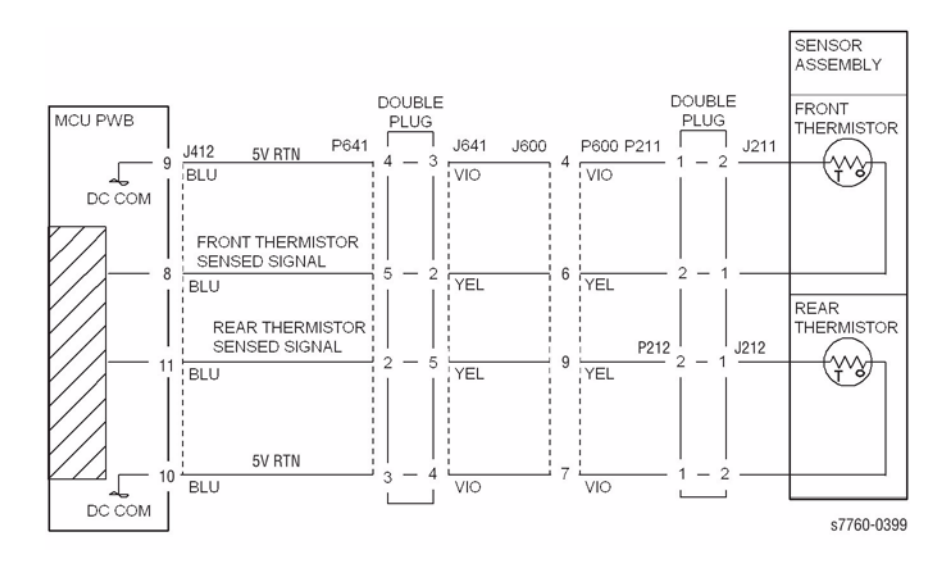

Figure 1 010-348 Fuser Front and Rear Thermistor

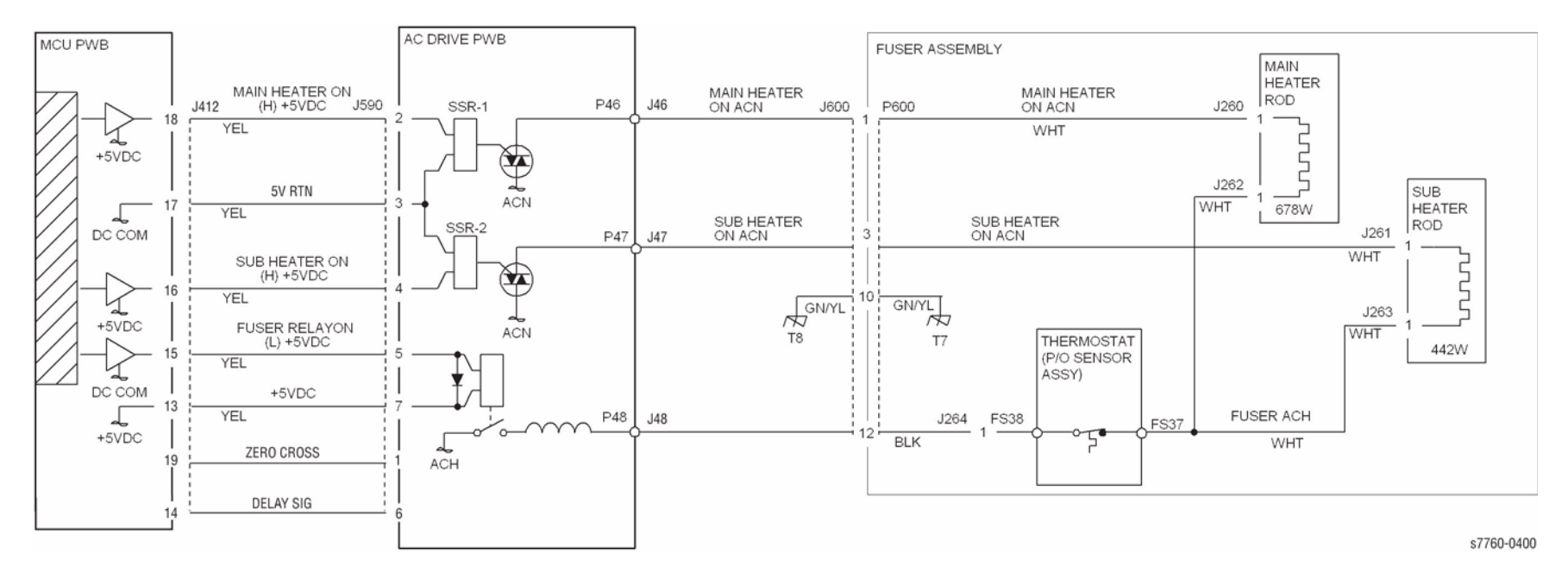

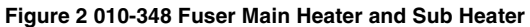
# 010-349 Fuser Front Thermistor Open

The Front Thermistor open error. This is a cold condition.

### **Troubleshooting References**

| Table 1 References                |           |                                                                               |  |
|-----------------------------------|-----------|-------------------------------------------------------------------------------|--|
| Applicable Parts                  | Part List | Wiring and Plug/Jack References                                               |  |
| Engine Control Board<br>(MCU PWB) | PL 13.1   | Section 7, Engine Control Board (MCU PWB) Plug/<br>Jack Locations - Figure 15 |  |
| Fuser                             | PL 7.1    | Section 7, Fuser Assembly Plug/Jack Locations -<br>Figure 6                   |  |

**NOTE:** If this failure reoccurs three times successfully, an Engine NVRAM value is set preventing further printer use until the Clear Tech Rep Faults (Section 6) is performed.

### **Troubleshooting Procedure**

| Step | Act                                                          | ions and Questions                                                                                                    | Yes                                      | No                          |
|------|--------------------------------------------------------------|----------------------------------------------------------------------------------------------------|------------------------------------------|-----------------------------|
| 1    | 1. Turn the printer power Off and remove the Fuser Assembly. |                                                                                                    | Go to step 2.                            | Replace the Fuser (PL 7.1). |
|      | 2.                                                           | Measure the resistance between the Fuser connector P600-4 -and P600-6.                                                    |                                          |                             |
|      | 3.                                                           | Does the resistance measure between 30 K and 190 K Ohms?                                                                  |                                          |                             |
| 2    | 1.                                                           | Reinstall the Fuser Assembly.                                                                                             | Go to step 4.                            | Go to step 3.               |
|      | 2.                                                           | Enter Service Diagnostics Menu (refer<br>to Control Panel Diagnostics). Run the<br>Fuser Temperature test.                |                                          |                             |
|      | 3.                                                           | Is the temperature indicated approxi-<br>mately 165°C?                                                                    |                                          |                             |
| 3    | 1.                                                           | Turn the printer power Off.                                                                                               | Replace the Engine                       | Repair or replace           |
|      | 2.                                                           | Check for an open circuit or poor con-<br>nection between J600-4 J600-6 to<br>J412-8 to J600-6, and J412-9 to J600-<br>4. | Control Board<br>(MCU PWB) (REP<br>1.2). | the wiring harness.         |
|      | 3.                                                           | Is the wiring OK?                                                                                                    |                                          |                             |

Table 2 Procedure

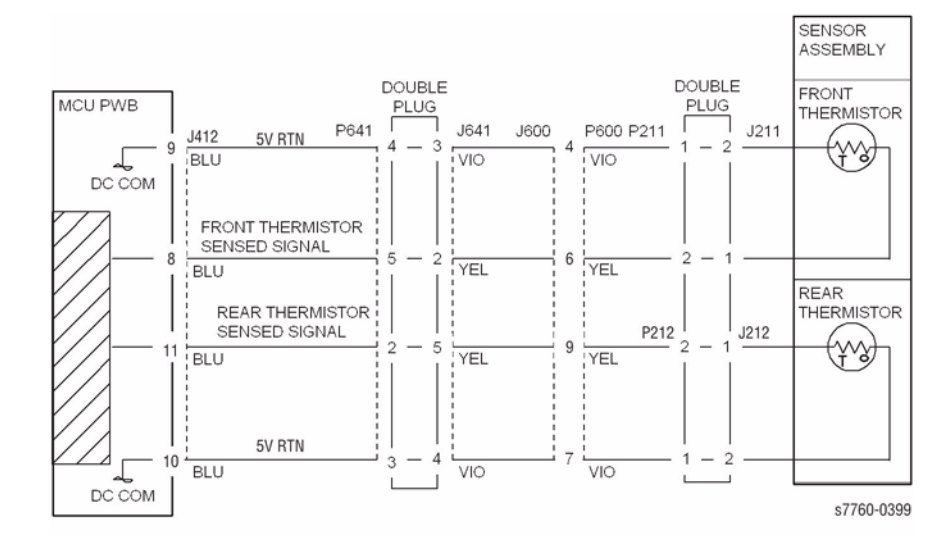

Figure 1 010-349 Fuser Front and Rear Thermistor

# 010-350 Fuser Sub Lamp Heat Fail

The Rear Thermistor has detected an overheat condition.

### **Troubleshooting References**

| Table 1 References                |           |                                                                               |  |
|-----------------------------------|-----------|-------------------------------------------------------------------------------|--|
| Applicable Parts                  | Part List | Wiring and Plug/Jack References                                               |  |
| Engine Control Board<br>(MCU PWB) | PL 13.1   | Section 7, Engine Control Board (MCU PWB) Plug/<br>Jack Locations - Figure 15 |  |
| Fuser                             | PL 7.1    | Section 7, Fuser Assembly Plug/Jack Locations -<br>Figure 6                   |  |

**NOTE:** If this failure reoccurs three times successfully, an Engine NVRAM value is set preventing further printer use until the Clear Tech Rep Faults (Section 6) is performed.

### **Troubleshooting Procedure**

|      | Table 2 Procedure                                                                                            |                                                                                                    |                                                                                      |                                          |  |  |  |
|------|----------------------------------------------------------------------------------------------------|----------------------------------------------------------------------------------------------------|--------------------------------------------------------------------------------------|------------------------------------------|--|--|--|
| Step | Acti                                                                                                    | ions and Questions                                                                                             | Yes                                                                                  | No                                       |  |  |  |
| 1    | <ol> <li>Turn the printer power Off. Remove the<br/>Fuser Assembly and allow it to cool<br/>down.</li> </ol> |                                                                                                    | Go to step 2.                                                                        | Replace the Fuser (PL 7.1).              |  |  |  |
|      | 2.                                                                                                    | Measure the resistance between the Fuser connector P600-7 -and P600-9.                                         |                                                                                      |                                          |  |  |  |
|      | 3.                                                                                                    | Does the resistance measure between 30 K and 190 K Ohms?                                                       |                                                                                      |                                          |  |  |  |
| 2    | 1.                                                                                                    | Reinstall the Fuser Assembly.                                                                                  | Go to step 4.                                                                        | Go to step 3.                            |  |  |  |
|      | 2.                                                                                                    | Enter Service Diagnostics Menu (refer<br>to Control Panel Diagnostics). Perform<br>the Fuser Temperature test. |                                                                                      |                                          |  |  |  |
|      | 3.                                                                                                    | Is the temperature indicated approxi-<br>mately 165°C?                                                         |                                                                                      |                                          |  |  |  |
| 3    | 1.                                                                                                    | Turn the printer power Off.                                                                                    | Replace the Engine                                                                   | Repair or replace                        |  |  |  |
|      | 2.                                                                                                    | Measure the resistance between<br>J641-4 J641-5 on the Engine Control<br>Board.                                | Control Board<br>(MCU PWB) (REP<br>1.2).                                             | the wiring harness.                      |  |  |  |
|      | 3.                                                                                                    | Does the resistance measure between 30 K and 190 K Ohms?                                                       |                                                                                      |                                          |  |  |  |
| 4    | 1.                                                                                                    | Turn the printer power On.                                                                                     | Check the AC wiring                                                                  | Replace the Engine                       |  |  |  |
|      | 2.                                                                                                    | Is there ~+3.4 VDC between J590-3?                                                                             | harness to the<br>Fuser.<br>If the check is OK,<br>replace the AC<br>Drive Assembly. | Control Board<br>(MCU PWB) (REP<br>1.2). |  |  |  |

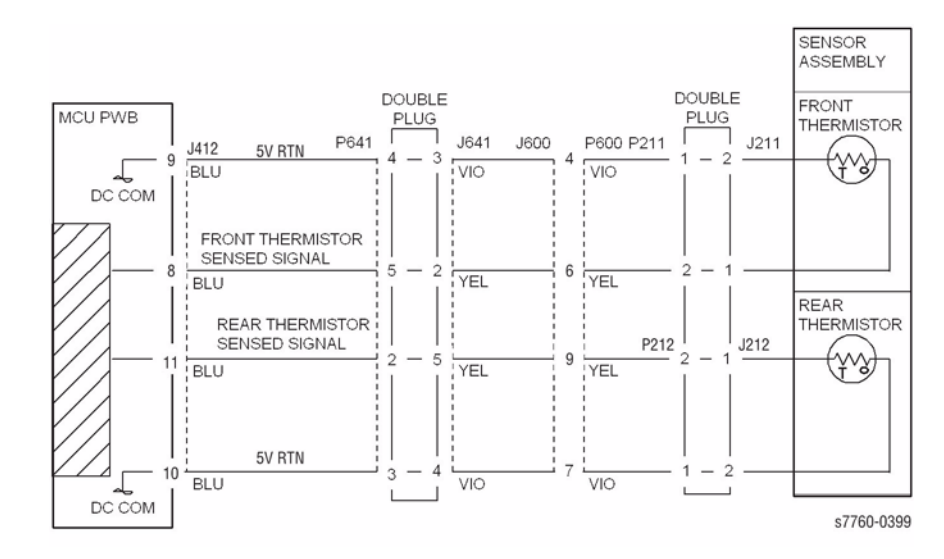

Figure 1 010-350 Fuser Front and Rear Thermistor

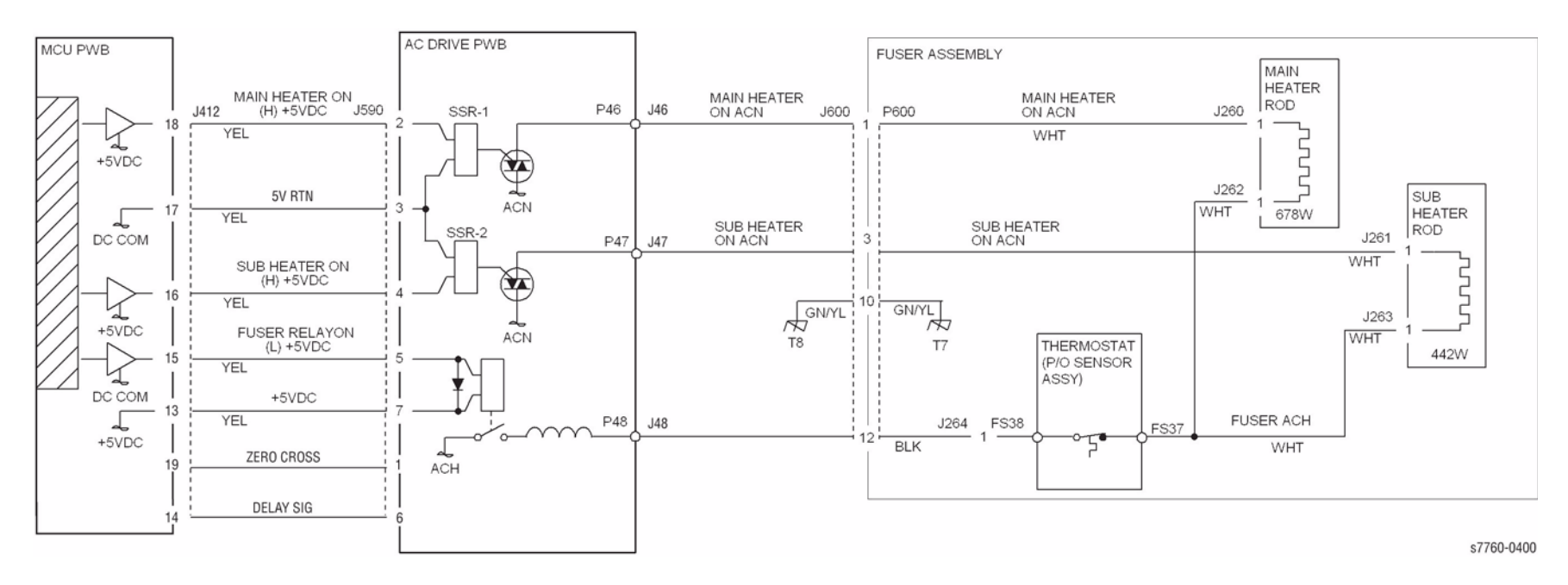

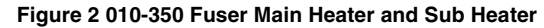

# 010-351 Fuser Rear Thermistor Open

The Rear Thermistor open error. The machine logic detected an open circuit in the Rear Thermistor.

### **Troubleshooting References**

| Table 1 References                |           |                                                                               |  |
|-----------------------------------|-----------|-------------------------------------------------------------------------------|--|
| Applicable Parts                  | Part List | Wiring and Plug/Jack References                                               |  |
| Engine Control Board<br>(MCU PWB) | PL 13.1   | Section 7, Engine Control Board (MCU PWB) Plug/<br>Jack Locations - Figure 15 |  |
| Fuser                             | PL 7.1    | Section 7, Fuser Assembly Plug/Jack Locations -<br>Figure 6                   |  |

**NOTE:** If this failure reoccurs three times successfully, an Engine NVRAM value is set preventing further printer use until the Clear Tech Rep Faults is performed.

### **Troubleshooting Procedure**

| Step | Acti                                                                                                    | ions and Questions                                                                                             | Yes                             | No                          |
|------|----------------------------------------------------------------------------------------------------|----------------------------------------------------------------------------------------------------|---------------------------------|-----------------------------|
| 1    | <ol> <li>Turn the printer power Off. Remove the<br/>Fuser Assembly and allow it to cool<br/>down.</li> </ol> |                                                                                                    | Go to step 2.                   | Replace the Fuser (PL 7.1). |
|      | 2.                                                                                                    | Measure the resistance between the Fuser connector P600-7 -and P600-9.                                         |                                 |                             |
|      | 3.                                                                                                    | Does the resistance measure between 30 K and 190 K Ohms?                                                       |                                 |                             |
| 2    | 1.                                                                                                    | Reinstall the Fuser Assembly.                                                                                  | Go to step 4.                   | Go to step 3.               |
|      | 2.                                                                                                    | Enter Service Diagnostics Menu (refer<br>to Control Panel Diagnostics). Perform<br>the Fuser Temperature test. |                                 |                             |
|      | 3.                                                                                                    | Is the temperature indicated approxi-<br>mately 165°C?                                                         |                                 |                             |
| 3    | 1.                                                                                                    | Turn the printer power Off.                                                                                    | Replace the Engine              | Repair or replace           |
|      | 2.                                                                                                    | Check for an open circuit or poor con-<br>nection between J641-4 J641-5.                                       | Control Board<br>(MCU PWB) (REP | the wiring harness.         |
|      | 3.                                                                                                    | Does the resistance measure between 30 K and 190 K Ohms?                                                       | 1.2).                           |                             |

Table 2 Procedure

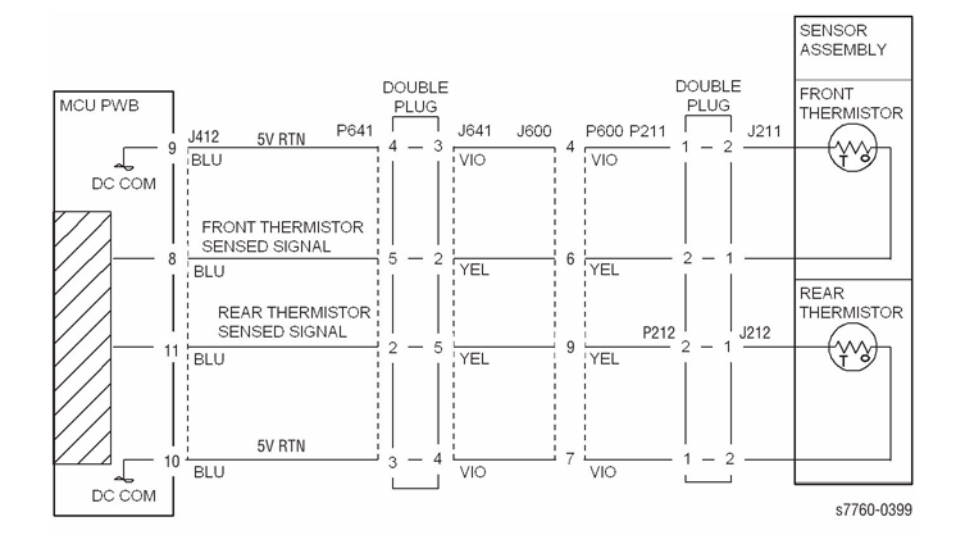

Figure 1 010-351 Fuser Front and Rear Thermistor

# 010-352 Main Heater Warm Up

The temperature did not reach the Ready temperature.

**NOTE:** If this fault is declared 3 times succession, printing will be disabled. To clear this condition, perform Clear Tech Rep Faults from the Service Tools menu.

### **Troubleshooting References**

| Table 1 References                |           |                                                                               |  |
|-----------------------------------|-----------|-------------------------------------------------------------------------------|--|
| Applicable Parts                  | Part List | Wiring and Plug/Jack References                                               |  |
| Engine Control Board<br>(MCU PWB) | PL 13.1   | Section 7, Engine Control Board (MCU PWB) Plug/<br>Jack Locations - Figure 15 |  |
| Fuser                             | PL 7.1    | Section 7, Fuser Assembly Plug/Jack Locations -<br>Figure 6                   |  |
| AC Power Chassis Assy.            | PL 9.2    |                                                                               |  |

### **Troubleshooting Procedure**

|      | Table 2 Procedure                                                                                                    |                                                                |                                |  |  |  |
|------|----------------------------------------------------------------------------------------------------|----------------------------------------------------------------|--------------------------------|--|--|--|
| Step | Actions and Questions                                                                                                    | Yes                                                            | No                             |  |  |  |
| 1    | Turn off the power, remove the Fuser, and<br>allow it to cool down.<br>Measure the resistance between the Fuser<br>connector P600-1 and P600-12 on the<br>Fuser Assembly (pin numbers are marked<br>on tapered edge of P600 housing. Is less<br>than 20 ohms measured? | Go to step 2.                                                  | Replace the Fuser<br>(PL 7.1). |  |  |  |
| 2    | Measure the resistance between the Fuser<br>connector pins P600-4 -and P600-5. Is the<br>resistance between 30 and 190 ohms?                                                                                                    | Go to step 3.                                                  | Replace the Fuser (PL 7.1).    |  |  |  |
| 3    | Reinstall the Fuser and switch on the<br>power.<br>Measure the voltage between P/J48 and P/<br>J46 on the AC Drive PWB (PL 9.2). Is it AC<br>Line Voltage?                                                                                                    | Go to step 4.                                                  | Go to step 5.                  |  |  |  |
| 4    | Go to Figure 1 and Figure 2. Check the<br>wires and connectors for continuity and that<br>they are not grounding to the frame.<br>Is the check OK?                                                                                                    | Replace the Fuser<br>(PL 7.1).                                 | Repair the wiring<br>harness.  |  |  |  |
| 5    | Measure the voltage at P/J590-5 on the AC<br>Drive PWB (PL 9.2).<br>Is it less than 1 VDC?                                                                                                    | Go to step 7.                                                  | Go to step 6.                  |  |  |  |
| 6    | Go to Figure 2. Check the wires and con-<br>nectors for continuity and that they are not<br>grounding to frame.<br>Is the check OK?                                                                                                    | Replace the Engine<br>Control Board<br>(MCU PWB) (REP<br>1.2). | Repair the wiring harness.     |  |  |  |

#### Table 2 Procedure

| Step | Actions and Questions                                                                                                    | Yes                                                            | Νο                         |
|------|----------------------------------------------------------------------------------------------------|----------------------------------------------------------------|----------------------------|
| 7    | While the Fuser is warming up, is +5VDC is<br>measured at P/J590-2 on the AC Drive<br>PWB (PL 9.2)?                                 | Replace the AC<br>Power Chassis<br>Assembly (PL 9.2).          | Go to step 8.              |
| 8    | Go to Figure 2. Check the wires and con-<br>nectors for continuity and that they are not<br>grounding to frame.<br>Is the check OK? | Replace the Engine<br>Control Board<br>(MCU PWB) (REP<br>1.2). | Repair the wiring harness. |

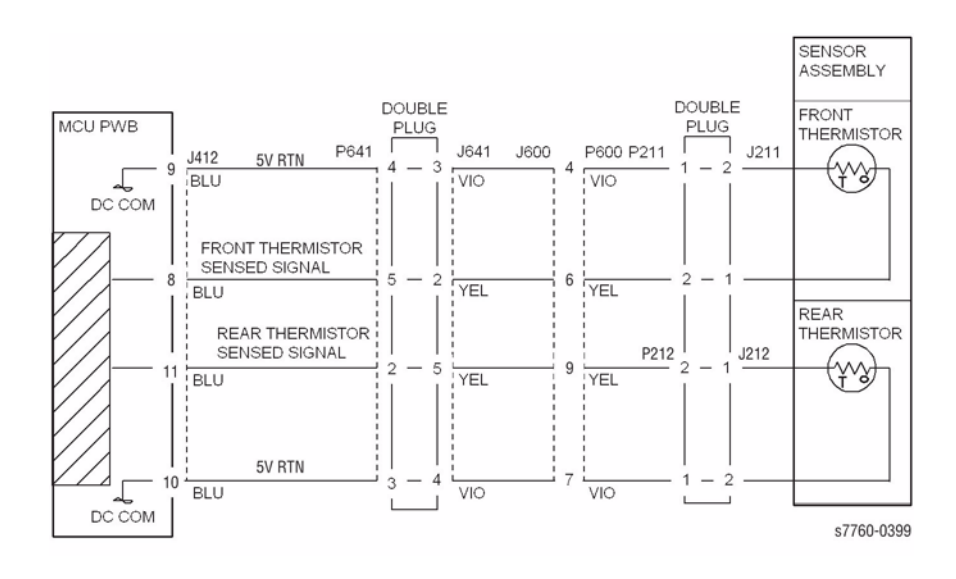

Figure 1 010-352, 010-353 Fuser Front and Rear Thermistor

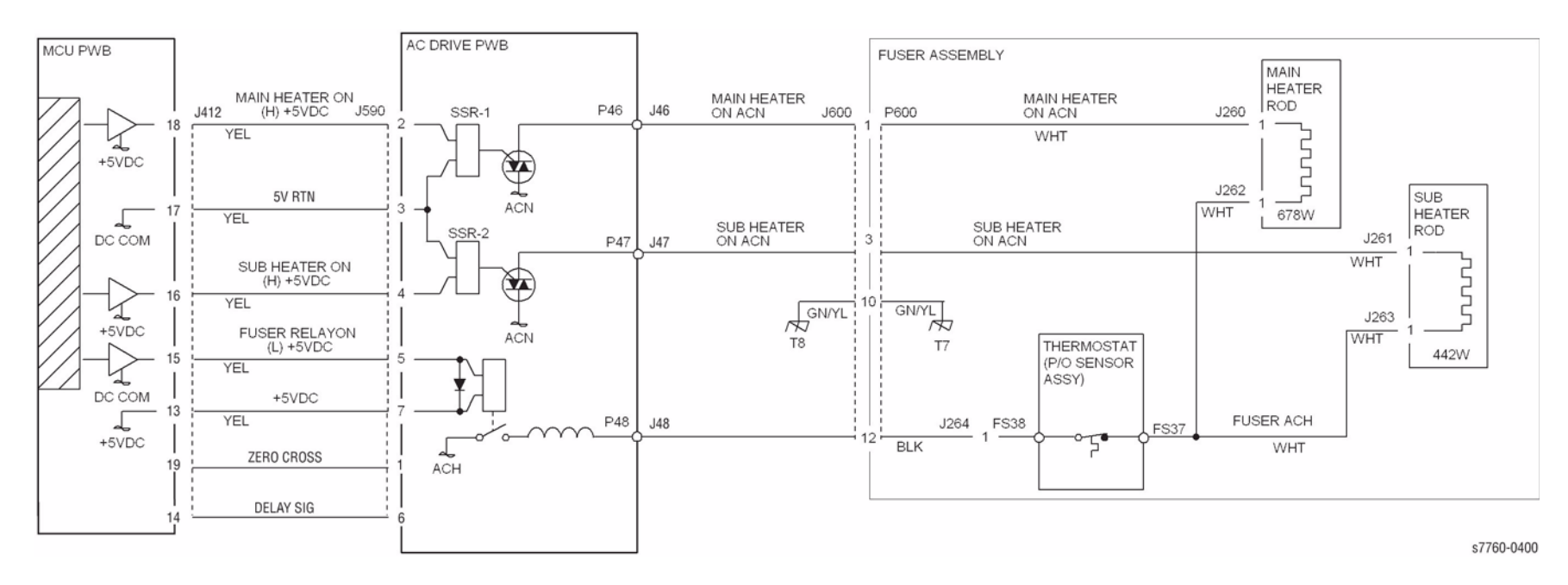

Figure 2 010-352, 010-353 Fuser Main Heater and Sub Heater

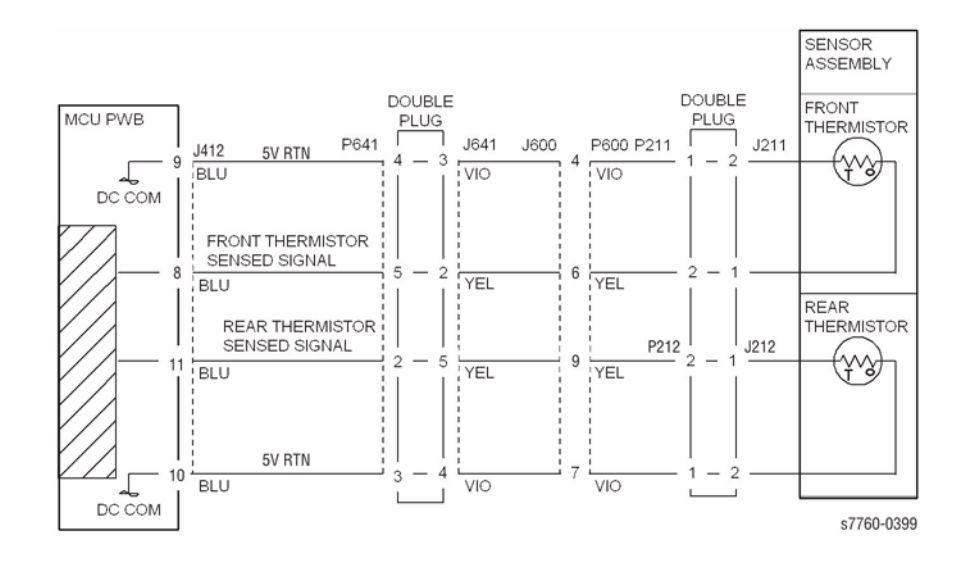

Figure 3 010-352, 010-353 Fuser Front and Rear Thermistor

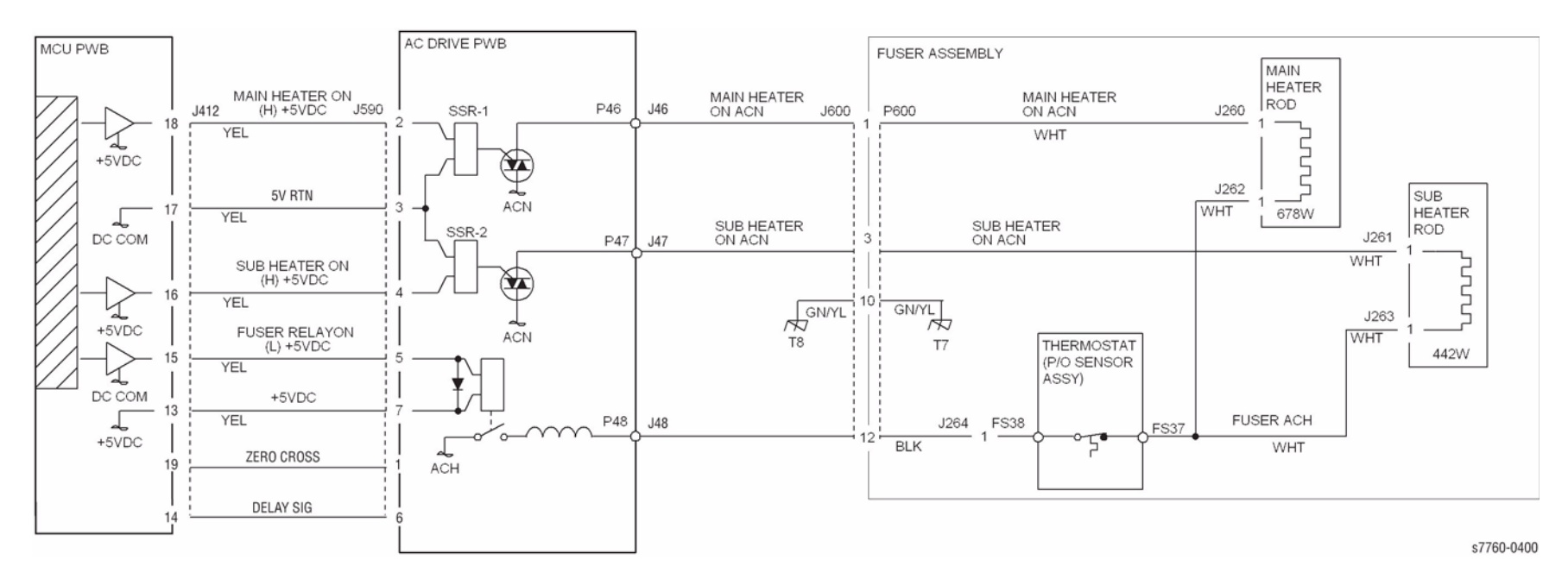

Figure 4 010-352, 010-353 Fuser Main Heater and Sub Heater

# 010-354, 010-527 Sub Heater Warm Up

The temperature did not reach the Ready temperature.

**NOTE:** If this fault is declared 3 times in succession, printing will be disabled. To clear this condition, perform Clear Tech Rep Faults from the Service Tools menu.

### **Troubleshooting References**

| Table 1 References                |           |                                                                               |  |
|-----------------------------------|-----------|-------------------------------------------------------------------------------|--|
| Applicable Parts                  | Part List | Wiring and Plug/Jack References                                               |  |
| Engine Control Board<br>(MCU PWB) | PL 13.1   | Section 7, Engine Control Board (MCU PWB) Plug/<br>Jack Locations - Figure 15 |  |
| Fuser                             | PL 7.1    | Section 7, Fuser Assembly Plug/Jack Locations -<br>Figure 6                   |  |
| AC Drive PWB                      | PL 9.2    |                                                                               |  |

### **Troubleshooting Procedure**

|      | Table 2 Procedure                                                                                                    |                                                                |                                |  |  |  |
|------|----------------------------------------------------------------------------------------------------|----------------------------------------------------------------|--------------------------------|--|--|--|
| Step | Actions and Questions                                                                                                    | Yes                                                            | No                             |  |  |  |
| 1    | Turn off the power, remove the Fuser, and<br>allow it to cool down.<br>Measure the resistance between P600-3<br>and P600-12 on the Fuser (pin numbers are<br>marked on tapered edge of P600 housing).<br>Is less than 50 ohms measured? | Go to step 2.                                                  | Replace the Fuser<br>(PL 7.1). |  |  |  |
| 2    | Measure the resistance between the Fuser<br>connector P600-7 and P600-8.<br>Is the resistance between 30 and 190<br>ohms?                                                                                                    | Go to step 3.                                                  | Replace the Fuser (PL 7.1).    |  |  |  |
| 3    | Reinstall the Fuser and switch on the<br>power.<br>Measure the voltage between P/J48 and P/<br>J47 on the AC Drive PWB (PL 9.2).<br>Is it AC Line Voltage?                                                                              | Go to step 4.                                                  | Go to step 5.                  |  |  |  |
| 4    | Go to Figure 1 and Figure 2. Check the<br>wires and connectors for continuity and that<br>they are not grounding to frame.<br>Is the check OK?                                                                                          | Replace the Fuser<br>(PL 7.1).                                 | Repair the wiring<br>harness.  |  |  |  |
| 5    | Measure the voltage at P/J590-5 on the AC<br>Drive PWB (PL 9.2).<br>Is it less than 1 VDC?                                                                                                    | Go to step 7.                                                  | Go to step 6.                  |  |  |  |
| 6    | Go to Figure 2. Check the wires and con-<br>nectors for continuity and that they are not<br>grounding to frame.<br>Is the check OK?                                                                                                    | Replace the Engine<br>Control Board<br>(MCU PWB) (REP<br>1.2). | Repair the wiring<br>harness.  |  |  |  |

#### Table 2 Procedure

| Step | Actions and Questions                                                                                                    | Yes                                              | Νο                         |
|------|----------------------------------------------------------------------------------------------------|--------------------------------------------------|----------------------------|
| 7    | While the Fuser is warming up, is +5VDC is<br>measured at P/J590-4 on the AC Drive<br>PWB (PL 9.2)?                                 | Replace the AC<br>Drive PWB (REP<br>1.11).       | Go to step 8.              |
| 8    | Go to Figure 2. Check the wires and con-<br>nectors for continuity and that they are not<br>grounding to frame.<br>Is the check OK? | Replace the MCU<br>Board (MCU PWB)<br>(REP 1.2). | Repair the wiring harness. |

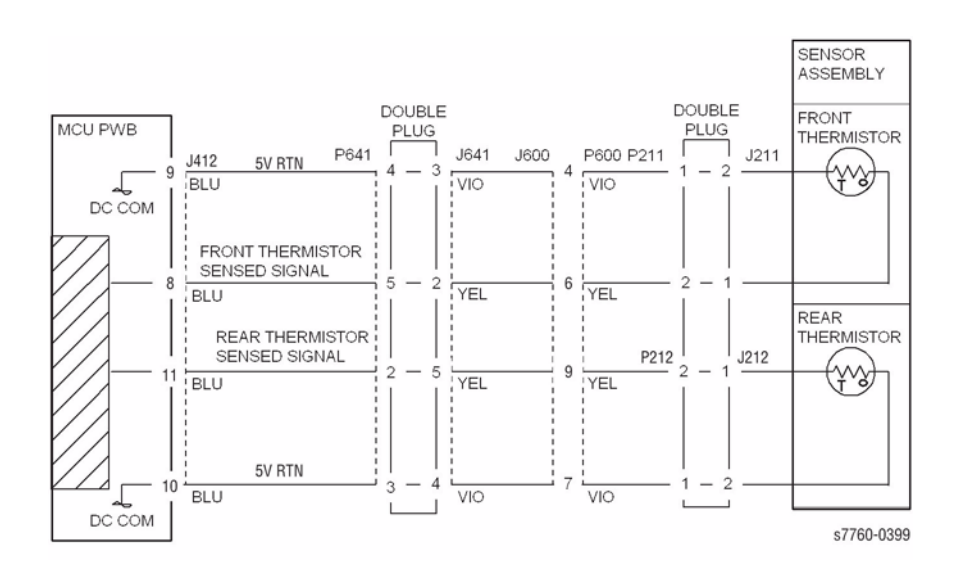

#### Figure 1 010-354, 010-356 Fuser Front and Rear Thermistor

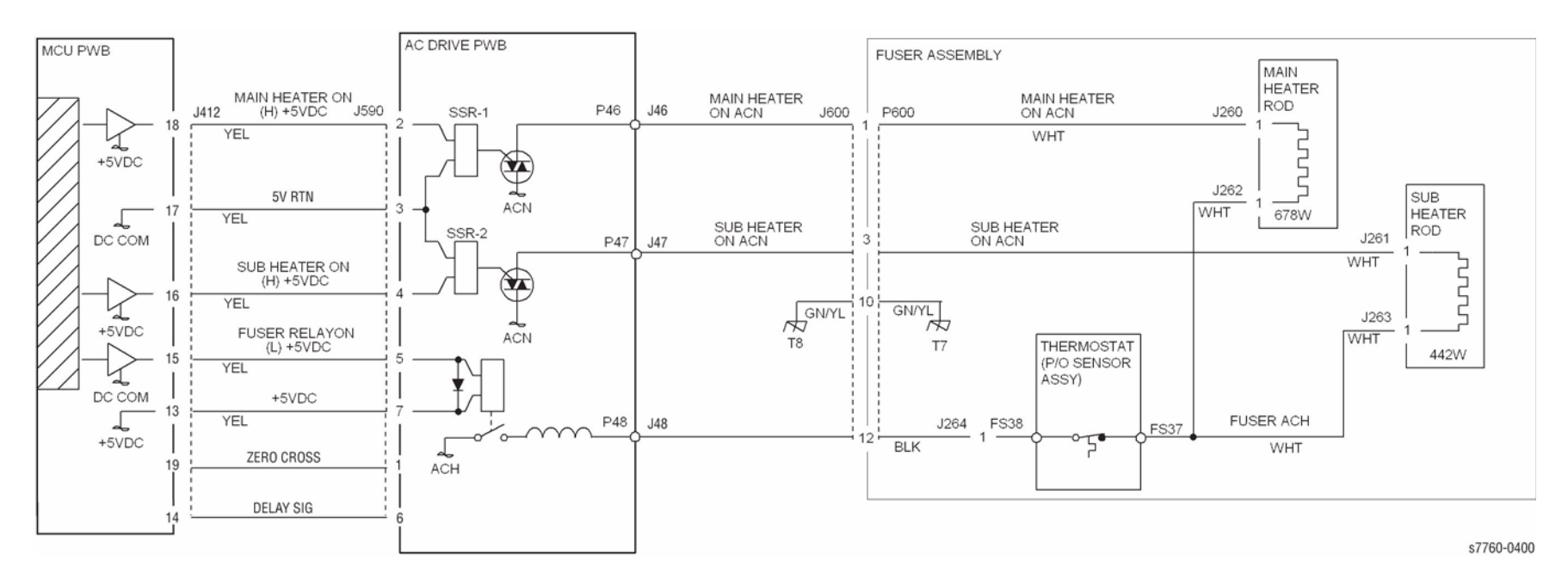

Figure 2 010-354, 010-356 Fuser Main Heater and Sub Heater

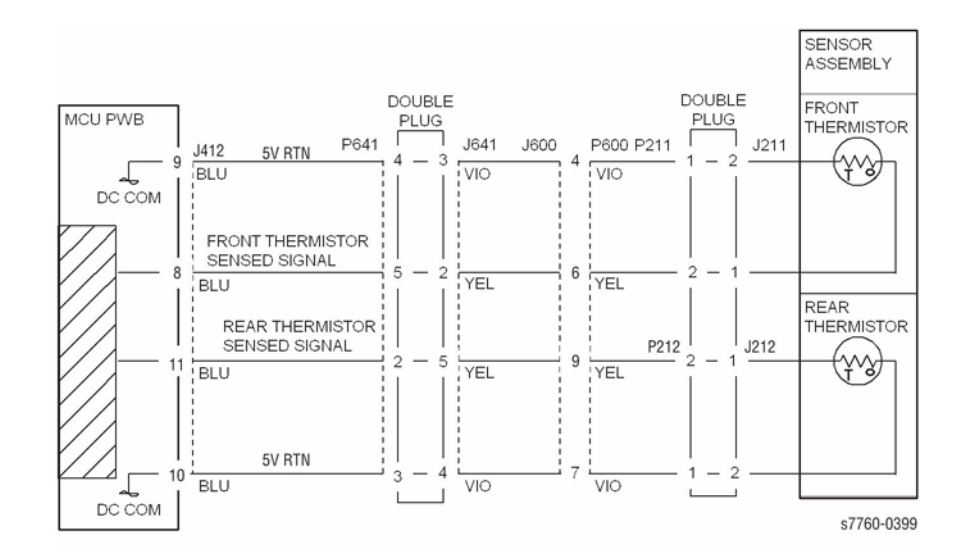

Figure 3 010-354, 010-356 Fuser Front and Rear Thermistor

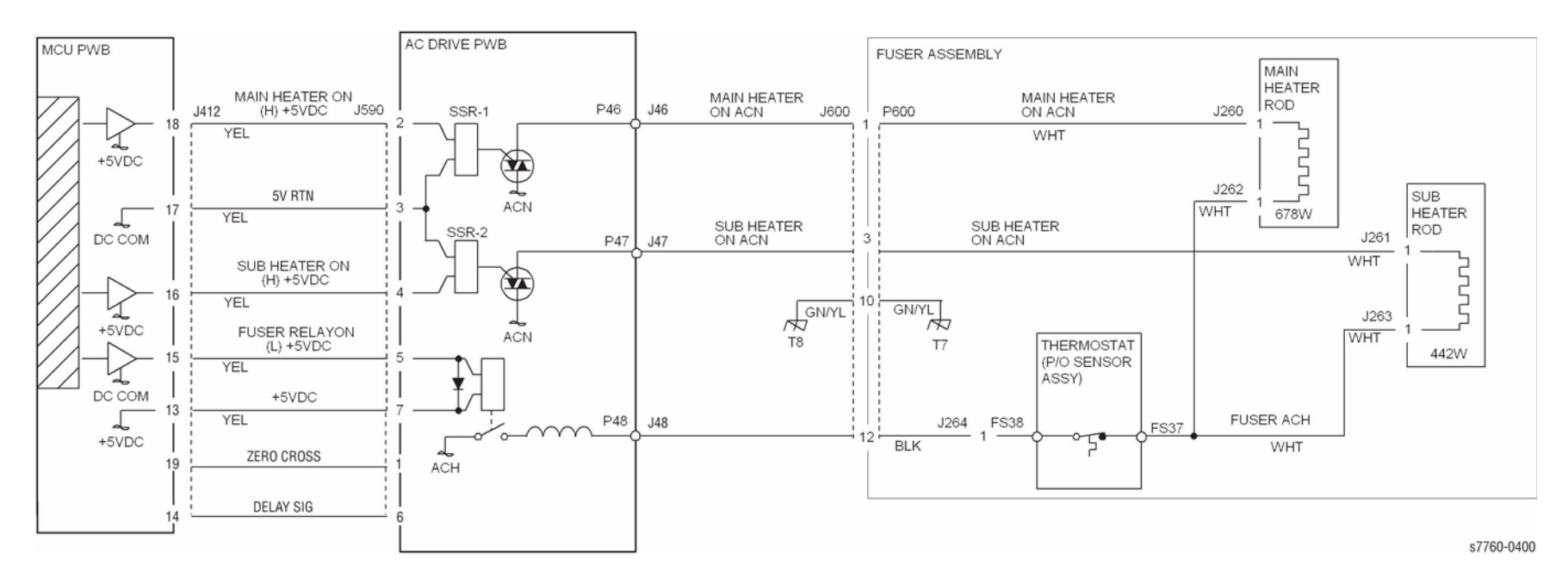

Figure 4 010-354, 010-356 Fuser Main Heater and Sub Heater

# 010-391 LVPS Fan Fail

The machine logic detected a failure LVPS Fan.

#### **Troubleshooting References**

| Table 1 References                |           |                                                                               |  |
|-----------------------------------|-----------|-------------------------------------------------------------------------------|--|
| Applicable Parts                  | Part List | Wiring and Plug/Jack References                                               |  |
| LVPS Fan                          | PL 9.1    |                                                                               |  |
| Engine Control Board<br>(MCU PWB) | PL 13.1   | Section 7, Engine Control Board (MCU PWB) Plug/<br>Jack Locations - Figure 15 |  |
| LVPS                              | PL 9.1    | Section 7, HVPS, +24V LVPS T10 - Figure 12                                    |  |

### **Troubleshooting Procedure**

|      | Table 2 Troubleshooting                                                                                             |                                            |                                                                                                    |  |  |
|------|----------------------------------------------------------------------------------------------------|--------------------------------------------|----------------------------------------------------------------------------------------------------|--|--|
| Step | Actions and Questions                                                                                               | Yes                                        | No                                                                                                    |  |  |
| 1    | Enter Service Diagnostics Menu (refer to<br>Control Panel Diagnostics).<br>Does the LVPS Fan revolve at high speed? | Go to step 3.                              | Go to step 2.                                                                                                    |  |  |
| 2    | Is +24 VDC present at J214-4?                                                                                       | Go to step 3.                              | Check the wiring to<br>the LVPS Fan. If the<br>wiring is OK,<br>replace the Engine<br>Control Board<br>(MCU PWB) (REP<br>1.2). |  |  |
| 3    | Does the Control Panel indicate the Fans<br>are On?                                                                 | Replace the LVPS<br>Assembly (REP<br>1.4). | Check the wiring to<br>the LVPS Fan. If the<br>wiring is OK,<br>replace the Engine<br>Control Board<br>(MCU PWB) (REP<br>1.2). |  |  |

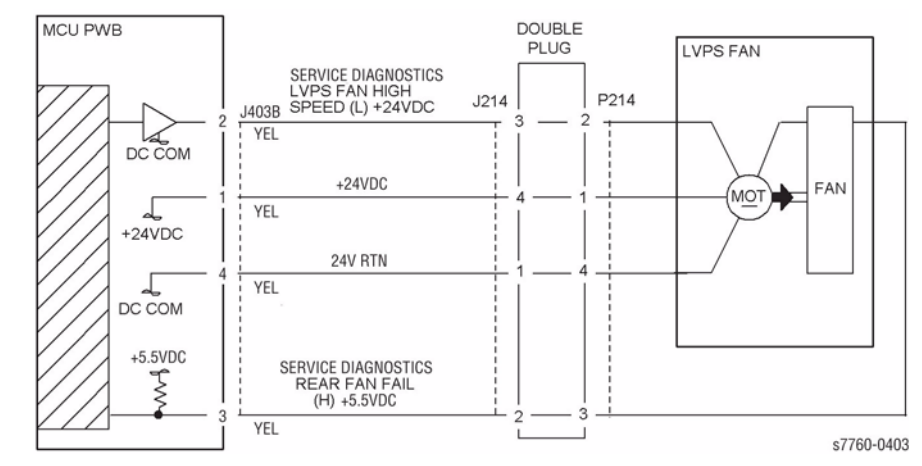

#### Figure 1 010-391 LVPS Fan Fail

# 010-392 Rear Cooling Fan Fail

The machine logic detected a failure of the Rear Fan.

### **Troubleshooting References**

| Table 1 References                |           |                                                                               |  |
|-----------------------------------|-----------|-------------------------------------------------------------------------------|--|
| Applicable Parts                  | Part List | Wiring and Plug/Jack References                                               |  |
| Rear Fan                          | PL 8.1    |                                                                               |  |
| Engine Control Board<br>(MCU PWB) | PL 13.1   | Section 7, Engine Control Board (MCU PWB) Plug/<br>Jack Locations - Figure 15 |  |

### **Troubleshooting Procedure**

#### Table 2 Troubleshooting

| Step | Actions and Questions                                                                                               | Yes                      | No                                                                                                    |
|------|----------------------------------------------------------------------------------------------------|--------------------------|----------------------------------------------------------------------------------------------------|
| 1    | Enter Service Diagnostics Menu (refer to<br>Control Panel Diagnostics).<br>Does the Rear Fan revolve at high speed? | Go to step 3.            | Go to step 2.                                                                                                    |
| 2    | Is +24 VDC present at J552-1?                                                                                       | Go to step 3.            | Check the wiring to<br>the Rear Fan. If the<br>wiring is OK,<br>replace the Inter-<br>face Board.<br>If the problem con-<br>tinues, replace the<br>Engine Control<br>Board (MCU PWB)<br>(REP 1.2). |
| 3    | Does the Control Panel indicate the Fans<br>are On?                                                                 | Replace the Rear<br>Fan. | Check the wiring to<br>the Rear Fan. If the<br>wiring is OK,<br>replace the Engine<br>Control Board<br>(MCU PWB) (REP<br>1.2).                                                                     |

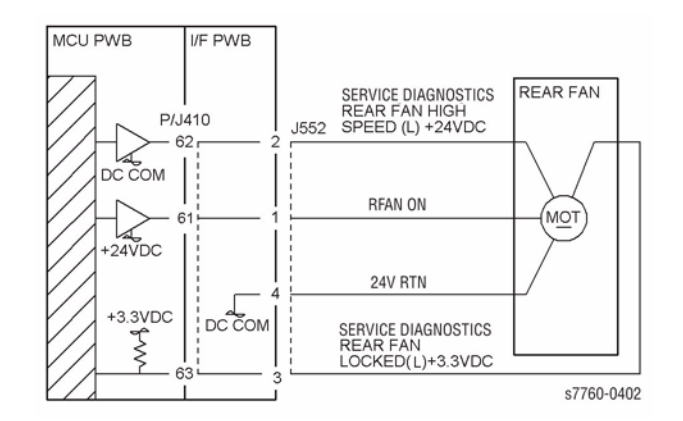

#### Figure 1 010-392 Rear Cooling Fan Fail

# 010-398, 010-527 Fuser Fan Fail

The machine logic detected a failure of the Fuser Fan.

### **Troubleshooting References**

| Table 1 References                |           |                                                                               |  |
|-----------------------------------|-----------|-------------------------------------------------------------------------------|--|
| Applicable Parts                  | Part List | Wiring and Plug/Jack References                                               |  |
| Fuser Fan                         | PL 8.1    |                                                                               |  |
| LVPS Fan                          | PL 9.1    |                                                                               |  |
| Rear Fan                          | PL 8.1    |                                                                               |  |
| Engine Control Board<br>(MCU PWB) | PL 13.1   | Section 7, Engine Control Board (MCU PWB) Plug/<br>Jack Locations - Figure 15 |  |
| I/F PWB                           | PL 9.1    | Section 7, I/F PWB, Main Motor, LVPS T11 Plug/Jack<br>Locations - Figure 16   |  |

### **Troubleshooting Procedure**

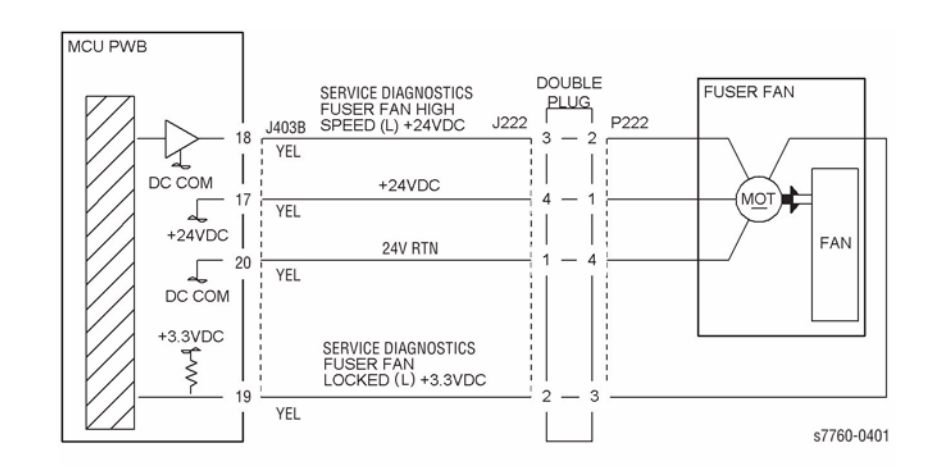

#### Figure 1 010-398 Fuser Fan

| Step | Actions and Questions                                                                                                    | Yes                                  | No                                                                                                    |
|------|----------------------------------------------------------------------------------------------------|--------------------------------------|----------------------------------------------------------------------------------------------------|
| 1    | Enter Service Diagnostics Menu (refer to<br>Control Panel Diagnostics). Perform the<br>Fan Motors test.<br>Does the Fuser Fan rotate at a high speed? | Go to step 3.                        | Go to step 2.                                                                                                    |
| 2    | Is +24 VDC present at J222-4?                                                                                                    | Go to step 3.                        | Check the wiring to<br>the Fuser Fan. If the<br>wiring is OK,<br>replace the Engine<br>Control Board<br>(MCU PWB) (REP<br>1.2). |
| 3    | Does the Control Panel indicate the Fans<br>are <b>On</b> ?                                                                                           | Replace the Fuser<br>Fan (REP 10.2). | Check the wiring to<br>the Fuser Fan. If the<br>wiring is OK,<br>replace the Engine<br>Control Board<br>(MCU PWB) (REP<br>1.2). |

#### Table 2 Procedure

# 010-420 Fuser Near End Of Life

Replace the Fuser Assembly in 100K copies.

#### Procedure

#### The Fuser Assembly was replaced.

Y N

Replace the Fuser Assembly.

Enter Service Diagnostics Menu: Printer Menu > Troubleshooting > Service Tools > Printer Status Page > hold the Up and Down buttons simultaneously > Run Service Diagnostics > OK. Perform the Fuser Present test. Fuser is present.

Y N

Replace the Engine Control Board (MCU PWB) (PL 13.1).

Ensure that the Life setting value is 100K, turn the printer power Off, then On. If the problem continues, replace the Engine Control Board (MCU PWB) (PL 13.1).

# 010-421 Fuser End Of Life

Fuser at end of life.

### Procedure

### The Fuser Assembly was replaced.

Y N

Replace the Fuser Assembly.

Enter Service Diagnostics Menu: Printer Menu > Troubleshooting > Service Tools > Printer Status Page > hold the Up and Down buttons simultaneously > Run Service Diagnostics > OK. Perform the Fuser Present test. Fuser is present.

Y N

Replace the Engine Control Board (MCU PWB) (PL 13.1).

Ensure that the Life setting value is 100K, turn the printer power Off, then On. If the problem continues, replace the Engine Control Board (MCU PWB) (PL 13.1).

# 010-505 Fuser Warm Up

Message is displayed, Fuser is warming up, during jam clearance when a cover is open and the Fuser has dropped below operating temperature.

## Procedure

Clear the jam. Close any covers or doors. The machine is comes to ready.

Y N

Go to 008-900 Static Jam RAP.

Return to Service Call Procedures.

# 010-600 Bottom, Developer Fan Fail

The machine logic detected a failure of the Bottom Fan or the Developer Fan.

### Procedure

Enter Service Diagnostics Menu: Printer Menu > Troubleshooting > Service Tools > Printer Status Page > hold the Up and Down buttons simultaneously > Run Service Diagnostics > OK.

Run the Fan Motors test. The Developer Fan (PL 9.1) revolves at high speed.

#### Y N

#### There is +24 VDC from J404A pin 1 to frame gnd.

Y N

Check the wires and connectors to the Developer Fan (Figure 1). If the check is OK, replace the Engine Control Board (MCU PWB) (PL 13.1). If the problem continues replace the I/F PWB (PL 9.1).

Check the wires and connectors to the Developer Fan (Figure 1). If the check is OK, replace the Developer Fan (PL 9.1).

#### The Bottom Fan (PL 8.1) revolves at high speed.

#### Y N

#### There is +24 VDC from J534 pin 1 to frame gnd.

Y N

Check the wires and connectors to the Bottom Fan (Figure 1). If the check is OK, replace the Engine Control Board (MCU PWB) (PL 13.1).

Check the wires and connectors to the Bottom Fan (Figure 1). If the check is OK, replace the Bottom Fan (PL 8.1).

#### Perform Service Diagnostics. The display is L.

#### Y N

Check the fan failure wires and connectors for an open circuit (Figure 1). If the check is OK, replace the fans, one at a time. If this does not resolve the problem, replace the Engine Control Board (MCU PWB) (PL 13.1).

The Fans are operating correctly. If the problem continues replace the Engine Control Board (MCU PWB) (PL 13.1).

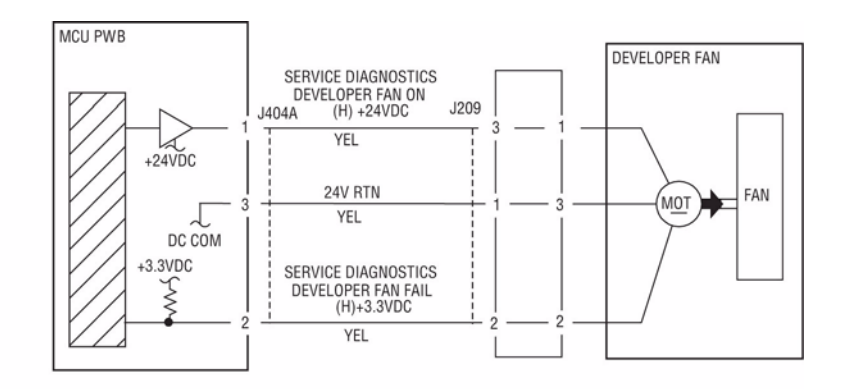

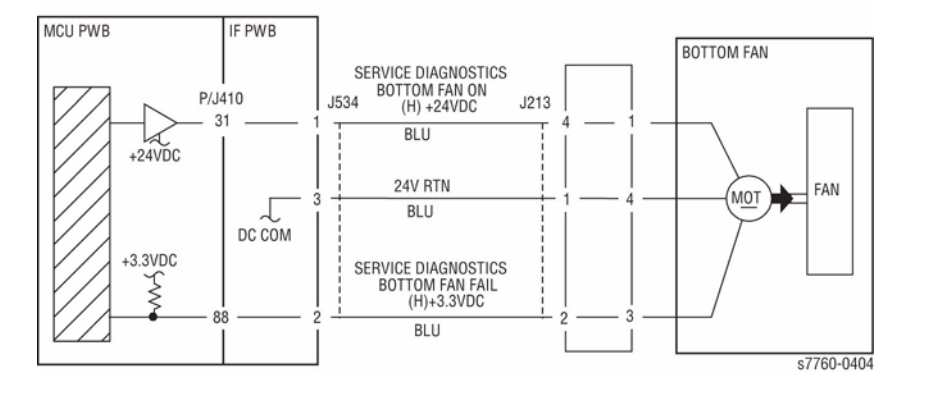

Figure 1 010-600 Bottom and Developer Fan

## 012-112 H-Transport Entrance Sensor On Jam

H-Transport Entrance Sensor is not turned on within a specified time.

### **Initial Actions**

- Check for obstructions in the paper path
- Check the H-Transport Drive Motor Belt for wear or damage.
- Check the Guides on the H-Transport Cover for damage, wear or faulty installation.

### Procedure

Enter Service Diagnostics Menu: **Printer Menu > Troubleshooting > Service Tools > Printer Status Page >** hold the **Up** and **Down** buttons simultaneously > **Run Service Diagnostics > OK**. Open the H-Transport Cover and actuate the H-Transport Entrance Sensor (PL 21.25). The display changes.

#### Y N

Check the circuit of the H-Transport Entrance Sensor (Figure 1). Refer to Section 6, Transmissive Sensor Procedure for troubleshooting procedure.

Perform the H-Transport Drive Motor test. The H-Transport Drive Motor (PL 21.26) energizes.

#### Ϋ́Ν

Check the circuit of the H-Transport Drive Motor (Figure 1). Refer to the OF 99-9 RAP for troubleshooting procedure.

Close the H-Transport Cover. Perform the Gate Solenoid test. The Gate Solenoid (PL 21.25) actuates.

#### Y N

Check the circuit of the Gate Solenoid (Figure 1). Refer to Section 2, OF 99-8 RAP for troubleshooting procedure.

Check the following:

- Ensure that the connectors shown in the circuit diagrams are securely connected and that the wires are not damaged.
- Check the H-Transport Motor and its associated gears and belts for damage, contamination or misalignment.
- Remove the Bumpers from the Baffle in Horizontal Transport and verify operation (PL 21.27).

If the above checks are OK, then replace the H-Transport Entrance Sensor (PL 21.25). If the problem persists, replace the Finisher PWB (PL 21.12).

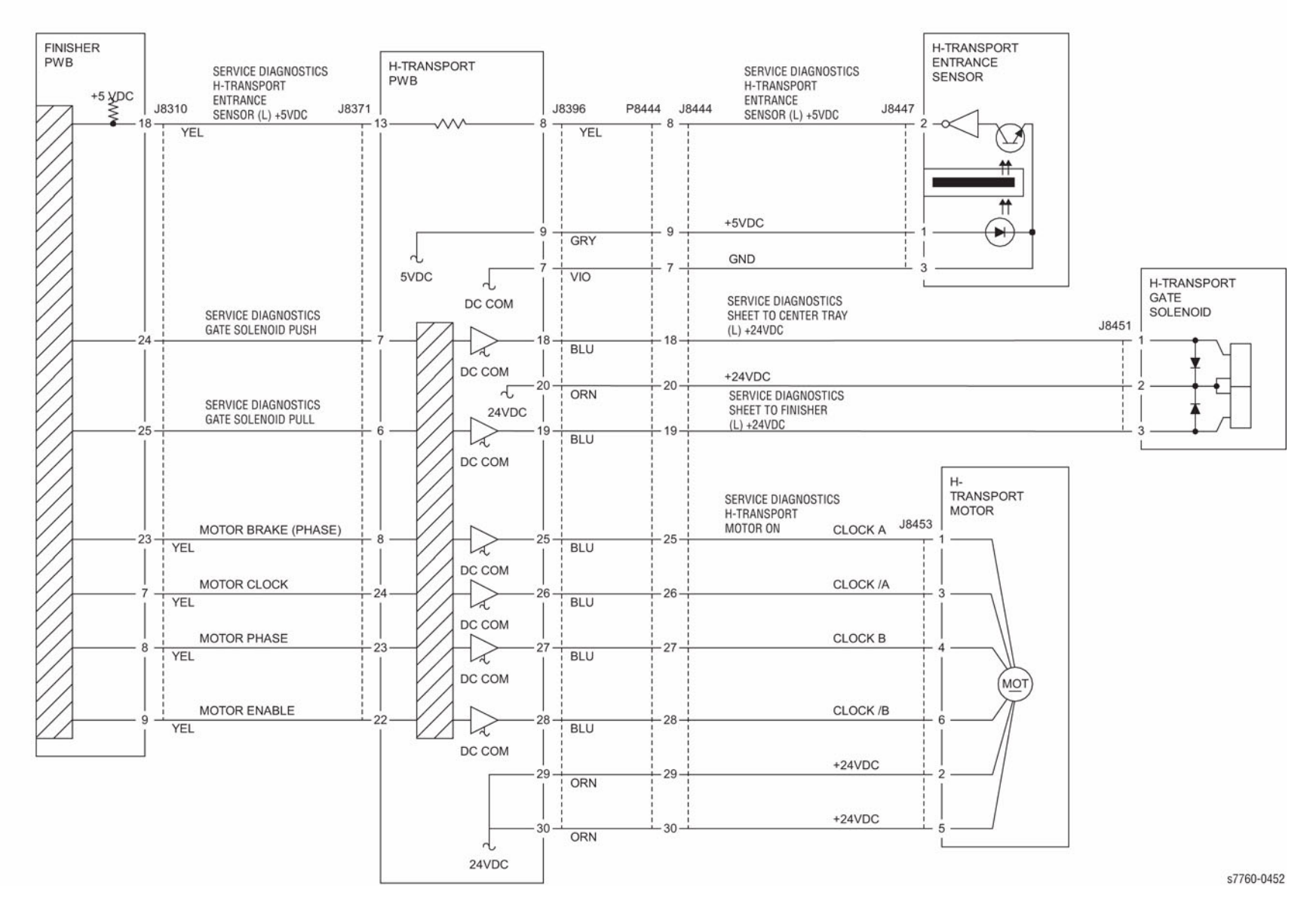

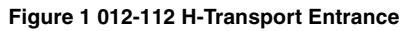

# 012-113 Booklet In Sensor On Jam

The Booklet In Sensor did not turn On within the specified time after Punch Out Sensor ON.

### **Initial Actions**

- Check for obstructions in the paper path.
- Check that the Finisher is dock correctly to ensure proper Transport Gate operation.
- Check the Booklet In Sensor for obstructions (PL 21.21).
- Check for transportation failure of non-standard paper.
- Check the Booklet In Roll for wear or damage.

#### Procedure

Enter Service Diagnostics Menu: Printer Menu > Troubleshooting > Service Tools > Printer Status Page > hold the Up and Down buttons simultaneously > Run Service Diagnostics > OK. Actuate the Booklet In Sensor (PL 21.21). The display changes.

Y N

Check the circuit of the Booklet In Sensor (Figure 1). Refer to Section 6, Transmissive Sensor Procedure for troubleshooting procedure.

Perform the Booklet Gate Solenoid test. The Booklet Gate Solenoid (PL 21.21) actuates.

Y N

Check the circuit of the Booklet Gate Solenoid (Figure 1). Refer to Section 2, OF 99-8 RAP for troubleshooting procedure.

Perform the Finisher Transport Motor test. The Finisher Transport Motor PL 21.10) energizes.

Y N

Check the circuit of the Finisher Transport Motor (Figure 1). Refer to Section 2, OF 99-9 RAP for troubleshooting procedure.

Check the following:

- Ensure that the connectors shown in the circuit diagrams are securely connected and that the wires are not damaged
- Check the H-Transport Motor and its associated gears and belts for damage, contamination or alignment
- Check the Finisher Transport Motor and its associated gears and belts for damage, contamination or alignment

If the above checks are OK, then replace the Booklet In Sensor (PL 21.25). If the problem persists, replace the Finisher PWB (PL 21.12).

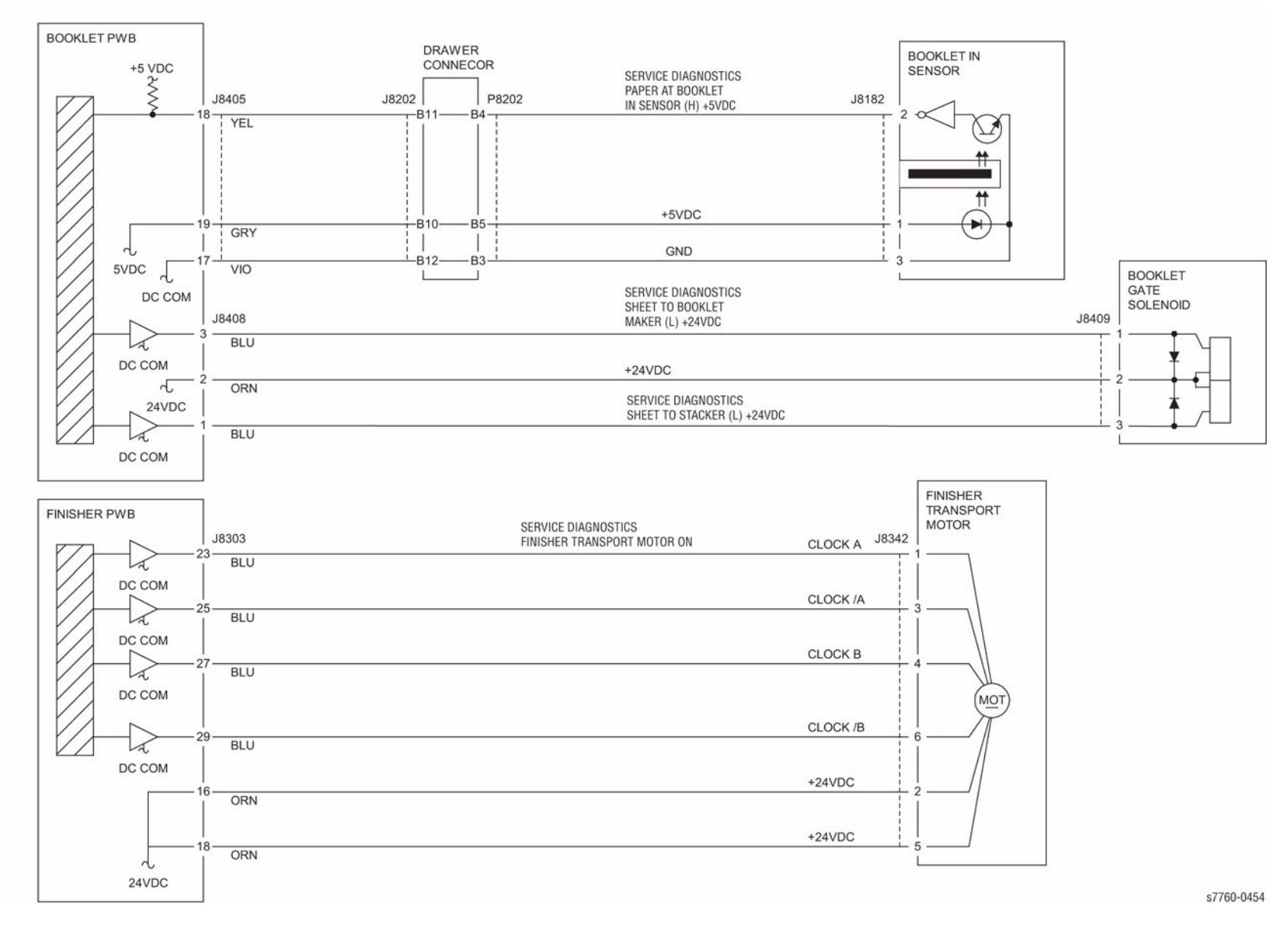

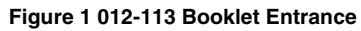

# 012-114 Booklet In Sensor Off Jam 1

The Booklet In Sensor did not turn Off within the specified time.

### **Initial Actions**

- Check for obstructions in the paper path.
- Check that the Finisher is dock correctly to ensure proper Transport Gate operation.
- Check the Booklet In Sensor for obstructions (PL 21.21).
- Check for transportation failure of non-standard paper.
- Check the Booklet In Roll for wear or damage.

### Procedure

Enter Service Diagnostics Menu: Printer Menu > Troubleshooting > Service Tools > Printer Status Page > hold the Up and Down buttons simultaneously > Run Service Diagnostics > OK. Actuate the Booklet In Sensor (PL 21.21). The display changes.

Y N

Check the circuit of the Booklet In Sensor (Figure 1). Refer to Section 6, Transmissive Sensor Procedure for troubleshooting procedure.

### Perform the Finisher Solenoid test. The Booklet Gate Solenoid (PL 21.21) actuates.

Y N

Check the circuit of the Booklet Gate Solenoid (Figure 1). Refer to Section 2, OF 99-8 RAP for troubleshooting procedure.

#### Perform Service Diagnostics. The motor energizes.

Y N

Check the circuit of the Booklet Paper Path Motor (Figure 1). Refer to Section 2, OF 99-9 RAP for troubleshooting procedure.

Check the following:

- Ensure that the connectors shown in the circuit diagrams are securely connected and that the wires are not damaged
- Check the H-Transport Motor and its associated gears and belts for damage, contamination or alignment
- Check the Booklet Paper Path Motor and its associated gears and belts for damage, contamination or alignment

If the above checks are OK, then replace the Booklet In Sensor (PL 21.25). If the problem persists, replace the Finisher PWB (PL 21.12).

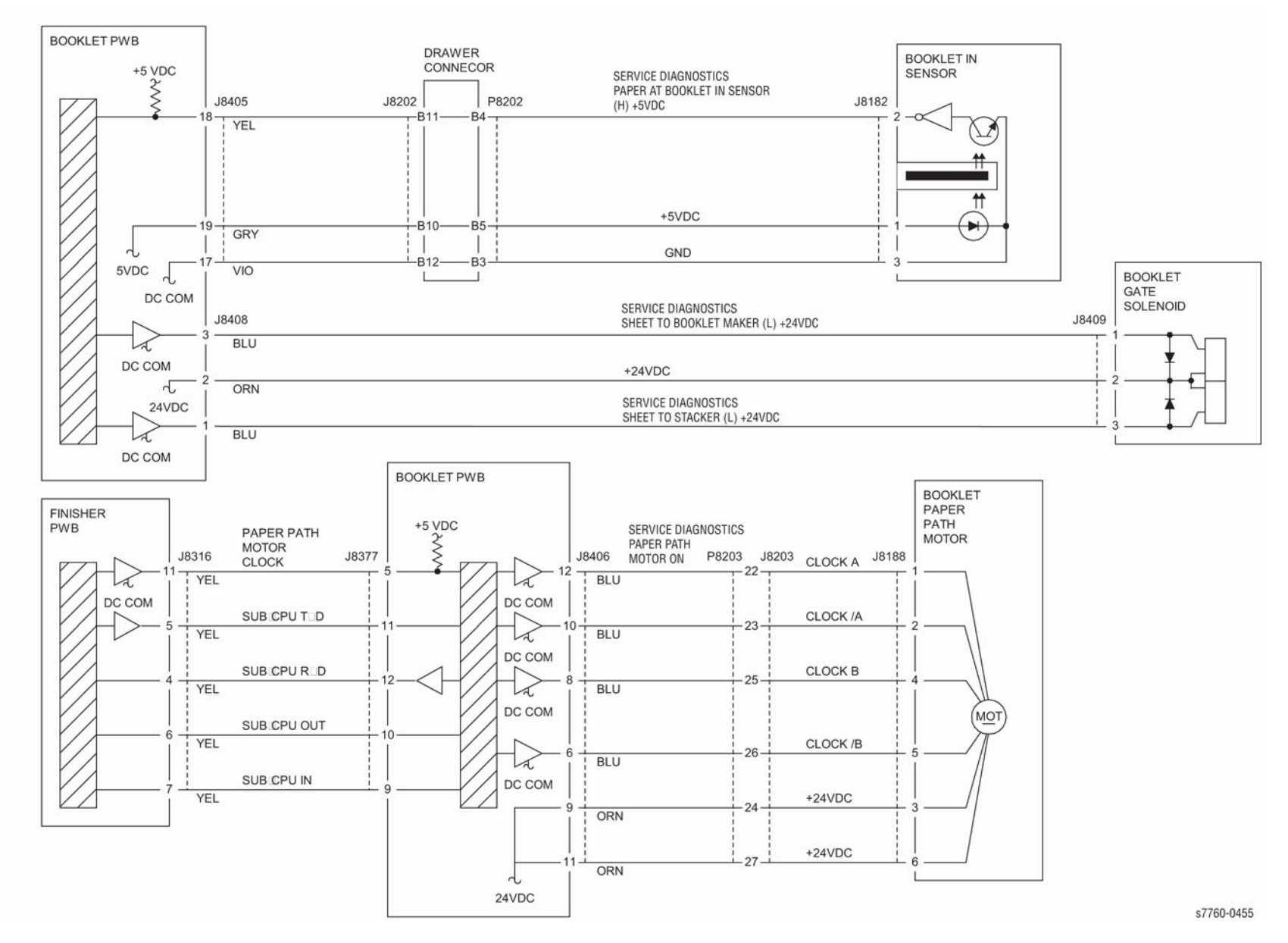

Figure 1 012-114 Booklet Paper Path

# 012-115 Booklet Folder Roll Exit Sensor On Jam

Booklet Folder Roll Exit Sensor is not turned Off within a specified time.

### **Initial Actions**

- Check for obstructions in the paper path.
- Check that the Finisher is dock correctly to ensure proper Transport Gate operation.
- Check the Booklet Folder Roll Exit Sensor for obstructions (PL 21.21).
- Check for transportation failure of non-standard paper.
- Check the Booklet Folding Roll for wear or damage.
- Check the Booklet Eject Roll Drive rolls for wear or damage.

### Procedure

Enter Service Diagnostics Menu: **Printer Menu > Troubleshooting > Service Tools > Printer Status Page >** hold the **Up** and **Down** buttons simultaneously > **Run Service Diagnostics > OK**. Actuate the Booklet Folder Roll Exit Sensor (PL 21.21). **The display changes.** 

Y N

Check the circuit of the Booklet Folder Roll Exit Sensor (Figure 1). Refer to Section 6, Transmissive Sensor Procedure for troubleshooting procedure.

Perform the Finisher Motors test (PL 21.22). The motor energizes.

Y N

Check the circuit of the Booklet Paper Path Motor (Figure 1). Refer to Section 2, OF 99-9 RAP for troubleshooting procedure.

Perform the Finisher Motors test (PL 21.22). The motor energizes.

Y N

Check the circuit of the Booklet Folder Roll Motor (Figure 1). Refer to Section 2, OF 99-9 RAP for troubleshooting procedure.

Check the following:

- Ensure that the connectors shown in the circuit diagrams are securely connected and that the wires are not damaged
- Check the Booklet Paper Path Motor and its associated gears and belts for damage, contamination or alignment
- Check the Booklet Folder Roll Motor and its associated gears and belts for damage, contamination or alignment

If the above checks are OK, then replace the Booklet Folder Roll Exit Sensor (PL 21.21). If the problem persists, replace the Finisher PWB (PL 21.12).

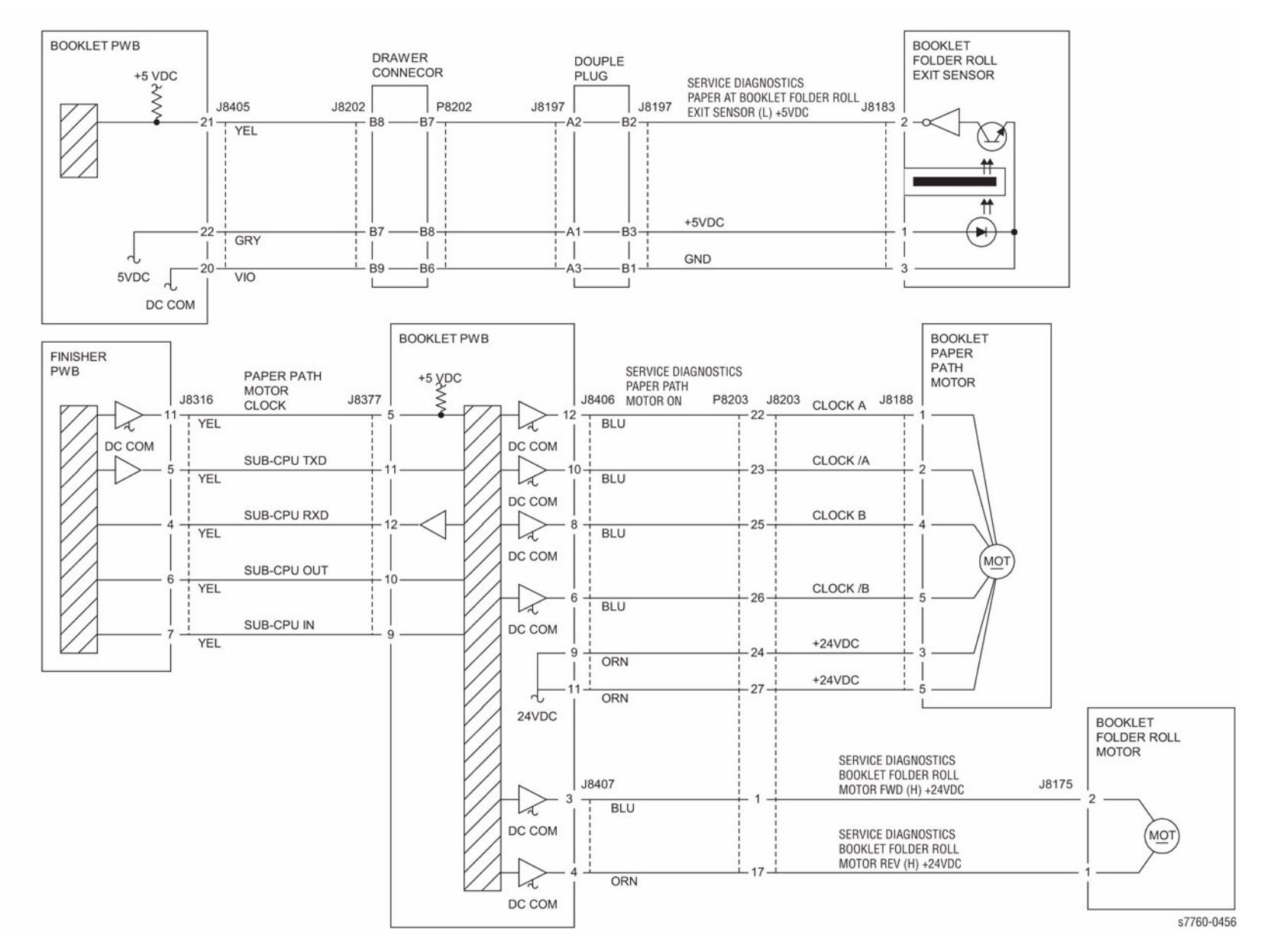

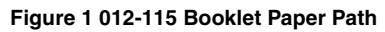

# 012-123 H-Transport Tray Exit Sensor On Jam

H-Transport Tray Exit Sensor is not turned On within a specified time.

### Initial Actions

- ٠ Check for obstructions in the paper path.
- Check that the Finisher is dock correctly to ensure proper Transport Gate operation. ٠
- Check the H-Transport Drive Motor Belt for wear or damage. ٠
- Check the Guides on the H-Transport Cover for damage, wear or faulty installation. ٠

### Procedure

Enter Service Diagnostics Menu: Printer Menu > Troubleshooting > Service Tools > Printer Status Page > hold the Up and Down buttons simultaneously > Run Service Diagnostics > OK. Open the H-Transport Cover and actuate the H-Transport Tray Exit Sensor (PL 21.25). The display changes.

Υ Ν

Check the circuit of the H-Transport Tray Exit Sensor (Figure 1). Refer to Section 6, Transmissive Sensor Procedure for troubleshooting procedure.

Perform the Finisher Motors test. The H-Transport Drive Motor (PL 21.26) energizes.

Ν Υ

Check the circuit of the H-Transport Drive Motor (Figure 1). Refer to Section 2, OF 99-9 RAP for troubleshooting procedure.

Close the H-Transport Cover. Perform the Gate Solenoid test. The Gate Solenoid (PL 21.25) actuates. Ν

Υ

Check the circuit of the Gate Solenoid (Figure 1). Refer to Section 2, OF 99-8 RAP for troubleshooting procedure.

Check the following:

- ٠ Ensure that the connectors shown in the circuit diagrams are securely connected and that the wires are not damaged
- Check the H-Transport Motor and its associated gears and belts for damage, contamination or misalignment

If the above checks are OK, then replace the H-Transport Exit Sensor (PL 21.25). If the problem persists, replace the Finisher PWB (PL 21.12).

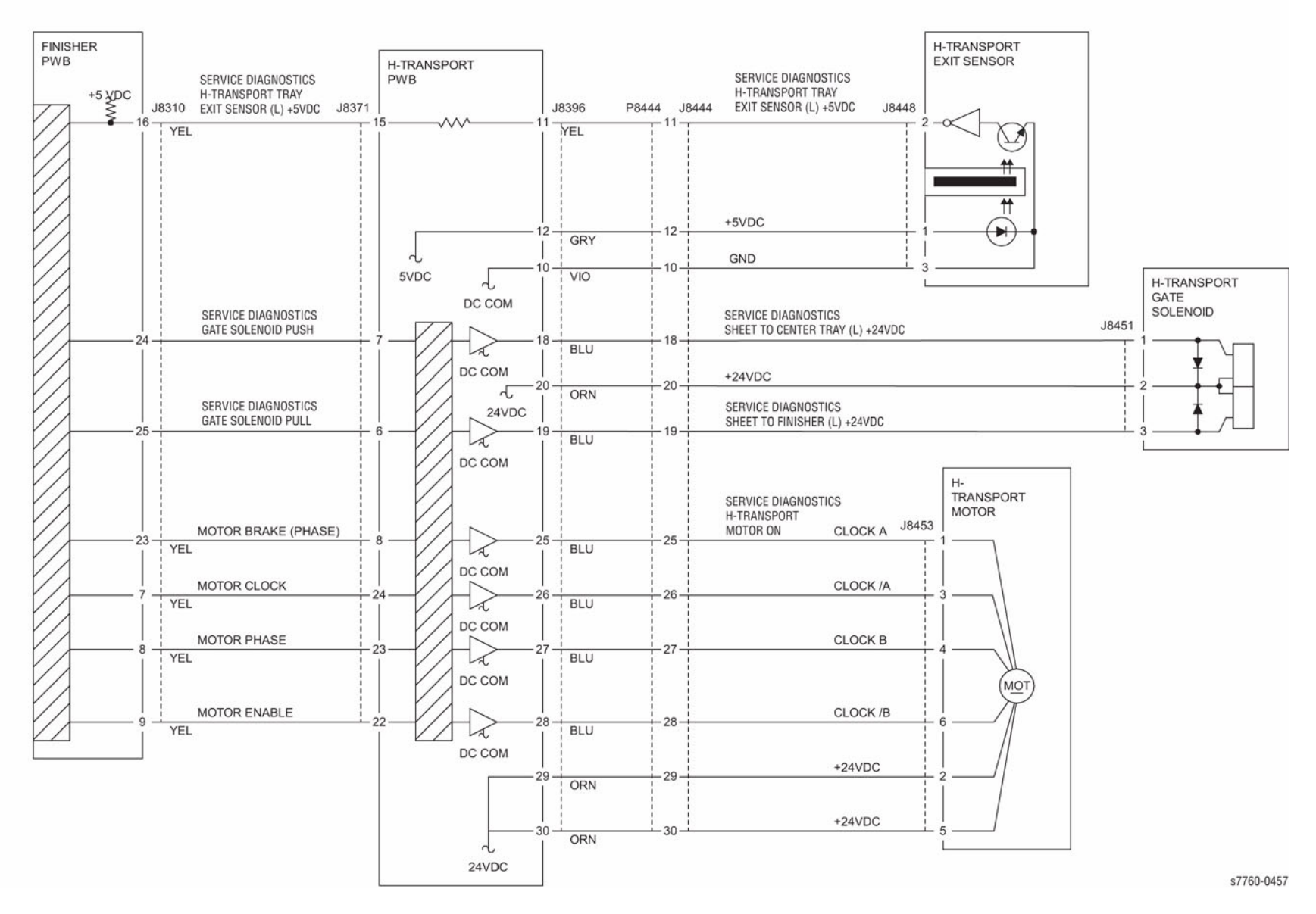

Figure 1 012-123 H-Transport Exit

# 012-124 H-Transport Top Tray Exit Sensor Off Jam

H-Transport Top Tray Exit Sensor is not turned Off within a specified time.

### **Initial Actions**

- Check for obstructions in the paper path.
- Check that the Finisher is dock correctly to ensure proper Transport Gate operation.
- Check the H-Transport Drive Motor Belt for wear or damage.
- Check the Guides on the H-Transport Cover for damage, wear or faulty installation.

#### Procedure

Enter Service Diagnostics Menu: **Printer Menu > Troubleshooting > Service Tools > Printer Status Page >** hold the **Up** and **Down** buttons simultaneously > **Run Service Diagnostics > OK**. Open the H-Transport Cover and actuate the H-Transport Tray Exit Sensor (PL 21.25). The display changes.

Y N

Check the circuit of the H-Transport Tray Exit Sensor (Figure 1). Refer to Section 6, Transmissive Sensor Procedure for troubleshooting procedure.

Perform the H-Transport Drive Motor test. The H-Transport Drive Motor (PL 21.26) energizes.

Y N

Check the circuit of the H-Transport Drive Motor (Figure 1). Refer to Section 2, OF 99-9 RAP for troubleshooting procedure.

Close the H-Transport Cover. Perform the Gate Solenoid test. The Gate Solenoid (PL 21.25) actuates.

#### Y N

Check the circuit of the Gate Solenoid (Figure 1). Refer to Section 2, OF 99-8 RAP for troubleshooting procedure.

Check the following:

- Ensure that the connectors shown in the circuit diagrams are securely connected and that the wires are not damaged
- Check the H-Transport Motor and its associated gears and belts for damage, contamination or misalignment

If the above checks are OK, then replace the H-Transport Exit Sensor (PL 21.25). If the problem persists, replace the Finisher PWB (PL 21.12).

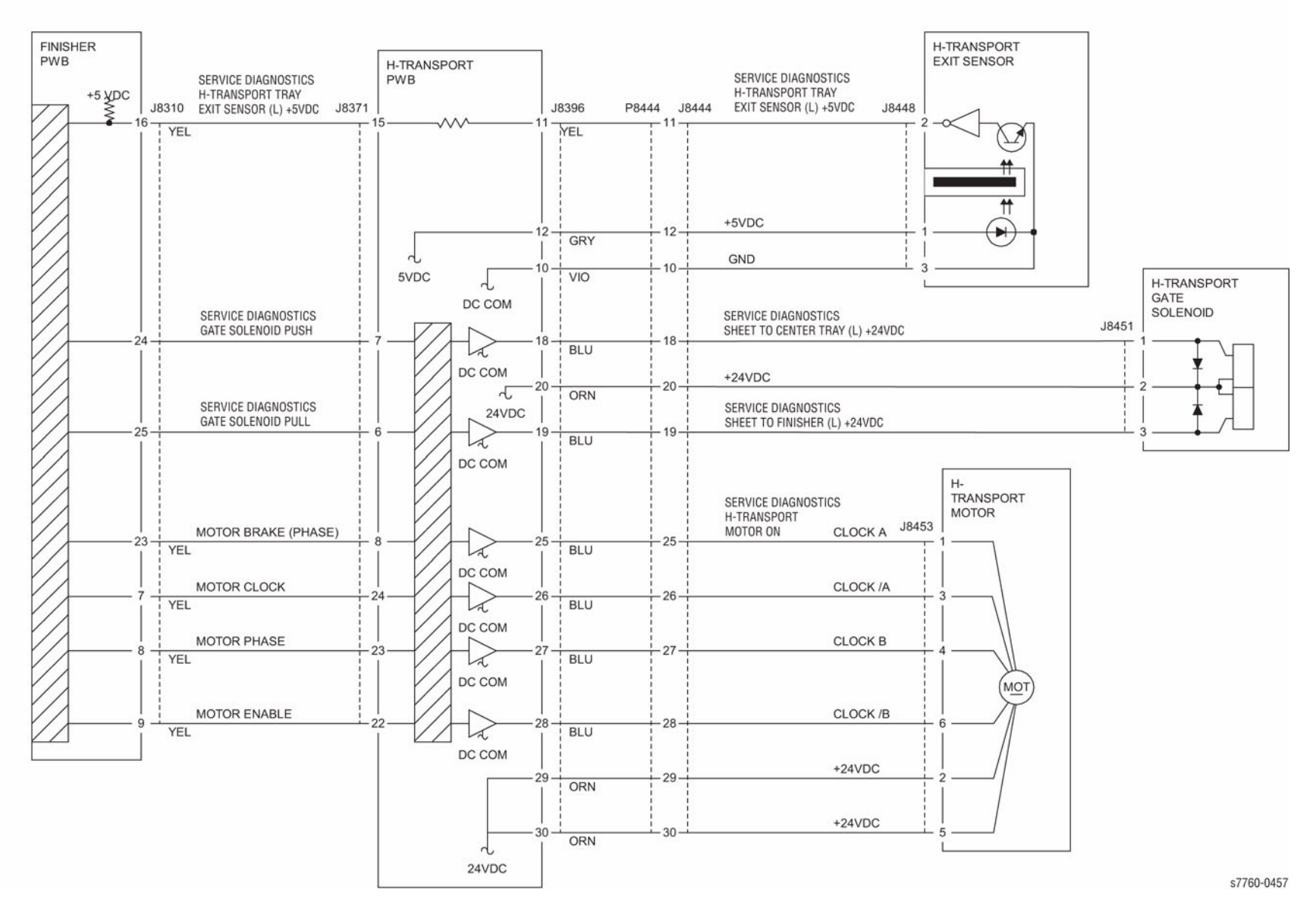

Figure 1 012-124 H-Transport Exit

# 012-125 Gate Sensor On Jam

Gate Sensor is not turned On within a specified time.

### **Initial Actions**

- Check for obstructions in the paper path.
- Check the Finisher Drive Motor Gears and Drive rolls for wear or damage.

### Procedure

Enter Service Diagnostics Menu: Printer Menu > Troubleshooting > Service Tools > Printer Status Page > hold the Up and Down buttons simultaneously > Run Service Diagnostics > OK. Actuate the Gate Sensor. The display changes.

Y N

Check the circuit of the Gate Sensor (Figure 1). Refer to Section 6, Transmissive Sensor Procedure for troubleshooting procedure.

Perform the Finisher Transport Motor test. The Transport Motor (PL 21.10) energizes.

Y N

Check the circuit of the Finisher Transport Motor (Figure 1). Refer to Section 2, OF 99-9 RAP for troubleshooting procedure.

Check the following:

- Ensure that the connectors shown in the circuit diagrams are securely connected and that the wires are not damaged
- Check the Finisher is docked properly
- Check the Finisher Transport Motor and its associated gears and belts for damage, contamination or misalignment

If the above checks are OK, then replace the Gate Sensor. If the problem persists, replace the Finisher PWB (PL 21.12).

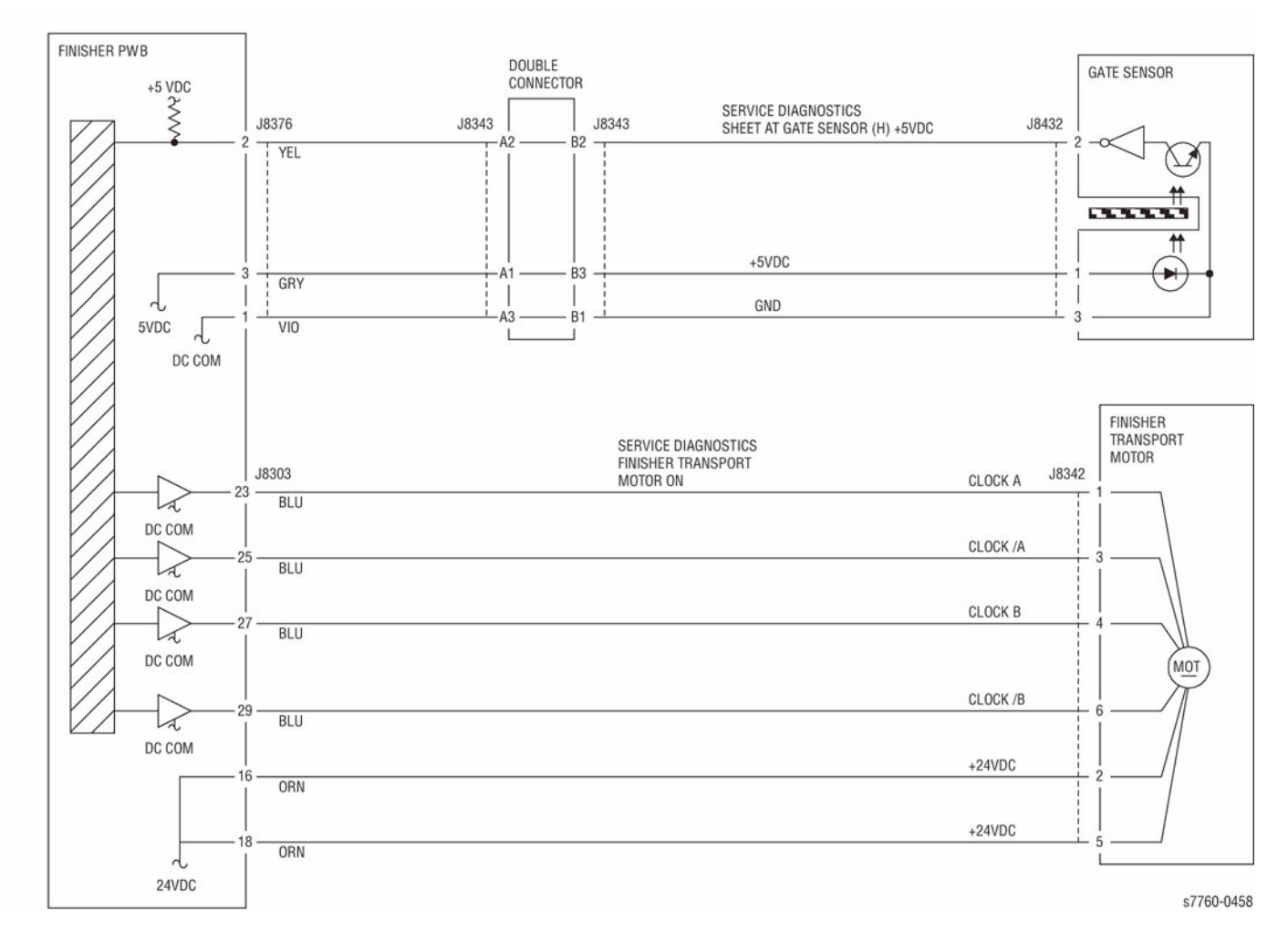

Figure 1 012-125 Finisher Entrance

# 012-132 Xport Entrance Sensor On Jam

Transport Entrance Sensor is not turned On within a specified time.

### **Initial Actions**

- Check for obstructions in the paper path.
- Check that the Finisher is dock correctly to ensure proper Transport Gate operation.

### Procedure

Enter Service Diagnostics Menu: **Printer Menu > Troubleshooting > Service Tools > Printer Status Page >** hold the **Up** and **Down** buttons simultaneously > **Run Service Diagnostics > OK**. Actuate the Transport Entrance Sensor (PL 21.10). **The display changes.** 

#### Y N

Check the circuit of the Transport Entrance Sensor (Figure 1). Refer to Section 6, Transmissive Sensor Procedure for troubleshooting procedure.

Perform the Finisher Transport Motor test. The Finisher Transport Motor (PL 21.10) energizes.

#### Ϋ́Ν

Check the circuit of the Finisher Transport Motor (Figure 1). Refer to Section 2, OF 99-9 RAP for troubleshooting procedure.

#### Check the following:

- Ensure that the connectors shown in the circuit diagrams are securely connected and that the wires are not damaged
- Check the H-Transport Motor and its associated gears and belts for damage, contamination or alignment
- Check the Finisher Transport Motor and its associated gears and belts for damage, contamination or alignment

If the above checks are OK, then replace the Transport Entrance Sensor (PL 21.10). If the problem persists, replace the Finisher PWB (PL 21.12).

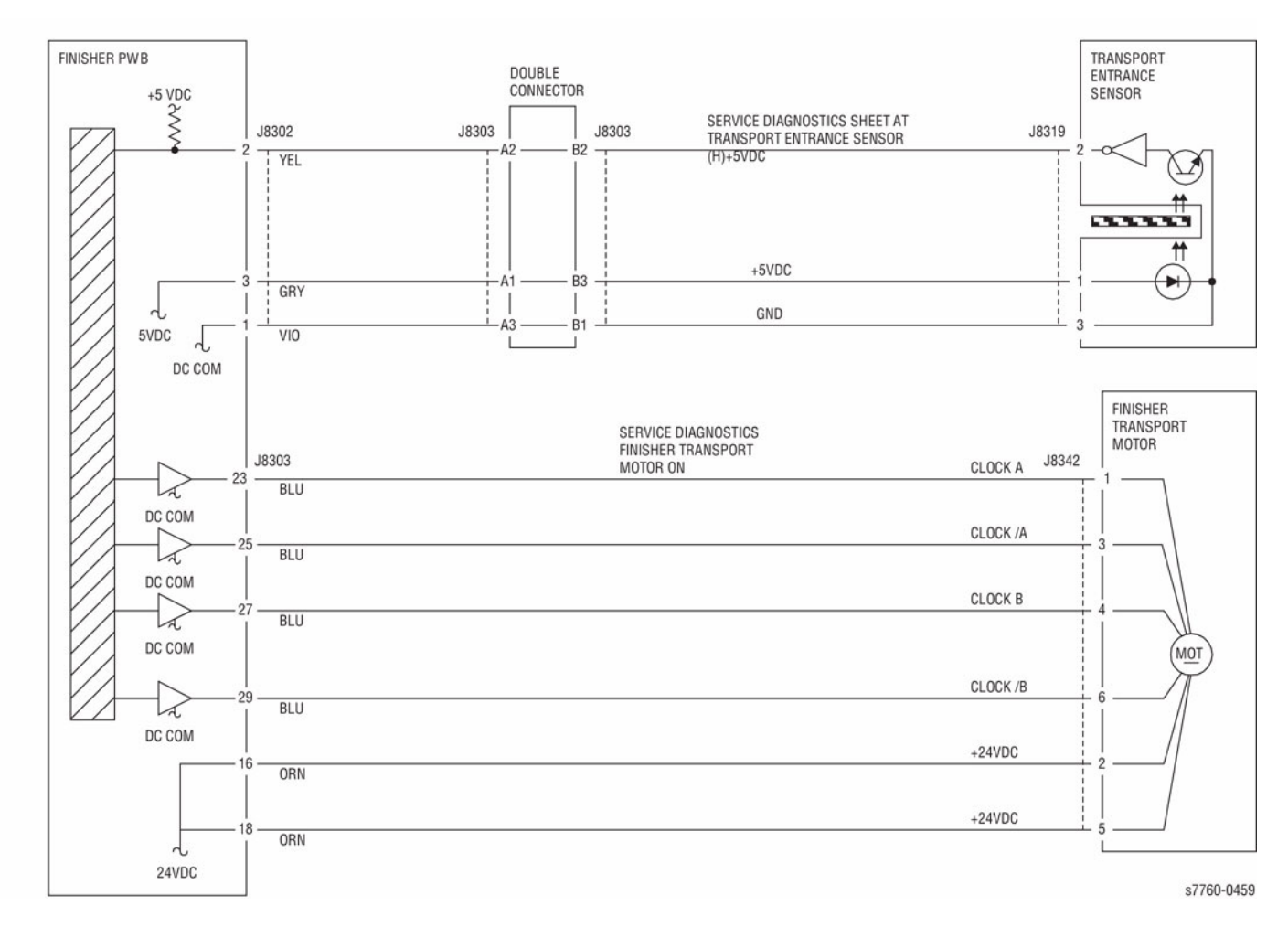

Figure 1 012-132 Finisher Entrance

# 012-142 Buffer Path Sensor On Jam

Buffer Path Sensor is not turned On within a specified time.

### **Initial Actions**

- Check for obstructions in the paper path.
- Check the Finisher Transport Motor Belt, Gears and Drive Rolls for wear or damage.

### Procedure

Enter Service Diagnostics Menu: Printer Menu > Troubleshooting > Service Tools > Printer Status Page > hold the Up and Down buttons simultaneously > Run Service Diagnostics > OK. Actuate the Buffer Path Sensor (PL 21.10). The display changes.

#### Y N

Check the circuit of the Buffer Path Sensor (Figure 1). Refer to Section 6, Transmissive Sensor Procedure for troubleshooting procedure.

Perform the Finisher Transport Motor test. The Finisher Transport Motor (PL 21.10) energizes.

#### Ϋ́Ν

Check the circuit of the Finisher Transport Motor (Figure 1). Refer to Section 2, OF 99-9 RAP for troubleshooting procedure.

#### Perform the Buffer Gate Solenoid test. The Gate Solenoid (PL 21.10) actuates.

#### Y N

Check the circuit of the Buffer Gate Solenoid (Figure 1). Refer to Section 2, OF 99-8 RAP for troubleshooting procedure.

Check the following:

- Ensure that the connectors shown in the circuit diagrams are securely connected and that the wires are not damaged
- Check the Buffer Rolls for obstructions
- Check the Finisher Transport Motor and its associated gears and belts for damage, contamination or misalignment

If the above checks are OK, then replace the Buffer Path Sensor (PL 21.10). If the problem persists, replace the Finisher PWB (PL 21.12).

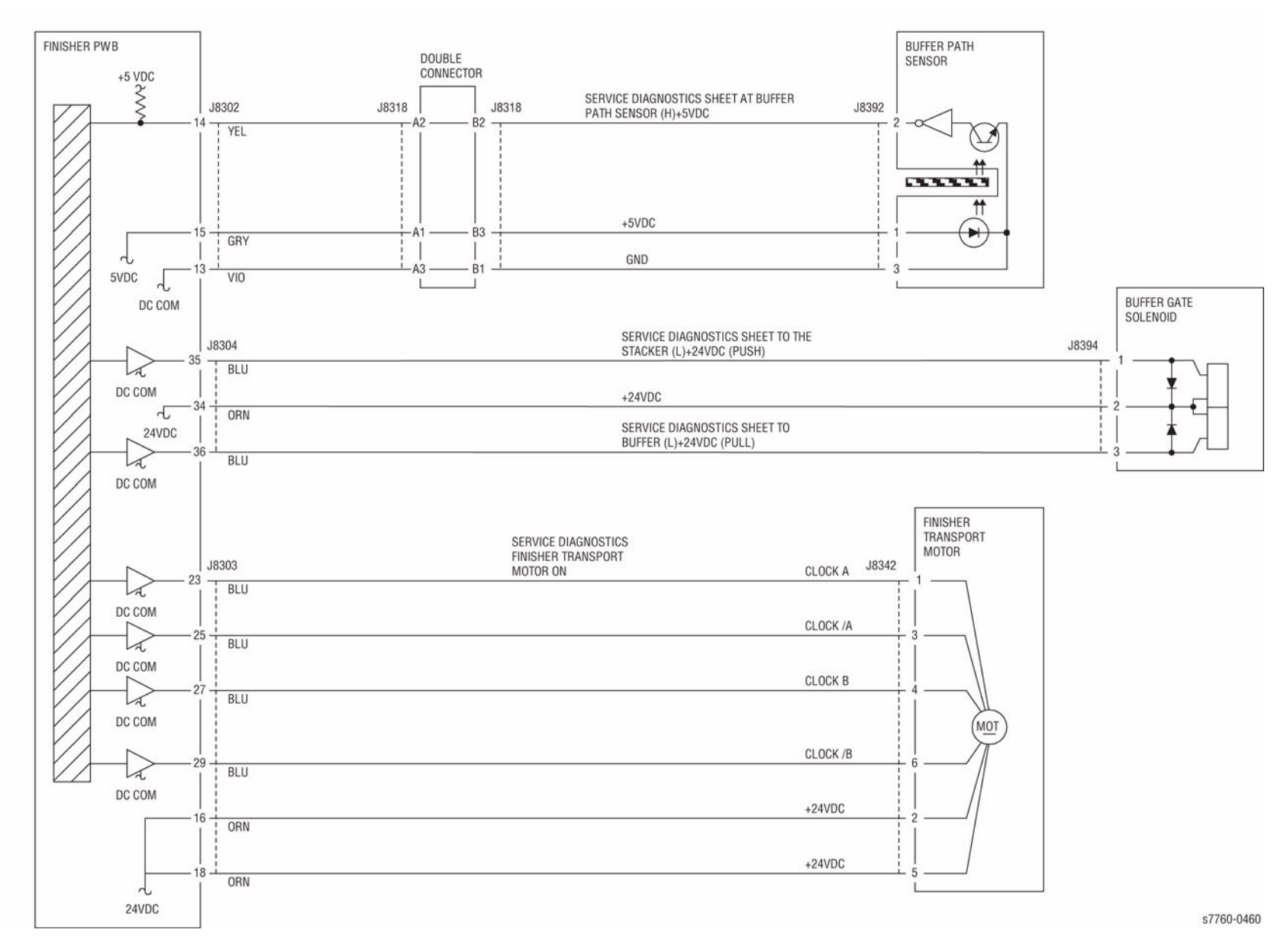

Figure 1 012-142 Buffer Paper Path

# 012-151 Compile Exit Sensor Off Jam

The Compile  $\mathsf{Exit}$  Sensor did not turn Off within the specified time after Compile  $\mathsf{Exit}$  Sensor On.

### **Initial Actions**

- Check the Buffer Reverse Roll for wear or damage.
- Check the Compile Exit Roll for wear or damage.
- Check for paper transportation failure due to a foreign substance/burr on the paper path.
- Check for transportation failure of non-standard paper.

### Procedure

Enter Service Diagnostics Menu: Printer Menu > Troubleshooting > Service Tools > Printer Status Page > hold the Up and Down buttons simultaneously > Run Service Diagnostics > OK. Actuate the Compile Exit Sensor (PL 21.9). The display changes.

Y N

Check the circuit of the Compile Exit Sensor (Figure 1). Refer to Section 6, Transmissive Sensor Procedure for troubleshooting procedure.

Perform the Transport Gate Solenoid test. The Transport Gate Solenoid (PL 21.10) actuates.

Y N

Check the circuit of the Transport Gate Solenoid (Figure 1). Refer to Section 2, OF 99-8 RAP for troubleshooting procedure.

#### Perform the Buffer Gate Solenoid test. The Buffer Gate Solenoid (PL 21.10) actuates.

Y N

Check the circuit of the Buffer Gate Solenoid (Figure 2). Refer to Section 2, OF 99-8 RAP for troubleshooting procedure.

#### Perform the Exit Motor test. The Exit Motor (PL 21.8) energizes.

Y N

Check the circuit of the Exit Motor (Figure 2). Refer to Section 2, OF 99-9 RAP for troubleshooting procedure.

Check the following:

- Ensure that the connectors shown in the circuit diagrams are securely connected and that the wires are not damaged
- Check the Exit Motor and its associated gears and belts for damage, contamination or tension

If the above checks are OK, then replace the Compile Exit Sensor (PL 21.9). If the problem persists, replace the Finisher PWB (PL 21.12).

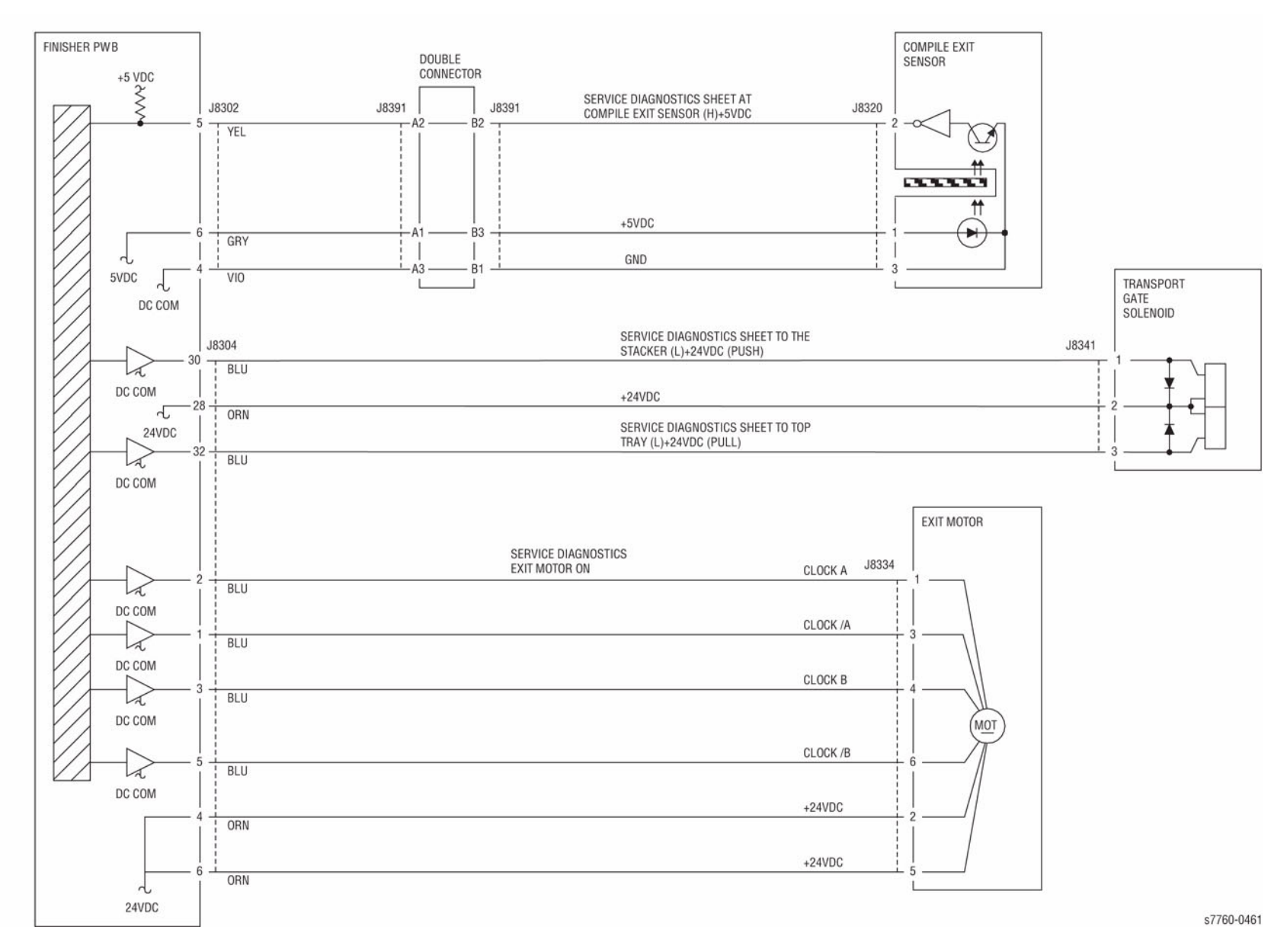

Figure 1 012-151 Compiler Paper Path
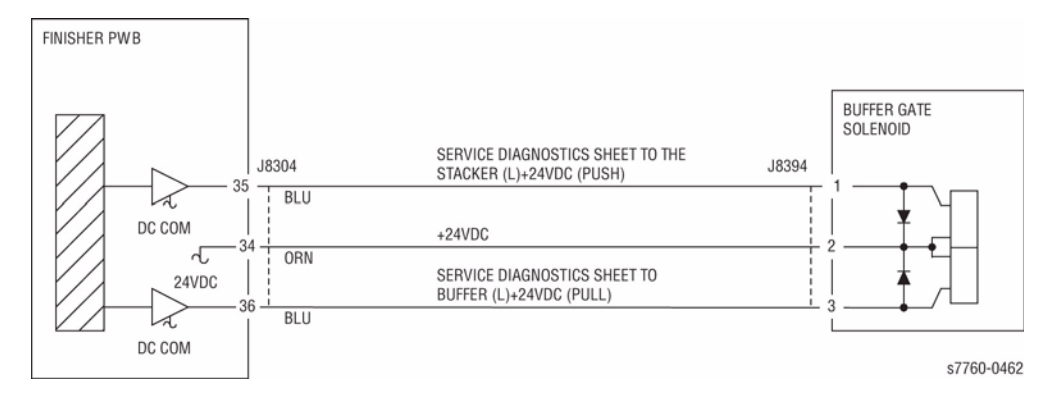

Figure 2 012-151 Compiler Paper Path

### 012-152 Compile Exit Sensor On Jam

Not in the Punch mode: The Compile Exit Sensor did not turn On within the specified time after Punch Out Sensor On.

In Punch mode: The Compile Exit Sensor did not turn On within the specified time after the punching operation had begun.

### **Initial Actions**

- Check the Buffer Roll for wear or damage.
- Check the Compile Exit Roll for wear or damage.
- Check for paper transportation failure due to a foreign substance/burr on the paper path.
- Check for transportation failure of non-standard paper.

### Procedure

Enter Service Diagnostics Menu: **Printer Menu > Troubleshooting > Service Tools > Printer Status Page >** hold the **Up** and **Down** buttons simultaneously > **Run Service Diagnostics > OK**. Actuate the Compile Exit Sensor (PL 21.9). **The display changes.** 

Y N

Check the circuit of the Compile Exit Sensor (Figure 1). Refer to Section 6, Transmissive Sensor Procedure for troubleshooting procedure.

#### Perform the Buffer Gate Solenoid test. The Buffer Gate Solenoid (PL 21.10) actuates.

Y N

Check the circuit of the Buffer Gate Solenoid (Figure 2). Refer to Section 2, OF 99-8 RAP for troubleshooting procedure.

Perform the Transport Gate Solenoid test. The Transport Gate Solenoid (PL 21.10) actuates.

Y N

Check the circuit of the Transport Gate Solenoid (Figure 1). Refer to Section 2, OF 99-8 RAP for troubleshooting procedure.

### Perform the Exit Motor test. The Exit Motor (PL 21.8) energizes.

Y N

Check the circuit of the Exit Motor (Figure 1). Refer to Section 2, OF 99-9 RAP for troubleshooting procedure.

Check the following:

- Ensure that the connectors shown in the circuit diagrams are securely connected and that the wires are not damaged
- Check the Exit Motor and its associated gears and belts for damage, contamination or tension

If the above checks are OK, then replace the Compile Exit Sensor (PL 21.9). If the problem persists, replace the Finisher PWB (PL 21.12).

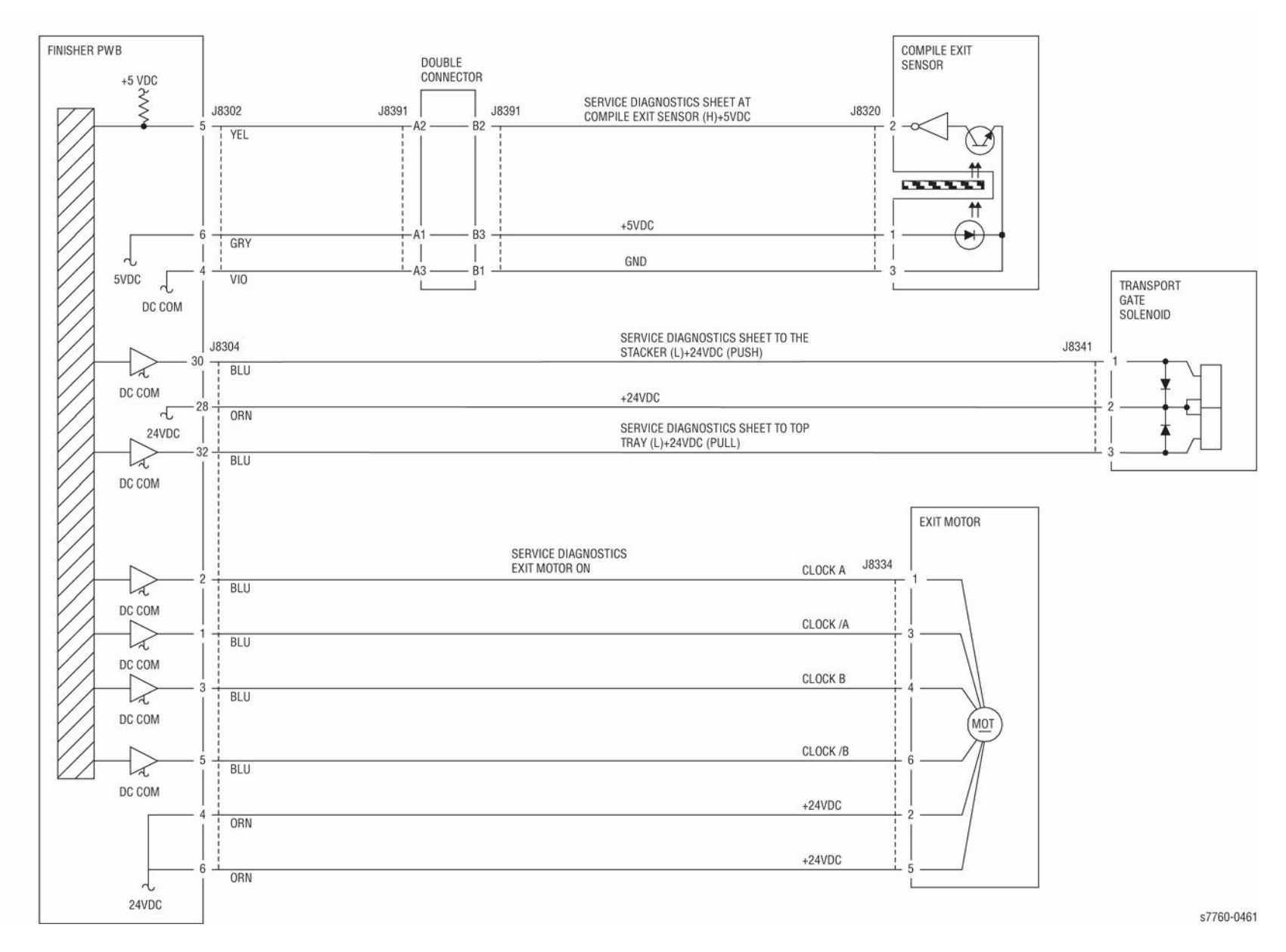

Figure 1 012-152 Compiler Paper Path

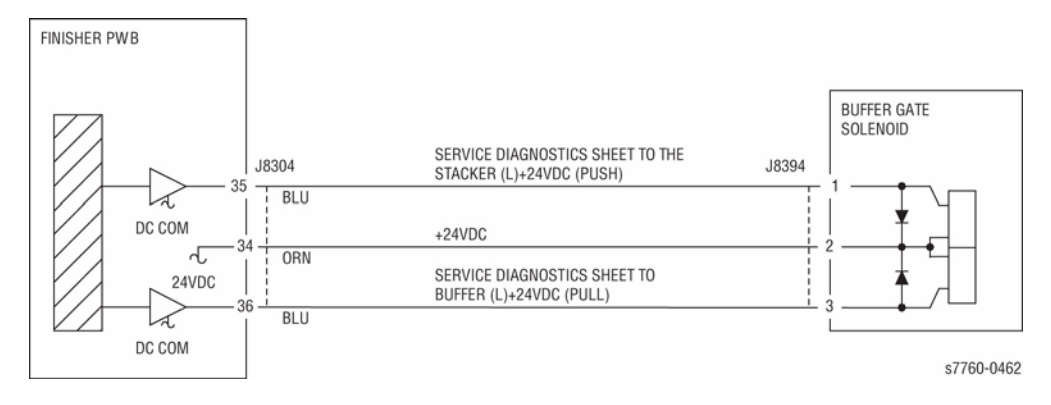

Figure 2 012-152 Compiler Paper Path

# 012-161 Set Eject Jam

The Compile Exit Sensor did not turn Off within the specified time after the Eject operation has begun.

### **Initial Actions**

- Check the Buffer Reverse Roll for wear or damage.
- Check the Compile Exit Roll for wear or damage.
- Check for paper transportation failure due to a foreign substance/burr on the paper path.
- Check for transportation failure of non-standard paper.

### Procedure

Enter Service Diagnostics Menu: Printer Menu > Troubleshooting > Service Tools > Printer Status Page > hold the Up and Down buttons simultaneously > Run Service Diagnostics > OK. Actuate the Compile Exit Sensor (PL 21.9). The display changes.

Y N

Check the circuit of the Compile Exit Sensor (Figure 1). Refer to Section 6, Transmissive Sensor Procedure for troubleshooting procedure.

#### Perform the Paper Path/No Pick test, Exit Motor. The Exit Motor (PL 21.8) energizes.

Y N

Check the circuit of the Exit Motor (Figure 1). Refer to Section 2, OF 99-9 RAP for troubleshooting procedure.

#### Perform the Finisher Solenoids test. The Transport Gate Solenoid (PL 21.10) actuates.

Y N

Check the circuit of the Transport Gate Solenoid (Figure 1). Refer to Section 2, OF 99-8 RAP for troubleshooting procedure.

Check the following:

- Ensure that the connectors shown in the circuit diagrams are securely connected and that the wires are not damaged
- Check the Exit Motor and its associated gears and belts for damage, contamination or tension

If the above checks are OK, then replace the Compile Exit Sensor (PL 21.9). If the problem persists, replace the Finisher PWB (PL 21.12).

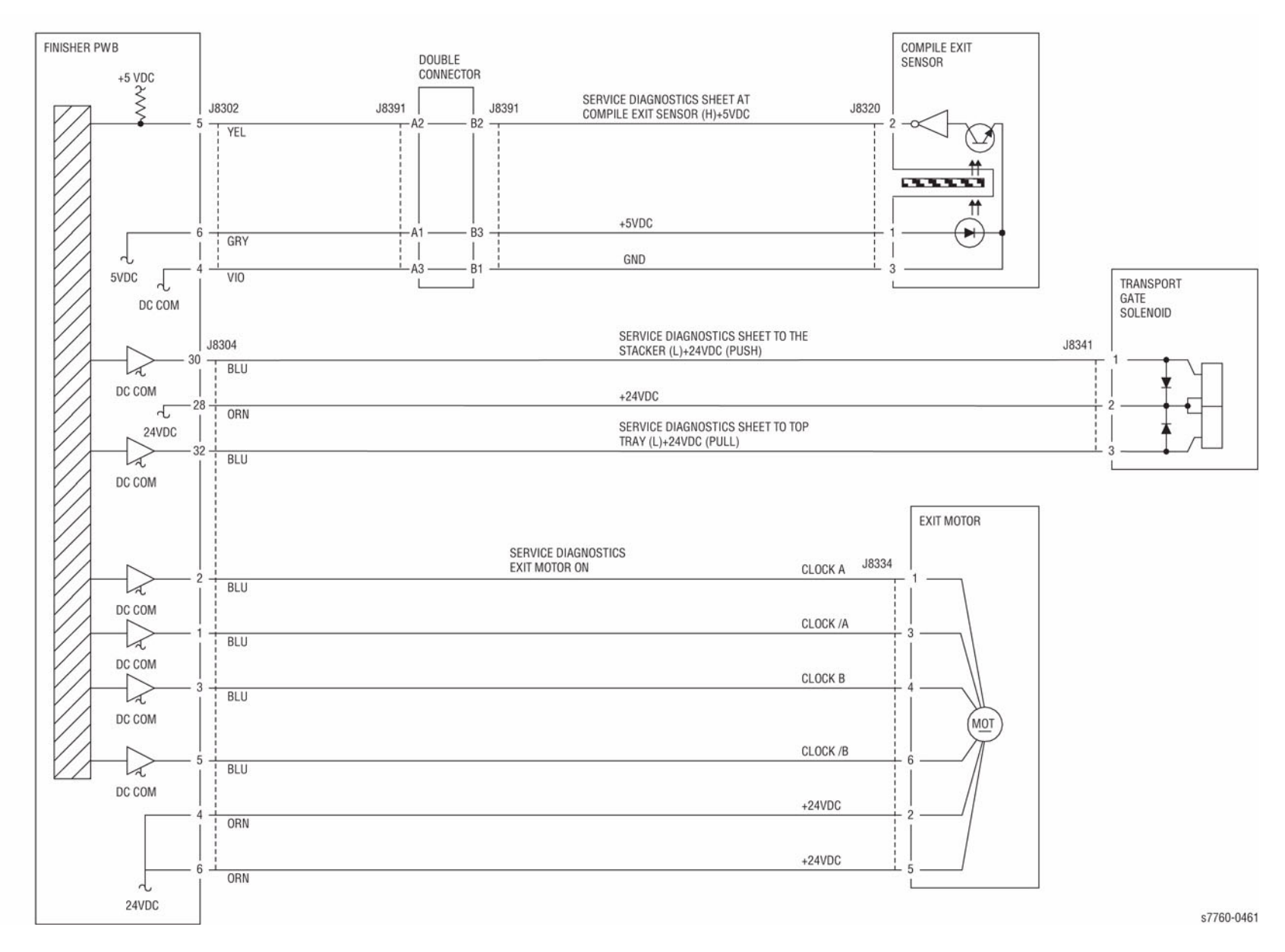

Figure 1 012-161 Compiler Paper Path

# 012-162 H-Transport Exit Sensor On Jam

H-Transport Exit Sensor is not turned On within a specified time.

### **Initial Actions**

- Check for obstructions in the paper path.
- Check that the Finisher is dock correctly to ensure proper Transport Gate operation.
- Check the H-Transport Drive Motor Belt for wear or damage.
- Check the Guides on the H-Transport Cover for damage, wear or faulty installation.
- Check the Fuser Exit Switch actuator for damage, installed properly, or actuator spring damaged or missing.

### Procedure

Enter Service Diagnostics Menu: Printer Menu > Troubleshooting > Service Tools > Printer Status Page > hold the Up and Down buttons simultaneously > Run Service Diagnostics > OK. Open the H-Transport Cover and actuate the H-Transport Exit Sensor (PL 21.25). The display changes.

Y N

Check the circuit of the H-Transport Exit Sensor (Figure 1). Refer to Section 6, Transmissive Sensor Procedure for troubleshooting procedure.

Perform the H-Transport Drive Motor test. The H-Transport Drive Motor (PL 21.26) energizes.

### Y N

Check the circuit of the H-Transport Drive Motor (Figure 1). Refer to Section 2, OF 99-9 RAP for troubleshooting procedure.

Check the following:

- Ensure that the connectors shown in the circuit diagrams are securely connected and that the wires are not damaged
- Check the H-Transport Motor and its associated gears and belts for damage, contamination or misalignment

If the above checks are OK, then replace the H-Transport Exit Sensor (PL 21.25). If the problem persists, replace the Finisher PWB (PL 21.12).

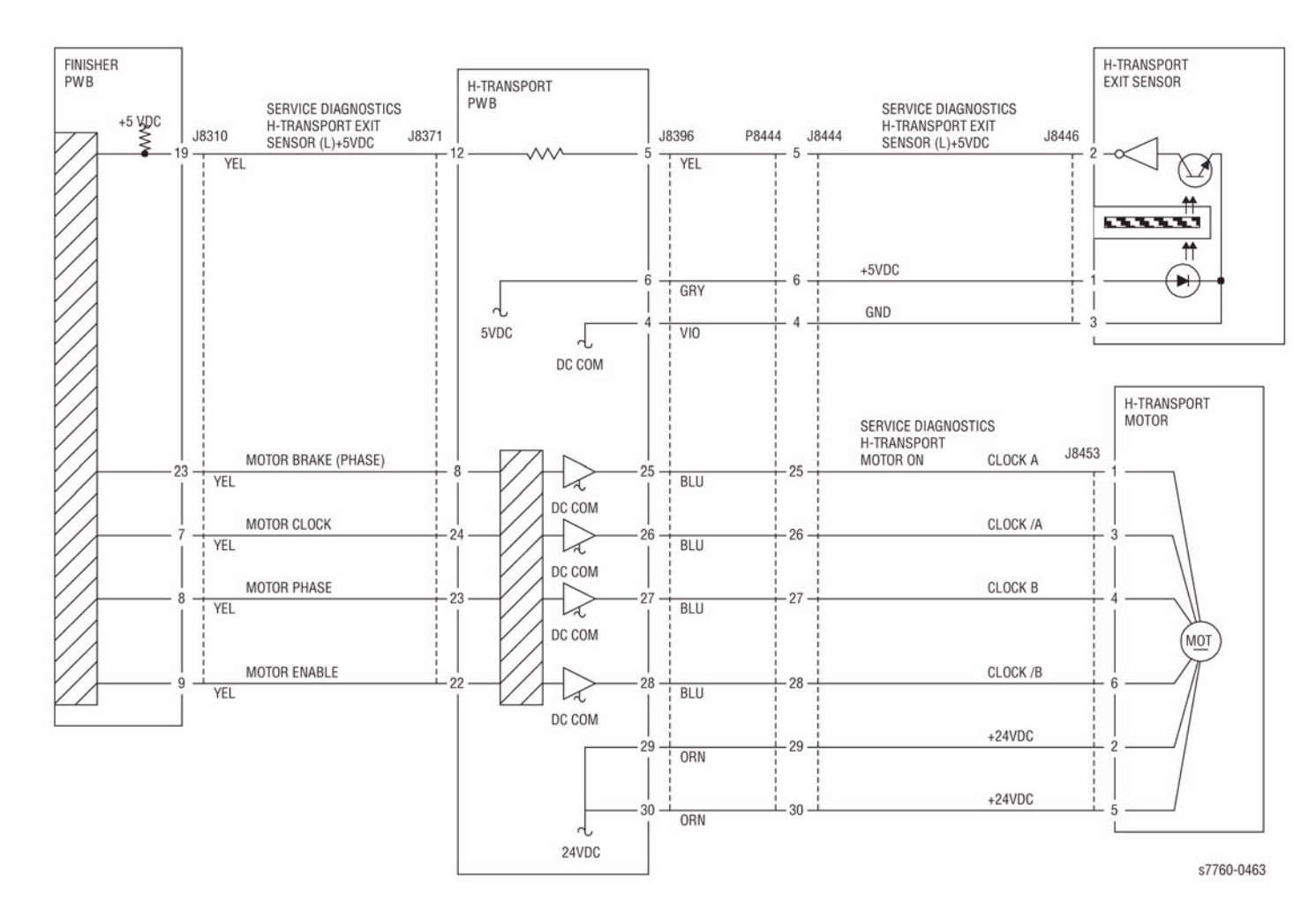

Figure 1 012-162 H-Transport Exit

# 012-171 Top Tray Exit Sensor On Jam

Not in the Punch mode: The Top Tray Exit Sensor did not turn On within the specified time after Punch Out Sensor On.

In Punch mode: The Top Tray Exit Sensor did not turn on within the specified time after the punching operation had begun.

### **Initial Actions**

- Check Top Tray Exit for operation failure.
- Check paper transportation failure due to a foreign substance/burr on the paper path.
- Check transportation failure of non-standard paper.

### Procedure

Enter Service Diagnostics Menu: Printer Menu > Troubleshooting > Service Tools > Printer Status Page > hold the Up and Down buttons simultaneously > Run Service Diagnostics > OK. Actuate the Top Tray Exit Sensor (PL 21.11) The display changes.

Y N

Check the circuit of the Top Tray Exit Sensor (Figure 1). Refer to Section 6, Transmissive Sensor Procedure for troubleshooting procedure.

### Perform the Finisher Exit Motor test. The Exit Motor (PL 21.11) energizes.

Y N

Check the circuit of the Exit Motor (Figure 2). Refer to Section 2, OF 99-9 RAP for troubleshooting procedure.

#### Perform the Finisher Solenoids test. The Transport Gate Solenoid (PL 21.10) actuates.

Y N

Check the circuit of the Transport Gate Solenoid (Figure 1). Refer to Section 2, OF 99-8 RAP for troubleshooting procedure.

# Perform the Finisher Transport Motors test. The Finisher Transport Motor (PL 21.10) energizes.

Y N

Check the circuit of the Finisher Transport Motor (Figure 2). Refer to Section 2, OF 99-9 RAP for troubleshooting procedure.

### Check the following:

- Ensure that the connectors shown in the circuit diagrams are securely connected and that the wires are not damaged
- Check the Exit Motor and its associated gears and belts for damage, contamination or misalignment
- Exit Drive Shaft for wear and a revolution failure
- The Exit Pinch Rolls for wear and/or damage

If the above checks are OK, then replace the Top Tray Exit Sensor (PL 21.11). If the problem persists, replace the Finisher PWB (PL 21.12).

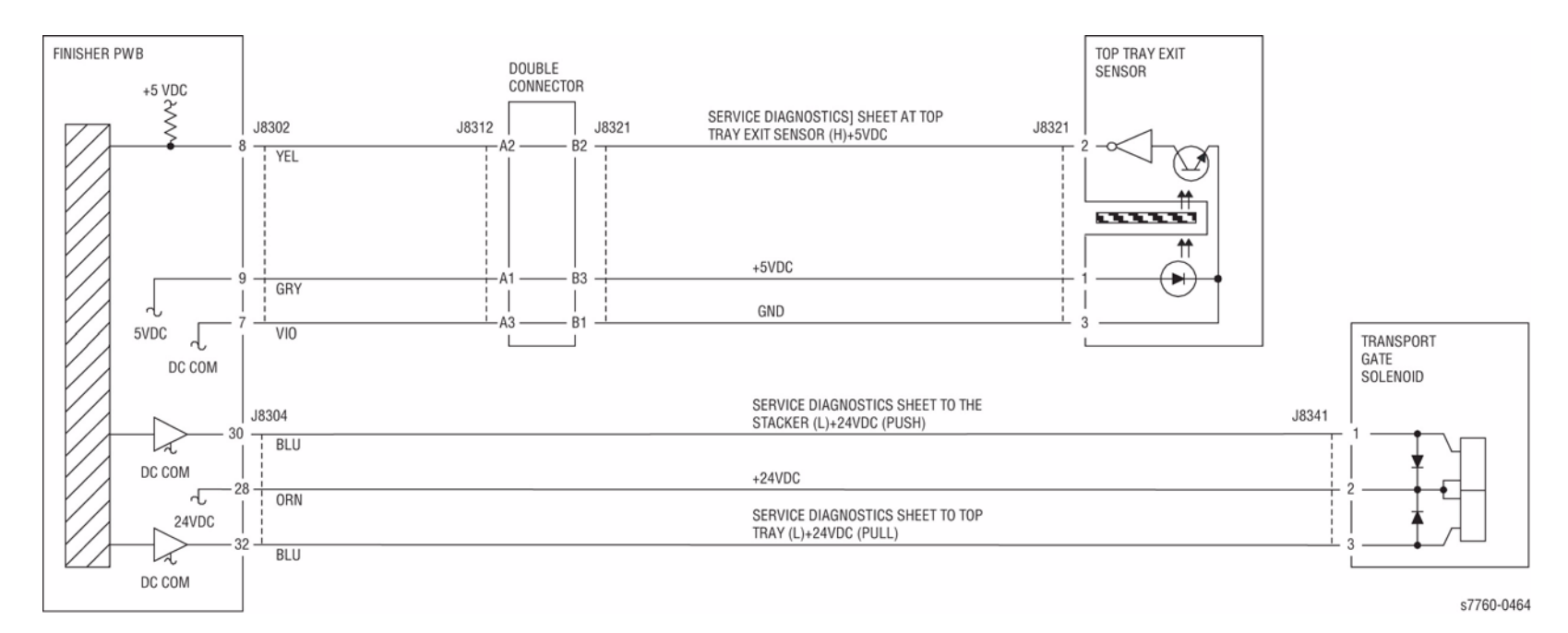

Figure 1 012-171 Top Tray Exit

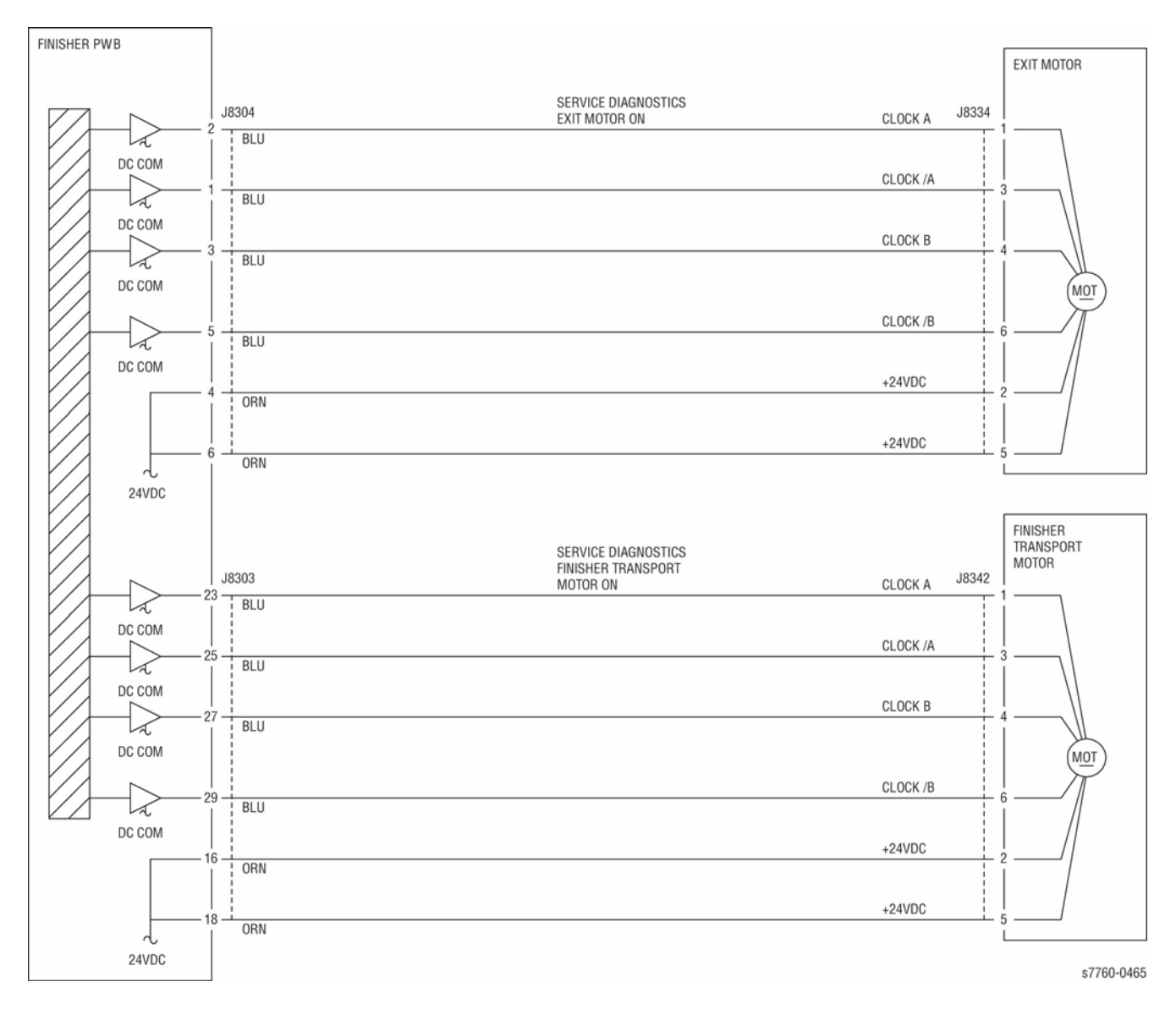

Figure 2 012-171 Top Tray Exit

# 012-172 Top Tray Exit Sensor Off Jam

The Top Tray Exit Sensor Off was not detected at the rear edge of paper within the specified time after Punch Out Sensor detected at the leading edge of the same paper.

The Top Tray Exit Sensor Off was not detected at the rear edge of paper within the specified time after the punching operation had begun.

### **Initial Actions**

- Check the Top Tray Exit for operation failure.
- Check paper transportation failure due to a foreign substance/burr on the paper path.
- Check transportation failure of non-standard paper.

### Procedure

Enter Service Diagnostics Menu: Printer Menu > Troubleshooting > Service Tools > Printer Status Page > hold the Up and Down buttons simultaneously > Run Service Diagnostics > OK. Actuate the Top Tray Exit Sensor (PL 21.11). The display changes.

Y N

Check the circuit of the Top Tray Exit Sensor (Figure 1). Refer to Section 6, Transmissive Sensor Procedure for troubleshooting procedure.

#### Perform the Finisher Exit Motor test. The Exit Motor (PL 21.11) energizes.

Y N

Check the circuit of the Exit Motor (Figure 2). Refer to Section 2, OF 99-9 RAP for troubleshooting procedure.

Perform the Transport Gate Solenoid test. The Transport Gate Solenoid (PL 21.10) actuates.

#### Y N

Check the circuit of the Transport Gate Solenoid (Figure 1). Refer to Section 2, OF 99-8 RAP for troubleshooting procedure.

Perform the Finisher Transport Motor test. The Finisher Transport Motor (PL 21.10) energizes.

Ϋ́Ν

Check the circuit of the Finisher Transport Motor (Figure 2). Refer to Section 2, OF 99-9 RAP for troubleshooting procedure.

#### Check the following:

- Ensure that the connectors shown in the circuit diagrams are securely connected and that the wires are not damaged
- Check the Exit Motor and its associated gears and belts for damage, contamination or misalignment
- Exit Drive Shaft for wear and a revolution failure
- The Exit Pinch Rolls for wear and/or damage

If the above checks are OK, then replace the top Tray Exit Sensor (PL 21.11). If the problem persists, replace the Finisher PWB (PL 21.12).

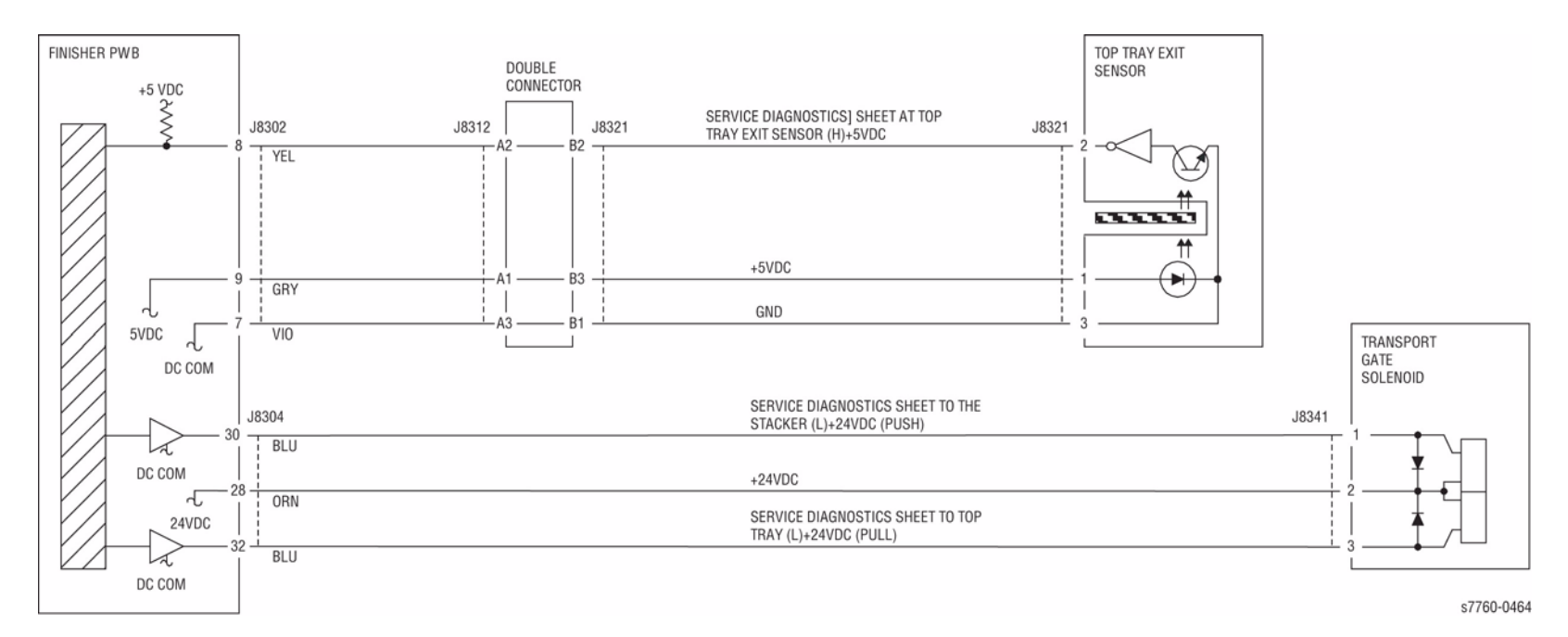

Figure 1 012-172 Top Tray Exit

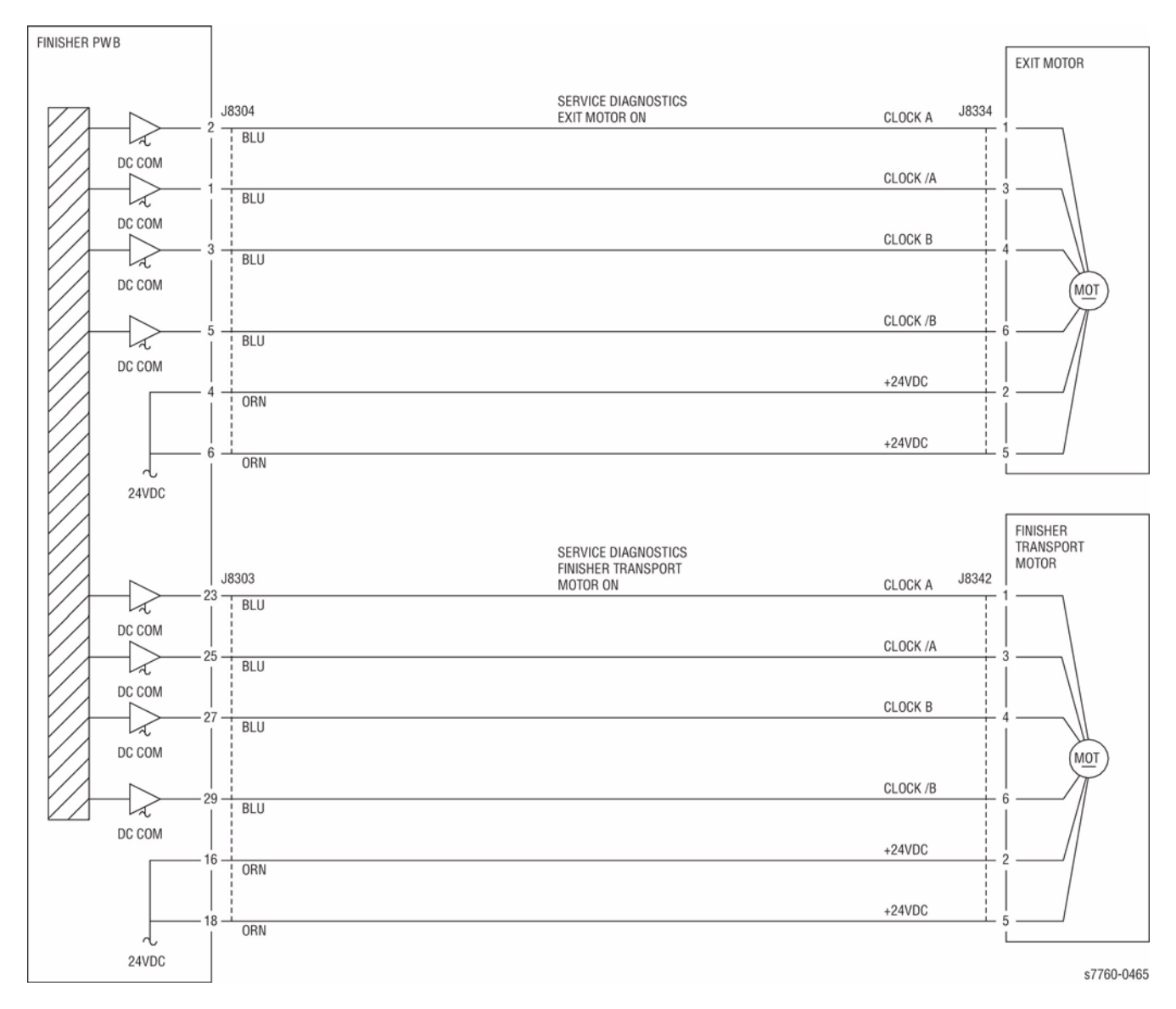

Figure 2 012-172 Top Tray Exit

## 012-180 Booklet Folder Roll Exit Sensor Off Jam

Booklet Folder Roll Exit Sensor is not turned Off within a specified time.

### **Initial Actions**

- Check for obstructions in the paper path.
- Check the Booklet Folder Roll Exit Sensor for obstructions (PL 21.21).
- Check for transportation failure of non-standard paper.
- Check the Booklet Folding Roll for wear or damage.
- Check the Booklet Eject Roll Drive rolls for wear or damage.

### Procedure

Enter Service Diagnostics Menu: Printer Menu > Troubleshooting > Service Tools > Printer Status Page > hold the Up and Down buttons simultaneously > Run Service Diagnostics > OK. Actuate the Booklet Folder Roll Exit Sensor (PL 21.21). The display changes.

Y N

Check the circuit of the Booklet Folder Roll Exit Sensor (Figure 1). Refer to Section 6, Transmissive Sensor Procedure for troubleshooting procedure.

# Perform the Booklet Paper Path Motor test. The Booklet Paper Path Motor (PL 21.22) energizes.

ΥŇ

Check the circuit of the Booklet Paper Path Motor (Figure 1). Refer to Section 2, OF 99-9 RAP for troubleshooting procedure.

Perform the Booklet Folder Roll Motor test. The Booklet Folder Motor (PL 21.22) energizes.

#### Ϋ́Ν

Check the circuit of the Booklet Folder Roll Motor (Figure 1). Refer to Section 2, OF 99-9 RAP for troubleshooting procedure.

Check the following:

- Ensure that the connectors shown in the circuit diagrams are securely connected and that the wires are not damaged
- Check the Booklet Paper Path Motor and its associated gears and belts for damage, contamination or alignment
- Check the Booklet Folder Roll Motor and its associated gears and belts for damage, contamination or alignment

If the above checks are OK, then replace the Booklet Folder Roll Exit Sensor (PL 21.21). If the problem persists, replace the Finisher PWB (PL 21.12).

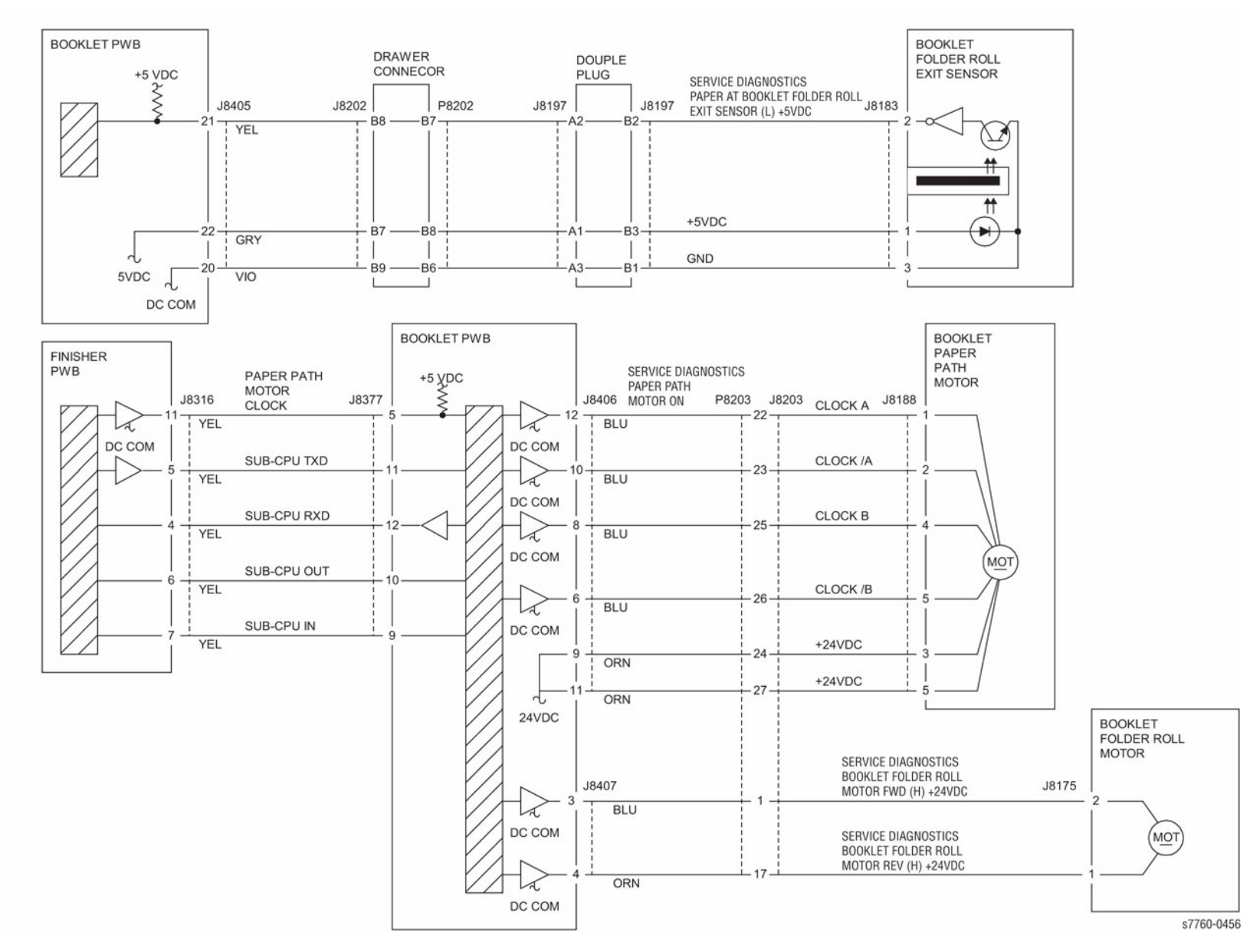

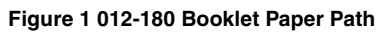

## 012-211 Stacker Tray Fail

The system detected the Stacker Tray Upper Limit Sensor was turned On after the Stacker Tray began lifting up, or the Stacker Tray Upper Limit Sensor remained On after the lowering down of the Stacker Tray was completed.

### **Troubleshooting References**

| Table 1 References                                         |          |                                                              |  |  |
|------------------------------------------------------------|----------|--------------------------------------------------------------|--|--|
| Applicable Parts Part List Wiring and Plug/Jack References |          |                                                              |  |  |
| Stacker Motor                                              | PL 21.4  |                                                              |  |  |
| Finisher Control Board                                     | PL 21.12 | Section 7, Finisher PWB Plug/Jack Locations - Fig-<br>ure 30 |  |  |

### **Troubleshooting Procedure**

|      | Table 2 Flocedure                                                                                                    |                                                                                                    |                                                                                         |  |  |  |
|------|----------------------------------------------------------------------------------------------------|----------------------------------------------------------------------------------------------------|-----------------------------------------------------------------------------------------|--|--|--|
| Step | Actions and Questions                                                                                                    | Yes                                                                                                    | No                                                                                      |  |  |  |
| 1    | <ol> <li>Actuate the Stacker Upper Limit Sensor in Diagnostics.</li> <li>Does the value change between H and L?</li> </ol>                                                                                                    | Go to step 2.                                                                                                    | Troubleshoot using<br>the Transmissive<br>Sensor Procedure<br>procedure (Section<br>6). |  |  |  |
| 2    | <ol> <li>Enter Service Diagnostics Menu:<br/>Printer Menu &gt; Troubleshooting &gt;<br/>Service Tools &gt; Printer Status Page<br/>&gt; hold the Up and Down buttons<br/>simultaneously &gt; Run Service Diag-<br/>nostics &gt; OK. Run the Finisher<br/>Stacker Motor Down test.</li> <li>Does the Stacker Tray lower?</li> </ol> | Go to step 5.                                                                                                    | Go to step 3.                                                                           |  |  |  |
| 3    | Does the Stacker Motor turn?                                                                                                    | Diagnose and repair<br>the mechanical<br>problems. Check<br>the Stacker Motor<br>Gear, Stacker Tray,<br>and Belt Track Gear. | Go to step 4.                                                                           |  |  |  |
| 4    | Is +24 VDC present at P/J847-12 with the<br>Finisher Stacker Motor Down test running in<br>Diagnostics?                                                                                                    | Replace the Stacker<br>Motor.                                                                                                | Replace the Fin-<br>isher Control Board<br>(REP 12.68).                                 |  |  |  |
| 5    | <ol> <li>Run the Finisher Stacker Motor Up<br/>test in Diagnostics.</li> <li>Does the Stacker Tray move up?</li> </ol>                                                                                                    | Replace the Fin-<br>isher Control Board.                                                                                     | Go to step 6.                                                                           |  |  |  |

#### Table O Dressdure

#### Table 2 Procedure

| Step | Actions and Questions                                                                                   | Yes                                                                                                    | Νο                                                      |
|------|----------------------------------------------------------------------------------------------------|----------------------------------------------------------------------------------------------------|---------------------------------------------------------|
| 6    | Does the Stacker Motor turn?                                                                            | Diagnose and repair<br>the mechanical<br>problem. Check the<br>Stacker Motor Gear,<br>Stacker Tray, and<br>Belt Track Gear. | Go to step 7.                                           |
| 7    | Is +24 VDC present at P/J847-11 with the<br>Finisher Stacker Motor Down test running in<br>Diagnostics? | Replace the Stacker<br>Motor.                                                                                               | Replace the Fin-<br>isher Control Board<br>(REP 12.68). |

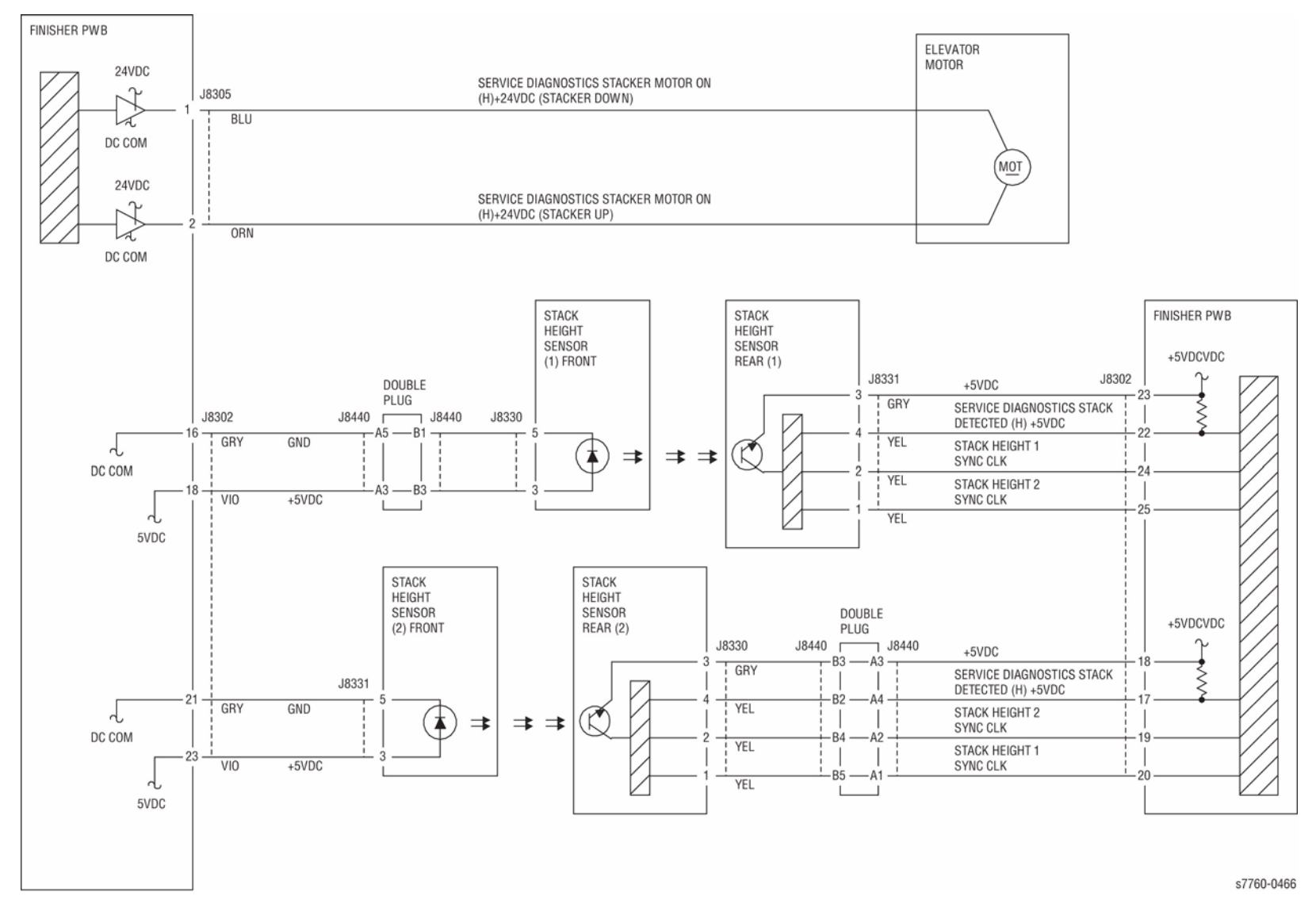

Figure 1 012-211 Stacker Tray

# 012-212 Stacker Upper Limit Fail

When Stack Height Sensor 2 On was detected after the Stacker Tray had started lifting up.

### **Initial Actions**

Check the following components:

- Upper Limit SW for improper installation
- Upper Limit SW connectors for connection failure
- Elevator Motor for operation failure
- Elevator Motor connectors for connection failure

### Procedure

Enter Service Diagnostics Menu: Printer Menu > Troubleshooting > Service Tools > Printer Status Page > hold the Up and Down buttons simultaneously > Run Service Diagnostics > OK. Actuate the Elevator Motor alternately. The Elevator Motor (PL 21.4) runs.

Y N

Check continuity between the Elevator Motor and Finisher Main PWB (Figure 1). The continuity check is OK.

Y N

Repair the open circuit or short circuit.

Replace the Elevator Motor (PL 21.4). If the problem continues, replace the Finisher PWB (PL 21.12).

Enter the **Service Diagnostics** menu. Block/unblock the Stacker No Paper Sensor (PL 21.4). **The display changes.** 

#### Y N

Check continuity between the Stacker No Paper Sensor and Finisher PWB (Figure 1). The continuity check is OK,

Y N

Repair the open circuit or short circuit.

Replace the Stacker No Paper Sensor (PL 21.4). If the problem continues, replace the Finisher PWB

Enter the Service Diagnostics menu. Block/unblock the Upper Limit Sensor (PL 21.4). The display changes.

### Y N

Check continuity between the Upper Limit Sensor and Finisher PWB (Figure 1). **The continuity check is OK**,

Y N

Repair the open circuit or short circuit.

Replace the Upper Limit Sensor (PL 21.4). If the problem continues, replace the Finisher PWB.

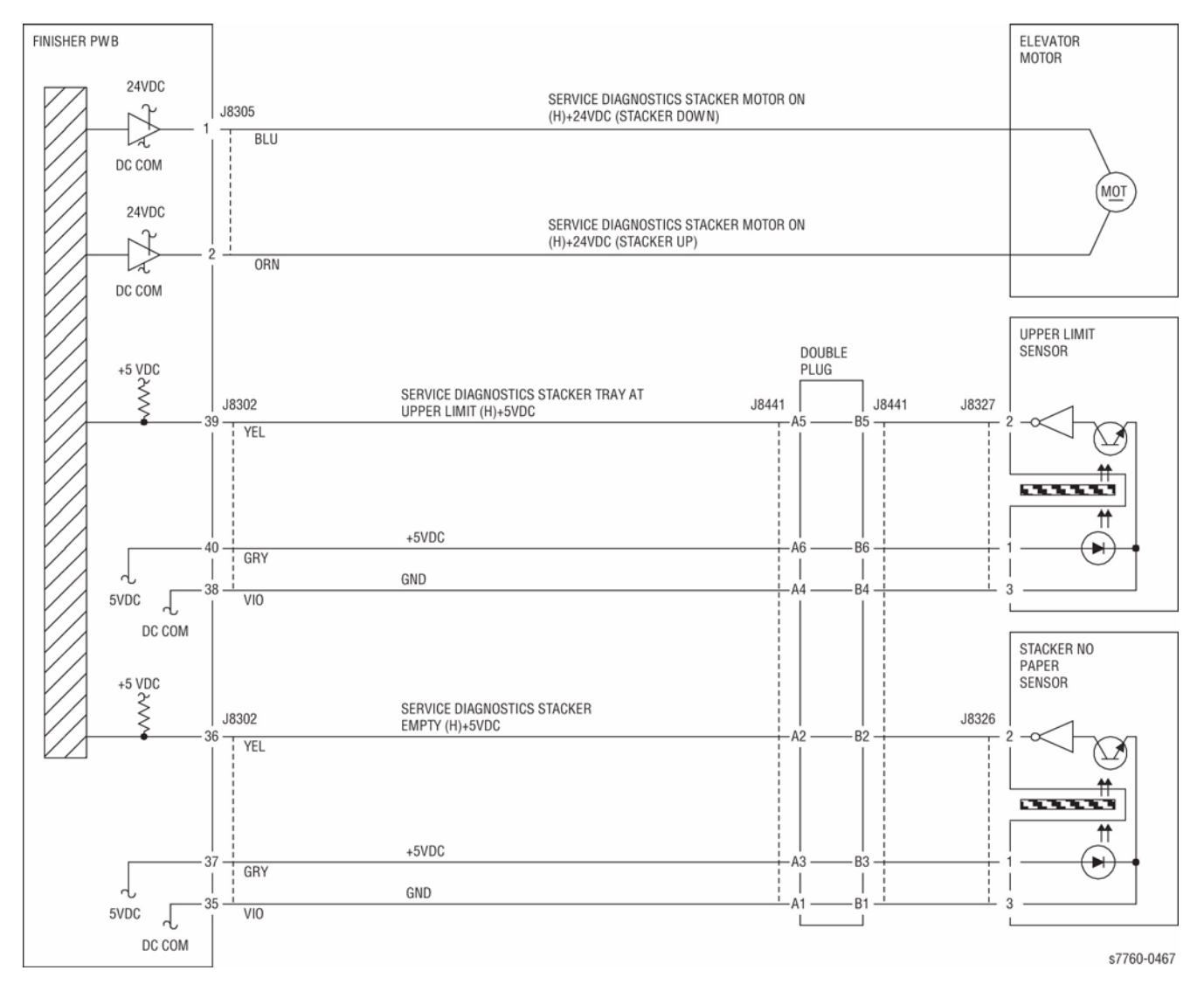

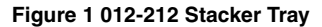

# 012-213 Stacker Lower Limit Fail

When Lower Limit Sensor On was detected after the Stacker Tray had started driving down.

### **Initial Actions**

Check the following components:

- Upper Limit SW for improper installation
- Upper Limit SW connectors for connection failure
- Elevator Motor for operation failure
- Elevator Motor connectors for connection failure

### Procedure

Enter Service Diagnostics Menu: Printer Menu > Troubleshooting > Service Tools > Printer Status Page > hold the Up and Down buttons simultaneously > Run Service Diagnostics > OK. Actuate the Elevator Motor alternately. The Elevator Motor (PL 21.4) runs.

Y N

Check continuity between the Elevator Motor and Finisher Main PWB (Figure 1). **The continuity check is OK.** 

Y N

Repair the open circuit or short circuit.

Replace the Elevator Motor (PL 21.4). If the problem continues, replace the Finisher PWB (PL 21.12).

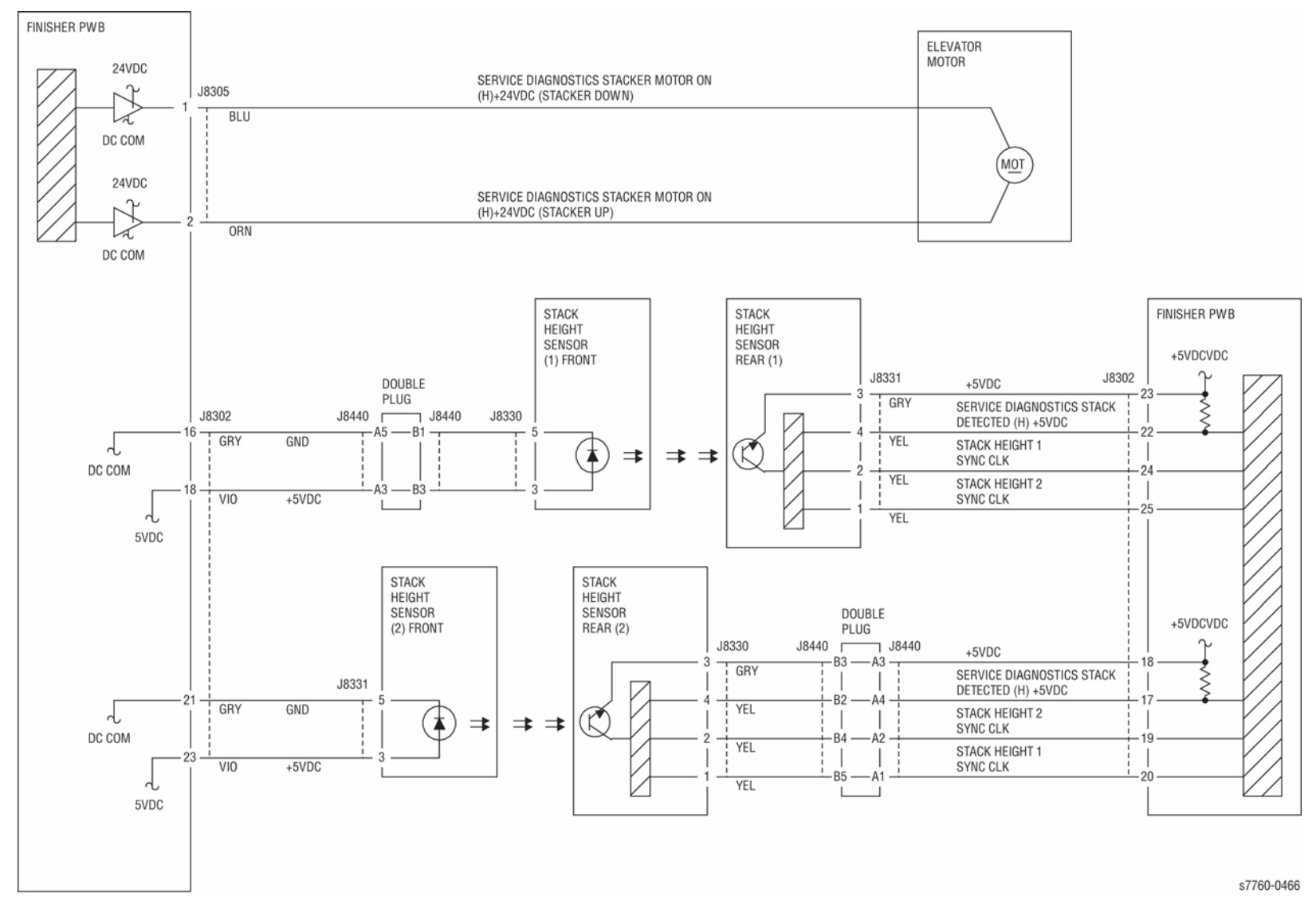

Figure 1 012-213 Stacker Tray

# 012-221 Front Tamper Home Sensor On Fail

With the Front Tamper Home Sensor Off, the Front Tamper Home Sensor did not turn On within 800 ms after the move to the Front Tamper Home position has begun.

With the Front Tamper Home Sensor on the Front Tamper Sensor did not turn Off when the Front Tamper Home Sensor is deactuated.

### **Troubleshooting References**

| Table 1 References |           |                                                              |  |
|--------------------|-----------|--------------------------------------------------------------|--|
| Applicable Parts   | Part List | Wiring and Plug/Jack References                              |  |
| Front Tamper Motor | PL 21.8   |                                                              |  |
| Finisher PWB       | PL 21.12  | Section 7, Finisher PWB Plug/Jack Locations - Fig-<br>ure 30 |  |

### **Troubleshooting Procedure**

| Step | Actions and Questions                                                                                                    | Yes                                                                  | No                                                                                                    |  |  |  |
|------|----------------------------------------------------------------------------------------------------|----------------------------------------------------------------------|----------------------------------------------------------------------------------------------------|--|--|--|
| 1    | <ol> <li>Enter Service Diagnostics Menu:<br/>Printer Menu &gt; Troubleshooting &gt;<br/>Service Tools &gt; Printer Status Page<br/>&gt; hold the Up and Down buttons<br/>simultaneously &gt; Run Service Diag-<br/>nostics &gt; OK. Perform the Front<br/>Tamper Low Rear test.</li> <li>Does the Front Tamper Guide oper-<br/>ate?</li> </ol> | Go to step 6.                                                        | Go to step 2.                                                                                                    |  |  |  |
| 2    | Does the Front Tamper Motor operate?                                                                                                    | Check the tamper-<br>ing mechanism for a<br>mechanical prob-<br>lem. | Go to step 3.                                                                                                    |  |  |  |
| 3    | <ol> <li>Check the pins J877 A pins 1, 3, 4,<br/>and 6.</li> <li>Is +24 VDC present on any of the<br/>pins?</li> </ol>                                                                                                    | Go to step 4.                                                        | Go to step 5.                                                                                                    |  |  |  |
| 4    | Check the following wires for and open cir-<br>cuit or short circuit to ground. Is any wire<br>open or shorted?<br>• J877A-1 to J848B-7<br>• J877A-3 to J848B-9<br>• J877A-4 to J848B-10<br>• J877A-6 to J848B-12                                                                                                    | Repair or replace<br>the wiring harness.                             | Replace in order<br>until resolved:<br>1. Front Tamper<br>Motor<br>2. Finisher Con-<br>trol Board<br>(REP 12.68) |  |  |  |

Table 2 Procedure

#### Table 2 Procedure

| Step | Acti                                                                           | ons and Questions                                                                             | Yes                                                     | Νο                                                           |  |
|------|--------------------------------------------------------------------------------|-----------------------------------------------------------------------------------------------|---------------------------------------------------------|--------------------------------------------------------------|--|
| 5    | Is +24 VDC present on pins J848B-8 and J848B-11 on the Finisher Control Board? |                                                                                               | Replace the Fin-<br>isher Control Board<br>(REP 12.68). | Troubleshoot and<br>repair the +24 VDC<br>Interlock Circuit. |  |
| 6    | 1.                                                                             | <ol> <li>Check the Tamper Front Home Sensor<br/>in Diagnostics.</li> </ol>                    | Replace the Fin-<br>isher Control Board                 | Repair the Sensor using the Transmis-                        |  |
|      | 2.                                                                             | Does the value change from H to L<br>when the Tamper is moved away from<br>the Home position? | (REP 12.68).                                            | sive Sensor Proce-<br>dure (Section 6).                      |  |

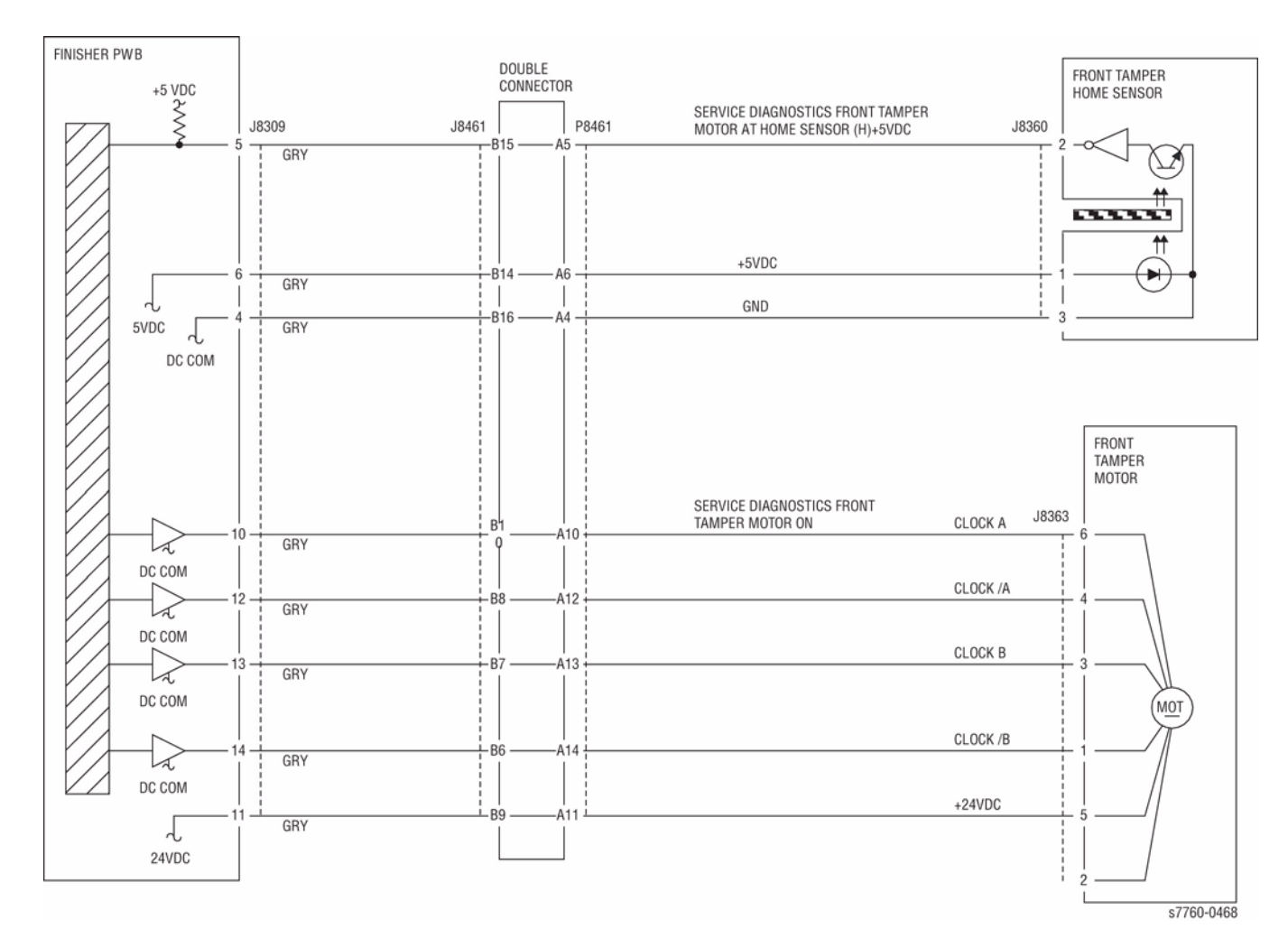

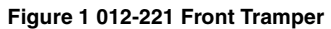

# 012-223 Front Tamper Home Sensor Off Fail

Front Tamper Home Sensor is not turned Off within a specified time.Front Tamper Home Sensor is not turned Off after the stop following Front Tamper Home Sensor Off.

### **Initial Actions**

Check the following components:

- Front Tamper Actuator for deformation.
- Front Tamper Home Sensor for proper installation.
- Front Tamper Home Sensor connectors.
- Front Tamper Motor for proper operation.
- Front Tamper Motor connectors.

### Procedure

Enter Service Diagnostics Menu: Printer Menu > Troubleshooting > Service Tools > Printer Status Page > hold the Up and Down buttons simultaneously > Run Service Diagnostics > OK. Activate the Front Tamper Motor alternately. The Front Tamper Motor (PL 21.8) runs.

Y N

Check circuit of the Front Tamper Motor (Figure 1). Refer to OF 99-9 RAP for troubleshooting procedure.

Actuate the Front Tamper Home Sensor (PL 21.8) with a piece of paper. **The** display changes.

Y N

Check circuit of the Front Tamper Home Sensor (Figure 1). Refer to Section 6, Transmissive Sensor Procedure for troubleshooting procedure.

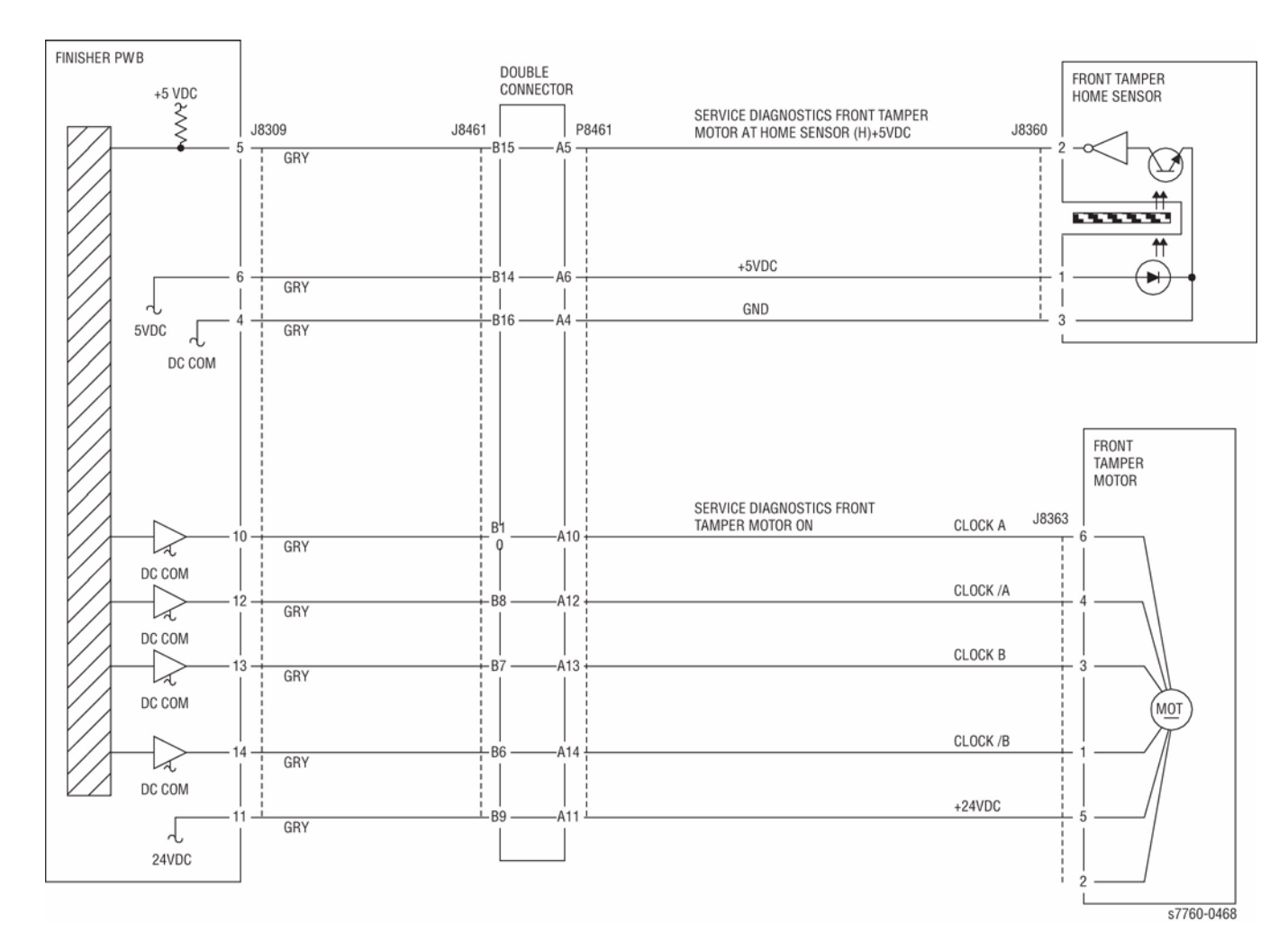

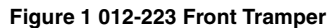

# 012-224 Rear Tamper Home Sensor Off Fail

With the Rear Tamper Home Sensor Off, the Rear Tamper Home Sensor did not turn On within 800 ms after the move to the Rear Tamper Home position has begun.

With the Rear Tamper Home Sensor On, the Rear Tamper Sensor did not turn Off when the Rear Tamper Home Sensor is deactuated.

#### Troubleshooting References

#### **Table 1 References**

| Applicable Parts  | Parts List | Wiring and Plug/Jack References |
|-------------------|------------|---------------------------------|
| Rear Tamper Motor | PL 21.8    |                                 |
| Finisher PWB      | PL 21.12   |                                 |

### **Troubleshooting Procedure**

| Step | Actio                                                                                                    | ons and Questions                                                                                                    | Yes                                                                  | No                                                                                                    |
|------|----------------------------------------------------------------------------------------------------|----------------------------------------------------------------------------------------------------|----------------------------------------------------------------------|----------------------------------------------------------------------------------------------------|
| 1    | <ol> <li>Enter Service Diagnostics Menu:<br/>Printer Menu &gt; Troubleshooting &gt;<br/>Service Tools &gt; Printer Status Page<br/>&gt; hold the Up and Down buttons<br/>simultaneously &gt; Run Service Diag-<br/>nostics &gt; OK.</li> </ol> |                                                                                                    | Go to step 6.                                                        | Go to step 2.                                                                                                    |
|      | 2.                                                                                                    | Perform the Rear Tamper Low Front or<br>Rear Tamper Low Rear test.                                                                                                    |                                                                      |                                                                                                    |
|      | 3.                                                                                                    | ate?.                                                                                                    |                                                                      |                                                                                                    |
| 2    | Does                                                                                                    | s the Rear Tamper Motor operate?                                                                                                    | Check the tamper-<br>ing mechanism for a<br>mechanical prob-<br>lem. | Go to step 3.                                                                                                    |
| 3    | 1.                                                                                                    | Check pins J878A pins 1, 3, 4, and 6.                                                                                                    | Go to step 4.                                                        | Go to step 5.                                                                                                    |
|      | 2.                                                                                                    | Is +24 VDC present on any of the pins?                                                                                                    |                                                                      |                                                                                                    |
| 4    | 1.<br>2.                                                                                                    | Check the following wires for an open<br>or short circuit to ground.<br>Is any wire open or shorted?<br>J878A-1 to J848B-1<br>J878A-3 to J848B-3<br>J878A-4 to J848B-4<br>J878A-6 to J848B-6 | Repair or replace<br>the wiring harness.                             | <ul> <li>Replace in order<br/>until resolved:</li> <li>1. Rear Tamper<br/>Motor</li> <li>2. Finisher Con-<br/>trol Board<br/>(REP 12.68)</li> </ul> |
| 5    | ls +2<br>J848                                                                                                    | 24 VDC present on pins J848B-2 and<br>B-5 on the Finisher Control Board?                                                                                                    | Replace the Fin-<br>isher Control Board<br>(REP 12.68).              | Troubleshoot and<br>repair the +24 VDC<br>Interlock Circuit.                                                                                        |

#### Table 2 Procedure

#### Table 2 Procedure

| Step | Acti | ons and Questions                                                                             | Yes                                     | No                                                   |
|------|------|-----------------------------------------------------------------------------------------------|-----------------------------------------|------------------------------------------------------|
| 6    | 1.   | Check the Tamper Rear Home Sensor in Diagnostics.                                             | Replace the Fin-<br>isher Control Board | Repair the Sensor<br>circuit using the               |
|      | 2.   | Does the value change from H to L<br>when the tamper is moved away from<br>the home position? | (REP 12.68).                            | Transmissive Sen-<br>sor Procedure (Sec-<br>tion 6). |

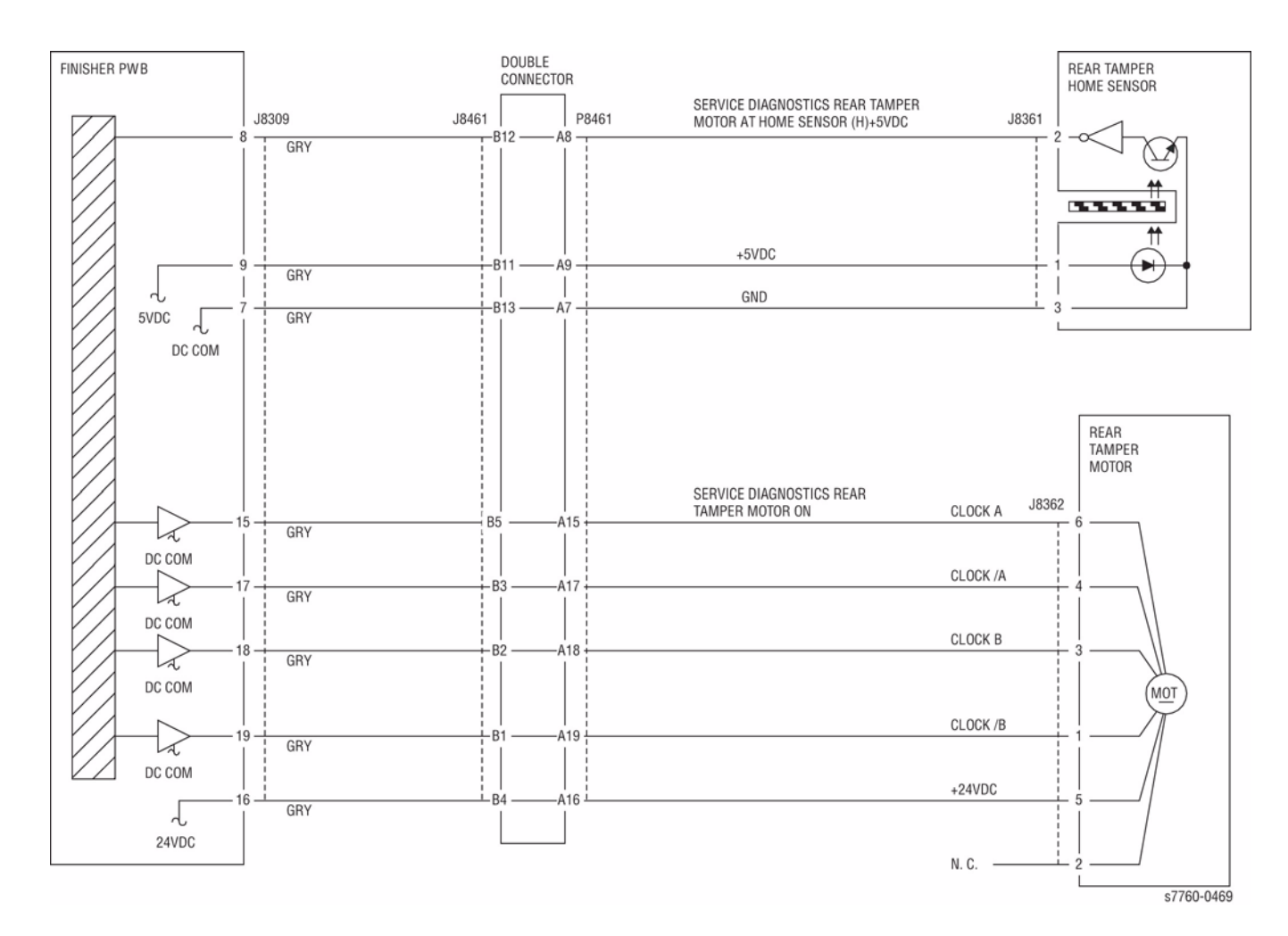

Figure 1 012-224 Rear Tamper

### 012-225 Booklet Tamper F Home Sensor On Fail

Tamper Home Sensor Front is not turned On within 1000msec from motor ON while Booklet Tamper Front is returning to Home.

### **Initial Actions**

- Check the Booklet Tamper Home Sensor Front for improper installation.
- Check the Booklet Tamper Home Sensor Front connectors for connection failure.
- Check the Booklet Tamper Motor Front connectors for connection failure.
- Check the Booklet Tamper Motor Front for improper installation.
- Check the gear part for wear or damage.
- Check the Booklet Tamper Front for deformation.

### Procedure

Enter Service Diagnostics Menu: Printer Menu > Troubleshooting > Service Tools > Printer Status Page > hold the Up and Down buttons simultaneously > Run Service Diagnostics > OK. Actuate the Front Booklet Tamper Motor alternately. The Front Booklet Tamper Motor (PL 21.19) energizes.

Ϋ́Ν

Check continuity between the Booklet Tamper Motor Front and the Booklet PWB and the Booklet PWB (Figure 1). **The continuity check is OK.** 

Y N

Repair the open circuit or short circuit.

Replace the Booklet Tamper Motor Front (PL 21.19). If the problem continues, replace the Booklet PWB (PL 21.12). If the problem persists, replace Finisher PWB (PL 21.12).

Perform the **Booklet Tamper Home Sensor Front** test (PL 21.19). Block/unblock the Booklet Tamper Home Sensor Front. **The display changes.** 

Y N

Check continuity between the Booklet Tamper Home Sensor Front and the Booklet PWB and the Booklet PWB and the Finisher PWB (Figure 1). The continuity check is OK.

Y N

Repair the open circuit or short circuit.

Replace the Booklet Tamper Home Sensor Front (PL 21.19). If the problem continues, replace the Booklet PWB (PL 21.12). If the problem persists, replace Finisher PWB (PL 21.12).

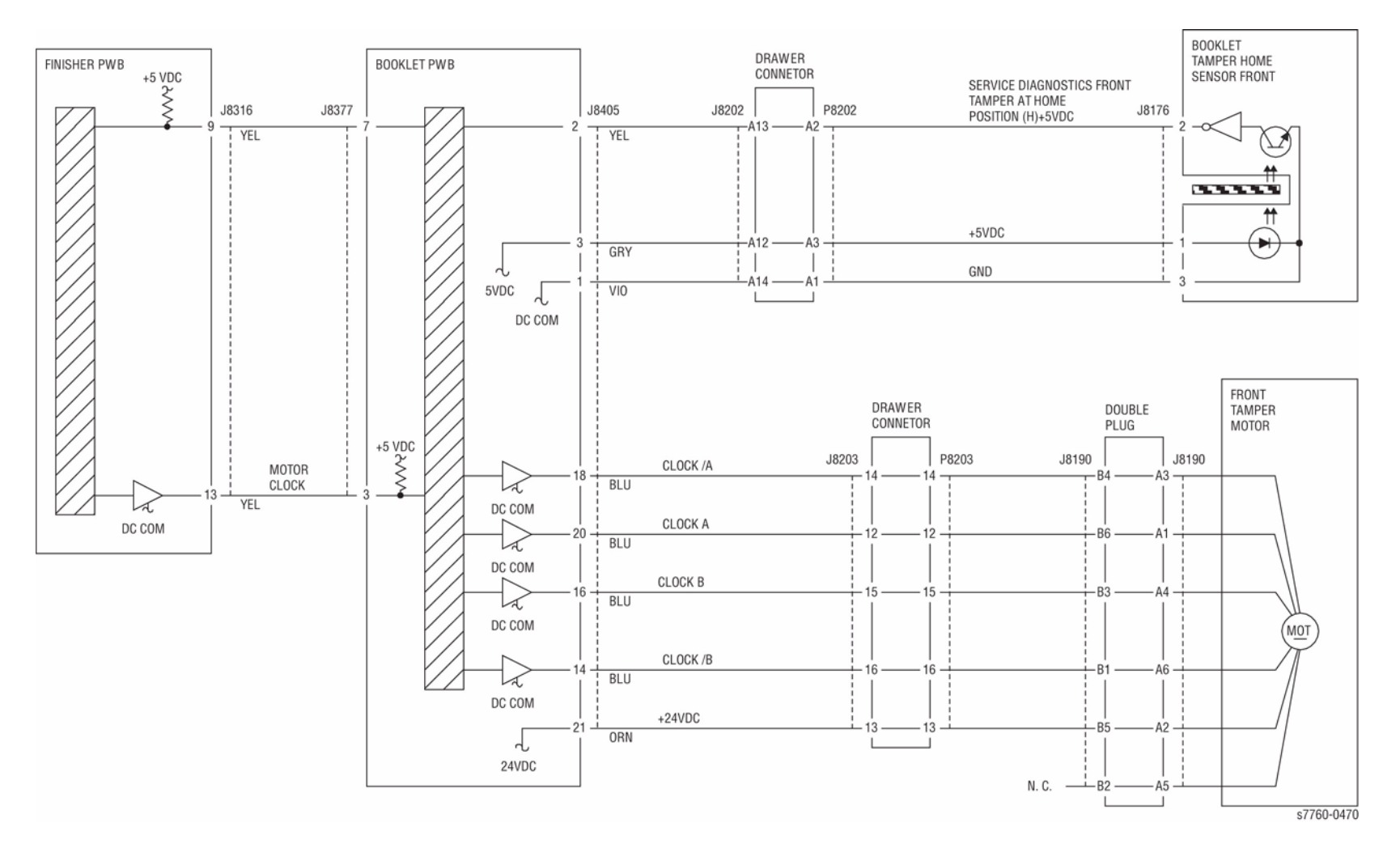

Figure 1 012-225 Booklet Tamper Front

### 012-226 Booklet Tamper F Home Sensor Off Fail

Even when Booklet tamper Front motor outputs 75pulse, Tamper Front Home Sensor is not turned Off.

#### **Initial Actions**

- Check the Booklet Tamper Home Sensor Front for improper installation.
- Check the Booklet Tamper Home Sensor Front connectors for connection failure.
- Check the Booklet Tamper Motor Front connectors for connection failure.
- Check the Booklet Tamper Motor Front for improper installation.
- Check the gear part for wear or damage.
- Check the Booklet Tamper Front for deformation.

### Procedure

Enter Service Diagnostics Menu: Printer Menu > Troubleshooting > Service Tools > Printer Status Page > hold the Up and Down buttons simultaneously > Run Service Diagnostics > OK. Perform the Front Booklet Tamper Motor test. The Front Booklet Tamper Motor (PL 21.19) energizes.

Y Ń

Check continuity between the Booklet Tamper Motor Front and the Booklet PWB and the Booklet PWB and the Finisher PWB (Figure 1). **The continuity check is OK.** 

Y N

Repair the open circuit or short circuit.

Replace the Booklet Tamper Motor Front (PL 21.19). If the problem continues, replace the Booklet PWB (PL 21.12). If the problem persists, replace Finisher PWB (PL 21.12).

Perform the **Booklet Tamper Home Sensor Front** test (PL 21.19). Block/unblock the Booklet Tamper Home Sensor Front. **The display changes**.

Y N

Check continuity between the Booklet Tamper Home Sensor Front and the Booklet PWB and the Booklet PWB and the Finisher PWB (Figure 1). **The continuity check is OK.** 

Y N

Repair the open circuit or short circuit.

Replace the Booklet Tamper Home Sensor Front (PL 21.19). If the problem continues, replace the Booklet PWB (PL 21.12). If the problem persists, replace Finisher PWB (PL 21.12).

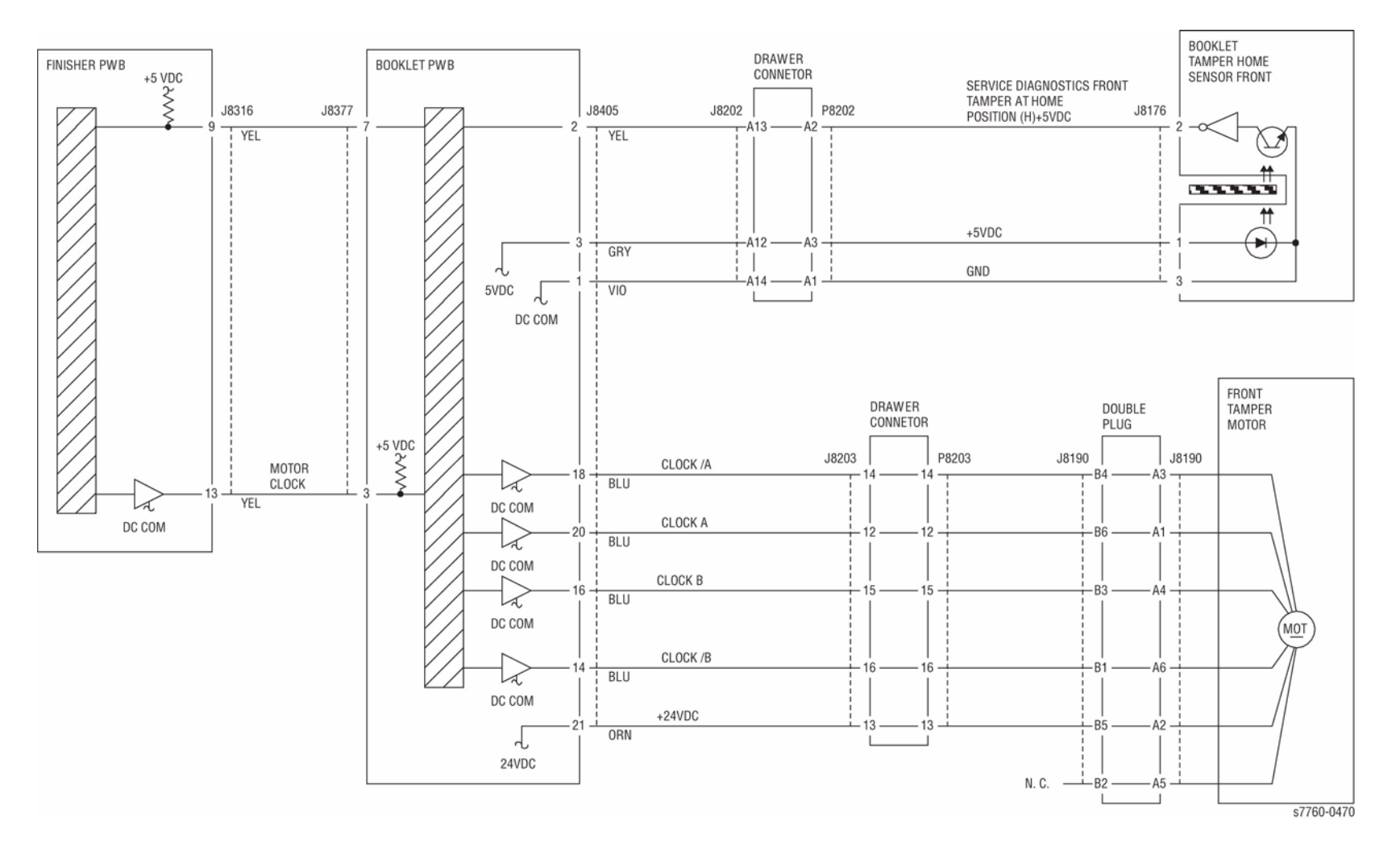

Figure 1 012-226 Booklet Tamper Front

### 012-227 Booklet End Guide Home Sensor Off Fail

Even when Booklet End Guide motor outputs 200 pulse after the start, Booklet End Guide Home Sensor is not turned Off.

### **Initial Actions**

- Check the Booklet End Guide Home Sensor for improper installation.
- Check the Booklet End Guide Home Sensor connectors for connection failure.
- Check the Booklet End Guide Motor connectors for connection failure.
- Check the Guide for deformation.
- Check the Guide for a foreign substance.

### Procedure

Enter Service Diagnostics Menu: Printer Menu > Troubleshooting > Service Tools > Printer Status Page > hold the Up and Down buttons simultaneously > Run Service Diagnostics > OK. Perform the Booklet End Guide Motor test. The Booklet End Guide Motor (PL 21.17) energizes.

Y N

Check continuity between the Booklet End Guide Motor and the Booklet PWB and the Booklet PWB and the Finisher PWB (Figure 1). **The continuity check is OK.** 

Y N

Repair the open circuit or short circuit.

Replace the Booklet End Guide Motor (PL 21.17). If the problem continues, replace the Booklet PWB (PL 21.12). If the problem persists, replace Finisher PWB (PL 21.12).

Block/unblock the Booklet End Guide Home Sensor to the light with paper strip. **The display changes.** 

#### Y N

Check continuity between the Booklet End Guide Home Sensor and the Booklet PWB and the Booklet PWB and the Finisher PWB (Figure 1). **The continuity check is OK.** 

Y N

Repair the open circuit or short circuit.

Replace the Booklet End Guide Home Sensor (PL 21.17). If the problem continues, replace the Booklet PWB (PL 21.12). If the problem persists, replace Finisher PWB (PL 21.12).

Check the following:

- The Booklet End Guide Motor for proper installation
- Booklet End Guide Belt for proper tension
- Booklet End Guide Belt for wear or damage

If the above checks are OK, replace the Finisher PWB (PL 21.12).

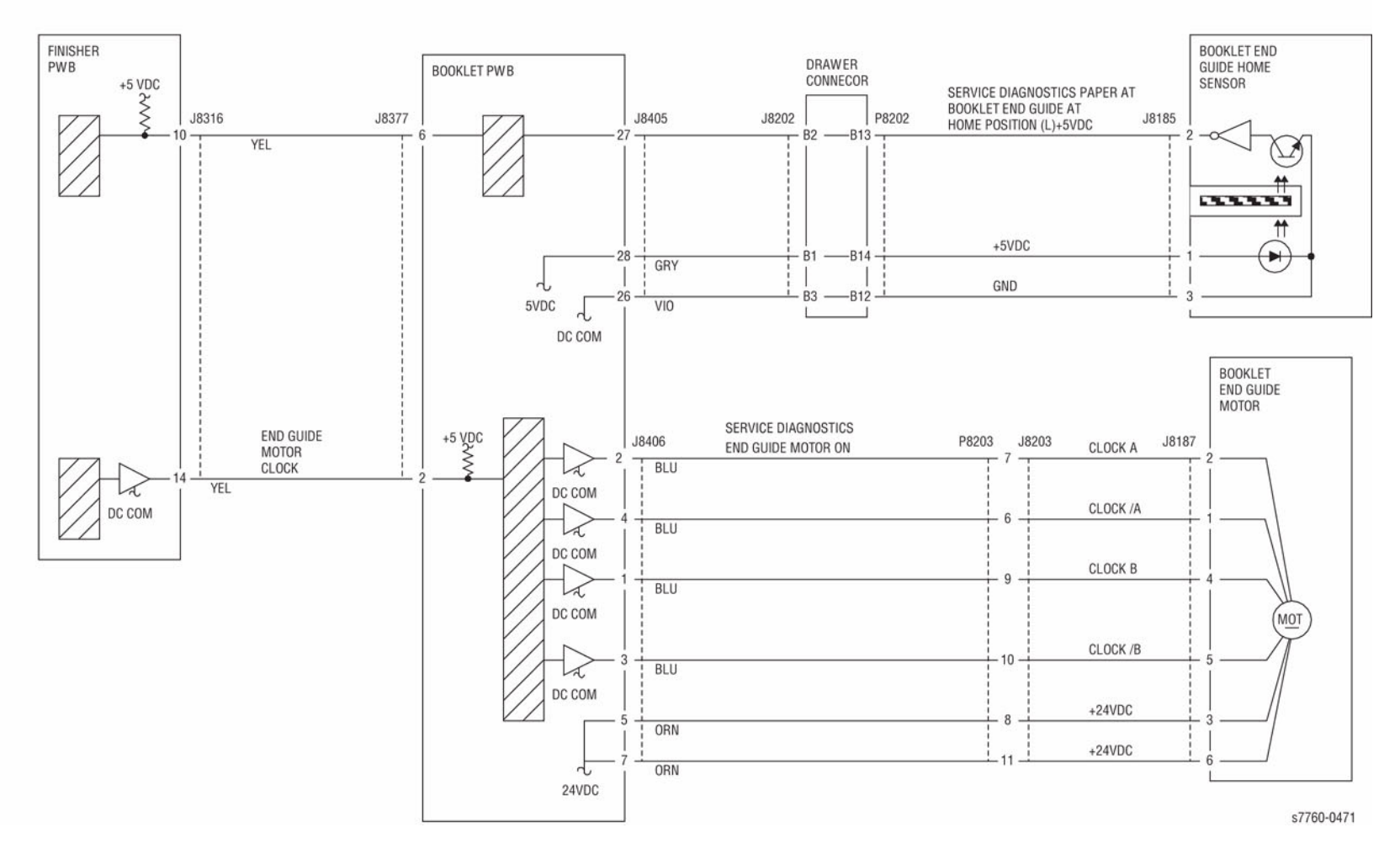

Figure 1 012-227 Booklet End Guide

### 012-228 Booklet End Guide Home Sensor On Fail

Booklet End Guide Home Sensor is not turned On within 2000ms from motor On while Booklet End Guide is returning to Home.

### **Initial Actions**

- Check the Booklet End Guide Home Sensor for improper installation.
- Check the Booklet End Guide Home Sensor connectors for connection failure.
- Check the Booklet End Guide Motor connectors for connection failure.
- Check the Guide for deformation.
- Check the Guide for a foreign substance.

### Procedure

Enter Service Diagnostics Menu: Printer Menu > Troubleshooting > Service Tools > Printer Status Page > hold the Up and Down buttons simultaneously > Run Service Diagnostics > OK. Perform the Booklet End Guide Motor test. The Booklet End Guide Motor (PL 21.17) energizes.

Y N

Check continuity between the Booklet End Guide Motor and the Booklet PWB and the Booklet PWB and the Finisher PWB (Figure 1). **The continuity check is OK.** 

Y N

Repair the open circuit or short circuit.

Replace the Booklet End Guide Motor (PL 21.17). If the problem continues, replace the Booklet PWB (PL 21.12). If the problem persists, replace Finisher PWB (PL 21.12).

Block/unblock the Booklet End Guide Home Sensor. The display changes.

```
Y N
```

Check continuity between the Booklet End Guide Home Sensor and the Booklet PWB and the Booklet PWB (Figure 1). **The continuity check is OK.** 

Y N

Repair the open circuit or short circuit.

Replace the Booklet End Guide Home Sensor (PL 21.17). If the problem continues, replace the Booklet PWB (PL 21.12). If the problem persists, replace Finisher PWB (PL 21.12).

Check the following:

- The Booklet End Guide Motor for proper installation
- Booklet End Guide Belt for proper tension
- Booklet End Guide Belt for wear or damage

If the above checks are OK, replace the Finisher PWB (PL 21.12).

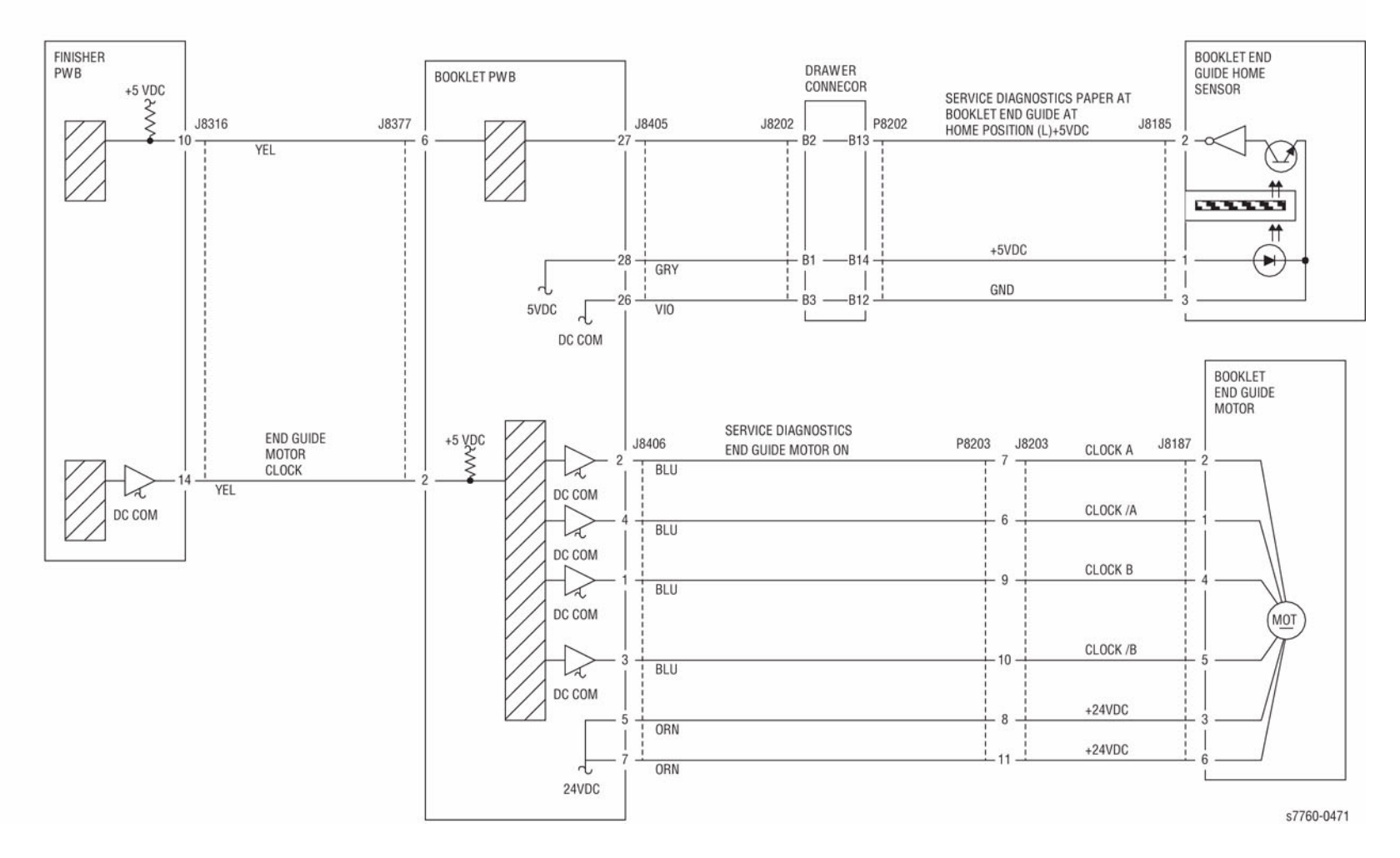

Figure 1 012-228 Booklet End Guide
# 012-229 Booklet Tamper R Home Sensor On Fail

Tamper Home Sensor Rear is not turned On within 1000msec from motor On while Booklet Tamper Rear is returning to Home.

### **Initial Actions**

- Check the Booklet Tamper Home Sensor Rear for improper installation.
- Check the Booklet Tamper Home Sensor Rear connectors for connection failure.
- Check the Booklet Tamper Motor Rear connectors for connection failure.
- Check the Booklet Tamper Motor Rear for improper installation.
- Check the gear part for wear or damage.
- Check the Booklet Tamper Rear for deformation.

#### Procedure

Enter Service Diagnostics Menu: Printer Menu > Troubleshooting > Service Tools > Printer Status Page > hold the Up and Down buttons simultaneously > Run Service Diagnostics > OK. Perform the Booklet Tamper Motor Rear test alternately. The Rear Booklet Tamper Motor (PL 21.19) energizes.

Y N

Check continuity between the Booklet Tamper Motor Rear and the Booklet PWB and the Booklet PWB and the Finisher PWB (Figure 1). **The continuity check is OK.** 

Y N

Repair the open circuit or short circuit.

Replace the Booklet Tamper Motor Rear (PL 21.19). If the problem continues, replace the Booklet PWB (PL 21.12). If the problem persists, replace Finisher PWB (PL 21.12).

Block/unblock the Booklet Tamper Home Sensor Front. The display changes.

Y N

Check continuity between the Booklet Tamper Home Sensor Rear and the Booklet PWB and the Booklet PWB and the Finisher PWB (Figure 1). **The continuity check is OK.** 

Y N

Repair the open circuit or short circuit.

Replace the Booklet Tamper Home Sensor Rear (PL 21.19). If the problem continues, replace the Booklet PWB (PL 21.12). If the problem persists, replace Finisher PWB (PL 21.12).

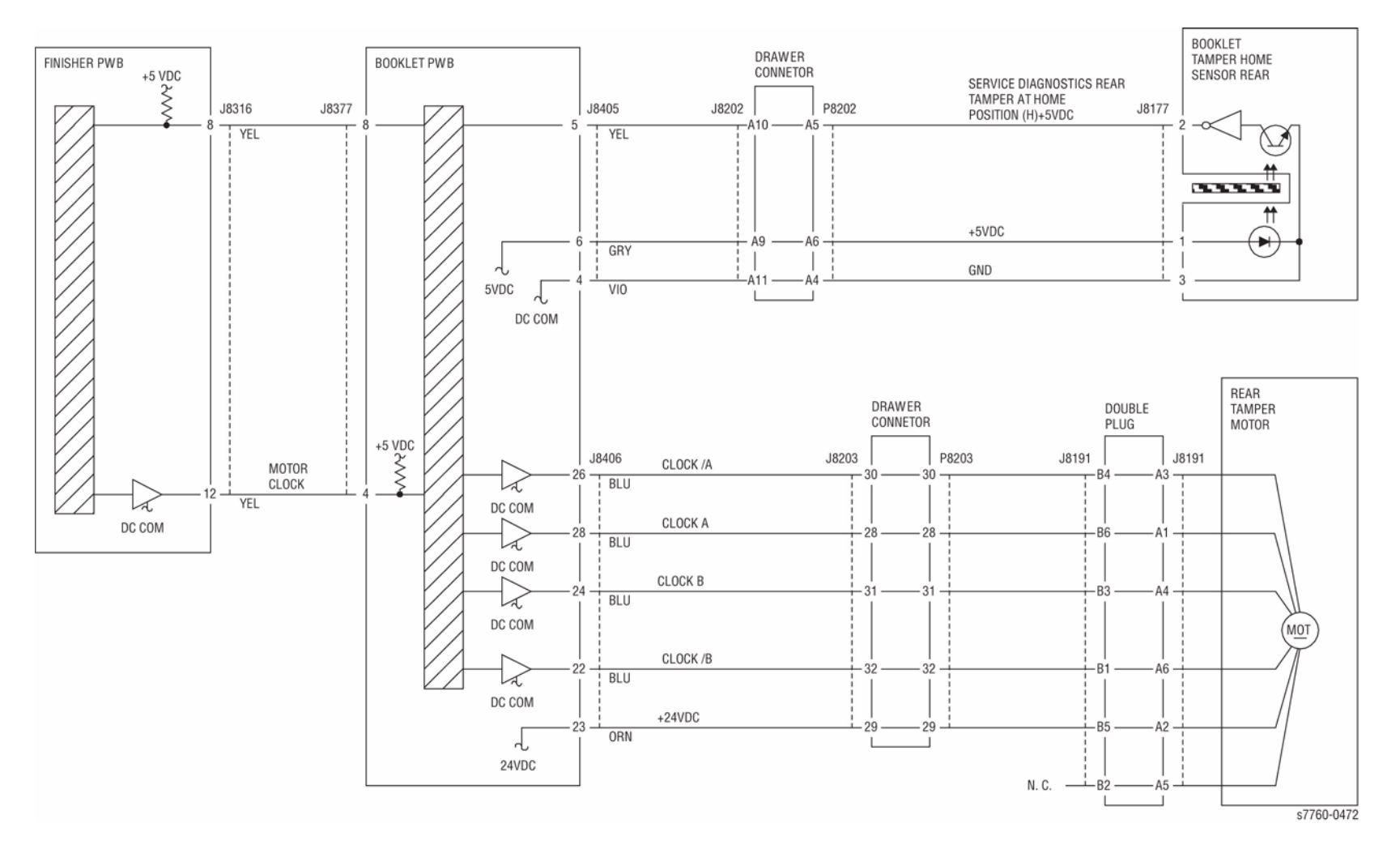

Figure 1 012-229 Booklet Tamper Rear

# 012-230 Booklet Tamper R Home Sensor Off Fail

Even when Booklet tamper Rear motor outputs 75 pulse, the Tamper Rear Home Sensor is not turned Off.

### **Initial Actions**

- Check the Booklet Tamper Home Sensor Rear for improper installation.
- Check the Booklet Tamper Home Sensor Rear connectors for connection failure.
- Check the Booklet Tamper Motor Rear connectors for connection failure.
- Check the Booklet Tamper Motor Rear for improper installation.
- Check the gear part for wear or damage.
- Check the Booklet Tamper Rear for deformation.

### Procedure

Enter Service Diagnostics Menu: Printer Menu > Troubleshooting > Service Tools > Printer Status Page > hold the Up and Down buttons simultaneously > Run Service Diagnostics > OK. Perform the Rear Booklet Tamper Motor test, The Rear Booklet Tamper Motor (PL 21.19) energizes.

Y Ń

Check continuity between the Booklet Tamper Motor Rear and the Booklet PWB and the Booklet PWB and the Finisher PWB (Figure 1). **The continuity check is OK.** 

Y N

Repair the open circuit or short circuit.

Replace the Booklet Tamper Motor Rear (PL 21.19). If the problem continues, replace the Booklet PWB (PL 21.12). If the problem persists, replace the Finisher PWB (PL 21.12).

Block/unblock the Booklet Tamper Home Sensor Front. The display changes.

Y N

Check continuity between the Booklet Tamper Home Sensor Rear and the Booklet PWB and the Finisher PWB (Figure 1). **The continuity check is OK.** 

Y N

Repair the open circuit or short circuit.

Replace the Booklet Tamper Home Sensor Rear (PL 21.19). If the problem continues, replace the Booklet PWB (PL 21.12). If the problem persists, replace Finisher PWB (PL 21.12).

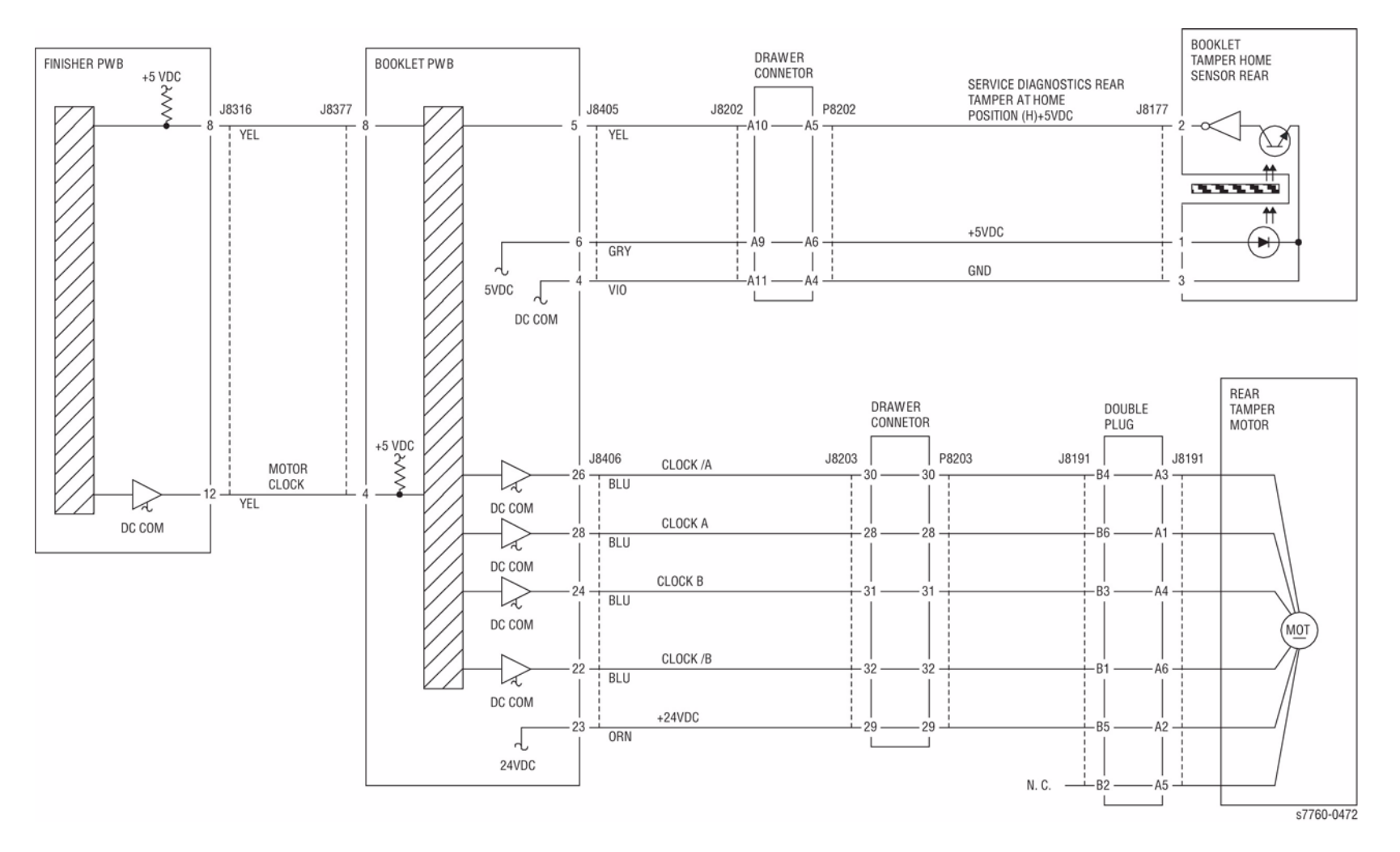

Figure 1 012-230 Booklet Tamper Rear

# 012-231 Puncher Home Sensor On Fail

The Puncher Home Sensor did not turn On within the specified time after the Puncher Motor started running.

# **Initial Actions**

Check the following components:

- Puncher Home Actuator for deformation
- Puncher Home Sensor for proper installation
- Puncher Home Sensor connectors
- Puncher Motor for proper operation
- Puncher Motor connectors

# Procedure

Enter Service Diagnostics Menu: Printer Menu > Troubleshooting > Service Tools > Printer Status Page > hold the Up and Down buttons simultaneously > Run Service Diagnostics > OK. Perform the Puncher Motor test. The Puncher Motor (PL 21.5) runs.

Y N

Check circuit of the Punch Motor (Figure 1). Refer to Section 2, OF 99-9 RAP for troubleshooting procedure.

Actuate the Puncher Home Sensor (PL 21.5) with a piece of paper. The display changes.

N Check circuit of the Puncher Home Sensor (Figure 1). Refer to Section 6, Transmissive Sensor Procedure for troubleshooting procedure.

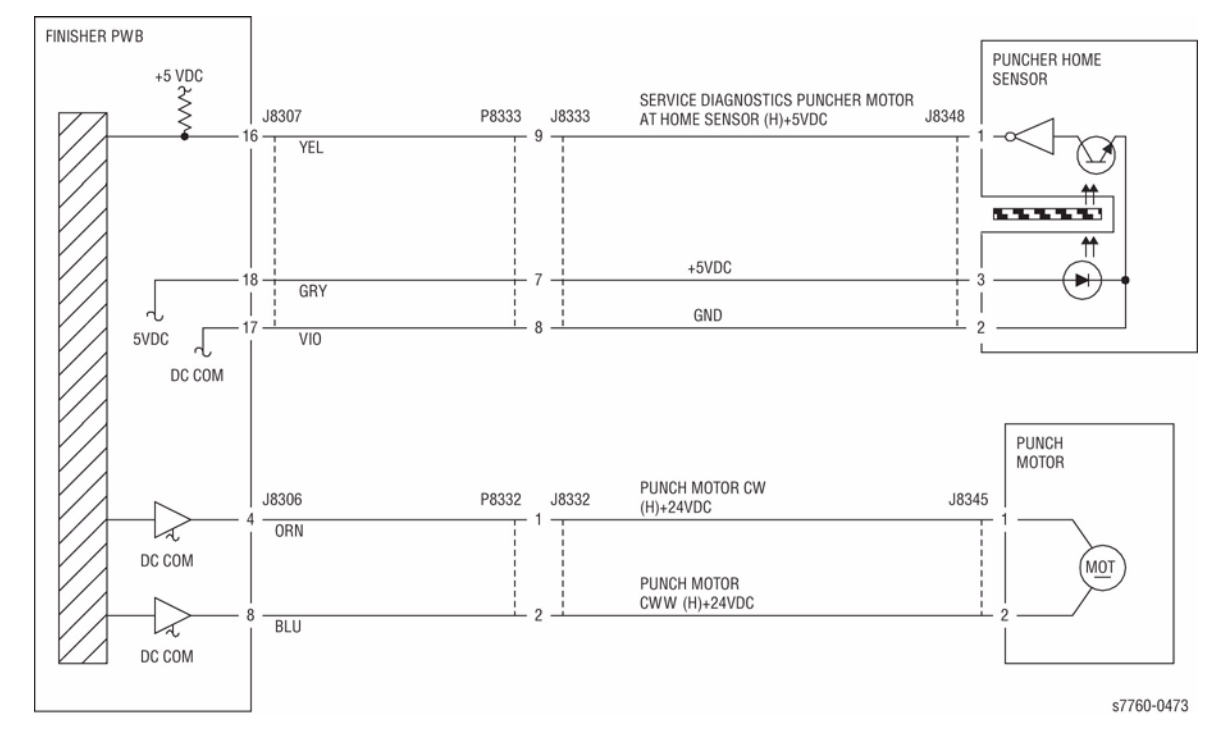

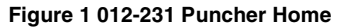

# 012-232 Puncher Home Sensor Off Fail

The Puncher Home Sensor did not turn Off within 100 msec. after the Puncher Motor had started running.

### **Initial Actions**

Check the following components:

- Puncher Home Actuator for deformation
- Puncher Home Sensor for proper installation
- Puncher Home Sensor connectors
- Puncher Motor for proper operation
- Puncher Motor connectors

# Procedure

Enter Service Diagnostics Menu: Printer Menu > Troubleshooting > Service Tools > Printer Status Page > hold the Up and Down buttons simultaneously > Run Service Diagnostics > OK. Perform the Puncher Motor test. The Puncher Motor (PL 21.5) runs.

Y N

Y N

Check circuit of the Punch Motor (Figure 1). Refer to Section 2, OF 99-9 RAP for troubleshooting procedure.

Actuate the Puncher Home Sensor (PL 21.5) with a piece of paper. The display changes.

N Check circuit of the Puncher Home Sensor (Figure 1). Refer to Section 6, Transmissive Sensor Procedure for troubleshooting procedure.

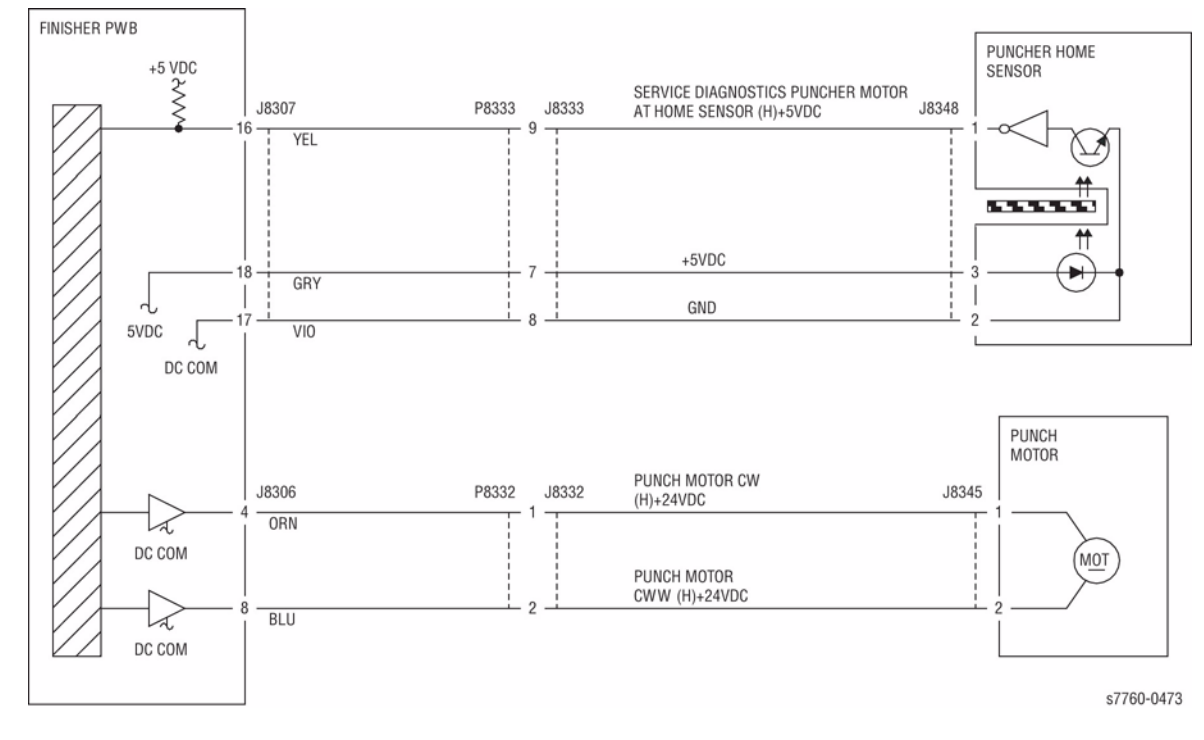

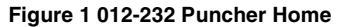

# 012-233 Puncher Move Home Sensor On Fail

Puncher Move Home Sensor is not turned On after the lapse of 400(300\*500\*\*)msec from operation start.Puncher Move Home Sensor is not turned on after the stop following Puncher Move Home Sensor On.

### **Initial Actions**

Check the following components:

- Actuator for deformation
- Puncher Move Home Sensor for improper installation
- Puncher Move Home Sensor connectors for connection failure
- Puncher Move Motor connectors for connection failure

# Procedure

Enter Service Diagnostics Menu: Printer Menu > Troubleshooting > Service Tools > Printer Status Page > hold the Up and Down buttons simultaneously > Run Service Diagnostics > OK. Perform the Puncher Move Motor test. The Puncher Move Motor (PL 21.5) energizes.

Y N

Check continuity between the Puncher Move Motor and Finisher PWB (Figure 1). The continuity check is OK.

Y N

Repair the open circuit or short circuit.

Replace the Puncher Move Motor (PL 21.5). If the problem continues, replace the Finisher PWB (PL 21.12).

Block/unblock the Puncher Move Home Sensor (PL 21.5). The display changes.

#### Y N

Check continuity between the Puncher Move Home Sensor and Finisher Main PWB (Figure 1). The continuity check is OK.

Y N

Repair the open circuit or short circuit.

Replace the Puncher Move Home Sensor (PL 21.5). If the problem continues, replace the Finisher PWB (PL 21.12).

Check the following:

Puncher Move Motor rack and gear for binding, wear, or damage

If the above check is OK, replace the Finisher PWB (PL 21.12).

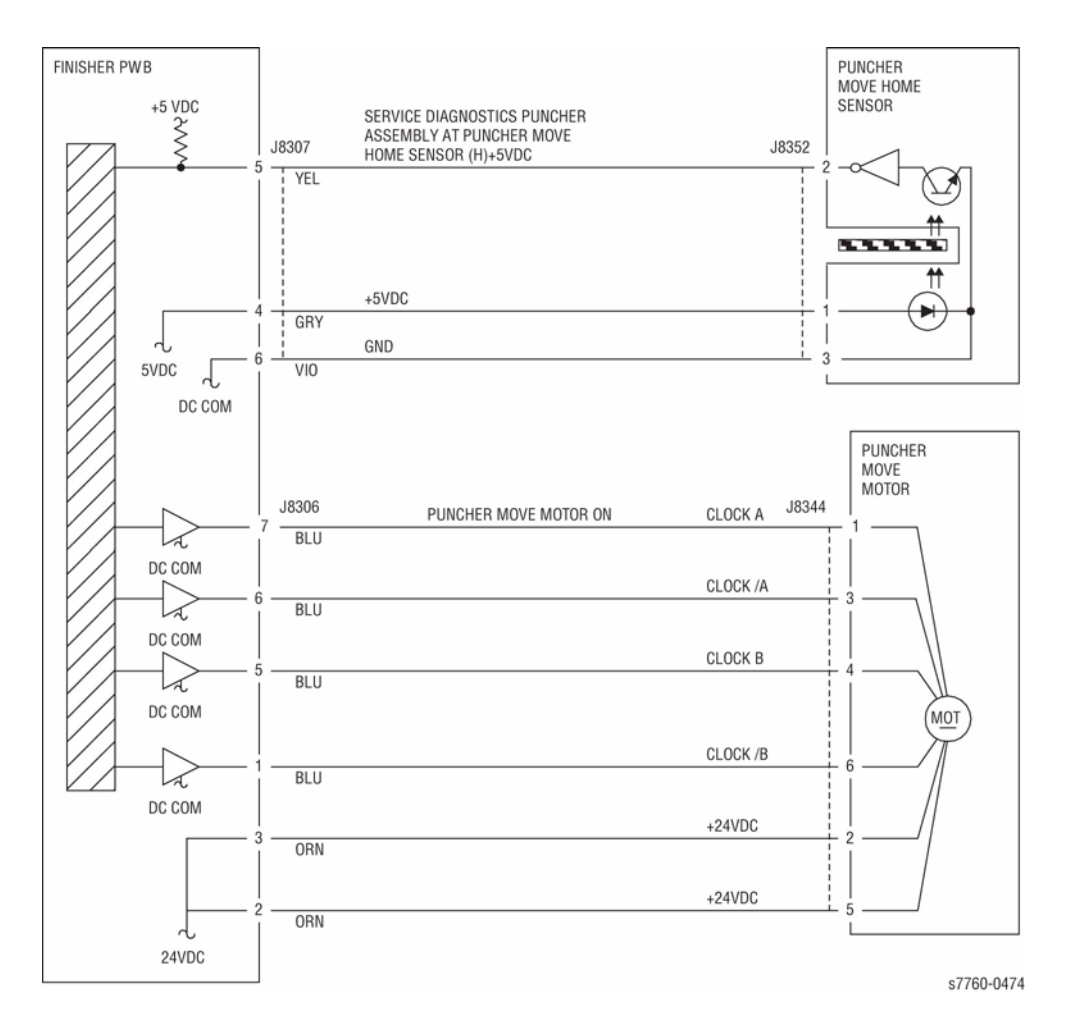

Figure 1 012-233 Puncher Move Home

# 012-234 Puncher Move Home Sensor Off Fail

Puncher Move Home Sensor is not turned Off after the lapse of  $1000 (100^*)$  msec. from operation start. Puncher Move Home Sensor is not turned Off after the stop following Puncher Move Home Sensor Off.

#### **Initial Actions**

- Check the Actuator for deformation.
- Check the Puncher Move Home Sensor for improper installation.
- Check the Puncher Move Home Sensor connectors for connection failure.
- Check the Puncher Move Motor connectors for connection failure.

### Procedure

Enter Service Diagnostics Menu: Printer Menu > Troubleshooting > Service Tools > Printer Status Page > hold the Up and Down buttons simultaneously > Run Service Diagnostics > OK. Perform the Puncher Move Motor test. The Puncher Move Motor (PL 21.5) runs.

Y N

Check continuity between the Puncher Move Motor and Finisher PWB (Figure 1). The continuity check is OK.

Y N

Repair the open circuit or short circuit.

Replace the Puncher Move Motor (PL 21.5). If the problem continues, replace the Finisher PWB (PL 21.12).

Block/unblock the Puncher Move Home Sensor (PL 21.5). The display changes.

Y N

Check continuity between the Puncher Move Home Sensor and Finisher Main PWB (Figure 1). The continuity check is OK.

Y Ń

Repair the open circuit or short circuit.

Replace the Puncher Move Home Sensor (PL 21.5). If the problem continues, replace the Finisher PWB (PL 21.12).

Check the following:

- The Puncher Move Motor Belt for improper tension
- The Puncher Move Motor Belt for disengagement

If the above checks are OK, replace the Finisher PWB (PL 21.12).

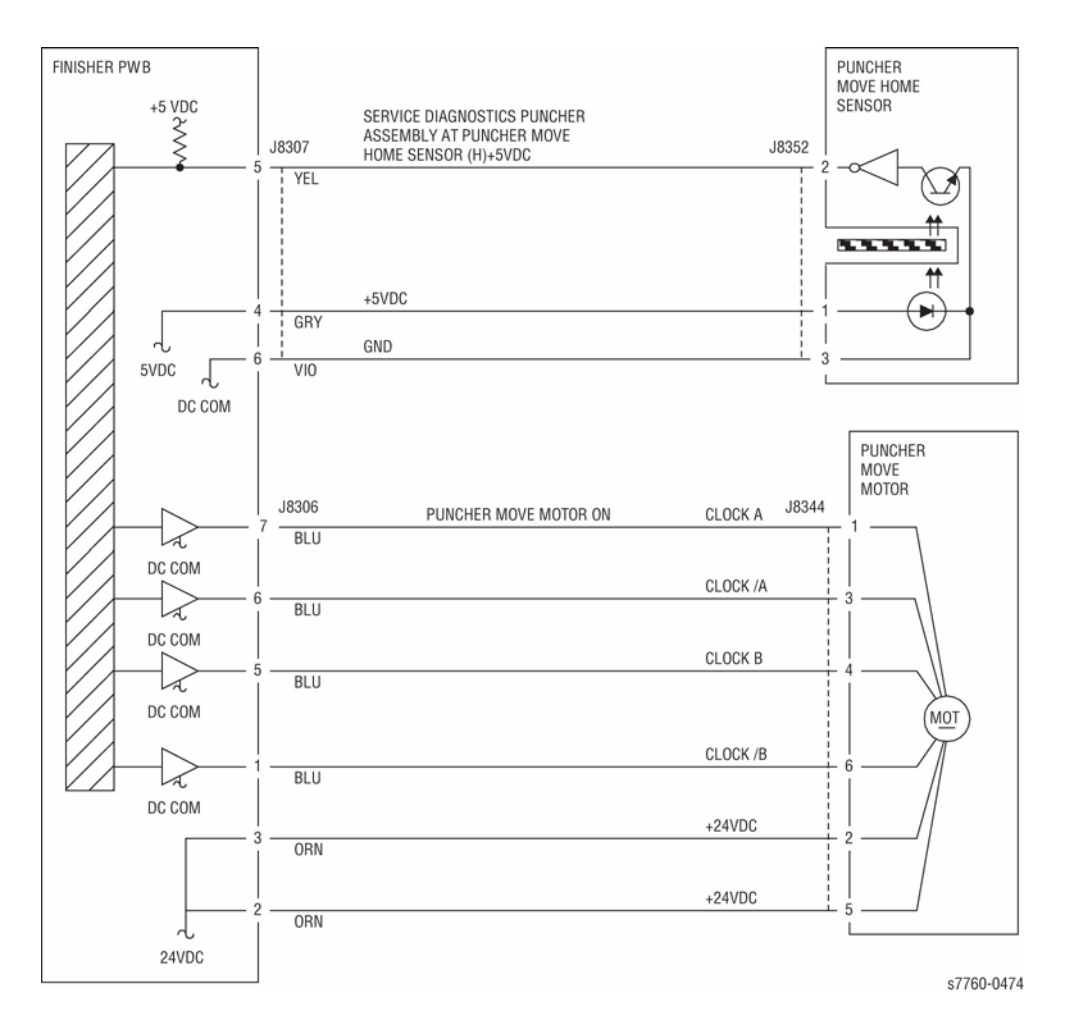

Figure 1 012-234 Puncher Move Home

# 012-243 Booklet Knife Home Sensor On Fail

Knife Home Sensor is not turned On after the lapse of 500ms from Clutch On while Booklet Knife is returning to Home.

### **Initial Actions**

- Check the Knife Home Sensor for improper installation.
- Check the Knife Home Sensor connectors for connection failure.
- Check the Booklet Fold Motor connectors for connection failure.
- Check the Knife Clutch connectors for connection failure.
- Check the Knife Clutch for improper installation.
- Check the Knife drive mechanism for a foreign substance.

### Procedure

Manually move the Booklet Tamper to both ends. Enter Service Diagnostics Menu: **Printer Menu** > **Troubleshooting** > **Service Tools** > **Printer Status Page** > hold the **Up** and **Down** buttons simultaneously > **Run Service Diagnostics** > **OK**. Run the **Booklet Folder Roll Motor** test. **The Booklet Folder Roll Motor** (PL 21.22) energizes.

Y N

Check continuity between the Booklet Folder Roll Motor and the Booklet PWB and between the Booklet PWB and the Finisher PWB (Figure 1). **The continuity check is OK.** 

## Y N

Repair the open circuit or short circuit.

Replace the Booklet Folder Roll Motor (PL 21.22). If the problem continues, replace the Booklet PWB (PL 21.12). If the problem persists, replace Finisher PWB (PL 21.12).

Perform the Knife Solenoid test (PL 21.22). The Knife Solenoid actuates.

#### Y N

Check continuity between the Knife Solenoid and the Booklet PWB and between the Booklet PWB and the Finisher PWB (Figure 1). **The continuity check is OK.** 

Y N

Repair the open circuit or short circuit.

Replace the Knife Solenoid (PL 21.22). If the problem continues, replace the Booklet PWB (PL 21.12). If the problem persists, replace Finisher PWB (PL 21.12).

#### Block/unblock the Knife Home Sensor (PL 21.22). The display changed.

## Y N

Check continuity between the Knife Home Sensor and the Booklet PWB and between the Booklet PWB and the Finisher PWB (Figure 1). **The continuity check is OK.** 

Y N

Repair the open circuit or short circuit.

Replace the Knife Home Sensor (PL 21.22). If the problem continues, replace the Booklet PWB (PL 21.12). If the problem persists, replace Finisher PWB (PL 21.12).

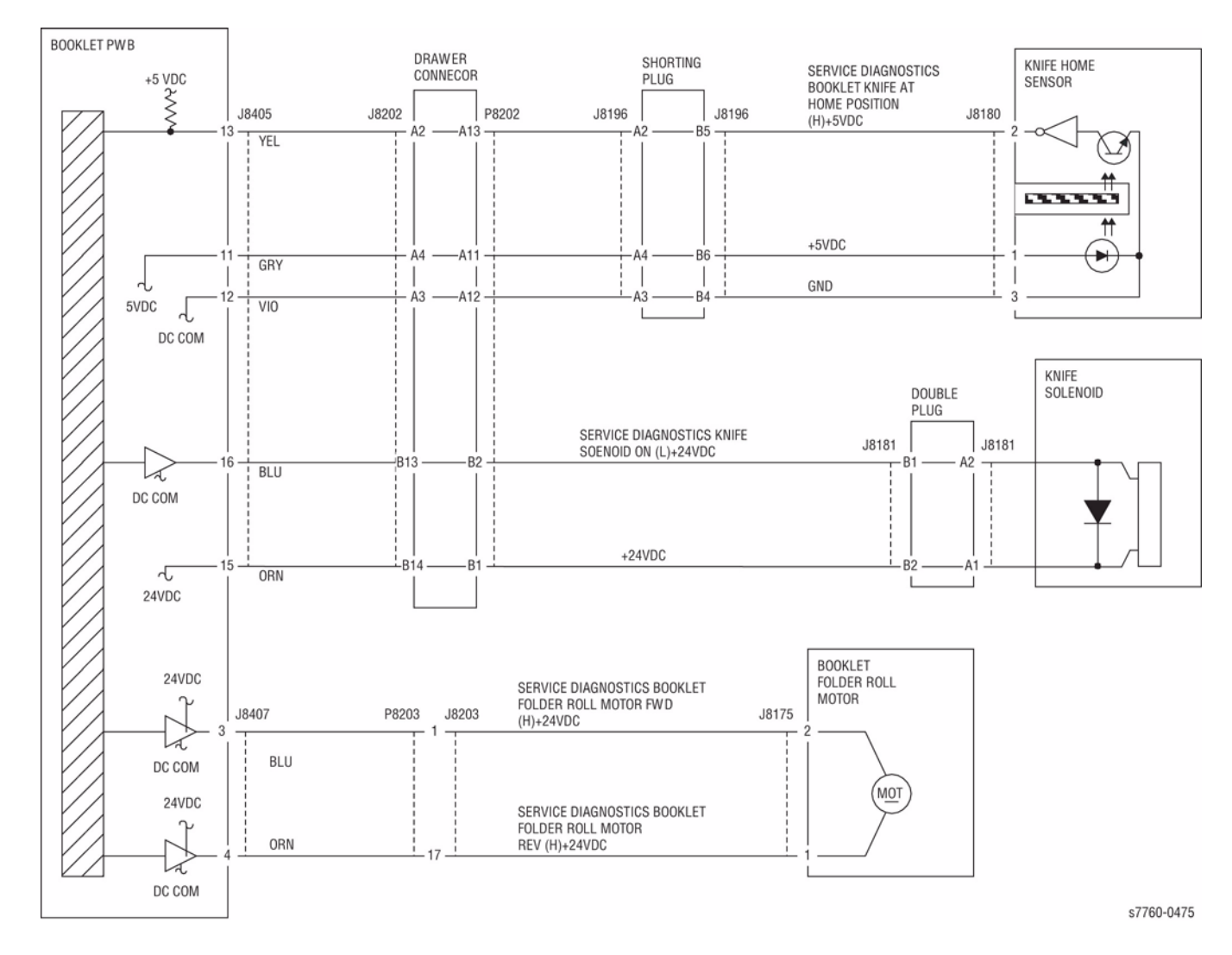

Figure 1 012-243 Booklet Knife

# 012-246 Booklet Stapler Fail

Error signal On and Ready signal Off output from the Booklet Stapler were detected after Booklet Stapling operation.

The Stapler Ready signal did not turn to 'Not Ready' within the specified time after Booklet Stapler Start signal On.

Error signal On and Ready signal Off output from the Booklet Stapler were detected after Stapler Power On check was performed at Power On or when the interlock was closed.

Error signal On was detected just before the Booklet Stapling operation.

# Procedure

Check continuity between the Staple and Booklet PWB. The continuity check is OK.

Y N

Repair the open circuit or short circuit.

Check continuity between the Booklet PWB and Finisher PWB (Figure 1). The continuity check is OK.

Y N

Repair the open circuit or short circuit.

#### Replace the Staple (PL 21.16). The problem is resolved.

Y N

Replace the Booklet PWB (PL 21.12). If the problem continues, replace the Finisher PWB (PL 21.12).

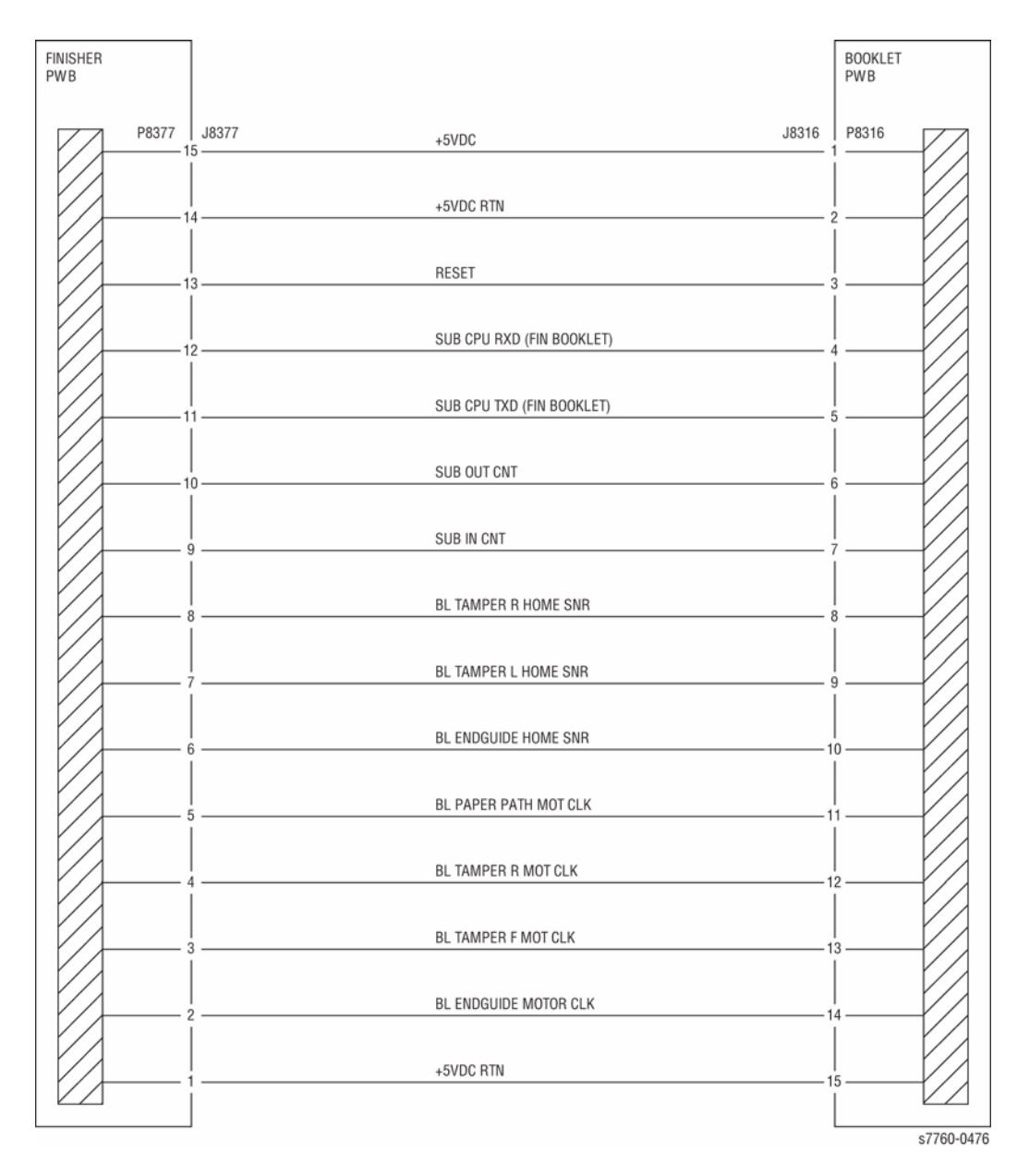

Figure 1 012-246 Finisher, Booklet PWBs

# 012-247 Side Regi Sensor Off Fail

Side Regi Sensor not turned Off after the lapse of 500msec from operation start. Side Regi Sensor is not turned Off after the stop following Side Regi Sensor Off. Target Side Regi Sensor1 or Side Regi Sensor2 is not turned Off at operation start.

#### **Initial Actions**

- Check the Actuator for deformation.
- Check the Side Reg 1 and 2 Sensors for improper installation.
- Check the Side Reg 1 and 2 Sensors connectors for connection failure.
- Check the Puncher Move Motor connectors for connection failure.

## Procedure

Enter Service Diagnostics Menu: Printer Menu > Troubleshooting > Service Tools > Printer Status Page > hold the Up and Down buttons simultaneously > Run Service Diagnostics > OK. Run the Puncher Move Motor test. The Puncher Move Motor (PL 21.5) runs.

Y N

Check continuity between the Puncher Move Motor and Finisher PWB (Figure 1). The continuity check is OK.

Y N

Repair the open circuit or short circuit.

Replace the Puncher Move Motor (PL 21.5). If the problem continues, replace the Finisher PWB (PL 21.12).

Block/unblock the Side Reg 1 Sensor (PL 21.5). The display changes.

Y N

Check continuity between the Side Reg 1 Sensor and Finisher Main PWB (Figure 1). The continuity check is OK.

Y N

Repair the open circuit or short circuit.

Replace the Side Reg 1 Sensor (PL 21.5). If the problem continues, replace the Finisher PWB (PL 21.12).

Block/unblock the Side Reg 2 Sensor (PL 21.5). The display changes.

Y N

Check continuity between the Side Reg 2 Sensor and Finisher PWB (Figure 1). The continuity check is OK.

Y N

Repair the open circuit or short circuit.

Replace the Side Reg 2 Sensor (PL 21.5). If the problem continues, replace the Finisher PWB (PL 21.12).

Check the following:

- The Puncher Move Motor Belt for improper tension
- The Puncher Move Motor Belt for disengagement

If the above checks are OK, replace the Finisher PWB (PL 21.12).

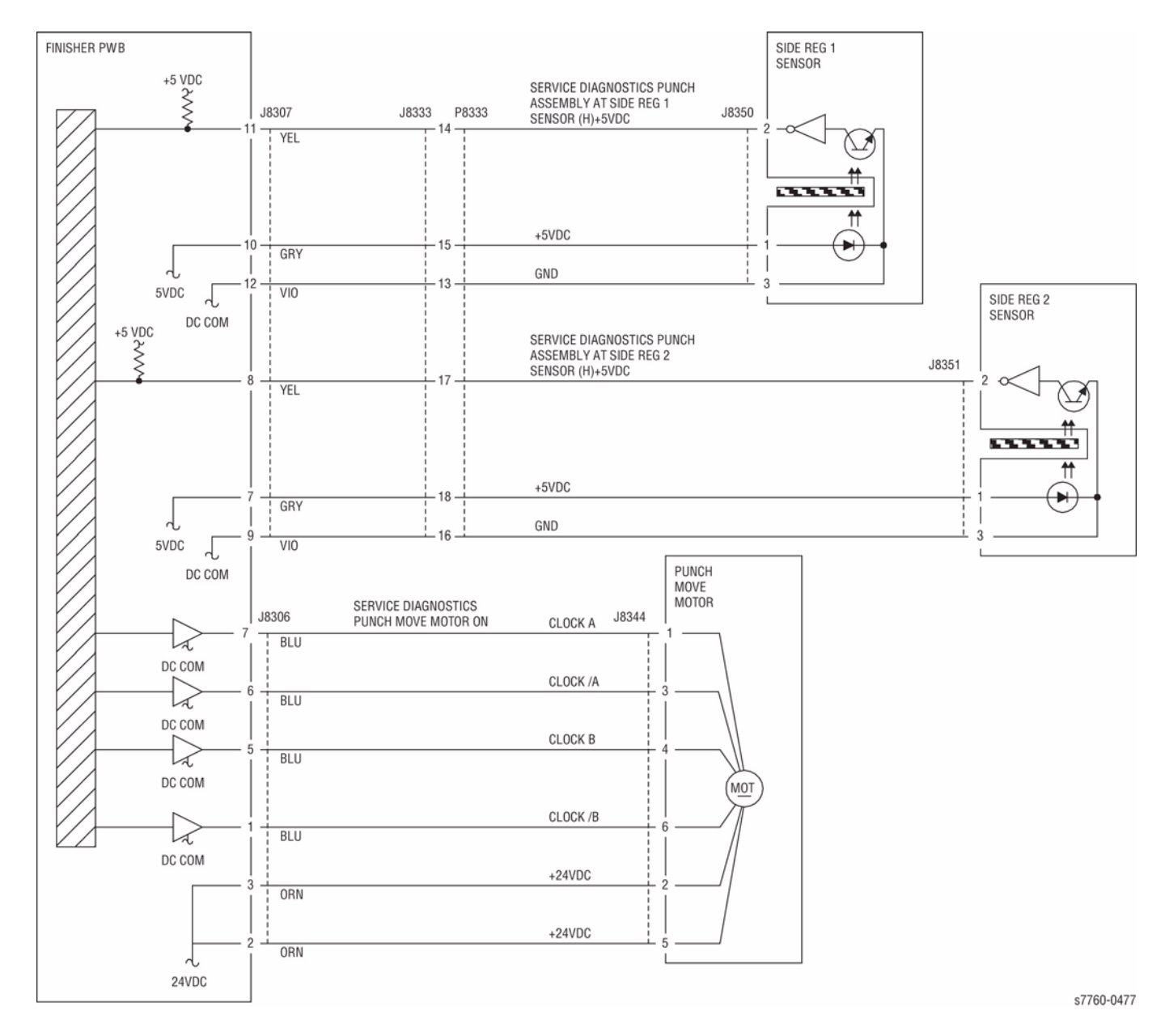

Figure 1 012-247 Side Registration

# 012-258 Booklet Broken

The specified number of Booklet Set Recoveries were detected in the same Job. (The specified number is 5 by default. The setting can be changed in NVRAM.)

### Procedure

Check the setting value in NVRAM. Perform the process again. The Fault Code reoccurs.

Y N

If the problem continues, replace the Finisher PWB (PL 21.12).

If the problem continues, replace the Finisher PWB (PL 21.12).

# 012-260 Eject Clamp Home Sensor On Fail

Eject Clamp Home Sensor did not turn On within 5 seconds after the Eject Clamp Up was started.

# **Troubleshooting References**

### Table 1 References

| Applicable Parts | Parts List | Wiring and Plug/Jack References |
|------------------|------------|---------------------------------|
| Eject Motor      | PL 21.7    |                                 |
| Finisher PWB     | PL 21.12   |                                 |

# **Troubleshooting Procedure**

#### Table 2 Procedure

| Step | Act                                                         | ions and Questions                                                                                                    | Yes                                                                                   | No                                                               |
|------|-------------------------------------------------------------|----------------------------------------------------------------------------------------------------|---------------------------------------------------------------------------------------|------------------------------------------------------------------|
| 1    | 1.                                                          | Remove the Set Clamp Home Sensor<br>Bracket from the Finisher while leaving<br>the connector plugged in.                                                                                                    | Go to step 2.                                                                         | Refer to the Trans-<br>missive Sensor Pro-<br>cedure (Section 6) |
|      | 2.                                                          | Enter Service Diagnostics Menu:<br>Printer Menu > Troubleshooting ><br>Service Tools > Printer Status Page<br>> hold the Up and Down buttons<br>simultaneously > Run Service Diag-<br>nostics > OK. Check the Set Clamp<br>Home Sensor: Finisher Tests > Fin-<br>isher Sensors > Misc. |                                                                                       | to diagnose and repair the Sensor.                               |
|      | 3.                                                          | Does the value change from H to L<br>while blocking and unblocking the<br>Sensor?                                                                                                    |                                                                                       |                                                                  |
| 2    | 1.<br>2.                                                    | Reinstall the Sensor in the Finisher.<br>Turn the printer On.<br>Is the Eiect Clamp up?                                                                                                    | Replace the Fin-<br>isher Control Board<br>(REP 12.68).                               | Go to step 3.                                                    |
| 3    | 1.<br>2.                                                    | Perform the <b>Eject Release</b> test in Diagnostics.<br>Does the Eject Motor run?                                                                                                    | Diagnose and repair<br>the mechanical<br>problem with the<br>Eject Clamp<br>Assembly. | Go to step 4.                                                    |
| 4    | ls +                                                        | 24 VDC present at P846-12?                                                                                                    | Replace the Eject<br>Motor.                                                           | Go to step 5.                                                    |
| 5    | Is the +24 VDC present at test point 9 on the Finisher PWB? |                                                                                                    | Replace the Fin-<br>isher PWB (REP<br>12.68).                                         | Troubleshoot and<br>repair the +24 VDC<br>Interlock circuit.     |

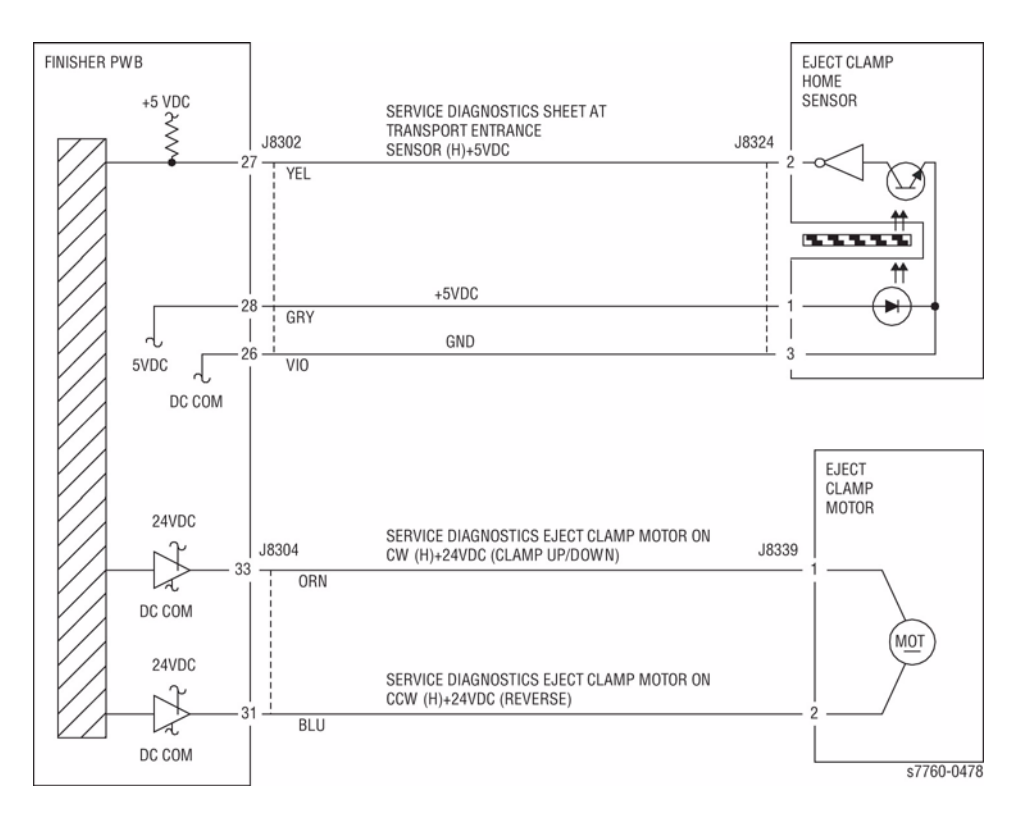

Figure 1 012-260 Eject Clamp

# 012-261 Booklet Knife Folding Sensor Fail

When the Booklet Knife performs folding operation, the Knife Folding Sensor did not turn On within 400 msec. after Knife Solenoid On.

## **Initial Actions**

- Check the Knife Folding Sensor for improper installation.
- Check the Knife Folding Sensor connectors for connection failure.
- Check the Booklet Fold Motor connectors for connection failure.
- Check the Knife Solenoid connectors for connection failure.
- Check the Knife Solenoid for improper installation.
- Check the Knife drive mechanism for a foreign substance.

# Procedure

Manually move the Booklet Tamper to both ends. Enter Service Diagnostics Menu: **Printer Menu > Troubleshooting > Service Tools > Printer Status Page >** hold the **Up** and **Down** buttons simultaneously > **Run Service Diagnostics > OK**. Actuate the Booklet Folder Roll Motor alternately. **The Booklet Folder Roll Motor (PL 21.22) energizes.** 

Y N

Check continuity between the Booklet Folder Roll Motor and the Booklet PWB and between the Booklet PWB and the Finisher PWB (Figure 1). **The continuity check is OK.** 

### Y N

Repair the open circuit or short circuit.

Replace the Booklet Folder Roll Motor (PL 21.22). If the problem continues, replace the Booklet PWB (PL 21.12). If the problem persists, replace Finisher PWB (PL 21.12).

Enter Service Diagnostics Menu. Check the Knife Solenoid (PL 21.22). The Knife Solenoid actuates.

#### Y N

Check continuity between the Knife Solenoid and the Booklet PWB and between the Booklet PWB and the Finisher PWB (Figure 1). **The continuity check is OK.** 

Y N

Repair the open circuit or short circuit.

Replace the Knife Solenoid (PL 21.22). If the problem continues, replace the Booklet PWB (PL 21.12). If the problem persists, replace Finisher PWB (PL 21.12).

Enter Service Diagnostics Menu. Block/unblock the Knife Home Sensor (PL 21.22). The display changed.

Y N

Υ

Check continuity between the Knife Home Sensor and the Booklet PWB and between the Booklet PWB and the Finisher PWB (Figure 1). **The continuity check is OK.** 

N Repair the open circuit or short circuit.

Replace the Knife Home Sensor (PL 21.22). If the problem continues, replace the Booklet PWB (PL 21.12). If the problem persists, replace Finisher PWB (PL 21.12).

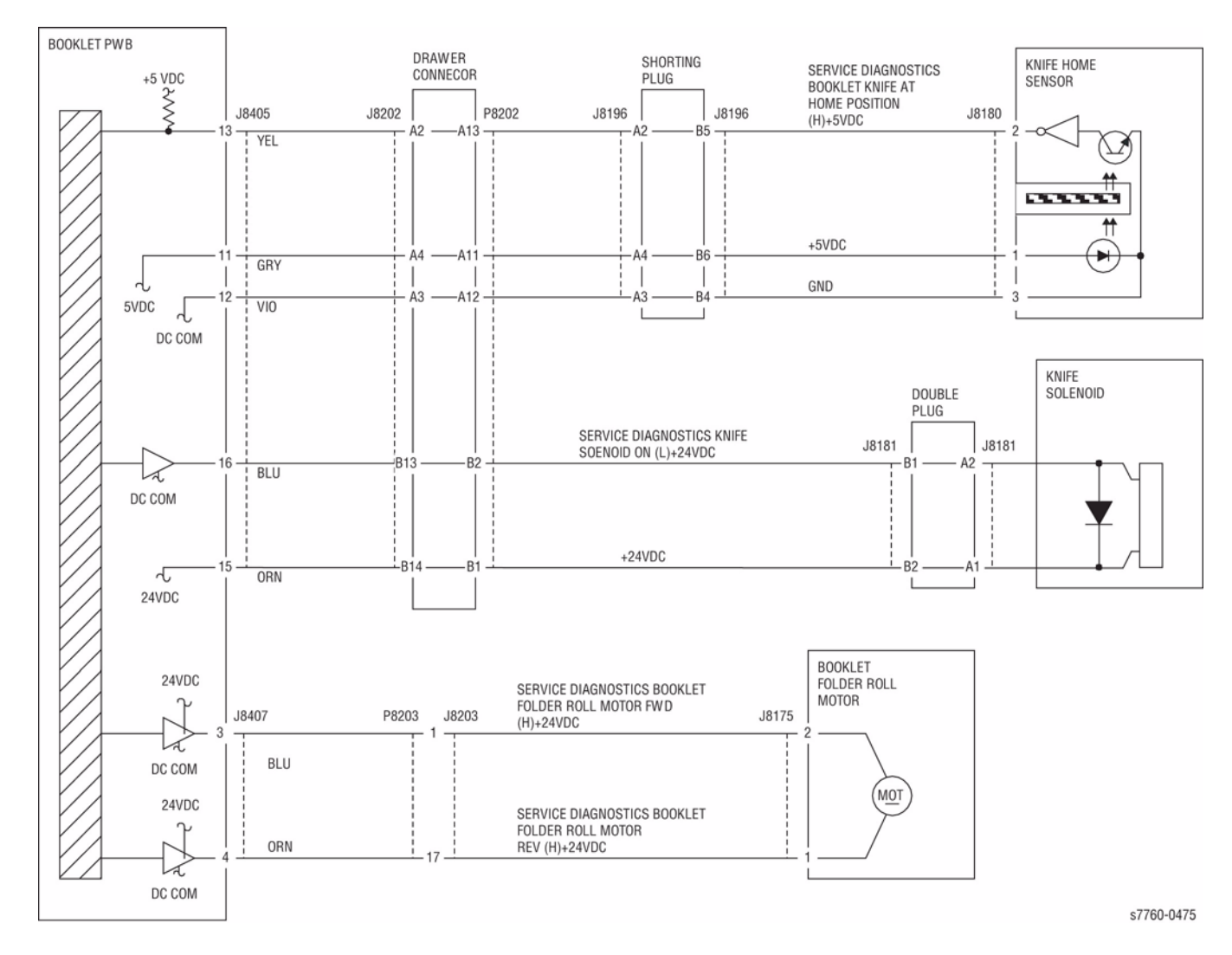

Figure 1 012-261 Booklet Knife

# 012-263 Rear Tamper Home Sensor On Fail

The Rear Tamper Home Sensor did not turn On within the specified time after the Tamper Motor had started running.

## **Initial Actions**

Check the following components:

- Rear Tamper Actuator for deformation
- Rear Tamper Home Sensor for proper installation
- Rear Tamper Home Sensor connectors
- Rear Tamper Motor for proper operation
- Rear Tamper Motor connectors

# Procedure

Enter Service Diagnostics Menu: Printer Menu > Troubleshooting > Service Tools > Printer Status Page > hold the Up and Down buttons simultaneously > Run Service Diagnostics > OK. Actuate the Rear Tamper Motor alternately. The Rear Tamper Motor (PL 21.8) runs.

Y N

Check circuit of the Rear Tamper Motor (Figure 1). Refer to Section 2, OF 99-9 RAP for troubleshooting procedure.

Enter Service Diagnostics Menu. Actuate the Rear Tamper Home Sensor (PL 21.8) with a piece of paper. The display changes.

Y N

Check circuit of the Rear Tamper Home Sensor (Figure 1). Refer to Transmissive Sensor Procedure (Section 6) for troubleshooting procedure.

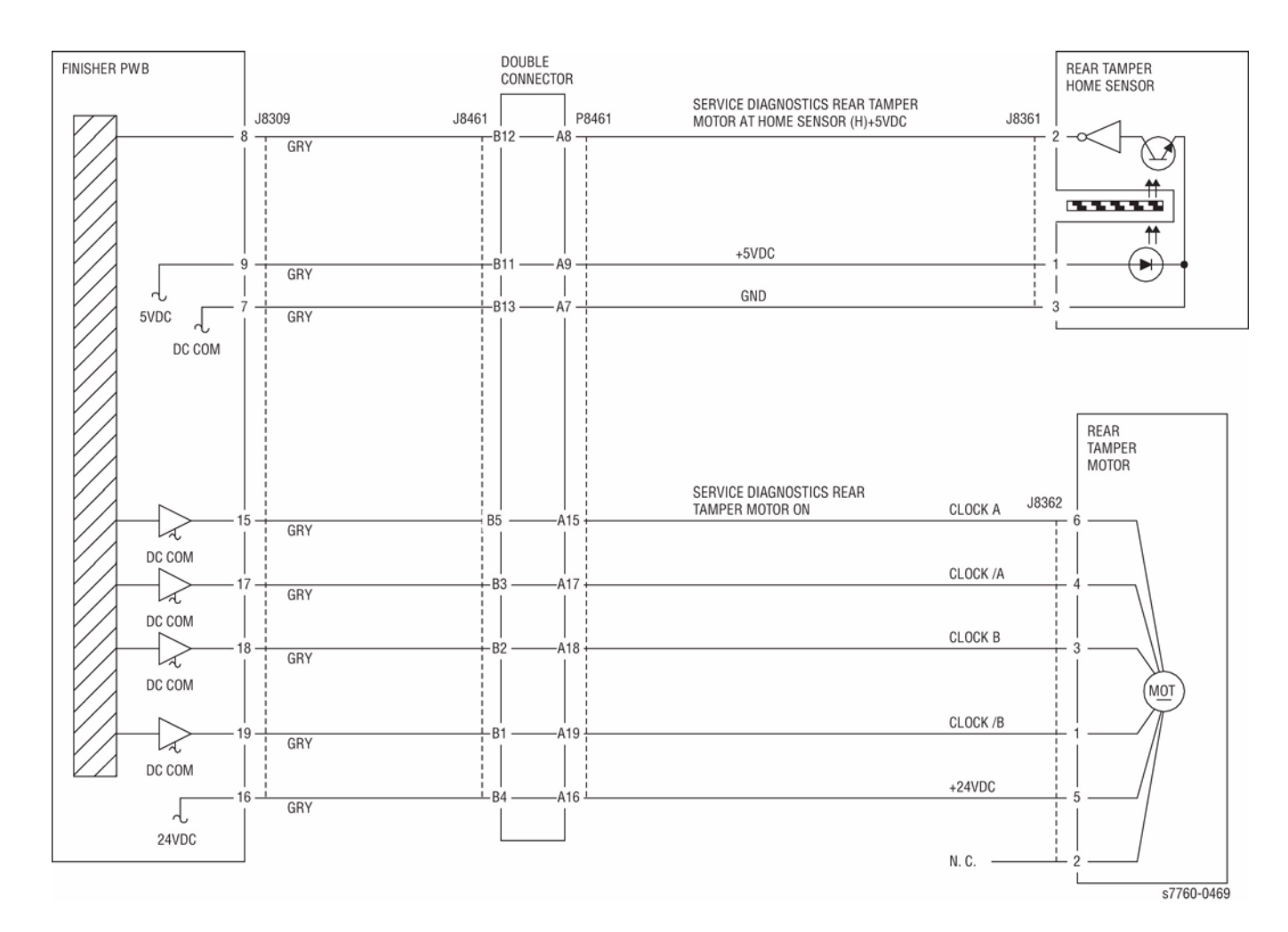

Figure 1 012-263 Rear Tamper

# 012-264 Booklet Drawer Broken Fail

Booklet Drawer Set Sensor Open was detected when the Finisher Front Door Interlock was closed.

## **Initial Actions**

- Check the Booklet Drawer Set Sensor for improper installation.
- Check the Booklet Drawer Set Sensor connectors for connection failure.
- Check the Booklet Drawer Actuator part for a foreign substance and deformation.
- Check the Drawer mechanism for a foreign substance and deformation.

## Procedure

Enter Service Diagnostics Menu: Printer Menu > Troubleshooting > Service Tools > Printer Status Page > hold the Up and Down buttons simultaneously > Run Service Diagnostics > OK. Perform the Booklet Drawer Set Sensor test. Remove and insert the Booklet Drawer (PL 21.15) manually. The display changes.

Y N

Check the circuit of the Booklet Drawer Set Sensor (Figure 1). Refer to Section 6, Transmissive Sensor Procedure RAP for troubleshooting procedure.

If the problem continues, replace the Finisher PWB (PL 21.12).

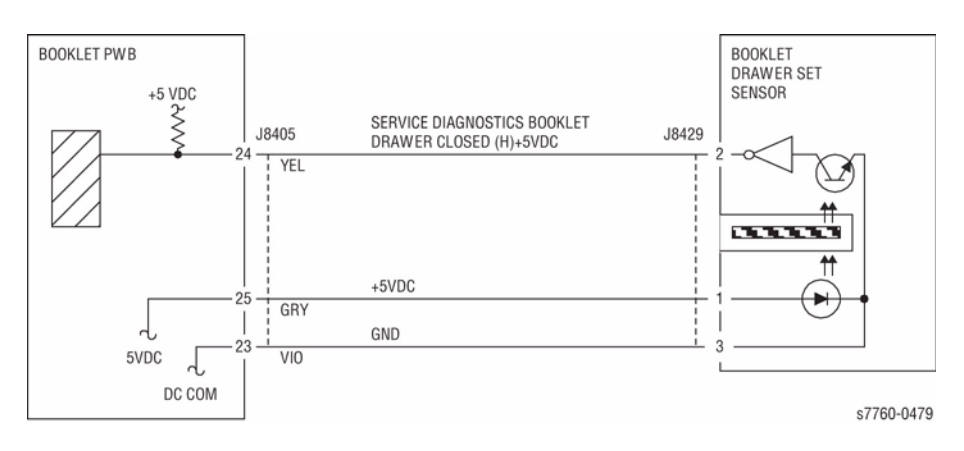

Figure 1 012-264 Booklet Drawer

# 012-265 Booklet Knife Home Sensor Off Fail

When the Booklet Knife moves from Home position, the Knife Home Sensor did not turn Off within the specified time after Knife Solenoid On.

#### **Initial Actions**

- Check the Knife Home Sensor for improper installation.
- Check the Knife Home Sensor connectors for connection failure.
- Check the Booklet Fold Motor connectors for connection failure.
- Check the Knife Solenoid connectors for connection failure.
- Check the Knife Solenoid for improper installation.
- Check the Knife drive mechanism for a foreign substance.

#### Procedure

Manually move the Booklet Tamper to both ends. Enter Service Diagnostics Menu: **Printer Menu** > **Troubleshooting** > **Service Tools** > **Printer Status Page** > hold the **Up** and **Down** buttons simultaneously > **Run Service Diagnostics** > **OK**. Perform the Booklet Folder Roll Motor test alternately. **The Booklet Folder Roll Motor (PL 21.22) energizes.** 

Y N

Check continuity between the Booklet Folder Roll Motor and the Booklet PWB and between the Booklet PWB and the Finisher PWB (Figure 1). **The continuity check is OK.** 

### Y N

Repair the open circuit or short circuit.

Replace the Booklet Folder Roll Motor (PL 21.22). If the problem continues, replace the Booklet PWB (PL 21.12). If the problem persists, replace the Finisher PWB (PL 21.12).

Enter Service Diagnostics Menu. Check the Knife Solenoid (PL 21.22). The Knife Solenoid actuates.

#### Y N

Check continuity between the Knife Solenoid and the Booklet PWB and between the Booklet PWB and the Finisher PWB (Figure 1). **The continuity check is OK.** 

Y N

Repair the open circuit or short circuit.

Replace the Knife Solenoid (PL 21.22). If the problem continues, replace the Booklet PWB (PL 21.12). If the problem persists, replace the Finisher PWB (PL 21.12).

Enter Service Diagnostics Menu. Block/unblock the Knife Folding Sensor (PL 21.18). The display changed.

Y N

Check continuity between the Knife Folding Sensor and the Booklet PWB and between the Booklet PWB and the Finisher PWB (Figure 1). **The continuity check is OK.** 

Y N

Repair the open circuit or short circuit.

Replace the Knife Folding Sensor (PL 21.18). If the problem continues, replace the Booklet PWB (PL 21.12). If the problem persists, replace the Finisher PWB (PL 21.12).

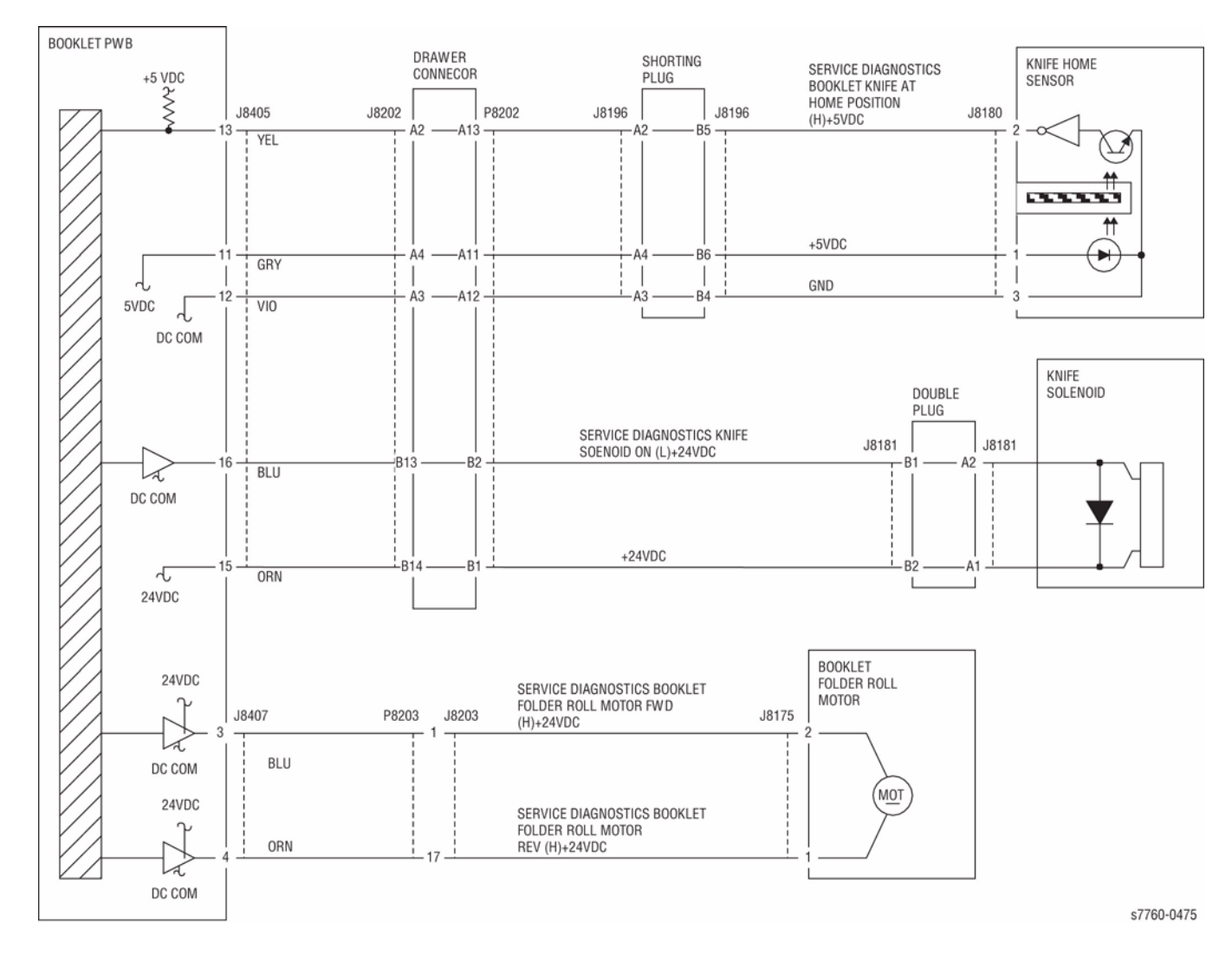

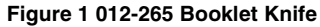

# 012-266 Booklet Compiler No Paper Sensor Fail

The Booklet Compile No Paper Sensor did not turn On within the specified time.

### Procedure

Enter Service Diagnostics Menu: **Printer Menu > Troubleshooting > Service Tools > Printer Status Page >** hold the **Up** and **Down** buttons simultaneously > **Run Service Diagnostics > OK**. Perform the Booklet Compile No Paper Sensor test (PL 21.18). Block/unblock the Booklet Compile No Paper Sensor. **The display changed.** 

Y N

Check continuity between the Booklet Compile No Paper and the Booklet PWB and between the Booklet PWB and the Finisher PWB (Figure 1). **The continuity check is OK.** 

#### Y N

Repair the open circuit or short circuit.

Replace the Booklet Compile No Paper Sensor (PL 21.18). If the problem continues, replace the Booklet PWB (PL 21.12). If the problem persists, replace the Finisher PWB (PL 21.12).

Perform the Booklet Paper Path Motor test (PL 21.22). The Motor energizes.

Y N

Check continuity between the Booklet Paper Path Motor and the Booklet PWB and between the Booklet PWB and the Finisher PWB (Figure 1). **The continuity check is OK.** 

Y N

Repair the open circuit or short circuit.

Replace the Booklet Paper Path Motor (PL 21.22). If the problem continues, replace the Booklet PWB (PL 21.12). If the problem persists, replace the Finisher PWB (PL 21.12).

If the problem persists, replace the Finisher PWB (PL 21.12).

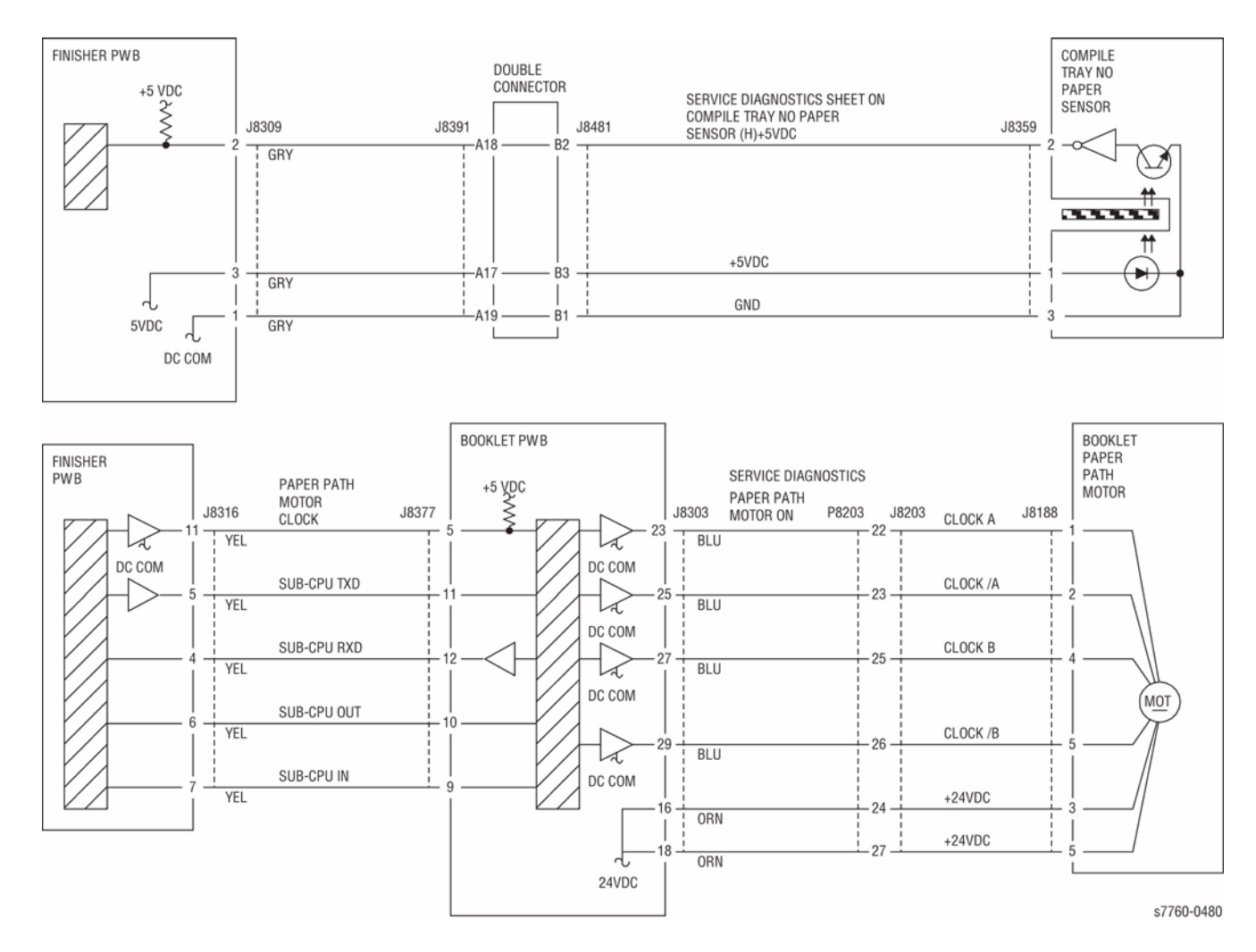

Figure 1 012-266 Booklet Compiler

# 012-269 Booklet Sub-CPU Communications Fail

Communications between the Finisher PWB and the Booklet PWB Failed

# **Initial Actions**

- Check the connectors at the Finisher PWB and the Booklet PWB are connected or seated properly (Figure 1).
- Check the wiring between the Finisher PWB and the Booklet PWB for damage (Figure 1).

# Procedure

Power the printer Off and On. The problem is resolved.

Y N

Reload the Software. The problem is resolved.

Y N

Replace the Finisher PWB (PL 21.12). If the problem continues, replace the Booklet PWB (PL 21.12).

kerun the job.

Rerun the job.

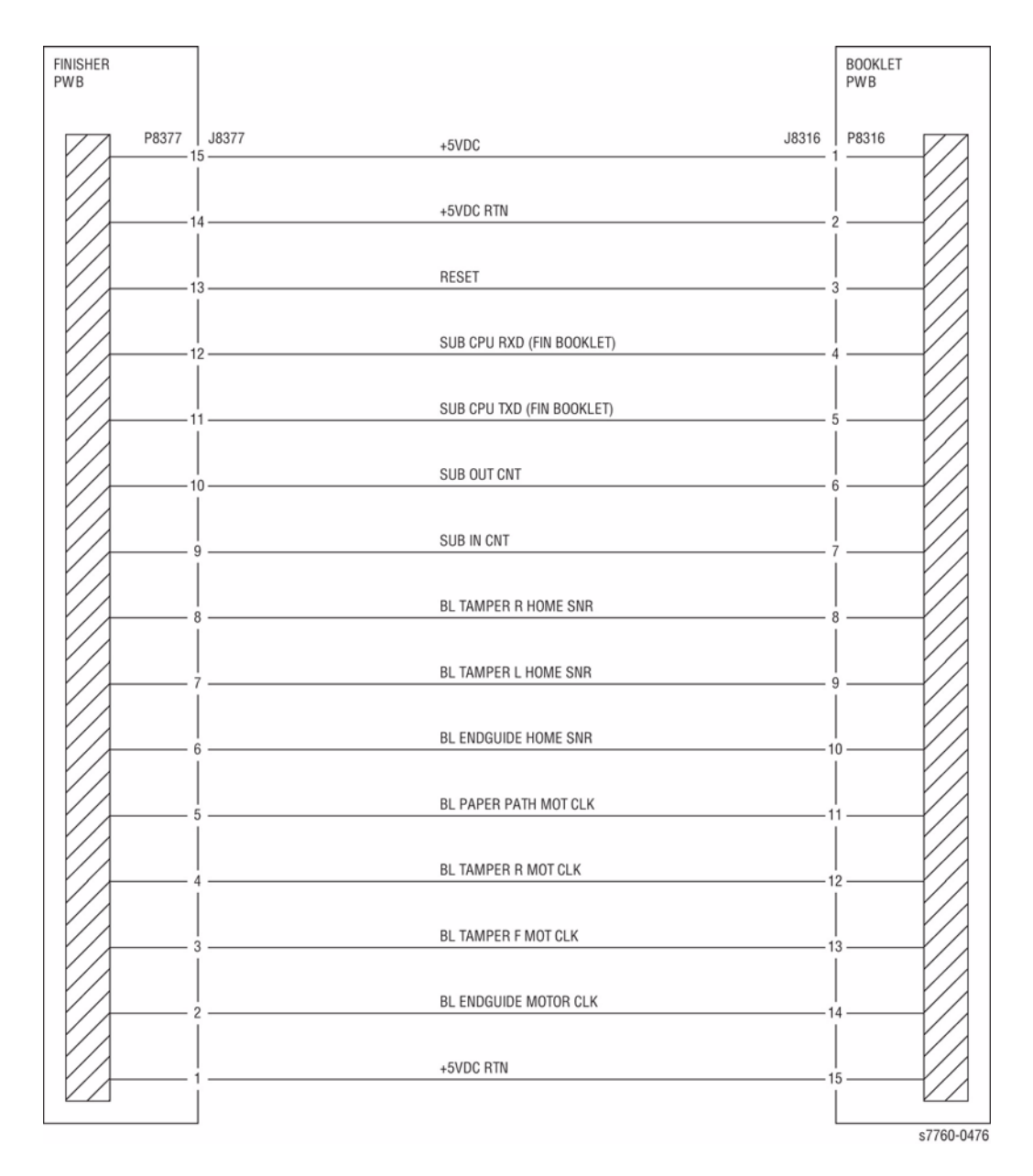

Figure 1 012-269 Finisher, Booklet PWBs

# 012-282 Eject Clamp Home Sensor Off Fail

The Eject Clamp Home Sensor did not turn Off within 2 seconds after the Eject Clamp Down was started.

### **Troubleshooting References**

#### Table 1 References

| Applicable Parts | Parts List | Wiring and Plug/Jack References |
|------------------|------------|---------------------------------|
| Eject Motor      | PL 21.8    |                                 |
| Finisher PWB     | PL 21.12   |                                 |

### **Troubleshooting Procedure**

#### **Table 2 Procedure**

| Step | Actions and Questions                                                 |                                                                                                    | Yes                                                                                   | No                                                               |
|------|-----------------------------------------------------------------------|----------------------------------------------------------------------------------------------------|---------------------------------------------------------------------------------------|------------------------------------------------------------------|
| 1    | 1.                                                                    | Remove the Set Clamp Home Sensor<br>Bracket from the Finisher while leaving<br>the connector plugged in. | Go to step 2.                                                                         | Refer to the Trans-<br>missive Sensor Pro-<br>cedure (Section 6) |
|      | 2.                                                                    | Check the Set Clamp Home Sensor in Diagnostics.                                                          |                                                                                       | to diagnose and<br>repair the Sensor.                            |
|      | 3.                                                                    | Does the value change from H to L<br>while blocking and unblocking the<br>Sensor?                        |                                                                                       |                                                                  |
| 2    | 1.                                                                    | Reinstall the Sensor in the Finisher.<br>Turn the printer On.                                            | Replace the Fin-<br>isher Control Board                                               | Go to step 3.                                                    |
|      | 2.                                                                    | Is the Eject Clamp up?                                                                                   | (REP 12.68).                                                                          |                                                                  |
| 3    | 1.<br>2.                                                              | Perform the Eject Release test in<br>Diagnostics.<br>Does the Eject Motor run?                           | Diagnose and repair<br>the mechanical<br>problem with the<br>Eject Clamp<br>Assembly. | Go to step 4.                                                    |
| 4    | Is +24 VDC present at P846-12?                                        |                                                                                                    | Replace the Eject<br>Motor.                                                           | Go to step 5.                                                    |
| 5    | Is the +24 VDC present at test point 9 on the Finisher Control Board? |                                                                                                    | Replace the Fin-<br>isher Control Board<br>(REP 12.68).                               | Troubleshoot and<br>repair the +24 VDC<br>Interlock circuit.     |

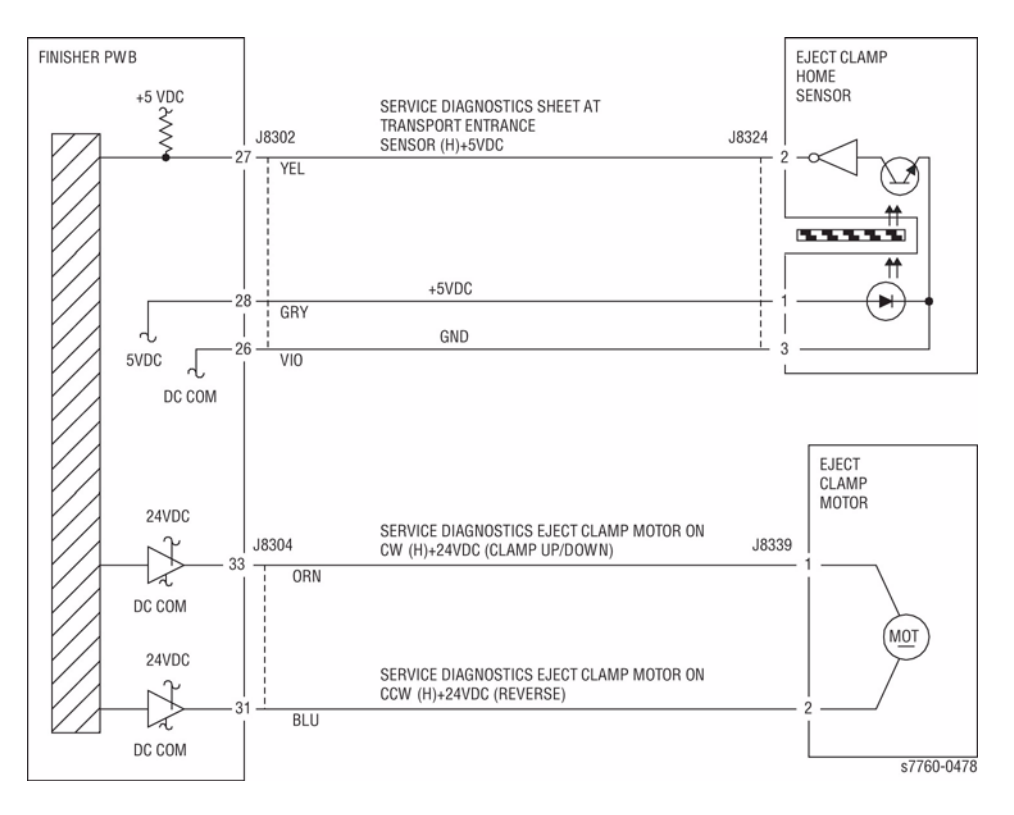

Figure 1 012-282 Eject Clamp

# 012-283 Clamp Home Sensor On Fail

Set Clamp Home Sensor is not turned On within a specified time.

## Troubleshooting References

Table 1 References

| Applicable Parts   | Parts List | Wiring and Plug/Jack References |
|--------------------|------------|---------------------------------|
| Set Clamp Solenoid | PL 21.8    |                                 |
| Finisher PWB       | PL 21.12   |                                 |

# **Troubleshooting Procedure**

Table 2 Procedure

| Step | Actions and Questions                                                                                                    | Yes                                                     | No                                                                                                   |
|------|----------------------------------------------------------------------------------------------------|---------------------------------------------------------|----------------------------------------------------------------------------------------------------|
| 1    | <ol> <li>Enter Service Diagnostics Menu:<br/>Printer Menu &gt; Troubleshooting &gt;<br/>Service Tools &gt; Printer Status Page<br/>&gt; hold the Up and Down buttons<br/>simultaneously &gt; Run Service Diag-<br/>nostics &gt; OK. Check the Set Clamp<br/>Home Sensor: Finisher Tests &gt; Fin-<br/>isher Sensors &gt; Misc.</li> </ol> | To to step 2.                                           | Use the Transmis-<br>sive Sensor Proce-<br>dure (Section 6) to<br>diagnose and repair<br>the Sensor. |
|      | <ol><li>Does the value change from H to L<br/>while rotating the actuator?</li></ol>                                                                                                    |                                                         |                                                                                                    |
| 2    | Does the Solenoid energize when running the Set Clamp Paddle test in Diagnostics?                                                                                                    | Go to step 3.                                           | Go to step 4.                                                                                        |
| 3    | <ol> <li>Perform the Eject Forward test and<br/>then the Eject Release test in Diag-<br/>nostics.</li> <li>Does the Set Clamp Paddle turn<br/>once?</li> </ol>                                                                                                    | Replace the Fin-<br>isher Control Board<br>(REP 12.68). | Go to step 4.                                                                                        |
| 4    | Is +24 VDC present at P848A-10?                                                                                                    | Go to step 5.                                           | Go to step 6.                                                                                        |
| 5    | Is +24 VDC present at 848A-11?                                                                                                    | Replace the Fin-<br>isher Control Board<br>(REP 12.68). | Replace the Set<br>Clamp Solenoid.                                                                   |
| 6    | Is +24 VDC present at test point 9 on the<br>Finisher Control Board?                                                                                                    | Replace the Fin-<br>isher Control Board<br>(REP 12.68). | Troubleshoot and<br>repair the +24 VDC<br>Interlock circuit.                                         |

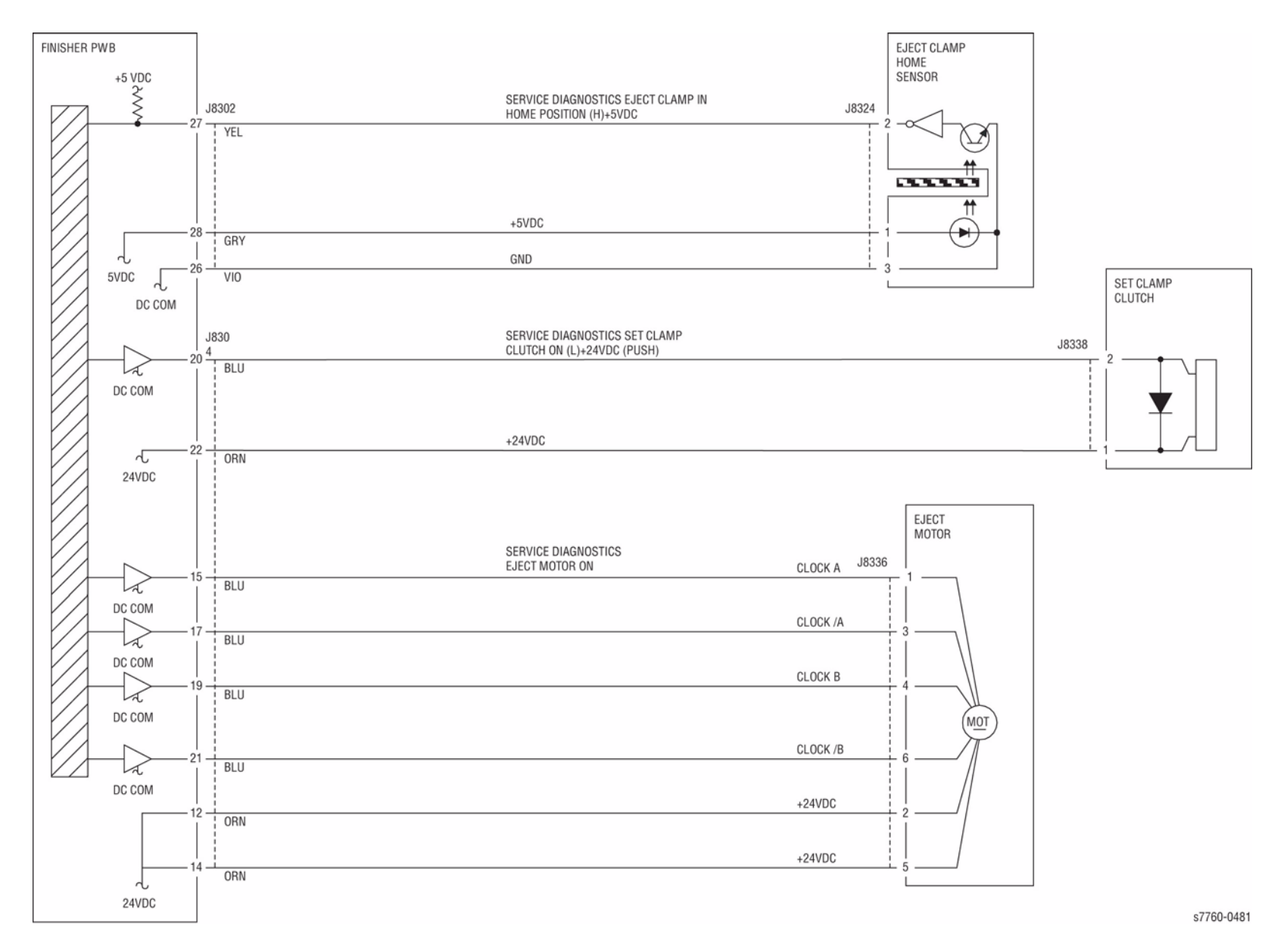

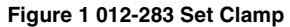

# 012-284 Set Clamp Home Sensor Off Fail

Set Clamp Home Sensor is not turned Off within a specified time.

### **Initial Actions**

• Check for obstructions in the Clamp area.

### Procedure

Enter Service Diagnostics Menu: **Printer Menu > Troubleshooting > Service Tools > Printer Status Page >** hold the **Up** and **Down** buttons simultaneously > **Run Service Diagnostics > OK**. Actuate the Eject Clamp Home Sensor (PL 21.8). **The display changes.** 

Y N

Check the circuit of the Eject Clamp Home Sensor (Figure 1). Refer to Section 6, Transmissive Sensor Procedure for troubleshooting procedure.

Perform the Eject Motor test. The Eject Motor (PL 21.8) moves up.

Y N

#### The Eject Motor energized.

Y N

Check the circuit of the Eject Motor (Figure 1). Refer to Section 2, OF 99-9 RAP for troubleshooting procedure.

Check the Eject Motor and its associated gears, pulleys and belts for damage, contamination and misalignment (PL 21.8).

#### Perform the Set Clamp Clutch test. The Eject Roll Shaft (PL 21.8) rotates.

Y N

The Set Clamp Clutch energized.

Y N

Check the circuit of the Set Clamp Clutch (Figure 1). Refer to Section 2, OF 99-9 RAP for troubleshooting procedure.

Check the Set Clamp Clutch and its associated gears, pulleys and belts for damage, contamination and misalignment (PL 21.8).

Check the following:

- Ensure that the Eject Clamp Home Sensor connectors are securely connected and that the wires are not damaged
- Ensure that the Eject Motor connectors are securely connected and that the wires are not damaged

If the above checks are OK, replace the Eject Clamp Home Sensor (PL 21.7). If the problem persists, replace the Finisher PWB (PL 21.12).

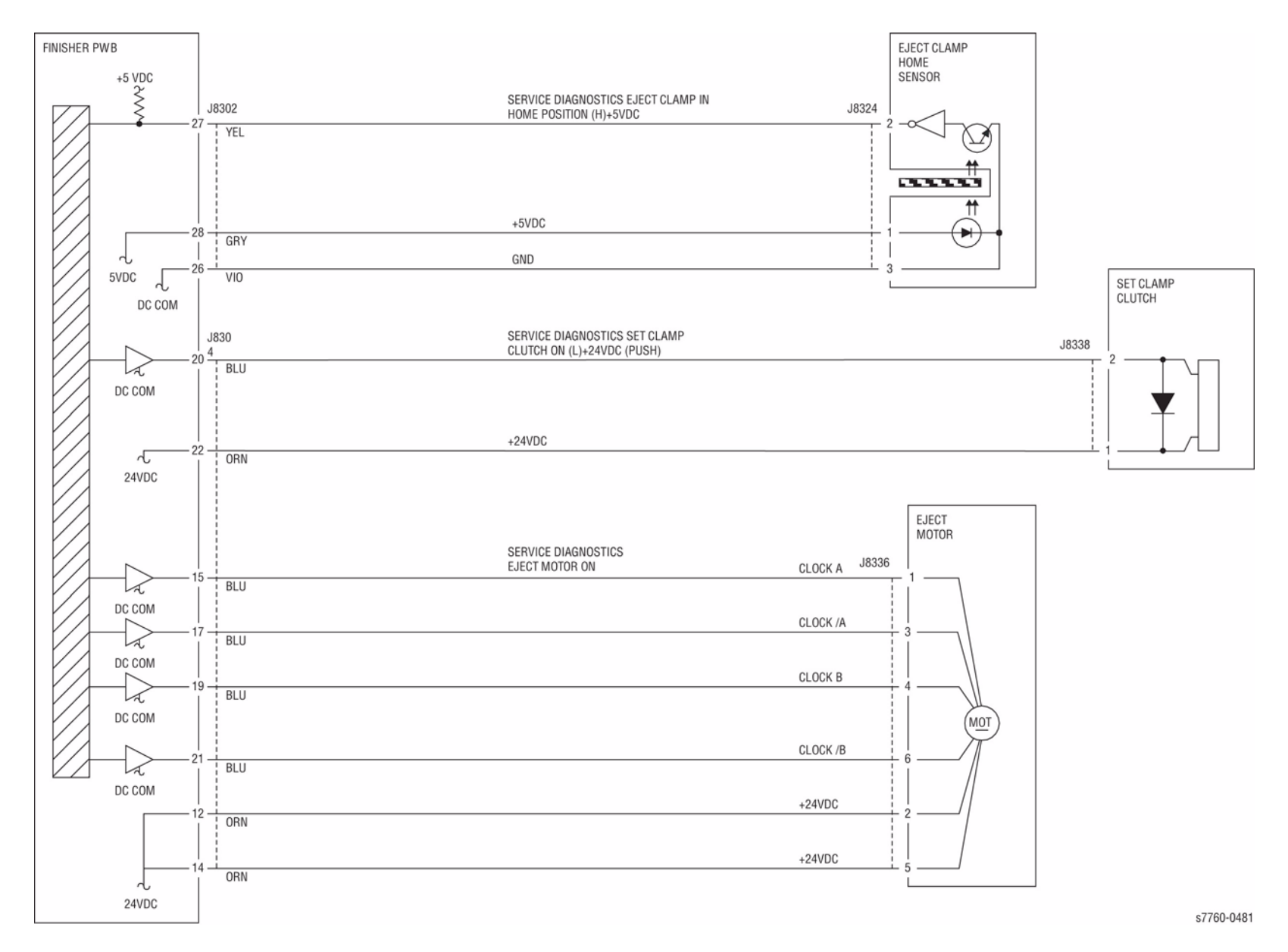

Figure 1 012-284 Set Clamp

# 012-286 Decurler Home Sensor On Fail

Decurler Home Sensor is not turned On after the lapse of 1000msec from the detection of Decurler Home Sensor Off.

# **Troubleshooting References**

#### Table 1 References

| Applicable Parts    | Parts List | Wiring and Plug/Jack References |
|---------------------|------------|---------------------------------|
| Decurler Cam Clutch |            |                                 |
| Stacker Motor       |            |                                 |
| Finisher PWB        | PL 21.12   |                                 |

### Troubleshooting Procedure

|      | Table 2 Procedure                                                                                                    |                                                                                                    |                                                                                                    |  |  |  |
|------|----------------------------------------------------------------------------------------------------|----------------------------------------------------------------------------------------------------|----------------------------------------------------------------------------------------------------|--|--|--|
| Step | Actions and Questions                                                                                                    | Yes                                                                                                    | No                                                                                                    |  |  |  |
| 1    | <ol> <li>Enter Service Diagnostics Menu:<br/>Printer Menu &gt; Troubleshooting &gt;<br/>Service Tools &gt; Printer Status Page<br/>&gt; hold the Up and Down buttons<br/>simultaneously &gt; Run Service Diag-<br/>nostics &gt; OK. Rotate the Actuator<br/>while running the Decurler Cam Posi-<br/>tion test.</li> </ol> | To to step 2.                                                                                                    | Refer to the Trans-<br>missive Sensor Pro-<br>cedure (Section 6)<br>to diagnose and<br>repair the Sensor. |  |  |  |
|      | <ol><li>Does the value change from H to L<br/>while rotating the actuator?</li></ol>                                                                                                    |                                                                                                    |                                                                                                    |  |  |  |
| 2    | Does the Solenoid energize when running<br>the Set Clamp Paddle test in Diagnostics?                                                                                                    | Check for a<br>mechanical prob-<br>lem with the<br>Decurler Cam<br>Clutch Drive. If no<br>problem is found,<br>replace the Clutch. | Go to step 3.                                                                                             |  |  |  |
| 3    | Is +24 VDC present at P/J849-1?                                                                                                    | Replace the<br>Decurler Cam<br>Clutch.                                                                                             | Go to step 4.                                                                                             |  |  |  |
| 4    | Is +24 VDC present at test point 5 on the<br>Finisher Control Board?                                                                                                    | Replace the Fin-<br>isher Control Board<br>(REP 12.68).                                                                            | Troubleshoot the<br>+24 VDC Interlock<br>circuit.                                                         |  |  |  |
| 5    | Is +24 VDC present at P/J847-11 with the<br>Finisher Stacker Motor Down test running in<br>Diagnostics?                                                                                                    | Replace the Stacker<br>Motor.                                                                                                    | Replace the Fin-<br>isher PWB (REP<br>12.68).                                                             |  |  |  |
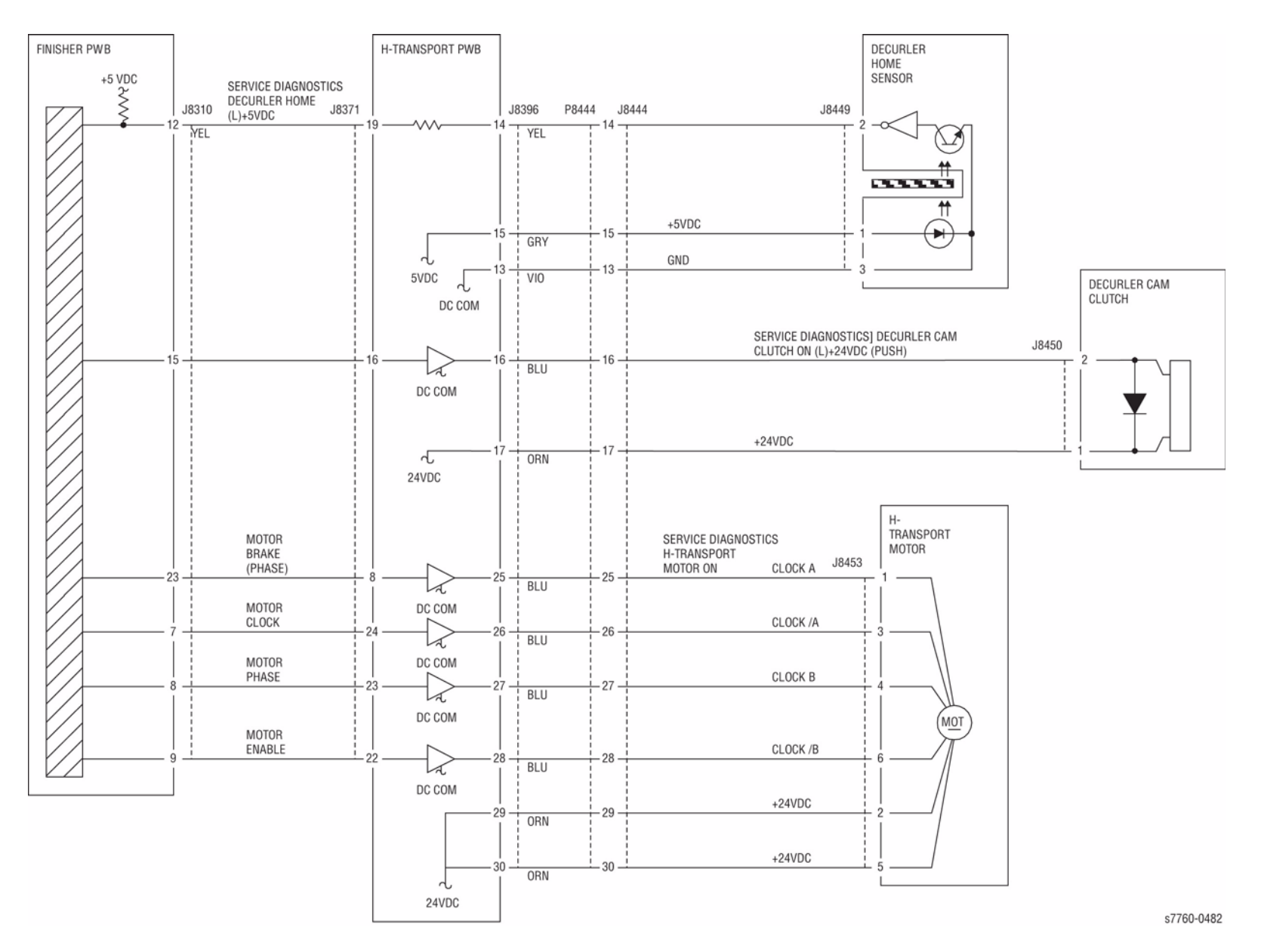

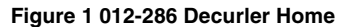

# 012-287 Decurler Home Sensor Off Fail

Decurler Move Home Sensor is not turned Off after the lapse of 1000msec from the detection of Decurler Home Sensor On.

### **Initial Actions**

• Check for obstructions in the Decurler area.

### Procedure

Enter Service Diagnostics Menu: Printer Menu > Troubleshooting > Service Tools > Printer Status Page > hold the Up and Down buttons simultaneously > Run Service Diagnostics > OK. Actuate the Decurler Home Sensor (PL 21.26). The display changes.

Y N

Check the circuit of the Decurler Home Sensor (Figure 1). Refer to Section 6, Transmissive Sensor Procedure for troubleshooting procedure.

Perform the Decurler Cam Clutch test (PL 21.26). The Decurler Roll Shaft rotates.

Y N

The Decurler Cam Clutch energized.

Y N

Check the circuit of the Decurler Cam Clutch (Figure 1). Refer to Section 2, OF 99-9 RAP for troubleshooting procedure.

Check the Decurler Cam Clutch and its associated gears, pulleys and belts for damage, contamination and misalignment (PL 21.26).

Check the following:

- Ensure that the Decurler Cam Home Sensor connectors are securely connected and that the wires are not damaged
- Ensure that the Decurler Cam Clutch connectors are securely connected and that the wires are not damaged
- H-Transport Motor Drive belt for wear, damage, or loose
- H-Transport Motor connections are securely connected and that the wires are not damaged

If the above checks are OK, replace the Decurler Home Sensor (PL 21.26). If the problem continues, replace the H-Transport PWB (PL 21.12). If the problem persists, replace the Finisher PWB (PL 21.12).

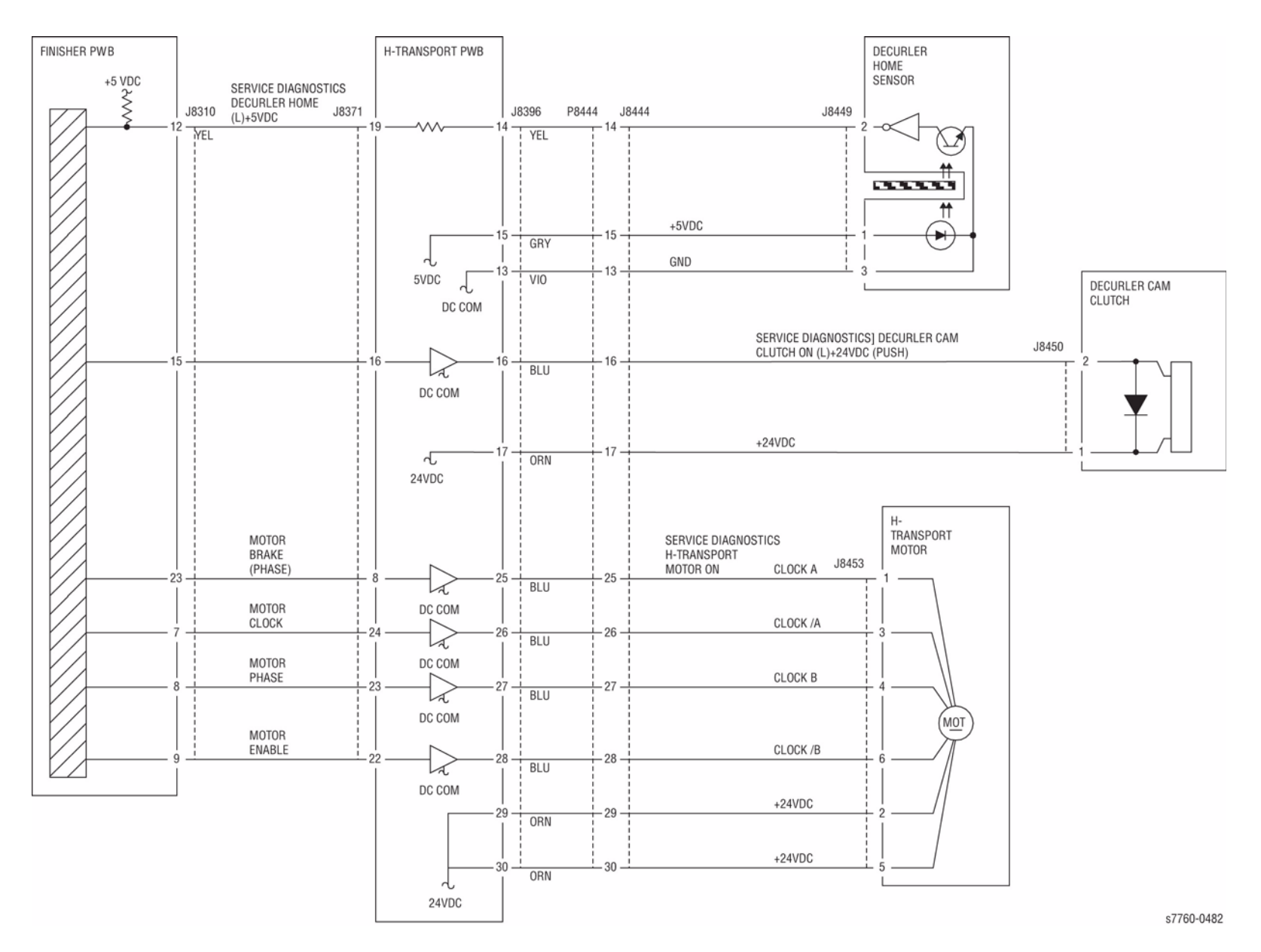

Figure 1 012-287 Decurler Home

# 012-291 Stapler Fail

The Stapler Home Sensor does not turn On within 2 seconds after the Stapler Motor started to turn backwards.

#### **Troubleshooting References**

#### Table 1 References

| Applicable Parts | Parts List | Wiring and Plug/Jack References |
|------------------|------------|---------------------------------|
| Stapler Assembly | PL 21.6    |                                 |
| Finisher PWB     | PL 21.12   |                                 |

#### **Troubleshooting Procedure**

#### Table 2 Procedure

| Step | Acti           | ons and Questions                                                                                                    | Yes                                                                                        | No                                                           |
|------|----------------|----------------------------------------------------------------------------------------------------|--------------------------------------------------------------------------------------------|--------------------------------------------------------------|
| 1    | 1.             | Enter Service Diagnostics Menu:<br><b>Printer Menu &gt; Troubleshooting &gt;</b><br><b>Service Tools &gt; Printer Status Page</b><br>> hold the <b>Up</b> and <b>Down</b> buttons<br>simultaneously > <b>Run Service Diag-</b><br><b>nostics &gt; OK</b> . | To to step 6.                                                                              | Go to step 2.                                                |
|      | 2.<br>3.       | Perform the Stapler Home Sensor test.<br>Does the value change from H to L<br>when the Stapler is moved away from<br>the Home position?                                                                                                    |                                                                                            |                                                              |
| 2    | 1.             | Measure the voltage between the Fin-<br>isher PWB connector P852-2 and<br>Frame ground.                                                                                                    | Replace the Fin-<br>isher PWB (REP<br>12.68).                                              | Go to step 3.                                                |
|      | 2.             | Does the voltage change between 0<br>and +5 VDC when the Sensor is<br>blocked and unblocked                                                                                                    |                                                                                            |                                                              |
| 3    | 1.<br>2.       | Measure the voltage at the Finisher<br>Board connector P852-1.<br>Does the voltage measure +5 VDC?                                                                                                    | The Home Sensor<br>or the wiring is bad.<br>Replace the Staple<br>Assembly (REP<br>12.53). | Go to step 4.                                                |
| 4    | 1.<br>2.<br>3. | Disconnect the Stapler Unit Assembly.<br>Measure the voltage between the Fin-<br>isher PWB connector P852-1 and<br>Frame ground.<br>Does the voltage measure +5 VDC?                                                                                       | Replace the Sta-<br>pler Assembly (REP<br>12.53).                                          | Go to step 5.                                                |
| 5    | ls +2          | 24 VDC present at P/J847-7 or J847-9?                                                                                                    | Replace the Fin-<br>isher PWB (REP<br>12.68).                                              | Troubleshoot and<br>repair the +24 VDC<br>Interlock circuit. |

#### Table 2 Procedure

| Step | Actions and Questions                                                       | Yes                                                                                                    | No                                                           |
|------|-----------------------------------------------------------------------------|----------------------------------------------------------------------------------------------------|--------------------------------------------------------------|
| 6    | 1. Enter Service Diagnostics Menu. Run the <b>Stapler Close Motor</b> test. | Replace the Fin-<br>isher Control Board                                                                         | Go to step 7.                                                |
|      | 2. Does the Stapler Motor operate cor-<br>rectly?                           | (REP 12.68).                                                                                                    |                                                              |
| 7    | With the Stapler Close Motor test running,<br>is +24 VDC present at J847-7? | Replace in the fol-<br>lowing order:<br>1. Stapler<br>Assembly<br>(REP 12.53)<br>2. Finisher PWB<br>(REP 12.68) | Troubleshoot and<br>repair the +24 VDC<br>Interlock circuit. |

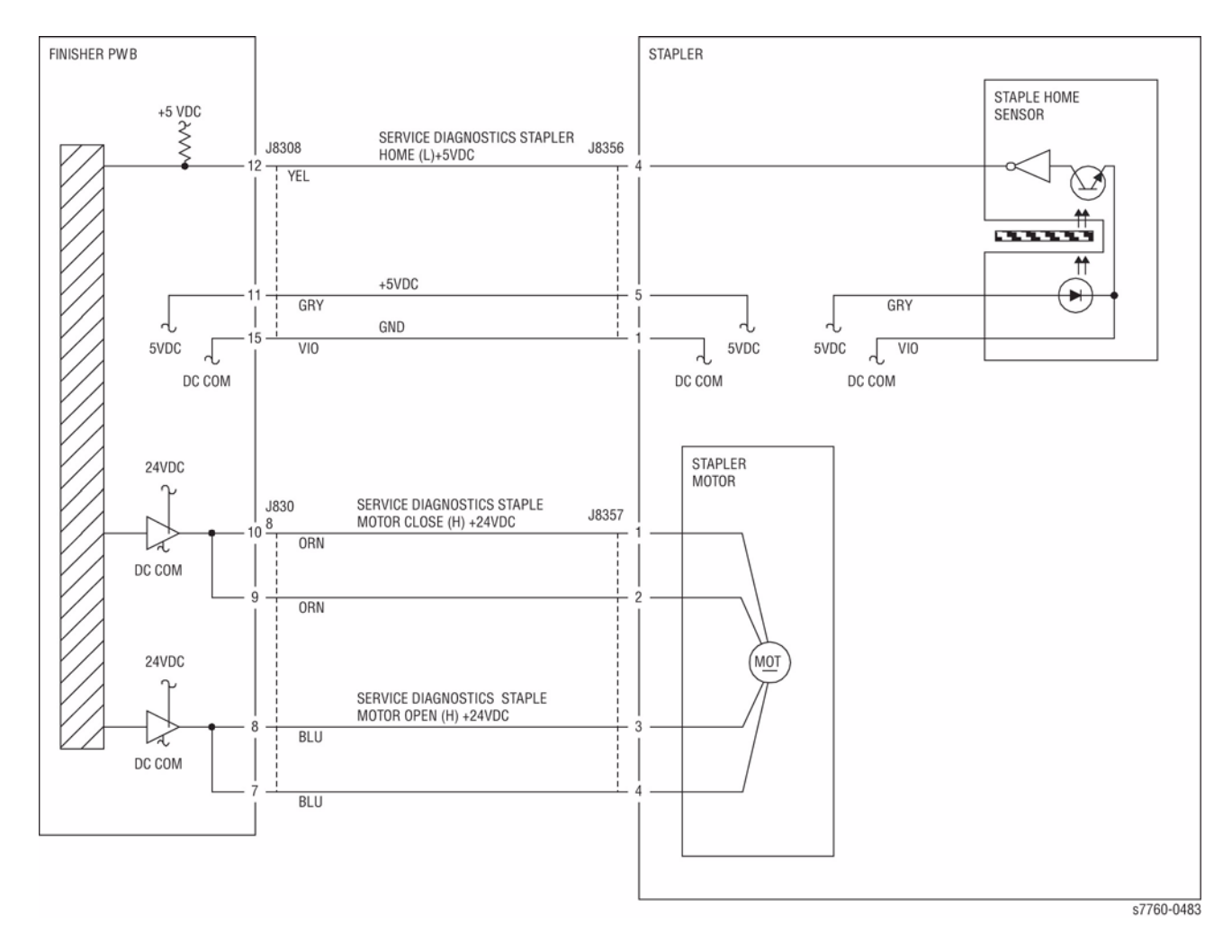

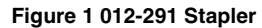

# 012-295 Stapler Move Position Sensor On Fail

The Staple Move Sensor did not turn On within 2 seconds after the system has started to move to the Staple position and the Staple Move Sensor has turned Off, or the Staple Move Sensor did not turn On after the move to the Staple position has completed.

#### **Troubleshooting References**

|                   | Table 1 References |                                 |
|-------------------|--------------------|---------------------------------|
| Applicable Parts  | Parts List         | Wiring and Plug/Jack References |
| Staple Move Motor | PL 21.6            |                                 |
| Stapler Assembly  | PL 21.6            |                                 |
| Finisher PWB      | PL 21.12           |                                 |

### **Troubleshooting Procedure**

#### - 41 -

Table 2 Procedure

| Step | Acti         | ions and Questions                                                                                                    | Yes                                                                                             | No                                                                                                    |
|------|--------------|----------------------------------------------------------------------------------------------------|-------------------------------------------------------------------------------------------------|----------------------------------------------------------------------------------------------------|
| 1    | 1.<br>2.     | Manually move the Staple Head.<br>Does the Head move smoothly from<br>front to rear?                                                                                                    | To to step 2.                                                                                   | Diagnose and repair<br>the mechanical<br>defect.                                                      |
| 2    | 1.           | Enter Service Diagnostics Menu:<br>Printer Menu > Troubleshooting ><br>Service Tools > Printer Status Page<br>> hold the Up and Down buttons<br>simultaneously > Run Service Diag-<br>nostics > OK. | Go to step 3.                                                                                   | Refer to Transmis-<br>sive Sensor Proce-<br>dure (Section 6) to<br>diagnose and repair<br>the Sensor. |
|      | 2.           | Perform the Staple Move Sensor test.                                                                                                    |                                                                                                 |                                                                                                    |
|      | 3.           | Does the value change from L to H when the Sensor is blocked?                                                                                                    |                                                                                                 |                                                                                                    |
| 3    | 1.<br>2.     | Measure the voltage at the Finisher<br>Board connector P852-1.<br>Does the voltage measure +5 VDC?                                                                                                  | The Home Sensor<br>or the wiring is bad.<br>Replace the Sta-<br>pler Assembly (REP<br>12.53).   | Go to step 4.                                                                                         |
| 4    | Is +:<br>and | 24 VDC present at P847 pins 1, 2, 5,<br>6?                                                                                                    | Replace the follow-<br>ing order:<br>1. Stapler Move<br>Motor<br>2. Finisher PWB<br>(REP 12.68) | Go to step 5.                                                                                         |

#### Table 2 Procedure

| Step | Actions and Questions         | Yes                                           | Νο                                                                                                    |
|------|-------------------------------|-----------------------------------------------|----------------------------------------------------------------------------------------------------|
| 5    | Is +24 VDC present at P847-4? | Replace the Fin-<br>isher PWB (REP<br>12.68). | Troubleshoot the<br>+24 VDC Interlock<br>circuit using 24<br>VDC Low-Voltage<br>Power Supplies<br>troubleshooting pro-<br>cedure (Section 6). |

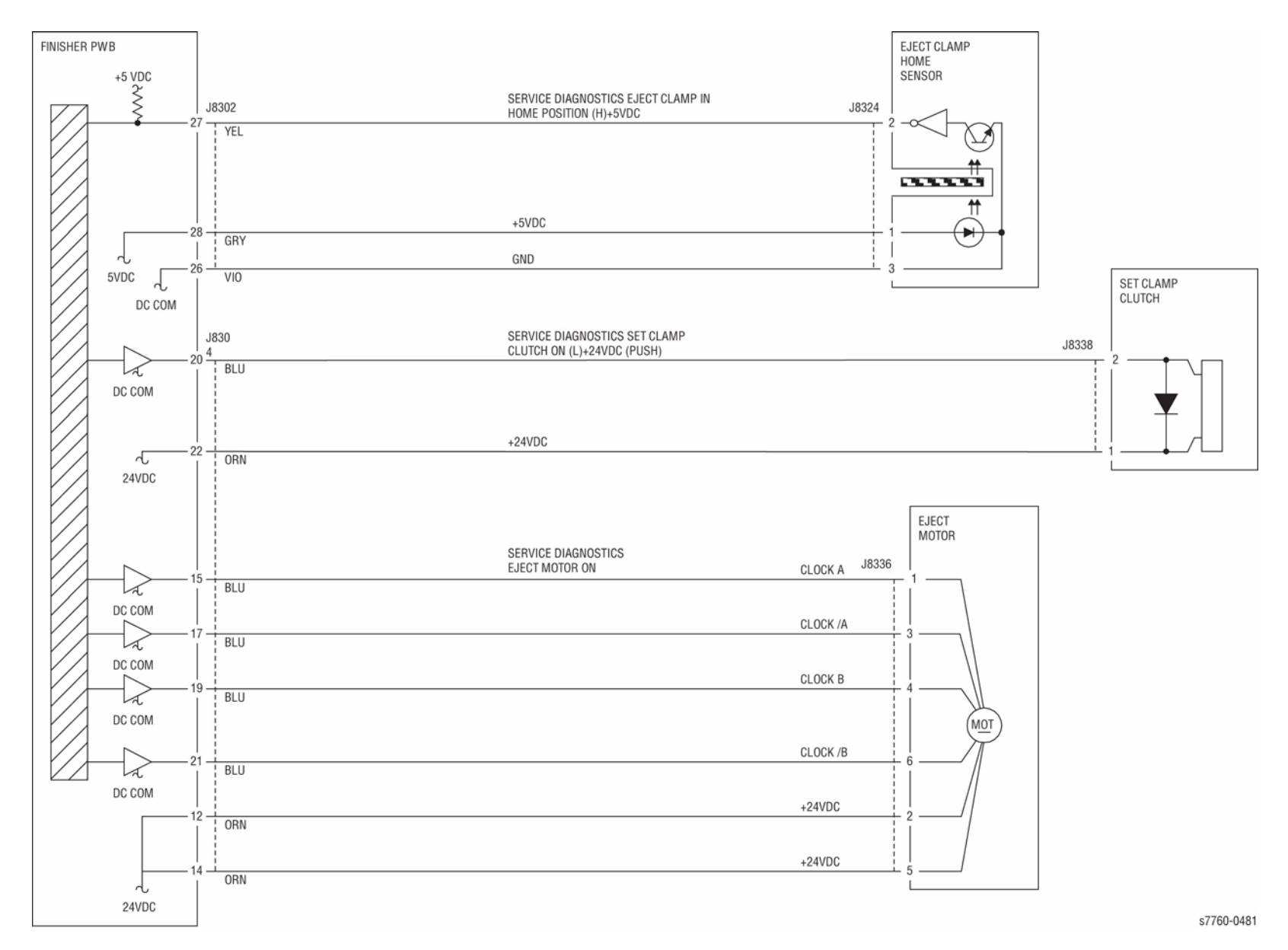

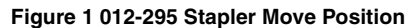

# 012-296 Stapler Move Position Sensor Off Fail

The Staple Move Sensor does not turn Off within 5 seconds after the move to the Staple position has started. Or, the Staple Move Sensor turned Off after the Staple position has been fixed. Or, the Staple Move Sensor does not turn Off within 5 seconds after it has turned On when the paper passed through the 1st position of the dual staple, moving to the rear staple position.

#### **Troubleshooting References**

#### **Table 1 References**

| Applicable Parts  | Parts List | Wiring and Plug/Jack References |
|-------------------|------------|---------------------------------|
| Staple Move Motor | PL 21.6    |                                 |
| Stapler Assembly  | PL 21.6    |                                 |
| Finisher PWB      | PL 21.12   |                                 |

### **Troubleshooting Procedure**

| Step | Actions an                                                    | d Questions                                                                                                    | Yes                                                                                             | No                                                                                                    |
|------|---------------------------------------------------------------|----------------------------------------------------------------------------------------------------|-------------------------------------------------------------------------------------------------|----------------------------------------------------------------------------------------------------|
| 1    | <ol> <li>Manual</li> <li>Does t<br/>front to</li> </ol>       | Ily move the Staple Head.<br>he Head move smoothly from<br>p rear?                                                                                              | To to step 2.                                                                                   | Diagnose and repair<br>the mechanical<br>defect.                                                      |
| 2    | 1. Enter S<br>Printe<br>Servic<br>> hold<br>simulta<br>nostic | Service Diagnostics Menu:<br>r Menu > Troubleshooting ><br>re Tools > Printer Status Page<br>the Up and Down buttons<br>aneously > Run Service Diag-<br>s > OK. | Go to step 3.                                                                                   | Refer to Transmis-<br>sive Sensor Proce-<br>dure (Section 6) to<br>diagnose and repair<br>the Sensor. |
|      | 2. Perforr                                                    | m the Staple Move Sensor test.                                                                                                    |                                                                                                 |                                                                                                    |
|      | <ol> <li>Does t<br/>when t</li> </ol>                         | he value change from L to H<br>he Sensor is blocked?                                                                                                    |                                                                                                 |                                                                                                    |
| 3    | <ol> <li>Measu<br/>Board</li> <li>Does t</li> </ol>           | re the voltage at the Finisher<br>connector P852-1.<br>he voltage measure +5 VDC?                                                                               | The Home Sensor<br>or the wiring is bad.<br>Replace the Sta-<br>pler Assembly (REP<br>12.53).   | Go to step 4.                                                                                         |
| 4    | Is +24 VDC<br>and 6?                                          | present at P847 pins 1, 2, 5,                                                                                                    | Replace the follow-<br>ing order:<br>1. Stapler Move<br>Motor<br>2. Finisher PWB<br>(REP 12.68) | Go to step 5.                                                                                         |

#### Table 2 Procedure

#### Table 2 Procedure

| Step | Actions and Questions         | Yes                                           | Νο                                                                                                    |
|------|-------------------------------|-----------------------------------------------|----------------------------------------------------------------------------------------------------|
| 5    | Is +24 VDC present at P847-4? | Replace the Fin-<br>isher PWB (REP<br>12.68). | Troubleshoot the<br>+24 VDC Interlock<br>circuit using 24<br>VDC Low-Voltage<br>Power Supplies<br>troubleshooting pro-<br>cedure (Section 6). |

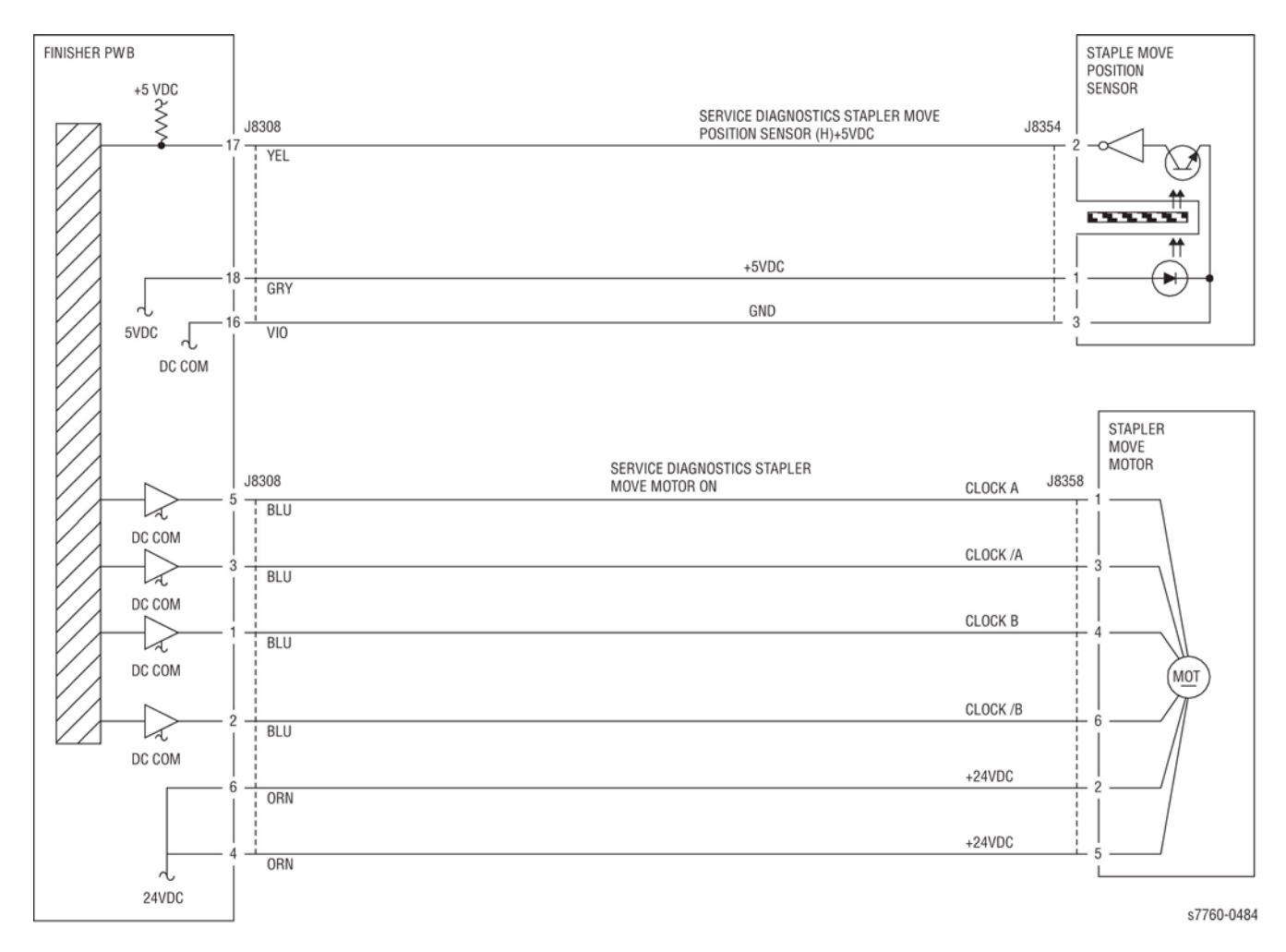

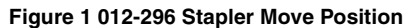

# 012-300 Eject Cover Open

Eject Cover Switch open was detected.

### **Initial Actions**

- Ensure that the Eject Cover is down.
- Check the Eject Cover Switch for improper installation.
- Check the Eject Cover Switch connectors for connection failure.
- Check the Actuator part for deformation.

### Procedure

Enter Service Diagnostics Menu: Printer Menu > Troubleshooting > Service Tools > Printer Status Page > hold the Up and Down buttons simultaneously > Run Service Diagnostics > OK. Actuate the Eject Cover Switch (PL 21.7). The display changes.

Y N

Check continuity of the Eject Cover Switch. The continuity check is OK. Y  $\ N$ 

Replace the Eject Cover Switch (PL 21.7).

Check continuity between the Eject Cover Switch and the Finisher PWB (Figure 1). If the check is OK, replace the Finisher PWB (PL 21.12).

If the problem continues, replace the Finisher PWB (PL 21.12).

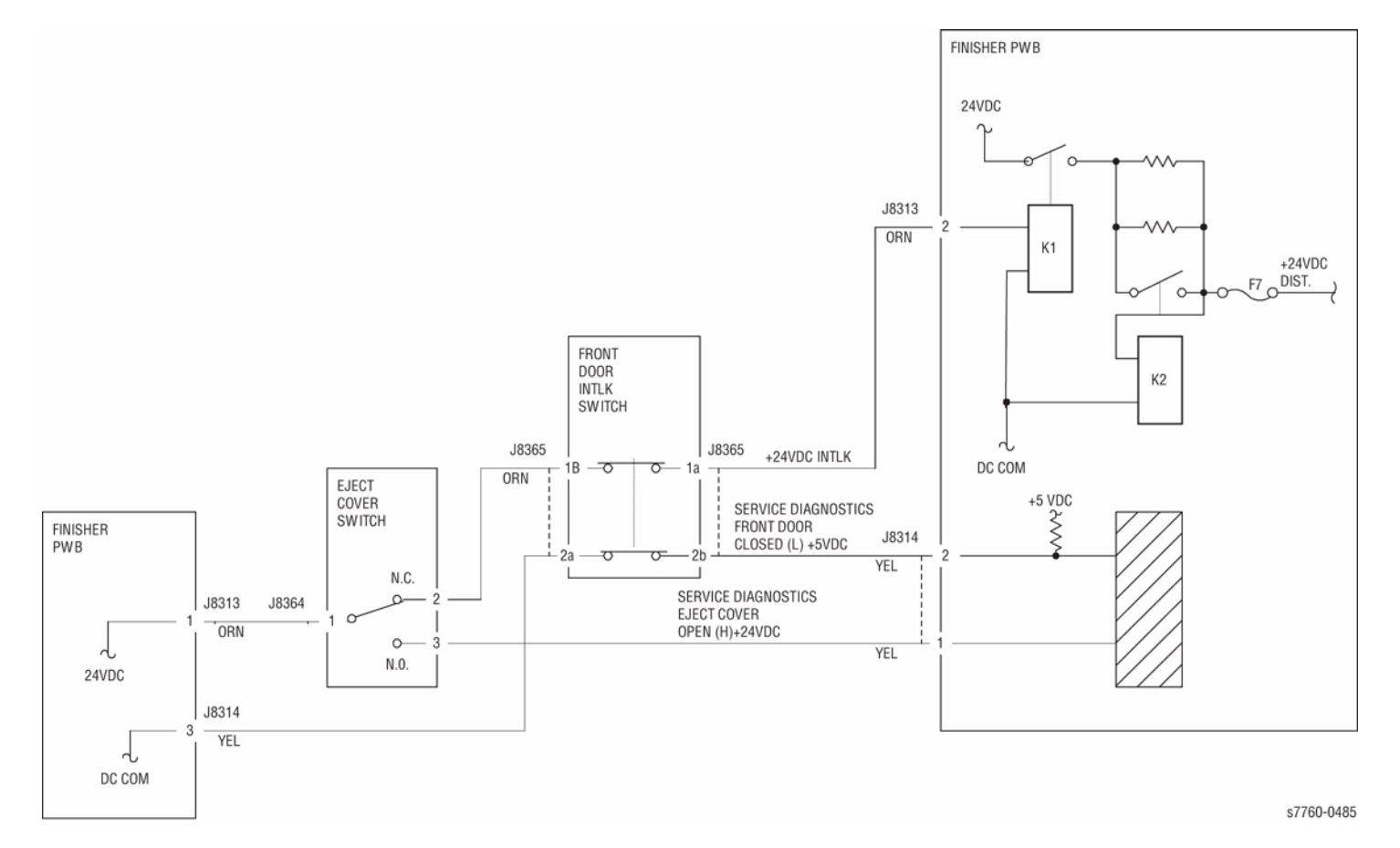

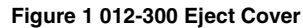

## 012-302 Finisher Front Door Interlock Open (A/P Finisher)

Finisher Front Door Switch Open was detected.

### **Initial Actions**

Check the following components:

- Finisher Front Door Switch for proper installation.
- Finisher Front Door Switch connectors for connection failure.
- Actuator part for deformation.
- Ensure that the Eject Cover is in the closed/down position.

### Procedure

Enter Service Diagnostics Menu: Printer Menu > Troubleshooting > Service Tools > Printer Status Page > hold the Up and Down buttons simultaneously > Run Service Diagnostics > OK. Actuate the Front Door Interlock Switch (PL 21.3). Open and close the Front Door. The display changes.

Y N

Υ

Disconnect P/J8314 on the Finisher PWB (Figure 1). +5 VDC is measured between the Finisher PWB P8314-2 and P8314-3.

N Replace the Finisher PWB (PL 21.12).

There is less than 5 ohms between P?J8314-3 and the finisher frame.

Y N

Replace the Finisher PWB (PL 21.12).

Check the wires between the Finisher PWB, the Eject Cover Switch and the Finisher Front Door Switch for an open circuit or poor contact (Figure 1). If the wires are good, replace the Front Door Interlock Switch (PL 21.3).

Check the following:

- Alignment between the Front Door and the Front Door Interlock Switch
- Front Door and Front Cover for proper installation
- Actuator for damage or bent
- Magnet for proper mounting

If the above checks are OK, replace the Finisher PWB (PL 21.12).

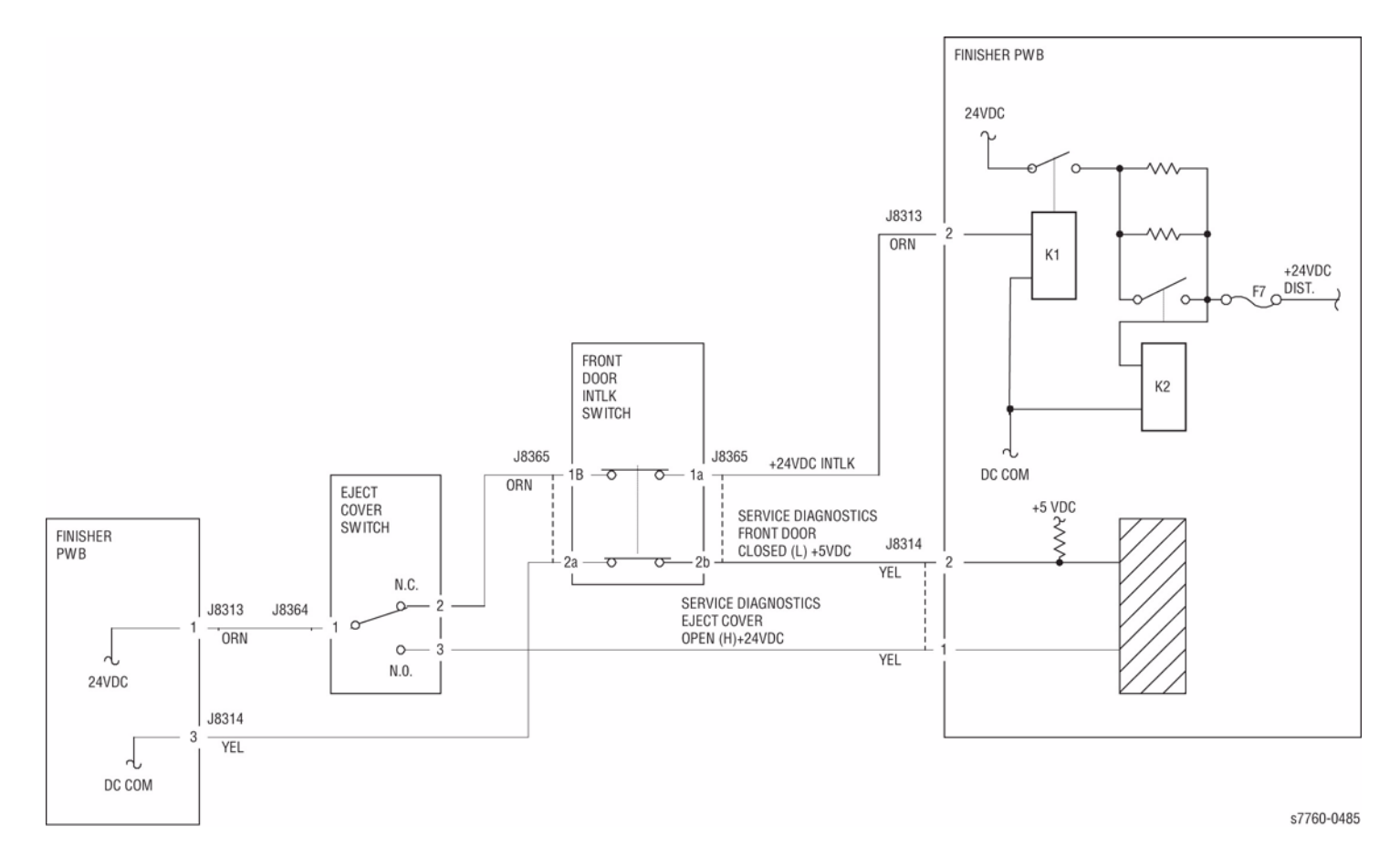

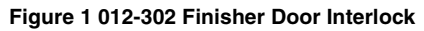

# 012-303 H-Transport Cover Open

H-Transport Cover Interlock Sensor Open was detected.

### **Initial Actions**

Check the following components:

- The H-Transport Cover Interlock Sensor for improper installation
- Check for obstruction in the between the H-Transport Cover and the H-Transport paper transport area
- The H-Transport Cover Interlock Sensor connectors for connection failure
- The Actuator part for deformation

### Procedure

Enter Service Diagnostics Menu: **Printer Menu** > **Troubleshooting** > **Service Tools** > **Printer Status Page** > hold the **Up** and **Down** buttons simultaneously > **Run Service Diagnostics** > **OK**. Block and unblock the H-Transport Interlock Sensor (PL 21.25). **The display changes.** 

|          | between Finisher PWB P/J8396-1 and -3.                                                                               |
|----------|----------------------------------------------------------------------------------------------------|
|          | Y N                                                                                                    |
|          | Replace the Finisher PWB (PL 21.3).                                                                                  |
|          | Check for an open circuit between Finisher PWB P/J8396-3 and -1 and H-Transport Interlock Sensor J8445-1 and -3.     |
| -5       | VDC is measured between Finisher PWB P/J8396-2 and ground.                                                           |
| <b>,</b> | N                                                                                                    |
|          | Replace the Finisher PWB (PL 21.3).                                                                                  |
| 5        | VDC is massure between H. Transport Interlook Switch 19454.2 and around                                              |
| 5        | N                                                                                                    |
|          | Check the wire between the H-Transport Interlock Switch 18454-2 and the Finisher                                     |
|          | PWB P/J8396-2 for an open circuit or poor contact.                                                                   |
| ·5 '     | VDC is measured between H-Transport Interlock Switch J8454-1 and ground.                                             |
| ,        | N                                                                                                    |
|          | Replace the H-Transport Interlock Switch (PL 21.24).                                                                 |
| 5        | VDC is measured at the H-Transport Interlock Sensor J8445-2 and ground.                                              |
| ,        | Ν                                                                                                    |
|          | Check for an open circuit between H-Transport Interlock Switch J8454-1 and H-<br>Transport Interlock Sensor J8445-2. |
|          |                                                                                                    |

Alignment between the H-Transport Cover and the H-Transport Interlock Sensor.

- Alignment between the H-Transport Cover and the H-Transport Interlock Switch.
- The H-Transport Cover for proper installation
- The Actuator for bending or alignment
- The Magnets for proper mounting

Revised

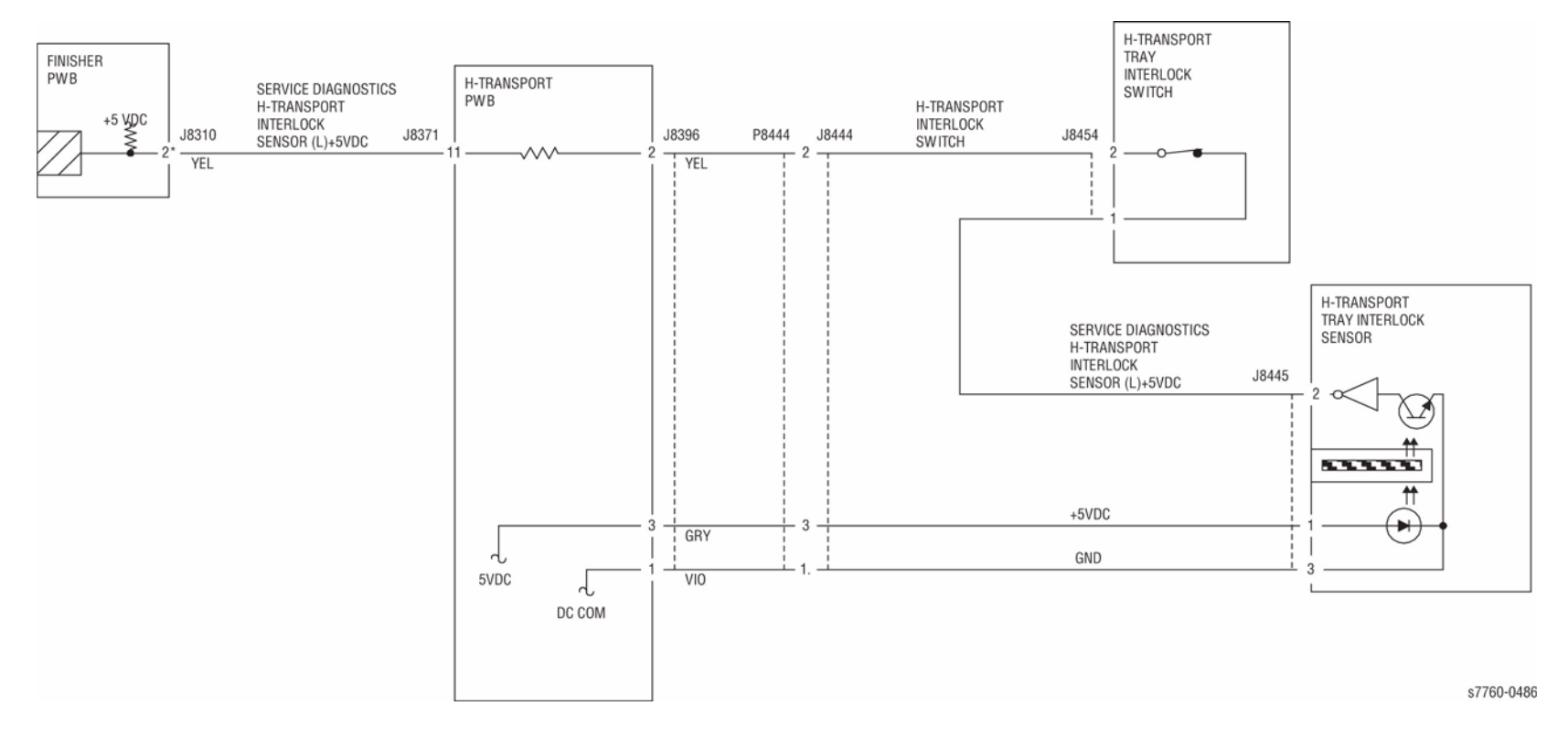

Figure 1 012-303 H-Transport Interlock

# 012-307 Booklet Drawer Set Fail

Booklet Drawer Set Sensor OPEN was detected.

### **Initial Actions**

- Check the Booklet Drawer Set Sensor for improper installation.
- Check the Booklet Drawer Set Sensor connectors for connection failure.
- Check the Actuator part for deformation.

### Procedure

Enter Service Diagnostics Menu: Printer Menu > Troubleshooting > Service Tools > Printer Status Page > hold the Up and Down buttons simultaneously > Run Service Diagnostics > OK. Perform the Booklet Drawer Set Sensor test. Remove and insert the Booklet Drawer (PL 21.15) manually. The display changes.

ΥN

Check continuity between the Booklet Drawer Set Sensor and Finisher Main PWB (Figure 1). The continuity check is OK.

Y N

Repair the open circuit or short circuit.

Replace the Booklet Drawer Set Sensor (PL 21.15). If the problem continues, replace the Finisher PWB (PL 21.12).

If the problem continues, replace the Finisher PWB (PL 21.12).

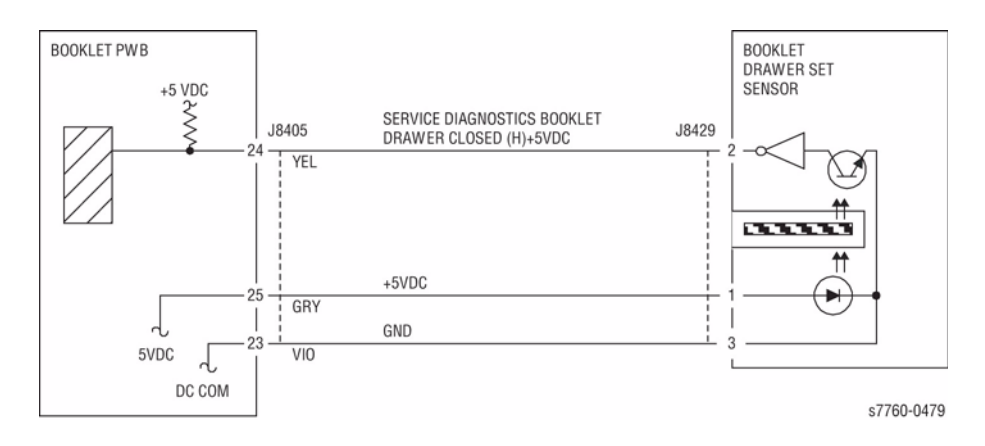

Figure 1 012-307 Booklet Drawer

# 012-350 Finisher Communication Fail

Finisher Communication has failed.

- 1. Finisher PWB (PL 21.12)
- 2. Engine Control Board (MCU) (PL 13.1)
- 3. Perform continuity checks on any wiring harnesses involved.

### Procedure

There are no diagnostic routines for problems involving serial communications. It is recommended that you address the following assemblies in this order:

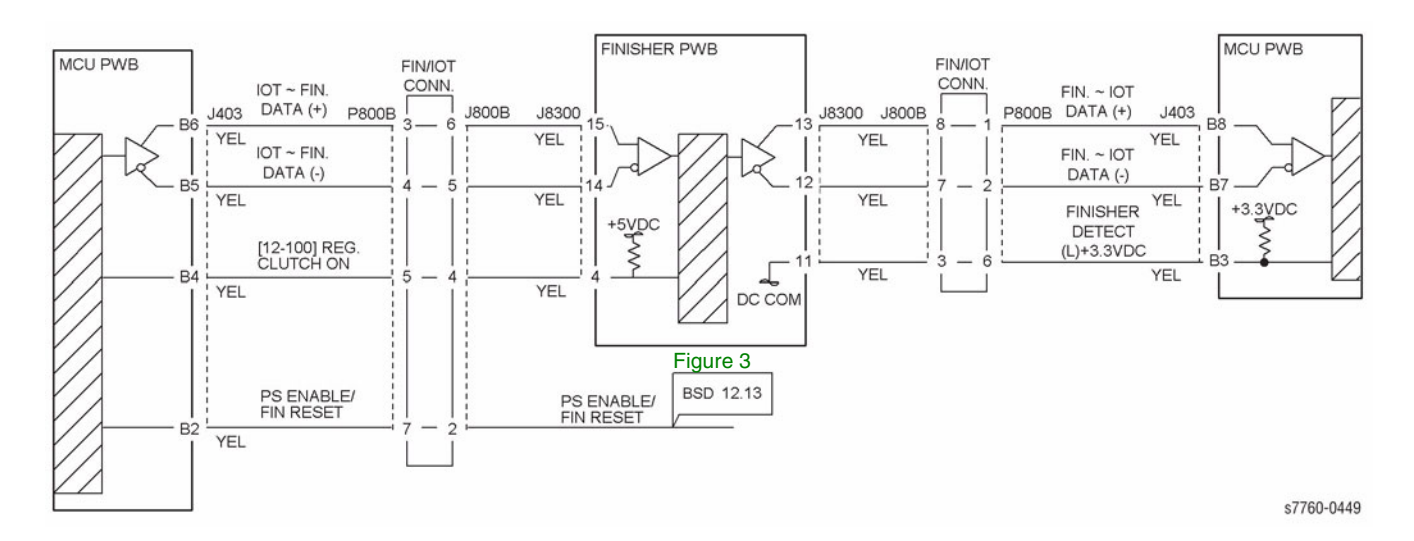

Figure 1 012-350 Finisher Communication

# 012-900 Paper at Buffer Path Sensor

Control logic reports paper at the Buffer Path Sensor.

#### **Initial Actions**

Check the following:

- Paper on the Buffer Path Sensor
- Obstructions in the paper path

### Procedure

Enter Service Diagnostics Menu: Printer Menu > Troubleshooting > Service Tools > Printer Status Page > hold the Up and Down buttons simultaneously > Run Service Diagnostics > OK. Actuate the Buffer Path Sensor (PL 21.10). The display changes.

#### Y N

Check the circuit of the Buffer Path Sensor (Figure 1). Refer to Section 6, Transmissive Sensor Procedure for troubleshooting procedure.

Check the following:

- Ensure that the connectors shown in the circuit diagrams are securely connected and that the wires are not damaged
- Finisher for a docking failure

If the above checks are OK, then replace the Buffer Path Sensor (PL 21.10). If the problem persists, replace the Finisher PWB (PL 21.12).

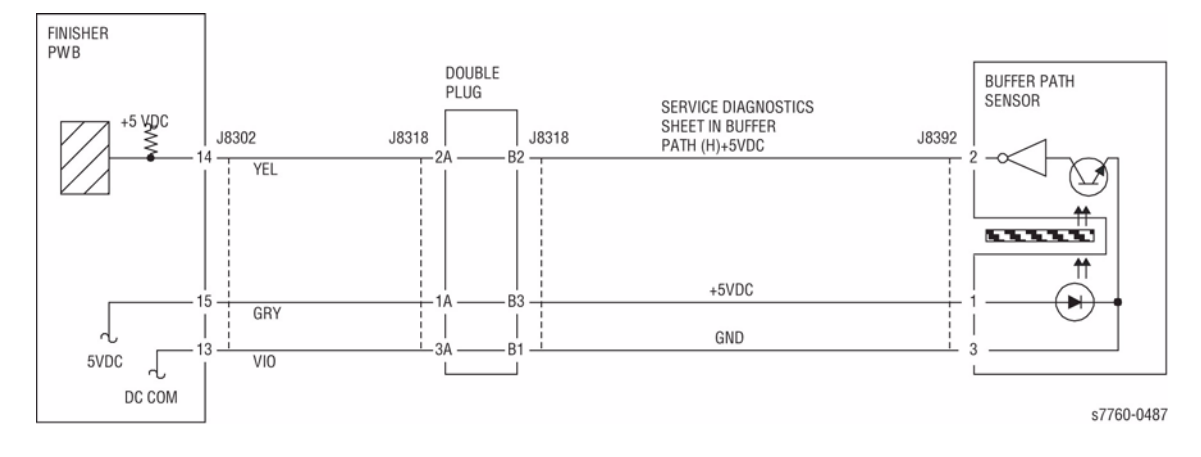

Figure 1 012-900 Buffer Path Sensor

# 012-901 Paper at H-Transport Entrance Sensor (A/P Finisher)

Control logic reports paper at the H-Transport Entrance Sensor.

#### **Initial Actions**

- Check paper on the H-Transport Entrance Sensor.
- Check for obstructions in the paper path.
- Check the H-Transport Drive Motor Belt for wear or damage.
- Check the Guides on the H-Transport Cover for damage, wear or faulty installation.

#### Procedure

Enter Service Diagnostics Menu: Printer Menu > Troubleshooting > Service Tools > Printer Status Page > hold the Up and Down buttons simultaneously > Run Service Diagnostics > OK. Open the H-Transport Cover and actuate the H-Transport Entrance Sensor (PL 21.25). The display changes.

Y N

Check the circuit of the H-Transport Entrance Sensor (Figure 1). Refer to Section 6, Transmissive Sensor Procedure for troubleshooting procedure.

#### Check the following:

- Ensure that the connectors shown in the circuit diagrams are securely connected and that the wires are not damaged
- H-Transport and Finisher for a docking failure
- H-Transport Motor and its associated gears and belts for damage, contamination or misalignment

If the above checks are OK, then replace the H-Transport Entrance Sensor (PL 21.25). If the problem persists, replace the Finisher PWB (PL 21.12).

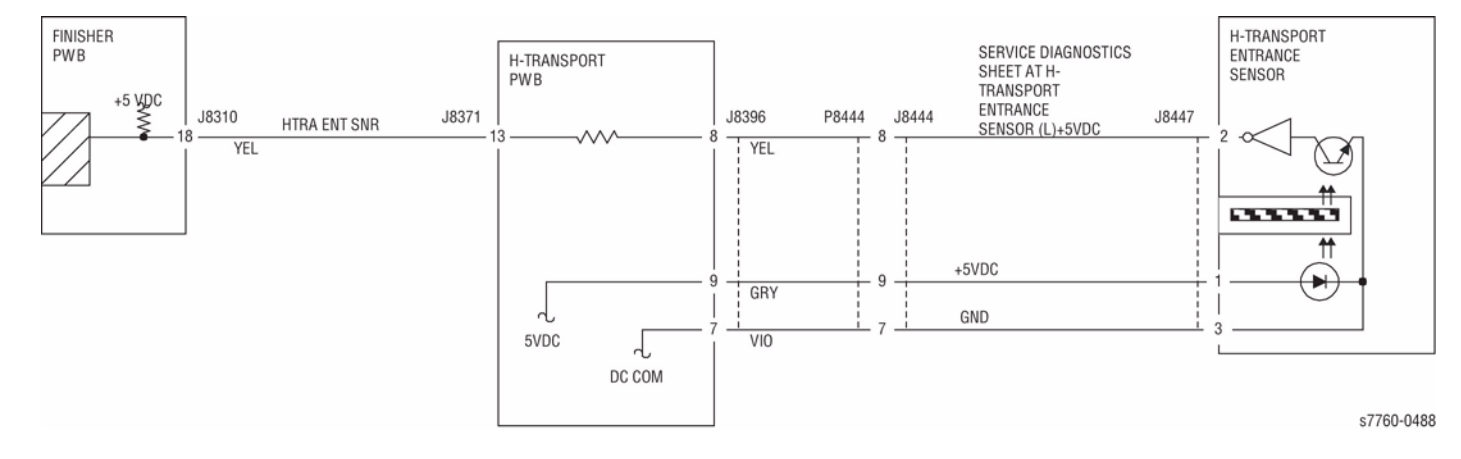

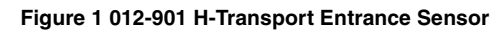

# 012-902 Paper at H-Transport Exit Sensor

Control logic reports paper at the H-Transport Exit Sensor.

#### **Initial Actions**

- Check paper on the H-Transport Exit Sensor.
- Check for obstructions in the paper path.
- Check the H-Transport Drive Motor Belt for wear or damage.
- Check the Guides on the H-Transport Cover for damage, wear or faulty installation.

### Procedure

Enter Service Diagnostics Menu: **Printer Menu > Troubleshooting > Service Tools > Printer Status Page >** hold the **Up** and **Down** buttons simultaneously > **Run Service Diagnostics > OK**. Open the H-Transport Cover and actuate the H-Transport Tray Exit Sensor (PL 21.25). The display changes.

Y N

Check the circuit of the H-Transport Tray Exit Sensor (Figure 1). Refer to Section 6, Transmissive Sensor Procedure for troubleshooting procedure.

#### Check the following:

- Ensure that the connectors shown in the circuit diagrams are securely connected and that the wires are not damaged
- H-Transport and Finisher for a docking failure
- H-Transport Motor and its associated gears and belts for damage, contamination or misalignment

If the above checks are OK, then replace the H-Transport Entrance Sensor (PL 21.25). If the problem persists, replace the Finisher PWB (PL 21.12).

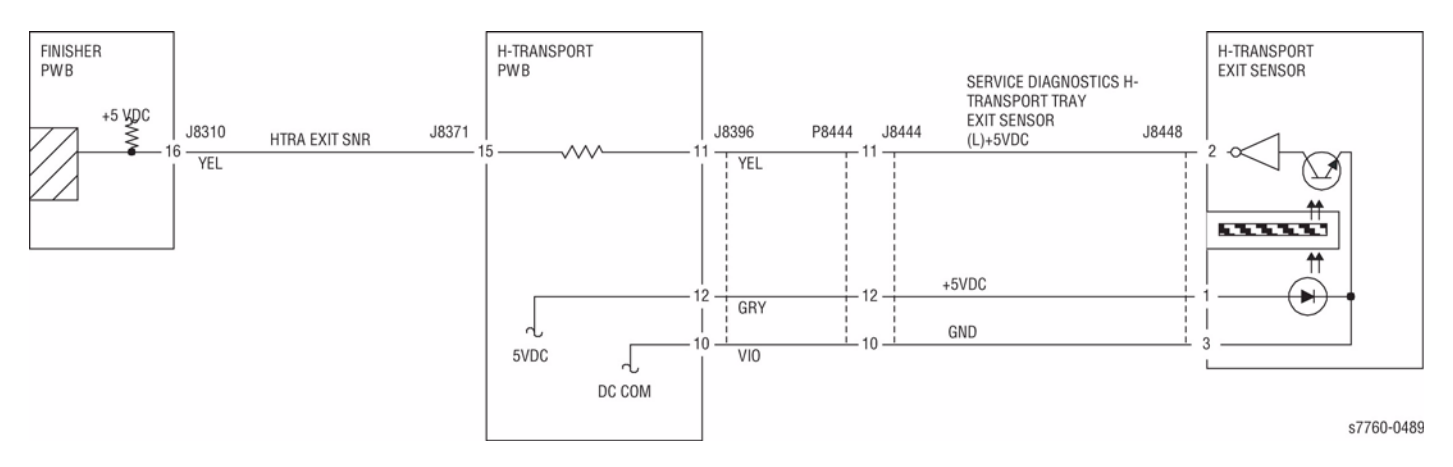

Figure 1 012-902 H-Transport Exit Sensor

# 012-903 Paper at Compiler Exit Sensor (Finisher)

Control logic reports paper at the Compiler Exit Sensor.

#### **Initial Actions**

- Check paper on the Compiler Exit Sensor.
- Check for obstructions in the paper path.

### Procedure

Enter Service Diagnostics Menu: Printer Menu > Troubleshooting > Service Tools > Printer Status Page > hold the Up and Down buttons simultaneously > Run Service Diagnostics > OK. Open the H-Transport Cover and actuate the Compiler Exit Sensor (PL 21.9). The display changes.

#### Y N

Check the circuit of the Compiler Exit Sensor (Figure 1). Refer to Section 6, Transmissive Sensor Procedure for troubleshooting procedure.

Check the following:

- Ensure that the connectors shown in the circuit diagrams are securely connected and that the wires are not damaged
- Exit Motor Belt for wear or damage
- Exit Pinch Rollers 1 and 2 for damage
- Lower Exit Roller for wear or damage
- Synchronous Belt for wear or damage

If the above checks are OK, then replace the Compiler Exit Sensor (PL 21.9). If the problem continues, replace the Finisher PWB (PL 21.12).

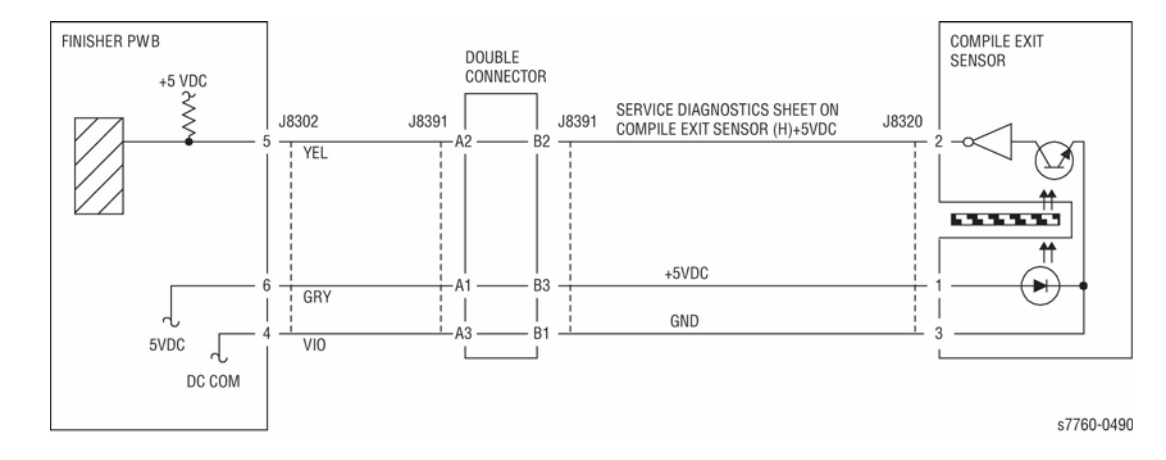

Figure 1 012-903 Compiler Exit Sensor

# 012-905 Paper Remains at Compiler Tray Paper Sensor

Control logic reports paper at the Compiler Tray Paper Sensor.

#### **Initial Actions**

- Check paper on the Compiler Tray Paper Sensor.
- Check for obstructions in the paper path.

### Procedure

Enter Service Diagnostics Menu: Printer Menu > Troubleshooting > Service Tools > Printer Status Page > hold the Up and Down buttons simultaneously > Run Service Diagnostics > OK. Actuate the Compiler Tray No Paper Sensor (PL 21.8). The display changes.

#### Y N

Check the circuit of the Compiler Tray No Paper Sensor (Figure 1). Refer to Section 6, Transmissive Sensor Procedure for troubleshooting procedure.

#### Check the following:

- Ensure that the connectors shown in the circuit diagrams are securely connected and that the wires are not damaged
- Exit Motor Belt for wear or damage
- Exit Pinch Rollers 1 and 2 for damage
- Lower Exit Roller for wear or damage
- Synchronous Belt for wear or damage

If the above checks are OK, then replace the Compiler Tray No Paper Sensor (PL 21.8). If the problem continues, replace the Finisher PWB (PL 21.12).

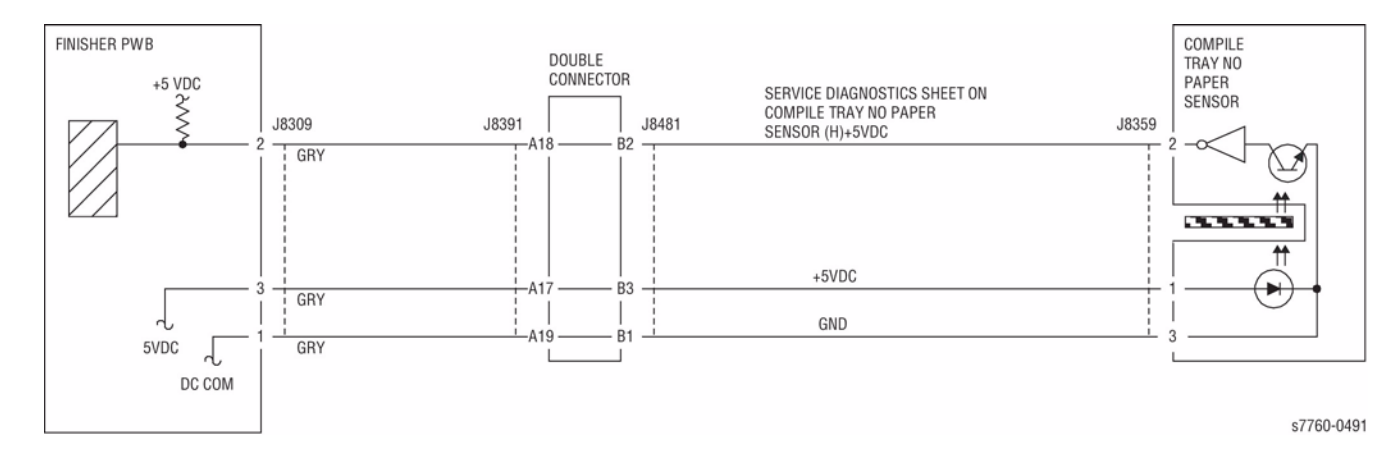

Figure 1 012-905 Compiler Tray Paper Sensor

# 012-906 Paper at H-Transport Tray Exit Sensor

Control logic reports paper at the H-Transport Tray Exit Sensor.

### **Initial Actions**

- Check paper on the H-Transport Exit Sensor.
- Check for obstructions in the paper path.
- Check the H-Transport Drive Motor Belt for wear or damage.
- Check the Guides on the H-Transport Cover for damage, wear or faulty installation.

### Procedure

Enter Service Diagnostics Menu: **Printer Menu** > **Troubleshooting** > **Service Tools** > **Printer Status Page** > hold the **Up** and **Down** buttons simultaneously > **Run Service Diagnostics** > **OK**. Open the H-Transport Cover and actuate the H-Transport Entrance Sensor (PL 21.25). **The display changes.** 

Y N

Check the circuit of the H-Transport Entrance Sensor (Figure 1). Refer to Section 6, Transmissive Sensor Procedure for troubleshooting procedure.

#### Check the following:

- Ensure that the connectors shown in the circuit diagrams are securely connected and that the wires are not damaged
- H-Transport and Finisher for a docking failure
- H-Transport Motor and its associated gears and belts for damage, contamination or misalignment

If the above checks are OK, then replace the H-Transport Entrance Sensor (PL 21.25). If the problem persists, replace the Finisher PWB (PL 21.12).

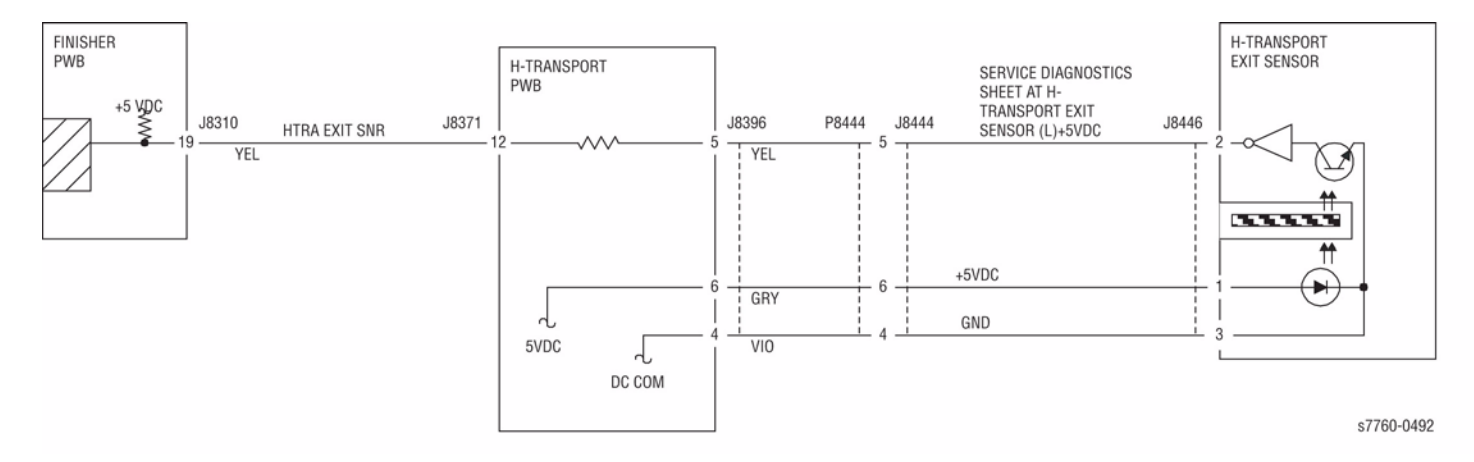

Figure 1 012-906 H-Transport Tray Exit Sensor

# 012-907 Paper at Top Tray Exit Sensor

Control logic reports paper at the Top Tray Exit Sensor.

#### **Initial Actions**

- Check paper on the Top Tray Exit Sensor.
- Check for obstructions in the paper path.

### Procedure

Enter Service Diagnostics Menu: Printer Menu > Troubleshooting > Service Tools > Printer Status Page > hold the Up and Down buttons simultaneously > Run Service Diagnostics > OK. Actuate the Top Tray Exit Sensor (PL 21.11). The display changes.

#### Y N

Check the circuit of the Top Tray Exit Sensor (Figure 1). Refer to Section 6, Transmissive Sensor Procedure for troubleshooting procedure.

Check the following:

- Ensure that the connectors shown in the circuit diagrams are securely connected and that the wires are not damaged
- Exit Motor Belt for wear or damage
- Exit Drive Shaft Rolls for wear or damage
- Exit Pinch Rollers for wear or damage
- Synchronous Belt for wear or damage

If the above checks are OK, then replace the Top Tray Exit Sensor (PL 21.11). If the problem continues, replace the Finisher PWB (PL 21.12).

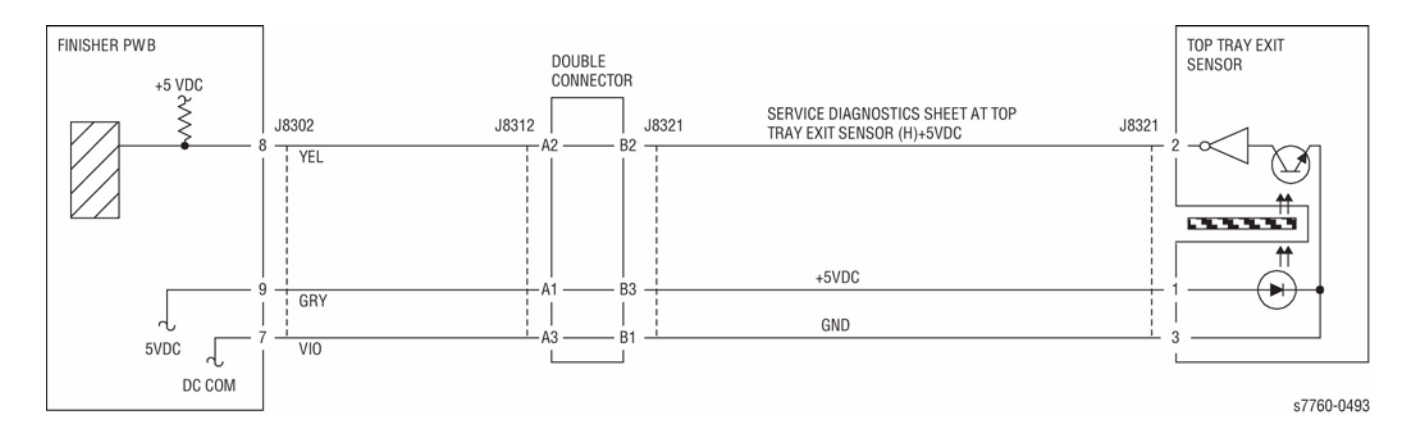

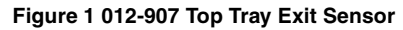

# 012-910 Staple Ready Sensor Fail

Staple Ready Sensor is turned Off at stapling start.

#### Procedure

Enter Service Diagnostics Menu: Printer Menu > Troubleshooting > Service Tools > Printer Status Page > hold the Up and Down buttons simultaneously > Run Service Diagnostics > OK. Block/unblock the Stapler Ready Sensor (PL 21.6). The display changed.

Y N

Check continuity between the Stapler Ready Sensor and Finisher PWB (Figure 1). The continuity check is OK.

Y N

Repair the open circuit or short circuit.

Replace the Stapler Ready Sensor (PL 21.6). If the problem continues, replace the Finisher PWB (PL 21.12).

Check the following:

- Wiring between the Staple Ready Sensor and the Finisher PWB
- Wiring between the Staple Motor and the Finisher PWB
- Obstructions on the Stapler Upper Rail
- Stapler Move Motor Gear

If the above checks are OK. replace the Finisher PWB (PL 21.12).

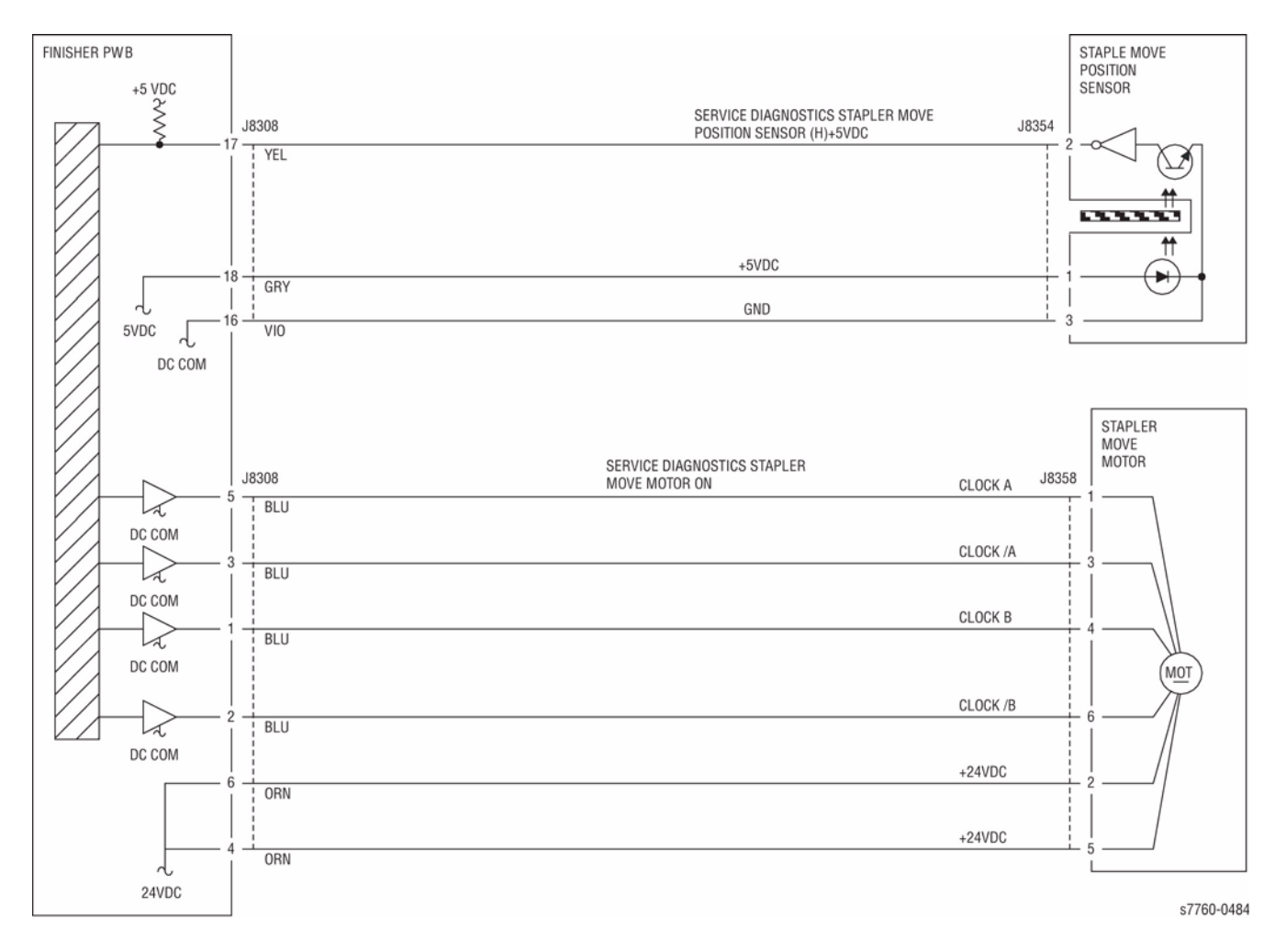

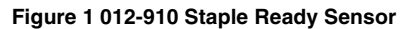

# 012-916 Stapler NG

The Staple Home Sensor has not switched from Off to On within the specified time after the Staple Motor started rotating forward.

The Staple Head Home Sensor turned On within xxx msec. after the Staple Motor reversed.

### **Initial Actions**

- Check the Actuator for deformation.
- Check the Staple Home Sensor for improper installation.
- Check the Staple Home Sensor connectors for connection failure.
- Check the Staple Guide for a foreign substance and deformation.
- Check the Staple Motor for operation failure.
- Check the Staple Motor connectors for connection failure.

### Procedure

Enter Service Diagnostics Menu: Printer Menu > Troubleshooting > Service Tools > Printer Status Page > hold the Up and Down buttons simultaneously > Run Service Diagnostics > OK. Perform the Staple Motor test alternately. The Staple Motor (PL 21.6) energizes.

Y N

Check continuity between the Stapler Head and Finisher PWB (Figure 1). **The** continuity check is OK.

Ϋ́N

Repair the open circuit or short circuit.

Replace the Stapler Head (PL 21.6). If the problem continues, replace the Finisher PWB (PL 21.6).

Actuate the Staple Home Sensor (PL 21.6). Perform the Staple Motor test (PL 21.6), alternately. **The display changes.** 

Y N

Check continuity between the Stapler Head and Finisher PWB (Figure 1). **The** continuity check is OK.

Y N

Repair the open circuit or short circuit.

Replace the Stapler Head (PL 21.6). If the problem continues, replace the Finisher PWB (PL 21.12).

If the problem continues, replace the Finisher PWB (PL 21.12).

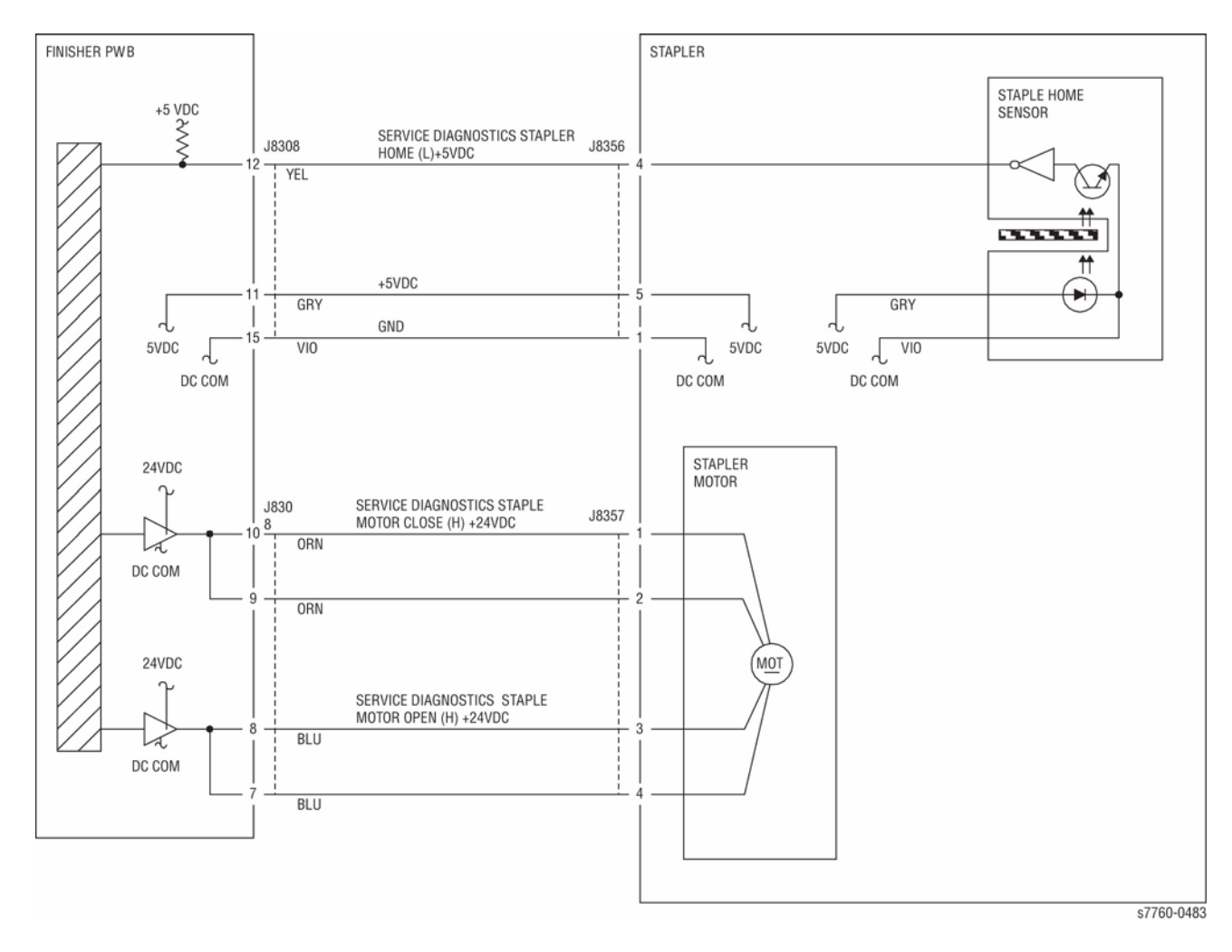

Figure 1 012-916 Staple Home Sensor

# 012-920 Paper at Gate Sensor (Top Tray Job)

Control logic reports paper at the Gate Sensor.

#### **Initial Actions**

- Check for obstructions in the paper path.
- Check the Finisher Drive Motor Gears and Drive rolls for wear or damage.

### Procedure

Enter Service Diagnostics Menu: Printer Menu > Troubleshooting > Service Tools > Printer Status Page > hold the Up and Down buttons simultaneously > Run Service Diagnostics > OK. Actuate the Gate Sensor (PL 21.11). The display changes.

#### Y N

Check the circuit of the Gate Sensor. (Figure 1). Refer to Section 6, Transmissive Sensor Procedure for troubleshooting procedure.

#### Check the following:

- Ensure that the connectors shown in the circuit diagrams are securely connected and that the wires are not damaged
- Check the Finisher is docked properly
- Check the Finisher Transport Motor and its associated gears and belts for damage, contamination or misalignment

If the above checks are OK, then replace the Gate Sensor (PL 21.11). If the problem persists, replace the Finisher PWB (PL 21.12).

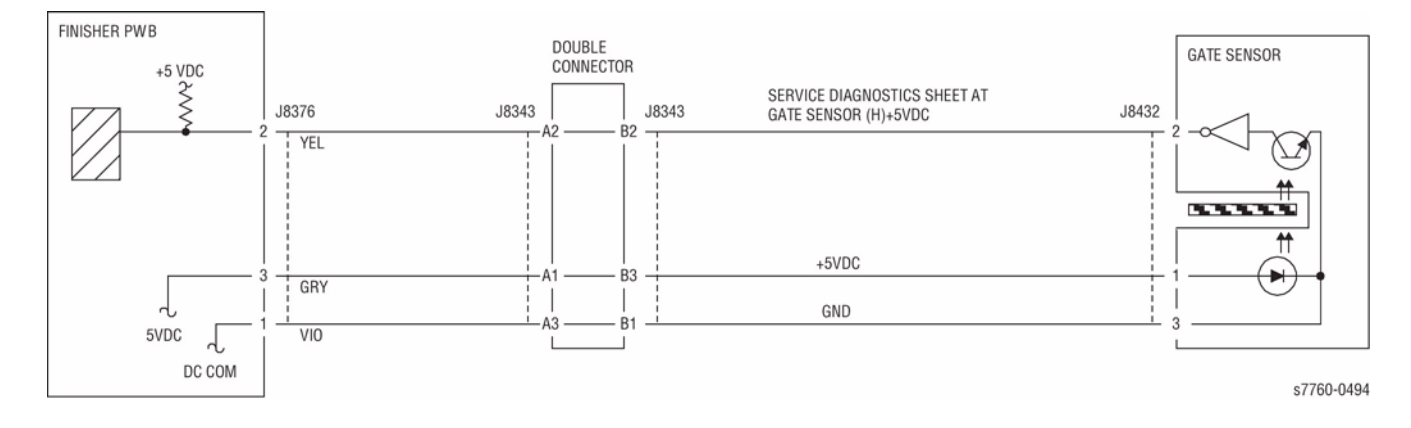

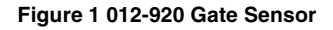

# 012-921 Paper at Gate Sensor (Compiler Path Job)

Control logic reports paper at the Gate Sensor.

#### **Initial Actions**

- Check for obstructions in the paper path.
- Check the Finisher Drive Motor Gears and Drive rolls for wear or damage.

### Procedure

Enter Service Diagnostics Menu: Printer Menu > Troubleshooting > Service Tools > Printer Status Page > hold the Up and Down buttons simultaneously > Run Service Diagnostics > OK. Actuate the Gate Sensor (PL 21.11). The display changes.

#### Y N

Check the circuit of the Gate Sensor (Figure 1). Refer to Section 6, Transmissive Sensor Procedure for troubleshooting procedure.

#### Check the following:

- Ensure that the connectors shown in the circuit diagrams are securely connected and that the wires are not damaged
- Check the Finisher is docked properly
- Check the Finisher Transport Motor and its associated gears and belts for damage, contamination or misalignment

If the above checks are OK, then replace the Gate Sensor (PL 21.11). If the problem persists, replace the Finisher PWB (PL 21.12).

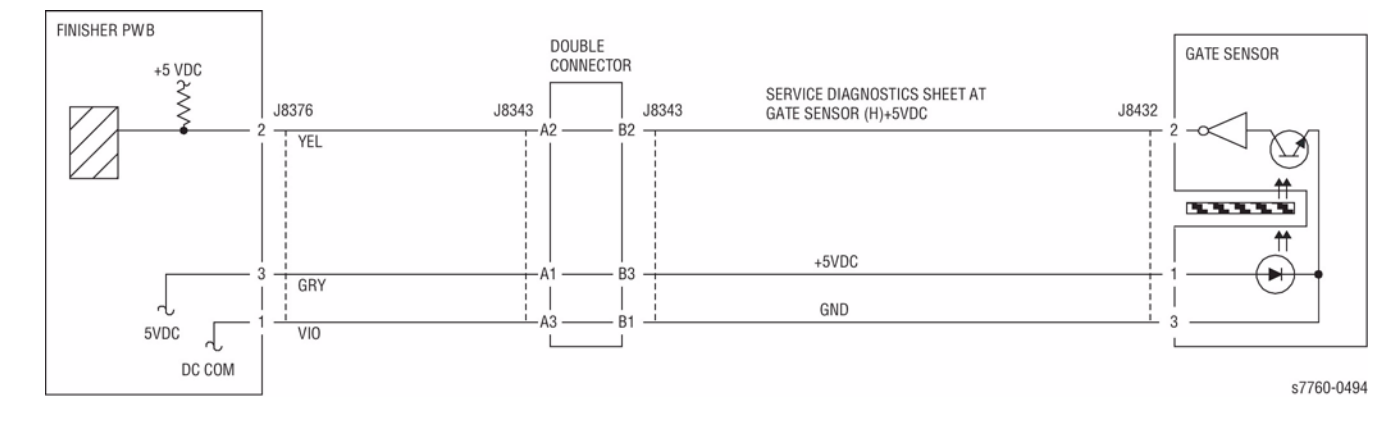

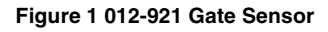

# 012-922 Paper at Gate Sensor (Buffer Path Job)

Control logic reports paper at the Gate Sensor.

#### **Initial Actions**

- Check for obstructions in the paper path.
- Check the Finisher Drive Motor Gears and Drive rolls for wear or damage.

### Procedure

Enter Service Diagnostics Menu: Printer Menu > Troubleshooting > Service Tools > Printer Status Page > hold the Up and Down buttons simultaneously > Run Service Diagnostics > OK. Actuate the Gate Sensor (PL 21.11). The display changes.

#### Y N

Check the circuit of the Gate Sensor. (Figure 1). Refer to Section 6, Transmissive Sensor Procedure for troubleshooting procedure.

#### Check the following:

- Ensure that the connectors shown in the circuit diagrams are securely connected and that the wires are not damaged
- Check the Finisher is docked properly
- Check the Finisher Transport Motor and its associated gears and belts for damage, contamination or misalignment

If the above checks are OK, then replace the Gate Sensor (PL 21.11). If the problem persists, replace the Finisher PWB (PL 21.12).

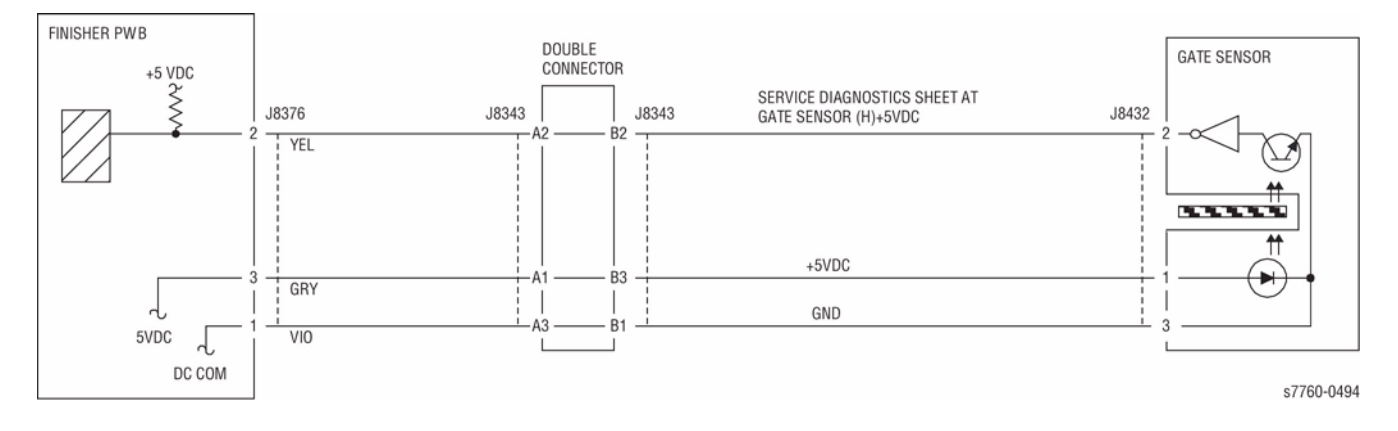

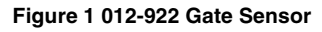

# 012-925 Stacker Lower Safety Warning

Stacker Safety Switch On was detected.

#### Procedure

Check for obstacles in the under the Stacker Tray Bracket. The problem is resolved.

```
Υ
    Ν
    Enter Service Diagnostics Menu: Printer Menu > Troubleshooting > Service Tools >
    Printer Status Page > hold the Up and Down buttons simultaneously > Run Service
    Diagnostics > OK. Move the Stacker Tray manually. The display changes.
    Y N
         Check conductivity between the Stacker Safety Switch and Finisher PWB. The con-
         ducting check is OK.
             Ν
         Υ
              Repair the open circuit or short circuit.
         Check the operation and conductivity of the Stacker Safety Switch contact points.
         The contact points are operating and conducting properly.
         Υ
             Ν
              Replace the Stacker Safety Switch.
         Replace the Finisher PWB (PL 21.12).
    Replace the Finisher PWB (PL 21.12).
```

If the problem continues, replace the Finisher PWB (PL 21.12).

# 012-935 Paper at Xport Entrance Sensor

Control logic reports paper at the Xport Entrance Sensor.

### **Initial Actions**

- Check for obstructions in the paper path
- Check that the Finisher is dock correctly to ensure proper Transport Gate operation

### Procedure

Enter Service Diagnostics Menu: Printer Menu > Troubleshooting > Service Tools > Printer Status Page > hold the Up and Down buttons simultaneously > Run Service Diagnostics > OK. Actuate the Transport Entrance Sensor (PL 21.10). The display changes.

#### Y N

Check the circuit of the Transport Entrance Sensor. (Figure 1). Refer to Section 6, Transmissive Sensor Procedure for troubleshooting procedure.

#### Check the following:

- Ensure that the connectors shown in the circuit diagrams are securely connected and that the wires are not damaged
- Check the H-Transport Motor and its associated gears and belts for damage, contamination or alignment
- Check the Finisher Transport Motor and its associated gears and belts for damage, contamination or alignment

If the above checks are OK, then replace the Transport Entrance Sensor (PL 21.25). If the problem persists, replace the Finisher PWB (PL 21.12).

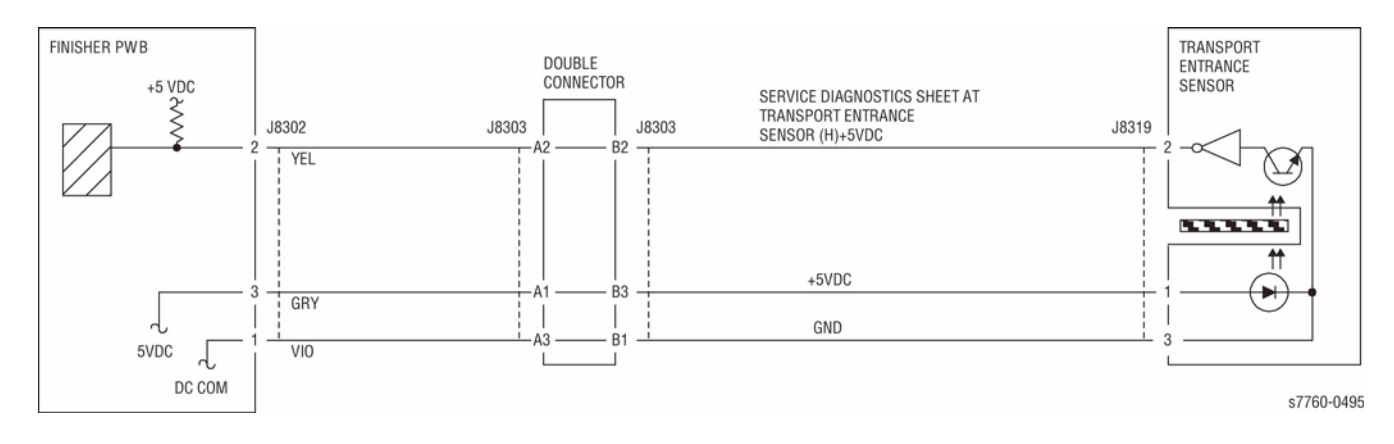

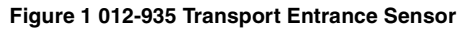

# 012-936 Paper Remains at Booklet Sensor A

Paper remains at Booklet Sensor A.

### **Troubleshooting Procedure**

- 1. Check paper jammed (present) at Booklet In Sensor, located at the top of the Booklet Maker. Remove paper if present.
- 2. If no paper present, perform Diagnostics test for Booklet Sensors for testing the Sensors.
- 3. The following displays and should toggle:
  - In is [H | L]

#### Explanation:

- Paper Present = L
- No Paper Present = H
- 4. Check for +5 VDC and for ground connection up to infrared (IC) sensor (the two outside connector wires). The middle wire is the signal (sense) out line and should reveal a toggle to the correct state, if working.
- 5. Replace the Sensor if power/ground exists to the Sensor, but Sensor output fails to toggle.

# 012-944 Stacker Set Over Full

The Staple Set Count exceeded the maximum number of sheets on the Stacker Tray during the Staple Set Eject operation.

### Procedure

Ν

Remove all paper from the Stacker. Perform the job again. The problem is resolved

- Y
  - Replace the Finisher PWB (PL 21.12).

#### Check the following:

- Eject Motor Gears for wear or damage.
- Paddle Shaft and Paddles for wear or damage.

# 012-945 Low Staples

The Low Staple Sensor turned ON just before the Staple Motor started running.

### **Initial Actions**

- Check the Stapler Head connectors for connection failure.
- Check the staple remaining amount.

### Procedure

Enter Service Diagnostics Menu: Printer Menu > Troubleshooting > Service Tools > Printer Status Page > hold the Up and Down buttons simultaneously > Run Service Diagnostics > OK. Actuate the Low Staple Sensor (PL 21.6). 'LOW' (staples available) is displayed.

Y N

Check continuity between the Stapler Head and Finisher PWB (Figure 1). **The continuity check is OK.** 

- Y N
  - Repair the open circuit or short circuit.

Replace the Stapler Head (PL 21.6). If the problem continues, replace the Finisher PWB (PL 21.12).

If the problem continues, replace the Finisher PWB (PL 21.12).

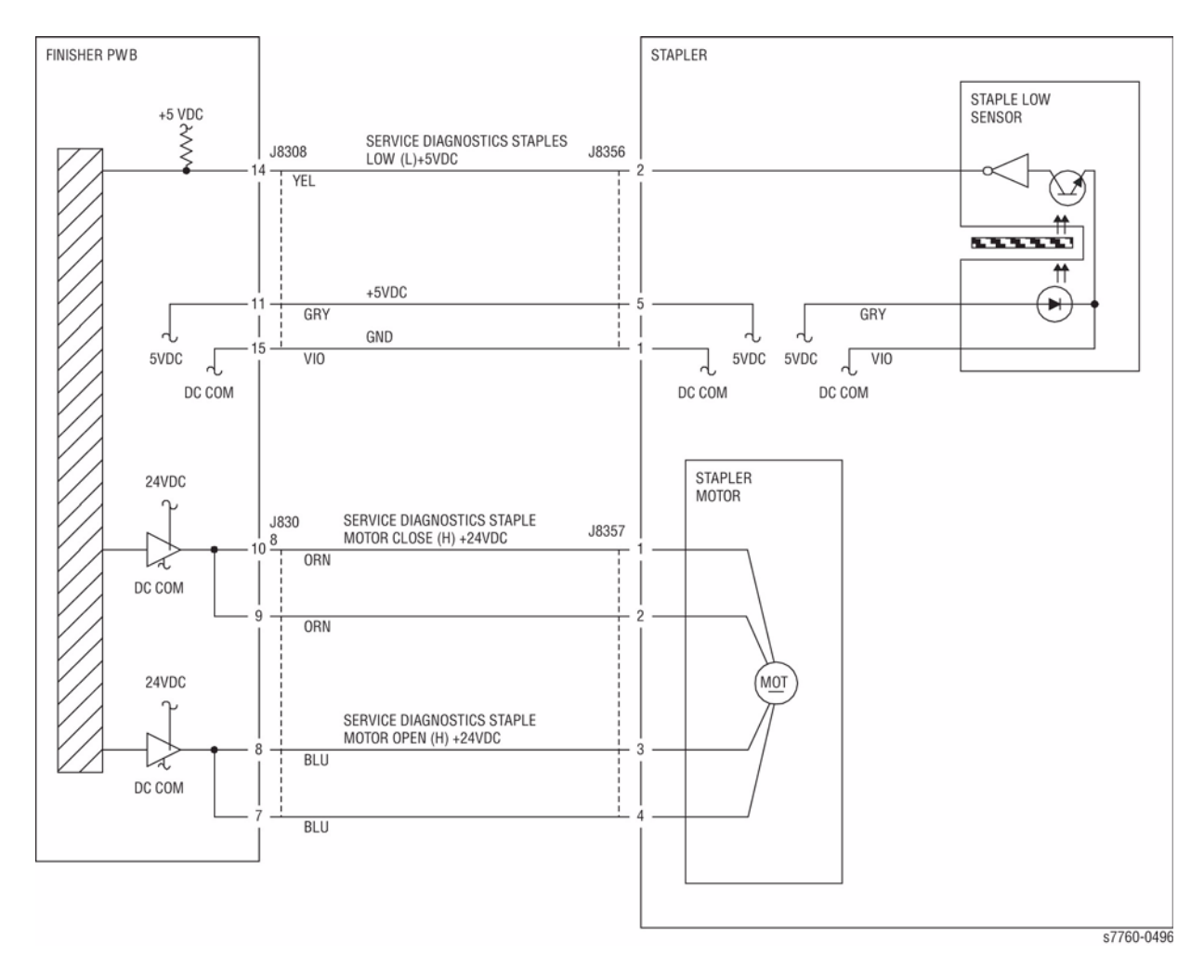

Figure 1 012-945 Low Staple

# 012-946 Top Tray Full

The Top Tray Full Sensor was turned On for 10 seconds continuously.

### **Initial Actions**

- Check the Top Tray Full Sensor for improper installation.
- Check the Top Tray Full Sensor connectors for connection failure.
- Check the Top Tray Full Sensor Actuator for deformation and operation failure.

### Procedure

Enter Service Diagnostics Menu: Printer Menu > Troubleshooting > Service Tools > Printer Status Page > hold the Up and Down buttons simultaneously > Run Service Diagnostics > OK. Actuate the Top Tray Full Sensor. (PL 21.11) The display changes.

#### ΥN

Check continuity between the Top Tray Full Sensor and Finisher PWB (Figure 1). **The** continuity check is OK.

Y N

Repair the open circuit or short circuit.

Replace the Top Tray Full Sensor (PL 21.11). If the problem continues, replace the Finisher PWB (PL 21.12).

If the problem continues, replace the Finisher PWB (PL 21.12).

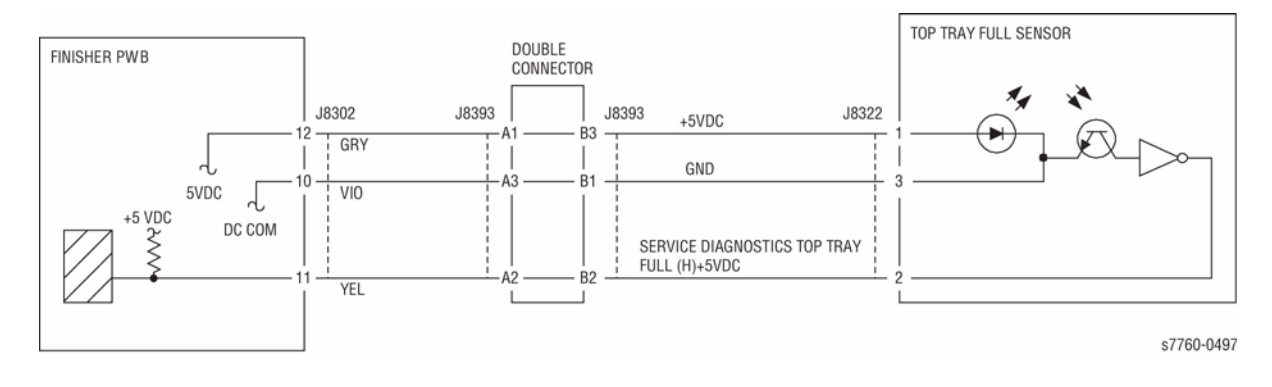

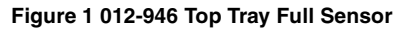
### 012-948, 015-400, 112-700 Puncher Waste Bin Nearly Full

Cumulative punching count reached the specified times (2-hole punching: 5000 times, 4-hole punching: 2500 times). This procedure can be used for troubleshooting Chain Link code 012-948, 015-400, or 112-700.

### Procedure

Remove the Puncher Waste Bin and discard its dust. Install the Puncher Waste Bin. The problem resolved.

Y N

Enter Service Diagnostics Menu: Printer Menu > Troubleshooting > Service Tools > Printer Status Page > hold the Up and Down buttons simultaneously > Run Service Diagnostics > OK. Run the Puncher Box Set Sensor test. Remove and insert the Puncher Waste Bin. The display changes.

Α

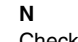

Α

Υ

Check continuity between the Puncher Box Set Sensor and Finisher Main PWB (Figure 1). The continuity check is OK.

Y N

Repair the open circuit or short circuit.

Replace the Puncher Box Set Sensor (PL 21.5). If the problem continues, replace the Finisher PWB (PL 21.12).

Replace the Finisher PWB (PL 21.12).

Ensure the Puncher Waste Bin is installed properly.

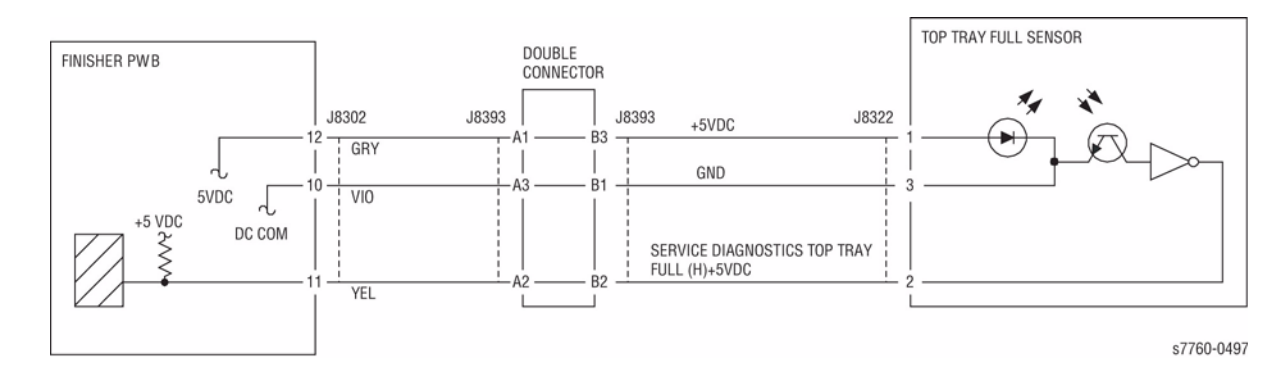

Figure 1 012-948, 015-400, 112-700 Puncher Set Box

# 012-949 Puncher Waste Bin Open/Reseat Punch Box

The Puncher Waste Bin Set Sensor detected Off (No Puncher Waste Bin).

### **Initial Actions**

- Check the Puncher Waste Bin Set Sensor for improper installation.
- Check the Puncher Waste Bin Set Sensor connectors for connection failure.
- Check the Puncher Waste Bin Actuator part for deformation and damage.
- Check the Guide for deformation.
- Check the Guide for a foreign substance.

### Procedure

Enter Service Diagnostics Menu: Printer Menu > Troubleshooting > Service Tools > Printer Status Page > hold the Up and Down buttons simultaneously > Run Service Diagnostics > OK. Actuate the Puncher Box Set Sensor (PL 21.5). Remove and insert the Puncher Waste Bin manually. The display changes.

Y N

Check continuity between the Puncher Box Set Sensor and Finisher Main PWB (Figure 1). The continuity check is OK.

Y N

Repair the open circuit or short circuit.

Replace the Puncher Box Set Sensor (PL 21.5). If the problem continues, replace the Finisher PWB (PL 21.12).

Check the Puncher Waste Box Actuator and Guide for deformation. The Puncher Waste Bin can be removed and inserted properly.

Y N

Repair or replace the Puncher Waste Bin (PL 21.5).

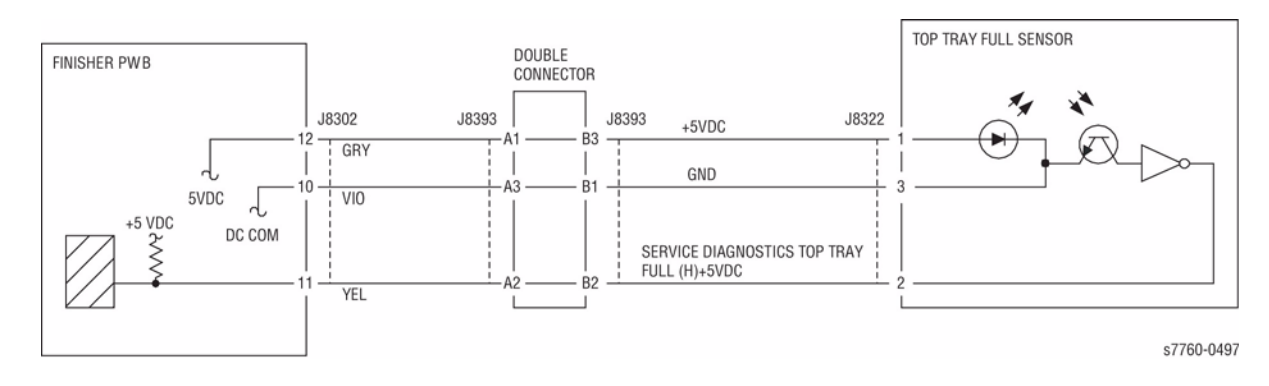

Figure 1 012-949 Puncher Waste Bin Open/Reseat Punch Box

# 012-959 Full Stack was Detected

Stacker No Paper Sensor On was detected during the Stacker Tray height adjusting operation.

#### **Initial Actions**

- Check the Stacker No Paper Sensor for improper installation.
- Check the Stacker No Paper Sensor connectors for connection failure.
- Check the Elevator Motor for operation failure.
- Check the Elevator Motor connectors for connection failure.

#### CAUTION

Caution must be used when activating Elevator Motor test. When activating this test in the Down position, there is no limit sensor for downward Stacker travels.

Downward steps increment (or decrement) in single steps, not 5. When continuing in the Down direction, DO NOT continue after an initial thump sound is heard.

Further downward movements may cause damage to the Stacker Unit/Finisher.

### Procedure

Enter Service Diagnostics Menu: Printer Menu > Troubleshooting > Service Tools > Printer Status Page > hold the Up and Down buttons simultaneously > Run Service Diagnostics > OK. Perform the Elevator Motor test (PL 21.4), alternately. The Elevator Motor energizes.

Y N

Check continuity between the Elevator Motor and Finisher PWB (Figure 1). The continuity check is OK.

Y N

Repair the open circuit or short circuit.

Replace the Elevator Motor (PL 21.4). If the problem continues, replace the Finisher PWB.

Block/unblock the Stacker No Paper Sensor (PL 21.4). The display changes.

#### Y N

Check continuity between the Stacker No Paper Sensor and Finisher PWB (Figure 1). The continuity check is OK.

Y N

Repair the open circuit or short circuit.

Replace the Stacker No Paper Sensor (PL 21.4). If the problem continues, replace the Finisher PWB (PL 21.12).

Block/unblock the Stacker Encoder Sensor (PL 21.4). The display changes.

#### Y N

Check continuity between the Stacker Encoder Sensor and Finisher PWB (Figure 1). The continuity check is OK.

#### Y N

Repair the open circuit or short circuit.

Replace the Stacker Encoder Sensor (PL 21.4). If the problem continues, replace the Finisher PWB (PL 21.12).

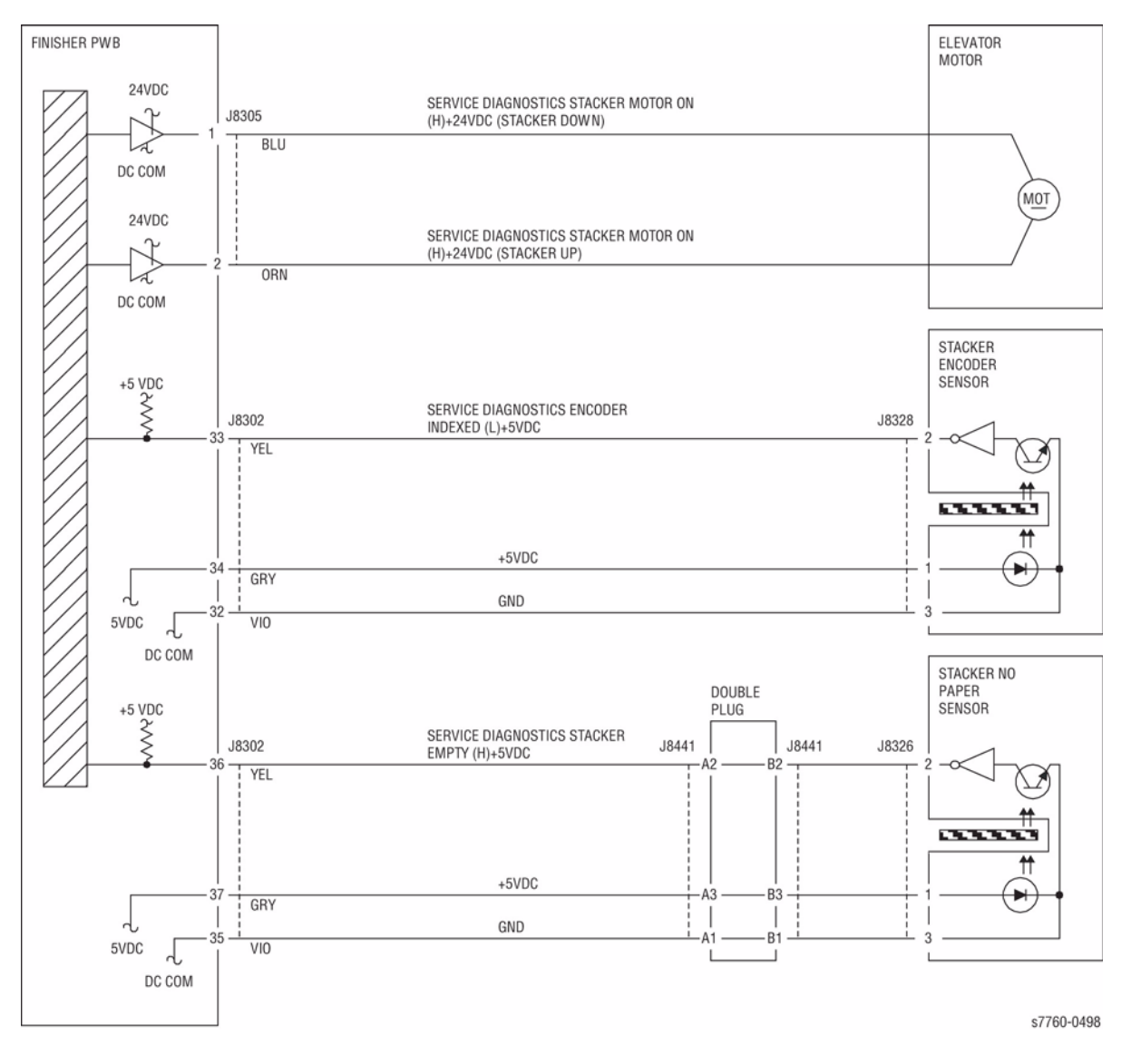

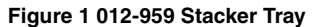

### 012-960 Full Stack was Detected (Finisher)

Stacker No Paper Sensor On was detected during the Stacker Tray height adjusting operation.

#### **Initial Actions**

- Check the Stacker No Paper Sensor for improper installation.
- Check the Stacker No Paper Sensor connectors for connection failure.
- Check the Elevator Motor for operation failure.
- Check the Elevator Motor connectors for connection failure.

#### CAUTION

Caution must be used when activating Elevator Motor test. When activating this test in the Down position, there is no limit sensor for downward Stacker travels.

Downward steps increment (or decrement) in single steps, not 5. When continuing in the Down direction, DO NOT continue after an initial thump sound is heard.

Further downward movements may cause damage to the Stacker Unit/Finisher.

### Procedure

Enter Service Diagnostics Menu: Printer Menu > Troubleshooting > Service Tools > Printer Status Page > hold the Up and Down buttons simultaneously > Run Service Diagnostics > OK. Perform the Elevator Motor test alternately. The Elevator Motor (PL 21.4) energizes.

Y N

Check continuity between the Elevator Motor and Finisher PWB (Figure 1). The continuity check is OK,

Y N

Repair the open circuit or short circuit.

Replace the Elevator Motor (PL 21.4). If the problem continues, replace the Finisher PWB.

Block/unblock the Stacker Encoder Sensor (PL 21.4). The display changes.

#### Y N

Check continuity between the Stacker Encoder Sensor and Finisher PWB (Figure 1). The continuity check is OK,

Y N

Repair the open circuit or short circuit.

Replace the Stacker Encoder Sensor (PL 21.4). If the problem continues, replace the Finisher PWB.

Block/unblock the Stacker No Paper Sensor (PL 21.4). The display changes.

#### Y N

Check continuity between the Stacker No Paper Sensor and Finisher PWB (Figure 1). The continuity check is OK,

#### Y N

Repair the open circuit or short circuit.

Replace the Stacker No Paper Sensor (PL 21.4). If the problem continues, replace the Finisher PWB.

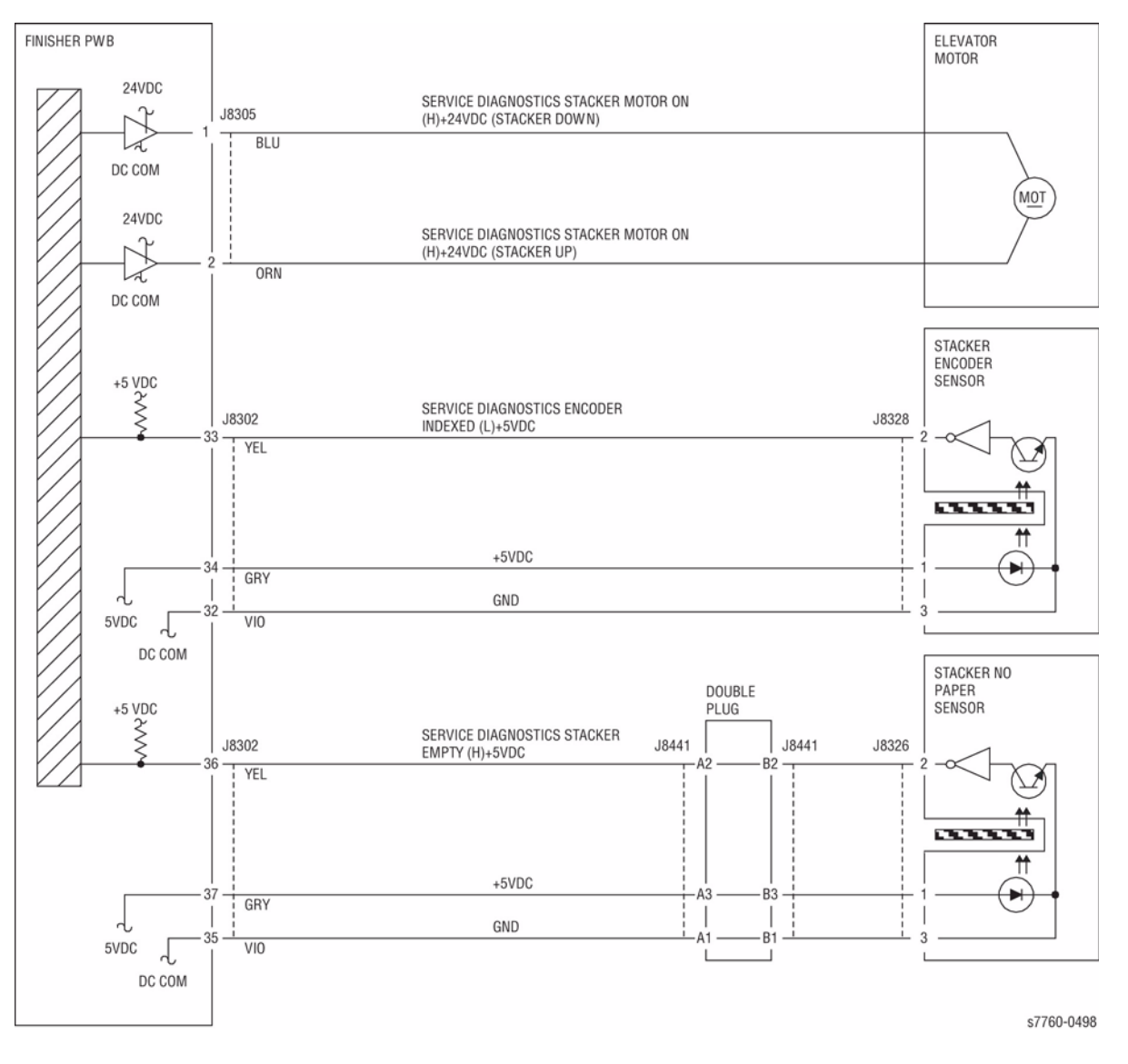

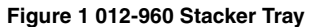

### 012-961 Mix Stack was Detected

Mix Stack Sensor On was detected during Mix Job.

#### **Initial Actions**

- Check the Elevator Motor for operation failure.
- Check the Elevator Motor connectors for connection failure.

CAUTION

Caution must be used when activating Elevator Motor test. When activating this test in the Down position, there is no limit sensor for downward Stacker travels.

Downward steps increment (or decrement) in single steps, not 5. When continuing in the Down direction, DO NOT continue after an initial thump sound is heard.

Further downward movements may cause damage to the Stacker Unit/Finisher.

### Procedure

Enter Service Diagnostics Menu: Printer Menu > Troubleshooting > Service Tools > Printer Status Page > hold the Up and Down buttons simultaneously > Run Service Diagnostics > OK. Verify that NVRAM location Printer/Finisher 2274 is set to 0. NVM Printer/Finisher 2274 is set to 0.

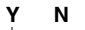

Write a value of 0 in Printer/Finisher 2274.

Perform the Elevator Motor test (PL 21.4). The Elevator Motor energizes.

Y N

Check continuity between the Elevator Motor and Finisher PWB (Figure 1). The continuity check is OK.

Y N

Repair the open circuit or short circuit.

Replace the Elevator Motor (PL 21.4). If the problem continues, replace the Flnisher PWB (PL 21.12).

If the problem continues, replace the Finisher PWB (PL 21.12).

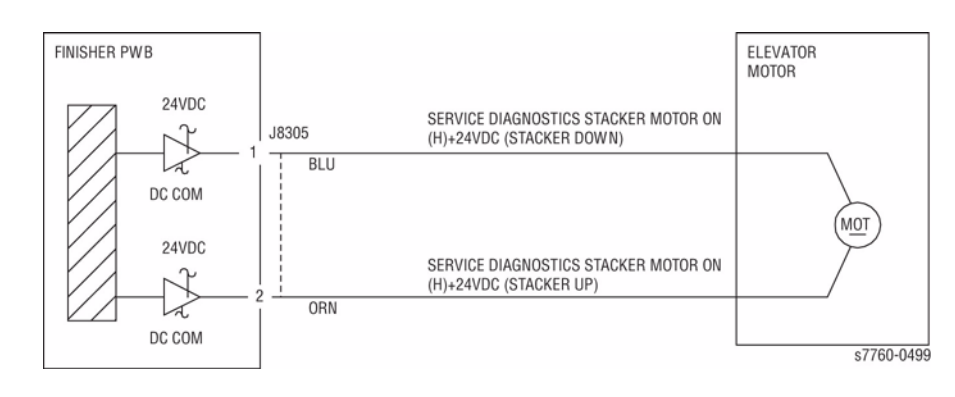

Figure 1 012-961 Elevator Motor

# 012-978 Booklet Stapler NG

Error signal On and Ready signal On output from the Staple were detected after Booklet Stapling operation.

### Procedure

Check continuity between the Booklet PWB and Finisher PWB (Figure 1). The continuity check is OK.

Y N

Repair the open circuit or short circuit.

Replace the Staple (PL 21.16). The problem resolved.

Y N

Replace the Booklet PWB (PL 21.12). If the problem continues, replace the Finisher PWB (PL 21.12).

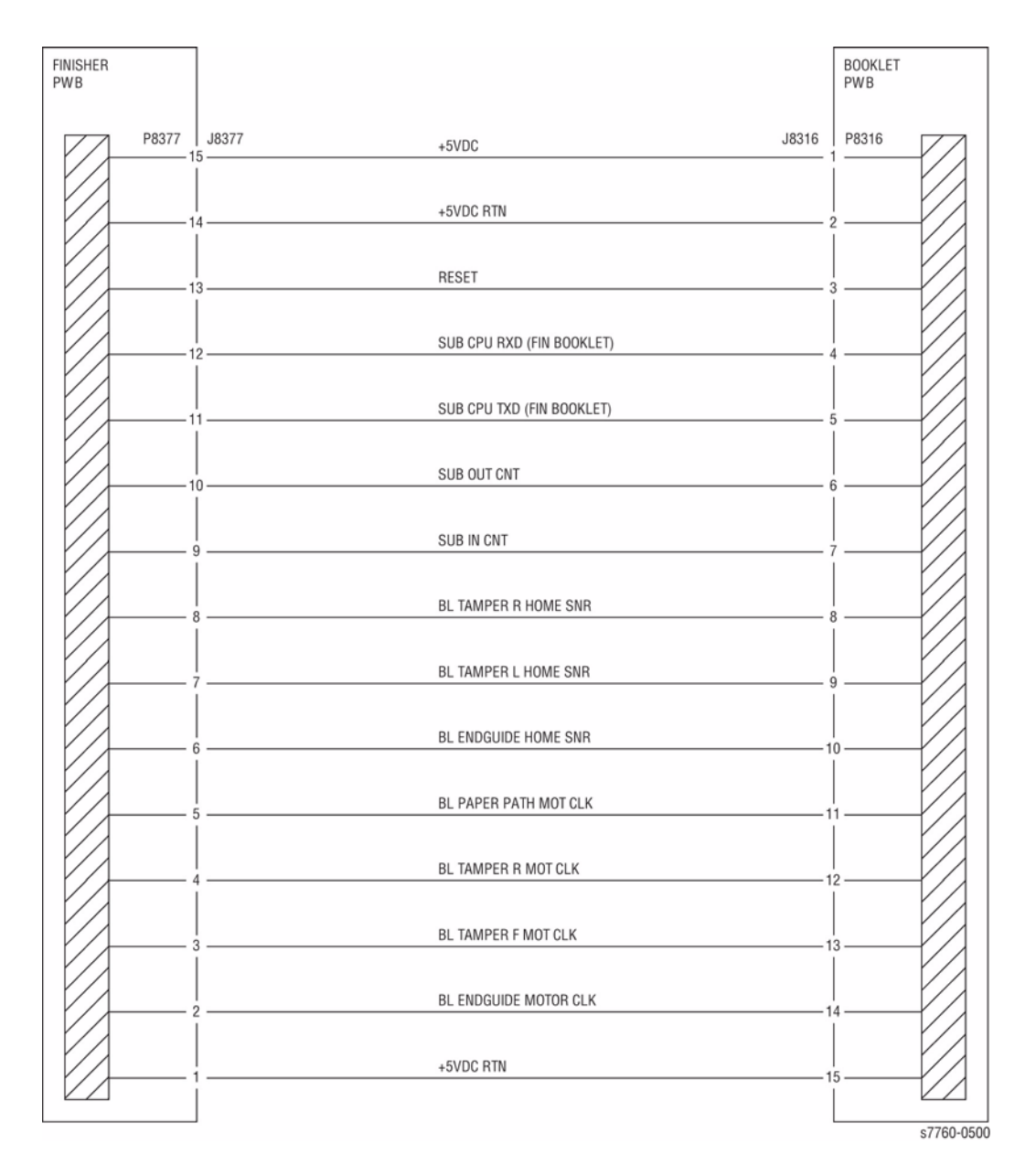

Figure 1 012-978 Finisher, Booklet PWBs

# 012-983 Booklet Tray Full was Detected

Booklet Tray Full was detected.

### Procedure

Remove all sets. Perform the job again. The problem is resolved.

Y N

Replace the Finisher PWB (PL 21.12).

If the problem continues, replace the Finisher PWB (PL 21.12).

# 012-984 Booklet Low Staple F

Booklet Stapler Low Staple Front signal was detected just before Stapling operation.

Booklet Stapler Low Staple Front signal was detected at Power On, at initialization, or when the interlock was closed.

### Procedure

Supply the staples. The problem is resolved.

Y N

Enter Service Diagnostics Menu: Printer Menu > Troubleshooting > Service Tools > Printer Status Page > hold the Up and Down buttons simultaneously > Run Service Diagnostics > OK. Actuate the Booklet Stapler Low Staple Front. 'LOW' (staples available) is displayed.

Y N

Check continuity between the Staple and Booklet PWB, and between the Booklet PWB and Finisher PWB (Figure 1). **The continuity check is OK.** 

Y N

Repair the open circuit or short circuit.

Replace the Booklet Stapler Low Staple Front (PL 21.16). If the problem continues, replace the Finisher PWB (PL 21.12).

Replace the Finisher PWB (PL 21.12). If the problem continues, replace the Booklet PWB (PL 21.12).

If the problem continues, replace the Finisher PWB (PL 21.12). If the problem persists, replace the Booklet PWB (PL 21.12).

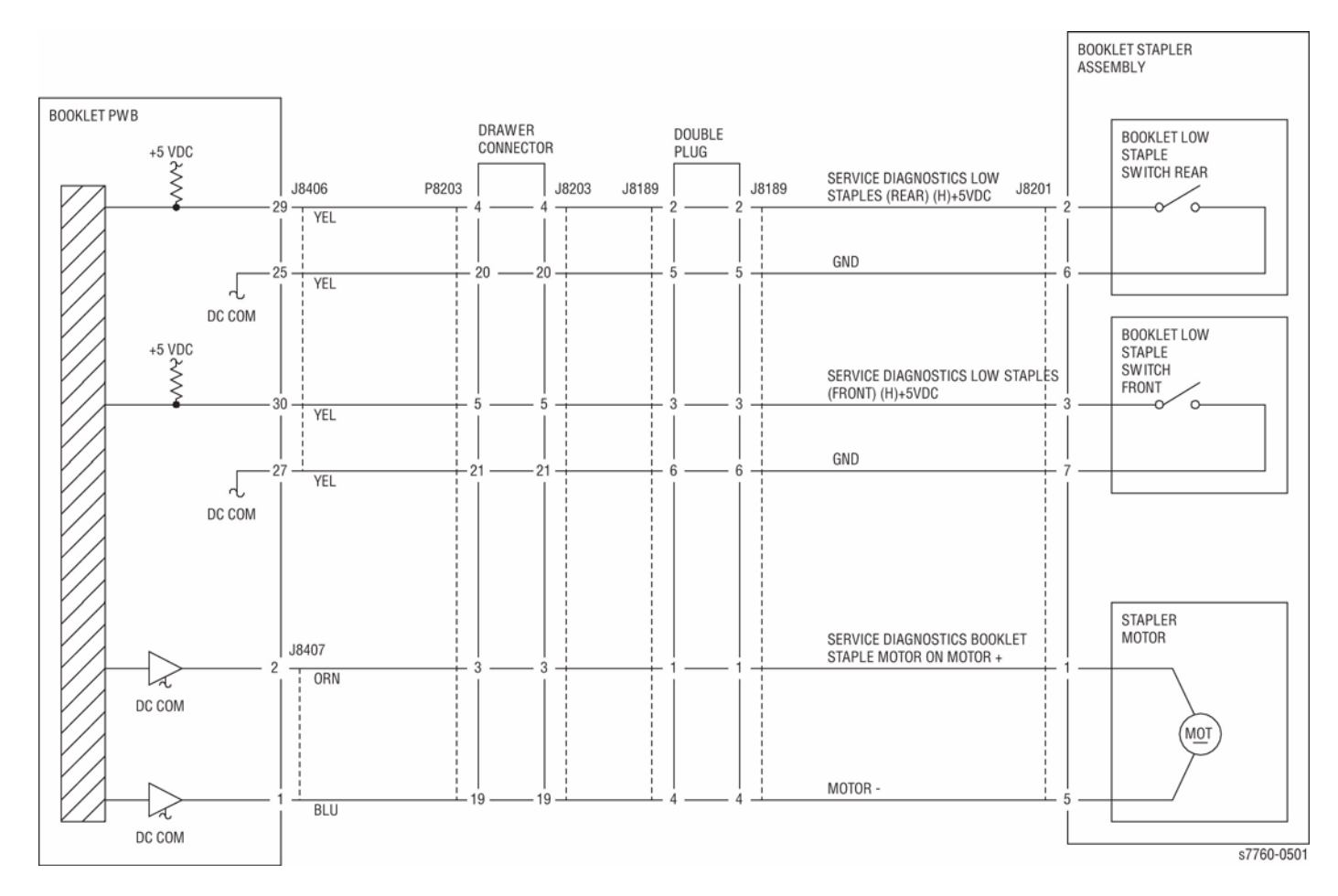

Figure 1 012-984 Stapler Front Assembly

### 012-989 Booklet Low Staple R

Booklet Stapler Low Staple Rear signal was detected just before Stapling operation.

Booklet Stapler Low Staple Rear signal was detected at Power On, at initialization, or when the interlock was closed.

### Procedure

Υ N

Supply the staples. The problem is resolved.

Y N

```
Enter Service Diagnostics Menu: Printer Menu > Troubleshooting > Service Tools >
Printer Status Page > hold the Up and Down buttons simultaneously > Run Service
Diagnostics > OK. Actuate the Booklet Stapler Low Staple Rear. 'LOW' (staples avail-
able) is displayed
    Check continuity between the Staple and Booklet PWB, and between the Booklet
    PWB and Finisher PWB (Figure 1). The continuity check is OK.
    Y N
         Repair the open circuit or short circuit.
    Replace the Booklet Stapler Low Staple Rear (PL 21.16). If the problem continues,
    replace the Finisher PWB (PL 21.12).
Replace the Finisher PWB (PL 21.12). If the problem continues, replace the Booklet PWB
(PL 21.12).
```

If the problem continues, replace the Finisher PWB (PL 21.12). If the problem persists, replace the Booklet PWB (PL 21.12).

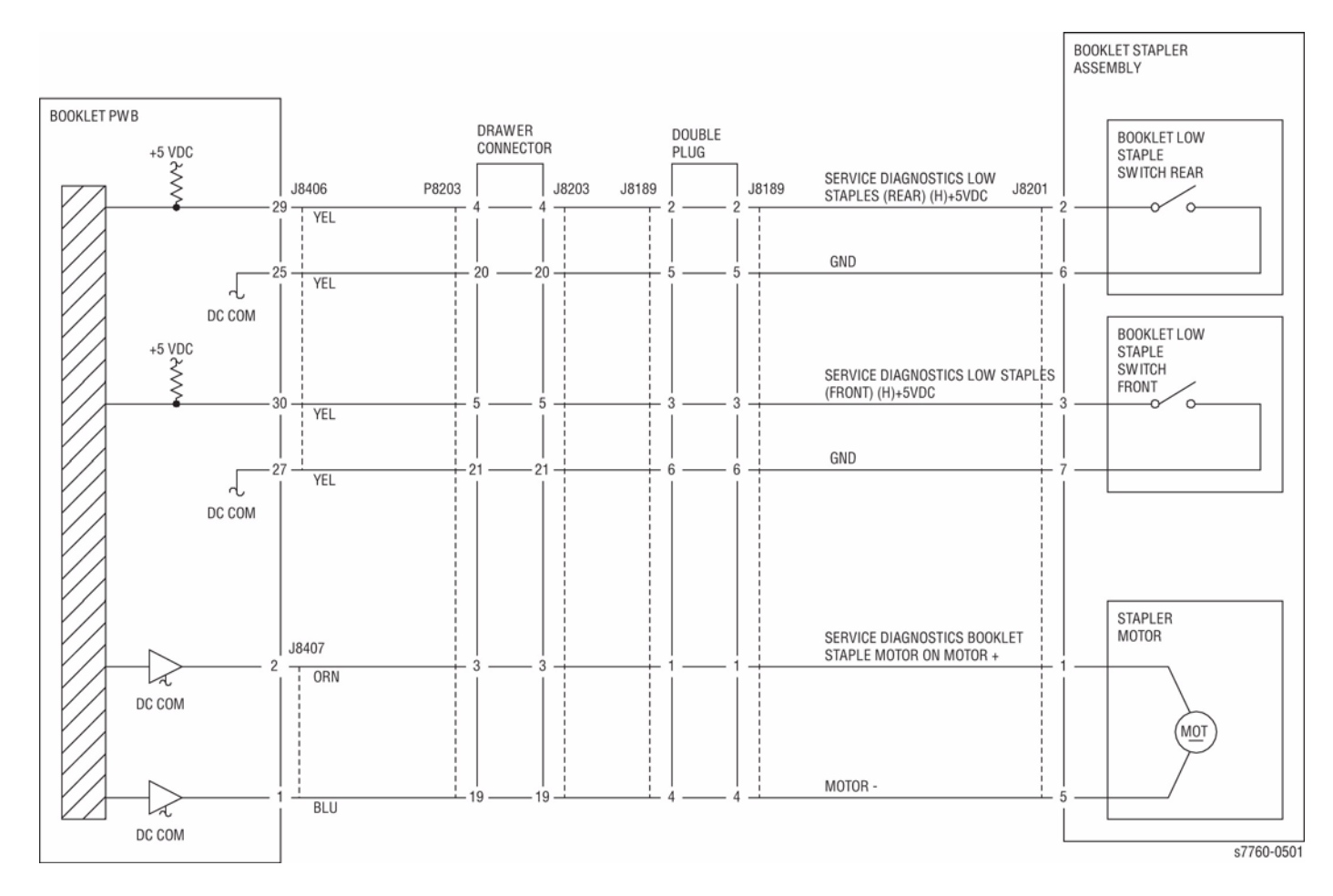

Figure 1 012-989 Stapler Rear Assembly

# 013-902 Paper remains at Booklet Compiler No Paper Sensor

Paper remains at the Booklet Compile No Paper Sensor.

#### Procedure

Refer to Section 2, 012-266 to troubleshoot the Fault.

# 013-903 Paper remain at Booklet Folder Roll Exit Sensor

Paper remains at the Booklet Folder Roll Exit Sensor.

#### Procedure

Refer to Section 2, 012-115 and/or 012-180 to troubleshoot the Fault.

# 024-350 Controller Communication Fail 10

An error has been detected by the Controller during communications with the printer.

#### Procedure

Procedure not available.

# 024-351 Controller Communication Fail 11

An error has been detected by the Controller during communications with the printer.

#### Procedure

# 024-352 Controller Communication Fail 12

An error has been detected by the Controller during communications with the printer.

#### Procedure

Procedure not available.

# 024-353 Controller Communication Fail 13

An error has been detected by the Controller during communication with the printer.

#### Procedure

# 024-354 Controller Communication Fail 14

An error has been detected by the Controller during communications with the printer.

#### Procedure

Procedure not available.

# 024-355 Controller Communication Fail 15

An error has been detected by the Controller during communications with the printer.

#### Procedure

# 024-356 Controller Communication Fail 16

An error has been detected by the Controller during communications with the printer.

#### Procedure

Procedure not available.

# 024-357 Controller Communication Fail 17

An error has been detected by the Controller during communications with the printer.

#### Procedure

# 024-358 Controller Communication Fail 18

An error has been detected by the Controller during communications with the printer.

#### Procedure

Procedure not available.

# 024-359 Controller Communication Fail 19

An error has been detected by the Controller during communications with the printer.

#### Procedure

# 024-360 Controller Initialization Fail

An error has been detected by the Controller during communications with the printer.

#### Procedure

Procedure not available.

# 024-361 Invalid Controller Paper Size Group Info

Invalid Controller Paper Size Group information.

#### Procedure

# 024-362 Page Sync Illegal Start

The printer has detected an image processing error during the current operation.

#### Procedure

Procedure not available.

# 024-063 Page Sync Illegal Stop

The printer has detected an image processing error during the current operation.

### Procedure

# 024-372 Controller Soft Fail

The printer has detected a printer-related software problem within the Controller.

#### Procedure

Procedure not available.

# 024-917 Stacker Tray Staple Set Over Count

The Finisher Tray which contains stapled sets is full.

### Procedure

### 024-923 Yellow Toner Cartridge Empty

The Yellow Toner Cartridge is empty. This fault requires service only if the message appears before the Toner Cartridge is depleted.

NOTE: Continuous running of high density prints can temporarily deplete the toner supply.

#### **Initial Actions**

- Ensure that there is toner and the toner is evenly distributed in the Yellow Cartridge.
- Check the Yellow ATC Sensor for blockage or contaminants.
- Check the drive system from the Developer Drive Motor to the Yellow Developer Housing for damage.

### Procedure

Replace the Yellow Toner Cartridge (PL 6.1). If the problem continues, go to RAP 009-410, Yellow Toner Cartridge Near Empty.

# 024-924 Magenta Toner Cartridge Empty

The Magenta Toner Cartridge is empty. This fault requires service only if the message appears before the Toner Cartridge is depleted.

**NOTE:** Continuous running of high density prints can temporarily deplete the toner supply.

#### **Initial Actions**

- Ensure that there is toner and the toner is evenly distributed in the Magenta Cartridge.
- Check the Magenta ATC Sensor for blockage or contaminants.
- Check the drive system from the Developer Drive Motor to the Magenta Developer Housing for damage.

#### Procedure

Replace the Magenta Toner Cartridge (PL 6.1). If the problem continues, go to RAP 009-411, Magenta Toner Cartridge Near Empty.

# 024-925 Cyan Toner Cartridge Empty

The Cyan Toner Cartridge is empty. This fault requires service only if the message appears before the Toner Cartridge is depleted.

**NOTE:** Continuous running of high density prints can temporarily deplete the toner supply.

### **Initial Actions**

- Ensure that there is toner and the toner is evenly distributed in the Cartridge.
- Check the Cyan ATC Sensor for blockage or contaminants.
- Check the drive system from the Developer Drive Motor to the Developer Housing for damage.

### Procedure

Replace the Cyan Toner Cartridge (PL 6.1). If the problem continues, go to RAP009-412, Cyan Toner Cartridge Near Empty.

# 024-926 Finisher Punch Dust Box Miss Set

The Puncher Waste Bin Sensor detected Off (No Puncher Waste Bin).

### **Initial Actions**

- Check the Puncher Waste Bin Set Sensor for improper installation.
- Check the Puncher Waste Bin Set Sensor connectors for connection failure.
- Check the Puncher Waste Bin Actuator part for deformation and damage.
- Check the Guide for deformation.
- Check the Guide for a foreign substance.

### Procedure

Enter Service Diagnostics Menu: Printer Menu > Troubleshooting > Service Tools > Printer Status Page > hold the Up and Down buttons simultaneously > Run Service Diagnostics > OK.

Actuate the Puncher Box Set Sensor (PL 21.5). Remove and insert the Puncher Waste Bin manually. The display changes.

Y N

Check continuity between the Puncher Box Set Sensor and Finisher Main PWB (Figure 1). The continuity check is OK.

- Y N
  - Repair the open circuit or short circuit.

Replace the Puncher Box Set Sensor (PL 21.5). If the problem continues, replace the Finisher PWB (PL 21.12).

Check the Puncher Waste Box Actuator and Guide for deformation. The Puncher Waste Bin can be removed and inserted properly.

#### Y N

Repair or replace the Puncher Waste Bin (PL 21.5).

If the problem continues, replace the Finisher PWB (PL 21.12).

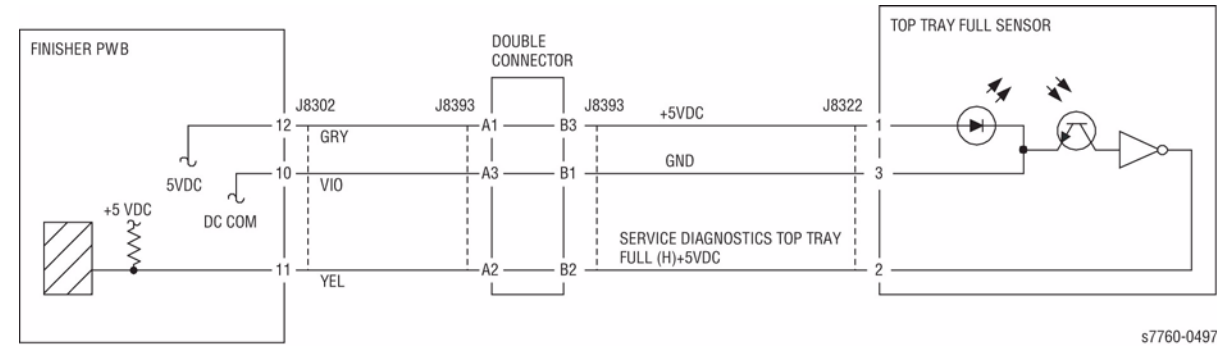

Figure 1 024-926 Finisher Punch Dust Box Miss Set

# 024-930 Finisher Stacker Tray Full Stack (Large Size Full)

Stacker No Paper Sensor On was detected during the Stacker Tray height adjusting operation.

### **Initial Actions**

- Check the Stacker No Paper Sensor for improper installation.
- Check the Stacker No Paper Sensor connectors for connection failure.
- Check the Elevator Motor for operation failure.
- Check the Elevator Motor connectors for connection failure.

#### CAUTION

Caution must be used when activating the Elevator Motor test. When activating this test in the Down position, there is no limit sensor for downward Stacker travels.

Downward steps increment (or decrement) in single steps, not 5. When continuing in the Down direction, DO NOT continue after an initial thump sound is heard.

Further downward movements may cause damage to the Stacker Unit/Finisher.

### Procedure

Enter Service Diagnostics Menu: Printer Menu > Troubleshooting > Service Tools > Printer Status Page > hold the Up and Down buttons simultaneously > Run Service Diagnostics > OK. Perform the Elevator Motor test alternately. The Elevator Motor (PL 21.4) energizes.

Y N

Check continuity between the Elevator Motor and Finisher PWB (Figure 1). The continuity check is OK.

ÝN

Repair the open circuit or short circuit.

Replace the Elevator Motor (PL 21.4). If the problem continues, replace the Finisher PWB (PL 21.12).

Block/unblock the Stacker No Paper Sensor (PL 21.4). The display changes.

### Y N

Check continuity between the Stacker No Paper Sensor and Finisher PWB (Figure 1). The continuity check is  ${\rm OK.}$ 

Y N

Repair the open circuit or short circuit.

Replace the Stacker No Paper Sensor (PL 21.4). If the problem continues, replace the Finisher PWB (PL 21.12).

Block/unblock the Stacker Encoder Sensor (PL 21.4). The display changes.

### Y N

Check continuity between the Stacker Encoder Sensor and Finisher PWB (Figure 1). The continuity check is OK.

Y N

Repair the open circuit or short circuit.

Replace the Stacker Encoder Sensor (PL 21.4). If the problem continues, replace the Finisher PWB (PL 21.12).

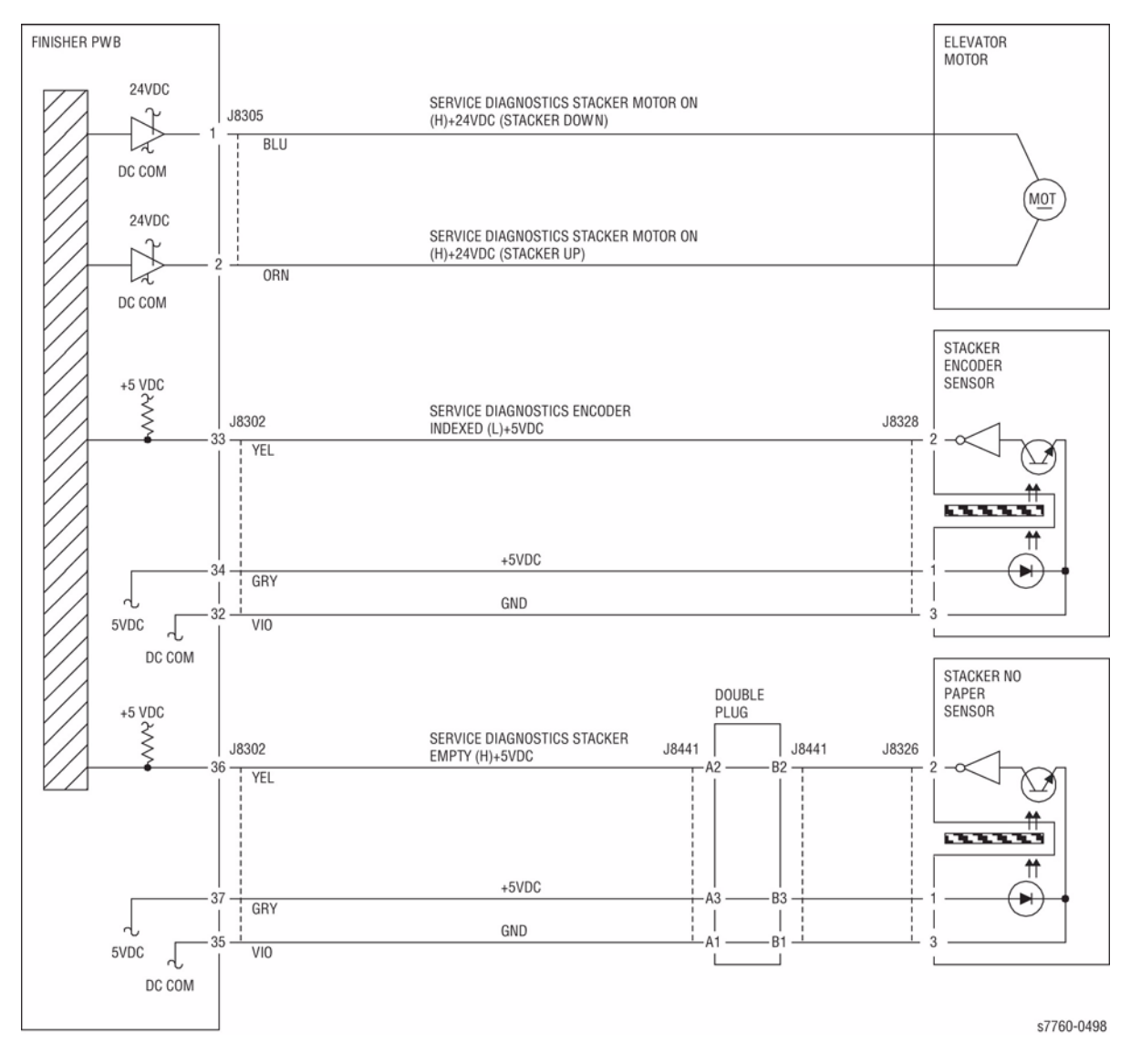

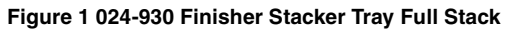

### 024-942 Booklet Sheets Counts Over

Booklet Sheets Counts over.

#### Procedure

Procedure not available.

### 024-943 Booklet Low Staple

Booklet Low Stapler Low Staple signal detected just before Stapling operation.

Booklet Stapler Low Staple signal was detected at power On, at initialization, or when the Interlock was closed.

### Procedure

Supply the staples. The problem is resolved.

ΥN

Enter Service Diagnostics Menu: Printer Menu > Troubleshooting > Service Tools > Printer Status Page > hold the Up and Down buttons simultaneously > Run Service Diagnostics > OK. Actuate the Booklet Stapler Low Staple (Front/Rear). 'LOW' (staples available) is displayed.

Y N

Check continuity between the Staple and Booklet PWB, and between the Booklet PWB and Finisher PWB (Figure 1). **The continuity check is OK.** 

Y N

Repair the open circuit or short circuit.

Replace the Booklet Stapler Low Staple Front/Rear (PL 21.16). If the problem continues, replace the Finisher PWB (PL 21.12).

Replace the Finisher PWB (PL 21.12). If the problem continues, replace the Booklet PWB (PL 21.12).

If the problem continues, replace the Finisher PWB (PL 21.12). If the problem persists, replace the Booklet PWB (PL 21.12).

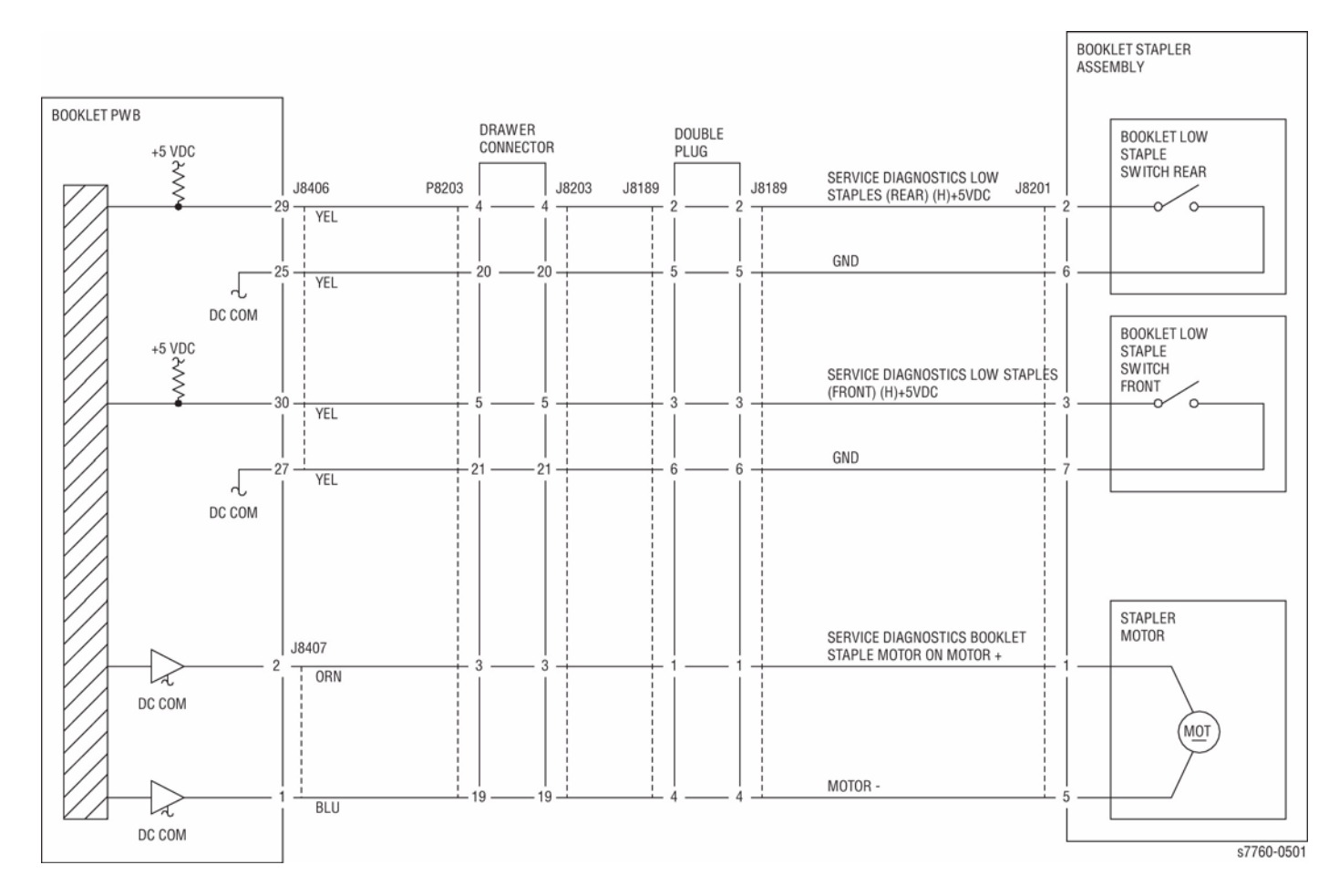

Figure 1 024-943 Booklet Low Staple

### 024-945 Booklet Fullstack

Stacker No Paper Sensor On was detected during the Stacker Tray height adjusting operation.

### **Initial Actions**

- Check the Stacker No Paper Sensor for improper installation.
- Check the Stacker No Paper Sensor connectors for connection failure.
- Check the Elevator Motor for operation failure.
- Check the Elevator Motor connectors for connection failure.

### CAUTION

Caution must be used when activating Elevator Motor test. When activating this test in the Down position, there is no limit sensor for downward Stacker travels.

Downward steps increment (or decrement) in single steps, not 5. When continuing in the Down direction, DO NOT continue after an initial thump sound is heard.

Further downward movements may cause damage to the Stacker Unit/Finisher.

### Procedure

Enter Service Diagnostics Menu: Printer Menu > Troubleshooting > Service Tools > Printer Status Page > hold the Up and Down buttons simultaneously > Run Service Diagnostics > OK. Perform the Elevator Motor test alternately. The Elevator Motor (PL 21.4) energizes.

Y N

Check continuity between the Elevator Motor and Finisher PWB (Figure 1). The continuity check is OK.

ÝN

Repair the open circuit or short circuit.

Replace the Elevator Motor (PL 21.4). If the problem continues, replace the Finisher PWB (PL 21.12).

Block/unblock the Stacker No Paper Sensor (PL 21.4). The display changes.

### Y N

Check continuity between the Stacker No Paper Sensor and Finisher PWB (Figure 1). The continuity check is OK.

Y N

Repair the open circuit or short circuit.

Replace the Stacker No Paper Sensor (PL 21.4). If the problem continues, replace the Finisher PWB.

Block/unblock the Stacker Encoder Sensor (PL 21.4). The display changes.

### Y N

Check continuity between the Stacker Encoder Sensor and Finisher PWB (Figure 1). The continuity check is OK.

#### Y N

Repair the open the circuit or short circuit.

Replace the Stacker Encoder Sensor (PL 21.4). If the problem continues, replace the Finisher PWB (PL 21.12).

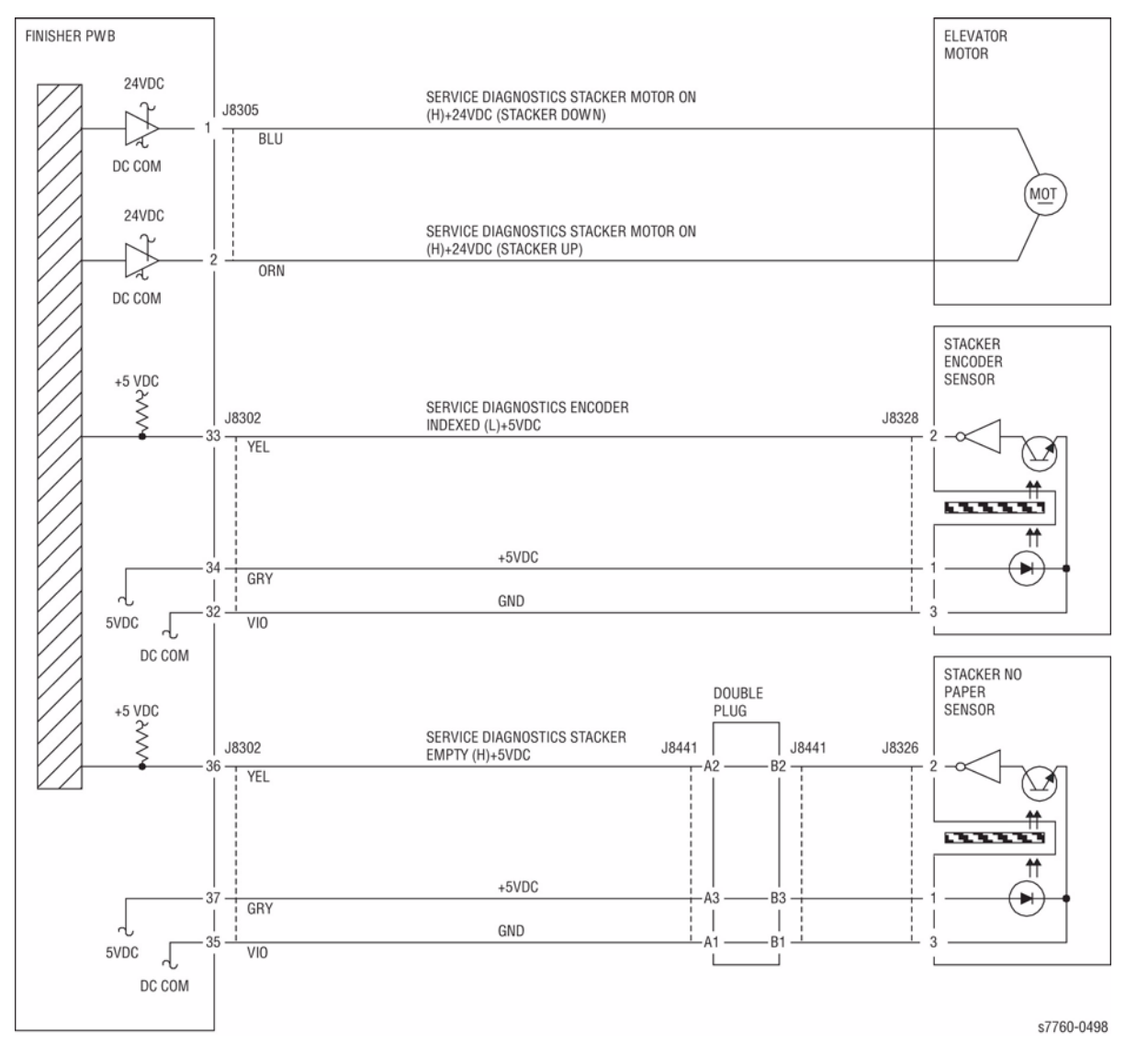

Figure 1 024-945 Stacker Tray

# 024-946 Tray 2 Out of Place

Tray 2 not in position.

### **Initial Actions**

- Check that the paper size setting is correct.
- Check the Tray 2 Paper Size Sensor for damage or incorrect mounting. Repair or replace as required.
- Check the Switch Actuators on Tray 2 for wear or damage. Repair or replace as required.

### Procedure

Ensure Tray 2 is closed. Turn the printer power Off, then On. The problem continues. Y N

N Return to Service Call Procedures.

Go to RAP 007-270, Tray 2 Paper Size Sensor.

# 024-947 Tray 3 Out of Place

Tray 3 not in position.

### **Initial Actions**

- Check that the paper size setting is correct.
- Check the Tray 3 Paper Size Sensor for damage or incorrect mounting. Repair or replace as required.
- Check the Switch Actuators on Tray 3 for wear or damage. Repair or replace as required.

### Procedure

Υ

Ensure Tray 3 is closed. Turn the printer power Off, then On. The problem continues.

N Return to Service Call Procedures.

Go to RAP 007-271, Tray 3 Paper Size Sensor.

# 024-948 Tray 4 Out of Place

Tray 4 not in position.

### **Initial Actions**

- Check that the paper size setting is correct.
- Check the Tray 4 Paper Size Sensor for damage or incorrect mounting. Repair or replace as required.
- Check the Switch Actuators on Tray 4 for wear or damage. Repair or replace as required.

### Procedure

Ensure Tray 4 is closed. Turn the printer power Off, then On. The problem continues.

N Return to the Service Call Procedures.

#### The machine is equipped with a 3TM. Y N

N Go to RAP 007-276, Tray 4 Paper Size Sensor (TTM).

Go to RAP 007-272, Tray 4 Paper Size Sensor (3TM).

# 024-949 Tray 5 Out of Place

Tray 5 not in position.

### **Initial Actions**

- Check that the paper size setting is correct.
- Check the Tray 5 Paper Size Sensor for damage or incorrect mounting. Repair or replace as required.
- Check the Switch Actuators on Tray 5 for wear or damage. Repair or replace as required.

### Procedure

Υ

Υ

Ensure Tray 5 is closed. Turn the printer power Off, then On. The problem continues.

N Return to the Service Call Procedures.

### The machine is equipped with a 3TM.

N Go to RAP 007-277, Tray 5 Paper Size Sensor (TTM).

Go to RAP 007-273, Tray 5 Paper Size Sensor (3TM).

# 024-950 Tray 2 No Paper Sensor

Tray 2 No Paper Sensor failure.

### Procedure

Remove Tray 2. Enter Service Diagnostics Menu: Printer Menu > Troubleshooting > Service Tools > Printer Status Page > hold the Up and Down buttons simultaneously > Run Service Diagnostics > OK. Actuate Tray 2 No Paper Sensor (PL 2.4). The display changes.

Y N

Check the circuit of the Tray 2 No Paper Sensor (Figure 1). Refer to Section 6, Transmissive Sensor Procedure for troubleshooting procedure.

- Go to RAP 007-281 (Tray 2, 3, 4, 5) Lift Failure) and check the circuit of the Tray 2 Level Sensor.
- Ensure that the connectors shown in the circuit diagram (Figure 1) are securely connected and that the wires are not damaged.
- Replace the Tray 2 No Paper Sensor (PL 2.4).
- If the problem persists, replace the Engine Control Board (MCU PWB) (PL 13.1).

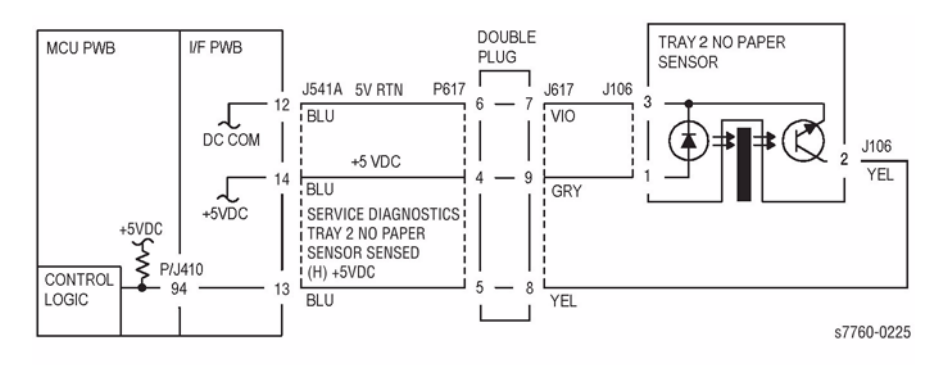

Figure 1 024-950 Tray 2 No Paper Sensor

# 024-951 Tray 3 No Paper Sensor

Tray 3 No Paper Sensor failure.

### Procedure

Remove Tray 3. Enter Service Diagnostics Menu: Printer Menu > Troubleshooting > Service Tools > Printer Status Page > hold the Up and Down buttons simultaneously > Run Service Diagnostics > OK. Actuate the Tray 3 No Paper Sensor (TTM or - 3TM). The display changes.

#### Y Ň

Check the circuit of the Tray 3 No Paper Sensor (Figure 1 - TTM or Figure 2 - 3TM). Refer to Section 6, Transmissive Sensor Procedure for troubleshooting procedure.

#### Press Stop.

- Go to the 007-281 RAP and check the circuit of the Tray 3 No Paper Sensor (PL 2.4).
- Ensure that the connectors shown in the circuit diagram (Figure 1 TTM or Figure 2 3TM) are securely connected and that the wires are not damaged.
- Replace the Tray 3 No Paper Sensor (PL 2.4).
- If the problem persists, replace the Tray Module PWB (PL 16.15 TTM or PL 15.9 3TM).

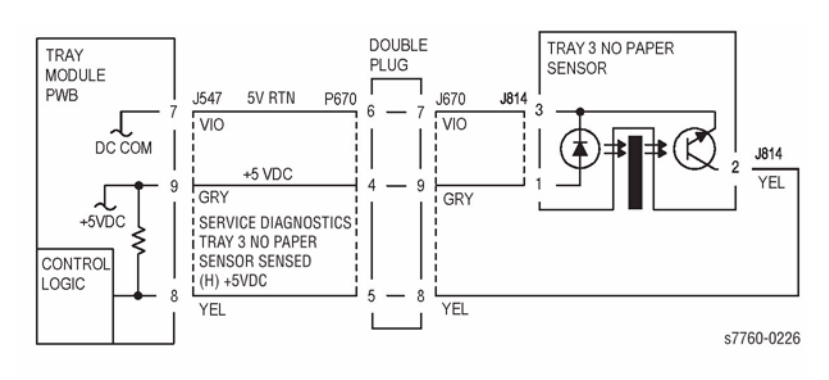

### Figure 1 024-951Tray 3 No Paper Sensor (TTM)

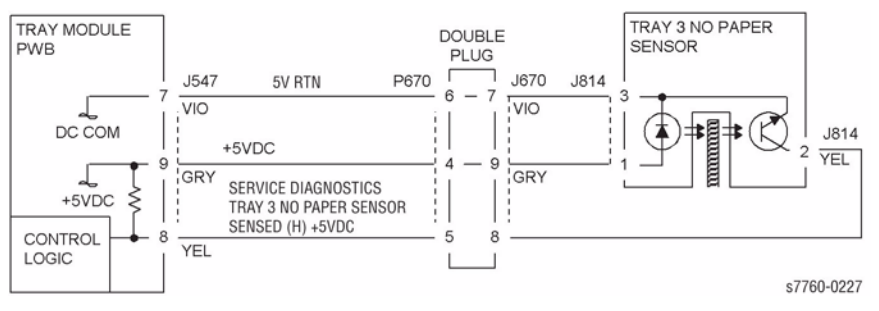

Figure 2 024-951 Tray 3 No Paper Sensor (3TM)
# 024-952 Tray 4 No Paper Sensor

Tray 4 No Paper Sensor failure.

#### Procedure

Remove Tray 4. Enter Service Diagnostics Menu: Printer Menu > Troubleshooting > Service Tools > Printer Status Page > hold the Up and Down buttons simultaneously > Run Service Diagnostics > OK. Actuate the Tray 4 No Paper Sensor. The display changes.

- Y N
  - Check the circuit of the Tray 4 No Paper Sensor (Figure 1 TTM or Figure 2 3TM). Refer to the Transmissive Sensor Procedure for troubleshooting procedure.
- Go to the 007-281 RAP (Tray Lift Failure) and check the circuit of the Tray 4 No Paper Sensor (PL 2.4).
- Ensure that the connectors shown in the circuit diagram (Figure 1 TTM or Figure 2 3TM) are securely connected and that the wires are not damaged.
- Replace the Tray 4 No Paper Sensor (PL 2.4).
- If the problem persists, replace the Tray Module PWB (PL 16.15 TTM or PL 15.9 3TM).

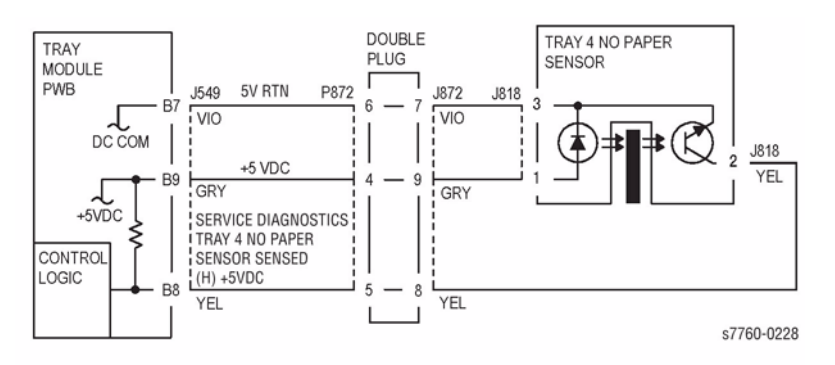

Figure 1 024-952 Tray 4 No Paper Sensor (TTM)

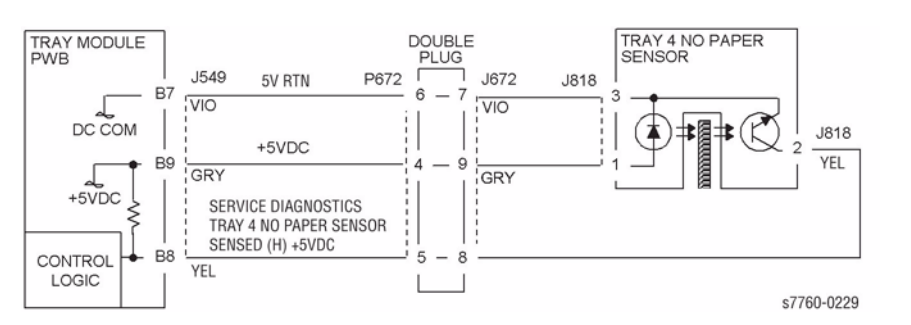

Figure 2 024-952 Tray 4 No Paper Sensor (3TM)

# 024-953 Tray 5 No Paper Sensor

Tray 5 No Paper Sensor failure.

### Procedure

Remove Tray 5. Enter Service Diagnostics Menu: Printer Menu > Troubleshooting > Service Tools > Printer Status Page > hold the Up and Down buttons simultaneously > Run Service Diagnostics > OK. Actuate the Tray 5 No Paper Sensor (TTM or - 3TM). The display changes.

#### Y Ň

Check the circuit of the Tray 5 No Paper Sensor (Figure 1 - TTM or Figure 2 - 3TM). Refer to Section 6, Transmissive Sensor Procedure for troubleshooting procedure.

- Go to the 007-281 RAP (Tray Lift Failure) and check the circuit of the Tray 5 No Paper Sensor (PL 2.4).
- Ensure that the connectors shown in the circuit diagram (Figure 1 TTM or Figure 2 3TM) are securely connected and that the wires are not damaged.
- Replace the Tray 5 No Paper Sensor (PL 2.4).
- If the problem persists, replace the Tray Module PWB (PL 16.15 TTM or PL 15.9 3TM).

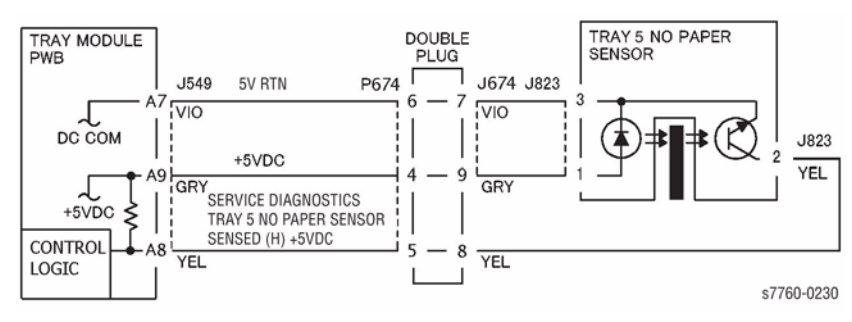

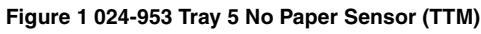

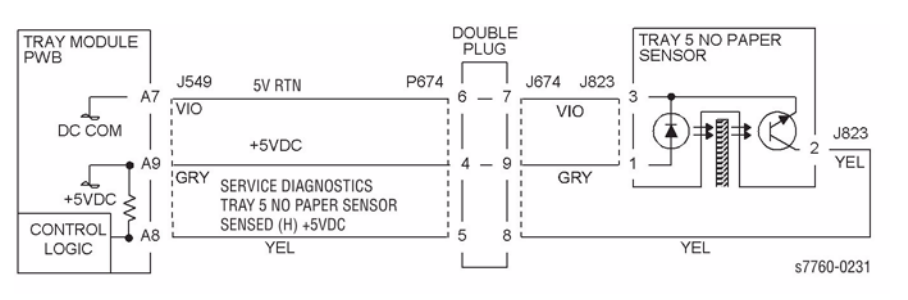

Figure 2 024-953 Tray 5 No Paper Sensor (3TM)

# 024-954 Tray 1 (MPT) No Paper Sensor

Tray 1 (Bypass) No Paper. Sensor failure.

#### Procedure

Enter Service Diagnostics Menu: Printer Menu > Troubleshooting > Service Tools > Printer Status Page > hold the Up and Down buttons simultaneously > Run Service Diagnostics > OK. Actuate the Tray 1 (MPT) No Paper Sensor (PL 2.12). The display changes.

Y N

Check the circuit of the Tray 1 (MPT) No Paper Sensor (Figure 1). Refer to Section 6, Transmissive Sensor Procedure for troubleshooting procedure.

- Ensure that the connectors shown in the circuit diagram (Figure 1) are securely connected and that the wires are not damaged.
- Replace the Tray 1 No Paper Sensor (PL 2.12).
- If the problem persists, replace the Engine Control Board (MCU PWB) (PL 13.1).

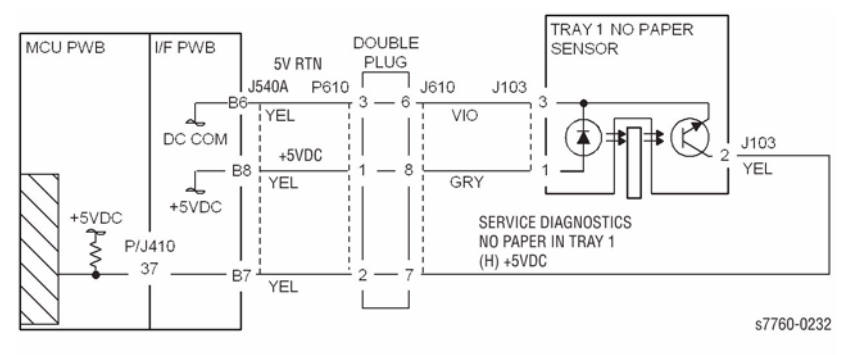

Figure 1 024-954 Tray 1 (MPT) No Paper Sensor

# 024-958 Tray 1 (MPT) Size Mismatch

The paper in Tray 1 (MPT) does not match the paper size selected.

### Procedure

#### The correct size paper is loaded in Tray 1 (MPT).

Y N

Load the correct size paper and return to Service Call Procedures.

Go to RAP 007-274, Tray 1 Paper Size Sensor.

# 024-959 Tray 2 Size Mismatch

Tray 2 size mismatch.

#### Procedure

### The correct size paper is loaded in Tray 2.

Y N

Load the correct size paper and return to Service Call Procedures.

Go to RAP 007-270, Tray 2 Paper Size Sensor.

# 024-960 Tray 3 Size Mismatch

Tray 3 size mismatch.

### Procedure

### The correct size paper is loaded in Tray 3.

#### Y N

Load the correct size paper and return to Service Call Procedures.

Go to RAP 007-271, Tray 3 Paper Size Sensor.

# 024-961 Tray 4 Size Mismatch

Tray 4 size mismatch.

### Procedure

#### The correct size paper is loaded in Tray 4.

Y N

Load the correct size paper and return to Service Call Procedures.

Go to RAP 007-272 (Tray 4 Paper Size Sensor - 3TM) or RAP 007-276 (Tray 4 Paper Size Sensor - TTM).

# 024-962 Tray 5 Size Mismatch

Tray 5 size mismatch.

### Procedure

#### The correct size paper is loaded in Tray 5.

#### Y N

Load the correct size paper and return to Service Call Procedures.

Go to RAP 007-273 (Tray 5 Paper Size Sensor - 3TM) or RAP 007-277 (Tray 5 Paper Size Sensor - TTM).

# 024-965 ATS/APS No Paper

A job is held within the queue because the machine does not contain the proper media required for the current job.

#### Procedure

Procedure not available.

# 024-966 ATS/APS No Destination Error

The media required by the current job is now empty.

#### Procedure

Procedure not available.

# 024-967 Staple Mix

The printer has detected that the current job requires different paper sizes which cannot be stapled.

### Procedure

Procedure not available.

# 024-975 Booklet Sheets Counts Over

Booklet Sheets Counts over.

### Procedure

Procedure not available.

# 024-976 Finisher Staple Status NG

The Staple Home Sensor has not switched Off to On within the specified time after the Staple Motor started rotating forward.

The Staple Head Home Sensor turned On within xxx msec. after the Staple Motor reversed.

### **Initial Actions**

- Check the Actuator for deformation.
- Check the Staple Home Sensor for improper installation.
- Check the Staple Home Sensor connectors for connection failure.
- Check the Staple Guide for a foreign substance and deformation.
- Check the Staple Motor for operating failure.
- Check the Staple Motor connectors for connection failure.

### Procedure

Enter Service Diagnostics Menu: Printer Menu > Troubleshooting > Service Tools > Printer Status Page > hold the Up and Down buttons simultaneously > Run Service Diagnostics > OK. Perform the Staple Motor test alternately. The Staple Motor (PL 21.6) energizes.

Y N

Check continuity between the Stapler Head and Finisher PWB (Figure 1). **The** continuity check is OK.

```
Y N
```

Repair the open circuit or short circuit.

Replace the Stapler Head (PL 21.6). If the problem continues, replace the Finisher PWB (PL 21.12).

Actuate the Staple Home Sensor (PL 21.6). Perform the **Staple Motor** test alternately. **The display changes.** 

#### Y N

Check continuity between the Stapler Head and Finisher PWB (Figure 1). **The** continuity check is OK.

Y N

Repair the open circuit or short circuit.

Replace the Stapler Head (PL 21.6). If the problem continues, replace the Finisher PWB (PL 21.12).

If the problem continues, replace the Finisher PWB (PL 21.12).

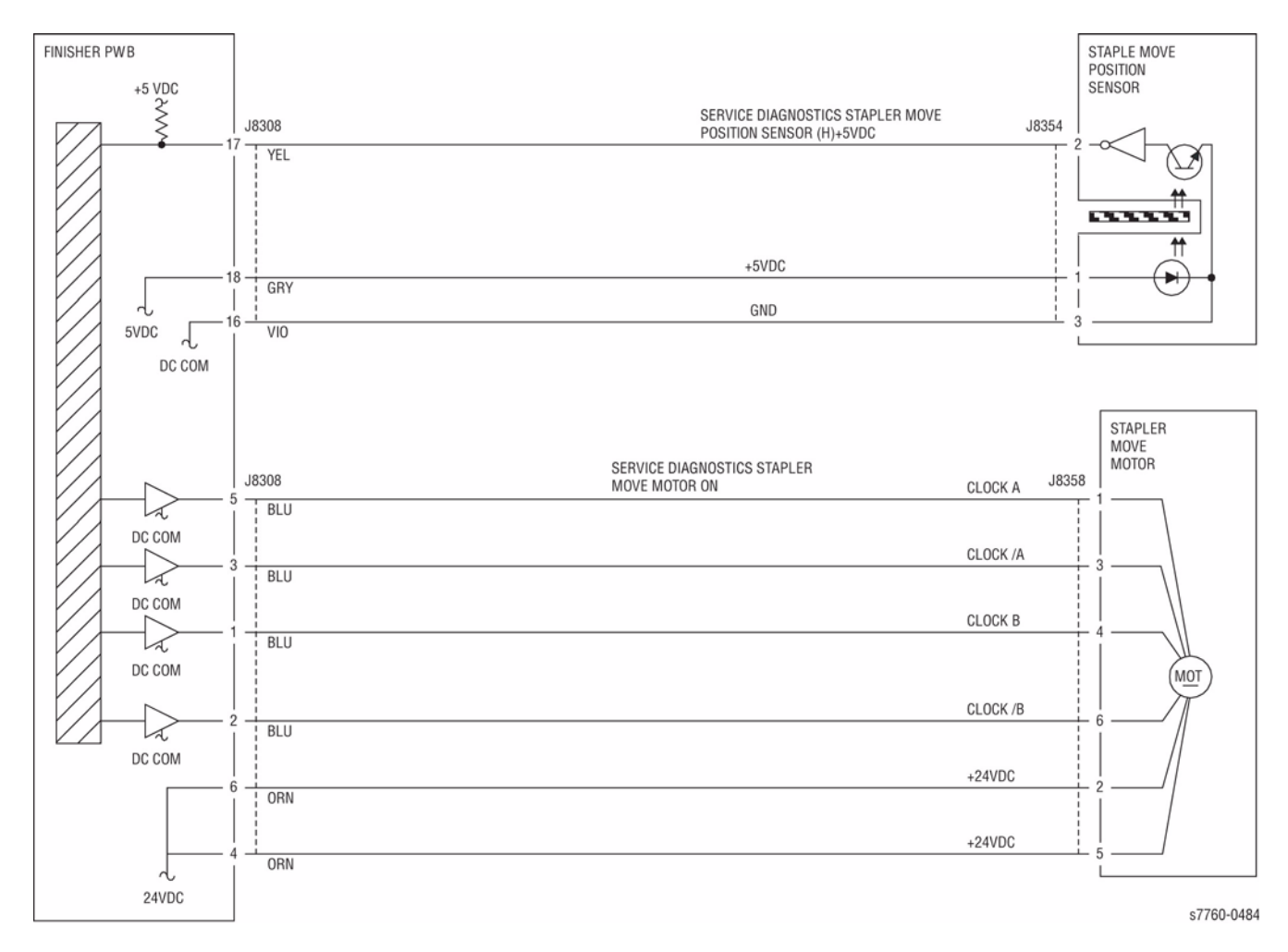

Figure 1 024-976 Staple Ready Sensor

# 024-977 Stapler Feed Ready Fail

- At the staple preparation operation at initialization, the Staple Ready Sensor does not go to ready (L) status after 13 ready attempts.
- The Stapler Ready Sensor is turned off (H) just before the Staple.

#### Procedure

Procedure not available.

# 024-978 Booklet Stapler NG

Error signal **On** and Ready signal **On** output from the Staple were detected after Booklet Stapling operation.

#### Procedure

Check continuity between the Booklet PWB and Finisher PWB (Figure 1). The continuity check is OK.

Y N

Repair the open circuit or short circuit.

#### Replace the Staple (PL 21.16). The problem is resolved.

Y N

Replace the Booklet PWB (PL 21.12). If the problem continues, replace the Finisher PWB (PL 21.12).

If the problem continues, replace the Finisher PWB (PL 21.12).

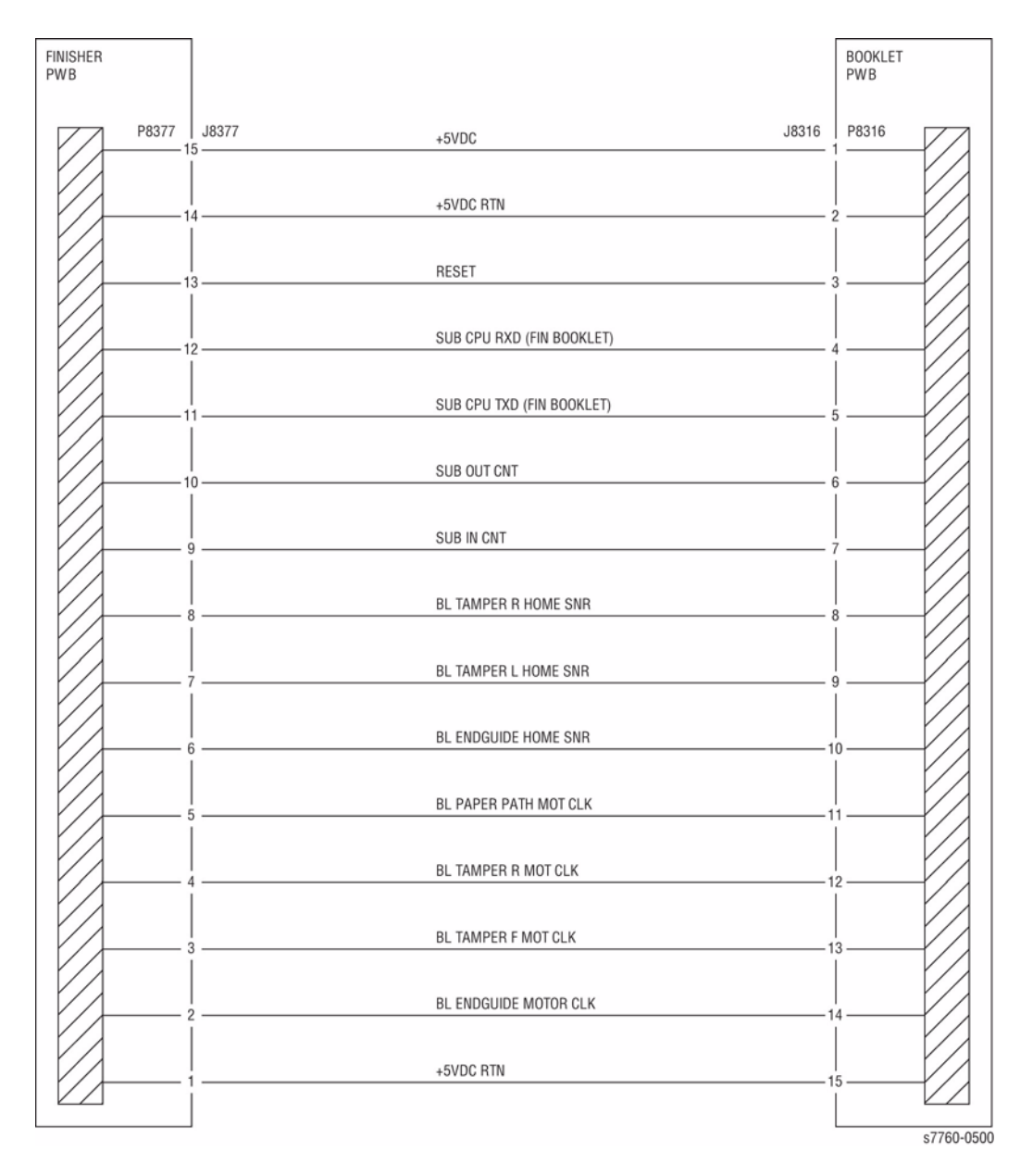

Figure 1 024-978 Booklet Stapler NG

# 024-979 Stapler Near Empty

The Finisher's Stapler Cartridge is low on staples, only 20 more sets can be stapled.

### **Initial Actions**

- Check the Stapler Head connectors for connection failure.
- Check Staple remaining amount.

### Procedure

Enter Service Diagnostics Menu: Printer Menu > Troubleshooting > Service Tools > Printer Status Page > hold the Up and Down buttons simultaneously > Run Service Diagnostics > OK. Actuate the Low Staple Sensor (PL 21.6). 'LOW' (staples available) is displayed.

Y N

Check continuity between the Stapler Head and Finished PWB (Figure 1). The continuity check is OK.

- Y N
  - Repair the open circuit or short circuit.

Replace the Stapler Head (PL 21.6). If the problem continues, replace the Finisher PWB (PL 21.12).

If the problem continues, replace the Finisher PWB (PL 21.12).

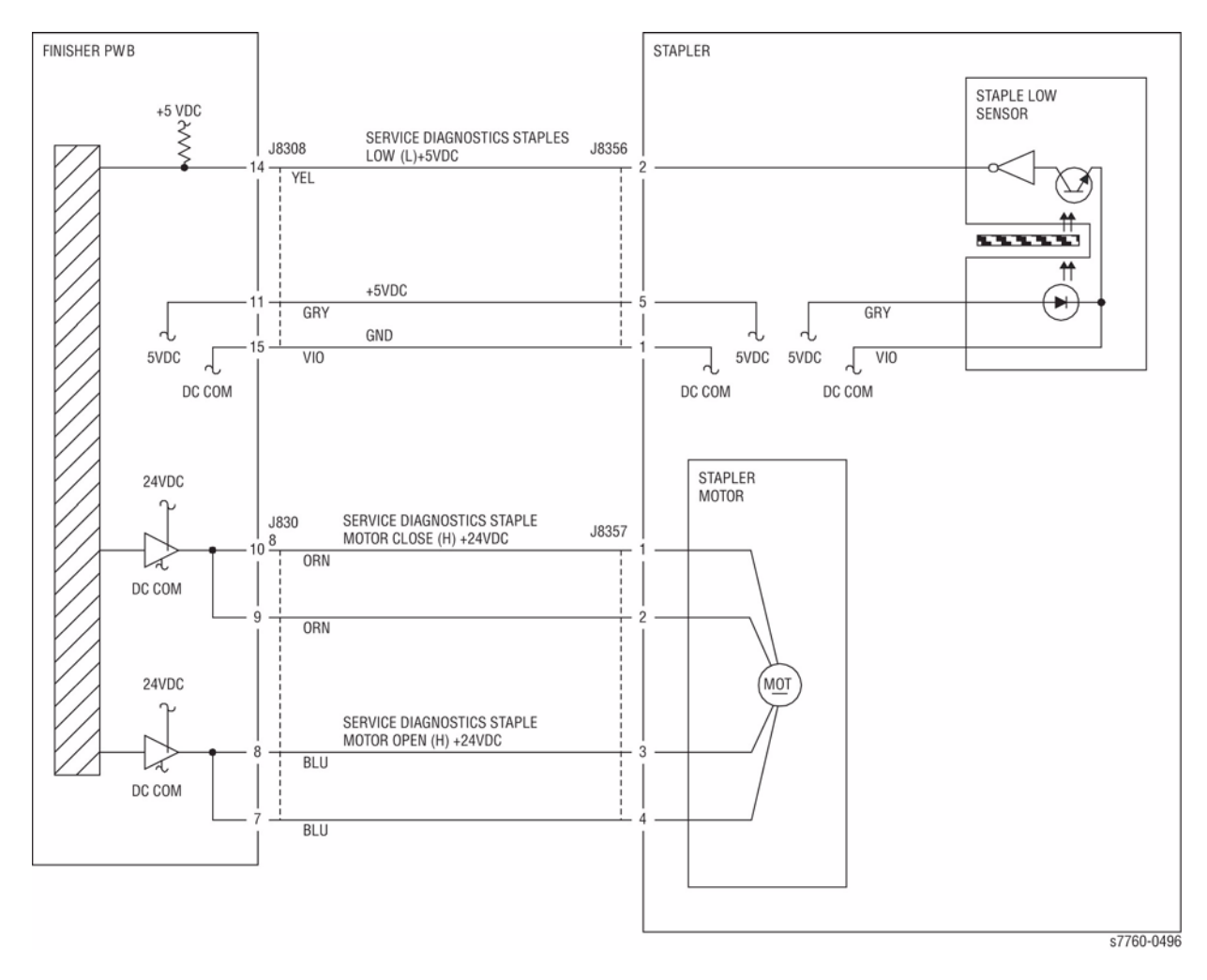

Figure 1 024-979 Stapler Near Empty

# 024-980 Finisher Stacker Tray Full

Stacker No Paper Sensor On was detected during the Stacker Tray height adjusting operation.

### **Initial Actions**

- Check the Stacker No Paper Sensor for improper installation.
- Check the Stacker No Paper Sensor connectors for connection failure.
- Check the Elevator Motor for operation failure.
- Check the Elevator Motor connectors for connection failure.

#### CAUTION

Caution must be used when activating the Elevator Motor test. When activating this test in the Down position, there is no limit sensor for downward Stacker travels.

Downward steps increment (or decrement) in single steps, not 5. When continuing in the Down direction, DO NOT continue after an initial thump sound is heard.

Further downward movements may cause damage to the Stacker Unit/Finisher.

### Procedure

Enter Service Diagnostics Menu: Printer Menu > Troubleshooting > Service Tools > Printer Status Page > hold the Up and Down buttons simultaneously > Run Service Diagnostics > OK. Perform the Elevator Motor test alternately. The Elevator Motor (PL 21.4) energizes.

Y N

Check continuity between the Elevator Motor and Finisher PWB (Figure 1). The continuity check is OK.

Y N

Repair the open circuit or short circuit.

Replace the Elevator Motor (PL 21.4). If the problem continues, replace the Finisher PWB (PL 21.12).

Block/unblock the Stacker Encoder Sensor (PL 21.4). The display changes.

#### Y N

Check continuity between the Stacker Encoder Sensor and Finisher PWB (Figure 1). The continuity check is OK.

Y N

Repair the open circuit or short circuit.

Replace the Stacker Encoder Sensor (PL 21.4). If the problem continues, replace the Finisher PWB (PL 21.12).

Block/unblock the Stacker No Paper Sensor (PL 21.4). The display changes.

### Y N

Check continuity between the Stacker No Paper Sensor and Finisher PWB (Figure 1). The continuity check is OK.

#### Y N

Repair the open circuit or short circuit.

Replace the Stacker No Paper Sensor (PL 21.4). If the problem continues, replace the Finisher PWB (PL 21.12).

If the problem continues, replace the Finisher PWB (PL 21.12).

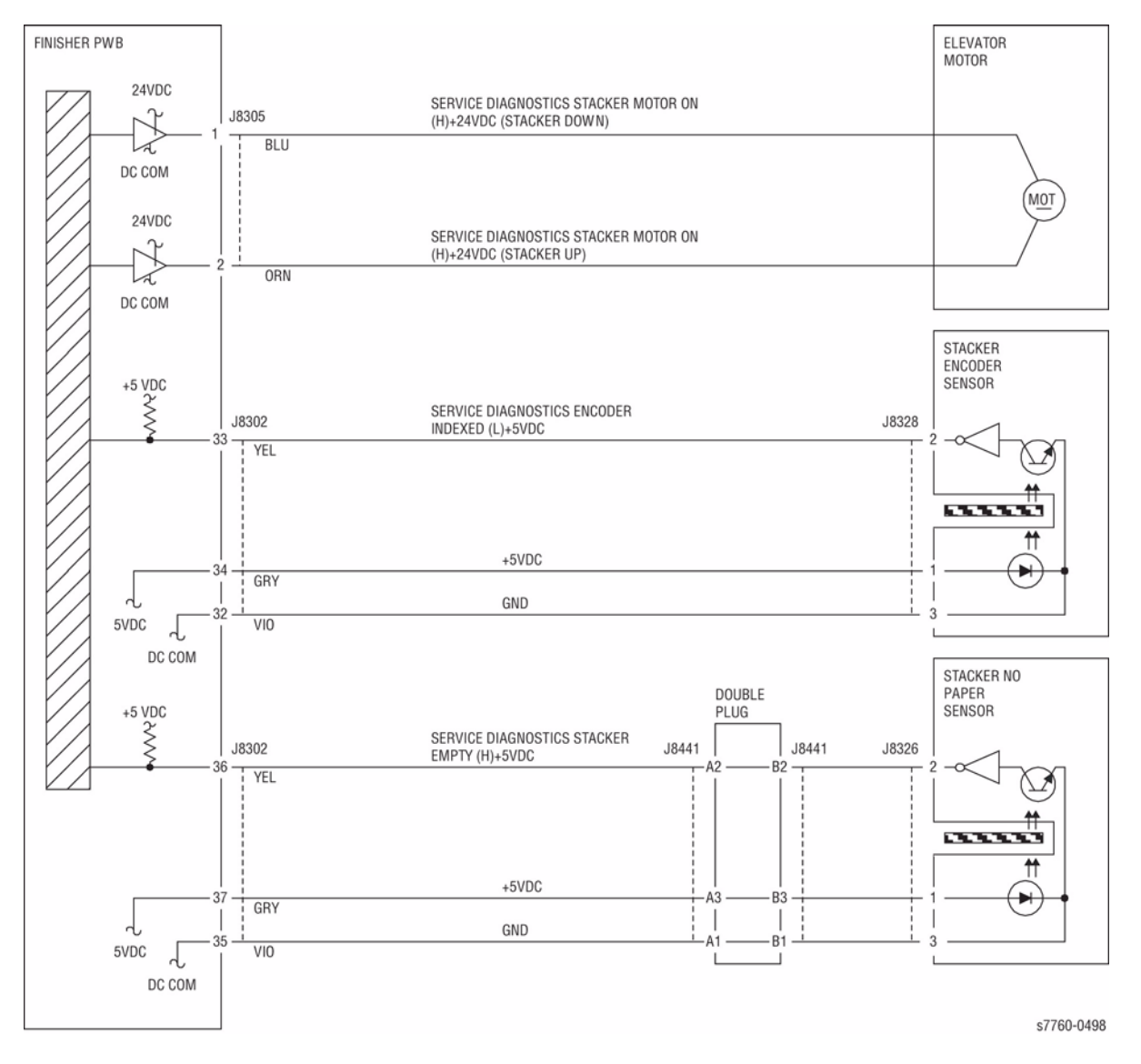

Figure 1 024-980 Finisher Stacker Tray Full

# 024-981 Finisher Top Tray Full Paper

The machine has detected that the Finisher's Top Tray is full.

### **Initial Actions**

- Check the Top Tray Full Sensor for improper installation.
- Check the Top Tray Full Sensor connectors for connection failure.
- Check the Top Tray Full Sensor Actuator for deformation and operation failure.

### Procedure

Enter Service Diagnostics Menu: **Printer Menu > Troubleshooting > Service Tools >** Printer Status Page > hold the **Up** and **Down** buttons simultaneously > **Run Service Diagnostics > OK**. Actuate the Top Tray Full Sensor (PL 21.11). **The display changes.** 

ΥN

Check continuity between the Top Tray Full Sensor and Finisher PWB (Figure 1). The continuity check is OK.

Y N

Repair the open circuit or short circuit.

Replace the Top Tray Full Sensor (PL 21.11). If the problem continues, replace the Finisher PWB (PL 21.12).

If the problem continues, replace the Finisher PWB (PL 21.11).

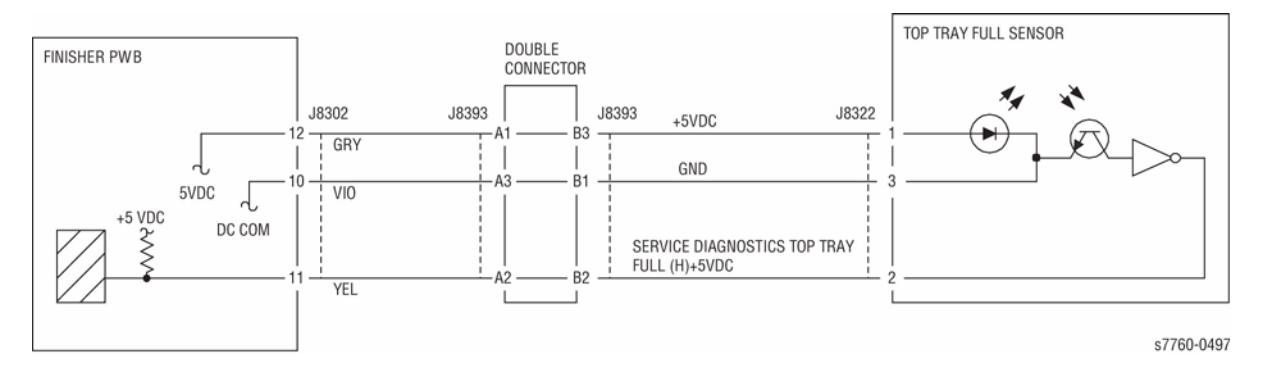

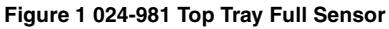

# 024-982 Finisher Stacker Tray Lower Safety Warning

The machine has detected a fault with the Sensor that detects vertical motion of the Finisher Tray.

### Procedure

Check for obstacles in the under Stacker Tray Bracket. The problem is resolved.

```
Υ
    Ν
    Enter Service Diagnostics Menu: Printer Menu > Troubleshooting > Service Tools >
    Printer Status Page > hold the Up and Down buttons simultaneously > Run Service
    Diagnostics > OK. Move the Stacker Tray manually. The display changes.
    Υ
        Ν
         Check conductivity between the Stacker Safety Switch and Finisher PWB. The con-
         ducting check is OK.
             N
         Y
              Repair the open circuit or short circuit.
         Check the operation and conductivity of the Stacker Safety Switch contact points.
         The contact points are operating and conducting properly.
         Υ
             Ν
              Replace the Stacker Safety Switch.
         Replace the Finisher PWB (PL 21.12).
    Replace the Finisher PWB (PL 21.12).
If the problem continues, replace the Finisher PWB (PL 21.12).
```

# 024-983 Booklet Tray Full

Booklet Tray Full was detected.

### Procedure

Remove all sets. Perform the job again. The problem is resolved. Y  $\ N$ 

Replace the Finisher Main PWB (PL 21.12).

If the problem continues, replace the Finisher PWB (PL 21.12).

# 024-984 Booklet Low Staple F

Booklet Stapler Low Staple Front signal was detected just before Stapling operation.

Booklet Stapler Low Staple Front signal was detected at power On, at initialization, or when the Interlock was closed.

### Procedure

Supply the staples. The problem is resolved.

Y N

Enter Service Diagnostics Menu: Printer Menu > Troubleshooting > Service Tools > Printer Status Page > hold the Up and Down buttons simultaneously > Run Service Diagnostics > OK. Actuate the Booklet Stapler Low Staple Front. 'LOW' (staples available) is displayed.

Α

N Check continuity between the Staple and Booklet PWB, and between the Booklet PWB and Finisher PWB (Figure 1). The continuity check is OK.

Υ

Ν

Δ

Y N

Repair the open circuit or short circuit.

Replace the Booklet Stapler Low Staple Front (PL 21.16). If the problem continues, replace the Finisher PWB (PL 21.12).

Replace the Finisher PWB (PL 21.12). If the problem continues, replace the Booklet PWB (PL 21.12).

If the problem continues, replace the Finisher PWB (PL 21.12). If the problem continues, replace the Booklet PWB (PL 21.12).

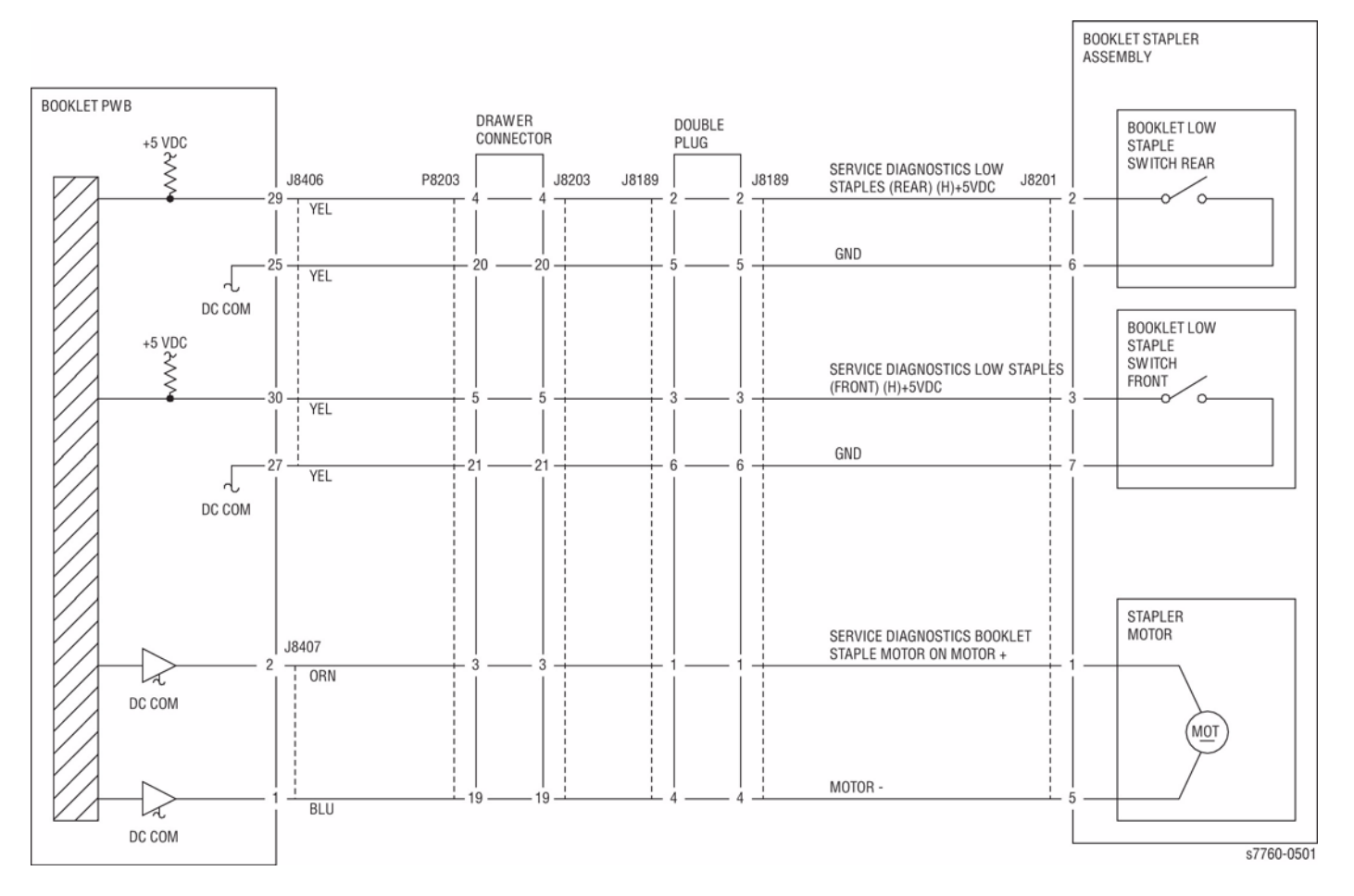

Figure 1 024-984 Stapler Front Assembly

# 024-985 Tray 1 (MPT) Paper Size

Tray 1 (MPT) Paper Size changed.

### Procedure

#### The paper guides in Tray 1 (MPT) are adjusted against paper.

Y N

Adjust paper guides against paper.

Go to RAP 007-274, Tray 1 Paper Size Sensor.

# 024-989 Booklet Low Staple R

Booklet Stapler Low Staple Rear signal was detected just before Stapling operation.

Booklet Stapler Low Staple Rear signal was detected at power On, at initialization, or when the Interlock was closed.

### Procedure

Supply the staples. The problem is resolved.

Y N

Enter Service Diagnostics Menu: Printer Menu > Troubleshooting > Service Tools > Printer Status Page > hold the Up and Down buttons simultaneously > Run Service Diagnostics > OK. Actuate the Booklet Stapler Low Staple Rear. 'LOW' (staples available) is displayed.

Y N

Check continuity between the Staple and Booklet PWB, and between the Booklet PWB and Finisher PWB (Figure 1). **The continuity check is OK.** 

Y N

Repair the open circuit or short circuit.

Replace the Booklet Stapler Low Staple Rear (PL 21.16). If the problem continues, replace the Finisher PWB (PL 21.12).

Replace the Finisher PWB (PL 21.12). If the problem continues, replace the Booklet PWB (PL 21.12).

If the problem continues, replace the Finisher PWB (PL 21.12). If the problem continues, replace the Booklet PWB (PL 21.12).

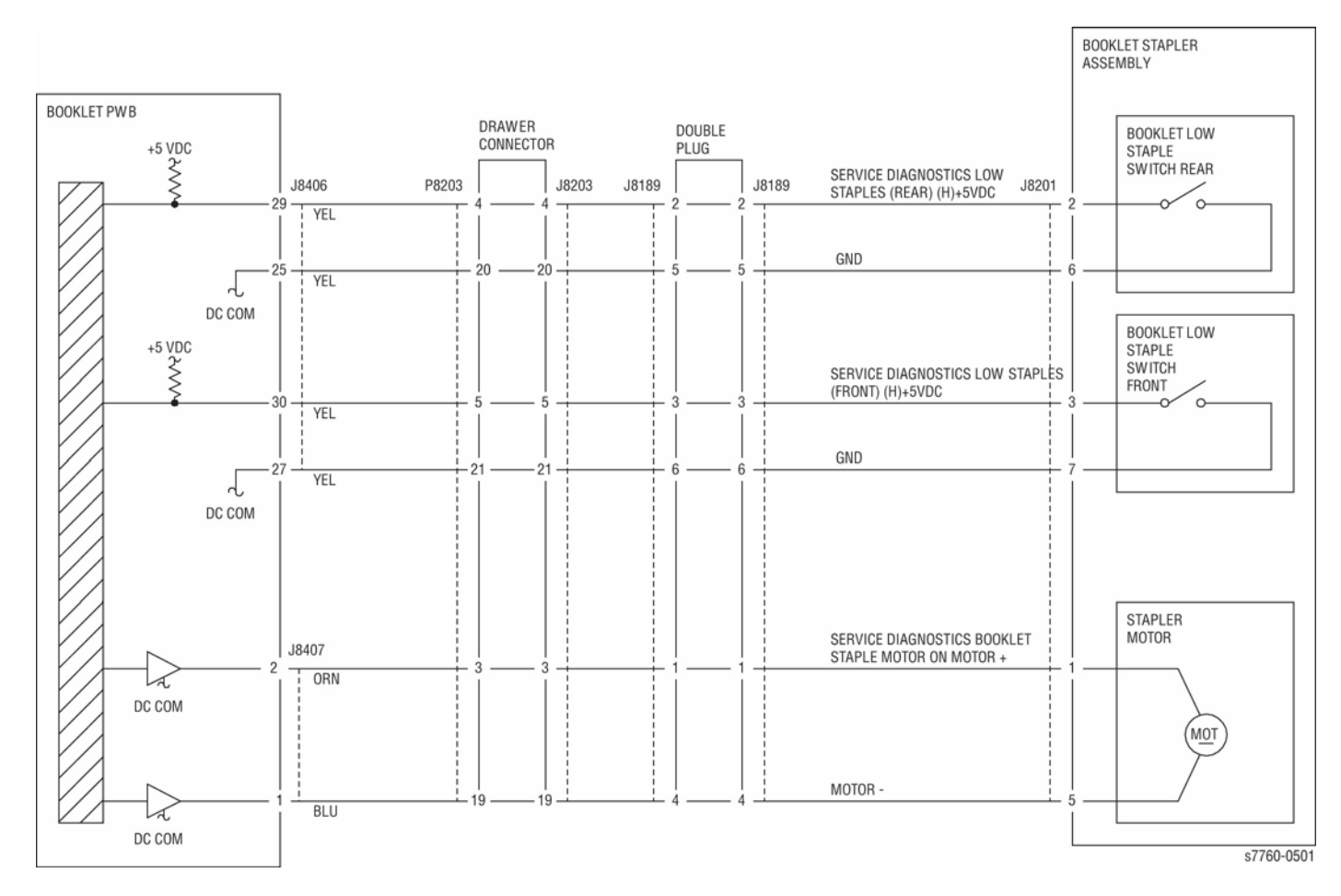

Figure 1 024-989 Stapler Rear Assembly

# **OF 1-4 AC Input Power**

There is an AC input power failure between power cord and AC Drive PWB.

### **Initial Actions**

- Entry to this RAP is from Call Flow.
- Check that the required voltage is available at the customer power outlet (approx. 110 VAC or 220 VAC). Inform customer if power is not available.

### Procedure

AC Line Voltage is measured between the GFI Breaker P/J72-2 (+) and P/J72-1 (-) (Figure 1) (refer to Section 7, HVPS, +24V LVPS T10 Plug/Jack Locations - Figure 12).

Y N

Check the Power Cord for an open circuit. If no problems are found, replace the GFI Breaker (PL 9.2).

Measure voltage between P/J39-1 (ACH/BLK) and P/J39-3 (ACN/WHT) on the AC Drive PWB (Figure 1) (refer to Section 7, AC Drive PWB, Noise Filter PWB Plug/Jack Locations - Figure 18). AC Line Voltage is measured.

### Ύ

Ν

Check the connections between the GFI Breaker and the Noise Filter PWB.

Α

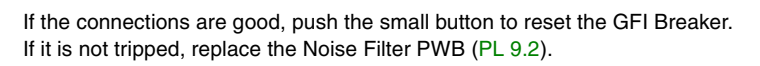

Measure voltage between J57 (ACH) on the Main Power Switch and J40 (ACN/WHT) on the AC Drive PWB (Figure 1). AC Line Voltage is measured.

Y N

Α

Repair the open circuit between the Main Power Switch and the AC Drive PWB.

Hold the Main Power Switch in the on position while measuring voltage between J69 (ACH) on the Main Power Switch and J39-1 (ACN/WHT) on the AC Drive PWB (Figure 1). AC Line Voltage is measured.

Y Ň

Replace the Main Power Switch (PL 10.2).

Hold the Main Power Switch in the on position while measuring voltage between P/J41 (ACH/ BLK) and P/J40 (ACN/WHT) on the AC Drive PWB (Figure 1). AC Line Voltage is measured. Y N

Repair the open circuit between the AC Drive PWB (PL 9.2) and the Main Power Switch (PL 10.2).

AC input power to the AC Drive PWB is good.

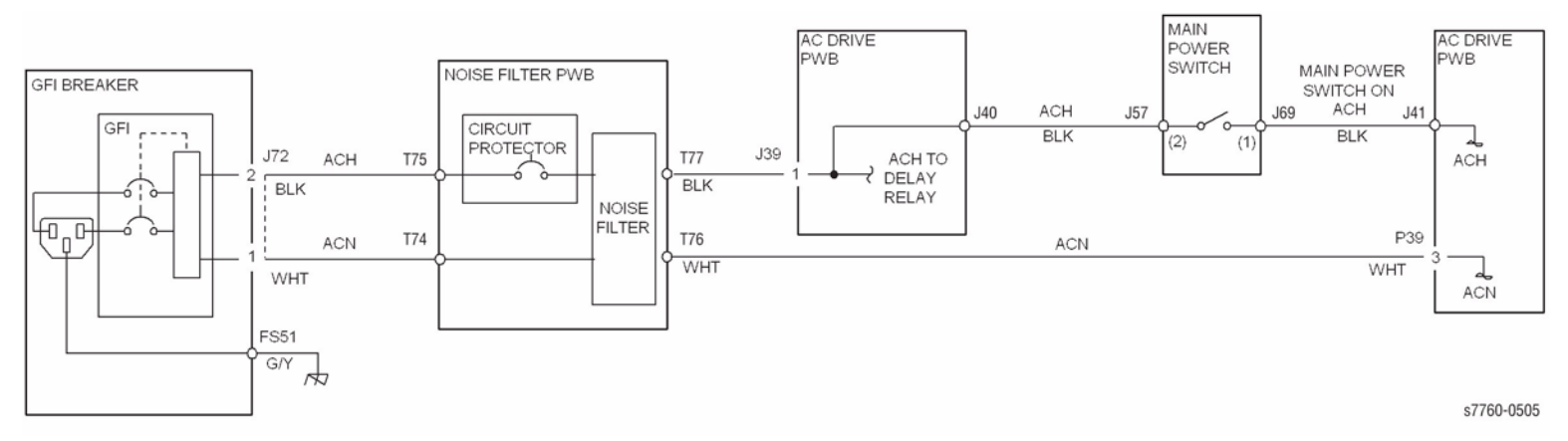

Figure 1 OF 1-4 Input Power

# **OF 7-1 Paper Trays**

A paper tray problem occurs without a status or fault code.

#### Procedure

Ensure the protective shield is removed from the rear of the paper trays in the 3 Tray Module or Tandem Tray Module.

**NOTE:** The shield protects the paper size actuators during shipping.

# OF 10-1 No Printer Top Tray Offset

Sets are not offset in Printer Top Tray.

#### Procedure

Enter Service Diagnostics Menu: Printer Menu > Troubleshooting > Service Tools > Printer Status Page > hold the Up and Down buttons simultaneously > Run Service Diagnostics > OK. Perform the Offset Motor test.

Y N

Check the circuit of the Offset Motor (Figure 1).

Repair the offset components as required (PL 2.11).

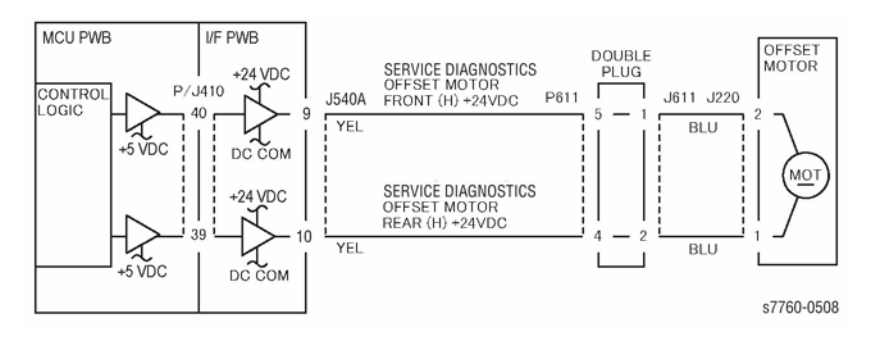

Figure 1 OF 10-1 Offset Motor

# OF 10-16 Noise/Odor RAP

The machine produces noise or odor.

#### Procedure

#### The machine produces noise.

#### Y N

Then odor is produced.

Identify the source of the odor such as the Fuser (PL 7.1), AC Input Power area (PL 9.1 - PL 9.3), Paper Trays (PL 2.1), Xerographics (PL 4.1 - PL 6.2). Service as required.

#### The Left Cover Assembly is free of noise.

Y N

Refer to PL 2.8, Exit Roll Shaft, and clean and lubricate the bearings.

Operate machine with covers removed to identify the source of noise. Clean or lubricate the appropriate component. Operate Motors on sub-system individually to isolate the noise to a particular mechanism.

# **OF 12-1 Finisher Problem**

There is a problem with the Finisher that does not produce a fault code.

### Procedure

#### The machine is equipped with an Advanced / Professional Finisher.

Y N

•

- Refer to the Parts List to repair the Finisher problem.
- Major Finisher Components
- Gate Assembly
- H-Transport
- Covers
- Top Cover and Eject Rolls
- Paper Transportation
- Stapler within Finisher
- Convenience Stapler
- Compiler
- Elevator
- Exit Assembly
- Electrical Components
- Rack Assembly (base)

Refer to the appropriate procedure to adjust the Finisher.

- ADJ 12.2 Finisher Leveling
- ADJ 12.4 Booklet Fold Skew
- ADJ 12.5 BookletFold Position
- ADJ 12.6 Booklet Staple Position (Staple on Fold)
- ADJ 12.7 Booklet Staple Alignment
- ADJ 12.8 Booklet Wrinkle
- ADJ 12.9 Booklet Fold Position (Fine Adjustment)
- ADJ 12.10 Booklet Staple Position (Staple on Fold Fine Adjustment)

# OF 99-3 Switch

### Procedure

#### Actuate the Switch. The display changed.

#### Y N

There is +3.5/+5 VDC measured between Pin 2(+) of the Switch and GND(-).

#### Y N

Check the wire between the switch Pin 2 and the PWB Pin 3 for an open circuit and poor contact. If the check is OK, replace the PWB.

There is +3.5/5 VDC measured between Pin 1(+) of the Switch and GND(-).

Y N

Replace the Switch.

Check the wire between the PWB Pin 4 and the switch Pin 1 for an open circuit and poor contact. If the check is OK, replace the PWB.

De-actuate the Switch. The display changed.

Y N

Disconnect the connector on the Switch. The display changed.

Y N

Check for a short between the switch Pin 2 and the PWB Pin 3. If the check is OK, replace the PWB.

Replace the Switch.

Replace the Switch.

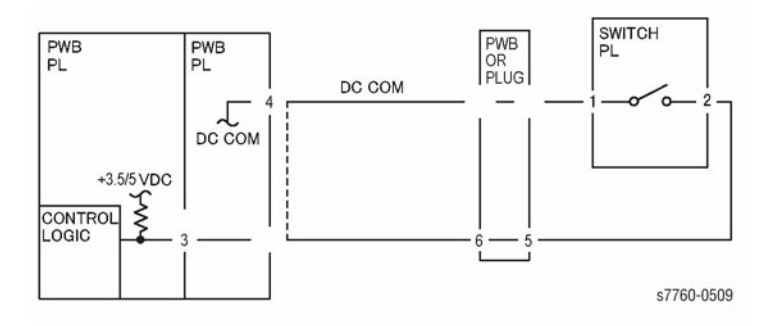

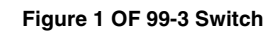

# OF 99-4 Generic Solenoid/Clutch

Solenoids and electric Clutches are essentially electromagnets. Typically, a positive voltage is applied to one end of a coil, and a current driver is connected to the other end. Control Logic switches this driver to GND potential, actuating the magnet. Bi-directional solenoids have a bipolar driver connected to each end. One leg is switched to 24 VDC and the other to GND.

Figure 1 is a circuit diagram of a typical Solenoid.

## **Initial Actions**

Ensure that there is no damage or binding in the solenoid or in any mechanical linkage. If there is an Adjustment for the clutch or solenoid, make sure that the procedure was performed correctly

### Procedure

### The Clutch/Solenoid is always energized.

Y N

Enter Service Diagnostics Menu: Printer Menu > Troubleshooting > Service Tools > Printer Status Page >hold the Up and Down buttons simultaneously > Run Service Diagnostics > OK. Perform the Clutch or Solenoid tests. The Clutch or Solenoid energizes.

Y N

There is +24 VDC between the switched leg (J543 pin A6 in the example, Figure 1) of the control PWB and GND.

### Y Ń

There is +24 VDC between the powered leg (J543 pin A7 in the example, Figure 1) of the control PWB and GND.

Y N

Disconnect the connector (J543 in the example, Figure 1). There is +24 VDC between the powered leg of the control PWB and GND.

Y N

Refer to the 24 VDC wirenets. check the input power to the control PWB. **+24 VDC is present.** 

Y N

Use the 24 VDC wirenets to troubleshoot the problem.

Replace the control PWB.

Check the wire in the powered leg of the circuit, (J543 pin A7 in the example, Figure 1) for a short circuit to GND (refer to Section 7, Engine Control Board (MCU PWB) Plug/Jack Locations - Figure 15). If the wire is OK, replace the clutch or solenoid.

Disconnect the connector (J543 in the example, Figure 1). Check continuity through the two wires and the Clutch or Solenoid. There is less than 100 ohms between the two legs of the circuit.

Y N

Disconnect the Clutch or Solenoid. Check continuity through the two wires and the Clutch or Solenoid. There is less than 100 ohms across the clutch or solenoid.

В С D Α γ Ν Replace the Clutch or Solenoid. One of the two wires between the control PWB and the Clutch or Solenoid is open. Repair or replace the wiring as required. Replace the Control PWB. There is less than 1 VDC between the switched leg of the control PWB and GND. Υ N Replace the PWB. Replace the Clutch or Solenoid. The clutch or solenoid appears to be functioning correctly. Refer to the Circuit Diagram for the RAP that sent you here. Check the wires for loose connections or damage that may

There is a short circuit on the switched leg (J543 pin A6 in the example) from the solenoid or clutch. Check the wire for a short circuit to GND. If the wire is OK, replace the solenoid. If the problem persists, replace the controlling PWB.

cause intermittent operation. Perform any required adjustments.

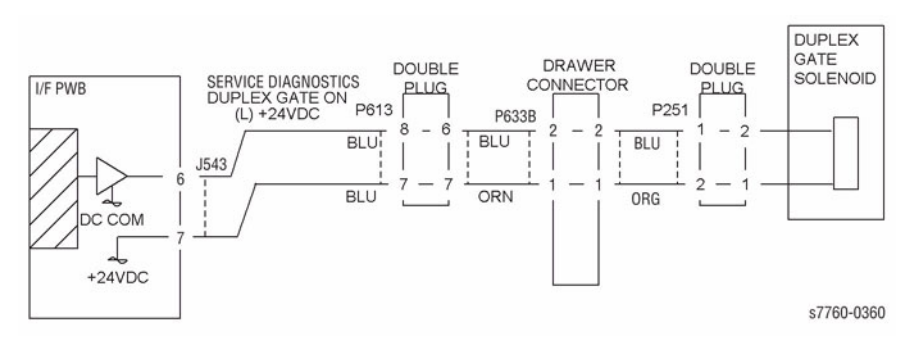

Figure 1 OF 99-4 Generic Solenoid/Clutch

# OF 99-6 2 Wire Motor Open

#### Procedure

**NOTE:** Before performing this RAP, ensure that the motor is free to rotate.

There is +24 VDC measured between Pin 3(+) of the PWB and GND(-).

Y N

There is +24 VDC measured between the Motor Pin 2(+) of the Motor and GND(-). Y N

There is +24 VDC measured between the Motor Pin 1(+) of the Motor and GND(-).

There is +24 VDC measured between the PWB Pin 4(+) of the PWB and GND(-

```
).
Y N
Replace the PWB.
```

Check the wire between the PWB Pin 4 and the Motor Pin 1 for an open circuit or poor contact.

Replace the motor.

Check the wire between the PWB Pin 3 and the Motor Pin 2 for an open circuit or poor contact.

Replace the PWB.

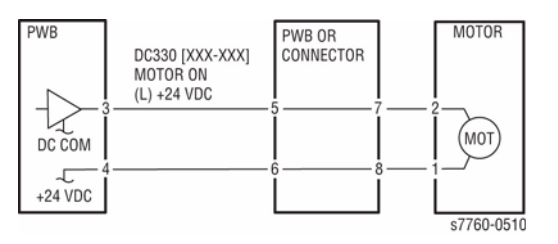

Figure 1 OF 99-6 Motor

# OF 99-7 2 Wire Motor On

### Procedure

Turn the printer power Off. Remove the PWB connector. There is 10 Ohm's or less measured between the connector Pin 3 and the frame.

Y N

#### Replace the PWB.

Check the wire between the connector Pin 3 and the motor Pin 2 for a short circuit. If the check is OK, replace the motor.

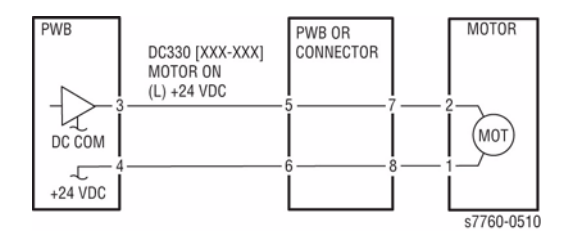

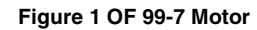

# OF 99-8 Set Gate Solenoid Open

### Procedure

Y N

Υ

There is +24 VDC measured between the Nip/Release Solenoid Pin 1 (+) and GND (-).

There is +24 VDC measured between the PWB Pin 5 (+) and GND(-).

Y N

Check +24 VDC inputs on the PWB. If the check is OK, replace the PWB.

Check the wire between the PWB Pin 5 and the Nip/Release Solenoid Pin 1 for an open circuit or poor contact.

There is +24 VDC measured between the PWB Pin 4 (+) and GND(-).

Ν

There is +24 VDC measured between the Nip/Release Solenoid Pin 3 (+) and GND (-

```
).
Y
```

Ν

Replace the Nip/Release Solenoid.

Check the wire between the PWB Pin 4 and the Nip/Release Solenoid Pin 3 for an open circuit and poor contact.

Follow the following when the release caused a problem.

There is +24 VDC measured between the PWB Pin 6 (+) and GND(-).

Y N

There is +24 VDC measured between the Nip/Release Solenoid Pin 2 (+) and GND (-) Y  $\,$  N

Replace the Nip/Release Solenoid.

Check the wire between the PWB Pin 6 and the Nip/Release Solenoid Pin 2 for an open circuit or poor contact.

Replace the PWB.

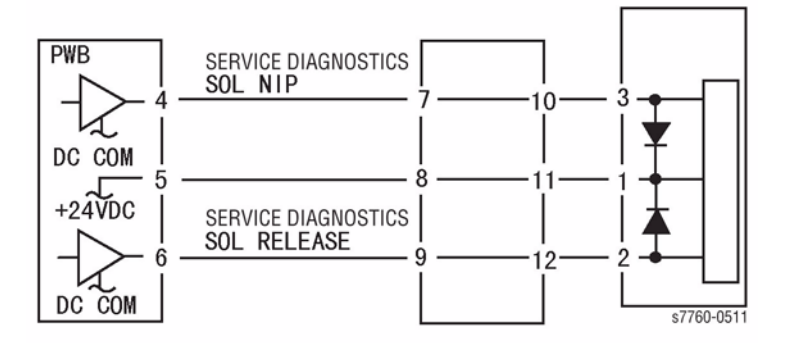

Figure 1 OF 99-8 Nip Solenoid

# **OF 99-9 Multiple Wire Motor**

For use on DC motors that:

- have 1 or 2 DC power inputs
- are controlled by 2 or more drivers
- have no DC COM connections for return power
- have no specific feedback circuits

### Procedure

Connect black meter lead to ground. Measure voltage at each pin of J2 (example only, refer to the actual Circuit Diagram for the correct voltage and connector designation). +24 VDC is measured at each pin.

#### Y N

Disconnect J2. Measure voltage at P2-1 and P2-6 (refer to Section 7, HVPS, +24V LVPS T10 Plug/Jack Locations - Figure 12). +24 VDC is measured.

Y N

Turn the machine Off then On. Measure voltage at P2-1 and P2-6. +24  $\,$  VDC  $\,$  is measured.

Y N

If an interlock circuit is present, check the interlock circuit. Repair as required. If the interlock circuit is good, replace the PWB.

Check the motor wires for a short circuit. If the wires are good, replace the Motor.

Check the motor wires for obvious damage. If the wires are good, replace the Motor.

Replace the PWB.

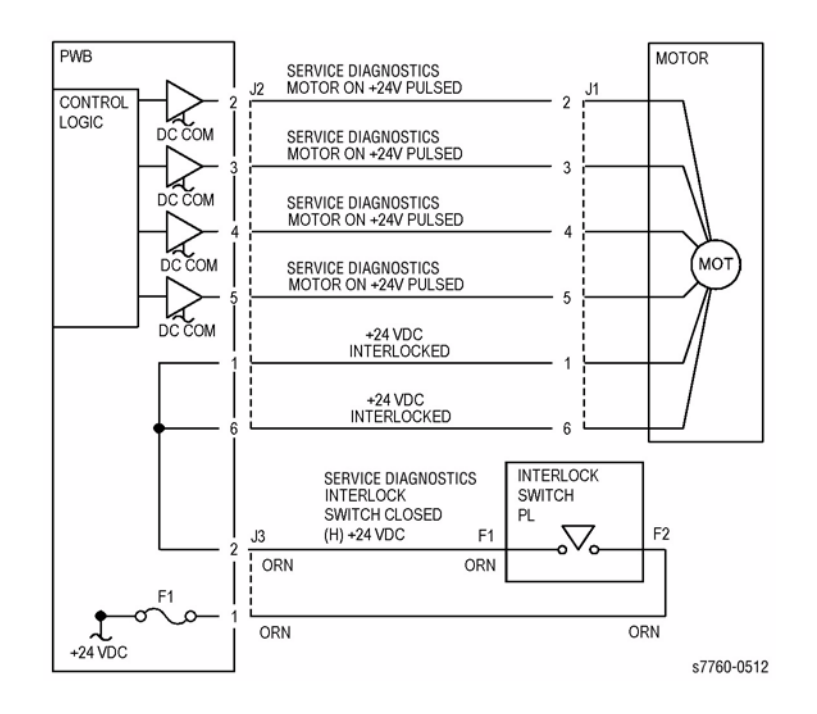

Figure 1 OF 99-9 Motor

# 3 Image Quality

| Print-Quality Problems Overview<br>Control Panel Test Prints<br>Engine Test Prints<br>Initial Actions Before Troubleshooting | 3-3        |
|----------------------------------------------------------------------------------------------------|------------|
|                                                                                                    | 3-4        |
|                                                                                                    | 3-6<br>3-9 |

# **Print-Quality Problems Overview**

Print-quality defects can be attributed to printer components, consumables, media, internal software, external software applications and environmental conditions. To successfully troubleshoot print-quality problems, as many variables as possible must be eliminated. The first step is to generate prints using printable pages embedded in the printer on laser paper. The paper should be from an unopened ream that has been acclimated to room temperature and you should ensure that genuine Xerox Toner is installed in the printer.

Print the **Paper Tips Page** (refer to Information Pages Menu) for media that has been tested and approved for use in the Phaser 7760 printer. If the print-quality defect is still present when printing on approved media from unopened ream of paper, then software applications, and environmental conditions need to be researched.

Print a **Service Usage Profile** (refer to Printer Menu Map) to determine the temperature and humidity the printer has been operating under. Compare this to the environmental specifications for the printer found in Introduction Section, Environmental Specifications. Temperature and humidity extremes can adversely affect the Xerographic and fusing characteristics of the printer.

When analyzing a print-quality defect, first determine if the defect occurs in **All Colors** or only **One Color** and if it is repeating or random. Continuous defects in the process direction, such as **Voids** and **Lines**, are the most difficult to diagnose. The visible surfaces of all rollers should be inspected for obvious defects.

### **Defects Associated with Specific Printer Components**

Some print-quality problems can be associated with specific assemblies. The most common problems and the associated assemblies are the ROS, Imaging Units, Developer Housings, Accumulator Belt Assembly, Fuser, and Paper and Paper Trays.

#### The ROS

Potential Defects:

- Streaks from contamination on ROS window (usually Single Color)
- Light Image (Single Color, or All Colors)
- Banding (Slow Scan direction)

#### The Imaging Units

Potential Defects (usually Single Color):

- Spots
- Deletions
- Bands
- Repeating defects 44 mm (1.7 in.) or 94 mm (3.7 in.)

#### The Developer Housings

Potential Defects (usually Single Color):

- Bead Carryout (grit on copy)
- Spots
- Deletions
- Mottle
- Uneven density front to rear
- Repeating defects 28.3 mm (1.1 in.)

#### The Accumulator Belt Assembly

Potential Defects (usually All Colors):

- Spots
- Deletions
- Banding
- Uneven density front to rear
- Offsetting/Ghost Images (Cleaner malfunction)

#### The Fuser

Potential Defects (All Colors):

- Streaks
- Spots
- Bands
- Offsetting
- Repeating defects 84 mm (3.3 in.) or 94 mm (3.7 in.)
- Transfer Roller 88 mm

#### Paper and Paper Trays

Potential Defects (All Colors):

- Mottled Image (low quality or damp paper)
- Creases and folds

# **Control Panel Test Prints**

A variety of test prints are available from the Control Panel's Troubleshooting Menu to aid in determining the quality of output from the printer and to assist in troubleshooting problems. This section shows how to select and analyze all test prints available to the Phaser 7760 Printer.

Refer to Section 3, Test Prints procedure for accessing the Control Panel.

**NOTE:** Ensure to load letter size (LEF) media in Tray 1 (MPT) when working on the printer. This will prevent any printing issues from Tray 1 (MPT).

### **Troubleshooting Print-Quality Page**

Selecting the **Troubleshooting Print-Quality Page** (Printer Menu > **Troubleshooting** > Print **Quality Problems** > **Troubleshooting Print Quality Page**) causes a tutorial to be printed that provides tips on diagnosing print-quality problems. The tutorial contains examples of various Print-Quality Issues that may be encountered and also contains examples of the various Color Test pages, Solid Fill pages, and Test Pattern page.

### **Color Test Pages**

Selecting Color Test Pages (Printer Menu > Troubleshooting > Print Quality Problems > Troubleshooting Print Quality Page > Color Test Pages) causes a group of seven pages to print as in Figure 1 and Figure 2. This group includes a full page each of 25% CMYK, a page of 80% solid fill red, a page consisting of 25% tint vertical CMYK bands with each band labeled, and the Test Patterns shown in Figure 2.

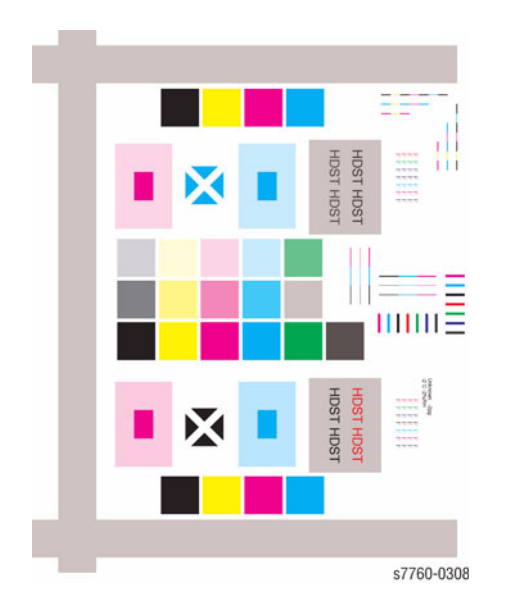

**Figure 2 Test Patterns** 

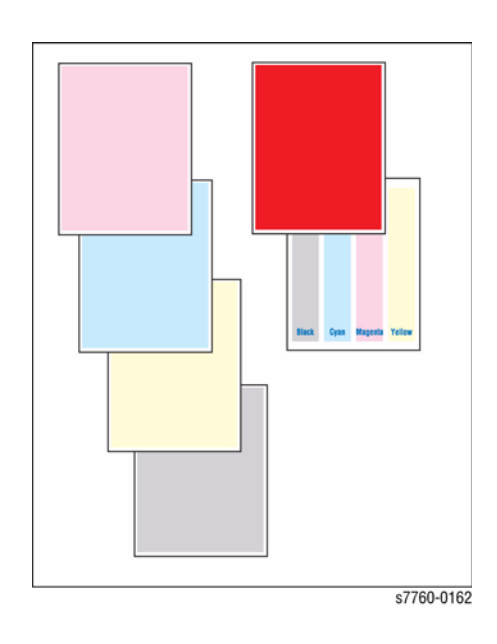

Figure 1 Color Test Pages

### Analyzing the Test Pattern

2.

З.

1. **Color Registration (Horizontal)**: The colored lines should match as shown in Figure 3.

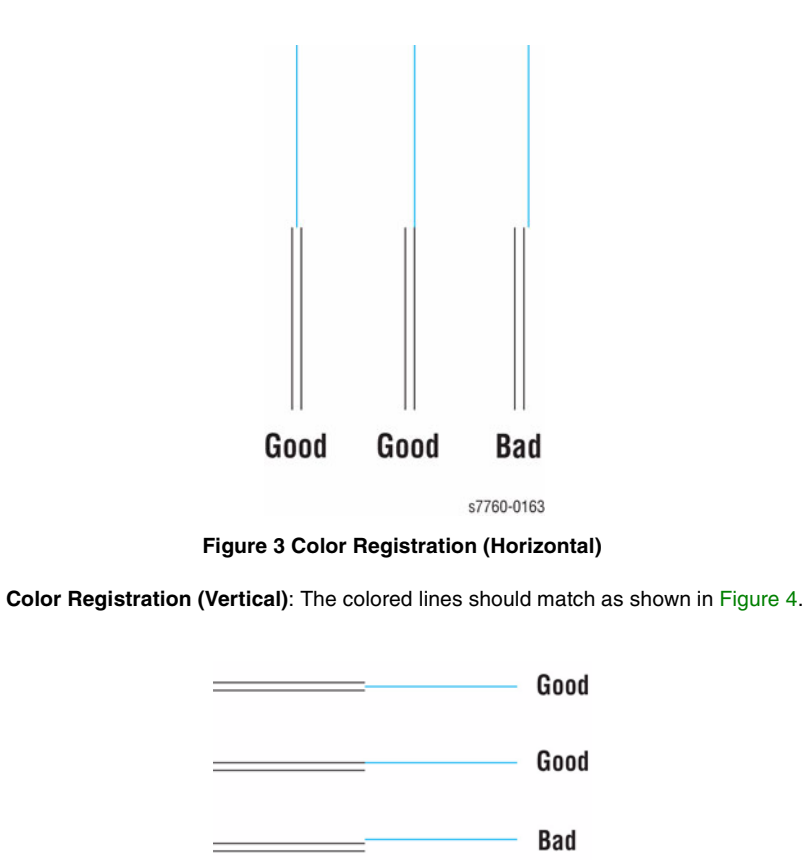

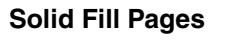

NOTE: Must have 8 x 11 LEF in Tray 1 (MPT) when performing this procedure.

Selecting **Solid Fill Pages** causes a group of six pages, as shown in Figure 5, to print that consist of 80% solid fill on individual pages of CMYK for primary colors and BG for secondary.

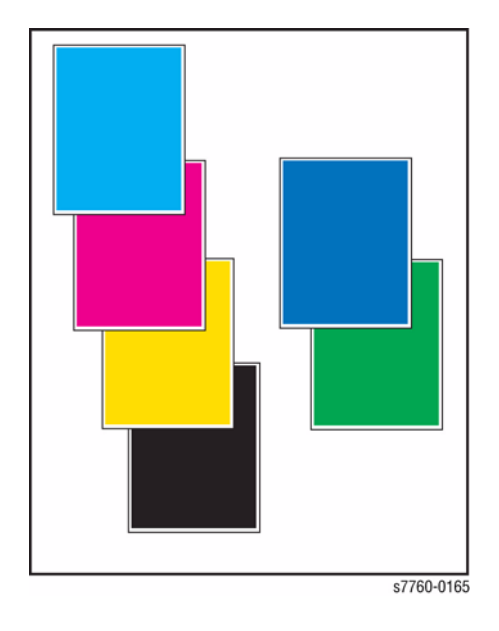

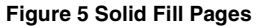

Uniform RGB: The Secondary color squares should be uniformly colored with no mottling.

Figure 4 Color Registration (Vertical)

s7760-0164

4. **Density**: The color squares should have even density from top to bottom.

### **Repeating Defects Page**

The **Repeating Defects Page** provides a measurement tool that allows you to match the spacing between repeated defects on the printed pages with the component that would cause such spacing to occur. Instructions for using the Repeating Defects Page are printed on the page.

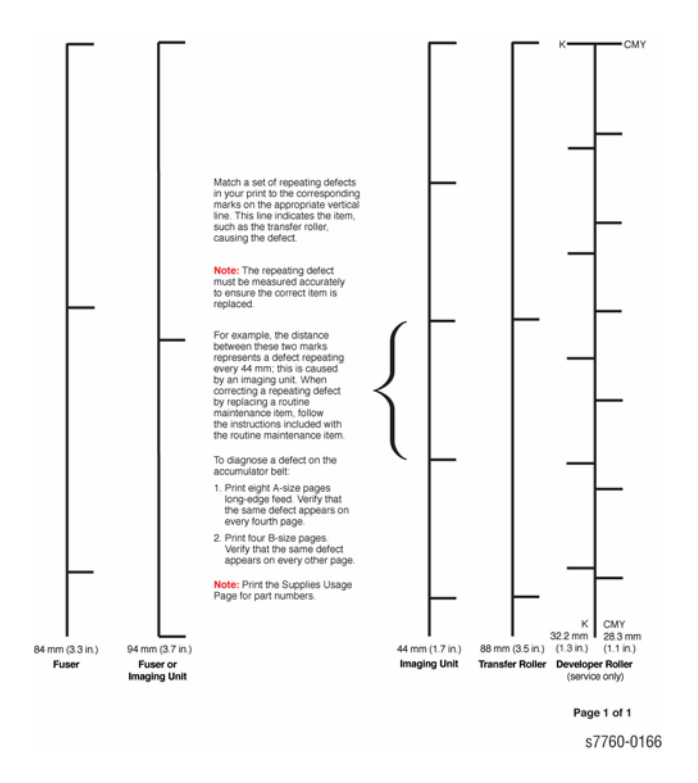

Figure 6 Repeating Defects Page

#### **Removing Print Smears**

Selecting **Remove Print Smears (Printer Menu > Troubleshooting > Print Quality Problems > Remove Print Smears)** causes the printer to cycle blank paper through the printing path, continue selecting this function until the paper comes out clean. The printer prints 5 prints 5 blank pages.

# **Engine Test Prints**

These features are available from the Service Diagnostics Menu: **Printer Menu > Troubleshooting > Service Tools > Printer Status Page >** hold the **Up** and **Down** buttons simultaneously > **Run Service Diagnostics > OK**. If the **Engine Test Prints** are rendered correctly and other test prints are defective, the problem is not on the Engine Control Board. Refer to Section 3, Test Prints for accessing the Control Panel.

**NOTE:** Ensure to load letter size (LEF) media in Tray 1 (MPT) when working on the printer. This will prevent any printing issues from Tray 1 (MPT).

### **Paper Path Options**

Selecting **Paper Path Options (Service Diagnostics Menu > Built-in Test Prints > Paper Path Options**) allows the printer to be configured desired for printing any of the following Test Prints. The selectable options are:

- Source Tray
- Current # of sheets
- Offset
- Media Type
- Output Destination
- Stapling

### **Print Laser Check**

NOTE: Must have 8 x 11 LEF media in Tray 1 (MPT) when performing this procedure.

Since all of the Laser Diodes are energized, all colors will be printed resulting in a composite grey image. If the image is not composite grey, one or more of the diodes may be bad. If there are gaps in the printout or the color is not uniform, the unit may required cleaning, adjustment, or repair.

### **Print Halftones**

NOTE: Must have 8 x 11 LEF media in Tray 1 (MPT) when performing this procedure.

Selecting **Print Halftones** (Service Diagnostics Menu > **Built-in Test Prints** > **Print Half-tones**) causes a group of six pages to print that consist of 80% solid fill on individual pages of CMYK for primary colors and RG for secondary. Colors should be uniform from top to bottom of the page with no mottling and the density for each color should be approximately equal.

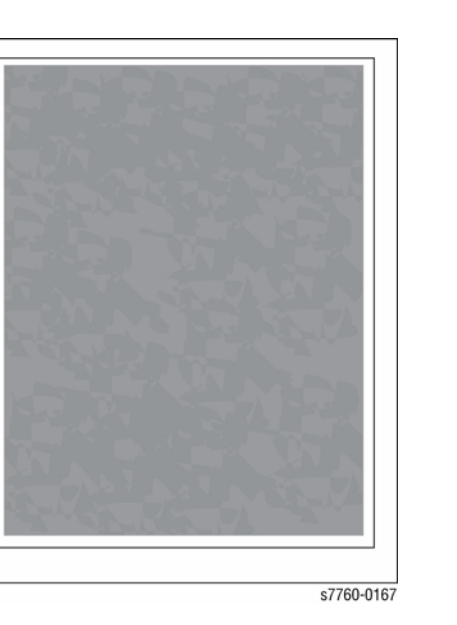

Figure 1 Print Laser Check

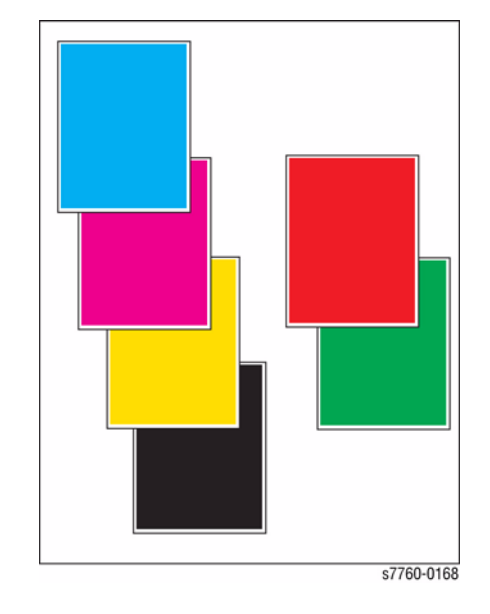

**Figure 2 Print Halftones** 

### Print Grid 1-Dot

NOTE: Must have 8 x 11 LEF media in Tray 1 (MPT) when performing this procedure.

This process prints a square grid over the complete sheet of paper. The Square should be uniform and vertical and the horizontal lines should be straight and of uniform thickness, if not, the problem should be diagnosed and corrected. All colors should align.

### **Print Fast Scan 8 Tone**

This process prints one sheet each of CMYK seven distinct graduated bands of the color forming a block in the center of the page and a seventh band, with density that falls between the two lightest in the block, located at the bottom of the page.

The variation between bands should be distinct and the color in each band should be uniform. All should print with an equal amount of density bands +/- one band.

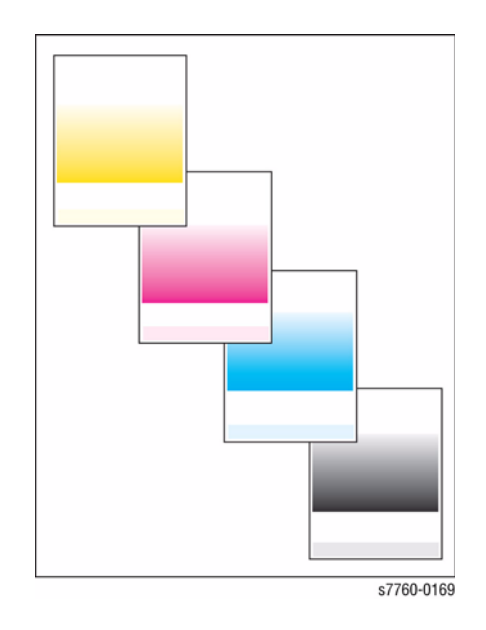

Figure 3 Print Grid 1-Dot

s7760-0307

Figure 4 Print Fast Scan 8 Tone
# **Initial Actions Before Troubleshooting**

- 1. Print a **Paper Tips Page (Printer Menu > Information > Information Pages > Paper Tips Page)** to verify the media being used is supported by the printer and the tray being used.
- 2. Verify the media settings are correct in both the printer driver software and at the printer's Control Panel.
- 3. Check the Color Correction and Print Mode settings in the printer driver.
- 4. Cycle power to the printer, this will run an Auto Density Control cycle.
- 5. Run the test prints and compare the results to the customer problems.

### Light or Undertone Prints in All Colors

The overall image density is too light in all colors.

- 1. Verify the Transfer Roller has not reached its end-of-life.
- Perform Calibrate for Paper procedure (ADJ 9.16) (Printer Menu > Troubleshooting > Print Quality Problems > Calibrate for Paper > Calibrate for Paper Pages). The printer prints 9 pages of the Calibrate for Paper process. Follow the instructions on the Calibrate for Paper to perform the procedure.
- 3. Check the Accumulator Belt Assembly for mis-alignment.
- 4. Replace the Transfer Roller.
- 5. Replace the High-Voltage Power Supply.

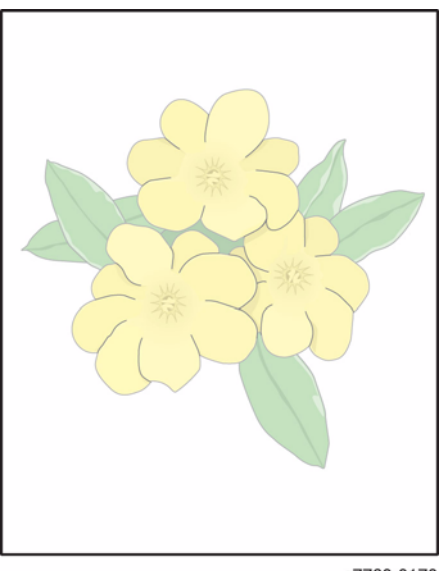

s7760-0170

Figure 1 Light or Undertone Prints in All Colors

### **Blank Prints**

The entire image area is blank.

- 1. Perform Solid Fill Pages procedure (Printer Menu > Troubleshooting > Print Quality Problems > Solid Fill Pages). The printer prints 6 pages of Solid Fill Pages.
- 2. Open the Door in the middle of the print job.
  - Is there toner on the Accumulator Belt?
- Enter Service Diagnostics Menu: Printer Menu > Troubleshooting > Service Tools > Printer Status Page > hold the Up and Down buttons simultaneously > Run Service Diagnostics > OK. Test the Shutter Motor. Does the Laser Shutter Motor work properly?
  - a. Remove an Imaging Unit and check to see if the Shutter opens and closes freely.
- 4. Inspect the wiring harness for loose or disconnected wiring connectors. Check the wiring connectors on the Engine Control Board.
- 5. Perform the Engine Test Prints procedure.
  - If the test prints are free from defects, replace the Image Processor Board.
  - If the test prints show defects, replace the PWBA MCU (Engine Control Board).

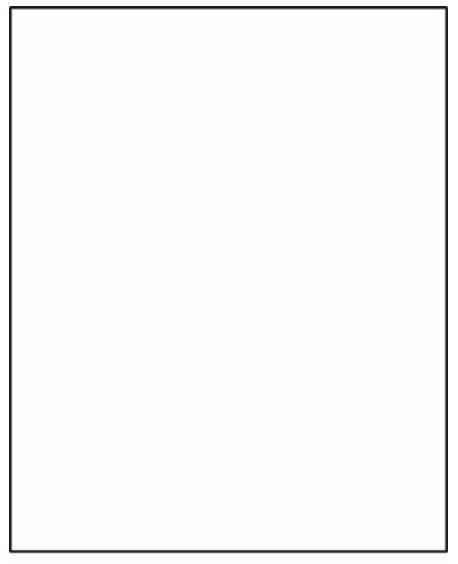

s7760-0171

**Figure 2 Blank Prints** 

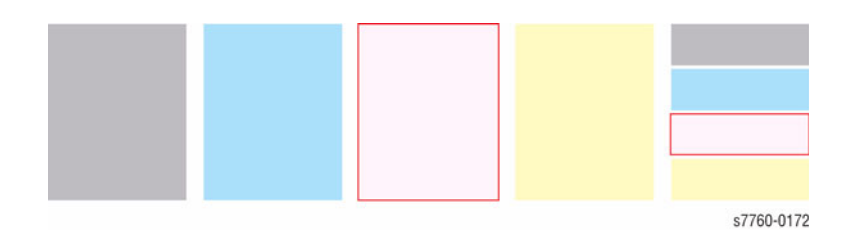

#### Figure 3 One Color Is Faded or Missing

- 1. Under high tone-coverage conditions, toner may be depleted during the Toner low state, but before the toner out message is displayed.
- 2. Is the Toner low or near empty?
  - a. Remove the Toner Cartridge and inspect the top of the feed tube.
  - b. Replace the Toner Cartridge if necessary. Ensure that genuine Xerox Toner is installed.
- Perform Calibrate for Paper procedure (ADJ 9.16) (Printer Menu > Troubleshooting > Print Quality Problems > Calibrate for Paper > Calibrate for Paper Pages). The printer prints 9 pages of the Calibrate for Paper process. Follow the instructions on the Calibrate for Paper to perform the procedure.
- 4. Check the transfer setting before running **Calibrate for Paper** procedure. If the value is 4, you need to adjust the Transfer Settings.
- 5. Remove the Imaging Unit and verify that the Laser Shutter opens and closes using the Shutter Solenoid test (refer to the Service Diagnostics Menu).
- 6. Inspect and test the Toner Auger system. Ensure that the Toner Auger Motor operates. Ensure that the Toner Dispense Assembly is carrying toner from the Toner Cartridge to the Developer.
- 7. Remove the Accumulator Belt Assembly and inspect the high-voltage connectors on the back side to ensure they are not damaged.
- 8. Inspect the high-voltage wiring leading to the Accumulator Belt Assembly for damage.
- 9. Verify that the Developer is seated properly.
- 10. Replace the Developer Beads.
- 11. If the missing or faded primary color appears as speckle on the entire page, the high-voltage wire leading to that color's Developer Housing is grounded. Inspect the high-voltage wiring harness and Power Supply. Repair/Replace as necessary.
- 12. Replace the Laser Unit.
- 13. Swap the leads of the affected color with another color on the BTR1 HVPS. If the symptom changes, replace the BTR1 HVPS.
- 14. Replace the BCR HVPS.

### Missing Band in Direction of Paper Travel, All Colors

There are areas of the image are extremely light or are missing entirely. These missing areas form wide bands from leading edge to trailing edge (B-size print shown in Figure 4). The printer displays no error code.

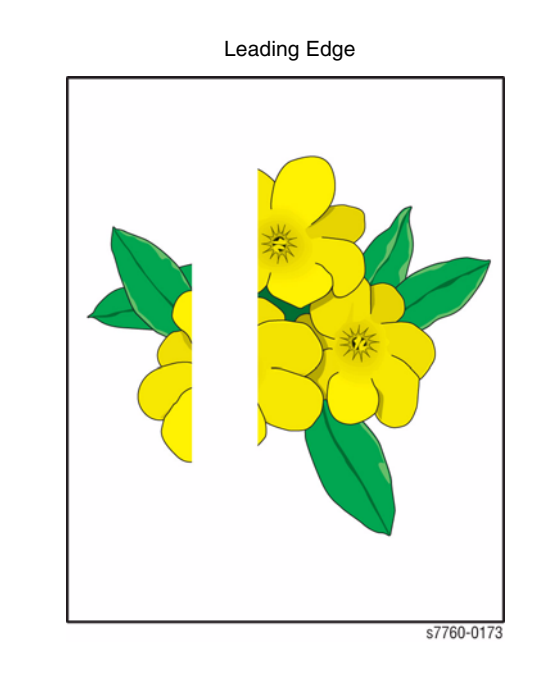

#### **Figure 4 Missing Band**

**NOTE:** A-size prints are processed through the printer with the short edge of the print parallel to the direction of the paper path, making print artifacts parallel to the short edge of the print.

1. Clean the Laser windows with the cleaning wand located in the Front Door.

#### **Streaks in Direction of Paper Travel**

There are dark lines running along the page in the direction of paper travel from the Leading edge to the Trailing edge (B-size print shown in Figure 5). The printer displays no error code.

 Perform the Remove Print Smears procedure (Printer Menu > Troubleshooting > Print Quality Problems > Remove Print Smears). The printer prints 5 blank pages. If the defect returns, replace the Fuser.

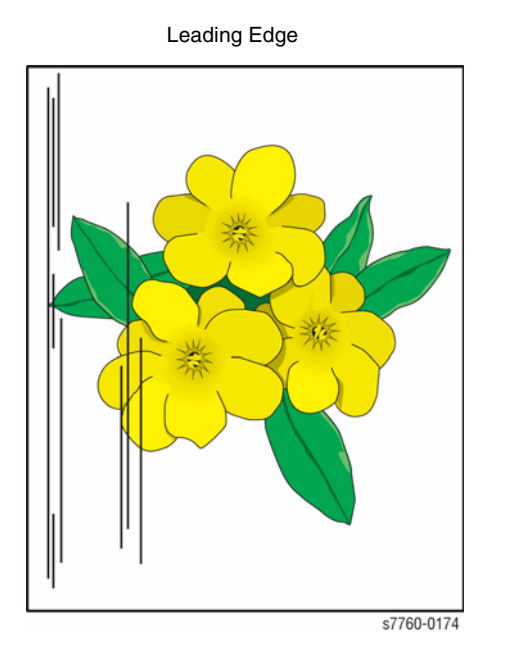

#### Figure 5 Streaks in Direction of Paper Travel

**NOTE:** A-size prints are processed through the printer with the short edge of the print parallel to the direction of the paper path.

*B-size prints are processed through the printer with the long edge of the print parallel to the paper path, making horizontal artifacts parallel to the long axis of the print.* 

 Perform the Solid Fill Pages procedure (Printer Menu > Troubleshooting > Print Quality Problems > Solid Fill Pages). The printer prints 6 Solid Fill pages.

If the missing bands only occur in a single primary color,

- replace the Imaging Unit of the affected color Or
- swap the Imaging Units and perform another test print.

**NOTE:** Under some circumstances, streaking may occur in the margin of SRA3 -size paper. This is due to the edges of the paper extending beyond the end of the Imaging components. Print-quality in the margins of SRA3 paper is not guaranteed.

- 2. Print the repeating defects page. Do the lines/streaks align with any of the repeating defect marks?
- 3. Inspect the Accumulator Belt Cleaner. Replace the Belt Cleaner if necessary.
- 4. Replace the Developer Housing Assembly, if the defect is in One Color only.

### Streaks Parallel with the Leading Edge

There are dark lines running parallel with the leading edge of the print, perpendicular to the direction of paper travel (B-size print shown in Figure 6). The printer displays no error code.

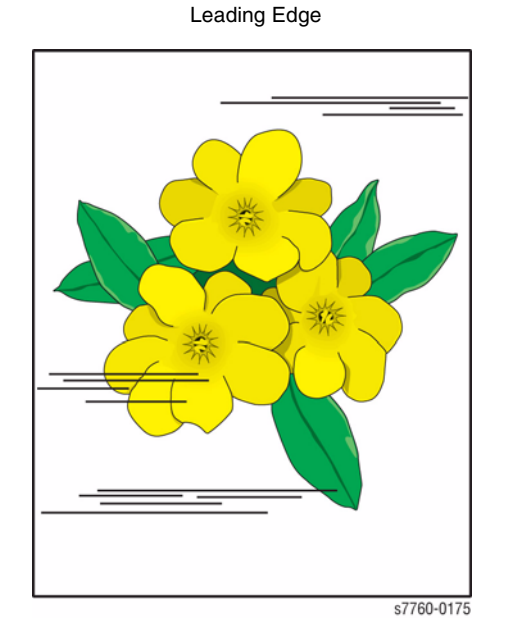

#### Figure 6 Streaks Parallel with the Leading Edge

**NOTE:** A-size prints are processed through the printer with the short edge of the print parallel to the direction of the paper path, making print artifacts parallel to the long edge of the print. B-size prints are processed through the printer with the long edge of the print parallel to the paper path, making artifacts parallel to the short axis of the print.

- 1. Inspect the paper that is loaded in the paper tray.
  - Is the paper wrinkled, dimpled, or show any signs of having a high moisture content?
- 2. Does the band repeat at a specific interval?
  - If so, troubleshoot using Repeating Defects Page procedure (Printer Menu > Troubleshooting > Print Quality Problems > Repeating Defects Page). The printer prints 1 Repeating Defects page.
- 3. Perform the **Remove Print Smears** procedure (**Printer Menu > Troubleshooting > Print Quality Problems > Remove Print Smears**). The printer prints 5 blank pages.
- 4. If the engine test prints are all okay, but prints from an application or the Image Processor Board are not, replace the Image Processor Board.

#### Banding

- 1. Print the **Repeating Defects Page (Printer Menu > Troubleshooting > Print Quality Problems > Repeating Defects Page**). The printer prints 1 Repeating Defects page.
- 2. Replace the Imaging Unit of the affected color, using the repeating defects page.
- 3. If the defect still appears in the same color, the problem is the Developer.
- 4. If all colors, the problem is with the Accumulator Belt, Belt Cleaner, Transfer Roller, or Fuser.

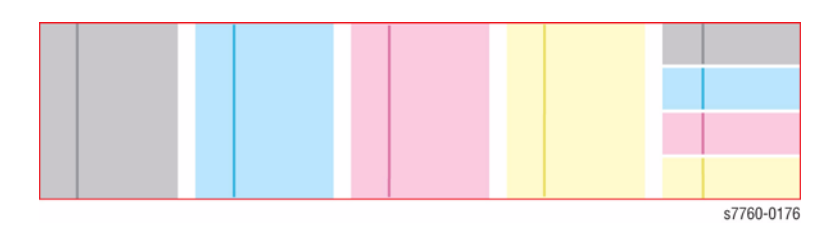

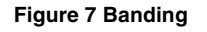

#### **Random Spotting**

There are spots of toner randomly scattered across the page. The printer displays no error code.

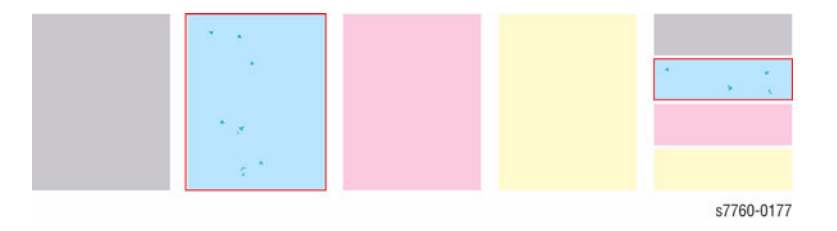

Figure 8 Random Spotting

### Single Color

- 1. Inspect the Toner Cartridge for toner clumping.
- 2. Check the Imaging Units.

### All Colors

- 1. Inspect the paper path.
- 2. Inspect the Accumulator Belt Cleaner and replace it if necessary.
- 3. Inspect the Transfer Roller and replace it if necessary.
- 4. Replace the Fuser.

# Repeating Bands, Streaks, Spots, and Smears Appear on Each Print

An identical mark or image appears on each, or every other printed image.

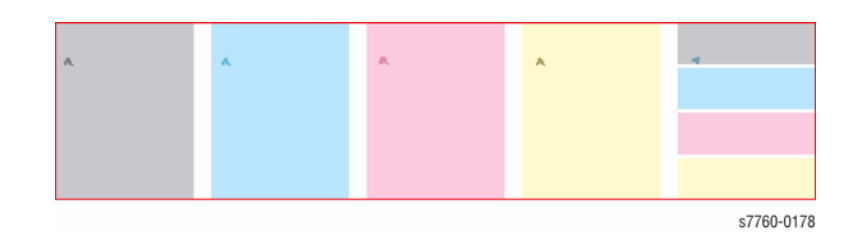

Figure 9 Repeating Bands, Streaks, Spots, and Smears Appear on Each Print

- 1. Perform Remove Print Smears procedure (Printer Menu > Troubleshooting > Print Quality Problems > Remove Print Smears). The printer prints 5 blank pages. This function passes blank sheets of paper through the printer to clean the Fuser Rollers.
- Perform Repeating Defects Page (Printer Menu > Troubleshooting > Print Quality Problems > Repeating Defects Page). The printer prints 1 Repeating Defects page. The Repeating Defects Page contains rulers to help determine the source of the repeating defects.

| Measurement       | Printer Component                                                       | Repair Actions                                                                                                    |  |  |
|-------------------|-------------------------------------------------------------------------|----------------------------------------------------------------------------------------------------|--|--|
| 84 mm (3.3 in.)   | Fuser                                                                   | Remove the Fuser Assembly. Check the Heat<br>Roll for damage (nicks, wear, or cuts) or contam-<br>ination. Clean or replace as required.                                                             |  |  |
| 94 mm (3.7 in.)   | Fuser (mark in All Colors) OR<br>Imaging Unit (mark in<br>Single Color) | All Colors - Remove the Fuser Assembly.<br>Check the Heat Roll for damage (nicks, wear, or<br>cuts) or contamination. Clean or replace as<br>required.<br>Single Color - Replace the Drum Cartridge. |  |  |
| 88 mm (3.5 in.)   | Transfer Roller (2nd<br>bias)                                           | Check the 2nd BTR Assembly for damage or<br>contamination. Clean, repair, or replace as<br>required. Replace the Transfer Belt.                                                                      |  |  |
| 44 mm (1.7 in.)   | Imaging Unit                                                            | Replace the Imaging Unit.                                                                                                    |  |  |
| 28.3 mm (1.1 in.) | Developer Housing<br>Roller                                             | Check the Developer Roll Bias for floating or shorting out. Replace the Developing Housing if required.                                                                                              |  |  |

#### Table 1 Repeating Defects

### **Random Missing Spots**

There are small areas of the image that are extremely light or are missing entirely. These missing areas form spots that are localized to small areas of the page. The printer displays no error code. A small number of occasional missing spots is normal.

### **Background Contamination**

There is toner contamination on all or most the page. The contamination appears as a very light grey dusting. The printer displays no error code.

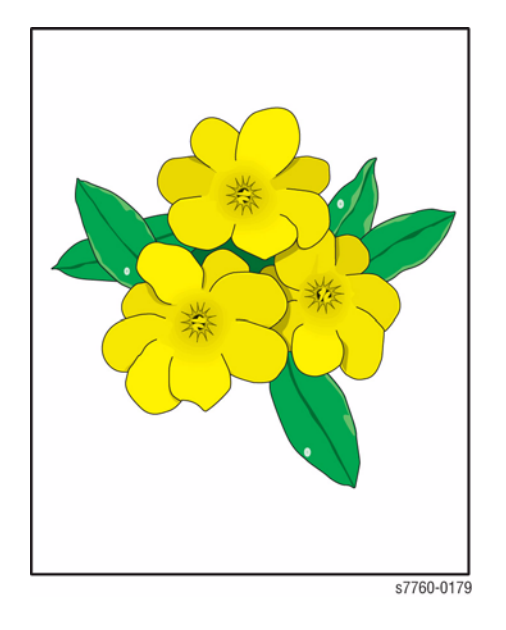

#### Figure 10 Random Missing Spots

- 1. If a Toner Low message is displayed, replace the Toner Cartridge in question.
- 2. Ensure that the loaded media matches the Control Panel settings.
- 3. Try to use an approved media to see if the spots still appear.
- 4. Perform Calibrate for Paper procedure (ADJ 9.16) (Printer Menu > Troubleshooting > Print Quality Problems > Calibrate for Paper > Calibrate for Paper Pages). The printer prints 9 pages of the Calibrate for Paper process. Follow the instructions on the Calibrate for Paper to perform the procedure.
- 5. This could be cold offset. Change the paper type to **one type heavier.** (from the Control Panel).
- 6. Perform Solid Fill Pages procedure (Printer Menu > Troubleshooting > Print Quality Problems > Solid Fill Pages). The printer prints 6 Solid Fill pages.
- 7. If the missing spots only occur in a single primary color, replace the Developer Housing Assembly.

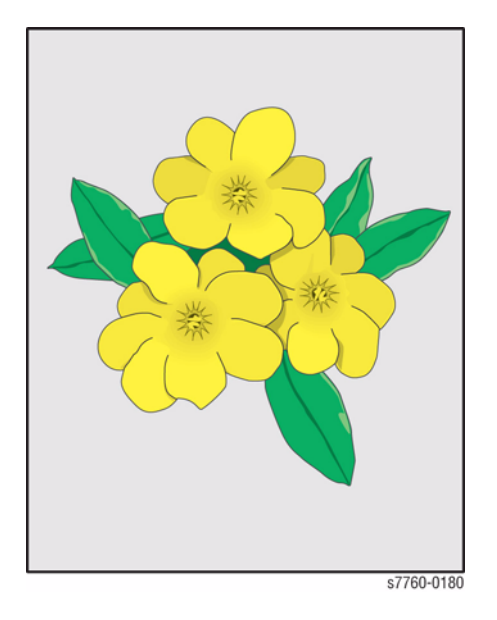

#### Figure 11 Background Contamination

- 1. Ensure that the loaded media matches the Control Panel settings. In some cases, switching the paper type setting, for example from **Heavy Laser Paper** to **Thin Cover/Index**, may improve the print-quality.
- Perform Calibrate for Paper procedure (ADJ 9.16) (Printer Menu > Troubleshooting > Print Quality Problems > Calibrate for Paper > Calibrate for Paper Pages). The printer prints 9 pages of the Calibrate for Paper process. Follow the instructions on the Calibrate for Paper to perform the procedure

**NOTE:** Printing on some specialty papers, such as some glossy finish papers may show some background contamination.

- 3. Inspect the Imaging Units for contamination. Replace the Imaging Units if necessary.
- 4. If the Transfer Roller or Belt Cleaner Assembly is near the end of its life, replace that part.
- 5. If the background contamination is a primary color (and that primary color is missing from the print), the high-voltage wire leading to that color's Developer Housing is grounded. Inspect the high-voltage wiring harnesses.

### Unfused Image or Image Easily Rubs Off of Page

The toner image is not completely fused to the paper. The image easily rubs off. The printer displays no error code.

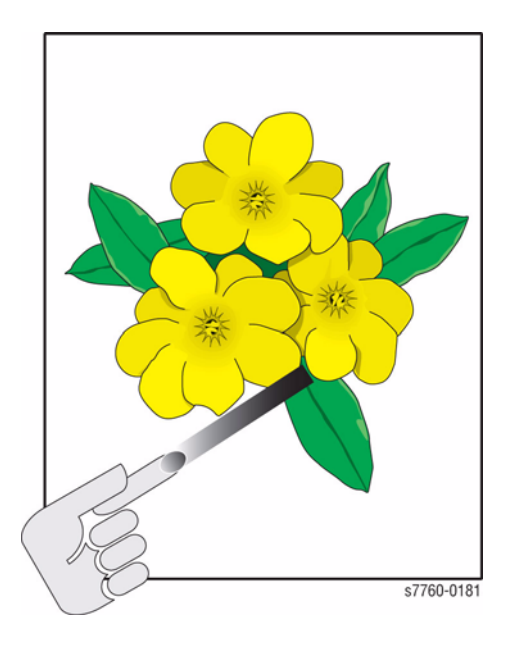

#### Figure 12 Unfused or Image Easily Rubs Off Page

- 1. Ensure that the paper you are using is
  - the correct type for the printer,
  - correctly loaded in the printer, and
  - loaded in the correct tray.

Perform **Paper Tips Page** procedure (**Printer Menu > Troubleshooting > Paper Jams > Paper Tips Page**). The printer prints 3 Paper Tips pages. Follow the instructions on the Paper Tips Page to perform the procedure.

- 2. Ensure that the paper loaded in the tray matches the paper type selected on the printer's Control Panel.
- 3. If the problem continues, change the paper type to the **next heavier type** than existing type from the Control Panel Menu.
- 4. Check for paper wrapped around or blocking the Fuser Roller. Inspect the Fuser Roller for damage. Replace the Fuser if necessary.

### **Toner on Back of Print**

There is toner on the back of the printed sheet of paper.

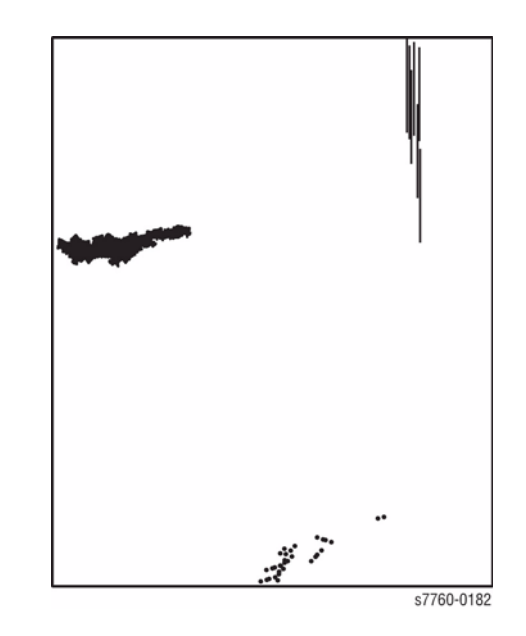

Figure 13 Toner on Back of Print

- 1. Clean the printer interior.
- 2. Inspect the paper that is loaded in the paper trays.
  - Is the paper clean and free of toner?
- 3. Try to print using supported media.
- 4. Ensure that the loaded media matches the Control Panel settings. In some cases, switching the paper type setting, for example from **Heavy Laser Paper** to **Thin Cover/Index**, may improve the print-quality.
- 5. Perform the Fuser cleaning pages.
- 6. After the Fuser has been cleaned, change the paper setting to one type heavier.
- 7. If the Transfer Roller or Belt Cleaner Assembly is near the end of its life, replace that part.

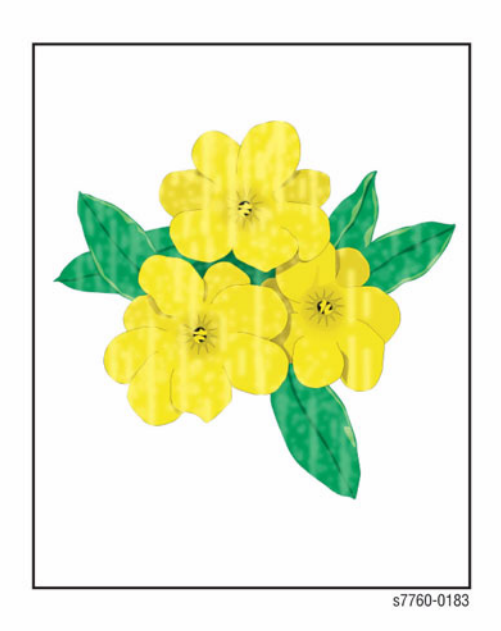

#### Figure 14 Print is Mottled

- 1. Ensure that the paper is in good condition and appropriate for a laser printer.
- 2. Ensure that the loaded media matches the Control Panel settings. Also, check the media selected in the printer driver.
- 3. Ensure supported media is being used.
- 4. For specialty papers, experiment with alternate paper type settings such as **Heavy Laser Paper, Thick Cover/Index** or others.
- Perform Calibrate for Paper procedure (ADJ 9.16) (Printer Menu > Troubleshooting > Print Quality Problems > Calibrate for Paper > Calibrate for Paper Pages). The printer prints 9 pages of the Calibrate for Paper process. Follow the instructions on the Calibrate for Paper to perform the procedure

**NOTE:** Verify the settings. Ensure the setting is not at +4 value before running Calibrate for Paper. Tray 1 (MPT) must have the correct setting to run Calibrate for Paper.

### Image Mis-Registered on Paper

The image area is not centered on the page or the image is bleeding off of the page. The printer displays no error code.

**NOTE:** Ensure to verify the Specification before continuing with the procedure.

| Table 2 | Specification |
|---------|---------------|
|---------|---------------|

| Item | Item Description | Conditions               | Specification                   |
|------|------------------|--------------------------|---------------------------------|
| Skew | Margins skewed   | Tray 2-5 Simplex Center- | +/-0.75                         |
|      |                  | line/Semi-centerline     | (+/-1.5 mm Lead Edge at 200 mm) |

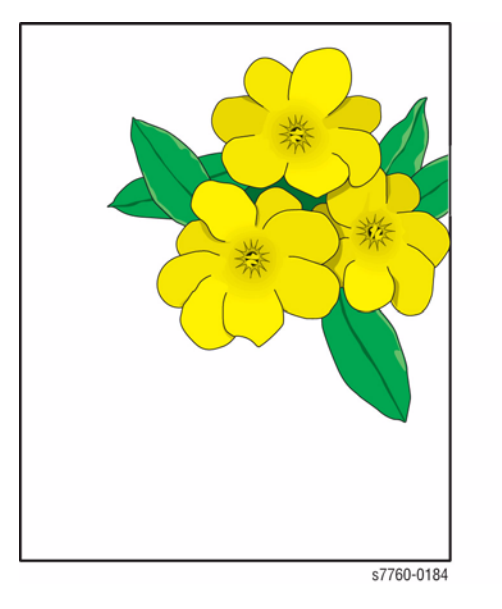

#### Figure 15 Image Mis-Registered on Paper

- Print the Configuration Page or Startup Page (Printer Menu > Information > Information Pages > Configuration Pages/Startup Page) to verify the Hard Drive, Application, and Driver settings (refer to Printer Menu Map).
- 2. Is this the correct weight paper loaded in the tray?
- 3. Ensure that the Paper Guides are set to the correct position for the paper loaded in the tray.
- 4. Try to print from the other trays. If the problem only occurs from one tray, clean the Rollers in that tray.
- 5. Perform Calibrate Margins procedure (ADJ 9.18) (Printer Menu > Troubleshooting > Print Quality Problems > Calibrate Margins).
- 6. Verify that Tray 1 (MPT) or Tray 2 has not been inadvertently set to custom width while standard sized paper is installed.

#### **Residual Image or Ghosting**

There are faint, ghostly images appearing on the page. The images may be either from a previous page or from the page currently being printed. The printer displays no error code.

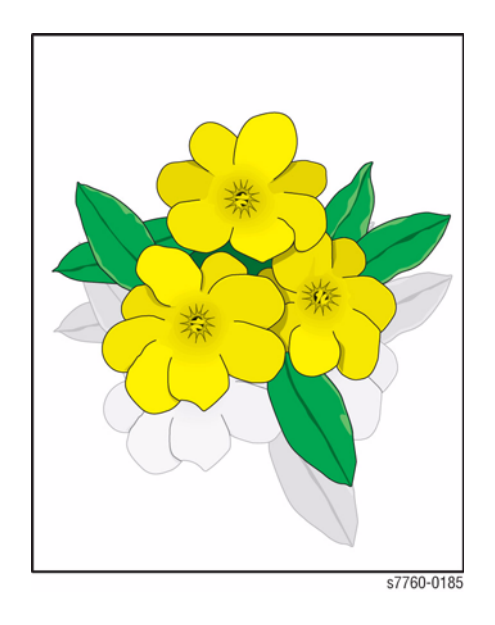

Figure 16 Residual Image or Ghosting

- Ensure that the paper you are using is the correct type for the printer and is correctly loaded in the printer. Print the Paper Tips Page (Printer Menu > Information Pages > Paper Tips Page). The printer prints 3 Paper Tips pages. Follow the instructions on the Paper Tips Page to perform the procedure.
- 2. Ensure that the paper loaded in the tray matches the paper type selected on the Control Panel.
- 3. Ensure that genuine Xerox Toner is installed in the printer.
- 4. If the problem continues, change the paper type from the **Control Panel Menu** to the **next lightest** type of paper than existing type of paper.
- 5. If the colors are offset by only a small amount (10 mm maximum), then calibration of the Laser may be needed. This is mis-registration, not Ghosting, refer to Section 3, Image Mis-Registered on Paper.
- If the ghosting is offset by 84 mm, perform the Remove Print Smears procedure (Printer Menu > Troubleshooting > Print Quality Problems > Remove Print Smears). The printer prints 5 blank pages. Inspect, clean, and replace the Fuser if necessary.

**NOTE:** Some ghosting may appear on transparency film and is a limitation of the printer.

# **Missing Colors**

One of more of the primary (YMCK) colors is missing from the image.

- 1. Refer to Section 6, Developer BIAS Failure to check the Developer Bias Circuit.
- 2. If the circuits are OK, check ROS for damage or contamination. Clean, repair, or replace as required (PL 3.1).

# **4 Repairs and Adjustments**

#### Electrical

| REP 1.1 5 V LVPS Bracket<br>REP 1.2 Engine Control Board (PWBA MCU) | 4-3<br>4-3 |
|---------------------------------------------------------------------|------------|
| REP 1.3 Electrical Chassis Assembly                                 | 4-4        |
| REP 1.4 5 V LVPS                                                    | 4-4        |
| REP 1.5 24V LVPS                                                    | 4-5        |
| REP 1.6 HVPS Chassis                                                | 4-5        |
| REP 1.7 DEV/BTR2/DTS T10 HVPS or BCR T11 HVPS                       | 4-6        |
| REP 1.8 Interface PWB (Engine Control Interface Board)              | 4-7        |
| REP 1.9 24V LVPS Chassis                                            | 4-8        |
| REP 1.10 BTR1 T12 HVPS (Developer HVPS)                             | 4-8        |
| REP 1.11 AC Power Assembly                                          | 4-9        |
| REP 1.12 Image Processor Board (Coordinator PWB)                    | 4-9        |
| REP 1.15 Control Panel                                              | 4-10       |
| REP 1.17 Hard Drive                                                 | 4-10       |
| REP 1.18 Interlock Relay (LD Power Relay)                           | 4-11       |

#### Main Drives

| REP 4.1 Main Drive Motor Assembly   | 4-13 |
|-------------------------------------|------|
| REP 4.2 IBT Motor Assembly          | 4-14 |
| REP 4.3 Developer Drive Motor       | 4-15 |
| REP 4.4 Imaging Unit Motor Assembly | 4-16 |

#### Imaging

|         | 5          |       |      |
|---------|------------|-------|------|
| REP 6.1 | ROS (Laser | Unit) | 4-17 |

#### Paper Trays

| REP 7.1 Tray 1 (MPT)                         | 4-19 |
|----------------------------------------------|------|
| REP 7.2 Tray 1 (MPT) Feed Roll               | 4-20 |
| REP 7.3 Tray 2 Feeder                        | 4-20 |
| REP 7.4 Tray 2/3/4/5 Feed/Lift Motor         | 4-21 |
| REP 7.5 Tray 2 Paper Size Sensor             | 4-21 |
| REP 7.6 Tray 4 (TTM - High-Capacity)         | 4-22 |
| REP 7.7 Tray 5 (TTM - High-Capacity)         | 4-22 |
| REP 7.8 Tray 2 (TTM - High-Capacity)         | 4-23 |
| REP 7.9 Tray 3 (TTM - High-Capacity)         | 4-23 |
| REP 7.10 Tray 3 Feeder (TTM - High-Capacity) | 4-24 |
| REP 7.11 Tray 4 Feeder (TTM - High-Capacity) | 4-24 |
| REP 7.12 Tray 5 (TTM - High-Capacity) Feeder | 4-25 |
| REP 7.13 Tray 3 (3TM)                        | 4-27 |
| REP 7.14 Tray 4 (3TM)                        | 4-27 |
| REP 7.15 Tray 5 (3TM)                        | 4-28 |
| REP 7.16 Tray 3 Feeder (3TM)                 | 4-28 |
| REP 7.17 Tray 4 Feeder (3TM)                 | 4-29 |
| REP 7.18 Tray 5 Feeder (3TM)                 | 4-29 |

#### Paper Feed and Registration

| rapor roca ana riegionation                                   |      |
|---------------------------------------------------------------|------|
| REP 8.1 Left Cover Assembly (Left-Hand Door A)                | 4-31 |
| REP 8.2 Duplex Chute                                          | 4-32 |
| REP 8.3 Duplex Transport Assembly                             | 4-33 |
| REP 8.5 Inverter Transport                                    | 4-33 |
| REP 8 6 Registration Transport Assembly                       | 1-34 |
| DED 0.7 Feith Tensor of Assembly                              | 4-04 |
| REP 8.7 Exit Transport Assembly                               | 4-35 |
| Vorographia                                                   |      |
|                                                               | 4.07 |
| REP 9.2 ROS Shutter Motor                                     | 4-37 |
| REP 9.3 Waste Toner Cartridge Cover                           | 4-38 |
| REP 9.5 Full Toner Sensor                                     | 4-38 |
| REP 9.6 Dispenser Cover (Imaging Unit Plate Cover)            | 4-39 |
| REP 9.7 Toner Dispenser (Dispense Assembly)                   | 4-39 |
| REP 9.8 Imaging Unit Plate Assembly                           | 4-40 |
| REP 9 9 Developer Housing                                     | 4-42 |
|                                                               | 4 40 |
|                                                               | 4-43 |
| REP 9.11 Toner Dispenser Base Assembly                        | 4-45 |
| REP 9.12 IBT Steering Drive Assembly                          | 4-46 |
| REP 9.13 Agitator Motor Assembly                              | 4-46 |
| REP 9.14 MOB Sensor Assembly                                  | 4-47 |
| REP 9.15 IBT Belt Assembly (Accumulator Belt Assembly)        | 4-47 |
| REP 9 16 IBT Belt (Accumulator Belt) Cleaner Assembly         | 4-48 |
| REP 0 17 Auger Assembly                                       | 1-48 |
| DED 0.19 IPT Com Lover                                        | 4 40 |
|                                                               | 4-49 |
| REP 9.19 Left Hinge/Right Hinge                               | 4-50 |
| REP 9.20 Right Lift Assembly (Right-Hand Lift Jack Assy.)     | 4-50 |
| REP 9.21 Left Lift Assembly                                   | 4-52 |
| REP 9.22 Transfer Belt                                        | 4-54 |
| REP 9.25 Erase Lamp Rail (K,Y,M,C)                            | 4-57 |
| REP 9.26 ATC Sensor                                           | 4-58 |
| REP 9 27 Accumulator Belt Mounting Frame                      | 4-60 |
|                                                               | + 00 |
| Fuser                                                         |      |
| REP 10.2 Euser Fan                                            | 4-63 |
|                                                               | 4 00 |
| Finisher                                                      |      |
| REP 12 40 Einisher Front Door                                 | 4-65 |
| DED 12.40 Finisher Poor Upper Cover                           | 4 66 |
|                                                               | 4-00 |
| REP 12.42 Finisher Rear Lower Cover                           | 4-66 |
| REP 12.43 Finisher Top Cover                                  | 4-67 |
| REP 12.44 Finisher Front Top Cover                            | 4-67 |
| REP 12.45 Finisher Top Tray                                   | 4-68 |
| REP 12.46 Finisher Eject Cover                                | 4-68 |
| REP 12.47 Finisher Tray Spring Guide and Top Tray Full Sensor | 4-69 |
| REP 12 48 Einicher Inner Cover                                | 4.70 |
| DED 10.40 Finisher Left Ten Cover                             | 4-70 |
| REP 12.49 FINISHER LETT TOP GOVER                             | 4-71 |
| REP 12.50 FINISher                                            | 4-71 |

| REP 12.51 Finisher Horizontal Transport Assembly   | 4-72 |
|----------------------------------------------------|------|
| REP 12.52 Finisher Punch Frame Assembly            | 4-73 |
| REP 12.53 Finisher Stapler Assembly                | 4-74 |
| REP 12.54 Finisher Stapler Rail                    | 4-75 |
| REP 12.55 Professional Finisher Booklet Maker Unit | 4-76 |
| REP 12.56 Professional Finisher Booklet Stapler    | 4-77 |
| REP 12.57 Finisher Compiler Tray                   | 4-77 |
| REP 12.58 Finisher Stacker Tray Position           | 4-79 |
| REP 12.59 Finisher Paddle Shaft                    | 4-79 |
| REP 12.60 Finisher Stacker Drive Belt              | 4-80 |
| REP 12.61 Finisher Buffer Path Sensor              | 4-81 |
| REP 12.62 Finisher Gate Sensor                     | 4-81 |
| REP 12.64 Finisher Buffer Roll                     | 4-82 |
| REP 12.65 Finisher Bottom Buffer Chute Assembly    | 4-84 |
| REP 12.66 Finisher H-Transport Drive Belt          | 4-85 |
| REP 12.67 Finisher Eject Chute Assembly            | 4-86 |
| REP 12.68 Finisher PWB                             | 4-88 |
| REP 12.69 Gear Replacement                         | 4-89 |
|                                                    |      |

#### Covers

| REP 14.1 Top Cover                                    | 4-91 |
|-------------------------------------------------------|------|
| REP 14.2 Rear Cover                                   | 4-91 |
| REP 14.3 Right Cover                                  | 4-92 |
| REP 14.4 Rear Left Middle Cover                       | 4-92 |
| REP 14.5 Rear Left Upper Cover                        | 4-93 |
| REP 14.6 Left Lower Cover Assembly (Left-Hand Door B) | 4-93 |
| REP 14.7 Front Cover Assembly                         | 4-94 |
| REP 14.8 Fuser Cover                                  | 4-94 |
| REP 14.9 Rear Cover (Tray Module)                     | 4-95 |
| REP 14.10 Inner Cover                                 | 4-95 |
| REP 14.11 Left Cover Assembly (Left-Hand Door C)      | 4-96 |
| REP 14.12 Left Lower Cover (Left-Hand Door C)         | 4-96 |

#### Adjustments - Xerographic/Registration

| ADJ 9.1 Belt Edge Learn                                    | 4-97  |
|------------------------------------------------------------|-------|
| ADJ 9.2 ATC Sensor Setup                                   | 4-97  |
| ADJ 9.3 TRC Adjust                                         | 4-98  |
| ADJ 9.4 ADC Output Check                                   | 4-98  |
| ADJ 9.5 Tone Up/Down                                       | 4-99  |
| ADJ 9.6 Laser Power Check                                  | 4-99  |
| ADJ 9.7 PWM Mapping Data Read                              | 4-100 |
| ADJ 9.8 Coarse RegiCon Initialization                      | 4-100 |
| ADJ 9.9 Registration Control (RegiCon) Adjustment Overview | 4-101 |
| ADJ 9.10 RegiCon Adjustment                                | 4-103 |
| ADJ 9.11 RegiCon #1 Fine Skew Adjustment                   | 4-104 |
| ADJ 9.12 RegiCon #2 In/Out Skew Adjustment                 | 4-105 |
| ADJ 9.13 RegiCon #3 Center Skew Adjustment                 | 4-106 |
| ADJ 9.14 RegiCon #4 Coarse Skew Adjustment                 | 4-107 |
| ADJ 9.15 Finisher Folder Position                          | 4-108 |
| ADJ 9.16 Calibrate for Paper                               | 4-108 |
| ADJ 9.17 Calibrate Colors                                  | 4-109 |
| ADJ 9.18 Calibrate Margins                                 | 4-109 |

#### Adjustments - Finisher

| •                                                                  |       |
|--------------------------------------------------------------------|-------|
| ADJ 12.2 Finisher Leveling                                         | 4-111 |
| ADJ 12.4 Booklet Fold Skew                                         | 4-112 |
| ADJ 12.5 Booklet Fold Position                                     | 4-113 |
| ADJ 12.6 Booklet Staple Position (Staple on Fold)                  | 4-115 |
| ADJ 12.7 Booklet Staple Alignment                                  | 4-116 |
| ADJ 12.8 Finisher Booklet Wrinkle                                  | 4-117 |
| ADJ 12.9 Booklet Fold Position (Fine Adjustment)                   | 4-119 |
| ADJ 12.10 Booklet Staple Position (Staple on Fold Fine Adjustment) | 4-120 |
|                                                                    |       |

# **REP 1.1 5 V LVPS Bracket**

### Parts List on PL 9.1

#### Removal

#### CAUTION

*PWB's* can be damaged by an electrostatic discharge. Observe all ESD procedures to avoid component damage.

- 1. Remove the Rear Cover (REP 14.2).
- 2. Tilt out the High Voltage Power Supply Chassis (REP 1.6).
- 3. Release the 6 harness clips.
- 4. Removing the 5V LVPS Bracket (Figure 1).
  - a. Disconnect the wiring harness P/Js.
  - b. Loosen the lower 2 screws.
  - c. Remove the upper 2 screws.
  - d. Remove the 5V LVPS Bracket.

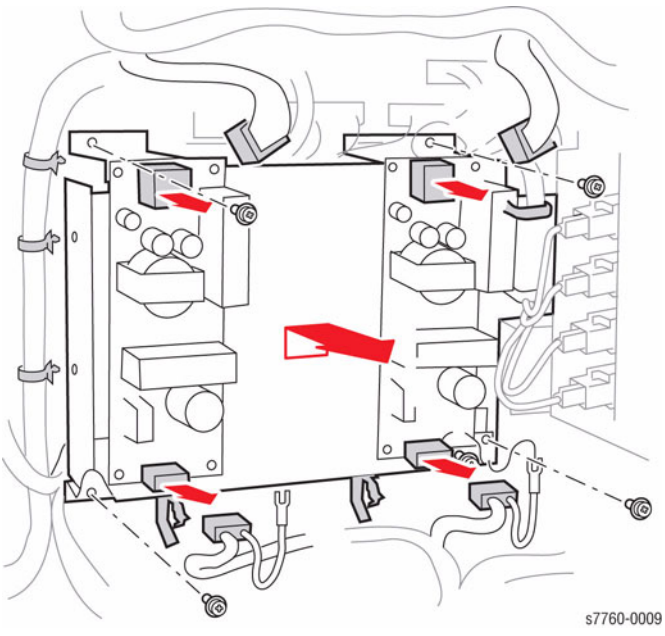

Figure 1 Removing 5 V LVPS Bracket

# REP 1.2 Engine Control Board (PWBA MCU)

#### Parts List on PL 13.1

#### Removal

 Store the Engine Control Board NVRAM values to the Hard Drive (refer to Section 6, Store Engine NVRAM using the Service Diagnostics Menu: Printer Menu > Troubleshooting > Service Tools > Printer Status Page >hold the Up and Down buttons simultaneously > Run Service Diagnostics > OK.

#### CAUTION

PWB's can be damaged by an electrostatic discharge. Observe all ESD procedures to avoid component damage.

- 2. Remove the Electrical Chassis Assembly (REP 1.3).
- 3. Disconnect the 14 P/Js.
- 4. Remove the screws 10 screws securing the PWBA MCU and remove the PWBA MCU.

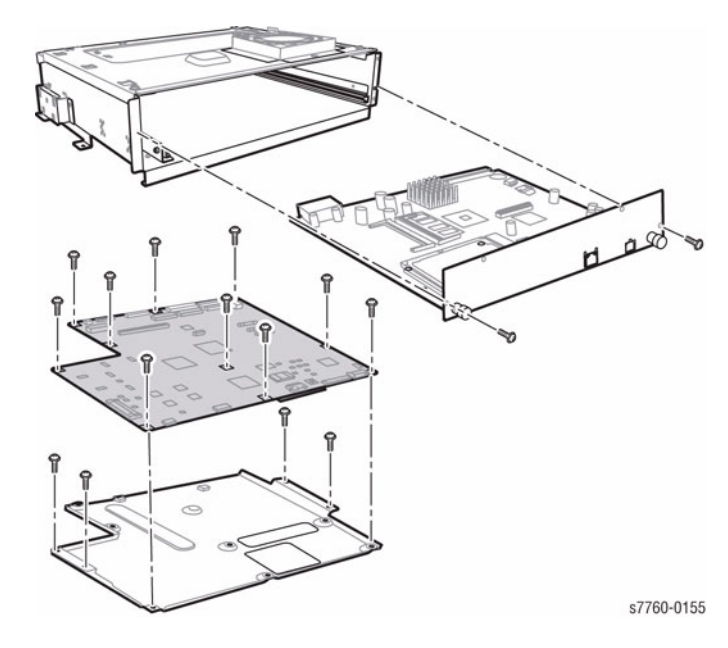

Figure 1 Removing Engine Control Board (MCU PWB)

NOTE: If an NVRAM (PL 13.1) is replaced, ensure to perform Resetting NVRAM procedure.

#### Replacement

#### CAUTION

#### When reinstalling the Engine Control Board, be sure to fully reconnected all P/Js.

 Write the stored NVRAM values to the Engine Control Board (refer to Section 6, Resetting NVRAM using the Service Diagnostics Menu: Printer Menu > Troubleshooting > Service Tools > Printer Status Page >hold the Up and Down buttons simultaneously > Run Service Diagnostics > OK.

# **REP 1.3 Electrical Chassis Assembly**

### Parts List on PL 13.1

#### Removal

- 1. Remove the Rear Cover (REP 14.2).
- 2. Remove the Right Cover (REP 14.3).
- 3. Remove the Top Cover (REP 14.1).

#### CAUTION

# *PWB's can be damaged by an electrostatic discharge. Observe all ESD procedures to avoid component damage.*

- 4. Remove the Image Processor Board (Coordinator PWB) (REP 1.12).
- 5. Removing the Electrical Chassis Assembly (Figure 1).
  - a. Remove the 4 screws securing the Electrical Chassis Assembly.
  - b. Disconnect and rotate the Image Processor Board connector to the Engine Control Board Connector and push it away from the Chassis.
  - c. Release the metal rod connecting the Power Switch to disengage it from the Chassis. Lift the Chassis away from the Printer.

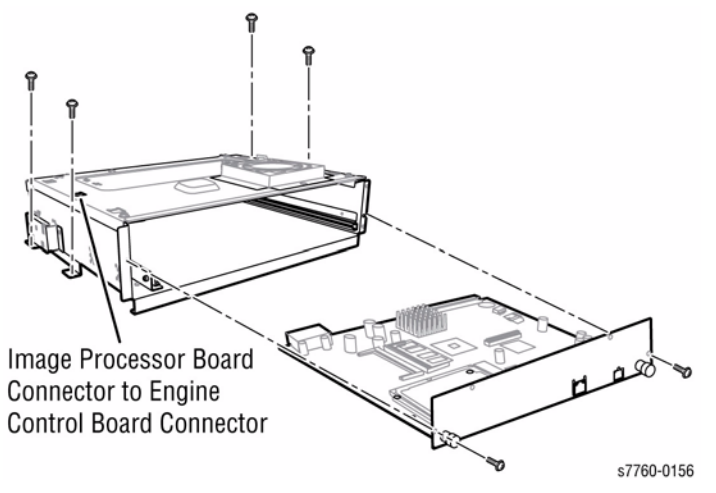

Figure 1 Removing Coordinator Chassis

# REP 1.4 5 V LVPS

### Parts List on PL 9.1

### Removal

#### CAUTION

*PWB's* can be damaged by an electrostatic discharge. Observe all ESD procedures to avoid component damage.

- 1. Remove the Rear Cover (REP 14.2).
- 2. Tilt out the HVPS Chassis (DEV/BTR2/DTS BCR HVPS) (REP 1.6).
- 3. Removing the 5V LVPS (Figure 1).
  - a. Disconnect the 2 wiring harnesses at P/J16 and P/J511 (refer to Section 7, I/F PWB, Main Motor, LVPS T11 Plug/Jack Locations Figure 16).
  - b. Remove the 4 screws securing the bracket to the frame.
  - c. Lift the Power Supply up and out to remove.

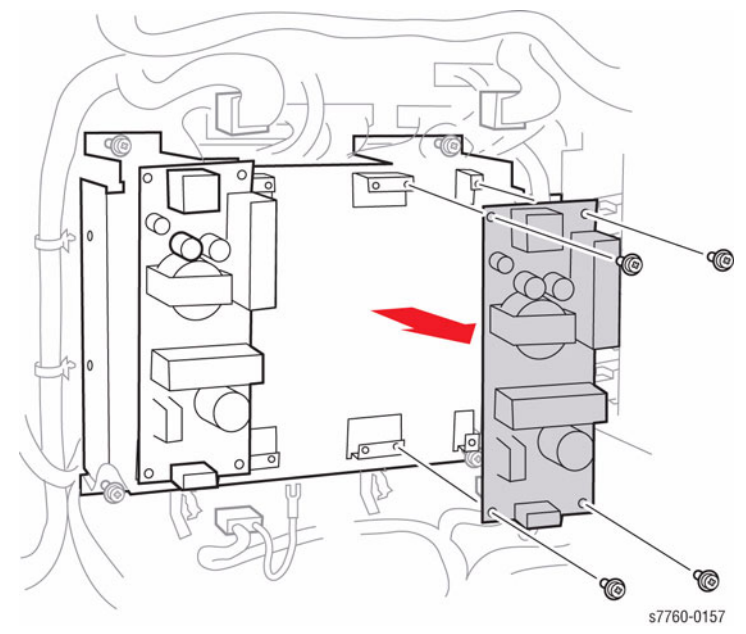

Figure 1 Removing LVPS

# REP 1.5 24V LVPS

#### Parts List on PL 9.1

#### Removal

#### CAUTION

*PWB's* can be damaged by an electrostatic discharge. Observe all ESD procedures to avoid component damage.

- 1. Remove the Rear Cover (REP 14.2).
- 2. Remove the Developer Fan (PL 9.1).
- 3. Removing the 24V LVPS (Figure 1).
  - Disconnect the 3 wiring harnesses (refer to Section 7, HVPS, +24 V LVPS T10 Plug/ Jack Locations - Figure 12).

#### CAUTION

#### 5 screws with red marks secure LVPS to heat sink. Do not remove them.

b. Remove 1 screw at the top of the Bracket, loosen the 2 bottom screws and remove the LVPS.

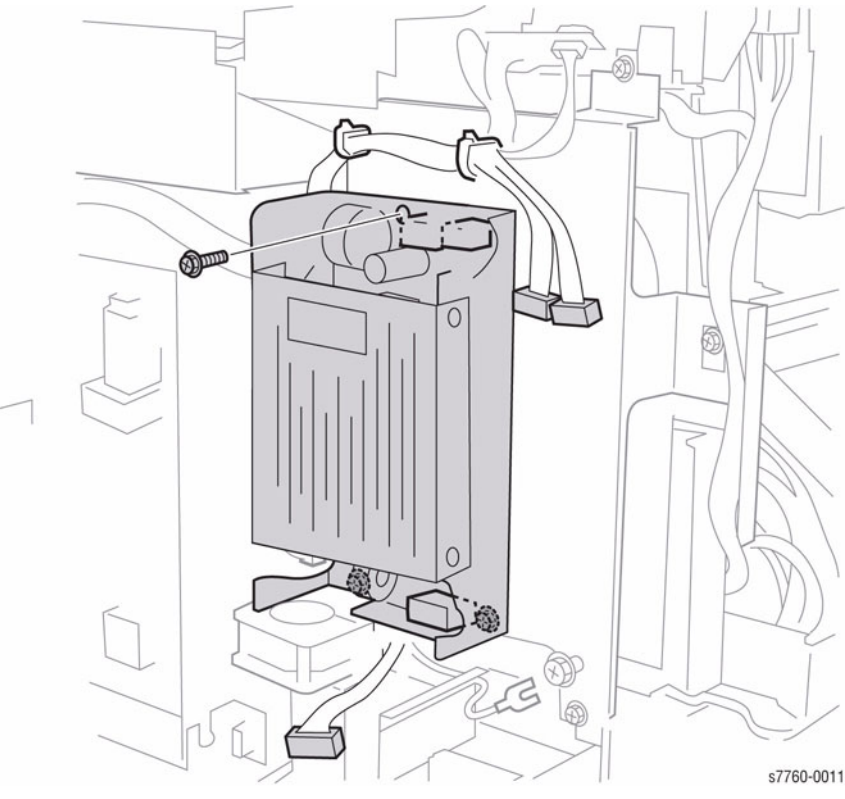

Figure 1 Removing 24V LVPS

# **REP 1.6 HVPS Chassis**

#### Parts List on PL 9.1

#### Removal

#### CAUTION

HVPS can be damaged by an electrostatic discharge. Observe all ESD procedures to avoid component damage.

- 1. Remove the Rear Cover (REP 14.2).
- 2. Remove the Developer Fan (PL 9.1).
- 3. Removing the HVPS Chassis (Figure 1).
  - a. Disconnect the 2 wiring harnesses at P/J501 and P/J574 (refer to Section 7, HVPS, +24 V LVPS T10 Plug/Jack Locations - Figure 12). Do not disconnect the Soldered Connection Harness.
  - b. Disconnect the High Voltage wiring harnesses at T205, P/J580, and P/J801 (refer to Section 7, HVPS, +24 V LVPS T10 Plug /Jack Locations Figure 12).
  - c. Loosen 1 screw and remove the Ground Wire.
  - d. Remove the 3 screws securing the HVPS. Remove the wiring harnesses from the Clamps.
  - e. Pivot down the HVPS and engage the Stop Strap with the Frame Tab.
  - f. Lift the HVPS Chassis to remove.

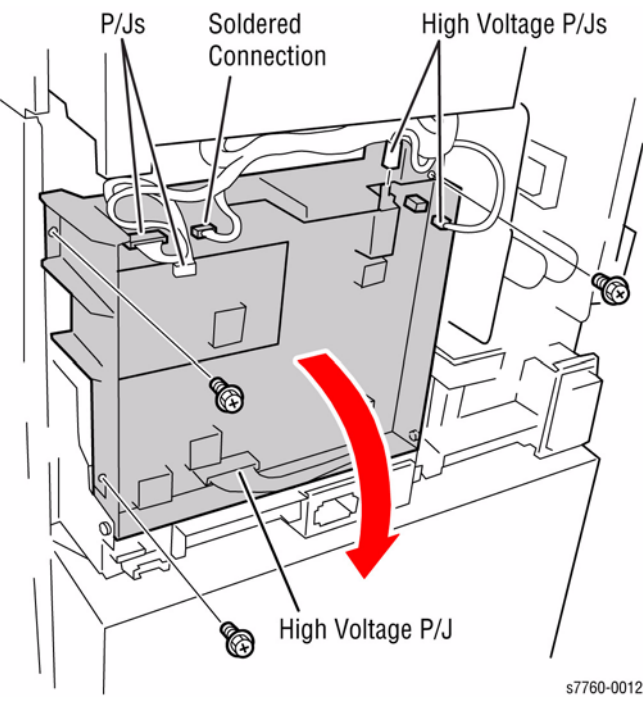

Figure 1 Removing the High Voltage Power Supply

# REP 1.7 DEV/BTR2/DTS T10 HVPS or BCR T11 HVPS

### Parts List on PL 9.1

#### Removal

1. Remove the Rear Cover (REP 14.2).

CAUTION

*PWB's* can be damaged by an electrostatic discharge. Observe all ESD procedures to avoid component damage.

- 2. Remove the HVPS Chassis (REP 1.6).
- 3. Remove the High Voltage Power Supplies from the Chassis.
  - DEV/BTR2/DTS T10 HVPS is power supply facing toward the front of the Printer (Figure 1).

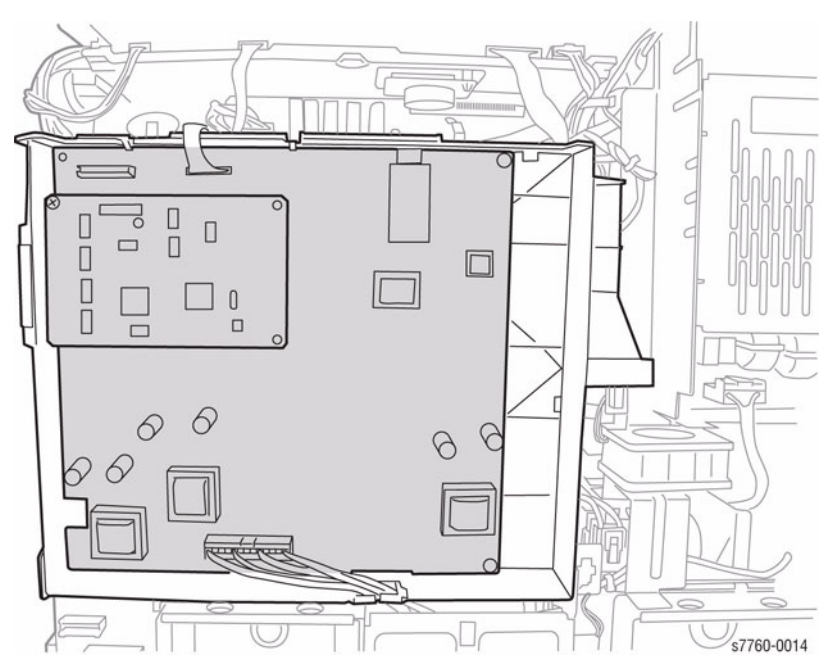

Figure 1 DEV/BTR2/DTS T10 HVPS (facing the rear of the Printer)

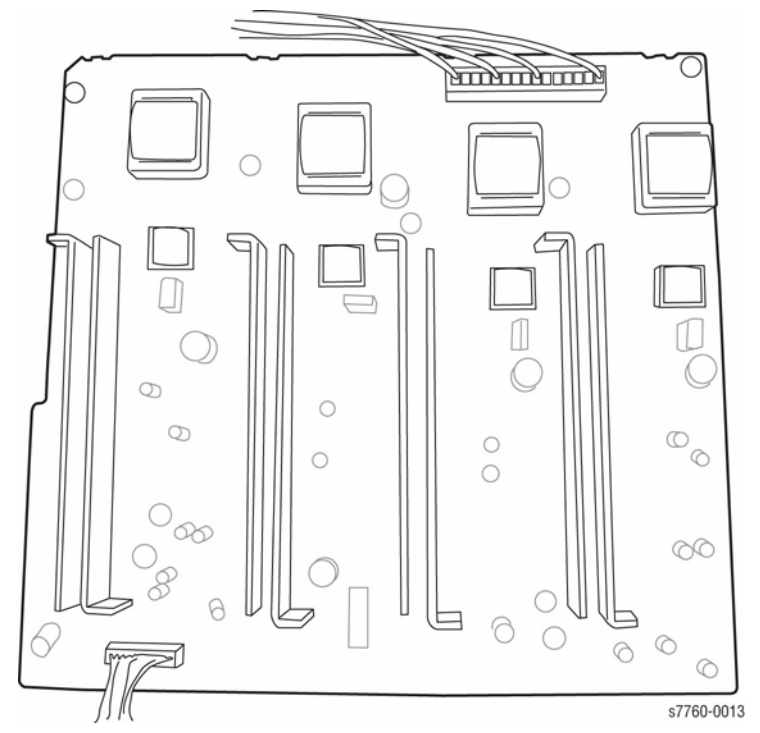

Figure 2 BCR T11 HVPS (facing the front of the Printer)

# **REP 1.8 Interface PWB (Engine Control Interface Board)**

# Parts List on PL 9.1

#### Removal

- 1. Remove the Rear Cover (REP 14.2).
- 2. Remove the Right Cover (REP 14.3).
- 3. Remove the Top Cover (REP 14.1).
- 4. Pivot down the HVPS Chassis (REP 1.6).

#### CAUTION

# *PWB's* can be damaged by an electrostatic discharge. Observe all ESD procedures to avoid component damage.

- 5. Remove the Engine Control Board (PWBA) (REP 1.2).
- 6. Removing the Interface PWB (Figure 1).
  - a. Disconnect the 15 wiring harnesses (refer to Section 7, Interface Bridge PWB, Main Motor, LPVS Plug/Jack Locations Figure 16).
  - b. Loosen the 2 screws securing the Mounting Bracket.
  - c. Remove the Engine Control Interface Board from the Chassis.

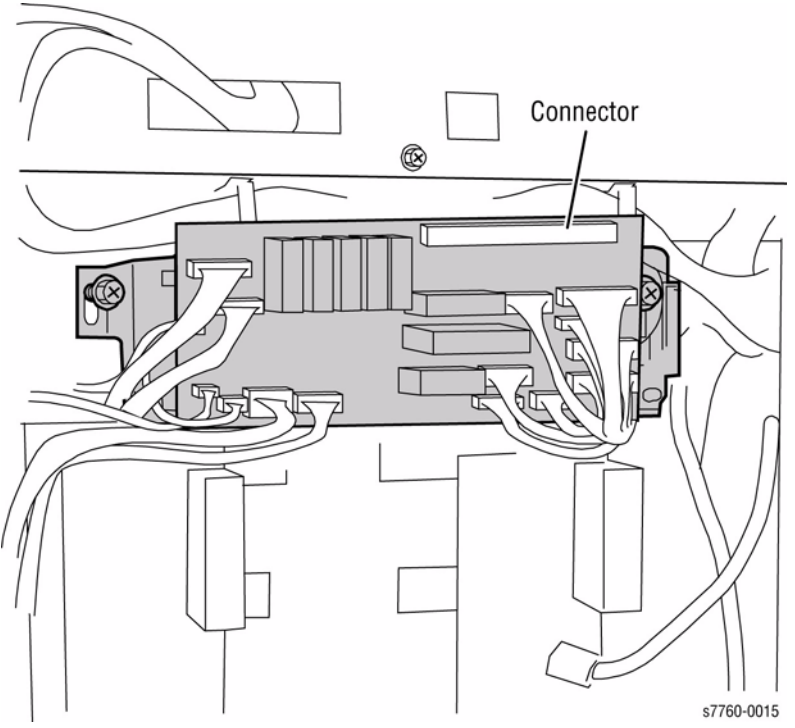

Figure 1 Removing Interface PWB

# Replacement

- 1. Ensure the 2 screws are positioned in the slots and the Interface Board Connector is fully seated before tightening the screws (Figure 1).
- 2. Push up on the Board to fully seat the large Connector with the Engine Control Board.
- 3. After the Connector is seated, tighten the 2 screws.

# **REP 1.9 24V LVPS Chassis**

### Parts List on PL 9.1

#### Removal

- 1. Remove the Rear Cover (REP 14.2).
- 2. Remove the Rear Left Upper Cover (REP 14.5).
- 3. Remove the Rear Left Middle Cover (REP 14.4).
- 4. Disconnect the cables.
- 5. Removing the 24V LVPS Chassis (Figure 1).
  - a. Remove the 1 top screw and 1 screw on the right side.
  - b. Remove the upper harnesses from the Harness Clips.
  - c. Disconnect the Fan P/J and remove the harness from Harness Clip.
  - d. Loosen the 2 lower screws and remove the 1 middle screw.
  - e. Remove the 24V LVPS Chassis.

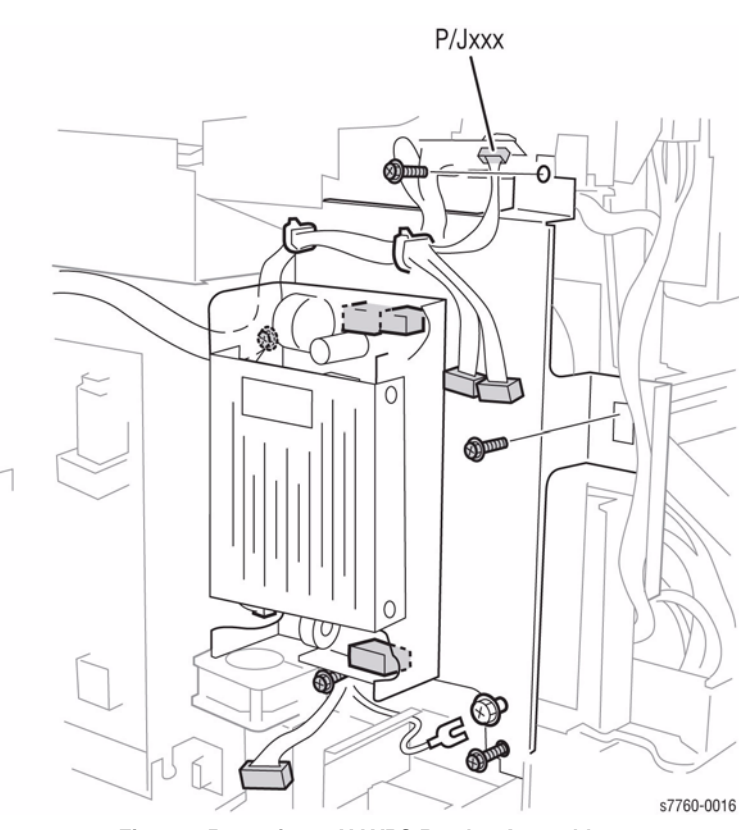

Figure 1 Removing 24V LVPS Bracket Assembly

# REP 1.10 BTR1 T12 HVPS (Developer HVPS)

# Parts List on PL 9.1

### Removal

- 1. Remove the Rear Cover (REP 14.2).
- 2. Lower the HVPS Chassis (REP 1.6).
- 3. Remove the 24V LVPS Chassis (REP 1.9).
- 4. Removing the BTR1 T12 HVPS (Figure 1).
  - a. Disconnect the 4 1st BTR P/Js.
  - Disconnect the wiring harnesses at P/J575 and P/J576 (refer to Section 7, I/F PWB, Main Motor, LVPS Plug/Jack Locations - Figure 16).
  - c. Remove the 2 screws and remove the T12 HVPS from the printer frame.

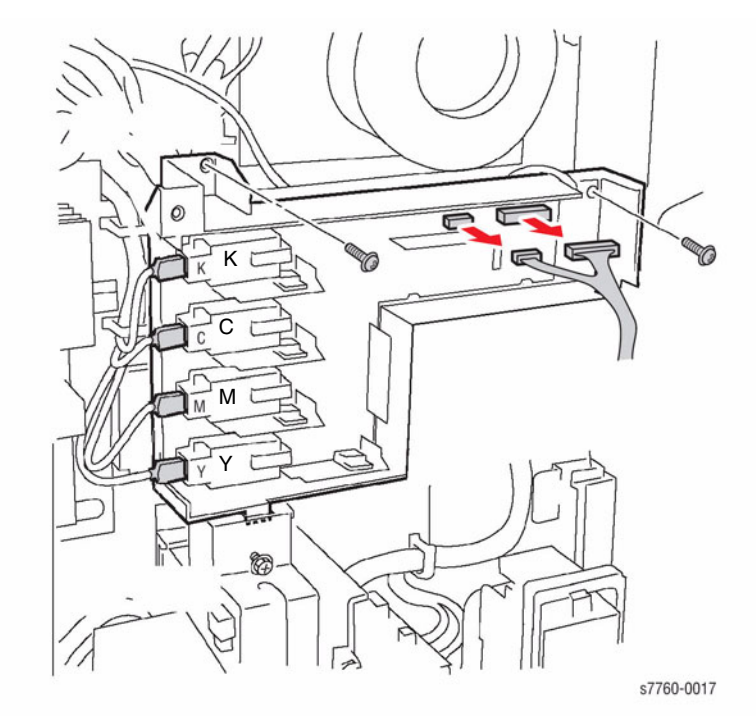

Figure 1 Removing BTR1 T12 HVPS

# **REP 1.11 AC Power Assembly**

### Parts List on PL 9.2

#### Removal

- 1. Remove the Rear Cover (REP 14.2).
- 2. Remove the 24V LVPS Chassis (REP 1.9).
- 3. Remove the BTR1 HVPS (REP 1.10).
- 4. Removing the AC Drive PWB (Figure 1).
  - a. Disconnect the wiring harnesses on the AC Drive PWB (refer to Section 7,AC Drive PWB, Noise Filter PWB Plug/Jack Locations Figure 18).
  - Disconnect the wiring harnesses on the Noise Filter Board (refer to Section 7,AC Drive PWB, Noise Filter PWB Plug/Jack Locations - Figure 18).
  - c. Clear the wiring harnesses from their retaining clips.
  - d. Remove the 7 screws securing the chassis assembly to the printer frame.
  - e. Remove the complete assembly from the printer frame.

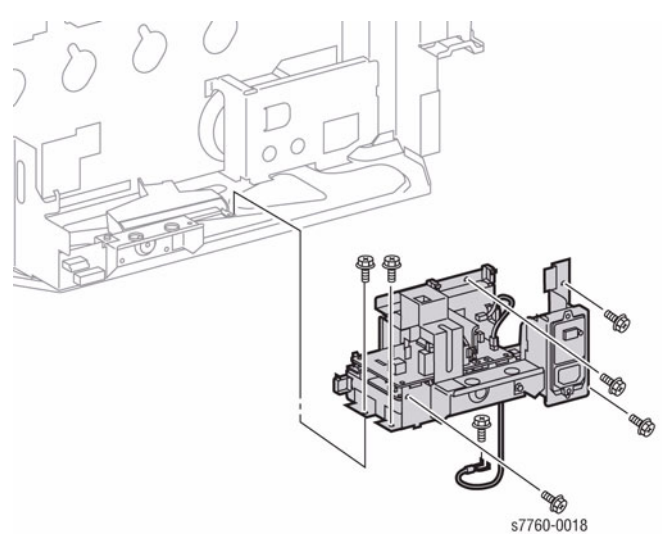

Figure 1 Removing AC Drive PWB

### Replacement

#### CAUTION

Ensure White connector is P43 and Blue connector is P42 (refer to Section 7,AC Drive PWB, Noise Filter PWB Plug/Jack Locations - Figure 18).

# REP 1.12 Image Processor Board (Coordinator PWB)

Parts List on PL 13.1

# Removal

### CAUTION

*PWB's* can be damaged by an electrostatic discharge. Observe all ESD procedures to avoid component damage.

- 1. Remove the 2 screws securing the Image Processor Board.
- 2. Pull the Image Processor Board away from the Chassis to remove.

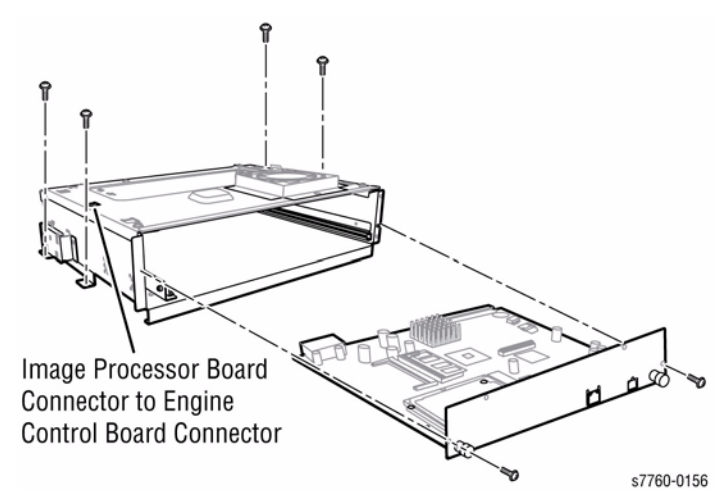

#### Figure 1 Removing Image Processor Board

- 3. Transfer the following parts to the new Image Processor Board.
  - Hard Drive
  - Memory
  - NVRAM
  - Configuration Card

Replacement

### CAUTION

Ensure the Image Processor Board is fully seated when reinstalling.

# **REP 1.15 Control Panel**

Parts List on PL 10.2

#### Removal

#### WARNING

LCD Color Screen disposal must be done in accordance with local regulations regarding machine parts that contain mercury. The Control Panel containing the LCD Color Screen must be prepared for disposal by protecting the LCD Screen from breakage. This can be done by using the original shipping packaging to repack the Control Panel for disposal.

High Voltage under the Control Panel if the machine power is ON.

- 1. Open the Front Door.
- 2. Removing the Control Panel (Figure 1).
  - a. Release the Control Panel Assembly by inserting a screwdriver or button into the two access holes indicated in the illustration and push the tabs inward to release.
  - b. Lift up the panel slightly and unplug the cable connected to the Control Panel.
  - c. Release the 2 tabs on the left-hand end of the Control Panel Assembly and remove.

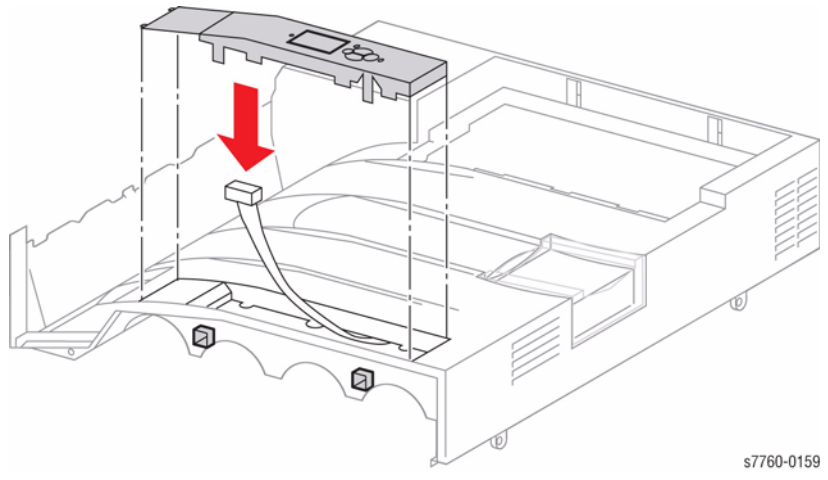

Figure 1 Removing Control Panel

#### Replacement

**NOTE:** Order the correct name bezel when installing a new (User Interface Assembly (Control Panel).

**NOTE:** UI software automatically downloads from Controller if UI software is at a previous version compared to Controller software. Refer to CAUTION.

#### CAUTION

If installing a new Control Panel or reconnecting the existing Control Panel, Control Panel failure will result if power is interrupted before automatic software check occurs. Wait for software check/upgrade to take place.

# REP 1.17 Hard Drive

### Parts List on PL 13.1

### Removal

#### CAUTION

#### The Hard Drive is susceptible to ESD damage. Observe proper ESD precautions.

- 1. Remove the Image Processor Board (REP 1.12).
- 2. Removing the Hard Drive (Figure 1).
  - a. Using a T-10 torque bit, remove the 4 screws from the bottom side of the Image Processor PWB holding the Hard Drive.
  - b. Slide the Hard Drive away from the connector to remove.

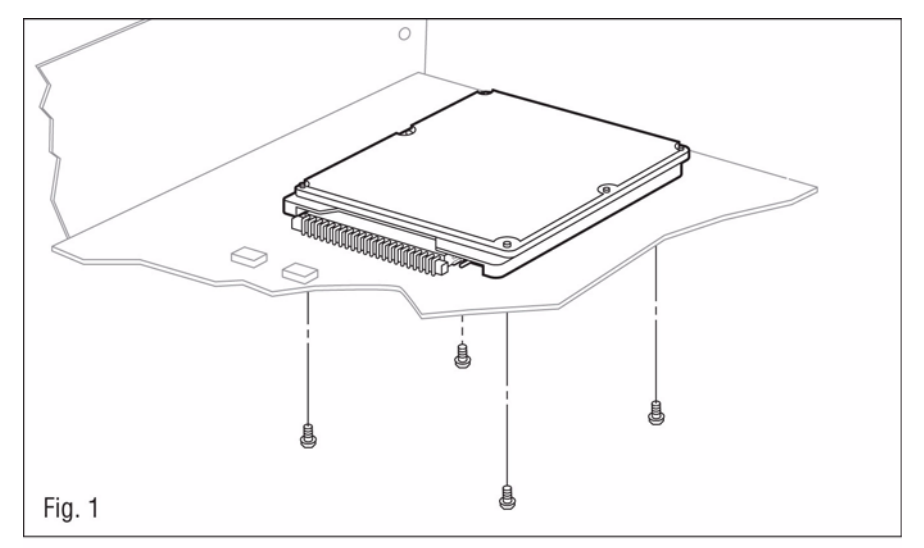

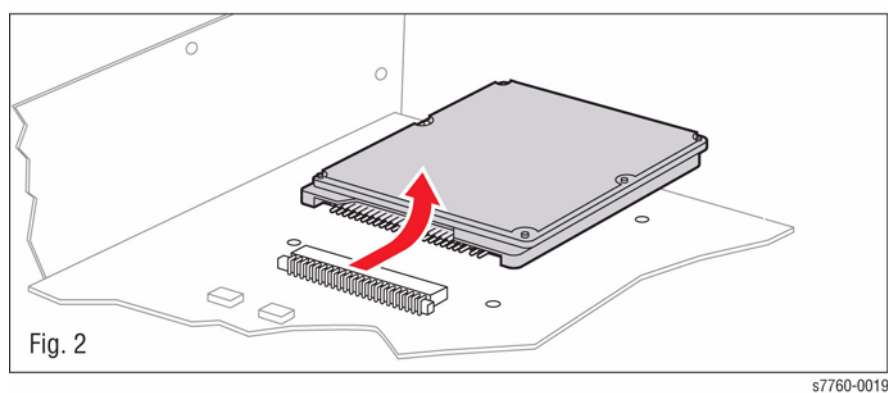

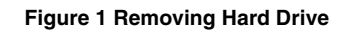

# REP 1.18 Interlock Relay (LD Power Relay)

### Parts List on PL 9.1

### Removal

- 1. Remove the Rear Cover (REP 14.2).
- 2. Remove the Interface PWB (Engine Control Interface Board) (REP 1.8).
- 3. Removing the Interlock Relay (Figure 1).
  - a. Disconnect the wiring harness.
  - b. Remove 1 screw and remove the Interlock Relay.

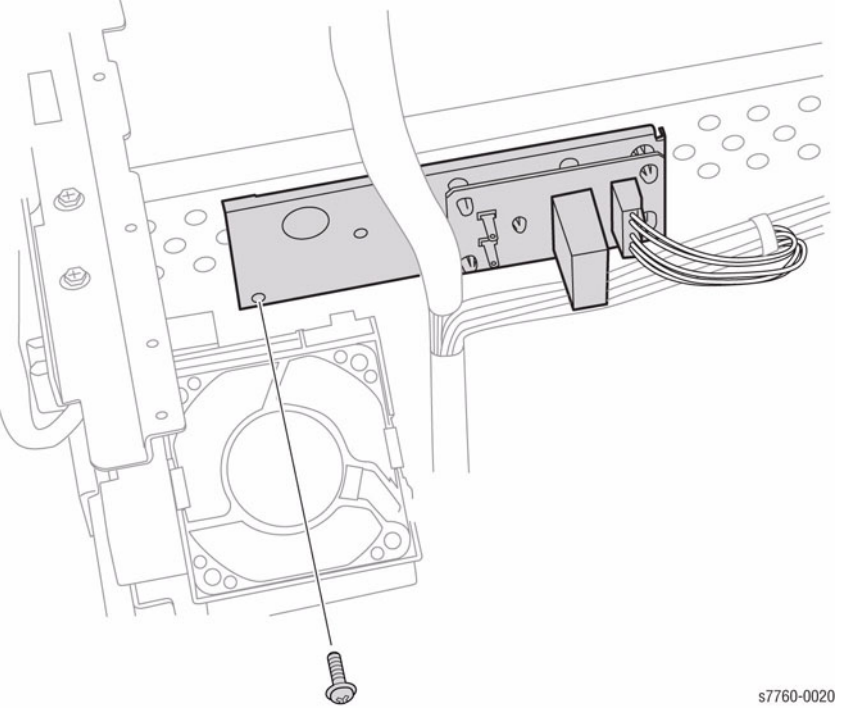

Figure 1 Removing Interlock Relay

# **REP 4.1 Main Drive Motor Assembly**

#### Parts List on PL 1.1

#### Removal

- 1. Remove the Fuser Module. Remove Tray 1 (MPT) (REP 7.1).
- Remove the 24 VDC LVPS Chassis (REP 1.9). 2.
- З. Remove the HBTR1 HVPS (Developer HVPS) (REP 1.10).
- 4. Removing the Main Drive Motor Assembly (Figure 1).
  - a. Disconnect the 8 harness connectors and release them from the Retainers.
  - Remove the 3 screws and lift the Assembly from the Printer. b.
  - Ensure to move the wiring harnesses out of the way. Disconnect the wiring har-C. nesses from the Main Drive Motor Assembly.
  - Disconnect the 3 wiring harnesses from the right side of the Printer Chassis. Open d. the Retainers to release the wires.
  - Disconnect the small wiring harness near the bottom of the Main Drive Assembly. e.
  - Unplug the Retainer. f.
  - Disconnect the High Voltage Power Supply wire and release it from the Retainers. g.
  - Remove the AC Assembly Bracket. h.

#### CAUTION

There are 5 black screws that hold the Main Drive Assembly to the machine. DO NOT REMOVE these screws. (Figure 2)

i. Remove the 5 screws and lift the Main Drive Motor Assembly up and out of the Printer.

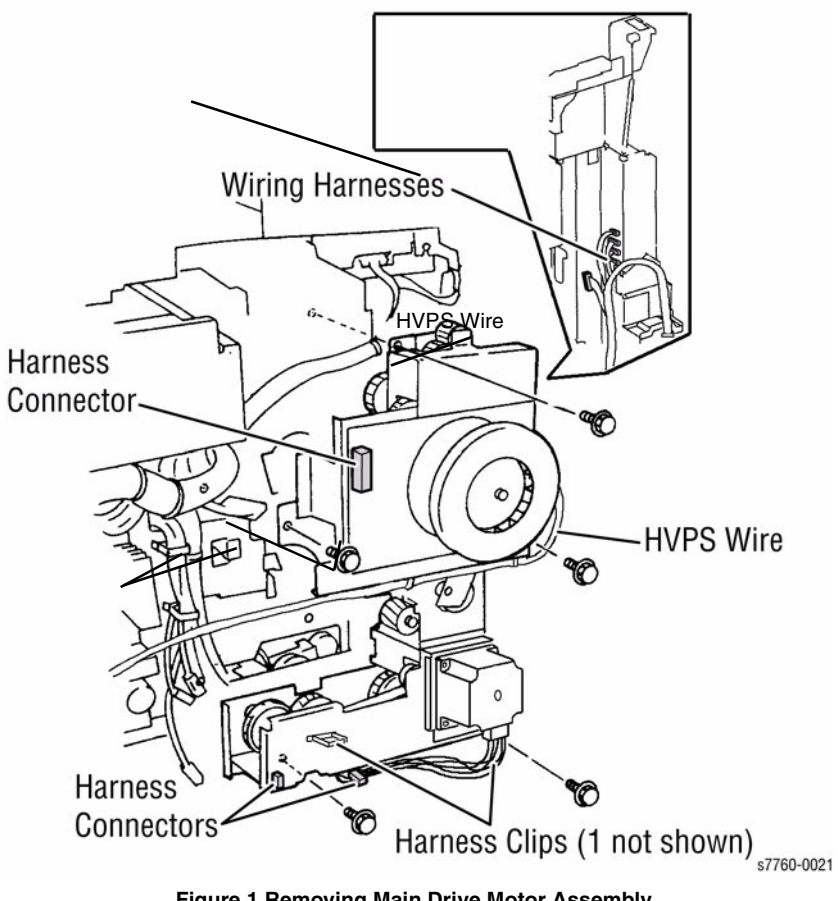

Figure 1 Removing Main Drive Motor Assembly

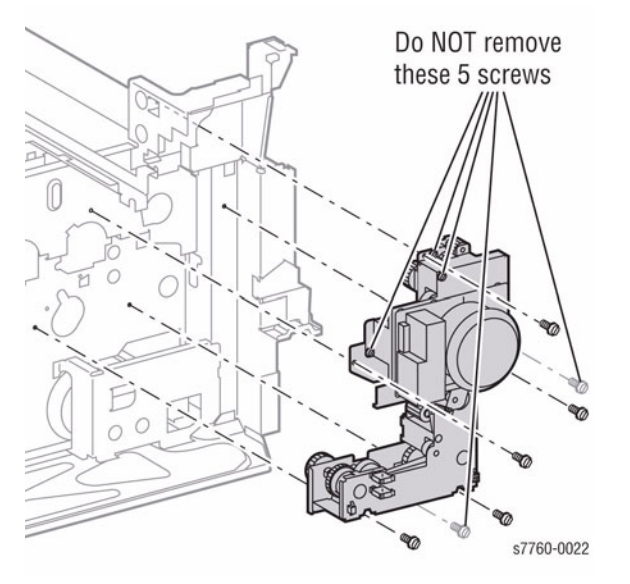

**Figure 2 Screw Location** 

# **REP 4.2 IBT Motor Assembly**

Parts List on PL 1.1

### Removal

- 1. Remove the Rear Cover (REP 14.2).
- 2. Tilt down the High Voltage Power Supply Chassis (REP 1.6).
- 3. Removing the IBT Motor.
  - a. Disconnect the Cooling Fan connector.
  - b. Remove the 2 screws and remove the Cooling Fan.
  - c. Disconnect the IBT Motor connector.
  - d. Remove the 3 screws and remove the IBT Motor.

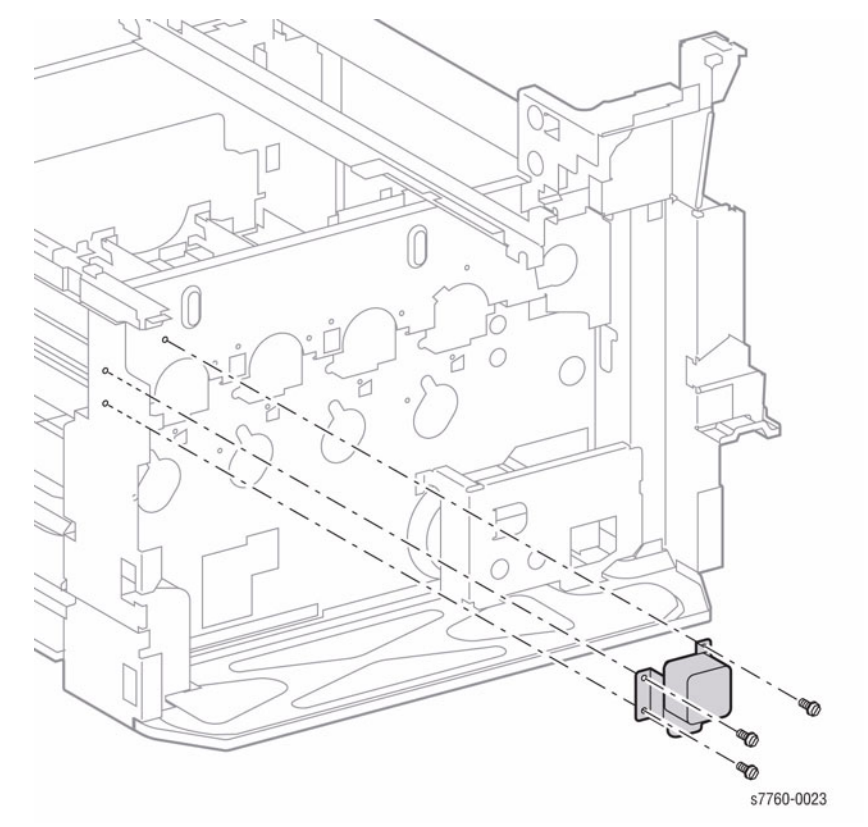

Figure 1 Removing IBT Drive Motor

# **REP 4.3 Developer Drive Motor**

### Parts List on PL 1.1

#### Removal

- 1. Remove the Rear Cover (REP 14.2).
- 2. Remove the HVPS Chassis (REP 1.6).
- 3. Remove the 5 V LVPS Bracket (REP 1.1).
- 4. Removing the Developer Drive Module (Figure 1).
  - a. Disconnect P/J232 (refer to Section 7, Developer Motor, Tray 2 Size Switch Plug/ Jack Locations - Figure 17).
  - b. Remove the harness from the Harness Clip.
  - c. Remove the 2 screws and remove the Developer Drive Module.

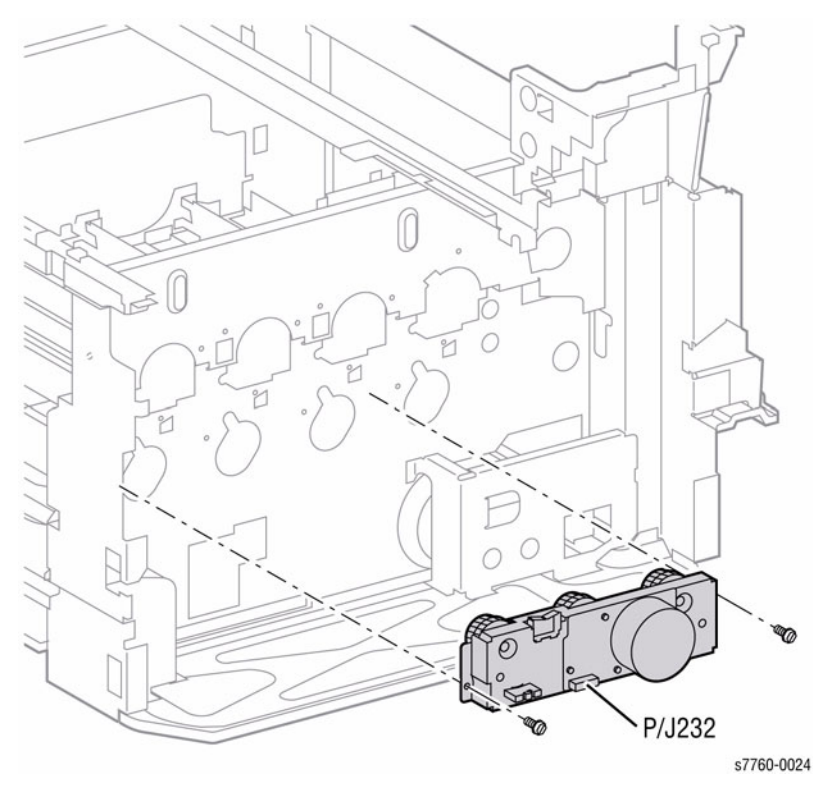

Figure 1 Removing Developer Drive Module

# **REP 4.4 Imaging Unit Motor Assembly**

Parts List on PL 1.1

### Removal

#### CAUTION

Machine problems will result from careless harness routing during reassembly. Carefully observe position of wiring harnesses for later reinstallation.

- 1. Remove the Rear Cover (REP 14.2).
- 2. Remove the Right Cover (REP 14.3).
- 3. Remove the Top Cover (REP 14.1).
- 4. Remove the 24 VDC LVPS Chassis (REP 1.9).
- 5. Remove the High Voltage Power Supply Chassis (REP 1.6).
- 6. Loosen the 2 Interface PWB chassis mounting screws and move the chassis up (REP 1.8).
- 7. Remove the 5 V LVPS Bracket (REP 1.1).
- 8. Remove the Developer High Voltage Power Supply (REP 1.10).
- 9. Disconnect the Wiring Harnesses (1 to YM and 1 to CK) to the Print Engine Drive Assembly.
- 10. Removing the Imaging Unit Motor Assembly (Figure 1).
  - a. Remove the 2 screws securing the Finisher Connector (now accessible after removing the Right Cover Assembly) and let it hang loose.
  - b. Remove 1 screw that is accessible through the frame access hole near the Finisher Connector.
  - c. Remove the Wiring Harnesses and Clips from the rear left side.
  - d. Remove the 8 screws and lift the Imaging Unit Drive Assembly up and out of the Printer.

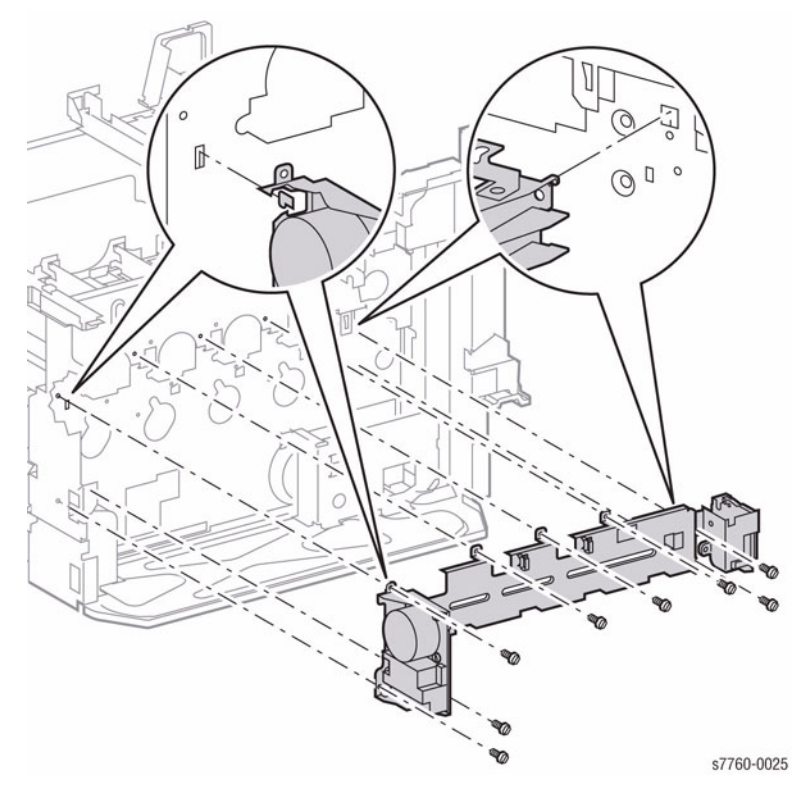

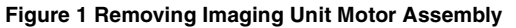

# **REP 6.1 ROS (Laser Unit)**

# Parts List on PL 3.1

#### Removal

- 1. Remove the Rear Cover (REP 14.2).
- 2. Remove the Right Cover (REP 14.3).
  - CAUTION

#### Image quality defects result if covers on ROS are removed. The ROS is heavy.

- 3. Removing the ROS (Figure 1).
  - a. Disconnect the wiring harness from the Harness Clips.
  - b. Disconnect the 2 connectors.
  - c. Remove the 2 screws securing the ROS and pull the ROS out from the Printer.

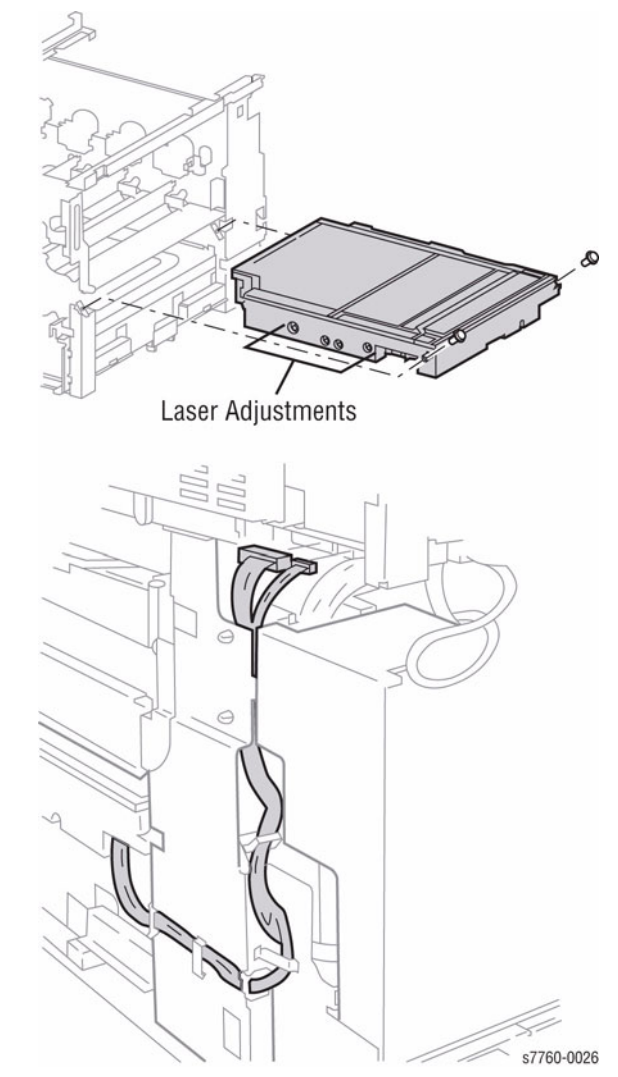

Figure 1 Removing ROS

### Replacement

**NOTE:** You must perform the RegiCon Adjustment procedures after replacing the Laser Unit (refer to ADJ 9.10).

**NOTE:** Store the NVRAM values to the Hard Drive after calibration (refer to Section 6, Store Engine NVRAM using the Service Diagnostics Menu: **Printer Menu** > **Troubleshooting** > **Service Tools** > **Printer Status Page** >hold the **Up** and **Down** buttons simultaneously > **Run Service Diagnostics** > **OK**.

# REP 7.1 Tray 1 (MPT)

# Parts List on PL 2.11

#### Removal

- 1. Remove the Rear Cover (REP 14.2).
- 2. Remove the Rear Left Middle Cover (REP 14.4).
- 3. Open the Left Door Transport (Left-Hand Cover).
- 4. Removing Tray 1 (Figure 1).
  - a. Disconnect the wiring harness and Clip from the printer's frame.
  - b. Remove the 2 screws securing Tray 1.
  - c. Pull Tray 1 out of the Printer while slightly lift on the right-hand side of the assembly.

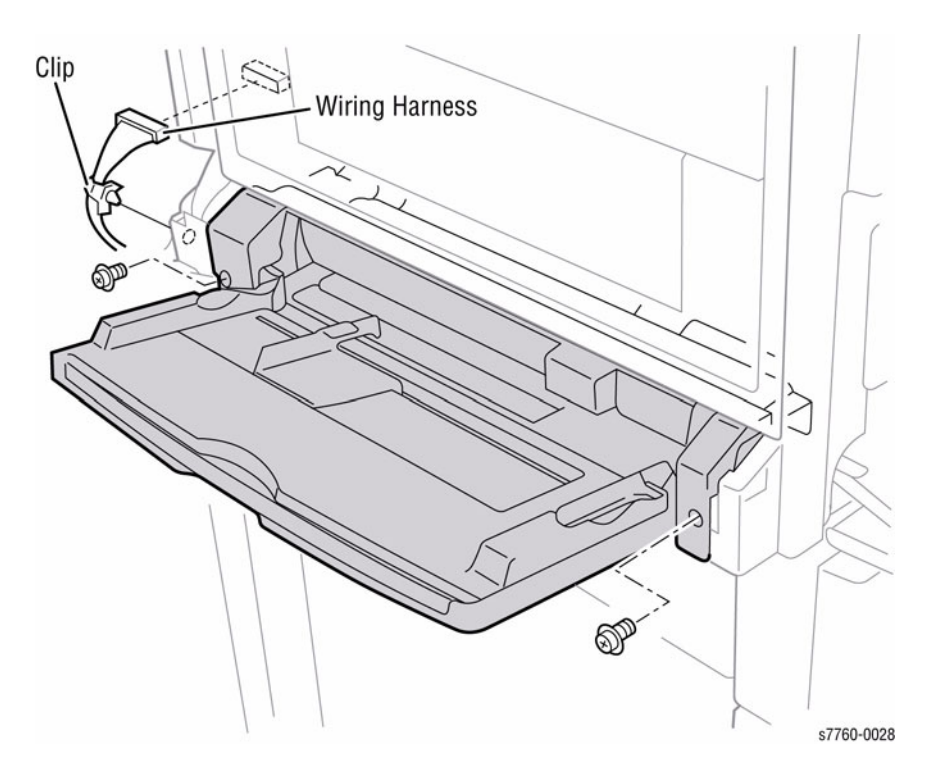

Figure 1 Removing Tray 1 (MPT)

# Replacement

#### CAUTION

#### DO NOT pinch the wires between the left bracket and the left screw hole.

**NOTE:** The Duplex Chute must be in up position before installing Tray 1. Open Door A, position the Chute in the proper position, and then close the door.

- 1. Open Door A, position the Chute in the proper position, and then close the door.
- 2. Install Tray 1.

# REP 7.2 Tray 1 (MPT) Feed Roll

# Parts List on PL 2.13

### Removal

- 1. Open the Left-Hand Door A and locate the Pick Rollers near the Duplex Chute.
- 2. Rotate the white Retainers to locate the tabs.
- 3. Lift the Tab and slide the white Retainers away from the Pick Rollers.
- 4. Slide the Pick Rollers off the Retaining Pins.
- 5. Lift and remove the Feed Rolls.

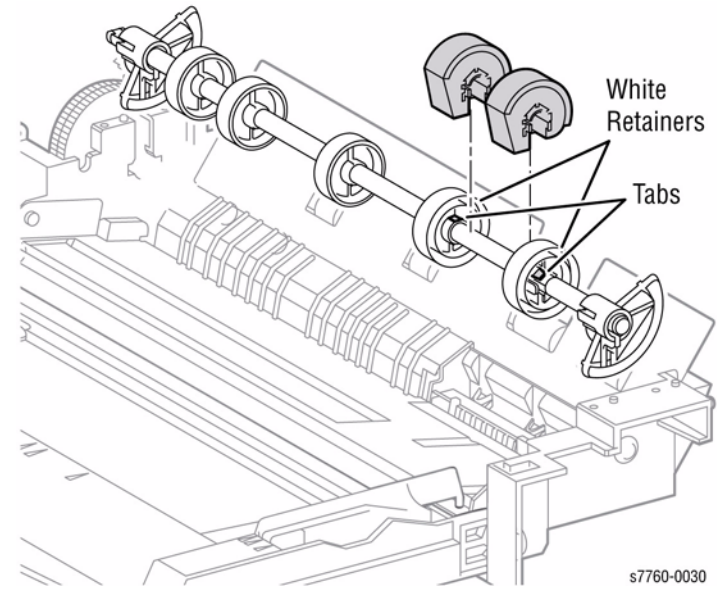

Figure 1 Removing Feed Roll

# REP 7.3 Tray 2 Feeder

### Parts List on PL 2.3

### Removal

- 1. Remove the Left Lower Cover (REP 14.12).
- 2. Pull out Tray 2 halfway.
- 3. Removing Tray 2 Feeder (Figure 1).
  - a. Disconnect the wiring harness.
  - b. Remove the 2 screws securing Tray 2 Feeder Assembly.

**NOTE:** Some manipulation may be required to disengage the gears.

c. Remove Tray 2 Feeder Assembly by sliding out the Feeder Assembly at an angle.

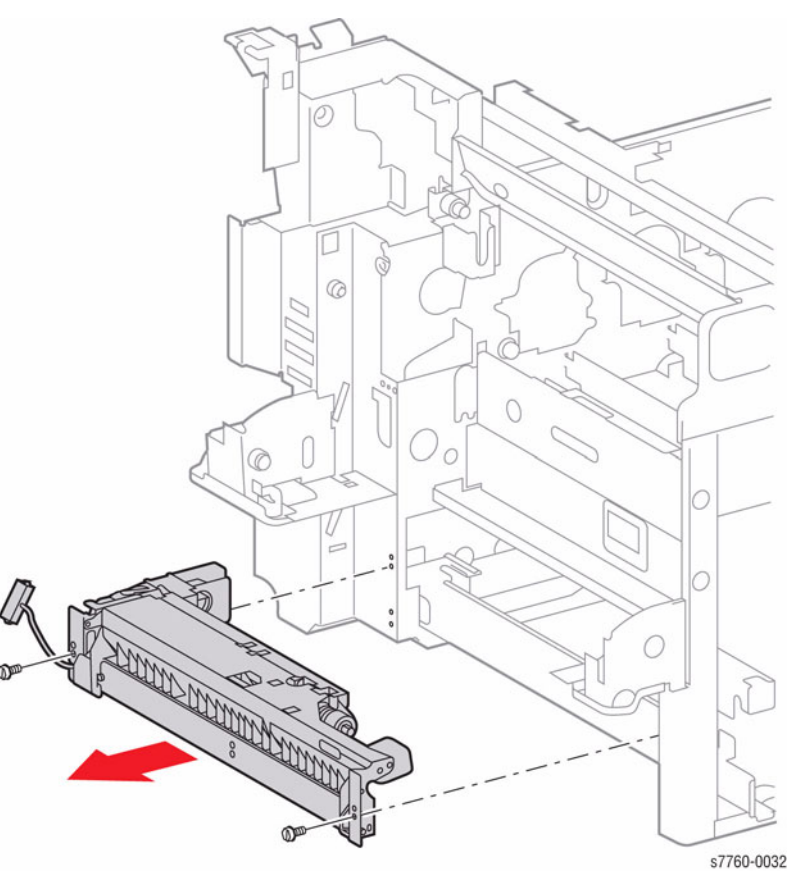

Figure 1 Removing Tray 2 Feeder

# REP 7.4 Tray 2/3/4/5 Feed/Lift Motor

### Parts List on PL 2.4

### Removal

- 1. Remove Tray 2 Feeder (REP 7.3).
- 2. Remove the 2 screws and remove the Motor (Figure 1).

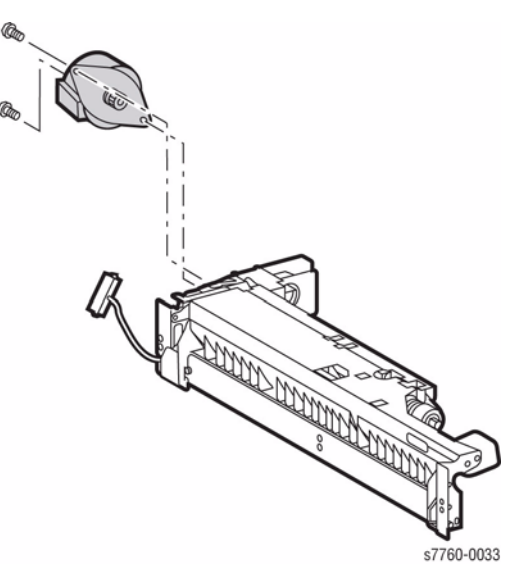

Figure 1 Removing Tray 2 Feed Motor

### Replacement

**NOTE:** When reinstalling the Motor, it may be necessary to manually rotate the Gears to mesh them with the other gears.

# REP 7.5 Tray 2 Paper Size Sensor

Parts List on PL 2.1

### Removal

- 1. Remove the Rear Cover (REP 14.2).
- 2. Remove the HVPS Chassis (REP 1.6).
- 3. Remove the 5 V HVPS Bracket (REP 1.1).
- 4. Removing Tray 2 Paper Size Sensor (Figure 1).
  - a. Disconnect the wiring harnesses from Tray 2 paper-select switches.
  - b. Remove the 2 screws securing the Mounting Bracket and remove the Paper Size Sensor.

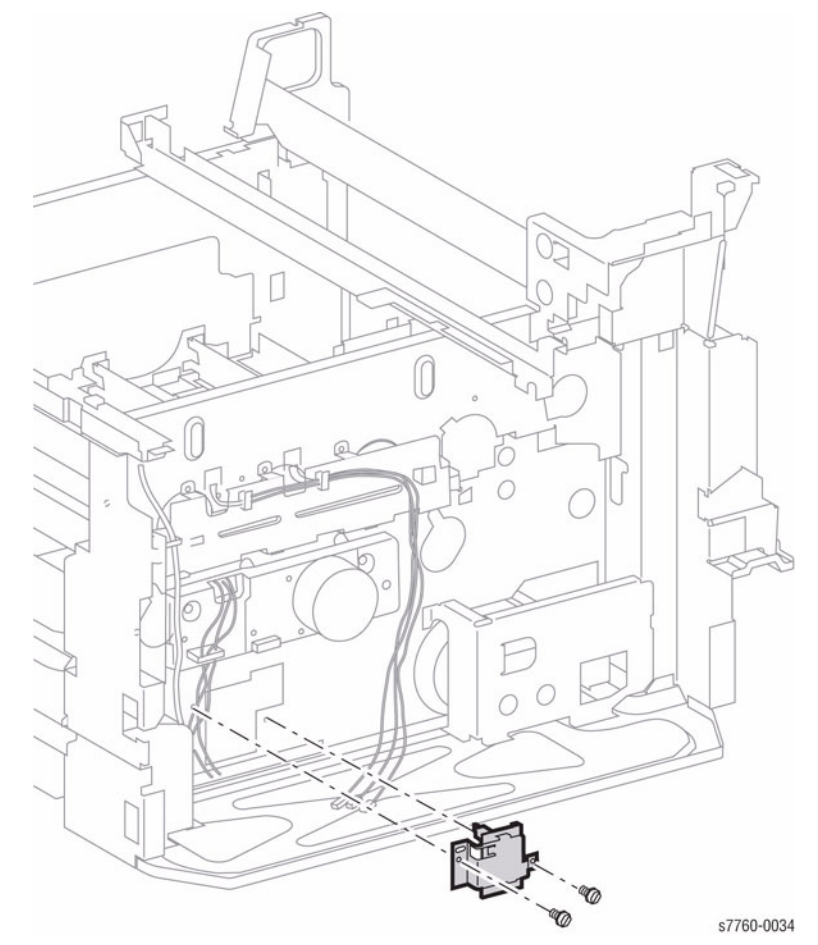

Figure 1 Removing Tray 2 Paper Size Sensor

# REP 7.6 Tray 4 (TTM - High-Capacity)

# Parts List on PL 16.1

# Removal

- 1. Open the Left Cover Assembly.
- 2. Removing Tray 4 (Figure 1).
  - a. Pull out Tray 4.
  - b. Remove 1 screw holding the Stopper Bracket.
  - c. Pivot the bottom of the Tray Lock away from Tray 4 and pull out Tray 4 to remove it.

# REP 7.7 Tray 5 (TTM - High-Capacity)

Parts List on PL 16.1

# Removal

- 1. Pull out Tray 5.
- 2. Removing Tray 5 (Figure 1).
  - a. Remove 2 screw securing the Tray Lock and remove the Tray Lock.
  - b. Remove the 1 screw securing the Paper Transport and slide it back in.
  - c. Pull out Tray 5 to remove it.

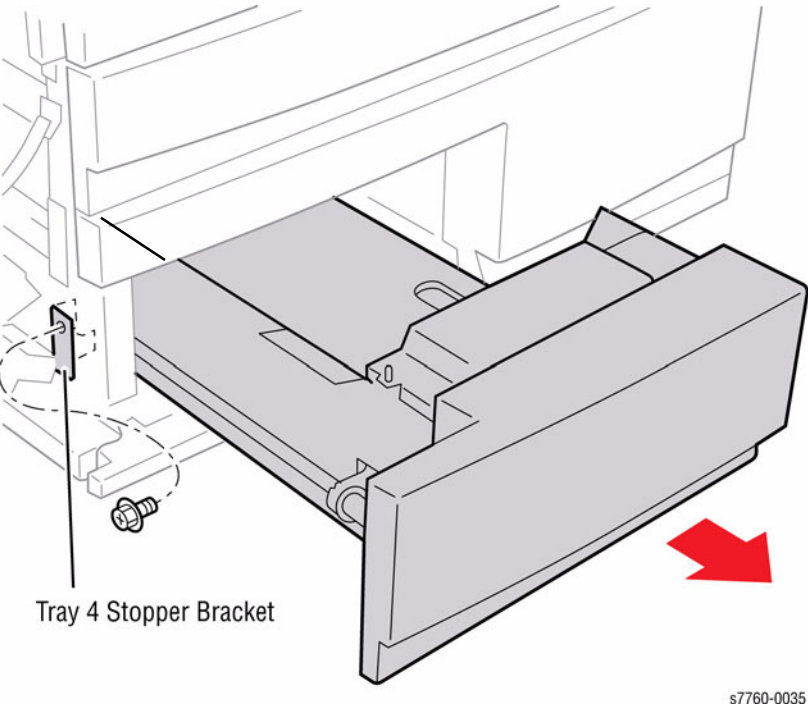

Figure 1 Removing Tray 4

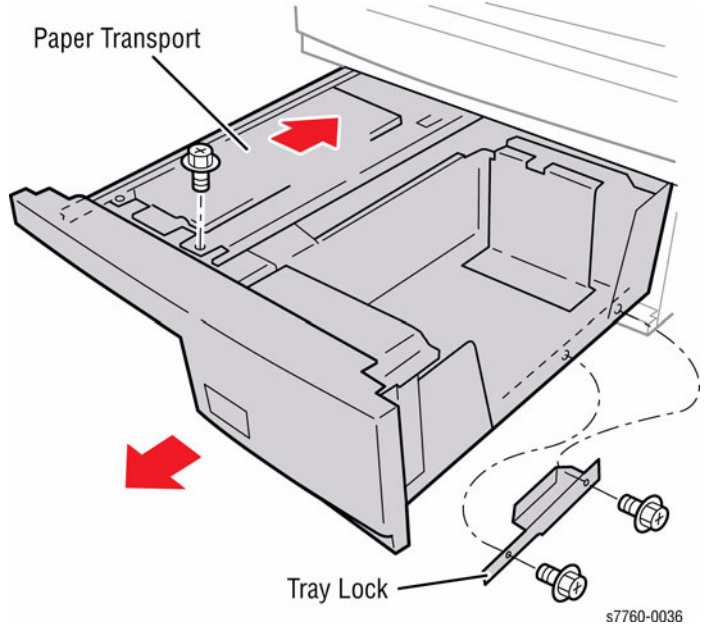

Figure 1 Removing Tray 5

# REP 7.8 Tray 2 (TTM - High-Capacity)

### Parts List on PL 2.1

#### Removal

- 1. Pull out Tray 2.
- 2. Lift the end of Tray 2 to disengage the Lock on the Rail (not visible) and remove Tray 2.

# REP 7.9 Tray 3 (TTM - High-Capacity)

Parts List on PL 16.1

### Removal

- 1. Pull out Tray 3.
- 2. Lift the end of Tray 3 to disengage the Lock on the Rail (not visible) and remove Tray 3.

# REP 7.10 Tray 3 Feeder (TTM - High-Capacity) Parts List on PL 16.6

#### Removal

- 1. Pull out Tray 3.
- 2. Remove the Left Lower Cover (PL 16.16).
- 3. Removing Tray 3 Feeder (Figure 1).
  - a. Loosen 1 screw holding the Bracket.
  - b. Release the wiring harness from the Clamp and disconnect the P/J.
  - c. Remove the 2 screws and Tray 3 Feeder Assembly.

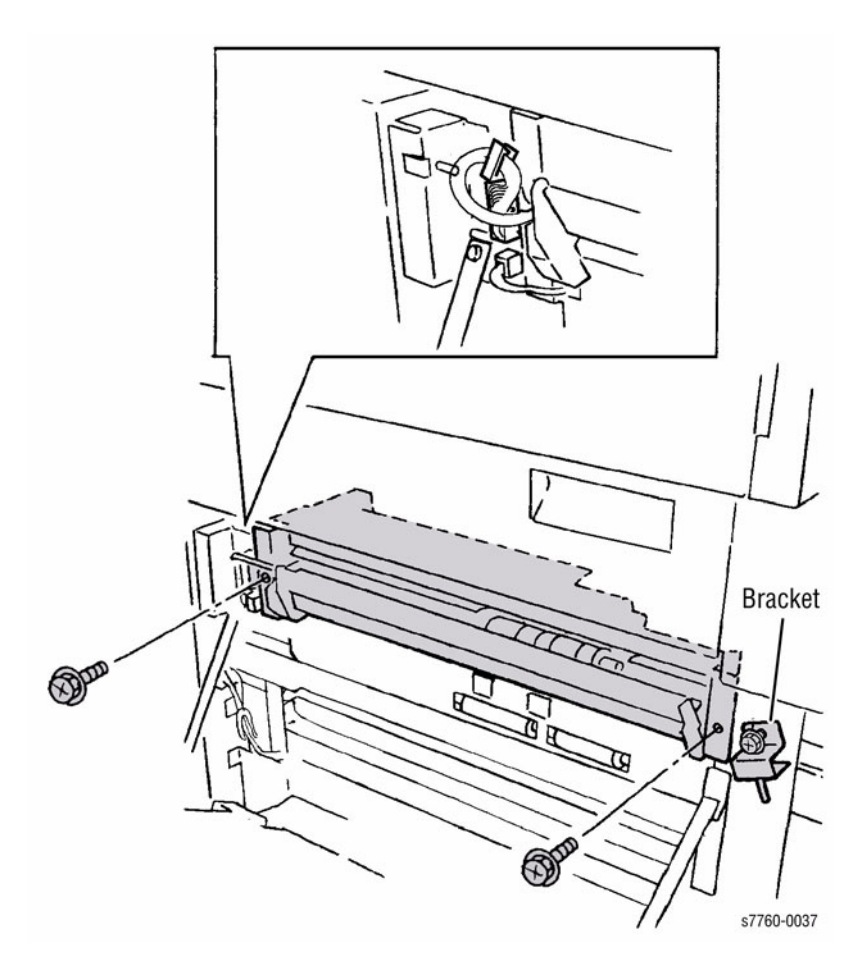

Figure 1 Removing the Tray 3 Feeder

# REP 7.11 Tray 4 Feeder (TTM - High-Capacity) Parts List on PL 16.6

### Removal

- 1. Remove Tray 3.
- 2. Pull out Tray 4 and Tray 5.
- 3. Open the Left Cover.
- 4. Remove the Lower Chute.
- 5. Removing Tray 4 Feeder Assembly (Figure 1).
  - a. Remove 2 screws securing the Cover Straps.
  - b. Disconnect the wiring harness and disconnect the P/J.
  - c. Loosen the inner screw.
  - d. Remove the 2 screws and Tray 4 Feeder Assembly.

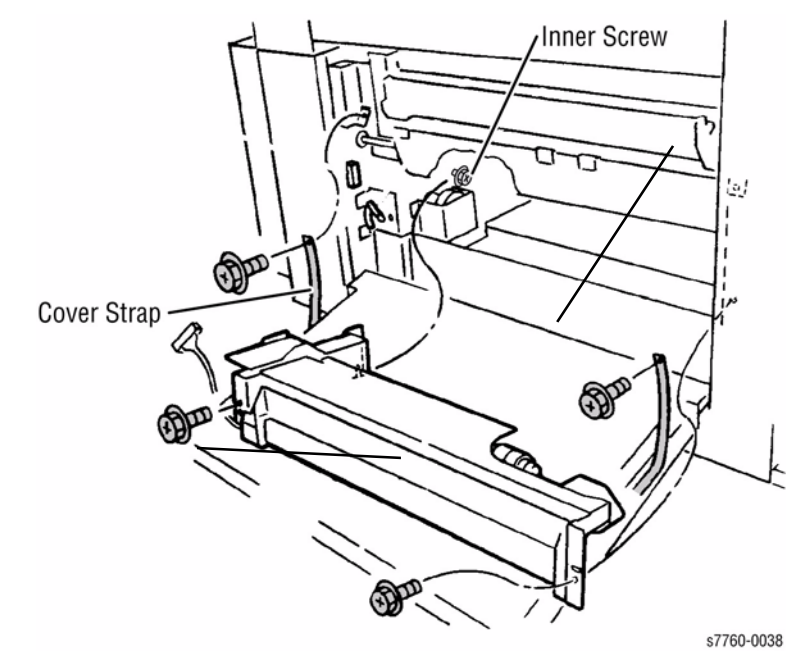

Figure 1 Removing the Tray 4 Feeder Assembly

6. Remove Tray 4 Feeder from the Mounting Bracket (Figure 2).

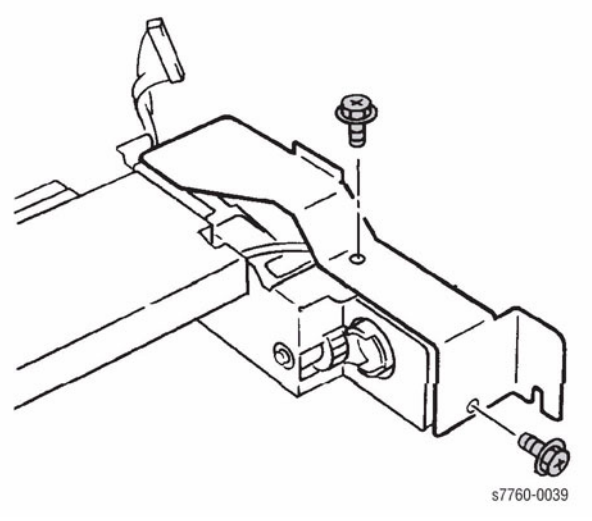

Figure 2 Removing Tray 4 Feeder from Bracket

# REP 7.12 Tray 5 (TTM - High-Capacity) Feeder Parts List on PL 16.5

# Removal

- 1. Remove Tray 3.
- Pull out Tray 5. 2.
- Remove1 screw and the Stud Bracket (Figure 1). З.

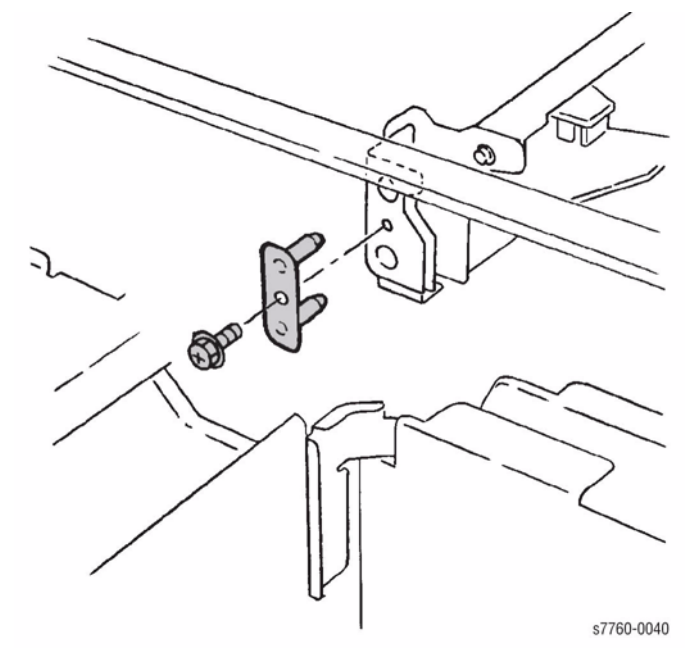

Figure 1 Removing Stud Bracket

- 4. Removing Tray 5 Feeder Assembly (Figure 2).
  - a. Disconnect the wiring harness P/Js.
  - b. Remove the 2 screws holding the Feeder.

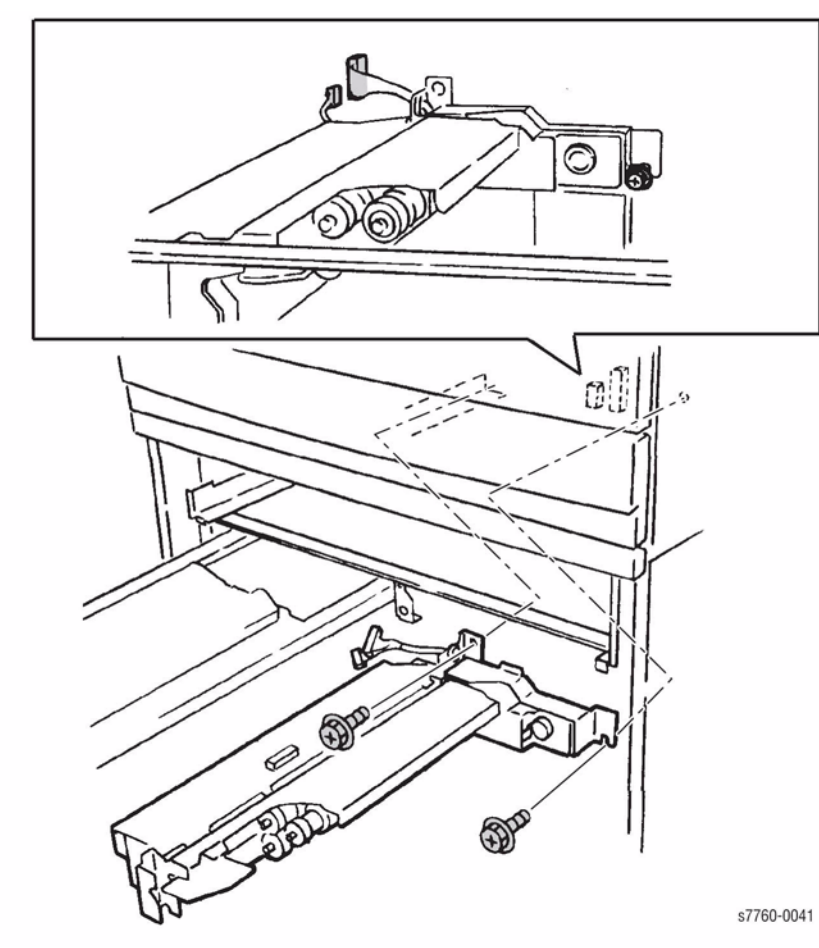

Figure 2 Removing Tray 4 Feeder Assembly

- 5. Removing Tray 5 Feeder Guides (Figure 3).
  - a. Remove the 2 screws and the Upper Guide.
  - b. Remove the 2 screws and Lower Guide.

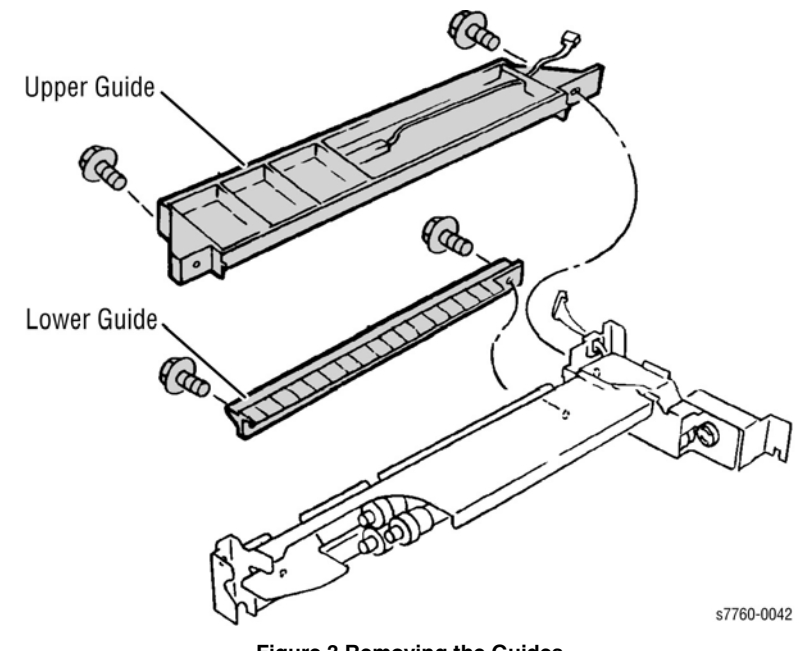

Figure 3 Removing the Guides

6. Remove the 4 screws and the Brackets (Figure 4).

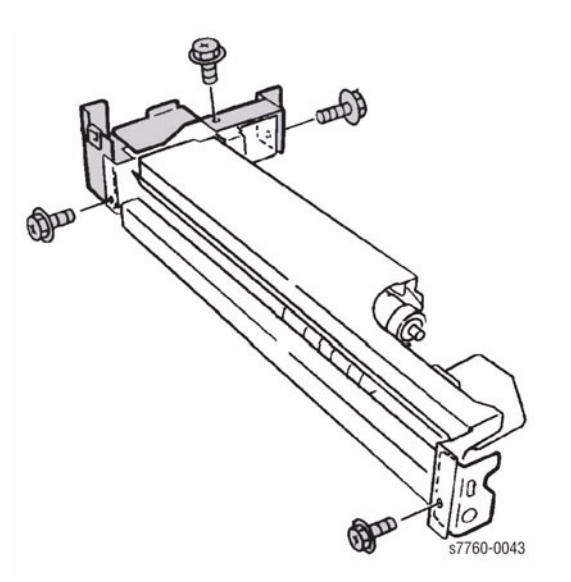

Figure 4 Removing Brackets
# REP 7.13 Tray 3 (3TM)

#### Parts List on PL 16.1

#### Removal

- 1. Pull out Tray 3.
- 2. Lift the end of Tray 3 to disengage the lock on the rail (not visible) and remove Tray 3.

# REP 7.14 Tray 4 (3TM)

#### Parts List on PL 16.1

#### Removal

- 1. Pull out Tray 4.
- 2. Lift the end of Tray 4 to disengage the lock on the rail (not visible) and remove Tray 4.

# REP 7.15 Tray 5 (3TM)

#### Parts List on PL 16.1

#### Removal

- 1. Pull out Tray 5.
- 2. Lift the end of the Tray 5 to disengage the lock on the rail (not visible) and remove Tray 5.

# REP 7.16 Tray 3 Feeder (3TM)

#### Parts List on PL 16.6

#### Removal

- 1. Pull out Tray 3.
- 2. Remove the Left Lower Cover (REP 14.12).
- 3. Removing Tray 3 Feeder (Figure 1).
  - a. Loosen 1 screw holding the Bracket.
  - b. Release the wiring harness from the Clamp and disconnect the P/J.
  - c. Remove the 2 screws and Tray 3 Feeder.

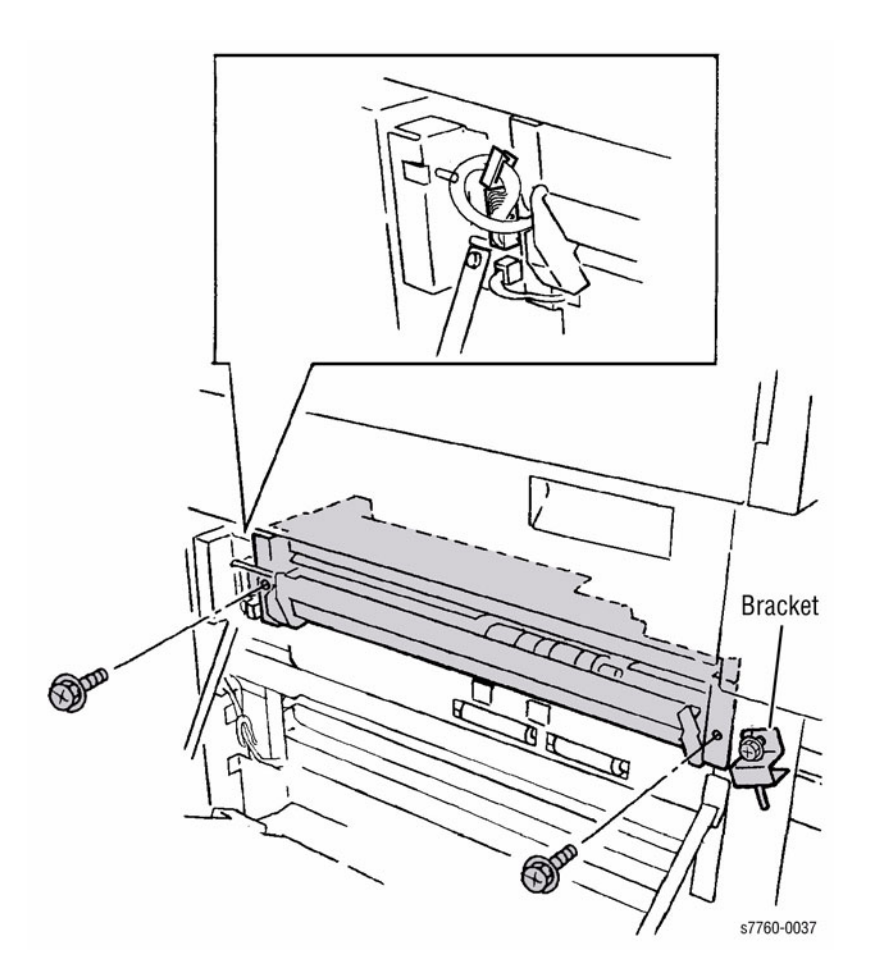

Figure 1 Removing Tray 3 Feeder

# REP 7.17 Tray 4 Feeder (3TM)

#### Parts List on PL 16.6

#### Removal

- 1. Pull out Tray 4.
- 2. Open the Left Cover (PL 15.10).
- 3. Removing the Tray 4 Feeder (Figure 1).
  - a. Remove the 2 screws holding the Left Cover Supports.
  - b. Release the wiring harness from the Clamp and disconnect the P/J.
  - c. Remove the 2 screws and Tray 4 Feeder.

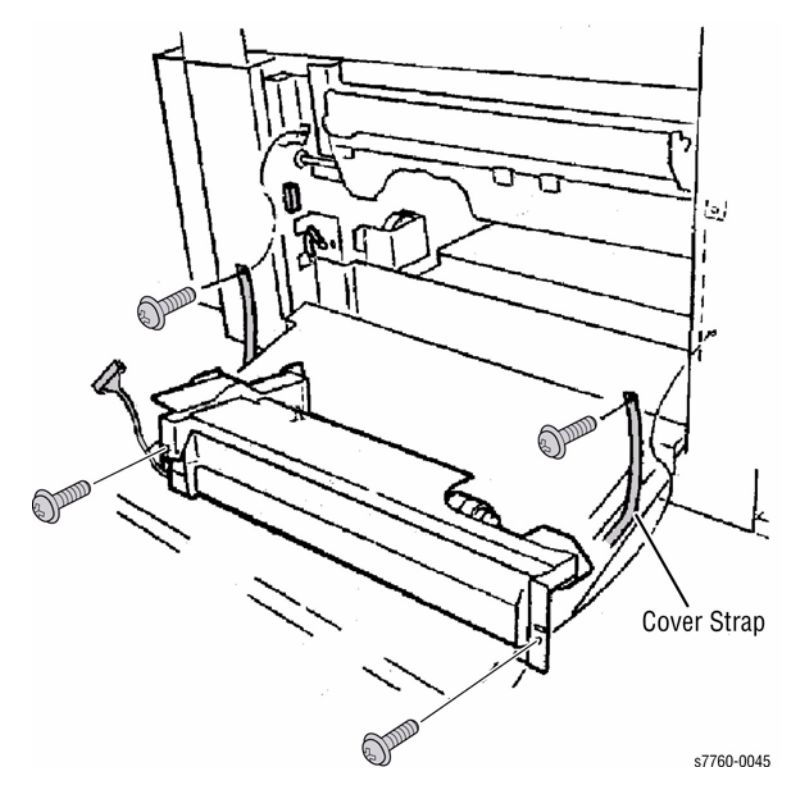

Figure 1 Removing Tray 4 Feeder

# REP 7.18 Tray 5 Feeder (3TM)

#### Parts List on PL 16.6

#### Removal

- 1. Pull out Tray 5.
- 2. Remove the Left Lower Cover (REP 14.12).
- 3. Removing Tray 5 Feeder (Figure 1).
  - a. Remove the 2 screws holding the Left Cover Supports.
  - b. Release the wiring harness from the Clamp and disconnect the P/J.
  - c. Remove the 2 screws and Tray 5 Feeder.

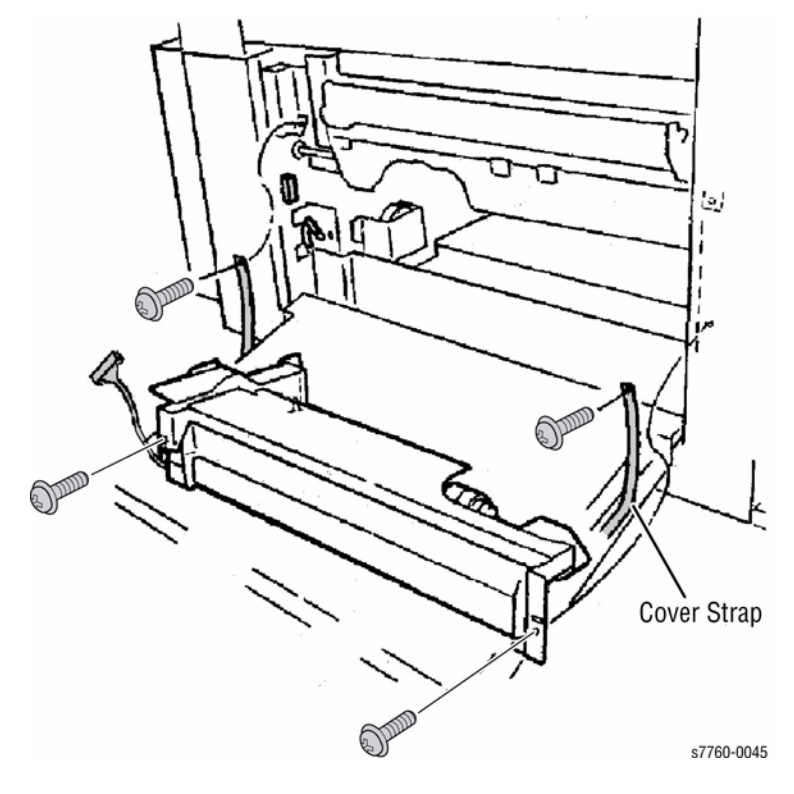

Figure 1 Removing Tray 5 Feeder

# REP 8.1 Left Cover Assembly (Left-Hand Door A)

#### Parts List on PL 2.8

#### Removal

- 1. Remove the Rear Cover (REP 14.2).
- 2. Remove the Rear Left Middle Cover (REP 14.4).
- 3. Remove Tray 1 (MPT) (REP 7.1).
- 4. Remove the Fuser Cover (REP 14.8).
- 5. Removing the Plastic Harness Cover (Figure 1).
  - a. Disconnect the 3 wiring harnesses.
  - b. Remove 1 screw and the Plastic Harness Cover.

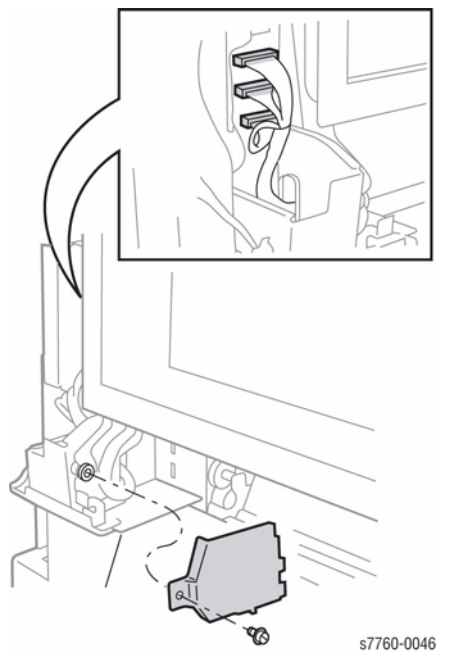

Figure 1 Removing Plastic Harness Cover

- 6. Removing the Left Cover Assembly (Figure 2).
  - a. Remove the Retaining Clip off the link mounting post.
  - b. While supporting the Left Cover Assembly, lift up the Stop Arm.
  - c. Lower the Left Cover Assembly and lift the Cover Assembly off the pivot pins to remove.

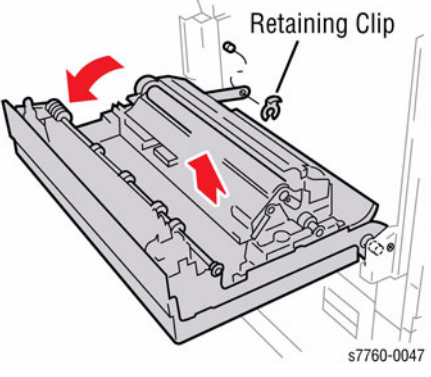

Figure 2 Removing Left Cover Assembly

**NOTE:** Install the Left Cover Assembly on the hinge pins, manually align marks on the Motion Damper before completing the installation (Figure 3). Failure to align the gears can result in binding and gear damage.

#### CAUTION

Before closing the Left Cover Assembly to connect the harness, hold up the black plastic Duplex Baffle while closing transport.

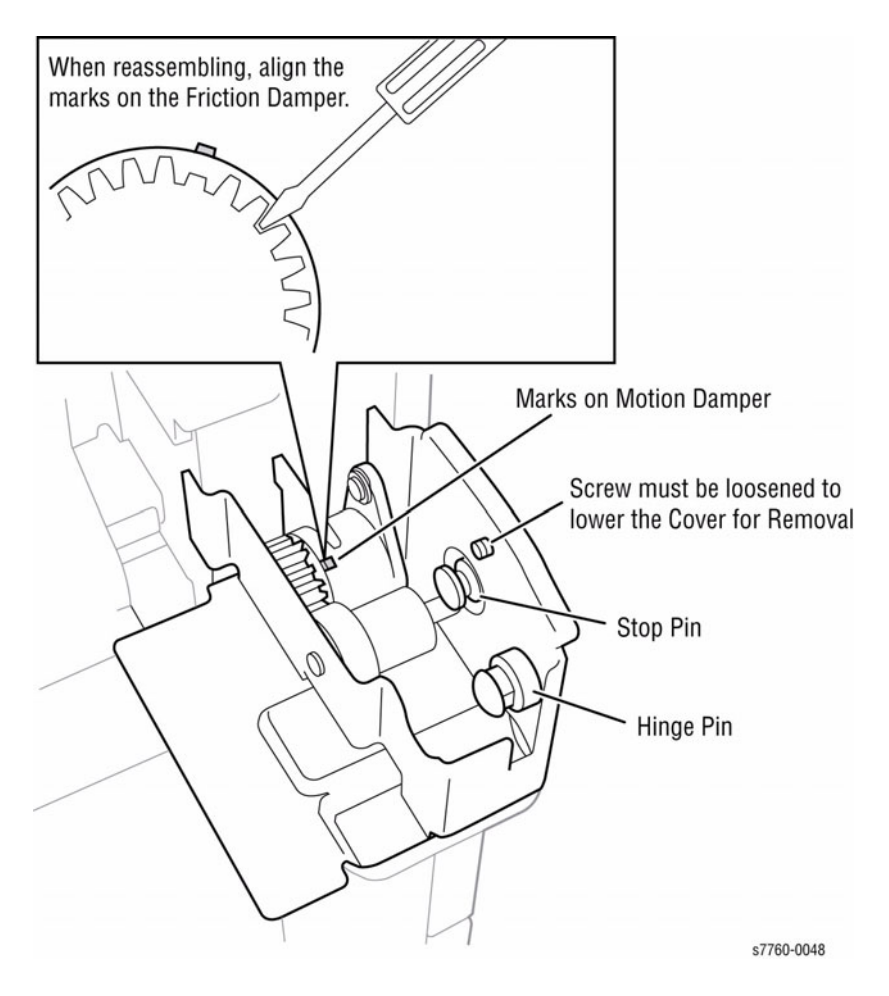

Figure 3 Aligning Marks on Motion Damper

# **REP 8.2 Duplex Chute**

#### Parts List on PL 2.8

#### Removal

- 1. Remove Tray 1 (MPT) (REP 7.1).
- 2. Open the Left-Hand Door A to allow the Duplex Chute to swing down.
- 3. Removing the Duplex Chute.
  - a. Rotate the Duplex Chute downward until the keyed pivot shaft can be removed from the Pivot Bracket.
  - b. Remove the Duplex Chute.

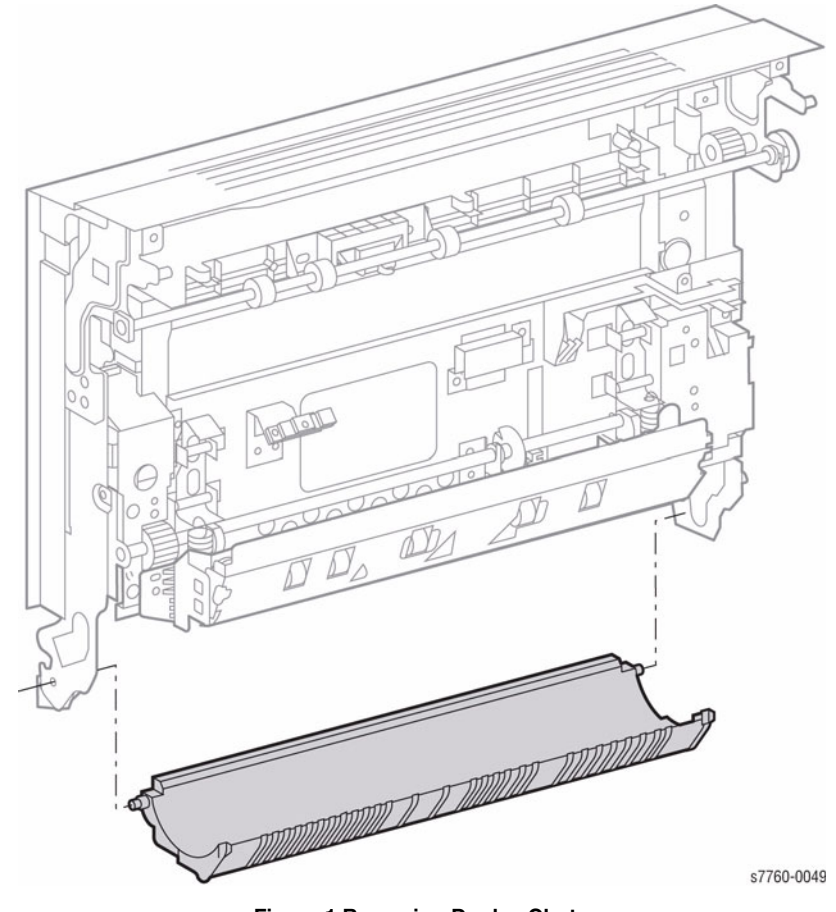

Figure 1 Removing Duplex Chute

# **REP 8.3 Duplex Transport Assembly**

#### Parts List on PL 12.1

#### Removal

- 1. Release the Clip and the Left Upper Cover (Figure 1).
- 2. Loosen the 2 screws and remove the Duplex Transport Assembly.

# 

Figure 1 Removing Duplex Transport Assembly

# **REP 8.5 Inverter Transport**

Parts List on PL 11.1

#### Removal

- 1. Open the Left Cover Assembly (Left-Hand Door A).
- 2. Removing the Inverter Transport (Figure 1).
  - a. Remove the 1 E-ring and 1 Bearing from the front of the Shaft. Push the Shaft to the rear.
  - b. Remove the 2 screws and remove the Inverter Transport.

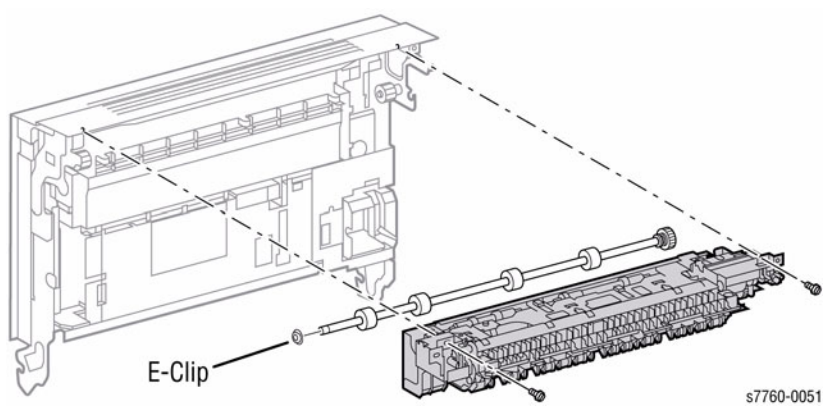

Figure 1 Removing Inverter Transport

# **REP 8.6 Registration Transport Assembly**

#### Parts List on PL 2.6

#### Removal

- 1. Remove the Rear Cover (REP 14.2).
- 2. Remove the Rear Left Middle Cover (REP 14.4).
- 3. Remove the Left Cover Assembly (REP 8.1).

**NOTE:** DO NOT remove the 2 inside screws. Note the wiring harness position for reinstalling and make sure that the wires are routed behind the black plastic cover on the Registration Transport Assembly.

- 4. Removing the Registration Transport Assembly (Figure 1).
  - a. Disconnect the wiring harness.
  - b. Remove the 2 screws securing the Registration Transport Assembly.
  - c. Pivot the top and lift the Registration Transport to remove.

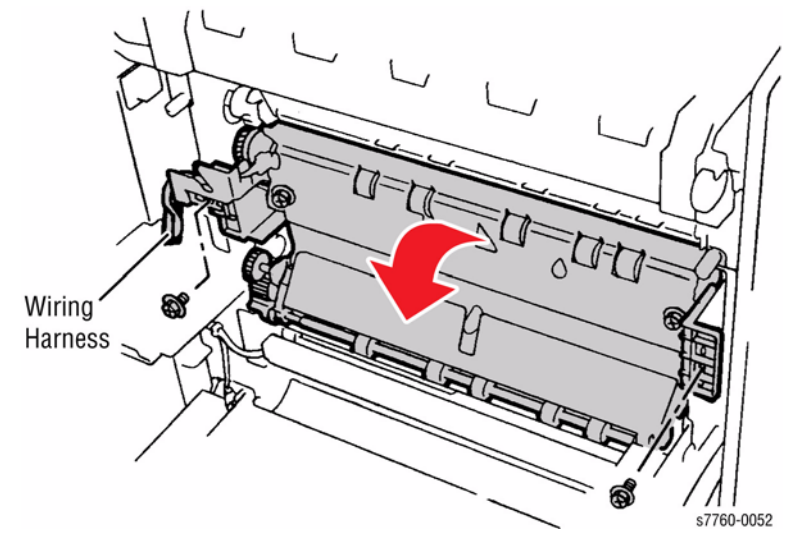

Figure 1 Removing Registration Transport Assembly

#### Replacement

**NOTE:** The bearing is equipped with two Anti-rotation Tabs. If one breaks during removal, install bearing so other tab is employed.

# **REP 8.7 Exit Transport Assembly**

#### Parts List on PL 2.10

#### Removal

- 1. Remove the Rear Cover (REP 14.2).
- 2. Remove the Rear Left Upper Cover (REP 14.5).
- 3. Remove the Fuser Cover (REP 14.8).
- 4. Open the Left-Hand Door A.
- 5. Removing the Exit Transport (Figure 1).
  - a. Remove the 1 screw securing the Transport Assembly Cover and remove the Cover.
  - b. Disconnect the wiring harness P/J and the Left-Hand Cover Interlock Connector.
  - c. Remove the 3 screws and remove the Transport Assembly.

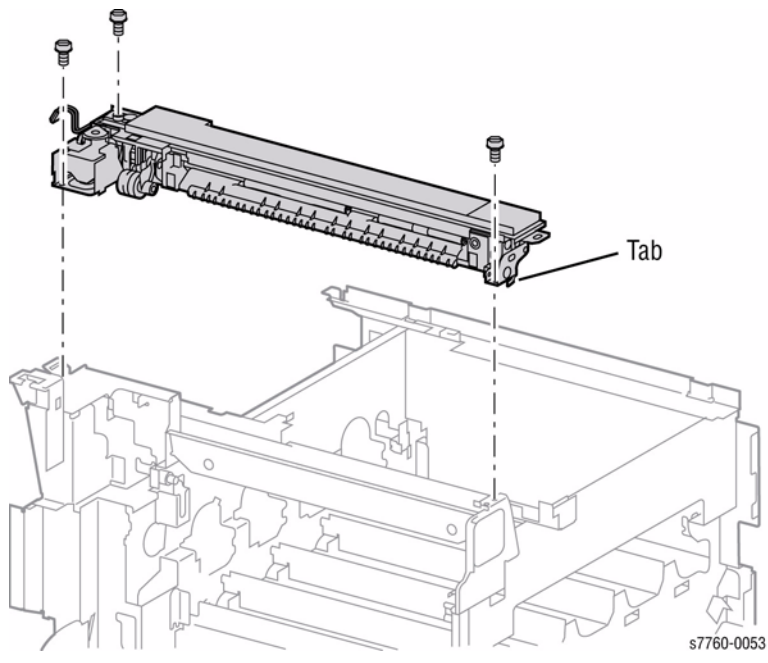

Figure 1 Removing Exit Transport

# **REP 9.2 ROS Shutter Motor**

#### Parts List on PL 8.1

#### Removal

- 1. Remove Tray 1 (MPT) (REP 7.1).
- 2. Remove the Left Cover Assembly (REP 8.1).
- 3. Remove the Registration Transport Assembly (REP 8.6).
- 4. Removing the Shutter Actuator (Figure 1).
  - a. Disconnect the wiring harness  $\ensuremath{\mathsf{P}}\xspace{\mathsf{J}}$  from the Frame Connector.
  - b. Remove the 2 screws and remove the ROS Shutter Motor.

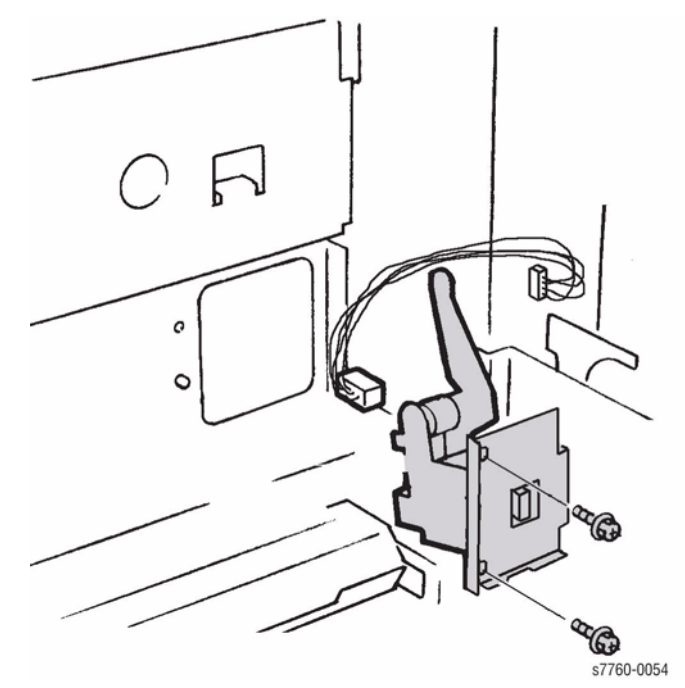

Figure 1 Removing Shutter Motor

#### Replacement

#### CAUTION

Verify that the Lever is correctly positioned in the slot on reassembly. Ensure the Shutter Motor Assembly engages.

- 1. Remove the Waste Toner Cartridge.
- 2. Remove the Black Imaging Unit.
- 3. While installing the ROS Shutter Motor, verify that the Shutter Motor Assembly Level engages the notch in the Shutter Plate (Figure 2).
- 4. Tighten the screw and reconnect the wiring harness (Figure 1).

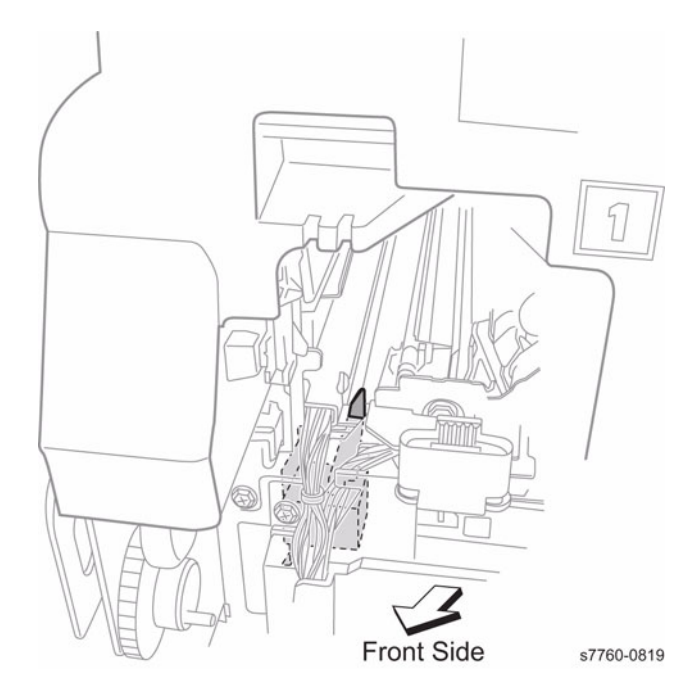

Figure 2 Installing ROS Shutter Motor

# **REP 9.3 Waste Toner Cartridge Cover**

#### Parts List on PL 4.1

#### Removal

- 1. Open the Front Door.
- 2. Removing the Waste Toner Cartridge Cover (Figure 1).
  - a. Open the Waste Toner Cartridge Cover.
  - b. Remove 1 screw securing the Waste Toner Cartridge Pivot Hinge and remove the Hinge and the Cover.

# **REP 9.5 Full Toner Sensor**

#### Parts List on PL 4.1

#### Removal

- 1. Open the Front Door.
- 2. Remove the Waste Toner Cartridge.
- 3. Remove the Waste Toner Cartridge Cover (REP 9.3).
- 4. Removing the Full Toner Sensor (Figure 1).
  - a. Lift Left End slightly and pull left to disengage Mounting Tabs.
  - b. Disconnect the wiring harnesses, if necessary to replace the sensor.

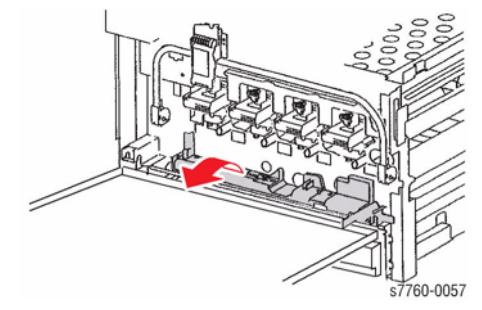

Figure 1 Removing Full Toner Sensor

#### Replacement

#### CAUTION

Ensure to handle the wiring carefully when installing the Full Toner Sensor. DO NOT trap and smash the wiring.

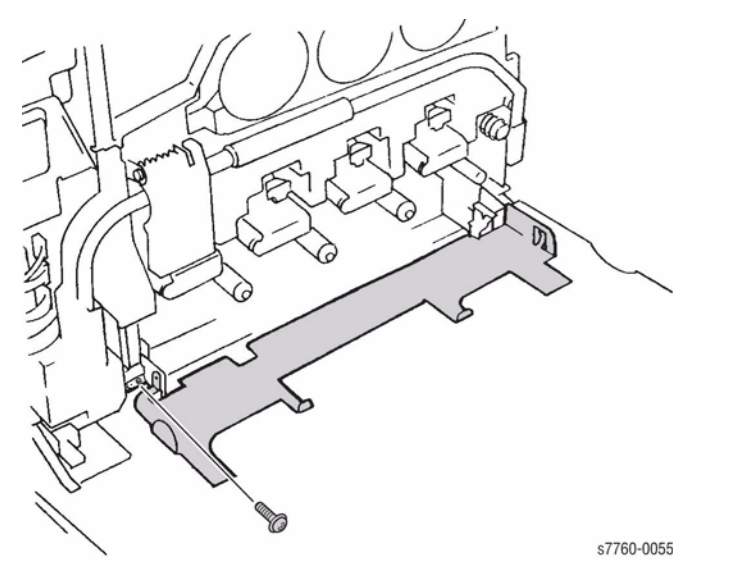

Figure 1 Removing Waste Toner Cartridge Cover

# **REP 9.6 Dispenser Cover (Imaging Unit Plate Cover)**

#### Parts List on PL 10.2

#### Removal

- 1. Open the Front Door.
- 2. Open the Left Cover Assembly (Left-Hand Door A).
- 3. Remove the Fuser Cover (REP 14.8).
- 4. Slide the 4 Imaging Units out lightly.
- 5. Release and move the IBT Cam Lever half way down.
- 6. Remove the 4 screws and remove the Dispense Cover (Figure 1).

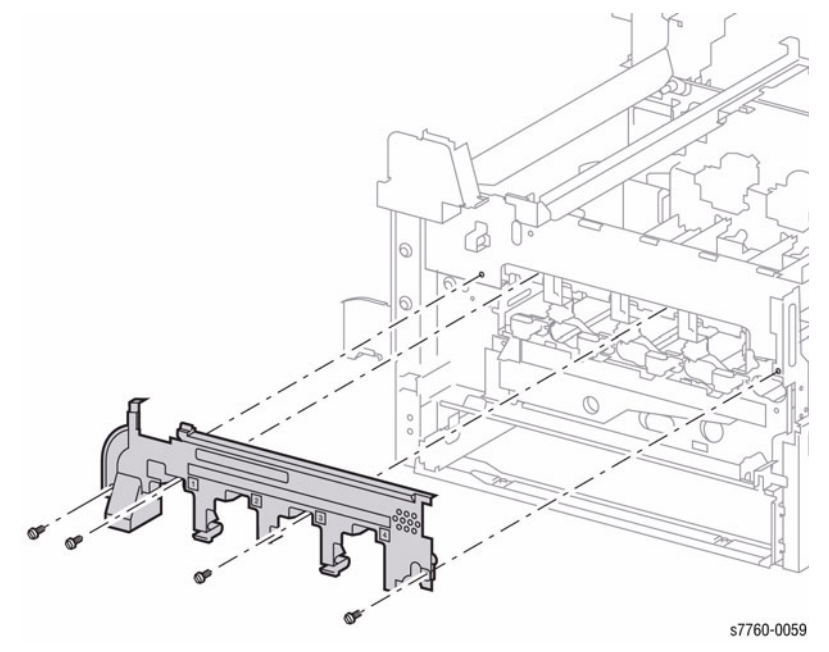

Figure 1 Removing Dispenser Cover

# **REP 9.7 Toner Dispenser (Dispense Assembly)**

Parts List on PL 6.1

#### Removal

**NOTE:** Use only a type II Toner Vacuum to clean up toner spills. Have a drop cloth available to place the removed assemblies on.

#### CAUTION

The Dispense Assemblies overlap and must be removed in the following order: Y - M - C - K, then reinstalled as K - C - M - Y.

- 1. Open the Front Door.
- 2. Remove the Waste Toner Cartridge.
- 3. Remove the Imaging Units if necessary.
- 4. Remove the Toner Cartridges.
- 5. Remove the Imaging Unit Plate Cover (REP 9.6). Leave the Main Level down.
- 6. Removing the Toner Dispenser.
  - a. Cover the exposed opening with a wide piece of tape to avoid spillage (Figure 1).

**NOTE:** The tape will not stick unless all toner is cleaned off the dispenser first. Do not overlap the tape to the base plate located behind the opening.

b. Beginning with the Yellow Toner Dispenser, remove the screw securing each Dispense Assembly to the Printer (Figure 1).

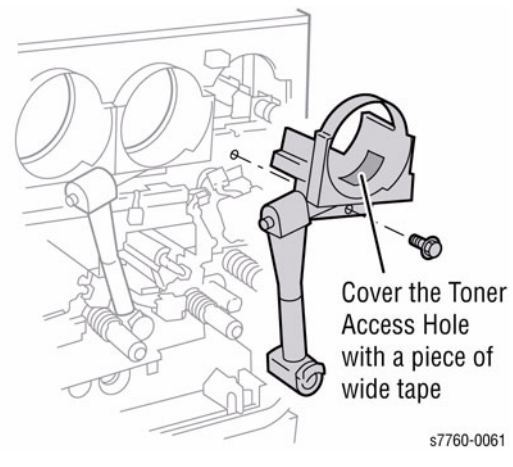

Figure 1 Removing Toner Dispenser

#### CAUTION

Be careful when moving the Shut-Off Gate; they are easily broken and may come out completely. The flexible tubing is not secure and can come apart during removal and replacement causing toner spillage.

- c. Pull the Shut-Off Gate of each Toner Cartridge toward you approximately 3/4" (or 20 mm) to shut off the toner supply for each toner tube (Figure 2).
- d. Remove the Dispense Assembly by pulling both the top and bottom sections evenly away from the Printer.

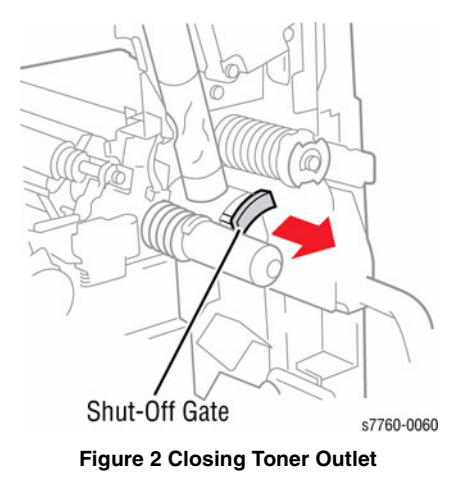

# **REP 9.8 Imaging Unit Plate Assembly**

Parts List on PL 4.2

#### Removal

- 1. Remove the Front Cover Assembly (REP 14.7).
- 2. Remove the Imaging Units.
- 3. Remove the Waste Toner Cartridge.
- 4. Remove Waste Toner Cartridge Cover (REP 9.3).
- 5. Remove the Full Toner Sensor (REP 9.5).
- 6. Remove Fuser Front Cover (REP 14.8).
- 7. Release and move the IBT Cam Lever half way down.
- 8. Remove the Dispenser Cover (REP 9.6).
- 9. Remove all the Toner Dispensers (REP 9.7).

#### CAUTION

#### Note the position of the harnesses. Correct harness routing is required for assembly.

10. Disconnect the wiring harnesses to all 4 Developer Housing Assemblies and remove them from under their Retaining Clips and dress the wires so they stick straight out to the front of the Printer (Figure 1).

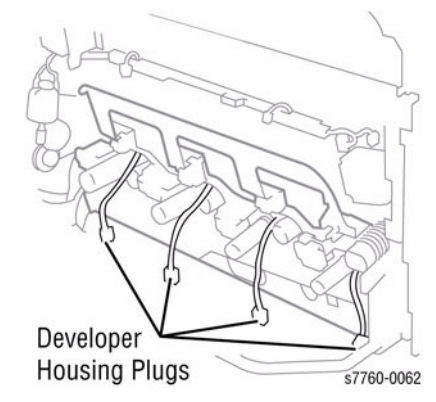

Figure 1 Disconnecting Developer Housing Plugs

- 11. Clear the wiring harnesses from the Guide located on the lower left side of the assembly.
- 12. Disconnect Developer Housing Wiring Harnesses (Figure 2).
  - a. Open the Harness Clip and remove the harness.
  - b. Disconnect the 5 wiring harness P/Js.
  - c. Remove 1 screw from Inner Left Harness Cover and remove the Cover.
  - d. Remove the Developer Housing Harnesses from additional harness clips (not shown, under the Harness Cover).

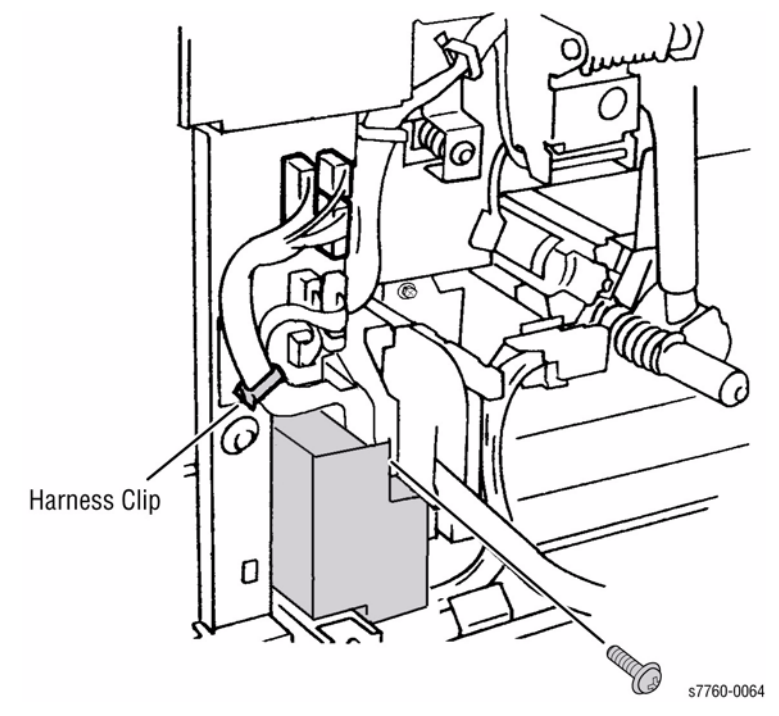

Figure 2 Disconnecting Developer Housing Wiring Harnesses

- 13. Removing the Plate Assembly (Figure 3).
  - a. Remove the 6 chrome plated screws securing the Plate to the Frame.
  - b. Remove the Imaging Unit Plate Assembly.

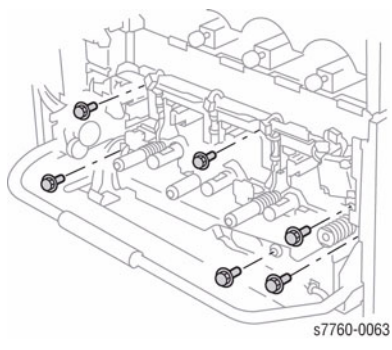

Figure 3 Removing Plate Assembly

**NOTE:** Ensure the Developer Assemblies are fully and evenly seated when reinstalling the Imaging Unit Plate. There is a locating Pin at the back of each Developer Housing Assembly. Lightly tug the wires to ensure that they are not pinched by the Plate or the Developers while reinstalling. Center the Connectors flat against the Wire Guide with the yellow Developer Connector further to the right.

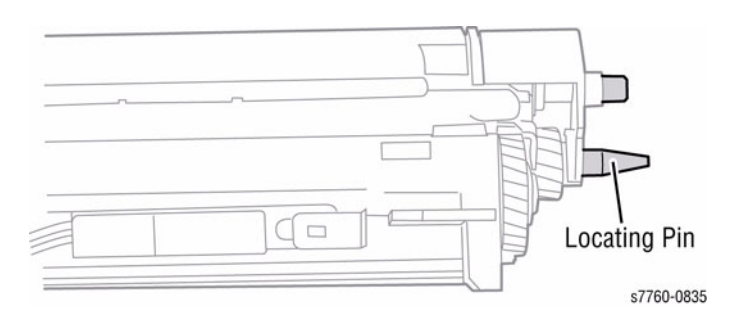

Figure 4 Locating Pin

#### CAUTION

Be careful not to catch any of the wires on the left-hand side of the Plate while re-installing. There are two locating holes in the Imaging Unit Plate that correspond to the locating Pins on the frame of the Printer. Failure to align the holes with the pins prior to tightening the screws could result in bending the Plate.

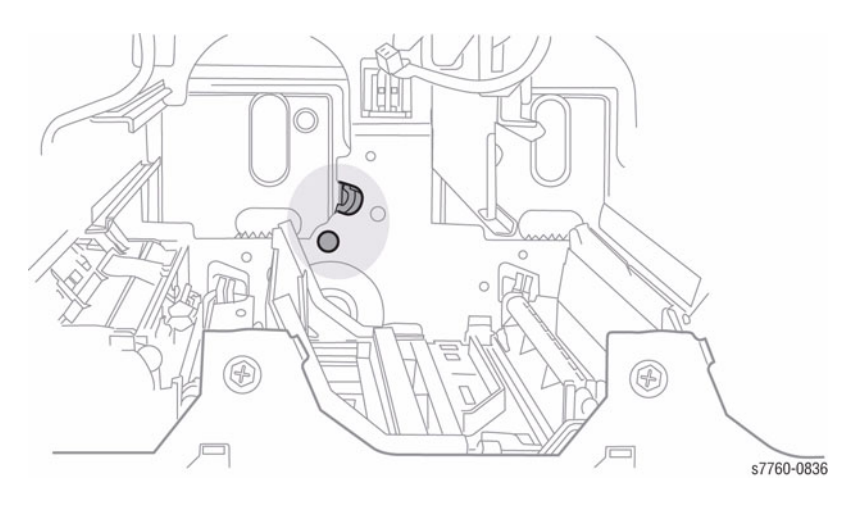

Figure 5 Pin Hole and Notch

• When inserting a Developer Housing Assembly, it should match.

# **REP 9.9 Developer Housing**

Parts List on PL 6.2

#### Removal

**NOTE:** Complete removal of the Imaging Unit Plate is not required for removal of the Developer(s). Tilt the Imaging Unit Plate forward enough to allow the Developer(s) to be removed. Do not disconnect the Imaging Unit Plate harnesses.

1. Partially remove the Imaging Unit Plate (REP 9.8).

#### CAUTION

#### IBT belt damage results when the Developer Housing is removed carelessly.

2. Remove the Developer Housing (Figure 1).

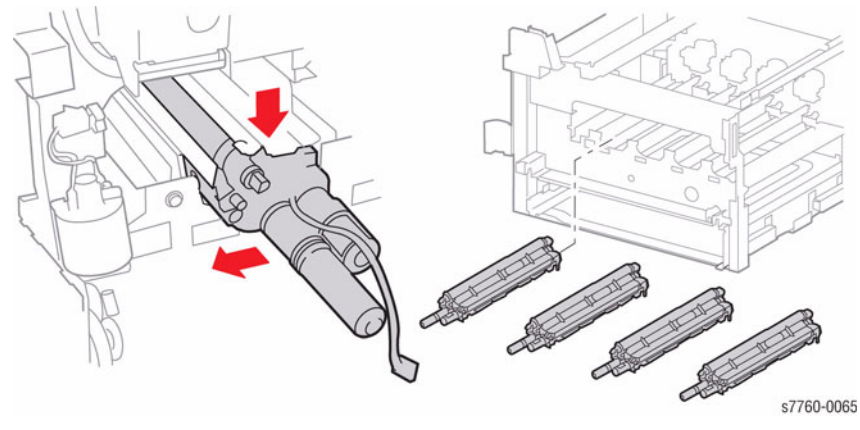

Figure 1 Removing Developer Housing

**NOTE:** If installing a new Developer Housing, go to 1. If reinstalling existing developer housing, go to 5.

- 1. Install a new Developer (REP 9.10) as required.
- Remove ATC Sensor Setup Data Tag from new Developer Housing. On the tag, highlight K, C, M, or Y as required for color of developer housing. Tag will be installed during machine reassembly.

#### CAUTION

#### Image quality defects occur when ATC Sensor Data is mishandled in dC921.

3. During machine assembly, install the ATC Sensor Setup Data Tag as shown (Figure 2).

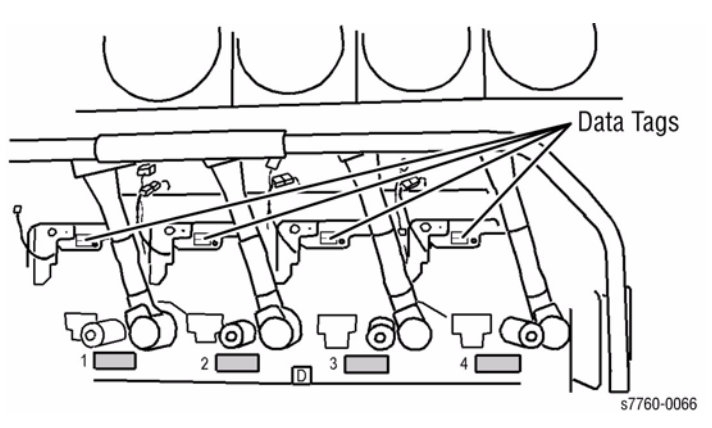

Figure 2 Installing ATC Sensor Setup Data Tag

- Perform ATC Sensor Setup (ADJ 9.2) using Service Diagnostics Menu: Printer Menu > Troubleshooting > Service Tools > Printer Status Page > hold the Up and Down buttons simultaneously > Run Service Diagnostics > OK.
- 5. While reinstalling the Developer Housing, ensure the Pin at the rear of the Developer Housing engages the hole in the rear frame of the machine.

# **REP 9.10 Developer**

#### Parts List on PL 6.2

#### Removal

**NOTE:** In next step, it may not be necessary to disconnect harnesses for Plate Assembly (PL 4.2) to remove a Developer Housing.

- 1. Remove the Plate Assembly (REP 9.8).
- 2. Remove the Developer Housing (REP 9.9).
- 3. Removing the Developer. (Figure 1).
  - a. Carefully observe the position of the wiring harness for later reinstallation.

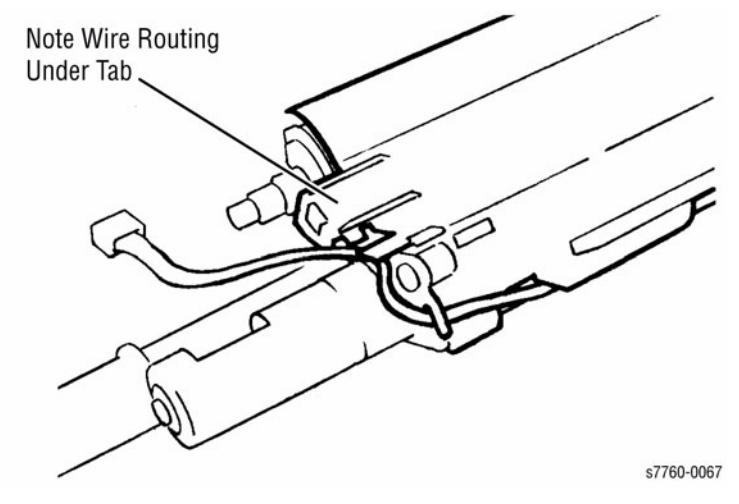

Figure 1 Observing position of Harness

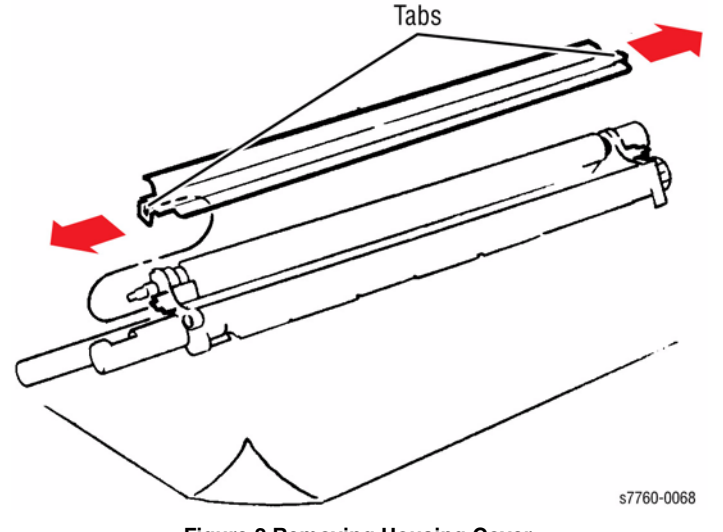

Figure 2 Removing Housing Cover

c. Rotate the Drive Gear to remove the Developer (Figure 3).

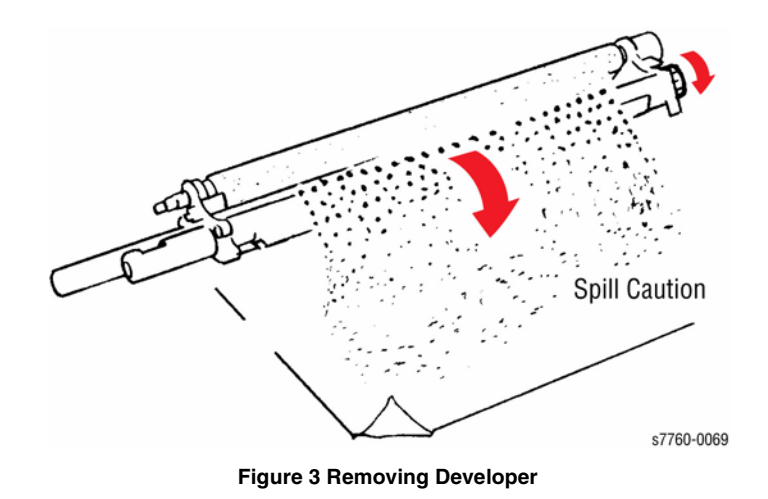

#### Replacement

1. Recharging a Developer Housing Assembly.

**NOTE:** Be careful when handling the Developer Housing Assembly. It is easy to spill toner in this procedure.

Check the temperature sensitive label on the Developer Beads. If the label has turned dark, the Beads have been exposed to a higher than expected temperature and should not be used.

If the Developer Beads are being replaced for toner clumping, also replace the Toner Cartridge of the effected color. The dispense assembly of the effected color should also be purged of all toner before the new toner cartridge is installed.

a. Place the Developer Housing Assembly (new or used) to be recharged on a drop cloth.

#### CAUTION

During this procedure, the Developer Housing Assembly must be kept level at all times. To prevent toner spillage, it is recommended that the Developer Housing Assembly be fully supported level by laying it on something like a large piece of cloth, paper towels or styrofoam hollowed out for the Developer Housing Assembly to lie on. If new, remove the protective cover over the magnetic roller. Do not touch the magnetic roller.

**NOTE:** The wires are routed under and behind the right snap tab.

- b. Release the snap tabs at each end of the Developer Housing Assembly and remove the Assembly Cover.
- c. Agitate the package of the developer mix and then cut it open. Carefully pour the entire contents of the developer mix as evenly as possible over the two augers. Do not let the developer mix accumulate heavily on the roller. Keep the Developer Housing Assembly level.
- d. Reinstall the cover making sure that the rear tabs are all engaged in their respective slots while positioning the wire harness under the snap tab. Press firmly until you hear a positive "snap" sound for each tab indicating each tab is securely fastened.
- e. Tear off the ATC sensor perforated tag. Do not remove the ATC sensor label from the Developer Housing. Peel off the protective backing, and adhere the label to the appropriate or corresponding Imaging Unit Plate. Make sure the ATC sensor tab label can be located if needed later.
- f. Record the number for entering into NVRAM.

2. Rotate the Drive Gear while installing a new Developer (Figure 4).

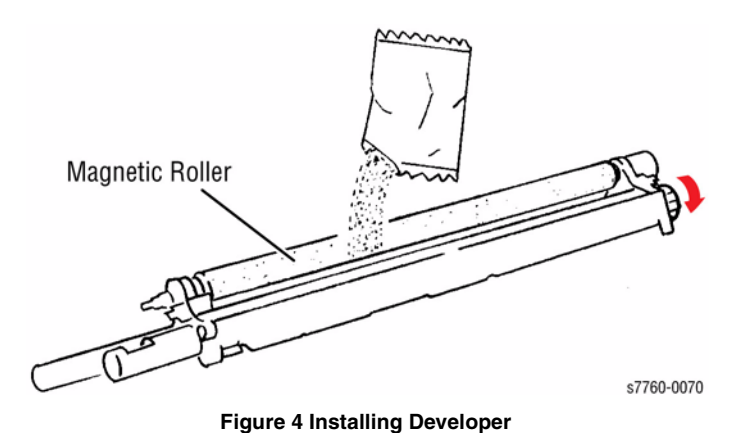

- 3. Installing the Developer Housing.
  - a. Ensure the pin at the rear of the Developer Housing engages hole in the rear frame of the machine.
  - b. Reassemble the machine.
- Enter the Service Diagnostics Menu: Printer Menu > Troubleshooting > Service Tools > Printer Status Page > hold the Up and Down buttons simultaneously > Run Service Diagnostics > OK.
- 5. Reset the Developer Count for each Developer using NVRAM locations and values listed in Table 1.

#### Table 1 Developer Count Reset

| Color / NVRAM location | Set to Value |
|------------------------|--------------|
| Yellow (Y) / 1079      | 0            |
| Magenta (M) / 1080     | 0            |
| Cyan (C) / 1081        | 0            |
| Black (B) / 1082       | 0            |

#### CAUTION

It is important to re-enter the ATC value when replacing a Developer. Failing to do so could result in poor color balance and shortened the Developer life.

**NOTE:** The ATC sensor tag is difficult to view once the Developer has been installed. Remove the label prior to installation.

 Perform the ATC Sensor Setup (ADJ 9.2 - Section 4) using the Service Diagnostics Menu: Printer Menu > Troubleshooting > Service Tools > Printer Status Page > hold the Up and Down buttons simultaneously > Run Service Diagnostics > OK.

## **REP 9.11 Toner Dispenser Base Assembly**

Parts List on PL 6.1

#### Removal

#### CAUTION

Ensure to route the wires correctly to prevent the wires from trapping under the Base Plate. The Printer could provide false install Black Toner message. if the wires get under the Base Plate.

- 1. Remove all Toner Dispensers (REP 9.7).
- 2. Remove the Right Cover (REP 14.3).
- 3. Remove the Top Cover (REP 14.1).
- 4. Remove the Toner Dispense Module (Figure 1).
  - a. Remove the 2 screws securing the Toner Dispenser Base Assembly.
  - b. Disconnect the wiring harness from each Motor.
  - c. Lift the Toner Dispenser Base Assembly to remove.

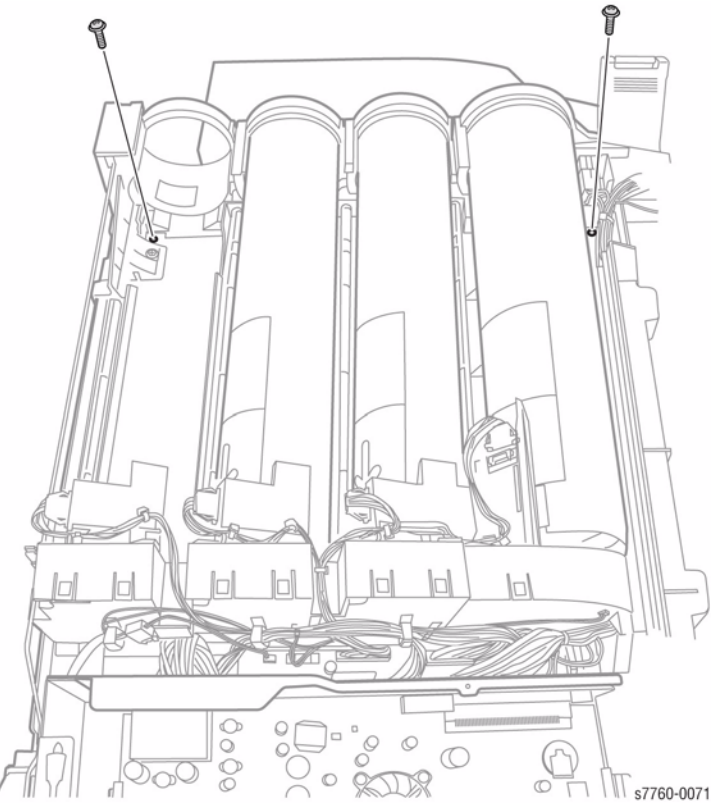

Figure 1 Removing Toner Dispense Module

# **REP 9.12 IBT Steering Drive Assembly**

#### Parts List on PL 1.3

#### Removal

- 1. Open the Front Cover.
- 2. Remove the Fuser Cover (REP 14.8).
- 3. Release and move the IBT Cam Lever half way down.
- 4. Remove the Dispenser Cover (REP 9.6).
- 5. Removing the Steering Drive Motor (Figure 1).
  - a. Disconnect the wiring harness.
  - b. Remove the 3 screws securing the IBT Steering Drive Assembly and remove the Assembly from the Printer.

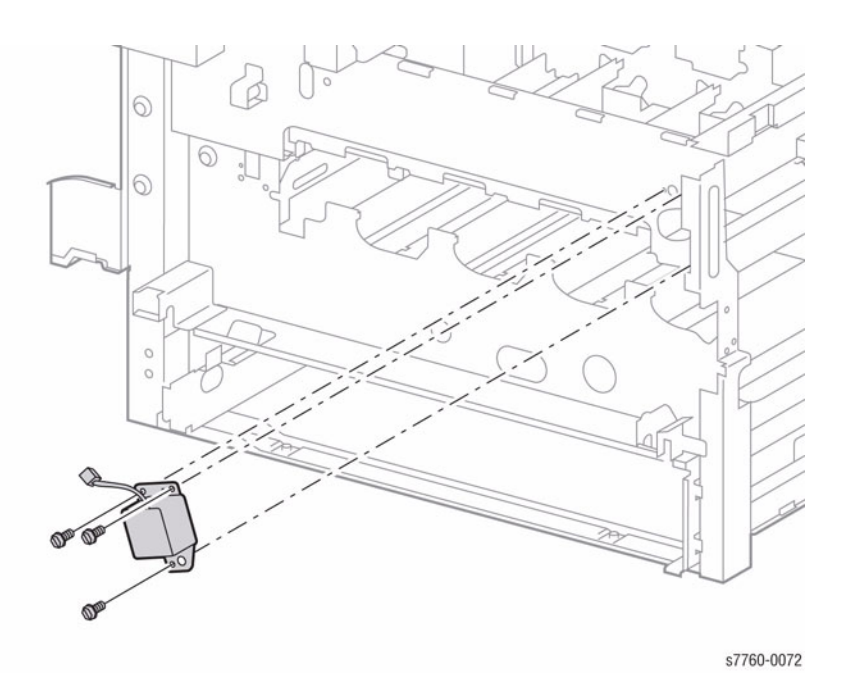

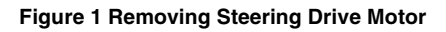

# **REP 9.13 Agitator Motor Assembly**

#### Parts List on PL 4.1

#### Removal

- 1. Open the Front Cover.
- 2. Remove the Waste Toner Cartridge.
- 3. Remove the Fuser Cover (REP 14.8).
- 4. Release and move the IBT Cam Lever half way down.
- 5. Remove Dispenser Cover (REP 9.6).
- 6. Removing the Waste Toner Agitator (Figure 1).
  - a. Disconnect the wiring harness.
  - b. Remove the 2 screws and remove the Waste Toner Agitator.

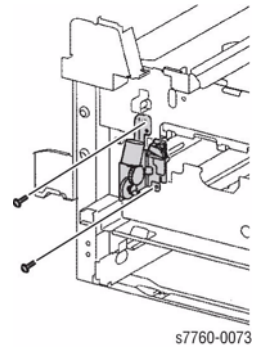

Figure 1 Removing Waste Toner Agitator

# **REP 9.14 MOB Sensor Assembly**

#### Parts List on PL 1.3

#### Removal

- 1. Open the Front Cover.
- 2. Remove the Waste Toner Cartridge.
- 3. Remove the Fuser Cover (REP 14.8).
- 4. Release and move the IBT Cam Lever half way down.
- 5. Remove the Dispenser Cover (REP 9.6).
- 6. Remove Agitator Motor Assembly (REP 9.13).
- 7. Removing the MOB Sensor Assembly (Figure 1).
  - a. Remove the Inner Cover (REP 14.10).
  - b. Remove the Full Toner Sensor (REP 9.5).
  - c. Disconnect the purple harnesses.
  - d. Remove the wiring harnesses from 3 clips.
  - e. Ensure to have the Locking Lever down. Remove 1 black screw and remove the MOB Sensor Assembly.

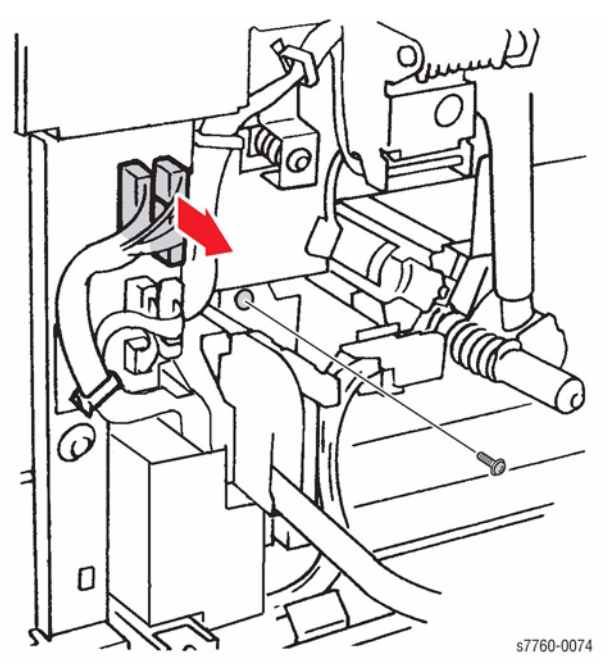

Figure 1 Removing MOB Sensor Assembly

# REP 9.15 IBT Belt Assembly (Accumulator Belt Assembly)

#### Parts List on PL 5.2

#### Removal

#### CAUTION

Ensure to carefully remove the IBT Belt Assembly to prevent damaging the Waste Auger Gate.

- 1. Open the Front Cover.
- 2. Release and move the IBT Cam Lever down.
- 3. Open the Right Side Door.
- 4. Removing the IBT Belt Assembly (Figure 1).
  - a. Lift the Accumulator Belt Locking Level and pull the Assembly out to remove.
  - b. Use Handle to transport IBT Unit. Protect the IBT Belt Assembly from direct light.

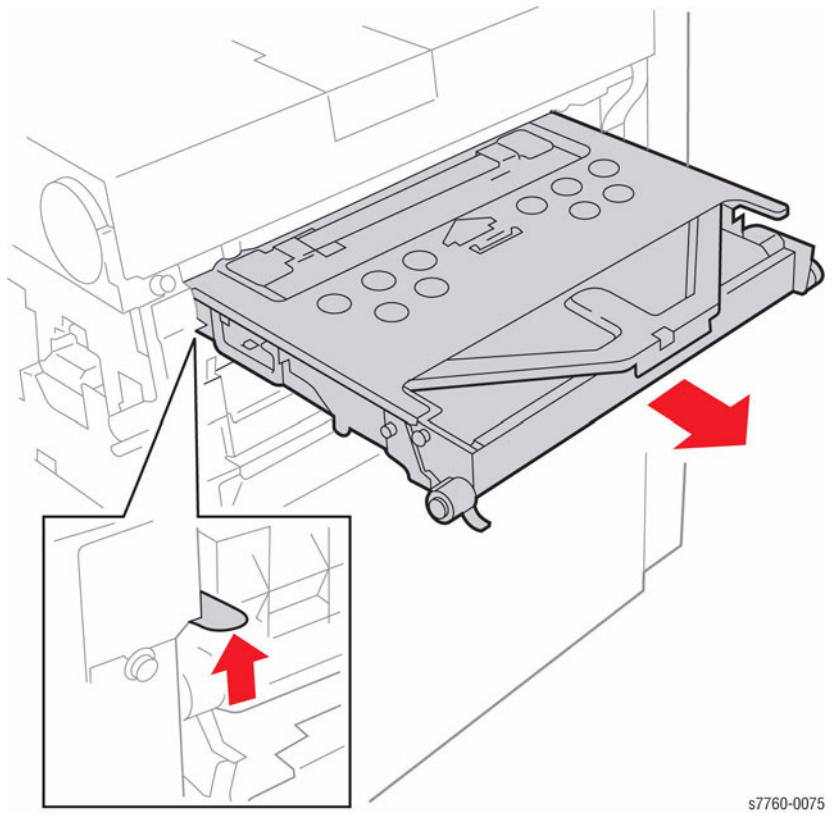

Figure 1 Removing IBT Belt Assembly

# REP 9.16 IBT Belt (Accumulator Belt) Cleaner Assembly

#### Parts List on PL 5.3

#### Removal

- 1. Open the Front Cover.
- 2. Release and move the IBT Cam Lever down.
- 3. Remove the Right Cover (REP 14.3).
- 4. Pull the IBT Belt Assembly out a few inches just enough to access Belt Cleaner (REP 9.15).

#### CAUTION

#### Handle the Cleaner Assembly with care to prevent spilling toner.

5. Remove the 2 screws and remove IBT Belt Cleaner Assembly (Figure 1).

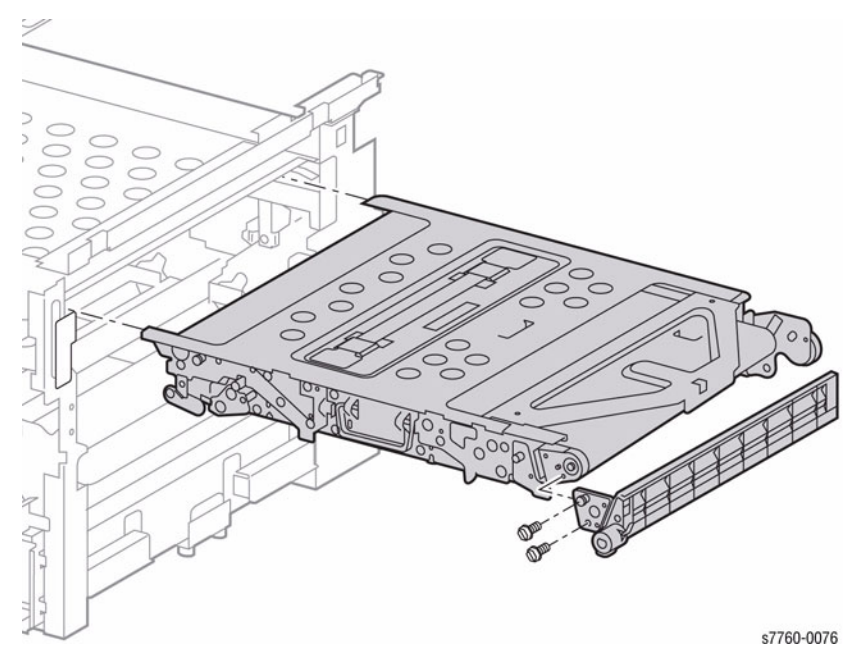

Figure 1 Removing IBT Belt (Accumulator Belt) Cleaner Assembly

#### Replacement

#### CAUTION

Never run the Printer without the Belt Cleaner installed or severe damage to the Accumulator Belt can occur.

Ensure the Accumulator Belt is fully inserted or severe printer damage can result. NEVER FORCE the IBT Cam Lever.

# **REP 9.17 Auger Assembly**

#### Parts List on PL 5.2

#### Removal

- 1. Open the Front Cover.
- 2. Remove the Waste Toner Cartridge.
- 3. Release and move the IBT Cam Lever down.
- 4. Remove the Right Cover (REP 14.3).
- 5. Remove the IBT Belt Assembly (REP 9.15).
- 6. Return the IBT Cam Lever to its upright position.
- 7. Removing the Waste Toner Agitator (Figure 1).
  - a. Remove the 2 screws securing the Auger Assembly.

**NOTE:** Be careful not to knock the Bearing out of its seat or to spill the waste toner during removal.

b. Shift the Auger Assembly to remove the Drive Shaft from the Bearing and remove the Auger Assembly.

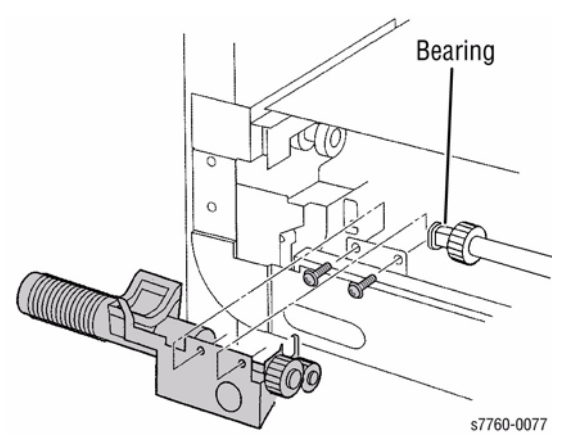

Figure 1 Removing Waste Toner Agitator

#### Replacement

**NOTE:** Before reinstalling the Auger Assembly, be sure to return the IBT Cam Level to the Down position

# **REP 9.18 IBT Cam Lever**

#### Parts List on PL 5.1

#### Removal

- 1. Open the Front Cover.
- 2. Remove the Fuser Cover (REP 14.8).
- 3. Remove the Waste Toner Cartridge.
- 4. Remove the Waste Toner Cartridge Cover (REP 9.3).
- 5. Remove the Inner Cover (REP 14.10).
- 6. Remove the Imaging Units.
- 7. Remove the Right Cover (REP 14.3).
- 8. Remove the IBT Belt Assembly (REP 9.15).
- 9. Removing the Lever Assembly (Figure 1).
  - a. On the left-hand side, remove 1 screw, 1 Washer, and 1 Hinge Pin.
  - b. On the right-hand side, remove 1 E-Ring and 1 Hinge Pin.
  - c. Remove the IBT Cam Level.

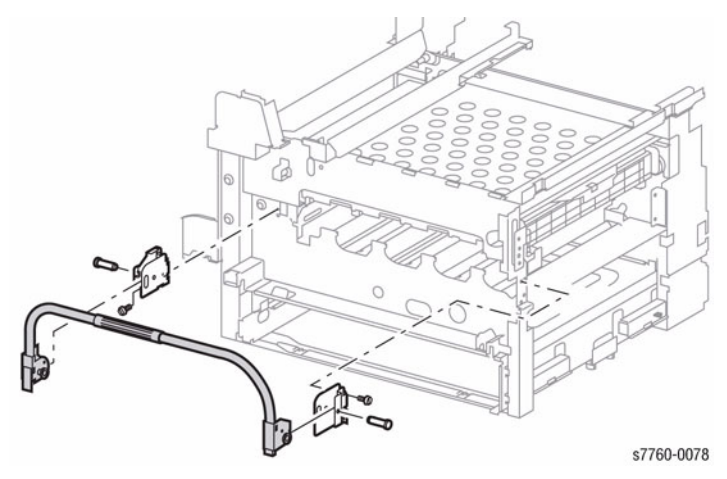

Figure 1 Removing Lever Assembly

# Replacement

NOTE: Ensure the Right and Left Lift Assemblies are fully extended.

- 1. Move the Lever to down position before reinstalling the IBT Belt Assembly.
- Slide the Main Level Gears under the Lift Jack Assembly Racks and lift into position. Verify that the Timing Marks on the IBT Cam Lever and the Lift Jack Assemblies align (Figure 2). The IBT Cam Lever Assembly requires extra pressure approximately 1" from the front of the Printer when properly aligned.

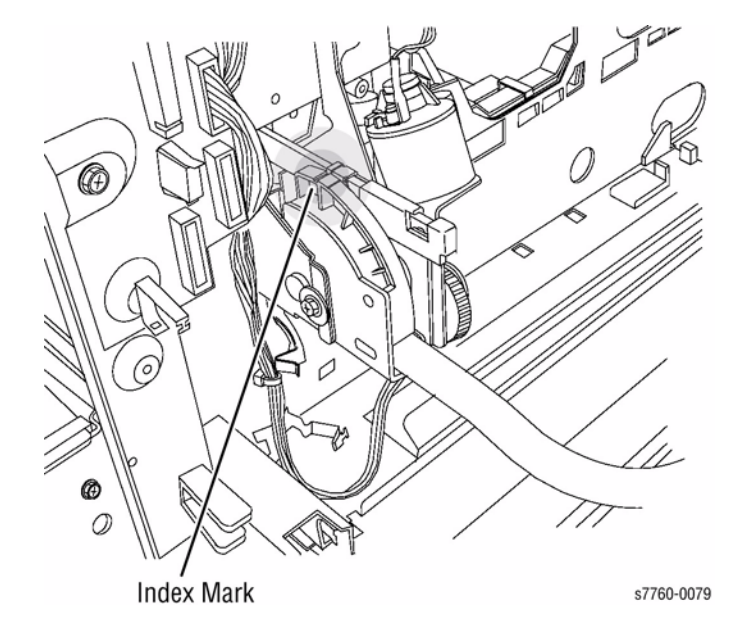

Figure 2 Index Marks

# **REP 9.19 Left Hinge/Right Hinge**

#### Parts List on PL 5.1

#### Removal

- 1. Open the Front Cover.
- 2. Remove the Fuser Cover (REP 14.8).
- 3. Remove the Waste Toner Cartridge.
- 4. Remove Waste Toner Cartridge Cover (REP 9.3).
- 5. Remove the Inner Cover (REP 14.10).
- 6. Release and move the IBT Cam Lever down.
- 7. Remove the Imaging Units.
- 8. Remove the Right Cover (REP 14.3).
- 9. Remove the IBT Belt Assembly (REP 9.15).
- 10. Remove the IBT Cam Lever (REP 9.18).
- 11. Remove the 4 screws and remove the Left and Right Hinges (Figure 1).

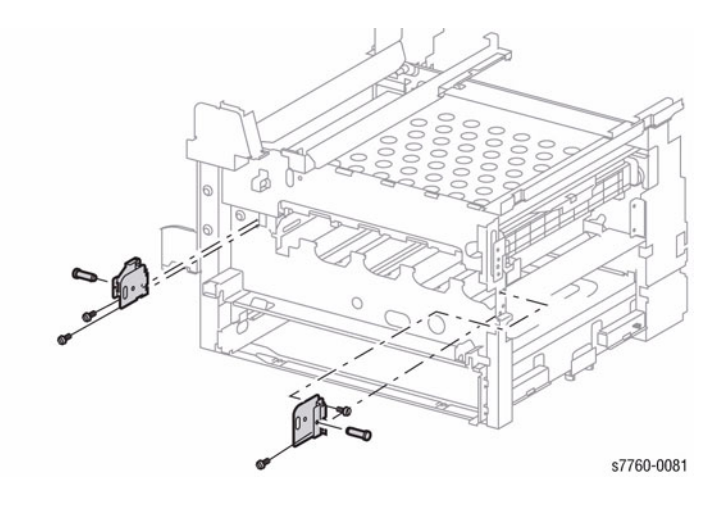

#### Figure 1 Removing Left Hinge/Right Hinge

#### Replacement

Move the IBT Cam Release Lever to downward position before reinstalling the IBT Belt Assembly.

Ensure alignment marks on the Release Lever Gear teeth align with the marks on the left and right hinges.

# REP 9.20 Right Lift Assembly (Right-Hand Lift Jack Assy.)

#### Parts List on PL 5.1

#### Removal

- 1. Open the Front Cover.
- 2. Remove the Fuser Cover (REP 14.8).
- 3. Remove the Waste Toner Cartridge.
- 4. Remove the Waste Toner Cartridge Cover (REP 9.3).
- 5. Remove the Inner Cover (REP 14.10).
- 6. Release and move the IBT Cam Lever down.
- 7. Remove the Imaging Units. Ensure to protect the Imaging Units from light.
- 8. Remove the Right Cover (REP 14.3).
- 9. Remove Belt Module (REP 9.15).
- 10. Remove the IBT Cam Lever (REP 9.18).
- 11. Removing the Lift Bracket (Figure 1).
  - a. Remove the 2 E-Rings and 2 Washers.
  - b. Remove the 4 screws and remove the Right Lift Assembly.
  - c. Remove the 2 Bearings and Washers.

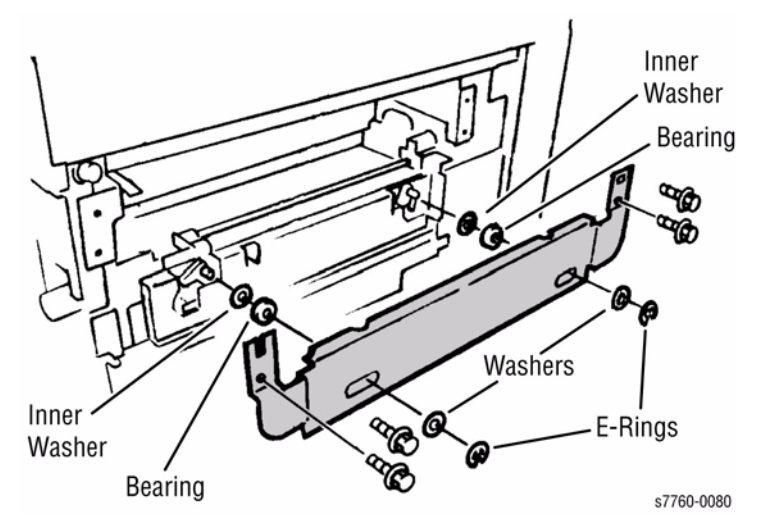

Figure 1 Removing Lift Bracket

- 12. Removing the Right IBT Cam Lift (Figure 2).
  - a. Remove the 2 Auger Mounting screws.
  - b. Remove the 4 Lift Position screws.
  - c. Remove the Right Lift Assembly.

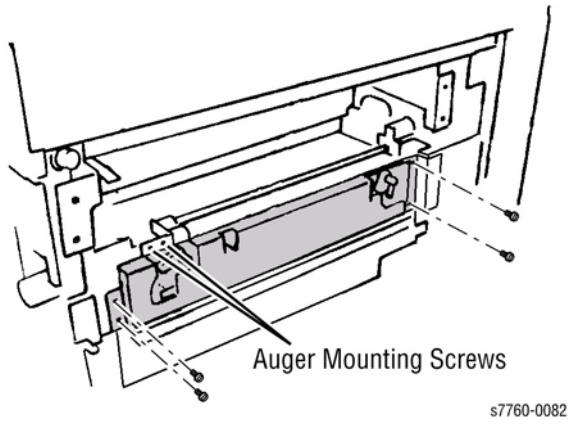

Figure 2 Removing Right IBT Cam Lift

**NOTE:** When reinstalling the Right-Hand Lift Jack Assembly, install the screws as follows: 1 - - Upper Left; 2 - Upper Right; 3 - Lower Screws.

- 1. Move the IBT Release Lever to downward position before reinstalling the IBT Belt Assembly.
- 2. Verify that the Timing Marks on the IBT Cam Lever and the Lift Jack Assembly align.

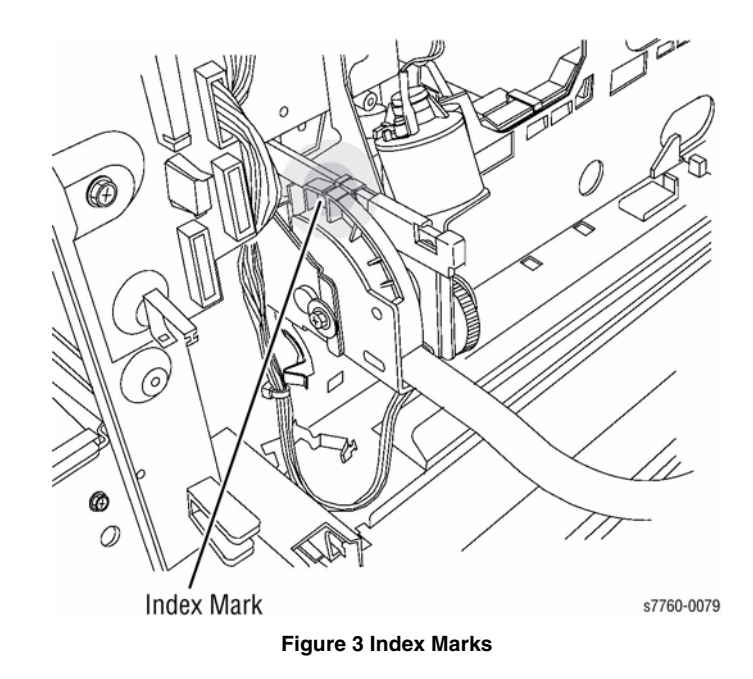

# **REP 9.21 Left Lift Assembly**

#### Parts List on PL 5.1

#### Removal

- 1. Open the Front Cover.
- 2. Remove Fuser Cover (REP 14.8).
- 3. Remove Waste Toner Cartridge.
- 4. Remove Waste Toner Cartridge Cover (REP 9.3).
- 5. Remove the Inner Cover (REP 14.10).
- 6. Release and move the IBT Cam Lever down.
- 7. Remove the Imaging Units.
- 8. Remove the Right Cover (REP 14.3).
- 9. Remove the IBT Belt Assembly (Accumulator Belt) (REP 9.15).
- 10. Remove the IBT Cam Lever (REP 9.18).
- 11. Remove the Rear Cover (REP 14.2).
- 12. Remove the Rear Left Middle Cover (REP 14.4).
- 13. Remove Tray 1 (MPT) (REP 7.1).
- 14. Remove the Left Cover Assembly (REP 8.1).
- 15. Remove the Registration Transport Assembly (REP 8.6).
- 16. Remove the Dispenser Cover (REP 9.6).
- 17. Remove the Agitator Motor Assembly (REP 9.13).
- 18. Remove the MOB Sensor Assembly (REP 9.14).
- 19. Remove the Left Hinge (REP 9.19).

**NOTE:** In next step, it may not be necessary to disconnect harnesses for Plate Assembly (PL 4.2) to remove a Developer Housing.

- 20. Remove the Black Developer (REP 9.9).
- 21. Remove the K Erase Lamp/Rail (REP 9.25).
- 22. Removing the Left Lift Assembly (Figure 1).

#### CAUTION

The Washers can fall out into the lower metal cavity. Lay something underneath to catch the Washers and screws.

NOTE: In next step, use a magnet to capture E-Ring and Washer while removing them.

- a. Remove the E-Clips, washers, and bearings from the Left Lift Assembly Roller Guides.
- b. Partially remove the left hand side of the Main Level Assembly.
- c. Remove the Left Hand Lever Hinge.
- d. Remove the 4 screws securing the Left Lift Assembly Bracket and remove the Bracket.
- e. Remove the 4 screws and remove the Left Lift Assembly from the Printer.

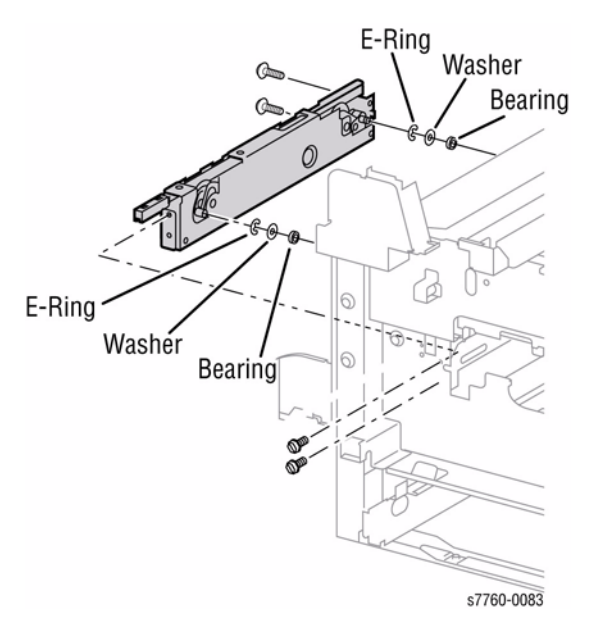

#### Figure 1 Removing Left Xerographic Lift

#### Replacement

**NOTE:** When reinstalling the Left Lift Assembly, install the screws as follows: Upper Left, Upper Right, then the Lower screws. Verify that the Timing Marks on the Main Level and the Lift Jack Assembly align.

- 1. Installing the Left Lift Assembly.
  - a. Position the Lift in the frame.
  - b. Raise or lower the frame as required and push in or pull out the Lift Actuator as required to engage the Lift bearings with slots in the frame.
  - c. Install the Upper Left screws, Upper Right screws, and Lower screws.
  - d. Install the 2 washers and 2 E-Rings.
- 2. Assemble the remaining machine components.

#### **Aligning Lift Jack Assemblies**

Visually examine both ends of the Accumulator Belt Assembly or Belt Lift Frame Assembly while operating the Lift Handle to determine if the left or right end is out of alignment. Refer to REP 9.20 or REP 9.21 to remove the affected Lift Jack Assembly. Once the Assembly is removed, check the alignment of the Lift Pins as shown in Figure 2. The center of both pins should be the same distance from the bottom of the assembly.

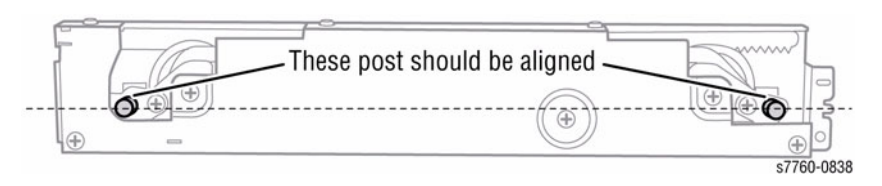

#### Figure 2 Lift Pin Alignment

If the Lift Pins are misaligned, follow this procedure to realign the individual Gears with the Rack.

1. Remove the 8 Cover screws from the Lift Jack Assembly (Figure 3).

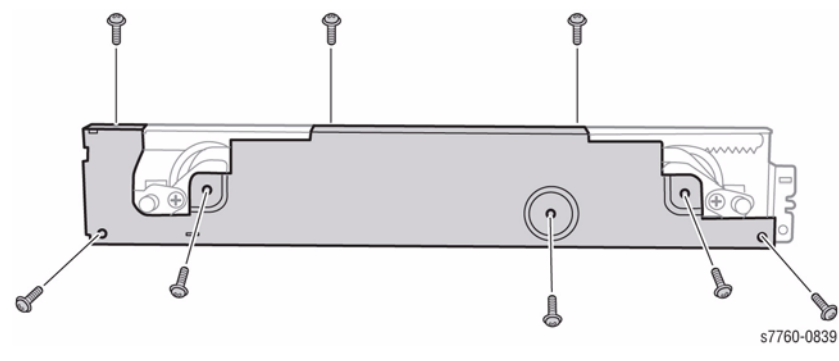

Figure 3 Cover Screw Location

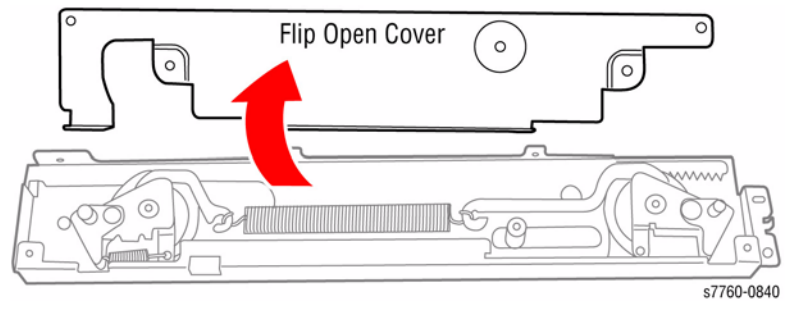

Figure 4 Cover Removed

3. Remove the Tension Spring (Figure 5).

Flip open the Cover Plate (Figure 4).

2.

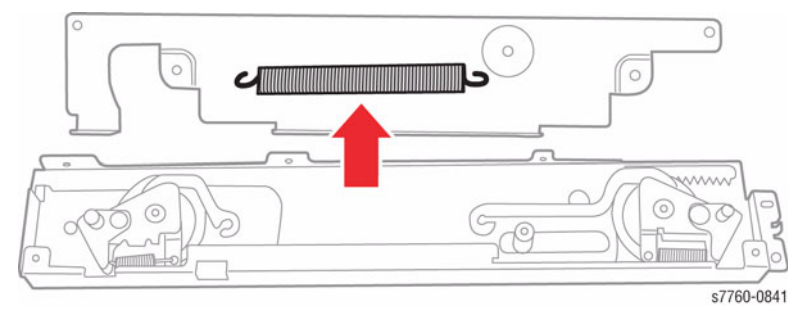

Figure 5 Tension Spring Location

4. Align the triangle marks on the Gears and the Rack by lifting the Gear Assemblies on their mounting posts until they disengage from the Rack and rotating them until the triangle align (Figure 6). Then reseat the Gear fully on its post.

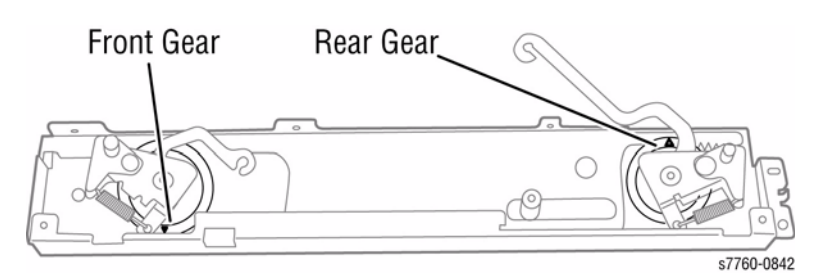

Figure 6 Front and Rear Gears Aligned

# **REP 9.22 Transfer Belt**

Parts List on PL 5.3

#### Removal

#### CAUTION

Cover the Transfer Belt in a black bag to protect from light.

NOTE: Keep your hand off the Transfer Belt.

- 1. Remove the IBT Belt Assembly (Accumulator Belt) (REP 9.15).
- 2. Remove the IBT Belt Cleaner Assembly (REP 9.16).
- 3. Removing the Stand Plate (Figure 1).
  - a. Remove the 2 screws securing the Stand Plate.
  - b. Lift the Stand Plate up to remove it.

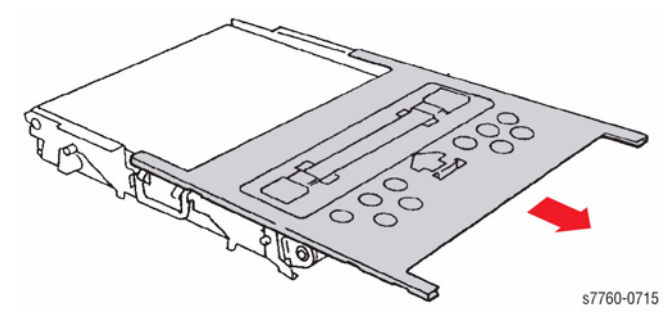

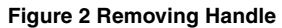

5. Remove the 2 screws on both side of the IBT Belt Assembly (Figure 3).

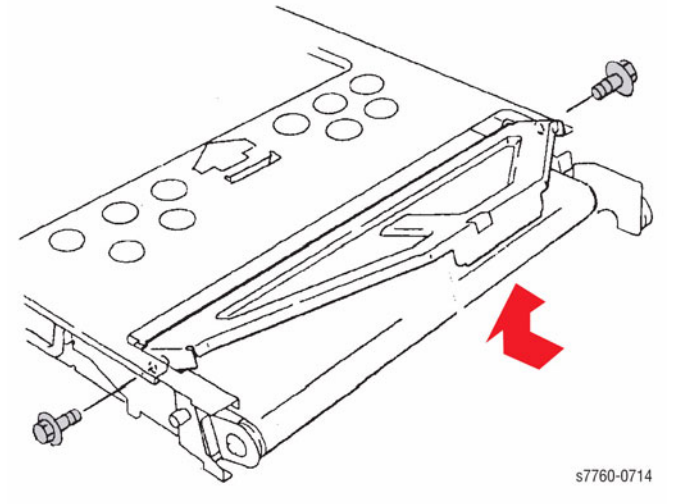

Figure 1 Removing Stand Plate

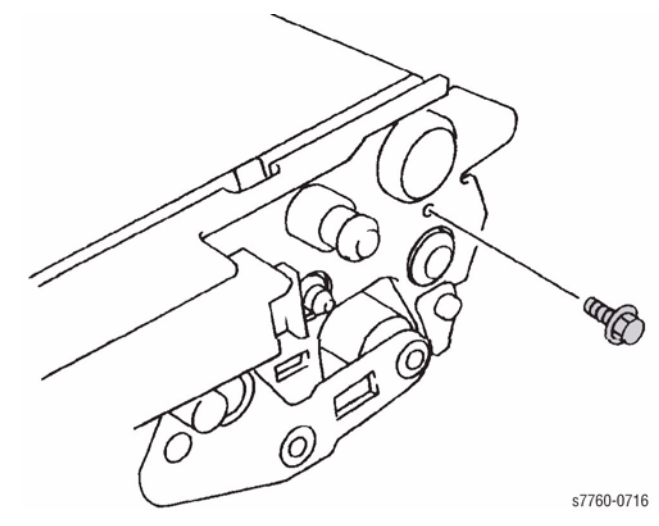

Figure 3 Removing Screws

Slide the Left Handle out to remove it (Figure 2).

4.

- 6. Positioning the Latch (Figure 4).
  - a. Remove 1 screw and the Support.
  - b. Install the Support and screw.

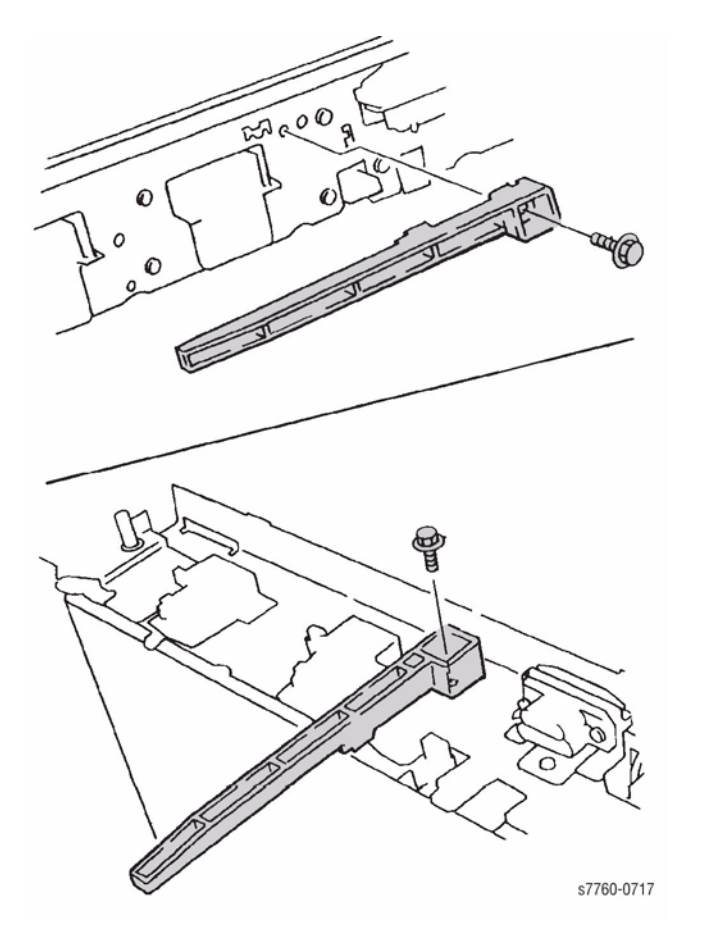

Figure 4 Positioning Latch

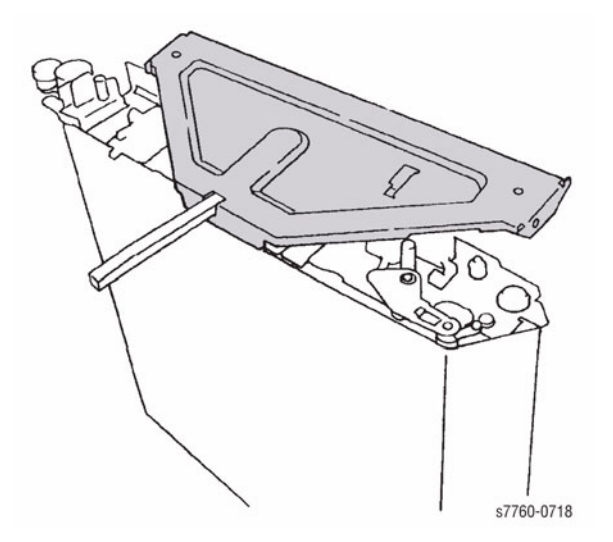

Figure 5 Installing Stand Plate

- 8. Place the Stand Plate below and stand the IBT Belt Assembly.
- 9. Relaxing the Belt Tension (Figure 6).
  - a. Forcefully push the Roll.
  - b. Push the Tab so the Lock engages the Plate.

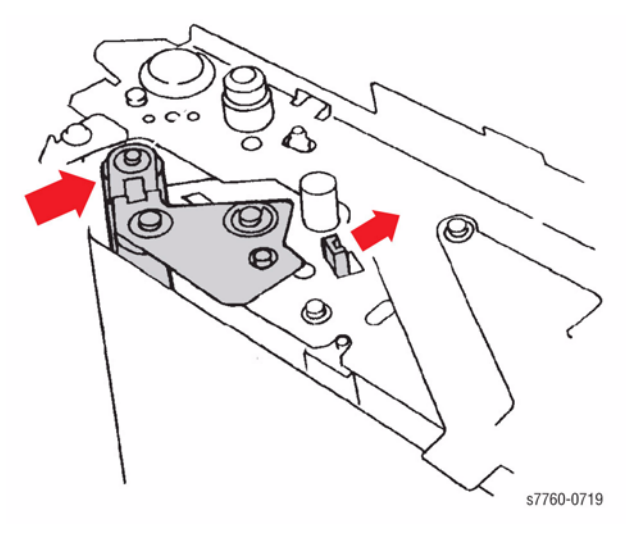

Figure 6 Relaxing Belt Tension

10. Remove the 2 screws and remove the Brackets (Figure 7).

12. Remove the Transfer Belt (Figure 9).

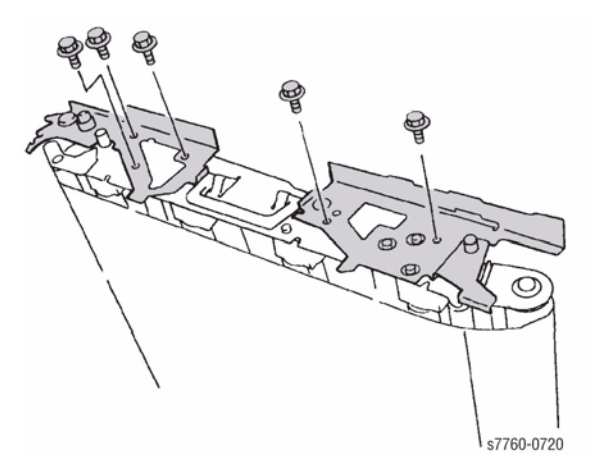

Figure 7 Removing Brackets

- 11. Pulling out the Back Up Roll (BUR) Housing (Figure 8).
  - a. Lift the BUR Housing to disengage the bottom.
  - b. Rotate the Housing 1/4 turn.

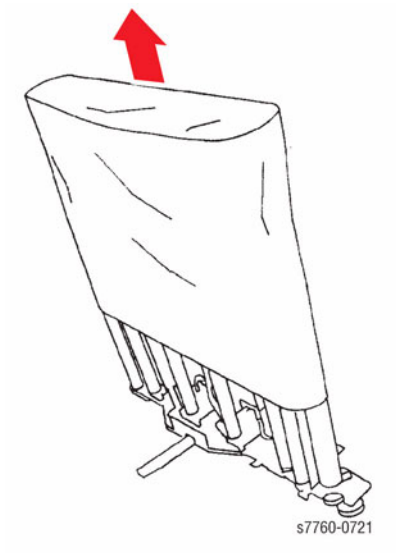

Figure 9 Removing Transfer Belt

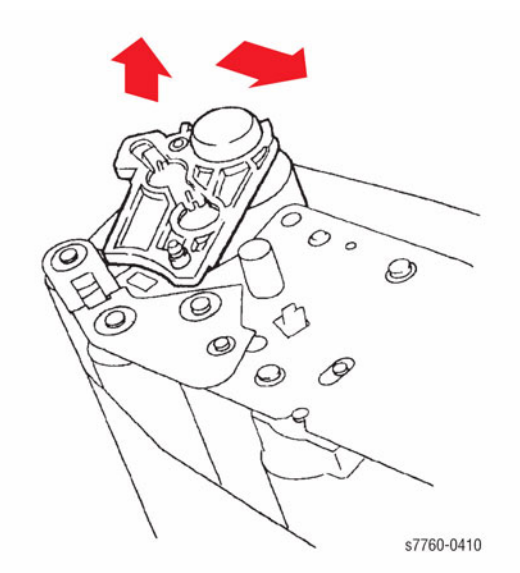

Figure 8 Pulling Out BUR Housing

#### CAUTION

Note that the Reflector is on the inside of the Belt. Be careful when handle the belt on the sensor to prevent from damaging it.

- 1. Install the Transfer Belt with the Reflector facing the rear. Note that the Reflector is on the inside of the Belt.
- 2. After installing the Transfer Belt, move it to the center of the IBT Frame so that exposed parts of the IBT Drive Roll should be equal (Figure 10).

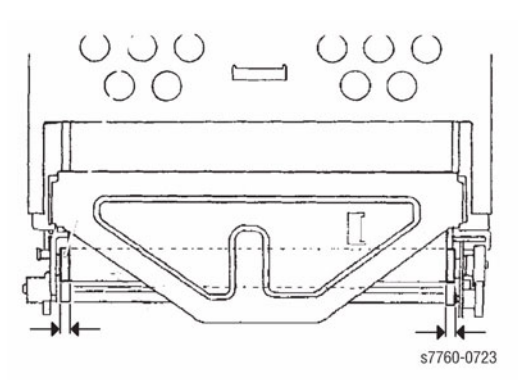

#### Figure 10 Positioning Transfer Belt

- 3. If the Transfer Belt is skewed or wrinkled, perform the following steps: (Figure 11)
  - a. Relax tension of the Belt.
  - b. Rotate the Gear in arrow direction and move the Transfer Belt.

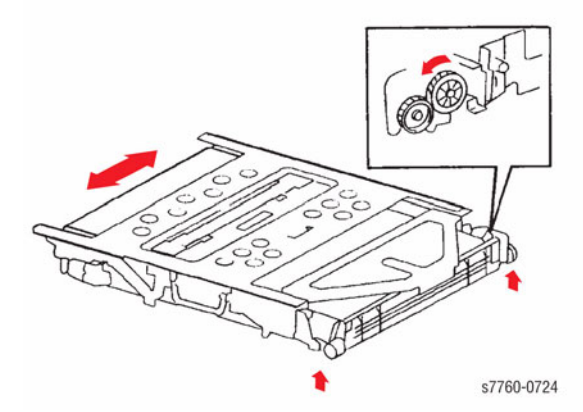

Figure 11 Re-positioning Transfer Belt

## REP 9.25 Erase Lamp Rail (K,Y,M,C)

Parts List on PL 4.2

#### Removal

#### CAUTION

Use Caution when removing the Erase Lamp Rail. Do not lift the Erase Lamp/Rail up to high when removing the Rail. The Erase Lamp Rail has a sharp edge at the end of the rail, which could damage the Accumulator Belt.

- 1. Remove the IBT Belt Assembly (Accumulator Belt) (REP 9.15).
- 2. Remove the Dispenser Cover (REP 9.6).
- 3. Raise the IBT Cam Lever.
- 4. Removing the Bracket and Erase Lamp Rail (Figure 1).
  - a. Disconnect the P/J Connector.
  - b. Loosen 1 screw, move the Bracket, and remove the Erase Lamp Rail.

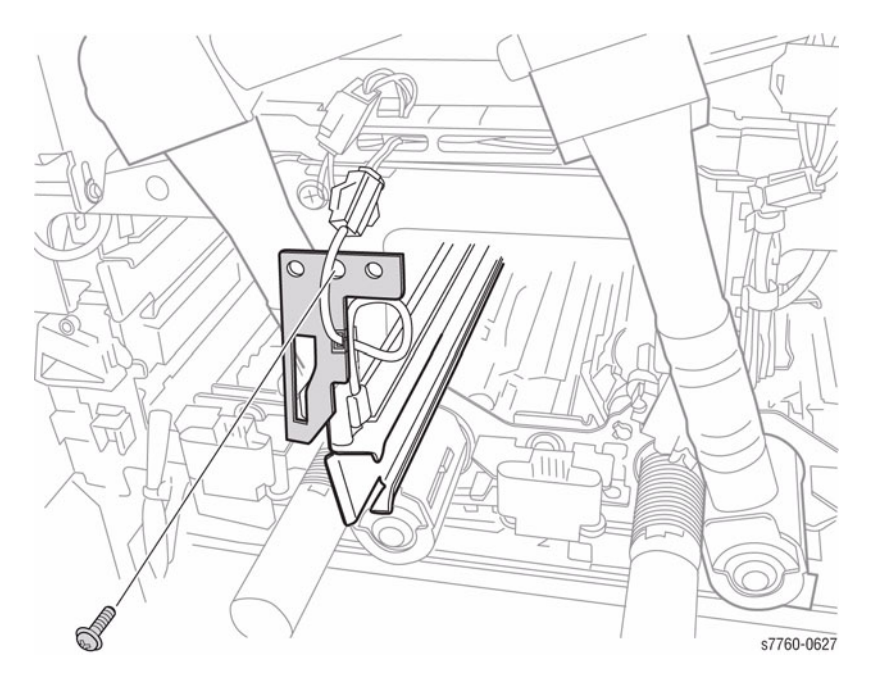

Figure 1 Removing the Erase Lamp Rail

**NOTE:** Remove the IBT Belt Assembly (Accumulator Belt) if it has not been removed (REP 9.15). Ensure to align the hook on the rear of the Erase Lamp Rail with the hole on the Accumulator Belt Mounting Frame (Figure 2).

# 

Figure 2 Installing Erase Lamp with Rail

# **REP 9.26 ATC Sensor**

#### Parts List on PL 6.2

#### Removal

- 1. Remove the Developer Housing (REP 9.9).
- 2. Releasing the harness from Harness Clips (Figure 1).
  - a. Release the Tab and remove the wires.
  - b. Lift the Tab and remove the wires.

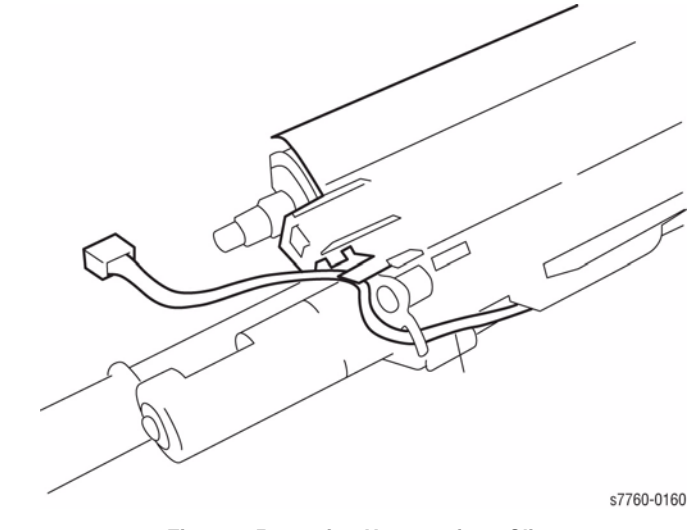

Figure 1 Removing Harness form Clips

- 3. Removing the ATC Sensor (Figure 2).
  - a. Lift the Lock and move end away from the Tab.
  - b. Remove the Seal from the under the Sensor.

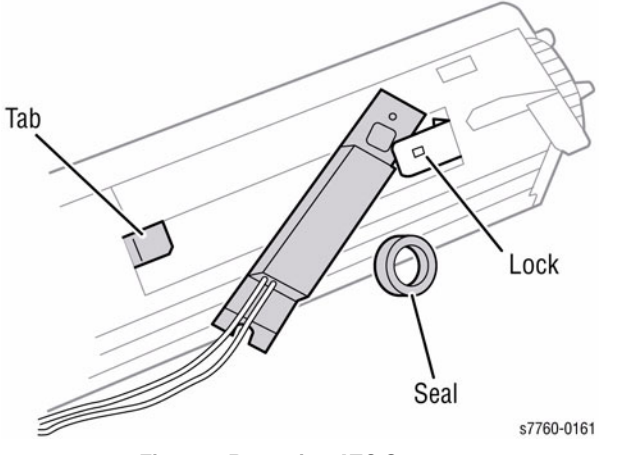

Figure 2 Removing ATC Sensor

**NOTE:** Ensure to install the Seal (Figure 2) correctly and fully seated to prevent from leakage. Remove the ATC Sensor Setup Data Tag from new sensor. On tag, highlight K, C, M, or Y as required for color of developer housing. Raise the IBT Cam Lever and install Tag in position shown (Figure 3).

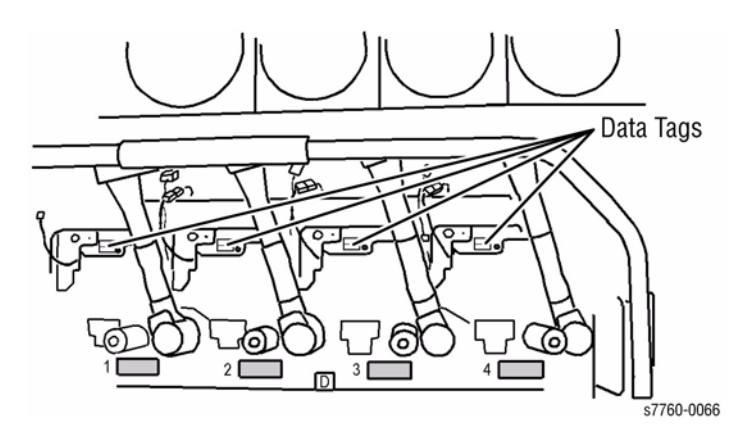

#### Figure 3 Installing ATC Sensor Setup Data Tag

**NOTE:** Perform ATC Sensor Setup, (ADJ 9.2 - Section 4) using the Service Diagnostics Menu: **Printer Menu > Troubleshooting > Service Tools > Printer Status Page >**hold the **Up** and **Down** buttons simultaneously > **Run Service Diagnostics > OK**.

# **REP 9.27 Accumulator Belt Mounting Frame**

#### Parts List on PL 5.6

#### Removal

- 1. Open the Front Cover.
- 2. Remove the Fuser Cover (REP 14.8).
- 3. Remove the Waste Toner Cartridge.
- 4. Remove the Waste Toner Cartridge Cover (REP 9.3).
- 5. Remove the Inner Cover (REP 14.10).
- 6. Release and move the IBT Cam Lever down.
- 7. Remove the Imaging Units.
- 8. Remove the Dispense Cover (Imaging Unit Plate Cover) (REP 9.6).
- 9. Remove the IBT Steering Drive Assembly (REP 9.12).
- 10. Remove the Agitator Motor Assembly (REP 9.13).
- 11. Remove the MOB Sensor Assembly (REP 9.14).
- 12. Remove the Right Cover (REP 14.3).
- 13. Remove the IBT Belt Assembly (Accumulator Belt) (REP 9.15).
- 14. Remove the IBT Cam Lever (REP 9.18).
- 15. Remove the Rear Cover (REP 14.2).
- 16. Remove the Rear Left Middle Cover (REP 14.4).
- 17. Remove Tray 1 (MPT) (REP 7.1).
- 18. Remove the Left Cover Assembly (Left-Hand Door A) (REP 8.1).
- 19. Remove the Fuser.
- 20. Remove the Registration Transport Assembly (REP 8.6).
- 21. Removing the Accumulator Belt Mounting Frame
  - a. Remove the mounting screws from the Main Drive Assembly and push it 1/4 inch to the rear of the Printer.
  - b. Remove the 4 black screws securing the Accumulator Belt Frame to the Left Lift Jack Assembly.

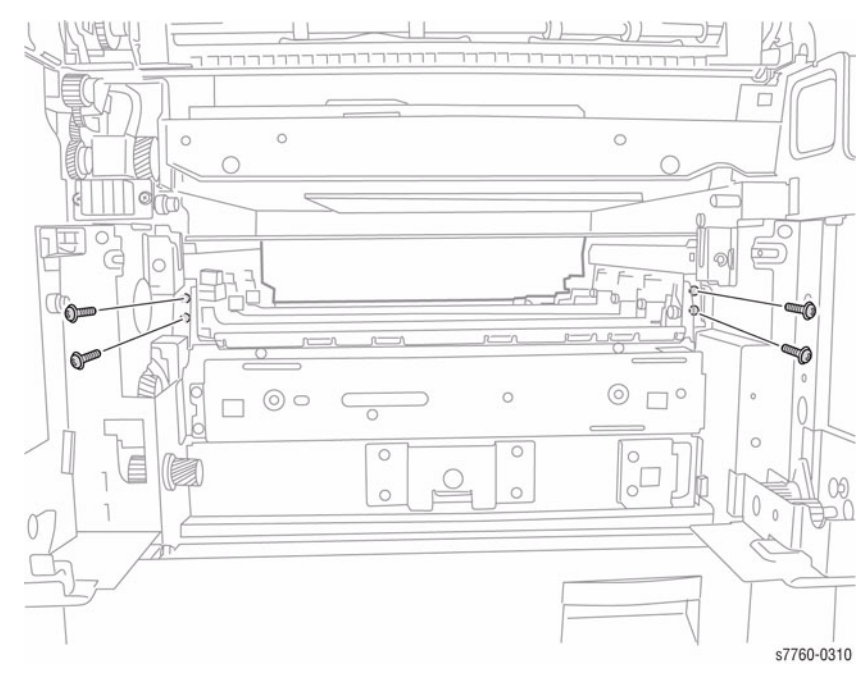

Figure 1 Mounting screws for Accumulator Belt Frame on the Left Lift Jack Assembly

c. Remove the E-Clips and washers from the right-hand Lift Jack Roller Guides.

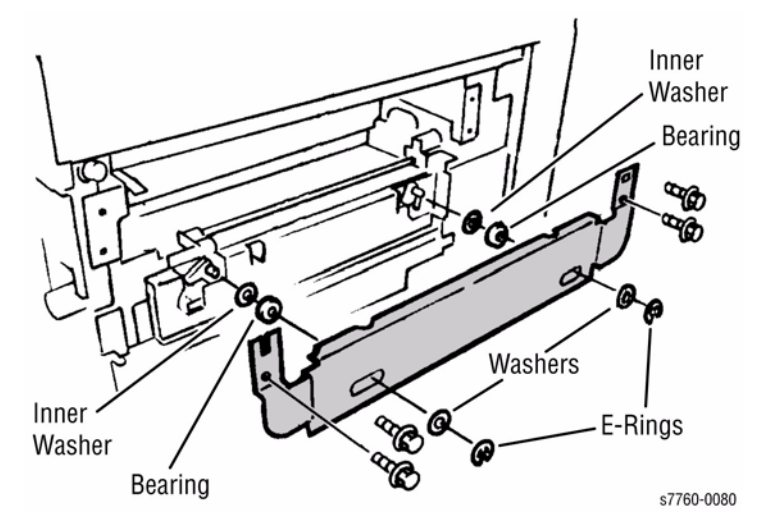

Figure 2 E-Clips and Washers on right-hand Lift Jack Assembly

- Remove the 4 black screws securing the right-hand Lift Bracket to the Accumulator d. Belt Frame and remove the Bracket.
- e. Remove 1 screw securing the Accumulator to the rear frame and move the wiring harness out of the way.

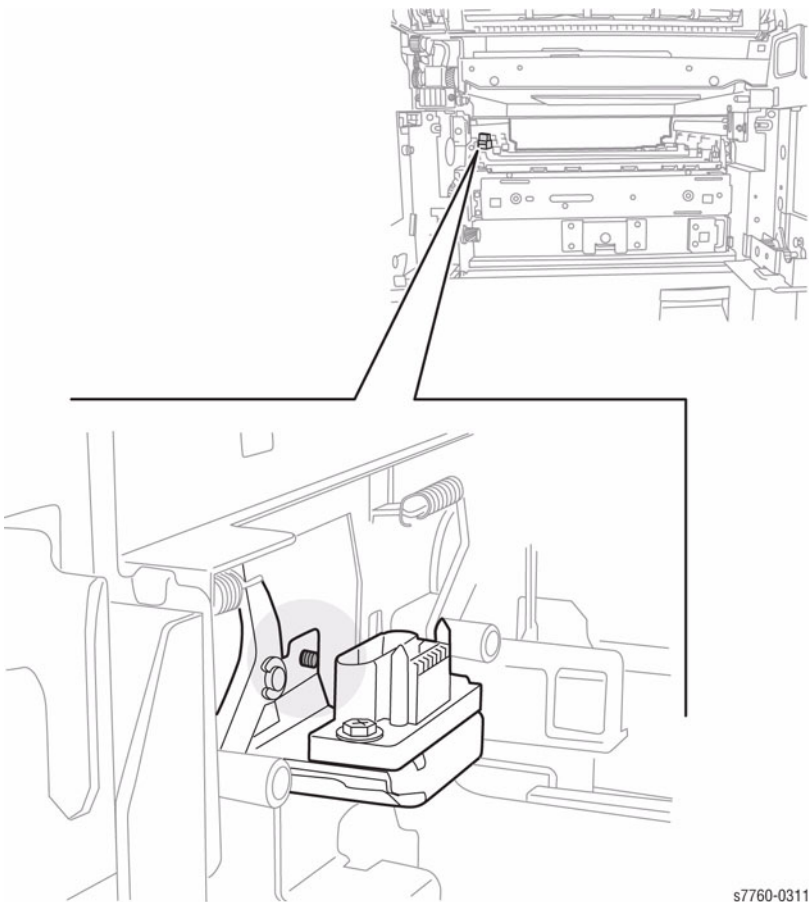

Figure 3 Screw Securing the Accumulator Belt Connector

- Remove the 2 screws securing the First Bias Transfer Contacts to the rear frame and f. move them out of the way.
- Remove the Guide Studs on the front and rear of the Printer. g.
- h. Unhook the Erase Lamps mounted on each Guide Rail and remove the Guide Rails (REP 9.25).
- Raise the IBT Cam Lever. i.
- Lift the Accumulator Belt Frame Assembly as high as it goes and remove it from the j. right side of the Printer.
# **REP 10.2 Fuser Fan**

Parts List on PL 8.1

Removal

#### WARNING

Personal injury may result from grasping hot areas of Fuser Module. If a hot Fuser Module must be removed, grasp the Fuser Module by the amber gold plastic frame component.

#### CAUTION

Damage to work surface may result if a hot Fuser Module is removed and positioned on an unprotected work surface. Place a hot fuser on ten sheets of paper.

- 1. Remove the Rear Cover (REP 14.2).
- 2. Remove the Right Cover (REP 14.3).
- 3. Remove Top Cover (REP 14.1).
- 4. Note the routing of the wiring harness.

**NOTE:** It is easier to re-install the wiring harness if the Fuser Fan and plastic mounting Bracket are removed from the Printer.

- 5. Removing Fuser Cooling Fan (Figure 1).
  - a. Disconnect wiring harness P/J.
  - b. Remove the 2 screws and remove the Fuser Cooling Fan.

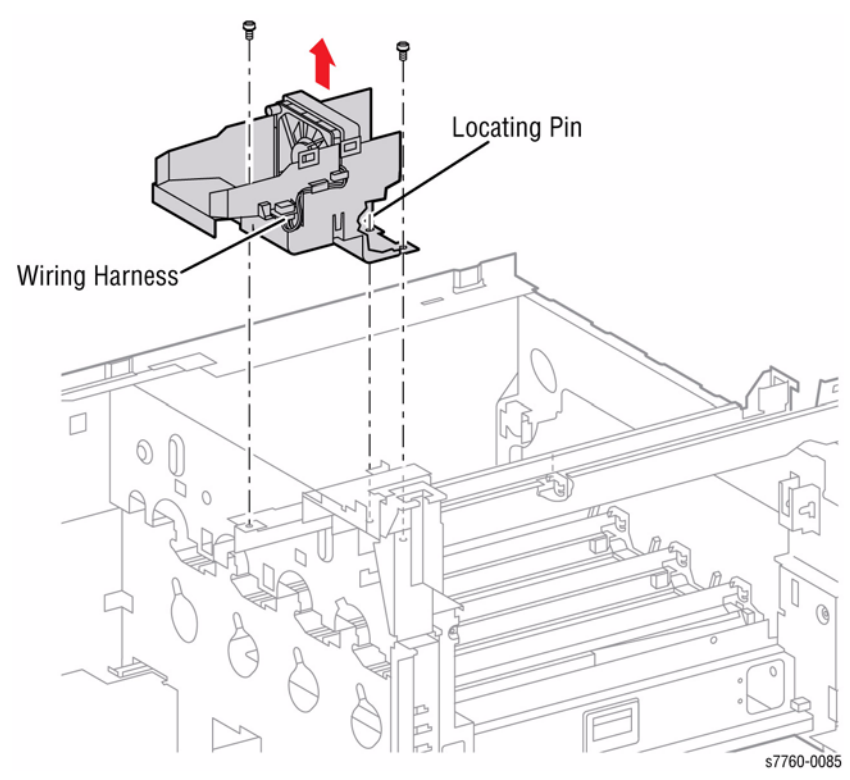

Figure 1 Removing Fuser Cooling Fan

# **REP 12.40 Finisher Front Door**

#### Parts List on PL 21.3

#### Removal

- 1. Open the Front Door.
- 2. Remove the 3 screws securing the Front Door (Figure 1).
- 3. Remove the Front Door.

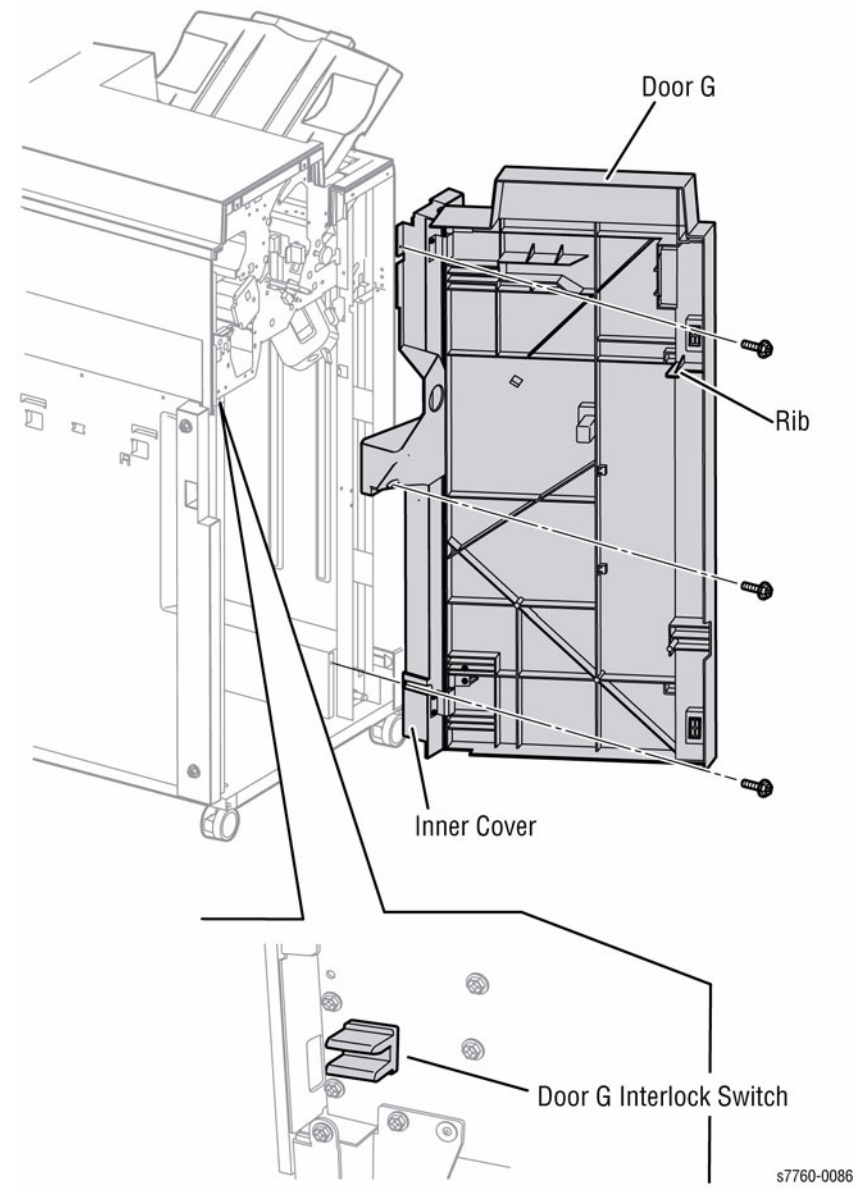

Figure 1 Removing Front Door

# **REP 12.41 Finisher Rear Upper Cover**

#### Parts List on PL 21.2

#### Removal

- 1. Remove the Horizontal Transport Connector Cover.
- 2. Disconnect the wiring harness J8444 (refer to Section 7, H-Transport Top View Plug/Jack Locations Figure 9).
- 3. Remove the 4 screws securing the Rear Upper Cover.
- 4. Lift the Cover up and slide it out (Figure 1).

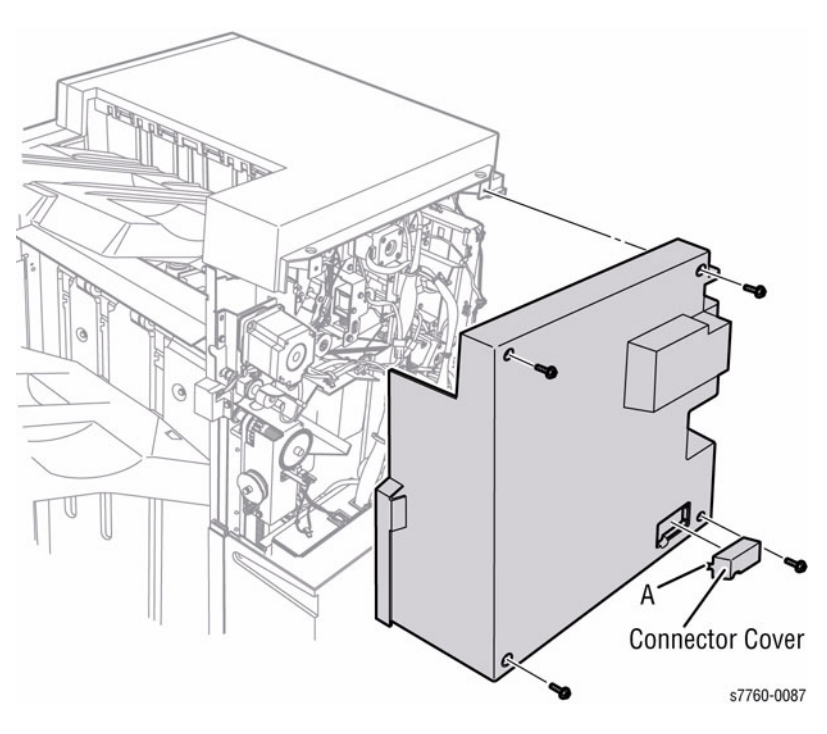

Figure 1 Removing Rear Upper Cover

# **REP 12.42 Finisher Rear Lower Cover**

Parts List on PL 21.2

#### Removal

- 1. Remove the 4 screws securing the Finisher Rear Lower Cover.
- 2. Remove the Rear Lower Cover (Figure 1).

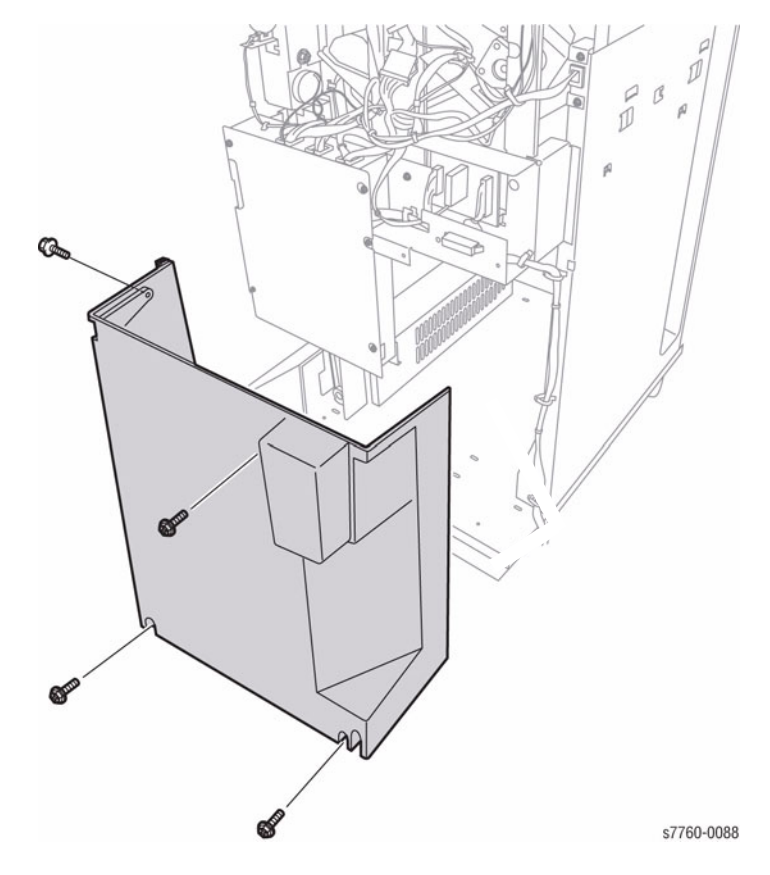

Figure 1 Removing Rear Lower Cover

# **REP 12.43 Finisher Top Cover**

#### Parts List on PL 21.2

#### Removal

- 1. Remove the Rear Upper Cover (REP 12.41).
- 2. Remove the Top Tray (REP 12.45).
- 3. Remove the 2 screws and remove the Top Cover (Figure 1).

# **REP 12.44 Finisher Front Top Cover**

Parts List on PL 21.3

#### Removal

- 1. Remove the Front Door (REP 12.40).
- 2. Remove the Top Cover (REP 12.43).
- 3. Remove the 2 screws and remove the Front Top Cover (Figure 1).

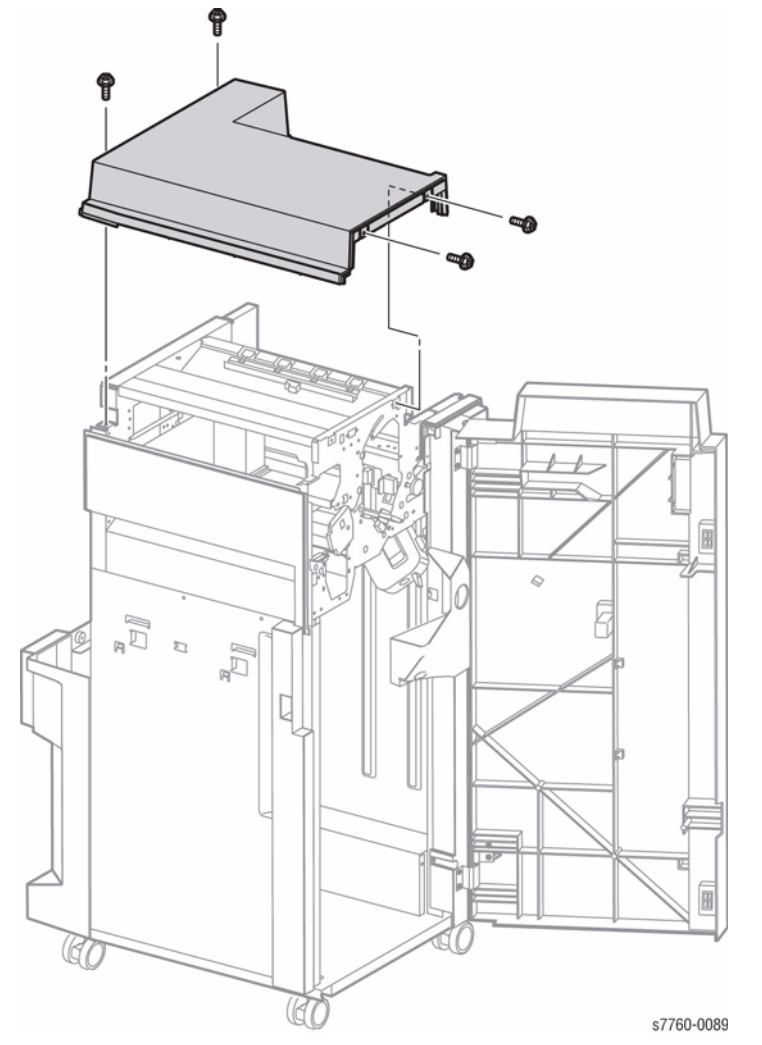

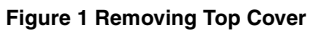

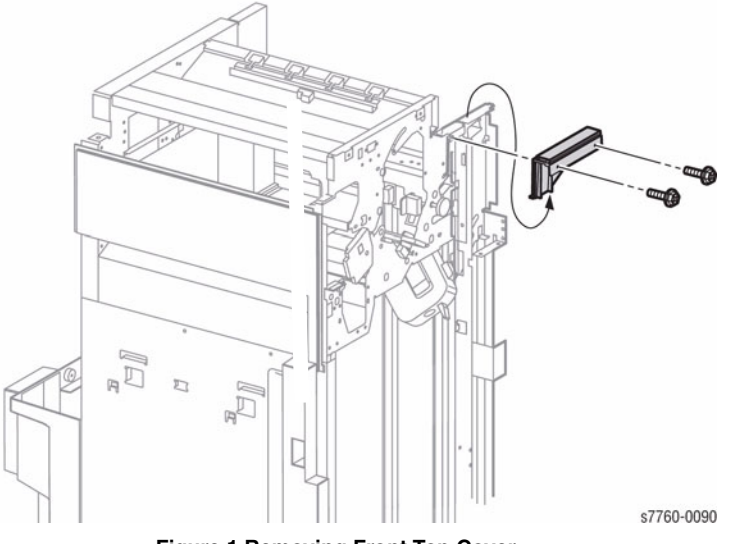

Figure 1 Removing Front Top Cover

# **REP 12.45 Finisher Top Tray**

#### Parts List on PL 21.2

#### Removal

- 1. Remove the 2 screws securing the Top Tray. (Figure 1).
- 2. Lift the Tray in the direction of the arrow to remove the Tray.

#### **NOTE:** There are Springs inside the Tray Assembly.

# REP 12.46 Finisher Eject Cover

Parts List on PL 21.2

#### Removal

- 1. Remove the Front Door (REP 12.40).
- 2. Remove the Top Tray (REP 12.45).
- 3. Remove the Rear Upper Cover (REP 12.41).
- 4. Remove the 2 plastic thread screws and remove the Eject Cover (Figure 1).

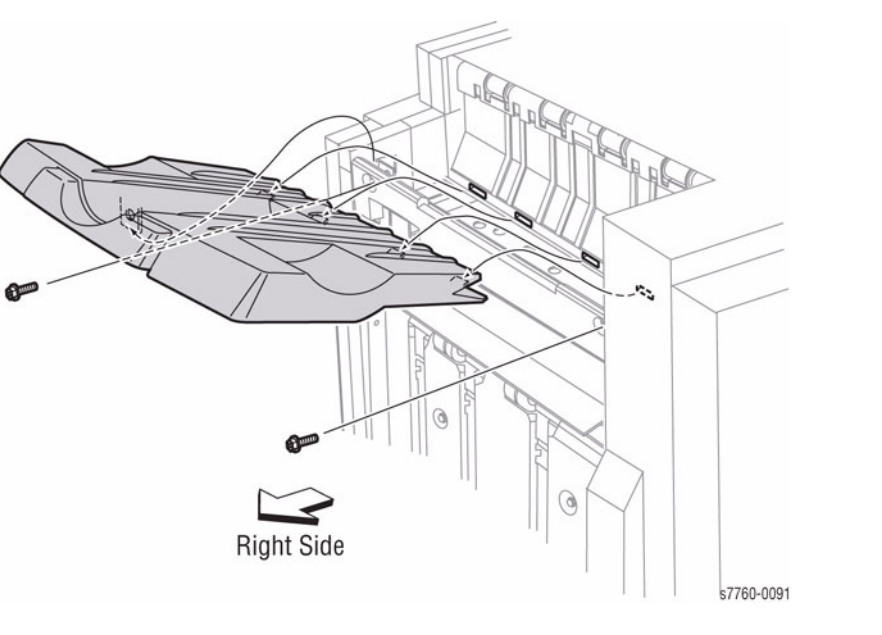

Figure 1 Removing Top Tray

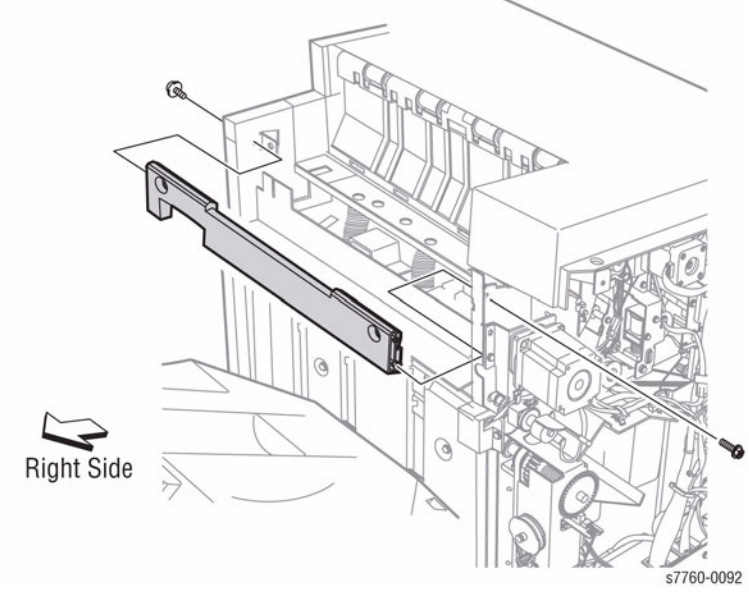

Figure 1 Removing Eject Cover

# **REP 12.47 Finisher Tray Spring Guide and Top Tray Full Sensor**

#### Parts List on PL 21.2, PL 21.11

#### Removal

- 1. Remove the Front Door (REP 12.40).
- 2. Remove the Rear Upper Cover (REP 12.41).
- 3. Remove the Top Cover (REP 12.43).
- 4. Remove the Front Top Cover (REP 12.44).
- 5. Remove the Top Tray (REP 12.45).
- 6. Remove the 2 screws on the rear of the Finisher (Figure 1).

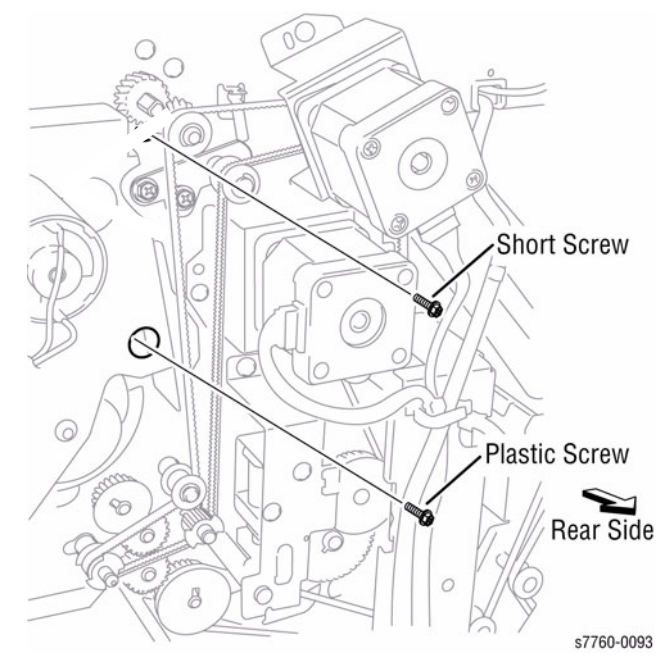

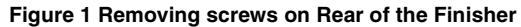

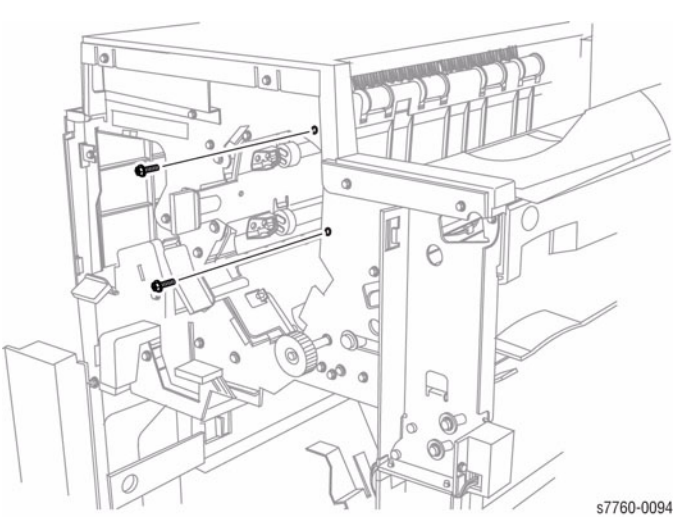

Figure 2 Removing screws on Front of the Finisher

- 8. Removing the Tray Spring Guide and Top Tray Full Sensor.
  - a. Remove the 2 screws securing the Top Tray Full Sensor Bracket to the Tray Spring Guide.
  - b. Disconnect J8322 (refer to Section 7, Finisher Rear View Plug/Jack Locations Figure 2) and remove the Top Tray Full Sensor from the Sensor Bracket.

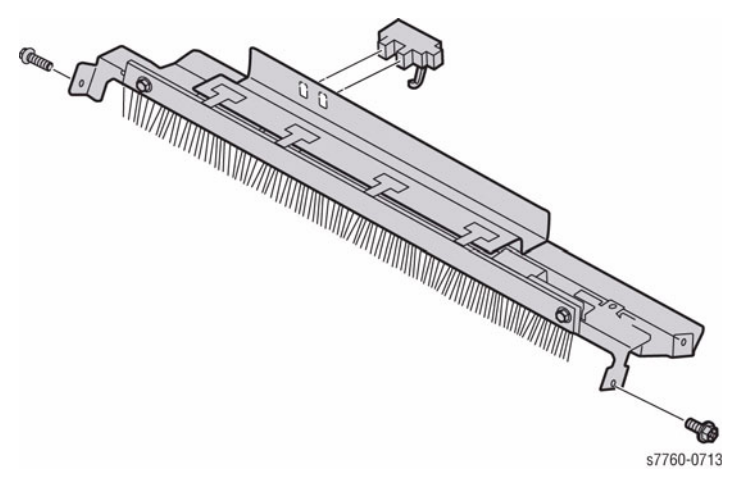

Figure 3 Removing Finisher Tray Spring Guide and Top Tray Full Sensor

# **REP 12.48 Finisher Inner Cover**

#### Parts List on PL 21.8

#### Removal

- 1. If needed, perform REP 12.58 Stacker Tray (position the Stacker Tray Bracket so that all 4 screws holding the Inner Cover are accessible) (refer to Figure 2 and Figure 3).
- 2. Remove the Tray by releasing the 2 Tabs on the Tray from the Bracket (Figure 1). Remove the Stacker Tray Bracket.

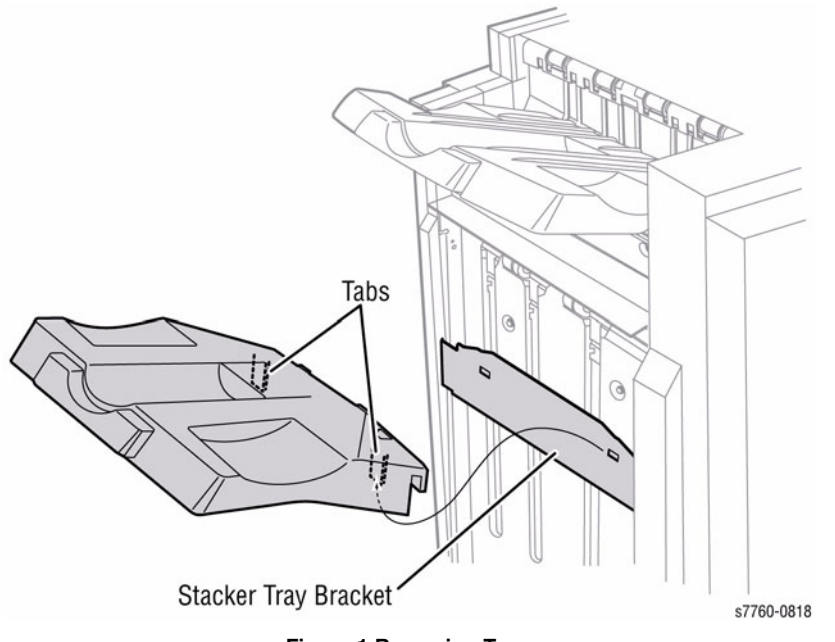

Figure 1 Removing Tray

3. Remove the 4 short screws securing the Inner Cover and remove the Cover (Figure 2 and Figure 3).

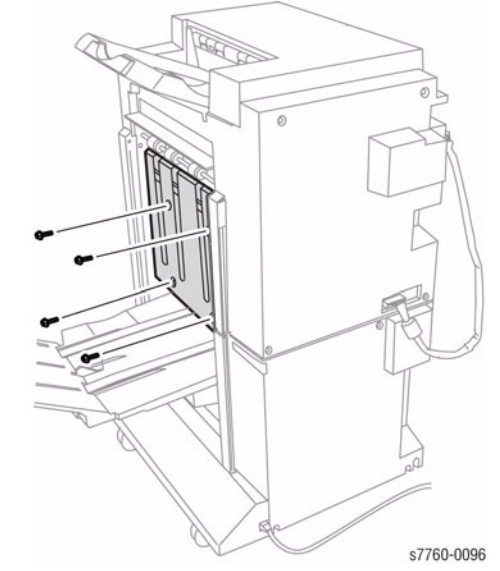

Figure 2 Removing Inner Cover (Advanced Finisher shown)

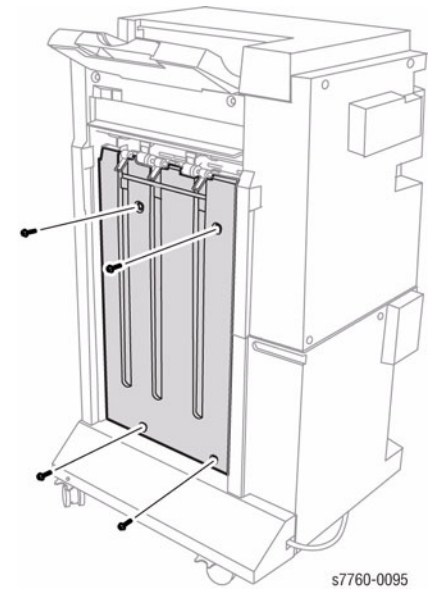

Figure 3 Removing Inner Cover (Professional Finisher shown)

# **REP 12.49 Finisher Left Top Cover**

#### Parts List on PL 21.3

#### Removal

- 1. Separate the Finisher from the Printer (REP 12.50).
- $\mbox{2.} \quad \mbox{Loosen the 2 screws securing the Left Top Cover.}$
- 3. Slide the Left Top Cover to the front to remove (Figure 1).

# 

Figure 1 Removing Left Top Cover

# **REP 12.50 Finisher**

## Parts List on PL 21.1

#### Removal

- 1. Remove the Horizontal Transport Connector Cover (PL 21.2).
- 2. Disconnect the Power Cord, connector CN2, and P8444 (Figure 1) (refer to Section 7, H-Transport PWB Plug/Jack Locations - Figure 3).

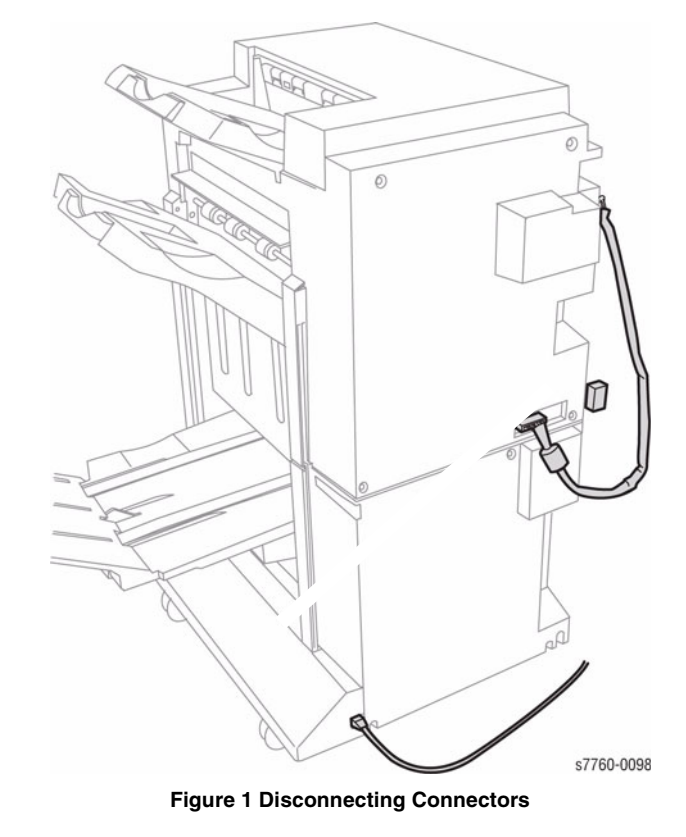

3. Open the Front Door.

- 4. Separating the Finisher from the Printer (Figure 2).
  - a. Release the Docking Plate by pulling it forward.
  - b. Separate the Finisher from the Printer.

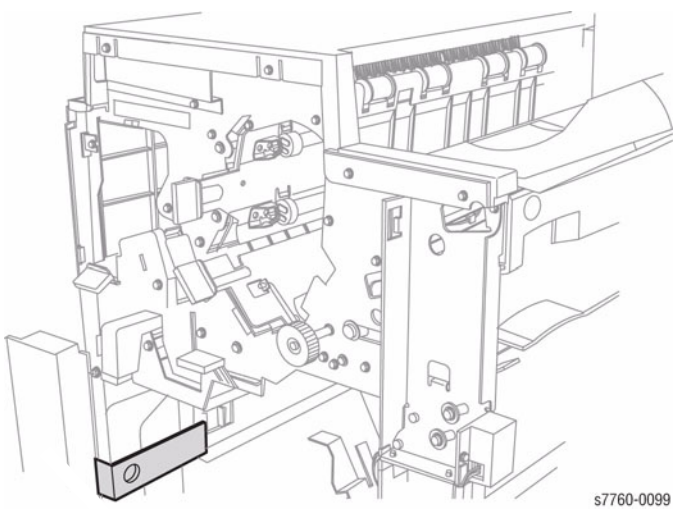

Figure 2 Separating the Finisher from the Printer

#### Replacement

1. If the Printer and Finisher have been moved to a new location, check (ADJ 12.2) Finisher Leveling.

# REP 12.51 Finisher Horizontal Transport Assembly

### Parts List on PL 21.1

#### Removal

- 1. Separate the Finisher from the Printer (REP 12.50).
- 2. Removing the Horizontal Transport (Figure 1).
  - a. Loosen 1 screw securing the Ground Strap.
  - b. Remove the 2 screws securing the Horizontal Transport to the Printer.
  - c. Open the Printer Left Cover Assembly.
  - d. Lift the front of the Horizontal Transport to disengage the Hook.
  - e. Remove the Horizontal Transport.

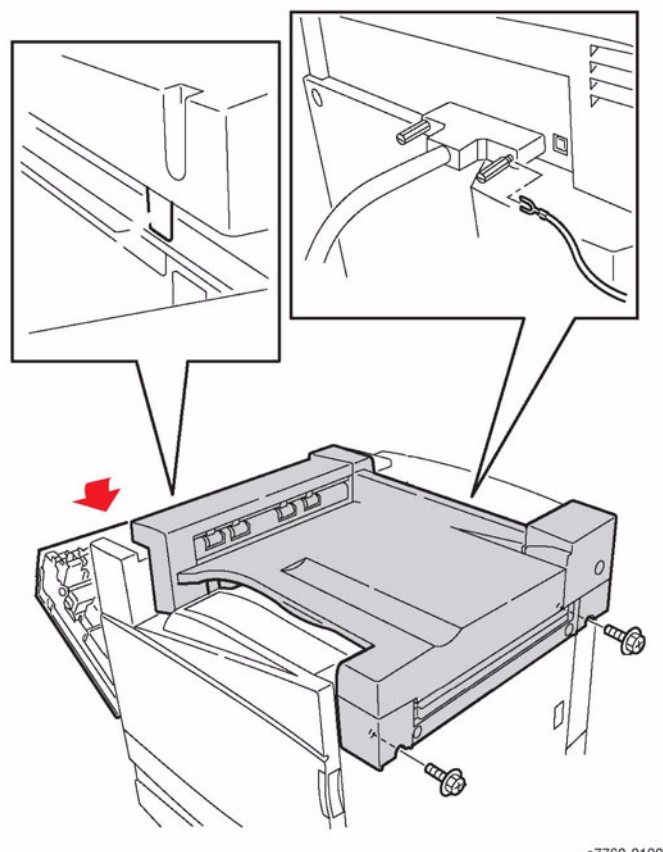

s7760-0100

Figure 1 Removing Horizontal Transport

# **REP 12.52 Finisher Punch Frame Assembly**

#### Parts List on PL 21.5

#### Removal

- 1. Open the Front Door.
- 2. Remove the Rear Upper Cover (REP 12.41).
- 3. Remove the 2 screws securing the Punch Frame Assembly from the front of the Finisher (Figure 1).

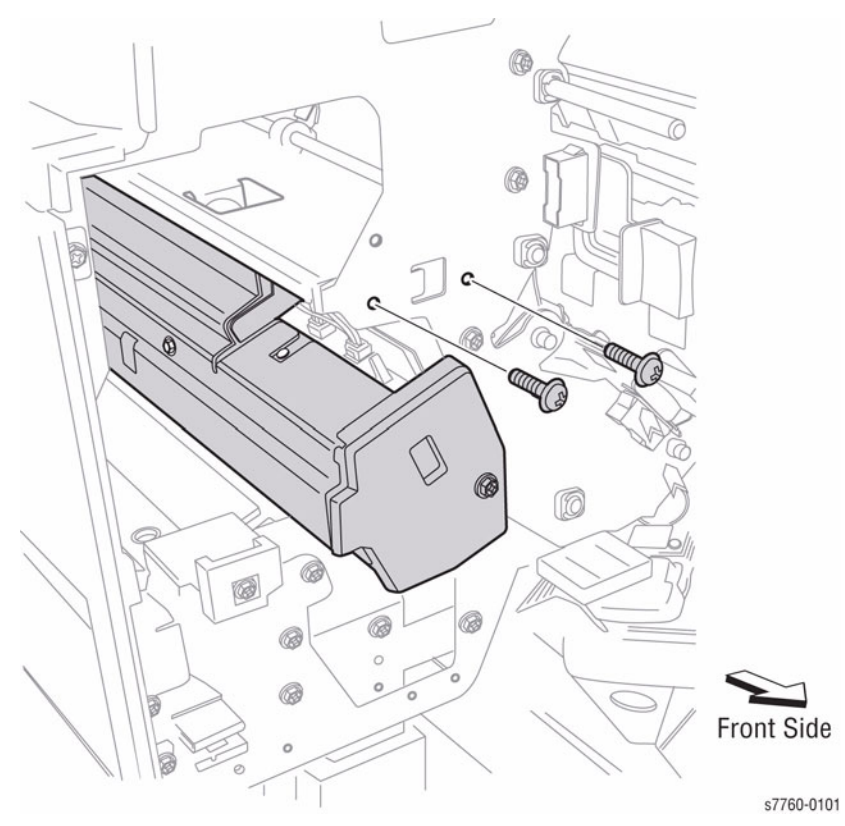

Figure 1 Removing Screws (Front Side of Finisher)

**NOTE:** In order to prevent from damaging the Registration Motor Drive Belt during the next step, use caution when removing the Punch Frame Assembly from the Finisher.

- 4. Removing the Punch Frame Assembly (Figure 2).
  - Disconnect wiring harness J8344 (refer to Section 7, Finisher Top Rear View Plug/ Jack Locations - Figure 4). Open the Harness Clip and move the wiring harness to the side.
  - b. Disconnect wiring harness P/J8352 and release the cable-tie.

- c. Disconnect the wiring harnesses P/J8332, P/J8333 (refer to Section 7, Finisher Rear View Plug/Jack Locations Figure 2), and J8344.
- d. Open the 3 harness clips and release the cable-tie.
- e. Remove the 2 screws and the Punch Frame Assembly from the rear side of the Finisher.

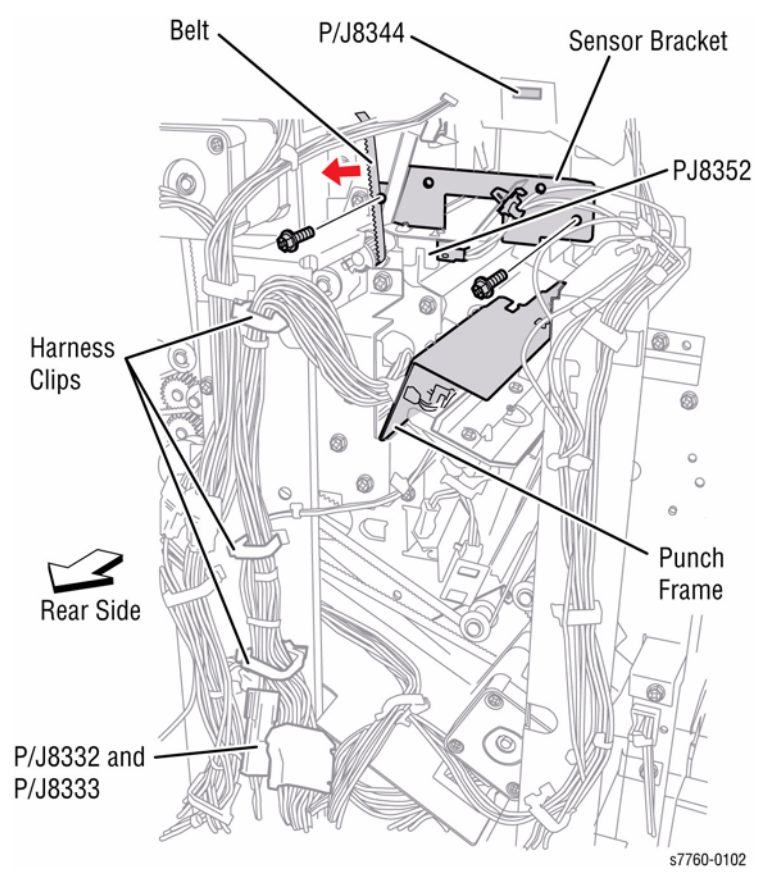

Figure 2 Removing the Punch Frame Assembly (Rear Side of Finisher)

#### Replacement

**NOTE:** Dress all cable slack toward the Punch Unit to prevent the Cables from binding.

# **REP 12.53 Finisher Stapler Assembly**

#### Parts List on PL 21.6

#### Removal

- 1. Open the Front Door.
- 2. Removing the Stapler Cover (Figure 1).
  - a. Remove 1 long screw.
  - b. Remove the Stapler Cover.

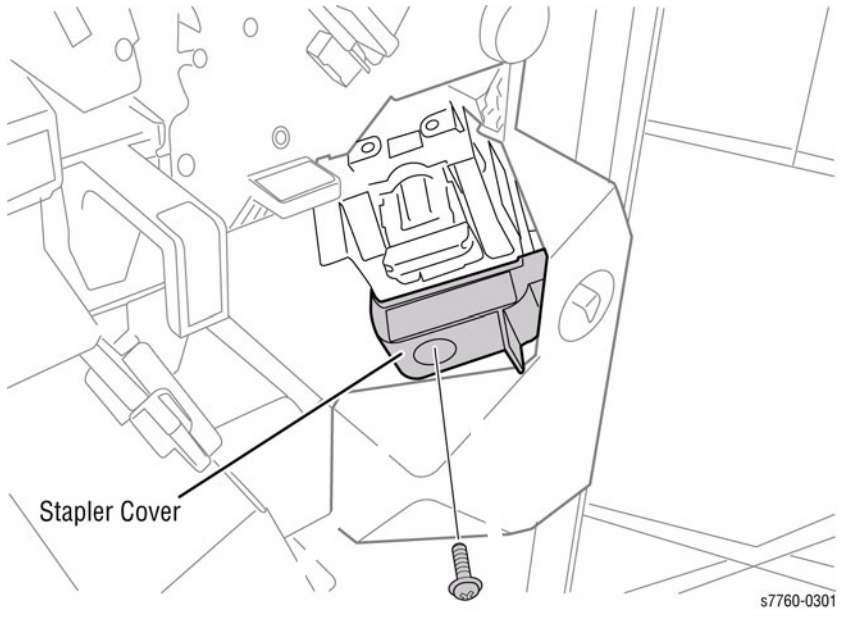

Figure 1 Removing Stapler Cover

- 3. Removing the Stapler Assembly (Figure 2).
  - a. Disconnect the wiring harnesses J8356 and J8357 (refer to Section 7, Finisher Front View Plug/Jack Locations Figure 10).
  - b. Remove the 2 short screws and remove the Stapler Assembly.

NOTE: There is a tab on the back. Ensure to disconnect the Ground Wire.

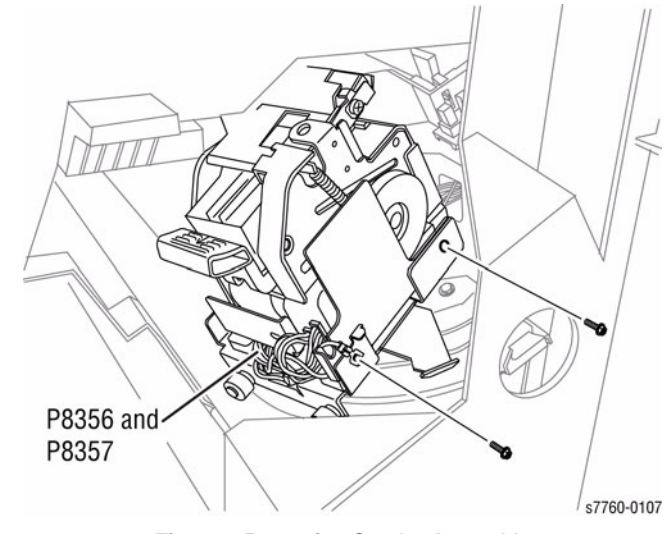

Figure 2 Removing Stapler Assembly

# **REP 12.54 Finisher Stapler Rail**

4. Remove the 6 screws securing the Stapler Rail and remove the Rail (Figure 2).

#### Parts List on PL 21.6

#### Removal

- 1. Remove the Stapler Assembly (REP 12.53).
- 2. Remove the Inner Cover (REP 12.48).
- 3. Removing the Stapler Carriage (Figure 1).

**NOTE:** Underneath the Rail Assembly, ensure to use a stubby screwdriver or wrench.

- a. Remove the 2 screws securing the Stapler Move Motor.
- b. Lift the Stapler Carriage out of the way.

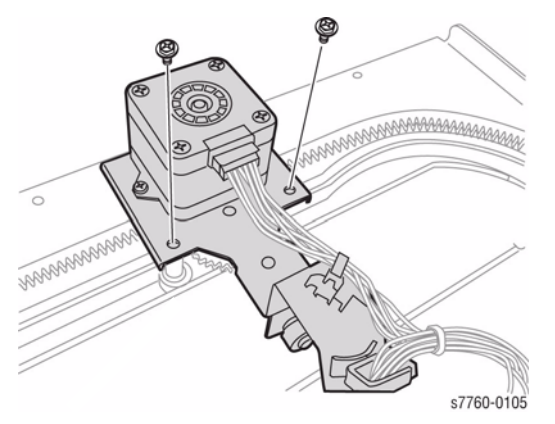

Figure 1 Removing Stapler Carriage

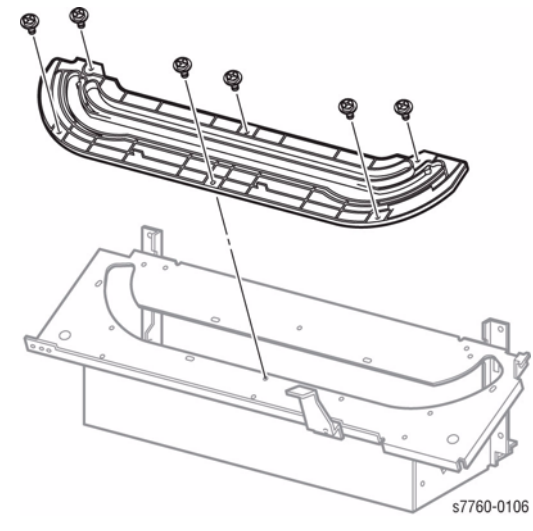

Figure 2 Removing Stapler Rail

# **REP 12.55 Professional Finisher Booklet Maker Unit**

#### Parts List on PL 21.1, PL 21.15

#### Removal

- 1. Open the Front Door.
- 2. Pull out the Booklet Maker Unit until it stops.
- 3. Loosen 1 screw securing the Booklet Maker Stopper (Figure 1).
- 4. Removing the Booklet Maker Unit (Figure 1).
  - a. Push in the Stopper on the right Rail and pull the Booklet Maker Unit out until it stops.
  - b. Push in the Stopper on the Left Rail.
  - c. Pull out and remove the Booklet Maker Unit from the Finisher.

**NOTE:** Rails bind easily. Ensure to support weight of the Booklet Maker.

**NOTE:** Use caution to avoid personal injury and/or damage to the Booklet Maker when removing the Booklet Maker Unit from the Finisher.

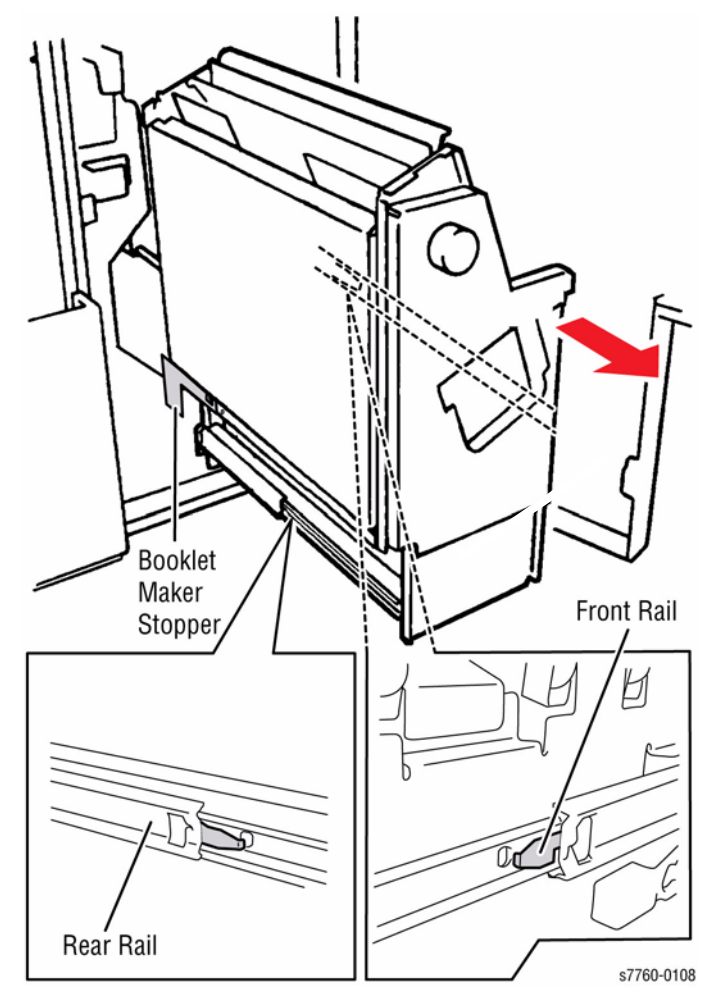

Figure 1 Removing Booklet Maker Unit

#### Replacement

- 1. Perform the installation in the reverse order of the removal procedure, starting with attaching the left Rail then the right Rail.
- 2. Ensure to push back the release on the Rail Slide of the Rear Rail in order to push back into the Printer.
- 3. Use about 2/3 reams of paper to support the bottom of the Booklet Maker and prop up to align the Rails.

# **REP 12.56 Professional Finisher Booklet Stapler**

#### Parts List on PL 21.16

#### Removal

- 1. If the Booklet Maker Unit has been removed from the Finisher (REP 12.55), go to step step 4.
- 2. Open the Front Door.
- 3. Pull out the Booklet Maker Unit.
- 4. Removing the Booklet Stapler (Figure 1).
  - a. Pull out the Booklet Stapler.
  - b. Remove the 2 screws on the left Rail.
  - c. Push in the Stopper on the right Rail.
  - d. Remove the Booklet Stapler.

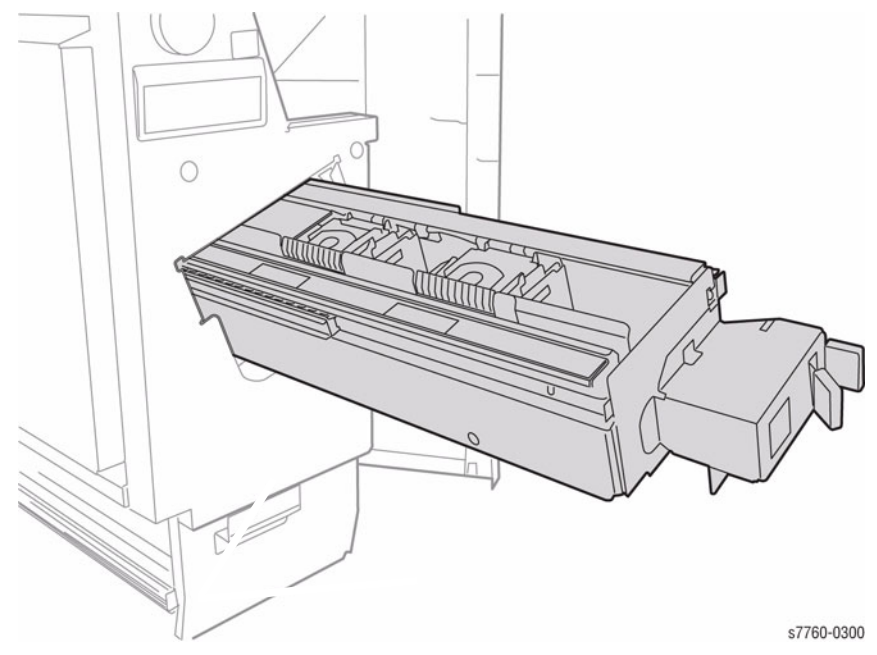

Figure 1 Removing the Booklet Stapler

#### REP 12.57 Finisher Compiler Tray Parts List on PL 21.8

#### Removal

- 1. Remove the Rear Upper Cover (REP 12.41).
- 2. Remove the Front Door (REP 12.40).

**NOTE:** Ensure to use a stubby screwdriver for the next step.

3. Remove 1 screw securing the Compiler Tray (Figure 1).

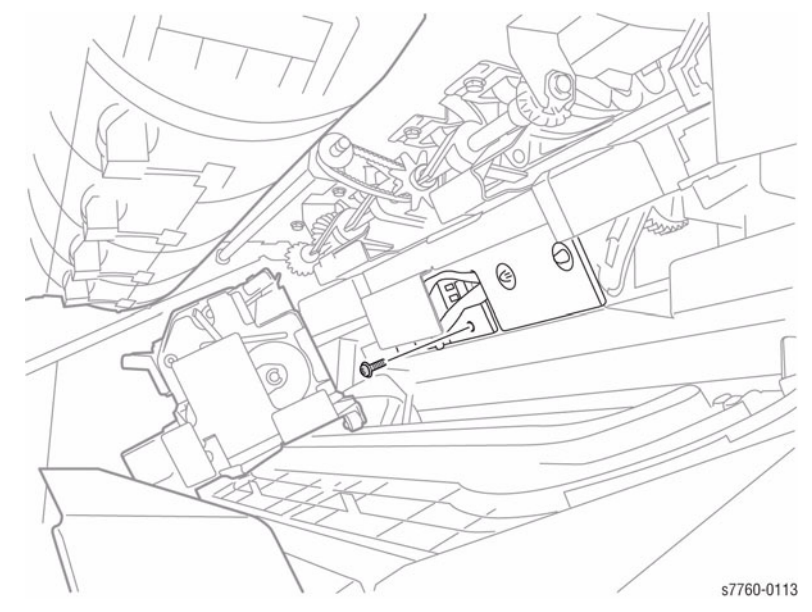

Figure 1 Removing Screw Securing the Compiler Tray

- 4. Remove the Stapler Assembly (REP 12.53).
- 5. Remove the Inner Cover (REP 12.48).

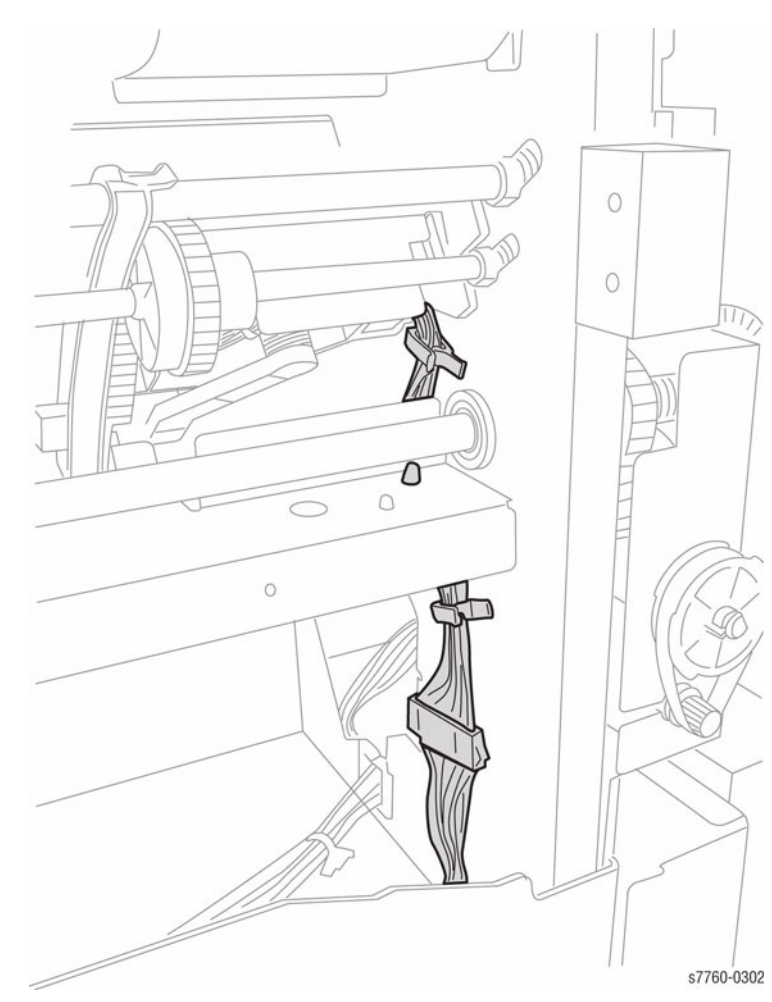

Figure 2 Disconnecting Compiler Wiring Harnesses

- 7. Removing the Compiler Tray (Figure 3).
  - a. Push in the front Tab.
  - b. Push in the rear Tab.

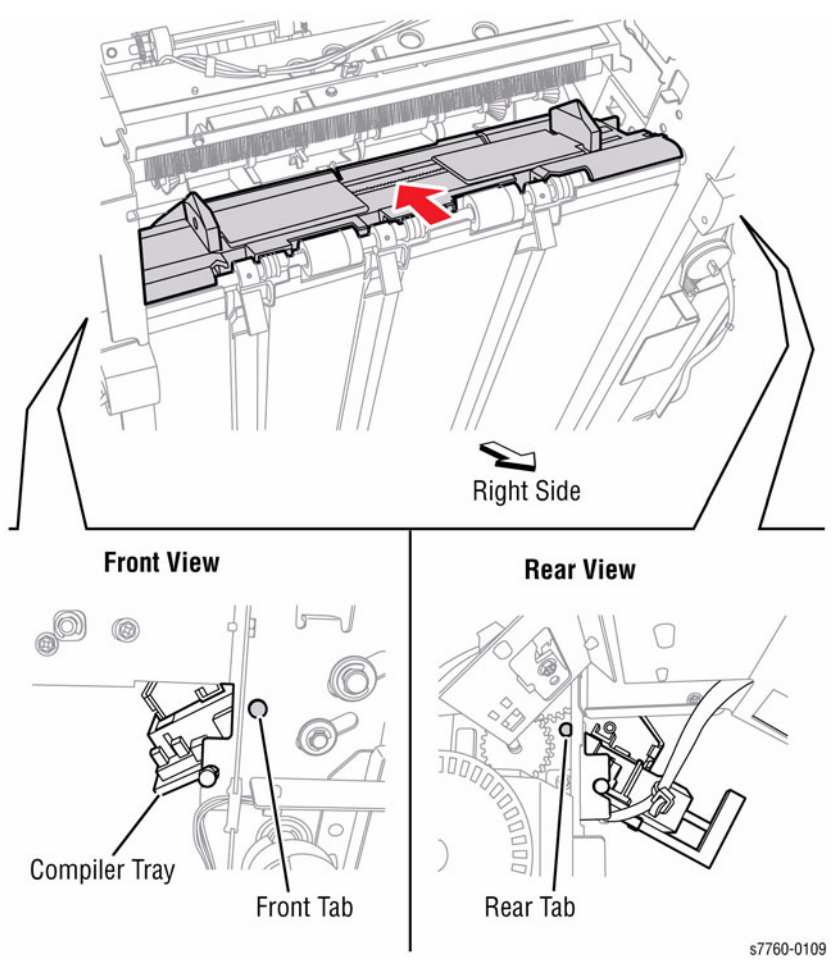

#### Figure 3 Tab Locations

c. Ensure the Staple Carriage is pushed to the rear out of the way. Remove the Compiler Tray.

#### Replacement

NOTE: Watch the Black Guides. Lift up on the Eject Cover #5 to gain access.

# **REP 12.58 Finisher Stacker Tray Position**

#### Parts List on PL 21.2

#### Removal

1. Remove the Rear Upper Cover (REP 12.41).

**NOTE:** In the next step, while disengaging the Elevator Pulley, hold the Stacker Tray with one hand.

- 2. Disengaging the Elevator Pulley (Figure 1).
  - a. Disengage the Elevator Pulley by pulling the Gear towards the rear of the Finisher. OR
  - b. Use a screwdriver to turn the Motor Pulley to move the Stacker Tray Bracket up or down.

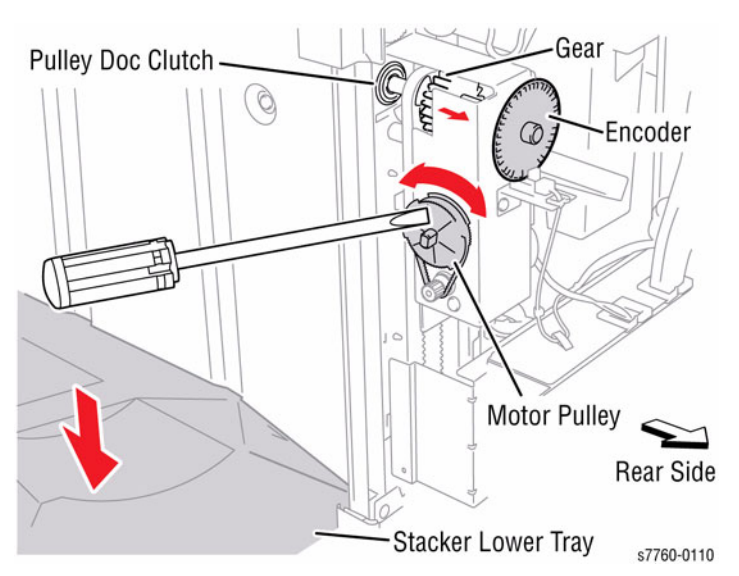

Figure 1 Disengaging Elevator Pulley

# REP 12.59 Finisher Paddle Shaft

#### Parts List on PL 21.9

#### Removal

4.

- 1. Open the Front Door.
- 2. Manually move the Stapler Assembly towards the rear of the Finisher.
- 3. Remove the Rear Upper Cover (REP 12.41).
  - Removing the Paddle Shaft (Figure 1).
  - a. Remove 1 E-Clip and 1 Bushing.
  - b. Press the Bracket down and remove the Paddle Shaft. Move the Shaft to the rear until the rear Bushing comes out.
  - c. Disengage the Tab on the Synchronous Belt Pulley and remove the Pulley.

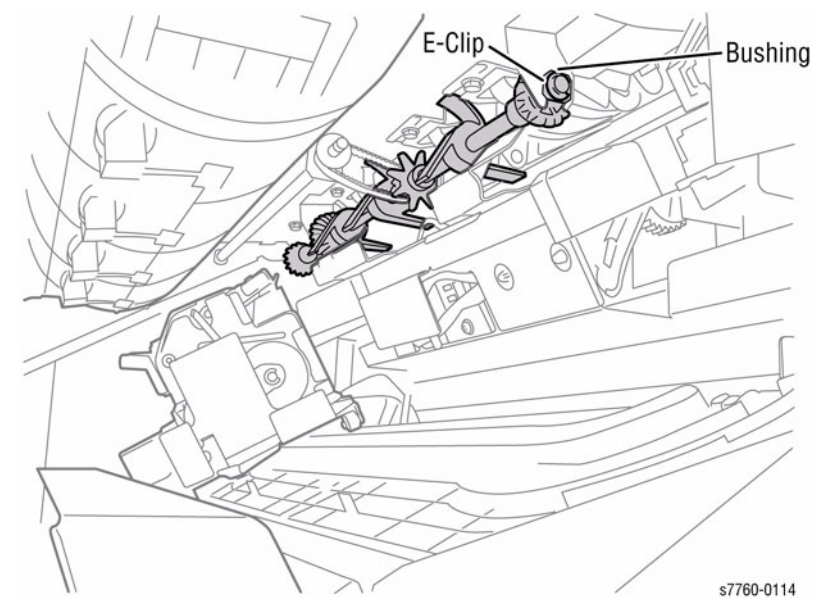

Figure 1 Removing Paddle Shaft

#### Replacement

1. Reinstall the components in the reverse order of the removal procedure.

# **REP 12.60 Finisher Stacker Drive Belt**

#### Parts List on PL 21.4

#### Removal

- 1. Remove the Front Door (REP 12.40).
- 2. Remove the Rear Upper Cover (REP 12.41).
- 3. Remove the Rear Lower Cover (REP 12.42).
- 4. Perform REP 12.58 Stacker Tray (position the Stacker Tray in the lowest position).
- 5. Removing the rear Stacker Drive Belt (Figure 1).
  - a. Remove the 2 screws securing the Tray Carriage.
  - b. Loosen the 3 screws (2 from rear on lower Clamp, 1 from front) securing the Belt Clamp.
  - c. Release the 2 Tabs on the Belt Clamps and remove the rear Stacker Drive Belt.

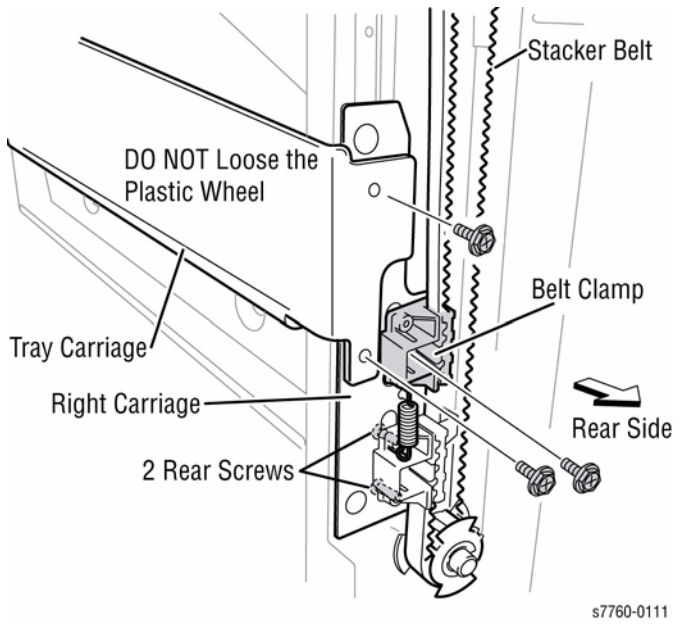

Figure 1 Removing Rear Stacker Belt

- 6. Removing the front Stacker Drive Belt (Figure 2).
  - a. Remove the 2 screws securing the Tray Carriage.
  - b. Loosen the 3 screws (2 from rear on lower Clamp, 1 from front) securing the Belt Clamp.
  - c. Release the 2 Tabs on the Belt Clamps and remove the front Stacker Drive Belt.

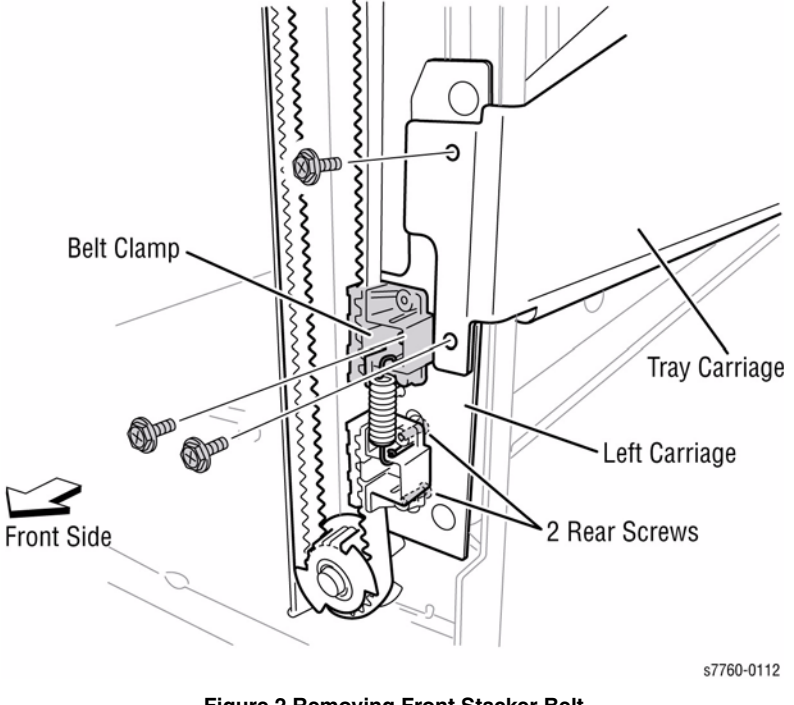

Figure 2 Removing Front Stacker Belt

## Replacement

**NOTE:** Ensure the Belt Clamps are at the top position in order to access the Tray Carriage screws. Verify the Front and Rear alignments.

1. Reinstall the components in the reverse order of the removal procedure. Refer to Figure 1 and Figure 2 for Stacker Drive Belt positioning in the Belt Clamps.

# **REP 12.61 Finisher Buffer Path Sensor**

#### Parts List on PL 21.10

#### Removal

- 1. Remove the Finisher from the Printer (REP 12.50).
- 2. Remove the Punch Assembly (REP 12.52).
- 3. Remove the Left Top Cover (REP 12.49).
- 4. Removing the Buffer Path Sensor (Figure 1).

**NOTE:** Ensure to use a stubby screwdriver in order to remove screws because of angle.

- a. Disconnect the wiring harness connector.
- b. Remove 1 screw and the Buffer Path Sensor.

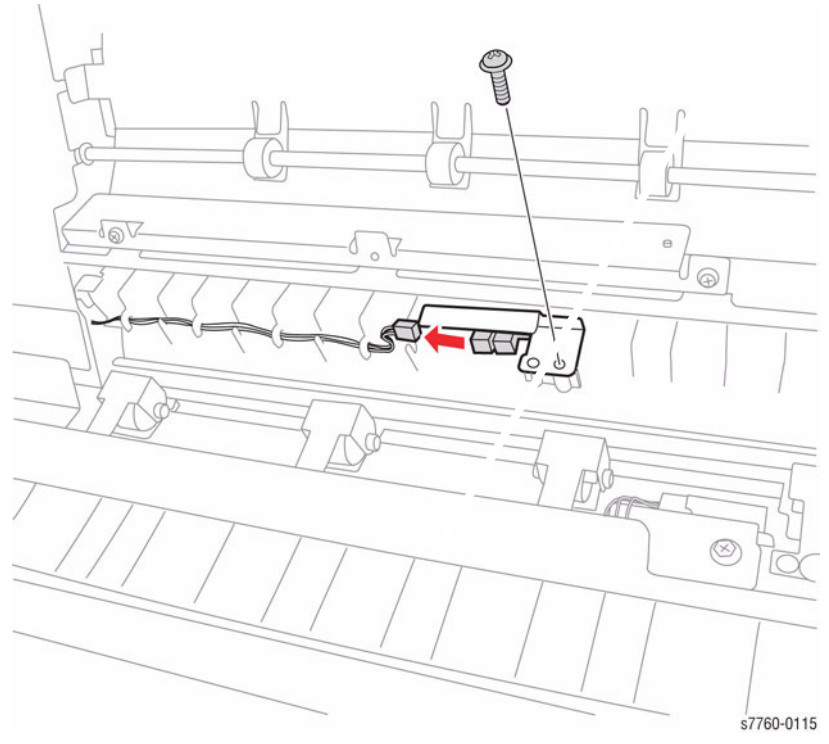

Figure 1 Removing Buffer Path Sensor

# **REP 12.62 Finisher Gate Sensor**

Parts List on PL 21.11

#### Removal

- 1. Remove the Finisher from the Printer (REP 12.50).
- 2. Remove the Punch Frame Assembly (REP 12.52).
- 3. Remove the Left Top Cover (REP 12.49).
- 4. Removing the Gate Sensor (Figure 1).

**NOTE:** Use a stubby screwdriver to remove the screws because of angle of the screw locations.

- a. Remove the 2 screws securing the Bracket.
- b. Disconnect the wiring harness connector and remove 1 screw. Remove the Gate Sensor.

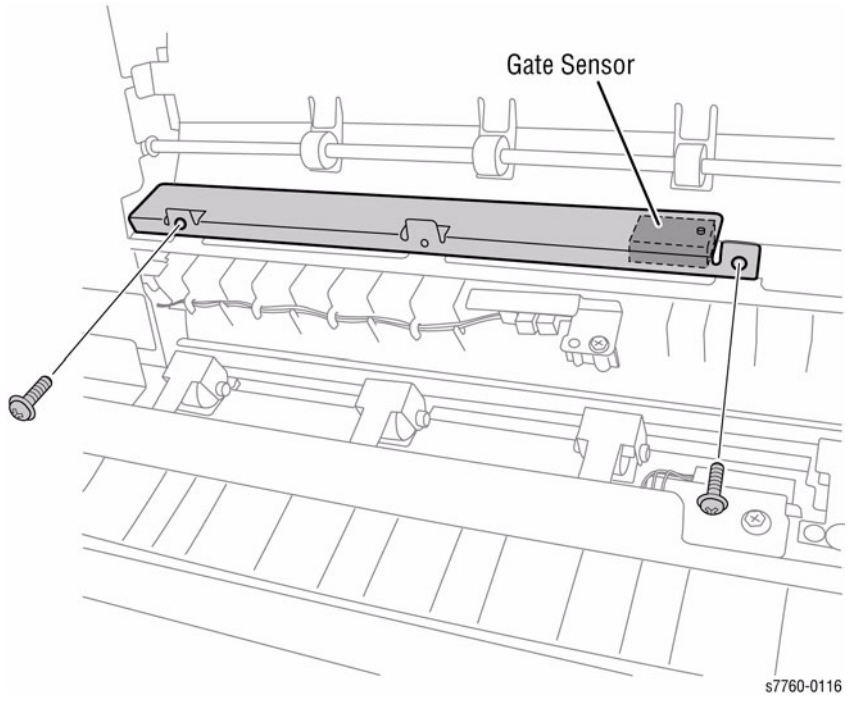

Figure 1 Removing the Gate Sensor

# **REP 12.64 Finisher Buffer Roll**

#### Parts List on PL 21.10

#### Removal

- 1. Remove the Rear Upper Cover (REP 12.41).
- 2. Removing the Transport Gate Solenoid Bracket (Figure 1).
  - a. Remove the outer Bracket with cables.
  - b. Remove the 2 screws and remove the Bracket.

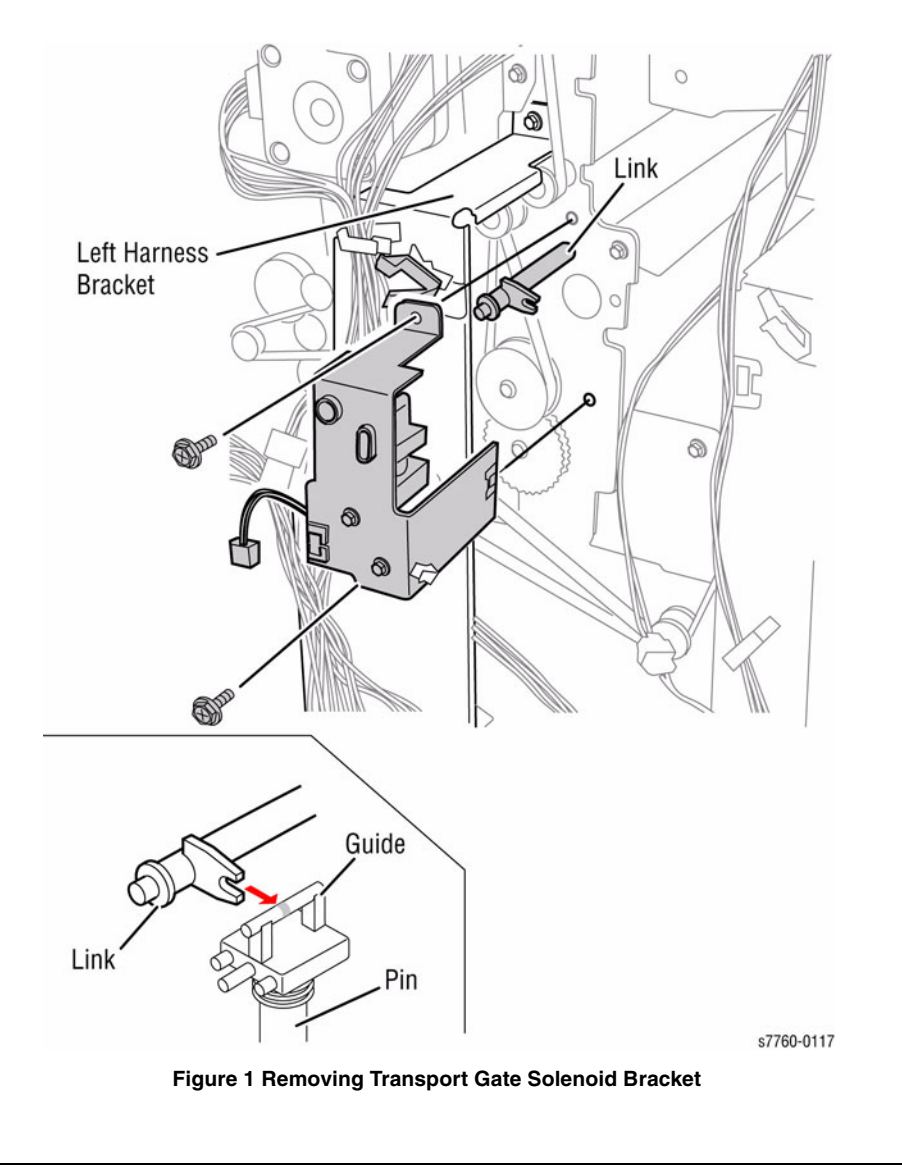

- 3. Removing the Pulley and Gear (Figure 2).
  - a. Release tab on the Gear. Pull the Buffer Roll to the front of the Finisher.
  - b. Remove the Pulley and Gear.

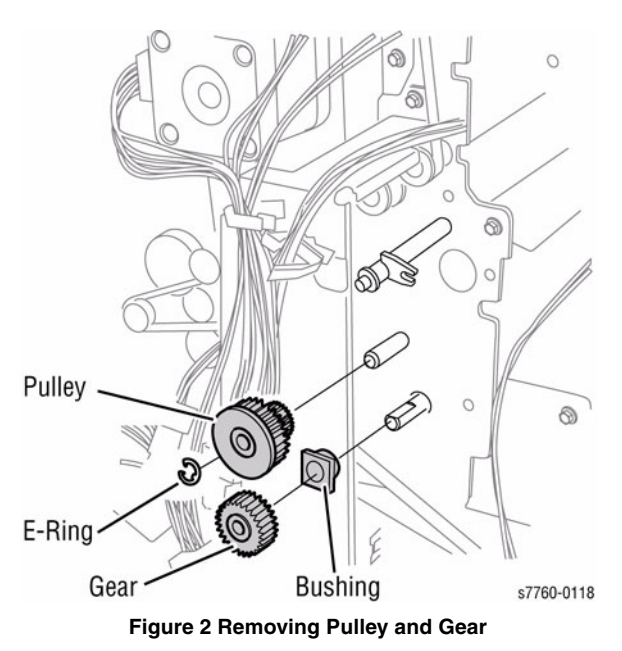

- Removing the Buffer Roll.
- a. Open the Lower Exit Chute. Lower the bottom Buffer Chute Assembly (Figure 3).

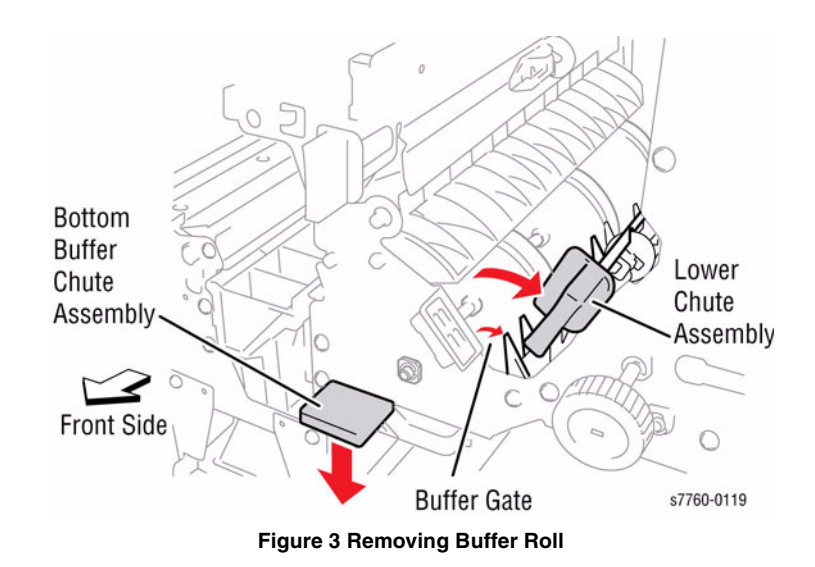

4.

b. Pull Buffer Roller Shaft out to remove the E-Ring and Bearing (Figure 4).

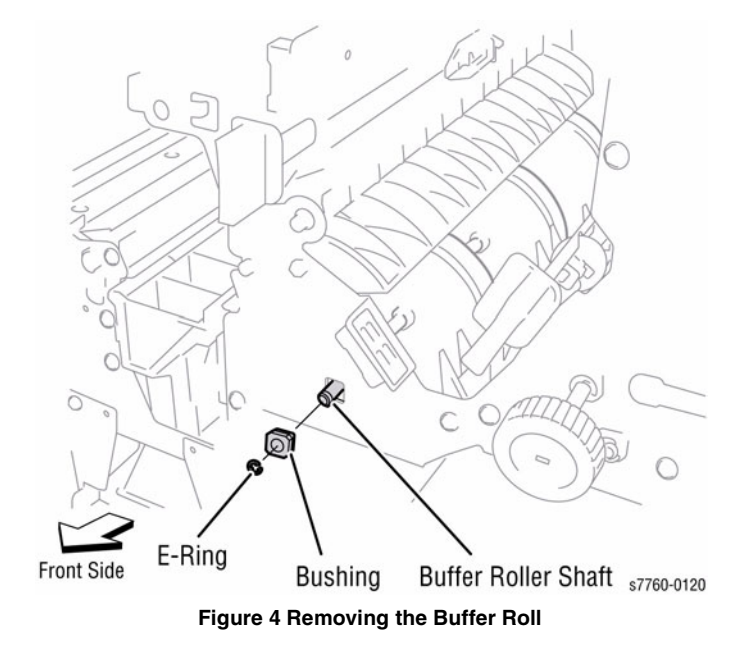

c. Move the Buffer Roller Shaft to the rear and downward and remove the Shaft. Remove the Buffer Roller (Figure 5).

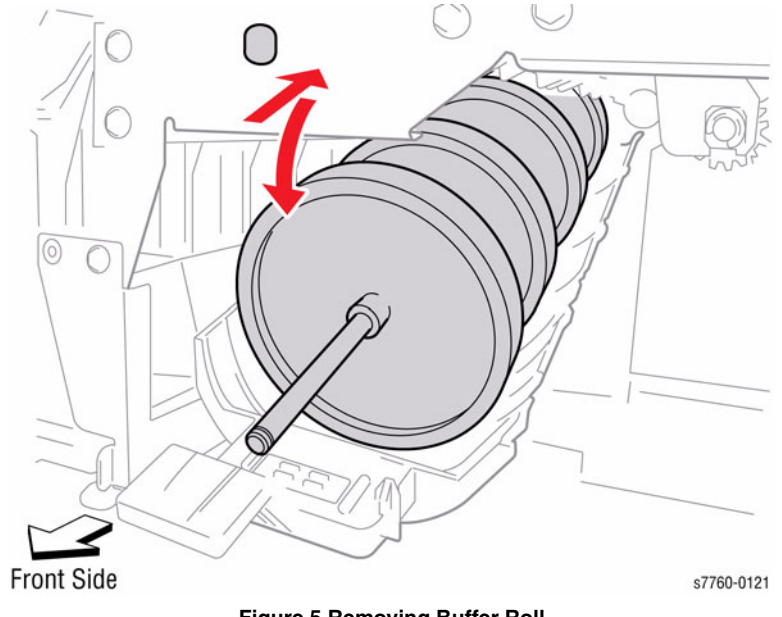

Figure 5 Removing Buffer Roll

#### Replacement

1. Ensure that the Transport Gate is in the correct position when re-assembling.

# **REP 12.65 Finisher Bottom Buffer Chute Assembly**

#### Parts List on PL 21.10

#### Removal

- 1. Open the Front Door.
- 2. Remove the Booklet Maker Unit (REP 12.55).
- 3. Removing the Stapler Frame (Figure 1).
  - a. Disconnect the wiring harnesses at J8326 and J8327.
  - b. Remove the 2 front screws and 2 rear screws. Remove the Stapler Frame.

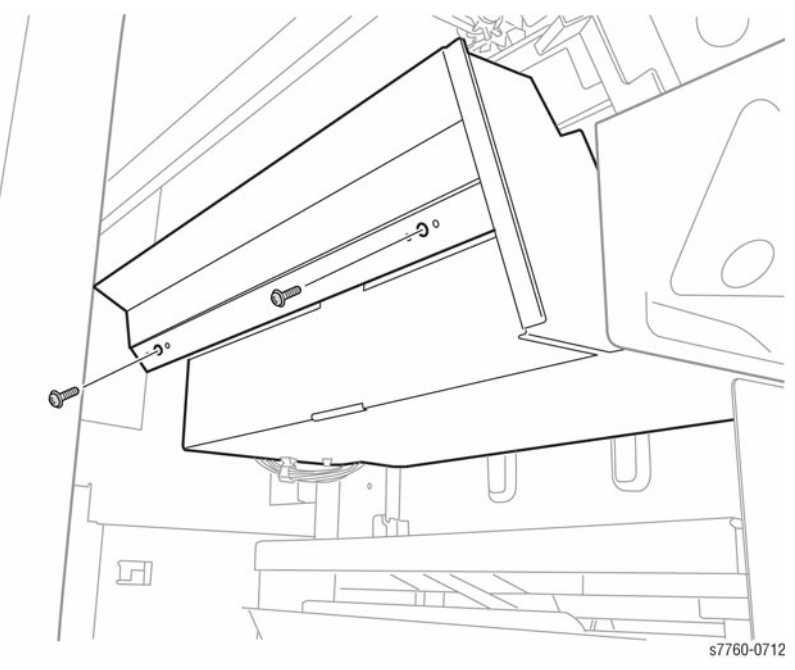

Figure 1 Removing Stapler Frame

- 4. Removing the Bottom Buffer Chute Assembly.
  - a. Lower the Bottom Buffer Chute Assembly (Figure 2).

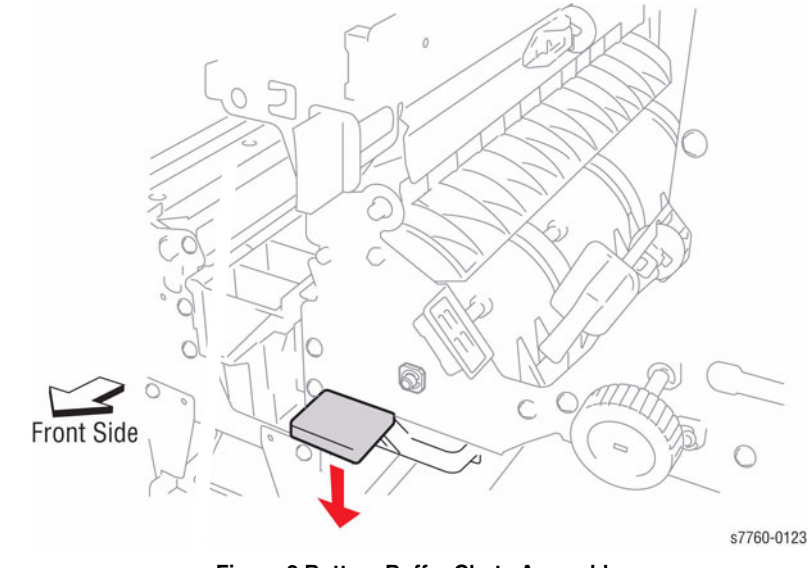

Figure 2 Bottom Buffer Chute Assembly

b. Hold the bottom of the Buffer Chute Assembly and move the Boss out of the hole from the rear Frame (Figure 3).

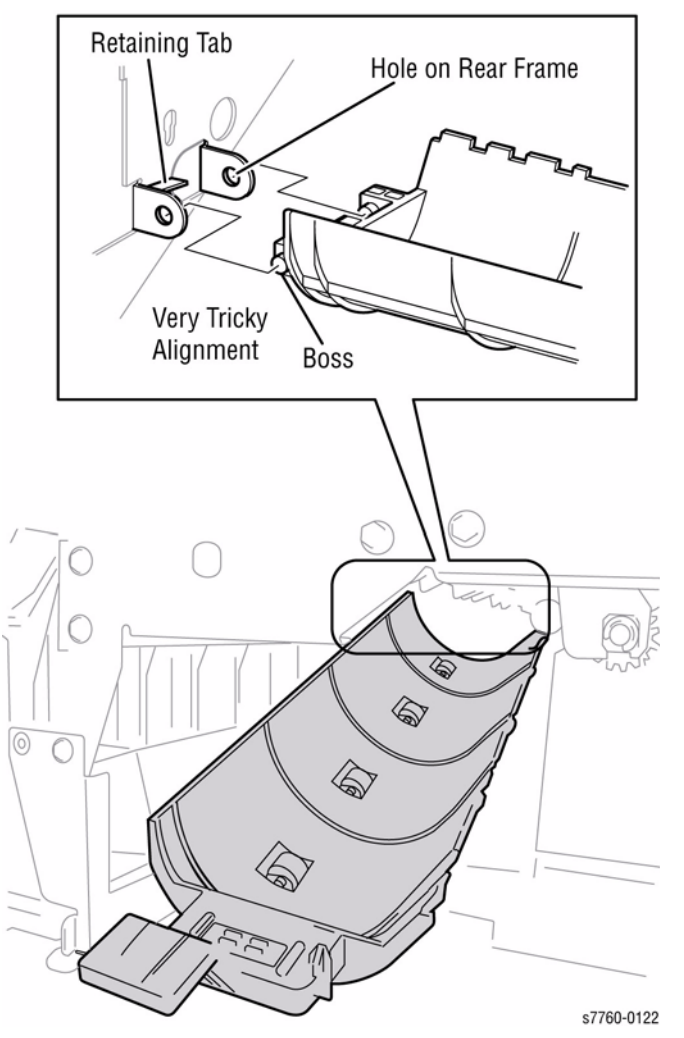

Figure 3 Removing Bottom Buffer Chute Assembly

#### Replacement

NOTE: Ensure to align the Boss in the hole in the rear Frame (Figure 3).

# **REP 12.66 Finisher H-Transport Drive Belt** Parts List on PL 21.27

#### Removal

- 1. Move the Finisher away and unplug the connector to the Horizontal Transport.
- 2. Remove the Horizontal Transport Assembly (REP 12.51).
- 3. Remove the Horizontal Transport Rear Cover (remove 3 screws and loosen 1 screw).
- 4. Remove the Upper Decurler Cover (PL 21.24).
- 5. Removing the Horizontal Transport Center Tray (Figure 1).
  - a. Remove the 2 screws and the Horizontal Transport Center Tray (Figure 1).

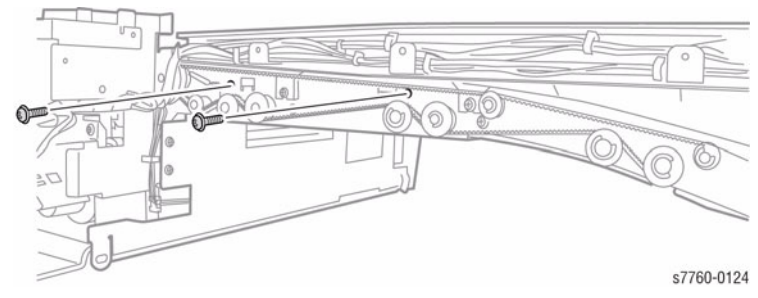

#### Figure 1 Removing the Horizontal Transport Center Tray

b. Remove the 3 screws and 1 Washer securing the Decurler Cover (Figure 2).

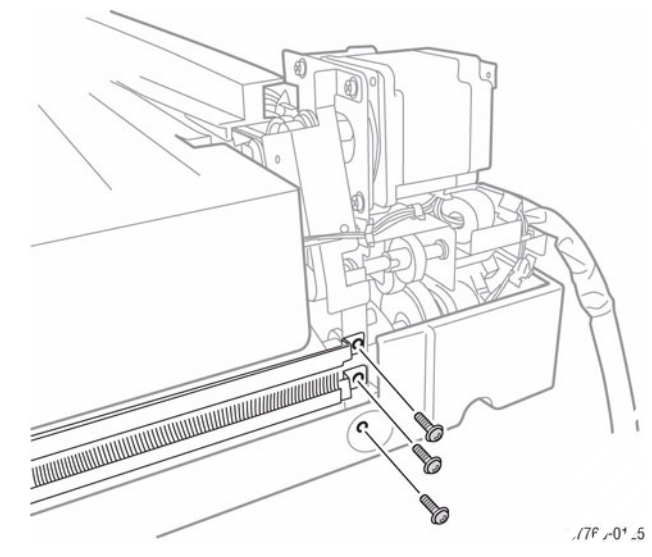

Figure 2 Removing 3 Screws and 1 Washer

#### c. Remove the 2 screws securing the Frame (Figure 3).

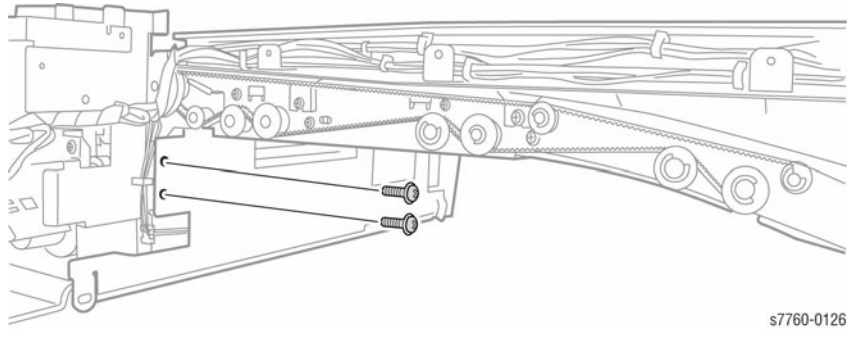

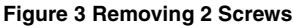

- d. Release the Belt tension and remove the Drive Belt from the Drives.
- e. Separate the Decurler/Drive Assembly from the Horizontal Transport Frame. Remove the Horizontal Drive Belt (Figure 4).

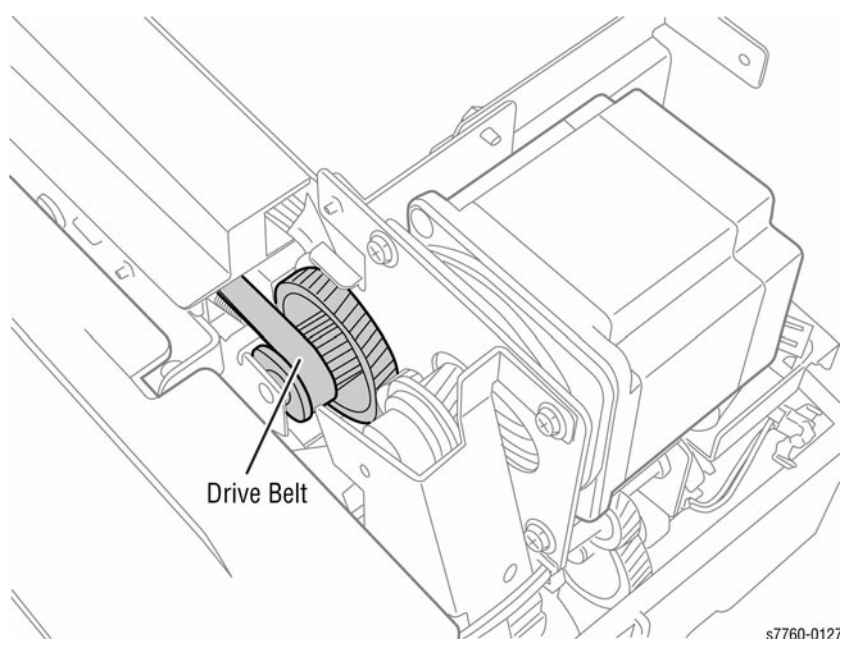

Figure 4 Removing the H-Transport Drive Belt

# **REP 12.67 Finisher Eject Chute Assembly**

Parts List on PL 21.7

#### Removal

- 1. Remove the Front Door (REP 12.40).
- 2. Remove the Rear Upper Cover (REP 12.41).
- 3. Remove the Top Tray (REP 12.45).
- 4. Remove the Eject Cover (REP 12.46).
- 5. Remove 1 E-clip and 1 Bushing from the Eject Pinch Shaft (Figure 1).

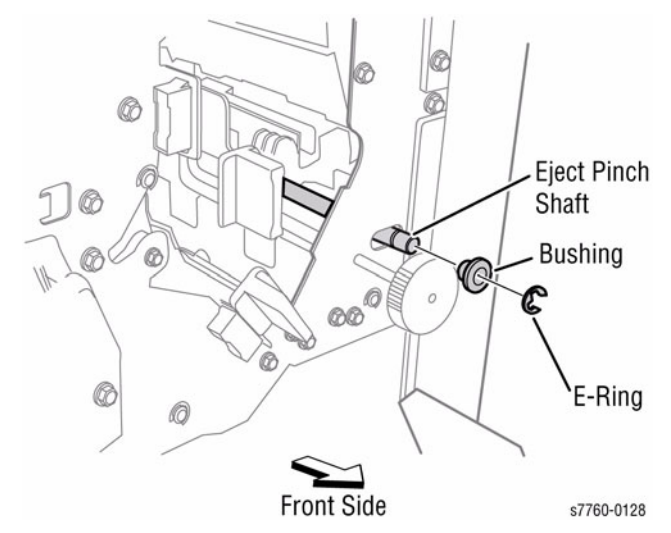

Figure 1 Removing E-clip and Bushing

#### 6. Removing the Pinch Springs (Figure 2).

- a. Remove the Pinch Springs.
- b. Disconnect the wiring harness at P/J8340 (refer to Section 7, Finisher Rear View Plug and Jack Locations Figure 2).

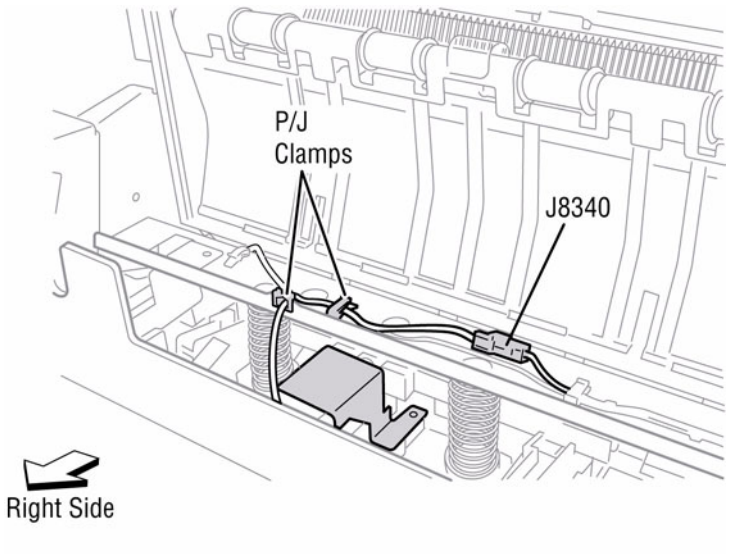

s7760-0129

#### Figure 2 Removing Pinch Springs

- 7. Removing the Eject Chute Assembly (Figure 3).
  - a. Remove the Eject Cam Follower.
  - b. Remove the E-Clip and Bushing.

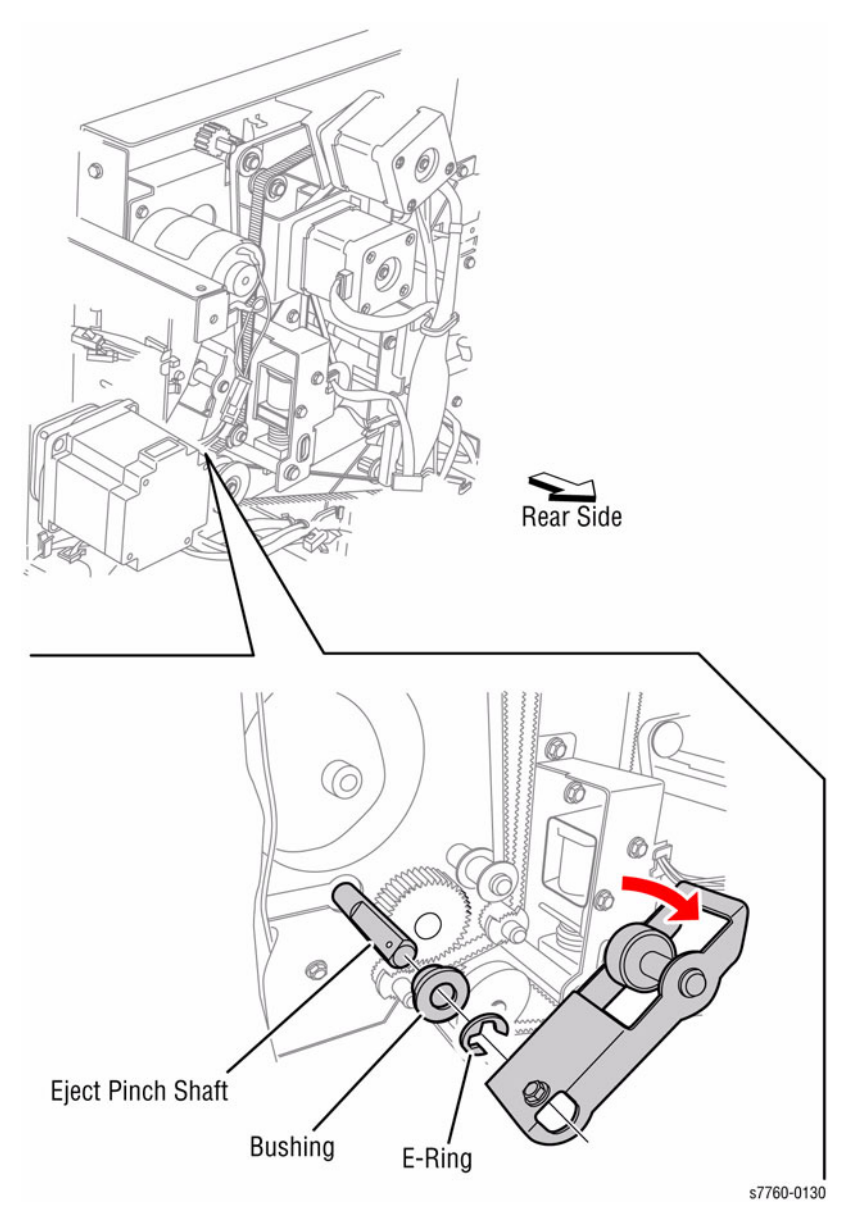

Figure 3 Removing Eject Cam Follower

#### c. Remove the Eject Chute Assembly (Figure 4).

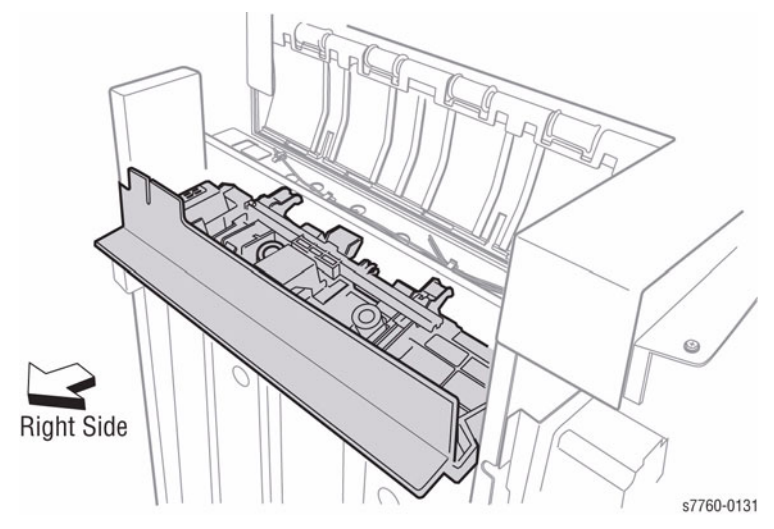

Figure 4 Removing Eject Chute Assembly

# **REP 12.68 Finisher PWB**

#### Parts List on PL 21.12

#### Removal

- 1. Remove the Finisher Rear Upper Cover (REP 12.41).
- 2. Remove the Finisher Rear Lower Cover (REP 12.42).
- 3. Remove the 4 screws securing the Finisher PWB (Figure 1).

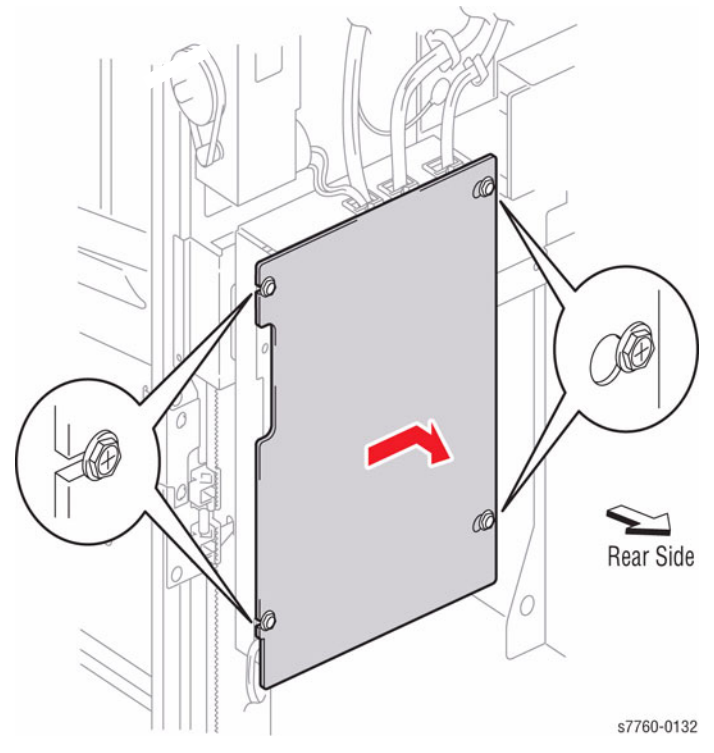

Figure 1 Removing Advanced/Professional Finisher PWB Cover

- 4. Removing the Finisher PWB (Figure 2).
  - a. Disconnect the wiring harness connectors (Advanced Finisher 13, Professional Finisher 17).
  - b. Remove the 6 screws and remove the PWB.

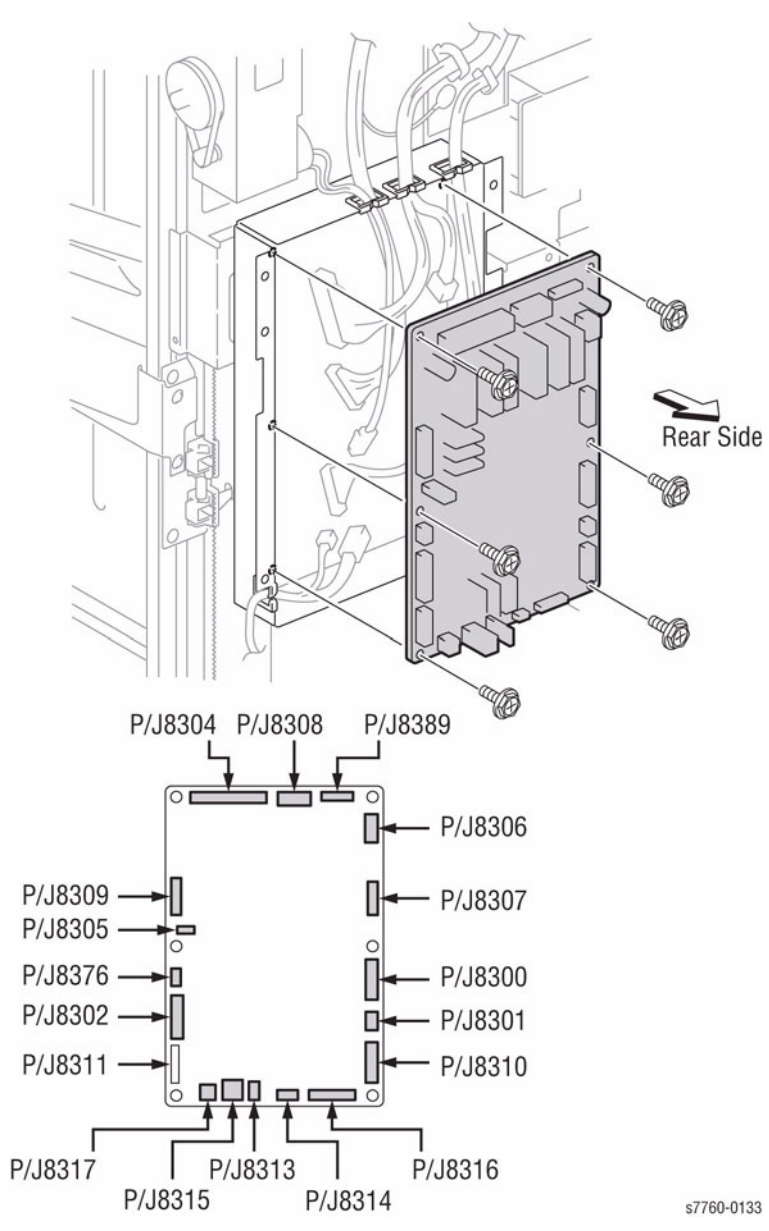

Figure 2 Removing Finisher PWB (Professional Finisher shown)

# **REP 12.69 Gear Replacement**

Parts List on PL 21.10

#### Removal

- 1. Remove the Finisher Rear Upper Cover (REP 12.41).
- 2. Remove the Gear (Figure 1).

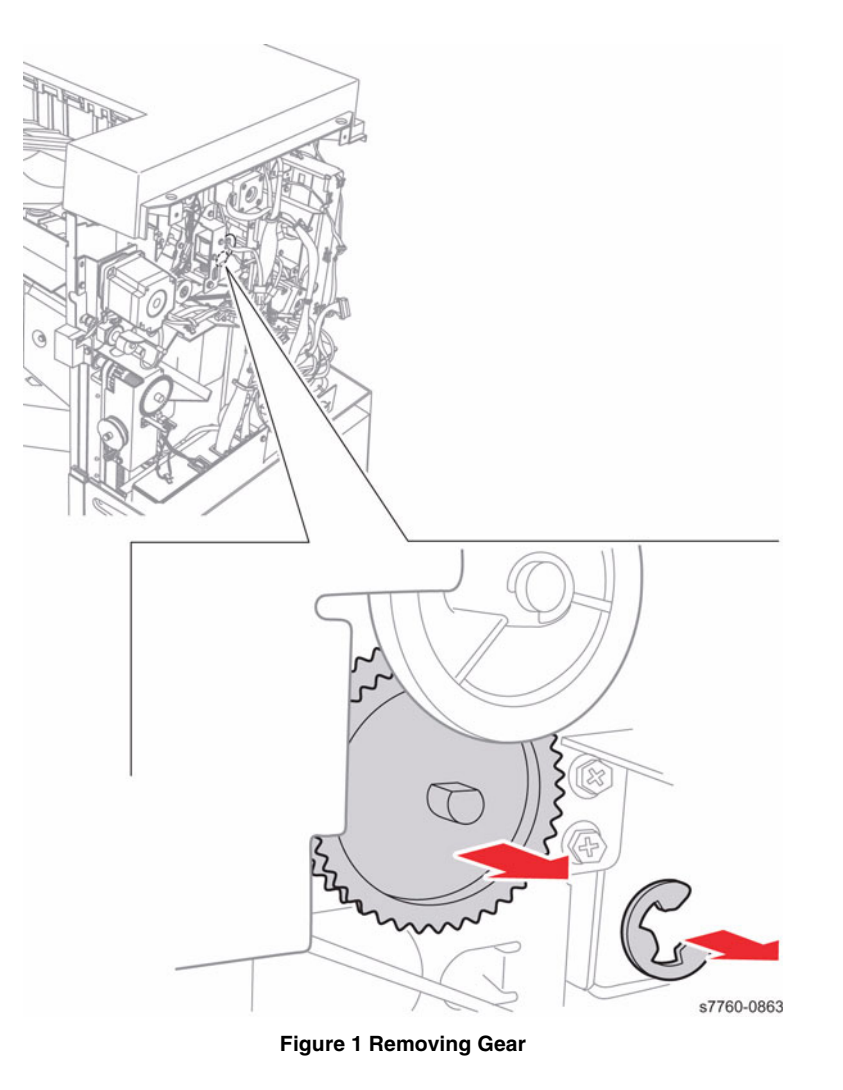

3. Ensure to push the Shaft to the front if the Transport Roller is retracted by opening Chutes 2b and 3 (Figure 2).

# Bottom Buffer Chute Assembly Front Side Effer Gate Figure 2 Opening Chutes

#### Replacement

Ensure to match the D-shape of the Gear to the D-shape of the Shaft (Figure 3). Then, faster with a KL-clip (354W 24254).

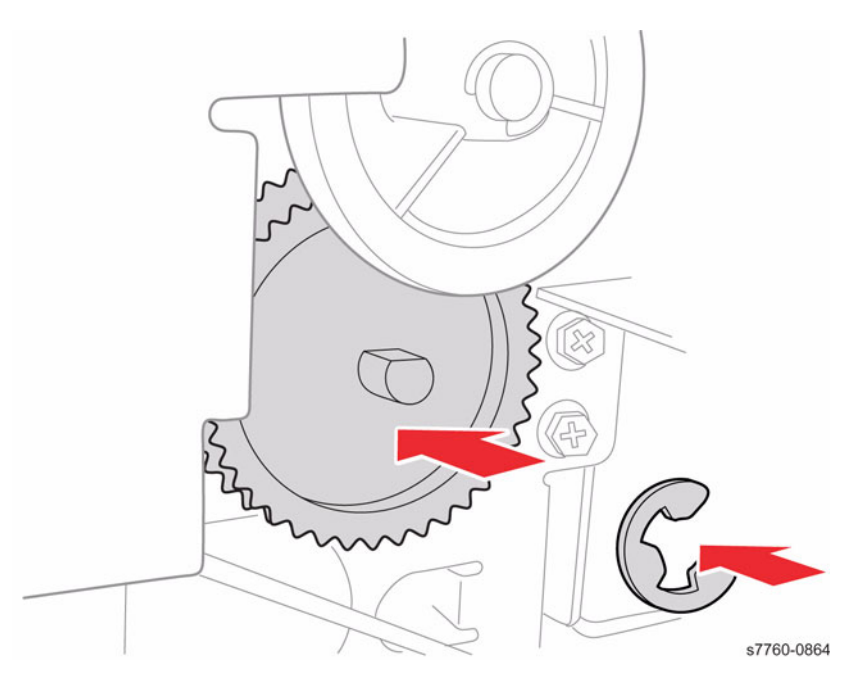

Figure 3 Attaching New Gear

## **REP 14.1 Top Cover**

#### Parts List on PL 10.2

#### Removal

#### Without Finisher

- 1. Remove the Right Cover (REP 14.3).
- 2. Removing the Top Cover (Figure 1).
  - a. Open the Front Door.
  - b. Remove the 3 screws and the Top Cover.

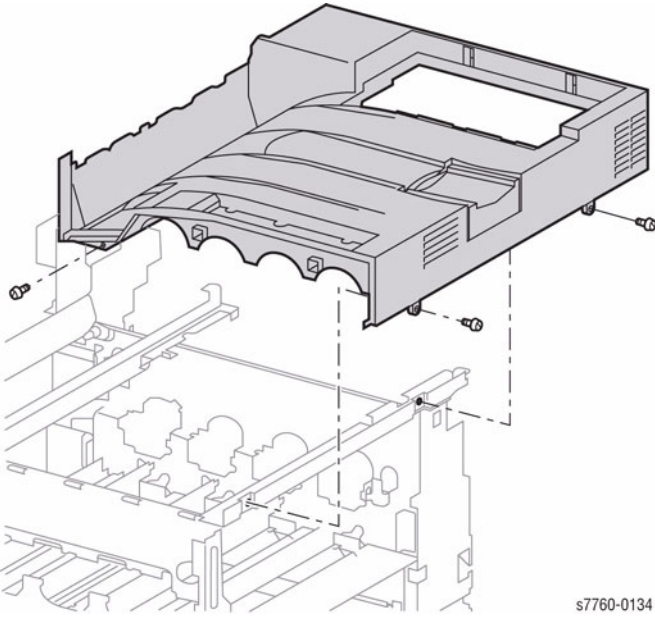

Figure 1 Removing Top Cover

- 3. Remove the Finisher (REP 12.50).
- 4. Remove the Finisher H-Transport (REP 12.51).
- 5. Remove the Right Cover (REP 14.3).
- 6. Remove the Top Cover (Figure 1).

#### With A/P Finisher

- 1. Remove the Finisher (REP 12.50).
- 2. Remove the Finisher H-Transport (REP 12.51).
- 3. Remove the Right Cover (REP 14.3).
- 4. Remove the Top Cover (Figure 1).

# **REP 14.2 Rear Cover**

#### Parts List on PL 10.3

#### Removal

- 1. Removing the Rear Cover (Figure 1).
  - a. Disconnect the AC Power Cord and the 2 connectors.
  - b. Remove the 4 screws and remove the Rear Cover.

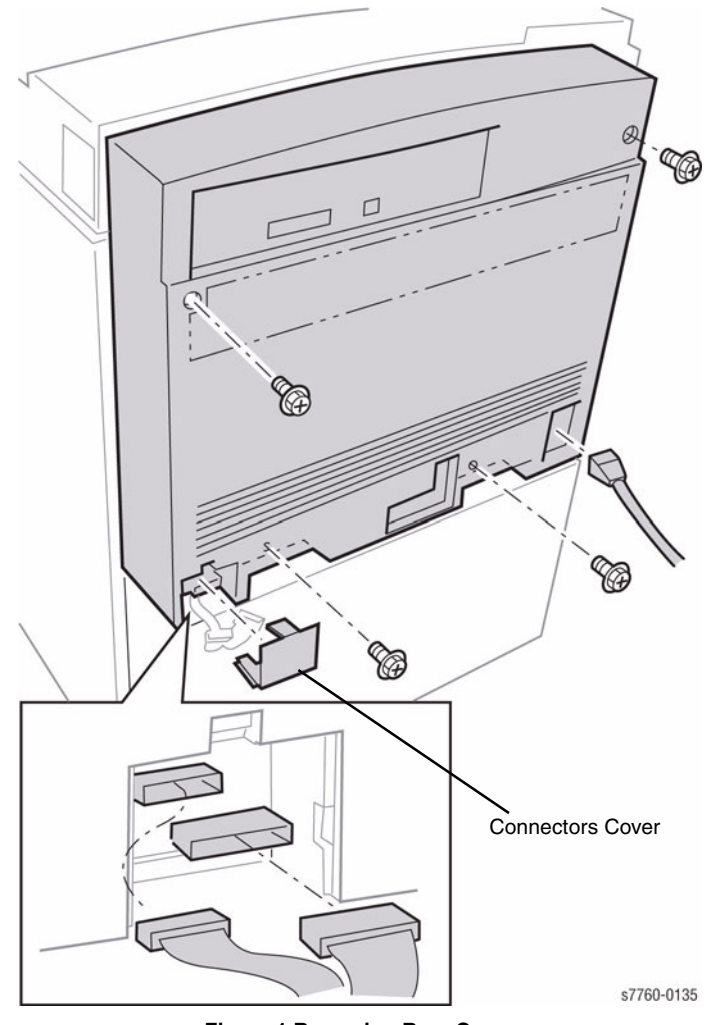

Figure 1 Removing Rear Cover

# **REP 14.3 Right Cover**

#### Parts List on PL 10.1

#### Removal

- 1. Open the Front Door.
- Without the Finisher, go to step 3.
  With A/P Finisher, remove the Finisher (REP 12.50) (REP 12.51) and remove the Docking Plate (PL 21.3).
- 3. Removing the Right Cover (Figure 1).
  - a. Open the Right Door.
  - b. Remove the 3 screws (1 screw is located behind the Right-Hand Door.
  - c. Lightly press downward to release the four hidden tabs behind the right side Cover, then pull the Cover away from the Printer.

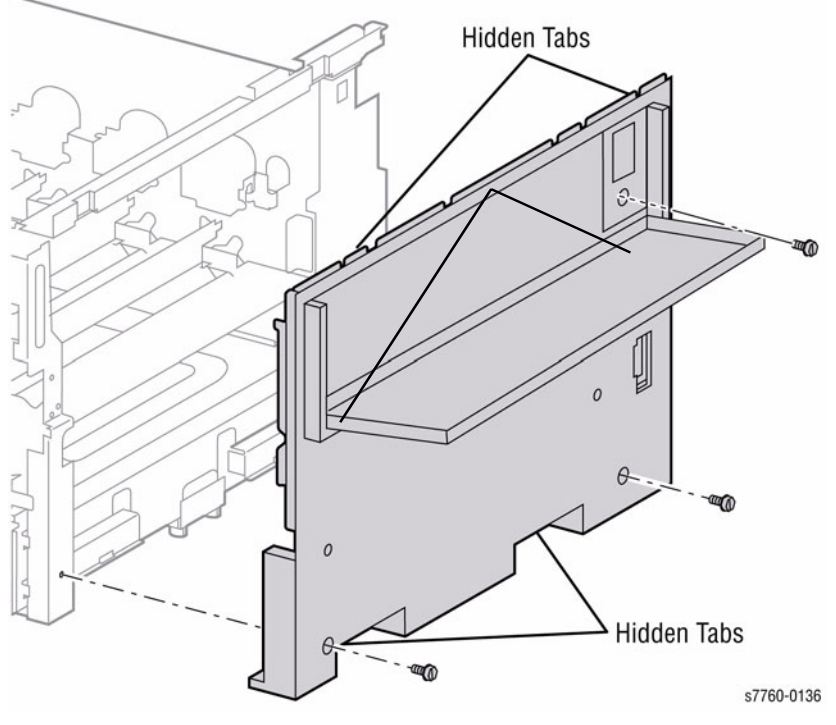

Figure 1 Removing Right Cover

# REP 14.4 Rear Left Middle Cover

#### Parts List on PL 10.3

#### Removal

- 1. Remove the Rear Cover (REP 14.2).
- 2. Open the Left Cover Assembly (Left-Hand Door A).
- 3. Removing the Rear Left Middle Cover (Figure 1).
  - a. Remove 1 screw securing the Rear Left Middle Cover.
  - b. Lift the Cover up to release captive hooks then toward you out of the Printer.

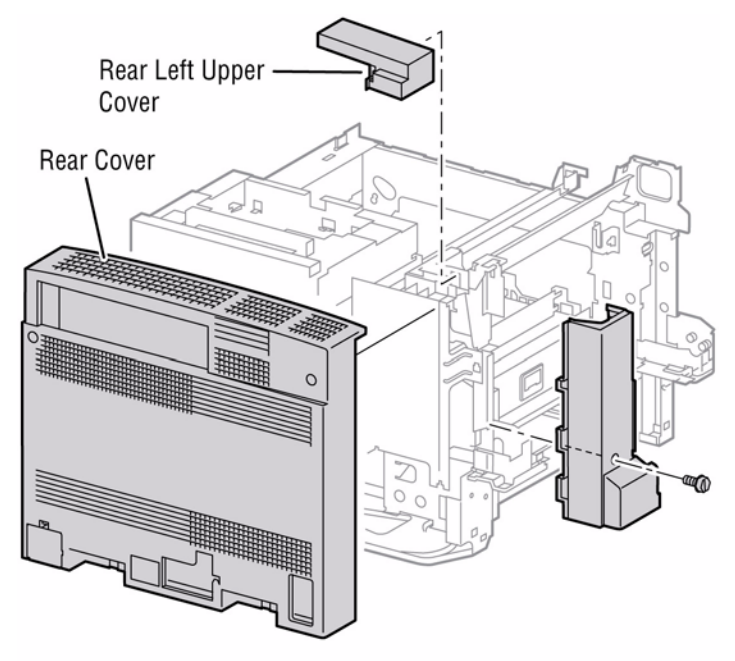

s7760-0137

Figure 1 Removing Rear Left Middle Cover

# **REP 14.5 Rear Left Upper Cover**

#### Parts List on PL 10.3

#### Removal

- 1. Remove the Rear Cover (REP 14.2).
- 2. Open the Left Cover Assembly (Left-Hand Door A).
- 3. Removing the Rear Left Upper Cover (Figure 1).
  - a. Remove 1 screw securing the Rear Left Upper Cover.
    - b. There is a hidden captive Tab on the front and side of the Cover that resists the upward pull. Place your finger on the front side of the Cover to release the Tab and pull towards you.

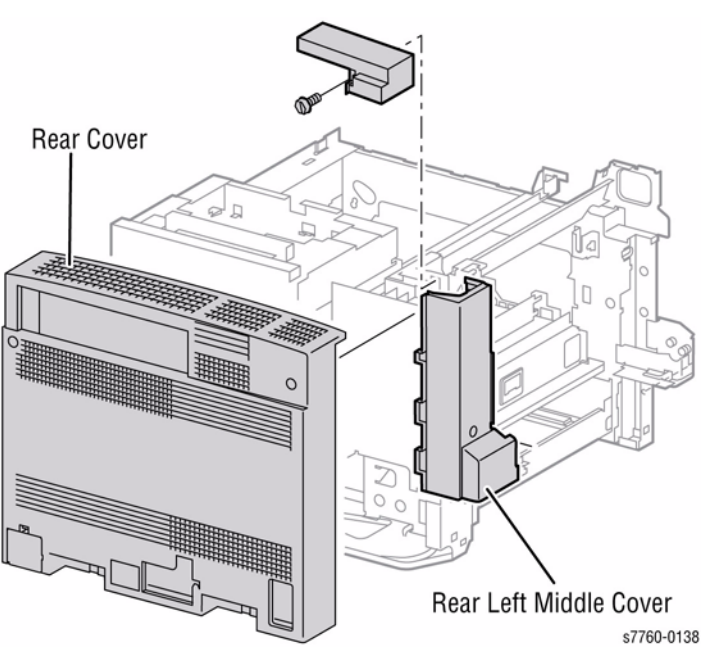

Figure 1 Removing Rear Left Upper Cover

# REP 14.6 Left Lower Cover Assembly (Left-Hand Door B)

#### Parts List on PL 2.3

#### Removal

- 1. Removing the Left Lower Cover Assembly (Figure 1).
  - a. Open the Left Lower Cover Assembly.
  - b. Disconnect the wiring harness connector.
  - c. With a flat tip screwdriver, pry out the Pivot Pin, then pry out the Pivot Sleeve.
  - d. Remove the Lower Left Cover Assembly.

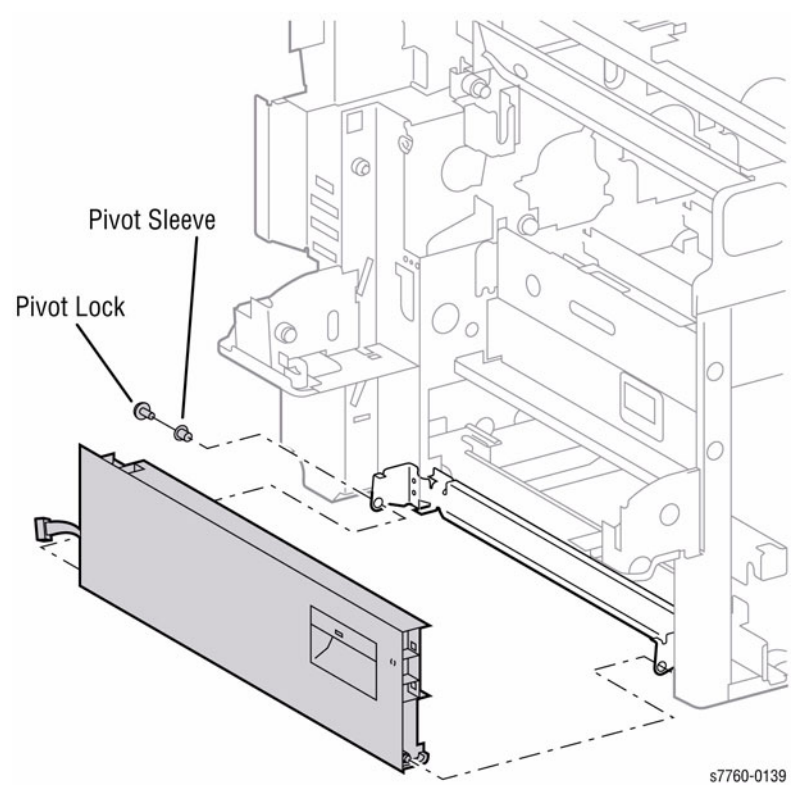

Figure 1 Removing Left Lower Cover Assembly

#### Replacement

**NOTE:** Partially install the Pivot Sleeve, then install the Left Lower Cover Assembly and push in Pivot Sleeve.

# **REP 14.7 Front Cover Assembly**

#### Parts List on PL 10.1

#### Removal

- 1. Removing the Front Cover (Figure 1).
  - a. Pull out Tray 2 approximately 100 mm for cover support. Open the Front Cover.
  - b. Remove the 2 screws securing the Support Strap.
  - c. Remove the 2 screws securing the Hinge Pin Locks and remove the Hinge Pin Locks.
  - d. Remove Front Cover.

# REP 14.8 Fuser Cover

#### Parts List on PL 10.2

#### Removal

- 1. Open the Front Cover.
- 2. Removing the Fuser Cover (Figure 1).
  - a. Remove the 2 screws securing the Fuser Cover.
  - b. Move the Cover up to release the 3 hidden Tabs and pull out to remove the Cover.

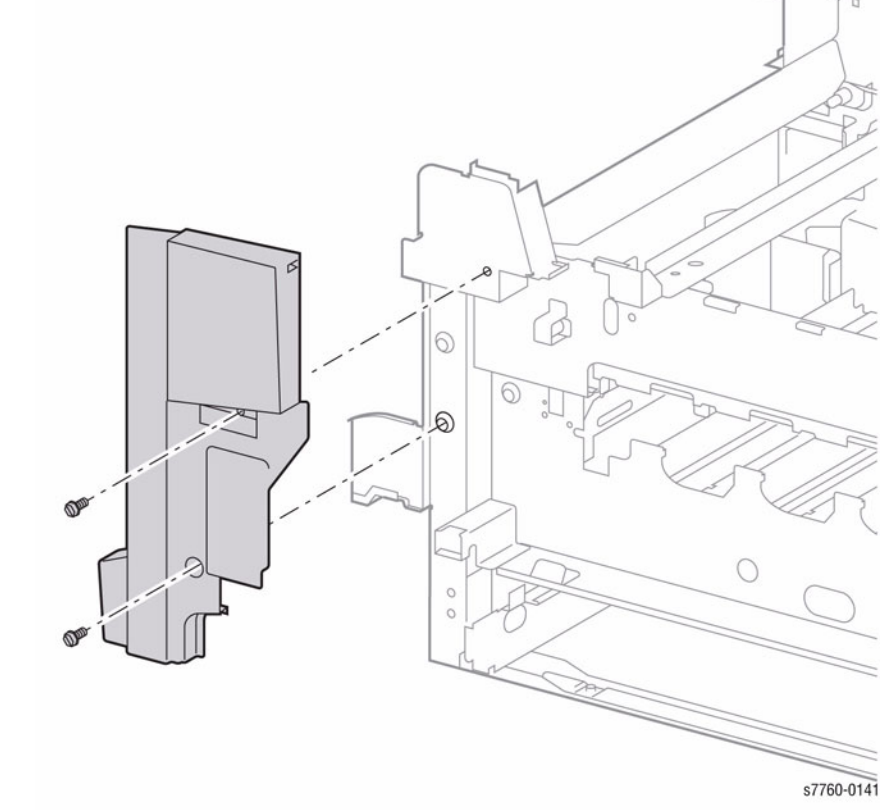

Figure 1 Removing Fuser Cover

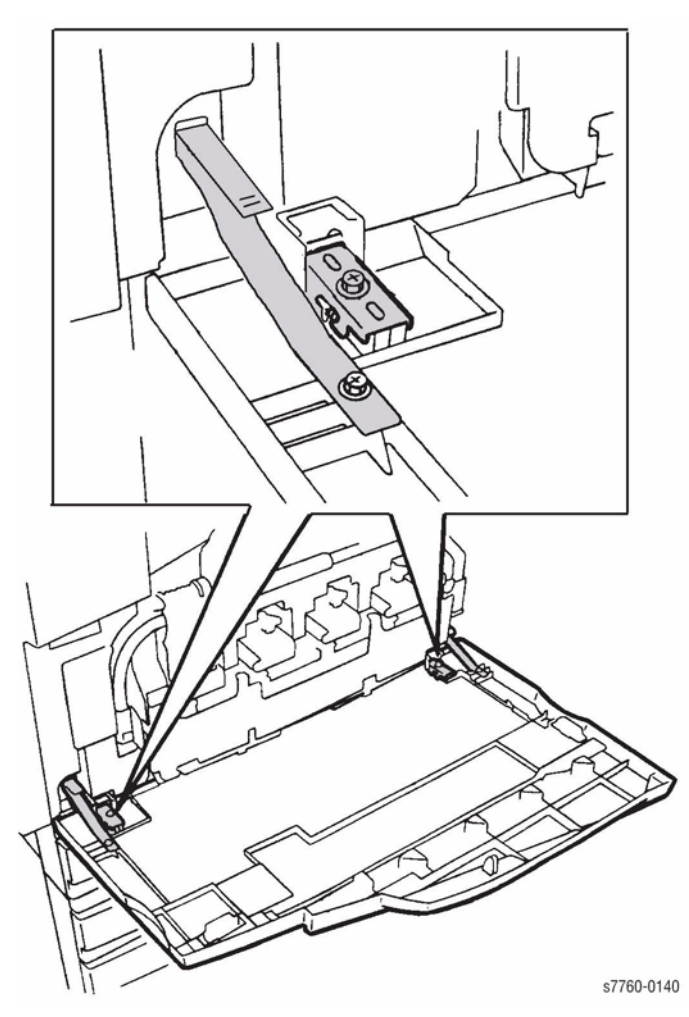

Figure 1 Removing Front Cover Assembly

#### REP 14.9 Rear Cover (Tray Module) Parts List on PL 15.11 (1TM, 3TM), PL 16.16 (TTM) Removal

1. Remove the 4 screws and remove the Rear Cover.

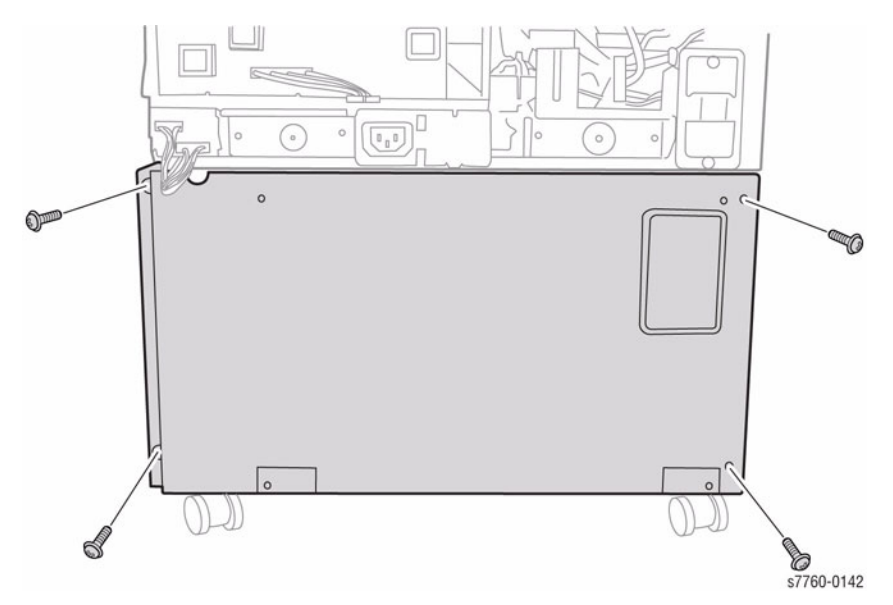

Figure 1 Removing Rear Cover (Tray Module)

## REP 14.10 Inner Cover Parts List on PL 8.1

#### Removal

- 1. Open the Front Cover.
- 2. Remove the Fuser Cover (REP 14.8).
- 3. Remove the Waste Toner Cartridge Cover (REP 9.3).
- 4. Removing the Inner Cover (Figure 1).
  - a. Remove the wiring harness from the harness clip.
  - b. Remove 1 screw and remove the Inner Cover.

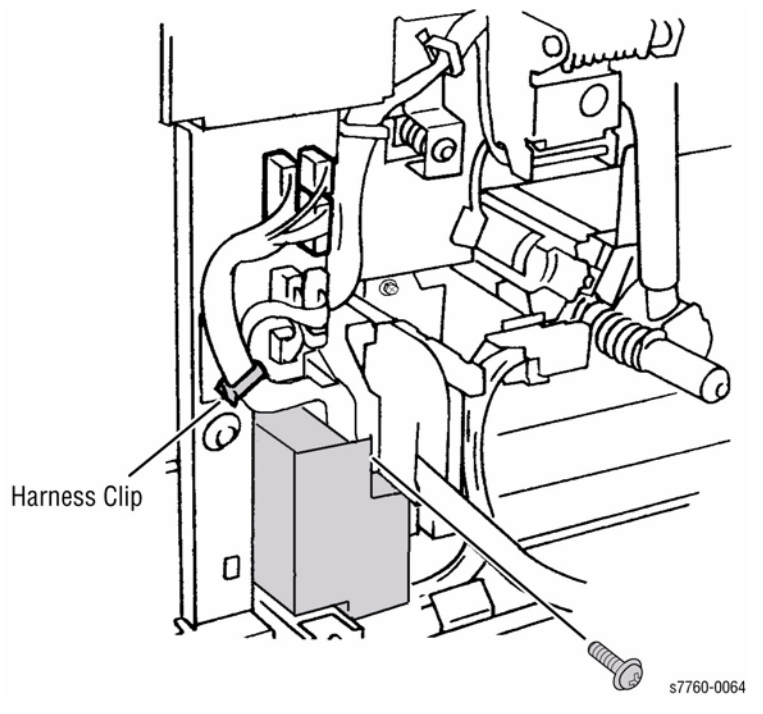

Figure 1 Removing Inner Cover

# REP 14.11 Left Cover Assembly (Left-Hand Door C)

#### Parts List on PL 16.13

#### Removal

- 1. Remove the Left Lower Cover (REP 14.12).
- 2. Removing the Left Cover Assembly (Figure 1).
  - a. Remove the 2 screws from the Support Straps.
  - b. Remove 1 screw securing the Front Pivot Bracket and remove the Left Cover Assembly.

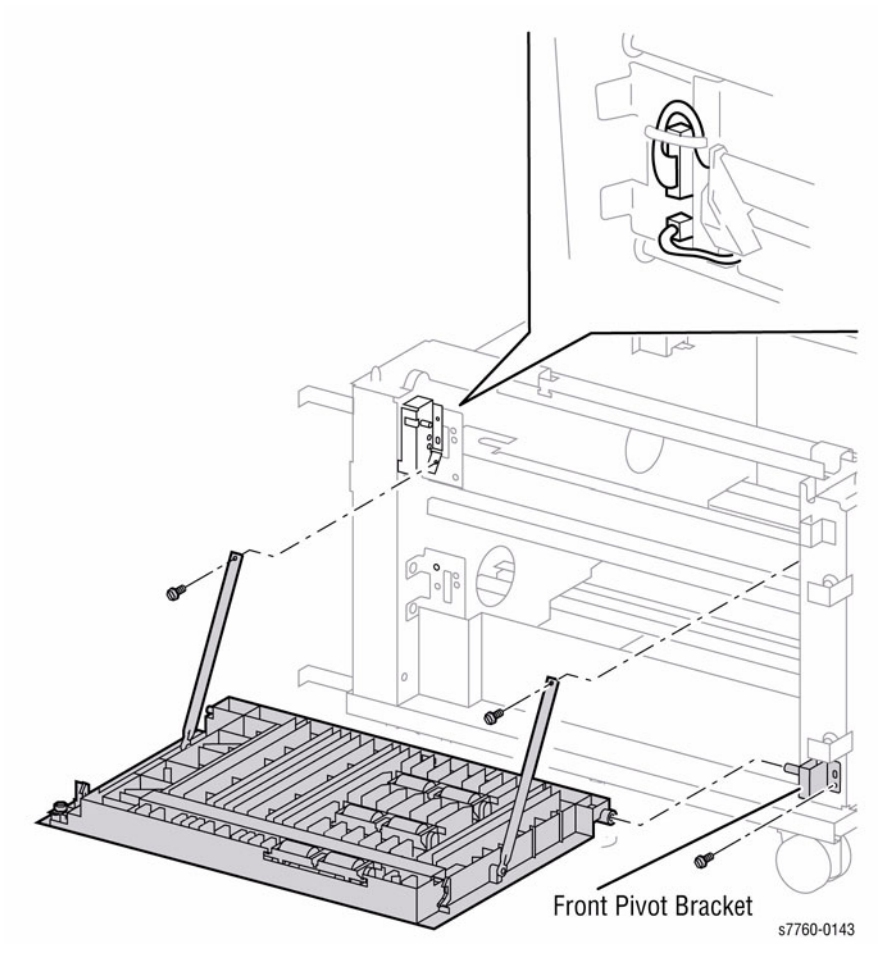

Figure 1 Removing Left Cover Assembly

## REP 14.12 Left Lower Cover (Left-Hand Door C) Parts List on PL 16.13, PL 16.16

#### Removal

1. Remove the 4 screws and remove the Left Lower Cover (Figure 1).

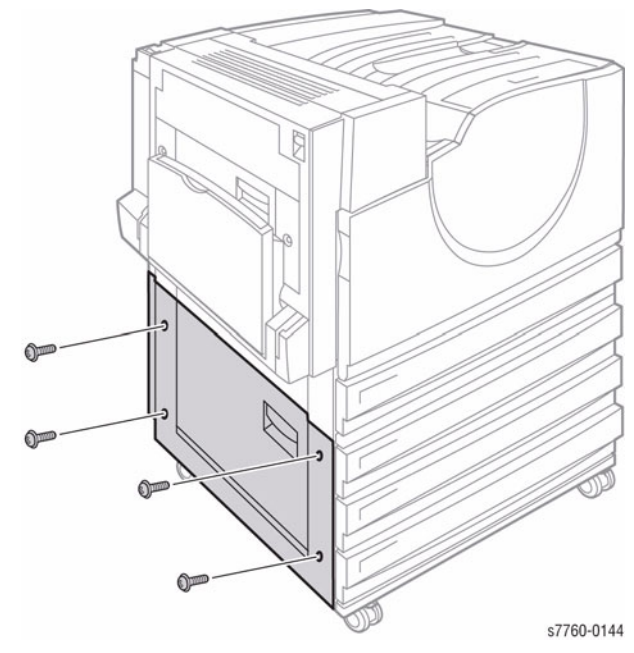

Figure 1 Removing Left Lower Cover

# ADJ 9.1 Belt Edge Learn

#### Purpose

To establish correct horizontal and vertical positioning of the four primary color images.

#### Procedure

NOTE: Data cannot be adjusted within this function. This is an information only.

- Enter the Service Diagnostics Menu: Printer Menu > Troubleshooting > Service Tools > Printer Status Page > hold the Up and Down buttons simultaneously > Run Service Diagnostics > OK.
- 2. Select Adjustments/Calibrations and press OK.
- 3. Select Belt Edge Learn and press OK.
- 4. The printer starts processing with blinking **Running...** message appears.
- 5. Review the result on the display.
  - Belt Edge Learn Result: {OK | Fail}
- 6. Press **Back** or **Cancel** to abort the process.

# ADJ 9.2 ATC Sensor Setup

#### Purpose

#### CAUTION

This procedure should only be performed when the ATC Sensor or Developer Housing is being replaced, **OR** when there is reason to believe that the calibration values in NVRAMM are incorrect.

The Automatic Toner Concentration (ATC) sensor measures the toner to bead ratio in each Developer. These sensors have an intrinsic gain and output value that are stored in printer NVRAM. New values must be entered when a new Developer Housing is installed. Incorrect values have color balance effects.

On the side of each Developer Housing Assembly is a small tag with a bold-faced three-digit number printed near the bottom. The first digit is always 0. The other digits range between 0 and 99.

#### Procedure

To set the new values:

- Enter the Service Diagnostics Menu: Printer Menu > Troubleshooting > Service Tools > Printer Status Page > hold the Up and Down buttons simultaneously > Run Service Diagnostics > OK.
- 2. Select Adjustments/Calibrations and press OK.
- 3. Select ATC Sensor Setup and press OK.
- 4. Note the current values for the tag numbers on the Control Panel display. The values should correspond to the tag numbers of the Developers actually installed.
- 5. Select the color of the Developer you installed.
- 6. Enter the tag number. Use the **Back** and **Help** buttons to select which digit you want to change. Use the **Up** and **Down** buttons to modify the digit.
- 7. Press **OK** to enter the data in the Engine NVRAM.
- 8. Press any button to abort the process.

# ADJ 9.3 TRC Adjust

#### Purpose

To check the output of ATC Sensor and to determine if TRC Control performed normally.

#### Procedure

NOTE: Data cannot be adjusted within this function. This is an information only.

- Enter the Service Diagnostics Menu: Printer Menu > Troubleshooting > Service Tools > Printer Status Page > hold the Up and Down buttons simultaneously > Run Service Diagnostics > OK.
- 2. Select Adjustments/Calibrations and press OK.
- 3. Select TRC Adjust and press OK.
- 4. Press any key to see the data.
- 5. Press any key to exit.

# ADJ 9.4 ADC Output Check

#### Purpose

To test the Automatic Density Correction sensor and compare a target value in logic to the value seen by the individual sensors.

#### Procedure

NOTE: Data cannot be adjusted within this function. This is an information only.

- Enter the Service Diagnostics Menu: Printer Menu > Troubleshooting > Service Tools > Printer Status Page > hold the Up and Down buttons simultaneously > Run Service Diagnostics > OK.
- 2. Select Adjustments/Calibrations and press OK.
- 3. Select ADC Output Check and press OK.
- 4. The printer starts processing with blinking Measuring... message appears.
- 5. Review the results to ensure there are no failures (refer to Section 8, ADC Output Check for detailed information).
- 6. Press any key to see more data.
# ADJ 9.5 Tone Up/Down

## Purpose

This function compares a corrected target value to the ATC Sensor value on each individual Developer.

#### Procedure

NOTE: Data cannot be adjusted within this function. This is an information only.

- Enter the Service Diagnostics Menu: Printer Menu > Troubleshooting > Service Tools > Printer Status Page > hold the Up and Down buttons simultaneously > Run Service Diagnostics > OK.
- 2. Select Adjustments/Calibrations and press OK.
- 3. Select Tone Up/Down and press OK.
- 4. The printer starts processing data with Measuring... message appears.
- 5. Review the results to ensure there are no failures (refer to Section 8, ATC Sensors for detailed information).
- 6. Press any key to see more data.

# **ADJ 9.6 Laser Power Check**

## Purpose

This function tests the laser output.

## Procedure

NOTE: Data cannot be adjusted within this function. This is an information only.

- Enter the Service Diagnostics Menu: Printer Menu > Troubleshooting > Service Tools > Printer Status Page > hold the Up and Down buttons simultaneously > Run Service Diagnostics > OK.
- 2. Select Adjustments/Calibrations and press OK.
- 3. Select Laser Power Check and press OK.
- 4. The printer starts processing the data and displays the results:
  - Y=OK M=OK C=OK K=OK
  - YMCK=OK
  - YMCK(CycUp)=OK
- 5. Press any key to exit.

# ADJ 9.7 PWM Mapping Data Read

## Procedure

NOTE: Data cannot be adjusted within this function. This is an information only.

- Enter the Service Diagnostics Menu: Printer Menu > Troubleshooting > Service Tools > Printer Status Page > hold the Up and Down buttons simultaneously > Run Service Diagnostics > OK.
- 2. Select Adjustments/Calibrations and press OK.
- 3. Select **PWM Mapping Data Read** and press **OK**.
- 4. The results are displayed. Press any key to see more data. Press any key to exit.

# ADJ 9.8 Coarse RegiCon Initialization

#### Procedure

- Enter the Service Diagnostics Menu: Printer Menu > Troubleshooting > Service Tools > Printer Status Page > hold the Up and Down buttons simultaneously > Run Service Diagnostics > OK.
- 2. Select Adjustments/Calibrations and press OK.
- 3. Select Coarse RegiCon Init and press OK.
  - a. After NVRAM values are read, the test asks **Set Factory Defaults**? **Yes**/No. Select **Yes**.
  - b. This sets the horizontal and vertical alignment to centered values. At this time, it should not be necessary to reset the magnification or magnification balance values. Reset Mag/Bal Values?
    - Yes/No select No

**NOTE:** In all the following steps, Cyan is the reference line and cannot be adjusted, so you need to adjust all the other lines toward the Cyan line.

4. From the **Built-in Test Prints** menu, select **Print Grid 1-Dot**.

**NOTE:** Must have 8 x 11 media (LEF) in Tray 1 (MPT) to perform this procedure.

- a. This print provides the relative error between the C and MYK scan lines. Always indicate which edge of the print comes out of the printer first to be certain which way is Left/Right or Up/Down (refer to Figure 1 Grid 1-Dot pattern orientation for A-size paper.) Measure the distance (in millimeters) between the vertical lines, with the Cyan line being the reference line.
- b. It is best if the default paper tray contains A-size paper.

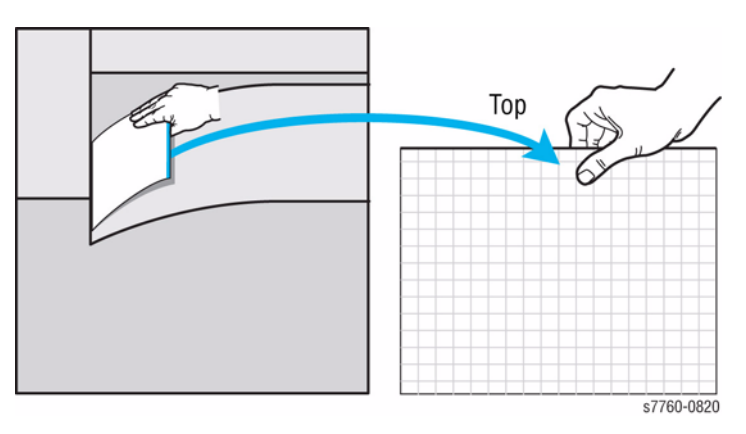

Figure 1 Grid 1-Dot Pattern Orientation

c. Note the leading edge of the paper when removing the test print from the tray. Use a pen or pencil to note the leading edge as the **TOP** of the print Grid 1-Dot pattern annotations in Figure 2. With **TOP** up, note the direction of scan from left to right as the **FAST** direction. The direction from the bottom of the print to the top is referred as the **SLOW** direction.

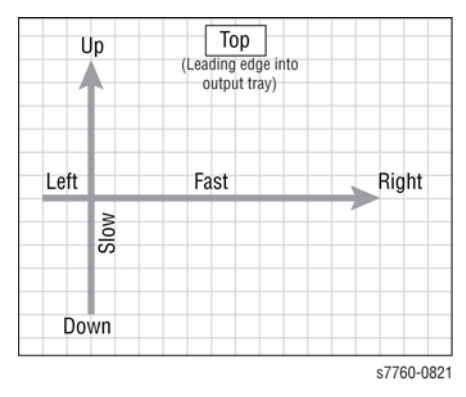

Figure 2 Grid 1-Dot Pattern Annotations

- d. Notice which vertical line color(s) on the print needs to be moved right or left to line up as closely as possible with the cyan color line.
- e. Measure how much each line needs to move (in millimeters) and whether it must be moved left or right.

**NOTE:** Cyan is the reference color and does not move. Make the adjustments of *M*, *Y*, and *K* toward Cyan.

- 5. From the Adjustments/Calibrations menu, select Coarse RegiCon Init.
  - a. Select No to the Set Factory Defaults? Yes/No.
  - b. Select Yes to Do you want to adjust NVRAM Yes/No.
  - c. Select No to Set Skew Error Threshold? Yes/No.
  - d. Select Fast to Which scan direction? Fast/Slow.
- Select the color {Y | M | C | K} to adjust. Select how may millimeters {1-5} to adjust. Select the direction {Left | Right}. The confirmation screen appears (Adjust <color> by <n> mm? Yes/No). Select Yes.
- 7. Reprint the Grid 1-Dot pattern to verify changes.
- 8. Print the **Grid 1-Dot** page to see if the vertical lines are all clustered within 1 mm of the Cyan line. If not, repeat the process.
- 9. If the adjustments are no longer having an effect or the lines move in the opposite direction selected, go back to 5 and select **Yes** to **Set Factory Defaults**.

Repeat steps 5 through 8. If the results are still not satisfactory, examine the Chevron pattern on the belt during RegiCon.

# ADJ 9.9 Registration Control (RegiCon) Adjustment Overview

# Purpose

The RegiCon tests are the means by which registration is accomplished. Registration establishes the alignment of the four primary colors in the process and scan directions, tilt or skew, length of lines and linearity. When the registration process is completed, all color planes are positioned properly.

The RegiCon Adjustment procedures should be used whenever the technician replaces the Laser Unit or where color registration is bad.

The printer registration process consists of the following adjustments and is briefly summarized in this overview:

- Fine Skew Adjustment
- In/Out Skew Adjustment
- Center Skew Adjustment
- Coarse Skew Adjustment

RegiCon is the procedure by which the printer aligns the magenta, yellow, and black vertical and horizontal scan lines to the cyan reference scan line. Horizontal and vertical alignment ensures that the magenta, yellow and black lines are superimposed on Cyan.

NOTE: Cyan is the reference color to which all other colors are aligned.

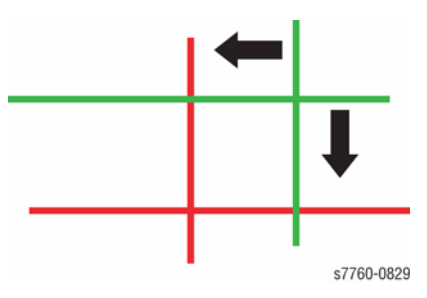

**Figure 1 Horizontal and Vertical Margins** 

## **Coarse and Fine Skew Adjustments**

Skew error is the misalignment of one or more of the four scan lines (C, M, Y, K). During the RegiCon #4 (Coarse) and RegiCon #1 (Fine) adjustments, the front side of each line is adjusted to be level with the rear end.

Figure 2 Skew Adjustment

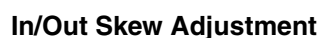

The In/Out Adjustment (Magnification) ensures that all four scan lines are the same length. During RegiCon #2, the printer measures, then adjusts the four scan lines to the proper length.

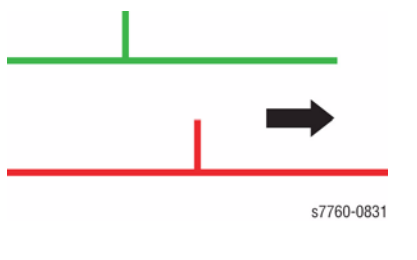

**Figure 3 Magnification** 

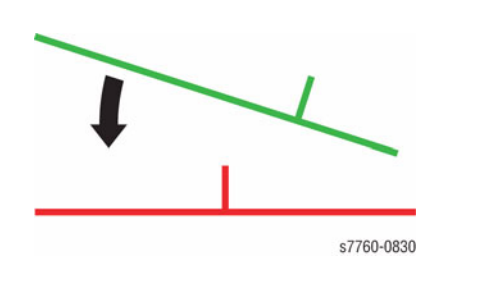

Center Skew Adjustment

The Center Skew Adjustment (Magnification Balance) adjusts the linearity of the scan lines. During RegiCon #3, the printer measures a specific midpoint of each scan line and adjusts it to a horizontal reference midpoint.

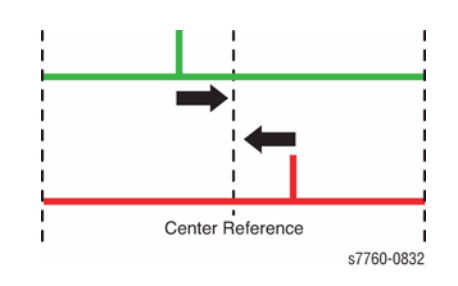

Figure 4 Magnification Balance

# ADJ 9.10 RegiCon Adjustment

## Procedure

For the following procedure, you must perform certain steps prior to, during, and after the tests are run. The following information is vital to the process and must be followed in order for each procedure to function properly.

- RegiCon fails if there are any print-quality problems. Diagnose and repair any print-quality problems before running any RegiCon procedure. To resolve a print-quality problem, refer to Print-Quality Problems Overview procedure (Section 3).
- To perform the test, enter the Hidden Service Menu: Printer Menu > Troubleshooting > Service Tools > Printer Status Page > hold the Up and Down buttons simultaneously > RegiCon Setup Cycle > OK.
- The procedures are listed in the order they need to be performed for optimal adjustments.

| Step | Act            | ions and Questions                                                                                                    | Yes No                                                                                                    |               |  |
|------|----------------|----------------------------------------------------------------------------------------------------|----------------------------------------------------------------------------------------------------|---------------|--|
| 1    | 1.<br>2.       | Enter the Service Diagnostics Menu<br>and print the Grid 1-Dot test print.<br>Do all the colors align correctly?                                                                                 | Complete. Color<br>registration prob-<br>lem is not related<br>to RegiCon.                                                                                                    | Go to step 2. |  |
| 2    | 1.<br>2.<br>3. | Perform the Resetting NVRAM proce-<br>dure (Section 6) using the original hard<br>drive that has been replaced.<br>Reprints the Grid 1-Dot test print.<br>Do all the colors align correctly now? | Complete.                                                                                                    | Go to step 3. |  |
| 3    | 1.             | Perform the RegiCon #1 Fine Skew<br>Adjustment procedure, ADJ 9.11 (Sec-<br>tion 4).<br>Do the results indicate the test has<br>passed?                                                          | Perform skew cor-<br>rection adjust-<br>ments as indicated<br>in the second<br>panel data until<br>less than +/-5<br>clicks are required<br>for each color (Fig-<br>ure 1). Go to step<br>4.   | Go to step 8. |  |
| 4    | 1.             | Perform the RegiCon #2 In/Out Skew<br>Adjustment procedure, ADJ 9.12 (Sec-<br>tion 4).<br>Do the results indicate the test has<br>passed?                                                        | Perform skew cor-<br>rection adjust-<br>ments as indicated<br>in the Control<br>Panel data until<br>less than +/- 5<br>clicks are required<br>for each color (Fig-<br>ure 1).<br>Go to step 5. | Go to step 8. |  |

#### Table 1 Troubleshooting Procedures

#### Table 1 Troubleshooting Procedures

| Step | Act | ions and Questions                                                                                  | Yes                                                                                                    | No                                                                                      |  |
|------|-----|----------------------------------------------------------------------------------------------------|----------------------------------------------------------------------------------------------------|-----------------------------------------------------------------------------------------|--|
| 5    | 1.  | Perform the RegiCon #3 Center Skew<br>Adjustment procedure, ADJ 9.13 (Sec-<br>tion 4).              | Go to step 7.                                                                                                    | Diagnose and<br>repair the MOB<br>Sensor.                                               |  |
|      | 2.  | Do the results indicate the test has passed?                                                        |                                                                                                    |                                                                                         |  |
| 6    | 1.  | Verify the MOB Sensor is correctly posi-<br>tioned in the center and repeat the<br>RegiCon #3 test. | Go to step 7.                                                                                                    | Diagnose and<br>repair the MOB<br>Sensor.                                               |  |
|      | 2.  | Does the test pass now?                                                                             |                                                                                                    |                                                                                         |  |
| 7    | 1.  | Print the Grid 1-Dot test print.                                                                    | Complete. Follow                                                                                                    | Go to step 8.                                                                           |  |
|      | 2.  | Do the colors all align correctly?                                                                  | the Store Engine<br>NVRAM proce-<br>dure (Section 6).                                                                                                   |                                                                                         |  |
| 8    | 1.  | Perform the RegiCon #4 Coarse Skew<br>Adjustment, ADJ 9.14 (Section 4).                             | Perform the skew<br>correction adjust-<br>ments as indi-<br>cated in the<br>Control Panel data,<br>only until the test<br>passes, then go to<br>step 3. | Perform the<br>Coarse RegiCon<br>Initialization proce-<br>dure, ADJ 9.8<br>(Section 4). |  |

Adjustment screws are located behind the Waste Cartridge, which must be removed for access. From left to right, the adjustment screws are: K, C, M, and Y.

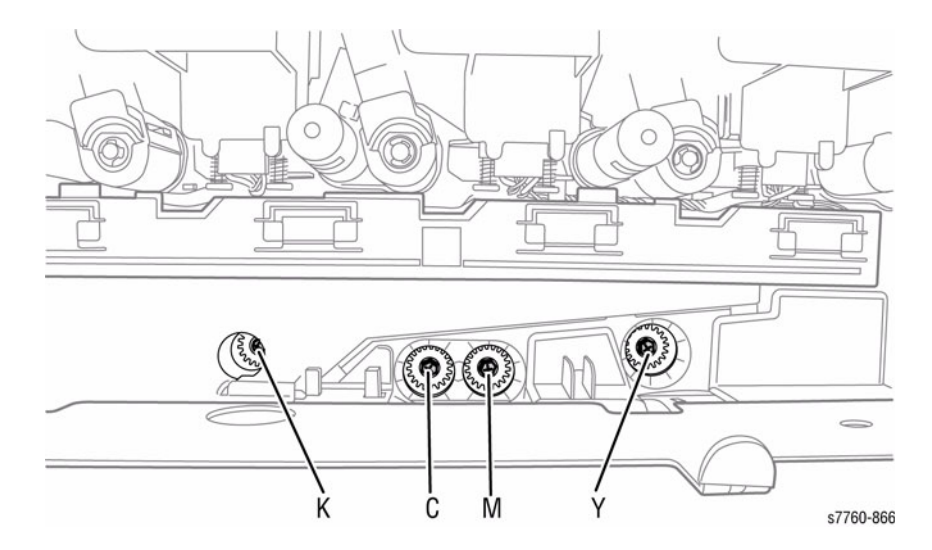

Figure 1 Adjustment Screws

# ADJ 9.11 RegiCon #1 Fine Skew Adjustment

# Purpose

This process uses sensors to examine the RegiCon image on the Belt and report what adjustments need to be made. A side effect of this test is that horizontal and vertical alignments are automatically done (if the test passed).

The data output presents the skew screw adjustment values (some number of **clicks** of the screw, either CW or CCW direction). Values less than 5 or so are **noise** and should not need to be adjusted.

## Procedure

 Enter the hidden Service Menu: Printer Menu > Troubleshooting > Service Tools > Printer Status Page > hold the Up and Down buttons simultaneously > RegiCon Setup Cycle > OK.

**NOTE:** The first time any RegiCon test is requested, the pages used to perform the test must be created, so there is a short delay. During this time, the Control Panel displays Processing Data - Please Wait.

- 2. Select **Do #1: Fine Skew Setup** and press **OK**. The Control Panel displays: **Testing -Please Wait**.
- 3. Wait until the test results are displayed as follows:

Fine Skew Setup Passed Min A Blocks: 24 Min B Blocks: 4 Yellow 1 Click CWW Magenta 2 Clicks CW Cyan 12 Clicks CCW Black 7 Clicks CCW

**NOTE:** Only 5 lines will be displayed at a time under the Information header. Use the arrow buttons to scroll down or up as required to see the rest of the data.

**NOTE:** If the block counts are not the same number as presented here, the printer has a print-quality problem. Refer to Streaks in Direction of Paper Travel procedure (Section 3) to resolve the print-quality problems before proceeding further with RegiCon.

4. If an adjustment is needed, adjust by the amounts displayed on the Control Panel until all clicks displayed are 5 or less.

**NOTE:** Adjustment screws are located behind the Waste Cartridge, which must be removed for access. From left to right, the adjustment screws are: K, C, M, and Y.

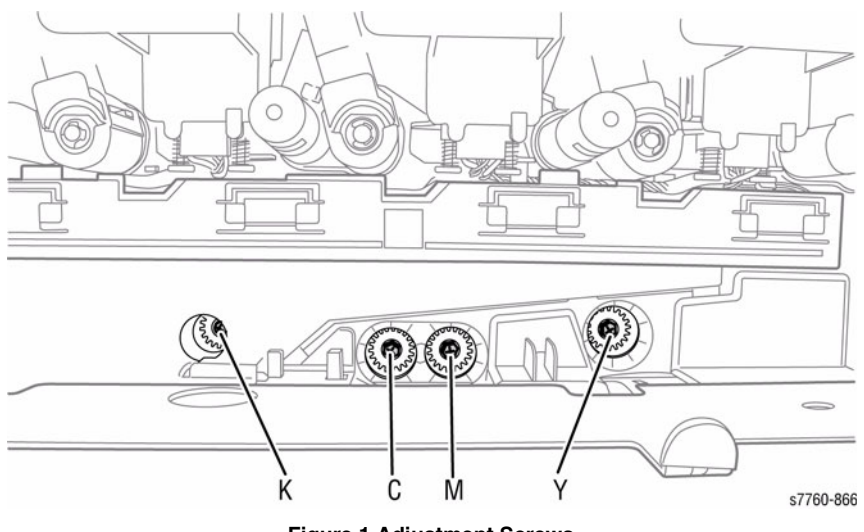

- Figure 1 Adjustment Screws
- 5. After 2 minutes, the test selection menu will re-appear. To examine the test results after this occurs, highlight the appropriate test and select **Information Setup**.

# When RegiCon #1 Fails

Refer to RegiCon #4 Coarse Skew Adjustment procedure, ADJ 9.14 (Section 4).

# ADJ 9.12 RegiCon #2 In/Out Skew Adjustment

## Purpose

This test makes magnification adjustments for registration. Magnification is the length of the scan line for the four colors, so that each scan line for each color is the same length.

The data output can indicate PASSED, or READJUST (PASSED), or FAILED. If the result is READJUST, the indicated adjustment values for the skew adjustment should be done. It should not be necessary to rerun the test after making this adjustment.

#### Procedure

 Enter the hidden Service Menu: Printer Menu > Troubleshooting > Service Tools > Printer Status Page > hold the Up and Down buttons simultaneously > RegiCon Setup Cycle > OK.

**NOTE:** The first time any RegiCon test is requested, the pages used to perform the test must be created, so there is a short delay. During this time the Control Panel displays **Processing Data - Please Wait**.

- 2. Select **Do #2: In/Out Skew Setup** and press **OK**. The Control Panel displays: **Testing -Please Wait**.
- 3. Wait until the test results are displayed as follows:

In/Out Skew Setup Passed Readjust Min A Blocks: 24 Min B Blocks: 0 Yellow 6 Clicks CCW Magenta 4 Clicks CW Cyan 12 Clicks CCW Black 27 Clicks CCW

**NOTE:** Only 5 lines will be displayed at a time under the Information header. Use the arrow buttons to scroll down or up as required to see the rest of the data.

**NOTE:** If the block counts are not the same number as presented here, the printer has a print-quality problem. Refer to Streaks in Direction of Paper Travel procedure (Section 3) to resolve the problems before proceeding further with RegiCon.

4. If an adjustment is needed, adjust by the amounts displayed on the Control Panel.

**NOTE:** Adjustment screws are located behind the Waste Cartridge, which must be removed for access. From left to right, the adjustment screws are: K, C, M, and Y.

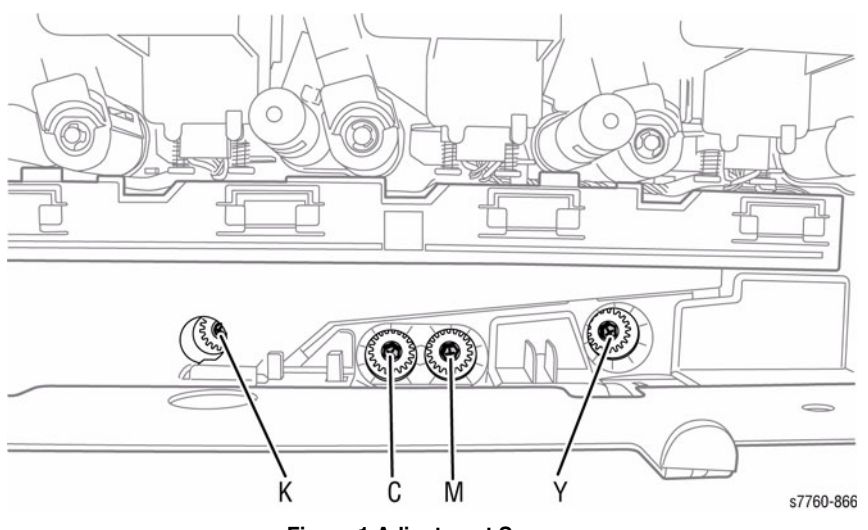

Figure 1 Adjustment Screws

5. After 2 minutes, the test selection menu will re-appear. To examine the test results after this occurs, highlight the appropriate test and select **Information Setup**.

# When RegiCon #1 or RegiCon #2 Fails

The horizontal alignment error is excessive and a manual adjustment is required before the diagnostics test routines for fine skew can pass. Perform the **Coarse RegiCon Ini** procedure, ADJ 9.8 (Section 4).

# ADJ 9.13 RegiCon #3 Center Skew Adjustment

## Purpose

This test adjusts magnification balance. There are no manual adjustments required after completing the test.

## Procedure

**NOTE:** To perform this test, move the Mark-On-Belt sensor to the Center position. After the test has been run, the mark-on-belt sensor must be moved back to the home position.

- 1. Remove the Waste Cartridge.
- 2. Remove the screw that holds the Mark-On-Belt (MOB) Sensor to the front of the printer.
- 3. Using the laser lens cleaning tool, move the sensor all the way to the **CENTER** position (until it hits the stop).
- 4. Reinstall the Waste Cartridge.
- 5. Close the door and run the test.
- Enter the hidden Service Menu: Printer Menu > Troubleshooting > Service Tools > Printer Status Page > hold the Up and Down buttons simultaneously > RegiCon Setup Cycle > OK.

**NOTE:** The first time any RegiCon test is requested, the pages used to perform the test must be created, so there is a short delay. During this time the Control Panel displays **Processing Data - Please Wait**.

- 7. Select **Do #3: Center Skew Setup** and press **OK**. The Control Panel displays: **Testing -Please Wait**.
- 8. Wait until the test results are displayed as follows:

Center Skew Setup Passed Min A Blocks: 24 Max B Blocks: 4 Yellow 0 Click CCW Magenta 0 Click CCW Cyan 0 Click CCW Black 0 Click CCW

**NOTE:** Only 5 lines will be displayed at a time under the Information header. Use the arrow buttons to scroll down or up as required to see the rest of the data.

**NOTE:** If the block counts are not the same number as presented here, the printer has a print-quality problems. Refer to Streaks in Direction of Paper Travel procedure (Section 3) to resolve the print-quality problems before proceeding further with RegiCon.

9. Using the back of the laser cleaning tool, hook the loop of the MOB Sensor (just moved in 3 above) and pull it all the way to the front. Continue holding the MOB Sensor in position while reinserting the securing screw (removed in 2 above).

# When RegiCon #3 Fails

This is probably due to the mark-on-belt Sensor not being positioned properly (assuming that RegiCon 1 and 2 tests have already passed). The sensor has a **wedge fit** when in position for the number 3 **center** position. If the mark-on-belt Sensor not correctly positioned, it can cause the test to fail. Recheck the MOB Sensor position and run the test again.

# ADJ 9.14 RegiCon #4 Coarse Skew Adjustment

## Procedure

 Enter the hidden Service Menu: Printer Menu > Troubleshooting > Service Tools > Printer Status Page > hold the Up and Down buttons simultaneously > RegiCon Setup Cycle > OK.

**NOTE:** The first time any RegiCon test is requested, the pages used to perform the test must be created, so there is a short delay. During this time the Control Panel displays **Processing Data - Please Wait**.

2. Select **Do #4: Coarse Skew Setup** and press **OK**. The Control Panel displays: **Testing -Please Wait**.

Coarse Skew Setup Passed Min A Blocks: 0 Min B Blocks: 4 Yellow 40 Click CW Magenta 47 Clicks CW Cyan 47 Clicks CW Black 46 Clicks CW

**NOTE:** Only 5 lines will be displayed at a time under the Information header. Use the arrow buttons to scroll down or up as required to see the rest of the data.

**NOTE:** If the block counts are not the same number as presented here, the printer has a print-quality problems. Refer to Streaks in Direction of Paper Travel procedure (Section 3) to resolve the print-quality problems before proceeding further with RegiCon.

# If RegiCon Coarse Skew Fails

This indicates that the horizontal alignment is so far out of adjustment that a manual adjustment is required before the diagnostics test routines for fine skew can pass. Other possible problems include: Mark-On-Belt Sensor Failure, Developer, Developer Bias Voltage, Imaging Unit, or Engine Control Board failure.

- Perform the **Coarse RegiCon Initialization** procedure, ADJ 9.8 (Section 4). This adjusts the horizontal alignment closer and allows RegiCon #4 to pass.
- After Coarse RegiCon Initialization is complete, perform RegiCon #4 (Coarse Skew Adjustment) again. Make the required adjustments.

Adjustments should be made only if the skew correction indicated is greater than 5 clicks.

Adjustment screws are located behind the Waste Cartridge, which must be removed for access. From left to right, the adjustment screws are: K, C, M, and Y.

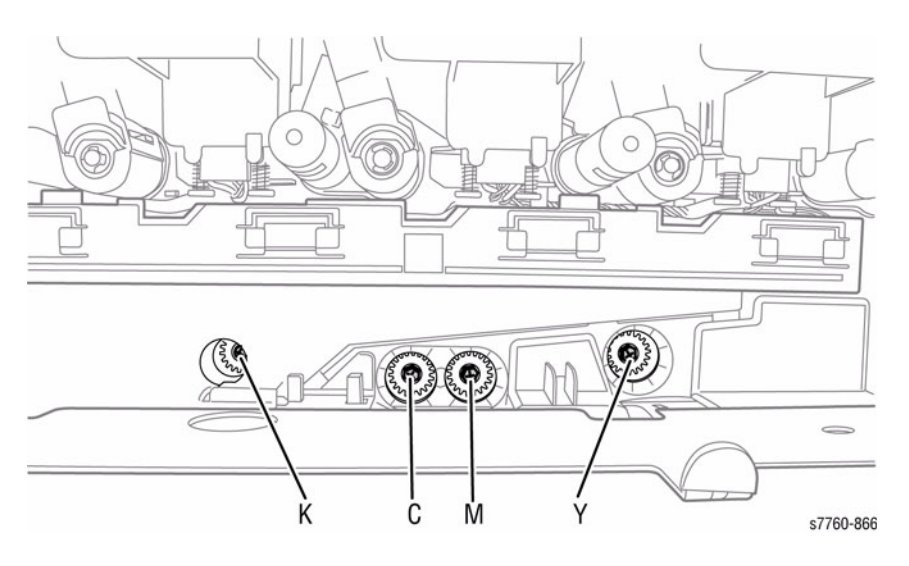

Figure 1 Adjustment Screws

# ADJ 9.15 Finisher Folder Position

## Procedure

Refer to ADJ 12.5, ADJ 12.6, ADJ 12.7, ADJ 12.9, and ADJ 12.10 (Section 4) for detailed procedures.

# ADJ 9.16 Calibrate for Paper

#### Purpose

Calibrate for Paper is used for adjusting the printer for various paper types and environmental conditions. You may need to readjust the printer when you change brands, paper types, or the temperature or humidity changes significantly.

#### Procedure

NOTE: Ensure to load 8 x 11 media (LEF) in Tray 1 (MPT) to perform this procedure.

- 1. Go to the Printer Menu. Scroll down the menu to find **Troubleshooting** and press **OK**.
- 2. Select Print Quality Problems and press OK.
- 3. Scroll down the menu to find **Calibrate for Paper** and press **OK**.
- 4. Select Calibrate for Paper Pages and press OK.
- 5. The printer prints 9 Calibrate for Paper pages.
- 6. Follow the instructions on the Calibrate for Paper to perform the procedure.

# **ADJ 9.17 Calibrate Colors**

## Purpose

Calibrate for Colors is used for adjusting the printer for optimal color output. Color settings may need adjustment upon initial printer setup or when toners and Imaging Units are replaced.

#### Procedure

NOTE: Ensure to load 8 x 11 media (LEF) in Tray 1 (MPT) to perform this procedure.

- 1. Go to the Printer Menu. Scroll down the menu to find **Troubleshooting** and press **OK**.
- 2. Select Print Quality Problems and press OK.
- 3. Scroll down the menu to find Calibrate Colors and press OK.
- 4. Select Tutorial Page and press OK.
- 5. The printer prints 2 Color Calibration Tutorial pages.
- 6. Follow the instructions on the Color Calibration Tutorial pages to perform the procedure.

# ADJ 9.18 Calibrate Margins

## Purpose

Calibrate Margins is used for adjusting the printed area to fit within the edges of the paper.

- Margin adjustments for Trays 2-5 affect all of the lower trays and only need to be performed once.
- Margin adjustment for Tray 1 (MPT) affect only affect Tray 1.

#### Procedure

NOTE: Ensure to load 8 x 11 media (LEF) in Tray 1 (MPT) to perform this procedure.

- 1. Go to the Printer Menu. Scroll down the menu to find **Troubleshooting** and press **OK**.
- 2. Select Print Quality Problems and press OK.
- 3. Scroll down the menu to find Calibrate Margins and press OK.
- 4. Select Calibrate Margins Page and press OK.
- 5. Select the appropriate Tray to be calibrated (i.e., Tray 1, 2, 3, 4, or 5) and press OK.
- 6. The printer prints 2 pages of the selected Tray Calibrate Margins.
- 7. Follow the instructions on the Calibrate Margins pages to perform the procedure.

# **ADJ 12.2 Finisher Leveling**

## Parts List on PL 21.1

## Purpose

The Finisher level should be checked if the machine has been moved to a new location or if the machine is having Booklet Quality issues or entrance jams.

## Adjustment

#### WARNING

To avoid personal injury or shock, do not perform repair or adjustment activities with the power switch on or electrical power applied to the machine.

1. Verify the Finisher is properly latched and secured to the Printer (Figure 1).

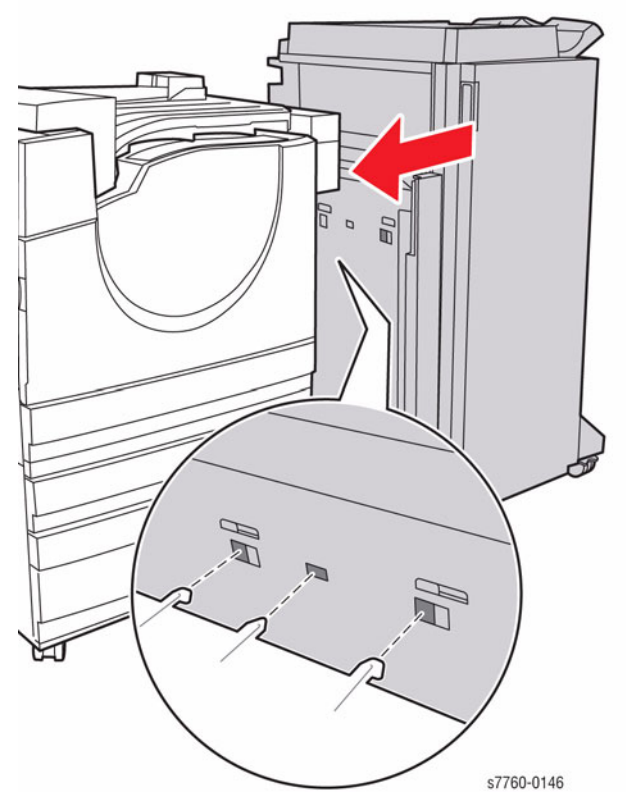

Figure 1 Securing Finisher to the Printer

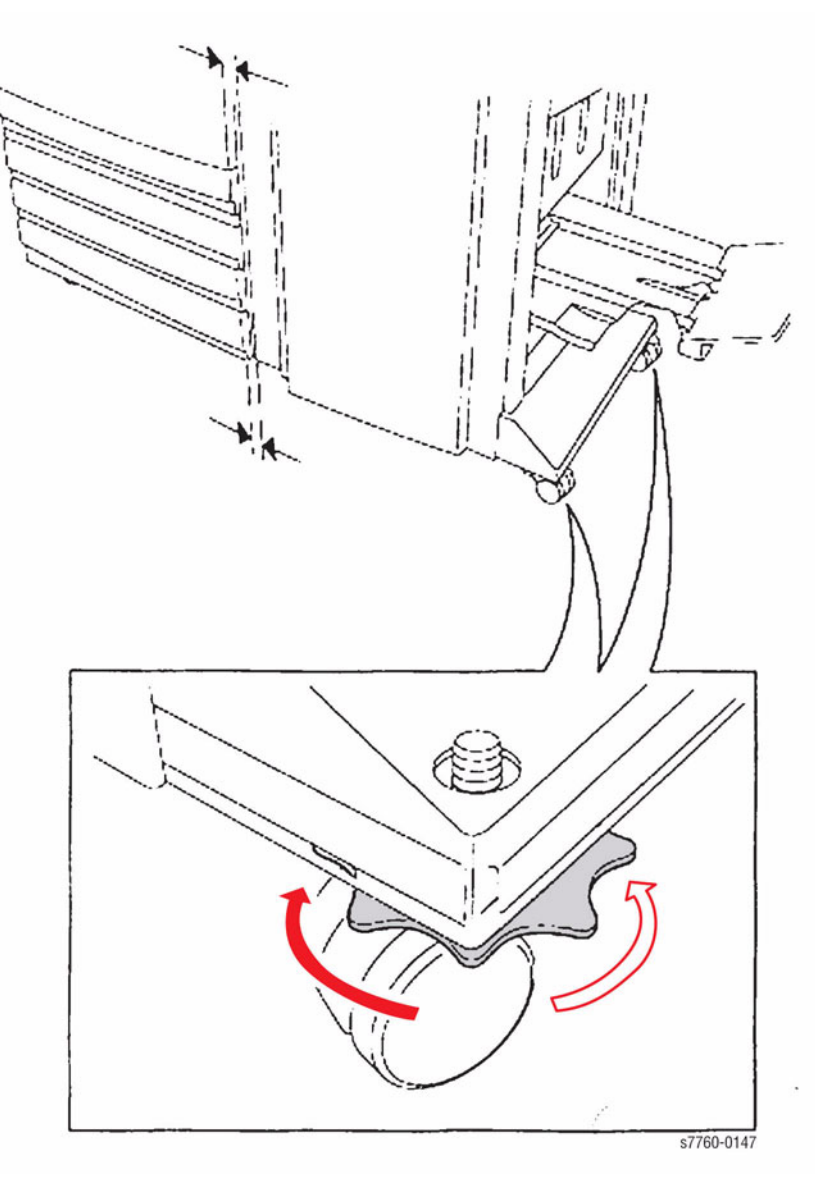

Figure 2 Leveling the Finisher

3. When the Finisher is parallel to the Printer, verify the H-Transport does not interfere with the Finisher Entrance Gate.

# ADJ 12.4 Booklet Fold Skew

# Parts List on PL 21.15, PL 21.17

## Purpose

To adjust the Booklet Maker so that the fold is square.

# Check

# WARNING

#### To avoid personal injury or shock, do not perform repair or adjustment activities with the power switch on or electrical power applied to the machine.

1. Set up the machine according to instructions in Table 1 and run a set of each Booklet job in **Customer** mode. Label each booklet.

#### Table 1 Booklet Jobs

| Job # | Select Paper<br>Supply | Select Booklet Creation Mode                          | Booklet<br>Size |
|-------|------------------------|-------------------------------------------------------|-----------------|
| 1     | 8.5 x 11 / A4 SEF      | Booklet Layout, 2 sided originals / Booklet Fold Only | 3 sheet         |
| 2     | 11 x 17 / A3 SEF       | Booklet Layout, 2 sided originals / Booklet Fold Only | 3 sheet         |

2. Measure the skew (A) on all sheets of paper and verify against the Skew Specification table in Figure 1.

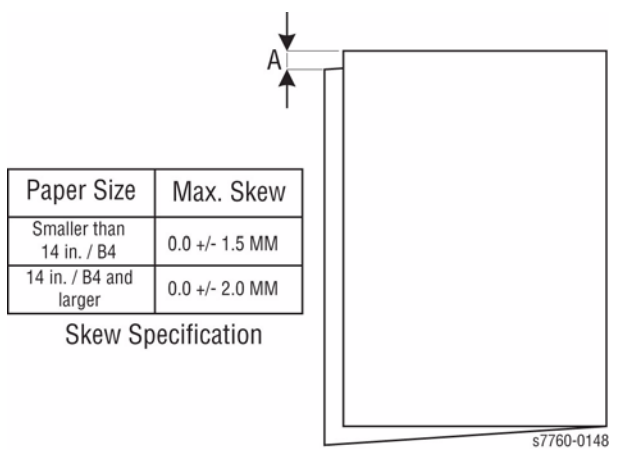

Figure 1 Skew Specification

3. If the fold is within specification on all sheets, go to ADJ 12.5 Booklet Fold Position. If any of the sheets are out of specification, go to the adjustment.

# Adjustment

- 1. Determine the type of Fold Skew:
  - a. Set machine up according to instructions in Table 2 (run in **Customer** mode).

#### Table 2 Booklet Jobs

| Job # | Select Paper<br>Supply | Select Booklet Creation Mode                          | Booklet<br>Size |
|-------|------------------------|-------------------------------------------------------|-----------------|
| 1     | 11 x 17 / A3 SEF       | Booklet Layout, 2 sided originals / Booklet Fold Only | 3 sheet         |

b. Observe the booklet as it comes out on to the Booklet Tray (Figure 2) and determine the type of skew.

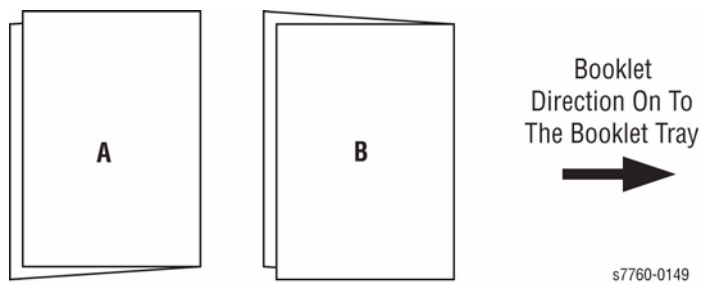

Figure 2 Type of Skew

- 2. Adjusting the Booklet skew (Figure 3).
  - a. Open the Front Door and slide out the Booklet Maker.
  - b. Loosen one screw.
  - c. For A-type skew, move the End Guide to the left. For B-type skew, move the End Guide to the Right.

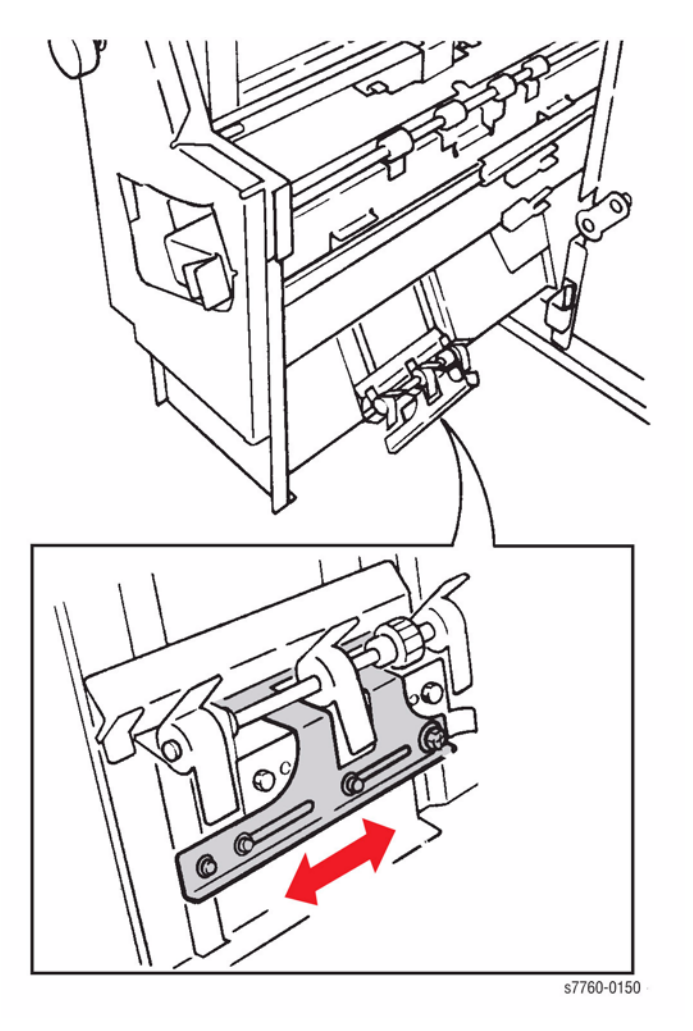

#### Figure 3 Adjusting the Fold Skew

- Set machine up according to instructions in Table 2 and run a sample job. Repeat steps 1

   2 until the Fold Skew setup meets specification or customer request.
- 4. After adjustment is done, go to ADJ 12.5 Booklet Fold Position.

# ADJ 12.5 Booklet Fold Position

Parts List on PL 21.15

# Purpose

To set up the Booklet Maker so that the fold is in the center of the booklet. Several setups are needed depending on paper size, set size, unstapled or stapled sets.

## Check

- 1. Ensure the trays used are correctly programmed.
- 2. Ensure the Fold Skew is within specification (ADJ 12.4).
- 3. Set up the machine according to instructions in Table 1 and run 1 set of each Booklet job in **Customer** mode. Label each booklet.

| Table | 1 | Booklet | Jobs |
|-------|---|---------|------|
|       |   |         |      |

| Job # | Select Paper<br>Supply | Select Booklet Creation Mode                                | Booklet<br>Size |
|-------|------------------------|-------------------------------------------------------------|-----------------|
| 1     | 11 x 17 / A3 SEF       | Booklet Layout, 2 sided originals / Booklet Fold Only       | 1 sheet         |
| 2     | 8.5 x 11 / A4 SEF      | Booklet Layout, 2 sided originals / Booklet Fold Only       | 1 sheet         |
| 3     | 11 x 17 / A3 SEF       | Booklet Layout, 2 sided originals / Booklet Fold Only       | 2 sheets        |
| 4     | 11 x 17 / A3 SEF       | Booklet Layout, 2 sided originals / Booklet Fold Only       | 5 sheets        |
| 5     | 11 x 17 / A3 SEF       | Booklet Layout, 2 sided originals / Booklet Fold and Staple | 2 sheets        |
| 6     | 8.5 x 11 / A4 SEF      | Booklet Layout, 2 sided originals / Booklet Fold and Staple | 2 sheets        |

4. Measure X1 and verify Fold Position on each job against the Fold Specification table in Figure 1.

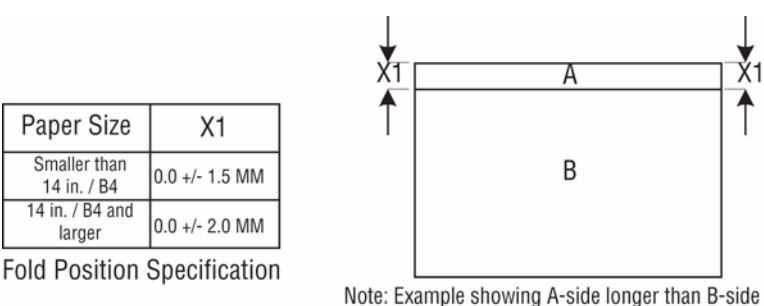

Note. Example showing A-side longer than b-side

Note: To Determine Which Side Is "A" And Which Side Is "B", Open The Booklet As It Comes Out On The Booklet Tray. The "A"-Side Is To The Left And The "B"-Side Is To The Right.

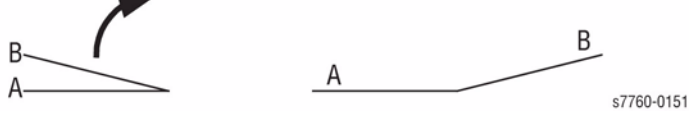

**Figure 1 Fold Specification** 

5. If the fold is within specification on each job, go to the Booklet Staple Position (Staple on Fold) (ADJ 12.6). If any of the booklets are out of specification, go to the Adjustment procedure.

# Adjustment

- Enter Service Diagnostics Menu: Printer Menu > Troubleshooting > Service Tools > Printer Status Page >hold the Up and Down buttons simultaneously > Run Service Diagnostics > OK.
- 2. Select Adjustments/Calibrations and press OK.
- 3. Select Finisher Fold Position and press OK.
- 4. Select ADJ 12.5 and press **OK**.
- 5. Perform adjustment using Adjustment locations in Table 2.

**NOTE:** If the "A"-side is longer than the "B"-side, the current NVRAM value should be increased. If the "B"-side is longer than the "A"-side, the current NVRAM value should be decreased.

| Job # | Default | Range   | Remark                                                                                               |
|-------|---------|---------|----------------------------------------------------------------------------------------------------|
| 1     | 100     | 0 ~ 200 | 1 count = 0.1 mm. Target amount to be adjusted is half the<br>amount of the total Fold Misalignment. |
| 2     | 100     | 0 ~ 200 | 1 count = 0.1 mm. Target amount to be adjusted is half the<br>amount of the total Fold Misalignment. |
| 3     | 100     | 0 ~ 200 | 1 count = 0.1 mm. Target amount to be adjusted is half the<br>amount of the total Fold Misalignment. |
| 4     | 100     | 0 ~ 200 | 1 count = 0.1 mm. Target amount to be adjusted is half the<br>amount of the total Fold Misalignment. |
| 5     | 100     | 0 ~ 200 | 1 count = 0.1 mm. Target amount to be adjusted is half the<br>amount of the total Fold Misalignment. |
| 6     | 100     | 0 ~ 200 | 1 count = 0.1 mm. Target amount to be adjusted is half the<br>amount of the total Fold Misalignment. |

- 6. Check the output against specifications in Figure 1. Repeat steps 5 7 until the Fold Position meets specification or customer request.
- 7. After adjustment is done, go to ADJ 12.6 Booklet Staple Position (Staple on Fold).

# ADJ 12.6 Booklet Staple Position (Staple on Fold)

## Purpose

To set up the machine so that the Staples are within specification on the folded booklet.

# Check

- 1. Ensure that the trays used are correctly programmed.
- 2. Ensure that the Fold Skew is within specification (ADJ 12.4).
- 3. Ensure that the Fold Position is within specification (ADJ 12.5).
- 4. Set up the machine according to instructions in Table 1 and run 1 set of each Booklet job from **Customer** mode. Label each booklet.

| Job # | Select Paper<br>Supply | Select Booklet Creation Mode                                | Booklet<br>Size |
|-------|------------------------|-------------------------------------------------------------|-----------------|
| 1     | 11 x 17 / A3 SEF       | Booklet Layout, 2 sided originals / Booklet Fold and Staple | 2 sheets        |
| 2     | 8.5 x 11 / A4 SEF      | Booklet Layout, 2 sided originals / Booklet Fold and Staple | 2 sheets        |

5. Measure A and B on both Booklet jobs and verify X1 against specification in Figure 1.

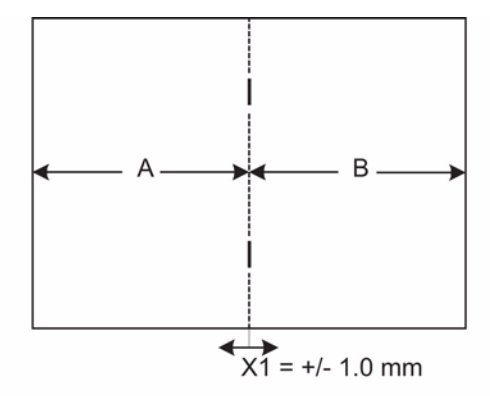

Note: To Determine Which Side Is "A" And Which Side Is "B", Open The Booklet As It Comes Out On The Booklet Tray. The "A"-Side Is To The Left And The "B"-Side Is To The Right.

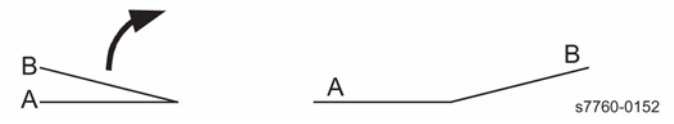

**Figure 1 Staple Position** 

6. If X1 is within specification, go to the Booklet Staple Alignment (ADJ 12.7). If X1 is out of specification, go to the Adjustment procedure.

## Adjustment

- Enter Service Diagnostics Menu: Printer Menu > Troubleshooting > Service Tools > Printer Status Page >hold the Up and Down buttons simultaneously > Run Service Diagnostics > OK.
- 2. Select Adjustments/Calibrations and press OK.
- 3. Select Finisher Fold Position and press OK.
- 4. Select ADJ 12.6 and press OK.
- 5. Perform adjustment using Adjustment locations in Table 2.

**NOTE:** If the "A"-side is longer than the "B"-side, the current NVRAM value should be decreased. If the "B"-side is longer than the "A"-side, the current NVRAM value should be increased.

#### **Table 2 Adjustment Locations**

|   | Job # | Default | Range   | Remark                                                                                               |
|---|-------|---------|---------|----------------------------------------------------------------------------------------------------|
|   | 1     | 100     | 0 ~ 200 | 1 count = 0.1 mm. Target amount to be adjusted is half the<br>amount of the total Fold Misalignment. |
| ĺ | 2     | 100     | 0 ~ 200 | 1 count = 0.1 mm. Target amount to be adjusted is half the<br>amount of the total Fold Misalignment. |

- 6. Check the output against specifications in Figure 1. Repeat steps 5 7 until the Staple Position meets specification or customer request.
- 7. After adjustment is done, go to ADJ 12.9 Booklet Fold Position (Fine Adjustment).

Revised

# ADJ 12.7 Booklet Staple Alignment

# Parts List on PL 21.16, PL 21.20

## Purpose

To center the Staple Position on the fold in the SE direction.

# Check

- 1. Ensure the trays used are correctly programmed.
- 2. Ensure the Fold Skew is within specification (ADJ 12.4).
- 3. Ensure the Fold Position is within specification (ADJ 12.5).
- 4. Ensure the Staple Position is within specification (ADJ 12.6).
- 5. Set up the machine according to instructions in Table 1 and run the Booklet job in **Customer** mode.

#### Table 1 Booklet Jobs

| Select Paper<br>Supply | Select Booklet Creation Mode                                | Booklet Size |
|------------------------|-------------------------------------------------------------|--------------|
| 11 x 17 / A3 SEF       | Booklet Layout, 2 sided originals / Booklet Fold and Staple | 2 sheets     |

#### 6. Measure X1 and verify against specification in Figure 1.

|                 | Paper Size /<br>Orientation | X1         |
|-----------------|-----------------------------|------------|
|                 | 8.5 X 11 / SEF              | 42.5 mm    |
| I               | 8.5 X 13 / SEF              | 42.5 mm    |
|                 | 8.5 X 14 / SEF              | 42.5 mm    |
|                 | 11 X 17 / SEF               | 74.2 mm    |
|                 | 8 K / SEF                   | 68 mm      |
|                 | A4 / SEF                    | 39.5 mm    |
|                 | A3 / SEF                    | 83 mm      |
|                 | B4 / SEF                    | 63 mm      |
| X1 = +/- 2.0 mm |                             | s7760-0153 |

#### Figure 1 Staple Specification

7. If X1 is out of specification, go to the Adjustment procedure.

# Adjustment

- Enter Service Diagnostics Menu: Printer Menu > Troubleshooting > Service Tools > Printer Status Page >hold the Up and Down buttons simultaneously > Run Service Diagnostics > OK.
- 2. Select Adjustments/Calibrations and press OK.
- 3. Select Finisher Fold Position and press OK.
- 4. Select ADJ 12.7 and press OK.
- 5. Perform adjustment using Adjustment locations in Table 2.

**NOTE:** To increase X1, the current NVRAM value should be decreased. To decrease X1, the current NVRAM value should be increased.

#### **Table 2 Adjustment Location**

| Job # | NVRAM | Default | Range  | Remark             |
|-------|-------|---------|--------|--------------------|
| 1     | 2300  | 30      | 0 ~ 50 | 1 count = 0.26 mm. |

6. Check the output against specifications in Figure 1. Repeat steps 5 - 6 until the Staple Alignment meets specification or customer request.

# ADJ 12.8 Finisher Booklet Wrinkle

#### Parts List on PL 21.15

#### Purpose

To prevent the Booklet Cover from getting wrinkled.

#### Check

# WARNING

To avoid personal injury or shock, do not perform repair or adjustment activities with the power switch on or electrical power applied to the machine.

- Verify the customer is not running jobs that are out of specification.
- Check the Fold Rollers for wear or contamination.

#### Adjustment

- 1. Remove the Booklet Maker Unit (REP 12.55).
- 2. Remove the KL-clip (Figure 1).

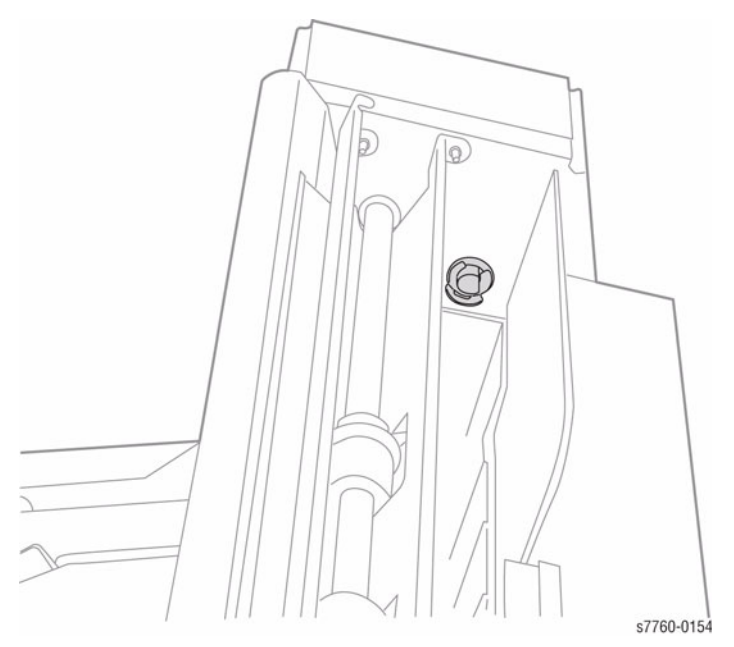

Figure 1 Removing KL-Clip

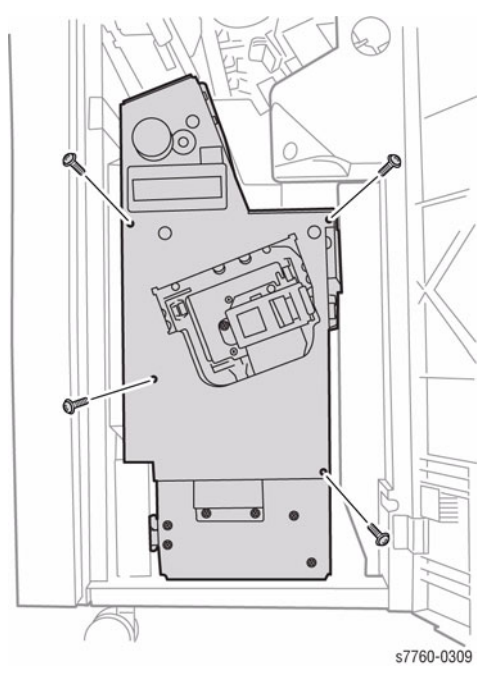

Figure 2 Removing the Booklet Maker Front Cover

Q ۲ 0 Ð 0 Lower Hole 0 O 0 0 ۲ s7760-0822

4. Adjust the Front Spring tension by moving the Spring to the Lower hole (Figure 3).

Figure 3 Adjusting the Front Spring Tension

5. Adjust the rear Spring tension by moving the Spring to the Lower hole (Figure 4).

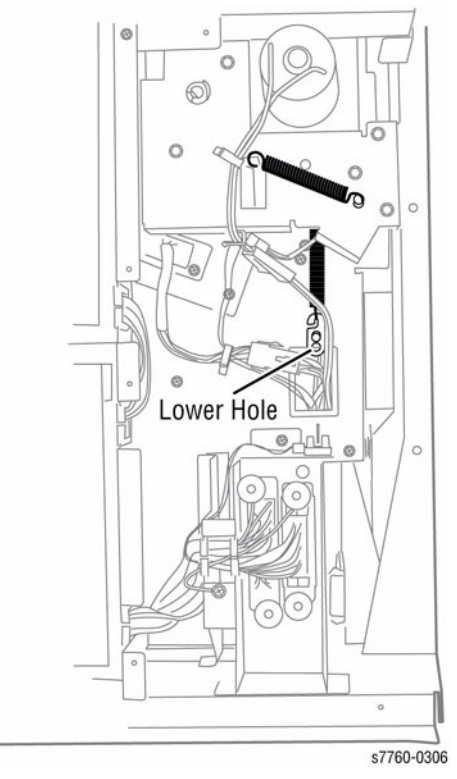

Figure 4 Adjusting the Rear Spring Tension

# ADJ 12.9 Booklet Fold Position (Fine Adjustment)

# Parts List on PL 21.15

## Purpose

To set up the Booklet Maker so that the fold is in the center of the booklet. Several setups are needed depending on paper size, set size, unstapled or stapled sets.

# Check

- 1. Ensure the trays used are correctly programmed.
- 2. Ensure the Fold Skew is within specification (ADJ 12.4).
- 3. Ensure the Fold Position is within specification (ADJ 12.5).
- 4. Ensure the Staple Position is within specification (ADJ 12.6).
- 5. Set up the machine according to instructions in Table 1 and run 1 set of each job from **Customer** mode. Label each booklet.

#### Table 1 Fine Adjustment

| Job # | Select Paper<br>Supply | Select Booklet Creation Mode                                   | Booklet Size                                  |
|-------|------------------------|----------------------------------------------------------------|-----------------------------------------------|
| 1     | 8.5 x 11 / A4 SEF      | Booklet Layout, 2 sided originals / Booklet<br>Fold and Staple | 3 sheets                                      |
| 2     | 8.5 x 11 / A4 SEF      | Booklet Layout, 2 sided originals / Booklet<br>Fold and Staple | 4 sheets                                      |
| 3     | 8.5 x 11 / A4 SEF      | Booklet Layout, 2 sided originals / Booklet<br>Fold and Staple | 5 - 7 sheets (setup<br>is for 5 - 7 sheets)   |
| 4     | 8.5 x 11 / A4 SEF      | Booklet Layout, 2 sided originals / Booklet<br>Fold and Staple | 8 - 14 sheets (setup<br>is for 8 - 14 sheets) |
| 5     | 11 x 17 / A3 SEF       | Booklet Layout, 2 sided originals / Booklet<br>Fold and Staple | 3 sheets                                      |
| 6     | 11 x 17 / A3 SEF       | Booklet Layout, 2 sided originals / Booklet<br>Fold and Staple | 4 sheets                                      |
| 7     | 11 x 17 / A3 SEF       | Booklet Layout, 2 sided originals / Booklet<br>Fold and Staple | 5 - 7 sheets (setup<br>is for 5 - 7 sheets)   |
| 8     | 11 x 17 / A3 SEF       | Booklet Layout, 2 sided originals / Booklet<br>Fold and Staple | 8 - 14 sheets (setup<br>is for 8 - 14 sheets) |
| 9     | 11 x 17 / A3 SEF       | Booklet Layout, 2 sided originals / Booklet<br>Fold and Staple | 15 sheets                                     |
| 10    | 8.5 x 11 / A4 SEF      | Booklet Layout, 2 sided originals / Booklet<br>Fold and Staple | 15 sheets                                     |

6. Measure X1 and verify Fold Position on each job against the Fold Specification table in Figure 1.

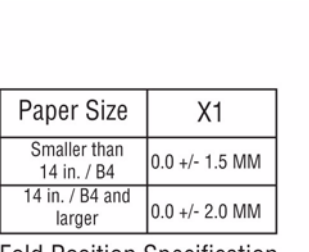

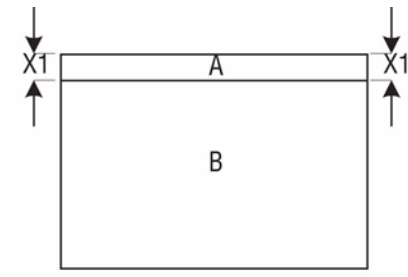

Fold Position Specification

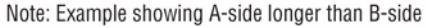

Note: To Determine Which Side Is "A" And Which Side Is "B", Open The Booklet As It Comes Out On The Booklet Tray. The "A"-Side Is To The Left And The "B"-Side Is To The Right.

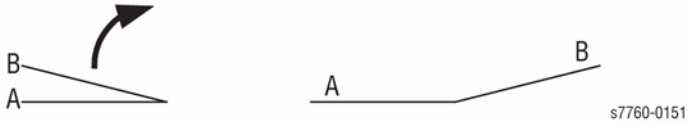

Figure 1 Fold Specification

7. If the fold is within specification on each job, go to the Booklet Staple Position (Staple on Fold Fine Adjustment) (ADJ 12.10). If any of the booklets are out of specification, go to the Adjustment procedure.

## Adjustment

- Enter Service Diagnostics Menu: Printer Menu > Troubleshooting > Service Tools > Printer Status Page >hold the Up and Down buttons simultaneously > Run Service Diagnostics > OK.
- 2. Select Adjustments/Calibrations and press OK.
- 3. Select Finisher Fold Position and press OK.
- 4. Select ADJ 12.9 and press OK.
- 5. Perform adjustment using Adjustment locations in Table 2.

**NOTE:** If the "A"-side is longer than the "B"-side, the current NVRAM value should be increased. If the "B"-side is longer than the "A"-side, the current NVRAM value should be decreased.

#### **Table 2 Fine Adjustment Locations**

| Job # | Default | Range   | Remark                                                                                               |
|-------|---------|---------|----------------------------------------------------------------------------------------------------|
| 1     | 100     | 0 ~ 200 | 1 count = 0.1 mm. Target amount to be adjusted is half the<br>amount of the total Fold Misalignment. |
| 2     | 100     | 0 ~ 200 | 1 count = 0.1 mm. Target amount to be adjusted is half the<br>amount of the total Fold Misalignment. |
| 3     | 100     | 0 ~ 200 | 1 count = 0.1 mm. Target amount to be adjusted is half the amount of the total Fold Misalignment.    |
| 4     | 100     | 0 ~ 200 | 1 count = 0.1 mm. Target amount to be adjusted is half the amount of the total Fold Misalignment.    |
| 5     | 100     | 0 ~ 200 | 1 count = 0.1 mm. Target amount to be adjusted is half the amount of the total Fold Misalignment.    |
| 6     | 100     | 0 ~ 200 | 1 count = 0.1 mm. Target amount to be adjusted is half the<br>amount of the total Fold Misalignment. |
| 7     | 100     | 0 ~ 200 | 1 count = 0.1 mm. Target amount to be adjusted is half the<br>amount of the total Fold Misalignment. |
| 8     | 100     | 0 ~ 200 | 1 count = 0.1 mm. Target amount to be adjusted is half the<br>amount of the total Fold Misalignment. |
| 9     | 100     | 0 ~ 200 | 1 count = 0.1 mm. Target amount to be adjusted is half the<br>amount of the total Fold Misalignment. |
| 10    | 100     | 0 ~ 200 | 1 count = 0.1 mm. Target amount to be adjusted is half the<br>amount of the total Fold Misalignment. |

6. Check the output against specifications in Figure 1. Repeat steps 5 - 6 until the Fold Position meets specification or customer request.

7. After adjustment is done, go to ADJ 12.10 Booklet Staple Position (Staple on Fold Fine Adjustment).

# ADJ 12.10 Booklet Staple Position (Staple on Fold Fine Adjustment)

# Parts List on PL 21.16

## Purpose

To set up the machine so that the Staples are within specification on the folded booklet.

#### Check

- 1. Ensure the trays used are correctly programmed.
- 2. Ensure the Fold Skew is within specification (ADJ 12.4).
- 3. Ensure the Fold Position is within specification (ADJ 12.5).
- 4. Ensure the Staple Position (Staple on Fold) is within specification (ADJ 12.6).
- 5. Ensure the Fold Position (Fine Adjust) is within specification (ADJ 12.9).
- 6. Set up the machine according to instructions in Table 1 and run 1 set of each Booklet job in **Customer** mode. Label each booklet.

#### Table 1 Booklet Jobs

| Job # | Select Paper<br>Supply | Select Booklet Creation Mode                                   | Booklet Size                          |
|-------|------------------------|----------------------------------------------------------------|---------------------------------------|
| 1     | 8.5 x 11 / A4 SEF      | Booklet Layout, 2 sided originals / Booklet<br>Fold and Staple | 3 sheets                              |
| 2     | 8.5 x 11 / A4 SEF      | Booklet Layout, 2 sided originals / Booklet<br>Fold and Staple | 4 sheets                              |
| 3     | 8.5 x 11 / A4 SEF      | Booklet Layout, 2 sided originals / Booklet<br>Fold and Staple | 5 sheets (setup is for 5 - 7 sheets)  |
| 4     | 8.5 x 11 / A4 SEF      | Booklet Layout, 2 sided originals / Booklet<br>Fold and Staple | 8 sheets (setup is for 8 - 14 sheets) |

7. Measure A and B on both Booklet jobs and verify X1 against specification in Figure 1.

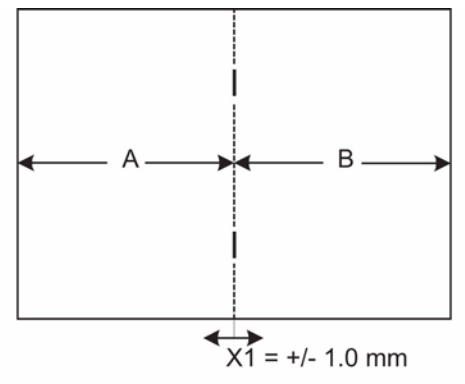

Note: To Determine Which Side Is "A" And Which Side Is "B", Open The Booklet As It Comes Out On The Booklet Tray. The "A"-Side Is To The Left And The "B"-Side Is To The Right.

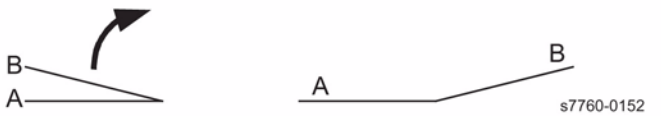

Figure 1 Staple Position

8. If X1 is within specification, the complete Booklet Maker setup is done. If X1 is out of specification, go to the Adjustment procedure.

# Adjustment

- Enter Service Diagnostics Menu: Printer Menu > Troubleshooting > Service Tools > Printer Status Page >hold the Up and Down buttons simultaneously > Run Service Diagnostics > OK.
- 2. Select Adjustments/Calibrations and press OK.
- 3. Select Finisher Fold Position and press OK.
- 4. Select ADJ 12.10 and press **OK**.
- 5. Perform adjustment using Adjustment locations in Table 2.

**NOTE:** If the "A"-side is longer than the "B"-side, the current NVRAM value should be increased. If the "B"-side is longer than the "A"-side, the current NVRAM value should be decreased.

| Table 2 | Adjustment | Locations |
|---------|------------|-----------|
|---------|------------|-----------|

| Job # | Default | Range   | Remark                                                                                               |
|-------|---------|---------|----------------------------------------------------------------------------------------------------|
| 1     | 100     | 0 ~ 200 | 1 count = 0.1 mm. Target amount to be adjusted is half the<br>amount of the total Fold Misalignment. |
| 2     | 100     | 0 ~ 200 | 1 count = 0.1 mm. Target amount to be adjusted is half the<br>amount of the total Fold Misalignment. |
| 3     | 100     | 0 ~ 200 | 1 count = 0.1 mm. Target amount to be adjusted is half the<br>amount of the total Fold Misalignment. |
| 4     | 100     | 0 ~ 200 | 1 count = 0.1 mm. Target amount to be adjusted is half the<br>amount of the total Fold Misalignment. |

6. Check the output against specifications in Figure 1. Repeat step 5 until the Staple Position meets specification or customer request.

# **5 Parts Lists**

#### **5 Overview**

| Introduction          | 5-3 |
|-----------------------|-----|
| Subsystem Information | 5-3 |

#### Parts Lists

#### Drives

| PL 1.1 Drive Unit                        | 5-5 |
|------------------------------------------|-----|
| PL 1.2 Main Drive Motor Assembly         | 5-6 |
| PL 1.3 IBT Steering Motor and MOB Sensor | 5-7 |

## **Paper Transportation**

| PL 2.1 Tray 2                                                                  | 5-8  |
|--------------------------------------------------------------------------------|------|
| PL 2.3 Tray 2 Feeder and Left Lower Cover Assembly (Left Hand Door B Assembly) | 5-9  |
| PL 2.4 Tray 2 Feeder: 1 of 2                                                   | 5-10 |
| PL 2.5 Tray 2 Feeder: 2 of 2                                                   | 5-11 |
| PL 2.6 Registration Transport                                                  | 5-12 |
| PL 2.7 Left Cover Unit (Left Hand Door A)                                      | 5-13 |
| PL 2.8 Left Cover Assembly (Left Hand Door A): 1 of 2                          | 5-14 |
| PL 2.9 Left Cover Assembly: 2 of 2                                             | 5-15 |
| PL 2.10 Exit Transport Assembly                                                | 5-16 |
| PL 2.11 Tray 1 (MPT): 1 of 2                                                   | 5-17 |
| PL 2.12 Tray 1 (MPT): 2 of 2                                                   | 5-18 |
| PL 2.13 Tray 1 (MPT) Feed Assembly                                             | 5-19 |

## ROS

| PL 3.1 ROS Assembly | 5-20 |
|---------------------|------|
|---------------------|------|

# Xerographics

| PL 4.1 Xerographic Module: 1 of 2 | 5-21 |
|-----------------------------------|------|
| PL 4.2 Xerographic Module: 2 of 2 | 5-22 |

## Transfer

| PL 5.1 Lift Unit                                     | 5-23 |
|------------------------------------------------------|------|
| PL 5.2 IBT Unit                                      | 5-24 |
| PL 5.3 IBT Belt Assembly (Accumulator Belt Assembly) | 5-25 |
| PL 5.6 IBT Elevator                                  | 5-26 |
|                                                      |      |

#### Development

| PL 6.1 Developer Unit: 1 of 2 | 5-27 |
|-------------------------------|------|
| PL 6.2 Developer Unit: 2 of 2 | 5-28 |

#### Fuser

| Ρl | . 7 | .1 | Fuser Assembly | / | 5-29 |
|----|-----|----|----------------|---|------|

## Air System

PL 8.1 Air System

| Electrical Components                           |               |
|-------------------------------------------------|---------------|
| PL 9.1 Electrical Components: 1 of 3            | 5-31          |
| PL 9.2 Electrical Components: 2 of 3            | 5-32          |
| PL 9.3 Electrical Components: 3 of 3            | 5-33          |
|                                                 |               |
| Covers                                          | 5.04          |
| PL 10.1 Front Cover.                            | 5-34          |
| PL 10.2 Top Covers and Inner Covers             | 5-35          |
| PL 10.3 Rear Gover                              | 5-36          |
| Inverter                                        |               |
| PL 11.1 Inverter Transport                      | 5-37          |
|                                                 |               |
|                                                 |               |
| PL 12.1 Duplex Transport Assembly               | 5-38          |
| IOT Control Chassis                             |               |
| PL 13.1 IOT Control Chassis Assembly            | 5-39          |
| ,<br>                                           |               |
| 1T 3T Modules                                   |               |
| PL 15.9 Electrical Components and Casters       | 5-40          |
| PL 15.10 Left Cover Assembly                    | 5-41          |
| PL 15.11 Covers                                 | 5-42          |
| Trav Module - TT                                |               |
| Pl 16.1 Tray 2/3/4/5 Assembly                   | 5-43          |
| PL 16.3 Tray 4                                  | 5-44          |
| PL 16.4 Tray 5                                  | 5-45          |
| PL 16.5 Tray 3/4/5 Paper Feeder: 1 of 2         | 5-46          |
| PL 16.6 Tray 3/4/5 Paper Feeder: 2 of 2         | 5-47          |
| PL 16.13 Left Cover Assembly (Left Hand Door C) | 5-48          |
| PL 16.14 Tray 4/5 Lift Gear Assembly            | 5-49          |
| PL 16.15 Electrical Components and Casters      | 5-50          |
| PL 16.16 Covers                                 | 5-51          |
|                                                 |               |
|                                                 | 5 50          |
| PL 21.1 A/P FINISHER                            | 5-52          |
| PL 21.2 Finisher Cover: 1 of 2                  | 5-53<br>5 54  |
| PL 21.3 FINISHER COVER. 2 01 2                  | 5-54<br>5 55  |
| PL 21.4 Finisher Slack                          | 5-55<br>5 5 6 |
| PL 21.5 Finisher Function                       | 5-50          |
| Pl 21.7 Finisher Flact: 1 of 3                  | 5-58          |
| PI 21.8 Finisher Flact: 2 of 3                  | 5-50          |
| PL 21 9 Finisher Eject: 3 of 3                  | 5-60          |
| PL 21 10 Finisher Transport: 1 of 2             | 5-61          |
| PL 21.11 Finisher Transport: 2 of 2             | 5-62          |

PL 21.12 Finisher Electrical

PL 21.13 Finisher Harness.....

5-30

5-63

5-64

| PL 21.15 Booklet Accessory                | 5-65 |
|-------------------------------------------|------|
| PL 21.16 Booklet Component - 1            | 5-66 |
| PL 21.17 Booklet Component -2 (End Guide) | 5-67 |
| PL 21.18 Booklet Component -3             | 5-68 |
| PL 21.19 Booklet Component -4             | 5-69 |
| PL 21.20 Booklet Component -5             | 5-70 |
| PL 21.21 Booklet Component -6 (Chute)     | 5-71 |
| PL 21.22 Booklet Component -7             | 5-72 |
| PL 21.23 Booklet Tray Component           | 5-73 |
| PL 21.24 H-Transport: 1 of 4              | 5-74 |
| PL 21.25 H-Transport: 2 of 4              | 5-75 |
| PL 21.26 H-Transport: 3 of 4              | 5-76 |
| PL 21.27 H-Transport: 4 of 4              | 5-77 |
| Options Service Part Numbers              |      |
| PL 99 Options Service Part Numbers        | 5-78 |
| Common Hardware                           |      |
| Common Hardware                           | 5-79 |
| Kit Part Number                           | 5-80 |

# Introduction

## Overview

The Parts List section identifies all part numbers and the corresponding location of all spared subsystem components.

# Organization

## Parts Lists

Each item number in the part number listing corresponds to an item number in the related illustration. All the parts in a given subsystem of the machine will be located in the same illustration or in a series of associated illustrations.

## **Electrical Connectors and Fasteners**

This section contains the illustrations and descriptions of the plugs, jacks, and fasteners used in the machine. A part number listing of the connectors is included.

## **Common Hardware**

The common hardware is listed in alphabetical order by the letter or letters used to identify each item in the part number listing and in the illustrations. Dimensions are in millimeters unless otherwise identified.

# Symbology

Symbology used in the Parts List section is identified in the Symbology section.

# Service Procedure Referencing

If a part or assembly has an associated repair or adjustment procedure, the procedure number will be listed at the end of the part description in the parts lists e.g. (REP 5.1, ADJ 5.3)

# Subsystem Information

# Use of the Term "Assembly"

The term "assembly" will be used for items in the part number listing that include other itemized parts in the part number listing. When the word "assembly" is found in the part number listing, there will be a corresponding item number on the illustrations followed by a bracket and a listing of the contents of the assembly.

# Brackets

A bracket is used when an assembly or kit is spared, but is not shown in the illustration. The item number of the assembly or kit precedes the bracket; the item numbers of the piece parts follow the bracket.

# PL 1.1 Drive Unit

| ltem | Part      | Description                                  |
|------|-----------|----------------------------------------------|
| 1    | 007K88604 | Drive Assy Drum FT (REP 4.4)                 |
| 2    | -         | Imaging Unit Motor (P/O PL 1.1<br>Item 1)    |
| 3    | -         | Gear Bracket (P/O PL 1.1 Item 1)             |
| 4    | 007K87600 | Drive Assy - IBT (REP 4.2)                   |
| 5    | -         | IBT Motor (P/O PL 1.1 Item 4)                |
| 6    | -         | Gear Bracket (P/O PL 1.1 Item 4)             |
| 7    | 007K88661 | Drive Assy - Developer FT (REP<br>4.3)       |
| 8    | -         | Developer Drive Motor (P/O PL 1.1<br>Item 7) |
| 9    | -         | Gear (47/38T) (P/O PL 1.1 Item 7)            |
| 10   | -         | Gear (51/25T) (P/O PL 1.1 Item 7)            |
| 11   | -         | Gear (P/O PL 1.1 Item 7) (76T)               |
| 12   | -         | Clamp (P/O PL 1.1 Item 7)                    |
| 13   | -         | Edge Saddle (P/O PL 1.1 Item 7)              |
| 14   | 007K88114 | Drive Assy - Main FT (REP 4.1)               |
| 15   | 007K87221 | Gear Assy Developer                          |
| 16   | -         | Imaging Unit Motor (P/O PL 1.1<br>Item 1)    |
| 17   | _         | Screw (P/O PL 1.1 Item 1)                    |
| 18   | -         | Take Away Motor                              |

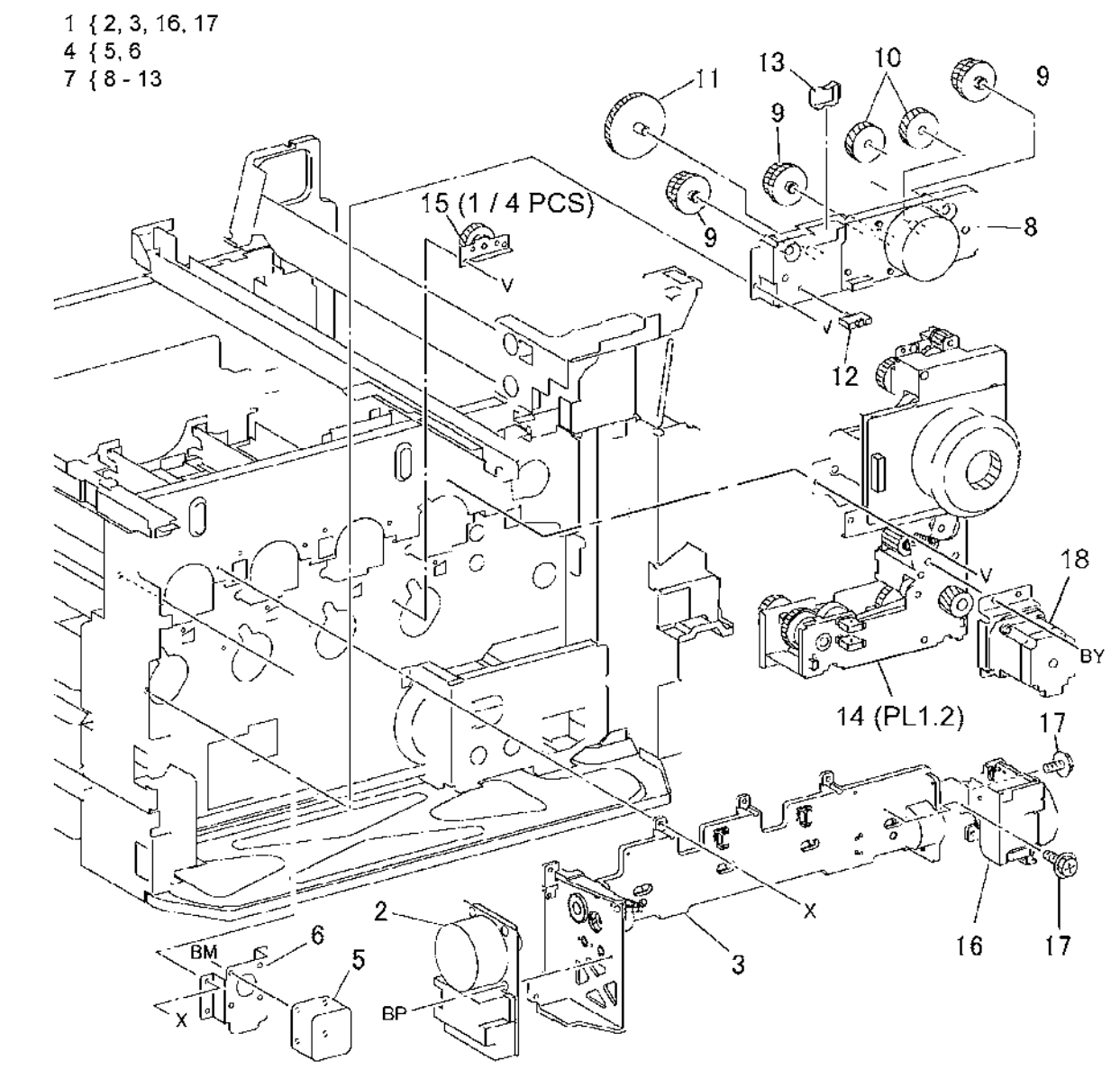

s7760-0734A

# PL 1.2 Main Drive Motor Assembly

| Item | Part      | Description                          |
|------|-----------|--------------------------------------|
| 1    | _         | Friction Clutch (P/O PL 1.1 Item 14) |
| 2    | -         | Shaft (P/O PL 1.1 Item 14)           |
| 3    | -         | Gear (32T) (P/O PL 1.1 Item 14)      |
| 4    | -         | Gear (28T) (P/O PL 1.1 Item 14)      |
| 5    | _         | Bearing (P/O PL 1.1 Item 14)         |
| 6    | _         | Shaft (P/O PL 1.1 Item 14)           |
| 7    | _         | Gear (20T) (P/O PL 1.1 Item 14)      |
| 8    | -         | Gear (25T) (Not Spared)              |
| 9    | -         | Bearing (P/O PL 1.1 Item 14)         |
| 10   | -         | Shaft (P/O PL 1.1 Item 14)           |
| 11   | -         | Gear (39T) (P/O PL 1.1 Item 14)      |
| 12   | -         | Bearing (P/O PL 1.1 Item 14)         |
| 13   | 121K23270 | Clutch Assy - Developer              |
| 14   | -         | Gear (69/27T) (P/O PL 1.1 Item 14)   |
| 15   | -         | Gear (23T) (P/O PL 1.1 Item 14)      |
| 16   | -         | Gear (28/22T) (P/O PL 1.1 Item 14)   |
| 17   | -         | Gear (45/30T) (P/O PL 1.1 Item 14)   |
| 18   | -         | Gear (41/25T) (P/O PL 1.1 Item 14)   |
| 19   | -         | Gear (24/20T) (P/O PL 1.1 Item 14)   |
| 20   | -         | Gear (19T) (P/O PL 1.1 Item 14)      |
| 21   | -         | Gear (18T) (P/O PL 1.1 Item 14)      |
| 22   | -         | Gear (73/23T) (P/O PL 1.1 Item 14)   |
| 23   | -         | Spring (P/O PL 1.1 Item 14)          |
| 24   | -         | Tension Bracket (P/O PL 1.1 Item 14) |
| 25   | -         | Bracket (P/O PL 1.1 Item 14)         |
| 26   | -         | Pulley (P/O PL 1.1 Item 14)          |
| 27   | -         | Screw (P/O PL 1.1 Item 14)           |
| 28   | -         | Main Motor (P/O PL 1.1 Item 14)      |
| 29   | -         | Belt (P/O PL 1.1 Item 14)            |
| 30   | -         | Clamp (P/O PL 1.1 Item 14)           |
| 31   | -         | Clamp (P/O PL 1.1 Item 14)           |
| 32   | -         | Connector (P/O PL 1.1 Item 14)       |
| 33   | -         | Pulley (P/O PL 1.1 Item 14)          |
| 34   | -         | Gear (30T) (Not Spared)              |

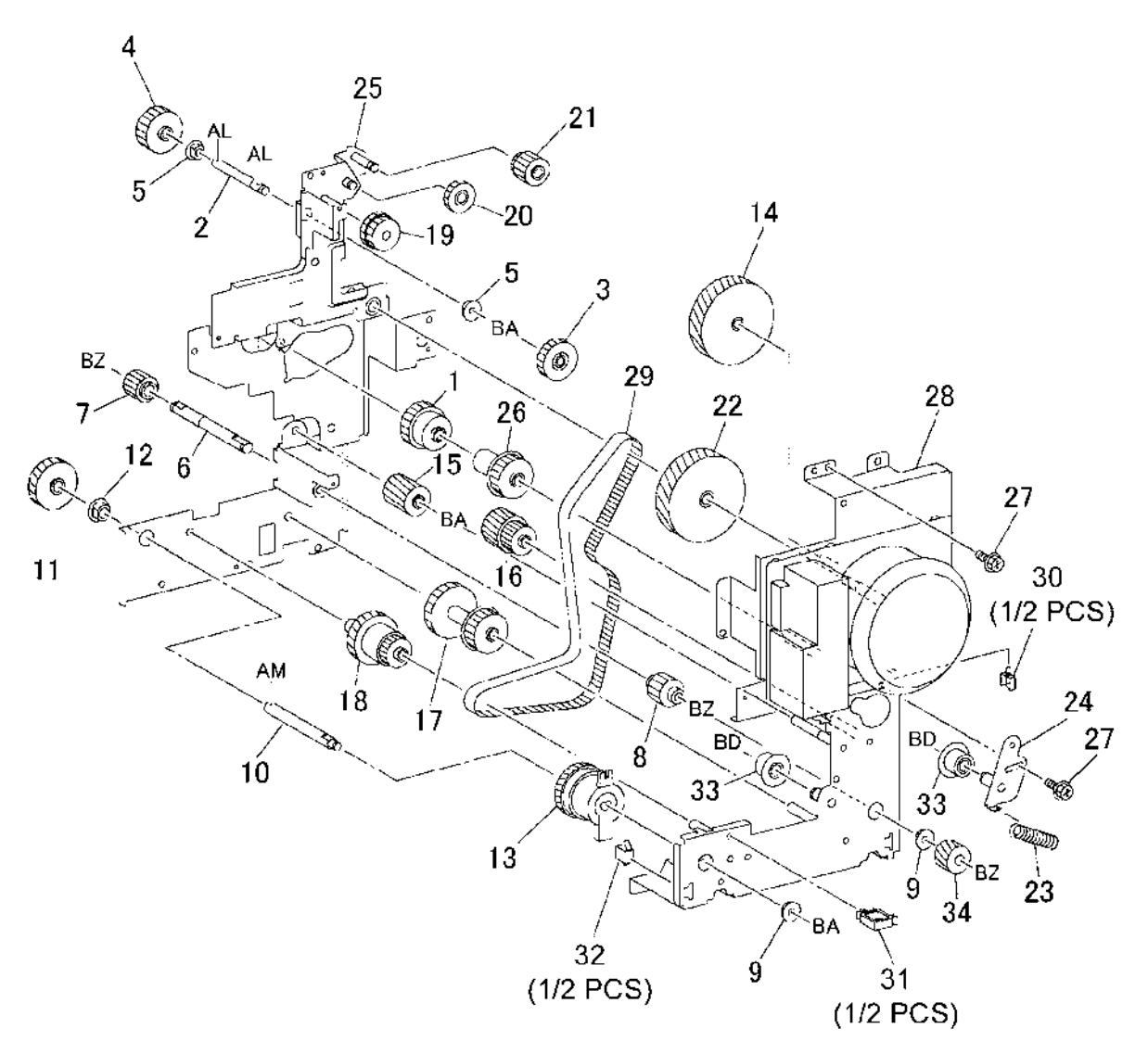

s7760-0735A

# PL 1.3 IBT Steering Motor and MOB Sensor

|      | 0011301   |                                           |            |
|------|-----------|-------------------------------------------|------------|
| Item | Part      | Description                               | 1 { 2, 3   |
| 1    | 007K85582 | Drive Assy - Steering (REP 9.12)          | 4 { 5 - 15 |
| 2    | -         | IBT Steering Motor (P/O PL 1.3<br>Item 1) |            |
| 3    | -         | Plate (P/O PL 1.3 Item 1)                 |            |
| 4    | 130K60866 | Sensor Assy - MOB (REP 9.14)              |            |
| 5    | -         | MOB Sensor (P/O PL 1.3 Item 4)            |            |
| 6    | -         | Environment Sensor (P/O PL 1.3<br>Item 4) |            |
| 7    | -         | Wire Harness (P/O PL 1.3 Item 4)          |            |
| 8    | -         | Cover (P/O PL 1.3 Item 4)                 |            |
| 9    | -         | ADC Sensor (P/O PL 1.3 Item 4)            |            |
| 10   | -         | Shutter (P/O PL 1.3 Item 4)               |            |
| 11   | -         | Spring (P/O PL 1.3 Item 4)                |            |
| 12   | -         | Link (P/O PL 1.3 Item 4)                  |            |
| 13   | -         | Spacer (P/O PL 1.3 Item 4)                |            |
| 14   | -         | MOB Bracket (P/O PL 1.3 Item 4)           |            |
| 15   | -         | Slide (P/O PL 1.3 Item 4)                 | F          |

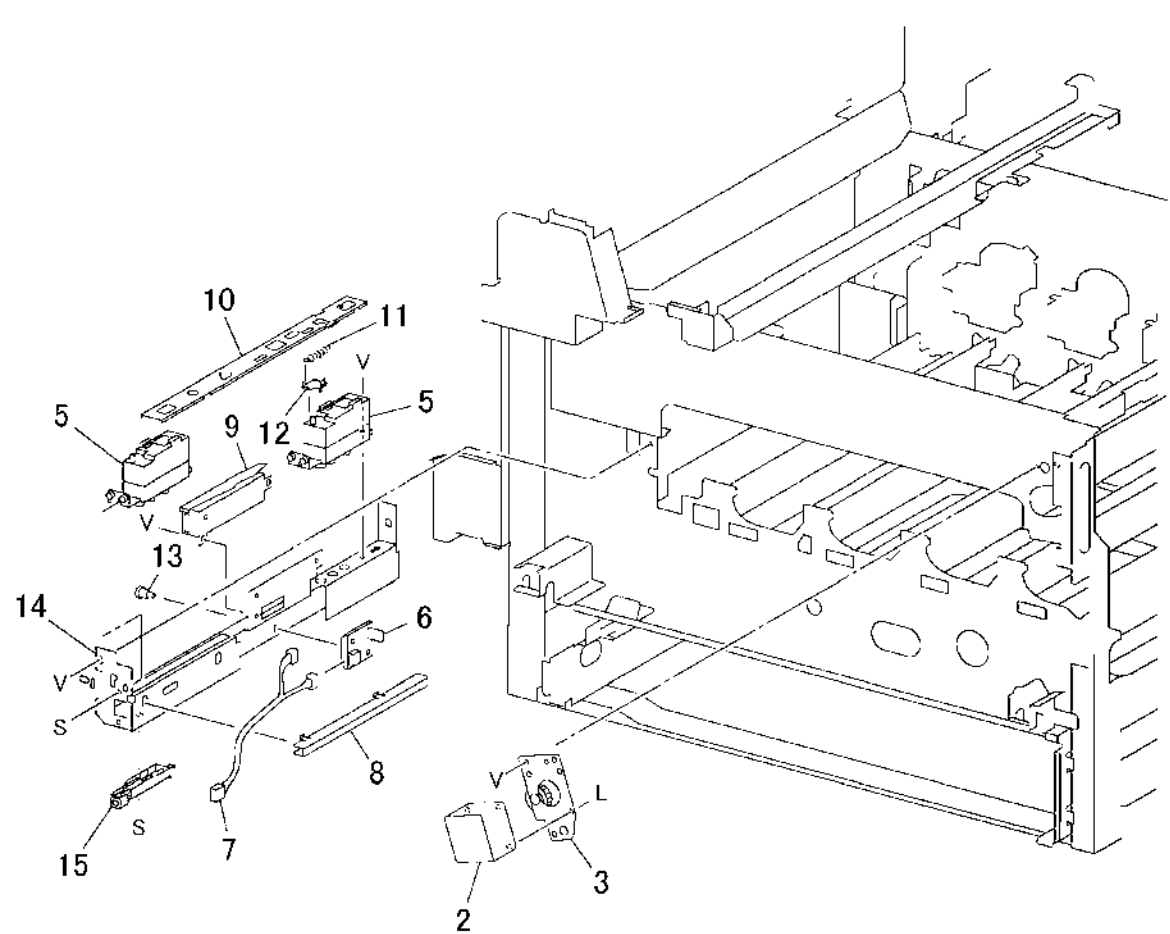

# PL 2.1 Tray 2

| Item | Part      | Description                                                                                                    |
|------|-----------|----------------------------------------------------------------------------------------------------|
| 1    | 003E23672 | Stopper Tray                                                                                                    |
| 2    | -         | Spacer                                                                                                    |
| 3    | 110K12990 | Switch Assy - P.S. (Tray 2 Paper<br>Size Sensor) (REP 7.5) (Serial<br>Number below AUA333097 or<br>AUB334474)        |
| -    | 110K14920 | Switch Assy - P.S. (Tray 2 Paper<br>Size Sensor) (REP 7.5) (Serial<br>Number greater than AUA333097<br>or AUB334474) |
| 4    | 050K48175 | Tray 2/3/4/5 (Universal Tray) (REP 7.8)                                                                              |
| 5    | -         | Cover (Not Spared)                                                                                                   |
| 6    | -         | Label (1)                                                                                                    |
| 7    | -         | Bracket (Not Spared)                                                                                                 |

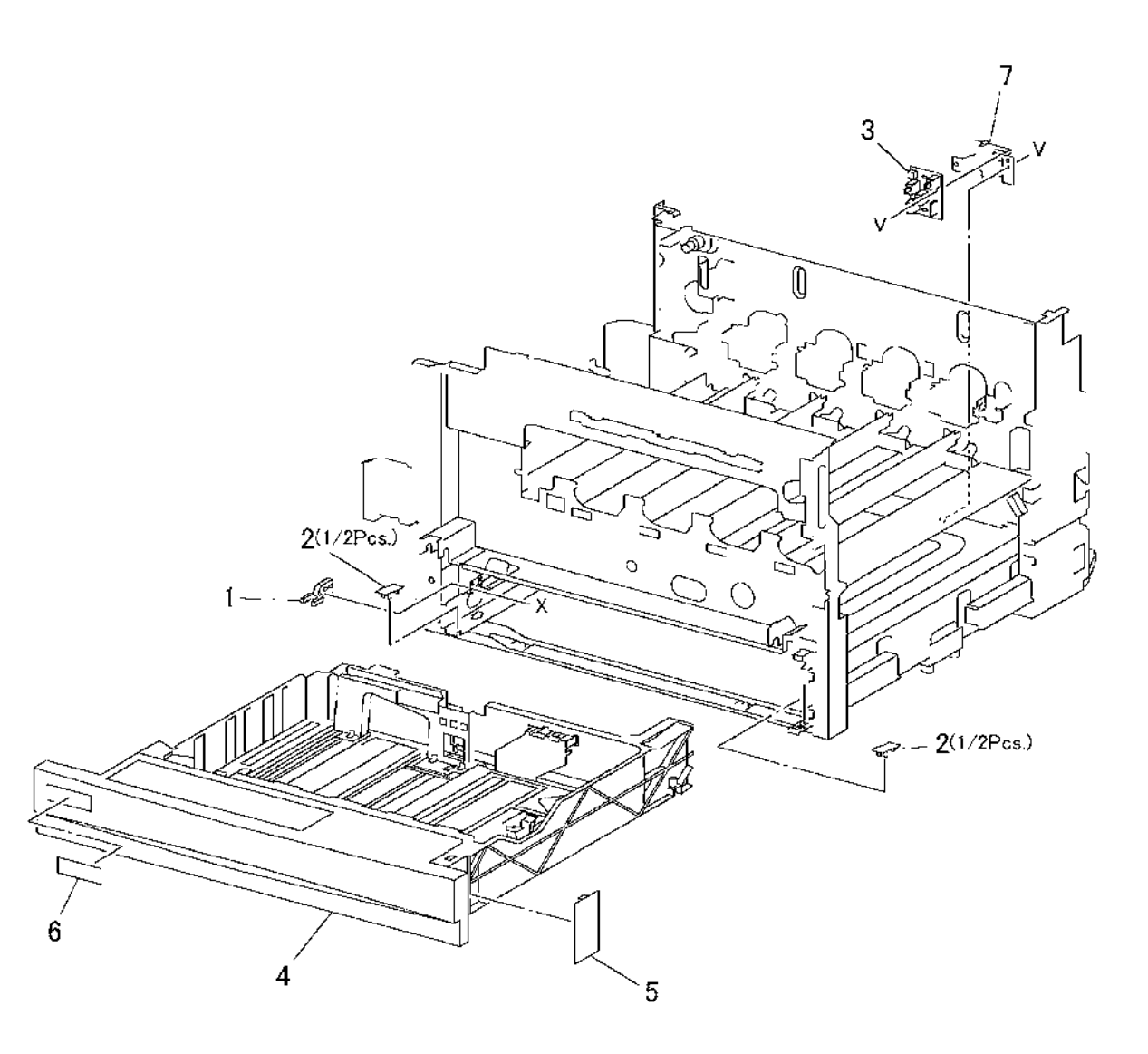

s77**60-0**737A

# PL 2.3 Tray 2 Feeder and Left Lower Cover Assembly (Left Hand Door B Assembly)

| Item | Part      | Description                       |
|------|-----------|-----------------------------------|
| 1    | 059K15577 | Feeder Assy (Tray 2 Feeder) (REP  |
|      |           | 7.3)                              |
| 2    | 802K56394 | Cover Assy - LH Low (Left Lower   |
|      |           | Cover Assy) (REP 14.6)            |
| 3    | -         | Left Lower Cover (P/O PL 2.3 Item |
|      |           | 2)                                |
| 4    | 029E31600 | Rivet                             |
| 5    | -         | Bracket (P/O PL 2.3 Item 2)       |
| 6    | -         | Spring (P/O PL 2.3 Item 2)        |
| 7    | -         | Pinch Roll (P/O PL 2.3 Item 2)    |
| 8    | -         | Bearing (P/O PL 2.3 Item 2)       |
| 9    | -         | Bearing (P/O PL 2.3 Item 2)       |
| 10   | -         | Bearing (P/O PL 2.3 Item 2)       |
| 11   | 130K60851 | Tray 2 Feed Out Sensor            |
| 12   | _         | Wire Harness (P/O PL 2.3 Item 2)  |
| 13   | -         | Ground Plate (P/O PL 2.3 Item 2)  |
| 14   | -         | Magnet (P/O PL 2.3 Item 2)        |
| 15   | _         | LH Lower Cover Interlock Switch   |
| 16   | 054E16060 | Chute Lower                       |
| 17   | -         | Pinch Roll Assembly               |
| 18   | -         | Seal (Not Spared)                 |
| 19   | -         | Seal (Not Spared)                 |

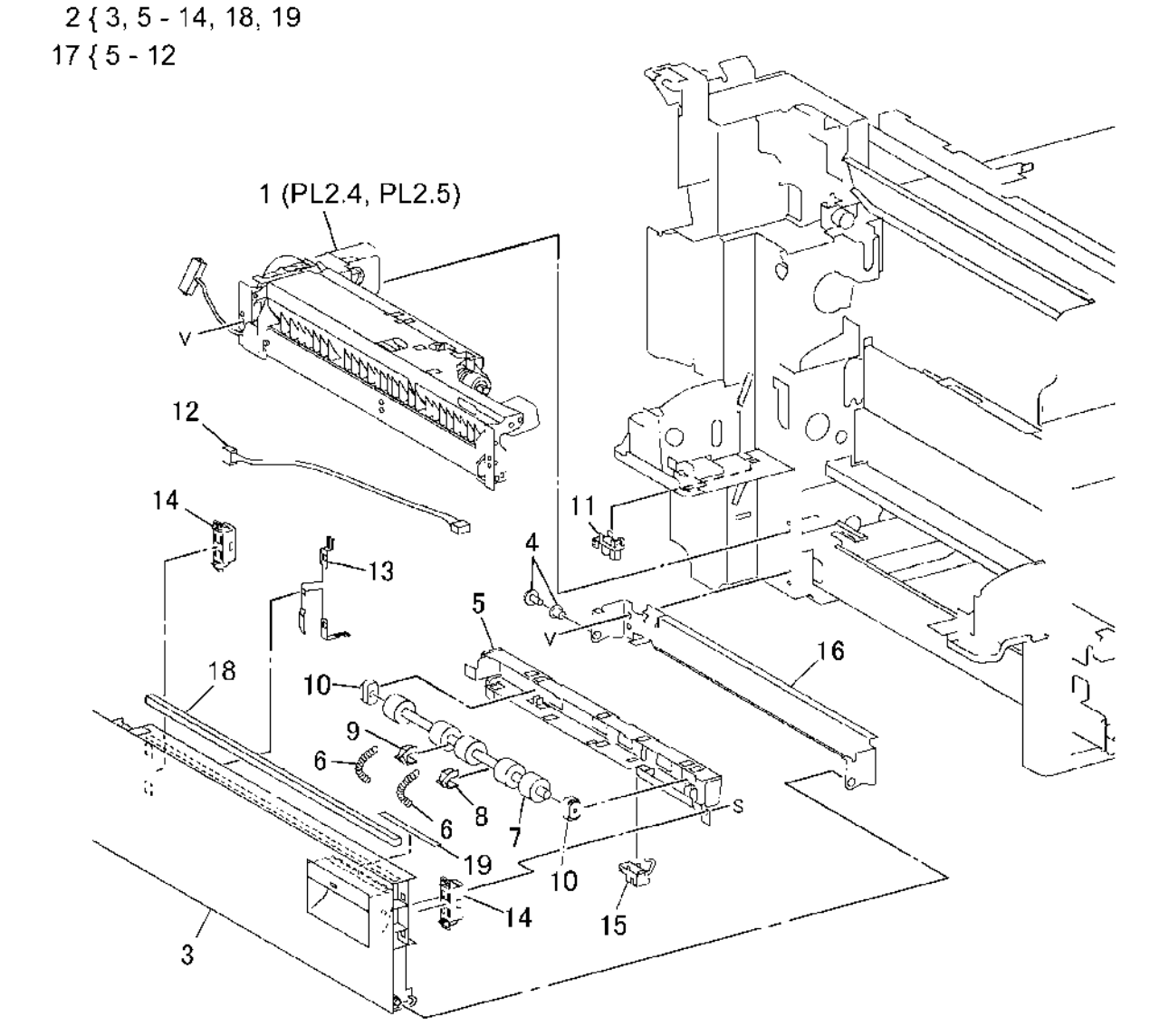

s7760-0738A

# PL 2.4 Tray 2 Feeder: 1 of 2

| ltem | Part      | Description                        |
|------|-----------|------------------------------------|
| 1    | 127K23231 | Motor Assy (Tray 2/3/4/5 Feed/Lift |
|      |           | Motor) (REP 7.4)                   |
| 2    | _         | Bracket (P/O PL 2.3 Item 1)        |
| 3    | _         | One-way Clutch                     |
| 4    | -         | One-way Gear                       |
| 5    | -         | Gear (13T) (P/O PL 2.3 Item 1)     |
| 6    | -         | Bearing (P/O PL 2.3 Item 1)        |
| 7    | -         | Shaft (P/O PL 2.3 Item 1)          |
| 8    | -         | Front Frame (P/O PL 2.3 Item 1)    |
| 9    | -         | Upper Frame (P/O PL 2.3 Item 1)    |
| 10   | -         | Front Chute (P/O PL 2.3 Item 1)    |
| 11   | -         | Actuator                           |
| 12   | 604K16630 | Tray 2 Level / No Paper Sensor     |
|      |           | (part of Sensor Kit)               |
| 13   | -         | Wire Harness (P/O PL 2.3 Item 1)   |
| 14   | -         | Support (P/O PL 2.3 Item 1)        |
| 15   | -         | Gear (15T) (P/O PL 2.3 Item 1)     |
| 16   | -         | Washer (P/O PL 2.3 Item 1)         |

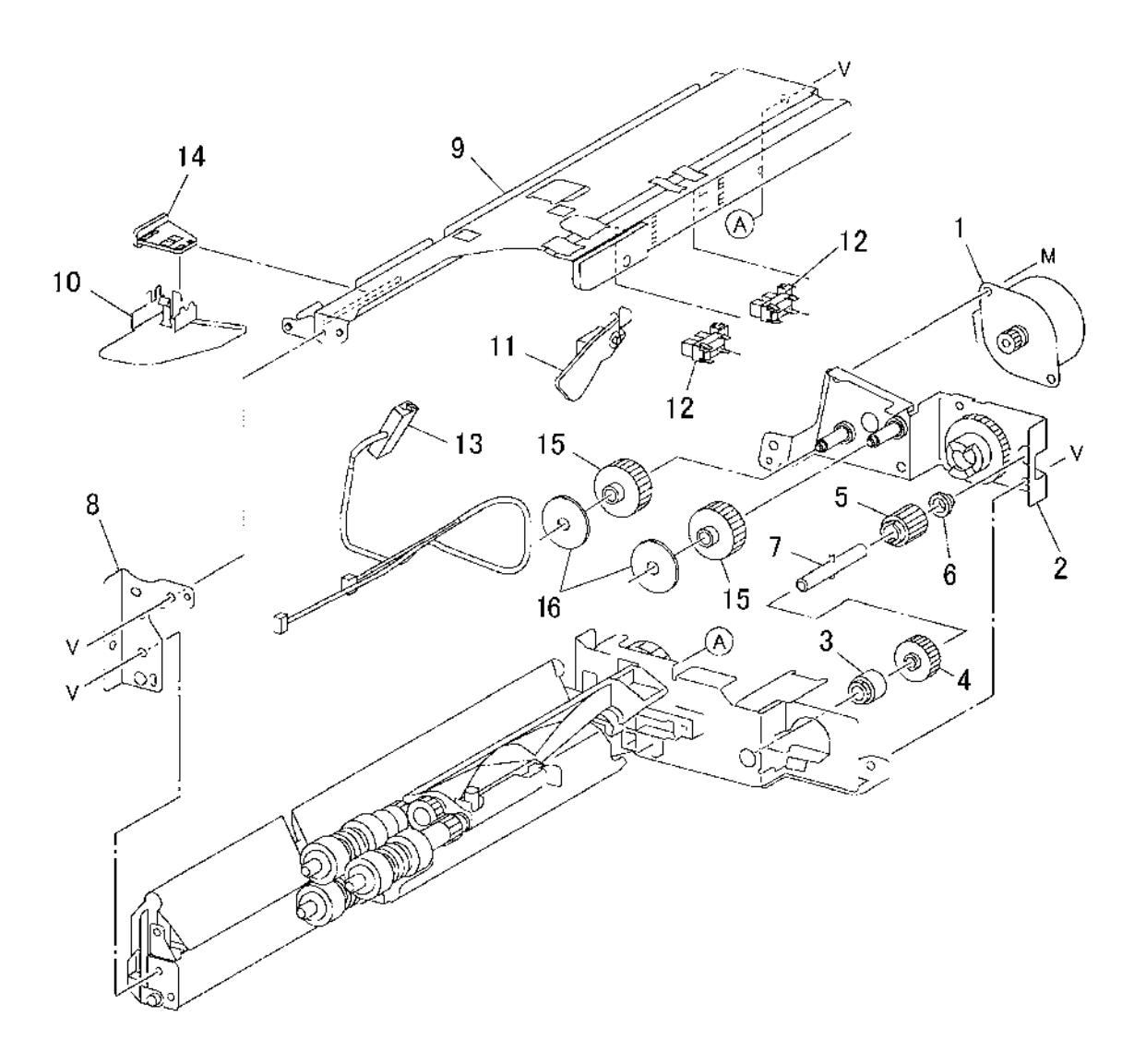

s7760-0739A

# PL 2.5 Tray 2 Feeder: 2 of 2

| ltem | Part      | Description                         |
|------|-----------|-------------------------------------|
| 1    | -         | Spring (P/O PL 2.3 Item 1)          |
| 2    | 600K36850 | Roll Kit (3 Rolls/Kit)              |
| 3    | _         | One-way Clutch                      |
| 4    | -         | Gear (P/O PL 2.3 Item 1)            |
| 5    | -         | Shaft (P/O PL 2.3 Item 1)           |
| 6    | -         | Chute (P/O PL 2.3 Item 1)           |
| 7    | -         | Spring (P/O PL 2.3 Item 1)          |
| 8    | -         | Friction Clutch (P/O PL 2.3 Item 1) |
| 9    | -         | Support (P/O PL 2.3 Item 1)         |
| 10   | -         | Holder (P/O PL 2.3 Item 1)          |
| 11   | -         | Spacer (P/O PL 2.3 Item 1)          |
| 12   | -         | Gear (31T) (P/O PL 2.3 Item 1)      |
| 13   | -         | Support (P/O PL 2.3 Item 1)         |
| 14   | -         | Bearing (P/O PL 2.3 Item 1)         |
| 15   | -         | Gear (P/O PL 2.3 Item 1)            |
| 16   | -         | Support (P/O PL 2.3 Item 1)         |
| 17   | -         | Screw (P/O PL 2.3 Item 1)           |
| 18   | -         | Bearing (P/O PL 2.3 Item 1)         |
| 19   | -         | Gear (35T) (P/O PL 2.3 Item 1)      |
| 20   | -         | Spring (P/O PL 2.3 Item 1)          |
| 21   | -         | Lever (P/O PL 2.3 Item 1)           |
|      |           |                                     |

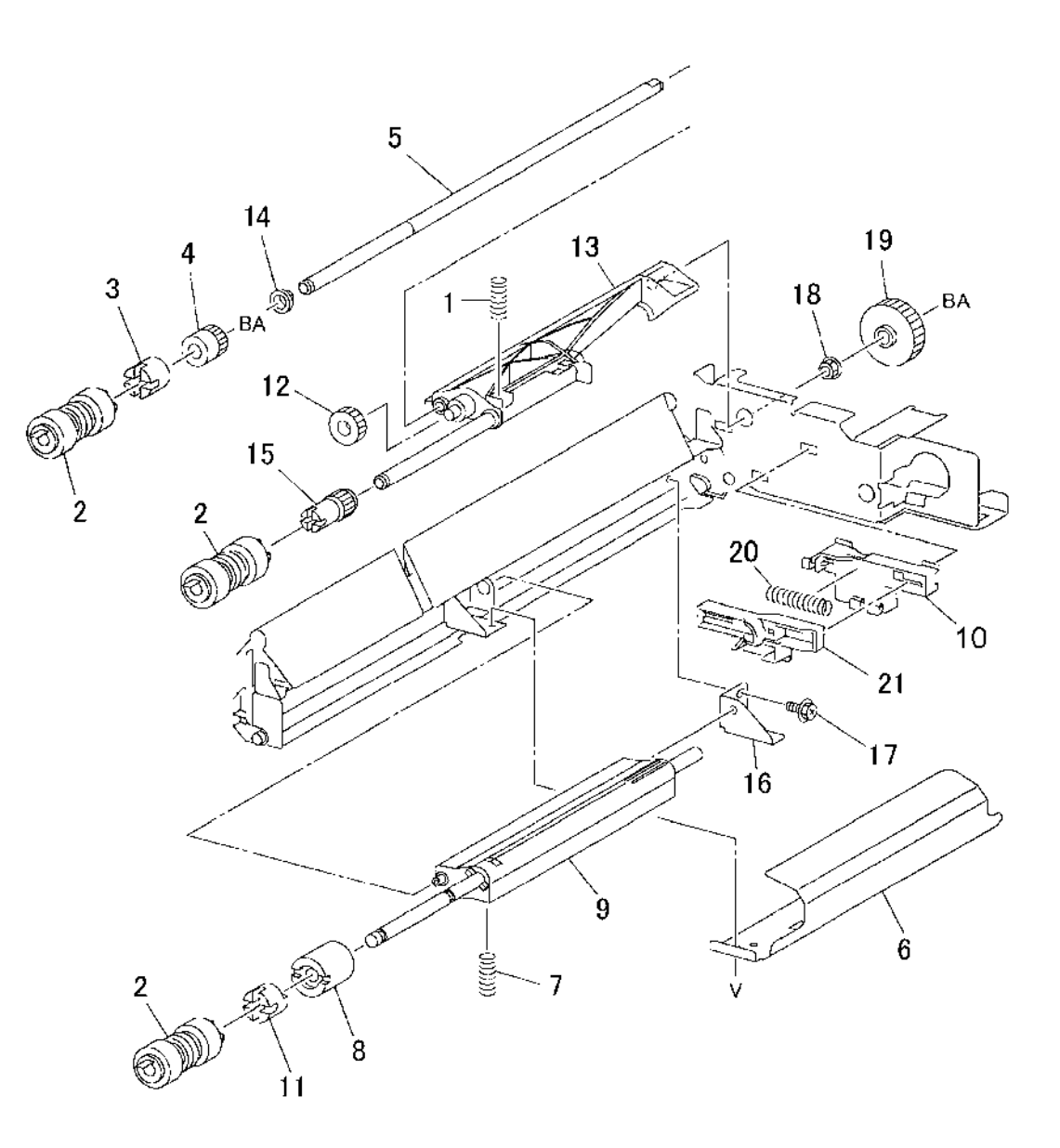

s7760-07**40**A

# PL 2.6 Registration Transport

| ltem | Part      | Description                                 |
|------|-----------|---------------------------------------------|
| 1    | 059K26794 | Registration Transport Assembly (REP 8.6)   |
| 2    | -         | Bearing (P/O PL 2.6 Item 1)                 |
| 3    | -         | Bearing (P/O PL 2.6 Item 1)                 |
| 4    | -         | Takeaway Roll (Not Spared)                  |
| 5    | -         | Gear (22T) (P/O PL 2.6 Item 1)              |
| 6    | -         | Paper Guide (P/O PL 2.6 Item 1)             |
| 7    | -         | Registration Chute (P/O PL 2.6              |
|      |           | Item 1)                                     |
| 8    | -         | Registration Clutch                         |
| 9    | -         | Bearing (P/O PL 2.6 Item 1)                 |
| 10   | -         | Ground Plate (P/O PL 2.6 Item 1)            |
| 11   | -         | Registration Roll (P/O PL 2.6 Item 1)       |
| 12   | 604K16630 | Registration Sensor (part of Sensor Kit)    |
| 13   | -         | Screw (P/O PL 2.6 Item 1)                   |
| 14   | 604K16630 | OHP Sensor (part of Sensor Kit)             |
| 15   | -         | Registration Support (P/O PL 2.6<br>Item 1) |
| 16   | -         | Wire Harness (P/O PL 2.6 Item 1)            |
| 17   | -         | Ground Plate (P/O PL 2.6 Item 1)<br>(ACO)   |

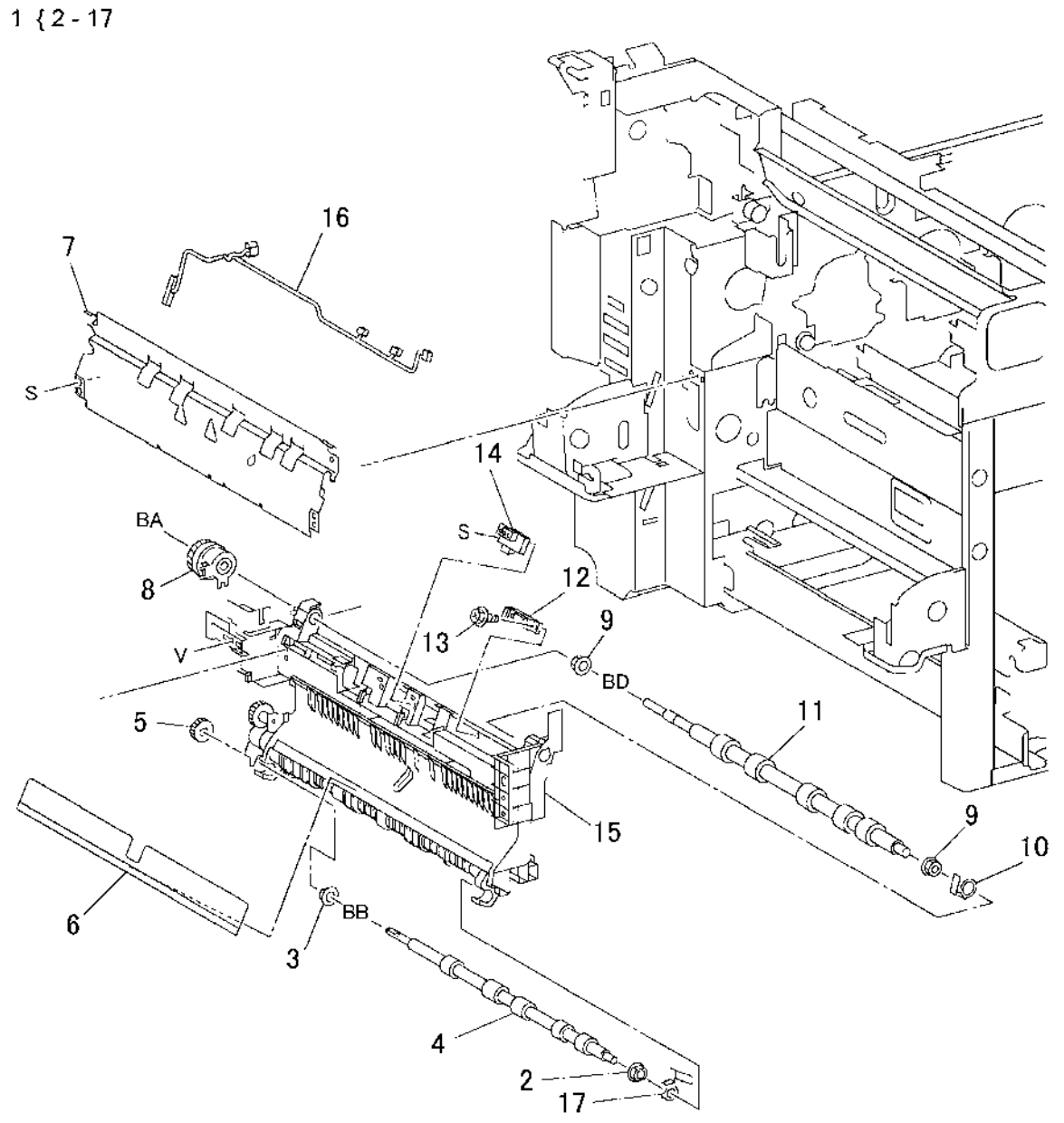

s7760-0741A
#### PL 2.7 Left Cover Unit (Left Hand Door A)

|      | ~)        |                                |
|------|-----------|--------------------------------|
| Item | Part      | Description                    |
| 1    | 007E64740 | Gear Damper (11/23T)           |
| 2    | _         | Stud (Not Spared)              |
| 3    | 004E11831 | Damper-LH (White)              |
| 4    | _         | Left Upper Cover (Not Spared)  |
| 5    | 802K89430 | Cover Assy-LH OPB 3 (Left Cove |
|      |           | Assembly) (Left Hand Door A)   |
| 6    | _         | Left Cover (P/O PL 2.7 Item 5) |
| 7    | _         | Screw (Not Spared)             |
| 8    | _         | Label (P/O PL 2.7 Item 5)      |
| 9    | _         | Cover (Not Spared)             |
| 10   | -         | Lower Cover (Left Hand Door B) |
|      |           | (Not Spared)                   |
| 11   | -         | Label (Not Spared)             |

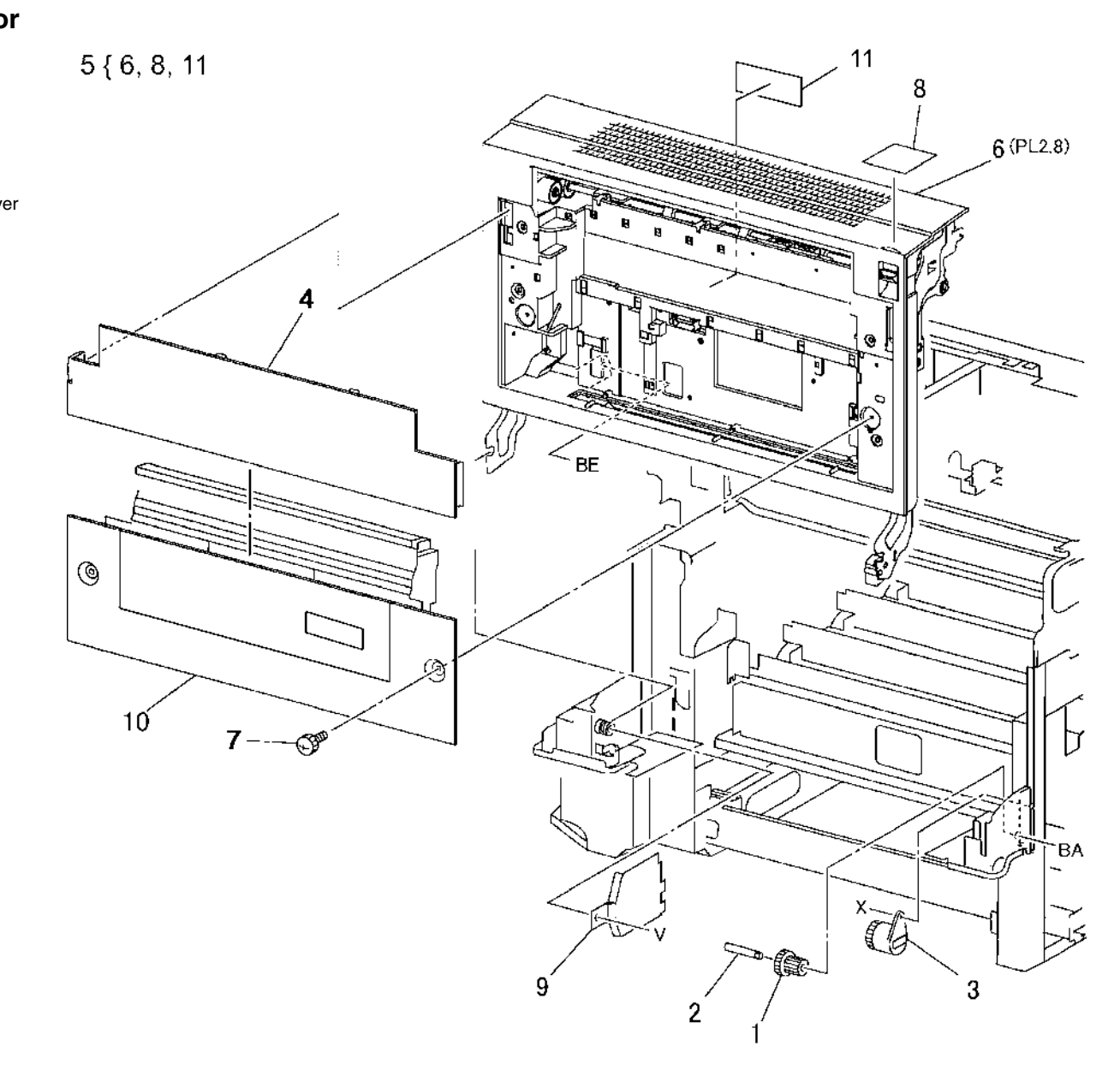

s7760-0742A

#### PL 2.8 Left Cover Assembly (Left Hand Door A): 1 of 2

| Item | Part      | Description                        |
|------|-----------|------------------------------------|
| 1    | -         | Registration Chute                 |
| 2    | -         | Holder (Not Spared)                |
| 3    | 108R00579 | 2nd BTR                            |
| 4    | -         | Spring                             |
| 5    | -         | Support                            |
| 6    | -         | Left Cover (Left Hand Door A) (Not |
|      |           | Spared)                            |
| 7    | 007E62630 | Gear (22T)                         |
| 8    | 059K15613 | Roll Assy - Exit                   |
| 9    | 007E79480 | Gear (22T)                         |
| 10   | -         | Bearing (Not Spared)               |
| 11   | -         | Holder (Not Spared)                |
| 12   | 110K10651 | Switch Assy-Exit (Fuser Exit       |
|      |           | Switch)                            |
| 13   | -         | Holder (Not Spared)                |
| 14   | 054K16131 | Duplex Chute Assy (REP 8.2)        |
| 15   | -         | Stop (Not Spared)                  |
| 16   | -         | Fuser Exit Switch Assembly         |
| 17   | -         | Extension Spring                   |

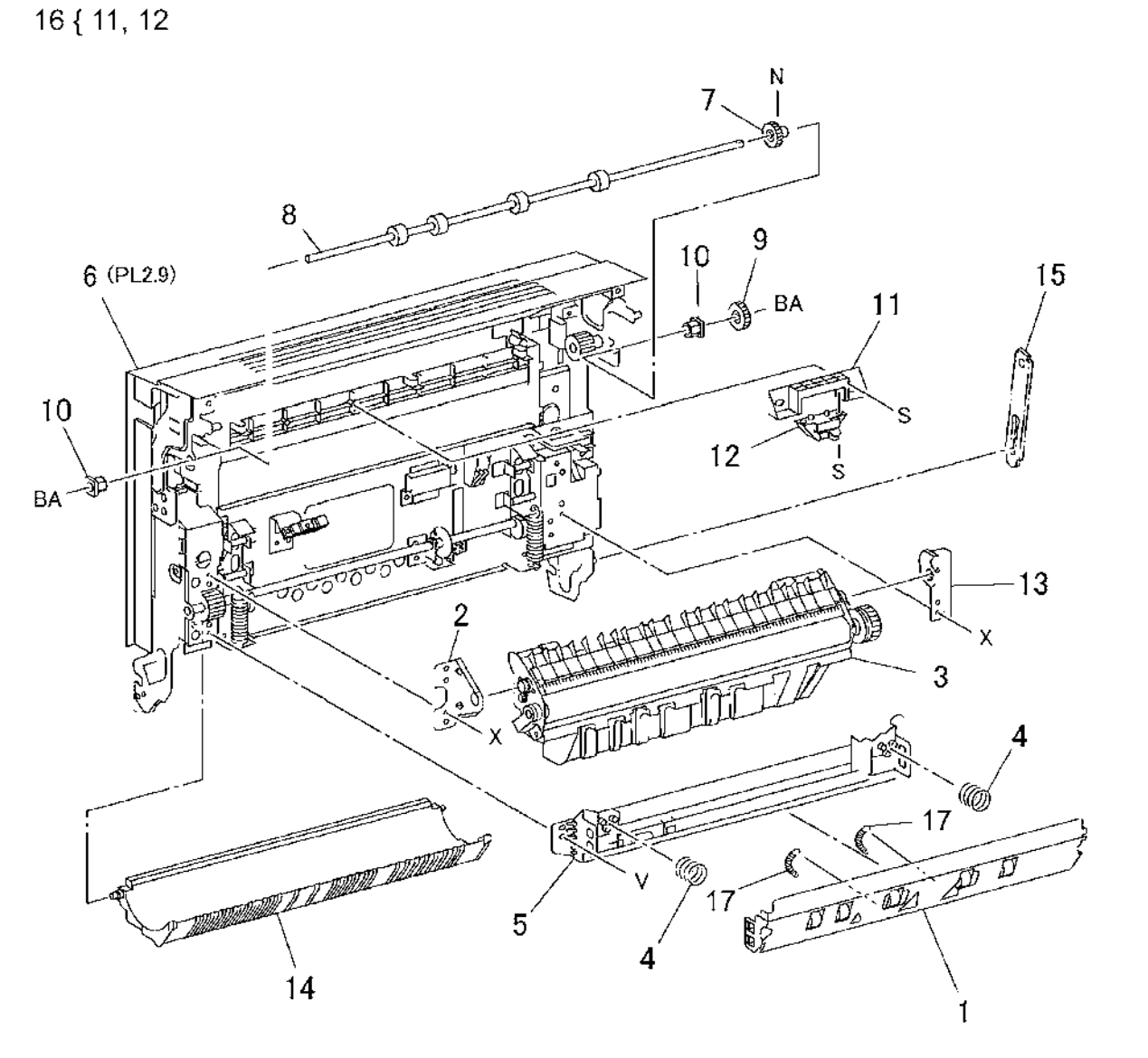

s7760-0743A

#### PL 2.9 Left Cover Assembly: 2 of 2

| Part      | Description                                                                                                    |                                                                                                    |
|-----------|----------------------------------------------------------------------------------------------------|----------------------------------------------------------------------------------------------------|
| _         | Bearing (Not Spared)                                                                                                    | 10{11-14.16.17                                                                                                    |
| _         | Gear Assembly                                                                                                    |                                                                                                    |
| 127K29513 | Motor Assy (2nd BTR Retract                                                                                                    |                                                                                                    |
|           | Motor)                                                                                                    |                                                                                                    |
| 604K16630 | 2nd BTR Retract Sensor (part of                                                                                                    |                                                                                                    |
|           | Sensor Kit)                                                                                                    |                                                                                                    |
| _         | Bracket (Not Spared)                                                                                                    |                                                                                                    |
| 130E84300 | Sensor - APS, Long (POB Sensor)                                                                                                    |                                                                                                    |
| 830E62811 | Bracket Sensor                                                                                                    |                                                                                                    |
| -         | Spring (Not Spared)                                                                                                    |                                                                                                    |
| -         | Bracket (Not Spared)                                                                                                    |                                                                                                    |
| 802K27076 | Cover Assy-LH PH2 (Left Cover                                                                                                    |                                                                                                    |
|           | Assy)                                                                                                    |                                                                                                    |
| -         | Left Cover (Left Hand Door A) (P/O                                                                                                    |                                                                                                    |
|           | PL 2.9 Item 10)                                                                                                    |                                                                                                    |
| -         | Lever (P/O PL 2.9 Item 10)                                                                                                    |                                                                                                    |
| -         | Bracket (P/O PL 2.9 Item 10)                                                                                                    |                                                                                                    |
| -         | Gear (21T) (P/O PL 2.9 Item 10)                                                                                                    |                                                                                                    |
| -         | Connector Assembly (Not Spared)                                                                                                    |                                                                                                    |
| -         | Spring (P/O PL 2.9 Item 10)                                                                                                    |                                                                                                    |
| 007K86932 | Gear Assy - Damper (45T)                                                                                                    |                                                                                                    |
|           | Part<br>-<br>-<br>127K29513<br>604K16630<br>-<br>130E84300<br>830E62811<br>-<br>-<br>802K27076<br>-<br>-<br>-<br>-<br>-<br>-<br>-<br>-<br>-<br>-<br>-<br>-<br>- | PartDescription-Bearing (Not Spared)-Gear Assembly127K29513Motor Assy (2nd BTR Retract<br>Motor)604K166302nd BTR Retract Sensor (part of<br>Sensor Kit)-Bracket (Not Spared)130E84300Sensor - APS, Long (POB Sensor)830E62811Bracket Sensor-Spring (Not Spared)-Bracket (Not Spared)-Bracket (Not Spared)-Bracket (Not Spared)-Bracket (Not Spared)-Left Cover (Left Hand Door A) (P/O<br>PL 2.9 Item 10)-Lever (P/O PL 2.9 Item 10)-Gear (21T) (P/O PL 2.9 Item 10)-Connector Assembly (Not Spared)-Spring (P/O PL 2.9 Item 10)-Spring (P/O PL 2.9 Item 10)-Gear Assy - Damper (45T) |

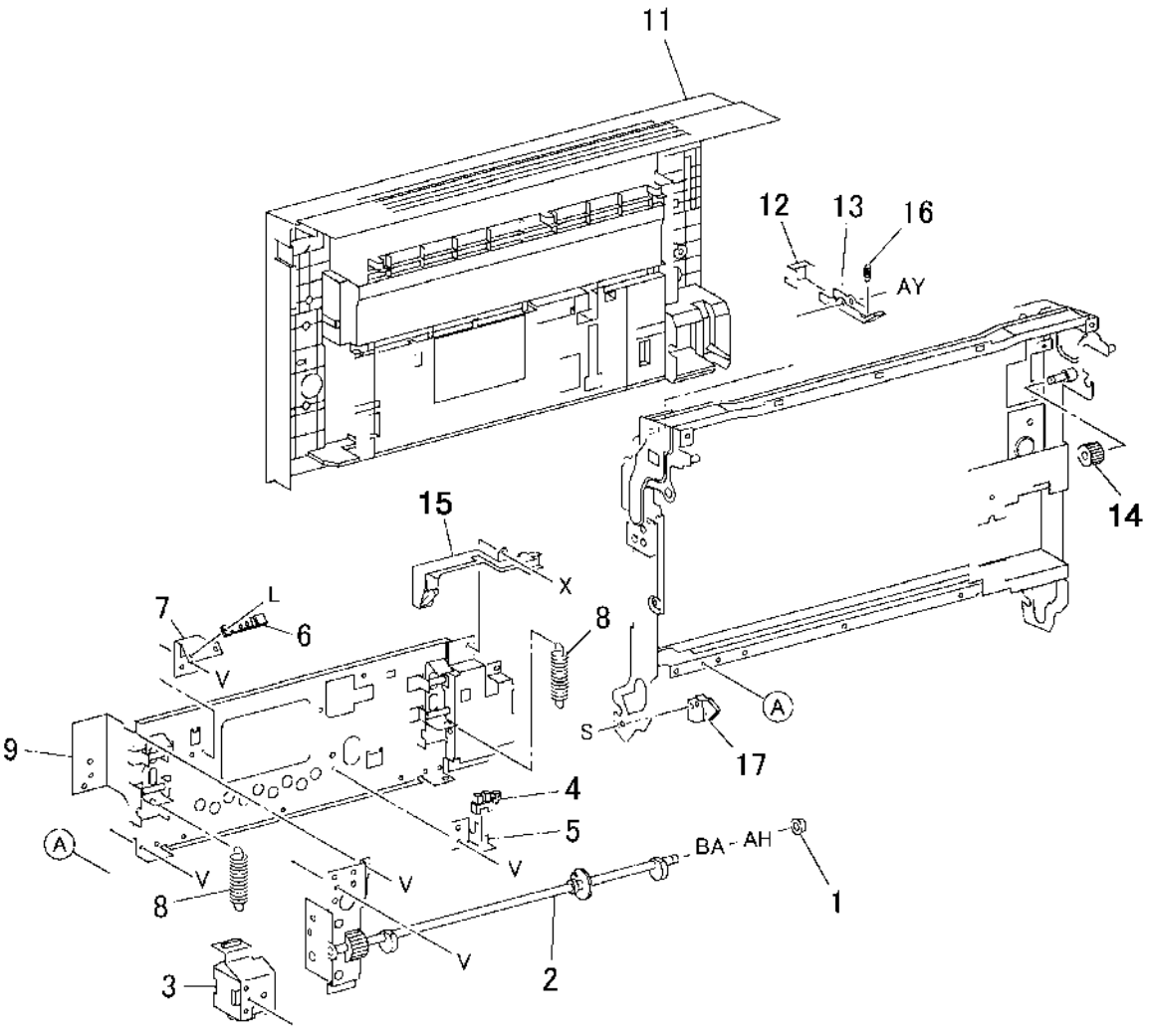

s7760-0744A

#### PL 2.10 Exit Transport Assembly

| Item | Part      | Description                         |
|------|-----------|-------------------------------------|
| 1    | 059K45940 | Exit Transport Assembly (REP 8.7)   |
| 2    | 802E12772 | Cover Exit (Exit Transport Cover)   |
| 3    | -         | Bearing (P/O PL 2.10 Item 1)        |
| 4    | -         | Pin (P/O PL 2.10 Item 1)            |
| 5    | -         | Exit Roll (P/O PL 2.10 Item 1)      |
| 6    | -         | Actuator                            |
| 7    | -         | Bracket (P/O PL 2.10 Item 1)        |
| 8    | 604K16630 | Full Paper Stack Sensor (part of    |
|      |           | Sensor Kit)                         |
| 9    | -         | Latch (P/O PL 2.10 Item 1)          |
| 10   | -         | Spring (P/O PL 2.10 Item 1)         |
| 11   | -         | Pinch Roll (P/O PL 2.10 Item 1)     |
| 12   | -         | Pinch Roll (P/O PL 2.10 Item 1)     |
| 13   | -         | LH Cover Interlock Switch (P/O PL   |
|      |           | 2.10 Item 1)                        |
| 14   | -         | Bracket (P/O PL 2.10 Item 1)        |
| 15   | -         | Static Eliminator (P/O PL 2.10 Item |
|      |           | 1)                                  |
| 16   | -         | Offset Motor (P/O PL 2.10 Item 1)   |
| 17   | -         | Wire Harness (P/O PL 2.10 Item 1)   |
| 18   | -         | Screw (P/O PL 2.10 Item 1)          |
| 19   | -         | Front Bracket (P/O PL 2.10 Item 1)  |
| 20   | -         | Frame (P/O PL 2.10 Item 1)          |
| 21   | -         | Label (Not Spared)                  |

1 { 2 - 20

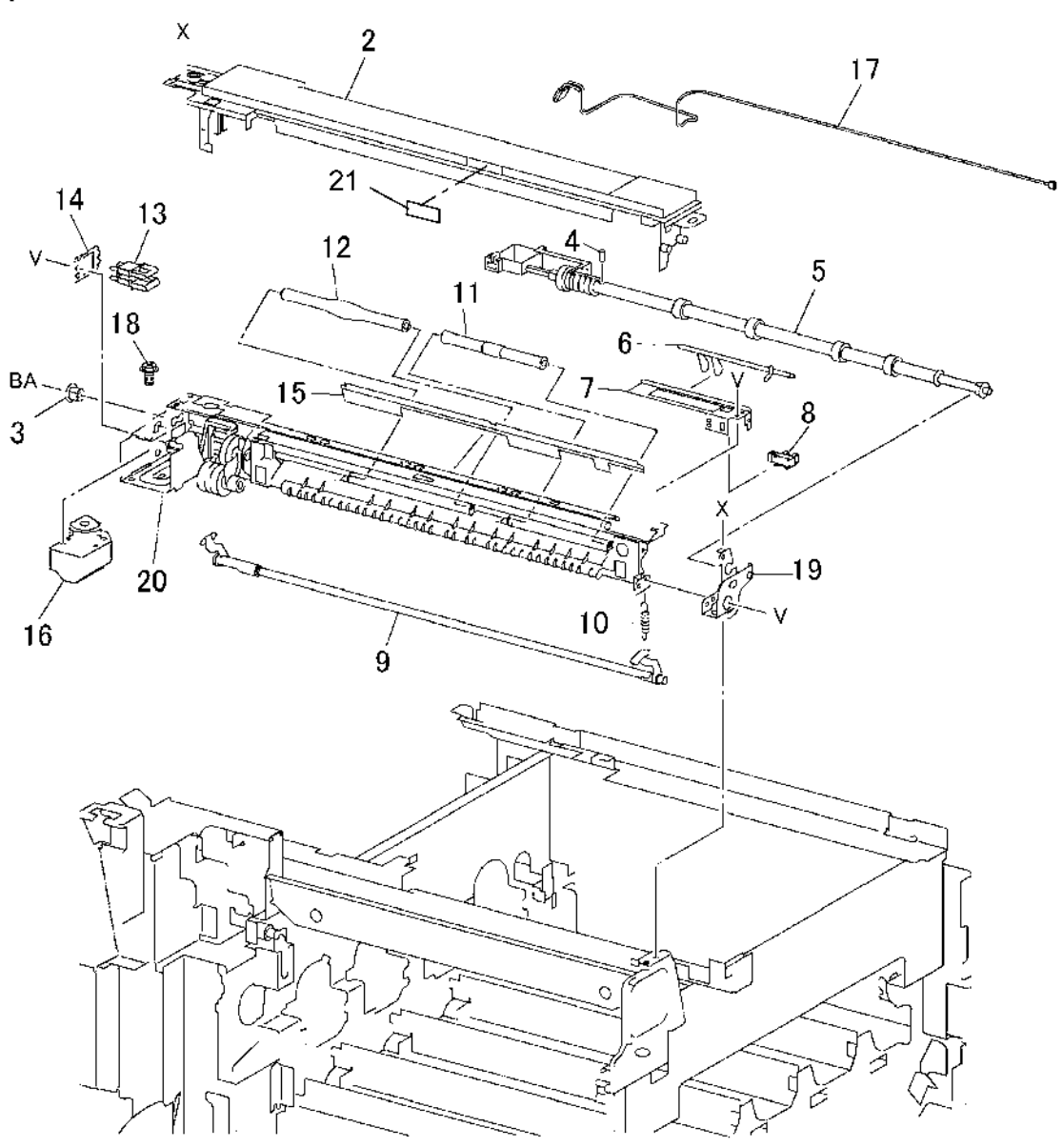

s7760-0745A

# PL 2.11 Tray 1 (MPT): 1 of 2

| Item | Part      | Description                               |
|------|-----------|-------------------------------------------|
| 1    | 059K45883 | Feeder Assembly Tray 1 (MPT)<br>(REP 7.1) |

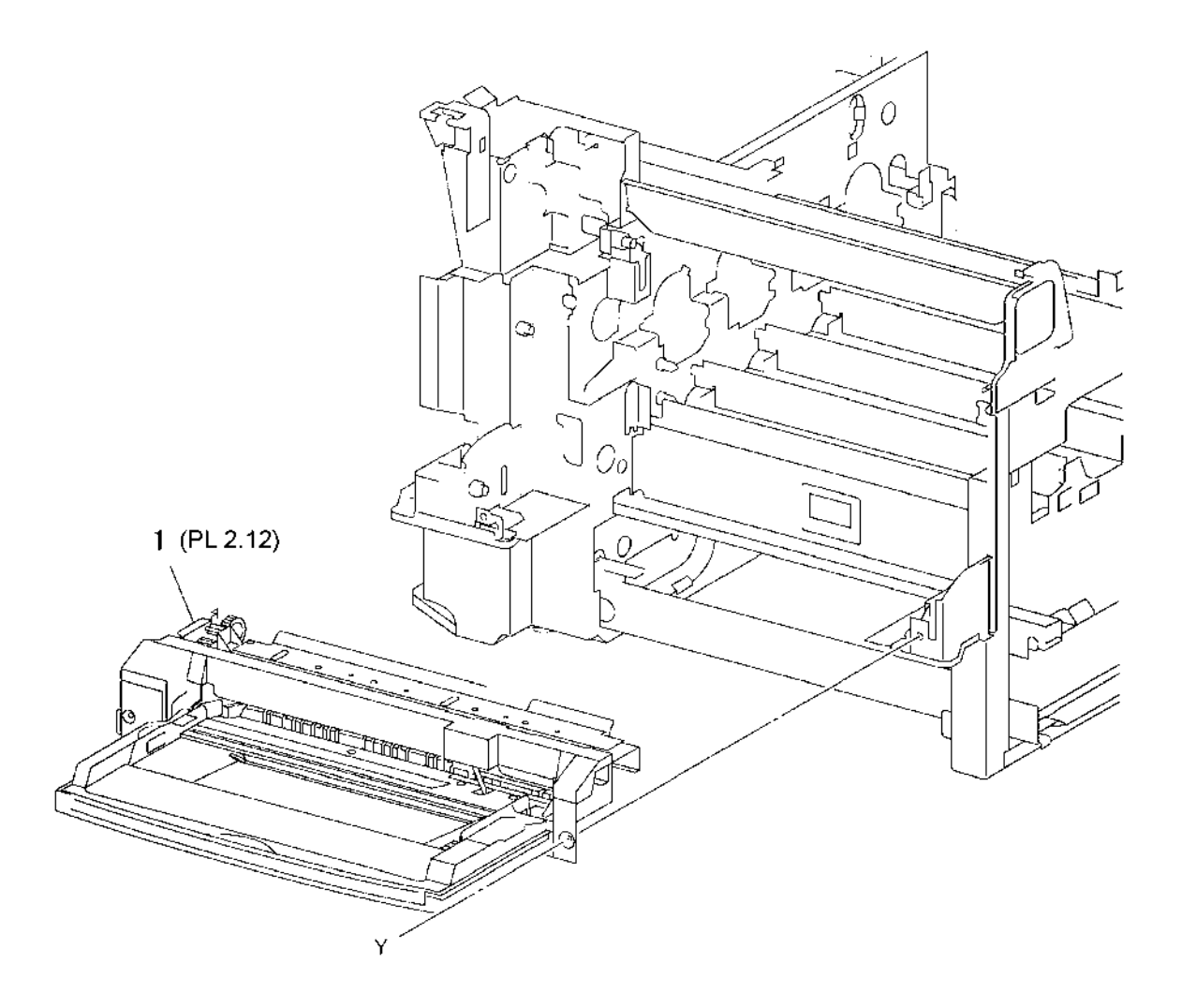

s7760-0746A

# PL 2.12 Tray 1 (MPT): 2 of 2

| Part      | Description                          |
|-----------|--------------------------------------|
| _         | Spring (P/O PL 2.11 Item 1)          |
| -         | Bracket (P/O PL 2.11 Item 1)         |
| -         | Gear (P/O PL 2.11 Item 1)            |
| -         | Spring (P/O PL 2.11 Item 1)          |
| 050K56372 | Tray 1 (MPT) Assembly                |
| -         | Upper Frame (P/O PL 2.11 Item 1)     |
| 600K87510 | Actuator (part of Sensor Flag Kit)   |
| 604K16630 | Tray 1 (MPT) No Paper Sensor         |
|           | (part of Sensor Kit)                 |
| -         | Tray 1 (MPT) Feed Assembly (P/O      |
|           | PL 2.11 Item 1)                      |
| -         | Spring (P/O PL 2.11 Item 1)          |
| -         | Pinch Roll 1/2 (P/O PL 2.11 Item 1)  |
| -         | Chute (P/O PL 2.11 Item 1)           |
| -         | Guide (P/O PL 2.11 Item 1)           |
| -         | Shaft (P/O PL 2.11 Item 1)           |
| -         | Spring (P/O PL 2.11 Item 1)          |
| -         | Spacer (P/O PL 2.11 Item 1)          |
| -         | Pinch Roll 3 (P/O PL 2.11 Item 1)    |
|           | Part 050K56372 - 600K87510 604K16630 |

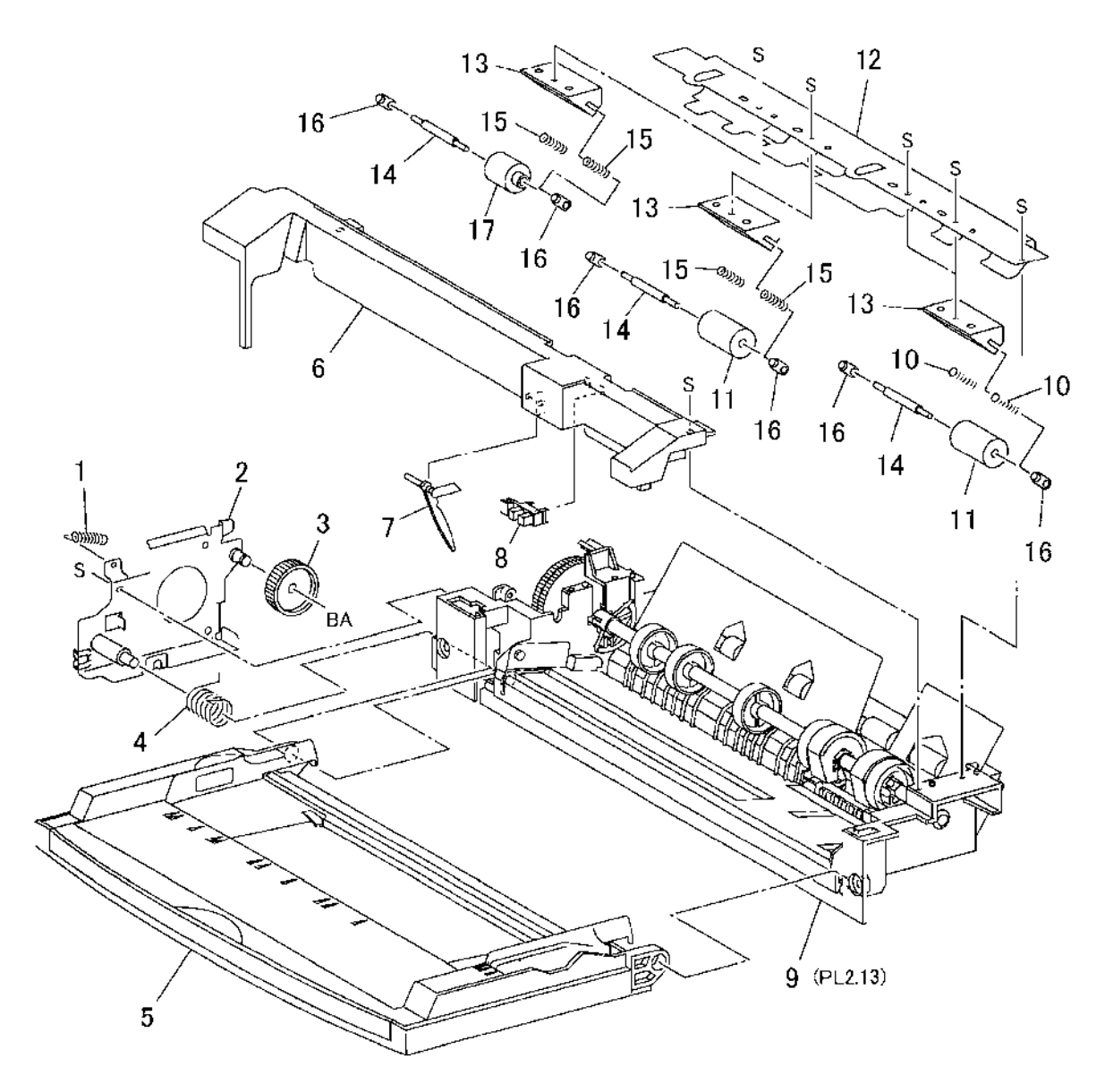

s7760-0747A

#### PL 2.13 Tray 1 (MPT) Feed Assembly

| Part      | Description                    |
|-----------|--------------------------------|
| _         | Paper Guide                    |
| -         | Takeaway Roll (Not Spared)     |
| -         | Bearing (Not Spared)           |
| -         | Gear (Not Spared)              |
| -         | Pick-up Gear (Not Spared)      |
| -         | Cam Gear (Not Spared)          |
| -         | Stop Lever (Not Spared)        |
| -         | Gear Lever (Not Spared)        |
| -         | Tray 1 Feed Solenoid           |
| -         | Screw (Not Spared)             |
| -         | Spring (Not Spared)            |
| -         | Ground Plate (Not Spared)      |
| -         | Spring (Not Spared)            |
| -         | Feed Roll Assembly             |
| 059K24010 | Roller Assy - Feed (Feed Roll) |
|           | (REP 7.2)                      |
| -         | Cam (P/O PL 2.13 Item 14)      |
| -         | Cam (P/O PL 2.13 Item 14)      |
| -         | Shaft (P/O PL 2.13 Item 14)    |
| 019K08650 | Retard Pad                     |
| -         | Spring (Not Spared)            |
| -         | Bottom Plate (Not Spared)      |
| 809E07520 | Spring N/F Rear (90)           |
| -         | Lower Frame (Not Spared)       |
| 809E27640 | Spring-N_F                     |
|           | Part                           |

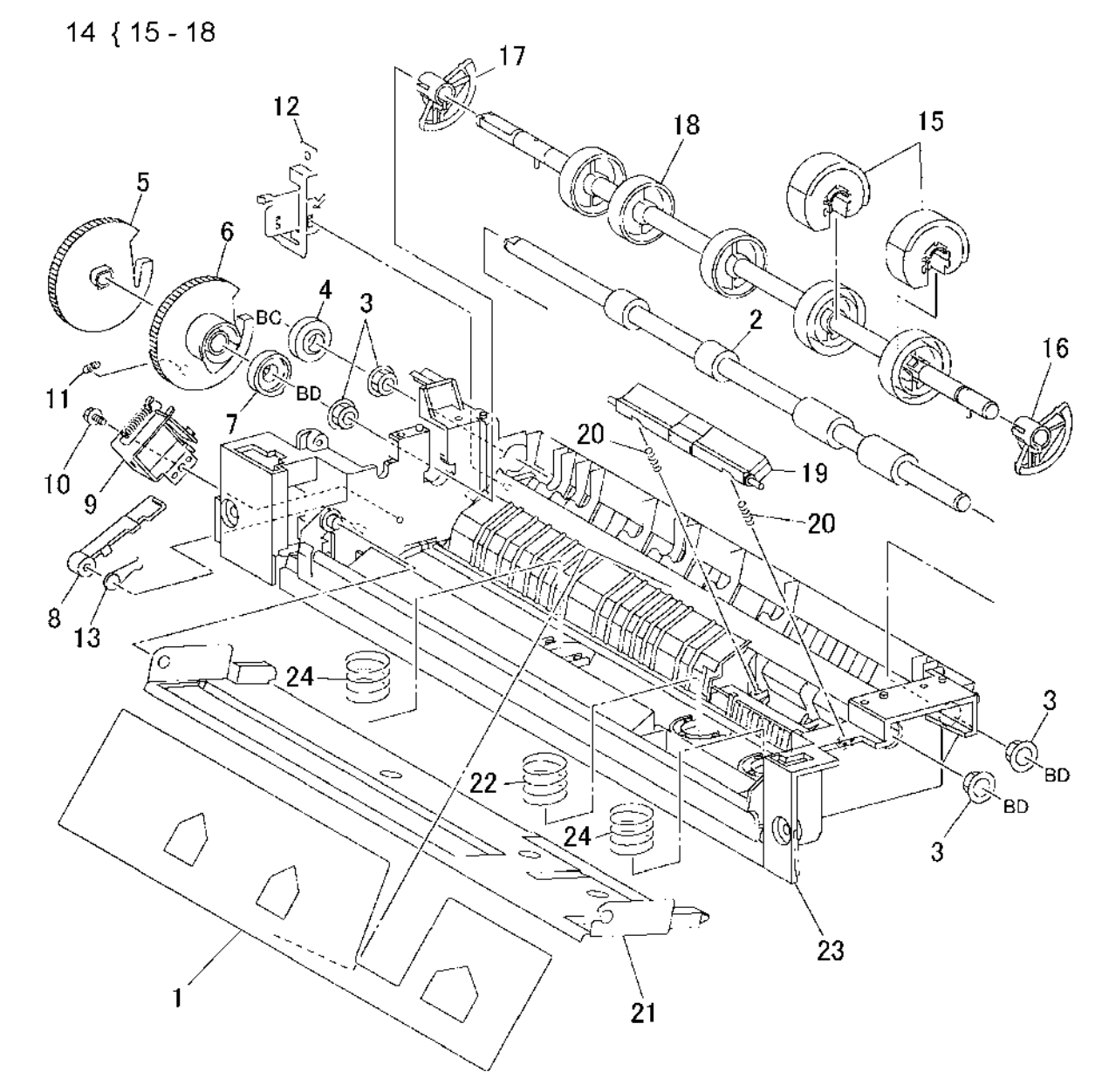

s7760-0748A

#### PL 3.1 ROS Assembly

| ltem | Part      | Description                 |
|------|-----------|-----------------------------|
| 1    | -         | Bracket (Not Spared)        |
| 2    | 062K16910 | ROS Assy FT (REP 6.1)       |
| 3    | -         | Seal Glass (Y) (Not Spared) |
| 4    | -         | Seal Glass (M) (Not Spared) |
| 5    | -         | Seal Glass (C) (Not Spared) |
| 6    | -         | Seal Glass (K) (Not Spared) |
| 7    | -         | M/C Heater (Not Spared)     |
|      |           |                             |

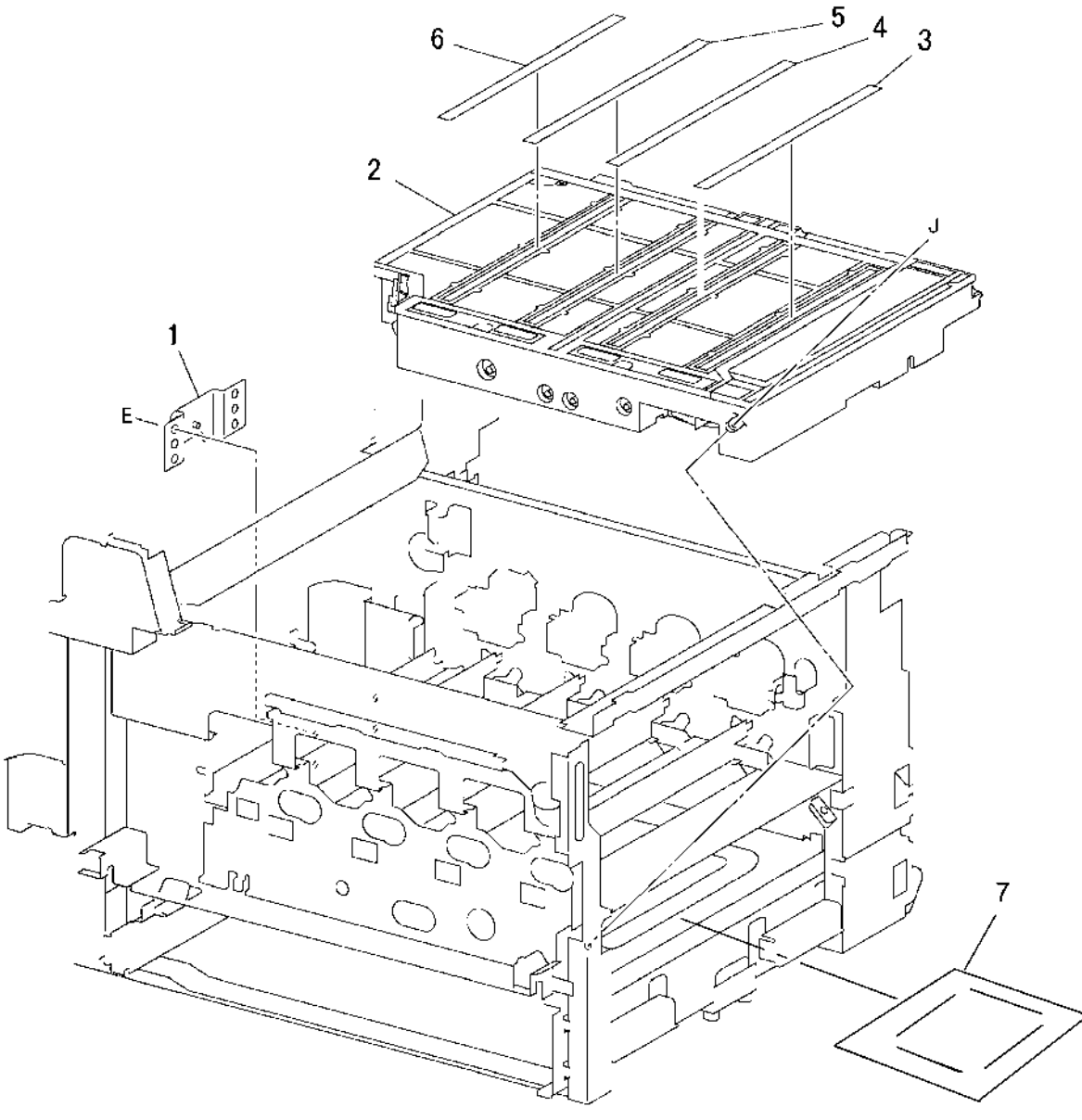

s7760-0749A

#### PL 4.1 Xerographic Module: 1 of 2

| ltem | Part      | Description                           |
|------|-----------|---------------------------------------|
| 1    | -         | Waste Toner Cartridge Cover (REP 9.3) |
| 2    | 108R00575 | Waste Toner Cartridge                 |
| 3    | 003K86123 | Sensor Holder Assembly                |
| 4    | -         | Lever (P/O PL 4.1 Item 3)             |
| 5    | -         | Waste Toner Cartridge Interlock       |
|      |           | Switch (P/O PL 4.1 Item 3)            |
| 6    | -         | Holder (P/O PL 4.1 Item 3)            |
| 7    | 108R00713 | Imaging Unit                          |
| 8    | 127K29244 | Motor Assembly Agitator (REP          |
|      |           | 9.13)                                 |
| 9    | -         | Bracket (P/O PL 4.1 Item 8)           |
| 10   | -         | Agitator Motor (P/O PL 4.1 Item 8)    |
| 11   | 604K16630 | Full Toner Sensor (REP 9.5) (part     |
|      |           | of Sensor Kit)                        |
| 12   | -         | Wire Harness (P/O PL 4.1 Item 3)      |
| 13   | -         | Damper (P/O PL 4.1 Item 8)            |
| 14   | -         | Screw (P/O PL 4.1 Item 8)             |
| 15   | -         | Inner Cover (Not Spared)              |
| 16   | -         | Bracket (Not Spared)                  |
|      |           |                                       |

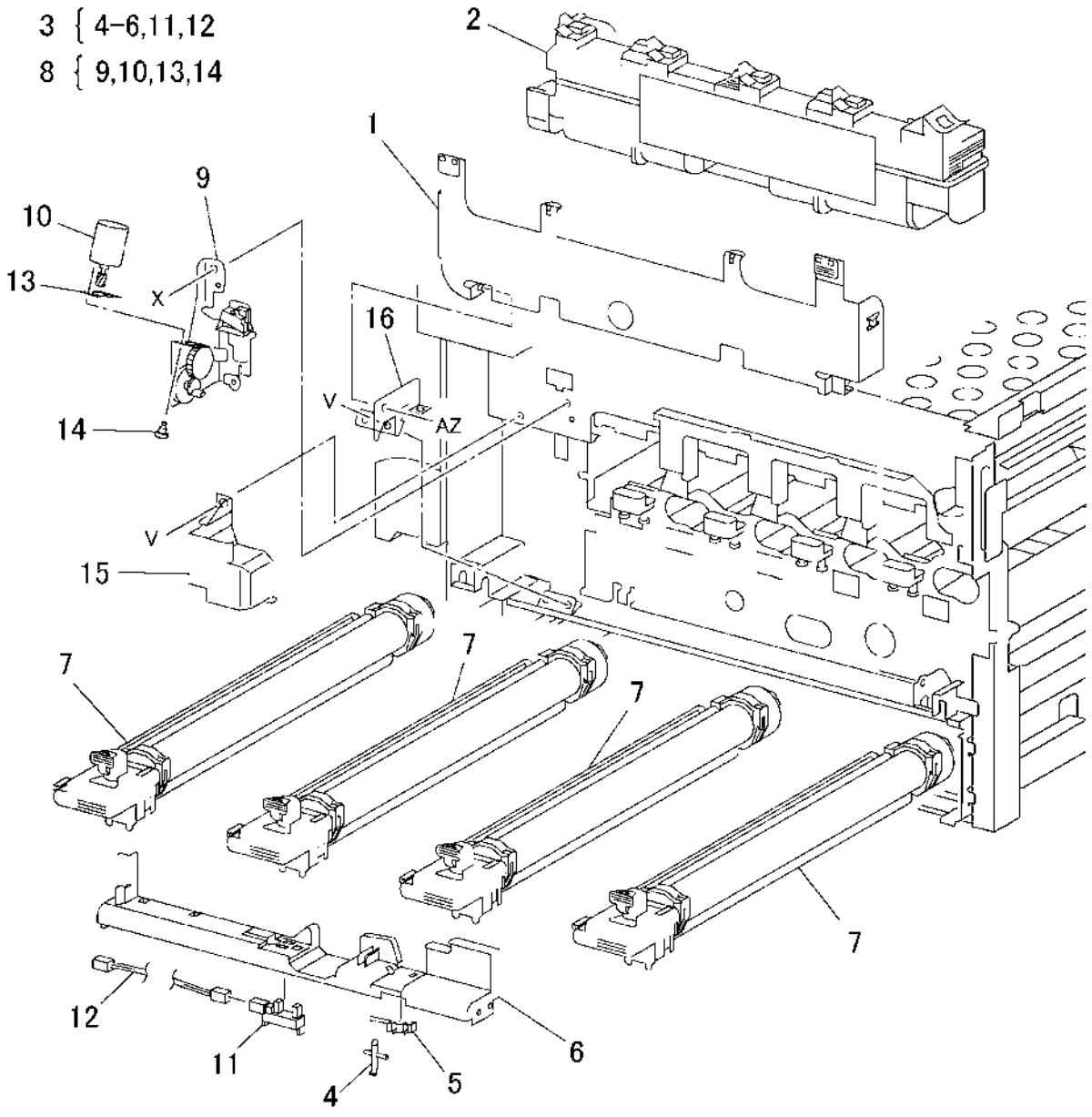

s7760-0750A

#### PL 4.2 Xerographic Module: 2 of 2

| ltem | Part      | Description                                       |
|------|-----------|---------------------------------------------------|
| 1    | 015K65012 | Plate Assy XERO (Imaging Unit                     |
| 2    | -         | Wire Harness (P/O PL 4.2 Item 1)                  |
| 3    |           | Xero PLate (P/O PL 4.2 Item 1)                    |
| 4    | -         | Block (M, C, K) (P/O PL 4.2 Item 1)               |
| 5    | -         | Block (Y) (P/O PL 4.2 Item 1)                     |
| 6    | 122K93331 | Erase Asst Rail (Erase Lamp w/<br>Rail) (Y, M, C) |
| 7    | 122K93341 | Erase Asst Rail (Erase Lamp w/<br>Rail) (K)       |
| 8    | _         | Bracket (Not Spared)                              |
| 9    | -         | Screw (Not Spared)                                |
|      |           |                                                   |

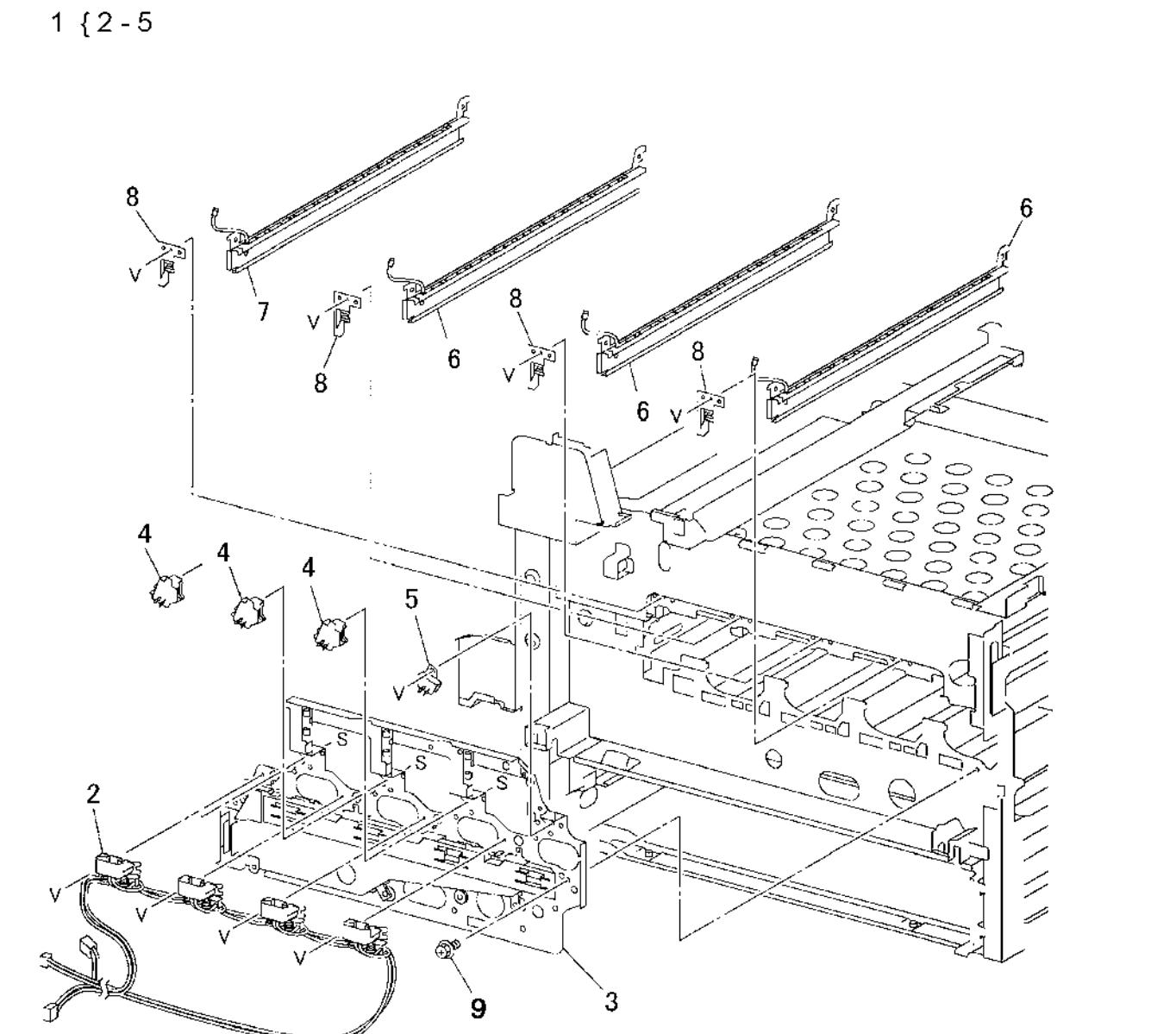

s7760-0751A

# PL 5.1 Lift Unit

| ltem | Part      | Description                                        |
|------|-----------|----------------------------------------------------|
| 1    | 001K70543 | Frame Assy-Lift LH (Left Lift Assy)<br>(REP 9.21)  |
| 2    | 001K70552 | Frame Assy-Lift RH (Right Lift<br>Assy) (REP 9.20) |
| 3    | 413W66150 | Bearing                                            |
| 4    | 028E93620 | Washer                                             |
| 5    | _         | Plate (Not Spared)                                 |
| 6    | 003K11672 | Latch Assy-AST                                     |
| 7    | 003E52291 | Hinge-Handle LH (Left Hinge) (REP<br>9.19)         |
| 8    | 003E52301 | Hinge-Handle RH (Right Hinge)<br>(REP 9.19)        |
| 9    | 006E71740 | Shaft-Main                                         |
| 10   | 011K94970 | Lever Assy-Main (REP 9.18)                         |
| 11   | -         | IBT Cam Lever (P/O PL 5.1 Item 10)                 |
| 12   | _         | Bearing (P/O PL 5.1 Item 10)                       |
| 13   | _         | Left Cap (P/O PL 5.1 Item 10)                      |
| 14   | _         | Right Cap (P/O PL 5.1 Item 10)                     |
| 15   | -         | Grip (P/O PL 5.1 Item 10)                          |
| 16   | 003K12910 | Stopper Assy-Label                                 |

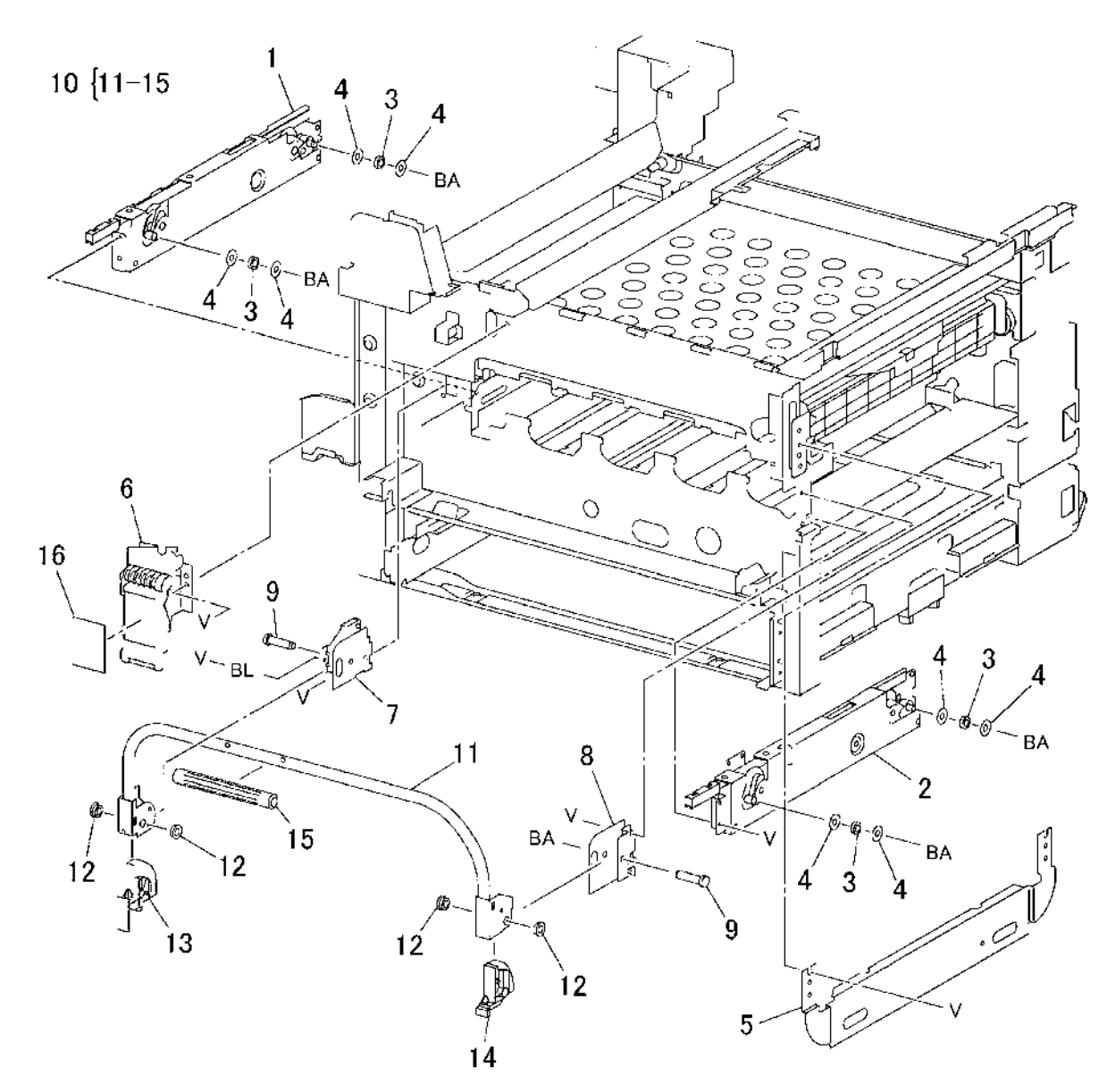

s7760-0752A

#### PL 5.2 IBT Unit

| ltem | Part      | Description                                                |
|------|-----------|------------------------------------------------------------|
| 1    | 604K15322 | Kit IBT-Unit OPB (Accumulator Belt<br>Assembly) (REP 9.15) |
| 2    | 802K12951 | Auger Assembly (REP 9.17)                                  |
| 3    | -         | Bearing (Not Spared)                                       |
| 4    | 007E61910 | Gear (14T)                                                 |
| 5    | 007E61890 | Gear (18T)                                                 |
| 6    | -         | Shaft (Not Spared)                                         |
| 7    | 108R00580 | IBT Belt Cleaner Assembly                                  |
|      |           | (Accumulator Belt Assembly) (REP                           |
|      |           | 9.16)                                                      |
| 8    | -         | Removal Support                                            |
|      |           |                                                            |

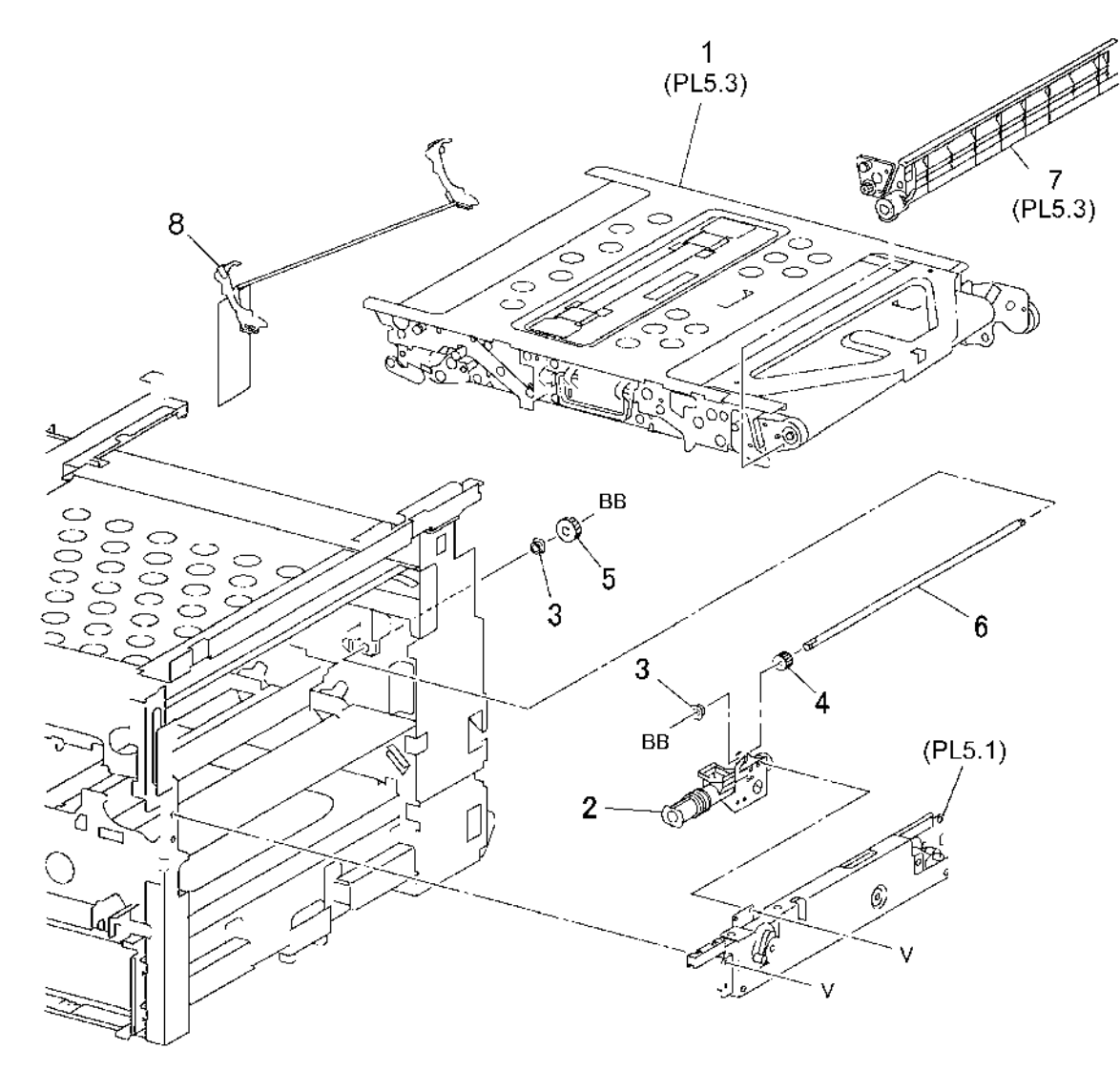

s7760-0753A

#### PL 5.3 IBT Belt Assembly (Accumulator Belt Assembly)

| Item | Part      | Description                      |
|------|-----------|----------------------------------|
| 1    | 064K91451 | Transfer Belt (REP 9.22)         |
| 2    | -         | Blade (P/O PL 5.2 Item 7)        |
| 3    | -         | Seal (P/O PL 5.2 Item 7)         |
| 4    | -         | Screw (P/O PL 5.2 Item 7)        |
| 5    | -         | Spring (P/O PL 5.2 Item 7)       |
| 6    | -         | Housing (P/O PL 5.2 Item 7)      |
| 7    | -         | Screw (P/O PL 5.2 Item 1)        |
| 8    | -         | Support (P/O PL 5.2 Item 1)      |
| 9    | -         | IBT Frame (P/O PL 5.2 Item 1)    |
| 10   | -         | Right Handle (P/O PL 5.2 Item 1) |
| 11   | -         | Left Handle (P/O PL 5.2 Item 1)  |
| 12   | -         | Bracket (P/O PL 5.2 Item 1)      |
| 13   | -         | Housing (P/O PL 5.2 Item 1)      |
| 14   | -         | Housing (P/O PL 5.2 Item 1)      |
| 15   | -         | Backup Roll                      |
| 16   | -         | Bearing (P/O PL 5.2 Item 1)      |
| 17   | -         | Pre Roll (P/O PL 5.2 Item 1)     |
| 18   | -         | Bearing                          |

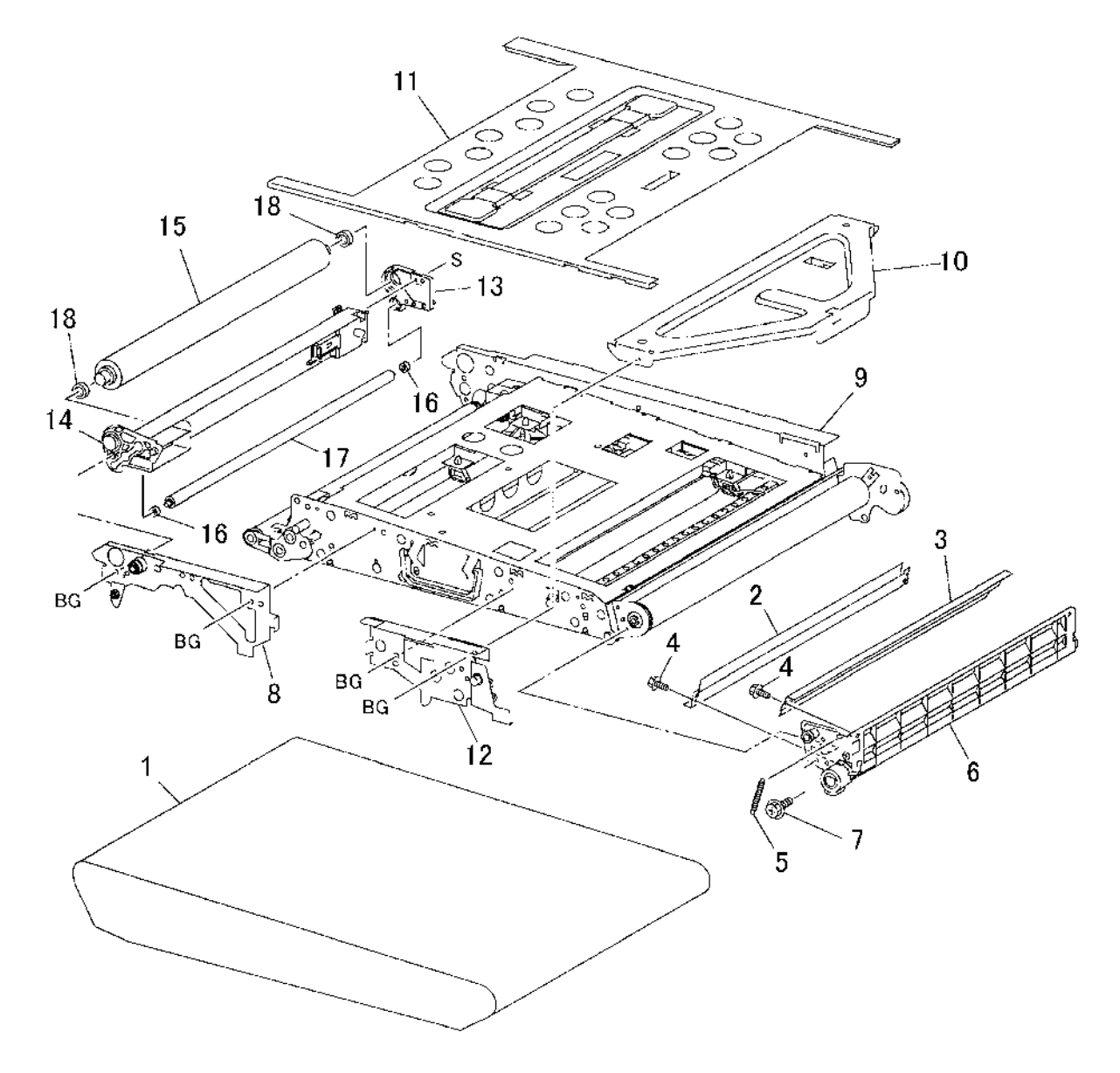

s7760-0754A

#### PL 5.6 IBT Elevator

| ltem | Part      | Description        |
|------|-----------|--------------------|
| 1    | -         | Spring             |
| 2    | -         | Rear Plunger       |
| 3    | -         | Front Plunger      |
| 4    | 001K70083 | IBT Elevator Frame |

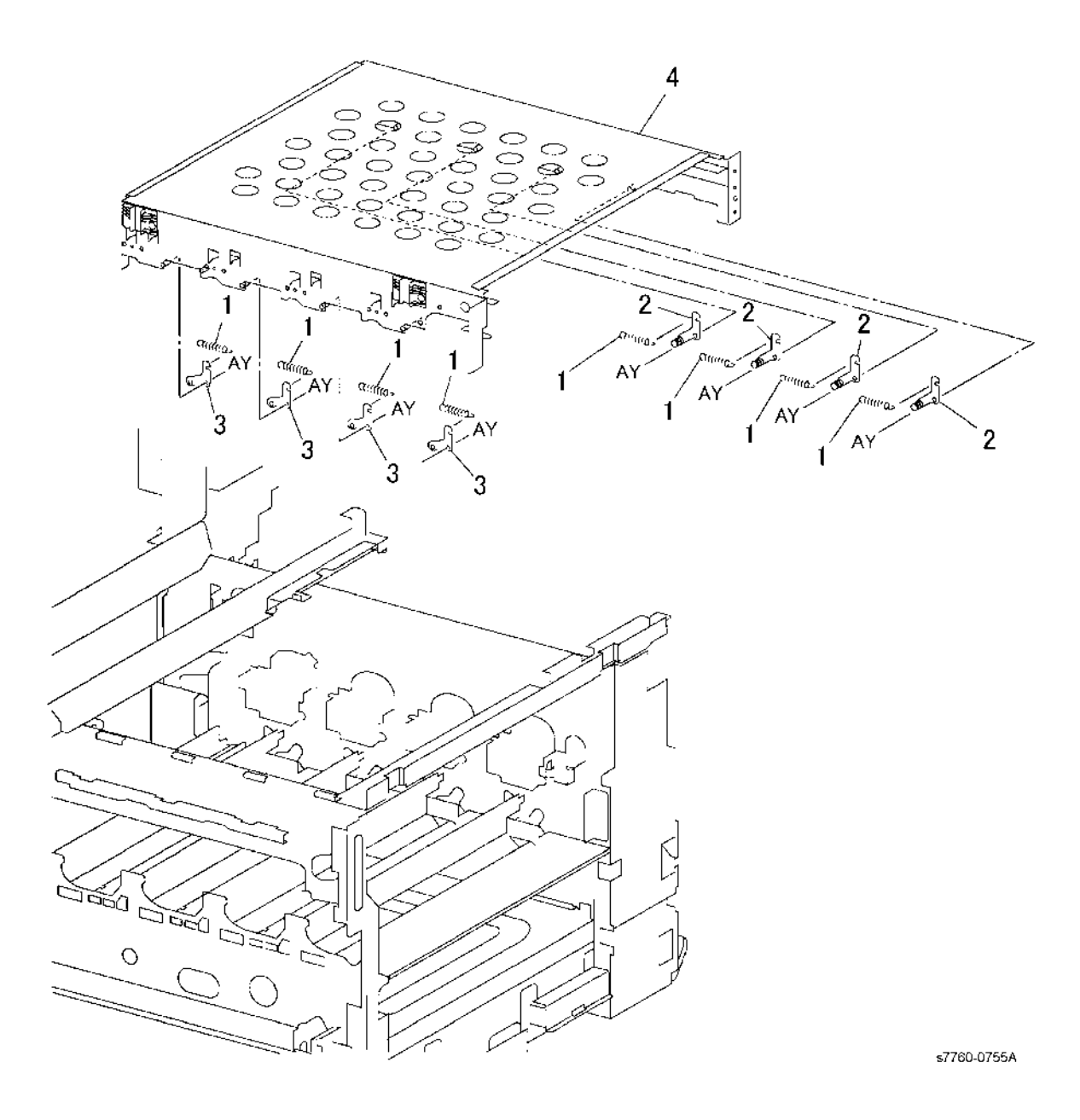

# PL 6.1 Developer Unit: 1 of 2

| Item | Part      | Description                                       |
|------|-----------|---------------------------------------------------|
| 1    | 802K63551 | Disp Assy Y KU (Toner Dispenser)<br>(Y) (REP 9.7) |
| 2    | 106R01162 | Toner Cartridge (Y)                               |
| 3    | 802K63561 | Disp Assy M KU (Toner Dispenser)<br>(M) (REP 9.7) |
| 4    | 106R01161 | Toner Cartridge (M)                               |
| 5    | 802K63571 | Disp Assy C KU (Toner Dispenser)<br>(C) (REP 9.7) |
| 6    | 106R01160 | Toner Cartridge (C)                               |
| 7    | 802K63581 | Disp Assy K KU (Toner Dispenser)<br>(K) (REP 9.7) |
| 8    | 106R01163 | Toner Cartridge (K)                               |
| 9    | 802K86531 | Toner Dispenser Base Assembly<br>(REP 9.11)       |
| 10   | -         | Toner Dispenser Base (P/O PL 6.1<br>Item 9)       |
| 11   | -         | Gear (P/O PL 6.1 Item 9)                          |
| 12   | _         | Toner Dispenser Motor (Y, M, C)                   |
| 13   | _         | Toner Dispenser Motor (K)                         |
| 14   | -         | Shaft (P/O PL 6.1 Item 9)                         |
| 15   | -         | CRUM Antenna PWB                                  |

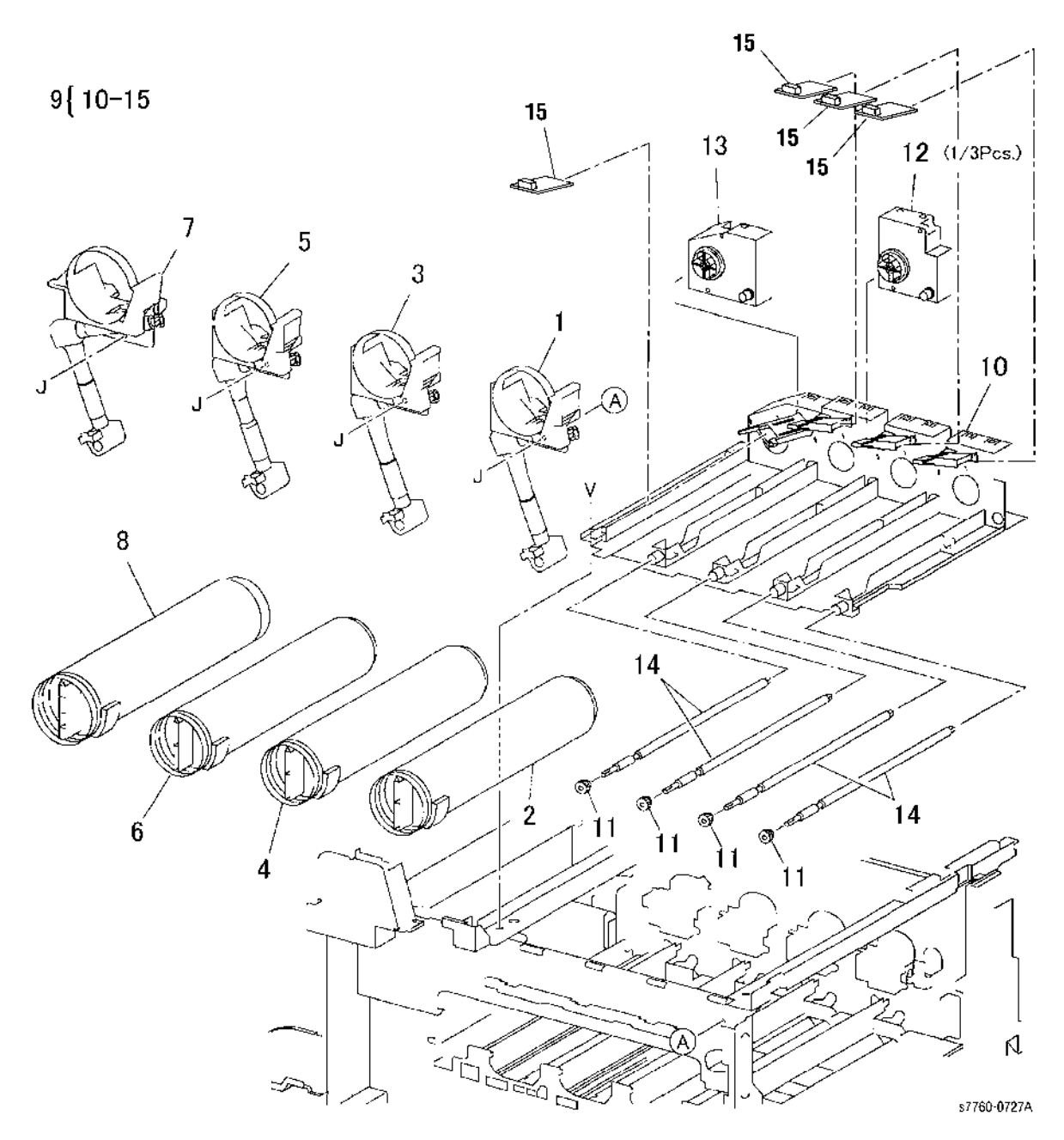

# PL 6.2 Developer Unit: 2 of 2

| ltem | Part      | Description                        |
|------|-----------|------------------------------------|
| 1    | 802K60194 | HSG Assy Deve (Developer           |
|      |           | Housing) (Y, M, K, C) (REP 9.9)    |
| 2    | -         | Developer Housing (P/O PL 6.2      |
|      |           | Item 1)                            |
| 3    | -         | ATC Sensor (Y, M, K, C) (REP 9.26) |
| 4    | -         | Seal                               |
| 5    | 675K09680 | Developer (K) (REP 9.10)           |
| 6    | 675K09650 | Developer (Y) (REP 9.10)           |
| 7    | 675K09660 | Developer (M) (REP 9.10)           |
| 8    | 675K09670 | Developer (C) (REP 9.10)           |

1 {2-4

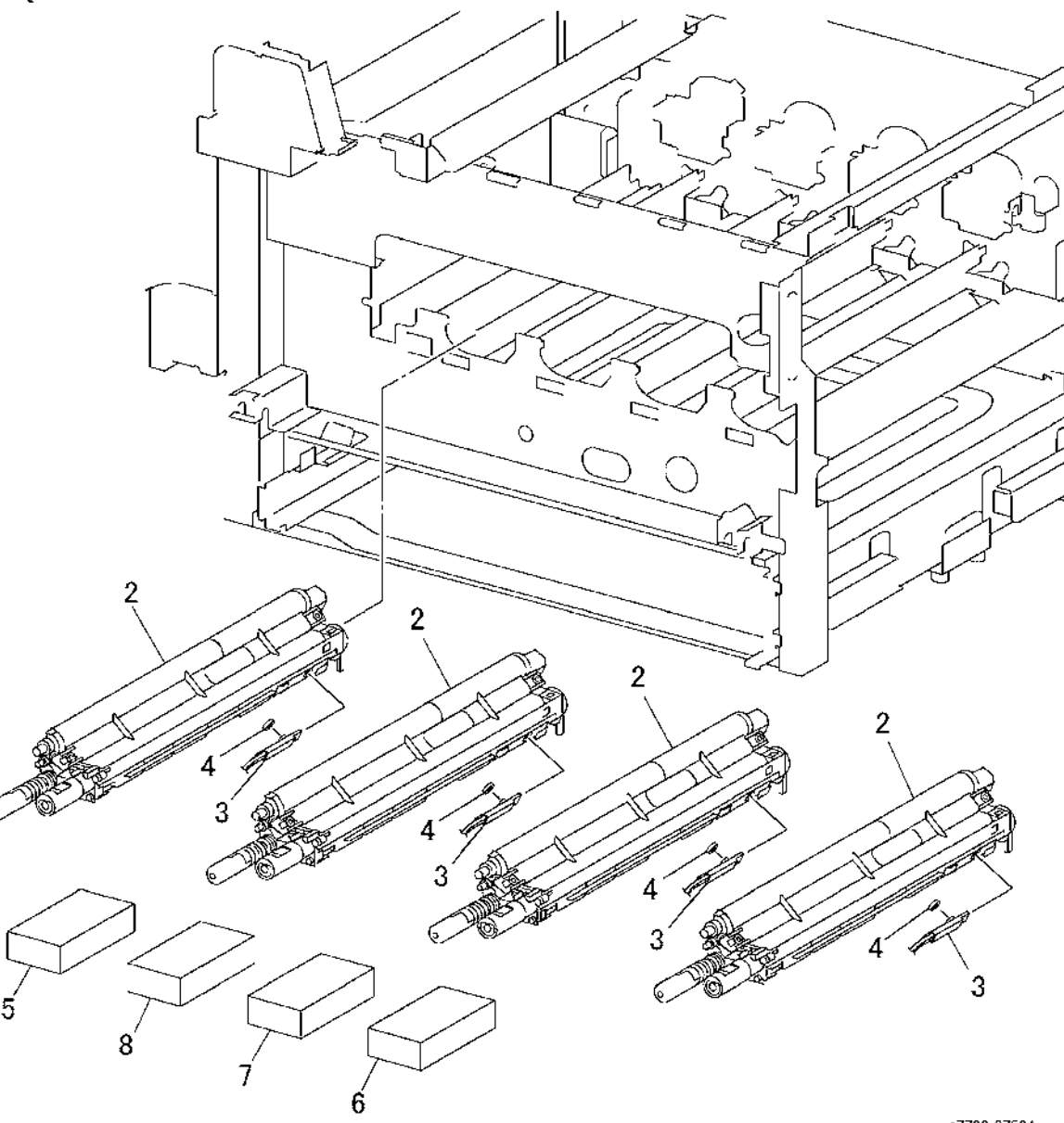

s7760-0756A

# PL 7.1 Fuser Assembly

| Item | Part      | Description  |
|------|-----------|--------------|
| 1    | 115R00049 | Fuser (110V) |
| -    | 115R00050 | Fuser (220V) |

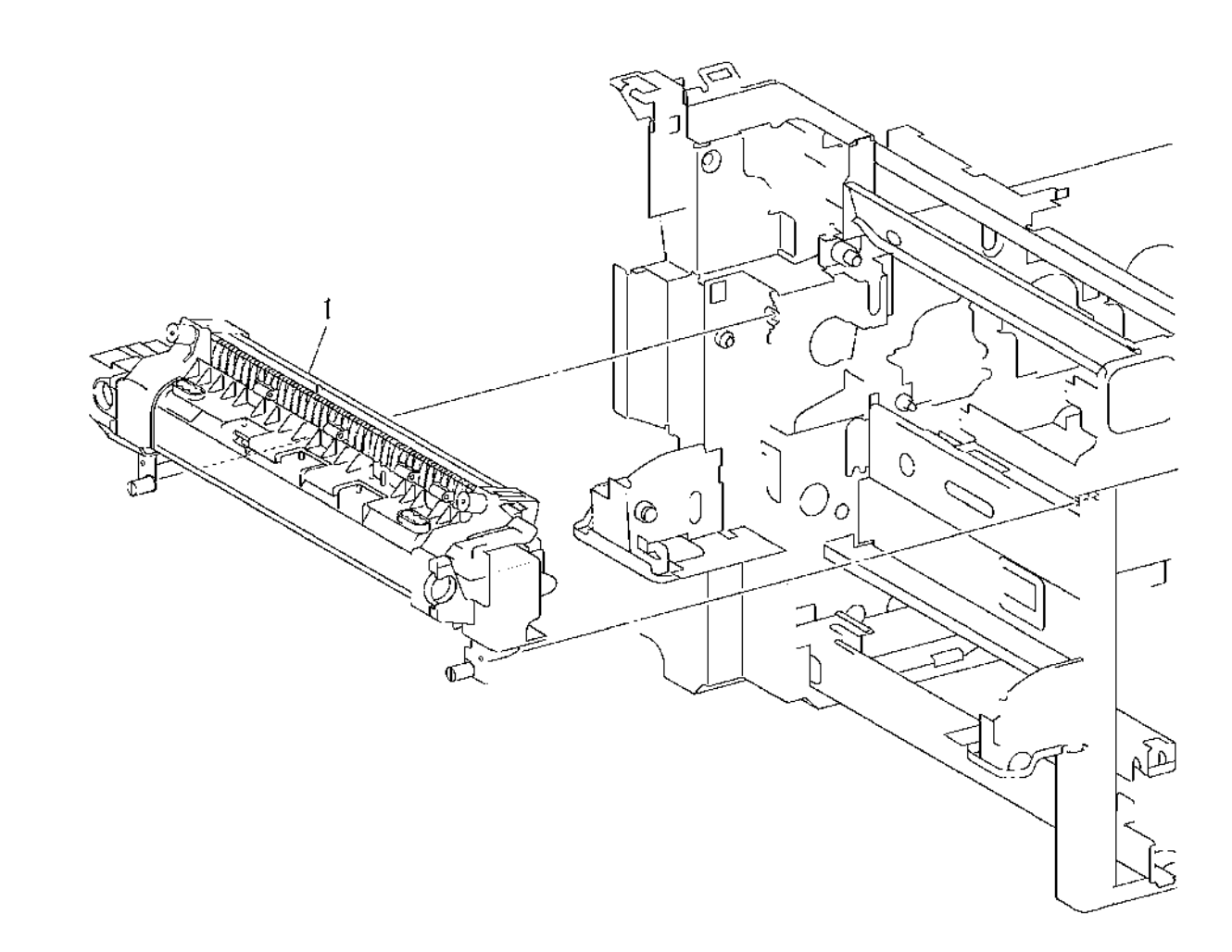

s7760-0757A

# PL 8.1 Air System

| ltem | Part      | Description                       |
|------|-----------|-----------------------------------|
| 1    | 127K32731 | Solenoid Assy-Shut (ROS Shutter   |
|      |           | Motor) (REP 9.2)                  |
| 2    | -         | Link (Not Spared)                 |
| 3    | -         | Spring (Not Spared)               |
| 4    | 802E16971 | Cover-Inner, L/H, Low (REP 14.10) |
| 5    | -         | Duct (Not Spared)                 |
| 6    | 127K50240 | Fan Assy Fuser (REP 10.2)         |
| 7    | -         | Duct (Not Spared)                 |
| 8    | 127K50250 | Fan Rear Assy (ROS Fan)           |
| 9    | -         | BCR Cleaning CAM                  |
| 10   | 054K26141 | Fan & Duct Assy-Bottom (Bottom    |
|      |           | Fan)                              |
| 11   | -         | Duct (Not Spared)                 |
| 12   | -         | Screw (Not Spared)                |
|      |           |                                   |

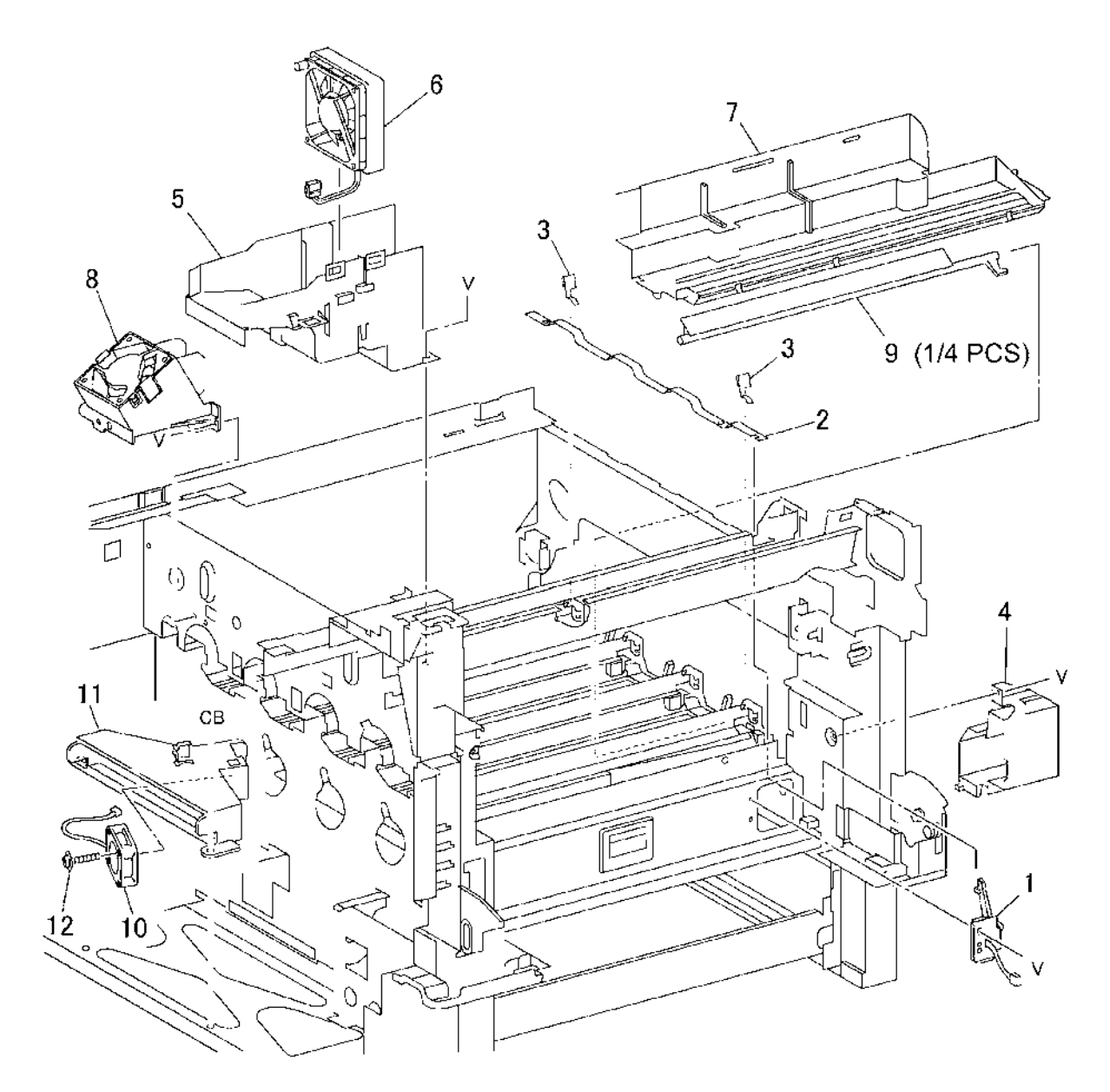

s7760-0758A

# PL 9.1 Electrical Components: 1 of 3

| Item | Part      | Description                          |                |
|------|-----------|--------------------------------------|----------------|
| 1    | 105K22140 | PSHV-T10F (DEV/BTR2/DTS              | 1 { 13, 16, 21 |
|      |           | HVPS T10) (REP 1.7)                  | 20 /           |
| 2    | 105E11972 | PSHV-T11 (BCR HVPS T11) (REP<br>1 7) |                |
| 3    | _         | IVPS Bracket (Not Spared) (BEP       |                |
| Ū.   |           | 1.1)                                 |                |
| 4    | 127K49040 | Developer Fan                        |                |
| 5    | 105E16270 | PSLV-LF506QR 110V (5V LVPS           |                |
|      |           | 110V) (REP 1.4)                      |                |
| _    | 105E16280 | PSIV-I P506QB 220V) 5V I VPS         |                |
|      |           | 220V) (REP 1.4)                      |                |
| 6    | 960K15800 | PWBA MDD (Interface PWB) (REP        |                |
| -    |           | 1.8)                                 |                |
| 7    | _         | Bracket (Not Spared)                 |                |
| 8    | _         | Screw (Not Spared)                   |                |
| 9    | 105E15190 | 24V LVPS (120V/220V) (REP 1.5)       |                |
| 10   | _         | 24V LVPS Chassis (Not Spared)        |                |
|      |           | (REP 1.9)                            |                |
| 11   | 127K50280 | Fan Assy PSLV (LVPS Fan)             |                |
| 12   | _         | Screw (Not Spared)                   |                |
| 13   | _         | HVPS Control PWB (P/O PL 9.1         |                |
|      |           | Item 1)                              |                |
| 14   | 105E11982 | PSHV-T12 (BTR1 HVPS T12) (REP        |                |
|      |           | 1.10)                                |                |
| 15   | _         | Connector Chassis (Not Spared)       |                |
| 16   | -         | HVPS Chassis (P/O PL 9.1 Item 1)     |                |
|      |           | (REP 1.6)                            |                |
| 17   | _         | Choke Coil (110V)                    |                |
| -    | -         | Resistor (220V)                      |                |
| 18   | -         | Mounting Bracket                     |                |
| 19   | -         | Plate (Not Spared)                   |                |
| 20   | 160K88292 | LD Power Relay (Interlock Relay      |                |
|      |           | PWB)                                 | 2              |
| 21   | -         | Plate                                |                |
| 22   | -         | Wire Harness                         |                |
|      |           |                                      |                |
|      |           |                                      |                |
|      |           |                                      |                |
|      |           |                                      |                |

21

s7760-0759A

-22

ĊA

13

`BY

18

14

5

#### PL 9.2 Electrical Components: 2 of 3

| Part      | Description                                                                                     |
|-----------|-------------------------------------------------------------------------------------------------|
| 101K52401 | Chassis Assy AC Power (110V)                                                                    |
| 101K52411 | Chassis Assy AC Power (220V)                                                                    |
| -         | Bracket (P/O PL 9.2 Item 1)                                                                     |
| -         | AC Drive PWB (110V) (REP 1.11)                                                                  |
| -         | AC Drive PWB (220V) (REP 1.11)                                                                  |
| -         | Clamp (P/O PL 9.2 Item 1)                                                                       |
| -         | Noise Filter PWB (110V)                                                                         |
| -         | Noise Filter PWB (220V)                                                                         |
| -         | GFI Breaker                                                                                     |
| -         | AC Power Chassis (P/O PL 9.2                                                                    |
|           | Item 1)                                                                                         |
| -         | Wire Harness (P/O PL 9.2 Item 1)                                                                |
| -         | Wire Harness (P/O PL 9.2 Item 1)                                                                |
| -         | Wire Harness (P/O PL 9.2 Item 1)                                                                |
|           | (ACO)                                                                                           |
| -         | Screw (P/O PL 9.2 Item 1)                                                                       |
| -         | Bracket (P/O PL 9.2 Item 1)                                                                     |
| 074K97791 | Outlet Panel Assy                                                                               |
| 117K31400 | Power Cord (110V)                                                                               |
| -         | Power Cord (250V, 10A) Europe                                                                   |
| -         | Wire Harness                                                                                    |
| -         | Outlet                                                                                          |
|           | Part<br>101K52401<br>101K52411<br>-<br>-<br>-<br>-<br>-<br>-<br>-<br>-<br>-<br>-<br>-<br>-<br>- |

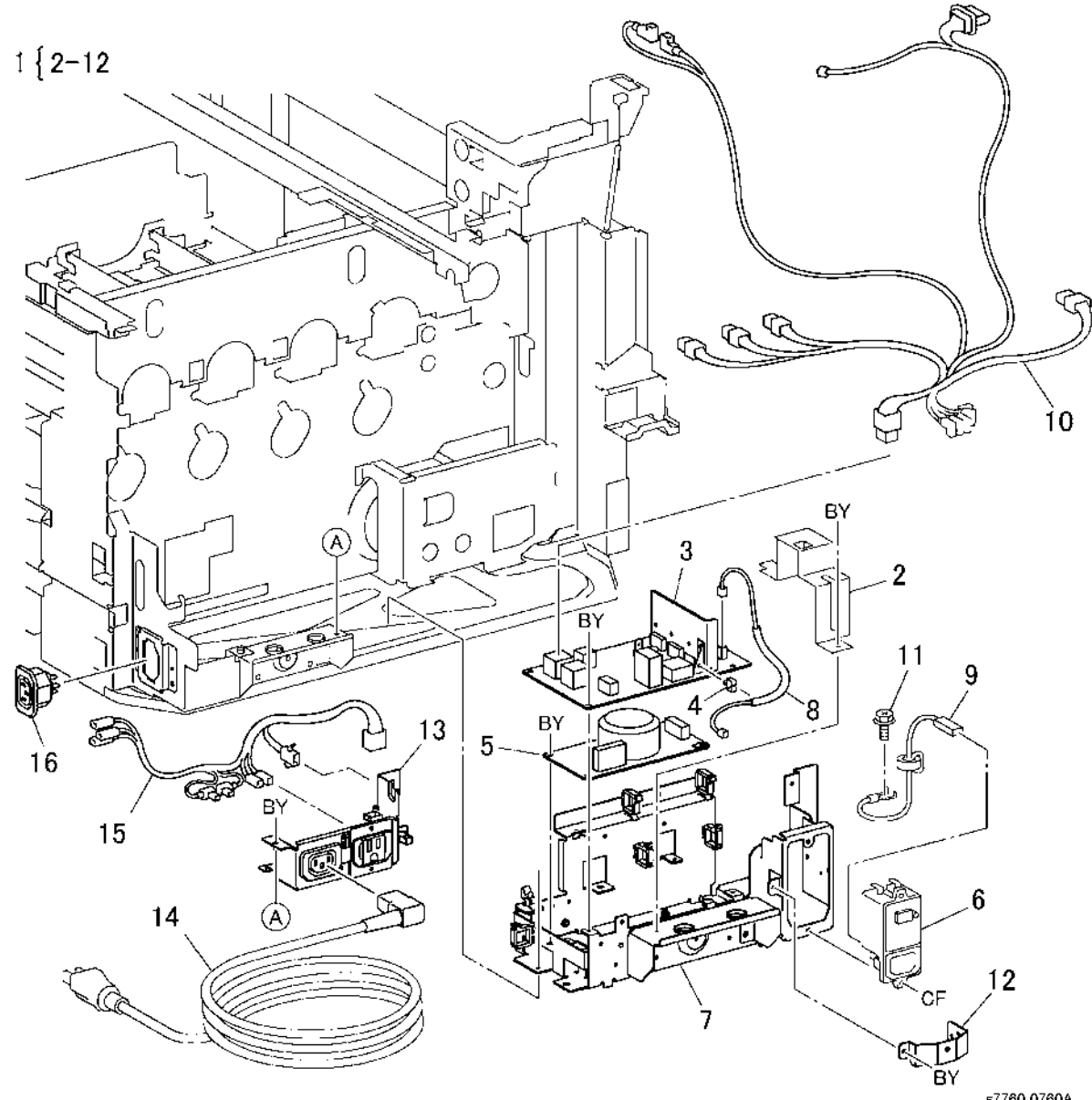

#### PL 9.3 Electrical Components: 3 of 3

| Item | Part      | Description                  |
|------|-----------|------------------------------|
| 1    | 014K81604 | Block Assembly (Deve)        |
| 2    | 162K62112 | Wire Harness (XERO)          |
| 3    | 162K55941 | Deve Wire Harness (Y, M)     |
| 4    | 162K55971 | Deve Wire Harness (C, K)     |
| 5    | 162K56520 | Wire Harness (2nd)           |
| 6    | 113K82310 | DTS Connector                |
| 7    | 162K56031 | Wire Harness (DTS)           |
| 8    | 962K37974 | Harness Assy Main Front      |
| -    | 962K37980 | Harness Assy Main LH (Left)  |
| -    | 962K37991 | Harness Assy Main RH (Right) |

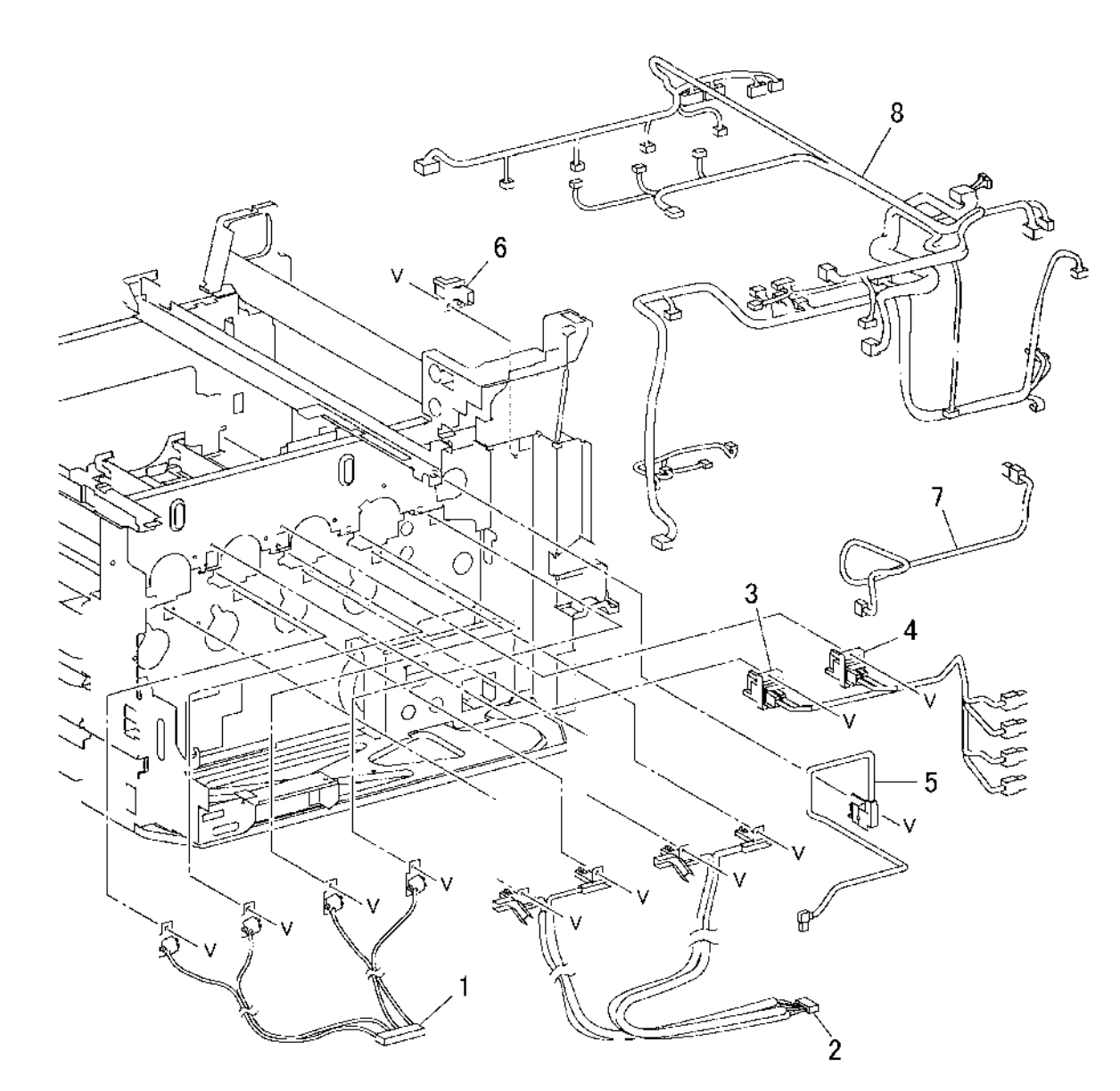

s7760-076**1**A

#### PL 10.1 Front Cover

| Item | Part      | Description                                     |
|------|-----------|-------------------------------------------------|
| 1    | -         | Logo Plate                                      |
| 2    | -         | Hinge (Not Spared)                              |
| 3    | 802K97801 | Cover Assy Front MN (with 2-10)                 |
|      |           | (REP 14.7)                                      |
| 4    | -         | Front Cover (P/O PL 10.1 Item 3)                |
| 5    | -         | Magnet (P/O PL 10.1 Item 3)                     |
| 6    | 830E57230 | Strap                                           |
| 7    | 042K93270 | Cleaner Assembly (ROS)                          |
| 8    | -         | ROS Cleaner (P/O PL 10.1 Item 7)                |
| 9    | 042K92010 | Cleaner Assy Base                               |
| 10   | -         | Right Interlock Switch                          |
| 11   | -         | Front Interlock Switch                          |
| 12   | 802K59860 | Cover Assy Right MN (Right Cover)<br>(REP 14.3) |

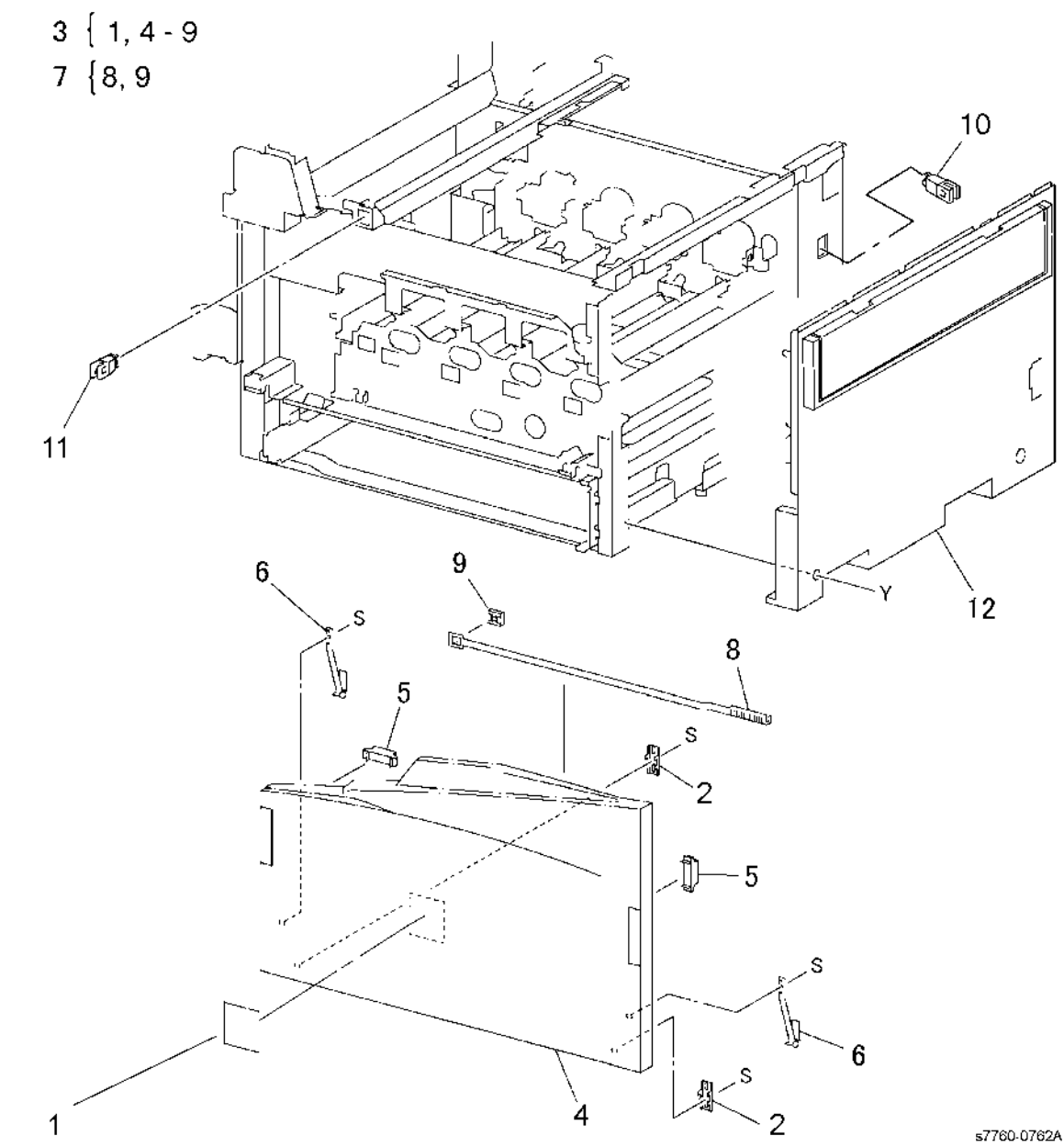

# PL 10.2 Top Covers and Inner Covers

| ltem | Part      | Description                     |
|------|-----------|---------------------------------|
| 1    | 802K89970 | Top Cover (with 2-3) (REP 14.1) |
| 2    | -         | Top Cover (P/O PL 10.2 Item 1)  |
| 3    | -         | Stop (P/O PL 10.2 Item 1)       |
| 4    | -         | Connector Cover                 |
| 5    | 101K57541 | Control Panel                   |
| 6    | 110K11211 | Main Power Switch               |
| 7    | 802K59881 | Fuser Cover (REP 14.8)          |
| 8    | -         | Dispenser Cover (REP 9.6)       |
| 9    | 012K94261 | Link Assy                       |
| 10   | -         | Pallet Bracket                  |
| 11   | 962K41710 | Wire Harness (Not Shown)        |
|      |           |                                 |

1 { 2,3,5

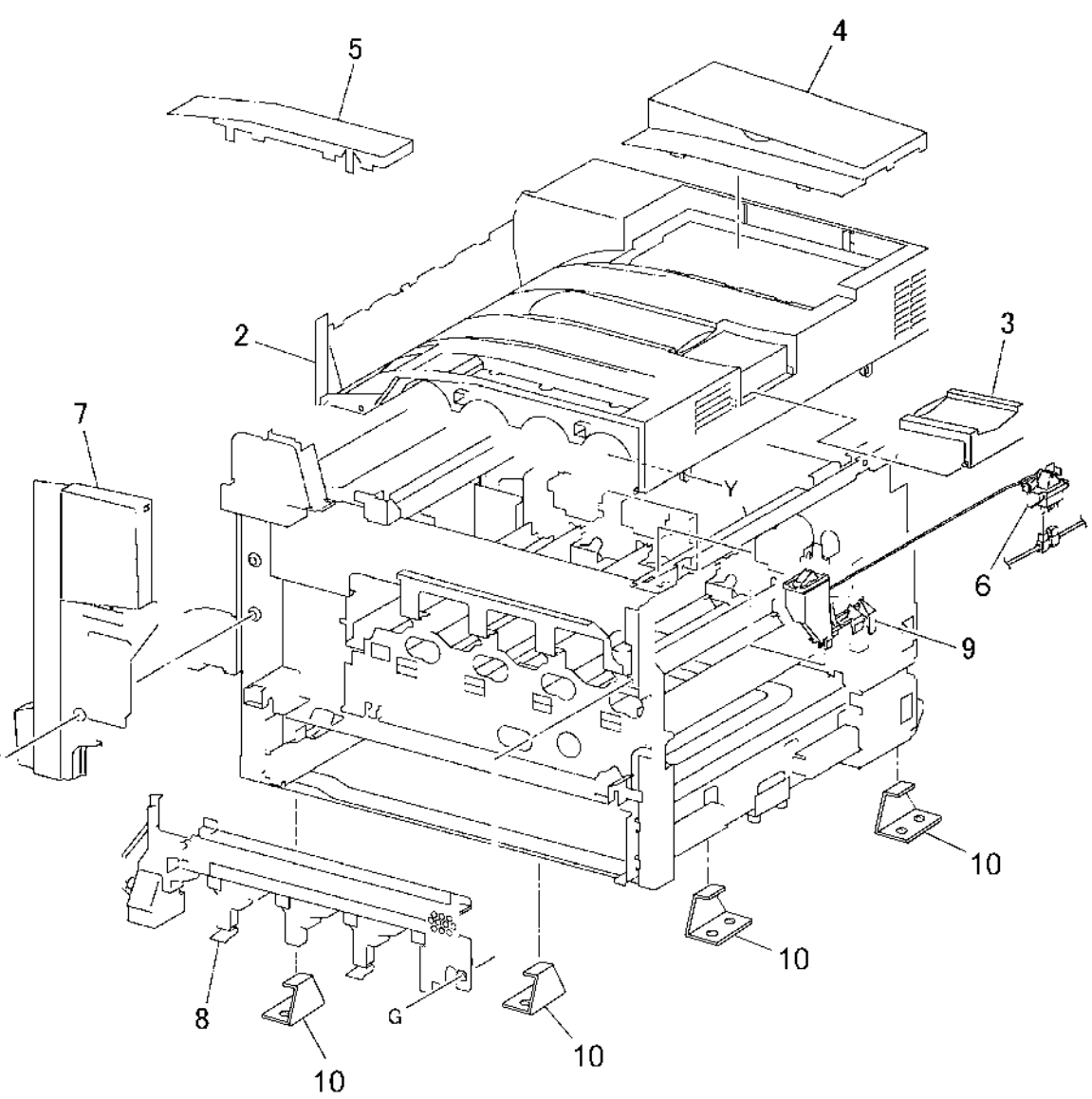

s7760-0763A

#### PL 10.3 Rear Cover

| ltem | Part      | Description                        |  |
|------|-----------|------------------------------------|--|
| 1    | _         | Data Plate (Not Spared)            |  |
| 2    | 802E12490 | Cover Blind TM                     |  |
| 3    | 802K90000 | Cover Assy Rear                    |  |
| 4    | -         | Rear Cover (P/O PL 10.3 Item 3)    |  |
|      |           | (REP 14.2)                         |  |
| 5    | 802E12490 | Blind Cover                        |  |
| 6    | 802E12501 | Cover-L/H R, Mid (Rear Left Middle |  |
|      |           | Cover) (REP 14.4)                  |  |
| 7    | 802E14351 | Cover-L/H R, Low (Rear Left        |  |
|      |           | Lower) Cover                       |  |
| 8    | 802K59890 | Cover AY-L/H F, Low MN (Front Left |  |
|      |           | Cover)                             |  |
| 9    | 802E27861 | Cover-Top, Rear (Rear Left Upper   |  |
|      |           | Cover) (REP 14.5)                  |  |
|      |           |                                    |  |

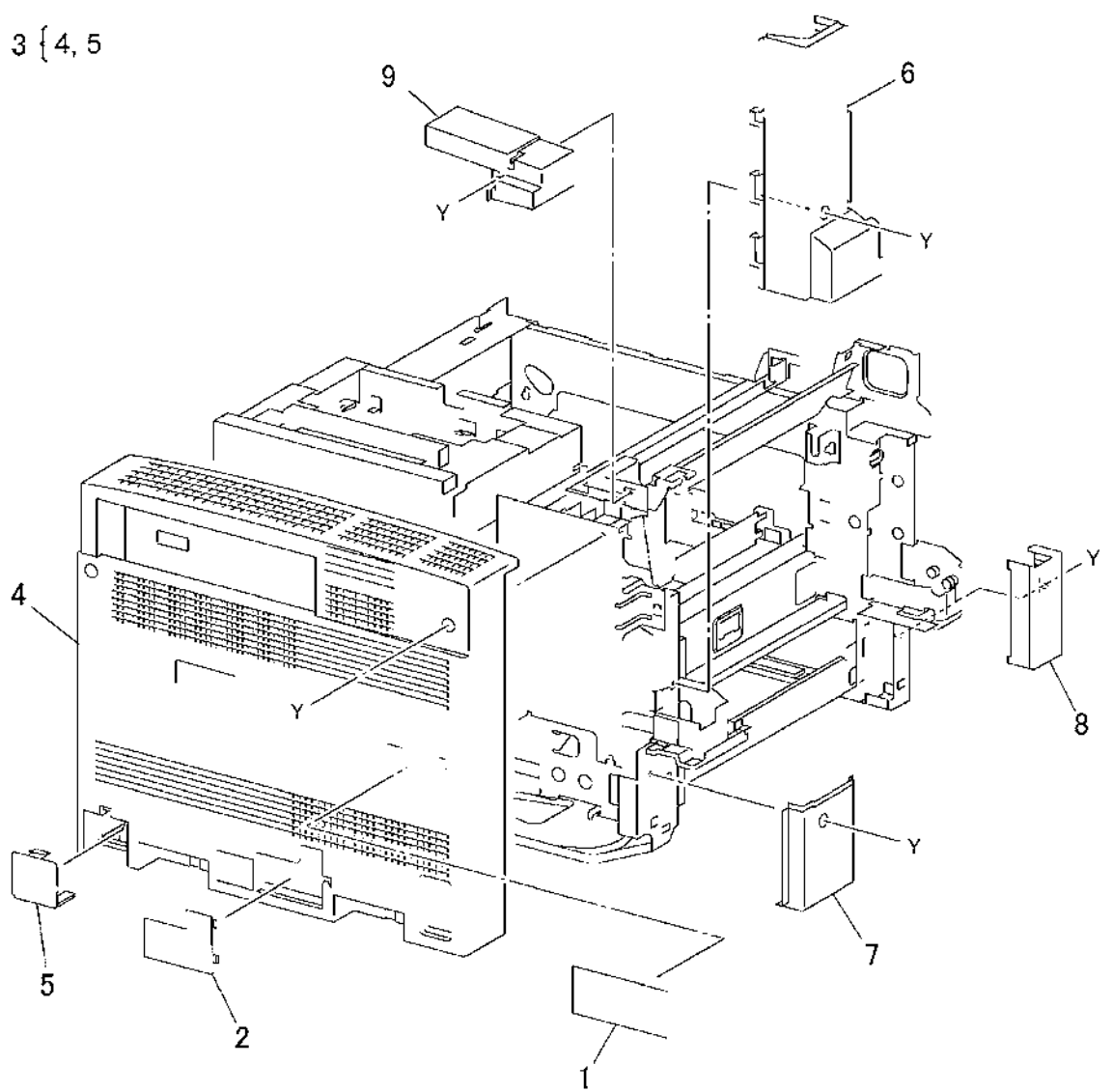

s7760-0764A

# PL 11.1 Inverter Transport

| ltem | Part      | Description                    |
|------|-----------|--------------------------------|
| 1    | 059K36872 | Transport Assy-Inv (Inverter   |
|      |           | Transport) (REP 8.5)           |
| 2    | 011E10711 | Interlock Actuator (not shown) |

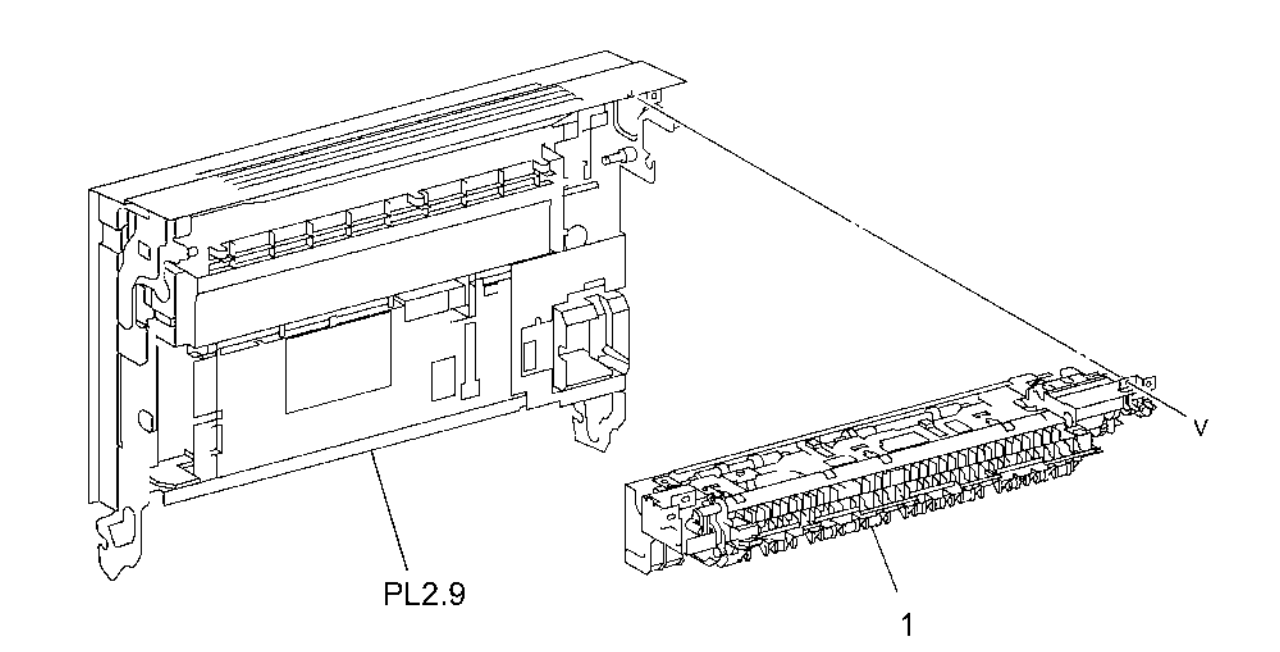

\$7760-0765A

#### PL 12.1 Duplex Transport Assembly

| Item | Part      | Description                                  | ,                                      |       |                                        |                                                                                                    |
|------|-----------|----------------------------------------------|----------------------------------------|-------|----------------------------------------|----------------------------------------------------------------------------------------------------|
| 1    | -         | Duplex Transport Upper Cover (Not<br>Spared) | 2 { 3-14                               |       |                                        | 10                                                                                                    |
| 2    | 059K45890 | Transport Assy Duplex FT (REP                |                                        |       | 15                                     | 16                                                                                                    |
|      |           | 8.3)                                         |                                        |       | (PL2.9) 17                             | V Partie                                                                                                    |
| 3    | -         | One-way Pulley (P/O PL 12.1 Item<br>2)       |                                        |       |                                        | No contraction of the second second s |
| 4    | -         | ,<br>Bearing (P/O PL 12.1 Item 2)            |                                        | 1     |                                        | The second                                                                                                    |
| 5    | _         | Bearing (P/O PL 12.1 Item 2)                 |                                        |       |                                        |                                                                                                    |
| 6    | _         | Duplex Transport Roll                        |                                        |       |                                        | 1                                                                                                    |
| 7    | _         | Handle (P/O PL 12.1 Item 2)                  |                                        | j     |                                        | ~ ~                                                                                                    |
| 8    | _         | Lower Cover (P/O PL 12.1 Item 2)             | 0                                      |       |                                        |                                                                                                    |
| 9    | -         | Screw (P/O PL 12.1 Item 2)                   |                                        |       |                                        |                                                                                                    |
| 10   | -         | Nylon Washer (P/O PL 12.1 Item 2)            |                                        |       | J                                      | 12                                                                                                    |
| 11   | -         | Cover (P/O PL 12.1 Item 2)                   |                                        |       |                                        | - Par                                                                                                    |
| 12   | -         | Spring (P/O PL 12.1 Item 2)                  |                                        |       |                                        |                                                                                                    |
| 13   | -         | Duplex Transport (P/O PL 12.1 Item 2)        |                                        |       |                                        |                                                                                                    |
| 14   | -         | Label (P/O PL 12.1 Item 2)                   |                                        |       |                                        |                                                                                                    |
| 15   | -         | Wire Harness (Not Spared)                    |                                        |       |                                        |                                                                                                    |
| 16   | _         | Bracket (Not Spared)                         |                                        | 6     |                                        |                                                                                                    |
| 17   | _         | Screw (Not Spared)                           |                                        |       |                                        |                                                                                                    |
|      |           |                                              |                                        | The W |                                        |                                                                                                    |
|      |           |                                              |                                        |       |                                        |                                                                                                    |
|      |           |                                              | BA                                     |       | o                                      | 171                                                                                                    |
|      |           |                                              |                                        |       | j l                                    | - RA                                                                                                    |
|      |           |                                              | 3                                      |       |                                        | 27                                                                                                    |
|      |           |                                              | 0                                      | 4     |                                        | U                                                                                                    |
|      |           |                                              | o 10                                   |       |                                        |                                                                                                    |
|      |           |                                              | ٥, , , , , , , , , , , , , , , , , , , |       |                                        |                                                                                                    |
|      |           |                                              | F F                                    |       | BA                                     |                                                                                                    |
|      |           |                                              |                                        |       |                                        |                                                                                                    |
|      |           |                                              |                                        |       |                                        |                                                                                                    |
|      |           |                                              | 2.                                     |       | 28-1                                   |                                                                                                    |
|      |           |                                              | (C)ID                                  |       |                                        |                                                                                                    |
|      |           |                                              |                                        |       | TV T                                   |                                                                                                    |
|      |           |                                              | 0                                      |       | \ ~~~~~~~~~~~~~~~~~~~~~~~~~~~~~~~~~~~~ |                                                                                                    |
|      |           |                                              | 9                                      |       |                                        |                                                                                                    |

s7760-0766A

-0

14

Þ

 $\sim$ 

Ŧ

9

\ 13

Ì0\_

12

11

#### PL 13.1 IOT Control Chassis Assembly

| Item | Part      | Description                                         |
|------|-----------|-----------------------------------------------------|
| 1    | _         | Rear Panel (Not Spared)                             |
| 2    | 101K52470 | Chassis Assy Elec (REP 1.3)                         |
| 3    | 960K34661 | Image Processor Board (REP 1.12)                    |
| 4    | -         | Bridge PWB (Not Spared)                             |
| 5    | 069E00430 | Config Chip, Network                                |
| 6    | 802K85142 | Chassis Assy-ESS (includes item 8)                  |
| 7    | 133K27690 | 512 MB Memory                                       |
| 8    | 127K49440 | Fan Assembly ESS                                    |
| 9    | 960K22983 | PWBA MCU (Engine Control) (REP 1.2)                 |
| 10   | -         | Screw (see FRU Parts List) (Not Spared)             |
| 11   | 237E23660 | IP Board EEPROM Chip                                |
| 12   | 121E25670 | Internal HD Programmed (REP 1.17)                   |
| 13   | -         | Cover, Shield (Not Spared)                          |
| 14   | 160K76652 | MCU-MF NVM PWB (PWBA MCU<br>NVRAM) (Engine Control) |

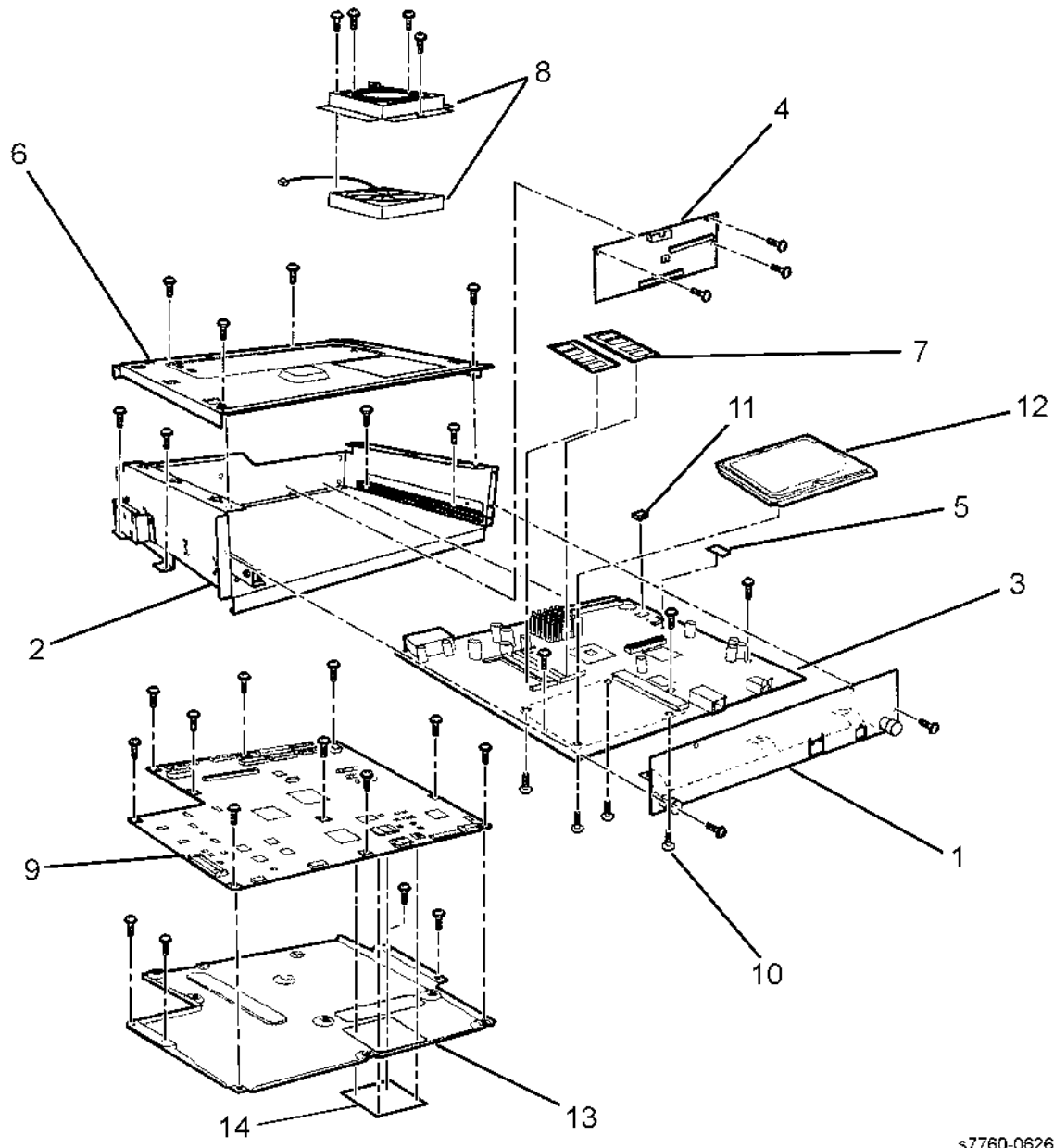

#### PL 15.9 Electrical Components and Casters

| Item | Part      | Description                    |
|------|-----------|--------------------------------|
| 1    | -         | Left Connecting Bracket (Not   |
|      |           | Spared)                        |
| 2    | -         | Right Connecting Bracket (Not  |
|      |           | Spared)                        |
| 3    | 017K93740 | Caster Assy-S                  |
| 4    | 017K93750 | Caster Assy                    |
| 5    | -         | Foot (Not Spared)              |
| 6    | -         | Bracket (Not Spared)           |
| 7    | 960K01342 | Tray 3 Module PWB              |
| -    | -         | 3TM PWB                        |
| 8    | 127K36021 | Motor Assy-3TM (Takeaway Motor |
|      |           | 1)                             |
| 9    | -         | Gear (23/46T)                  |
| 10   | -         | Gear (46T)                     |
| 11   | -         | Gear (33T)                     |

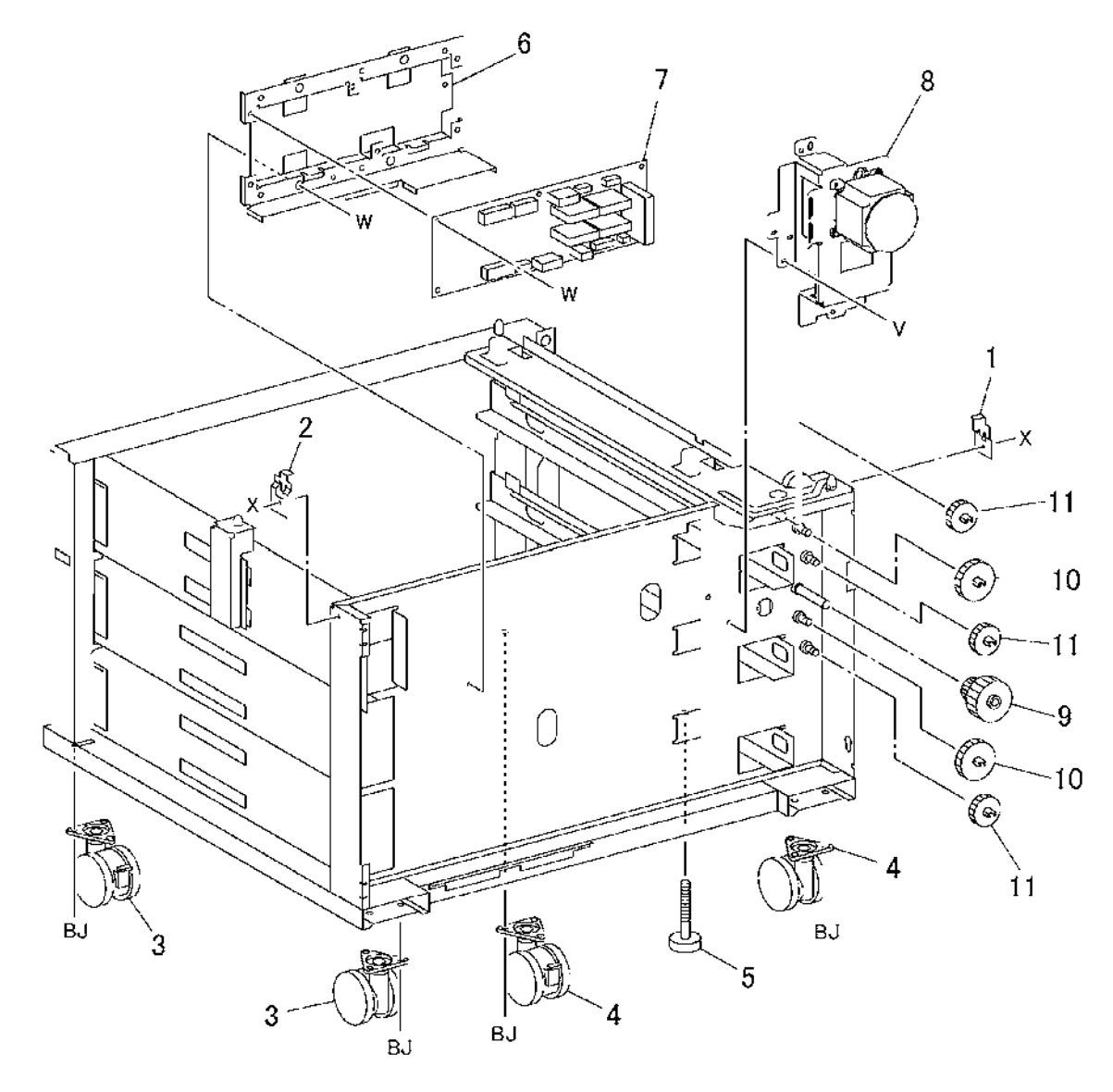

s7760-0774A

# PL 15.10 Left Cover Assembly

| Item | Part      | Description                                            | 1 { 2 - 16        |                         |                                         | 18            | 17                        |                  |                                                                                                    |
|------|-----------|--------------------------------------------------------|-------------------|-------------------------|-----------------------------------------|---------------|---------------------------|------------------|----------------------------------------------------------------------------------------------------|
| 1    | 802K65591 | Cover Assy LH 3TM (Left Cover<br>Assembly) (REP 14.11) | 26 { 27 - 29      | 27                      | ~~                                      |               |                           | /                | 1                                                                                                    |
| 2    | _         | Shaft                                                  |                   |                         | 29                                      | - and - and - |                           |                  |                                                                                                    |
| 3    | _         | Hook                                                   |                   | - O                     |                                         | 20            | Contraction of the second |                  |                                                                                                    |
| 4    | -         | Handle                                                 |                   |                         |                                         | 20            |                           |                  |                                                                                                    |
| 5    | -         | Left Cover (Left Hand Door C) (P/O<br>PL 15.10 Item 1) |                   |                         |                                         | - A-B-        | 19 21                     |                  |                                                                                                    |
| 6    | -         | Support (P/O PL 15.10 Item 1)                          |                   |                         |                                         |               | BD A                      |                  | and the second second s |
| 7    | -         | Cover (P/O PL 15.10 Item 1)                            |                   |                         | 25.                                     |               |                           |                  |                                                                                                    |
| 8    | -         | Actuator (P/O PL 15.10 Item 1)                         |                   |                         |                                         | AY@           |                           |                  |                                                                                                    |
| 9    | -         | Spring                                                 | /                 | ~~                      | 1                                       | 28 <~~~       | K.R.                      |                  |                                                                                                    |
| 10   | -         | Bearing (P/O PL 15.10 Item 1)                          | 30                |                         | V~~~~~~~~~~~~~~~~~~~~~~~~~~~~~~~~       |               |                           |                  |                                                                                                    |
| 11   | -         | Spring                                                 |                   |                         |                                         | AY-           |                           |                  |                                                                                                    |
| 12   | -         | Bearing (P/O PL 15.10 Item 1)                          | 8                 |                         | - 00                                    |               |                           |                  | D. T.                                                                                                    |
| 13   | -         | Bearing (P/O PL 15.10 Item 1)                          |                   | and the second          | 23                                      |               | S/182                     |                  | - R                                                                                                    |
| 14   | -         | Roll (P/O PL 15.10 Item 1)                             | 6-0-er-           | - Contraction (1)       |                                         | AY            |                           |                  |                                                                                                    |
| 15   | -         | Bracket (P/O PL 15.10 Item 1)                          | BD                |                         | · ~ \                                   |               | X                         |                  |                                                                                                    |
| 16   | -         | Spring                                                 |                   |                         | 2                                       | 2 28 🦯        |                           |                  |                                                                                                    |
| 17   | -         | Cover (Not Spared)                                     | 2/ /              |                         |                                         | ~_//          |                           |                  |                                                                                                    |
| 18   | -         | Chute (Not Spared)                                     | 22 29             | $\sim$                  | BD                                      | 10 / F        |                           |                  |                                                                                                    |
| 19   | 604K16630 | Takeaway Sensor (part of Sensor                        | $\sim$            |                         |                                         |               |                           |                  |                                                                                                    |
|      |           | Kit)                                                   | 30 20             | -                       | 21                                      |               |                           |                  |                                                                                                    |
| 20   | -         | Wire Harness                                           | V                 | - Para                  | The second                              |               |                           | $\sim$           |                                                                                                    |
| 21   | -         | Bearing (Not Spared)                                   |                   |                         | -23                                     |               |                           | 21               |                                                                                                    |
| 22   | -         | Chute (Not Spared)                                     |                   | - 4- 4- 3- 3- 3 3 3 3 3 |                                         |               |                           |                  |                                                                                                    |
| 23   | 600K87510 | Actuator (part of Sensor Flag Kit)                     | a                 |                         | Ø                                       |               |                           | 9                |                                                                                                    |
| 24   | 604K16630 | Sensor Kit)                                            | BD T              |                         |                                         |               |                           | 7                | UN .                                                                                                    |
| 25   | _         | Interlock Switch                                       | <sup>2</sup> / 29 |                         | ~~~~~~~~~~~~~~~~~~~~~~~~~~~~~~~~~~~~~~~ | - Z1          | 438                       |                  |                                                                                                    |
| 26   | 059K18901 | Roll Assy TA (Takeaway Roll                            | 20                | S                       |                                         | 1             | 343                       | 3                |                                                                                                    |
|      |           | Assembly)                                              | 12                |                         |                                         | -8            |                           | Land Contraction | 4                                                                                                    |
| 27   | _         | Bearing (P/O PL 15.10 Item 26)                         | 15 11             | Ry                      | -10                                     | Q             |                           | 1 6              | _ /                                                                                                    |
| 28   | _         | Gear (P/O PL 15.10 Item 26)                            | \ s               | Kanna W Concert         |                                         | ~~_ /         |                           |                  |                                                                                                    |
| 29   | -         | Takeaway Roll (P/O PL 15.10 Item                       | 12   14           | <b>1</b>                | 12                                      | Alo-          |                           |                  |                                                                                                    |
|      |           | 26)                                                    | 1 and the second  | 13 Sam 11               |                                         |               |                           |                  |                                                                                                    |
| 30   | -         | Wire Harness (Not Spared)                              |                   | 11                      | 8                                       |               |                           | V 7              | Y                                                                                                    |
|      |           |                                                        | a Ban             | - <u> </u>              | S S S                                   | A ST &        |                           | 18               | 2                                                                                                    |
|      |           |                                                        |                   | 2~~~1                   | Re with                                 | SU.,          |                           | An I             |                                                                                                    |
|      |           |                                                        | 13 6 1            | -                       | 1 Acat                                  |               |                           | 2170 //~ A       |                                                                                                    |
|      |           |                                                        | 14 16             |                         | 3                                       |               | Res The Pr                |                  |                                                                                                    |
|      |           |                                                        | 16 16             | b                       |                                         | /             | WREE C                    | »< ¥             |                                                                                                    |
|      |           |                                                        | 10                |                         | 5                                       | 5             |                           |                  |                                                                                                    |
|      |           |                                                        |                   | S                       |                                         |               | ~/                        | 9                | s7760-0775A                                                                                                    |

#### PL 15.11 Covers

| ltem | Part      | Description                  |
|------|-----------|------------------------------|
| 1    | 802E23952 | Front Upper Cover            |
| 2    | 802E23961 | Front Lower Cover            |
| 3    | 802E23941 | Right Cover                  |
| 4    | 802E23931 | Left Lower Cover (REP 14.12) |
| 5    | 802K36580 | Rear Cover                   |

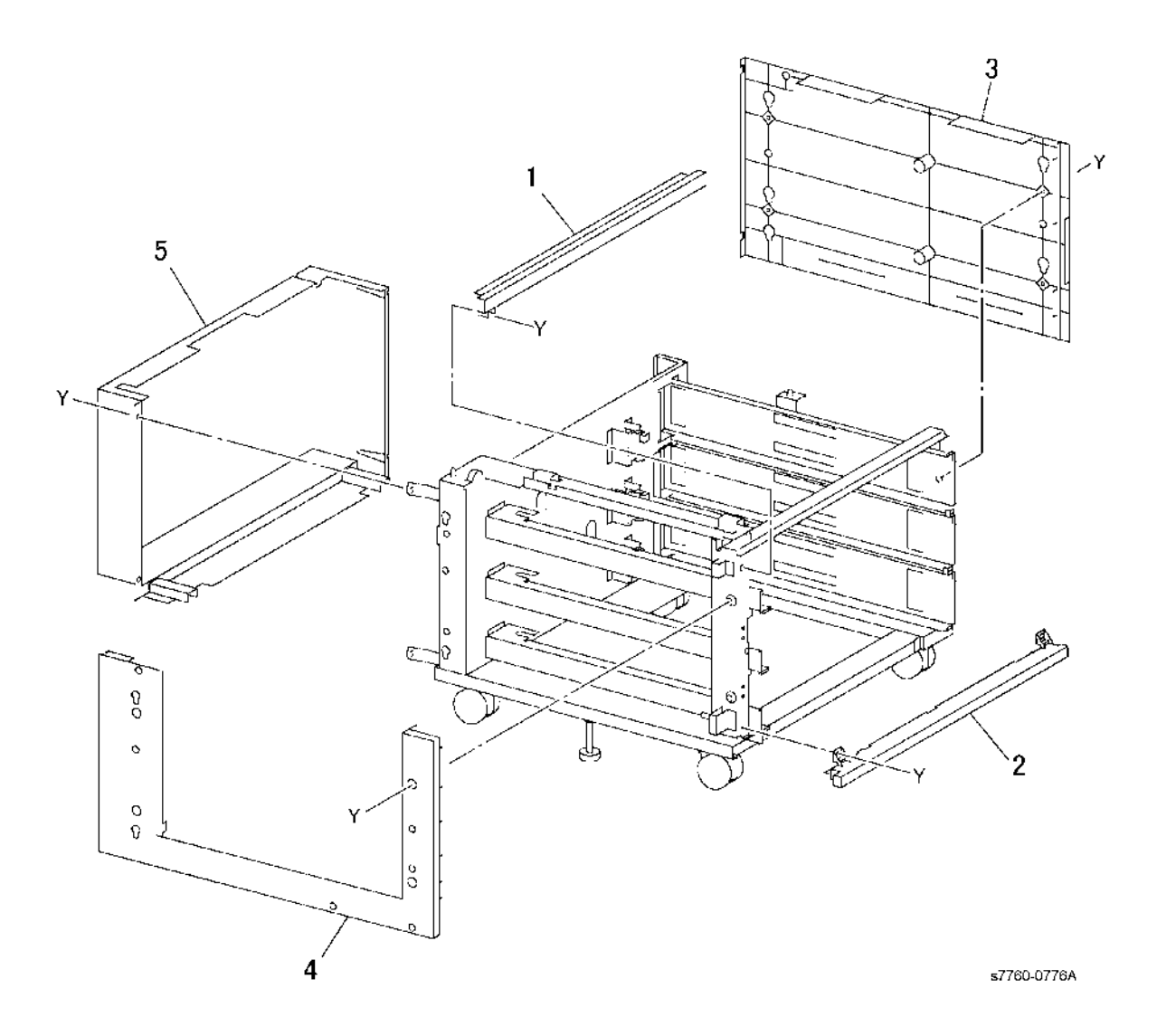

#### PL 16.1 Tray 2/3/4/5 Assembly

| ltem | Part      | Description                      |
|------|-----------|----------------------------------|
| 1    | -         | Label (Not Spared) (Tray 3)      |
| 2    | 050K56361 | Tray 2/3/4/5 (Universal Tray     |
|      |           | Assembly) (REP 7.9)              |
| 3    | -         | Stop (Tray 3)                    |
| 4    | -         | Spacer (Tray 3)                  |
| 5    | -         | Stop (Not Spared) (Tray 4)       |
| 6    | -         | Stop (Not Spared) (Tray 5)       |
| 7    | 050K43132 | Tray Assy-LH (Tray 4 Assembly)   |
|      |           | (REP 7.6)                        |
| 8    | 050K43122 | Tray Assy-RH (Tray 5 Assembly)   |
|      |           | (REP 7.7)                        |
| 9    | 110K12990 | Tray 3 Paper Size Sensor         |
| 10   | 110K10881 | Switch Assy-P.S. (Tray 4/5 Paper |
|      |           | Size Sensor)                     |
| 11   | -         | Roll                             |
| 12   | -         | Shaft (Not Spared)               |
| 13   | -         | Bracket (Not Spared)             |
| 14   | -         | Roll (Not Spared)                |
| 15   | -         | Shaft (Not Spared)               |
| 16   | -         | Max Label (Not Spared)           |
| 17   | -         | Label (Tray 4)                   |
| 18   | -         | Label (Tray 5)                   |
| 19   | -         | Label (Not Spared)               |
| 20   | -         | Instruction Label (Not Spared)   |
|      |           |                                  |

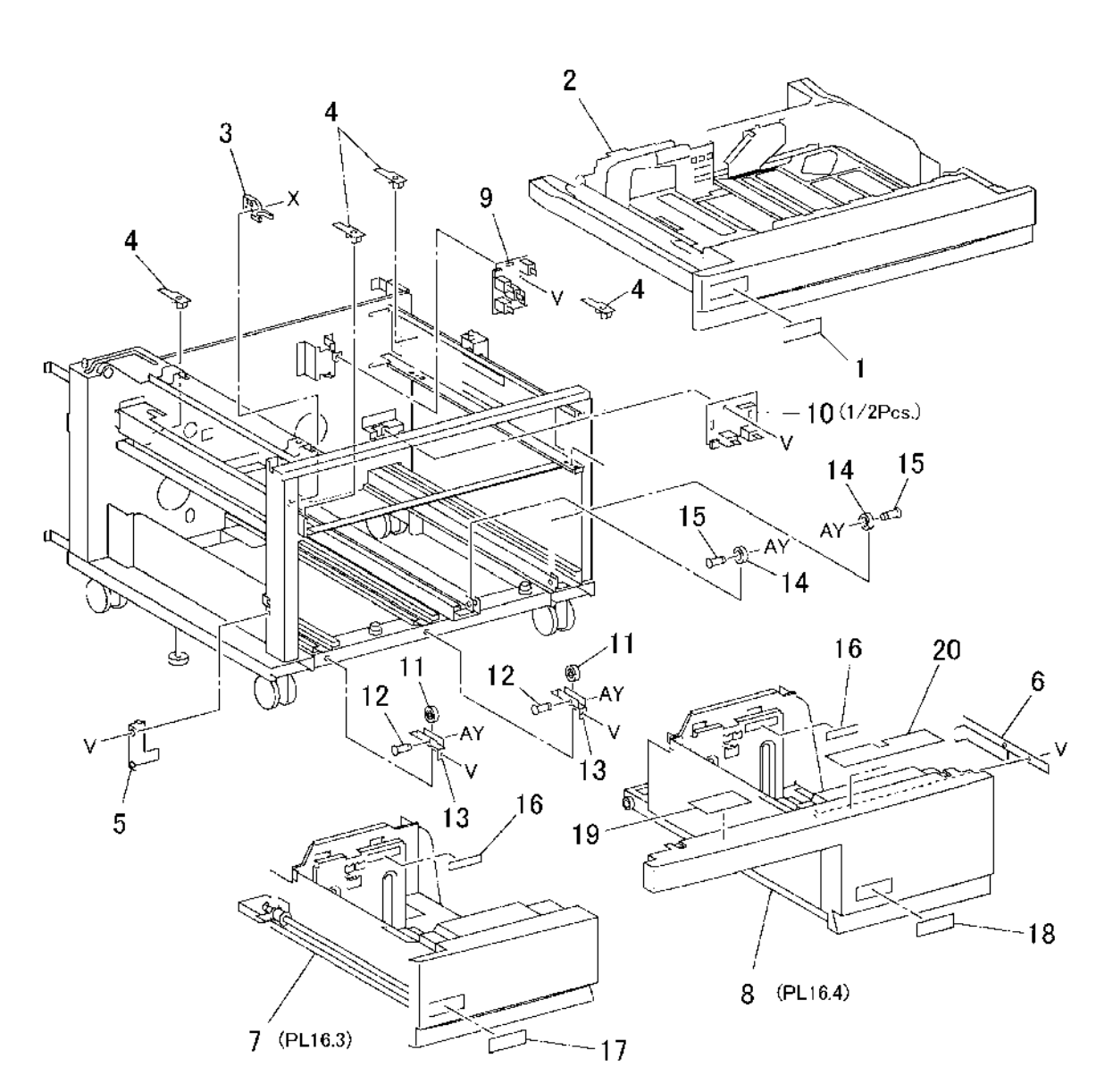

s7760-0777A

# PL 16.3 Tray 4

| ltem | Part      | Description                       |
|------|-----------|-----------------------------------|
| 1    | 802E23992 | Tray 4 Cover                      |
| 2    | -         | Pulley (P/O PL 16.1 Item 7)       |
| 3    | -         | Lift Shaft (P/O PL 16.1 Item 7)   |
| 4    | -         | Bearing (P/O PL 16.1 Item 7)      |
| 5    | -         | Pulley                            |
| 6    | -         | Pulley (P/O PL 16.1 Item 7)       |
| 7    | -         | Cable Guide (P/O PL 16.1 Item 7)  |
| 8    | -         | Pulley Cable (P/O PL 16.1 Item 7) |
| 9    | -         | Cable Guide (P/O PL 16.1 Item 7)  |
| 10   | -         | Bottom Plate (P/O PL 16.1 Item 7) |
| 11   | -         | Pad (P/O PL 16.1 Item 7)          |
| 12   | -         | Side Guide (P/O PL 16.1 Item 7)   |
| 13   | -         | Knob (P/O PL 16.1 Item 7)         |
| 14   | -         | Knob (P/O PL 16.1 Item 7)         |
| 15   | -         | Spring                            |
| 16   | -         | Frame (P/O PL 16.1 Item 7)        |
| 17   | -         | Bracket (P/O PL 16.1 Item 7)      |
| 18   | -         | Spacer (P/O PL 16.1 Item 7)       |
| 19   | -         | Spacer (P/O PL 16.1 Item 7)       |
| 20   | -         | Bracket (P/O PL 16.1 Item 7)      |
| 21   | -         | Brake (P/O PL 16.1 Item 7)        |
| 22   | -         | Latch (P/O PL 16.1 Item 7)        |
| 23   | -         | Actuator (P/O PL 16.1 Item 7)     |
|      |           |                                   |

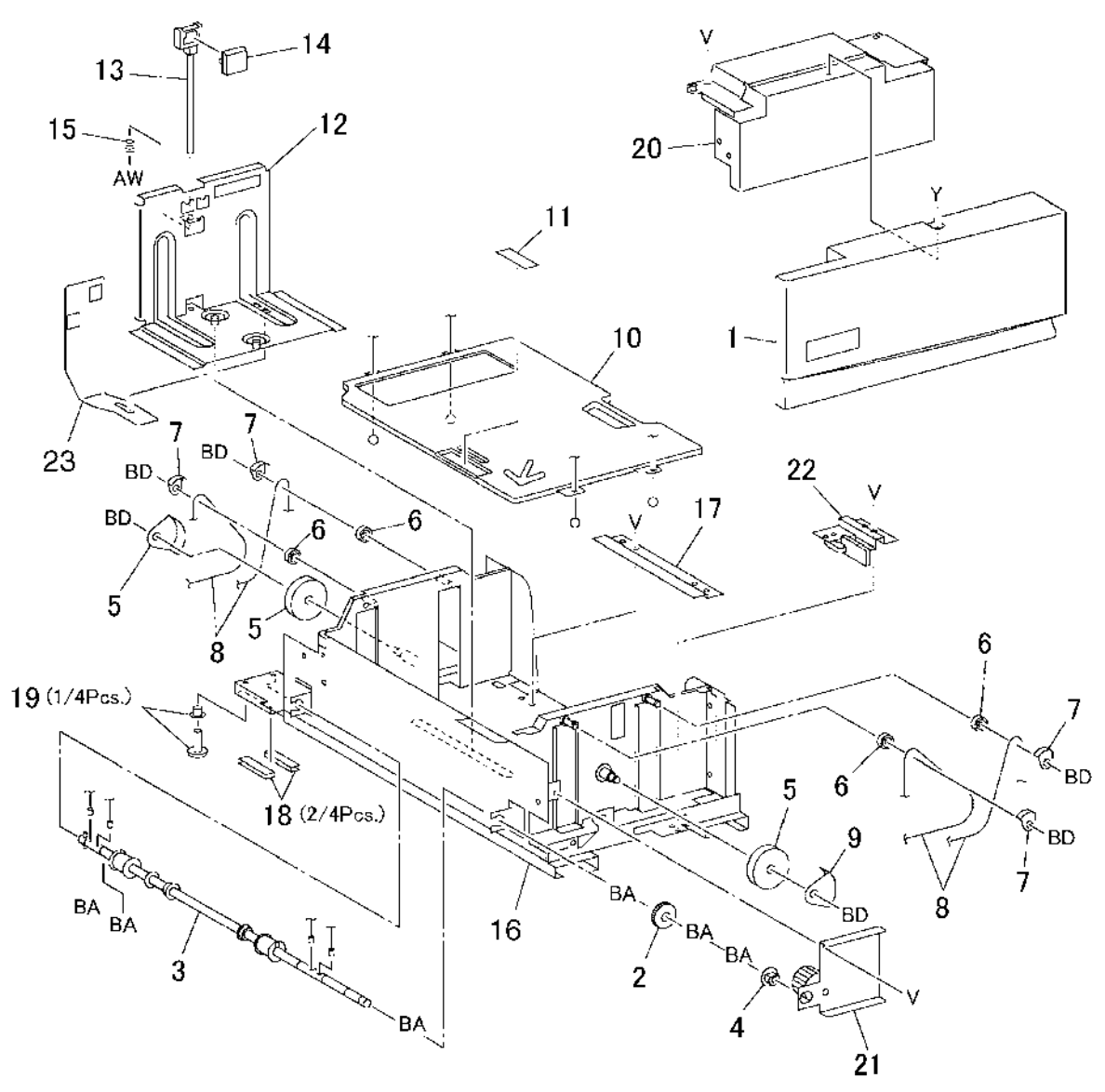

s7760-0778A

# PL 16.4 Tray 5

| ltem | Part      | Description                        |
|------|-----------|------------------------------------|
| 1    | 802E23982 | Tray 5 Cover                       |
| 2    | -         | Tray Front Frame (P/O PL 16.1 Item |
|      |           | 8)                                 |
| 3    | -         | Lift Shaft (P/O PL 16.1 Item 8)    |
| 4    | -         | Lift Gear (P/O PL 16.1 Item 8)     |
| 5    | -         | Bearing (P/O PL 16.1 Item 8)       |
| 6    | -         | Brake (P/O PL 16.1 Item 8)         |
| 7    | -         | Pulley (P/O PL 16.1 Item 8)        |
| 8    | -         | Cable Guide (P/O PL 16.1 Item 8)   |
| 9    | -         | Tray Cable                         |
| 10   | -         | Bottom Plate (P/O PL 16.1 Item 8)  |
| 11   | -         | Pad (P/O PL 16.1 Item 8)           |
| 12   | -         | Side Guide (P/O PL 16.1 Item 8)    |
| 13   | -         | Knob (P/O PL 16.1 Item 8)          |
| 14   | -         | Knob (P/O PL 16.1 Item 8)          |
| 15   | -         | Spring                             |
| 16   | -         | Tray Frame (P/O PL 16.1 Item 8)    |
| 17   | -         | Bracket (P/O PL 16.1 Item 8)       |
| 18   | -         | Latch (P/O PL 16.1 Item 8)         |
| 19   | -         | Actuator (P/O PL 16.1 Item 8)      |
| 20   | -         | Shaft (P/O PL 16.1 Item 8)         |
| 21   | -         | Roll                               |
|      |           |                                    |

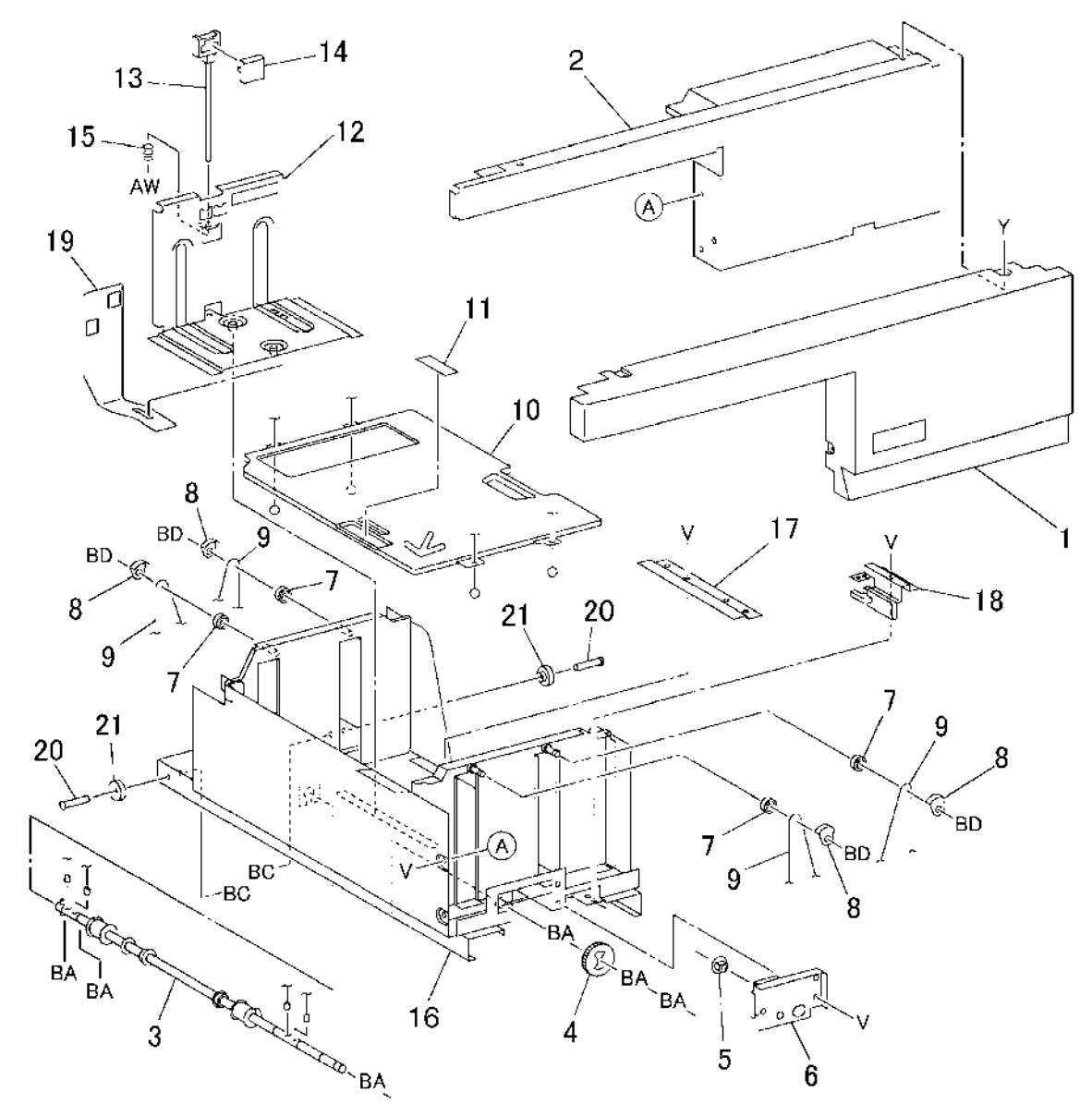

s7760-0779A

#### PL 16.5 Tray 3/4/5 Paper Feeder: 1 of 2

| ltem | Part      | Description                        |
|------|-----------|------------------------------------|
| 1    | _         | Spacer (Not Spared)                |
| 2    | -         | Guide (Not Spared)                 |
| 3    | -         | Stop (Not Spared)                  |
| 4    | 059K21792 | Tray 5 Transport Assembly          |
| 5    | -         | Upper Chute (P/O PL 16.5 Item 4)   |
| 6    | -         | Takeaway Roll (P/O PL 16.5 Item 4) |
| 7    | -         | Bearing (P/O PL 16.5 Item 4)       |
| 8    | _         | Cover (P/O PL 16.5 Item 4)         |
| 9    | -         | Pinch Roll (P/O PL 16.5 Item 4)    |
| 10   | -         | Bearing (P/O PL 16.5 Item 4)       |
| 11   | -         | Spring (P/O PL 16.5 Item 4)        |
| 12   | -         | Spacer (P/O PL 16.5 Item 4)        |
| 13   | -         | Spacer (P/O PL 16.5 Item 4)        |
| 14   | -         | Lower Chute (P/O PL 16.5 Item 4)   |
| 15   | -         | Bracket (Not Spared)               |
| 16   | 059K18333 | Paper Feeder Assy (with 16, 20,    |
|      |           | 21) (Tray 5 Feeder) (REP 7.12)     |
| 17   | -         | Bracket (Not Spared)               |
| 18   | -         | Bracket (Not Spared)               |
| 19   | 130E87400 | Tray 5 Feedout Sensor              |
| 20   | 054E18542 | Chute to Upper (Upper Chute)       |
| 21   | 054E18532 | Chute to Lower (Lower Chute)       |
| 22   | -         | Bracket (Not Spared)               |
|      |           |                                    |

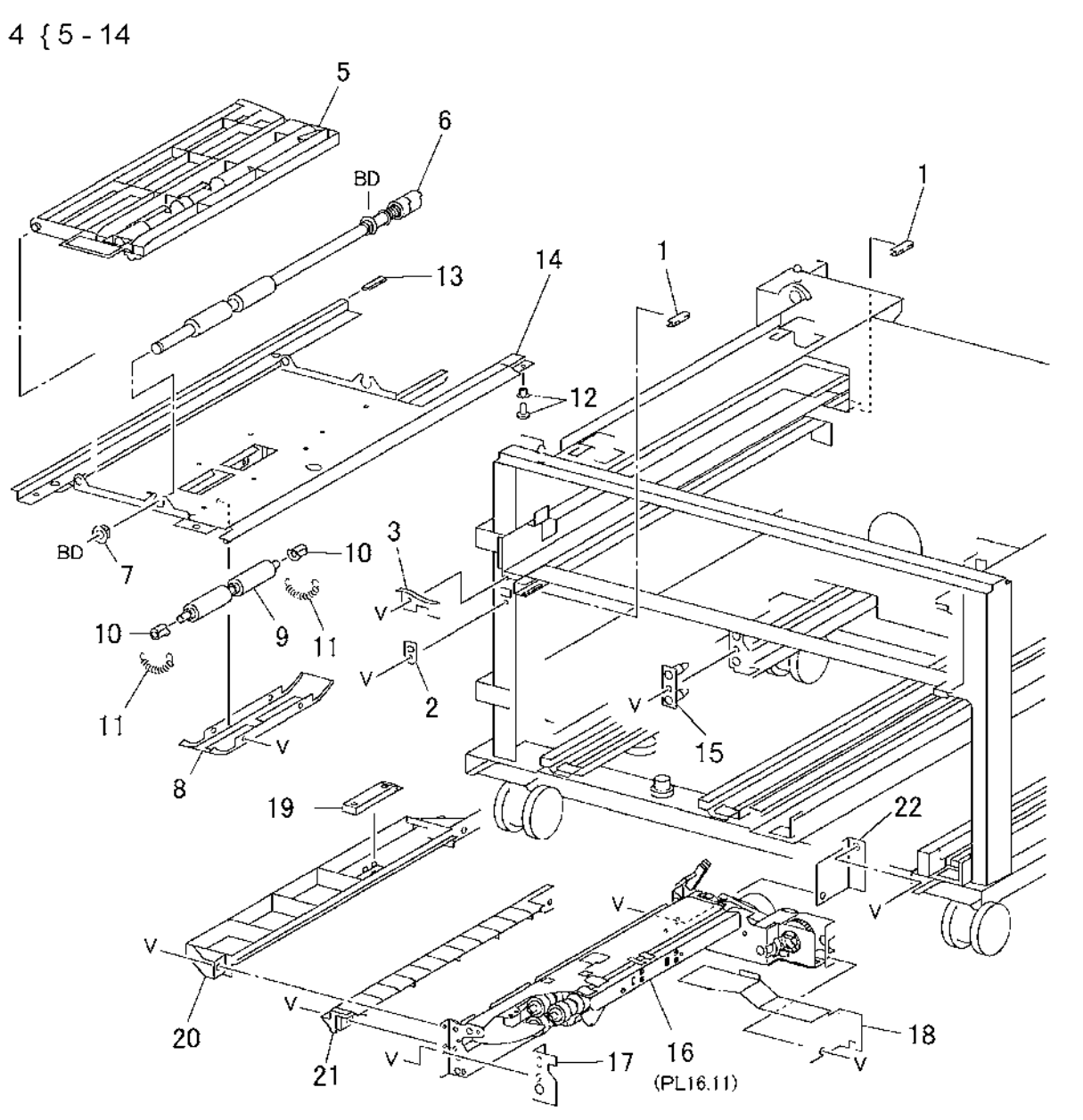

s7760-0780A

#### PL 16.6 Tray 3/4/5 Paper Feeder: 2 of 2

| ltem | Part      | Description                             |
|------|-----------|-----------------------------------------|
| 1    | _         | Takeaway Roll                           |
| 2    | -         | Bearing (Not Spared)                    |
| 3    | -         | Chute (Not Spared)                      |
| 4    | _         | Cover (Not Spared)                      |
| 5    | 604K16630 | Takeaway Sensor (Sensor Kit)            |
| 6    | -         | Wire Harness                            |
| 7    | 059K15577 | Tray 3/4 Feeder (REP 7.10, REP 7.11)    |
| 8    | 054K18271 | Chute Assembly-FO TM                    |
| 9    | _         | Actuator (P/O PL 16.6 Item 8)           |
| 10   | 604K16630 | Tray 3/4 Feedout Sensor (Sensor<br>Kit) |
| 11   | -         | Wire Harness (P/O PL 16.6 Item 8)       |
| 12   | -         | Chute (P/O PL 16.6 Item 8)              |
| 13   | 054E18521 | Lower Chute                             |
| 14   | -         | Bracket (Not Spared)                    |
|      |           |                                         |

8 { 9 - 12

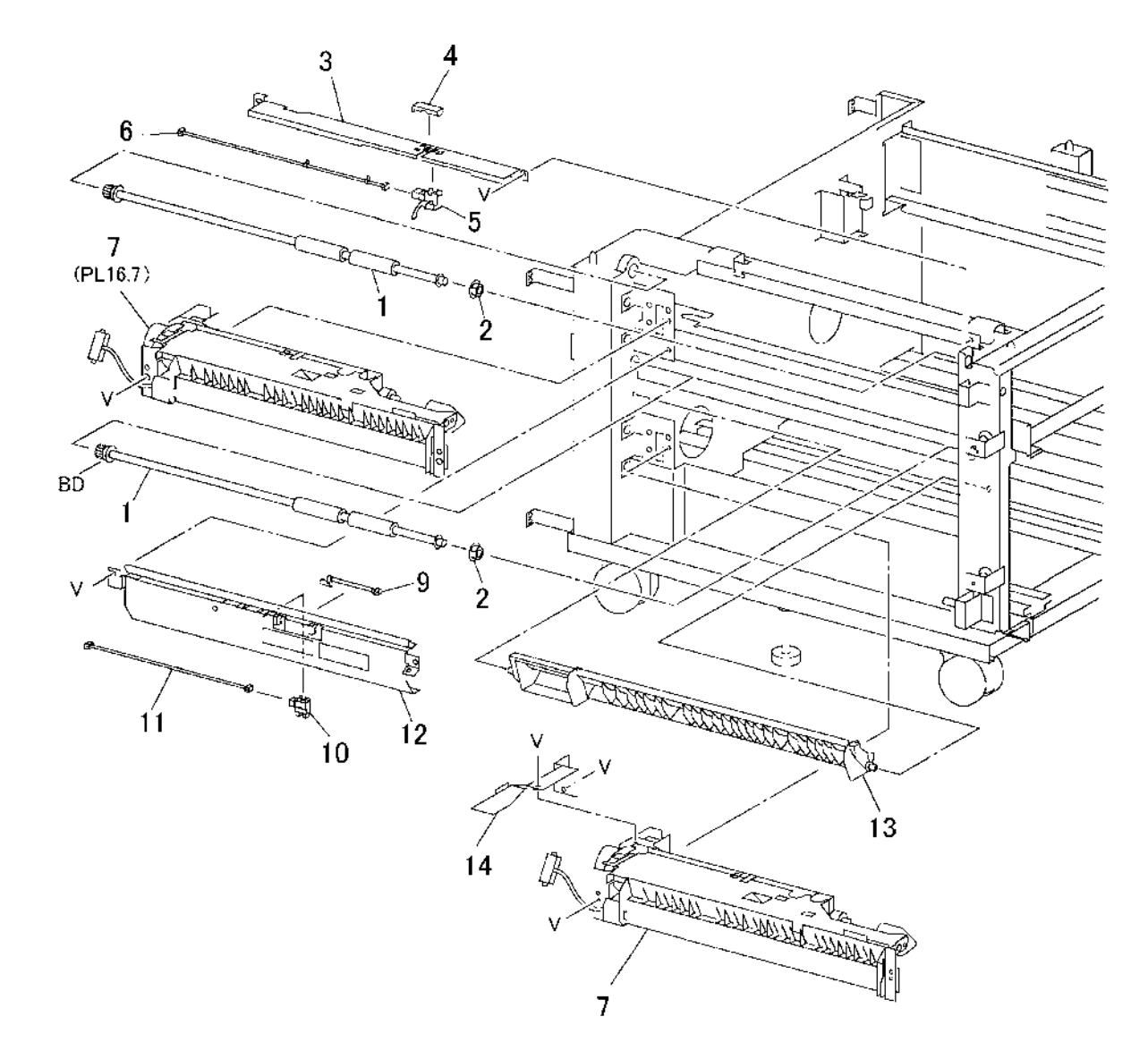

s7760-0781A

### PL 16.13 Left Cover Assembly (Left Hand Door C)

| Item | Part      | Description                        |
|------|-----------|------------------------------------|
| 1    | 802K65601 | Cover Assy-LH_TTM (Left Cover      |
|      |           | Assembly) (REP 14.11)              |
| 2    | -         | Shaft                              |
| 3    | -         | Hook                               |
| 4    | -         | Handle                             |
| 5    | -         | Left Cover (Left Hand Door C) (P/O |
|      |           | PL 16.13 Item 1)                   |
| 6    | -         | Support (P/O PL 16.13 Item 1)      |
| 7    | -         | Cover (P/O PL 16.13 Item 1)        |
| 8    | -         | Actuator (P/O PL 16.13 Item 1)     |
| 9    | -         | Spring (P/O PL 16.13 Item 1)       |
| 10   | -         | Bearing (P/O PL 16.13 Item 1)      |
| 11   | -         | Bearing (P/O PL 16.13 Item 1)      |
| 12   | -         | Pinch Roll (P/O PL 16.13 Item 1)   |
| 13   | -         | Spring                             |
| 14   | -         | Bracket (P/O PL 16.13 Item 1)      |
| 15   | -         | Spring                             |
| 16   | -         | Bracket (P/O PL 16.13 Item 1)      |
| 17   | -         | Interlock Switch                   |
| 18   | -         | Bracket (Not Spared)               |

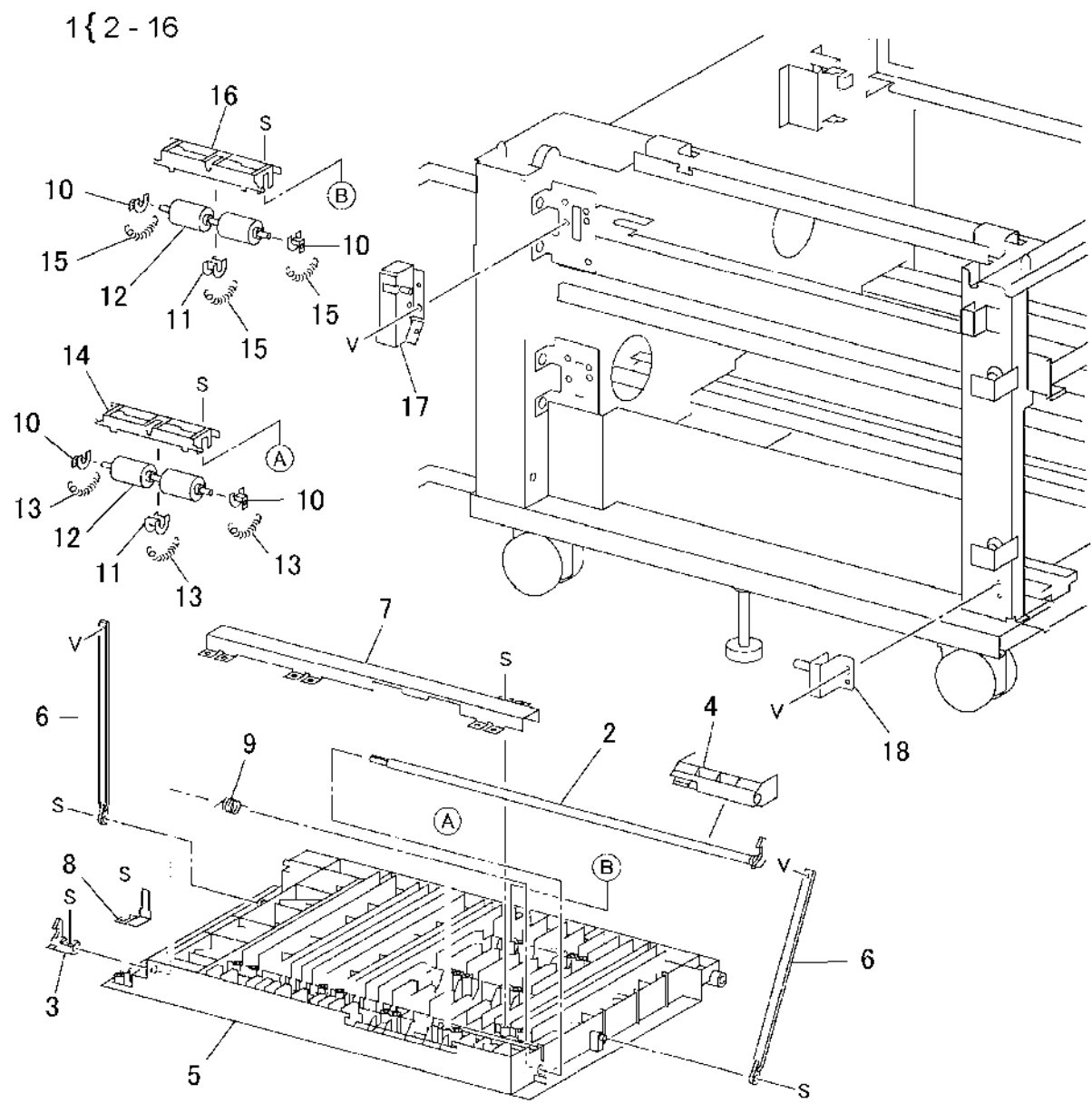

s7760-0784A
### PL 16.14 Tray 4/5 Lift Gear Assembly

| Item | Part      | Description                  |
|------|-----------|------------------------------|
| 1    | -         | Transport Guide (Not Spared) |
| 2    | 015K49461 | Bracket Assy-Gear, LH (Gear  |
|      |           | Assembly) (Tray 4)           |
| 3    | 015K49451 | Bracket Assy-Gear, RH (Gear  |
|      |           | Assembly) (Tray 5)           |
| 4    | -         | Lift Gear                    |
| 5    | -         | Coupling                     |
| 6    | -         | Bearing (Not Spared)         |

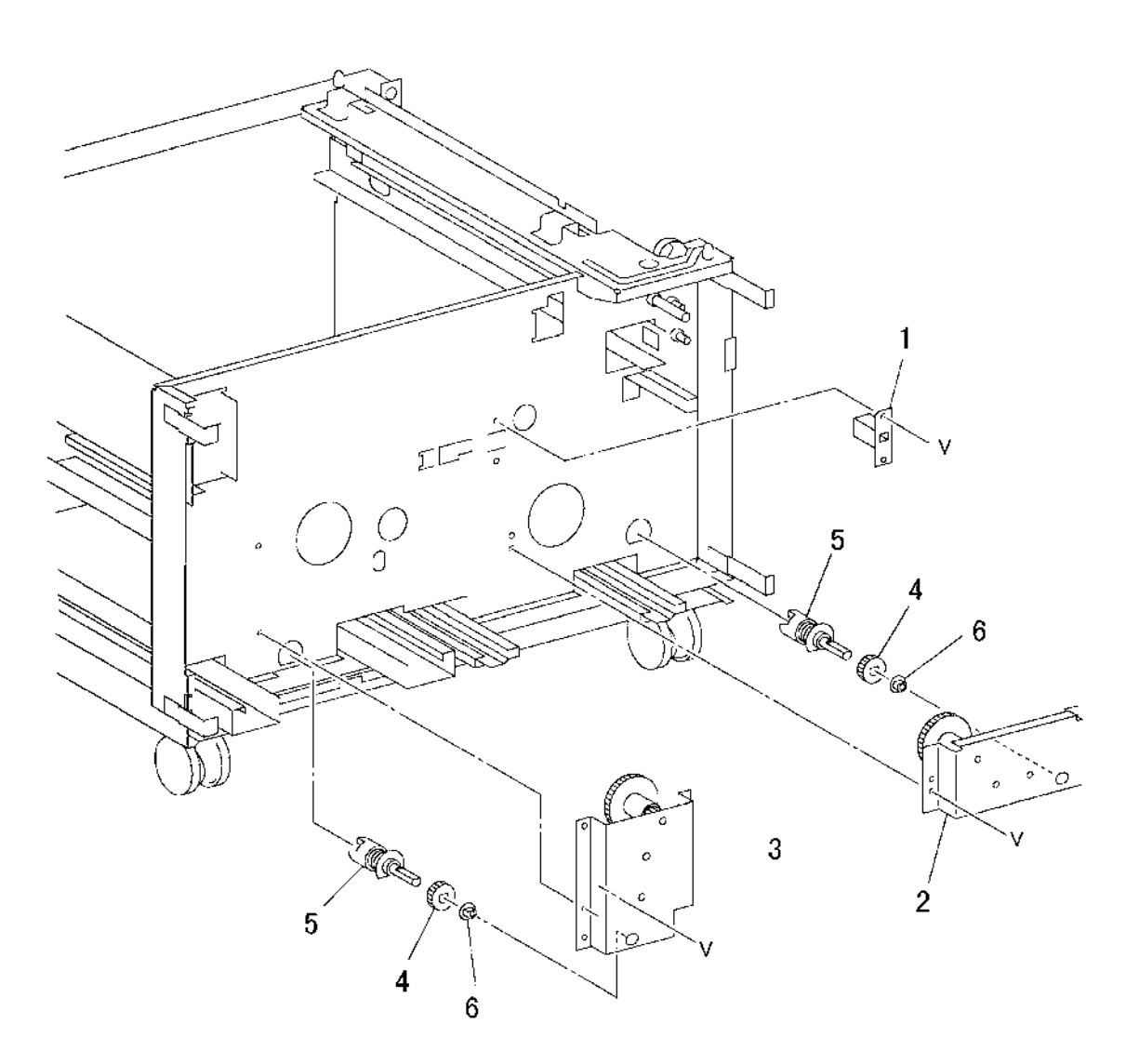

s7760-0785A

### PL 16.15 Electrical Components and Casters

| ltem | Part      | Description                      |
|------|-----------|----------------------------------|
| 1    | _         | Gear (23/46T)                    |
| 2    | _         | Gear (46T)                       |
| 3    | _         | Gear (33T)                       |
| 4    | 127K31841 | Motor Assy Trans (Takeaway Motor |
|      |           | 2)                               |
| 5    | -         | Takeaway Motor 1                 |
| 6    | -         | Left Coupling (Not Spared)       |
| 7    | _         | Right Coupling (Not Spared)      |
| 8    | -         | Foot (Not Spared)                |
| 9    | -         | Caster                           |
| 10   | -         | Caster                           |
| 11   | -         | Bracket (Not Spared)             |
| 12   | 960K01752 | Tray Module PWB                  |

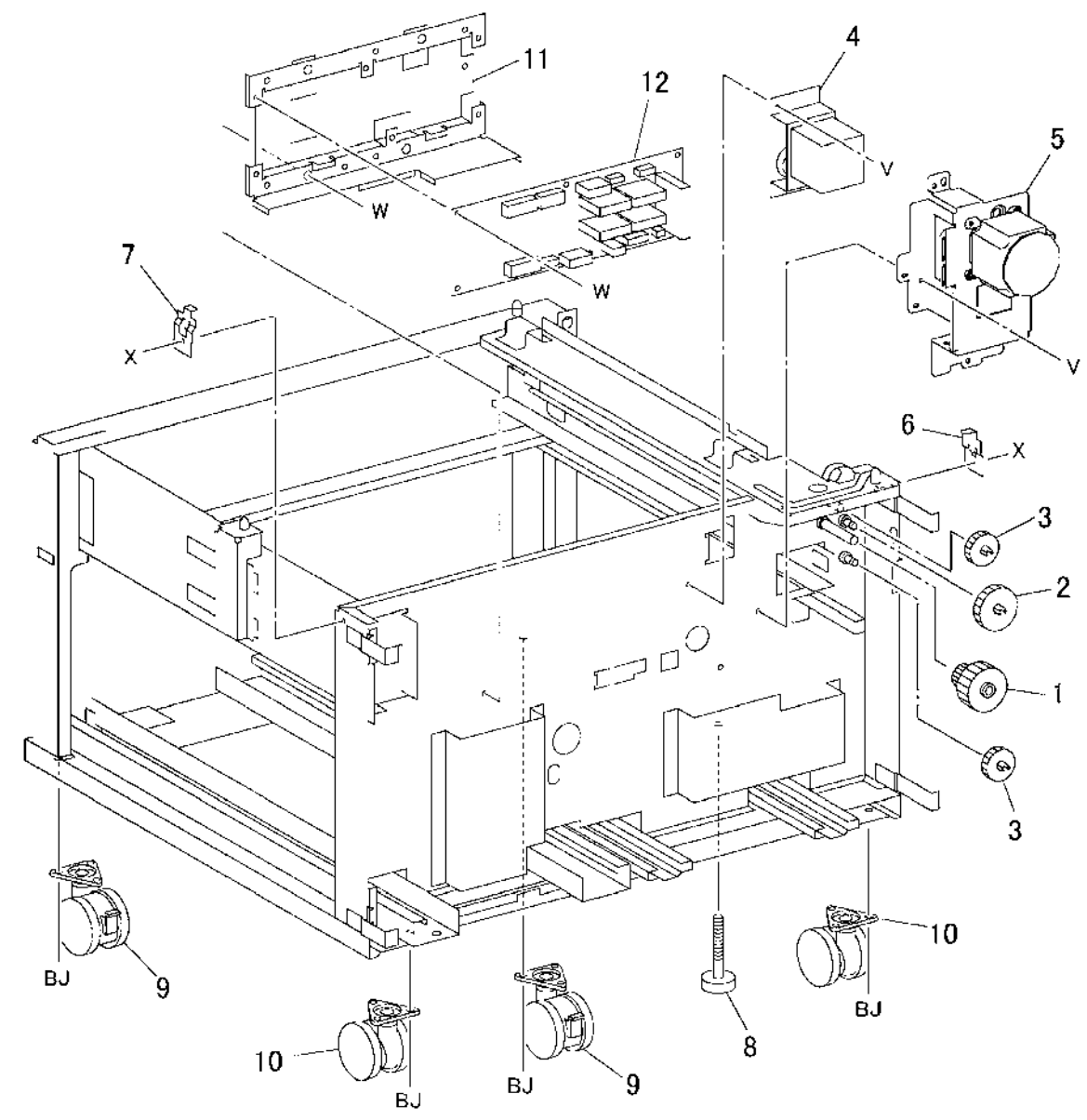

s7760-0786A

### PL 16.16 Covers

| ltem | Part      | Description                                        |
|------|-----------|----------------------------------------------------|
| 1    | 802E23941 | Right Cover                                        |
| 2    | 802E23952 | Front Upper Cover                                  |
| 3    | 802E23961 | Front Lower Cover                                  |
| 4    | 802K50492 | Rear Cover (REP 14.9)                              |
| 5    | 802E23931 | Left Lower Cover (Left Hand Door<br>C) (REP 14.12) |

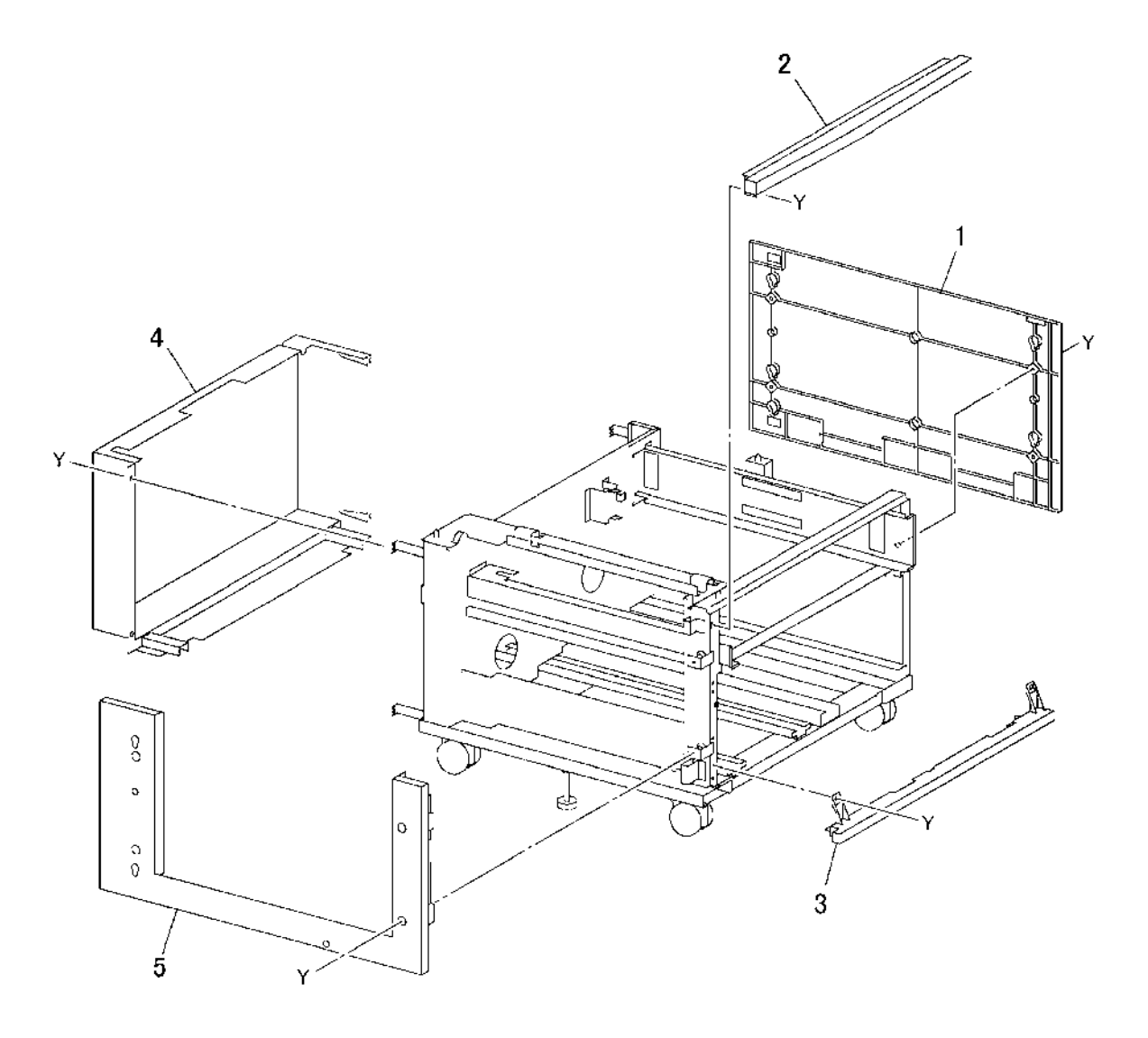

s7760-0787A

### PL 21.1 A/P Finisher

4

| Part      | Description                     |                                       |               |
|-----------|---------------------------------|---------------------------------------|---------------|
| _         | A/P Finisher (Not Spared) (REP  |                                       |               |
|           | 12.50, ADJ 12.2)                |                                       |               |
| 059K37916 | H-Iransport Assembly (PL 21.24) |                                       |               |
| _         | Booklet Maker (PL 21.15) (REP   |                                       |               |
|           | 12.55)                          |                                       |               |
| -         | Booklet Tray (PL 21.23)         |                                       |               |
|           |                                 |                                       |               |
|           |                                 |                                       |               |
|           |                                 |                                       |               |
|           |                                 |                                       |               |
|           |                                 |                                       |               |
|           |                                 |                                       | 5             |
|           |                                 | 2 (PL21.24)                           | $\mathcal{I}$ |
|           |                                 |                                       | 17            |
|           |                                 |                                       | /             |
|           |                                 |                                       | 4 (PL 21 23)  |
|           |                                 |                                       | 4 (I LL I.20) |
|           |                                 |                                       |               |
|           |                                 |                                       | $\checkmark$  |
|           |                                 |                                       |               |
|           |                                 |                                       | / A           |
|           |                                 |                                       | *//           |
|           |                                 |                                       | <u>}</u>      |
|           |                                 |                                       |               |
|           |                                 |                                       |               |
|           |                                 |                                       |               |
|           |                                 |                                       |               |
|           |                                 |                                       |               |
|           |                                 |                                       |               |
|           |                                 | 3 (PI 21.15)                          | ]             |
|           |                                 |                                       | -             |
|           |                                 |                                       |               |
|           |                                 | A A A A A A A A A A A A A A A A A A A |               |
|           |                                 |                                       | s7760-0843A   |

### PL 21.2 Finisher Cover: 1 of 2

| ltem | Part      | Description                       |
|------|-----------|-----------------------------------|
| 1    | -         | Top Cover (Not Spared) (REP       |
|      |           | 12.43)                            |
| 2    | -         | Tray Spring Guide (Not Spared)    |
|      |           | (REP 12.47)                       |
| 3    | -         | Top Tray (Not Spared) (REP 12.45) |
| 4    | -         | Eject Cover (Not Spared) (REP     |
|      |           | 12.46)                            |
| 5    | -         | Stacker Tray (Not Spared) (REP    |
|      |           | 12.58)                            |
| 6    | -         | Bottom Cover (Not Spared)         |
| 7    | 017E98040 | Caster                            |
| 8    | 017E97230 | Caster                            |
| 9    | _         | Rear Lower Cover (Not Spared)     |
|      |           | (REP 12.42)                       |
| 10   | -         | H-Transport Connector Cover (Not  |
|      |           | Spared)                           |
| 11   | -         | Rear Upper Cover (Not Spared)     |
|      |           | (REP 12.41)                       |
| 12   | _         | Nut M12X1.25 (Not Spared)         |
|      |           | · · · ·                           |

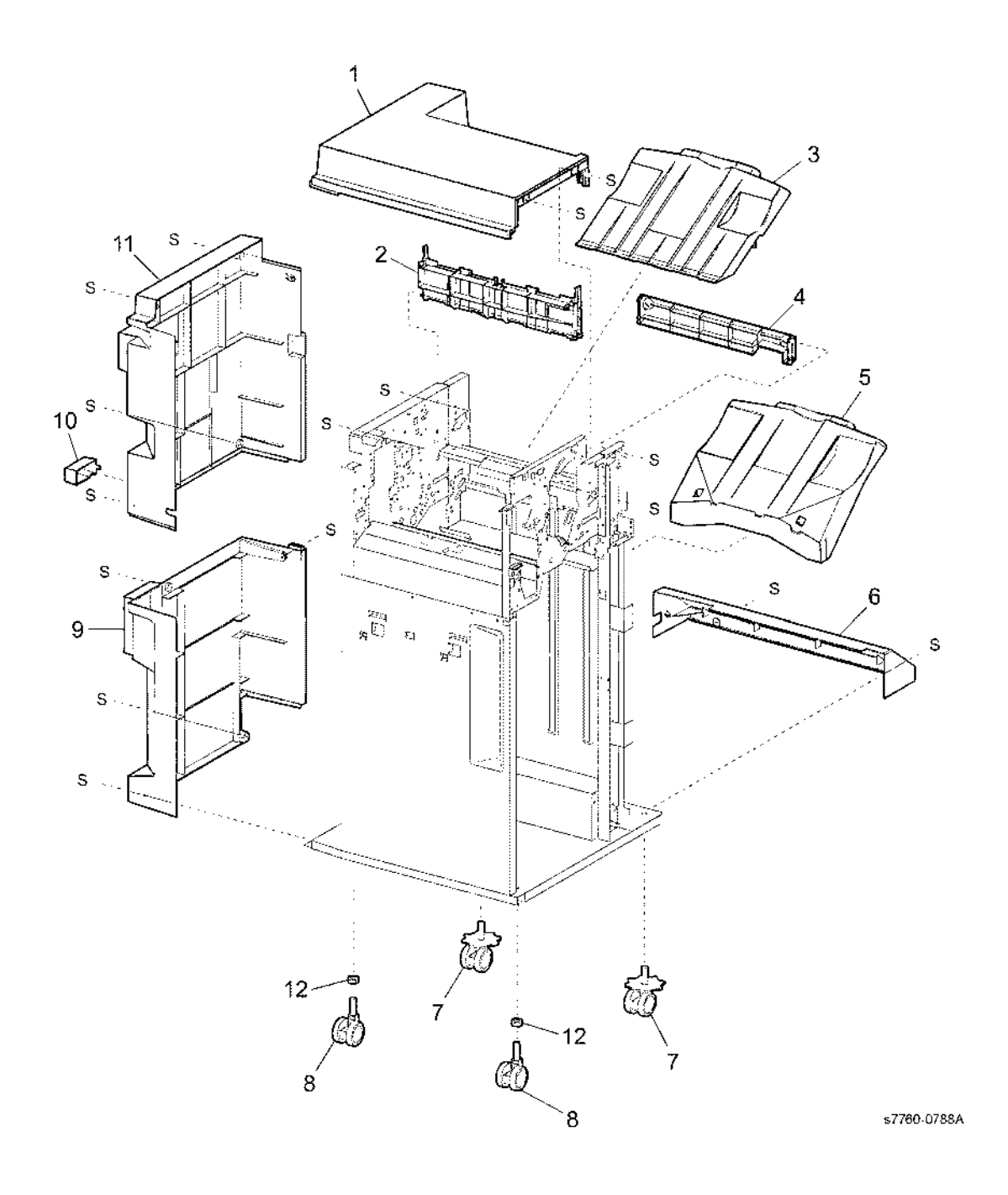

### PL 21.3 Finisher Cover: 2 of 2

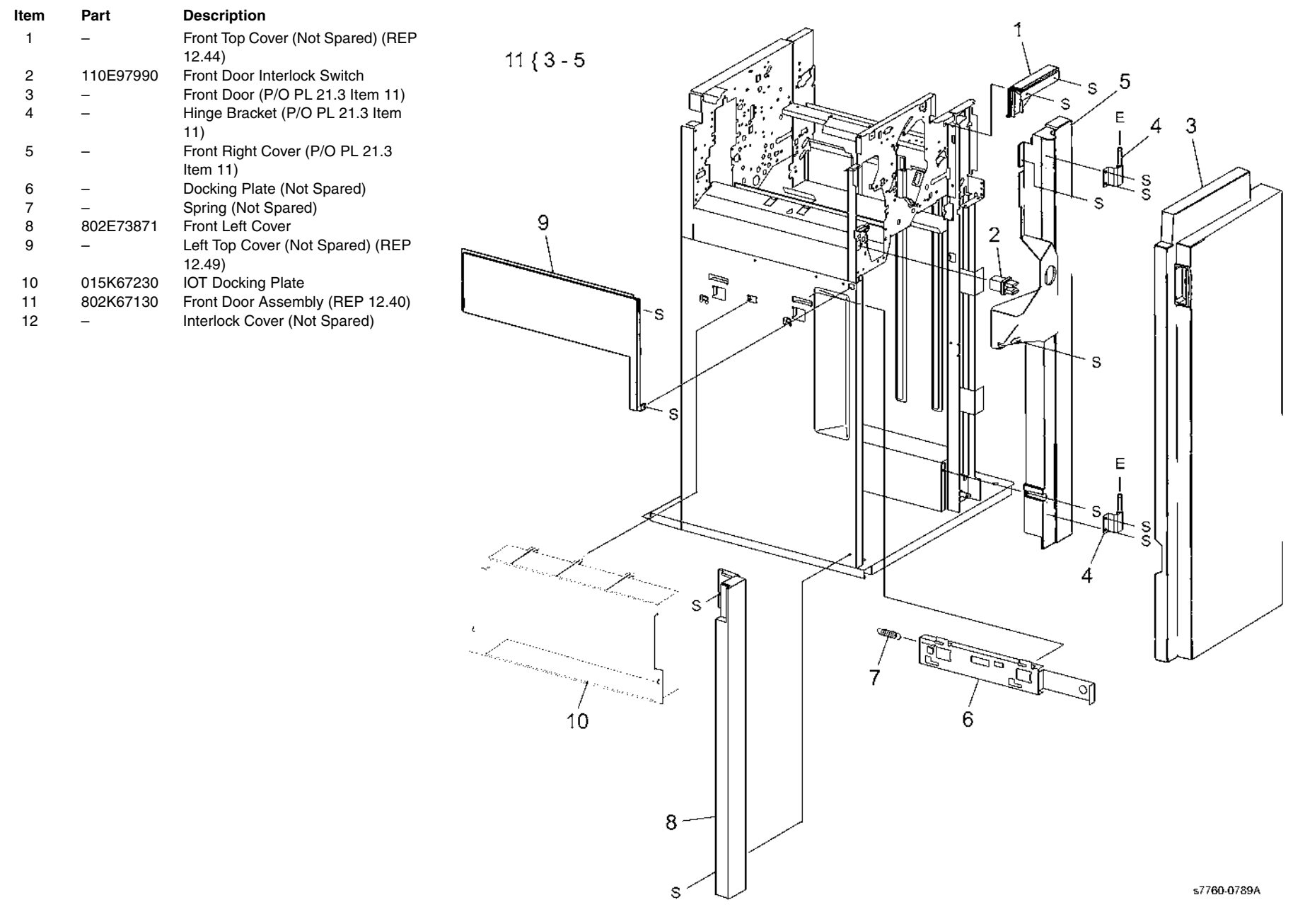

### PL 21.4 Finisher Stack

| ltem | Part      | Description                        | 1                                                                                                    |
|------|-----------|------------------------------------|----------------------------------------------------------------------------------------------------|
| 1    | _         | Stacker Tray Bracket (Not Spared)  |                                                                                                    |
| 2    | 041K94720 | Left Carriage Assembly             | S                                                                                                    |
| 3    | _         | Stacker Drive Belt (P/O PL 21.4    | s l s                                                                                                    |
|      |           | Item 2) (REP 12.60)                | - Carrier - Carrier - Carr |
| 4    | _         | Left Carriage Bracket (P/O PL 21.4 |                                                                                                    |
|      |           | Item 2)                            | (¶ ♥ 8 (With 9-12)                                                                                                    |
| 5    | _         | Belt Clamp (P/O PL 21.4 Item 2)    | 17 (ENCODER) 24 (with 25,26) 9                                                                                                    |
| 6    | 809E56850 | Spring                             |                                                                                                    |
| 7    | 013E27150 | Carriage Bearing                   | $10 - 3$ (4 $\forall$ 2 (with 3-5)                                                                                                    |
| 8    | 041K94730 | Right Carriage Assembly            |                                                                                                    |
| 9    | 023E21520 | Stacker Drive Belt (P/O PL 21.4    |                                                                                                    |
|      |           | Item 8) (REP 12.60)                | 22 (with 17) $s$ s s s s s s s s s s s s s s s s s s                                                                                                    |
| 10   | 019E58660 | Belt Clamp (P/O PL 21.4 Item 8)    |                                                                                                    |
| 11   | _         | Right Carriage Bracket (P/O PL     |                                                                                                    |
|      |           | 21.4 Item 8)                       |                                                                                                    |
| 12   | _         | Stacker Sensor Actuator (P/O PL    |                                                                                                    |
|      |           | 21.4 Item 8)                       |                                                                                                    |
| 13   | 802K67140 | Stack Height Sensor (Front, Rear)  |                                                                                                    |
| 14   | _         | Elevator Drive Shaft (Not Spared)  | s l s                                                                                                    |
| 15   | 413W77559 | Bearing                            | $21_{20}$                                                                                                    |
| 16   | 020E37720 | Pulley (18T)                       |                                                                                                    |
| 17   | 130K88770 | Stacker Encoder Sensor, Stacker    |                                                                                                    |
|      |           | No Paper Sensor (No Paper),        |                                                                                                    |
|      |           | Upper Limit Sensor (Limit)         |                                                                                                    |
| 18   | 020E37710 | Clutch Pulley                      |                                                                                                    |
| 19   | 807E08990 | Clutch Gear                        | 17 (LIMIT)                                                                                                    |
| 20   | 809E56860 | Spring                             |                                                                                                    |
| 21   | 251W31178 | Washer                             |                                                                                                    |
| 22   | _         | Sensor Bracket (Not Spared)        | 17 (NO PAPER)                                                                                                    |
| 23   | 146E01770 | Stacker Encoder                    |                                                                                                    |
| 24   | 015K65900 | Elevator Motor Assembly            |                                                                                                    |
| 25   | -         | Elevator Motor Drive Belt (P/O PL  |                                                                                                    |
|      |           | 21.4 Item 24)                      |                                                                                                    |
| 26   | -         | Elevator Motor (P/O PL 21.4 Item   | 16                                                                                                    |
|      |           | 24)                                | $\widetilde{T}$                                                                                                    |
| 27   | 110E11990 | Down Load Interlock Switch         |                                                                                                    |
|      |           |                                    |                                                                                                    |
|      |           |                                    |                                                                                                    |
|      |           |                                    |                                                                                                    |
|      |           |                                    |                                                                                                    |
|      |           |                                    |                                                                                                    |
|      |           |                                    |                                                                                                    |
|      |           |                                    |                                                                                                    |
|      |           |                                    |                                                                                                    |
|      |           |                                    |                                                                                                    |

s7760-0790A

### PL 21.5 Finisher Punch

| Item | Part      | Description                              | 110 0         |
|------|-----------|------------------------------------------|---------------|
| 1    | 801K16761 | Puncher Frame Assembly 3 Hole            | 1{2-8         |
|      |           | (REP 12.52)                              | 6{8,21        |
| 2    | _         | Puncher Unit Harness (P/O PL 21.5        | 0/26 16       |
|      |           | Item 9)                                  | 912,0-10      |
| 3    | -         | Puncher Motor Cover (P/O PL 21.5         | 14{12, 13, 23 |
|      |           | Item 9)                                  | 18{17         |
| 4    | 015K65880 | Puncher Move Motor                       | •             |
| 5    | -         | Frame Assembly Holder (Not               |               |
|      |           | Spared)                                  |               |
| 6    | 015K65840 | Sensor Registration Bracket              |               |
|      |           | Assembly                                 |               |
| 7    | -         | Front Punch Cover (Not Spared)           |               |
| 8    | -         | Side Registration Sensor 1 (Reg 1)       |               |
| _    |           | and 2 (Reg 2) (P/O PL 21.5 Item 6)       |               |
| 9    | 015K65870 | Punch Bracket Assembly                   |               |
| 10   | -         | Left Punch Cover (Not Spared)            |               |
| 11   | -         | Guide Assembly (P/O PL 21.5 Item         |               |
|      |           | 9)                                       |               |
| 12   | _         | Punch Motor Assembly (P/O PL             |               |
| 40   |           | 21.5 Item 9)                             |               |
| 13   | -         | Punch Motor Sensor (P/O PL 21.5          |               |
| 14   | 015/05000 | Item 14)<br>Bursh Mater Breaket Assembly |               |
| 14   | 015K05920 | Functi Motor Blacket Assembly            |               |
| 15   | -         | Plont Functi Sensor (Front), Hole Select |               |
|      |           | Punch Sensor (Hole) (P/O PL 21 5         |               |
|      |           |                                          |               |
| 16   | _         | Sensor Bracket (P/O PL 21.5 Item         |               |
| 10   |           | 9)                                       |               |
| 17   | _         | Punch Move Home Sensor (P/O PL           |               |
|      |           | 21.5 Item 18)                            |               |
| 18   | 015K65830 | Punch Move Home Sensor                   |               |
|      |           | Assembly                                 |               |
| 19   | 060E01140 | Puncher Waste Bin                        |               |
| 20   | 130K88770 | Puncher Box Set Sensor                   |               |
| 21   | -         | Sensor Registration Bracket (P/O         |               |
|      |           | item 6)                                  |               |
| 22   | -         | Punch Move Home Sensor Bracket           |               |
|      |           | (P/O 18)                                 |               |
| 23   | -         | Punch Motor Bracket (P/O PL 21.5         |               |
|      |           | Item 14)                                 |               |
| 24   | -         | Punch Bracket (P/O PL 21.5 Item 9)       |               |

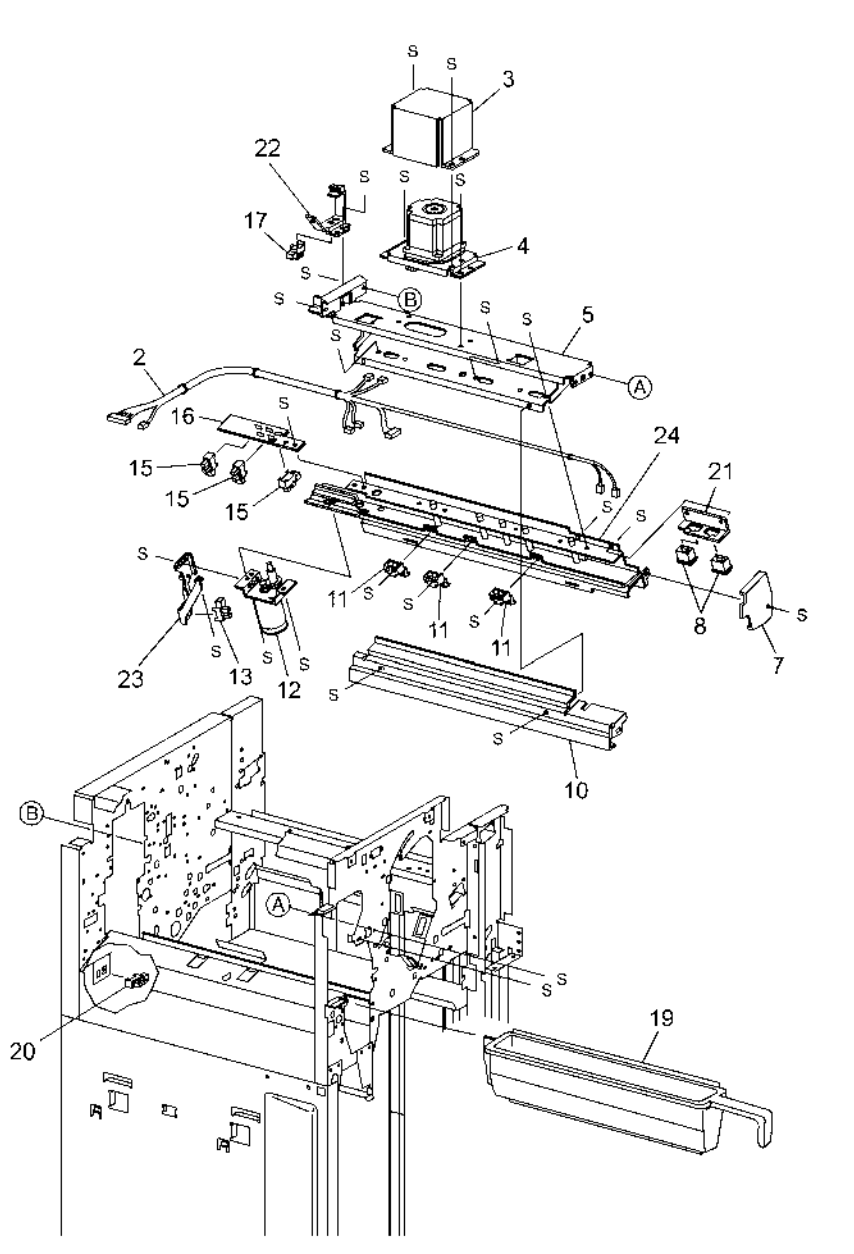

s7760-0791A

### PL 21.6 Finisher Stapler

| ltem | Part      | Description                  |
|------|-----------|------------------------------|
| 1    | _         | Staple Cartridge             |
| 2    | 029K92151 | Stapler Assembly (REP 12.53) |
| 3    | _         | Stapler Cover (Not Spared)   |
| 4    | _         | Stapler Holder (Not Spared)  |
| 5    | 130K88770 | Stapler Move Position Sensor |
| 6    | _         | Stapler Harness Guide (Not   |
|      |           | Spared)                      |
| 7    | _         | Staple Harness (Not Spared)  |
| 8    | _         | Upper Stapler Carriage (Not  |
|      |           | Spared)                      |
| 9    | 041K94750 | Stapler Move Motor           |
| 10   | 001E66640 | Stapler Rail (REP 12.54)     |
| 11   | -         | Stapler Frame (Not Spared)   |

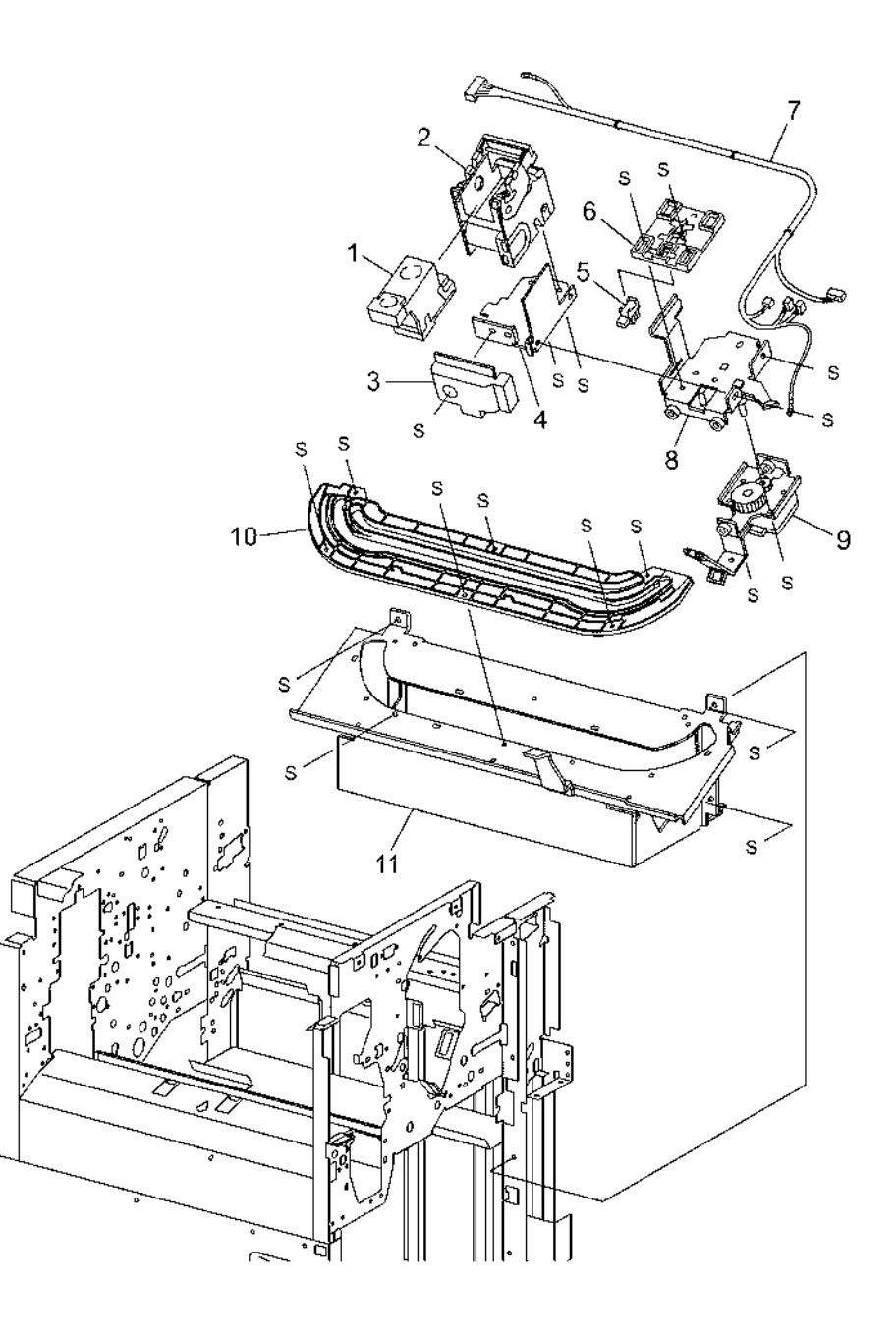

## PL 21.7 Finisher Eject: 1 of 3

| ltem | Part      | Description                             |
|------|-----------|-----------------------------------------|
| 1    | -         | Eject Chute Assembly (REP 12.67)        |
| 2    | -         | Magnet (Not Spared)                     |
| 3    | 121K34620 | Sub Paddle Solenoid                     |
| 4    | -         | Solenoid Bracket (Not Spared)           |
| 5    | -         | Pinch Spring (Not Spared)               |
| 6    | -         | Cyclone Paddle (P/O PL 21.7 Item 7)     |
| 7    | 006K24160 | Eject Pinch Shaft Assembly              |
| 8    | 809E56880 | Solenoid Spring                         |
| 9    | 006K24090 | Paddle Shaft                            |
| 10   | 015K65860 | Eject Clamp Motor Assembly (with 11-13) |
| 11   | _         | Eject Clamp Motor (P/O PL 21.7          |
|      |           | Item 10)                                |
| 12   | _         | Eject Clamp Bracket (P/O PL 21.7        |
|      |           | Item 10)                                |
| 13   | 130K88780 | Eject Clamp Home Sensor                 |
| 14   | 011K97710 | Eject Cam Follower                      |
| 15   | 413W77559 | Bushing                                 |
| 16   | 807E04700 | Gear (23T)                              |
| 17   | 413W11660 | Bushing                                 |
| 18   | 807E04750 | Cam Gear (70T)                          |
| 19   | 807E08990 | Gear (23T)                              |
| 20   | 807E04740 | Gear (68T/20T)                          |
| 21   | -         | Wire Clip (Not Spared)                  |
| 22   | -         | Switch Bracket (Not Spared)             |
| 23   | 110E11590 | Eject Cover Switch                      |
| 24   | -         | Entrance Knob (Not Spared)              |
| 25   | -         | Wire Clamp (Not Spared)                 |
| 26   | -         | Wire Clip (Not Spared)                  |
|      |           |                                         |

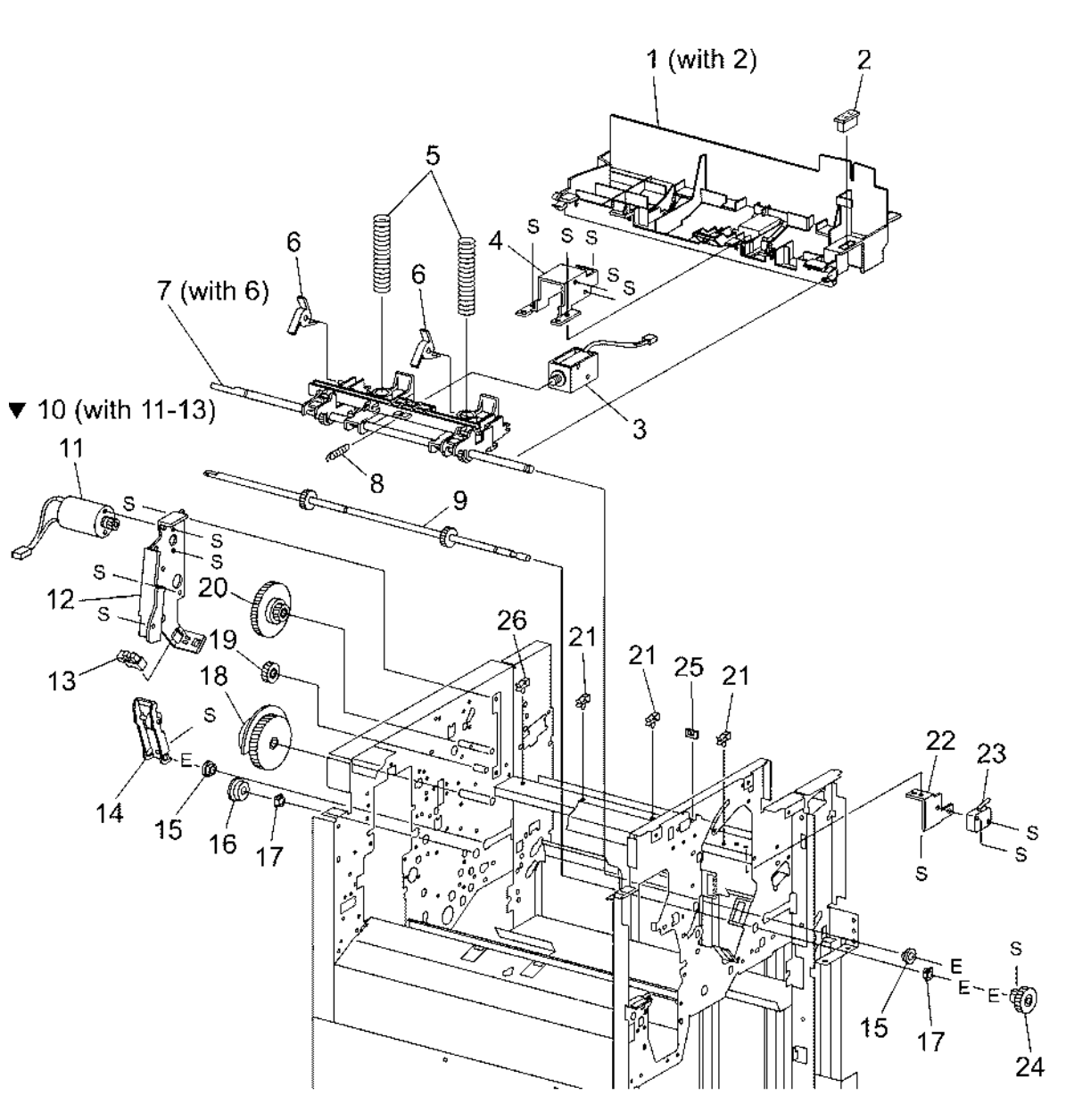

s7760-0793A

## PL 21.8 Finisher Eject: 2 of 3

| ltem | Part      | Description                                              |
|------|-----------|----------------------------------------------------------|
| 1    | -         | Compiler Tray Assembly (REP 12.57)                       |
| 2    | 130K88770 | Tamper Home Sensor (Front, Rear)<br>(P/O PL 21.8 Item 1) |
| 3    | 130K88780 | Compiler Tray No Paper Sensor (P/<br>O PL 21.8 Item 1)   |
| 4    | -         | Sensor Actuator (P/O PL 21.8 Item 1)                     |
| 5    | _         | Torsion Spring (P/O PL 21.8 Item 1)                      |
| 6    | -         | Front Tamper Motor (P/O PL 21.8<br>Item 1)               |
| 7    | -         | Rear Tamper Motor (P/O PL 21.8<br>Item 1)                |
| 8    | 962K27671 | Compiler Harness (P/O PL 21.8<br>Item 1)                 |
| 9    | -         | Eject Roll Shaft Assembly                                |
| 10   | -         | Set Clamp Paddle (P/O PL 21.8<br>Item 9)                 |
| 11   | -         | Paddle Guide (Not Spared)                                |
| 12   | -         | Bushing (Not Spared)                                     |
| 13   | -         | Bushing (Not Spared)                                     |
| 14   | 807E04760 | Gear (39T)                                               |
| 15   | 121K34630 | Set Clamp Clutch (34T)                                   |
| 16   | 120E24310 | Set Clamp Actuator                                       |
| 17   | 015K65850 | Eject Motor Assembly                                     |
| 18   | -         | Set Clamp Home Sensor (P/O PL<br>21.8 Item 17)           |
| 19   | -         | Inner Cover (Not Spared) (REP 12.48)                     |

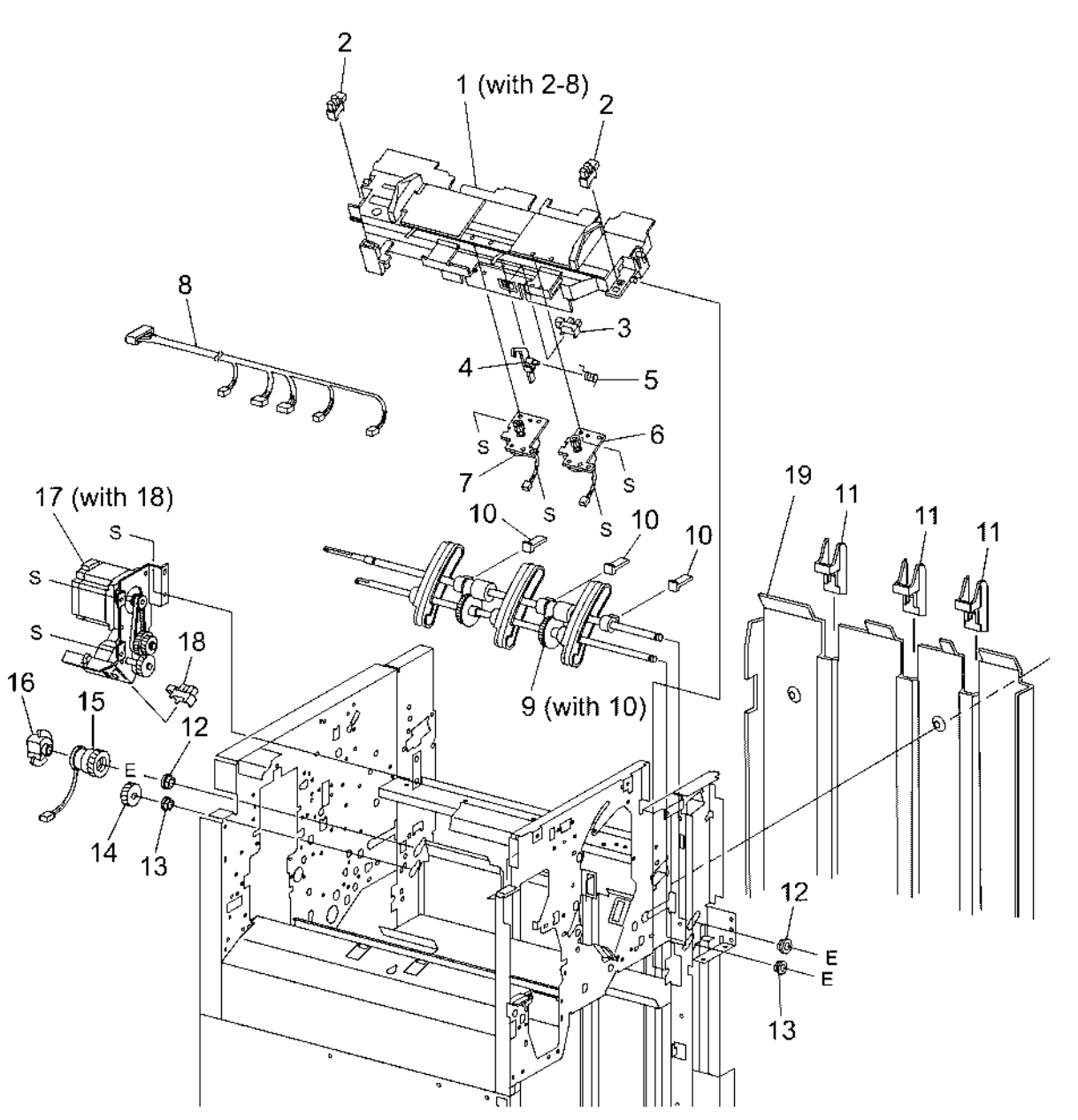

s7760-0794A

## PL 21.9 Finisher Eject: 3 of 3

| Item | Part      | Description                        |
|------|-----------|------------------------------------|
| 1    | _         | Sensor Bracket Assembly            |
| 2    | -         | Complier Sensor Harness (P/O PL    |
|      |           | 21.9 Item 1)                       |
| 3    | 130K88190 | Complier Exit Sensor (P/O PL 21.9  |
|      |           | Item 1)                            |
| 4    | 105E13100 | Static Eliminator                  |
| 5    | -         | Upper Exit Chute (Not Spared)      |
| 6    | -         | Lower Exit Roll (Not Spared)       |
| 7    | -         | Lower Exit Roll Chute Assembly     |
| 8    | -         | Lower Exit Roll Chute (P/O PL 21.9 |
|      |           | Item 7)                            |
| 9    | -         | Bushing (P/O PL 21.9 Item 7)       |
| 10   | 022K67870 | Exit Pinch Roller 1 (P/O PL 21.9   |
|      |           | Item 7)                            |
| 11   | 022K67880 | Exit Pinch Roller 2 (P/O PL 21.9   |
|      |           | Item 7)                            |
| 12   | 006K24240 | Paddle Shaft (P/O PL 21.9 Item 7)  |
|      |           | (REP 12.59)                        |
| 13   | 423W25554 | Synchronous Belt (55T) (P/O PL     |
|      |           | 21.9 Item 7)                       |
| 14   | -         | Pulley (17T) (Not Spared)          |
| 15   | _         | Paddle Drive Shaft (Not Spared)    |
| 16   | -         | Pulley (Not Spared)                |
| 17   | _         | Bearing (Not Spared)               |
| 18   | 020E37690 | Pulley (20T)                       |
| 19   | -         | Gear (23T) (Not Spared)            |
| 20   | 020E37660 | Pulley (20T)                       |
| 21   | 020E37670 | Pulley (44T/20T)                   |
| 22   | -         | Gear (23T) (Not Spared)            |
|      |           |                                    |

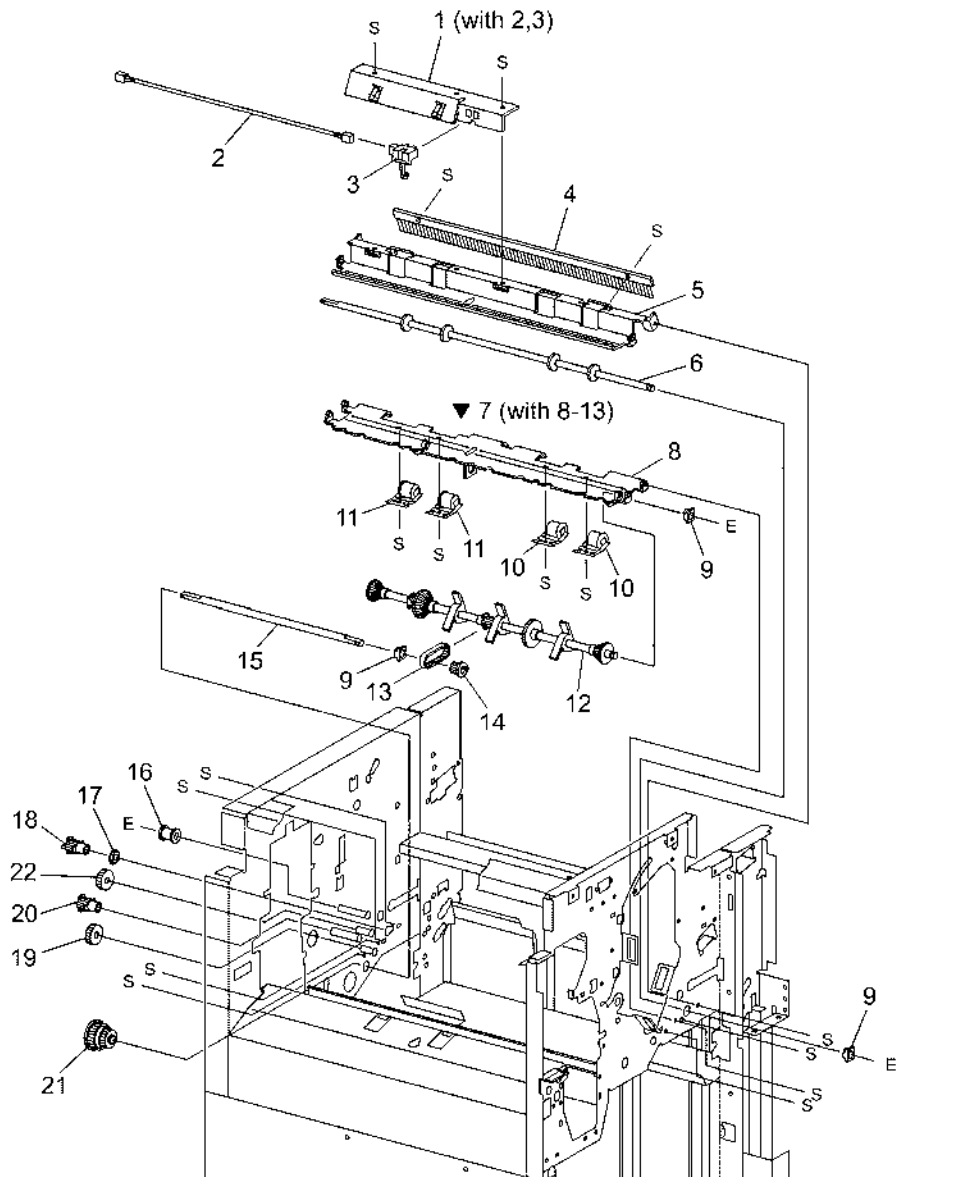

s7760-0795A

## PL 21.10 Finisher Transport: 1 of 2

| Item | Part      | Description                          |
|------|-----------|--------------------------------------|
| 1    | -         | Upper Exit Open Chute Assembly       |
| 2    | _         | Pinch Roller (P/O PL 21.10 Item 1)   |
| 3    | -         | Spring (P/O PL 21.10 Item 1)         |
| 4    | -         | Shaft (P/O PL 21.10 Item 1)          |
| 5    | -         | Torsion Spring (P/O PL 21.10 Item    |
|      |           | 1)                                   |
| 6    | _         | Transport Gate (Not Spared)          |
| 7    | -         | Buffer Gate (Not Spared)             |
| 8    | 121E92890 | Magnet (P/O PL 21.10 Item 14)        |
| 9    | 413W11660 | Bushina                              |
| 10   | -         | Top Buffer Chute Assembly            |
| 11   | -         | Sensor Bracket (P/O PL 21.10 Item    |
|      |           | 10)                                  |
| 12   | 130K88190 | Buffer Path Sensor (P/O PL 21.10     |
|      |           | Item 10) (REP 12.67)                 |
| 13   | 022K71010 | Buffer Boll (BEP 12.64)              |
| 14   | 054K27160 | Bottom Buffer Chute Assembly         |
|      |           | (REP 12.65)                          |
| 15   | _         | Exit Pinch roller (P/O PL 21.10 Item |
|      |           | 14)                                  |
| 16   | _         | Upper Entrance Chute Assembly        |
| 17   | 022K67850 | Entrance Pinch Boller (P/O PI        |
|      |           | 21.10 Item 16)                       |
| 18   | _         | Sensor Bracket (P/O PL 21.10 Item    |
|      |           | 16)                                  |
| 19   | 130E87370 | Transport Entrance Sensor (P/O PL    |
|      |           | 21.10 Item 16)                       |
| 20   | 022K70970 | Entrance Roll                        |
| 21   | 127K40281 | Finisher Transport Motor             |
| 22   | -         | Motor Bracket (Not Spared)           |
| 23   | 423W87054 | Finisher Transport Motor Belt        |
| 24   | _         | Pulley (Not Spared)                  |
| 25   | _         | Tension Spring (Not Spared)          |
| 26   | _         | Tension Bracket (Not Spared)         |
| 27   | 413W66250 | Bearing                              |
| 28   | 604K36030 | Gear (46T)                           |
| 29   | 020E37660 | Pulley (20T)                         |
| 30   | 012E11991 | Buffer Link                          |
| 31   | 807E04700 | Gear (23T)                           |
| 32   | 015K65810 | Transport Gate Solenoid              |
| 33   | 012E11980 | Transport Link                       |
| 34   | 015K65821 | Buffer Gate Solenoid, Booklet Gate   |
|      |           | Solenoid                             |
| 35   | -         | Booklet Gate (Not Spared)            |
|      |           | · /                                  |

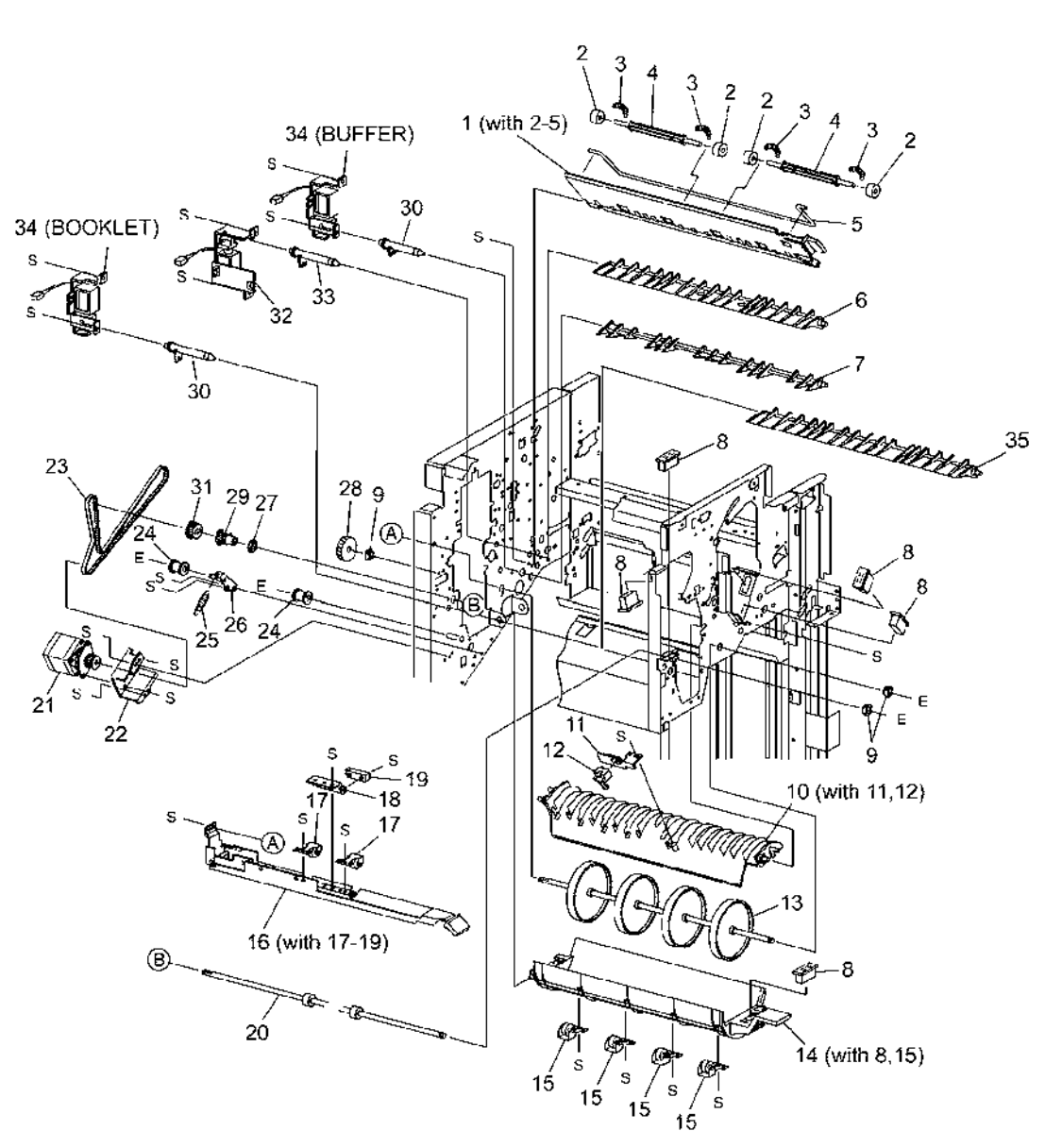

s7760 0796A

## PL 21.11 Finisher Transport: 2 of 2

| Item | Part      | Description                                       |
|------|-----------|---------------------------------------------------|
| 1    | -         | Top Tray Exit Baffle Assembly (Not Spared)        |
| 2    | 130K88190 | Top Tray Exit Sensor (P/O PL 21.11<br>Item 1)     |
| 3    | 022K67860 | Exit Pinch Roller (P/O PL 21.11<br>Item 1)        |
| 4    | -         | Top Tray Lower Exit Baffle (Not<br>Spared)        |
| 5    | 022K70990 | Exit Drive Shaft                                  |
| 6    | _         | Sensor Bracket (Not Spared)                       |
| 7    | 130E87370 | Top Trav Full Sensor (REP 12.47)                  |
| 8    | 121E92890 | Magnet                                            |
| 9    | 413W11660 | Bushing                                           |
| 10   | 054K27580 | Lower Top Exit Chute Assembly                     |
| 11   | -         | Pinch Roller (P/O PL 21.11 Item<br>10)            |
| 12   | -         | Spring (P/O PL 21.11 Item 10)                     |
| 13   | -         | Shaft (P/O PL 21.11 Item 10)                      |
| 14   | -         | Upper Top Exit Chute Assembly                     |
| 15   | 130E80100 | Gate Sensor (P/O PL 21.11 Item<br>14) (REP 12.62) |
| 16   | -         | Sensor Harness (P/O PL 21.11<br>Item 14)          |
| 17   | -         | Sensor Bracket (P/O PL 21.11 Item 14)             |
| 18   | 022K70980 | Transport Roll                                    |
| 19   | 020E37680 | Pulley (53T/23T)                                  |
| 20   | 413W66250 | Bearing                                           |
| 21   | 020E37690 | Pulley (20T)                                      |
| 22   | -         | Pulley (Not Spared)                               |
| 23   | -         | Tension Bracket (Not Spared)                      |
| 24   | -         | Tension Spring (Not Spared)                       |
| 25   | 020E37700 | Pulley (20T/20T)                                  |
| 26   | 807E04720 | Gear (20T)                                        |
| 27   | 423W40054 | Registration Motor Drive Belt                     |
| 28   | 423W86454 | Exit Motor Drive Belt                             |
| 29   | _         | Motor Bracket (Not Spared)                        |
| 30   | 127K40281 | Registration Motor (Reg) and Exit<br>Motor (Exit) |

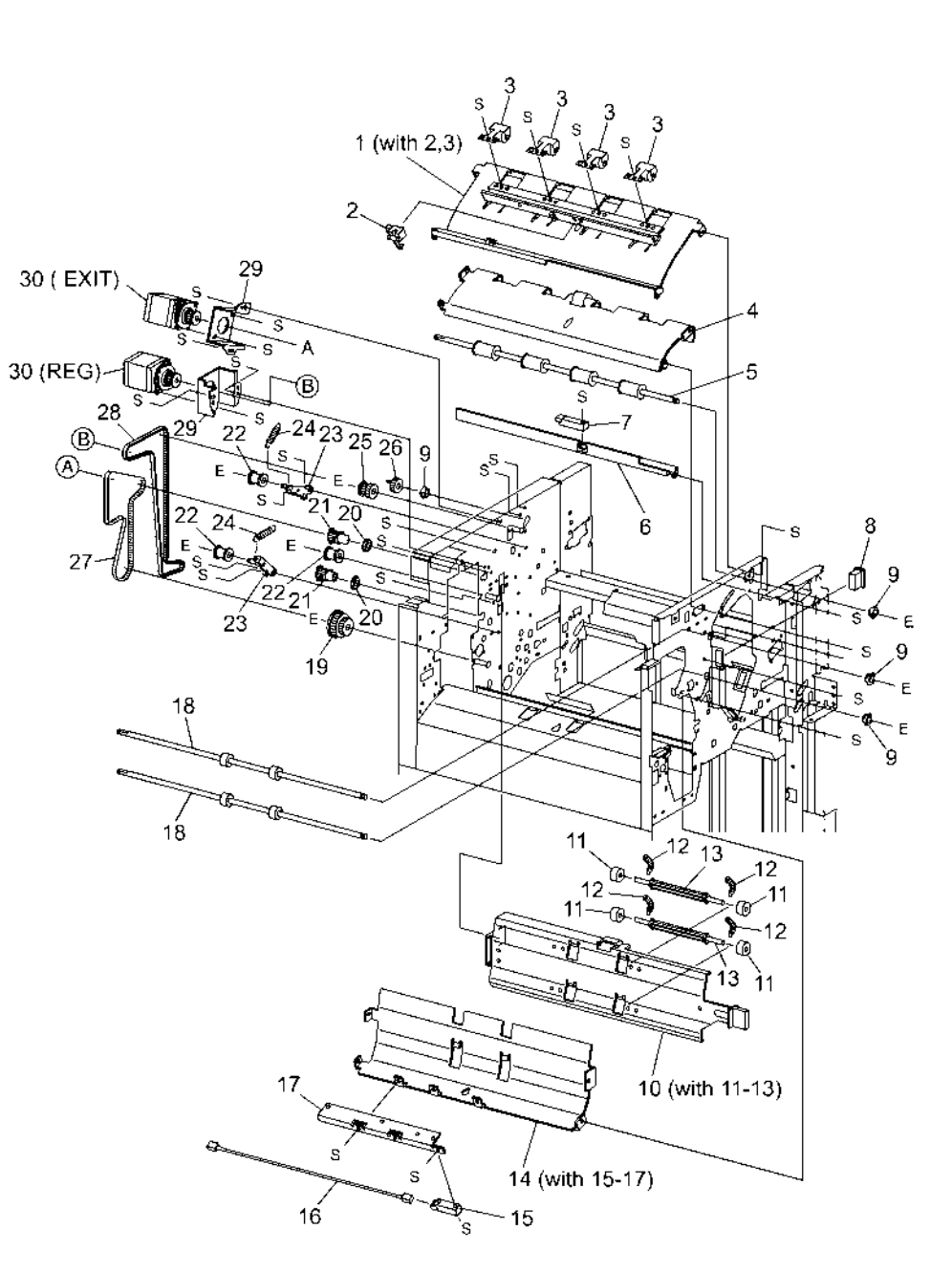

s7760-0797A

### PL 21.12 Finisher Electrical

| ltem | Part      | Description                       |
|------|-----------|-----------------------------------|
| 1    | _         | Left Harness Bracket (Not Spared) |
| 2    | -         | Right Harness Bracket (Not        |
|      |           | Spared)                           |
| 3    | 960K04681 | H-Transport PWB                   |
| 4    | 962K29160 | Harness                           |
| 5    | 960K25040 | Finisher PWB (REP 12.68)          |
| 6    | -         | Finisher PWB Bracket (Not Spared) |
| 7    | -         | Finisher PWB Cover (Not Spared)   |
| 8    | 962K36610 | AC Inlet Harness                  |
| 9    | 105K21081 | Finisher LVPS                     |
| 10   | -         | Wire Clamp (Not Spared)           |
| 11   | -         | Wire Clip (Not Spared)            |
| 12   | -         | Wire Clip (Not Spared)            |
| 13   | -         | Wire Clip (Not Spared)            |
| 14   | -         | Wire Clamp (Not Spared)           |
| 15   | -         | Wire Clamp (Not Spared)           |
| 16   | -         | Wire Clamp (Not Spared)           |
| 17   | -         | Wire Clip (Not Spared)            |
| 18   | -         | Wire Clip (Not Spared)            |
| 19   | -         | Booklet PWB Bracket (Not Spared)  |
| 20   | 960K04671 | Booklet PWB                       |
|      |           |                                   |

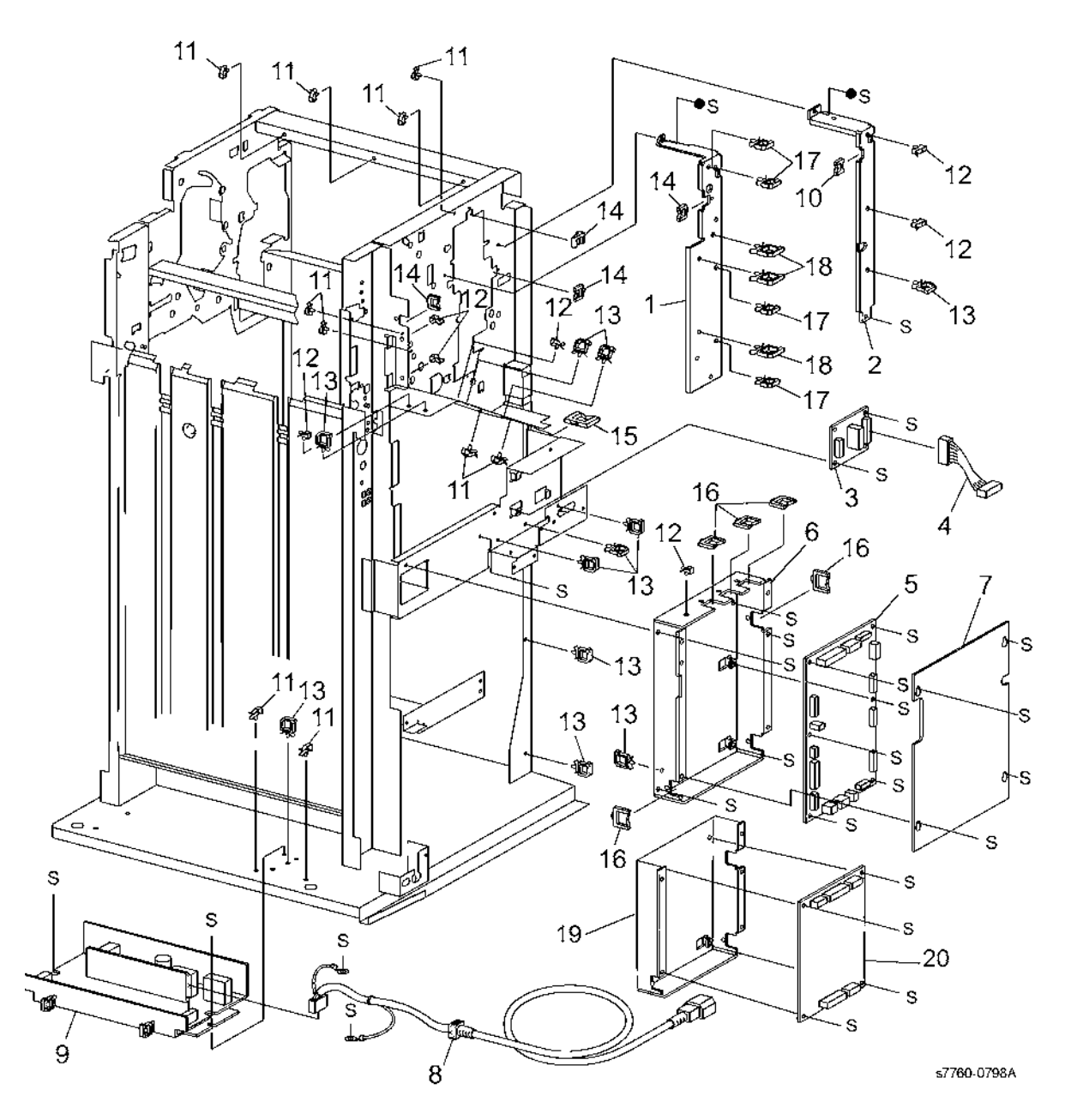

### PL 21.13 Finisher Harness

| ltem | Part | Description                      |
|------|------|----------------------------------|
| 1    | _    | Main Sensor Harness (Not Spared) |
| 2    | -    | Main Drive Harness (Not Spared)  |
| 3    | _    | Interface Harness (Not Spared)   |
| 4    | -    | Transport Entrance Sensor        |
|      |      | Harness (Not Spared)             |
| 5    | _    | Buffer Sensor Harness (Not       |
|      |      | Spared)                          |
| 6    | -    | Top Exit Sensor Harness (Not     |
|      |      | Spared)                          |
| 7    | _    | Top Sensor Harness (Not Spared)  |
| 8    | -    | Punch Drive Harness (Not Spared) |
| 9    | -    | Punch Sensor Harness (Not        |
|      |      | Spared)                          |
| 10   | -    | LVPS Harness (Not Spared)        |
| 11   | _    | Interlock Harness (Not Spared)   |

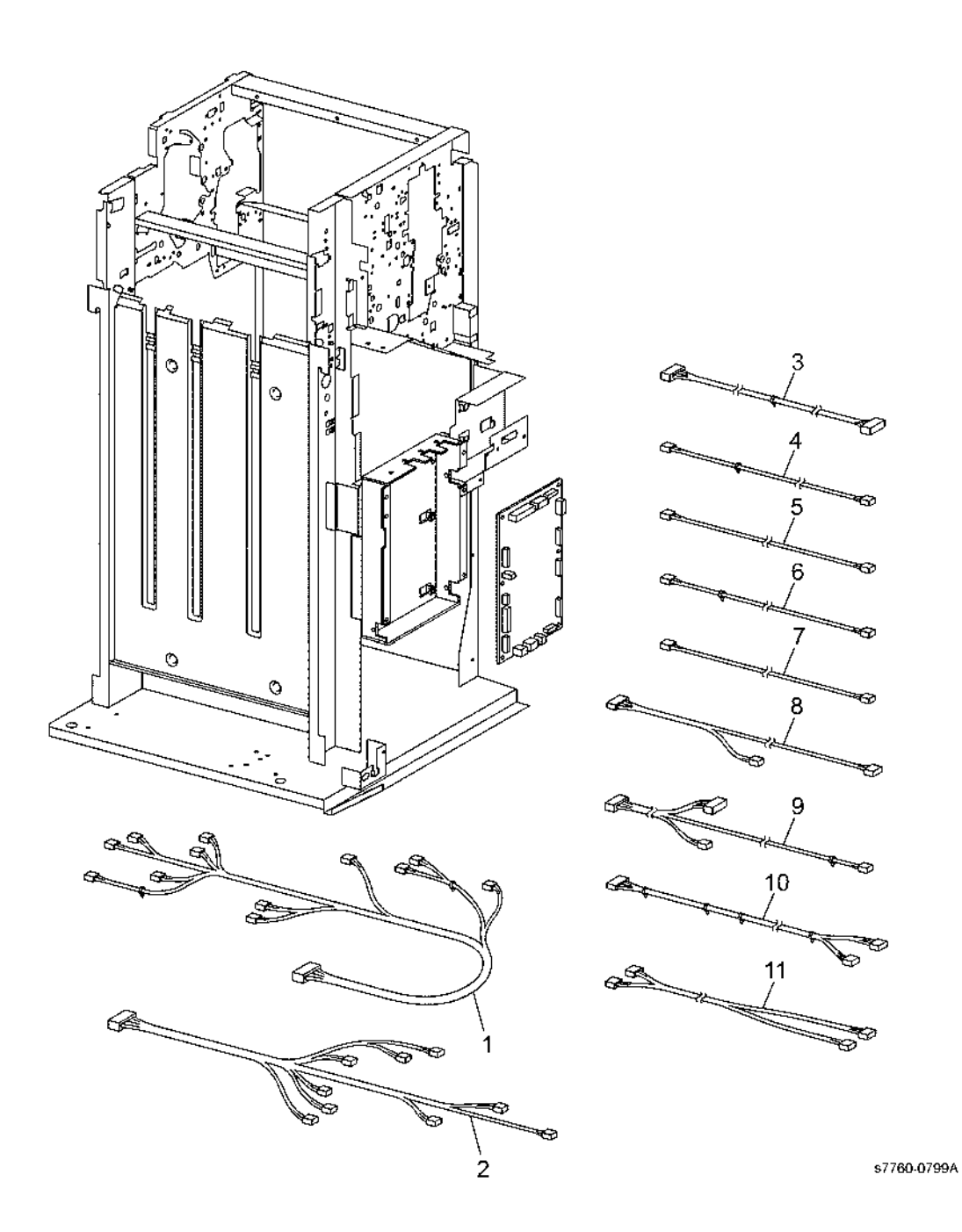

### PL 21.15 Booklet Accessory

| ltem | Part      | Description                    |
|------|-----------|--------------------------------|
| 1    | _         | Label (Not Spared)             |
| 2    | _         | Screw (Not Spared)             |
| 3    | 801K16560 | Right Rail                     |
| 4    | _         | Cover (Not Spared)             |
| 5    | 050K49300 | Booklet Tray Assembly          |
| 6    | _         | Knob Screw (Not Spared)        |
| 7    | 130K88770 | Booklet Drawer Set Sensor      |
| 8    | -         | Label (Not Spared)             |
| 9    | -         | Label (Not Spared)             |
| 10   | -         | Label (Not Spared)             |
| 11   | -         | Connector (Not Spared)         |
| 12   | 801K16551 | Booklet Drawer Assembly (REP   |
|      |           | 12.55, ADJ 12.4, ADJ 12.5, ADJ |
|      |           | 12.8, ADJ 12.9)                |
| 13   | 801K16580 | Left Rail                      |
| 14   | 962K29221 | Wire Harness                   |

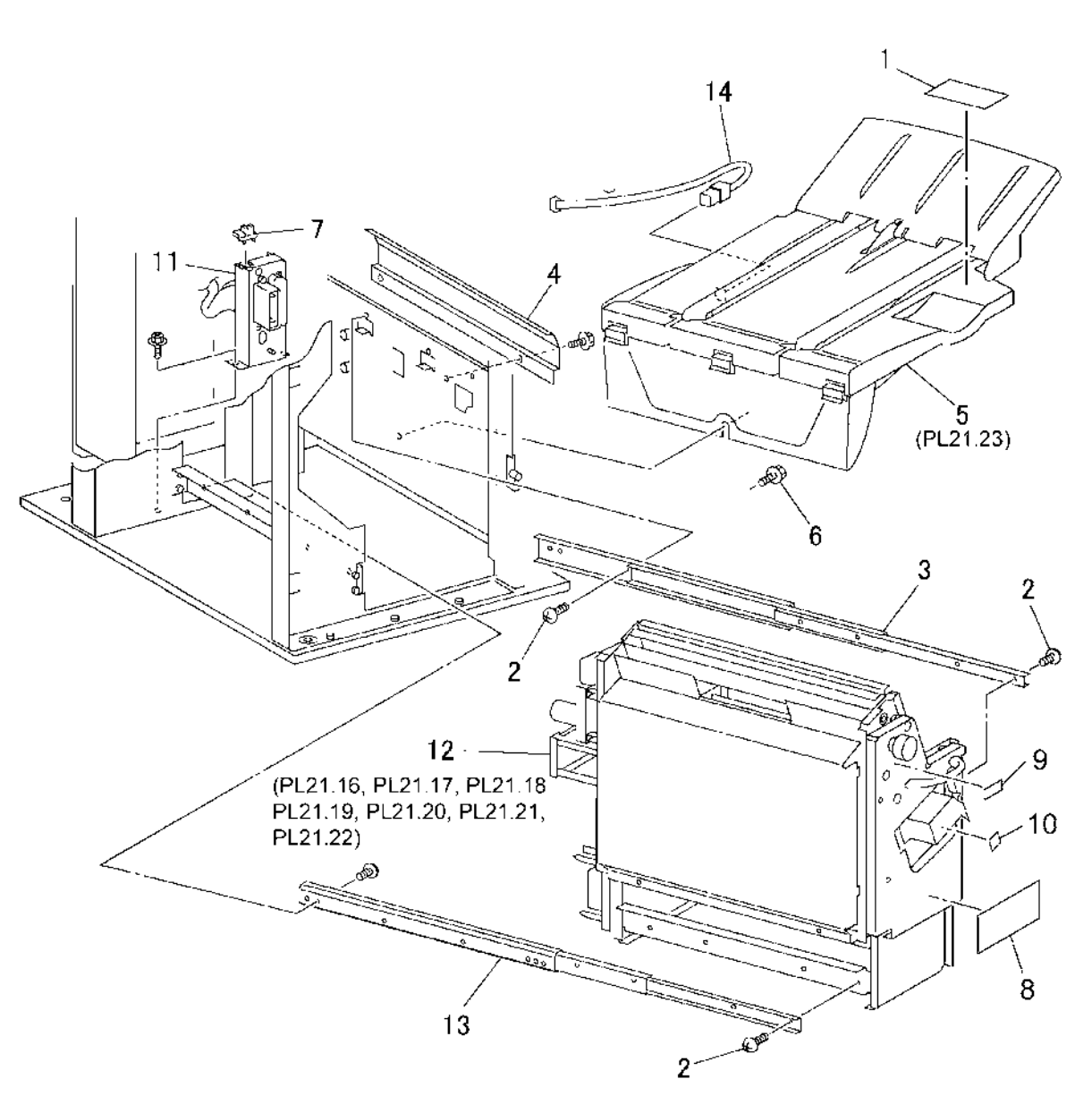

\$7760-0800A

# PL 21.16 Booklet Component - 1 Item Part Description

| Item | Part      | Description                                        |                                                                                                    | 04                                        |
|------|-----------|----------------------------------------------------|----------------------------------------------------------------------------------------------------|-------------------------------------------|
| 1    | 801K18730 | Right Rail                                         | 20 { 21 - 23                                                                                                    | ~~ _15                                    |
| 2    | -         | Screw (Not Spared)                                 | C C                                                                                                    | $\mathbf{B}$                              |
| 3    | 003E59690 | Stopper                                            |                                                                                                    | 1 - 2(1/3Pcs)                             |
| 4    | _         | Bearing (Not Spared)                               |                                                                                                    |                                           |
| 5    | 407W07717 | Gear (17T)                                         |                                                                                                    | 2 (1/2Pos)                                |
| 6    | 407W07731 | Gear (31T)                                         |                                                                                                    |                                           |
| 7    | -         | Shaft (Not Spared)                                 | -                                                                                                    | 13 0                                      |
| 8    | -         | Ball Bearing (Not Spared)                          |                                                                                                    |                                           |
| 9    | 003K13680 | Knob                                               |                                                                                                    |                                           |
| 10   | 029K92290 | Stapler (REP 12.56, ADJ 12.6, ADJ 12.7, ADJ 12.10) | <b>2</b> (1/2Pcs.                                                                                               |                                           |
| 11   | 029K92041 | Staple                                             |                                                                                                    |                                           |
| 12   | 015K67280 | Latch                                              | (                                                                                                    | 22 57 1 1 1 1 1 1 1 1 1 1 1 1 1 1 1 1 1 1 |
| 13   | -         | Bracket (Not Spared)                               | ~                                                                                                    | 19 V STAN                                 |
| 14   | -         | Front Cover (Not Spared)                           | (A)                                                                                                    | 2/1/20-18 02                              |
| 15   | -         | Label (Not Spared)                                 |                                                                                                    | J(1/2PCS.)                                |
| 16   | -         | Left Cover (Not Spared)                            | The second second second second second second second second second second second second second second second se | 8                                         |
| 17   | 801K16581 | Left Rail                                          |                                                                                                    |                                           |
| 18   | -         | Label (Not Spared)                                 |                                                                                                    | ₩05 17 c d                                |
| 19   | -         | Label (Not Spared)                                 |                                                                                                    |                                           |
| 20   | 604K18740 | Paper Skew Guide Kit                               |                                                                                                    | 2(1/3Pcs.)                                |
| 21   | -         | Paper Guide (Center) (Not Spared)                  |                                                                                                    |                                           |
| 22   | -         | Paper Guide (Front) (Not Spared)                   |                                                                                                    |                                           |
| 23   | -         | Paper Guide (Clinch) (Not Spared)                  |                                                                                                    |                                           |
|      |           |                                                    |                                                                                                    |                                           |
|      |           |                                                    |                                                                                                    |                                           |
|      |           |                                                    |                                                                                                    |                                           |
|      |           |                                                    |                                                                                                    |                                           |
|      |           |                                                    |                                                                                                    |                                           |
|      |           |                                                    |                                                                                                    |                                           |
|      |           |                                                    |                                                                                                    |                                           |
|      |           |                                                    |                                                                                                    |                                           |
|      |           |                                                    |                                                                                                    |                                           |
|      |           |                                                    |                                                                                                    |                                           |
|      |           |                                                    |                                                                                                    |                                           |
|      |           |                                                    |                                                                                                    |                                           |
|      |           |                                                    |                                                                                                    |                                           |
|      |           |                                                    |                                                                                                    |                                           |
|      |           |                                                    |                                                                                                    |                                           |
|      |           |                                                    | 0                                                                                                    | L   1 <b>4</b>                            |
|      |           |                                                    |                                                                                                    |                                           |
|      |           |                                                    |                                                                                                    |                                           |
|      |           |                                                    | 16                                                                                                    |                                           |
|      |           |                                                    | (D)                                                                                                    |                                           |

s7760-0801A

# PL 21.17 Booklet Component -2 (End Guide)

| Item | Part      | Description                       | 27 { 9,11,12       |                   |                                       | 7                    |                      |                                       |
|------|-----------|-----------------------------------|--------------------|-------------------|---------------------------------------|----------------------|----------------------|---------------------------------------|
| 1    | -         | Compile Chute (Not Spared)        | 00 110 01          | 29                | 25                                    | /                    |                      |                                       |
| 2    | 127K46170 | Booklet End Guide Motor           | 28 (18-21          | 23                |                                       | és                   |                      |                                       |
| 3    | 020E37210 | Pulley                            |                    |                   | 12                                    | 128                  | 0                    |                                       |
| 4    | 807E02050 | Gear Pulley (40T/20T)             |                    |                   | E lo                                  | )                    | 12                   |                                       |
| 5    | -         | Washer (Not Spared)               |                    | RI                | $\sim a \parallel \parallel$          | _ / ®                |                      |                                       |
| 6    | 423W86254 | Belt                              |                    | $\  \  \ $        |                                       | 202                  |                      |                                       |
| 7    | 130K88780 | Booklet End Guide Home Sensor     | ;                  |                   | /                                     | ISLAK A              |                      |                                       |
| 8    | -         | Shaft (Not Spared)                | //                 | I                 | THE IN                                | 1.30-1.30            |                      |                                       |
| 9    | -         | Bracket (P/O PL 21.17 Item 27)    | 29 //              | 11 2              | 1 1 2 2                               |                      | $ \sim $             |                                       |
| 10   | 807E02070 | Gear (14T)                        |                    | la Iris           |                                       | 17// <b></b>         | $\rightarrow$ $\sim$ |                                       |
| 11   | -         | Booklet Paddle Motor (P/O PL      |                    |                   | $\sim$ $//$                           | [`~#`K /``           | 5 . 19 2             |                                       |
|      |           | 21.17 Item 27)                    | ko                 |                   |                                       | IK IN                | I D                  | 4                                     |
| 12   | -         | Gear (14T) (P/O PL 21.17 Item 27) |                    | lot (             | NII III                               | $\parallel \times 1$ | SAL                  | r                                     |
| 13   | -         | Bracket (Not Spared)              |                    | ~ `               | $\circ$ $  $ $  $                     |                      | od All               |                                       |
| 14   | -         | Stopper (Not Spared)              |                    | 26 <sub>G</sub>   |                                       | $\mathcal{O}$        | ∅∥_6                 |                                       |
| 15   | -         | Screw (Not Spared)                |                    | e                 | 11 IIFKS                              | st /                 |                      |                                       |
| 16   | -         | Bearing (Not Spared)              |                    |                   | 19                                    |                      | 9//                  | ~                                     |
| 17   | -         | Roll (Not Spared)                 |                    | 22                | 1                                     |                      | All a                |                                       |
| 18   | -         | Shaft (P/O PL 21.17 Item 28)      | a                  | / 00              | ✓ 10                                  |                      | A 1/ 2322            |                                       |
| 19   | -         | Gear (14T) (P/O PL 21.17 Item 28) | "Àa                | k 23              | 16                                    | / (E)                | a) 3                 | /                                     |
| 20   | -         | Paddle (P/O PL 21.17 Item 28)     |                    | e / 24            | (1/2Pcs.)                             | A . U.               | Ţ                    | A /                                   |
| 21   | -         | Bearing (P/O PL 21.17 Item 28)    |                    |                   | 17 \(\)                               | //                   | l<br>E               |                                       |
| 22   | -         | End Guide (Not Spared)            | a St Gar           | 182               | (1/2Pcs.) 💯 / /                       | -8(1/2Pcs)           | э<br>                | $\downarrow_{-}$ $\hat{u}_{-}$ $\vee$ |
| 23   | -         | Support Bracket (Not Spared)      |                    | S.S.              | 17 \///                               | 0(0.000              |                      |                                       |
| 24   | -         | Adjust Bracket (Not Spared) (ADJ  |                    | (1                | 1/2Pcs.) 🖉 / //                       |                      | 124                  | [1] \square 4                         |
|      |           | 12.4)                             |                    |                   | 16 \_///                              |                      | the the              | in si                                 |
| 25   | -         | Chute (Front) (Not Spared)        | 8                  | $1 \propto 1$     | /2Pcs.) ♡ / //                        | Ĵ20 ↔                |                      |                                       |
| 26   | -         | Chute (Rear) (Not Spared)         | 2                  |                   |                                       | ay <b>- </b> ( ) ~   | ~n CR                | all and and                           |
| 27   | 015K60410 | Booklet Paddle Motor Assembly     | ·                  | < 21              | > 汹/ レー                               | $\sim$ $\square$     | E E                  |                                       |
| 28   | 006K22960 | Paddle Shaft Assembly             |                    | ~~~~              | $\rightarrow \forall \not \land 13$   | (h)                  |                      | Sold N                                |
| 29   | -         | Paper Guide (Not Spared)          | 18                 | 3 20              | Dol /                                 | 14 119               |                      | $\langle \langle \rangle \rangle$     |
|      |           |                                   | a <sup>22</sup> 19 | 10                | 1 12 000 12                           | , <u>14</u>    (     | < ZX                 | ( all f-                              |
|      |           |                                   |                    | 1/3Pcs.) 💦 💦      | ER J.                                 | <u> </u>             |                      | 10 14                                 |
|      |           |                                   |                    | ~ `# <sup>7</sup> |                                       | Drand II             |                      | O CODER                               |
|      |           |                                   | $\sim$ $\sim$      | S. S              | َي <sub>َّ</sub> 12 کَ <sup>*</sup> آ | <u>`</u> ه`          | 2000                 | 1 1/2 1/2                             |
|      |           |                                   |                    |                   | a) — 🔨 👘                              |                      |                      |                                       |
|      |           |                                   | 20                 |                   | <u> </u>                              | / @~  _/             |                      | / // //                               |
|      |           |                                   | - K.S.             |                   | 3                                     | ത്                   |                      |                                       |
|      |           |                                   |                    | 7 1 08            | Ø.                                    | (F))" (F)            | '    //              | //                                    |

s7760-0802A

9

## PL 21.18 Booklet Component -3

| Item | Part      | Description                     |
|------|-----------|---------------------------------|
| 1    | _         | Bracket (Not Spared)            |
| 2    | 962K18401 | Wire Harness                    |
| 3    | 130K88780 | Knife Home Sensor, Knife Folder |
|      |           | Sensor                          |
| 4    | -         | Chute (Not Spared)              |
| 5    | -         | Shaft (Not Spared)              |
| 6    | -         | Actuator (Not Spared)           |
| 7    | -         | Bearing (Not Spared)            |
| 8    | -         | Joint (Not Spared)              |
| 9    | -         | Shaft (Not Spared)              |
| 10   | -         | Shaft (Not Spared)              |
| 11   | -         | Bearing (Not Spared)            |
| 12   | -         | Bracket (Not Spared)            |
| 13   | 015K67271 | Bracket Assembly Knife          |
| 14   | -         | Guide (Not Spared)              |
| 15   | -         | Shaft (Not Spared)              |
| 16   | -         | Shaft (Not Spared)              |
| 17   | 807E02060 | Gear (42T)                      |
| 18   | -         | Bracket (Not Spared)            |
| 19   | 130E87410 | Booklet Compile No Paper Sensor |

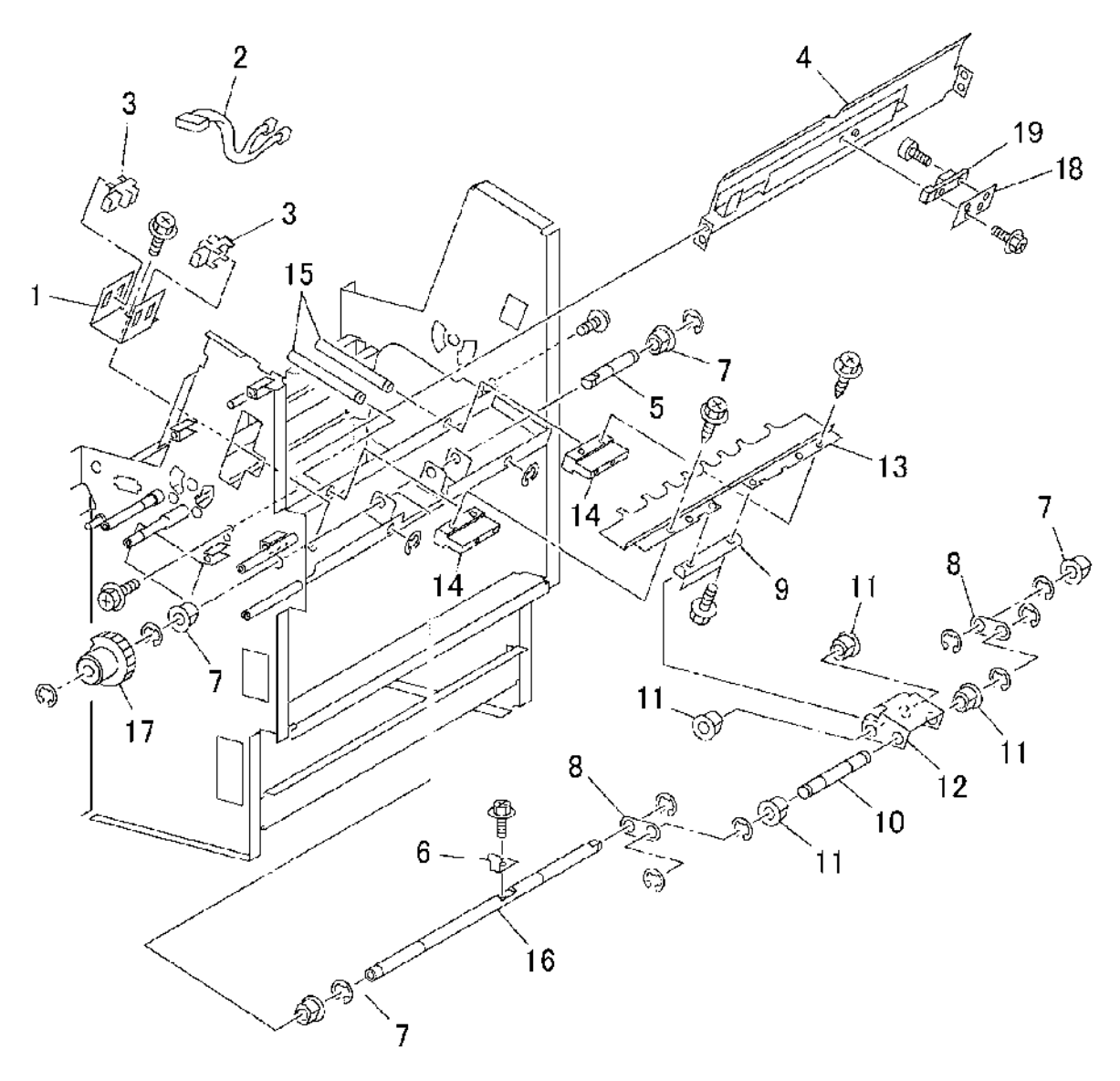

s7760-0803A

## PL 21.19 Booklet Component -4

| Part      | Description                                                                                                 |
|-----------|----------------------------------------------------------------------------------------------------|
| 038K87360 | Front Tamper Guide                                                                                          |
| -         | Rear Tamper Guide (P/O PL 21.19                                                                             |
|           | Item 8)                                                                                                    |
| -         | Spring (P/O PL 21.19 Item 8)                                                                                |
| -         | Rack (P/O PL 21.19 Item 8)                                                                                  |
| -         | Bearing (P/O PL 21.19 Item 8)                                                                               |
| -         | Roll (P/O PL 21.19 Item 8)                                                                                  |
| 130K88780 | Booklet Tamper Home Sensor                                                                                  |
|           | (Front and Rear)                                                                                            |
| 038K87371 | Rear Tamper Assembly                                                                                        |
| 127K48210 | Booklet Tamper Motor (Front and                                                                             |
|           | Rear)                                                                                                    |
| -         | Bracket (Not Spared) (Not Spared)                                                                           |
| 105E15120 | Static Eliminator                                                                                           |
| 013E25490 | Roll                                                                                                    |
| -         | Frame (Not Spared)                                                                                          |
|           | Part<br>038K87360<br>-<br>-<br>-<br>130K88780<br>038K87371<br>127K48210<br>-<br>105E15120<br>013E25490<br>- |

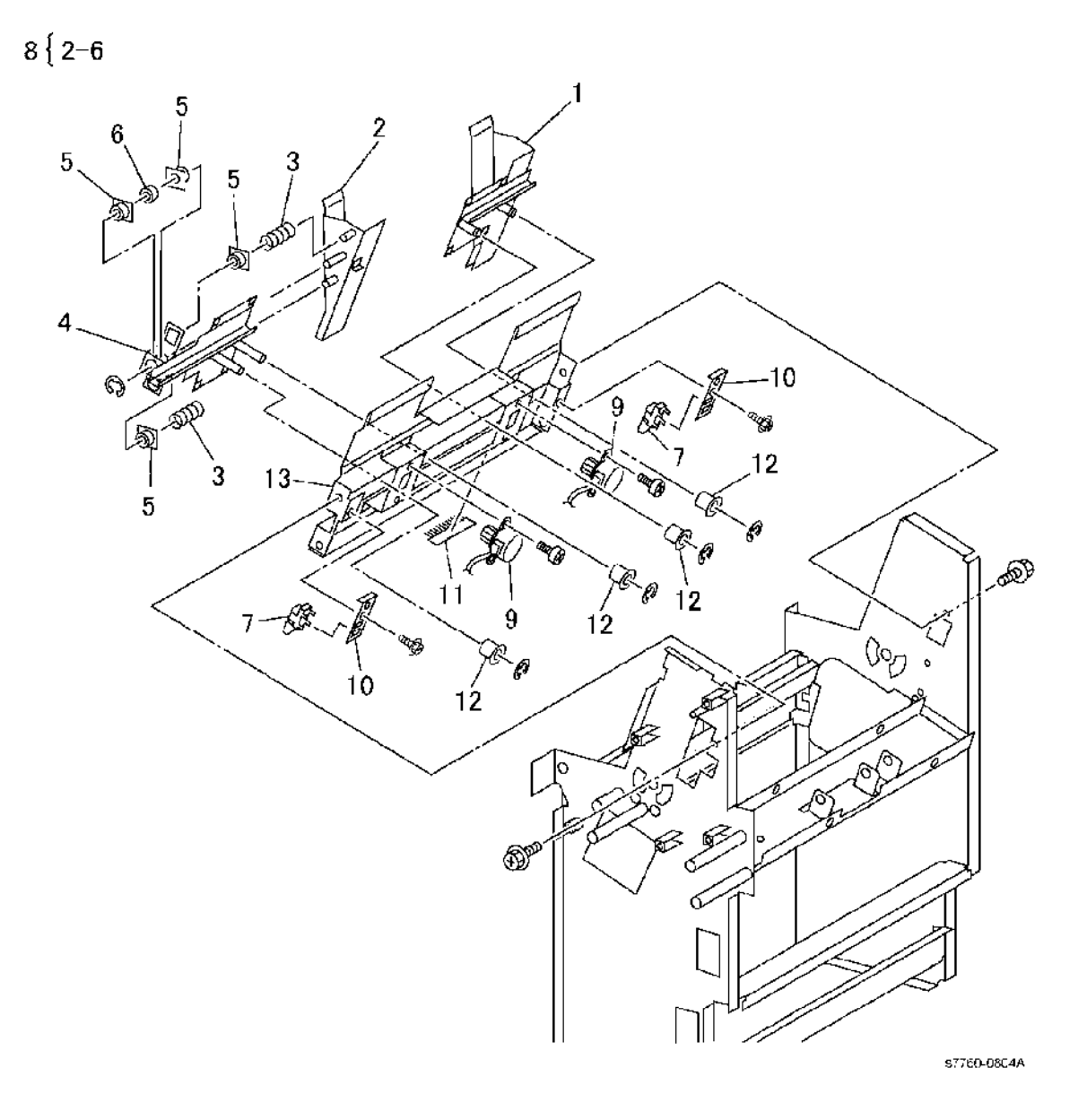

Revised

### PL 21.20 Booklet Component -5

| tem | Part      | Description                     |
|-----|-----------|---------------------------------|
| 1   | 022K71020 | Booklet Pre-Folding Roll        |
| 2   | 022K71040 | Booklet Pre-Folding Nip Roll    |
| 3   | 022K66870 | Booklet Folding Roll            |
| 4   | 022K66880 | Booklet Folding Nip Roll        |
| 5   | _         | Ball Bearing (Not Spared)       |
| 6   | _         | Shaft (Not Spared)              |
| 7   | 013E25480 | Bearing                         |
| 8   | -         | Tension Plate 1 (Not Spared)    |
| 9   | 809E59991 | Spring (ADJ 12.7)               |
| 10  | -         | Tension Plate 2 (Not Spared)    |
| 11  | 809E59981 | Spring                          |
| 12  | -         | Booklet Eject Roll (Not Spared) |
| 13  | -         | Pulley (16T) (Not Spared)       |
| 14  | -         | Flange (Not Spared)             |
| 15  | 807E02040 | Gear Pulley (20T/25T)           |
| 16  | 423W46754 | Belt                            |
| 17  | 007E89980 | Gear (16T)                      |
| 18  | 007E89990 | Gear (38T/18T)                  |
| 19  | 007E89970 | Gear (18T)                      |
| 20  | 407W07516 | Gear (16T)                      |
| 21  | 007E77770 | Gear (38T)                      |
|     |           |                                 |

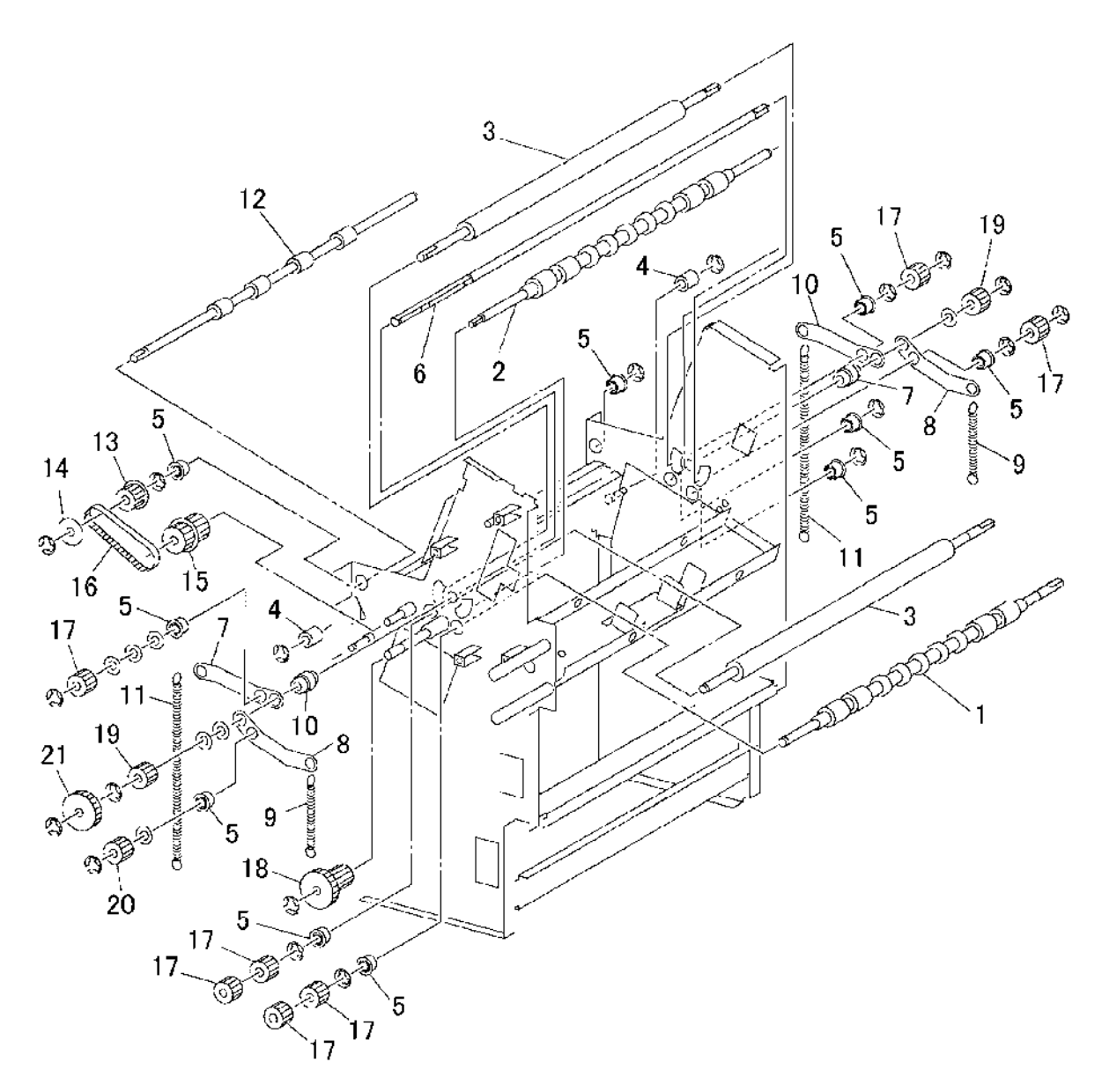

s7760-0805A

### PL 21.21 Booklet Component -6 (Chute)

| Item | Part      | Description                     |
|------|-----------|---------------------------------|
| 1    | -         | Chute (Not Spared)              |
| 2    | 105E15140 | Static Eliminator               |
| 3    | -         | Screw (P/O PL 21.21 Item 15)    |
| 4    | -         | Bracket (Not Spared)            |
| 5    | 130E87370 | Booklet In Sensor               |
| 6    | 059K00521 | Pinch Roll                      |
| 7    | -         | Chute (Not Spared)              |
| 8    | -         | Booklet In Roll (Not Spared)    |
| 9    | -         | Ball Bearing (Not Spared)       |
| 10   | 407W07516 | Gear (16T)                      |
| 11   | -         | Shaft (Not Spared)              |
| 12   | 407W08727 | Gear (27T)                      |
| 13   | -         | Bearing (Not Spared)            |
| 14   | -         | Gear (17T) (Not Spared)         |
| 15   | 054K28570 | Upper Exit Chute Assembly       |
| 16   | 003E63380 | Knob                            |
| 17   | 105E12170 | Static Eliminator               |
| 18   | -         | Upper Exit Chute (P/O PL 21.21  |
|      |           | Item 15)                        |
| 19   | -         | Bracket (Not Spared)            |
| 20   | 962K18411 | Wire Harness                    |
| 21   | 130E87410 | Booklet Folder Roll Exit Sensor |
| 22   | -         | Lower Exit Chute (Not Spared)   |
| 23   | 121E92720 | Magnet                          |
| 24   | 105E12080 | Static Eliminator               |

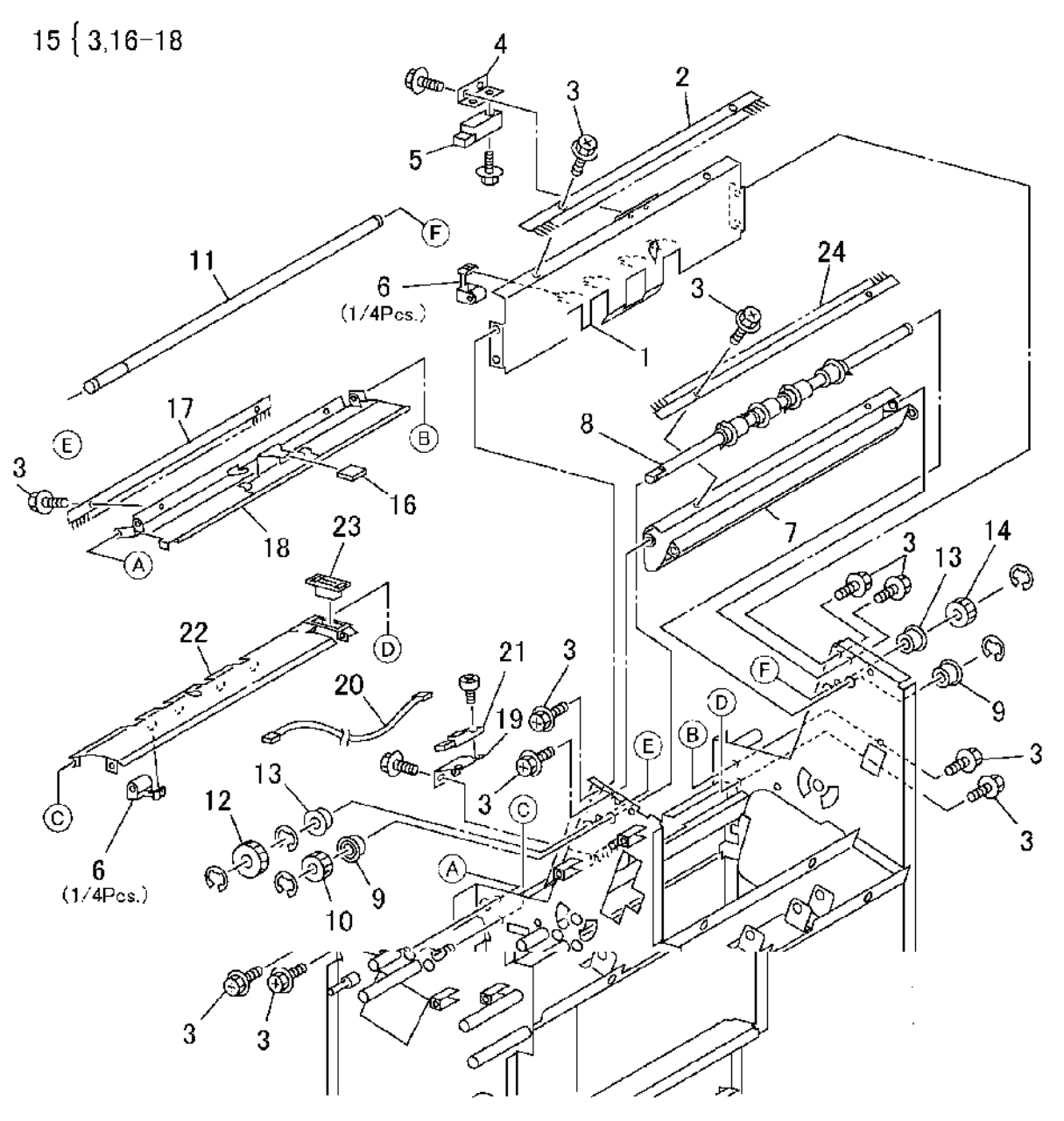

s7760-0806A

### PL 21.22 Booklet Component -7

| Part      | Description                      |
|-----------|----------------------------------|
| _         | Bracket (Not Spared)             |
| -         | Booklet Fold Motor (P/O PL 21.22 |
|           | Item 24)                         |
| -         | Bracket (P/O PL 21.22 Item 24)   |
| 127K46170 | Booklet Paper Path Motor         |
| -         | Bracket (P/O PL 21.22 Item 25)   |
| -         | Bracket (Not Spared)             |
| 007E77620 | Gear (45T)                       |
| 007E77610 | Gear (43T/14T)                   |
| 007E77600 | Gear (44T/16T)                   |
| 121K31360 | Knife Solenoid                   |
| 807E01750 | Gear (27T/34T)                   |
| -         | Ball Bearing (Not Spared)        |
| 809E41620 | Spring                           |
| 962K18420 | Wire Harness                     |
| 962K18431 | Wire Harness                     |
| 962K18441 | Wire Harness                     |
| -         | Bracket (Not Spared)             |
| -         | Bracket (Not Spared)             |
| -         | Bracket (Not Spared)             |
| 809E41570 | Spring                           |
| -         | Spacer (Not Spared)              |
| 807E02080 | Gear (48T/18T)                   |
| -         | Link (Not Spared)                |
| 015K69650 | Booklet Fold Motor Assembly      |
| -         | Booklet Paper Path Motor         |
|           | Assembly                         |
|           | Part                             |

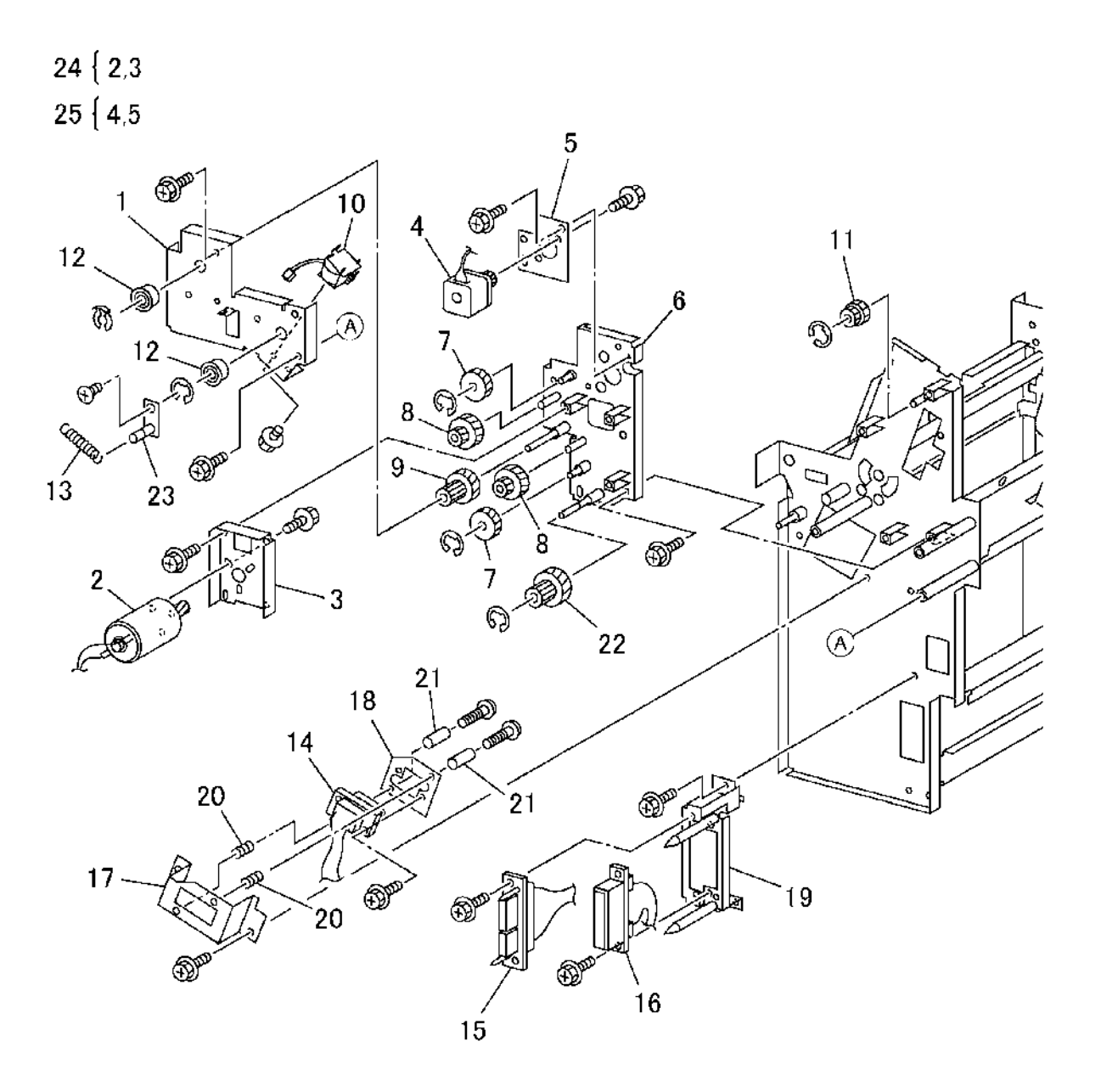

s7760-0807A

## PL 21.23 Booklet Tray Component

| ltem | Part      | Description                     |
|------|-----------|---------------------------------|
| 1    | 050E19901 | Tray                            |
| 2    | -         | Upper Tray (Not Spared)         |
| 3    | -         | Bracket (Not Spared)            |
| 4    | 127K38050 | Tray Belt Drive Motor           |
| 5    | -         | Bracket (Not Spared)            |
| 6    | -         | Spring (Not Spared)             |
| 7    | -         | Gear Pulley (Not Spared)        |
| 8    | -         | Roll (Not Spared)               |
| 9    | -         | Belt (Not Spared)               |
| 10   | -         | Pulley (Not Spared)             |
| 11   | -         | Bearing (Not Spared)            |
| 12   | -         | Roll (Not Spared)               |
| 13   | -         | Shaft (Not Spared)              |
| 14   | -         | Shaft (Not Spared)              |
| 15   | 130K64300 | Booklet No Paper Sensor         |
| 16   | -         | Bracket (Not Spared)            |
| 17   | -         | Actuator (P/O PL 21.23 Item 21) |
| 18   | -         | Spring (P/O PL 21.23 Item 21)   |
| 19   | -         | Bracket (Not Spared)            |
| 20   | -         | Lower Tray (Not Spared)         |
| 21   | 604K13840 | Actuator Assembly               |
|      |           |                                 |

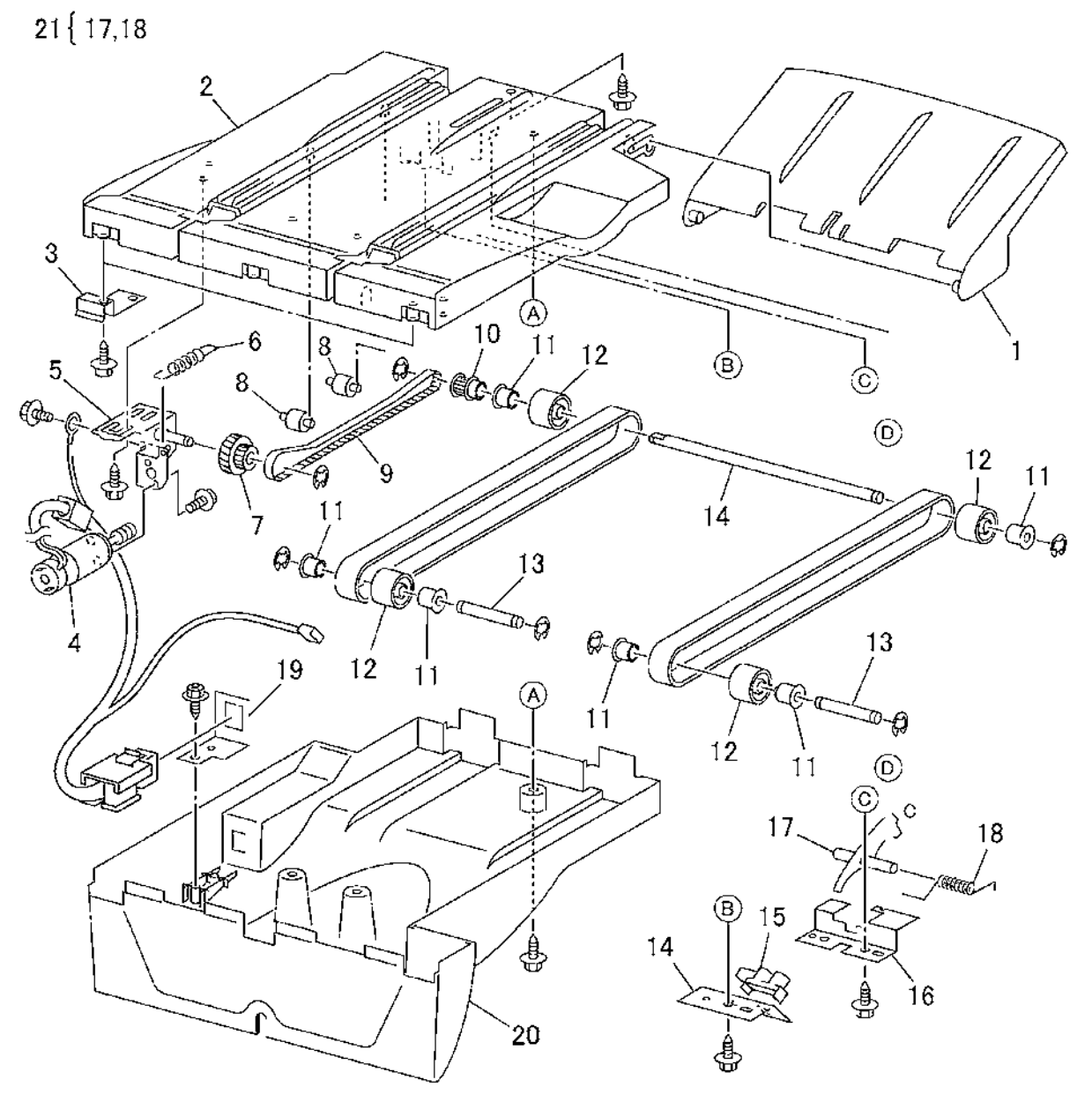

s7760-0808A

## PL 21.24 H-Transport: 1 of 4

| Item | Part      | Description                       |
|------|-----------|-----------------------------------|
| 1    | _         | H-Transport Center Tray (Not      |
|      |           | Spared)                           |
| 2    | 022K71111 | Pinch Spring Assembly             |
| 3    | 022K71121 | Pinch Spring Assembly             |
| 4    | -         | Upper Decurler Cover (Not Spared) |
| 5    | -         | Harness Assembly (Not Spared)     |
| 6    | -         | Decurler Cover (Not Spared)       |
| 7    | -         | Cover (Not Spared)                |
| 8    | 003E61620 | Knob                              |
| 9    | -         | Top Exit Cover (Not Spared)       |
| 10   | -         | Latch Bracket (Not Spared)        |
| 11   | 110K12282 | Interlock Switch                  |
| 12   | 113E20900 | Interlock Switch Harness          |

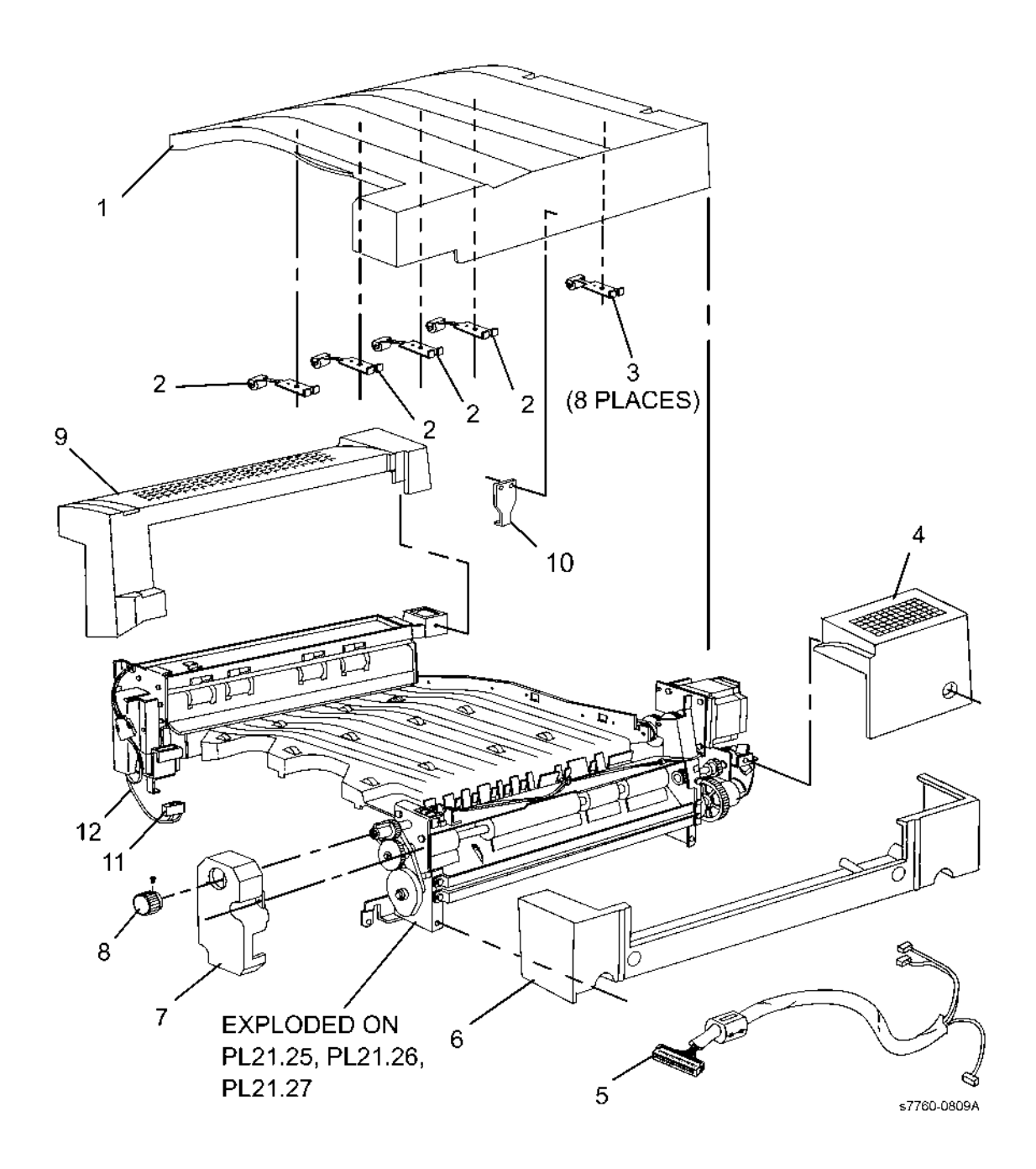

### PL 21.25 H-Transport: 2 of 4

| Item | Part      | Description                   |
|------|-----------|-------------------------------|
| 1 (  | 022K67641 | Decurler Roll                 |
| 2 (  | 031E94651 | Decurler Arm                  |
| 3 (  | 008E94070 | Decurler Cam                  |
| 4 (  | 007K89451 | Gear (20T)                    |
| 5 8  | 807E08980 | Gear                          |
| 6    | 604K25210 | Knob Gear                     |
| 7    | 130K88780 | H-Transport Interlock Sensor  |
| 8    | 130K88291 | H-Transport Entrance Sensor   |
| 9 (  | 012E12110 | Guide                         |
| 10   | 121K34421 | Gate Solenoid                 |
| 11 - | -         | Solenoid Bracket (Not Spared) |
| 12 - | -         | Solenoid Cover (Not Spared)   |
| 13 ( | 020E37490 | Pulley (18T)                  |
| 14 4 | 423W26754 | Exit Drive Roll Belt (67T)    |
| 15 ( | 012E12170 | Gate Link                     |
| 16   | 130E88350 | Center Tray Exit Sensor       |
| 17 ( | 050E89621 | Entrance Gate                 |
| 18   | 130K87970 | H-Transport Exit Sensor       |

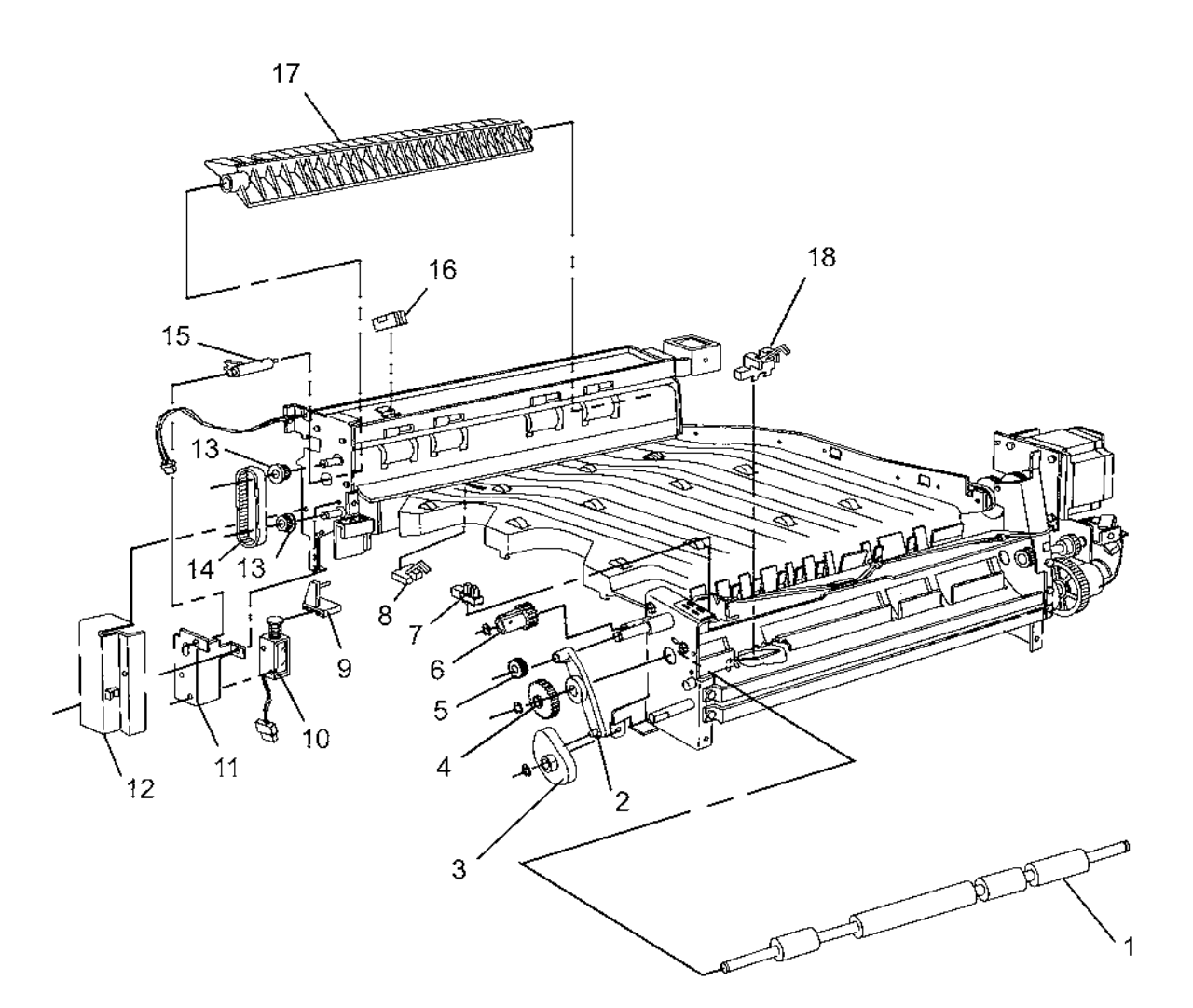

s7760-0810A

## PL 21.26 H-Transport: 3 of 4

| ltem | Part      | Description                  |
|------|-----------|------------------------------|
| 1    | 121K24610 | Decurler Cam Clutch          |
| 2    | 008E94070 | Decurler Cam                 |
| 3    | -         | Decurler Arm (Not Spared)    |
| 4    | -         | Bushing (Not Spared)         |
| 5    | 020E37480 | Pulley (20T)                 |
| 6    | 423W27854 | H-Transport Motor Belt (78T) |
| 7    | 807E08600 | Gear (20T)                   |
| 8    | -         | Cover (Not Spared)           |
| 9    | 127K40051 | H-Transport Drive Motor      |
| 10   | 130K88780 | Decurler Cam Sensor          |
| 11   | 807E04000 | Gear (24T)                   |
| 12   | -         | Shaft (Not Spared)           |
| 13   | -         | Pin (Not Spared)             |
| 14   | 807E04010 | Gear (20T/24T)               |
| 15   | 120E20690 | Sensor Flag                  |
| 16   | 007K89440 | One Way Gear (18T)           |
|      |           |                              |

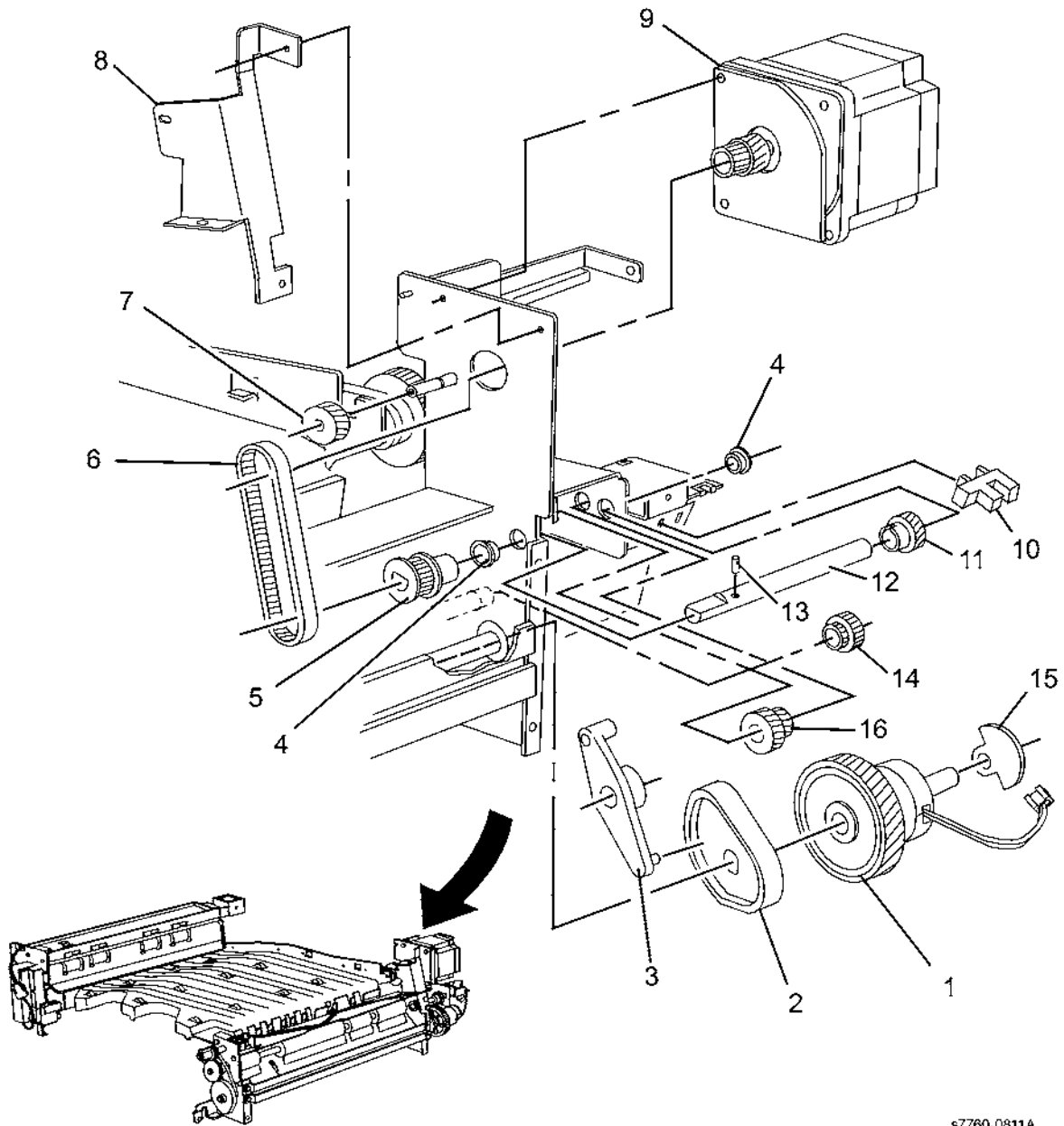

s7760-0811A

## PL 21.27 H-Transport: 4 of 4

| Item | Part       | Description                        |             |                      |                  |
|------|------------|------------------------------------|-------------|----------------------|------------------|
| 1    | 121K35313  | Tray Nip Solenoid (P/O PL 21.27    |             | _1                   |                  |
|      |            | Item 20)                           | 2014 2      | $\sim$ 2             | 17               |
| 2    | -          | Pin (P/O PL 21.27 Item 20)         | 20 { 1 - 3  |                      |                  |
| 3    | -          | Tray Nip Link (P/O PL 21.27 Item   |             |                      | 4 PLACES)        |
|      |            | 20)                                |             |                      |                  |
| 4    | _          | Support Bracket (Not Spared)       |             | I                    | 16               |
| 5    | -          | Bracket (Not Spared)               |             | <u>الم (8</u>        | PLACES)          |
| 6    | 022K67631  | H-Transport Drive Roll             |             | (8                   |                  |
| 7    | 020E37750  | Pullev (26T)                       |             | 10                   |                  |
| 8    | 020E37440  | Pulley (18T)                       |             | 14   <sup>19 -</sup> |                  |
| 9    | 020K10760  | One Way Pulley                     |             | 1                    |                  |
| 10   | 022E27700  | Idler Boll                         |             |                      |                  |
| 11   | 022K67652  | Exit Drive Boll                    | 13          |                      | A CONTRACTOR ALL |
| 12   | 423W88254  | H-Transport Drive Belt (450T) (BEP |             |                      | 1 Malan          |
| 12   | 4201100204 | 12.66)                             |             |                      |                  |
| 13   | 020E37460  | Gear Pulley (40T/26T)              |             |                      |                  |
| 14   | -          | Spring (Not Spared)                | 8           |                      | 11               |
| 15   | 809E56092  | Pinch Roll Spring                  |             |                      |                  |
| 16   | 013E26740  | Bushing                            | S 10 5      |                      |                  |
| 17   | 022E27750  | Exit Pinch Roll                    |             |                      |                  |
| 18   | 054E26112  | Upper Exit Chute                   | · 9 / · · · |                      |                  |
| 19   | _          | Pinch Boll Shaft (Not Spared)      | 10-14-10)   |                      |                  |
| 20   | 121K35312  | Tray Nin Solenoid Assembly         | 10          |                      |                  |
| 21   | _          | Bracket (Not Spared)               | 12          |                      |                  |
| 21   |            | Brasket (Not Opared)               |             |                      |                  |
|      |            |                                    |             |                      |                  |
|      |            |                                    | U S         |                      | - Co Att         |
|      |            |                                    |             |                      |                  |
|      |            |                                    |             |                      |                  |
|      |            |                                    |             |                      | \∬~              |
|      |            |                                    |             |                      | <u> </u>         |
|      |            |                                    |             |                      |                  |
|      |            |                                    | /           |                      |                  |
|      |            |                                    |             |                      | <u>م</u>         |
|      |            |                                    | 21          |                      |                  |
|      |            |                                    |             |                      | ss IIi 🗸         |

6 (3 PLACES)

 $\diamond$ 

5

s7760-0812A

/ 15 (4 PLACES)

### PL 99 Options Service Part Numbers

| Item | Part      | Description                                                                                          |
|------|-----------|----------------------------------------------------------------------------------------------------|
| 1    | 059K58550 | 2500 Sheet High Capacity Feeder                                                                      |
| 2    | 059K58560 | 3000 Sheet, 3 Hole Punch, Advanced Office Finisher, Stacker/<br>Stapler                              |
| 3    | 059K58570 | 1500 Sheet, 3 Hole Punch, Professional Booklet Maker Finisher,<br>Fold/3 Hole Punch, Stacker/Stapler |
| 4    | 059K58580 | 3000 Sheet, 4 Hole Punch, Advanced Office Finisher, Stacker/<br>Stapler                              |
| 5    | 059K58590 | 1500 Sheet, 4 Hole Punch, Professional Booklet Maker Finisher,<br>Fold/4 Hole Punch, Stacker/Stapler |
| 6    | 050K67570 | 1500 Sheet Lower Tray Feeder                                                                         |

### **Common Hardware**

| tem | Part      | Description                  |
|-----|-----------|------------------------------|
| А   | 112W27651 | Screw (M3x6)                 |
| В   | 112W27659 | Screw (M3x6)                 |
| С   | 112W27851 | Screw (M3x8)                 |
| D   | 112W28451 | Screw (M3x14)                |
| Е   | 113W20457 | Screw (M3x4)                 |
| F   | 113W20651 | Screw (M3x6)                 |
| G   | 113W20857 | Screw (M3x8)                 |
| Н   | 113W21057 | Screw (M3x10)                |
| J   | 113W21657 | Screw (M3x16)                |
| К   | 113W27451 | Screw (M3x4)                 |
| L   | 113W27551 | Screw (M3x5)                 |
| Μ   | 113W27651 | Screw (M3x6)                 |
| Ν   | 113W27851 | Screw (M3x8)                 |
| Р   | 113W28051 | Screw (M3x10)                |
| Q   | 113W28851 | Screw (M3x20)                |
| R   | 153W17655 | Thread-forming Screw (M3x6)  |
| S   | 153W17855 | Thread-forming Screw (M3x8)  |
| Т   | 153W18055 | Thread-forming Screw (M3x10) |
| U   | 153W27855 | Thread-forming Screw (M3x8)  |
| V   | 158W27655 | Screw (M3x6)                 |
| W   | 158W27663 | Screw (M3x6)                 |
| Х   | 158W27855 | Screw (M3x8)                 |
| Y   | 158W27863 | Screw (M3x8)                 |
| Z   | 158W28255 | Screw (M3x12)                |
| AA  | 158W35855 | Screw (M4x8)                 |
| AB  | 220W21250 | Flange Nut (M3)              |
| AC  | 251W24251 | Washer (4)                   |
| AD  | 251W24450 | Washer (4)                   |
| AE  | 252W24250 | Nylon Washer (4)             |
| AF  | 252W26450 | Nylon Washer (5)             |
| AG  | 252W27350 | Nylon Washer (6)             |
| AH  | 252W27450 | Nylon Washer (6)             |
| AJ  | 252W29450 | Nylon Washer (8)             |
| AK  | 271W16050 | Dowel Pin (2x10)             |
| AL  | 271W28250 | Dowel Pin (3x12)             |
| AM  | 271W28650 | Dowel Pin (3x16)             |
| AN  | 271W28950 | Dowel Pin (3x22)             |
| AP  | 271W36850 | Dowel Pin (4x20)             |
| AQ  | 285W15651 | Spring Pin (2x6)             |
| AR  | 285W15851 | Spring Pin (2x8)             |
| AS  | 285W16251 | Spring Pin (2x12)            |
| AT  | 285W28051 | Spring Pin (3x10)            |
| AU  | 285W28251 | Spring Pin (3x12)            |
| AV  | 285W28651 | Spring Pin (3x16)            |
| AW  | 354W15251 | E-Clip (2)                   |
| AX  | 354W19251 | E-Clip (2.5)                 |
| AY  | 354W21251 | E-Clip (3)                   |
| AZ  | 354W21254 | K-Clip (3)                   |
| BA  | 354W24251 | E-Clip (4)                   |

| 354W24254 | K-Clip (4)                                                                                                    |
|-----------|----------------------------------------------------------------------------------------------------|
| 354W26251 | E-Clip (5)                                                                                                    |
| 354W27251 | E-Clip (6)                                                                                                    |
| 354W27254 | K-Clip (6)                                                                                                    |
| 354W29251 | E-Clip (8)                                                                                                    |
| 113W20657 | Screw (M3x6)                                                                                                    |
| 113W16051 | Screw (M2x10)                                                                                                    |
| 158W45055 | Screw (M5x10)                                                                                                    |
| 158W36355 | Screw (M4x12)                                                                                                    |
| 251W24451 | Washer (4)                                                                                                    |
| 113W20557 | Screw (M3x5)                                                                                                    |
| 113W15851 | Screw (M2x8)                                                                                                    |
| 113W28056 | Screw (M3x10)                                                                                                    |
| 113W28251 | Screw (M3x12)                                                                                                    |
| 113W28256 | Screw (M3x12)                                                                                                    |
| 153W27650 | Thread-forming Screw (M3x6)                                                                                                    |
| 153W27850 | Thread-forming Screw (M3x8)                                                                                                    |
| 252W27250 | Nylon Washer (6)                                                                                                    |
| 252W29350 | Nylon Washer (8)                                                                                                    |
| 285W29151 | Spring Pin (3x25)                                                                                                    |
| 158W35655 | Screw (M4x6)                                                                                                    |
| 113W36257 | Screw (M4x12)                                                                                                    |
| 158W35863 | Thread-forming Screw - Deltite Tip (M4x8)                                                                                                    |
| 158W36055 | Screw (M4x10)                                                                                                    |
| 153W71153 | Screw (M3x8)                                                                                                    |
| 153W71453 | Screw (M3x14)                                                                                                    |
| 153W42353 | Screw (M4x12)                                                                                                    |
|           | 354W24254<br>354W26251<br>354W27254<br>354W27254<br>354W29251<br>113W20657<br>113W16051<br>158W45055<br>158W36355<br>251W24451<br>113W20557<br>113W15851<br>113W28056<br>113W28251<br>113W28256<br>153W27650<br>252W27250<br>252W27250<br>252W27250<br>252W27250<br>252W27250<br>252W27250<br>252W27250<br>252W27250<br>252W27250<br>252W2750<br>252W2750<br>250W7750<br>250W7750 |

### **Kit Part Number**

Table 1 Kit Part Number

| Part Number | Description              |
|-------------|--------------------------|
| 604K16631   | Sensor Kit               |
| 600K87510   | Sensor Flag Kit          |
| 600K78460   | Roller Kit               |
| 604K05880   | MSI Roller Kit           |
| 604K00821   | Hardware Kit             |
| 604K16731   | Internal Repackaging Kit |
| 604K16740   | Complete Repackaging Kit |

## **6 General Procedures**

### **Control Panel Diagnostics**

| Introduction                              | 6-3  |
|-------------------------------------------|------|
| Diagnostic Fault History                  | 6-3  |
| Service Diagnostics Menu                  | 6-5  |
| Control Panel Troubleshooting             | 6-18 |
| Inoperable Printer                        | 6-19 |
| Power Supplies and Interlocks             | 6-19 |
| Media Jams and the Paper Path             | 6-22 |
| Operating System and Application Problems | 6-23 |

### **Diagnostics Procedures**

| Date and Time                 | 6-27 |
|-------------------------------|------|
| Supplies Usage                | 6-27 |
| Resetting NVRAM               | 6-31 |
| Store Engine NVRAM            | 6-32 |
| Clear Tech Rep Faults         | 6-33 |
| Printer Status Page           | 6-33 |
| Configuration Page            | 6-34 |
| Printer Configuration         | 6-34 |
| Engine ROM Version            | 6-35 |
| Test Prints                   | 6-35 |
| Reflective Sensor Procedure   | 6-36 |
| Transmissive Sensor Procedure | 6-37 |
| Developer BIAS                | 6-38 |
| Enable Metered Toner          | 6-39 |
|                               |      |

### **General Procedures**

| System Startup and POST   | 6-41 |
|---------------------------|------|
| Power On Self Test (POST) | 6-41 |
| POST Faults               | 6-42 |
| Network Diagnostics       | 6-43 |
| Intermittent Problem      | 6-43 |
| Back Channel Traces       | 6-45 |
| Change Tag Information    |      |

| Finisher (F) Tags | 6-49 |
|-------------------|------|

### Introduction

This chapter covers the general startup, PostScript, and power supply operations of the printer to aid in troubleshooting problems not associated with an error code or Control Panel error message.

For troubleshooting problems associated with an error code or Control Panel error message, refer to the individual Status Indicator RAPs.

Troubleshooting procedures isolates a problem to a specific component or subassembly, in some cases including the wiring harness.

Service Diagnostics are to be executed by a certified service technician only through the Service Diagnostics Menu: Printer Menu > Troubleshooting > Service Tools > Printer Status Page >hold the Up and Down buttons simultaneously > Run Service Diagnostics > OK.

**NOTE:** Ensure to load letter size (LEF) media in Tray 1 (MPT) when working on the printer. This will prevent any printing issues from Tray 1 (MPT).

## **Diagnostic Fault History**

Diagnostic Fault History is a tool that is used **only within diagnostics** to detect failure events that are then reported in the chain-link format. The diagnostic event counter memory is volatile, so as soon as you exit diagnostics, all counts will be lost.

### **General Application Information**

There are several application possibilities including:

- 1. Intermittent detection. (Interlock activation may be necessary in some cases)
  - a. For diagnosing potential intermittent component or wiring issues, first gain access to the component or wiring harness of concern.
  - b. Select Master Reset to erase any non-relevant, accumulated information.
  - c. Select All Counts Filter.
  - d. Wiggle component or wiring harness while observing the Control Panel.
- 2. Learning what chain-links are associated with particular inputs.
  - a. Select Master Reset to erase current logged information.
  - b. Select All Counts Filter.
  - c. Check the components of interest.
  - d. Observe the Control Panel reaction.
- 3. Signature Capture
  - a. This is not recommended for on-customer-site work, but may have value for creating a database of behavior 'signature' that can be used to identify the cause of various problems.
    - i. Create some condition.
    - ii. Capture the chain-link log using the Allow Repeat Events test.1. From power-up.
      - 2. During test print.
    - iii. You now have a chain-link sequence history for the condition you have created.

### Application

This implementation of fault history should be effective in the following applications:

- 1. Detection of pre-existing conditions at power-up.
- 2. Detection of events during test printing.
- 3. General event detection (interlocks, etc.).
- 4. Learning which chain-links correspond to a physical input.

### Fault History Menu

Diagnostic Event Counter - to prevent confusion with PS 'fault history.'

All Counts Filter

All Finisher Counts Filter Allow Repeats Events

Master Reset

### **Diagnostic Event Counter**

Maintains chain-link history count **only** while in service diagnostics. History is volatile and is cleared at power cycle or user command.

Events are reported in the following general format:

- XXXX-YYYY: nnn
- XXXX is the chain
- YYYY is the link
- nnn is the current count limited to 255 for any event.

**NOTE:** If there is any unknown chain link that is represented by more than four characters of XXXX and/or YYYY, it will be displayed at its actual length.

Events are displayed horizontally to minimize scrolling.

Events are not removed from the list unless power-cycled or commanded by the user (see Master Reset below).

Use the Up/Down keys to scroll the list.

### All Counts Filter

Displays logged chain-link values with counts greater than zero.

**Behavior**: The list maintains the order of events are reported by the engine except when an event is repeated. In this case, only the count increments. New events will be appended to the end of the list.

Diagnostic Fault History should be selected when your concern is to only look at what events have occurred after entering Diagnostic Fault History and the number of times those events were seen.

### **Default Behavior**

### All Finisher Counts Filter

The display logs finisher chain-link values with counts greater than zero.

Behavior: As explained above.

### Allows Repeat Events

Permits repeated chain-link displays. Behavior takes effect after selection.

Behavior: This removes the constraint in the prior description. That is, this behavior will allow repeat chain-link events to be appended to the list in the order received from the engine. Repeat chain-links will be seen as new entries with respective count updates. The same event occurring previously in the list will not be modified.

Select this behavior when the concern is to maintain the order of the events as independent occurrences. The last repeat event will display the accumulated count so it is not necessary to scroll through the whole list and manually count the event.

### **Master Reset**

Clears counts for all chain-links.

This effectively re-arms the list to capture new events.

Attempting to identify intermittent conditions is an example where one might want to clear the event list.

### **Service Diagnostics Menu**

The Phaser 7760 Color Laser Printer has built-in diagnostics that allow access to Sensors, turning ON and OFF Motors, Clutches, Solenoids, built-in test patterns, cleaning maintenance operations, printer status and some NVRAM access. Using these tests, the service technician should be able to diagnose problems quickly and isolate which components or sub-assembly part needs replacement.

Service Diagnostics can be entered one of two ways:

### **Entering Service Diagnostics by Rebooting the Printer**

- 1. Turn the Printer power **Off**.
- 2. Hold down the **Back** button and **Help** buttons simultaneously and turn the Printer back **ON**.
- 3. Continue to hold the buttons until the following message is displayed on the Control Panel: **Service Diagnostics V#.##, Initializing...**, and then release the buttons.
- 4. The Control Panel displays the Service Diagnostics Menu.
  - a. You can print a Service Diagnostics Menu Map by highlighting **Print Service Menu Map** and pressing **OK**.
  - b. The Printer will now run through POST and return to **Ready**.
  - c. You will need to re-enter the Service Diagnostics menu.

### Entering Hidden Service Menu without Rebooting the Printer

- 1. Scroll to the Troubleshooting --> Service Tools --> Printer Status Page menu.
- 2. Hold down the **Up** and **Down** buttons simultaneously.

**NOTE:** You can print a Service Diagnostics Menu Map by highlighting **Service Diagnos**tics Menu Map and pressing **OK**.

- 3. Scroll down the menu to select Run Service Diagnostics and press OK.
- 4. The Control Panel displays the Service Diagnostics Menu.

### **Component Control Within Diagnostics**

The purpose of the diagnostics is to display the logic state of input signals and to energize output components.

 Enter the Service Diagnostics Menu: Printer Menu > Troubleshooting > Service Tools > Printer Status Page >hold the Up and Down buttons simultaneously > Run Service Diagnostics > OK.

### CAUTION

Some components have special machine safety requirements, such as removing the IBT assembly before running the IBT Drive, etc. These caution statements are listed in the Quick-Help window for each code. Be careful to read and fully comply with these messages, in order to avoid machine damage.

2. Select the appropriate diagnostic to perform the test and activate a component.

**NOTE:** If the component has a runtime restriction, the component is switched on for that period and automatically switched off.

3. To exit the test, press **Back** or **Cancel**.
## Service Diagnostics Control Panel Button Descriptions

#### Table 1 Control Panel Button Description

| Button | Function                                                                                                    |
|--------|----------------------------------------------------------------------------------------------------|
| CANCEL | Cancel the current test, print jobs, or INFO display.                                                                                                    |
| BACK   | Returns to the prior higher level menu structure, if available. If Help text is<br>displayed on the Control Panel, pressing BACK restores the current menu<br>item and remove the Help text. |
| HELP   | Displays help information such as: Printer Status, Warning Message,<br>Walk-up Features, printer Information, Paper Tray Setup, Printer Setup,<br>and Troubleshooting.                       |
| UP     | Scrolls up one menu within a menu list.                                                                                                    |
| DOWN   | Scrolls down one menu within a menu list.                                                                                                    |
| ОК     | Accepts the selected setting. Executes the current test item.                                                                                                    |

## Service Diagnostic Menu

NOTE: When performing Test Prints from in Diagnostics, ensure to have media in Tray 1 (MPT).

When performing Test Prints from Stacker Tray with Finisher attached, DO NOT select Stacker. Paper will jam with Finisher attached.

#### Table 2 Service Diagnostic Tests Table

| Test                                                                                                    | Control Panel Display                                                   | Test Operation Definition                                    |  |  |  |  |  |
|----------------------------------------------------------------------------------------------------|-------------------------------------------------------------------------|--------------------------------------------------------------|--|--|--|--|--|
| <b>Print Service Menu Map</b> - When item is selected, the Diagnostic mode is exited and the printer is reset. When the printer fully initializes into PostScript mode, and after the StartPage is printed (if enabled), the Service Menu Map is then printed. |                                                                         |                                                              |  |  |  |  |  |
| General Status - This mer                                                                                                    | nu provides the general print engir                                     | ne status.                                                   |  |  |  |  |  |
| Engine ROM Version                                                                                                    | Engine Version is xxx.x.x<br>Video ASIC Version: x.xx                   | Displays engine ROM version.                                 |  |  |  |  |  |
| Configuration                                                                                                    | Options: {1TM   3TM   HCF}<br>{+Duplexer} (nnn) Finisher}               | Displays all optional compo-<br>nents installed.             |  |  |  |  |  |
| Ambient Temp/Humidity                                                                                                    | Temperature is XX (degC)<br>Humidity is XX (percent)                    | Displays current Printer temper-<br>ature and humidity.      |  |  |  |  |  |
| Fuser Temperature                                                                                                    | Front Temperature is XXX<br>(degC)<br>Rear Temperature is XXX<br>(degC) | Displays current Fuser tempera-<br>ture.                     |  |  |  |  |  |
| Fault List                                                                                                    | No Faults Detected   <nn,nnn><br/>Fault Text</nn,nnn>                   | Power UP only - current static condition, not a history log. |  |  |  |  |  |

#### Table 2 Service Diagnostic Tests Table

| Test                           | Control Panel Display                                                                                                    | Test Operation Definition                                                                                                    |
|--------------------------------|----------------------------------------------------------------------------------------------------|----------------------------------------------------------------------------------------------------|
| Front Panel Adjust<br>Jam Info | Adjust Contrast?<br>• Yes<br>• No<br><press <b="">UP/Down to Adjust&gt;<br/><press <b="">OK to latch&gt;<br/>Backlight On?<br/>• Yes<br/>• No<br/>{No Static Jam Detected   Static</press></press> | Adjust Value: 1 - 15: 8 Default<br><b>NOTE:</b> In some cases, in order<br>to see backlight, it may be nec-<br>essary to adjust the contrast<br>and/or shield the Control Panel<br>from ambient light.                                                                                                    |
|                                | Jam: area name}<br><press <b="">Back or <b>Cancel</b> to exit&gt;</press>                                                                                                    |                                                                                                    |
| Diagnostic Event<br>Counter    | <nnn> text: mmm</nnn>                                                                                                    | <ul> <li>This test records occurrences of engine-generated events called chain-links where different chain-link values represent unique events.</li> <li>The format of displayed data is C1C2C3-L1L2L3: N1N2N3, where</li> <li>C1C2C3 is the Chain Number</li> <li>L1L2L3 is the Link Number</li> <li>N1N2N3 is the Running Count.</li> </ul> |
|                                | All Counts Filter<br>n-nnn:n                                                                                                    | This selection provides a run-<br>ning count of the displayed<br>chain-link event. Event<br>sequence is NOT maintained.<br>This is the default behavior for<br>Diagnostics Event Counter. Use<br>this option when your concern is<br>simply to identify what events<br>have occurred and the number<br>of times each has occurred.            |
|                                | All Finisher Counts Filter                                                                                                    | This operates as described in All<br>Counts Filter, but displays only<br>the events associated with the<br>Finisher.                                                                                                    |
|                                | Allow Repeat Events<br>Process Complete                                                                                                    | This selection maintains the<br>sequence of events reported by<br>the engine. Using the same<br>example as described in <b>All</b><br><b>Counts Filter</b> , a sequence of E1<br>E2 E1 is displayed as: E1: 2, E2:<br>1, E1: 2.                                                                                                    |

| Test                                                                                           | Control Panel Display                                                                                                    | Test Operation Definition                                                                                                    |  |  |
|------------------------------------------------------------------------------------------------|----------------------------------------------------------------------------------------------------|----------------------------------------------------------------------------------------------------|--|--|
|                                                                                                | Master Reset<br>Process Complete                                                                                                    | This option sets all current<br>counts to zero. This typically<br>used to start a new test when<br>you want to identify the engine<br>response to a specific stimulus.<br>By first erasing the current<br>count, you can isolate the<br>engine response to the specific<br>stimulus applied to the system. |  |  |
| Built-In Test Prints - This<br>in the Engine Firmware for<br>service personnel to identif      | menu allows service personnel to<br>troubleshooting image-quality pro<br>y, repair, and validate the operabil                                                                                               | print pre-defined images stored<br>blems. The prints are used by<br>lity of the printer.                                                                                                    |  |  |
| <b>NOTE:</b> The first test print a actual print cycle. The disp automatically restart for the | ttempt from power-up will result ir<br>lay will show "Dummy Cycle" whe<br>e actual print cycle. Allow the dum                                                                                               | a 'dummy' cycle prior to the<br>n this occurs. The printer will<br>my cycle to complete normally.                                                                                                    |  |  |
|                                                                                                | For Laser Check Print only: Select sheets, simplex/duplex, offset, me                                                                                                    | ct tray, count of/continuous<br>edia type/weight, finisher, staple.                                                                                                    |  |  |
| Paper Path Option                                                                              | Source Tray is Tray {1-5}<br>Select new source tray?<br>• Yes<br>• No<br>Tray #n <1=MPT>                                                                                                    | Press <b>Up/Down</b> to change set-<br>tings.                                                                                                    |  |  |
|                                                                                                | <press <b="">Up/Down to change value&gt;</press>                                                                                                    |                                                                                                    |  |  |
|                                                                                                | Current # sheets is n<br>Select new # sheets?<br>• Yes<br>• No<br>Sheets: nnn<br>< <b>Up</b> or <b>Down</b> to change><br>< <b>Info</b> to shift digits><br><select <b="">OK to accept changes&gt;</select> | Press <b>Up/Down</b> to change the number.                                                                                                    |  |  |
|                                                                                                | Simplex/Duplex is {Simplex  <br>Duplex}<br>Change Duplex setting?<br>• Yes<br>• No<br>Simplex<br>Duplex<br><press <b="">Back or <b>Cancel</b> to</press>                                                    | Press <b>Up/Down</b> to change set-<br>ting.                                                                                                    |  |  |

Table 2 Service Diagnostic Tests Table

| Control Panel Display                                                                                                    | Test Operation Definition                    |
|----------------------------------------------------------------------------------------------------|----------------------------------------------|
| Offset is {None   Auto   Front  <br>Rear}<br>Set a new offset?<br>• Yes<br>• No<br>Offset<br>• None<br>• Auto<br>• Front<br>• Rear                                                                                                    | Press <b>Up/Down</b> to change set-<br>ting. |
| Media Type is {Laser   Heavy<br>Laser Paper   Thin Cover/Index  <br>Thick Cover/Index   Transpar-<br>ency}<br>Set a new media type?<br>• Yes<br>• No<br>Media Type<br>• Laser Paper<br>• Heavy Laser Paper<br>• Thin Cover/Index<br>• Thick Cover/Index<br>• Transparency                                                                                                    | Press <b>Up/Down</b> to change set-<br>ting. |
| NOTE: If Finisher not present,<br>the following two options are not<br>changeable.<br>Output Destination is: Top<br>Stapling is None<br>Output Destination is {Top   Fin-<br>isher}<br>Change output setting?<br>• Yes<br>• No<br>Output Destination:<br>• Top<br>• Fin Top<br>• Stacker<br>• Booklet Maker<br><press <b="">Back or <b>Cancel</b> to<br/>abort&gt;<br/><select <b="">OK to accept changes&gt;</select></press> | Press <b>Up/Down</b> to change set-<br>ting. |

Test

#### Table 2 Service Diagnostic Tests Table

| Test                                       | Control Panel Display                                                                                                    | Test Operation Definition                                                                                                    | Test                                                                                                    | Control Panel Display                                                                                                    | Test Operation Definition                                                                      |  |  |  |
|--------------------------------------------|----------------------------------------------------------------------------------------------------|----------------------------------------------------------------------------------------------------|----------------------------------------------------------------------------------------------------|----------------------------------------------------------------------------------------------------|------------------------------------------------------------------------------------------------|--|--|--|
|                                            | Stapling is {None   Front Corner<br>  Rear Corner   Dual}<br>Set new stapling options?<br>• Yes                                           | Press <b>Up/Down</b> to change set-<br>ting. This option is only available<br>with an optional Finisher<br>installed.                                                                                                    | Sensor/Switch Tests- Test the functionality of the Sensors and Switches by giving service personnel the ability to input actuation and state changes of all Sensors and Switches. The technician should test the functionality of each sensor by blocking the sensor and watching its state change on the Control Panel Menu.                                                                                                    |                                                                                                    |                                                                                                |  |  |  |
|                                            | <ul> <li>No</li> <li>Stapling option?</li> <li>None</li> </ul>                                                                            |                                                                                                    | rs only change state if a jam has one of the state of a change of the state of the state of the | as occurred. All doors (Interlock<br>aanged state.                                                                                                    |                                                                                                |  |  |  |
|                                            | <ul> <li>Front Corner</li> <li>Rear Corner</li> <li>Dual</li> </ul>                                                                       |                                                                                                    | <ul> <li>NOTE: The default state of</li> <li>The Printer's Control</li> <li>All covers are closed</li> </ul>                                                                                                    | <ul> <li>NOTE: The default state of all sensors are shown under the following conditions:</li> <li>The Printer's Control Panel displays Ready to Print.</li> <li>All covers are closed.</li> </ul> |                                                                                                |  |  |  |
| Print Laser Check                          | Laser Init<br>{Startup   Imaging   Delivering  <br>Finishing}<br>Laser Done                                                               | For judgment of whether the<br>laser window glass cleaning is<br>required or not: 20% halftone on<br>the whole area.<br>All four primaries are present on<br>the page. The print should<br>appear grey.                                                                                                    | <ul> <li>All routine maintenance items and Toner Cartridges are installed.</li> <li>All routine maintenance items and Toner Cartridges are installed.</li> <li>All trays and Tray 1 (MPT) have paper in them.</li> <li>No paper is in the paper path or Finisher.</li> <li>The Finisher is docked correctly to the Printer.</li> <li>The Finisher is docked correctly to the Printer.</li> <li>No motor tests have been performed to change the position of any componen</li> <li>The Waste Toner Cartridge is not full.</li> </ul>                                                                                                    |                                                                                                    |                                                                                                |  |  |  |
| Print Halftones                            | HalfTones Init<br>{Startup   Imaging   Delivering  <br>Finishing}<br>Halftones Done                                                       | For judgment of whether the<br>laser window glass cleaning is<br>required or not: 100% fill on the<br>whole area.<br>Prints 6 pages of 100% solid fill<br>for: Yellow, Magenta, Cyan,<br>Black Rod and Groop                                                                                                    | Ambient Temp/Humidity<br>Fuser Temperature                                                                                                    | Temperature is XX (degC)<br>Humidity is XX (percent)<br>Front Temperature is XXX<br>(degC)<br>Rear Temperature is XXX<br>(degC)<br>Eropt (or Pight) Deer is (L)                                    | H = Open                                                                                       |  |  |  |
| Print Grid 1-Dot<br>Print Fast Scan 8 Tone | Grid Init<br>{Startup   Imaging   Delivering  <br>Finishing}<br>Grid Done<br>Scan Init<br>{Startup   Imaging   Delivering  <br>Finishing} | For trouble identification. 1-dot<br>wide grid pattern with 512-dot<br>pitch.<br>Print one print: Yellow/Magenta/<br>Cyan/Black.<br>This print displays the four pri-<br>mary color lines in a grid pattern.<br>See "RegiCon Adjustment Pro-<br>cedures."<br>For trouble identification, 8-tone<br>pattern in fast scan direction.<br>This process prints four pages of<br>eight tones for each primary<br>color. |                                                                                                    | Left Upper Door is {L}<br>Duplex Cover is {L}<br>Left Lower Door is {L}<br>Optional Tray Left Cover is {L}                                                                                         | L = Closed<br><b>NOTE:</b> Interlocks should be<br>operated individually, one at a<br>time.    |  |  |  |
|                                            |                                                                                                    |                                                                                                    | Jam Sensors                                                                                                    | Tray Left Cover Area is {L}<br>LH Cover Area is {L}<br>LH Fuser Area is {L}<br>Duplex Cover Area is {L}<br>LH Low Cover Area is {L}                                                                | H = Paper present<br>L = Paper not present                                                     |  |  |  |
|                                            |                                                                                                    |                                                                                                    | POB Sensor                                                                                                    | POB Sensor is {H}                                                                                                    | POB = Paper On Belt<br>L = Paper present<br>H = Paper not present                              |  |  |  |
|                                            |                                                                                                    |                                                                                                    | Registration Sensor                                                                                                    | Registration Sensor is {H}                                                                                                    | L = Paper present<br>H = Paper not present                                                     |  |  |  |
|                                            |                                                                                                    |                                                                                                    | OHP Sensor                                                                                                    | Left OHP is {L}<br>Right OHP is {L}                                                                                                    | OHP = OverHead Projection<br>Media<br>L = Paper or OHP present<br>H = Paper or OHP not present |  |  |  |

Duplex Sensor

Duplex is {L}

H = Paper present

L = Paper not present

| Table 2 Service | Diagnostic | Tests | Table |
|-----------------|------------|-------|-------|
|                 | Diagnostio | 10010 | Tuble |

| Test                   | Control Panel Display                                                                            | Test Operation Definition                                                                               | Test                                                                                           | Control Panel Display                                                                                                    | Test Operation Definition                                                                                           |
|------------------------|--------------------------------------------------------------------------------------------------|----------------------------------------------------------------------------------------------------|------------------------------------------------------------------------------------------------|----------------------------------------------------------------------------------------------------|----------------------------------------------------------------------------------------------------|
| Tray Feed Sensors      | Feed Out #2 is {L}<br>Feed Out #3 is {L}<br>Feed Out #4 is {L}<br>Feed Out #5 is {L}             | H = Paper present<br>L = Paper not present                                                              | Tray Sensors                                                                                   | Tray 2<br>Do you want auto paper lift?<br>• Yes<br>• No                                                                                              | The Four switch pattern indi-<br>cates the media size. Refer to<br>the media switch table in the<br>Wring Diagrams. |
| Stack Full Sensor      | Stack Full is {H}                                                                                | H = Output Stack not full<br>L = Output Stack full                                                      |                                                                                                | Tray 2: SW1-4:{HHHL} <media<br>name&gt; Level: {H}</media<br>                                                                                        | L = Tray not lifted                                                                                                 |
| Fuser Exit Sensor      | Fuser Exit is {L}                                                                                | H = Paper present<br>L = Paper not present                                                              |                                                                                                | Tray 3 - <same 2="" as="" tray=""><br/>Tray 4 - <no available="" data="" if<="" td=""><td>H = Iray litted<br/>H = Paper not present</td></no></same> | H = Iray litted<br>H = Paper not present                                                                            |
| 1st BTR Retract Sensor | 1st BTR Retract is {L}                                                                           | 1st BTR = First Bias Transfer<br>Roller<br>H = In contact<br>L = Retracted                              |                                                                                                | HCF is installed><br>Do you want auto paper lift?<br>• Yes<br>• No                                                                                   | <b>NOTE:</b> Level 6 entries for Trays 3-5 follow the same pattern as for Tray 2.                                   |
| 2nd BTR Retract Sensor | 2nd BTR Retract is {H}                                                                           | H = In contact<br>L = Retracted                                                                         |                                                                                                | No data available <if 2500="" sheet<br="">Feeder attached&gt; or</if>                                                                                |                                                                                                    |
| Fuser Present          | Fuser is {present}<br>{Change Soon   Change}                                                     | Need to cycle power to get the results to change when installing a new Fuser.                           |                                                                                                | Tray 4:SW1-4:{H   L} {H   L} {H   L}<br>L} {H   L} <media name=""> Level:<br/>{H   L}</media>                                                        |                                                                                                    |
| Read Fuser Fuses       | Fuse 1 is {Shorted}<br>Fuse 2 is {Shorted}<br>Fuse 3 is {Shorted}                                | 100 page fuse<br>50% Life<br>99% Life<br>Open indicates Fuse is blown.                                  | Tray 1 Sensors                                                                                 | Tray 1 NoPaper is {L}<br>Tray 1 Size is xxx                                                                                                    | MPT = Multi-Purpose Tray<br>Range (0 - 1000)<br>i.e. Letter LEF approx. 180                                         |
| Accum MOB Sensor       | MOB Sensor is {L}                                                                                | MOB = Mark On Belt<br>H = Belt Home Mark is sensed<br>L = Belt Home Mark not sensed                     | ATC Sensors                                                                                    | ATC 1 is nnn<br>ATC 2 is nnn                                                                                                    | ATC = Automatic Toner Calibra-<br>tion                                                                              |
| Belt Edge Sensor       | Edge is nnn (current value)                                                                      | OK or Failed                                                                                            |                                                                                                | ATC 3 is nnn<br>ATC 4 is nnn                                                                                                    | Average Value: 10-25; Value<br>range (0 - 1000)                                                                     |
| BTR Sensors            | BTR Y is {L}<br>BTR M is {L}<br>BTR C is {L}<br>BTR K is {L}<br>1st BTR is {L}<br>2nd BTR is {L} | BTR = Bias Transfer Roller<br>H = Error<br>L = No error                                                 | Imaging Unit Sensors<br>Motors/Fans Tests - Thi                                                | IU Yellow is {H}<br>IU Magenta is {H}<br>IU Cyan is {H}<br>IU Black is {H}<br>s menu allows you to test the function                                 | H = Cartridge present<br>L = No cartridge present                                                                   |
| ADC Sensor             | ADC is {L}                                                                                       | ADC = Automatic Density Cor-<br>rection<br>Go to ADC Output check under<br>adjustments and calibration. | toggling each sensor and<br>To avoid damaging the Admotor tests:                               | watching the sensor state change<br>CAUTION<br>ccumulator Belt, it must be removed                                                                   | on the Control Panel.                                                                                               |
| Toner Waste Cartridge  | Waste cartridge presence is {H}<br>Waste cartridge full is {L}                                   | All door switches must be<br>closed.<br>H = Present or Full<br>L = Not present or not full              | <ul> <li>Steering Motor</li> <li>Imaging Unit Motor</li> <li>Accumulator Belt Motor</li> </ul> | otor                                                                                                    |                                                                                                    |
|                        | 1                                                                                                |                                                                                                    | Main Motor                                                                                     | Main Motor is {On}<br>Turn Motor {Off}<br>All Motors {Off}                                                                                           | This test procedures gear hop-<br>ping noise unless you perform<br>the 2nd Transfer Roller Retract                  |

Motor test, prior to this test.

| Test                   | Control Panel Display                                                                                                    | Test Operation Definition                                                                                                    | Test              | Control Panel Display                                                                                                    | Test Operation Definition                                                                                                    |
|------------------------|----------------------------------------------------------------------------------------------------|----------------------------------------------------------------------------------------------------|-------------------|----------------------------------------------------------------------------------------------------|----------------------------------------------------------------------------------------------------|
| Steering Motor         | To avoid damage to Accumula-<br>tor Belt, remove!<br>Do you wish to continue?<br>• Yes<br>• No<br>Motor On<br>Motor Off <after 1="" approx.="" sec.<br="">delay&gt;<br/>Please cycle power to the<br/>Printer powl</after>                                                                                                    | CAUTION<br>To avoid damaging the Accumu-<br>lator Belt, it is recommended<br>that you leave the Belt installed<br>and perform the Belt Edge<br>Learn test instead. Refer to Belt<br>Edge Learn.<br>Bypass the Right-Hand Door<br>Interlock Switch and observe the<br>Stearing Motor as the test is performed. | 2nd BTR Motor     | 2nd BTR Motor is {Retract  <br>Contact}<br><press <b="">Back or <b>Cancel</b> to<br/>abort&gt;<br/>2nd BTR Motor is {Retract  <br/>Contact}<br/>Motor Off</press>                                                                                                    | 2nd BTR = Second Bias Trans-<br>fer Roller<br>This test toggles between the<br>two values of Retract and Con-<br>tact.<br><b>NOTE:</b> Repeated executions of<br>2nd BTR Motor Test will cause<br>Motor Retract, Motor Contact,<br>Motor Retract, etc. |
| Imaging Unit Motors    | <ul> <li>Printer now!</li> <li>Press Back or Cancel to exit&gt;</li> <li>To avoid damage to Accumulator Belt, remove!</li> <li>Do you wish to continue?</li> <li>Yes</li> <li>No</li> <li>Motor On</li> <li>Motor Off</li> <li>Please cycle power to the</li> <li>Printer now!</li> <li>Press Back or Cancel to exit&gt;</li> </ul> | Steering Motor as the test is performed.         imula-       NOTE: Only run this test once per power cycle to avoid excessive toner being forced inside the Developer and damaging it.         e       o exit>                                                                                               | Duplex Motor      | <ul> <li>(if Duplex Motor is Off)</li> <li>Duplex Motor is Off</li> <li>Turn Motor On (Low Speed)</li> <li>Turn Motor On (High Speed)</li> <li>All Motors Off</li> <li>(if Duplex Motor is On)</li> <li>Duplex Motor is On {(Low Speed) (High Speed)}</li> <li>Turn Motor Off</li> <li>All Motors Off</li> <li>All Motors Off</li> </ul> | Press <b>UP/Down</b> to change set-<br>ting.                                                                                                    |
| Accumulator Belt Motor | To avoid damage to Accumula-<br>tor Belt, disengage!<br>Do you wish to continue?<br>• Yes<br>• No<br>Motor On<br>Motor Off <after 1="" approx.="" sec.<br="">Delay&gt;<br/>Please cycle power to the<br/>Printer now!</after>                                                                                                    | <b>NOTE:</b> The Accumulator Belt<br>must be removed prior to run-<br>ning this test.                                                                                                    | Paper Feed Motors | Feed Motor: 2<br>3<br>4<br>5<br><press <b="">Back or <b>Cancel</b> to<br/>abort&gt;<br/>Motor is On<br/>Motor is Off <after pressing<br=""><b>Back</b> or <b>Cancel</b>&gt;</after></press>                                                                                                    | <b>NOTE:</b> Running this test causes<br>a static jam. Clear paper path<br>after running this test.                                                                                                    |
| 1st BTR Motor          | <press back="" cancel="" exit="" or="" to=""><br/><alternate if="" message="" test<br="">already run once&gt;<br/>Motor cannot be moved!<br/>Please cycle power to printer to<br/>continue.<br/>1st BTR Motor is {Retract   Con-<br/>tact}<br/><press back="" cancel="" or="" to<br="">abort&gt;</press></alternate></press>        | <b>NOTE:</b> Repeated executions of<br>1st BTR Motor Test will cause<br>Motor Retract, Motor Contact,<br>Motor Retract etc.                                                                                                    | Paper Lift Motors | Lift Motor: 2<br>3<br>4<br>5<br>Lift Motor #n<br><press <b="">Back or <b>Cancel</b> to<br/>abort&gt;<br/>Motor is On<br/>Motor is Off <after has="" lifted<="" td="" tray=""><td>Press <b>Up/Down</b> to change set-<br/>ting.</td></after></press>                                                                                      | Press <b>Up/Down</b> to change set-<br>ting.                                                                                                    |
|                        | 1st BTR Motor is {Retract   Con-<br>tact}<br>Motor Off                                                                                                    |                                                                                                    | L                 | To built hosmous                                                                                                    | 1                                                                                                    |

| Test             | Control Panel Display                                                                                                    | Test Operation Definition                                                                                                    |  |  |
|------------------|----------------------------------------------------------------------------------------------------|----------------------------------------------------------------------------------------------------|--|--|
| Offset Motor     | Direction:<br>• Forward<br>• Backward<br>Direction is {Forward   Back-<br>ward}<br><press back="" cancel="" or="" to<br="">abort&gt;<br/>Offset On<br/>Offset Off <after back<br="" pressing="">or Cancel&gt;<br/>Development Materia (Or)</after></press>                                                                                                    | Press <b>Up/Down</b> to change set-<br>ting.                                                                                                  |  |  |
| Developer motors | Turn Motor Off<br>All Motors Off                                                                                                    |                                                                                                    |  |  |
| Dispenser Motors | <ul> <li>Disp. Motor:</li> <li>Yellow</li> <li>Magenta</li> <li>Cyan</li> <li>Black</li> <li>Disp. Motor is {Yellow   Magenta   Cyan   Black}</li> <li>Motor On</li> <li><after 1="" approximately="" sec.=""></after></li> <li><only color="" motor="" on="" one="" per="" session=""></only></li> <li>Dips. Motor is {Yellow   Magenta   Cyan   Black}</li> <li>Motor Off</li> <li>Please ensure toner is fully mixed.</li> <li><press back="" cancel="" exit="" or="" to=""></press></li> <li><alternate again="" color="" is="" message="" request="" same="" when=""></alternate></li> <li>Cannot dispense more {Yellow   Magenta   Cyan   Black} until toner fully mixed by making print(s).</li> </ul> | <b>NOTE:</b> Only run this test once<br>per power cycle to avoid exces-<br>sive toner being forced inside<br>the Developer and destroying it. |  |  |
| Agitator Motor   | abort><br>Motor On<br>Motor Off <after 1="" aprox.="" sec<br="">delay&gt;</after>                                                                                                    |                                                                                                    |  |  |
| Fan Motors       | Fuser / PwrSup Fan is {Off}<br>Turn Motor {On}<br>All Motors Off                                                                                                    | Press <b>Up/Down</b> to change set-<br>ting.                                                                                                  |  |  |

| Test                                    | Control Panel Display                                                                                                    | Test Operation Definition                                                                                                    |
|-----------------------------------------|----------------------------------------------------------------------------------------------------|----------------------------------------------------------------------------------------------------|
| Paper Path/No Pick                      | NoPaperRun Init<br>Tray #2 must be non-empty.<br>Please add paper.<br><press back="" cancel="" exit="" or="" to=""><br/>NoPaperRun Startup<br/>NoPaperRun Executing<br/>NoPaperRun Finishing</press> | Runs a complete print cycle<br>only.<br>No paper is picked and no toner<br>is dispensed.<br><b>NOTE:</b> A chain-link error 4-354<br>sometimes occurs with this test.<br>If this is the case, cycle power.<br>The precise meaning of 4-354 is<br>not understood at this time.<br>of Clutches by initiating one at a |
| time.                                   |                                                                                                    |                                                                                                    |
| Developer Clutch                        | <press <b="">Back or <b>Cancel</b> to<br/>abort&gt;<br/><times 1="" after="" out="" second=""><br/>Clutch On<br/>Clutch Off</times></press>                                                          | All tests are activated by press-<br>ing OK.<br>Listen for the Clutch.<br>Test times out after 1 second.                                                                                                    |
| Registration Clutch                     | <press <b="">Back or <b>Cancel</b> to<br/>abort&gt;<br/><times 1="" after="" out="" second=""><br/>Clutch On<br/>Clutch Off</times></press>                                                          |                                                                                                    |
| Duplex Clutch                           | Which direction?<br>CCW<br>CW<br><press <b="">Back or <b>Cancel</b> to<br/>abort&gt;<br/><times 1="" after="" out="" second=""><br/>Clutch On<br/>Clutch Off</times></press>                         |                                                                                                    |
| Solenoid Tests - This mer<br>at a time. | nu allows you to test the functional                                                                                                    | ity of Solenoids by initializing one                                                                                                    |
| Shutter Motor                           | Shutter Open<br>Shutter Close                                                                                                    | Press <b>OK</b> to run test.                                                                                                    |
| ADC Shutter Open                        | ADC Shutter Open                                                                                                    | ADC = Automatically Density<br>Correction<br>Press <b>OK</b> to run test.                                                                                                    |
| ADC Shutter Close                       | ADC Shutter Close                                                                                                    | ADC = Automatically Density<br>Correction<br>Press <b>OK</b> to run test.                                                                                                    |
| Tray 1 Feed Solenoid                    | Solenoid On<br>Solenoid Off                                                                                                    | Press <b>OK</b> to run test.                                                                                                    |
| Finisher Tests - This men               | u allows you to test the functionalit                                                                                                    | y of Finisher related Motors, Sen-                                                                                                    |

Table 2 Service Diagnostic Tests Table

Registration 285mm/sec

Rev

| Test            | Control Panel Display                                             | Test Operation Definition                                                                                                    | Test | Con                                                                                                | trol Panel Display                                                                                                    | Test Operation Definition                                                                                                    |
|-----------------|-------------------------------------------------------------------|----------------------------------------------------------------------------------------------------|------|----------------------------------------------------------------------------------------------------|----------------------------------------------------------------------------------------------------|----------------------------------------------------------------------------------------------------|
| Finisher Motors | <ul> <li>Stacker</li> <li>Motor Up</li> <li>Motor Down</li> </ul> | NOTE: Downward motion is nor-<br>mally less than upward motion<br>since there is no limit sensing on<br>the downward travel. This is nor-<br>mal and is intended to reduce<br>the probability that the user will<br>attempt to excessively overdrive<br>the tray beyond the physical<br>lower stop. It is recommended<br>that a user listen or watch for the<br>tray to reach the lower limit.<br>Once the physical limit is<br>reached, the motor should be<br>commanded to move in an<br>upward direction only.<br>Press Up/Down to change set-<br>ting.<br>CAUTION<br>Caution must be used when<br>activating Elevator Motor test.<br>When activating this test in the<br>Down position, there is no limit<br>sensor for downward Stacker<br>travels.<br>Downward steps increment (or<br>decrement) in single steps, not<br>5. When continuing in the Down<br>direction, DO NOT continue<br>after an initial thump sound is<br>heard.<br>Further downward movements<br>may cause damage to the<br>Stacker Unit/Finisher. |      | Tam<br>•<br>•<br>•<br>•<br>•<br>•<br>•<br>•<br>•<br>•<br>•<br>•<br>•<br>•<br>•<br>•<br>•<br>•<br>• | Per<br>Rear Tamper Low Front<br>Rear Tamper Middle Front<br>Rear Tamper High Front<br>Rear Tamper Low Rear<br>Rear Tamper Low Rear<br>Rear Tamper High Rear<br>Front Tamper High Rear<br>Front Tamper High Front<br>Front Tamper High Front<br>Front Tamper High Rear<br>Front Tamper High Rear<br>Close<br>Reverse<br>Move Front Normal<br>Move Front Fast<br>Move Rear Normal<br>Move Rear Fast<br><b>-Transport</b><br>HIF Trans Speed 1<br>HIF Trans Speed 2<br>HIF Trans Speed 3<br>HIF Trans Speed 1<br>Transport Speed 1<br>Transport Speed 2<br><b>istration</b><br>Registration 285mm/sec<br>Fwd | Press Up/Down to change set-<br>ting. Press Up/Down to change set-<br>ting. Press Up/Down to change set-<br>ting. Press Up/Down to change set-<br>ting. Press Up/Down to change set-<br>ting. |
|                 |                                                                   |                                                                                                    |      |                                                                                                    | Fwd                                                                                                    |                                                                                                    |

| Table 2 Service | Diagnostic | Tests Table |  |
|-----------------|------------|-------------|--|
|                 | Diagnootio |             |  |

| Test | Control Panel Display                                                                                                    | Test Operation Definition                                                           | Test             | Control Panel Display                                                                                                    | Test Operation Definition                                                                                                    |
|------|----------------------------------------------------------------------------------------------------|-------------------------------------------------------------------------------------|------------------|----------------------------------------------------------------------------------------------------|----------------------------------------------------------------------------------------------------|
|      | Punch     Punch Front Low                                                                                                    | Press <b>Up/Down</b> to change set-<br>ting.                                        |                  | Booklet Paddle<br>Book Paddle                                                                                                    |                                                                                                    |
|      | <ul> <li>Punch Front Fast</li> <li>Punch Rear Low</li> <li>Punch Rear Fast</li> <li>Punch 2-hole Home</li> <li>Punch 3-hole Home</li> <li>Punch 2-Holes</li> <li>Punch 3-Holes</li> <li>Punch 4-Holes</li> </ul> Exit <ul> <li>Exit 285mm/sec Fwd</li> <li>Exit 285mm/sec Fwd</li> <li>Exit 285mm/sec Fwd</li> </ul> | Press <b>Up/Down</b> to change set-<br>ting.                                        |                  | <ul> <li>Booklet Front Tamper</li> <li>Book F Tamper Rear<br/>985pps</li> <li>Book F Tamper Front<br/>985pps</li> <li>Book F Tamper Rear<br/>645pps</li> <li>Book F Tamper Front<br/>645pps</li> <li>Book F Tamper Rear<br/>465pps</li> <li>Book F Tamper Rear<br/>465pps</li> <li>Book F Tamper Front<br/>465pps</li> <li>Book F Tamper Rear<br/>235pps</li> </ul> | Press <b>Up/Down</b> to change set-<br>ting.                                                                                           |
|      | <ul><li>Forward Low</li><li>Forward Fast</li></ul>                                                                                                    | ting.                                                                               |                  | Book F Tamper Front<br>235pps                                                                                                    |                                                                                                    |
|      | Reverse Low     Reverse Fast     Clamp Up     Clamp Down                                                                                                    |                                                                                     |                  | <ul> <li>Book R Tamper Rear<br/>985pps</li> <li>Book R Tamper Front<br/>005pm</li> </ul>                                                                                                    |                                                                                                    |
|      | Tray Belt Drive     Move Tray Belt     Booklet Paper Path                                                                                                    | Press <b>Up/Down</b> to change set-<br>ting.<br>Press <b>Up/Down</b> to change set- |                  | <ul> <li>985pps</li> <li>Book R Tamper Rear<br/>645pps</li> <li>Book R Tamper Front</li> </ul>                                                                                                    |                                                                                                    |
|      | <ul> <li>Book IN 50mm/sec</li> <li>Book IN 250mm/sec</li> <li>Book IN 277mm/sec</li> <li>Book IN 350mm/sec</li> </ul>                                                                                                    | ting.                                                                               |                  | <ul> <li>Book R Tamper Rear<br/>465pps</li> <li>Book R Tamper Rear<br/>465pps</li> <li>Book B Tamper Front</li> </ul>                                                                                                    |                                                                                                    |
|      | Booklet Folder Roll           • Folder Roll Forward           • Folder Roll Reverse                                                                                                    | Press <b>Up/Down</b> to change set-<br>ting.                                        |                  | <ul> <li>Book R Tamper From<br/>235pps</li> <li>Book R Tamper Rear<br/>235pps</li> </ul>                                                                                                    |                                                                                                    |
|      | <ul> <li>Booklet End Guide</li> <li>Book End Guide Down<br/>Slow</li> <li>Book End Guide Down<br/>Fast</li> <li>Book End Guide Up Slow</li> <li>Book End Guide Up Slow</li> </ul>                                                                                                    | Press <b>Up/Down</b> to change set-<br>ting.                                        | Finisher Sensors | <ul> <li>Interlocks</li> <li>Horiz. Transport is {L}</li> <li>Front Door is {L}</li> <li>Booklet Drawer is {L}</li> <li>Eject Cover is {L}</li> </ul>                                                                                                    | Optional - only if Finisher is<br>installed<br>H = Open, actuated or paper<br>present<br>L = Closed, deactuated or no<br>paper present |
|      | Booklet Staple<br>Add paper to booklet compiler<br>(media detection is required to<br>staple)                                                                                                    |                                                                                     |                  | <ul> <li>Horizontal Transport</li> <li>Entry is {L}</li> <li>Exit is {L}</li> <li>Top Exit is {L}</li> </ul>                                                                                                    |                                                                                                    |

| Compiler  Tray Exit is {L}  Paper is {L}  Stacker  Facedar is {L}                                                                                                    |                   | <ul> <li>Booklet</li> <li>Knife Home is {L}</li> <li>Compiler is {L}</li> <li>Folder Roll Exit is {L}</li> </ul>                                                                                                    |  |
|----------------------------------------------------------------------------------------------------|-------------------|----------------------------------------------------------------------------------------------------|--|
| <ul> <li>Encoder is (L)</li> <li>Upper Limit is (L)</li> <li>Stacker A is (L)</li> <li>Stacker B is (L)</li> </ul> Tamper <ul> <li>Rear Home is (L)</li> <li>Front Home is (L)</li> </ul> Stapler <ul> <li>Head Home is (L)</li> <li>Low is (L)</li> <li>Low is (L)</li> <li>Self Priming is (L)</li> </ul> Misc <ul> <li>Finisher Entrance Sensor</li> <li>is (L)</li> <li>IOT Reg. Clutch is (L)</li> <li>Eject Home is (L)</li> <li>Decurfer Cam Position is (L)</li> <li>Exit Signal is (L)</li> <li>Buffer Path is (L)</li> <li>Transport Gate is (L)</li> <li>Top Tray Exit is (L)</li> <li>Top Tray Full is (L)</li> </ul> Punch <ul> <li>Move Home is (L)</li> <li>At Home is (L)</li> <li>Front is (L)</li> <li>Cam Operation is (L)</li> <li>Punch Box is (L)</li> <li>Punch Rg A is (L)</li> </ul> Punch Page A is (L) | Finisher Clutches | <ul> <li>Stapler ready is {L}</li> <li>Stapler Error is {L}</li> <li>Low Staple Front is {L}</li> <li>Low Stapler Rear is {L}</li> <li>Tray Belt Switch is {L}</li> <li>Tamper Home Front is {L}</li> <li>Tamper Home Rear is {L}</li> <li>IN is {L}</li> <li>End Guide Home is {L}</li> <li>No Paper is {L}</li> <li>Knife Folding is {L}</li> <li>Finisher bookmaker is not installed.</li> <li>Decurler Cam Clutch Clutch is {On   Off}</li> <li>Set Clamp Clutch is {On   Off}</li> </ul> |  |

| Test                                                                                                    | Control Panel Display                                                                                                    | Test Operation Definition                                                                                                    |
|----------------------------------------------------------------------------------------------------|----------------------------------------------------------------------------------------------------|----------------------------------------------------------------------------------------------------|
| Test<br>Finisher Solenoids                                                                                          | Control Panel Display<br>Misc Solenoids<br>Sub PaddleCycle<br>• Solenoid is {On   Off}<br>Cycle Tray NIP<br>• Solenoid is {On   Off}<br>Tray NIP Operate<br>• Solenoid is {On   Off}<br>Tray NIP Release<br>• Solenoid is {On   Off}<br>Gate Solenoids<br>Top Transport Gate<br>• Solenoid is {On   Off}<br>Stacker Transport Gate<br>• Solenoid is {On   Off}<br>Path Buffer Gate<br>• Solenoid is {On   Off}<br>Sub Gate<br>• Solenoid is {On   Off}<br>Finisher Gate<br>• Solenoid is {On   Off}<br>Booklet Solenoids<br>Book Knife Flapper<br>• Solenoid is {On   Off}<br>Switch to Stacker | Test Operation Definition Press OK to run test.                                                                                 |
|                                                                                                    | Solenoid is {On   Off} Switch to Booklet                                                                                                    |                                                                                                    |
|                                                                                                    | Solenoid is {On   Off}                                                                                                    |                                                                                                    |
| Adjustments/Calibration<br>ister CMYK planes, calibra<br>required to do the test is a<br>Con procedures, refer to R | s - This menu provides some OEM<br>te sensors, etc. In the case of the r<br>vailable in the PostScript region. F<br>egiCon Adjustment Procedures (A                                                                                                    | I engine tests that align belts, reg-<br>registration procedures, the video<br>or details on performing the Regi-<br>LDJ 9.10). |
| Belt Edge Learn                                                                                                    | <press abort="" back="" cancel="" or="" to=""><br/>Running<br/><flashes during="" test=""><br/>Belt Edge Learn Result: {OK  <br/>NG}<br/>Belt Edge Learn {Mode   Walk<br/>Control   Not Executed}<br/><press <b="">Back or <b>Cancel</b> to<br/>abort&gt;</press></flashes></press>                                                                                                    |                                                                                                    |

| Test             | Control Panel Display                                                                                                    | Test Operation Definition                                                                                                    |
|------------------|----------------------------------------------------------------------------------------------------|----------------------------------------------------------------------------------------------------|
| ATC Sensor Setup | YMCK #s: 0nn,0nn,0nn,0nn<br>What color?<br>• Yellow<br>• Magenta<br>• Cyan<br>• Black<br>YMCK #s: 0nn, 0nn, 0nn, 0nn,<br>0nn<br>Enter ID Tag Number: 0nn<br><press back="" select="" tens="" to=""><br/><press info="" select="" to="" units=""><br/><press choice="" ok="" to="" use=""><br/>YMCK #s" 0nn, 0nn, 0nn, 0nn<br/><press data="" install="" ok="" to=""><br/><any abort="" key="" other="" to=""></any></press></press></press></press> | ATC = Automatic Toner Calibra-<br>tion<br><b>NOTE:</b> When replacing a Devel-<br>oper, enter color and tag number<br>(00-99) from replacement part.<br>Refer to ADJ 9.2 ATC Sensor<br>Setup. |
| TCR Adjust       | Reading<br><0255: -127 to 127><br><press any="" data="" key="" read="" to=""><br/><press <b="">Cancel to abort&gt;<br/>• Y:L=nnn M=nnn H=nnn<br/>• M:L=nnn M=nnn H=nnn<br/>• C:L=nnn M=nnn H=nnn<br/>• K:L=nnn M=nnn H=nnn<br/><press any="" exit="" key="" to=""></press></press></press>                                                                                                    | TRC = Toner Reproduction<br>Curve<br>Displaces toner rendering curve<br>points, not technician adjust-<br>able.                                                                               |

| Test             | Control Panel Display                                                                                                    | Test Operation Definition                                                                                                    | Test              | Control Panel Display                                                                                                    | Test Operation Definition                             |
|------------------|----------------------------------------------------------------------------------------------------|----------------------------------------------------------------------------------------------------|-------------------|----------------------------------------------------------------------------------------------------|-------------------------------------------------------|
| ADC Output Check | Measuring:<br>Result = 0<br>Stop Status = 0<br>ADC Sensor Fail = 0<br>ADC Shutter Fail = 0<br>Press any key to see more<br>data><br>LD IIIum Warn=None<br>ADC Patch Fail=None<br>VBCR Warn=None<br>VBCR Warn=None<br>Vbias Warn=None<br>Vbias Warn=None<br>Vbias Warn=None<br>Vbias Warn=None<br>Vbias Warn=None<br>Vbias Warn=None<br>VBCR Warn=None<br>VBCR Warn=None<br>VBCR Warn=None<br>VBCR Warn=None<br>VBCR=0<br>KRADC Target=342<br>Ideal LD III=651<br>V BCR=0<br>M:RADC Target=346<br>Ave RADC Trans=352<br>Ideal LD III=476<br>V BCR=0<br>C:RADC Target=360<br>Ave RADC Trans=364<br>Ideal LD III=470<br>V Bias=887<br>V BCR=0<br>K:BADC Target=0<br>V BCR=0<br>V BCR=0 | ADC = Automatic Density Cor-<br>rection<br>This tests the Automatic Density<br>Correction Sensor.<br><b>NOTE:</b> If no results, reboot<br>Printer. Diagnostics in Loop. | Tone Up/Down      | Measuring:<br>Result=0<br>Status=0<br>ATC Sensor Fail=None<br>ATC Limit Warn=None<br>ATC Change Warn=None<br>ATC Change Warn=None<br>Press any key to see more<br>data><br>Y:SensWarns=0 Pages=31<br>ATC Control=637<br>ATC Corr=639<br>Ave ATC=633<br>ATC Vol=286<br>M:SensWarns=0 Pages=32<br>ATC Control=612<br>ATC Corr=615<br>Ave ATC=617<br>ATC Vol=292<br>C:SensWarns=n0 Pages=32<br>ATC Corr=604<br>AVE ATC=604<br>ATC Corr=604<br>ATC Vol=244<br>K:SensWarns=n0 Pages=32<br>ATC Control=627<br>ATC Corr=635<br>Ave ATC=639<br>ATC Vol=234 | This tests the Automatic Toner<br>Calibration Sensor. |
|                  | <ul> <li>K:HADC larget=350</li> <li>Ave RADC Trans=337</li> <li>Ideal LD III=344</li> <li>V Bias=887</li> </ul>                                                                                                    |                                                                                                    | Laser Power Check | Y=OK M=OK C=OK K=OK<br>YMCK=OK<br>YMCK(CycUp)=OK<br><press any="" exit="" key="" to=""></press>                                                                                                    | This tests the Laser output.                          |
|                  | • V BCR=0                                                                                                    |                                                                                                    |                   |                                                                                                    |                                                       |

| Test                     | Control Panel Display                                                                                                    | Test Operation Definition                                                                                                    | Test                   | Control Panel Display                                                                                                    | Test Operation Definition                                                                                                    |
|--------------------------|----------------------------------------------------------------------------------------------------|----------------------------------------------------------------------------------------------------|------------------------|----------------------------------------------------------------------------------------------------|----------------------------------------------------------------------------------------------------|
| PWM Mapping Data<br>Read | Yellow PWM LUT Data:<br>• 0: 32: 64: 96: 128: 160:<br>192: 224: 255<br><press any="" key="" more<br="" see="" to="">data&gt;<br/>Magenta PWM LUT Data:<br/>• 0: 32: 64: 96: 128: 160:<br/>192: 224: 255<br/><press any="" key="" more<br="" see="" to="">data&gt;<br/>Cyan PWM LUT Data:<br/>• 0: 32: 64: 96: 128: 160:<br/>192: 224: 255<br/><press any="" key="" more<br="" see="" to="">data&gt;<br/>Black PWM LUT Data:</press></press></press> |                                                                                                    |                        | Which {Slow   Fast} Plane?<br>Y<br>M<br>C<br>K<br>None<br>How many mms?<br>1<br>2<br>3<br>4<br>5<br>Adjustment Direction?<br>{Up   Left}<br>Down   Bight} | The color that needs coarse<br>adjustment.<br>Distance (mm) adjustment.                                                                                                    |
|                          | <ul> <li>0: 32: 64: 96: 128: 160:<br/>192: 224: 255</li> <li><press any="" exit="" key="" to=""></press></li> </ul>                                                                                                    |                                                                                                    |                        | <ul> <li>{Down   Hight}</li> <li>Adjust {Y   M   C   K} by {1   2   3</li> <li>  4   5} mm?</li> <li>Yes</li> </ul>                                       |                                                                                                    |
| Coarse Regicion Init     | Set Factory Defaults?  • Yes • No Reset Mag/Bal Values?                                                                                                    | tion of NVRAM data is needed<br>to achieve RegiCon=Registra-<br>tion Control.<br>Refer to Coarse RegiCon Initial-<br>ization (ADJ 9.8).<br>Initializes NVRAM to center val- | Finisher Fold Position | No     Selective Defaults     Set All Defaults                                                                                                    | Allows the engine NVRAM to be<br>modified appropriately to align<br>the Finisher Booklet fold and<br>stapling. It is not expected that<br>this will be a frequent adjust-<br>ment requirement. The adjust- |
|                          | <ul> <li>Yes</li> <li>No</li> <li>Do you want to adjust NVRAM?</li> <li>Yes</li> </ul>                                                                                                    | ues. Usually adequate for<br>DC685-4 to register automati-<br>cally.<br>Resets RegiCon Magnification<br>and Mag-Balance NVRAM val-                                          |                        | <ul> <li>ADJ 12.5</li> <li>ADJ 12.6</li> <li>ADJ 12.7</li> </ul>                                                                                          | <b>NOTE:</b> Perform all printing/sta-<br>pling in normal customer mode<br>before attempting to make                                                                                                    |
|                          | No Set Skew Error Threshold?     Yes     No Threshold (nn)                                                                                                    | ues.<br>In rare cases, manual initializa-<br>tion of NVRAM data is needed<br>to achieve registration.<br>The error threshold can be                                         |                        | <ul><li>ADJ 12.9</li><li>ADJ 12.10</li></ul>                                                                                                    | These are the same steps found<br>in the Service Documentation.<br>These adjustments allow you to<br>modify the correct NVRAM loca-<br>tions in the engine.                                                |
|                          | 30     60 Which scan direction?                                                                                                    | increased to 60 if the DC685<br>tests repeatedly fail. Always be<br>sure to reset back to 30 when<br>set to 60.<br>Slow scan (vertical) or Fast scan                        |                        | Selective Defaults                                                                                                    | Sets the NVRAM locations to<br>the product default values for<br>specific parameters that you<br>specify when selecting this<br>option.                                                                    |
|                          | <ul><li>Slow</li><li>Fast</li></ul>                                                                                                    | (horizontal) direction. This is the imaging (not media) orientation.                                                                                                    |                        | Set All Defaults                                                                                                    | Sets all fold position adjustment<br>parameters to their correspond-<br>ing default values.                                                                                                    |

| Test                         | Control Panel Display                                                                                                    | Test Operation Definition                                                                                                   |
|------------------------------|----------------------------------------------------------------------------------------------------|----------------------------------------------------------------------------------------------------|
| Maintenance - This menu      | allows you to perform Fuser clean                                                                                                    | ing.                                                                                                    |
| Clean Fuser                  | Fuser Cleaning Sheets<br>{Startup   Imaging   Delivering  <br>Finishing}                                                                                                    | Run 5 sheets of paper through the Fuser from the default tray.                                                              |
| NVRAM Access - This me       | nu allows selected NVRAM location                                                                                                    | ons in the engine to be cleared or                                                                                          |
| reset to factory conditions. |                                                                                                    |                                                                                                    |
| Clear Tech Rep Faults        | Clear <4-346><br>Clear <9-380 thru 9-383><br>Clear <10-348 & 10-350><br>(errors 40,41)                                                                                                    | <4-346=Belt Home Too Long><br><9-380,1,2,3>=ATC-Y,M,C,K<br>Sensor Fail<br><10-348,350>=Fuser Main,Sub<br>Lamp Temp Too High |
| Reset CRU Life               | <reads data="" nvram=""></reads>                                                                                                    | CRU = Customer Replaceable                                                                                                  |
| Counters                     | Accum. Belt = nnnn<br>2nd BTR = nnnn<br>Belt Cleaning Assy = nnnn<br>Fuser = nnnnn<br>Laser Filter = 0<br><press <b="">OK to advance&gt;<br/><continuation above="" data<br="" of="">report&gt;<br/>Tray 1 Volume = nnn<br/>Tray 2 Volume = nnn<br/>Tray 3 Volume = nnn<br/>Tray 4 Volume = nnn<br/>Tray 5 Volume = nnn<br/><press <b="">OK to exit&gt;<br/>Reset Counters?<br/>• Yes<br/>• No<br/>Reset which counter?<br/>• None<br/>• Accum. Belt<br/>• 2nd BTR<br/>• Belt Cleaning Assy.<br/>• Fuser<br/>• Laser Filter<br/>• Tray 1<br/>• Tray 2<br/>• Tray 3<br/>• Tray 4<br/>• Tray 5<br/>Resetting CRU Life Counter<br/>NVRAM</press></continuation></press> | Units<br>Resets the life on individual rou-<br>tine maintenance items.                                                      |

| Test                            | Control Panel Display                                                                                                    | Test Operation Definition                                                                                                    |
|---------------------------------|----------------------------------------------------------------------------------------------------|----------------------------------------------------------------------------------------------------|
| Clear Y Developer Page<br>Count | Reading Developer page<br>counter<br>Page Count = nnnn<br>Reset Counter?<br>• Yes<br>• No<br>Clearing life counter<br>Page Count = 0 |                                                                                                    |
| Clear M Developer Page<br>Count | Page Count = nnnn<br>Reset Counter?<br>• Yes<br>• No<br>Clearing life counter<br>Page Count = 0                                      |                                                                                                    |
| Clear C Developer Page<br>Count | Page Count = nnnn<br>Reset Counter?<br>• Yes<br>• No<br>Clearing life counter<br>Page Count = 0                                      |                                                                                                    |
| Clear K Developer Page<br>Count | Page Count = nnnn<br>Reset Counter?<br>• Yes<br>• No<br>Clearing life counter<br>Page Count = 0                                      |                                                                                                    |
| Reset Engine NVRAM              | This updates Eng NVM data.<br>** Writes data to Eng NVM **<br>Are you sure?<br>• Yes<br>• No                                         | This procedure causes Post-<br>Script to write stored data from<br>Hard Drive to Engine NVRAM.<br>Refer to Resetting Engine<br>NVRAM (Resetting NVRAM,<br>Section 6). |
| Store Engine NVRAM              | This updates Eng NVM data.<br>** Writes data to HD**<br>Are you sure?<br>• Yes<br>• No                                               | This procedure causes Post-<br>Script to store Engine NVRAM<br>data to Hard Drive.<br>Refer to Store Engine NVRAM<br>(Store Engine NVRAM, Section<br>6).              |
| Exit - This allows to exit fro  | om the Service Diagnostics.                                                                                                    | 1                                                                                                    |
| Exit                            | Exiting Service Diagnostics                                                                                                    |                                                                                                    |

## **Control Panel Troubleshooting**

### The Printer Does Not Come to a "Ready" State

#### Printer Does Nothing When Power is Switched On

Refer to Troubleshooting AC Power (Section 6).

#### LVPS, Fuser and ROS Fans On, Control Panel LED Does Not Come On

- 1. Observe the blinking pattern health LED (refer to Section 6, POST Diagnostic Test Descriptions) and troubleshoot the indicated problem.
- 2. The problem power supply is most likely the 5 VDC Supply. Refer to Section 6, Troubleshooting the +5 VDC Low-Voltage Power Supplies.
- 3. Replace the Control Panel (REP 1.15).
- 4. Replace the Control Panel Cable (REP 1.15).
- 5. Remove the internal Hard Drive and reboot the Printer (REP 1.17). If the splash screen now appears, replace the Hard Drive.
- 6. Replace the Image Processor Board (REP 1.12).

#### LVPS, Fuser, and ROS Fans On, Control Panel LED is RED, No Control Panel Message

- 1. Observe the blinking pattern on health LED (refer to Section 6, POST Diagnostic Test Descriptions) and troubleshoot the indicated problem.
- 2. Replace the Control Panel (REP 1.15).
- 3. Replace the Control Panel Cable (REP 1.15).
- 4. Replace the internal Hard Drive (REP 1.17).
- 5. Replace the Image Processor Board (REP 1.12).

#### Control Panel Continually Displays "Xerox Phaser 7760" Splash Screen

- Enter Service Diagnostics Menu (Printer Menu > Troubleshooting > Service Tools > Printer Status Page >hold the Up and Down buttons simultaneously > Run Service Diagnostics > OK) and watch the Control Panel during the "initializing" period for messages indicating any printer faults.
- 2. View the fault list for indications of any printer faults.
- 3. Replace the Image Processor Board (REP 1.12).
- 4. Replace the Hard Drive (REP 1.17).
- 5. Replace the Image Processor Board Chassis (REP 1.3).
- 6. Replace the Engine Control Board (REP 1.2).

#### Control Panel Displays "Fatal Fault Encountered" Message

Refer to Controller to Engine Communication Failure, 004-358 (Section 2).

### Control Panel Continually Displays "Warming Up"

Check the F1 Fuse on the Interface  $\ensuremath{\mathsf{PWB}}$  for an open condition.

## **Inoperable Printer**

# False LH Door, RH Door, Front Door Open, or Imaging Units Missing Messages

Refer to Troubleshooting Power Supplies and Interlocks (Section 6).

For the following problems, refer to RAP 007-281, Tray Lift Failure.

- False Load Paper in Tray [2,3,4,5] Message
- False Tray [2,3,4,5 Missing Message
- Tray 2, 3, 4, or 5 will not lift of the printer will not recognize the auxiliary Feeder.

#### **Printer Does Not Recognize the Finisher**

The Finisher is connected to the Printer by a complementary pair serial data link. The Finisher also generates its own +5 VDC from +24 supplied by the Printer.

#### Table 1 Troubleshooting Procedure

| Step | Actions and Questions                                                                                                    | Yes                               | No                                         |
|------|----------------------------------------------------------------------------------------------------|-----------------------------------|--------------------------------------------|
| 1    | Check that the Finisher is properly docked with and connected to the Printer.                                                                                                    | Go to step 2.                     | Repair the docking problem.                |
| 2    | From the Control Panel, check the Service<br>Diagnostics Test Table to see if the Finisher<br>is recognized by the Printer.                                                                                                    | Reload the driver.                | Go to step 3.                              |
| 3    | <ol> <li>Remove the Rear Cover and Board<br/>Cover from the Finisher.</li> <li>Check for presence of +24 VDC<br/>between the Finisher Board P844-2<br/>(Section 7, Finisher PWB Plug/Jack<br/>Locations - Figure 30) and Finisher<br/>Frame Ground.</li> </ol>                                                                                                    | Go to step 4.                     | Troubleshooting and repair missing 24 VDC. |
| 4    | Turn Off power and check the continuity of<br>the serial data link circuit by verifying conti-<br>nuity between P531B -9 through -16 on the<br>Engine Control Board (Section 7, I/F PWB,<br>Main Motor, LVPS Plug/Jack Locations - Fig-<br>ure 16), and P843-1 through -8 on the Fin-<br>isher Board (Section 7, Finisher PWB Plug/<br>Jack Locations - Figure 30). | Replace the<br>Finisher<br>Board. | Replace the Engine<br>Control Board.       |

## **Power Supplies and Interlocks**

## AC Power

**NOTE:** The GFI Breaker, Noise Filter, and AC Drive Board are all part of the AC Electrical Chassis.

#### **Table 1 Actions**

| Step | Task                                                                                                    |
|------|----------------------------------------------------------------------------------------------------|
| 1    | Check the AC input voltage at the outlet.                                                                                            |
| 2    | Reconnect the AC power. If the GFI trips immediately with the power switch OFF, dis-<br>connect AC power, and remove the Rear Cover. |
| 3    | Check for shorts in the AC Circuit from the GFI to the Noise Filter, the AC Driver Board, and up to the Power Switch.                |
| 4    | Switch the Printer ON. If the GFI trips, unplug the Printer, remove the Fuser, then retest.                                          |
| 5    | Remove the Rear Cover. Connect AC Input and switch the Printer ON. Check for AC voltage at:                                          |
|      | 1. J72 on top of the GFI, if not present, replace the GFI.                                                                           |
|      | <ol> <li>Between FS76 and FS77 of the Noise Filter, if not present, replace the Noise Fil-<br/>ter.</li> </ol>                       |
|      | 3. Into and out of the Power Switch, if not present, replace the Power Switch.                                                       |
|      | <ol> <li>The Connector at the bottom of the 5 VDC and 24 VDC LVPS; if not present,<br/>replace the AC Drive Board.</li> </ol>        |

## Low-Voltage Power Supplies

5 VDC and 24 VDC voltages are supplied by individual Low-Voltage Power Supply Boards. The 24 VDC LVPS requires the presence of a 5 VDC enabling signal to operate.

**NOTE:** Before troubleshooting power supply problem, disconnect the Lower Tray Deck or Finisher, if installed, and restart the Printer. Verify the problem is still present or refer to the appropriate option Troubleshooting section.

#### **Table 2 Actions**

| Step | Task                                                                                                    |
|------|----------------------------------------------------------------------------------------------------|
| 1    | Verify the Printer is plugged in and the GFI is not tripped; if it is, refer to Troubleshooting AC Power (Section 6).                                                                                                    |
| 2    | Remove the Image Processor Board Cover and Metal Plate. Disconnect the Relay Board Power Connector (REP 1.18).                                                                                                    |
| 3    | Switch the Printer <b>On</b> . Check for 5 VDC at J511 -2, -3, and -4, and J511 -3, -6, and -7 (refer to Figure 16 - I/F PWB, Main Motor, LVPS). If 5 VDC is present, check for 24 VDC at J505-1 (refer to Section 7,HVPS, +24V LVPS - Figure 12). |
| 4    | If no VDC voltages are present, refer to Troubleshooting AC Power (Section 6).                                                                                                    |
| 5    | If 5 VDC and 24 VDC are not, refer to Troubleshooting the +5 VDC Low-Voltage Power Supplies (Section 6).                                                                                                    |
| 6    | If 5 VDC is present, but 24 VDC is not, refer to Troubleshooting 24 VDC LVPS (add cross-reference).                                                                                                    |

### +5 VDC Low-Voltage Power Supplies

**NOTE:** Switch OFF power and disconnect the Power Cord.

#### **Table 3 Actions**

| Step | Task                                                                                                    |
|------|----------------------------------------------------------------------------------------------------|
| 1    | Remove the Rear Cover.                                                                                                    |
| 2    | Disconnect the harnesses to connectors P505, P510, P511 and 2nd BTR on the HVPS T10. Remove the 3 screws and the lower the HVPS T10.                                                                                                   |
| 3    | Connect the AC Power and turn the Printer <b>On</b> .                                                                                                    |
| 4    | Check for proper AC voltage at the connector at the bottom of each LVPS.                                                                                                    |
| 5    | If not present, refer to Troubleshooting AC Power (Section 6).                                                                                                    |
| 6    | Check for 5 VDC at the connector at the top of the LVPS.                                                                                                    |
| 7    | If correct voltage is not present, unplug the top connector and retest. if no voltage is present, replace the LVPS. If the voltage returns, check the wiring, Image Processor Board, Engine Control Board, and Relay Board for shorts. |

### 24 VDC Low-Voltage Power Supplies

**NOTE:** Switch OFF power and disconnect the Power Cord. The 24 VDC LVPS requires a 5 VDC enable signal to operate. Ensure operation of the 5 VDC LVPS before proceeding.

#### Table 4 Actions

| Step | Task                                                                                                    |
|------|----------------------------------------------------------------------------------------------------|
| 1    | Remove the Rear Cover.                                                                                                    |
| 2    | Connect AC power and turn the Printer <b>On</b> .                                                                                                    |
| 3    | Check for proper AC voltage at the connector at the bottom of the LVPS. If not present, refer to Troubleshooting AC Power (Section 6).                                                               |
| 4    | Check for the 5 VDC enable signal at P/J505-3 (Section 7, HVPS, +24V LVPS Plug/<br>Jack Locations - Figure 12) (Grey wire).                                                                          |
| 5    | Check the +5 VDC Interlock Circuit (Section 6).                                                                                                    |
| 6    | If not, check the same signal at the Engine Interface Board P537 -6. If not present, replace the Engine Control Board, then the Engine Interface Board.                                              |
| 7    | Check for 24 VDC at any of the orange wires of the connector P502 at the top of the LVPS.                                                                                                    |
| 8    | Unplug the connector and retest.                                                                                                    |
| 9    | If still no voltage, replace the LVPS. If the voltage returns, check all 24 VDC circuits for shorts to frame ground in the wiring harness, Engine Control Board, Relay Board, and Interlock Circuit. |

## +24 VDC Interlock Circuit

The 24 VDC Interlock Circuit runs from the 24 VDC LVPS to the L/H Door Interlock Switch, the R/H Door Interlock Switch, and the Front Door Interlock Switch back to the Engine Control Interface Board, then into the Engine Control Board. Opening this circuit prevents the Laser Unit and the High-Voltage Power Supplies from operating.

- 1. Check to see if the Front Door Interlock is getting +5 VDC.
- 2. With all doors closed and Printer power ON, check for +24 VDC between P531 -1 of the Engine Control Board and Frame Ground.
- 3. If +24 VDC is not present, refer to Troubleshooting 24 VDC Low-Voltage Power Supplies (Section 6) to verify the 24 VDC LVPS is working.
- 4. If +24 VDC is present, then check the L/H Cover Interlock Switch, the R/H Cover Interlock Switch, and the Front Cover Interlock Switch.

### +5 VDC Interlock Circuit

The 5 VDC Interlock Circuit runs from the 5 VDC LVPS to the L/H Door Switch, then to the Engine Control Interface Board, out to the R/H Door Switch, back to the Engine Control Interface Board, out to the Front Door, through the Coil of the LD Power Relay, and back to the 5 VDC LVPS. This circuit helps identify which door has interrupted the 24 VDC circuit.

If the circuit is complete, LD Power Relay activates, and 5 VDC is sent to the Waste Cartridge installed Interlock Switch and through all four Imaging Unit connectors and to the Engine Control Interface Board. This signal merely confirms that all Imaging Units are installed. Individual missing components are identified at power-up or when a door is closed (completing the 24 VDC circuit) and the Engine Control Board interrogates the Imaging Unit NVRAM. If the Imaging Units are present, then the Waste Cartridge is missing by default.

- With all doors closed and Printer power ON, check for +5 VDC between P536-4 of the Engine Control Interface Board and Frame Ground (refer to Section 7, I/F PWB, MAIN Motor, LVPS T11 Plug/Jack Locations - Figure 16). If not present, check the LD Relay and the L/H Cover Interlock Switch.
- Check for +5 VDC between P631-3 of the Engine Control Interface Board and Frame Ground (refer to Section 7, Xerographic Plug/Jack Locations - Figure 1). If not present, check the Front Cover Interlock Switch.
- Check for +5 VDC between J568-5 (top pin) of the LD Power Relay and Frame Ground (refer to Section 7, I/F PWB, MAIN Motor, LVPS T11 Plug/Jack Locations - Figure 16). If not present, check the R/H Cover Interlock Switch.
- 4. Check for +5 VDC between J400-6 of the Engine Control Interface Board and Frame Ground (refer to Section 7, Engine Control Board (MCU PWB) Plug/Jack Locations - Figure 15). If not present, check the LD Power Relay, and the circuit through the Waste Cartridge Sensor and the four Imaging Unit connectors.
- 5. If +5 VDC is present, then replace the Engine Control Board.

## Media Jams and the Paper Path

### **Media-Based Problems**

- Print the Paper Tips page from the Printer's Control Panel for a list of the supported media types and weights. The customer should be using a quality laser printer paper. The printer may have trouble picking smooth-finish paper. Verify the tray and the printer support the media being used by the customer. Not all supported types can be used from all trays.
- Inspect the paper for bent, torn, or folded corners.
- Only Xerox Digital Color Clear Transparency Film should be used in this printer.
- Ensure that the media type matches the settings at the Control Panel.
- Ensure that the Paper Guides are set correctly.

#### **Multiple-Sheet Pick**

- 1. Ensure that the paper is in good condition and appropriate for a laser printer; quality office laser printer paper works best.
- 2. Ensure that the printer is within its environmental specifications by using the built-in Service Diagnostics Temperature/Humidity readings.
- 3. Ensure that the paper is correctly loaded in the tray has not been over filled.
- 4. Try loading paper from a fresh ream or flip the paper over.
- 5. Clean the Pick Rollers with a clean, slightly moistened, lint-free wipe.
- 6. Replace the paper Pick Rollers.
- 7. Check the tray's Retard Roller for damage.

#### Mis-Pick

- 1. Check that the correct type of media is being used.
- 2. Try loading paper from a fresh ream or flip the paper over.
- 3. Clean the Pick Rollers with a clean, dry, lint-free wipe.
- 4. Troubleshoot the Pick Roller Assembly.

#### **Damaged Prints**

The printed page exits either wrinkled, creased, or torn. The printer neither jams nor displays an error code.

- 1. Stop the paper in the paper path to determine where the media becomes damaged.
- Feed paper through the printer from each of the available trays, including Tray 1/MPT. Is the paper damaged when fed out of one tray, but not when fed out of the others? If so, inspect the tray for damage. Ensure that the Paper Guides are set correctly and verify that the proper media is being used.
- 3. Inspect the paper Feeders for debris or broken components.
- 4. The following components are associated with this specific problem. One or more of these components may have failed partially or completely. If you cannot isolate the problem, replace each component listed below, one at a time, until the problem disappears.
  - Fuser
  - Accumulator Belt (usually appears with toner in creases or wrinkles)

#### Fuser Jams

- 1. Is the paper in good conditions and appropriate for a laser printer?
- 2. Is Xerox Digital Color Clear Transparency Film being used?
- 3. Is the printer operating within its environmental specifications?
- 4. Ensure that the loaded media type matches the settings on the Control Panel.
- 5. Check the Fuser Exit Sensor and the POB Sensor in Service Diagnostics.
- 6. Are the margins on the page greater than 3 mm?
- 7. Check the Fuser area for debris.
- 8. Visually inspect the Fuser Baffle for burrs.
- 9. Test the paper path switches and sensors in Service Diagnostics.
- 10. Replace the Fuser.
- 11. Replace the Engine Control Board.

#### Exit Jams

- 1. Is the paper in good condition and appropriate for a laser printer? Is the paper curling?
- 2. Is the printer printing within its environmental specifications?
- 3. Ensure that the loaded media type matches the Control Pane settings.
- 4. Is the jam caused by a heavy, stiff paper being used for two-sided printing? Is such cases, a lighter grade of paper should be used.
- 5. Clean all the Eject Rollers with a clean, dry, lint-free wipe if debris is visible.
- 6. Does the Exit Sensor Flag properly actuate its sensor? Test the sensor using Service Diagnostics.
- 7. Test the POB Sensor in Service Diagnostics.

## **Operating System and Application Problems**

## Windows 2000, Windows XP, Windows Server Troubleshooting

**NOTE:** For Windows XP, select Classic Look or the Windows XP procedures will not match the following procedures. To select **Classic Look**, click **Start**, **Settings**, and then **Taskbar and Start Menu**. Select the **Start Menu** tab, and then select **Classic Start Menu**. Click **OK**.

This Troubleshooting section assumes you have completed the following tasks:

- Loaded a Phaser printer PCL or PostScript printer driver.
- Printed and kept a current copy of the Configuration page.

### Verifying Settings

To verify settings:

- 1. Verify the settings on the Configuration page.
  - IP Address Source is set to: DHCP, Control Panel, BOOTP, or Auto IP (depending on your network configuration).
  - **Current IP Address** is set correctly. (Note this address if it is assigned by Auto IP, DHCP, or BOOTP.)
  - Subnet Mask is set correctly (if used).
  - Default Gateway is set correctly (if used).
  - LPR is enabled. Verify that the LPR and AppSocket settings are set as desired.
  - Interpreters: Auto, PCL, or PostScript (depending on your driver).
- 2. Verify that the client is logged into the network and printing to the correct print queue. The user should also have access to the Phaser printer queue.

### Verifying Driver Installation

To verify driver installation:

- 1. Right-click My Network Places on the desktop, and then click Properties.
- 2. Right-click Local Area Connection, and then click Properties.
- 3. Select the **General** tab. View the list of installed network protocols to verify that TCP/IP is installed. (For more information, contact your network administrator.)
- 4. Click Install to install any components not listed, and then restart your computer.
- 5. Click Start, click Settings, and then click Printers.
- 6. Right-click the printer icon, and then click **Properties**.
- 7. Select the **Advanced** tab. Verify that the correct printer driver is installed.
- 8. Select the **Ports** tab. Verify that the IP Address in the **Print to the Following Ports** list is identical to the one on the Configuration page. You may need to click the **Configure Port** button to see the IP address. If necessary, re-select the TCP/IP number used for the printer.

## Printing a Test Page

To print a test page:

- 1. Select the General tab.
- 2. Click **Print Test Page**. If the printer does not print, select **PhaserSMART Technical Support** on the **Troubleshooting** tab of your Windows printer driver to access PhaserSMART Technical Support.

See also: www.xerox.com/office/7760support

## Windows 98 SE Troubleshooting

This troubleshooting section assumes you have completed the following tasks:

- Verified that the printer is plugged in, turned on, and connected to an active network.
- Installed a PostScript print driver.
- Verified that the printer is receiving network information by monitoring the LEDs on the back of the device or on the CentreDirect External Print Server. When the printer is connected to a functioning network and receiving traffic, its link LED is green, and its amber traffic LED is flashing rapidly.
- Printed and kept a current copy of the Configuration page.

## Verifying Settings

To verify settings:

- 1. Right-click Network Neighborhood on the desktop, and then click Properties.
- 2. Click the **Configuration** tab. A list of installed network components appears for the Client for Microsoft networks.
- 3. If any of the necessary components are not installed, install them, and then restart the system. When the system is restarted, return to this document.
- 4. Click Start, click Settings, and then click Printers. The Printers window appears.
- 5. Right-click the printer icon, and then click **Properties**.
- 6. Select the **Details** tab.
- 7. Verify the following:
  - a. The printer driver name in the **Print Using the Following Driver** list. If necessary, re-select or install a new printer driver.
  - b. The **Port** name in the **Print to the Following Port** list. If necessary, re-select the correct name.

**NOTE:** Send a print job to the printer. If the printer does not print, select PhaserSMART Technical Support on the Troubleshooting tab of your Windows printer driver to access PhaserS-MART Technical Support.

See also: www.xerox.com/office/7760support

# Macintosh Troubleshooting (Mac OS 9.x, Mac OS X, Version 10.2 and Higher)

The following procedure eliminates cabling, communication, and connection problems. Once you complete these steps, print a test page from your software application.

**NOTE:** If the job prints, no further system troubleshooting is necessary. If there are print-quality problems, see the User Guide at www.xerox.com/office/7760support.

#### Macintosh Troubleshooting OS 9.x Step-by-Step

Perform these steps only for Mac OS 9:

- 1. Open the Chooser, and then click the LaserWriter driver.
- 2. Perform one of the following steps:
  - If the printer's name appears, your device is communicating through the network. You do not need to perform any additional steps.
  - If the printer's name does not appear, proceed to step 3.
- 3. Verify that the printer is plugged in, turned **On**, and connected to an active network.
- 4. Verify the cable connection from the network to the printer.
- 5. Follow these steps:
  - a. From the printer's Control Panel, verify that EtherTalk is enabled. If it is not, enable it in the Control Panel, and then restart the printer.
  - b. Print the Configuration page and verify that EtherTalk is enabled.
  - c. From the Configuration page, verify the Zone. If you have multiple zones on your network, verify that your printer appears in the desired zone.
- 6. If you are still unable to print, access **PhaserSMART Technical Support** through Centre-Ware IS:
  - a. Launch your web browser.
  - b. Enter the printer's IP address in the browser's Address field (http://xxx.xxx.xxx).
  - c. Select Support.
  - d. Click the PhaserSMART Diagnostic Tool link to access PhaserSMART.

See also: www.xerox.com/office/7760support

#### Macintosh Troubleshooting OX X, Versions 10.2 and Higher Step-by-Step

Perform these steps only for Mac OX X, versions 10.2 and higher:

- 1. Open the **Network Utility**, and then click the **Ping** tab.
- 2. Enter the printer's IP address.
- 3. Click **Ping**. If you do not get a response, confirm that your TCP/IP settings are correct for your printer and computer.
- 4. For AppleTalk, perform the steps below. For TCP/IP, proceed to step 5.
  - a. From the printer's Control Panel, verify that **EtherTalk** is enabled. If it is not, enable it in the Control Panel, and then reset the printer.
  - b. Print the Configuration page and verify that **EtherTalk** is enabled.
  - c. From the Configuration page, verify the **Zone**. If you have multiple zones on your network, verify that your printer appears in the desired zone.
- 5. If you are still unable to print, access **PhaserSMART Technical Support** through Centre-Ware IS:

- a. Launch your web browser.
- b. Enter the printer's IP address in the browser's Address field (http://xxx.xxx.xxx).
- c. Select Support.
- d. Click the PhaserSMART Diagnostic Tool link to access PhaserSMART.

See also: www.xerox.com/office/7760support

### Novell

This section include:

- Novell Distributed Print Services (NDPS)
- Xerox NDPS Gateway Software

#### Novell Distributed Print Services (NDPS)

Novell Distributed Print Services (NDPS) are products built on Novell's printing architecture that enables administrators to take advantage of built-in printer intelligence to manage network printing resources from anywhere on the network, improve network printing performance, and reduce network printing issues for end-users.

The Xerox NDPS Solution enables you to use Novell NDPS with many of the latest Xerox printers. It includes administrative tools that work with NetWare Administrator so that users can easily configure and manage their network printer services.

To access Xerox printers in this environment, Xerox NDPS Gateway software must be installed on a Novell server.

#### Xerox NDPS Gateway Software

The current release of the Xerox NDPS Solution for Novell NDPS supports IP Protocol. It enables the user to manage Xerox printers in Novell NetWare NDPS environment.

The Xerox NDPS Solution software contains these features:

- Support for IP networking
- Simplified installation, driver download, and configuration of the Xerox printers in a Novell NetWare NDPS network
- Automatic installation, when users connect to a printer, to eliminate individual driver installation
- Status retrieval and remote management of NDPS-supported networked printers using NetWare Administrator
- CentreWare IS access for printer management of networked printer

For more information, see the **Xerox NDPS User Guide** and download the latest version of the Xerox NDPS Gateway software at www.xerox.com/office/7760pmtools.

Revised

## **UNIX (Linux)**

This section includes:

- Quick Install Steps
- Additional Resources

Your printer supports connection to a variety of UNIX platforms through the parallel and network interface. The workstations currently supported by CentreWare for UNIX/Linux to a network-connected printer are:

- Sun Solaris
- IBM AIX
- Hewlett-Packard HP-UX
- DEC UNIX
- Linux (i386)
- Linux (PPC)
- SGI IRIX

The following procedures enable you to connect your printer using any of the supported versions of UNIX or Linux listed above.

Your printer supports connection to a variety of UNIX platforms through the network interface. The workstations currently supported by CentreWare for UNIX/Linux to a network-connected printer are:

- Sun Solaris
- IBM AIX
- Hewlett-Packard HP-UX
- DEC UNIX
- Linux (i386)
- Linux (PPC)
- SGI IRIX

The following procedures enable you to connect your printer using any of the supported versions of UNIX or Linux listed above.

## **Quick Install Steps**

Perform the following procedures to set up the printer and install the appropriate drivers.

#### From the Printer

To set up the printer:

- 1. Verify that both TCP/IP protocol and the proper connector are enabled.
- 2. On the Control Panel, select one of these IP address options:
  - Allow the printer to set up a DHCP address.
  - Enter the IP address manually.
- 3. Print the Configuration page and keep it for reference.

### From Your Computer

To install the printer:

- 1. Go to www.xerox.com/office/drivers.
- 2. Select your printer, the platform you are running (UNIX), and file type (Drivers).
- 3. Click Go to Downloads.
- 4. From the list of files provided, download the **PrinterPackageXPXX** and the file that matches your operating system.
- 5. Print a test page and verify the print quality of the printed page.
- 6. Launch your web browser.
- 7. Enter the printer's IP address in the browser's Address field (http://xxx.xxx.xxxx.xxx).
- 8. Select Support.
- 9. Click the PhaserSMART Diagnostic Tool link to access PhaserSMART.

**NOTE:** If print-quality problems exist, or your job did not print, see the **User Guide** at www.xerox.com/office/7760support or access PhaserSMART Technical Support through CentreWare IS.

### **Additional Resources**

Access the Xerox web site for the latest CentreWare for UNIX drivers at www.xerox.com/office/ drivers. To download printer drivers:

- 1. Select your printer, the platform you are running (UNIX), and the files you would like to download (Drivers).
- 2. Click Go to Downloads.
- 3. Select the appropriate CentreWare printer driver for your platform.
- 4. Download the **PrinterPackageXPXX**. It provides the printer-specific features of Centre-Ware for UNIX driver.

## Date and Time

## Purpose

Allows easy access to change System Date and System Time.

### Procedure

- 1. Enter the **Printer** menu.
- 2. Select Printer Setup and press OK.
- 3. Select Printer Controls and press OK.
- 4. Select Date and Time... and press OK.
- 5. Make selections from the following categories:
  - a. System Date
    - Year (nnnn)
    - Month (1-12)
    - Date (1-31)
  - a. System Time
    - Hour (1-23)
    - Minute (1-59)
    - Second (1-59)
    - AM (12 hour clock only)
    - PM (12 hour clock only)

## **Supplies Usage**

## Purpose

This function displays the service life (Threshold) and the current value (count) of the periodic replacement parts. Replacement life change, and current value resets are possible.

## Procedure

- 1. Enter the Printer menu.
- 2. Select Information and press OK.
- 3. Select Information Pages and press OK.
- 4. Select Supplies Usage Page and press OK.

## Consumable Usage

Refer to Introduction Section, Routine Maintenance Items and Consumables.

## **General Information**

Phaser 7760 consumable life ratings are based on certain standard parameters including:

- 1. 5% coverage of each individual color (CMYK), in an 8" x 10" printed area, on letter or A4 size **plain** paper.
- 2. 4 prints per job (one **print** is one side of an 81/2" x 11" or A4 sized page)
- 3. The difference between **Prints** and **Sheets** in usage profile:
  - A Sheet is a physical piece of paper of any size and a Print is an 8" x 10" imaged area on a Sheet. A duplexed letter/A4 sized Sheet will have 2 Prints, 1 on each side. A B sized Sheet (tabloid or A3) or will have the equivalent imaged area of 2 Prints on each side; so a duplexed B sized Sheet will have 4 Prints of equivalent letter/A4 coverage.

Any variation in these parameters will affect the actual yield of all consumables. For example, jobs less than 4 prints can decrease Image Unit life (see Figure 1). Usage Profile can be used as an analysis tool to determine if a customer is achieving the rated life on their individual consumable.

#### Cause

Internal component tracking algorithms are designed to maximize consumable and maintenance item life, while providing defect free print quality. These algorithms control life ratings on consumables, maintenance items and CRUs' (Customer Replaceable Units) (see Table 1, Table 2, and Figure 1).

#### Table 1 Fuser Life Rating

| Setting                                        | Sizes or Sides | Decrement per Sheet<br>Single Sided | Decrement per Sheet<br>Duplexed |
|------------------------------------------------|----------------|-------------------------------------|---------------------------------|
| Plain Paper / Letterhead                       | Letter or A4   | 1                                   | 2                               |
| Heavy Plain Paper                              | Letter or A4   | 1                                   | 2                               |
| Thin / Thick Cardstock & Photo Paper           | Letter or A4   | 2                                   | 4                               |
| Xerox Digital Color Clear<br>Transparency Film | Letter or A4   | 2                                   | N/A                             |
| Any of the types listed                        | A3 or B Size   | 2 times Letter or A4<br>Rate        | 2 times Letter or A4<br>Rate    |

Examining Table 2 (Fuser Life Rating) shows that the absolute minimum Fuser life will occur when duplexing B sized Thin/Thick Cardstock. Printing this type of job will decrement Fuser life by 8 equivalent Letter/A4 Size prints for every print made. Under these circumstances, Fuser life would be 100,000 prints/8 pages per print or 12,500 prints. Swapping Fusers can also severely degrade the reported life of any Fuser because the printer makes an assumption about the amount of life left based on the configuration of the fuses.

#### **Table 2 Imaging Unit Life Rating**

| Imaging Unit<br>Algorithm                                                                                                    | Rotations                                                                                                    | Pixels Imaged                                                                                                    |
|----------------------------------------------------------------------------------------------------|----------------------------------------------------------------------------------------------------|----------------------------------------------------------------------------------------------------|
| Life is determined by a<br>combination of rota-<br>tions and/or pixels<br>printed. The factor that<br>is dominant during the<br>life of an Imaging Unit,<br>rotations or pixels<br>counted, will control life<br>counting. (refer to Fig-<br>ure 1). | <ul> <li>Imaging Unit rotations are counted on all units during color printing, Black and White printing (when the printer is in Optimize for Speed mode) and when the printer is initializing in preparation for a print job.</li> <li>When printing more than 10 Black and White pages in a row, in the <b>Optimize for Economy</b> mode, the color imaging units are disengaged. In this mode, the Imaging Units rotate and decrement at a fraction of their normal rate.</li> <li>Jobs over 4 pages minimize the effects of rotations on life. In 4 page or greater jobs life will be controlled by pixel counts.</li> </ul> | <ul> <li>Print coverage higher<br/>than 5% per color gen-<br/>erate higher pixel<br/>imaging counts. At<br/>higher densities, pix-<br/>els imaged will be the<br/>dominant factor driv-<br/>ing life counting.</li> <li>Rotations are the dom-<br/>inant driving factor with<br/>low toner coverage.</li> </ul> |

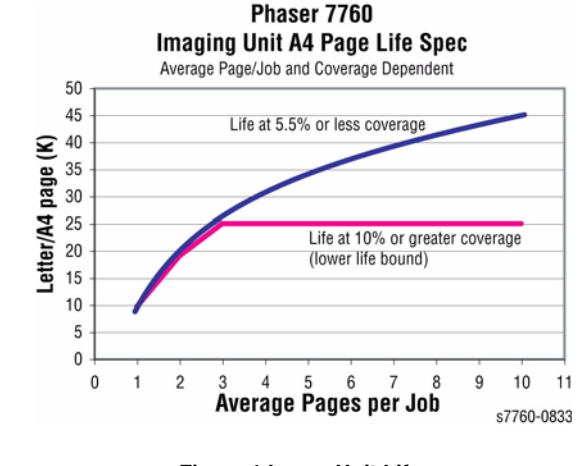

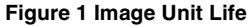

### **Toner Cartridge Life**

Toner Cartridge Life is inversely proportional to the coverage rate, as an example, the Cyan cartridge is rated for 22,000 prints, at 5% coverage, in an 8" x 10" area of the page. When coverage is doubled to 10% toner cartridge life is cut in half, to 11,000 prints. You can quickly calculate the life based on the ratio of rated life at 5% compared to the percent coverage the customer is using. For example, at 20% coverage the life will be  $[5\%/20\%]^*[22,000]$  or 1/4 of its rated capacity, which is 5,500 prints. So at 20% coverage, the expected life of a Color Toner (Cyan, Magenta, Yellow) cartridge will be approximately 5,500 prints. Refer to Figure 2.

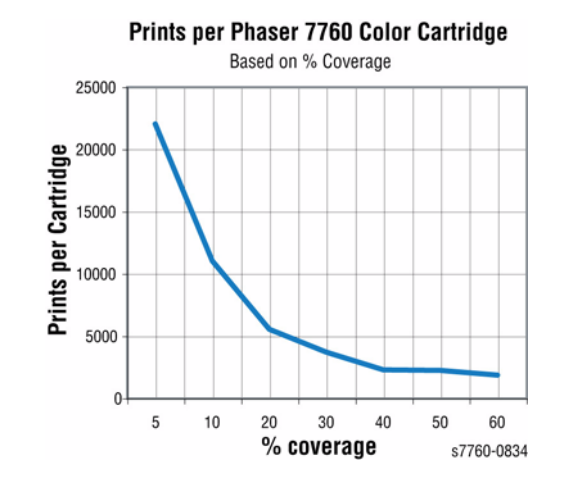

Figure 2 Color Toner Cartridge Yields vs. Percent Coverage (fix text)

From examining the chart in Figure 2, you can see that, as an extreme example, at 50% coverage, a toner cartridge will last approximately 2,200 Letter/A4 sized prints. However, if a customer is making duplex prints on 11" x 17" with 50% coverage, a Toner Cartridge could be consumed in 550 prints.

## What To Do

Prior to replacing a consumable for a customer who thinks they are not getting the life they should out of the part, examine the **Service Usage Profile** from the Printer Control Panel menu (**Troubleshooting** > **Service Tools** > **Service Usage Profile**).

Careful examination of the Usage Profile by a knowledgeable reviewer will reveal many clues about a customer's usage pattern and how consumable life is affected. Refer to Table 3 for specific Usage Profile line items and their impact on life rating.

| Token # | Name                              | Information                                                                                                    |
|---------|-----------------------------------|----------------------------------------------------------------------------------------------------|
| 108     | Average Coverage %                | Average coverage from print #1 to now.                                                                                                    |
| 141     | 1-sided vs. 2-sided sheets        | 2-sided sheets count for 2 prints.                                                                                                    |
| 143     | MP Tray Media                     | This information provides how much plain paper, heavy                                                                                                    |
| 144     | Cassette Tray Media               | plain paper, letter head, thin/thick cardstock, photo<br>paper, envelopes and transparencies have been<br>through the fuser, which will degrade its life according to<br>the algorithm in Table 1.                                                                                                    |
| 162     | Jobs by Document<br>Length        | This information provides information if a lot of 1-page<br>jobs have been run or if the average job is more than 4<br>pages. Less than 4 page jobs will put more rotations on<br>the Print Cartridges.                                                                                                    |
| 207     | Imaging Unit Installation<br>Date | This information provides how may equivalent letter/A4<br>pages have been printed and the date when the Imag-<br>ing Unit was installed. The pages printed may not be an<br>accurate representation of the life belt, because life is<br>decremented by rotations or pixels printed, whichever is<br>dominant. Also, the install date will change to the cur-<br>rent date if the Imaging Units are swapped between<br>positions. |
| 209     | Image Unit Remaining %            | This is an accurate representation of the life remaining<br>on the Imaging Unit as it is a reflection of rotations and<br>pixels imaged.                                                                                                    |
| 218     | Fuser Installation                | This token tracks how many letter/A4 equivalent pages<br>have been through the Fuser and tells us when the<br>Fuser was installed. Information about the paper type<br>going through the Fuser or how much life is left are not<br>provided here.                                                                                                    |
| 225     | Fuser Remaining %                 | This is an accurate representation of the Fuser life<br>remaining because this percentage has taken into<br>account what paper types and sizes have gone through<br>the Fuser.                                                                                                    |

#### Table 3 Usage Profile Token Secret

#### Table 3 Usage Profile Token Secret

| Token # | Name                                      | Information                                                                                                    |
|---------|-------------------------------------------|----------------------------------------------------------------------------------------------------|
| 232     | Supplies Replaced                         | This is not an accurate representation of how many<br>times an actual consumable has been replaced. This is<br>just a count of the number of times a particular "replace"<br>message has appeared in the Control Panel. Although<br>an accurate minimum representation is the number of<br>Toner Empty or Waste Cartridge Full messages<br>because the customer is forced to replace the consum-<br>able at the empty point. But if a customer is replacing a<br>consumable sometime during the multiple times that the<br>Tone-Low or Waste Cartridge-Almost Full message is<br>appearing before it goes to empty, there is no way to<br>correlate the number of consumables used to the num-<br>ber of times the Low message has appeared. |
| 243     | Toner Installation Date                   | This provides information on when a new Toner Car-<br>tridge was installed and how many pages have been<br>printed since installation. A CRUM tracks the toner<br>usage.                                                                                                    |
| 611     | Number of Toner Car-<br>tridges Installed | This is an accurate indication of the actual number<br>because the 7760 can detect a new Xerox Toner Car-<br>tridge. Used or non-Xerox cartridges cannot be<br>detected as new.                                                                                                    |
| 612     | Number of Imaging Units<br>Replaced       | This is based on CRUM data and is accurate unless the Imaging Units area swapped.                                                                                                    |
| 615     | Number of Waste Car-<br>tridge Installed  | This number assumes the Waster Cartridge is replaced<br>at the end of life message. If the Waste Cartridge is<br>replaced when the near end of life message appears,<br>this will not be accurate.                                                                                                    |
| 616     | Number of Fusers<br>Installed             | Whenever the printer sees a Fuser installed with all 3 fuses intact, this number is incremented.                                                                                                    |

## **Interpreting Usage Profile**

The Usage Profile (customer version) is a report that compiles counts from several categories:

- Total Sheets Printed
- Total Pages Printed
- Black & White Pages
- Color Pages Printed
- Letter / A4 Pages
- Tabloid / A3 Pages
- Other / Custom Pages
- Media Used Sheets

#### **Total Sheets Printed**

A sheet is any physical piece of media that has gone through the printer regardless of size. A **Tabloid / A3 sheet** and a **Letter / A4 sheet** both are equal to **one sheet** for UP counting purposes. Simplex and duplex sheets are counted separately.

#### **Total Pages Printed**

A summary of equivalent page counts from Letter / A4 Pages, Tabloid / A3 and Other / Custom Pages. An equivalent page is referenced to a letter (A4) size page (612x792) (refer to Table 4).

The algorithm is:

• equivalent pages = max points for page size / max points for letter size Examples:

- If you print a #10 envelope, the equivalent page count is ~0.42 pages.
- If you print a letter page, the equivalent page count is 1.00 pages.
- If you print a legal page, the equivalent page count is ~1.27 pages.

(Because toner consumption calculations are based on an 80 sq. in. page on letter-size / A4-size media, a letter page and an A4 page will be an equivalent page of 1.00.)

| Media Size    | X (points) | Y (points) | Factor |
|---------------|------------|------------|--------|
| Letter (&A4)  | 612 (595)  | 792 (842)  | 1.000  |
| Statement     | 396        | 612        | 0.500  |
| Executive     | 522        | 756        | 0.814  |
| US Folio      | 612        | 936        | 1.182  |
| Legal         | 612        | 1008       | 1.273  |
| A3            | 842        | 1191       | 2.069  |
| A5            | 420        | 595        | 0.516  |
| A6            | 297        | 420        | 0.364  |
| ISO B5        | 499        | 709        | 0.730  |
| JIS B4        | 729        | 1032       | 1.552  |
| JIS B5        | 516        | 729        | 0.776  |
| Tabloid       | 792        | 1224       | 2.000  |
| Tabloid Extra | 864        | 1296       | 2.310  |
| SRA3          | 907        | 1296       | 2.425  |
| Env-#10       | 297        | 684        | 0.419  |
| Env-A7        | 378        | 522        | 0.407  |
| Env-B5        | 499        | 709        | 0.730  |
| Env-C4        | 649        | 918        | 1.229  |
| Env-C5        | 459        | 649        | 0.615  |
| Env-C6        | 323        | 459        | 0.306  |
| Env-DL        | 312        | 624        | 0.402  |

#### Black and White Pages

This counter tracks pages printed that use K Toner only! Black and White prints made in Photo Mode contain Cyan, Magenta, and Yellow under-color to enhance B&W Photo mode print quality and therefore are counted as color prints.

#### **Color Pages**

This counter tracks prints containing Cyan, Magenta, or Yellow printed in any mode.

#### Media Used Sheets

The counters for the individual paper sizes listed in this category can be multiplied by the corresponding factor in Table 4 and summed to determined the **Total Pages Printed** count.

Table 4 Equivalent Page Size

## **Resetting NVRAM**

### Purpose

The purpose is to set Machine Variable NVRAM objects within a specified service or module to default. Resetting NVRAM returns all the image processor's NVRAM-stored parameters to their factory defaults except the print counts and the Adobe firmware serial number. You can reset both the PostScript and Engine NVRAM using the PostScript Menu or the Service Diagnostics menu.

## **Retaining PagePack NVRAM Settings**

When replacing the Engine Control Board from a PagePack printer, exchange NVRAM devices or use the Save/Restore utilities in Service Diagnostics to preserve the Page Pack NVRAM settings. The Mode and PIN-entered values are not affected by NVRAM reset utilities.

## **Resetting All Printer Default Settings (NVRAM)**

You can reset settings for density and color balance to the factory-default values.

- 1. Enter the **Printer** menu.
- 2. Select Troubleshooting and press OK.
- 3. Select Service Tools and press OK.
- 4. Select Reset NVRAM and press OK.
- 5. Select Reset NVRAM and Reset Printer NOW and press OK to reset NVRAM.
- 6. Resetting NVRAM is displayed and the printer reboots.

## **Resetting (restoring) Engine NVRAM**

Resetting (restoring) the engine NVRAM values resets the RegiCon, color, margin and A4/B5 selection paper settings to default. This is NOT the diagnostics resets.

- 1. Enter the Printer menu.
- 2. Select Troubleshooting and press OK.
- 3. Select Service Tools and press OK.
- 4. Select **Reset NVRAM** and press **OK**.
- 5. Select Reset NVRAM and Reset Printer Now and press OK.
- 6. "Resetting NVRAM" is displayed and the printer reboots.

### **Restore Factory Settings (Color)**

You can reset settings for density and color balance to the factory-default values.

- 1. Enter the Printer menu.
- 2. Select Printer Setup and press OK.
- 3. Select Calibration Setup and press OK.
- 4. Select Calibrate for Colors and press OK.
- 5. Select Restore Factory Settings and press OK.
- 6. Select **Restore Factory Settings NOW** and press **OK** to reset the color settings to factory defaults.

## **Restore Previous Settings (Color)**

You can return the color settings to the ones that existed before you saved the last color balance adjustments.

- 1. Enter the **Printer** menu.
- 2. Select **Printer Setup** and press **OK**.
- 3. Select Calibration Setup and press OK.
- 4. Select Calibrate Colors and press OK.
- 5. Select **Restore Previous Settings** and press **OK**.
- 6. Select **Restore Previous Settings NOW** and press **OK** to restore the previous color settings.

## **Restore Factory Settings (Margins)**

You can restore margin setting to the factory-default values.

#### CAUTION

Use caution when resetting margins to the factory-default settings. Changing these settings back to factory defaults may not be the last-saved settings if you have previously calibrated your margins.

- 1. Enter the Printer menu.
- 2. Select Printer Setup and press OK.
- 3. Select Calibration Setup and press OK.
- 4. Select Calibrate for Colors and press OK.
- 5. Select Calibrate Margins and press OK.
- 6. Select Restore Factory Settings and press OK to reset the margin settings.

### **Resetting Network Setup Values to Default**

Resetting the paper handling defaults resets the paper source, paper destination, job offset, stapling options, print-quality mode, 2-sided printing, image smoothing and PhaserColor corrections to their default values.

- 1. Enter the **Printer** menu.
- 2. Select Printer Setup and press OK.
- 3. Select Connection Setup and press OK.
- 4. Select Reset Connection Setup NOW and press OK to reset the Network setup.

## **Resetting Belt Cleaner Assembly Life**

Resetting the Belt Cleaner life is to be performed only if the Belt Cleaner Assembly is replaced before an end-of-life or near end-of-life message. Do not extend the life of the assembly; doing so may cause premature failure of other internal printer components.

The printer prompts the user to reset the life counts if the assembly is replaced after receiving a Replace Belt Cleaner Assembly or Replace Belt Cleaner Assembly Soon message.

- 1. Enter the Printer menu.
- 2. Select **Information** and press **OK**.
- 3. Select Supplies Info and press OK.
- 4. Select Reset Belt Cleaner Assembly Life and press OK.
- 5. Select **Reset Belt Cleaner Assembly Life NOW** and press **OK** to reset the Accumulator Belt Cleaner life.

## Store Engine NVRAM

#### Purpose

This function reads values from the Engine NVRAM and writes values to the Hard Drive. It overwrites NVRAM values stored on the Hard Drive. The Phaser 7760 printer has a Hard Drive installed in the printer. The Hard Drive boots the PostScript firmware. There is a special file on the Hard Drive that stores specific calibration values for various sensors and for the laser in the printer.

Note the following tasks:

- You must store values to the Hard Drive before replacing the Engine Control Board.
- You must store Engine NVRAM values to the Hard Drive after replacement of the Hard Drive.

#### Procedure

- Enter the Service Diagnostics Menu: Printer Menu > Troubleshooting > Service Tools > Printer Status Page > hold the Up and Down buttons simultaneously > Run Service Diagnostics > OK.
- 2. Select NVRAM Access and press OK.
- 3. Select Store Engine NVRAM and press OK.
- 4. Select the specified entry desired (Yes or No) and press OK.

## **Clear Tech Rep Faults**

### Purpose

The following printer defaults can occur during normal operation, and the normal procedure is to isolate and repair the problem. However, with these particular faults, an additional step is required. A value has been written in the engine NVRAM that requires clearing before the printer can be used. Some faults require three occurrences before the fault is generated.

**NOTE:** To clear a Tech Rep Fault, you must disconnect the Finisher option. The following functions generate a Tech Rep Fault:

#### Table 1 Error Description and Chain-Link

| Error                                              | Chain-Link         |
|----------------------------------------------------|--------------------|
| Belt Home Too Long                                 | 04-346             |
| ATC-YMCK Sensor Fail - Errors: 12, 13, 14, 15      | 09-380 thru 09-383 |
| ADC Sensor Fail Errors                             | 09-654             |
| Imaging Unit YMCK Type Mismatch                    | 09-910 thru 09-913 |
| Fuser Main/Sub Lamp Temp Too High - Errors: 35, 44 | 10-348, 10-350     |

1. Enter the **Printer** menu. Select **Troubleshooting** and press **OK**.

- 2. Select Service Tools and press OK.
- 3. Press the **Up and Down Arrow** buttons simultaneously to enter the **Hidden Service** menu.
- 4. Select Run Service Diagnostics and press OK.
- 5. Select NVRAM Access and press OK.
- 6. Select Clear Tech Rep Faults and press OK.
- 7. Select the Link Code to be reset and press **OK**.

## **Printer Status Page**

## Purpose

Displays the printer status information.

- 1. General Information displays:
  - Printer Name
  - Page Count
  - Firmware Versions
  - Configuration
  - Current Temperature and Humidity
  - Media Type and Size by Drawer
- 2. Imaging Unit Life displays:
  - The date and individual Imaging Unit was installed in that position (swapping Image Units will change the date to the date that a particular Imaging Unit is installed for the first time in that position) and estimated pages remaining base on previous usage patterns.
- 3. Fuser Data
- 4. Belt Cleaner Data
- 5. Transfer Roller Data
- 6. Toner Cartridge Data
  - Estimated range of pages remaining based on the average coverage up to this point.
  - Average coverage since installation
  - Letter / A4 page size equivalent count
- 7. Waste Cartridge Data
- 8. Toner Transfer Settings
  - Corresponding to the specific media type
  - These are set during "Calibrate for Paper" by individual paper type.
- 9. ATC Sensor Setup: these are the Developer tag values that determine offset calculations for individual Developer settings.
- 10. Individual color and secondary color patches printed in "raw" mode at 100%, 60%, and 20% densities.
- 11. Color registration crosses of 1mm and 300 dpi in size
- 12. Fuser temperature settings by mode

#### Procedure

- 1. Enter the **Printer** menu.
- 2. Select Troubleshooting and press OK.
- 3. Select Service Tools and press OK.
- 4. Select Printer Status Page and press OK.
- 5. The printer prints 2 Printer Status pages.

## **Configuration Page**

## Purpose

Displays the printer configuration information.

## Procedure

- 1. Enter the **Printer** menu.
- 2. Select the **Printer Setup** and press **OK**.
- 3. Select Configuration Page and press OK.
- 4. The printer prints 2 Configuration pages.

## **Printer Configuration**

## Purpose

Displays the printer configuration.

## Procedure

- Enter the Service Diagnostics Menu: Printer Menu > Troubleshooting > Service Tools > Printer Status Page > hold the Up and Down buttons simultaneously > Run Service Diagnostics > OK.
- 2. Select the General Status and press  $\ensuremath{\text{OK}}$  .
- 3. Select Configuration and press OK.
- 4. The following information will be displayed:
  - Options: 3TM + Duplexer (nnn)
- 5. Press Back or Cancel to abort.

## Engine ROM Version

## Purpose

Displays the status of Software Options.

## Procedure

- Enter the Service Diagnostics Menu: Printer Menu > Troubleshooting > Service Tools > Printer Status Page > hold the Up and Down buttons simultaneously > Run Service Diagnostics > OK.
- 2. Select General Status and press OK.
- 3. Select Engine ROM Version and press OK.
- 4. Engine ROM info is displayed:
  - Engine Version is n.n.n
  - Video ASIC Version is n.n
- 5. Press Back or Cancel to exit.

## **Test Prints**

**NOTE:** Ensure to load letter size (LEF) media in Tray 1 (MPT) when working on the printer. This will prevent any printing issues from Tray 1 (MPT).

## Purpose

Prints the test patterns in the machine, to help identify Image Quality problems.

Test Prints can isolate printing problems to the Engine Control Board or Image Processor Board by eliminating image data transfer between the two. Test Prints do not exercise any Image Processor Board circuitry. Test Prints get its image data from ROM. This allows the examination of the Engine Control Board function in isolation.

Some other key features of Test Prints:

- Is the only diagnostic utility to exercise the entire print cycle.
- Isolated from the operating system (PostScript). Runs from firmware.
- Isolates the Image Processor Board from Engine Control Board.
- Helps to isolate events that cause print artifacts or prevents printing.

## Note the following:

### Prints Only defects:

- If the defect appears on the prints, run a configuration report and test patterns 28-31. If the defect does not appear on these, suspect the print driver or the application
- If the defect appears on the prints, run test patterns 20-24. If the defect does not appear on these, suspect the System Controller PWB, the Network HDD.
- If the defect appears on the prints, suspect the CCM PWB.

## Procedure

Test Prints are available in the Control Panel Test Prints and Engine Test Prints Test Pattern throughput is limited to A4, 8.5x11, A3, 11x17.

Control Panel Test Prints (refer to Section 3, Control Panel Test Prints section for how to correct print-quality problems)

- 1. Enter the Printer menu.
- 2. Select Troubleshooting and press OK.
- 3. Select Print Quality Problems and press OK.
- 4. Select the appropriate option to perform Test Prints.
  - Color Test Pages
  - Solid Fill Pages
  - Repeating Defects Page
  - Remove Print Smears
- 5. Compare the printed output to the page in the Troubleshooting section and take appropriate actions.
- 6. Continue the process until print-quality problems are corrected.

Engine Test Prints (refer to Section 3, Engine Test Prints section for how to correct print-quality problems)

- Enter the Service Diagnostics Menu: Printer Menu > Troubleshooting > Service Tools > Printer Status Page > hold the Up and Down buttons simultaneously > Run Service Diagnostics > OK.
- 2. Select Built-in Test Prints and press OK.
- 3. Select the appropriate option to perform Test Prints.
  - Paper Path Options
  - Print Laser Check
  - Print HalfTones
  - Print Grid 1-Dot
  - Print Fast Scan 8 Tone
- 4. Continue the process until print-quality problems are corrected.

## **Reflective Sensor Procedure**

Sensors consist of a light-emitting diode and a photo transistor. When energized, the light from the LED causes the photo transistor to conduct, drawing current through a pull-up resistor. The voltage drop across the resistor causes the input signal to the control logic to change from a high to a low.

Reflective Sensors operate by light from the LED being reflected off the paper to the photo transistor, causing the output of the Sensor to go to the low (L) state.

## **Troubleshooting References**

#### **Table 1 References**

| Applicable Parts                  | Part List | Wiring and Plug/Jack References                                               |
|-----------------------------------|-----------|-------------------------------------------------------------------------------|
| Engine Control Board<br>(MCU PWB) | PL 13.1   | Section 7, Engine Control Board (MCU PWB) Plug/<br>Jack Locations - Figure 15 |
| Reflective Sensor                 |           |                                                                               |

### **Troubleshooting Procedure**

Refer to Figure 1 during this procedure.

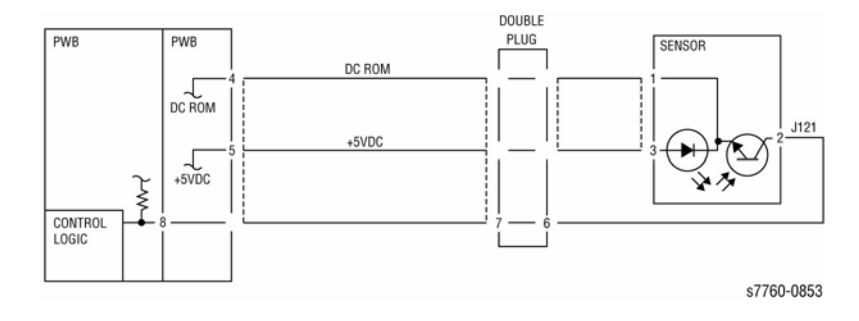

#### Figure 1 Reflective Sensor Wiring Diagram

| Table 2 Procedur |
|------------------|
|------------------|

| Step | Actions and Questions |                                                                                                    | Yes                 | No            |
|------|-----------------------|----------------------------------------------------------------------------------------------------|---------------------|---------------|
| 1    | 1.<br>2.              | Enter the Service Diagnostics Menu:<br><b>Printer Menu &gt; Troubleshooting &gt;</b><br><b>Service Tools &gt; Printer Status</b><br><b>Page &gt;</b> hold the <b>Up</b> and <b>Down</b> but-<br>tons simultaneously > <b>Run Service</b><br><b>Diagnostics &gt; OK</b> . Perform the<br>Reflective Sensor test.<br>Does the Sensor change state from<br>t to H when blocked? | Replace the Sensor. | Go to step 2. |
|      |                       |                                                                                                    |                     |               |

Table 2 Procedure

| Step | Actions and Questions                                                |                                                                                                    | Yes                                               | No                                                |
|------|----------------------------------------------------------------------|----------------------------------------------------------------------------------------------------|---------------------------------------------------|---------------------------------------------------|
| 2    | 1.                                                                   | Measure Pin 2 to ground.                                                                                                    | Go to step 4.                                     | Go to step 3.                                     |
|      | 2.                                                                   | Is there +5 VDC?                                                                                                    |                                                   |                                                   |
| 3    | 1.<br>2.                                                             | Check the wire between Pin 2 and<br>the Engine Control Board Pin 8 and<br>open circuit or poor contact.<br>Is the wiring OK? | Replace the Engine<br>Control Board (MCU<br>PWB). | Repair or replace the wiring harness.             |
| 4    | Is there +5 VDC between Sensor Pin 1<br>and Pin 3?                   |                                                                                                    | Replace the Sensor.                               | Go to step 5.                                     |
| 5    | Is there +5 VDC between the Engine<br>Control Board Pin 4 and Pin 5? |                                                                                                    | Go to step 6.                                     | Replace the Engine<br>Control Board (MCU<br>PWB). |
| 6    | 1.<br>2.                                                             | Check the wiring to Pin 4 and sensor<br>Pin 1 and Pin 5 to Sensor Pin 3 for<br>an open or poor circuit.<br>Is the wiring OK? | Replace the Engine<br>Control Board.              | Replace the wiring harness.                       |

## **Transmissive Sensor Procedure**

Sensors consist of a light-emitting diode and a photo transistor. When energized, the light from the LED causes the photo transistor to conduct, drawing current through a pull-up resistor. The voltage drop across the resistor causes the input signal to the control logic to change from a high to a low.

Transmissive Sensors have a Flag or Actuator that is pushed into the space between the LED and Transistor, blocking the light beam and causing the output of the Sensor to go to the high (H) state. This actuation may be caused by a sheet of paper striking a pivoting flag, or a rotating actuator on a shaft or roll.

Some sensors have built-in inverters and the outputs will go to the low (L) state when the Sensors are blocked. In other situations, the processing of the signal in control logic may cause the logic level displayed on the UI to be the opposite of the actual voltage output by the sensor. The specific RAP and/or circuit diagram will indicate if this is the case. Figure 1 is an example of a typical sensor circuit for this machine.

## **Troubleshooting References**

| Table T helefences | Table | 1 | References |
|--------------------|-------|---|------------|
|--------------------|-------|---|------------|

| Applicable Parts                  | Part List | Wiring and Plug/Jack References                                               |
|-----------------------------------|-----------|-------------------------------------------------------------------------------|
| Engine Control Board<br>(MCU PWB) | PL 13.1   | Section 7, Engine Control Board (MCU PWB) Plug/<br>Jack Locations - Figure 15 |
| Transmissive Sensor               |           |                                                                               |

## **Troubleshooting Procedure**

Refer to Figure 1 during this procedure.

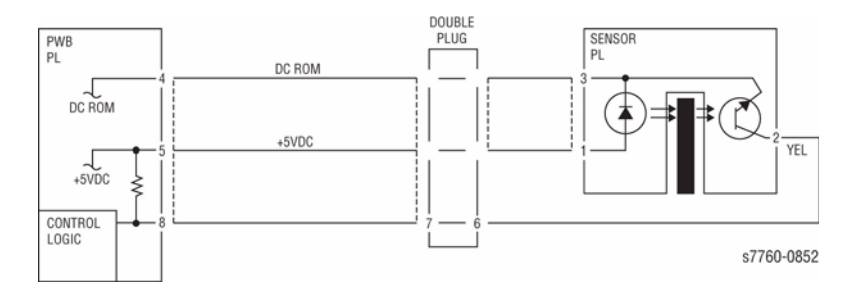

#### Figure 1 Transmissive Sensor Wiring Diagram

| Acti         | ions and Questions                                                                                                    | Yes                                                                                                    | No                                                                                                    |
|--------------|----------------------------------------------------------------------------------------------------|----------------------------------------------------------------------------------------------------|----------------------------------------------------------------------------------------------------|
| 1.           | Enter Service Diagnostics and per-<br>form the Transmissive Sensor test.                                                                                                    | Replace the Sensor.                                                                                                    | Go to step 2.                                                                                                    |
| 2.           | Does the Sensor change state from L to H when blocked?                                                                                                    |                                                                                                    |                                                                                                    |
| 1.           | Remove the Sensor Connector.                                                                                                    | Replace the Sensor                                                                                                    | Go to step 3.                                                                                                    |
| 2.           | Does the Sensor now change the state?                                                                                                    |                                                                                                    |                                                                                                    |
| 1.           | Check for a short between the Sen-<br>sor Pin 2 and the Engine Control<br>Board Pin 8.                                                                                                    | Replace the wiring harness.                                                                                                    | Go to step 4.                                                                                                    |
| 2.           | Is there a short?                                                                                                    |                                                                                                    |                                                                                                    |
| Is th<br>and | ere +5 VDC between Sensor Pin 2<br>ground?                                                                                                    | Go to step 6.                                                                                                    | Go to step 5.                                                                                                    |
| 1.           | Check the wiring between the Sen-<br>sor Pin 2 and the Engine Control<br>Board Pin 8 for an open or poor cir-<br>cuit.                                                                                          | Replace the affected board.                                                                                                    | Repair or replace the wiring harness.                                                                                                    |
| 1.<br>2.     | Check the wiring to Pin 4 and Sen-<br>sor Pin 1 and Pin 5 to Sensor Pin 3<br>for an open or poor circuit.<br>Is the wiring OK?                                                                                  | Replace the affected board.                                                                                                    | Replace the wiring harness.                                                                                                    |
|              | Acti<br>1.<br>2.<br>1.<br>2.<br>1.<br>1.<br>2.<br>1.<br>1.<br>1.<br>2.<br>1.<br>1.<br>2.<br>1.<br>2.<br>1.<br>2.<br>2.<br>1.<br>2.<br>2.<br>2.<br>1.<br>2.<br>2.<br>2.<br>2.<br>2.<br>2.<br>2.<br>2.<br>2.<br>2 | <ol> <li>Actions and Questions</li> <li>Enter Service Diagnostics and perform the Transmissive Sensor test.</li> <li>Does the Sensor change state from L to H when blocked?</li> <li>Remove the Sensor Connector.</li> <li>Does the Sensor now change the state?</li> <li>Check for a short between the Sensor Pin 2 and the Engine Control Board Pin 8.</li> <li>Is there a short?</li> <li>Sthere +5 VDC between Sensor Pin 2 and the Engine Control Board Pin 8 and ground?</li> <li>Check the wiring between the Sensor Pin 2 and the Engine Control Board Pin 8 for an open or poor circuit.</li> <li>Check the wiring to Pin 4 and Sensor Pin 1 and Pin 5 to Sensor Pin 3 for an open or poor circuit.</li> <li>Is the wiring OK?</li> </ol> | Actions and QuestionsYes1.Enter Service Diagnostics and perform the Transmissive Sensor test.Replace the Sensor.2.Does the Sensor change state from<br>L to H when blocked?Replace the Sensor1.Remove the Sensor Connector.Replace the Sensor2.Does the Sensor now change the<br>state?Replace the Sensor1.Check for a short between the Sensor<br>Sor Pin 2 and the Engine Control<br>Board Pin 8.Replace the wiring<br>harness.2.Is there a short?Go to step 6.1.Check the wiring between the Sensor Pin 2<br>and ground?Replace the affected<br>board.1.Check the wiring to Pin 4 and Sensor Pin 1 and Pin 5 to Sensor Pin 3<br>for an open or poor circuit.Replace the affected<br>board.2.Is the wiring OK?Sensor Pin 3<br>for an open or poor circuit.Replace the affected<br>board. |

#### Table 2 Procedure

## **Developer BIAS**

### WARNING

#### HIGH VOLTAGE!

Exercise caution when performing the voltage checks in this procedure.

**Troubleshooting References** 

| Table | 1 | References |
|-------|---|------------|
|-------|---|------------|

| Applicable Parts | Part List | Wiring and Plug/Jack References                                     |
|------------------|-----------|---------------------------------------------------------------------|
| HVPS Control PWB | PL 9.1    | Section 7, HVPS, +24V LVPS T10 Plug/Jack Loca-<br>tions - Figure 12 |

## **Troubleshooting Procedure**

#### Table 2 Procedure

| Step | Actions and Questions                                                                                                    | Yes                                                                                                    | No                                                                                |
|------|----------------------------------------------------------------------------------------------------|----------------------------------------------------------------------------------------------------|-----------------------------------------------------------------------------------|
| 1    | Make a copy and check the voltage at P/<br>J580 for affected color(s). There should<br>be approximately 370 VAC and -540 VDC<br>(+/- 10%) present. The voltage are within<br>range.                                        | Go to step 4.                                                                                                    | Go to step 2.                                                                     |
| 2    | There is +24 VDC from P/J501 pin 13 to<br>pin P/J501-10 on the DEV/BTR2/DTS<br>T10 HVPS.                                                                                                    | Check that the HVPS<br>Control PWB is<br>seated correctly. If<br>the problem contin-<br>ues, replace the<br>DEV/BTR2/DTS T10<br>HVPS PWB (PL 9.1). | Go to step 3.                                                                     |
| 3    | There is +24 VDC from P/J553 pin 2 to P/<br>J553 pin 4 on the I/F PWB.                                                                                                    | Check for an open<br>circuit.                                                                                                    | Go to Section 7, +24<br>VDC Wirenets Figure<br>1 to troubleshoot the<br>problems. |
| 4    | <ol> <li>Check for an open circuit or a short<br/>circuit to ground. Check P/J580 and<br/>the HV terminals on the Developer<br/>Housing(s) for damage or loose con-<br/>nections.</li> <li>Are the checks good?</li> </ol> | Return to previous<br>RAP from which you<br>came.                                                                                                  | Replace the DEV/<br>BTR2/DTS T10<br>HVPS PWB (PL 9.1).                            |

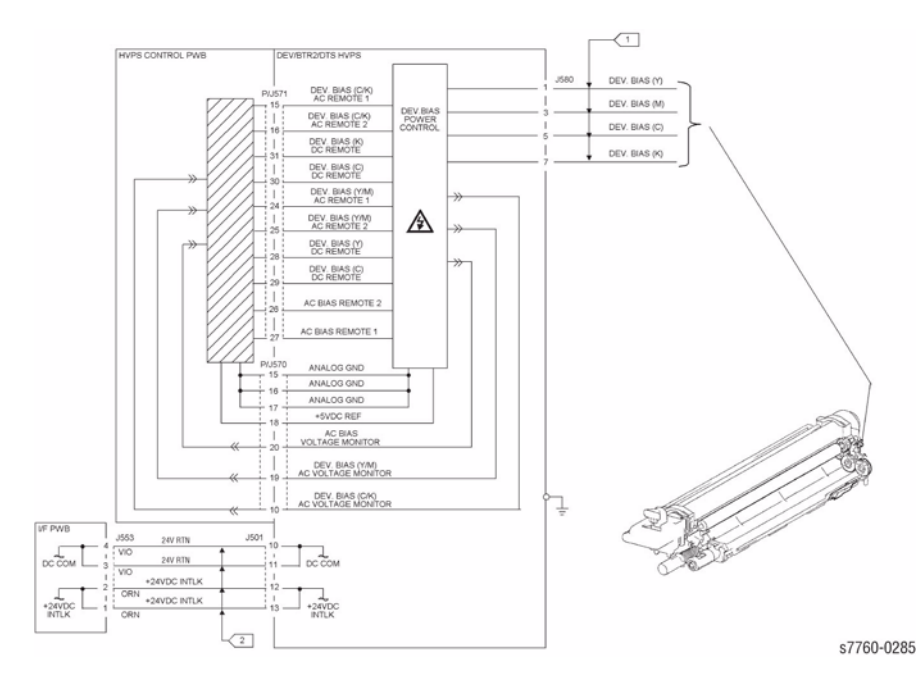

## **Enable Metered Toner**

### Purpose

To restore the Metered mode parameters to NVRAM should they become lost or corrupt.

## Procedure

- Enter the Service Diagnostics Menu: Printer Menu > Troubleshooting > Service Tools > Printer Status Page > hold the Up and Down buttons simultaneously > Run Service Diagnostics > OK.
- 2. Select Enable Metered Toner.
- 3. Enter numeric password and press  $\mathbf{OK}$ .

Figure 1 Circuit Diagram

## System Startup and POST

### System Boot Sequence

- 1. When the main power switch is turned on, the 'health' LED on the Image Processor Board turns on immediately.
- 2. The boot loader checks for RAM present and functional. If not, it posts a very large **RAM ERROR** on the Control Panel and blinks the LED 1/2 second On/Off continuously.
- 3. The boot Loader then runs POST diagnostics.
- 4. POST turns Off the health LED.
- 5. POST checks the Control Panel.
- 6. If buttons have been pushed, the Control Panel displays Processing Input.
- 7. The Control Panel LED cycles: Green, Yellow, Red, and then Off.
- 8. The Control Panel turns On, the LED turns Green, and the POST tests are run.

## Power On Self Test (POST)

The following tests are performed when the printer is powered On, after the boot loader runs, and before the operating system is loaded and initialized.

POST Diagnostics are intended to provide a quick means of isolating a defective subsystems associated with the Image Processor Board and SDRAM. POST returns control to the boot loader and the operating system is loaded. The operating system then loads the imaging processing software. If POST detected any soft errors, a message is printed in a red box on the Start page. If POST detects any hard errors, both the Control Panel and 'health' LED blink the error code pattern (refer to Section 6, POST Fault Reporting LED Blink Patterns).

## **POST Startup Indications**

- At power-on, the hardware default turns on the Image Processor Board 'health' LED.
- The Image Processor Board 'health' LED is turned Off.
- The Control Panel display is reset (addressable area becomes 'gray').
- The Green LED turns On for 1/3 second.
- The Yellow LED turns On for 1/3 second.
- The Red LED turns On for 1/3 second.
- The Control Panel LED is turned Off.
- The backlight is turned On (high intensity), with nominal contrast display.
- The Control Panel display area is turned On, dark black for 1 second.
- The Control Panel display is cleared.
- The backlight is turned On with nominal intensity.
- The POST vn.nn message appears, and tests are quickly executed.
- If any tests fail, the Control Panel screen freezes with the name of the test displayed and the line posted is **Call Customer Service**.
- After the POST tests have finished running, the Xerox 'splash screen is posted to the Control Panel and PostScript begins initialization.

## **POST Faults**

There are two kinds of faults: Soft and Hard.

A Soft fault is any fault that is discovered by POST, but does not prevent the operating system from initializing and becoming available as a tool for troubleshooting. These POST faults do not stop execution and are reported on the Start Page in a red box after the system is running.

A Hard fault is any fault discovered by POST that prevents the operating system from initializing successfully. A Hard fault prevents the system from further execution and is halted with blinking LEDs (Control Panel and health LED). The test name of the test that failed is displayed on the Control Panel.

## Hard Fault Reporting Devices

- The health LED flashes according to the Fault Code.
- A Vx Works text string is printed out the serial port.
- The Control Panel LED flashes in unison with the health LED.
- The last fault message posted to the Control Panel is present.

## POST Fault Reporting LED Blink Patterns

For faults identified as Hard faults, the POST firmware causes the PS 'health' LED and Control Panel LED to blink in a particular pattern to identify the fault. There are short and long blinks. A long blink is worth 5 and a short blink is worth 1. If a fault blink pattern is flashed as long, long, short, short, this is fault code 5+5+1+1=12, which indicates a failure in the CPU interrupt test.

The exception to the above pattern is a RAM test error. The RAM tests have a special blink pattern and the Control Panel displays **RAM ERROR**. During power up, the Control Panel LED is On. If the RAM tests fail, the Image Processor Board 'health' LED is turned Off, and the Control Panel LED is red. At 1/2 second intervals, the 'health' LED and the Control Panel LED toggle continuously.

## **POST Diagnostic Test Descriptions**

#### **Table 1 POST Test Descriptions**

| Test                         | Fault Type | Fault Code | Description                                                                                                    |
|------------------------------|------------|------------|----------------------------------------------------------------------------------------------------|
| DDR2RAM                      | Hard       | 1          | This test fails if the boot loader finds no RAM<br>present or faulty RAM.<br>Boot loader posts the message RAM ERROR to<br>the Control Panel and blinks the Control Panel<br>LED and Image Processor Board health LED. |
| Local Bus/Con-<br>trol Panel | Hard       | 2          | Performed during the POST firmware initializa-<br>tion phase.<br>If the Control Panel is unplugged, a Hard fault is<br>indicated by the health LED.                                                                    |
| I/O ASIC                     | Hard       | 3          | This test determines if the I/O chip is functioning properly.                                                                                                    |
| MEM                          | Hard       | 4          | This test determines if the memory access func-<br>tion works at selected addresses.                                                                                                    |
| Configuration<br>Chip        | Hard       | 5          | This test checks to see if the configuration chip is present. If no chip is present, the test fails and the Control Panel message <b>Please install con-</b> <i>figuration chip</i> displays.                          |
| EEPROM                       | Hard       | 10         | This test checks addressing of the EEPROM.                                                                                                    |
| Ethernet                     | Hard       | 11         | This test checks the ethernet core.                                                                                                    |
| CPU Interrupts               | Hard       | 12         | This test checks that each interrupt source to the CPU functioning.                                                                                                    |
| USB                          | Hard       | 13         | This test checks that the USB core is functioning<br>properly.                                                                                                    |
| Real Time Clock              | Soft       | 14         | The real time clock is tested.                                                                                                    |
| RAM DIMM<br>Presence         | Soft       | 15         | This test examines bad or incompatible RAM DIMMs.                                                                                                    |
| Min RAM Limits               | Soft       | 16         | Checks that there is at least 512 MB                                                                                                    |
| Max RAM Limits               | Soft       | 17         | Checks to ensure no more than 1 GB of RAM installed.                                                                                                    |
| IDE Disk                     | Soft       | 20         | Checks the disk controller core, and runs a Diag-<br>nose command on the Hard Drive.                                                                                                    |
| CPU Fan                      | Hard       | 24         | Checks hardware to see if a failure of the CPU cooling fan has occurred.                                                                                                    |
| Cage Fan                     | Hard       | 25         | Checks hardware to see if a failure of the elec-<br>tronics cooling fan has occurred.                                                                                                    |

## **Network Diagnostics**

#### Purpose

This function runs a test on the TCP/IP connection (Ethernet Port) and displays the results. If no errors are detected, the message Network diagnostics completed, No problem detected displays, along with options for Help or printing either the Connection Setup Page or Configuration Page.

The Connection Setup and Configuration Page list the current network parameters stored in the printer's NVRAM. If Network Diagnostics detects an error, the error message displays with menu with options to assist in correcting the error.

#### Procedure

- 1. Enter the **Printer** menu.
- 2. Select Troubleshooting and press OK.
- 3. Select Network Problems and press OK.
- 4. Select Network Diagnostics and press OK.
- 5. The printer begins running diagnostics process. If no errors are detected, a menu with the following options appears:
  - Help
  - Connection Setup Page
  - Configuration Page
- 6. Select the appropriate choice and press **OK** to retrieve the information.

## **Intermittent Problem**

### Purpose

The purpose of this RAP is to provide guidance for resolving an intermittent problem. This is not an exact procedure, but a set of recommended actions that use the resources of the service manual to help locate the cause of an intermittent problem.

### Procedure

- 1. Check the **Engine Error History** and **Jam History**. Recent service actions may provide information about the problem. For example, a component that was recently replaced to correct another problem may be the cause of the new intermittent problem.
- 2. Run the machine in a mode that vigorously exercises the function that is suspected. The machine may fail more frequently or may fail completely under these conditions. Look for signs of failure or abnormal operation.

An intermittent problem can usually be associated with a RAP, since when it does fail, it results in a fault code, a jam code, or some other observable symptom.

- 3. Using the RAP that is associated with the symptom of the intermittent problem, examine all of the components that are referenced in the RAP. Look for:
  - contamination, such as a feed roller that has a build up of dirt or toner
  - wear, such as gear teeth that are rounded or have excessive backlash
  - HFSI, even if they are not near or have not exceeded the SPEC LIFE or COPY
     COUNT value
  - wires chafing against components of the machine, especially against moving components
  - misaligned, misadjusted, or incorrectly installed components
  - slow or slipping clutches; slow or binding solenoids
  - damaged components
  - excessive heat, or symptoms of excessive heat, such as the discoloration of a component
  - loose cables or wires
  - Packing materials not removed
- 4. Using the RAP that is associated with the symptom of the intermittent problem, perform all of the adjustments for the components or functions that are referenced in the RAP. Check to ensure that the adjustment can be made and that there is an adequate range of adjustment, and that it can be set to or near the nominal value. Any abnormality that is observed may be an indication of the cause of the problem. For example, a component can be adjusted to the nominal value, but it is at the limit of the adjustment range. This is not normal and may be an indication of the cause of the problem.
- 5. Operate all of the components in the appropriate RAP that is associated with the symptom of the intermittent problem with in Diagnostics. Observe the components for any symptoms of abnormal operation, such as a hesitation, or an unusual sound.
- 6. Check that the AC and DC power are within specification.
- 7. Get technical advice or assistance when it is appropriate. This will depend upon the situation and the established local procedures.
- 8. Examine the components that are not in the RAP, but are associated with the function that is failing. Refer to the BSDs. Look for:
  - contamination, such as a feed roller that has a build up of dirt or toner

- wear, such as gear teeth that are rounded or have excessive backlash
- HFSI, even if they are not near or have not exceeded the SPEC LIFE or COPY COUNT value
- wires chafing against components of the machine, especially against moving components
- misaligned, misadjusted, or incorrectly installed components
- slow or slipping clutches; slow or binding solenoids
- damaged components
- excessive heat, or symptoms of excessive heat, such as the discoloration of a component
- loose cables or wires
- 9. Perform the adjustments for the components that are not in the RAP, but are associated with the function that is failing. Refer to the BSDs. Check to ensure that the adjustment CAN BE MADE and that there is an adequate range of adjustment, and that it can be set to or near the nominal value. Any abnormality that is observed may be an indication of the cause of the problem. For example, a component can be adjusted to the nominal value, but it is at the limit of the adjustment range. This is not normal and may be an indication of the cause of the problem
- 10. Operate all of the components that are not in the RAP, but are associated with the function that is failing with in Diagnostics Refer to the BSDs. Observe the components for any symptoms of abnormal operation, such as a hesitation, or an unusual sound.
- 11. Replace any components or consumables that are known to be a frequent cause of the problem. When doing this, consider the cost and time required. If the suspected item is inexpensive, can be installed quickly, and has a high probability of resolving the problem, then it is reasonable to replace it.
- 12. Leave an accurate and detailed record of your actions in the service log. Describe what you have observed, what actions you took, and the recommended next steps.

## **Jam History**

#### Purpose

Jam History in the Printer Control Panel provides the last 30 jams in the format of Jam Code (XX,) Print Count (XXXXX;). Refer to Table 1 for description of identified Jam by a Jam Code Number.

#### Table 1 Jam History Code

| Jam Code | Jam Location                 |
|----------|------------------------------|
| 1        | Jam at Tray 1 (MPT)          |
| 2        | Jam at Tray 2                |
| 3        | Jam at Tray 3                |
| 4        | Jam at Tray 4                |
| 5        | Jam at Tray 5                |
| 6        | Jam at Tray 5B (Transport)   |
| 7        | Jam at Fuser                 |
| 8        | Jam at Left Door A           |
| 9        | Jam at Left Door B           |
| 10       | Jam at Left Door C           |
| 11       | Jam at Duplex Unit           |
| 12       | Jam at Finisher Entrance (F) |
| 13       | Jam at Finisher Bypass (G)   |
| 14       | Jam at Finisher (H)          |

#### What To Do

Refer to Table 1 to identify the Location and Frequency of the Jams.

## **Back Channel Traces**

### Purpose

Enter text here.

## **Applicable Tools**

- 1. A Computer or Laptop with a serial cable port and Windows OS
- 2. Null Modem Serial Cable (available from Xerox PN 012-1535-00)
- 3. Serial Cable Adapter for Diagnostics (available from Xerox PN 012-1543-00)
- 4. A 31/2 inch IDE Hard Drive Jumper or Alligator Clipped Test Leads

#### Procedure

- 1. Power the printer Off. Power the computer or laptop Off.
- 2. Back Channel Traces may be performed on the Phaser 7760 Controller through the **5 Pin Service Port** on the Image Processor Board.

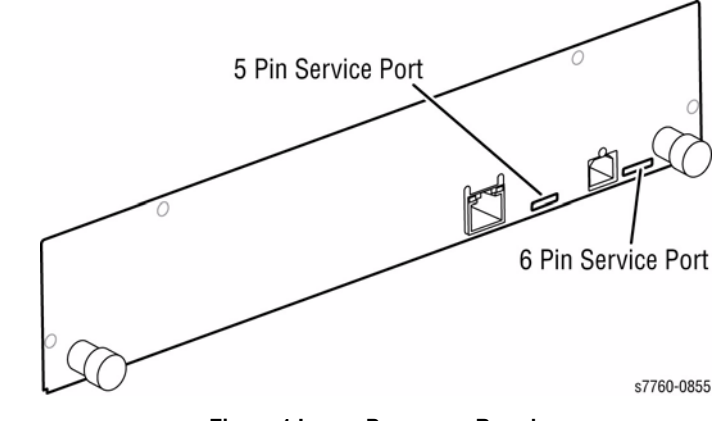

Figure 1 Image Processor Board
- 3. Perform the following procedure for the Phaser 7760 shunt pin 3 and/or 4 to Frame Ground using an alligator test lead.
- 4. Connect the Service Cable to the 5-pin port on the back of the printer noting the This Side Up orientation. This Side Up refers to the components side of the PCB, not the orientation of how the board is mounted in the printer (Figure 2).

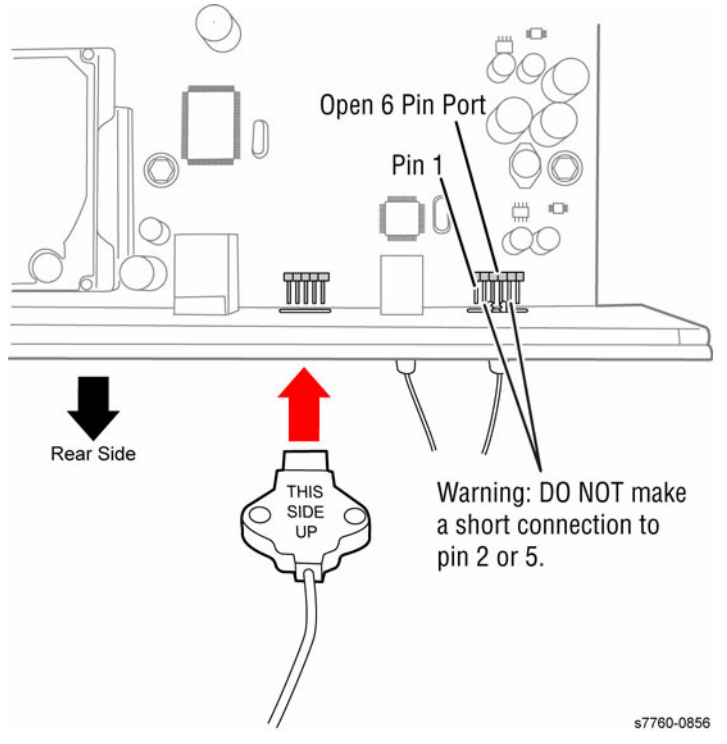

**Figure 2 Orientation and Pin Location** 

5. Connect the null Modem Serial Cable to the PC or Laptop (Figure 3).

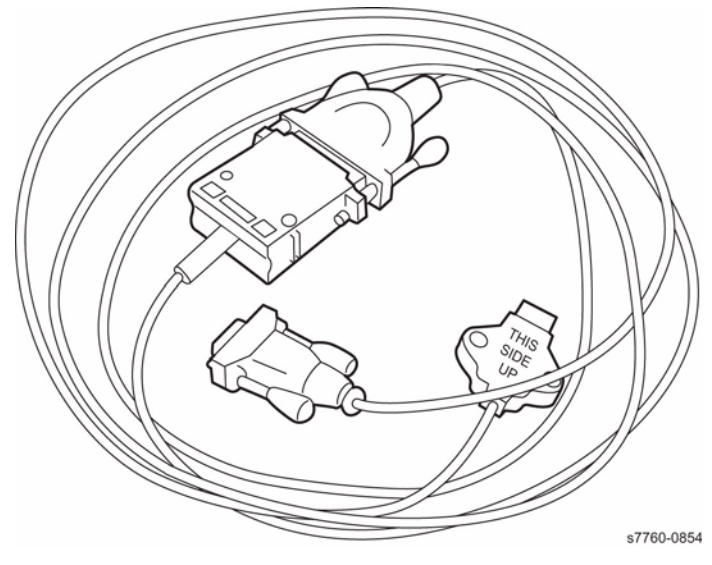

Figure 3 Modem Serial Cable

- 6. Boot the PC or Laptop. Launch a session of HyperTerminal (generally located in the Start > Programs > Accessories > Communications folder).
- 7. Give your connection a generic name. Then click **OK** or press **Enter (Figure 4)**.

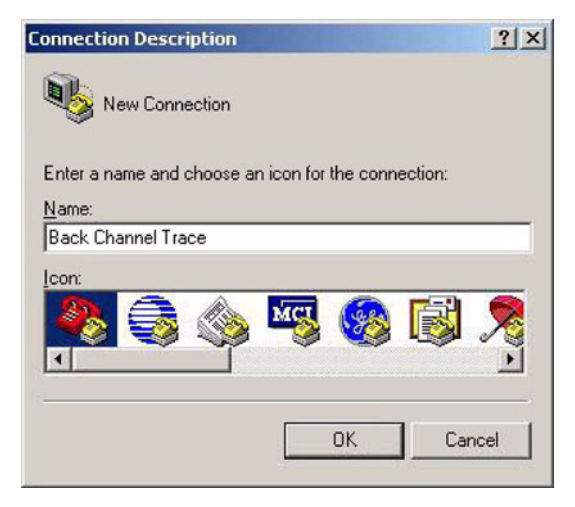

Figure 4 Naming Connection

 Another window appears asking to connect using a device. Select the Comm port that your diagnostic and null modem cable is connected to. Then click OK or press Enter (Figure 5). Refer to your PC or Laptop Owners Guide for information.

| Connect To                                                |
|-----------------------------------------------------------|
| Back Channel Trace                                        |
| Enter details for the phone number that you want to dial: |
| Country/region: United States of America (1)              |
| Area code: 503                                            |
| Phone number:                                             |
| Connect using: COM1                                       |
| OK Cancel                                                 |

Figure 5 Comm Port Information

 The next window requests the appropriate communication settings for that comm. port. Then click OK or press Enter (Figure 6).
19,200 BPS

| 8 Data Bits           |  |
|-----------------------|--|
| No Parity             |  |
| 1 Stop Bit            |  |
| Hardware Flow Control |  |

| M1 Properties            |          | ?               |
|--------------------------|----------|-----------------|
| Port Settings            |          |                 |
| <u>B</u> its per second: | 19200    | -               |
| <u>D</u> ata bits:       | 8        | •               |
| Parity:                  | None     | •               |
| <u>S</u> top bits:       | 1        | •               |
| Elow control:            | Hardware | •               |
|                          | B        | estore Defaults |
| 0                        | K Canc   | el Apply        |

Figure 6 Communication Settings

#### 10. From the Command Menu, select Transfer > Capture Text (Figure 7). These terms may vary from version of the Windows OS that is being used.

-D-DX Back Channel Trace - HyperTerminal File Edit View Call Transfer Help Send File ... DE BA Receive File... \* Capture Text... Send Text File... Capture to Printer Creates a file of all incoming text

Figure 7 Command Menu

11. Give the Back Channel Trace a file name (Figure 8). It is recommended that you use the Request ID from Escalated Support (if you contacted them and were referred to this procedure) or the printer's serial number. Make a note of where the file will be saved so that you can retrieve it later if needed. Then click Start or press Enter.

| apture 1      | ехt              | ?      |
|---------------|------------------|--------|
| Folder:       | C:V              |        |
| <u>F</u> ile: | C:\NameThisTrace | Browse |
|               | Start            | Cancel |

Figure 8 File Name

12. Power the printer **On**. Then observe the trace data on the PC or Laptop.

## WARNING

Do not attempt to send or initiate communications with the printer using this session. Attempting to do so may cause irreversible damage to the printer's operating system resulting in additional repairs. Xerox will not cover damages resulting from failing to adhere to this warning.

13. When the printer stops operating, power the printer Off. If the printer requires additional functions, perform very minor and basic functions to capture the failure only. Additional data captured is not needed.

14. Complete and save the trace by clicking on Transfer > Capture Text > Stop (Figure 9). The file will be saved to the location you specified in step 11.

| File Edit Yiew Call | <u>Transfer</u> <u>Help</u><br>Send File |        |  |
|---------------------|------------------------------------------|--------|--|
|                     | Receive File                             |        |  |
|                     | Capture Text 🔹 🕨                         | Stop   |  |
|                     | Send <u>T</u> ext File                   | Pause  |  |
|                     | Capture to Printer                       | Resume |  |
|                     |                                          |        |  |
| 41 1                |                                          |        |  |

**Figure 9 Saving The Trace** 

- 15. Close HyperTerminal and use a word processing program such as Notepad or MS Write to open the trace and observe the information. Begin examining the trace information at the end and working your way back up. Look for fault codes or other indications of subsystem failures.
- 16. Use the Partners Support Knowledge Base to look up Fault Codes not listed in the Service Manual or Service Bulletins/Flashes and the associated methods for correcting these conditions. The Partners Support Knowledge Base may be located by logging on at www.office.xerox.com/partners using your TCN and password. Then follow the link to Service Providers Reference Materials and then the link at the top, Support Knowledge Base.
- 17. Contact Remote Support Engineering for assistance in diagnosing the trace or if fault codes do not appear in the Service Manual or the Support Knowledge Base. Be prepared with your Request ID (if given) or TCN and also be prepared to email or fax your Back Channel Trace if requested.

# Finisher (F) Tags

Includes Advanced and Professional finishers.

| TAG: | F-001 |
|------|-------|
|------|-------|

| CLASS:    | R                  |                                                                                                    |
|-----------|--------------------|----------------------------------------------------------------------------------------------------|
| MFG SERIA | L NUMBERS:         | ESG/XE Serial Numbers A/P Finishers 342 350501X - 342 350715X non-Bookletmaker 342 360501X - 342 360798X Bookletmaker  |
|           |                    | NASG/XC Serial Numbers A/P Finishers: TWE 330501-<br>TWE 330711 non-Bookletmaker TWF 340501-TWF 340925<br>Bookletmaker |
| NAME:     | 10-125 A/P Finishe | er                                                                                                    |

**PURPOSE:** Corrects excessive clearance on some early build Finishers which causes intermittent 10-125 faults when duplexing.

PARTS LIST ON: PL 21.27

**NOTE:** A shim can be installed in flat section of D hole to eliminate excess clearance between D hole and D shaft. Replacement parts do not require a shim. Refer to bulletin T5474-10-29.

# 7 Wiring Data

### Printer Plug/Jack Locations

| Printer Plug/Jack Locations  |      |  |
|------------------------------|------|--|
| Finisher Plug/Jack Locations |      |  |
| Finisher Plug/Jack Locations | 7-39 |  |

### Wirenets

| AC Wirenets                 | 7-53 |
|-----------------------------|------|
| +3.3 VDC/ +3.3 RTN Wirenets | 7-55 |
| +5 VDC Wirenets             | 7-57 |
| +5 VDC RTN Wirenets         | 7-61 |
| +24 VDC Wirenets            | 7-65 |
| +24 VDC RTN Wirenets        | 7-69 |
| Finisher Wirenets           | 7-71 |

### BSDs

| Chain 01 Main Power                                          | 7-81  |
|--------------------------------------------------------------|-------|
| Chain 03 Printer Communication                               | 7-90  |
| Chain 04 Print Power                                         | 7-91  |
| Chain 06 Imaging                                             | 7-93  |
| Chain 07 Paper Supply                                        | 7-104 |
| Chain 08 Paper Registration                                  | 7-119 |
| Chain 09 Xerographics                                        | 7-125 |
| Chain 10 Fusing and Output                                   | 7-156 |
| Chain 12 Finishers                                           | 7-164 |
| Chain 13 References - Block Schematics and Wiring Schematics | 7-195 |

# **Printer Plug/Jack Locations**

### How to use the Plug/Jack Location List

The Plug/Jack Location List below is provided to locate plugs, jacks, or other terminating devices. Connector numbers are ordered numerically in ascending order. Connectors numbered "FS" and "T" are listed at the end of the "P and J" connectors.

Locate the desired termination device in the first column (Connector Number) of the list. Refer to the second column (Figure Number) to determine the figure number of the electrical termination device. The third column provides the title of the Figure.

Table 1 Plug / Jack Location List

| Connector<br>Number | Figure<br>Number | Figure Title                        |
|---------------------|------------------|-------------------------------------|
| 5A                  | Figure 16        | I/F PWB, Main Motor, LVPS T11       |
| P/J2                | Figure 12        | HVPS, +24V LVPS T10                 |
| P/J16               | Figure 16        | I/F PWB, Main Motor, LVPS T11       |
| P/J39               | Figure 18        | AC Drive PWB, Noise Filter PWB      |
| P/J40               | Figure 18        | AC Drive PWB, Noise Filter PWB      |
| P/J41               | Figure 18        | AC Drive PWB, Noise Filter PWB      |
| P/J42               | Figure 18        | AC Drive PWB, Noise Filter PWB      |
| P/J43               | Figure 18        | AC Drive PWB, Noise Filter PWB      |
| P/J45               | Figure 18        | AC Drive PWB, Noise Filter PWB      |
| P/J47               | Figure 18        | AC Drive PWB, Noise Filter PWB      |
| P/J46               | Figure 18        | AC Drive PWB, Noise Filter PWB      |
| P/J48               | Figure 18        | AC Drive PWB, Noise Filter PWB      |
| P/J50               | Figure 18        | AC Drive PWB, Noise Filter PWB      |
| P/J72               | Figure 12        | HVPS, +24V LVPS T10                 |
| P74                 | Figure 18        | AC Drive PWB, Noise Filter PWB      |
| P75                 | Figure 18        | AC Drive PWB, Noise Filter PWB      |
| P76                 | Figure 18        | AC Drive PWB, Noise Filter PWB      |
| P77                 | Figure 18        | AC Drive PWB, Noise Filter PWB      |
| P/J103              | Figure 8         | Tray 1 (MPT)                        |
| P/J104              | Figure 7         | Exit Transport Assembly (OCT)       |
| P/J106              | Figure 19        | Left Lower Assembly, Tray 2 Feeder  |
| P/J108              | Figure 19        | Left Lower Assembly, Tray 2 Feeder  |
| P/J109              | Figure 5         | Registration Transport Assembly     |
| P/J111              | Figure 3         | Inverter Transport Assembly         |
| P/J113              | Figure 3         | Inverter Transport Assembly         |
| P/J115              | Figure 17        | Developer Motor, Tray 2 Size Switch |
| P/J116              | Figure 2         | MOB Sensor Assembly                 |
| P/J117              | Figure 2         | MOB Sensor Assembly                 |
| P/J119              | Figure 11        | IBT Belt Assembly                   |
| P/J121              | Figure 11        | IBT Belt Assembly                   |
| P/J122              | Figure 11        | IBT Belt Assembly                   |

#### Table 1 Plug / Jack Location List

| Connector<br>Number | Figure<br>Number | Figure Title                                   |
|---------------------|------------------|------------------------------------------------|
| P/J125              | Figure 19        | Left Lower Assembly, Tray 2 Feeder             |
| P/J129              | Figure 1         | Xerographic                                    |
| P/J130              | Figure 1         | Xerographic                                    |
| P.J131              | Figure 1         | Xerographic                                    |
| P/J132              | Figure 1         | Xerographic                                    |
| P/J133              | Figure 1         | Xerographic                                    |
| P/J135              | Figure 4         | Duplex Transport Assembly                      |
| P/J136              | Figure 4         | Duplex Transport Assembly                      |
| P/J140              | Figure 3         | Inverter Transport Assembly                    |
| P/J144              | Figure 2         | MOB Sensor Assembly                            |
| P/J150              | Figure 19        | Left Lower Assembly, Tray 2 Feeder             |
| P/J151              | Figure 1         | Xerographic                                    |
| P/J151              | Figure 9         | Toner Dispense Motor (Y, M, C, K), Main Switch |
| P/J152              | Figure 1         | Xerographic                                    |
| P/J152              | Figure 9         | Toner Dispense Motor (Y, M, C, K), Main Switch |
| P.J153              | Figure 1         | Xerographic                                    |
| P/J153              | Figure 9         | Toner Dispense Motor (Y, M, C, K), Main Switch |
| P/J154              | Figure 1         | Xerographic                                    |
| P/J154              | Figure 9         | Toner Dispense Motor (Y, M, C, K), Main Switch |
| P/J155              | Figure 5         | Registration Transport Assembly                |
| P/J163              | Figure 9         | Toner Dispense Motor, Main Switch              |
| P/J165              | Figure 9         | Toner Dispense Motor, Main Switch              |
| P/J171              | Figure 1         | Xerographic                                    |
| P/J172              | Figure 7         | Exit Transport Assembly (OCT)                  |
| J173                | Figure 13        | Outlet Panel Assembly                          |
| P/J203              | Figure 16        | I/F PWB, Main Motor, LVPS T11                  |
| P/J205              | Figure 19        | Left Lower Assembly, Tray 2 Feeder             |
| P/J207              | Figure 1         | Xerographic                                    |
| P/J208              | Figure 16        | I/F PWB, Main Motor, LVPS T11                  |
| P/J210              | Figure 16        | I/F PWB, Main Motor, LVPS T11                  |
| P/J211              | Figure 6         | Fuser Assembly                                 |
| P/J212              | Figure 6         | Fuser Assembly                                 |
| P/J214              | Figure 12        | HVPS, +24V LVPS T10                            |
| P/J216              | Figure 3         | Inverter Transport Assembly                    |
| P/J217              | Figure 3         | Inverter Transport Assembly                    |
| P/J218              | Figure 3         | Inverter Transport Assembly                    |
| P/J219              | Figure 8         | Tray 1 (MPT)                                   |
| P/J220              | Figure 7         | Exit Transport Assembly (OCT)                  |
| P/J221              | Figure 17        | Developer Motor, Tray 2 Size Switch            |
| P/J222              | Figure 7         | Exit Transport Assembly (OCT)                  |

Revised

| Connector<br>Number | Figure<br>Number | Figure Title                                  |
|---------------------|------------------|-----------------------------------------------|
| P/J223              | Figure 1         | Xerographic                                   |
| P/J224              | Figure 1         | Xerographic                                   |
| P/J225              | Figure 1         | Xerographic                                   |
| P/J226              | Figure 1         | Xerographic                                   |
| P/J227              | Figure 9         | Toner Dispense Motor (Y, M, C, K) Main Switch |
| P/J228              | Figure 9         | Toner Dispense Motor (Y, M, C, K) Main Switch |
| P/J229              | Figure 9         | Toner Dispense Motor (Y, M, C, K) Main Switch |
| P/J230              | Figure 9         | Toner Dispense Motor (Y, M, C, K) Main Switch |
| P/J231              | Figure 5         | Registration Transport Assembly               |
| P/J232              | Figure 17        | Developer Motor, Tray 2 Size Switch           |
| P/J233              | Figure 1         | Xerographic                                   |
| P/J234              | Figure 17        | Developer Motor, Tray 2 Size Switch           |
| P/J235              | Figure 17        | Developer Motor, Tray 2 Size Switch           |
| P/J237              | Figure 11        | IBT Belt Assembly                             |
| P/J240              | Figure 5         | Registration Transport Assembly               |
| P/J252              | Figure 25        | TT Module (rear)                              |
| P/J252              | Figure 26        | 3T Module (rear)                              |
| P/J255              | Figure 2         | MOB Sensor Assembly                           |
| P/J260              | Figure 6         | Fuser Assembly                                |
| P/J261              | Figure 6         | Fuser Assembly                                |
| P/J262              | Figure 6         | Fuser Assembly                                |
| P/J263              | Figure 6         | Fuser Assembly                                |
| P/J264              | Figure 6         | Fuser Assembly                                |
| P/J265              | Figure 8         | Tray 1 (MPT)                                  |
| P/J288              | Figure 9         | Toner Dispense Motor (Y, M, C, K) Main Switch |
| P/J335              | Figure 14        | Translator/Bridge PWB's                       |
| P/J460              | Figure 14        | Translator/Bridge PWBs                        |
| P/J400              | Figure 15        | Engine Control Board (MCU PWB)                |
| P/J401              | Figure 15        | Engine Control Board (MCU PWB)                |
| P/J402              | Figure 15        | Engine Control Board (MCU PWB)                |
| P/J403              | Figure 15        | Engine Control Board (MCU PWB)                |
| P/J403              | Figure 9         | Toner Dispense Motor (Y, M, C, K) Main Switch |
| P/J404              | Figure 15        | Engine Control Board (MCU PWB)                |
| P/J405              | Figure 15        | Engine Control Board (MCU PWB)                |
| P/J406              | Figure 15        | Engine Control Board (MCU PWB)                |
| P/J407              | Figure 15        | Engine Control Board (MCU PWB)                |
| P/J407              | Figure 9         | Toner Dispense Motor (Y, M, C, K) Main Switch |
| P/J408              | Figure 15        | Engine Control Board (MCU PWB)                |
| P/J409              | Figure 15        | Engine Control Board (MCU PWB)                |
| P/J409              | Figure 9         | Toner Dispense Motor (Y, M, C, K) Main Switch |

### Table 1 Plug / Jack Location List

| Connector<br>Number | Figure<br>Number | Figure Title                        |
|---------------------|------------------|-------------------------------------|
| P/J410              | Figure 16        | I/F PWB, Main Motor, LVPS T11       |
| P/J410              | Figure 15        | Engine Control Board (MCU PWB)      |
| P/J411              | Figure 15        | Engine Control Board (MCU PWB)      |
| P/J412              | Figure 15        | Engine Control Board (MCU PWB)      |
| P/J413              | Figure 15        | Engine Control Board (MCU PWB)      |
| P/J414              | Figure 15        | Engine Control Board (MCU PWB)      |
| P/J460              | Figure 14        | Translator/Bridge PWB's             |
| P460                | Figure 15        | Engine Control Board (MCU PWB)      |
| J496                | Figure 15        | Engine Control Board (MCU PWB)      |
| P/J497              | Figure 15        | Engine Control Board (MCU PWB)      |
| P/J498              | Figure 15        | Engine Control Board (MCU PWB)      |
| P/J501              | Figure 12        | HVPS, +24 LVPS T10                  |
| P/J502              | Figure 12        | HVPS, +24V LVPS T10                 |
| P/J505              | Figure 12        | HVPS, +24V LVPS T10                 |
| P/J510              | Figure 12        | HVPS, +24V LVPS T10                 |
| P/J511              | Figure 16        | I/F PWB, Main Motor, LVPS T11       |
| P/J514              | Figure 10        | ROS Assembly                        |
| P/J515              | Figure 10        | ROS Assembly                        |
| P/J516              | Figure 10        | ROS Assembly                        |
| P/J517              | Figure 10        | ROS Assembly                        |
| P/J518              | Figure 10        | ROS Assembly                        |
| P/J526              | Figure 10        | ROS Assembly                        |
| P/J527              | Figure 10        | ROS Assembly                        |
| P/J528              | Figure 10        | ROS Assembly                        |
| P/J529              | Figure 10        | ROS Assembly                        |
| P/J530              | Figure 16        | I/F PWB, Main Motor, LVPS T11       |
| P/J531              | Figure 16        | I/F PWB, Main Motor, LVPS T11       |
| P/J532              | Figure 16        | I/F PWB, Main Motor, LVPS T11       |
| P/J533              | Figure 16        | I/F PWB, Main Motor, LVPS T11       |
| P/J534              | Figure 16        | I/F PWB, Main Motor, LVPS T11       |
| P/J535              | Figure 16        | I/F PWB, Main Motor, LVPS T11       |
| P/J536              | Figure 16        | I/F PWB, Main Motor, LVPS T11       |
| P/J537              | Figure 16        | I/F PWB, Main Motor, LVPS T11       |
| P/J538              | Figure 4         | Duplex Transport Assembly           |
| P/J539              | Figure 4         | Duplex Transport Assembly           |
| P/J539              | Figure 16        | I/F PWB, Main Motor, LVPS T11       |
| P/J540              | Figure 4         | Duplex Transport Assembly           |
| P/J540              | Figure 16        | I/F PWB, Main Motor, LVPS T11       |
| P/J540              | Figure 17        | Developer Motor, Tray 2 Size Switch |
| P/J541              | Figure 16        | I/F PWB, MAIN Motor, LVPS T11       |

Table 1 Plug / Jack Location List

| Connector<br>Number | Figure<br>Number | Figure Title                    |
|---------------------|------------------|---------------------------------|
| P/J542              | Figure 16        | I/F PWB, Main Motor, LVPS T11   |
| P/J542              | Figure 25        | TT Module (rear)                |
| P/J542              | Figure 26        | 3T Module (rear)                |
| P/J543              | Figure 16        | I/F PWB, Main Motor, LVPS T11   |
| P/J546              | Figure 25        | TT Module (rear)                |
| P/J546              | Figure 26        | 3T Module (rear)                |
| P/J547              | Figure 25        | TT Module (rear)                |
| P/J547              | Figure 26        | 3T Module (rear)                |
| P/J548              | Figure 25        | TT Module (rear)                |
| P/J548              | Figure 26        | 3T Module (rear)                |
| P/J549              | Figure 25        | TT Module (rear)                |
| P/J549              | Figure 26        | 3T Module (rear)                |
| P/J551              | Figure 16        | I/F PWB, Main Motor, LVPS T11   |
| P/J552              | Figure 16        | I/F PWB, Main Motor, LVPS T11   |
| P/J553              | Figure 25        | TT Module (rear)                |
| P/J554              | Figure 25        | TT Module (rear)                |
| P/J554              | Figure 26        | 3T Module (rear)                |
| P/J557              | Figure 25        | TT Module (rear)                |
| P/J557              | Figure 26        | 3T Module (rear)                |
| P/J551              | Figure 25        | TT Module (rear)                |
| P/J561              | Figure 25        | TT Module (TTM) (rear)          |
| P/J564              | Figure 14        | Translator/Bridge PWB's         |
| P/J564              | Figure 25        | TT Module (rear)                |
| P/J568              | Figure 16        | I/F PWB, Main Motor, LVPS T11   |
| P/J570              | Figure 12        | HVPS, +24V LVPS T10             |
| P/J571              | Figure 12        | HVPS, +24V LVPS T10             |
| P/J572              | Figure 12        | HVPS, +24V LVPS T10             |
| P/J573              | Figure 12        | HVPS, +24V LVPS T10             |
| P/J574              | Figure 12        | HVPS, +24V LVPS T10             |
| P/J575              | Figure 16        | I/F PWB, Main Motor, LVPS T11   |
| P/J576              | Figure 16        | I/F PWB, Main Motor, LVPS T11   |
| P/J580              | Figure 12        | HVPS, +24V LVPS T10             |
| P/J581              | Figure 12        | HVPS, +24V LVPS T10             |
| P/J583              | Figure 14        | Translator/Bridge PWB's         |
| P/J586              | Figure 14        | Translator/Bridge PWBs          |
| P/J590              | Figure 18        | AC Drive PWB, Noise Filter PWB  |
| P/J592              | Figure 18        | AC Drive PWB, Noise Filter PWB  |
| J600                | Figure 5         | Registration Transport Assembly |
| P600                | Figure 6         | Fuser Assembly                  |
| P/J602              | Figure 1         | Xerographic                     |

### Table 1 Plug / Jack Location List

| Connector<br>Number | Figure<br>Number | Figure Title                        |
|---------------------|------------------|-------------------------------------|
| P/J605              | Figure 11        | IBT Belt Assembly                   |
| P/J608              | Figure 1         | Xerographic                         |
| J610                | Figure 8         | Tray 1 (MPT)                        |
| P/J611              | Figure 7         | Exit Transport Assembly (OCT)       |
| J612                | Figure 3         | Inverter Transport Assembly         |
| P612                | Figure 17        | Developer Motor, Tray 2 Size Switch |
| J613                | Figure 3         | Inverter Transport Assembly         |
| P613                | Figure 3         | Inverter Transport Assembly         |
| P613                | Figure 17        | Developer Motor, Tray 2 Size Switch |
| P/J614              | Figure 1         | Xerographic                         |
| P/J617              | Figure 19        | Left Lower Assembly, Tray 2 Feeder  |
| P/J619              | Figure 1         | Xerographic                         |
| P/J620              | Figure 5         | Registration Transport Assembly     |
| P/J622              | Figure 1         | Xerographic                         |
| P/J623              | Figure 19        | Left Lower Assembly, Tray 2 Feeder  |
| P/J624              | Figure 1         | Xerographic                         |
| P626                | Figure 3         | Inverter Transport Assembly         |
| J626                | Figure 4         | Duplex Transport Assembly           |
| P/J631              | Figure 1         | Xerographic                         |
| P/J639              | Figure 16        | I/F PWB, Main Motor, LVPS T11       |
| J640                | Figure 3         | Inverter Transport Assembly         |
| P640                | Figure 17        | Developer Motor, Tray 2 Size Switch |
| P/J641              | Figure 16        | I/F PWB, Main Motor, LVPS T11       |
| P/J646              | Figure 17        | Developer Motor, Tray 2 Size Switch |
| P/J668              | Figure 25        | TT Module (rear)                    |
| P/J668              | Figure 26        | 3 T Module (rear)                   |
| P/J669              | Figure 25        | TT Module (rear)                    |
| P/J669              | Figure 26        | 3T Module (rear)                    |
| P/J670              | Figure 12        | HVPS, +24 LVPS T10                  |
| P/J670              | Figure 20        | TT Module (Tray 3, 4 Feeder)        |
| P/J670              | Figure 21        | 3T Module (Tray 3, 4, 5 Feeder)     |
| P/J672              | Figure 20        | TT Module (Tray 3, 4 Feeder)        |
| P/J672              | Figure 21        | 3T Module (Tray 3, 4, 5 Feeder)     |
| P/J674              | Figure 21        | 3T Module (Tray 3, 4, 5 Feeder)     |
| P/J674              | Figure 25        | TT Module (rear)                    |
| J800                | Figure 29        | Finisher (rear) (1 of 2)            |
| P800                | Figure 16        | I/F PWB, Main Motor, LVPS T11       |
| P/J801              | Figure 12        | HVPS, +24V LVPS T10                 |
| P/J814              | Figure 20        | TT Module (Tray 2, 3 Feeder)        |
| P/J814              | Figure 21        | 3T Module (Tray 2, 3, 4 Feeder)     |

Revised

Table 1 Plug / Jack Location List

| NumberNumberFigure TitleP/J815Figure 20TT Module (Tray 3, 4 Feeder)P/J815Figure 213T Module (Tray 3, 4, 5 Feeder)P/J816Figure 233T Module (Tray 3, 4, 5 Paper Size Switches)P/J816Figure 243T Module (Tray 3, 4, 5 Paper Size Switches) |  |
|----------------------------------------------------------------------------------------------------|--|
| P/J815Figure 20TT Module (Tray 3, 4 Feeder)P/J815Figure 213T Module (Tray 3, 4, 5 Feeder)P/J816Figure 233T Module (Tray 3, 4, 5 Paper Size Switches)P/J816Figure 243T Module (Tray 3, 4, 5 Paper Size Switches)                         |  |
| P/J815Figure 213T Module (Tray 3, 4, 5 Feeder)P/J816Figure 233T Module (Tray 3, 4, 5 Paper Size Switches)P/J816Figure 243T Module (Tray 3, 4, 5 Paper Size Switches)                                                                    |  |
| P/J816Figure 233T Module (Tray 3, 4, 5 Paper Size Switches)P/J816Figure 243T Module (Tray 3, 4, 5 Paper Size Switches)                                                                                                    |  |
| P/J816 Figure 24 3T Module (Tray 3, 4, 5 Paper Size Switches)                                                                                                    |  |
|                                                                                                    |  |
| P/J818 Figure 20 TT Module (Tray 3, 4 Feeder)                                                                                                    |  |
| P/J818 Figure 21 3T Module (Tray 3, 4, 5 Feeder)                                                                                                    |  |
| P/J819 Figure 20 TT Module (Tray 3, 4 Feeder)                                                                                                    |  |
| P/J819 Figure 21 3T Module (Tray 3, 4, 5 Feeder)                                                                                                    |  |
| P/J820 Figure 23 TT Module (Tray 3, 4, 5 Paper Size Switches)                                                                                                    |  |
| P/J820 Figure 24 3T Module (Tray 3, 4, 5 Paper Size Switches)                                                                                                    |  |
| P/J821 Figure 20 TT Module (Tray 3, 4 Feeder)                                                                                                    |  |
| P/J821 Figure 21 3T Module (Tray 3, 4, 5 Feeder)                                                                                                    |  |
| P/J822 Figure 21 3T Module (Tray 3, 4, 5 Feeder)                                                                                                    |  |
| P/J822 Figure 22 TT Module (Tray 3, 4 Feeder)                                                                                                    |  |
| P/J823 Figure 21 3T Module (Tray 3, 4, 5 Feeder)                                                                                                    |  |
| P/J823 Figure 22 TT Module (Tray 3, 4 Feeder)                                                                                                    |  |
| P/J824 Figure 23 TT Module (Tray 3, 4, 5 Paper Size Switches)                                                                                                    |  |
| P/J824 Figure 24 3T Module (Tray 3, 4, 5 Paper Size Switches)                                                                                                    |  |
| P/J825 Figure 21 3T Module (Tray 3, 4, 5 Feeder)                                                                                                    |  |
| P/J825 Figure 22 TT Module (Tray 3, 4 Feeder)                                                                                                    |  |
| P/J827 Figure 20 TT Module (Tray 3, 4 Feeder)                                                                                                    |  |
| P/J827 Figure 21 3T Module (Tray 3, 4, 5 Feeder)                                                                                                    |  |
| P/J828 Figure 20 TT Module (Tray 3, 4 Feeder)                                                                                                    |  |
| P/J828 Figure 21 3T Module (Tray 3, 4, 5 Feeder)                                                                                                    |  |
| P/J829 Figure 21 3T Module (Tray 3, 4, 5 Feeder)                                                                                                    |  |
| P/J829 Figure 22 TT Module (Tray 3, 4 Feeder)                                                                                                    |  |
| P/J830 Figure 20 TT Module (Tray 3, 4 Feeder)                                                                                                    |  |
| P/J830 Figure 21 3T Module (Tray 3, 4, 5 Feeder)                                                                                                    |  |
| P/J840 Figure 20 TT Module (Tray 3, 4, 5 Feeder)                                                                                                    |  |
| P/J840 Figure 21 3T Module (Tray 3, 4, 5 Feeder)                                                                                                    |  |
| P/J841 Figure 20 TT Module (Tray 3, 4 Feeder)                                                                                                    |  |
| P/J841 Figure 21 3T Module (Tray 3, 4, 5 Feeder)                                                                                                    |  |
| P/J842 Figure 21 3T Module (Tray 3, 4, 5 Feeder)                                                                                                    |  |
| P/J842 Figure 25 TT Module (rear)                                                                                                    |  |
| P/J843 Figure 30 Finisher PWB                                                                                                    |  |
| P/J844 Figure 30 Finisher PWB                                                                                                    |  |
| P/J845 Figure 30 Finisher PWB                                                                                                    |  |
| P/J846 Figure 30 Finisher PWB                                                                                                    |  |
| P/J847 Figure 30 Finisher PWB                                                                                                    |  |
| P/J848 Figure 30 Finisher PWB                                                                                                    |  |

### Table 1 Plug / Jack Location List

| Connector<br>Number | Figure<br>Number | Figure Title                  |
|---------------------|------------------|-------------------------------|
| P/J849              | Figure 30        | Finisher PWB                  |
| P/J850              | Figure 30        | Finisher PWB                  |
| P/J851              | Figure 30        | Finisher PWB                  |
| P/J852              | Figure 30        | Finisher PWB                  |
| P/J853              | Figure 27        | Horizontal Transport Assembly |
| P/J854              | Figure 27        | Horizontal Transport Assembly |
| P/J855              | Figure 27        | Horizontal Transport Assembly |
| P/J856              | Figure 27        | Horizontal Transport Assembly |
| P/J858              | Figure 27        | Horizontal Transport Assembly |
| P/J859              | Figure 27        | Horizontal Transport Assembly |
| P/J860              | Figure 27        | Horizontal Transport Assembly |
| P/J861              | Figure 27        | Horizontal Transport Assembly |
| P/J862              | Figure 28        | Tamper Unit, Staple Unit      |
| P/J863              | Figure 28        | Tamper Unit, Staple Unit      |
| P/J864              | Figure 28        | Tamper Unit, Staple Unit      |
| P/J865              | Figure 28        | Tamper Unit, Staple Unit      |
| P/J866              | Figure 29        | Finisher (rear) (1 of 2)      |
| P/J867              | Figure 29        | Finisher (rear) (1 of 2)      |
| P/J868              | Figure 29        | Finisher (rear) (1 of 2)      |
| P/J869              | Figure 29        | Finisher (rear) (1 of 2)      |
| P/J870              | Figure 28        | Tamper Unit, Staple Unit      |
| P/J871              | Figure 28        | Tamper Unit, Staple Unit      |
| P/J873              | Figure 29        | Finisher (rear) (1 of 2)      |
| P/J874              | Figure 28        | Tamper Unit, Staple Unit      |
| P/J875              | Figure 28        | Tamper Unit, Staple Unit      |
| P/J876              | Figure 28        | Tamper Unit, Staple Unit      |
| P/J877              | Figure 28        | Tamper Unit, Staple Unit      |
| P/J878              | Figure 28        | Tamper Unit, Staple Unit      |
| P/J879              | Figure 29        | Finisher (rear) (1 of 2)      |
| P/J880              | Figure 29        | Finisher (rear) (1 of 2)      |
| P/J881              | Figure 29        | Finisher (rear) (1 of 2)      |
| P/J882              | Figure 29        | Finisher (rear) (1 of 2)      |
| P/J883              | Figure 29        | Finisher (rear) (1 of 2)      |
| P/J884              | Figure 29        | Finisher (rear) (1 of 2)      |
| P/J885              | Figure 28        | Tamper Unit, Staple Unit      |
| P/J886              | Figure 28        | Tamper Unit, Staple Unit      |
| P/J887              | Figure 28        | Tamper Unit, Staple Unit      |
| P/J888              | Figure 28        | Tamper Unit, Staple Unit      |
| P/J889              | Figure 30        | Finisher PWB                  |
| P/J890              | Figure 28        | Tamper Unit, Staple Unit      |

Table 1 Plug / Jack Location List

| Connector<br>Number | Figure<br>Number | Figure Title                                   |
|---------------------|------------------|------------------------------------------------|
| P/J891              | Figure 28        | Tamper Unit, Staple Unit                       |
| P/J892              | Figure 30        | Finisher PWB                                   |
| J903                | Figure 12        | HVPS, +24V LVPS T10                            |
| J925                | Figure 12        | HVPS, +24V LVPS T10                            |
| FS37                | Figure 6         | Fuser Assembly                                 |
| FS38                | Figure 6         | Fuser Assembly                                 |
| FS39                | Figure 6         | Fuser Assembly                                 |
| FS51                | Figure 12        | HVPS, +24V LVPS T10                            |
| FS56                | Figure 9         | Toner Dispense Motor (Y, M, C, K), Main Switch |
| FS57                | Figure 9         | Toner Dispense Motor (Y, M, C, K), Main Switch |
| FS68                | Figure 9         | Toner Dispense Motor (Y, M, C, K), Main Switch |
| FS69                | Figure 9         | Toner Dispense Motor (Y, M, C, K), Main Switch |
| FS78                | Figure 13        | Outlet Panel Assembly                          |
| FS79                | Figure 13        | Outlet Panel Assembly                          |
| FS80                | Figure 13        | Outlet Panel Assembly                          |
| FS84                | Figure 13        | Outlet Panel Assembly                          |
| FS85                | Figure 13        | Outlet Panel Assembly                          |
| FS86                | Figure 13        | Outlet Panel Assembly                          |
| FS134               | Figure 1         | Xerographic                                    |
| FS135               | Figure 1         | Xerographic                                    |
| FS812               | Figure 20        | TT Module (Tray 3,4 Feeder)                    |
| FS812               | Figure 21        | 3T Module (Tray 3, 4, 5 Feeder)                |
| FS813               | Figure 20        | TT Module (Tray 3, 4 Feeder)                   |
| FS813               | Figure 21        | 3T Module (Tray 3, 4, 5 Feeder)                |
| T10AH               | Figure 12        | HVPS, +24 LVPS T10                             |
| T205                | Figure 12        | HVPS, +24 LVPS T10                             |

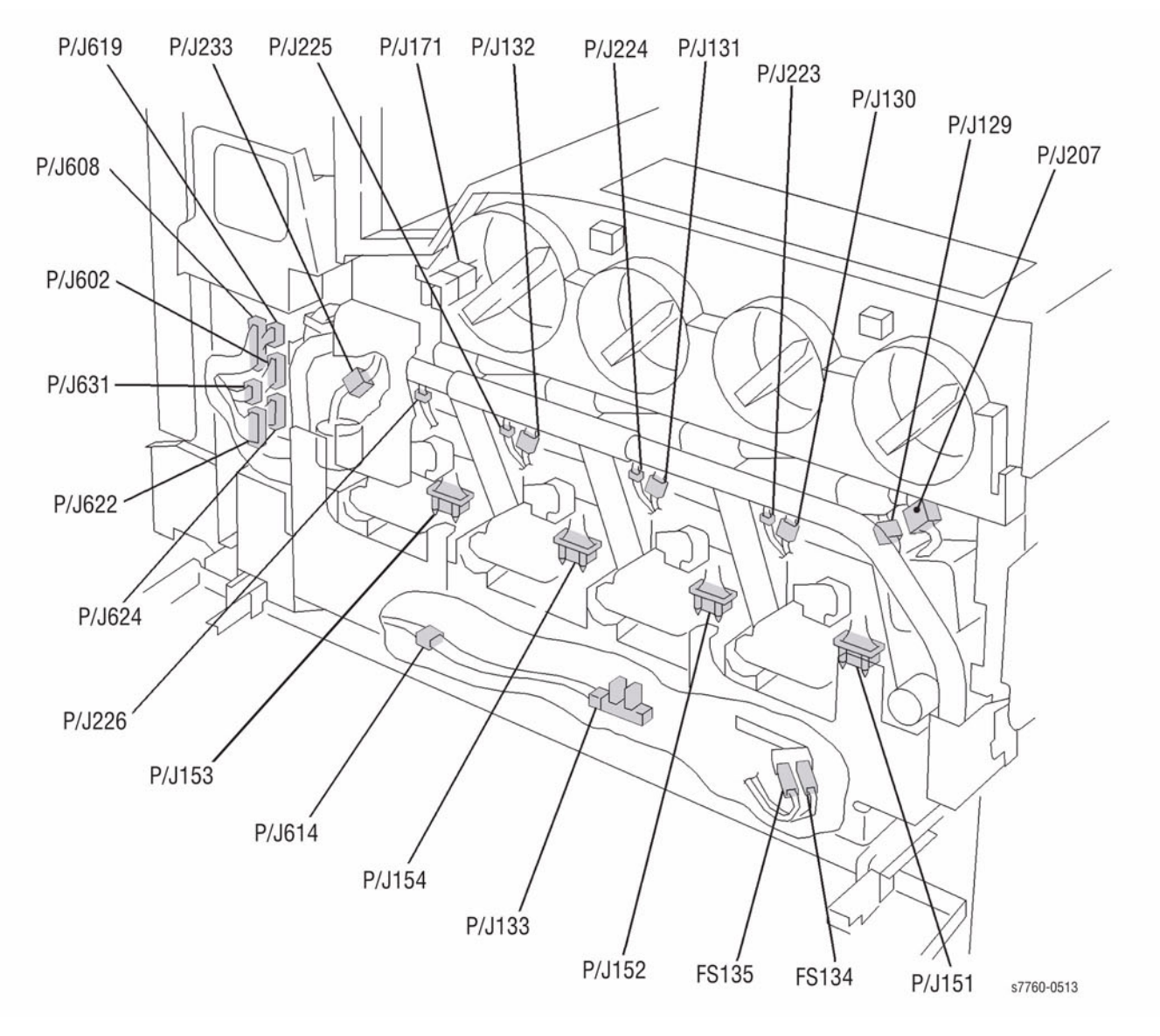

Figure 1 Xerographics

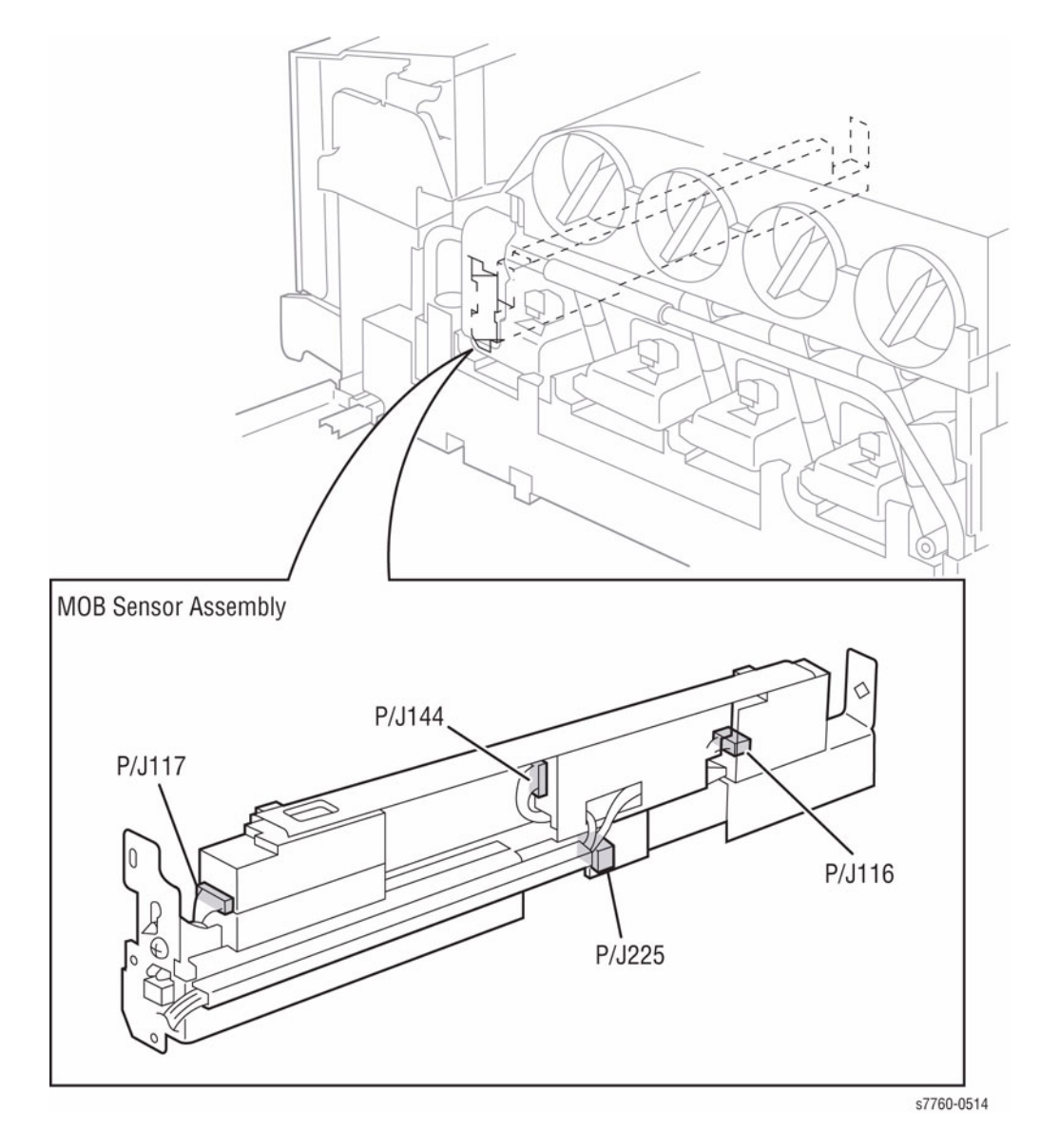

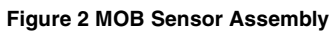

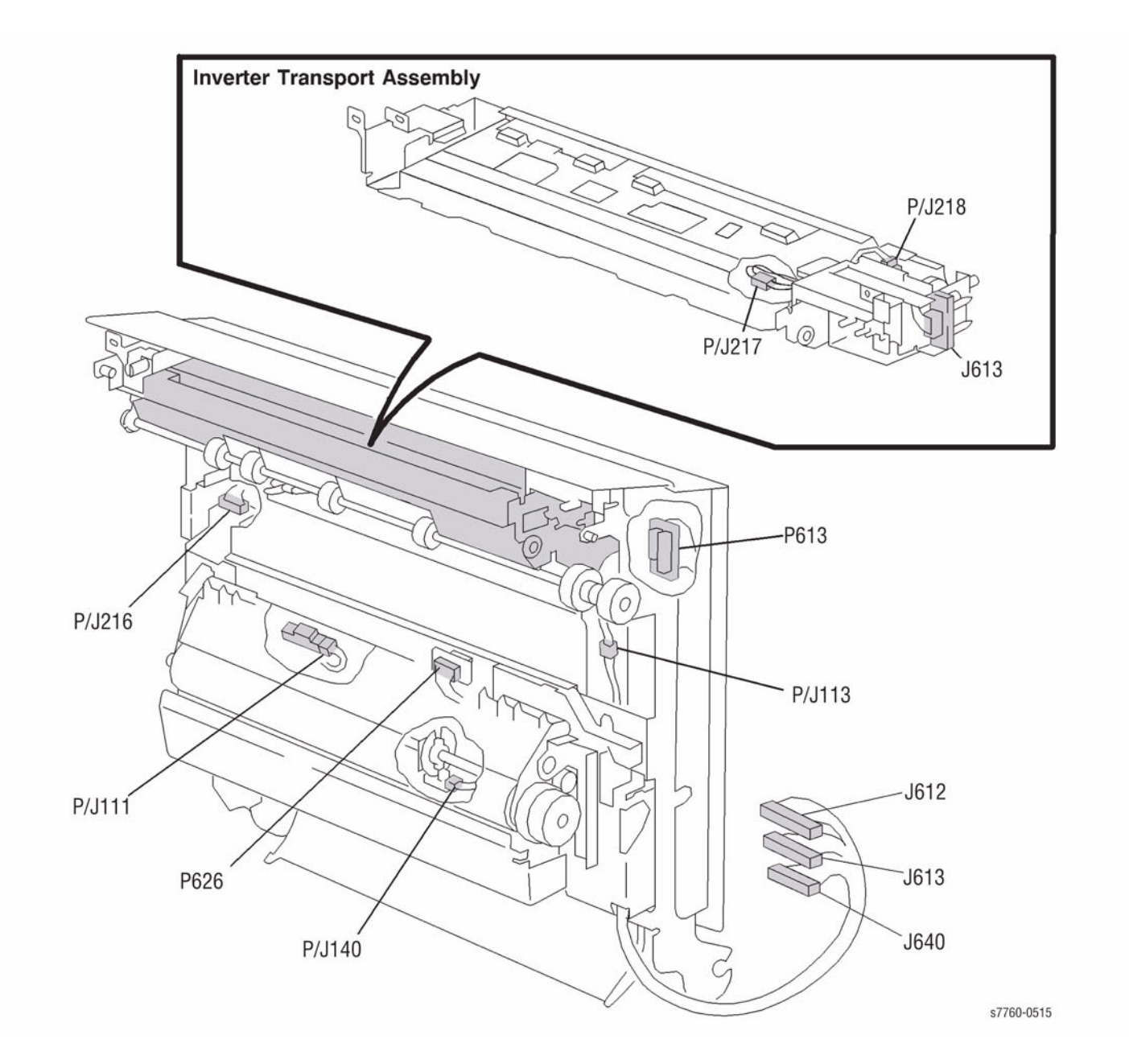

Figure 3 Inverter Transport Assembly

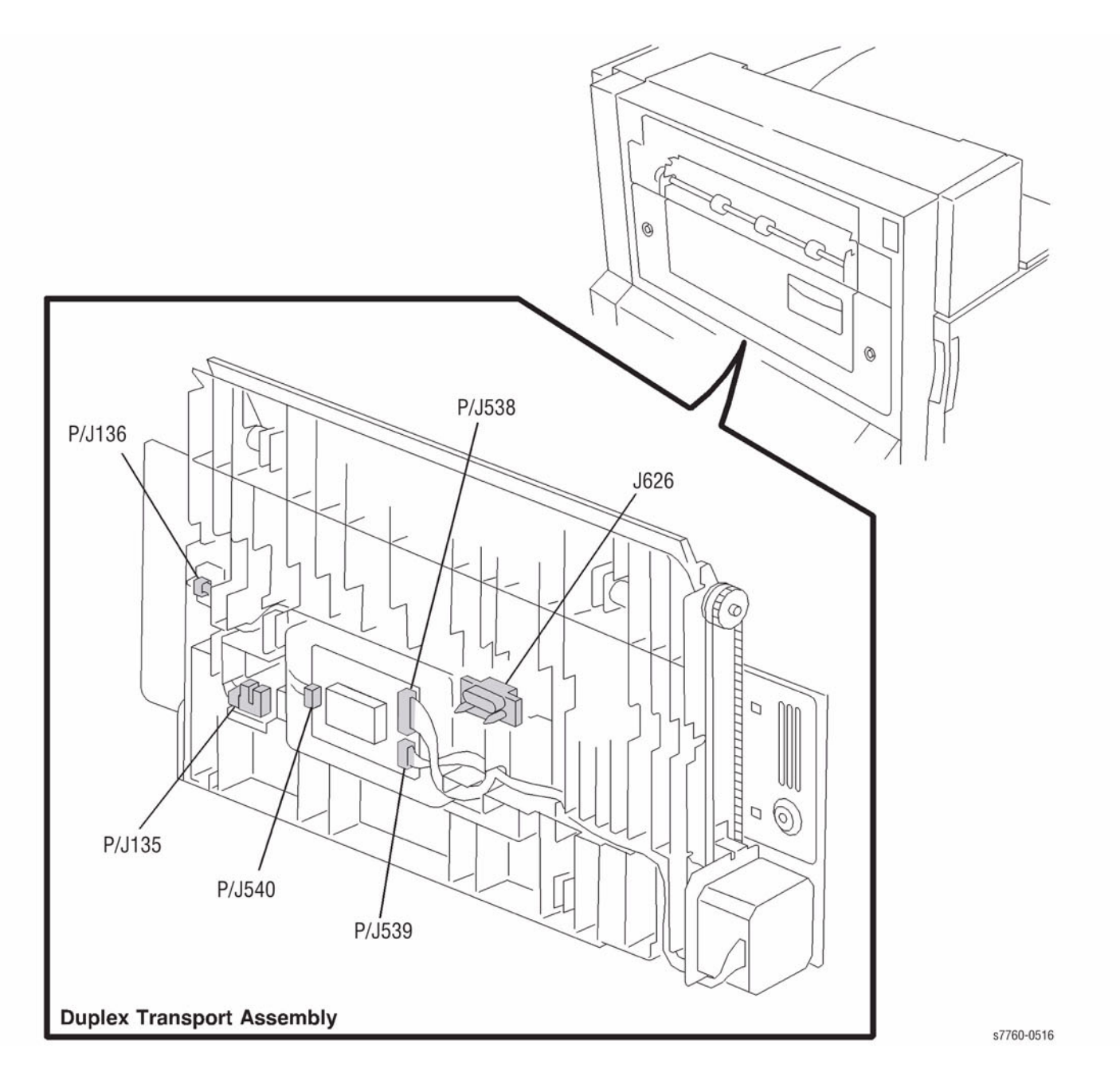

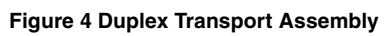

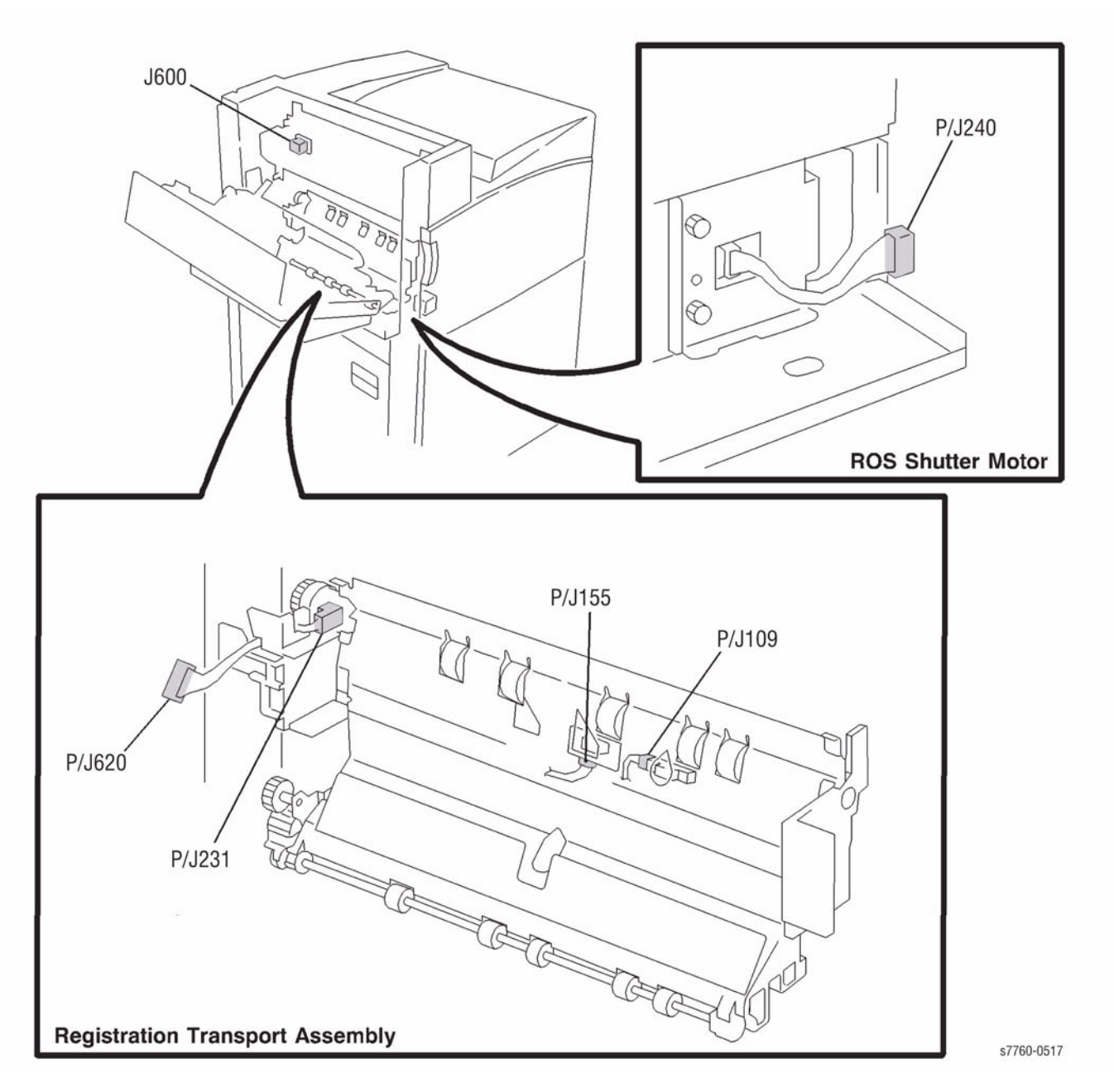

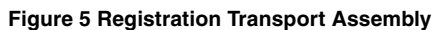

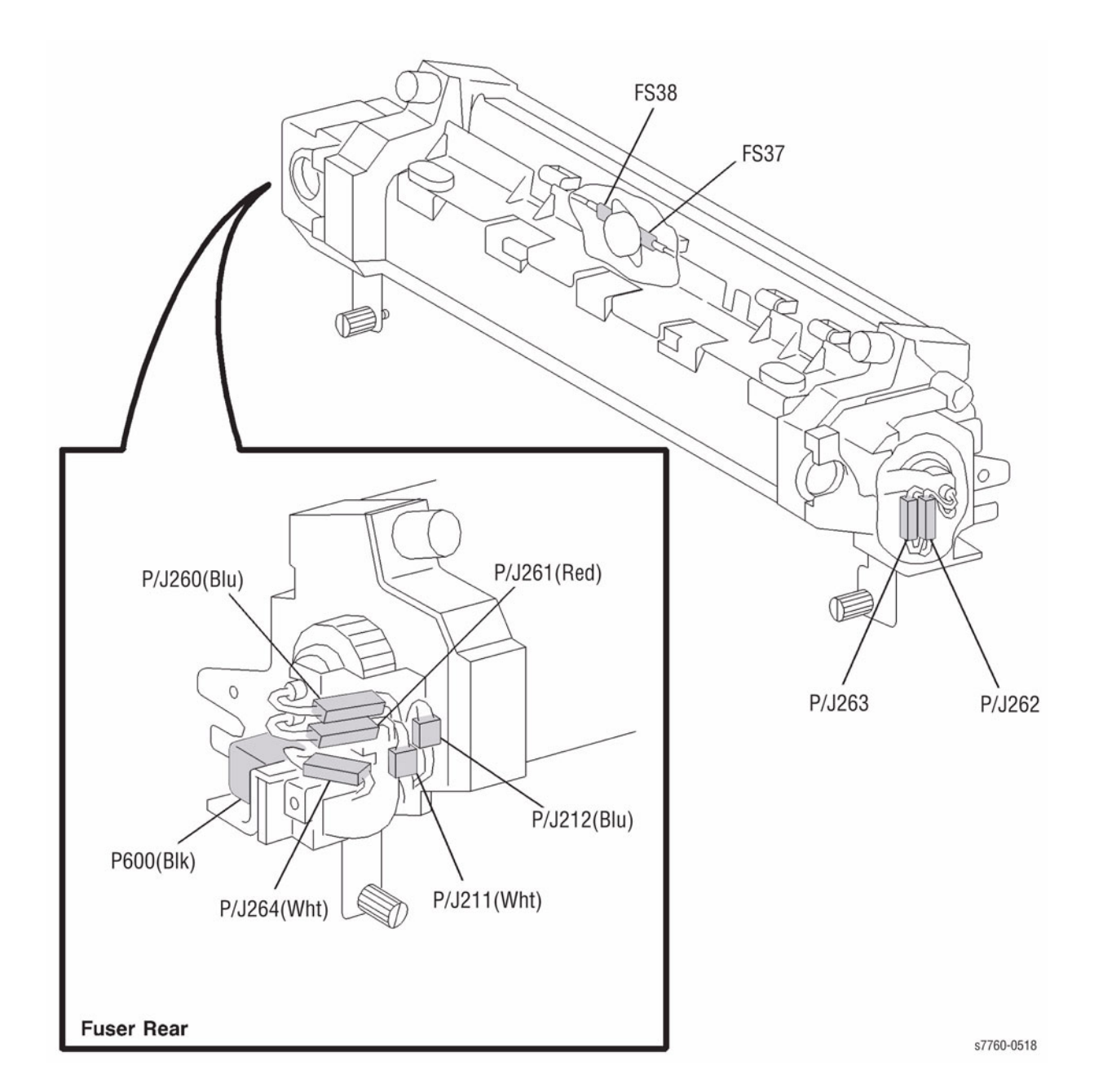

Figure 6 Fuser Assembly

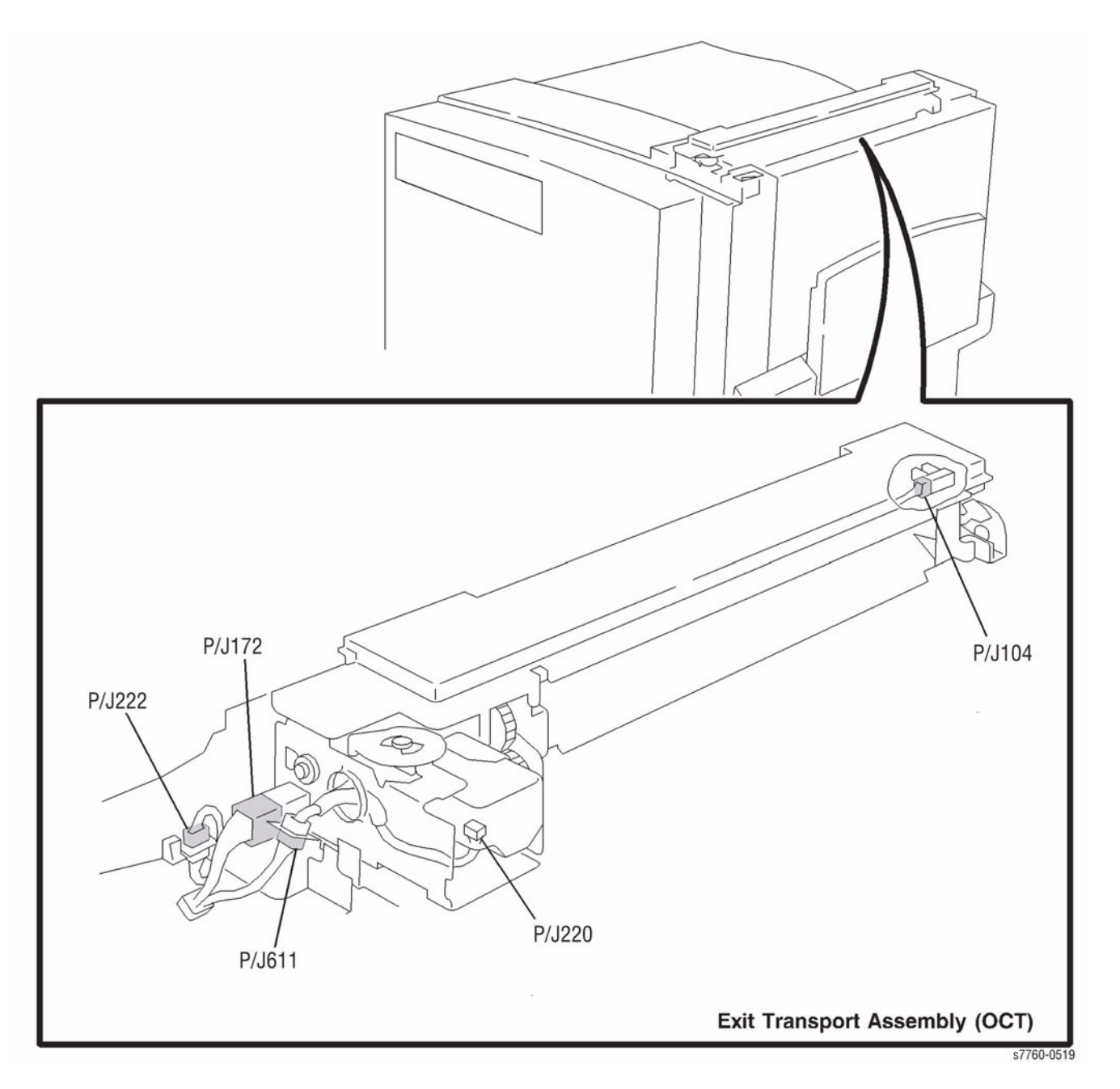

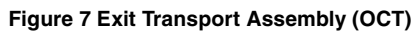

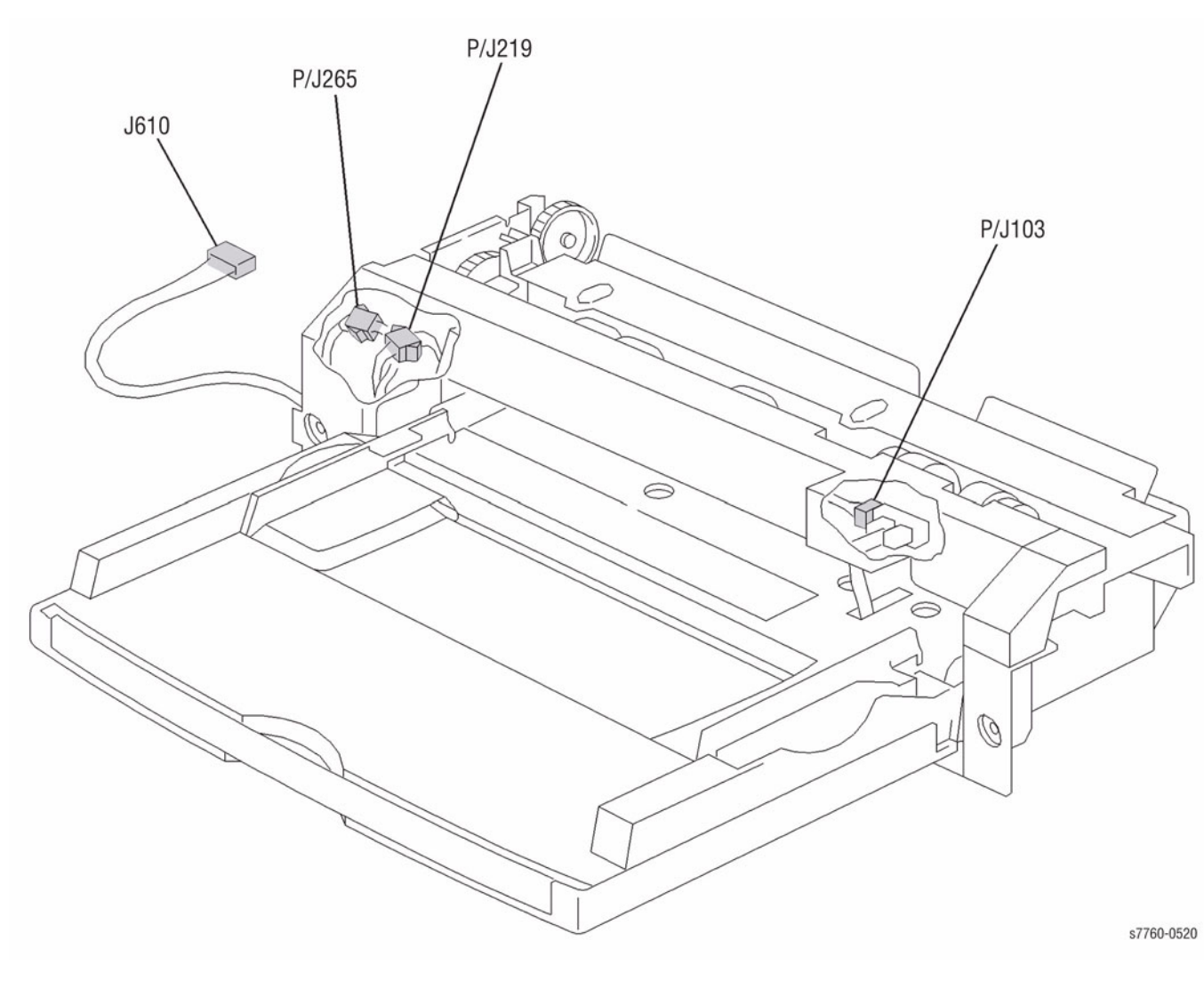

Figure 8 Tray 1 (MPT)

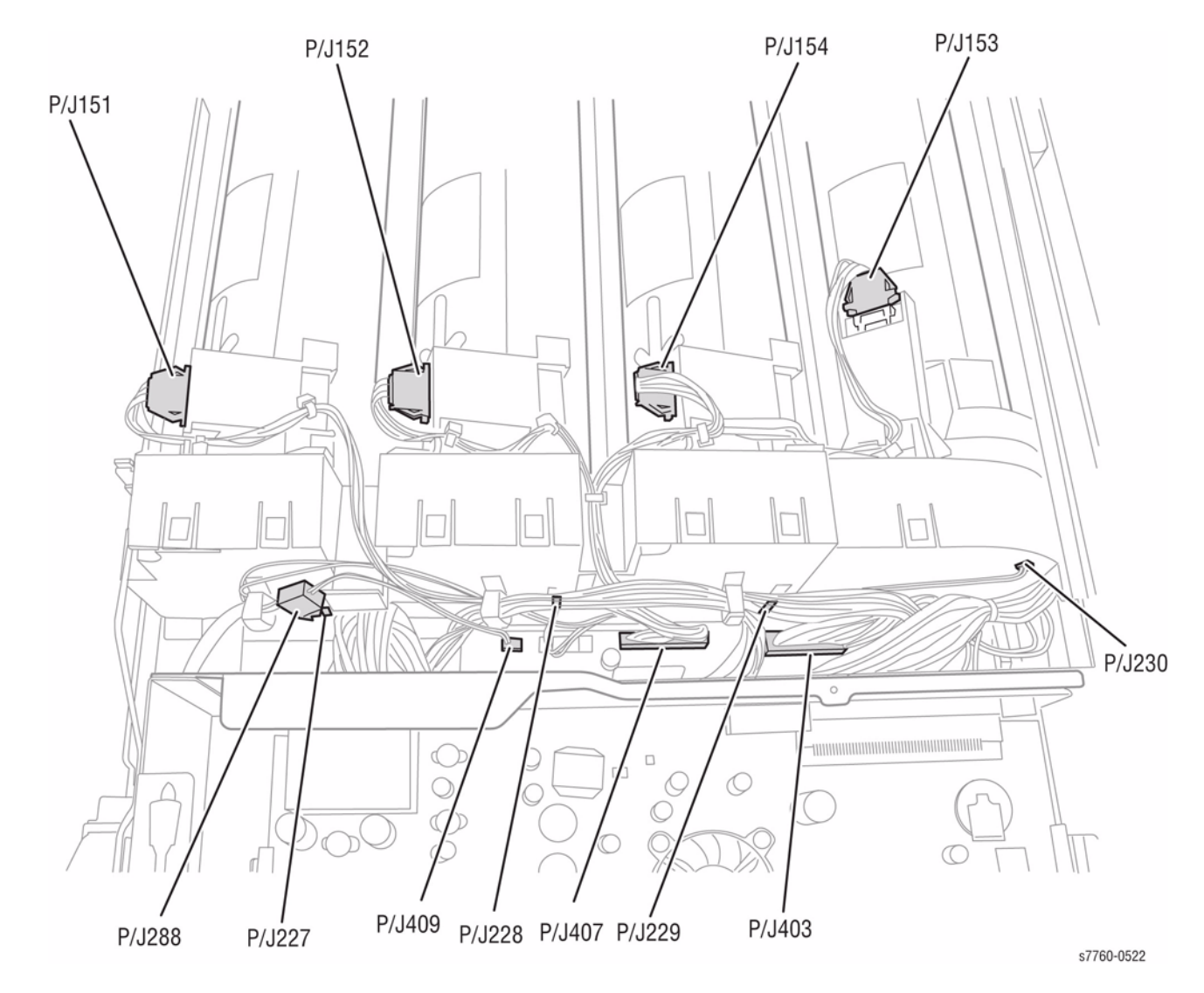

Figure 9 Toner Dispense Motor (Y, M, C, K) Main Switch

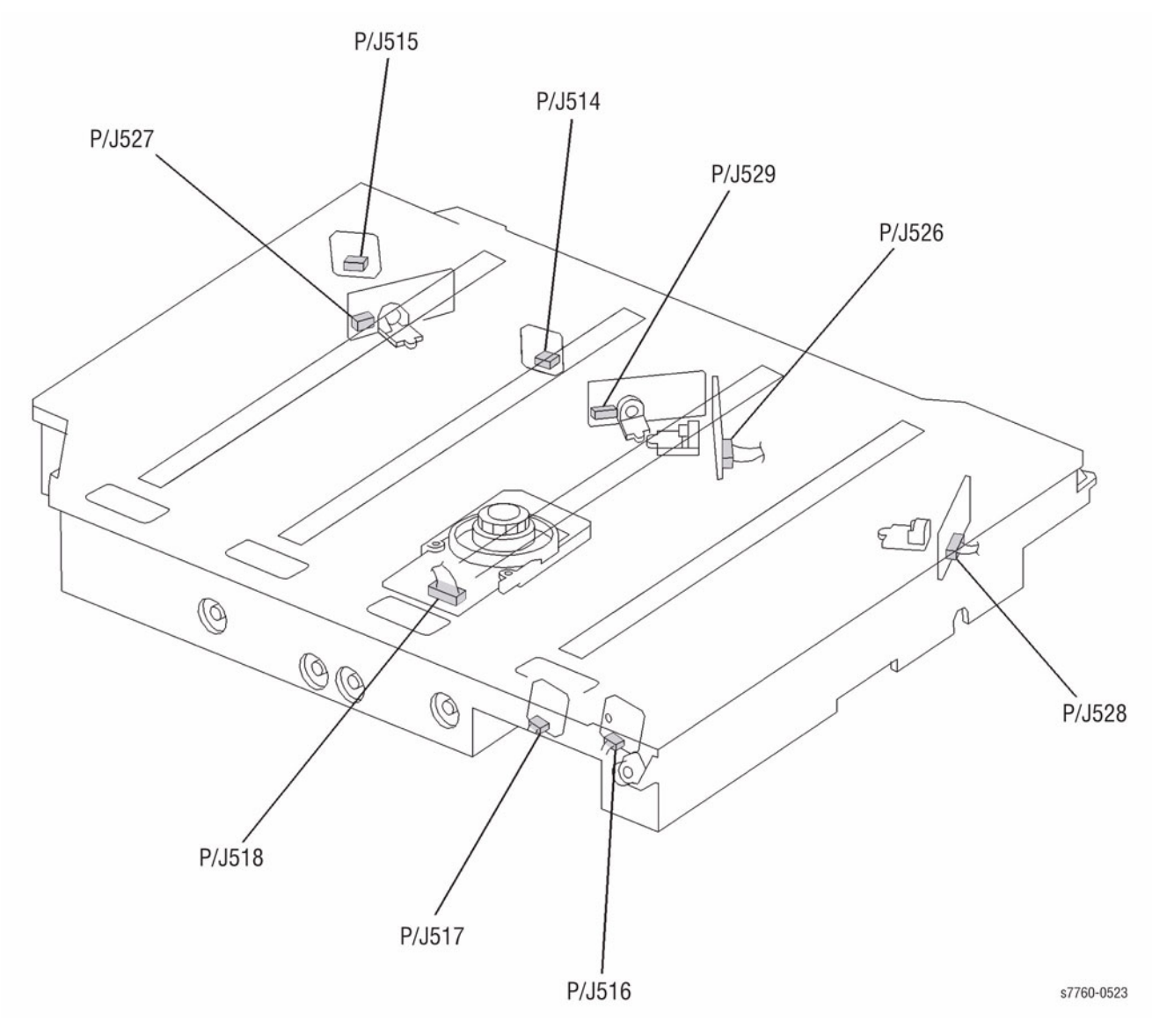

Figure 10 ROS Assembly

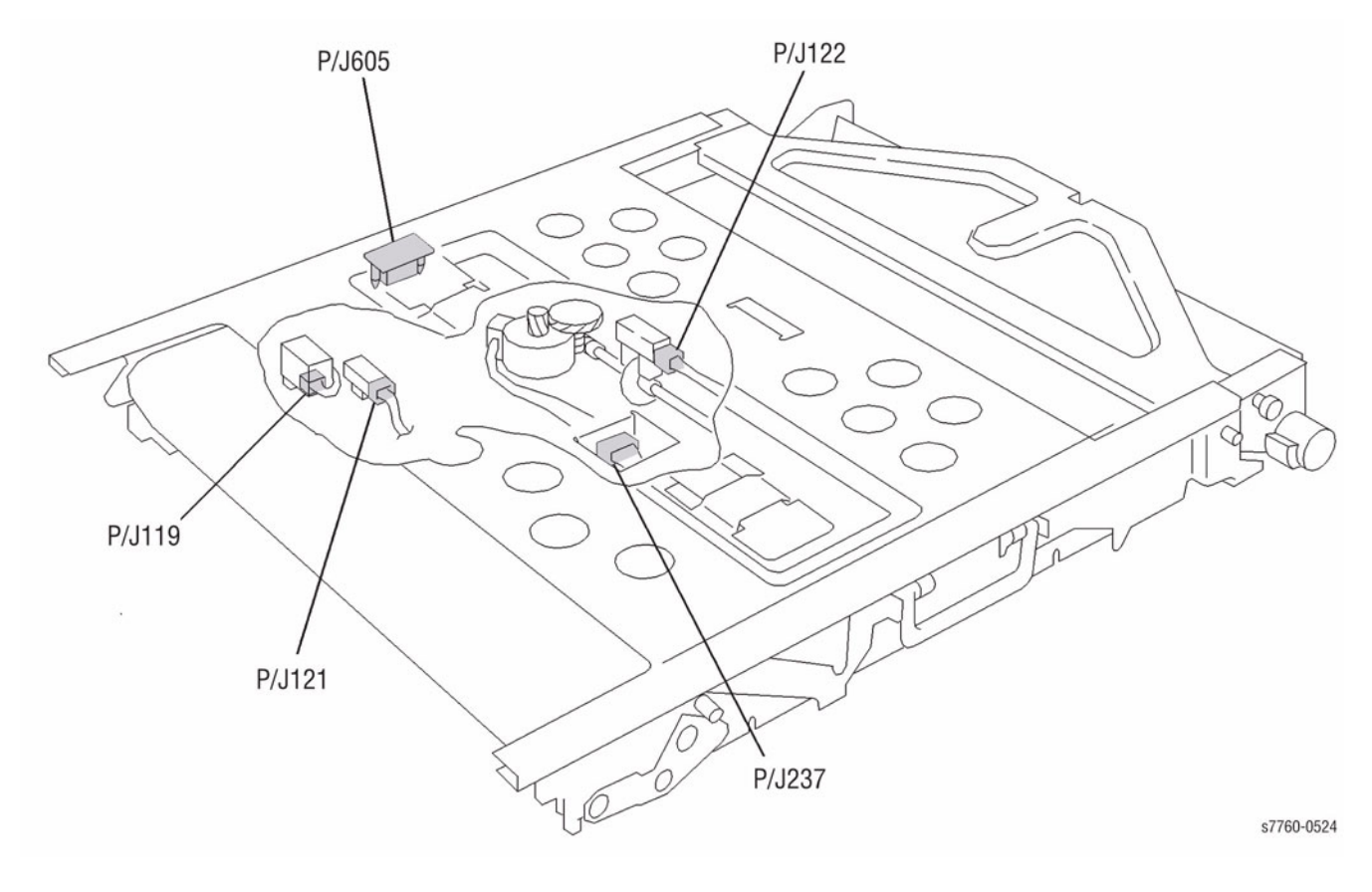

Figure 11 IBT Belt Assembly

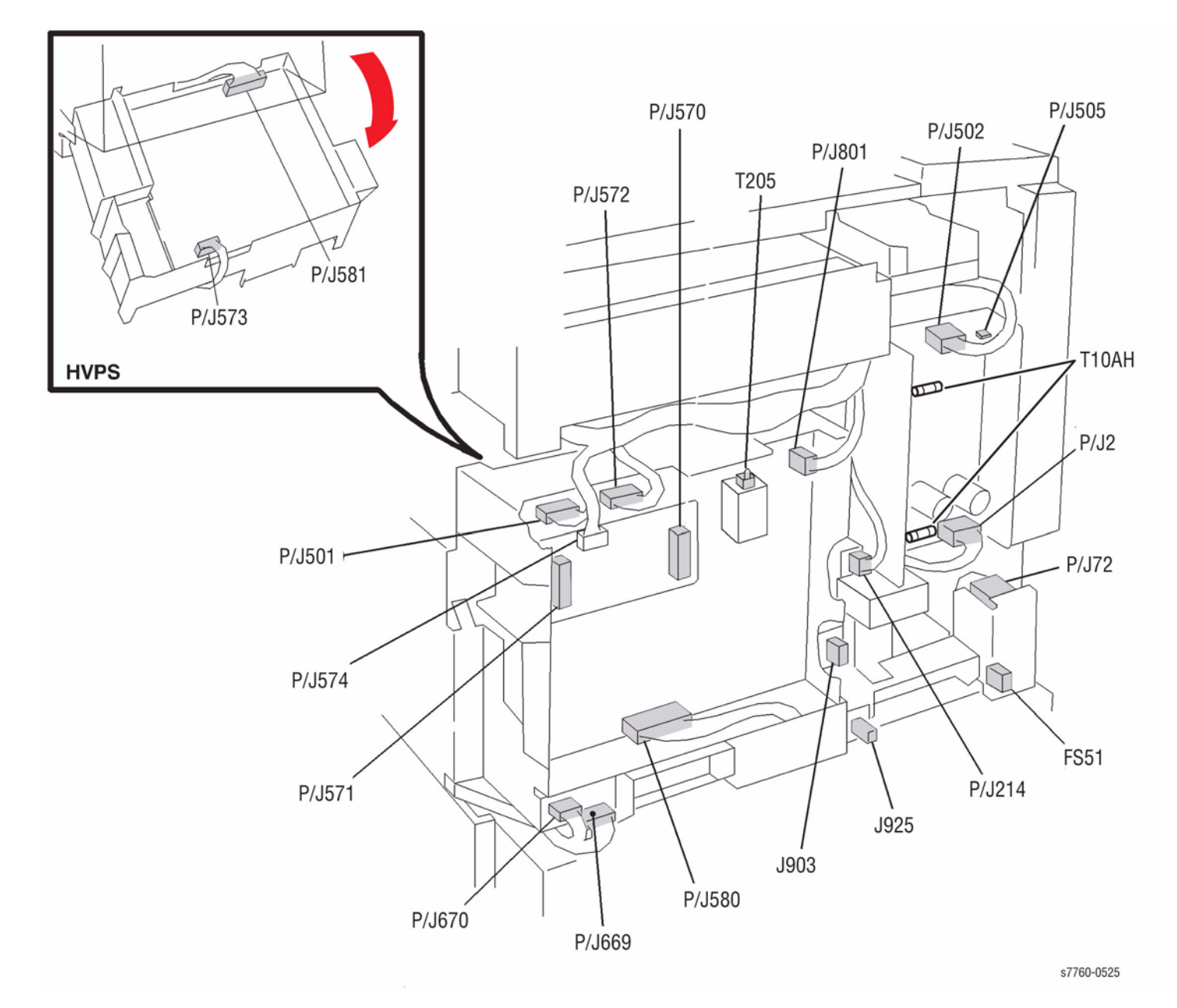

Figure 12 HVPS, +24V LVPS T10

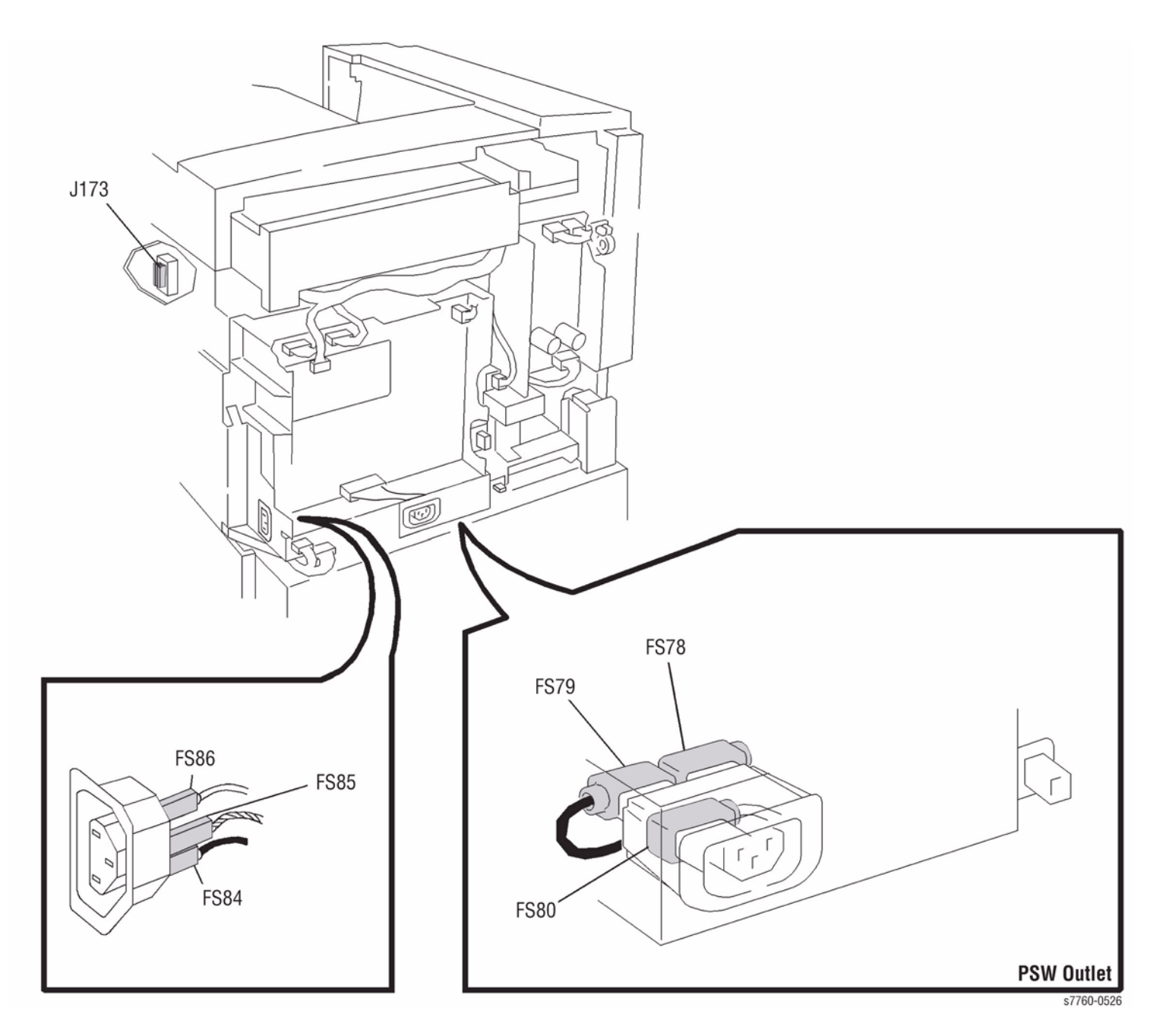

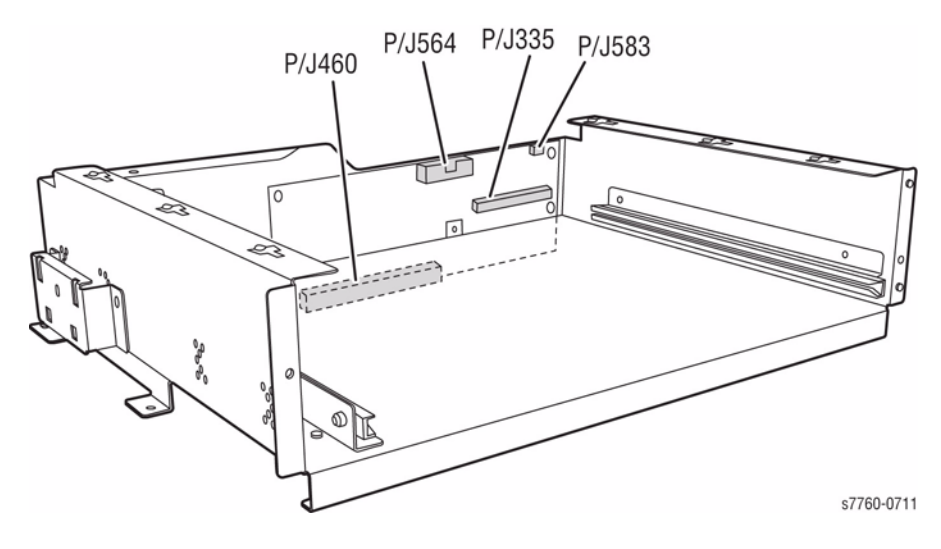

Figure 14 Translator/Bridge PWB's

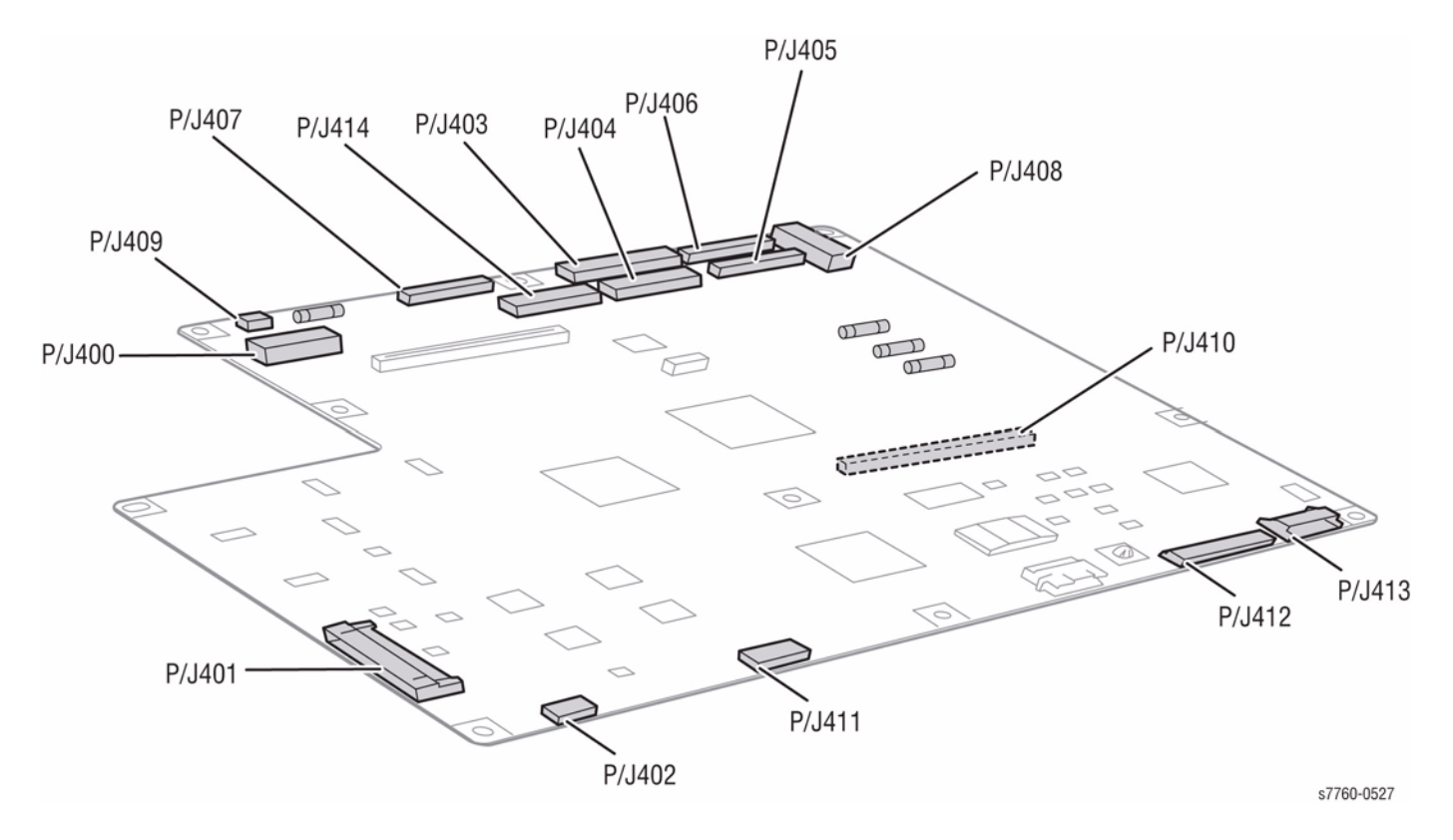

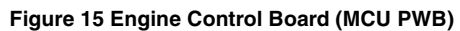

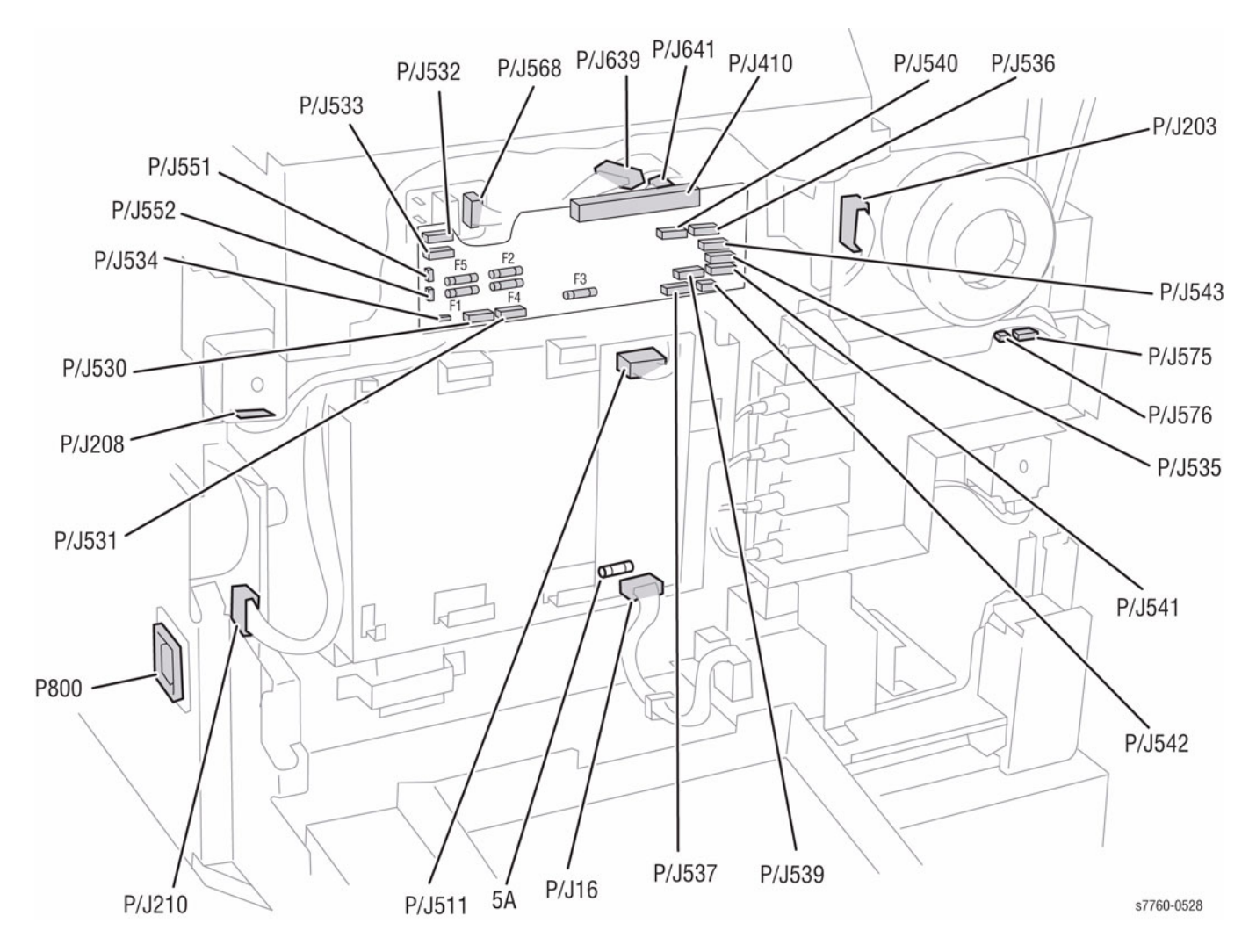

Figure 16 Interface Bridge PWB, Main Motor, LVPS T11

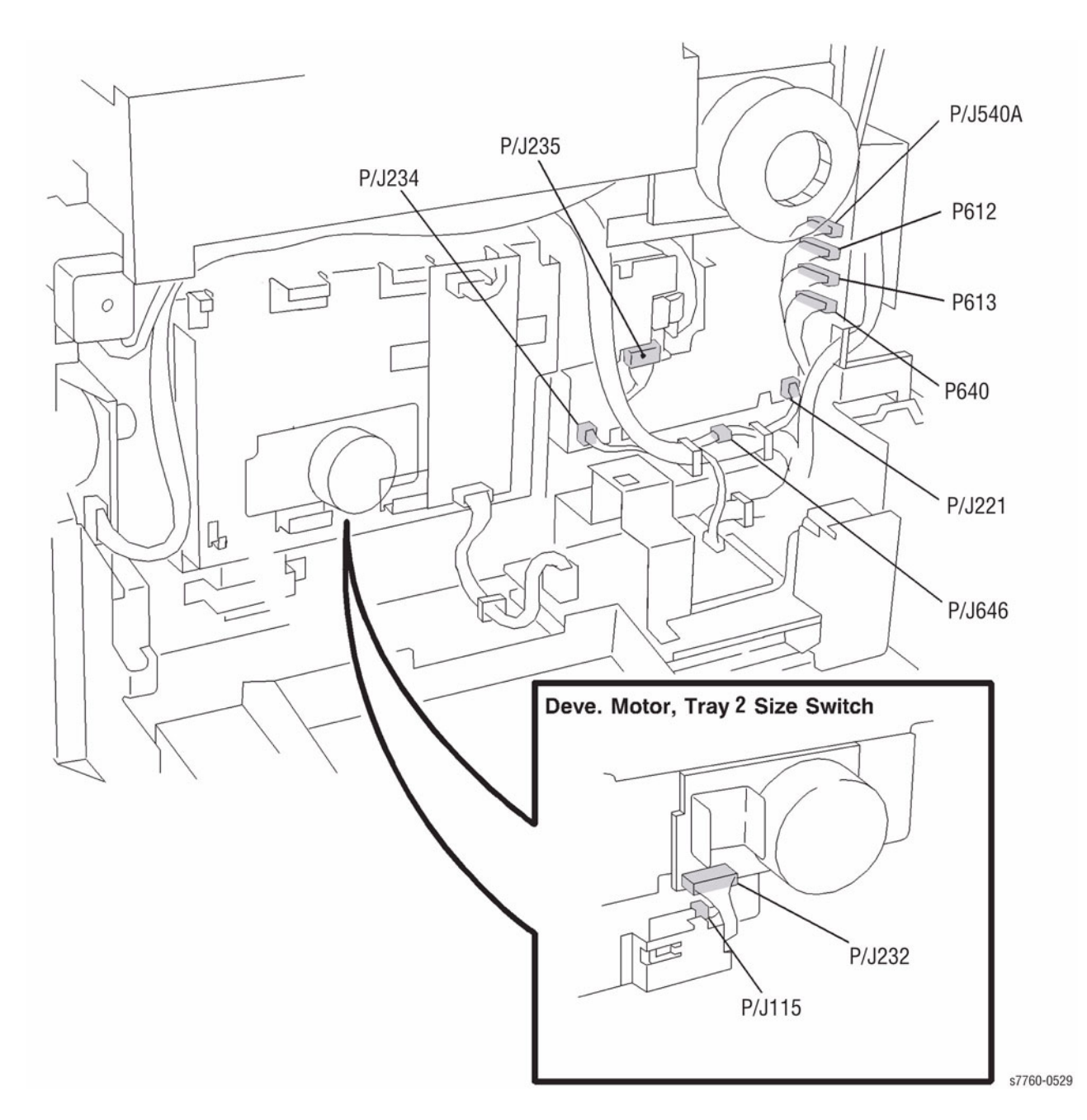

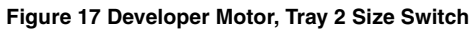

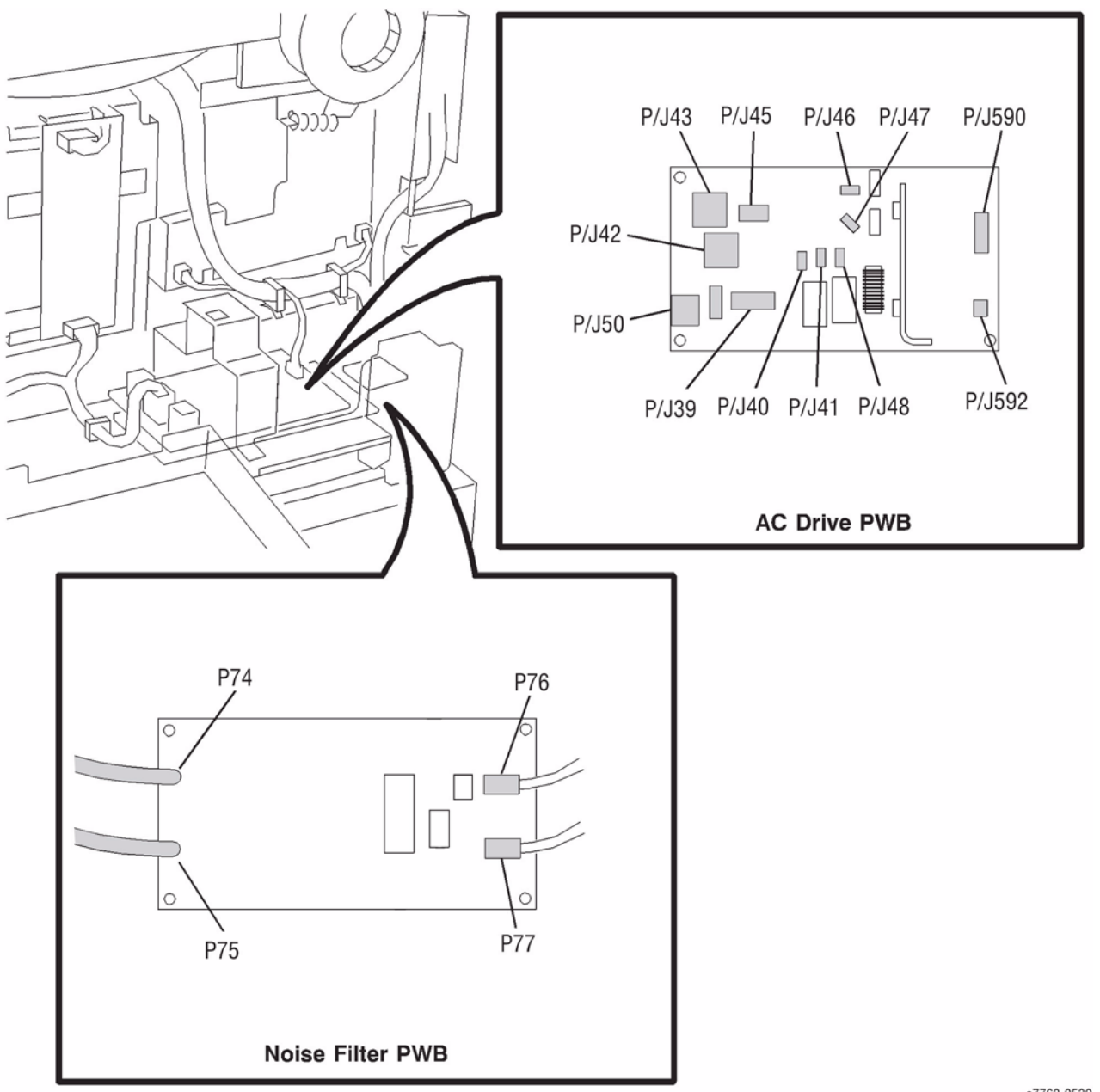

s7760-0530

Figure 18 AC Drive PWB, Noise Filter PWB

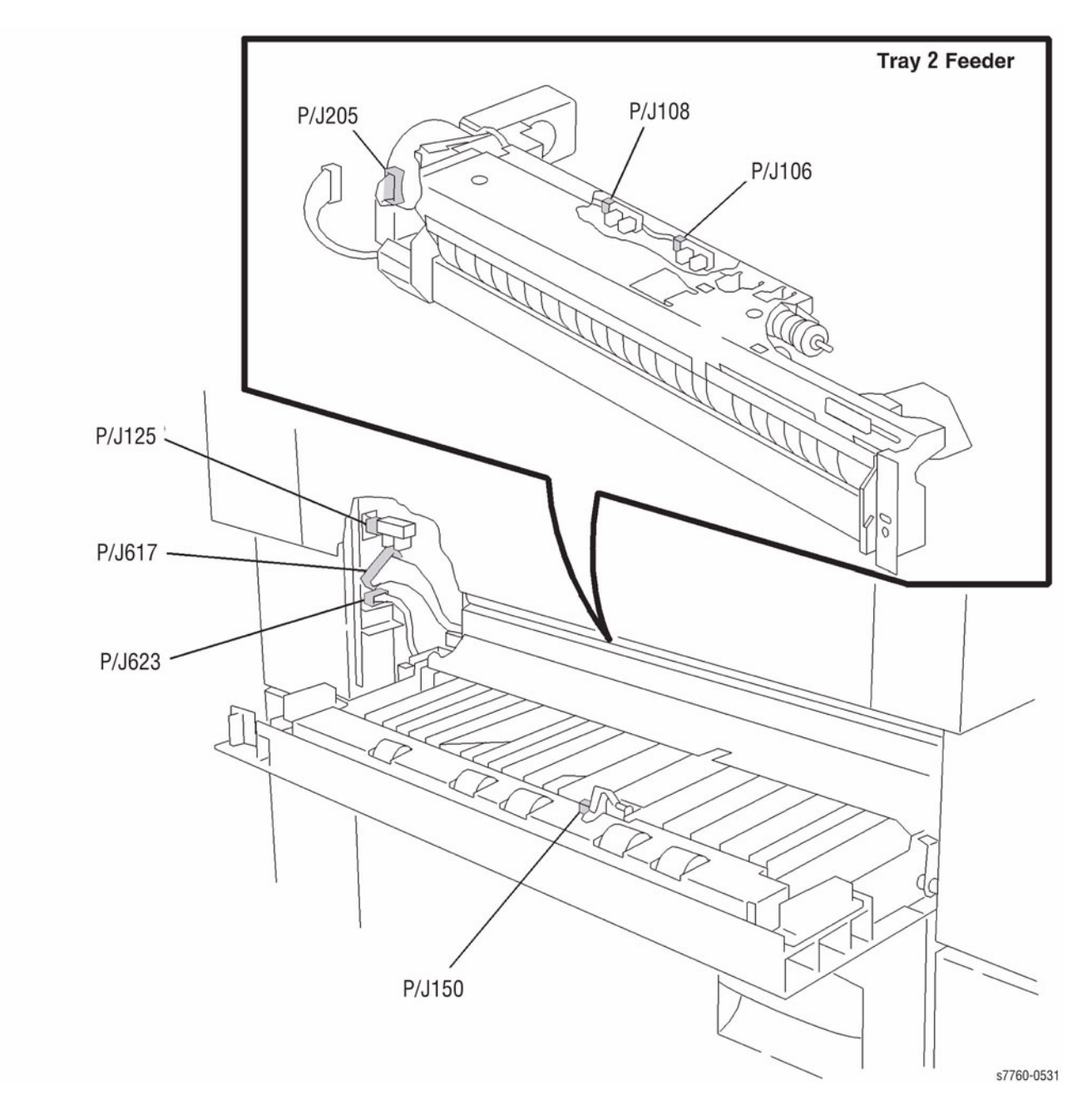

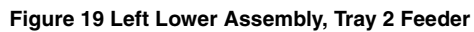

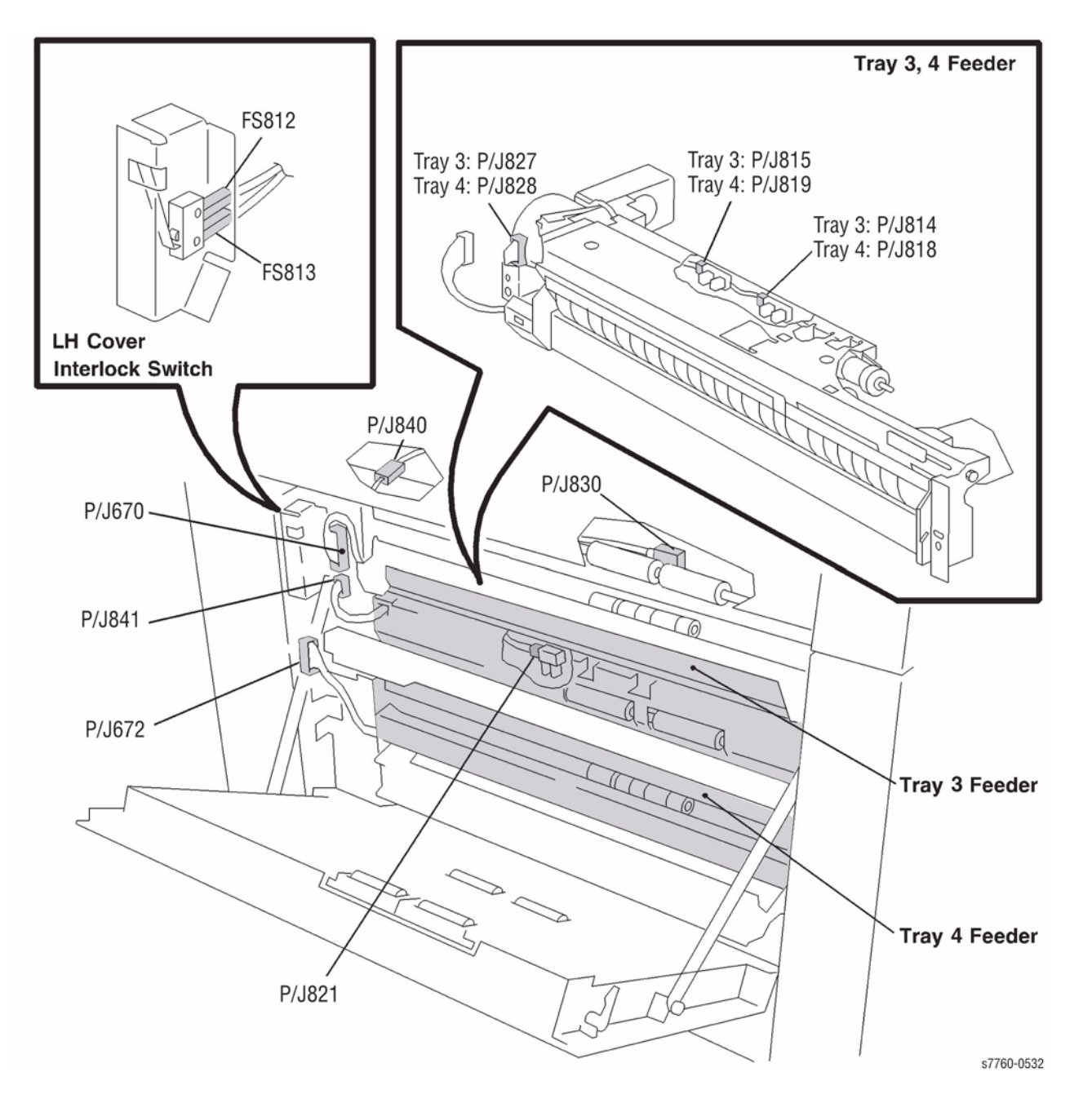

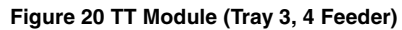

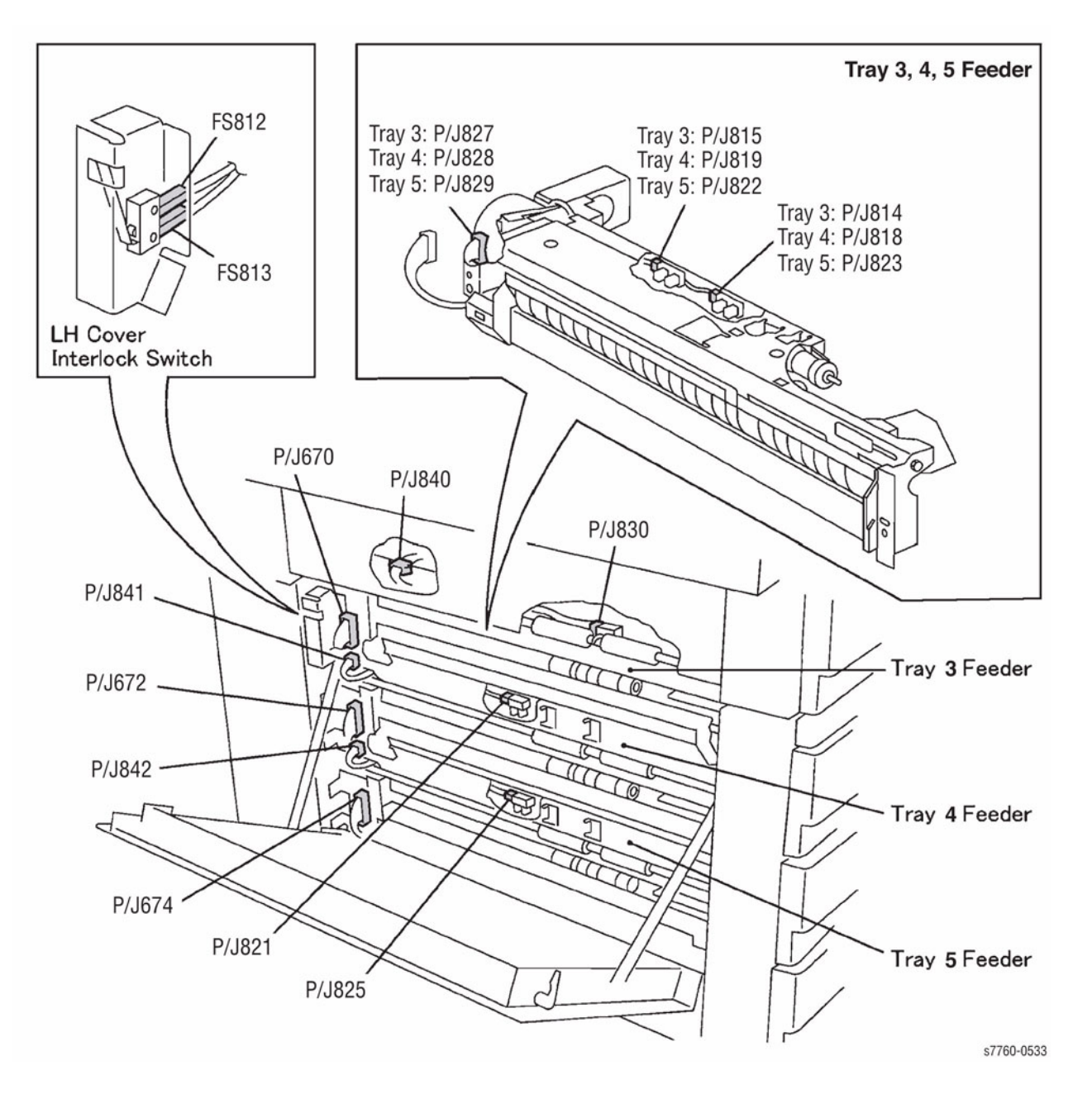

Figure 21 3T Module (Tray 3, 4, 5 Feeder)

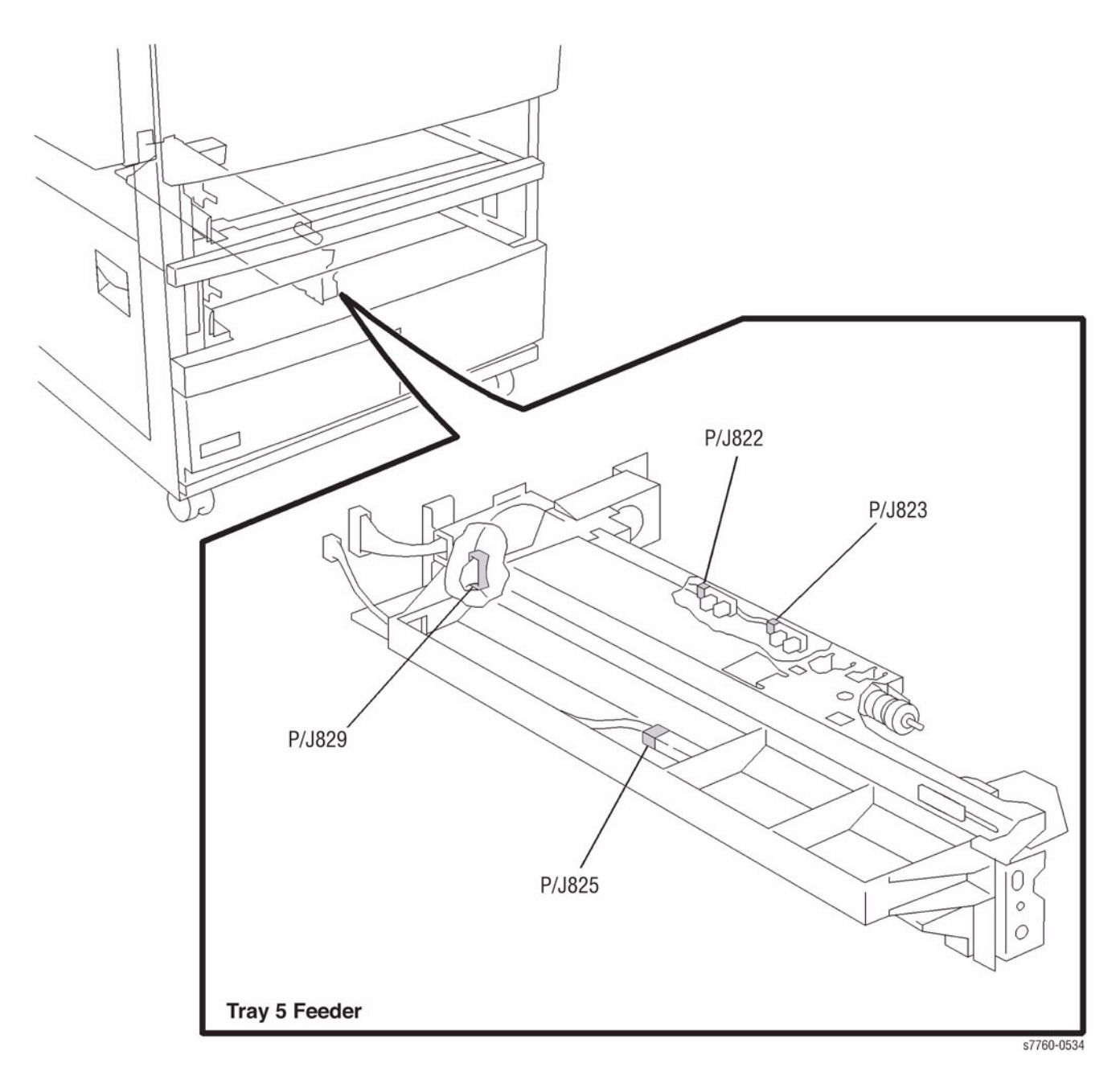

Figure 22 TT Module (Tray 5 Feeder)

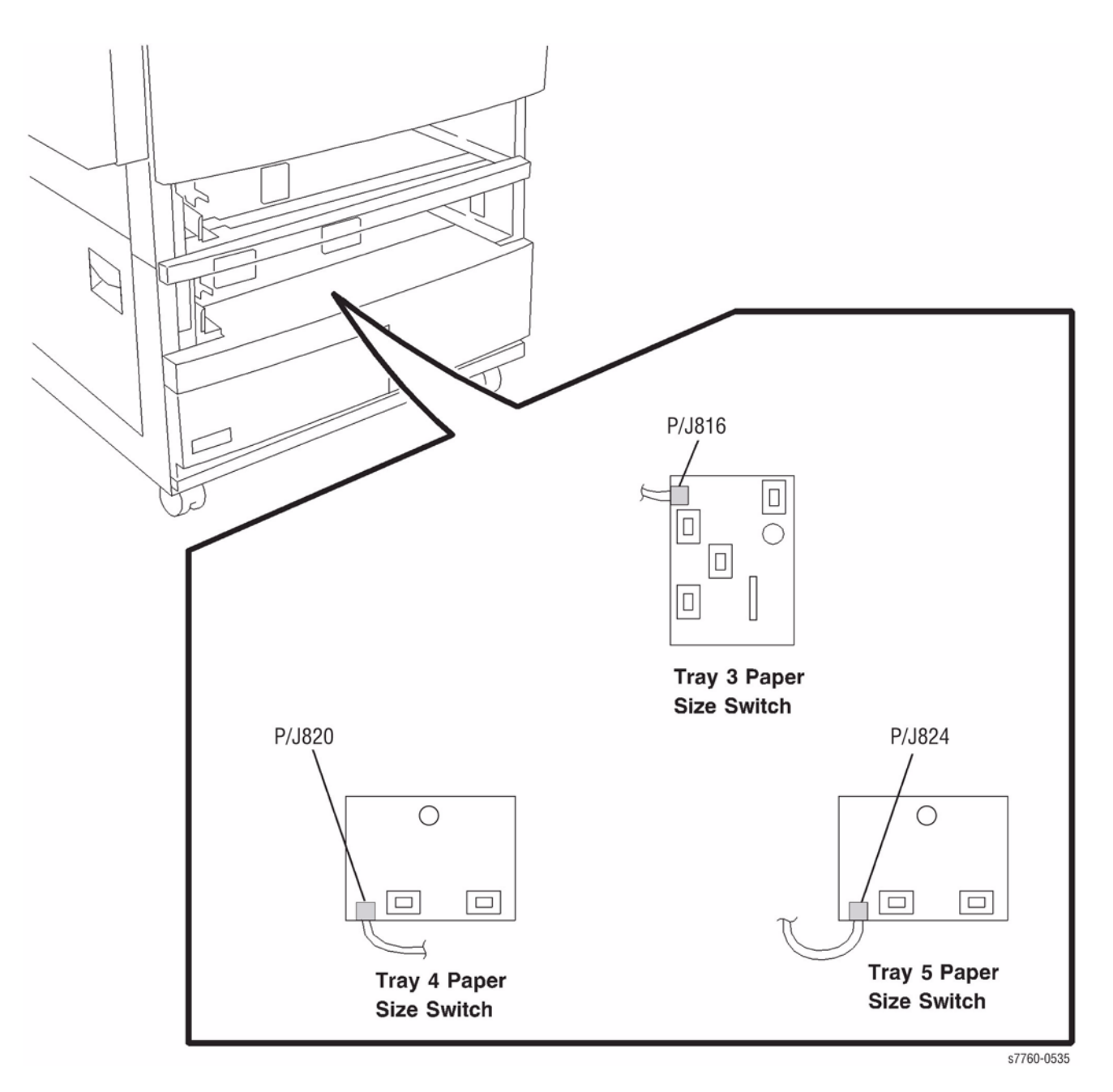

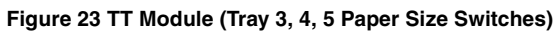
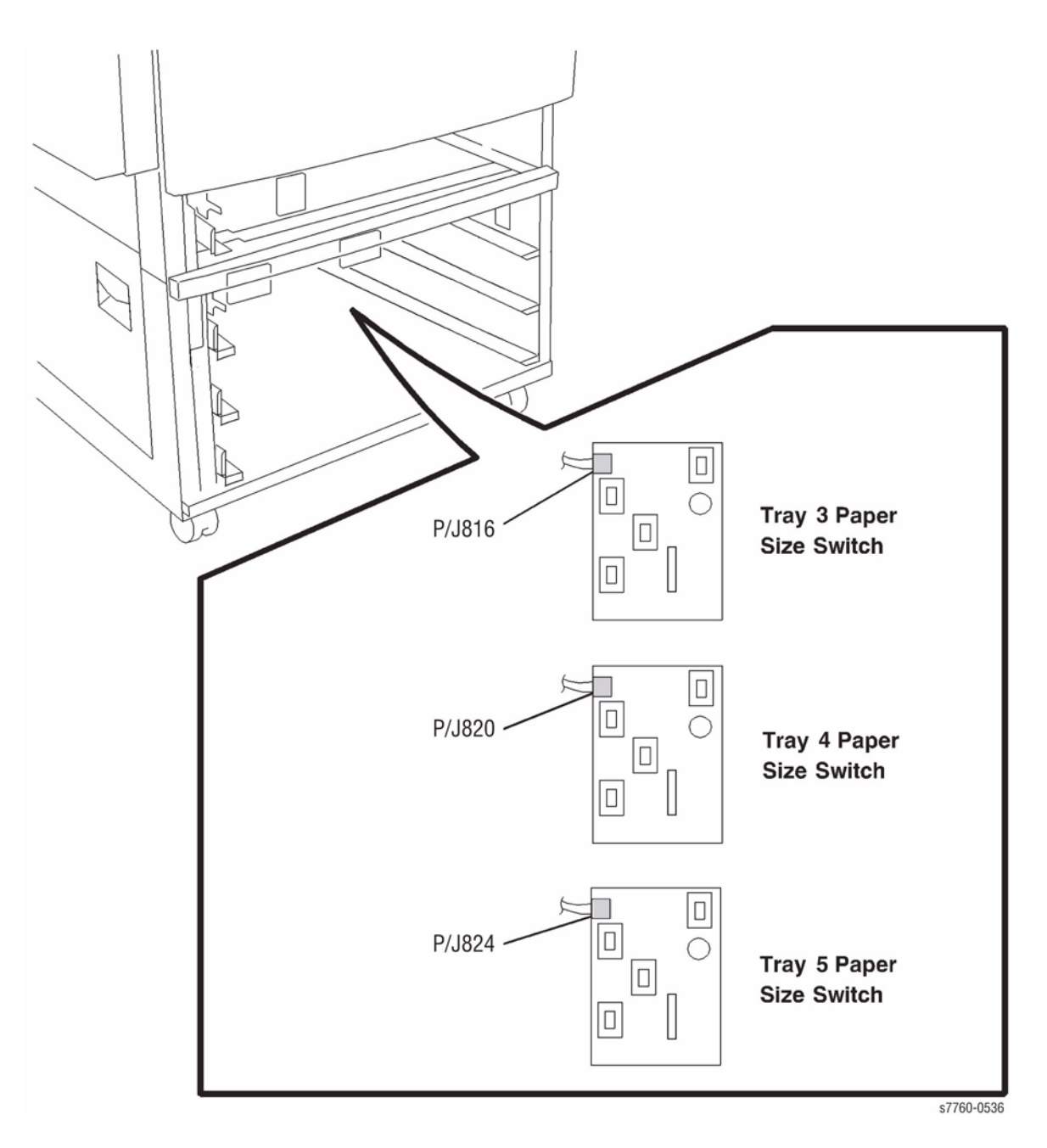

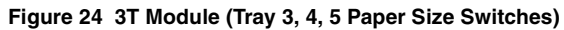

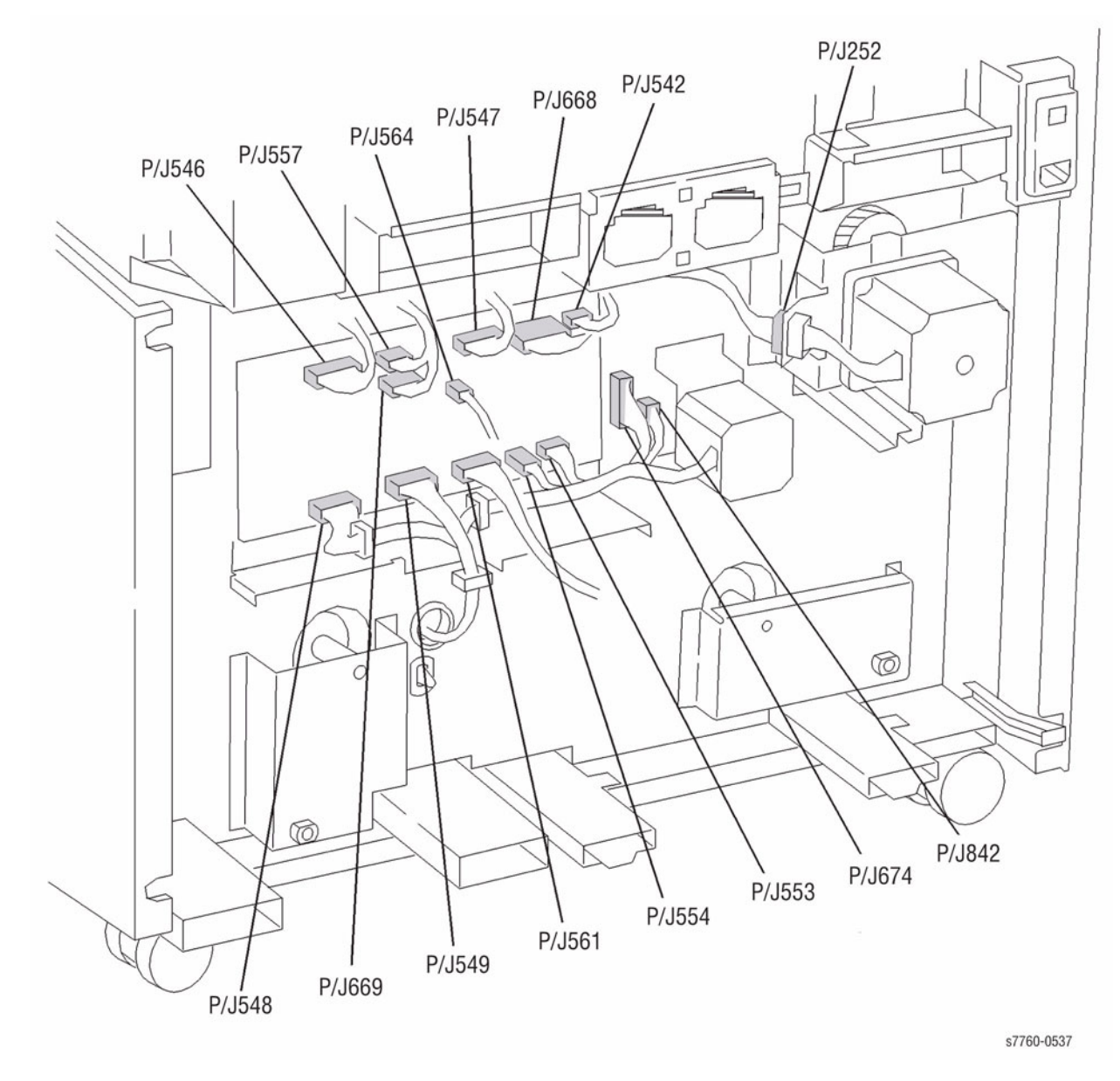

Figure 25 TT Module (TTM) (Rear)

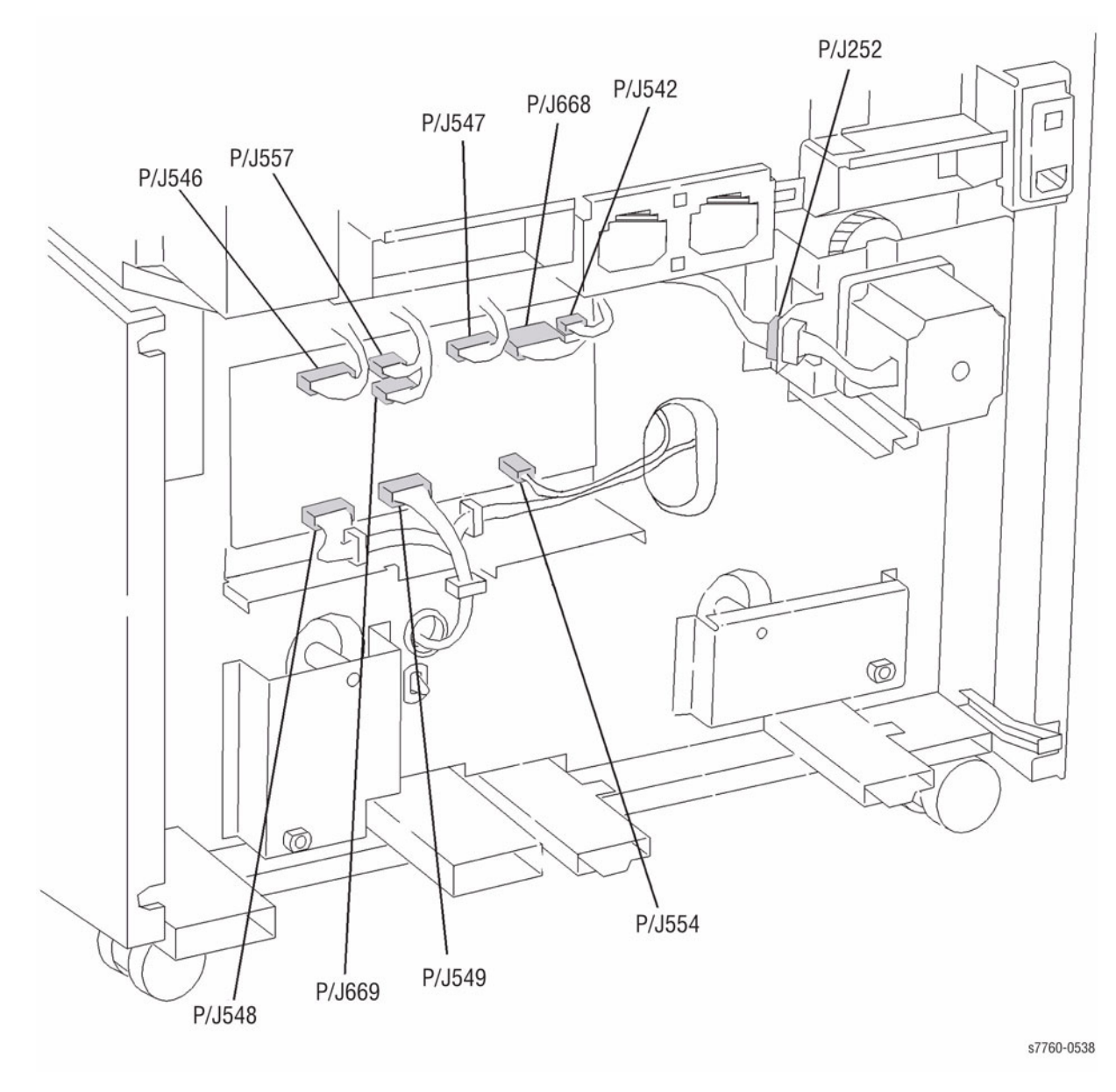

Figure 26 3T Module (Rear)

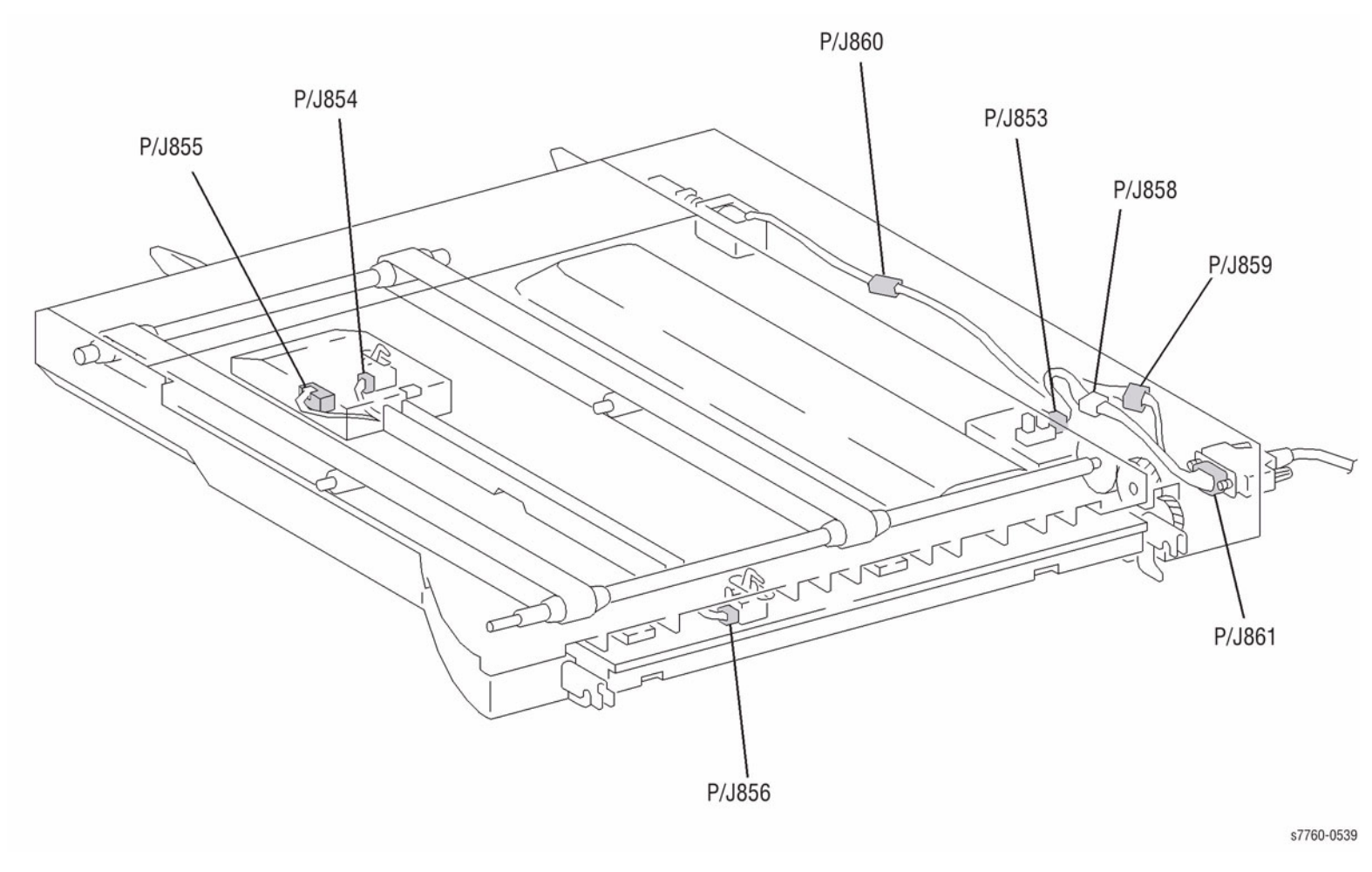

Figure 27 Horizontal Transport Assembly

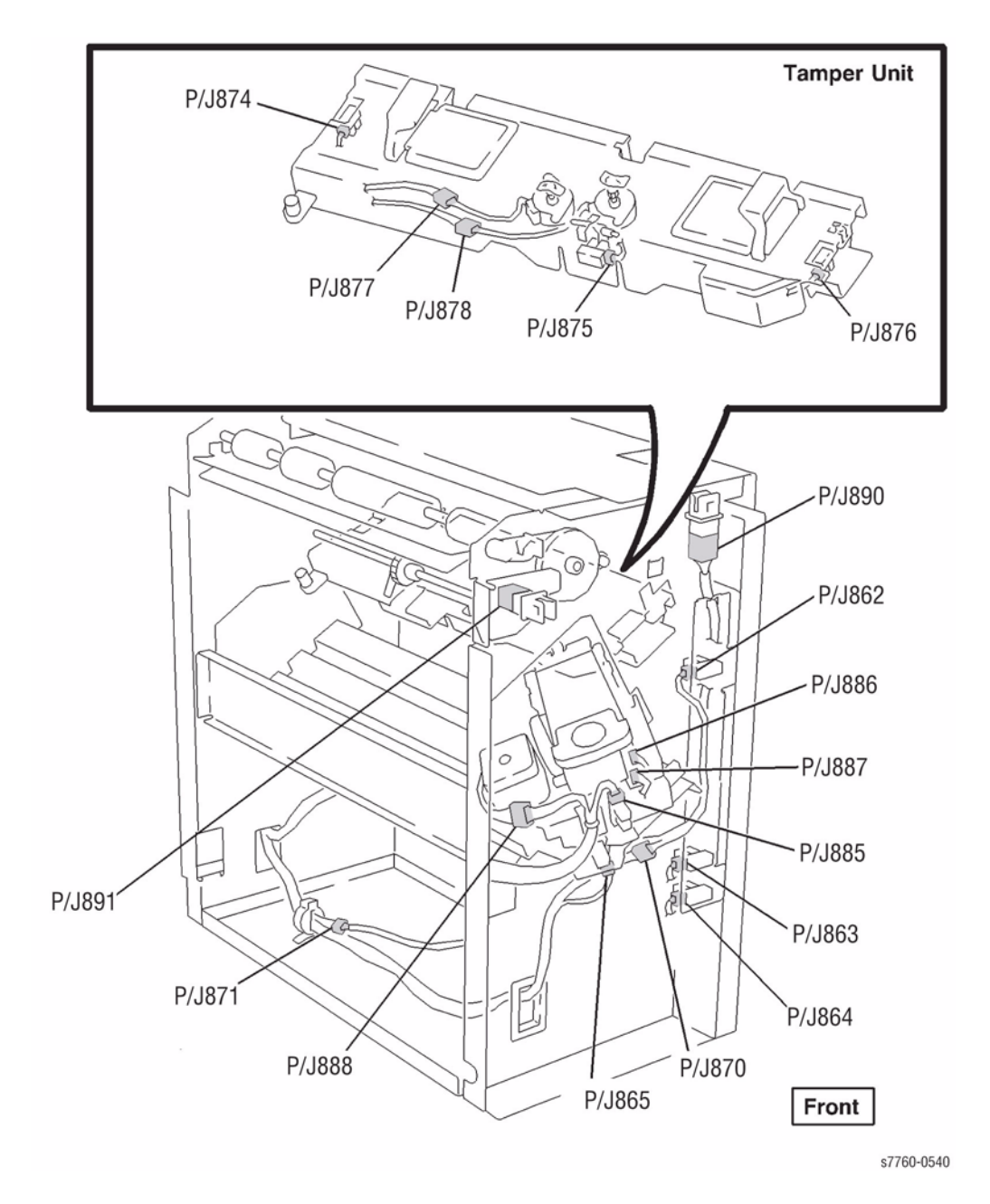

Figure 28 Tamper Unit, Staple Unit

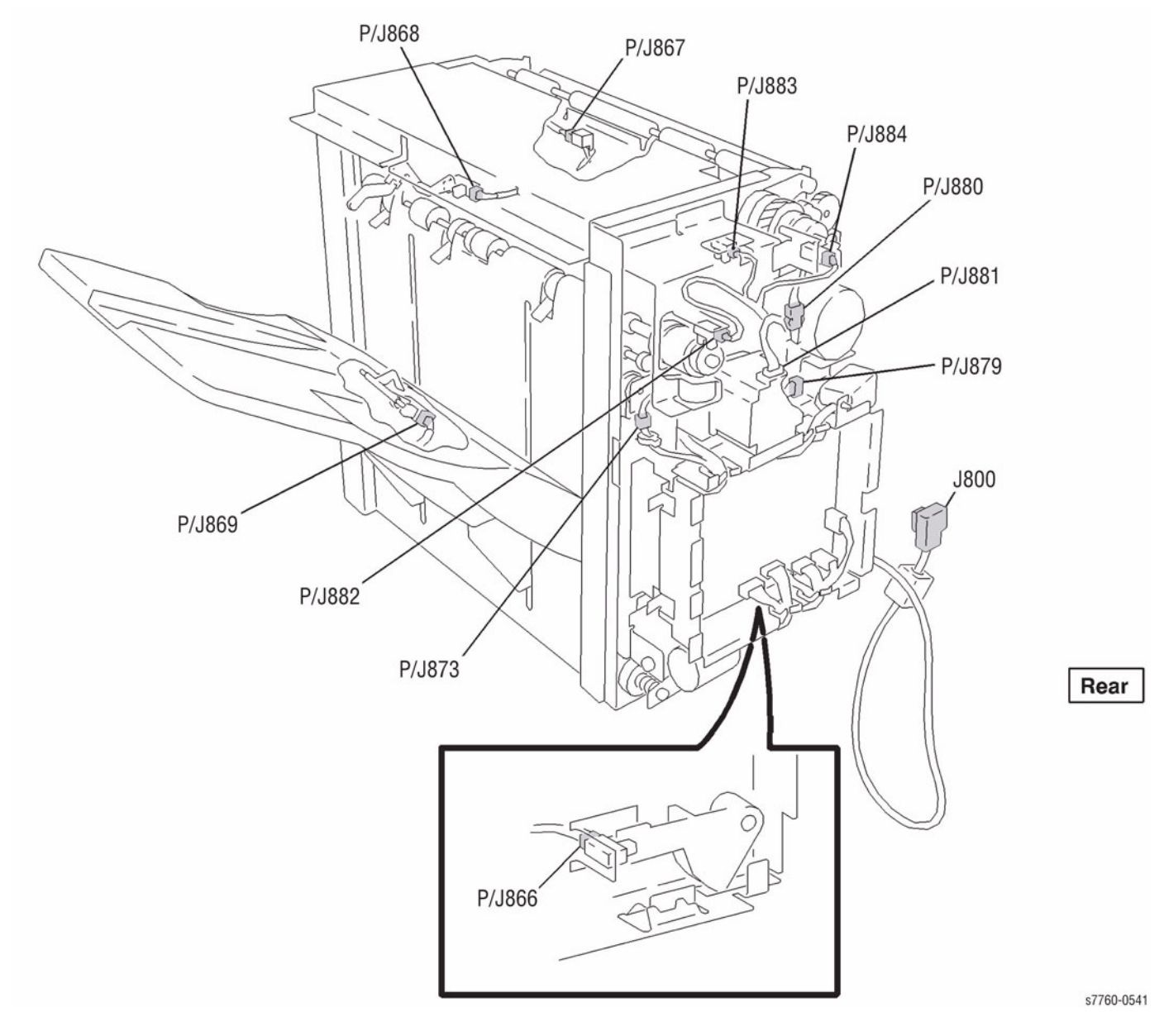

Figure 29 Finisher (Rear) (1 of 2)

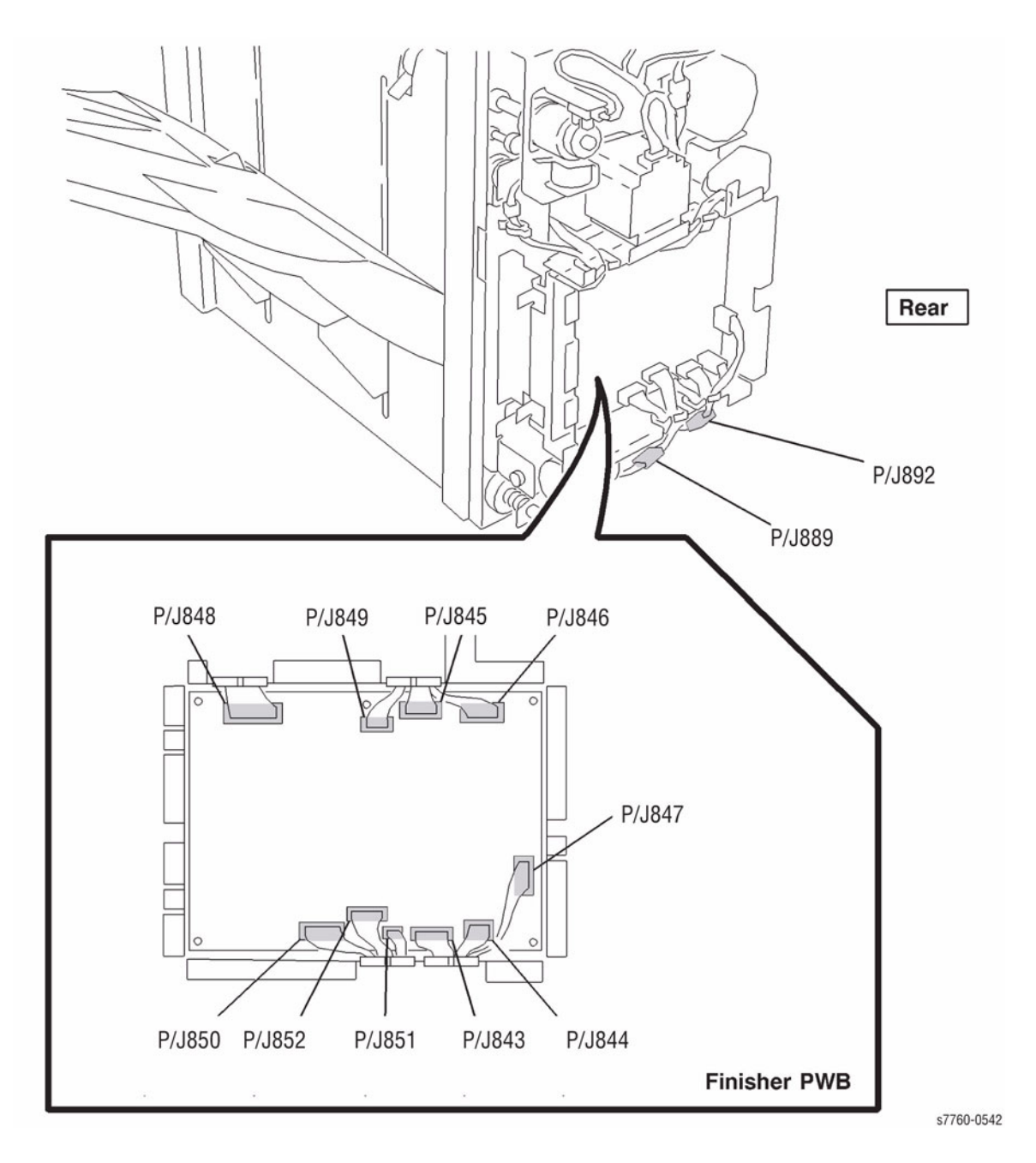

Figure 30 Finisher PWB

# **Finisher Plug/Jack Locations**

### How to use the Finisher Plug/Jack Location List

The Plug/Jack Location List below is provided to locate plugs, jacks, or other terminating devices. Locate the desired termination device in the first column (Connector Number) of the list. Refer to the second column (Figure Number) to determine the figure number of the electrical termination device. The third column provides the title of the Figure.

**NOTE:** Connectors numbered "CN" is listed at the end of the "P and J" connectors.

#### Table 1 Plug / Jack Location List - Finisher

| Connector<br>Number | Figure Number | Figure Title                   |
|---------------------|---------------|--------------------------------|
| .12                 | ENS Figure 5  | Finisher Power Supply          |
| 1502                | ENS Figure 5  | Finisher Power Supply          |
| 1505                | ENS Figure 5  | Finisher Power Supply          |
| 1800                | ENS Figure 7  | Finisher/Printer Communication |
| 18175               | ENS Figure 8  | Booklet Maker Front View       |
| 18176               | ENS Figure 8  | Booklet Maker Front View       |
| 18177               | ENS Figure 8  | Booklet Maker Front View       |
| 18178               | ENS Figure 8  | Booklet Maker Front View       |
| 18170               | ENS Figure 8  | Booklet Maker Front View       |
| 19190               | ENS Figure 9  | Booklet Maker Front View       |
| 10101               | ENS Figure 9  | Booklet Maker Front View       |
| JO 10 1             | ENS Figure 9  | Booklet Maker Front View       |
| J0102               |               | Bookiet Maker Front View       |
| J8183               | FNS Figure 8  | Bookiel Maker Front View       |
| J8185               | FNS Figure 8  | Booklet Maker Front View       |
| J8186               | FNS Figure 8  | Booklet Maker Front View       |
| J8187               | FNS Figure 8  | Bookiet Maker Front View       |
| J8188               | FNS Figure 8  |                                |
| P/J8189             | FNS Figure 8  | Booklet Maker Front View       |
| J8190               | FNS Figure 8  | Booklet Maker Front View       |
| J8192               | FNS Figure 8  | Booklet Maker Front View       |
| J8196               | FNS Figure 8  | Booklet Maker Front View       |
| J8197               | FNS Figure 8  | Booklet Maker Front View       |
| J8201               | FNS Figure 8  | Booklet Maker Front View       |
| P8202               | FNS Figure 8  | Booklet Maker Front View       |
| J8202               | FNS Figure 7  | Booklet Maker PWB              |
| P8203               | FNS Figure 8  | Booklet Maker Front View       |
| J8203               | FNS Figure 7  | Booklet Maker PWB              |
| P/J8217             | FNS Figure 11 | Booklet Maker Output Tray      |
| P/J8218             | FNS Figure 11 | Booklet Maker Output Tray      |
| P/J8300             | FNS Figure 1  | Finisher PWB                   |
| P/J8302             | FNS Figure 1  | Finisher PWB                   |

#### Table 1 Plug / Jack Location List - Finisher

| Connector<br>Number | Figure Number | Figure Title           |
|---------------------|---------------|------------------------|
| P/J8303             | FNS Figure 12 | Punch Rear View        |
| P/J8304             | FNS Figure 1  | Finisher PWB           |
| P/J8305             | FNS Figure 1  | Finisher PWB           |
| P/J8306             | FNS Figure 1  | Finisher PWB           |
| P/J8307             | FNS Figure 1  | Finisher PWB           |
| P/J8308             | FNS Figure 1  | Finisher PWB           |
| P/J8309             | FNS Figure 1  | Finisher PWB           |
| P/J8310             | FNS Figure 1  | Finisher PWB           |
| P/J8310             | FNS Figure 3  | H-Transport PWB        |
| P8311               | FNS Figure 1  | Finisher PWB           |
| P/J8312             | FNS Figure 12 | Punch Rear View        |
| P/J8313             | FSN Figure 1  | Finisher PWB           |
| P/J8314             | FNS Figure 1  | Finisher PWB           |
| P/J8315             | FSN Figure 1  | Finisher PWB           |
| P8316               | FSN Figure 1  | Finisher PWB           |
| P8317               | FSN Figure 1  | Finisher PWB           |
| P/J8318             | FSN Figure 2  | Finisher Rear View     |
| J8319               | FSN Figure 10 | Finisher Front View    |
| J8321               | FNS Figure 4  | Finisher Top Rear View |
| J8322               | FSN Figure 4  | Finisher Top Rear View |
| J8324               | FSN Figure 2  | Finisher Rear View     |
| J8325               |               |                        |
| J8326               |               |                        |
| J8327               |               |                        |
| J8328               | FSN Figure 2  | Finisher Rear View     |
| J8330               | FSN Figure 4  | Finisher Top Rear View |
| J8331               | FSN Figure 2  | Finisher Rear View     |
| P/J8332             | FSN Figure 2  | Finisher Rear View     |
| P/J8333             | FSN Figure 2  | Finisher Rear View     |
| J8334               | FSN Figure 2  | Finisher Rear View     |
| J8335               | FSN Figure 2  | Finisher Rear View     |
| J8336               | FSN Figure 2  | Finisher Rear View     |
| J8338               | FSN Figure 2  | Finisher Rear View     |
| P/J8339             | FSN Figure 2  | Finisher Rear View     |
| P/J8340             | FSN Figure 2  | Finisher Rear View     |
| J8340               | FNS Figure 4  | Finisher Top Rear View |
| P/J8341             | FSN Figure 2  | Finisher Rear View     |
| J8342               | FSN Figure 2  | Finisher Rear View     |
| P/J8343             | FSN Figure 2  | Finisher Rear View     |
| J8344               | FSN Figure 4  | Finisher Top Rear View |

### Table 1 Plug / Jack Location List - Finisher

| NumberFigure 10Figure 11J8345FSN Figure 12Punch Rear ViewJ8347FSN Figure 12Punch Rear ViewJ8348FNS Figure 12Punch Rear ViewJ8349FNS Figure 12Punch Rear ViewJ8349FNS Figure 12Punch Rear ViewJ8350FNS Figure 10Finisher Front ViewJ8351FNS Figure 10Finisher Front ViewJ8352Image: State State                                                                                                    | Connector | Figure Number | Figure Title                                     |
|----------------------------------------------------------------------------------------------------|-----------|---------------|--------------------------------------------------|
| Jasas FSN Figure 12 Punch Rear View<br>Jasak FSN Figure 12 Punch Rear View<br>Jasak FNS Figure 12 Punch Rear View<br>Jasak FNS Figure 12 Punch Rear View<br>Jasas FNS Figure 10 Finisher Front View<br>Jasas FNS Figure 10 Finisher Front View<br>Jasas FNS Figure 6 Compiler Bottom View<br>Jasas FNS Figure 6 Compiler Bottom View<br>Jasas FNS Figure 6 Compiler Bottom View<br>Jasas FNS Figure 1 Finisher Front View<br>Jasas FNS Figure 1 Finisher Front View<br>Jasas FNS Figure 1 Finisher Front View<br>PJJasa7 FNS Figure 1 Finisher Front View<br>PJJasa7 FNS Figure 1 Finisher Front View<br>PJJasa7 FNS Figure 1 Finisher Front View<br>PJJasa7 FNS Figure 2 Finisher Front View<br>PJJasa7 FNS Figure 2 Finisher Front View<br>PJJasa7 FNS Figure 2 Finisher Front View<br>PJJasa7 FNS Figure 2 Finisher Front View<br>PJJasa7 FNS Figure 2 Finisher Front View<br>PJJasa7 FNS Figure 2 Finisher Front View<br>PJJasa7 FNS Figure 2 Finisher Front View<br>PJJasa4 FNS Figure 2 Finisher Front View<br>PJJasa4 FNS Figure 2 Finisher Front View<br>PJJasa4 FNS Figure 2 Finisher Front View<br>PJJasa4 FNS Figure 2 Finisher Front View<br>PJJasa9 FNS Figure 2 Finisher Front View<br>PJJasa9 FNS Figure 3 H-Transport PWB<br>PJJasa9 FNS Figure 2 Finisher Front View<br>PJJasa9 FNS Figure 3 H-Transport PWB<br>PJJasa9 FNS Figure 3 H-Transport PWB<br>PJJasa9 FNS Figure 3 H-Transport PWB<br>PJJasa9 FNS Figure 3 H-Transport PWB<br>PJJasa9 FNS Figure 3 H-Transport PWB<br>PJJasa9 FNS Figure 3 H-Transport PWB<br>PJJasa9 FNS Figure 7 Booklet Maker PWB<br>PJJasa9 FNS Figure 7 Booklet Maker PWB<br>PJJasa9 FNS Figure 7 Booklet Mak |           |               |                                                  |
| J8346FSN Figure 12Punch Rear ViewJ8347FSN Figure 12Punch Rear ViewJ8348FNS Figure 12Punch Rear ViewJ8349FNS Figure 12Punch Rear ViewJ8350FNS Figure 10Finisher Front ViewJ8351FNS Figure 10Finisher Front ViewJ8352                                                                                                    | J8345     | FSN Figure 12 | Punch Rear View                                  |
| JB347FSN Figure 12Punch Rear ViewJB348FNS Figure 12Punch Rear ViewJB349FNS Figure 12Punch Rear ViewJB350FNS Figure 10Finisher Front ViewJB351FNS Figure 10Finisher Front ViewJB352                                                                                                    | J8346     | FSN Figure 12 | Punch Rear View                                  |
| JB3349FNS Figure 12Punch Rear ViewJB349FNS Figure 10Finisher Front ViewJB350FNS Figure 10Finisher Front ViewJB351FNS Figure 10Finisher Front ViewJB352JB353JB354JB355FNS Figure 2Finisher Rear ViewJB356FNS Figure 10Finisher Front ViewJB357FNS Figure 10Finisher Front ViewJB358JB358JB359JB359FNS Figure 6Compiler Bottom ViewJB360FNS Figure 6Compiler Bottom ViewJB361FNS Figure 6Compiler Bottom ViewJB362JB363FNS Figure 6JB364FNS Figure 6Compiler Bottom ViewJB365FNS Figure 6Compiler Bottom ViewJB364FNS Figure 7Compiler Bottom ViewJB365FNS Figure 10Finisher Top Rear ViewJB364FNS Figure 10Finisher Top Rear ViewJB365FNS Figure 10Finisher PWBP/JB376FNS Figure 1Finisher PWBP/JB377FNS Figure 7Booklet Maker PWBJJB384FNS Figure 2Finisher Top Rear ViewJB384FNS Figure 2Finisher Rear ViewJJB393FNS Figure 2Finisher Rear ViewJJB394FNS Figure 2Finisher Rear ViewP/JB393FNS Figure 2Finisher Rear ViewP/JB394FNS Figure 2Finisher Rear ViewP/JB394FNS Figure 7Booklet Maker PWBP/JB405FNS Figure 7Booklet Maker PWB<                                                                                                    | J8347     | FSN Figure 12 | Punch Rear View                                  |
| J8349FNS Figure 12Punch Hear ViewJ8350FNS Figure 10Finisher Front ViewJ8351FNS Figure 10Finisher Front ViewJ8353J8354J8354J8354J8355FNS Figure 2J8355FNS Figure 10Finisher Rear ViewJ8356FNS Figure 10Finisher Front ViewJ8357FNS Figure 10Finisher Front ViewJ8358J8359FNS Figure 6J8359FNS Figure 6Compiler Bottom ViewJ8360FNS Figure 6Compiler Bottom ViewJ8361FNS Figure 6Compiler Bottom ViewJ8362FNS Figure 6Compiler Bottom ViewJ8363FNS Figure 7Booklet Maker PiewJ8364FNS Figure 7Booklet Maker PiewJ8365FNS Figure 7Booklet Maker PiewJ8366FNS Figure 7Booklet Maker PiewJ8377FNS Figure 7Booklet Maker PiewJ8383FNS Figure 7Booklet Maker PiewJ8384FNS Figure 7Booklet Maker PiewJ8383FNS Figure 1Finisher Top Rear ViewJ8384FNS Figure 2Finisher Rear ViewJ7J8391FNS Figure 2Finisher Rear ViewJ7J8393FNS Figure 2Finisher Rear ViewJ7J8394FNS Figure 2Finisher Rear ViewJ7J8407FNS Figure 7Booklet Maker PWBJ7J8406FNS Figure 7Booklet Maker PWBJ7J8407FNS Figure 7Booklet Maker PWBJ7J8408FNS Figure 7Booklet Maker PWB<                                                                                                    | J8348     | FNS Figure 12 | Punch Rear View                                  |
| J8350FNS Figure 10Finisher Front ViewJ8351FNS Figure 10Finisher Front ViewJ8352J8353J8353J8354J8354FNS Figure 2J8355FNS Figure 10Finisher Front ViewJ8356FNS Figure 10Finisher Front ViewJ8357FNS Figure 6Compiler Bottom ViewJ8358J8358J8359FNS Figure 6Compiler Bottom ViewJ8360FNS Figure 6Compiler Bottom ViewJ8361FNS Figure 6Compiler Bottom ViewJ8362FNS Figure 6Compiler Bottom ViewJ8363FNS Figure 6Compiler Bottom ViewJ8364FNS Figure 7Compiler Bottom ViewJ8365FNS Figure 10Finisher Top Rear ViewJ8364FNS Figure 10Finisher Top Rear ViewJ8365FNS Figure 10Finisher Top Rear ViewJ8377FNS Figure 1Finisher PWBP/J8378FNS Figure 7Booklet Maker PWBP/J8378FNS Figure 4Finisher Top Rear ViewJ8384FNS Figure 2Finisher Rear ViewJ8389FNS Figure 2Finisher Rear ViewP/J8391FNS Figure 2Finisher Rear ViewP/J8393FNS Figure 3H-Transport PWBP/J8406FNS Figure 7Booklet Maker PWBP/J8407FNS Figure 7Booklet Maker PWBP/J8408FNS Figure 7Booklet Maker PWBP/J8406FNS Figure 7Booklet Maker PWBP/J8406FNS Figure 7Booklet Maker PWB <td>J8349</td> <td>FNS Figure 12</td> <td>Punch Rear View</td>                                                                                                    | J8349     | FNS Figure 12 | Punch Rear View                                  |
| J8351FNS Figure 10Finisher Front ViewJ8352                                                                                                    | J8350     | FNS Figure 10 |                                                  |
| J8352J8353J8353J8354J8354FNS Figure 2J8355FNS Figure 10J8356FNS Figure 10J8357FNS Figure 10J8358J8358J8359FNS Figure 6Compiler Bottom ViewJ8360FNS Figure 6Compiler Bottom ViewJ8361FNS Figure 6Compiler Bottom ViewJ8362J8363J8363FNS Figure 6Compiler Bottom ViewJ8364FNS Figure 6Compiler Bottom ViewJ8365FNS Figure 6Compiler Bottom ViewJ8364FNS Figure 7J8365FNS Figure 10Finisher Top Rear ViewJ8365FNS Figure 10J8373FNS Figure 1Finisher PWBP/J8376FNS Figure 7Booklet Maker PWBJ7J3776FNS Figure 7Booklet Maker PWBJ8384FNS Figure 1Finisher Top Rear ViewJ7J3391FNS Figure 2Finisher Rear ViewP/J8393FNS Figure 2Finisher Rear ViewP/J8394FNS Figure 2FNS Figure 3H-Transport PWBP/J8406FNS Figure 7Booklet Maker PWBP/J8407FNS Figure 7Booklet Maker PWBP/J8408FNS Figure 7Booklet Maker PWBP/J8409FNS Figure 7Booklet Maker PWBP/J8406FNS Figure 7Booklet Maker PWBP/J8407FNS Figure 7Bo                                                                                                    | J8351     | FNS Figure 10 | Finisher Front View                              |
| J3353J3354J8354FNS Figure 2F/J8355FNS Figure 10J8356FNS Figure 10J8357FNS Figure 10J8358FNS Figure 10J8359FNS Figure 6J8359Compiler Bottom ViewJ8360FNS Figure 6J8361FNS Figure 6J8362FNS Figure 6J8363FNS Figure 6J8364FNS Figure 6J8365Compiler Bottom ViewJ8362FNS Figure 6J8363FNS Figure 6J8364FNS Figure 7J8365FNS Figure 10J8365FNS Figure 10J8377FNS Figure 7J8376FNS Figure 7J8377FNS Figure 7J8384FNS Figure 7J8384FNS Figure 4J7J8378FNS Figure 4J8384FNS Figure 7J8384FNS Figure 1J7J8394FNS Figure 2J7J8395FNS Figure 2J7J8394FNS Figure 2J7J8394FNS Figure 3H-Transport PWBJ7J8395FNS Figure 7J8384FNS Figure 2FNS Figure 3H-Transport PWBJ7J8394FNS Figure 7J8394FNS Figure 7J8394FNS Figure 7J8394FNS Figure 7J804kt Maker PWBJ7J8405FNS Figure 7J804kt Maker PWBJ7J8406FNS Figure 7J804kt Maker PWBJ7J8407FNS Figure 7J804kt Maker PWBJ7J8408 <td>J8352</td> <td></td> <td></td>                                                                                                    | J8352     |               |                                                  |
| J8354FNS Figure 2Finisher Rear ViewP/J8355FNS Figure 10Finisher Front ViewJ8357FNS Figure 10Finisher Front ViewJ8358Image: State 100 (State 100 (State 10                                                                                                    | J8353     |               |                                                  |
| PJ38355FNS Figure 2Finisher Rear ViewJ8356FNS Figure 10Finisher Front ViewJ8357FNS Figure 10Finisher Front ViewJ8358                                                                                                    | J8354     |               |                                                  |
| J8356FNS Figure 10Finisher Front ViewJ8357FNS Figure 10Finisher Front ViewJ8358                                                                                                    | P/J8355   | FNS Figure 2  | Finisher Rear View                               |
| J8357FNS Figure 10Finisher Front ViewJ8358                                                                                                    | J8356     | FNS Figure 10 | Finisher Front View                              |
| J8358Compiler Bottom ViewJ8359FNS Figure 6Compiler Bottom ViewJ8360FNS Figure 6Compiler Bottom ViewJ8361FNS Figure 6Compiler Bottom ViewJ8362FNS Figure 6Compiler Bottom ViewJ8363FNS Figure 6Compiler Bottom ViewJ8364FNS Figure 6Compiler Bottom ViewJ8365FNS Figure 10Finisher Top Rear ViewJ8365FNS Figure 10Finisher Front ViewP/J8373FNS Figure 3H-Transport PWBP/J8376FNS Figure 1Finisher PWBP/J8377FNS Figure 7Booklet Maker PWBP/J8378FNS Figure 7Booklet Maker PWBP/J8378FNS Figure 4Finisher Top Rear ViewP/J8384FNS Figure 4Finisher Top Rear ViewP/J8395FNS Figure 2Finisher Rear ViewP/J8396FNS Figure 2Finisher Rear ViewP/J8393FNS Figure 2Finisher Rear ViewP/J8394FNS Figure 3H-Transport PWBP/J8395FNS Figure 7Booklet Maker PWBP/J8406FNS Figure 7Booklet Maker PWBP/J8407FNS Figure 7Booklet Maker PWBP/J8408FNS Figure 7Booklet Maker PWBP/J8409FNS Figure 7Booklet Maker PWBP/J8409FNS Figure 7Booklet Maker PWBP/J8409FNS Figure 7Booklet Maker PWBP/J8409FNS Figure 7Booklet Maker PWBP/J8409FNS Figure 7Booklet Maker PWBP/J8409FNS                                                                                                    | J8357     | FNS Figure 10 | Finisher Front View                              |
| J8359FNS Figure 6Compiler Bottom ViewJ8360FNS Figure 6Compiler Bottom ViewJ8361FNS Figure 6Compiler Bottom ViewJ8362FNS Figure 6Compiler Bottom ViewJ8363FNS Figure 6Compiler Bottom ViewJ8364FNS Figure 6Compiler Bottom ViewJ8365FNS Figure 6Compiler Bottom ViewJ8366FNS Figure 7Finisher Top Rear ViewJ8365FNS Figure 10Finisher Front ViewP/J8373FNS Figure 3H-Transport PWBP/J8376FNS Figure 7Booklet Maker PWBP/J8377FNS Figure 7Booklet Maker PWBP/J8378FNS Figure 7Booklet Maker PWBP/J8378FNS Figure 4Finisher Top Rear ViewP/J8384FNS Figure 4Finisher Top Rear ViewP/J8395FNS Figure 2Finisher Rear ViewP/J8391FNS Figure 2Finisher Rear ViewP/J8393FNS Figure 2Finisher Rear ViewP/J8394FNS Figure 3H-Transport PWBP/J8405FNS Figure 7Booklet Maker PWBP/J8406FNS Figure 7Booklet Maker PWBP/J8407FNS Figure 7Booklet Maker PWBP/J8408FNS Figure 7Booklet Maker PWBP/J8409FNS Figure 7Booklet Maker PWBP/J8409FNS Figure 7Booklet Maker PWBP/J8409FNS Figure 7Booklet Maker PWBP/J8409FNS Figure 7Booklet Maker PWBP/J8409FNS Figure 7Booklet Maker PWB/Finisher/Pr                                                                                                    | J8358     |               |                                                  |
| J8360FNS Figure 6Compiler Bottom ViewJ8361FNS Figure 6Compiler Bottom ViewJ8362FNS Figure 6Compiler Bottom ViewJ8363FNS Figure 6Compiler Bottom ViewJ8364FNS Figure 6Compiler Bottom ViewJ8365FNS Figure 10Finisher Top Rear ViewJ8366FNS Figure 10Finisher Front ViewP/J8373FNS Figure 10Finisher Front ViewP/J8376FNS Figure 3H-Transport PWBP/J8377FNS Figure 7Booklet Maker PWBP/J8378FNS Figure 7Booklet Maker PWBP/J8378FNS Figure 7Booklet Maker PWBJ8384FNS Figure 4Finisher Top Rear ViewP/J8389FNS Figure 2Finisher Top Rear ViewP/J8391FNS Figure 2Finisher Rear ViewP/J8393FNS Figure 2Finisher Rear ViewP/J8394FNS Figure 2Finisher Rear ViewP/J8395FNS Figure 3H-Transport PWBP/J8406FNS Figure 7Booklet Maker PWBP/J8405FNS Figure 7Booklet Maker PWBP/J8406FNS Figure 7Booklet Maker PWBP/J8407FNS Figure 7Booklet Maker PWBP/J8408FNS Figure 7Booklet Maker PWBP/J8409FNS Figure 7Booklet Maker PWBP/J8409FNS Figure 7Booklet Maker PWBP/J8409FNS Figure 7Booklet Maker PWBP/J8409FNS Figure 10Finisher Front ViewJ8432FNS Figure 10Finisher Front View <td>J8359</td> <td>FNS Figure 6</td> <td>Compiler Bottom View</td>                                                                                                    | J8359     | FNS Figure 6  | Compiler Bottom View                             |
| J8361FNS Figure 6Compiler Bottom ViewJ8362FNS Figure 6Compiler Bottom ViewJ8363FNS Figure 6Compiler Bottom ViewJ8364FNS Figure 6Compiler Bottom ViewJ8365FNS Figure 4Finisher Top Rear ViewJ8365FNS Figure 10Finisher Front ViewP/J8373FNS Figure 3H-Transport PWBP/J8376FNS Figure 1Finisher PWBP/J8377FNS Figure 7Booklet Maker PWBP/J8378FNS Figure 7Booklet Maker PWBJ8383FNS Figure 4Finisher Top Rear ViewJ8384FNS Figure 2Finisher Top Rear ViewP/J8399FNS Figure 1Finisher PWBP/J8391FNS Figure 2Finisher Rear ViewP/J8393FNS Figure 2Finisher Rear ViewP/J8394FNS Figure 3H-Transport PWBP/J8395FNS Figure 7Booklet Maker PWBP/J8406FNS Figure 7Booklet Maker PWBP/J8407FNS Figure 7Booklet Maker PWBP/J8408FNS Figure 7Booklet Maker PWBP/J8409FNS Figure 7Booklet Maker PWBP/J8408FNS Figure 7Booklet Maker PWBP/J8409FNS Figure 12Punch Rear ViewP/J8409FNS Figure 7Booklet Maker PWBP/J8409FNS Figure 10Punch Rear ViewP/J8429J8432FNS Figure 10Finisher Front ViewFinisher/Printer Communication                                                                                                    | J8360     | FNS Figure 6  | Compiler Bottom View                             |
| J8362FNS Figure 6Compiler Bottom ViewJ8363FNS Figure 6Compiler Bottom ViewJ8364FNS Figure 6Compiler Bottom ViewJ8364FNS Figure 4Finisher Top Rear ViewJ8365FNS Figure 10Finisher Front ViewP/J8373FNS Figure 3H-Transport PWBP/J8376FNS Figure 1Finisher PWBP/J8377FNS Figure 7Booklet Maker PWBP/J8378FNS Figure 7Booklet Maker PWBJ8383FNS Figure 4Finisher Top Rear ViewJ8384FNS Figure 2Finisher Top Rear ViewP/J8399FNS Figure 2Finisher Rear ViewP/J8391FNS Figure 2Finisher Rear ViewP/J8393FNS Figure 2Finisher Rear ViewP/J8394FNS Figure 3H-Transport PWBP/J8395FNS Figure 7Booklet Maker PWBP/J8406FNS Figure 7Booklet Maker PWBP/J8407FNS Figure 7Booklet Maker PWBP/J8408FNS Figure 7Booklet Maker PWBP/J8409FNS Figure 7Booklet Maker PWBP/J8409FNS Figure 7Booklet Maker PWBP/J8409FNS Figure 7Booklet Maker PWBP/J8409FNS Figure 7Booklet Maker PWBP/J8409FNS Figure 7Booklet Maker PWBP/J8409FNS Figure 7Booklet Maker PWBP/J8409FNS Figure 10Punch Rear ViewP/J8429J8432FNS Figure 10                                                                                                    | J8361     | FNS Figure 6  | Compiler Bottom View                             |
| J8363FNS Figure 6Compiler Bottom ViewJ8364FNS Figure 4Finisher Top Rear ViewJ8365FNS Figure 10Finisher Front ViewP/J8373FNS Figure 3H-Transport PWBP/J8376FNS Figure 1Finisher PWBP/J8377FNS Figure 7Booklet Maker PWBP/J8378FNS Figure 7Booklet Maker PWBJ8383FNS Figure 4Finisher Top Rear ViewJ8384FNS Figure 4Finisher Top Rear ViewP/J8399FNS Figure 2Finisher Rear ViewP/J8393FNS Figure 2Finisher Rear ViewP/J8394FNS Figure 2Finisher Rear ViewP/J8395FNS Figure 7Booklet Maker PWBP/J8405FNS Figure 7Booklet Maker PWBP/J8406FNS Figure 7Booklet Maker PWBP/J8407FNS Figure 7Booklet Maker PWBP/J8408FNS Figure 7Booklet Maker PWBP/J8409FNS Figure 7Booklet Maker PWBP/J8409FNS Figure 7Booklet Maker PWBP/J8409FNS Figure 7Booklet Maker PWBP/J8409FNS Figure 7Booklet Maker PWBP/J8409FNS Figure 7Booklet Maker PWBP/J8409FNS Figure 7Booklet Maker PWBP/J8409FNS Figure 7Booklet Maker PWBP/J8409FNS Figure 7Booklet Maker PWBP/J8409FNS Figure 7Booklet Maker PWBP/J8409FNS Figure 7Booklet Maker PWBP/J8429Ja432FNS Figure 10Finisher Front Vie                                                                                                    | J8362     | FNS Figure 6  | Compiler Bottom View                             |
| J8364FNS Figure 4Finisher Top Rear ViewJ8365FNS Figure 10Finisher Front ViewP/J8373FNS Figure 3H-Transport PWBP/J8376FNS Figure 1Finisher PWBP/J8377FNS Figure 7Booklet Maker PWBP/J8378FNS Figure 7Booklet Maker PWBJ8383FNS Figure 4Finisher Top Rear ViewJ8384FNS Figure 1Finisher Top Rear ViewP/J8399FNS Figure 2Finisher Rear ViewP/J8393FNS Figure 2Finisher Rear ViewP/J8394FNS Figure 2Finisher Rear ViewP/J8395FNS Figure 3H-Transport PWBP/J8406FNS Figure 7Booklet Maker PWBP/J8407FNS Figure 7Booklet Maker PWBP/J8408FNS Figure 7Booklet Maker PWBP/J8409FNS Figure 7Booklet Maker PWBP/J8408FNS Figure 7Booklet Maker PWBP/J8409FNS Figure 7Booklet Maker PWBP/J8409FNS Figure 7Booklet Maker PWBP/J8409FNS Figure 7Booklet Maker PWBP/J8409FNS Figure 7Booklet Maker PWBP/J8409FNS Figure 7Booklet Maker PWBP/J8409FNS Figure 7Booklet Maker PWBP/J8409FNS Figure 7Booklet Maker PWBP/J8409FNS Figure 10Finisher Front View                                                                                                    | J8363     | FNS Figure 6  | Compiler Bottom View                             |
| J8365FNS Figure 10Finisher Front ViewP/J8373FNS Figure 1Finisher Front ViewP/J8376FNS Figure 3H-Transport PWBP/J8376FNS Figure 1Finisher PWBP/J8377FNS Figure 7Booklet Maker PWBP/J8378FNS Figure 7Booklet Maker PWBJ8383FNS Figure 4Finisher Top Rear ViewJ8384FNS Figure 4Finisher Top Rear ViewP/J8389FNS Figure 1Finisher PWBP/J8391FNS Figure 2Finisher Rear ViewP/J8393FNS Figure 2Finisher Rear ViewP/J8394FNS Figure 2Finisher Rear ViewP/J8395FNS Figure 7Booklet Maker PWBP/J8405FNS Figure 7Booklet Maker PWBP/J8406FNS Figure 7Booklet Maker PWBP/J8407FNS Figure 7Booklet Maker PWBP/J8408FNS Figure 7Booklet Maker PWBP/J8409FNS Figure 7Booklet Maker PWBP/J8409FNS Figure 7Booklet Maker PWBP/J8409FNS Figure 7Booklet Maker PWBP/J8411FNS Figure 7Booklet Maker PWBP/J8429JavaFNS Figure 7J8432FNS Figure 10Finisher Front View                                                                                                    | J8364     | FNS Figure 4  | Finisher Top Rear View                           |
| P/J8373FNS Figure 3H-Transport PWBP/J8376FNS Figure 1Finisher PWBP/J8377FNS Figure 7Booklet Maker PWBP/J8378FNS Figure 7Booklet Maker PWBJ8383FNS Figure 4Finisher Top Rear ViewJ8384FNS Figure 4Finisher Top Rear ViewP/J8399FNS Figure 2Finisher Rear ViewP/J8391FNS Figure 2Finisher Rear ViewP/J8393FNS Figure 2Finisher Rear ViewP/J8394FNS Figure 2Finisher Rear ViewP/J8395FNS Figure 3H-Transport PWBP/J8405FNS Figure 7Booklet Maker PWBP/J8406FNS Figure 7Booklet Maker PWBP/J8407FNS Figure 7Booklet Maker PWBP/J8408FNS Figure 7Booklet Maker PWBP/J8409FNS Figure 7Booklet Maker PWBP/J8409FNS Figure 7Booklet Maker PWBP/J8409FNS Figure 7Booklet Maker PWBP/J8409FNS Figure 10Punch Rear ViewP/J8429                                                                                                    | J8365     | FNS Figure 10 | Finisher Front View                              |
| P/J8376FNS Figure 1Finisher PWBP/J8377FNS Figure 7Booklet Maker PWBP/J8378FNS Figure 7Booklet Maker PWBJ8383FNS Figure 4Finisher Top Rear ViewJ8384FNS Figure 4Finisher Top Rear ViewP/J8389FNS Figure 1Finisher PWBP/J8391FNS Figure 2Finisher Rear ViewP/J8393FNS Figure 2Finisher Rear ViewP/J8394FNS Figure 2Finisher Rear ViewP/J8395FNS Figure 3H-Transport PWBP/J8405FNS Figure 7Booklet Maker PWBP/J8406FNS Figure 7Booklet Maker PWBP/J8407FNS Figure 7Booklet Maker PWBP/J8408FNS Figure 7Booklet Maker PWBP/J8409FNS Figure 7Booklet Maker PWBP/J8409FNS Figure 10Punch Rear ViewP/J8429Jaka2FNS Figure 10Finisher Front ViewFinisher/Printer Communication                                                                                                    | P/J8373   | FNS Figure 3  | H-Transport PWB                                  |
| P/J8377FNS Figure 7Booklet Maker PWBP/J8378FNS Figure 7Booklet Maker PWBJ8383FNS Figure 4Finisher Top Rear ViewJ8384FNS Figure 4Finisher Top Rear ViewP/J8389FNS Figure 1Finisher PWBP/J8391FNS Figure 2Finisher Rear ViewP/J8393FNS Figure 2Finisher Rear ViewP/J8394FNS Figure 2Finisher Rear ViewP/J8395FNS Figure 2Finisher Rear ViewP/J8396FNS Figure 3H-Transport PWBP/J8405FNS Figure 7Booklet Maker PWBP/J8406FNS Figure 7Booklet Maker PWBP/J8407FNS Figure 7Booklet Maker PWBP/J8408FNS Figure 7Booklet Maker PWBP/J8409FNS Figure 7Booklet Maker PWBP/J8411FNS Figure 7Booklet Maker PWB/Finisher/Printer CommunicationP/J8429                                                                                                    | P/J8376   | FNS Figure 1  | Finisher PWB                                     |
| P/J8378FNS Figure 7Booklet Maker PWBJ8383FNS Figure 4Finisher Top Rear ViewJ8384FNS Figure 4Finisher Top Rear ViewP/J8389FNS Figure 1Finisher PWBP/J8391FNS Figure 2Finisher Rear ViewP/J8393FNS Figure 2Finisher Rear ViewP/J8394FNS Figure 2Finisher Rear ViewP/J8395FNS Figure 3H-Transport PWBP/J8405FNS Figure 7Booklet Maker PWBP/J8406FNS Figure 7Booklet Maker PWBP/J8407FNS Figure 7Booklet Maker PWBP/J8408FNS Figure 7Booklet Maker PWBP/J8409FNS Figure 7Booklet Maker PWBP/J8409FNS Figure 12Punch Rear ViewP/J8411FNS Figure 12Punch Rear ViewP/J8429                                                                                                    | P/J8377   | FNS Figure 7  | Booklet Maker PWB                                |
| J8383FNS Figure 4Finisher Top Rear ViewJ8384FNS Figure 4Finisher Top Rear ViewP/J8389FNS Figure 1Finisher Top Rear ViewP/J8391FNS Figure 2Finisher Rear ViewP/J8393FNS Figure 2Finisher Rear ViewP/J8394FNS Figure 2Finisher Rear ViewP/J8395FNS Figure 3H-Transport PWBP/J8405FNS Figure 7Booklet Maker PWBP/J8406FNS Figure 7Booklet Maker PWBP/J8407FNS Figure 7Booklet Maker PWBP/J8408FNS Figure 7Booklet Maker PWBP/J8409FNS Figure 7Booklet Maker PWBP/J8409FNS Figure 12Punch Rear ViewP/J8429Ja432FNS Figure 10Finisher Front ViewFinisher Front View                                                                                                    | P/J8378   | FNS Figure 7  | Booklet Maker PWB                                |
| J8384FNS Figure 4Finisher Top Rear ViewP/J8389FNS Figure 1Finisher PWBP/J8391FNS Figure 2Finisher Rear ViewP/J8393FNS Figure 2Finisher Rear ViewP/J8394FNS Figure 2Finisher Rear ViewP/J8396FNS Figure 3H-Transport PWBP/J8405FNS Figure 7Booklet Maker PWBP/J8406FNS Figure 7Booklet Maker PWBP/J8407FNS Figure 7Booklet Maker PWBP/J8408FNS Figure 7Booklet Maker PWBP/J8409FNS Figure 7Booklet Maker PWBP/J8411FNS Figure 7Booklet Maker PWB/Finisher/Printer CommunicationP/J8429JJJ8432FNS Figure 10Finisher Front View                                                                                                    | J8383     | FNS Figure 4  | Finisher Top Rear View                           |
| P/J8389FNS Figure 1Finisher PWBP/J8391FNS Figure 2Finisher Rear ViewP/J8393FNS Figure 2Finisher Rear ViewP/J8394FNS Figure 2Finisher Rear ViewP/J8396FNS Figure 3H-Transport PWBP/J8405FNS Figure 7Booklet Maker PWBP/J8406FNS Figure 7Booklet Maker PWBP/J8407FNS Figure 7Booklet Maker PWBP/J8408FNS Figure 7Booklet Maker PWBP/J8409FNS Figure 7Booklet Maker PWBP/J8411FNS Figure 7Booklet Maker PWB/Finisher/Printer CommunicationP/J8429JJJ8432FNS Figure 10Finisher Front View                                                                                                    | J8384     | FNS Figure 4  | Finisher Top Rear View                           |
| P/J8391FNS Figure 2Finisher Rear ViewP/J8393FNS Figure 2Finisher Rear ViewP/J8394FNS Figure 2Finisher Rear ViewP/J8396FNS Figure 3H-Transport PWBP/J8405FNS Figure 7Booklet Maker PWBP/J8406FNS Figure 7Booklet Maker PWBP/J8407FNS Figure 7Booklet Maker PWBP/J8408FNS Figure 7Booklet Maker PWBP/J8409FNS Figure 7Booklet Maker PWBP/J8411FNS Figure 7Booklet Maker PWB/Finisher/Printer CommunicationP/J8429JJJ8432FNS Figure 10Finisher Front View                                                                                                    | P/J8389   | FNS Figure 1  | Finisher PWB                                     |
| P/J8393FNS Figure 2Finisher Rear ViewP/J8394FNS Figure 2Finisher Rear ViewP/J8396FNS Figure 3H-Transport PWBP/J8405FNS Figure 7Booklet Maker PWBP/J8406FNS Figure 7Booklet Maker PWBP/J8407FNS Figure 7Booklet Maker PWBP/J8408FNS Figure 7Booklet Maker PWBP/J8409FNS Figure 7Booklet Maker PWBP/J8409FNS Figure 7Booklet Maker PWBP/J8411FNS Figure 7Booklet Maker PWB/Finisher/Printer CommunicationP/J8429                                                                                                    | P/J8391   | FNS Figure 2  | Finisher Rear View                               |
| P/J8394FNS Figure 2Finisher Rear ViewP/J8396FNS Figure 3H-Transport PWBP/J8405FNS Figure 7Booklet Maker PWBP/J8406FNS Figure 7Booklet Maker PWBP/J8407FNS Figure 7Booklet Maker PWBP/J8408FNS Figure 7Booklet Maker PWBP/J8409FNS Figure 7Booklet Maker PWBP/J8411FNS Figure 7Booklet Maker PWB/Finisher/Printer CommunicationP/J8429J8432FNS Figure 10Finisher Front ViewFinisher Front View                                                                                                    | P/J8393   | FNS Figure 2  | Finisher Rear View                               |
| P/J8396FNS Figure 3H-Transport PWBP/J8405FNS Figure 7Booklet Maker PWBP/J8406FNS Figure 7Booklet Maker PWBP/J8407FNS Figure 7Booklet Maker PWBP/J8408FNS Figure 7Booklet Maker PWBP/J8409FNS Figure 12Punch Rear ViewP/J8411FNS Figure 7Booklet Maker PWB/Finisher/Printer CommunicationP/J8429                                                                                                    | P/J8394   | FNS Figure 2  | Finisher Rear View                               |
| P/J8405FNS Figure 7Booklet Maker PWBP/J8406FNS Figure 7Booklet Maker PWBP/J8407FNS Figure 7Booklet Maker PWBP/J8408FNS Figure 7Booklet Maker PWBP/J8409FNS Figure 12Punch Rear ViewP/J8411FNS Figure 7Booklet Maker PWB/Finisher/Printer CommunicationP/J8429                                                                                                    | P/J8396   | FNS Figure 3  | H-Transport PWB                                  |
| P/J8406    FNS Figure 7    Booklet Maker PWB      P/J8407    FNS Figure 7    Booklet Maker PWB      P/J8408    FNS Figure 7    Booklet Maker PWB      P/J8409    FNS Figure 12    Punch Rear View      P/J8411    FNS Figure 7    Booklet Maker PWB/Finisher/Printer Communication      P/J8429                                                                                                    | P/J8405   | FNS Figure 7  | Booklet Maker PWB                                |
| P/J8407    FNS Figure 7    Booklet Maker PWB      P/J8408    FNS Figure 7    Booklet Maker PWB      P/J8409    FNS Figure 12    Punch Rear View      P/J8411    FNS Figure 7    Booklet Maker PWB/Finisher/Printer Communication      P/J8429                                                                                                    | P/J8406   | FNS Figure 7  | Booklet Maker PWB                                |
| P/J8408    FNS Figure 7    Booklet Maker PWB      P/J8409    FNS Figure 12    Punch Rear View      P/J8411    FNS Figure 7    Booklet Maker PWB/Finisher/Printer Communication      P/J8429                                                                                                    | P/J8407   | FNS Figure 7  | Booklet Maker PWB                                |
| P/J8409    FNS Figure 12    Punch Rear View      P/J8411    FNS Figure 7    Booklet Maker PWB/Finisher/Printer Communication      P/J8429                                                                                                    | P/J8408   | FNS Figure 7  | Booklet Maker PWB                                |
| P/J8411  FNS Figure 7  Booklet Maker PWB/Finisher/Printer Communication    P/J8429                                                                                                    | P/J8409   | FNS Figure 12 | Punch Rear View                                  |
| P/J8429  Fill    J8432  FNS Figure 10  Finisher Front View                                                                                                    | P/J8411   | FNS Figure 7  | Booklet Maker PWB/Finisher/Printer Communication |
| J8432 FNS Figure 10 Finisher Front View                                                                                                    | P/J8429   |               |                                                  |
|                                                                                                    | J8432     | FNS Figure 10 | Finisher Front View                              |

### Table 1 Plug / Jack Location List - Finisher

| Connector<br>Number | Figure Number | Figure Title                                     |
|---------------------|---------------|--------------------------------------------------|
| P/J8434             | FNS Figure 1  | Finisher PWB                                     |
| P/J8440             |               |                                                  |
| P/J8441             |               |                                                  |
| P8444               | FNS Figure 3  | H-Transport PWB                                  |
| J8444               | FNS Figure 9  | H-Transport Top View                             |
| J8445               | FNS Figure 9  | H-Transport Top View                             |
| J8446               | FNS Figure 9  | H-Transport Top View                             |
| J8447               | FNS Figure 9  | H-Transport Top View                             |
| J8448               | FNS Figure 9  | H-Transport Top View                             |
| J8449               | FNS Figure 9  | H-Transport Top View                             |
| J8450               | FNS Figure 9  | H-Transport Top View                             |
| J8451               | FNS Figure 9  | H-Transport Top View                             |
| J8452               | FNS Figure 9  | H-Transport Top View                             |
| J8453               | FNS Figure 9  | H-Transport Top View                             |
| J8454               | FNS Figure 9  | H-Transport Top View                             |
| J8460               | FNS Figure 11 | Booklet Maker Output Tray                        |
| P8461               | FNS Figure 6  | Compiler Bottom View                             |
| CN1                 | FNS Figure 7  | Booklet Maker PWB/Finisher/Printer Communication |

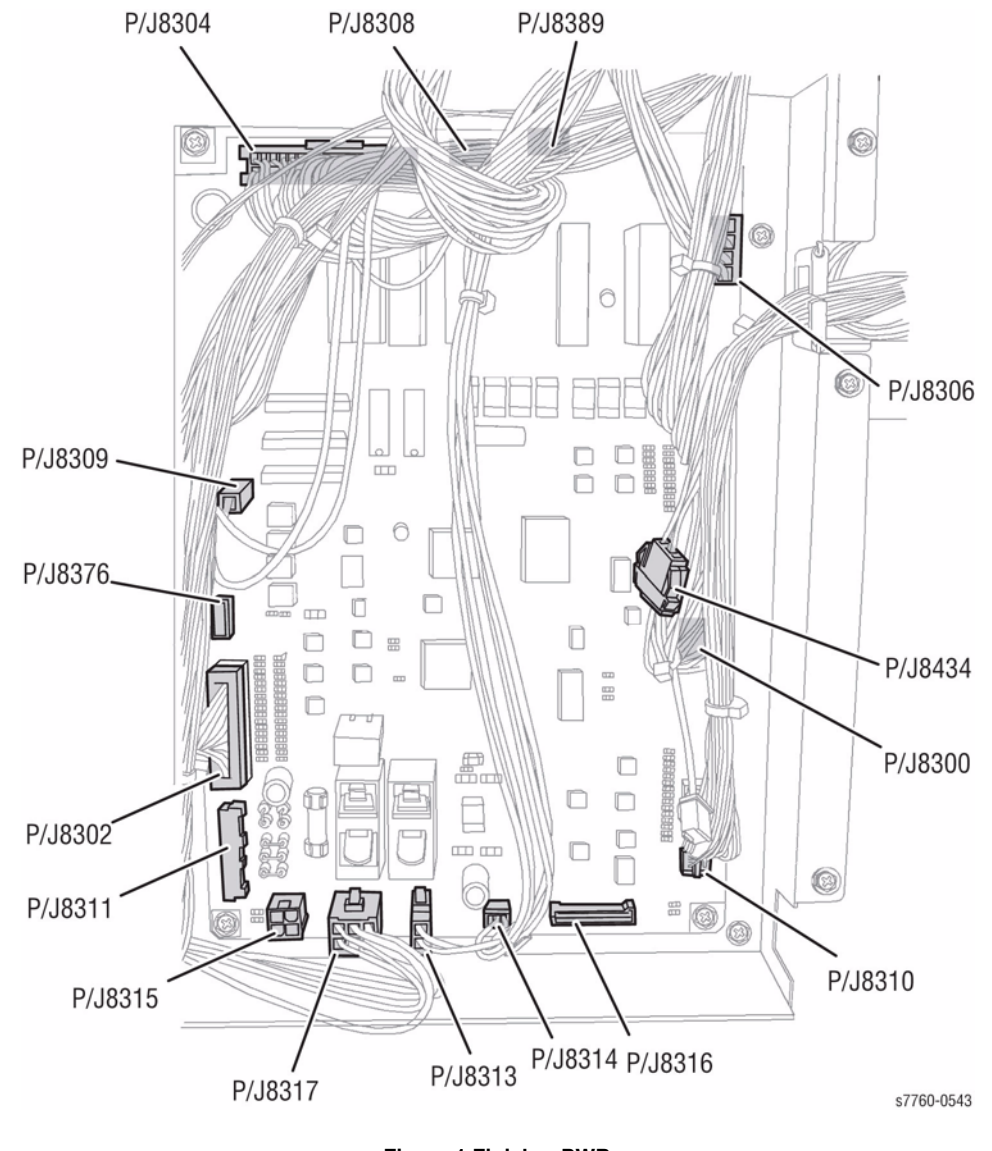

Figure 1 Finisher PWB

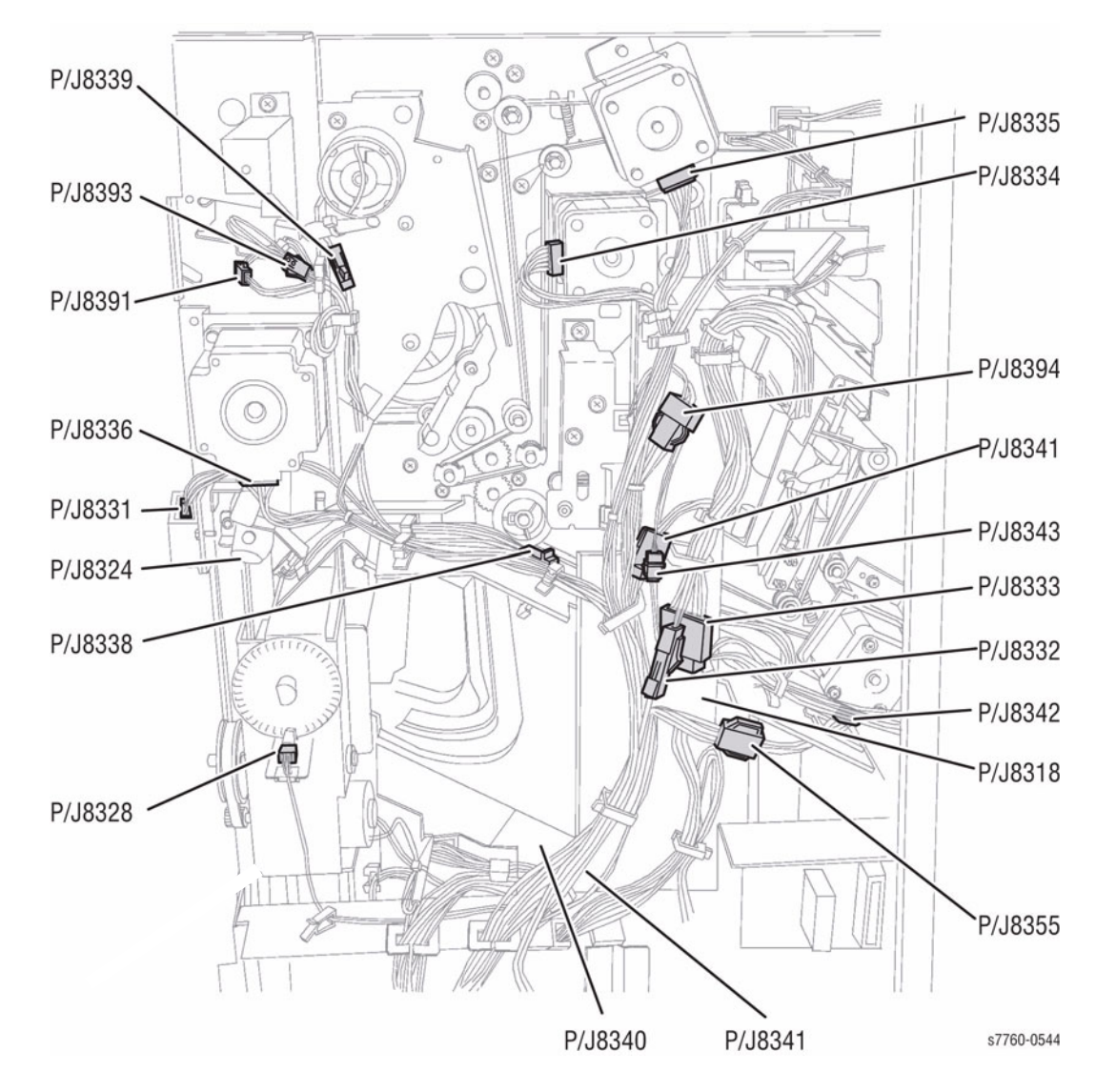

Figure 2 Finisher Rear View

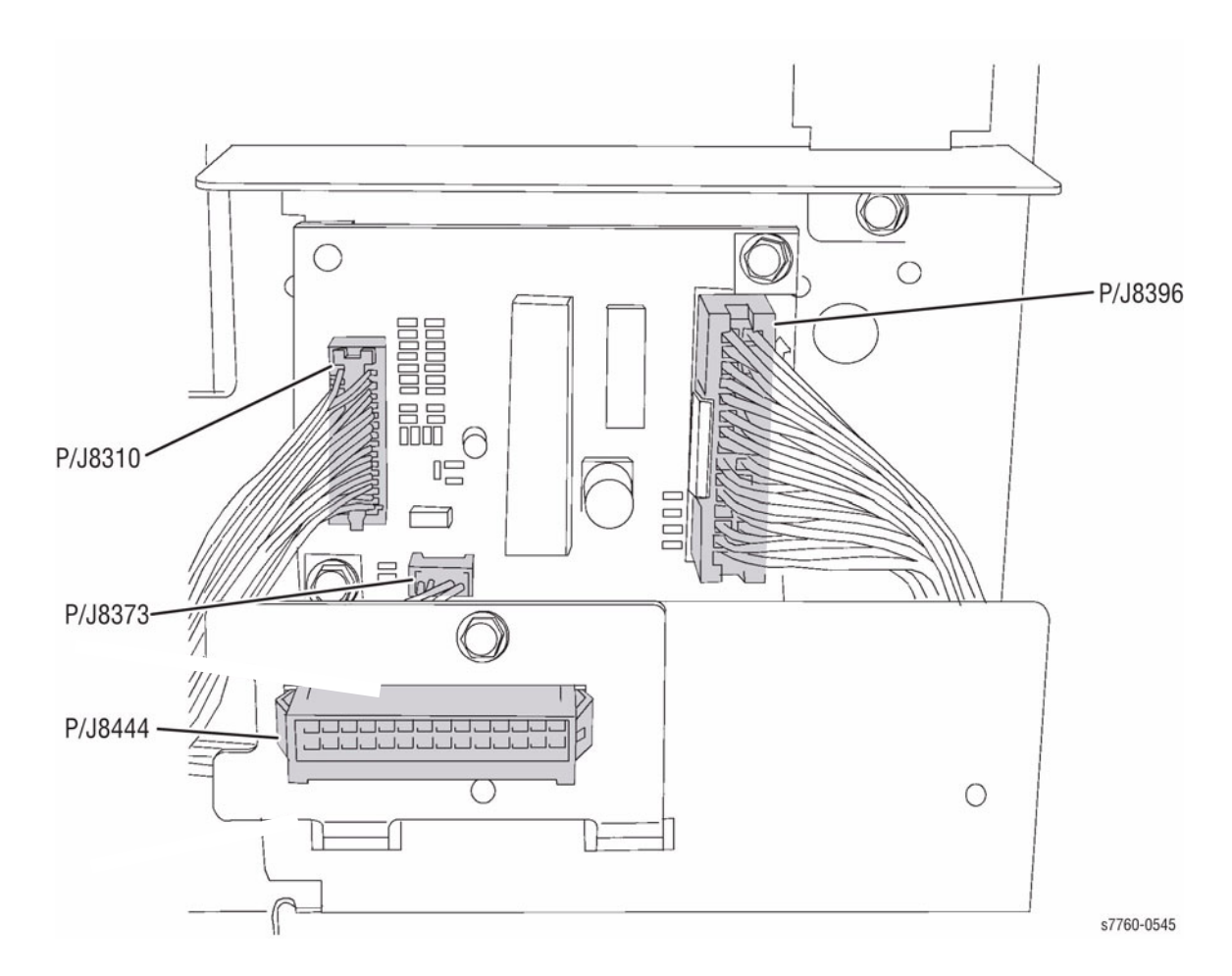

Figure 3 H-Transport PWB

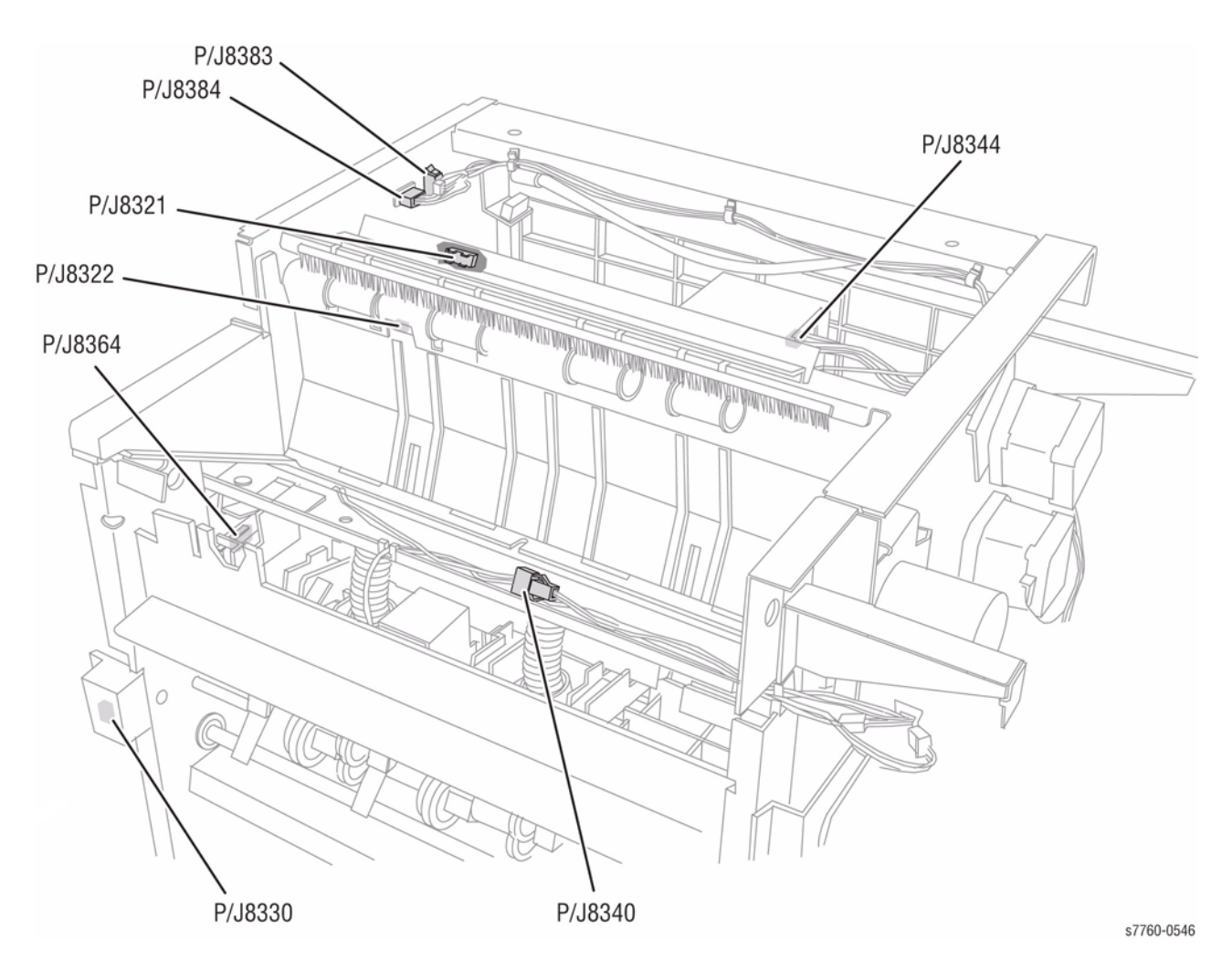

Figure 4 Finisher Top Rear View

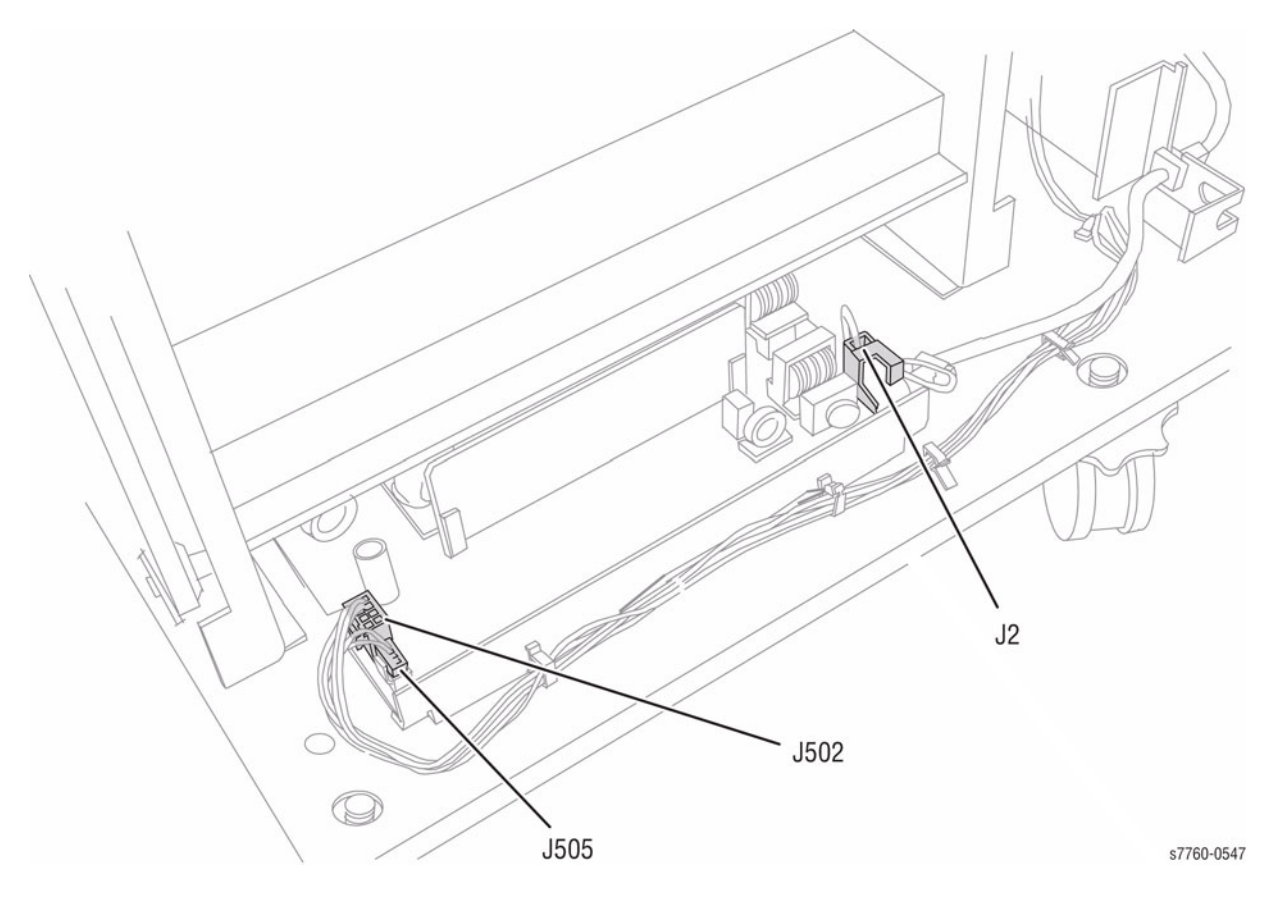

Figure 5 Finisher Power Supply

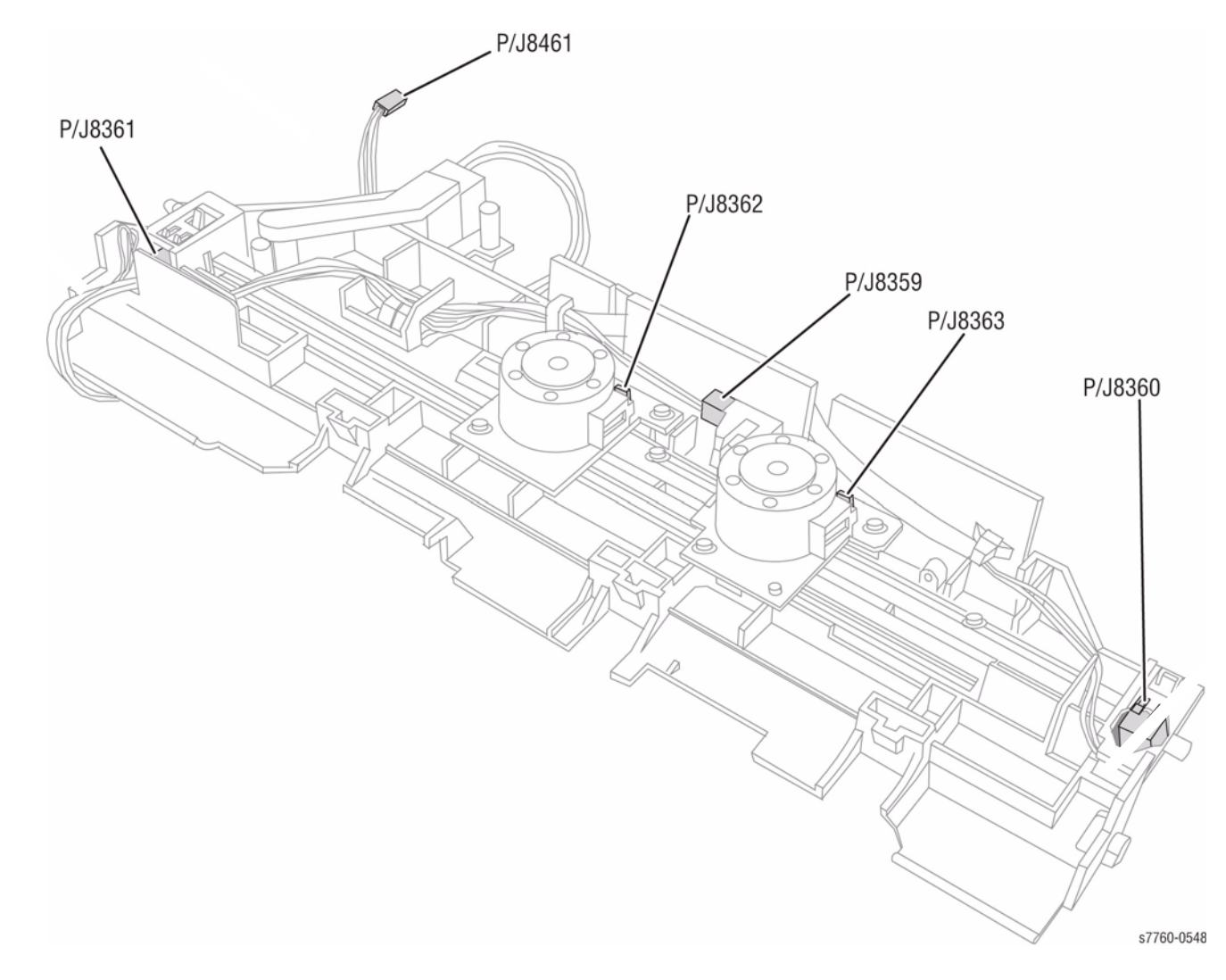

Figure 6 Compiler Bottom View

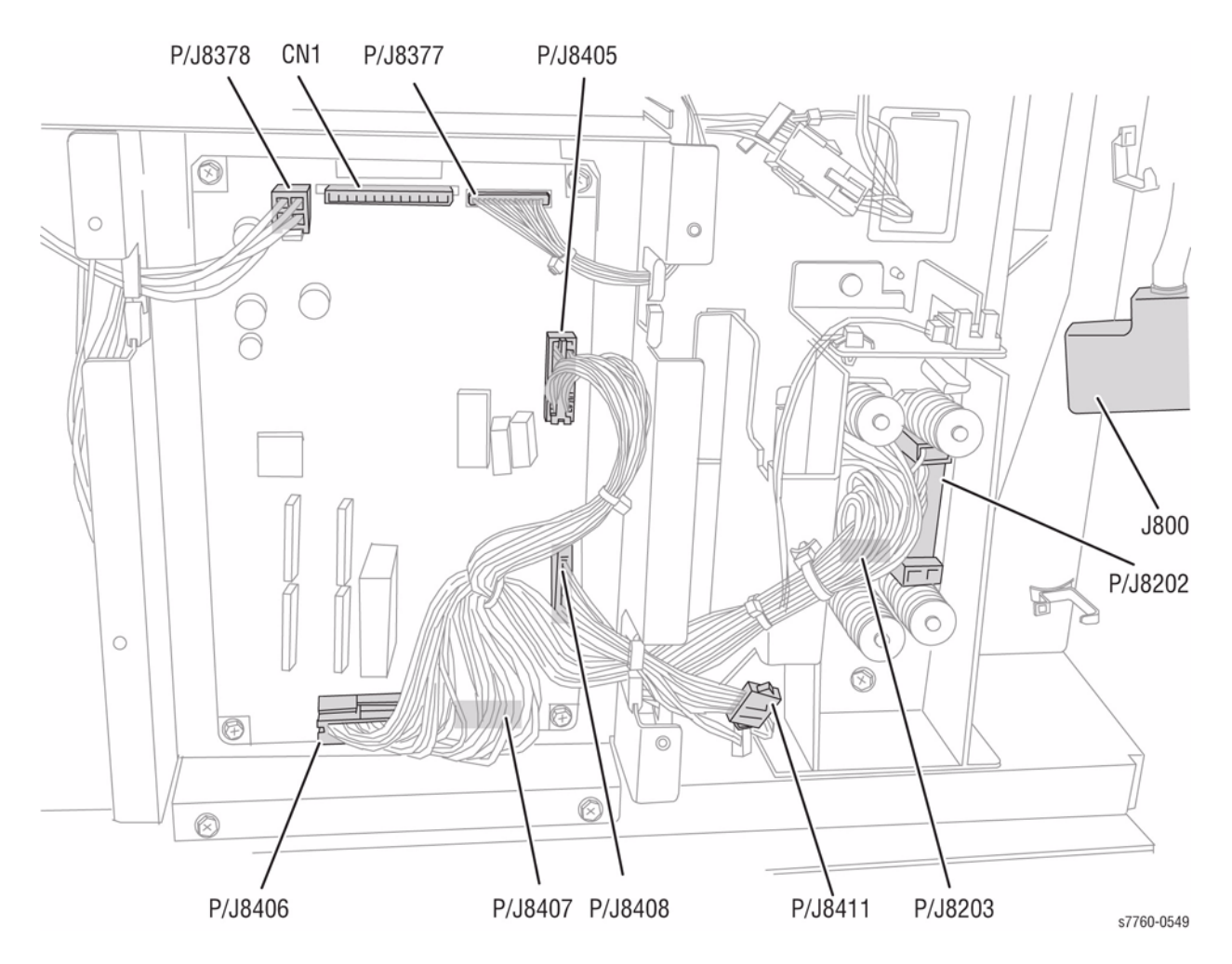

Figure 7 Booklet Maker PWB/Finisher/Printer Communication

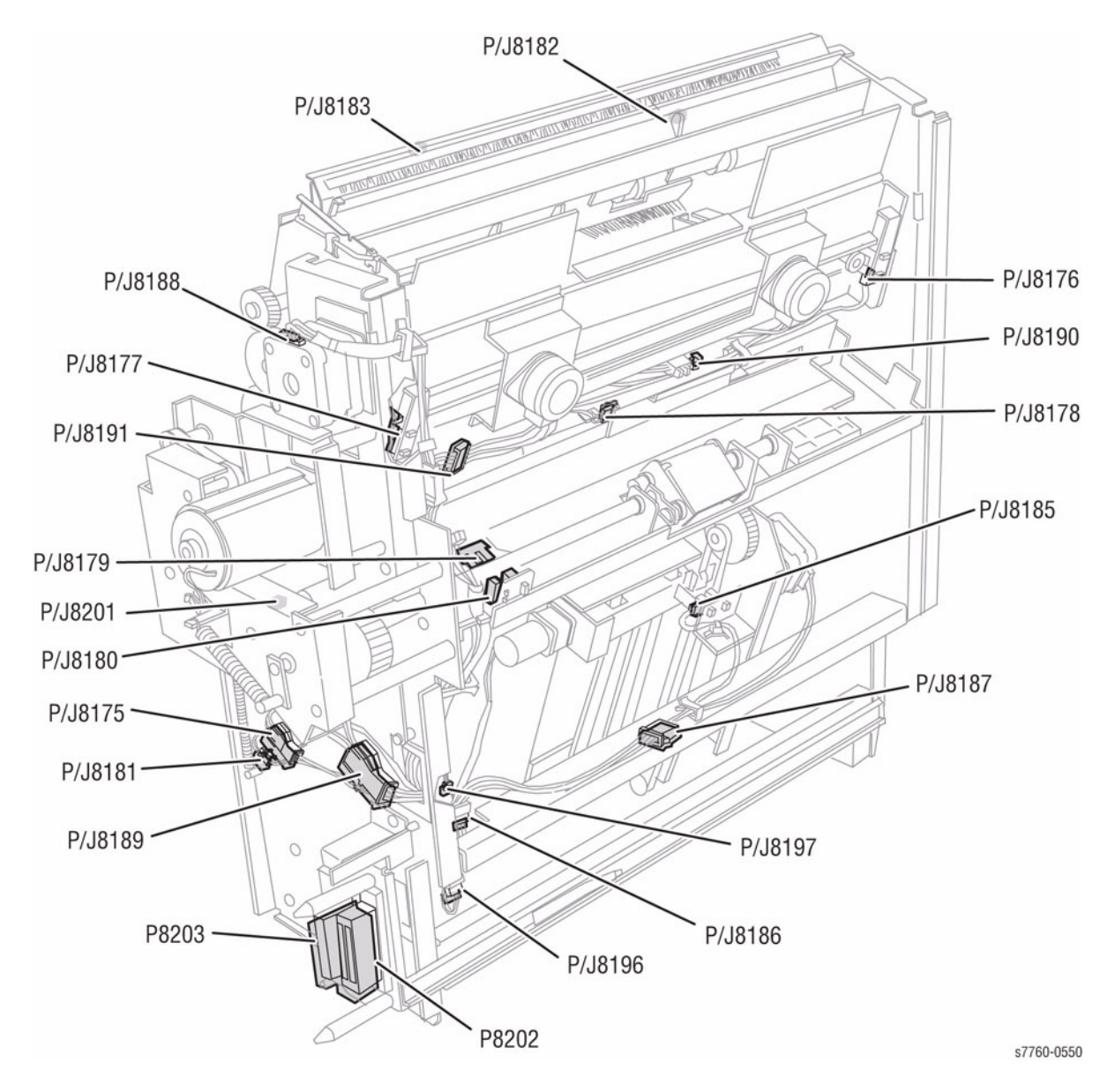

Figure 8 Booklet Maker - Right Rear View

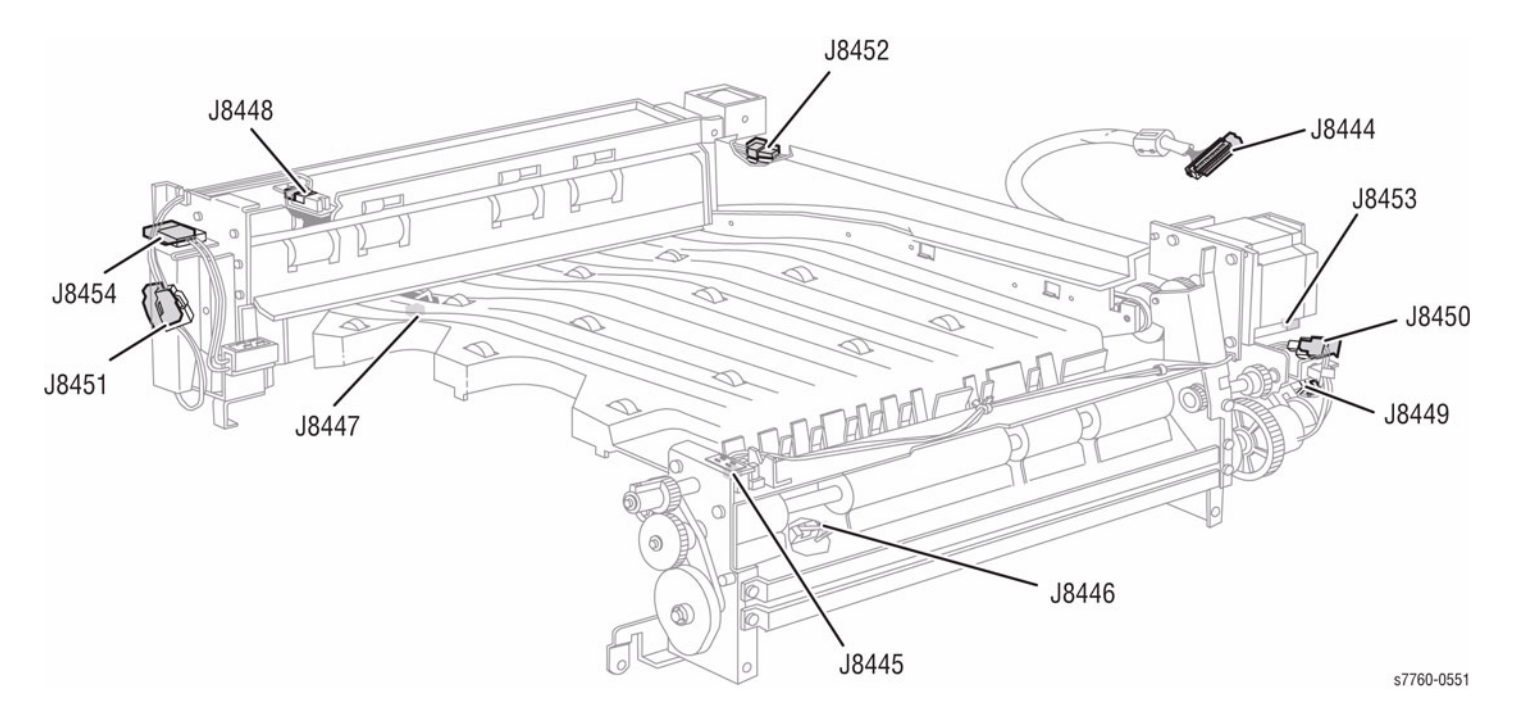

Figure 9 H-Transport - Front Left View

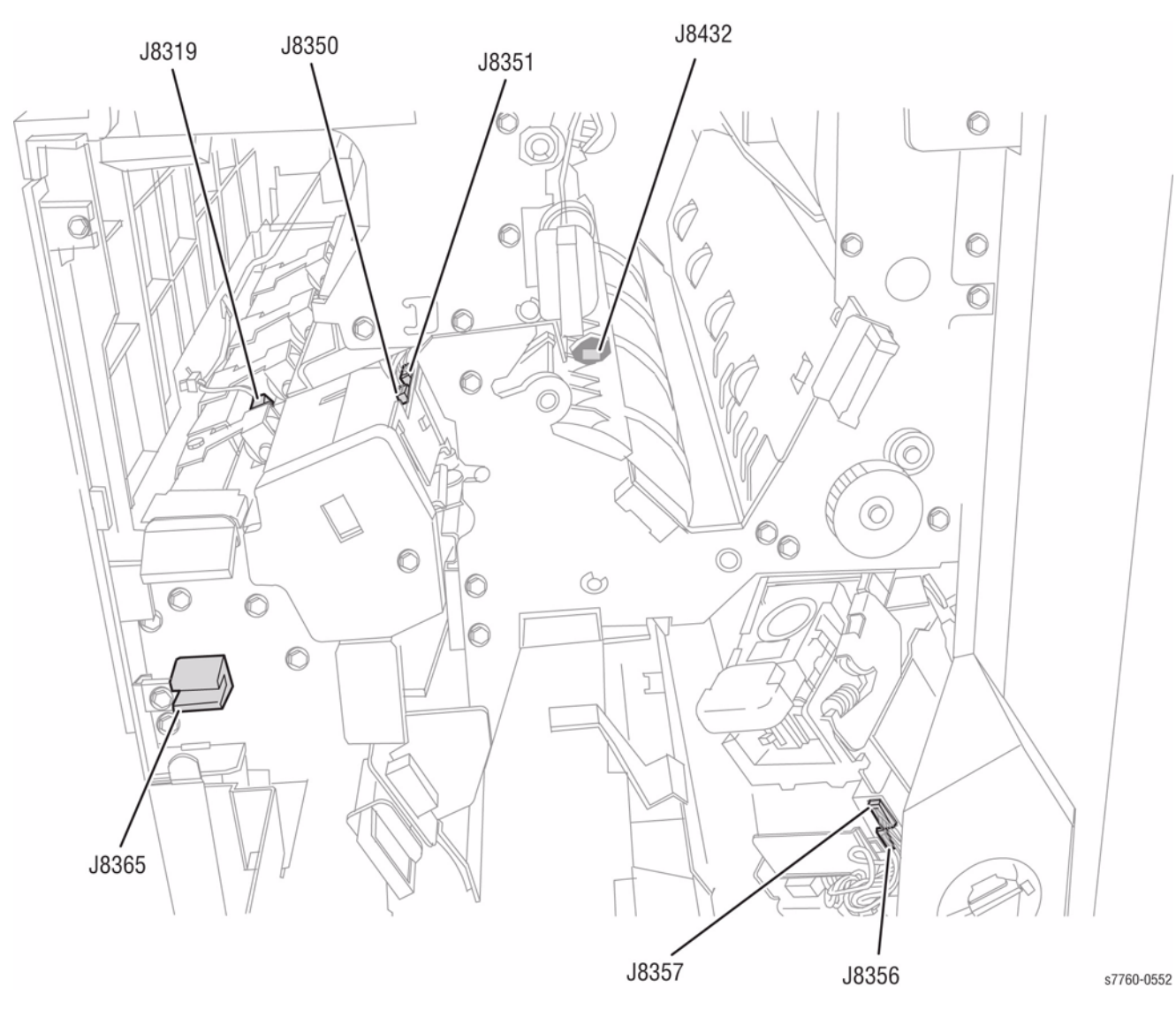

Figure 10 Finisher Front View

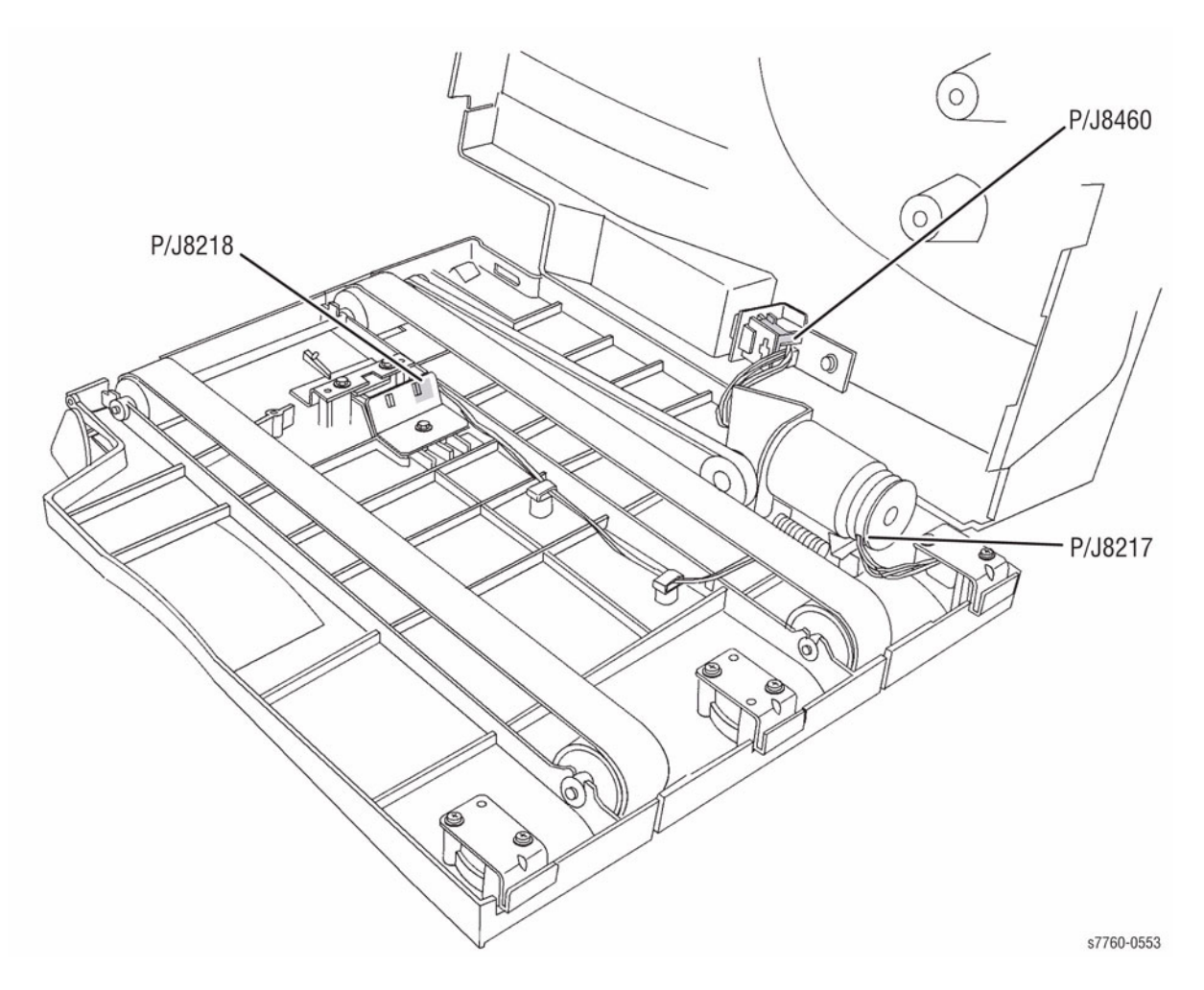

Figure 11 Booklet Maker Output Tray

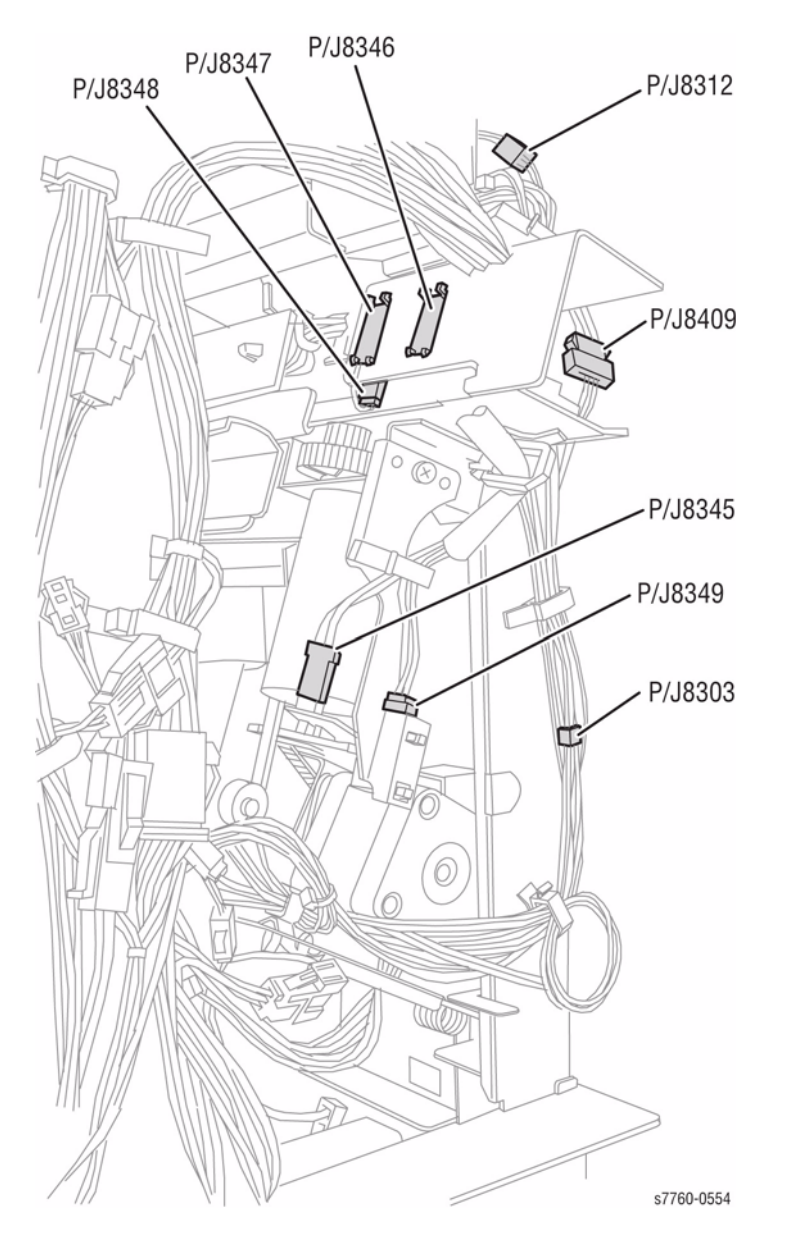

Figure 12 Puncher Rear View

## **AC Wirenets**

ACH

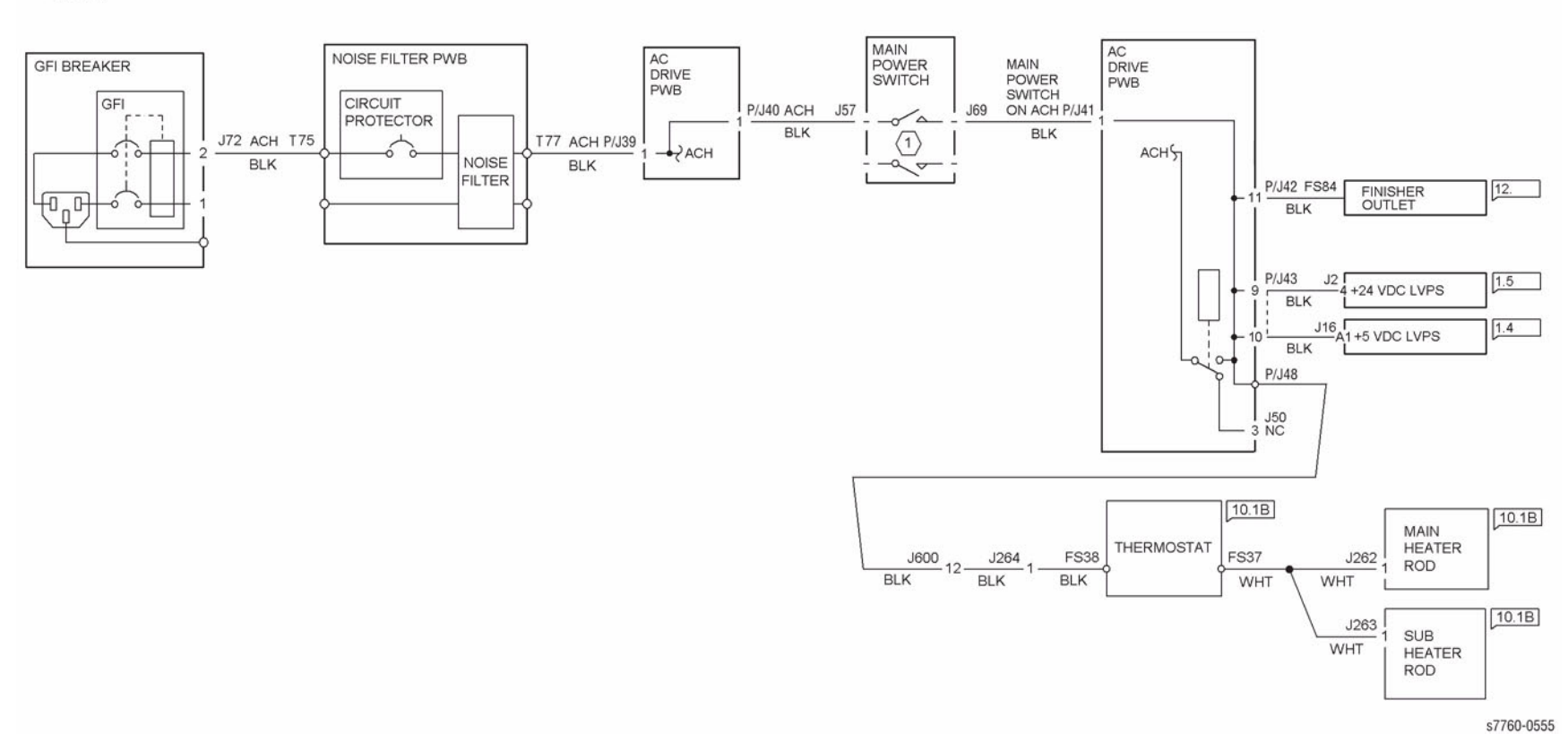

Figure 1 ACH Wirenet

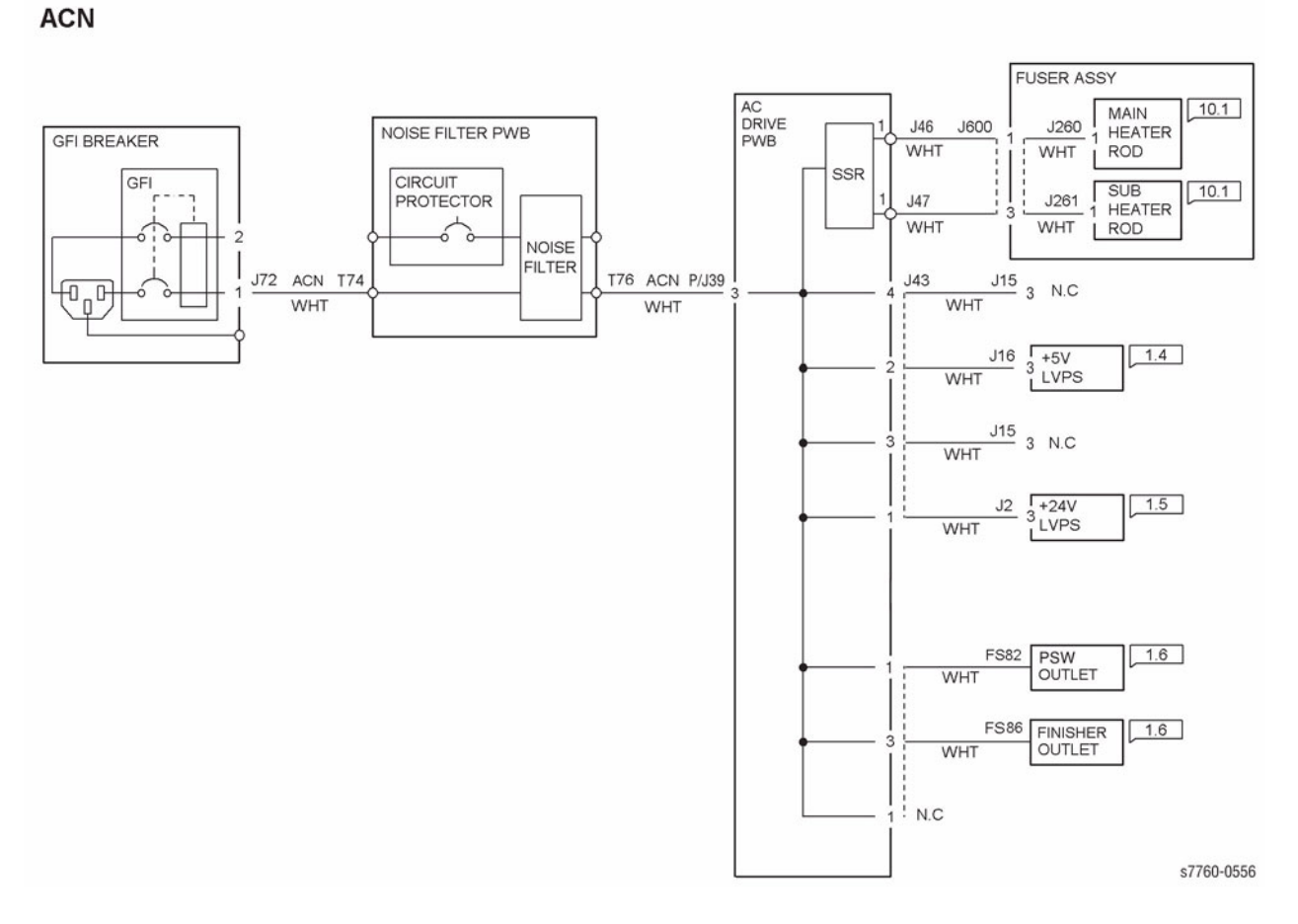

Figure 2 ACN Wirenet

+3.3VDC

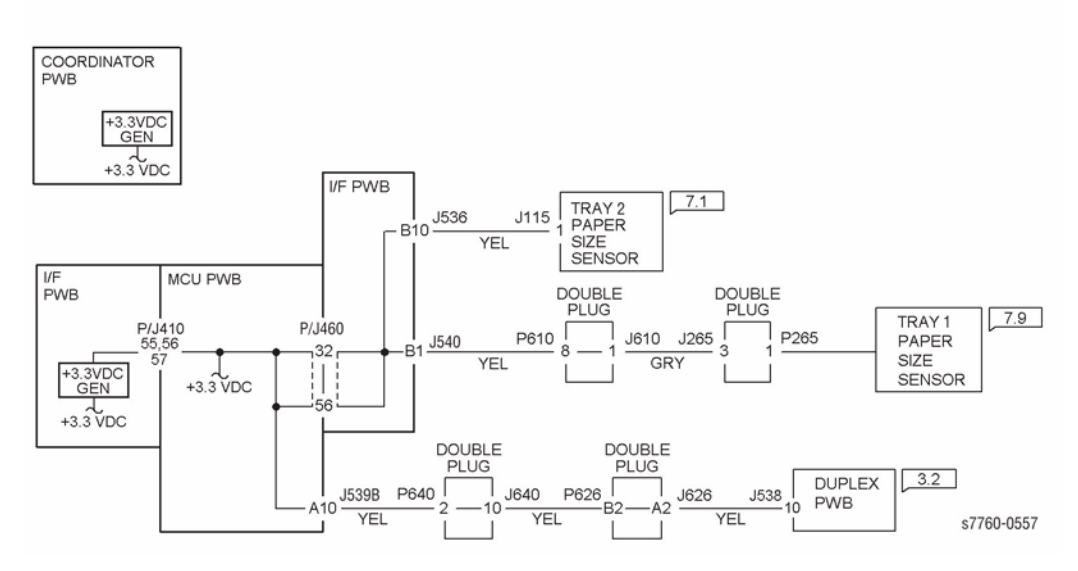

Figure 1 +3.3 VDC Wirenet

3.3V RTN

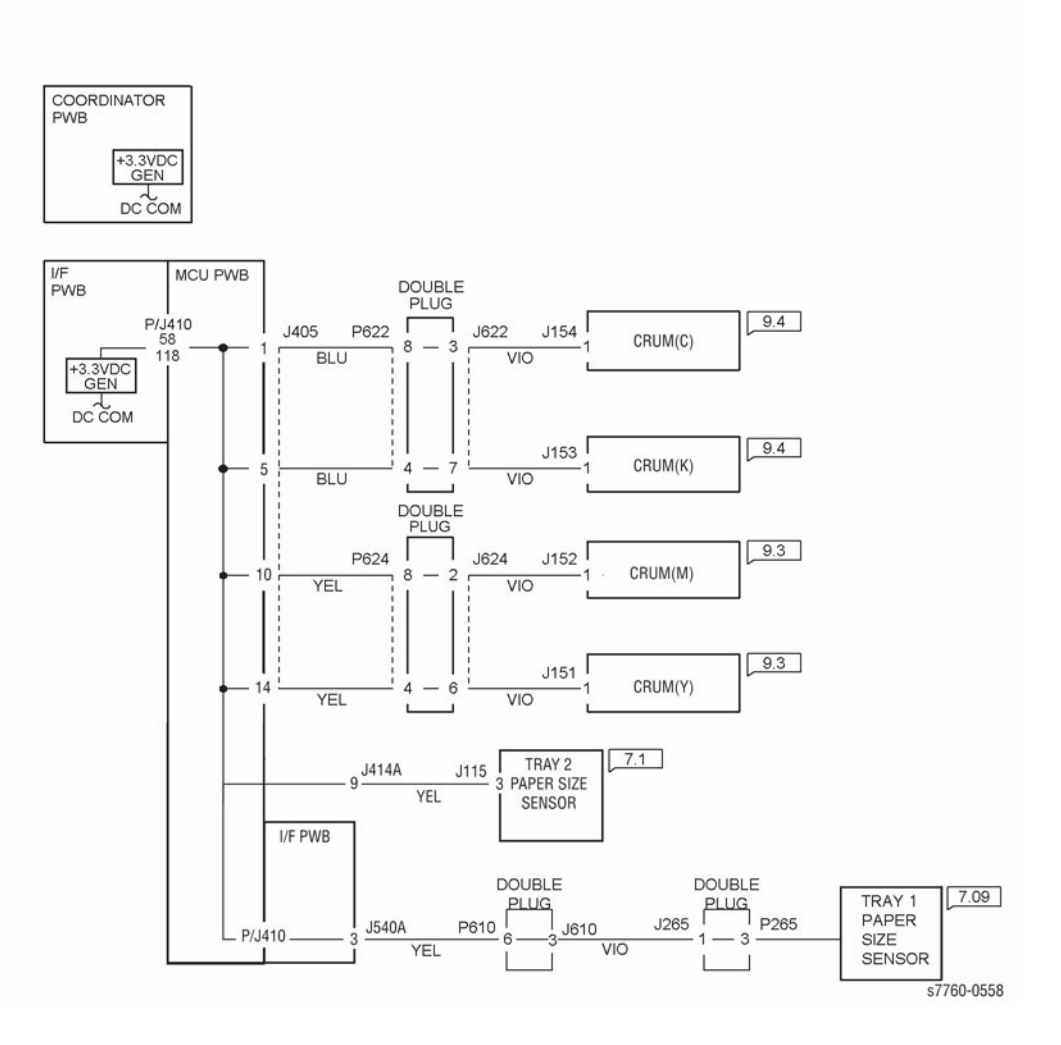

Figure 2 +3.3V RTN Wirenet

+5VDC (1 OF 4)

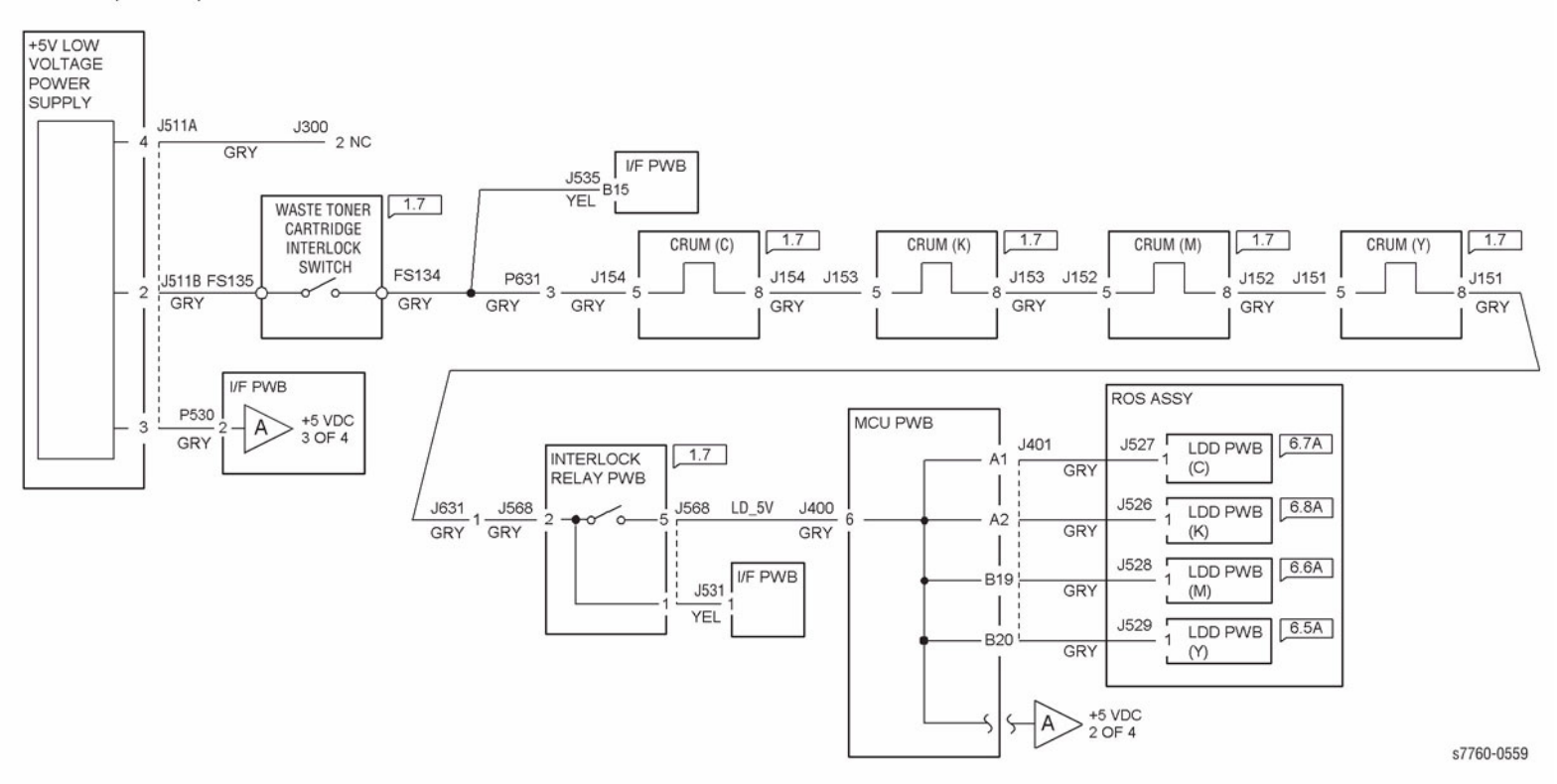

Figure 1 +5.5 VDC (1 of 4) Wirenet

+5VDC (2 OF 4)

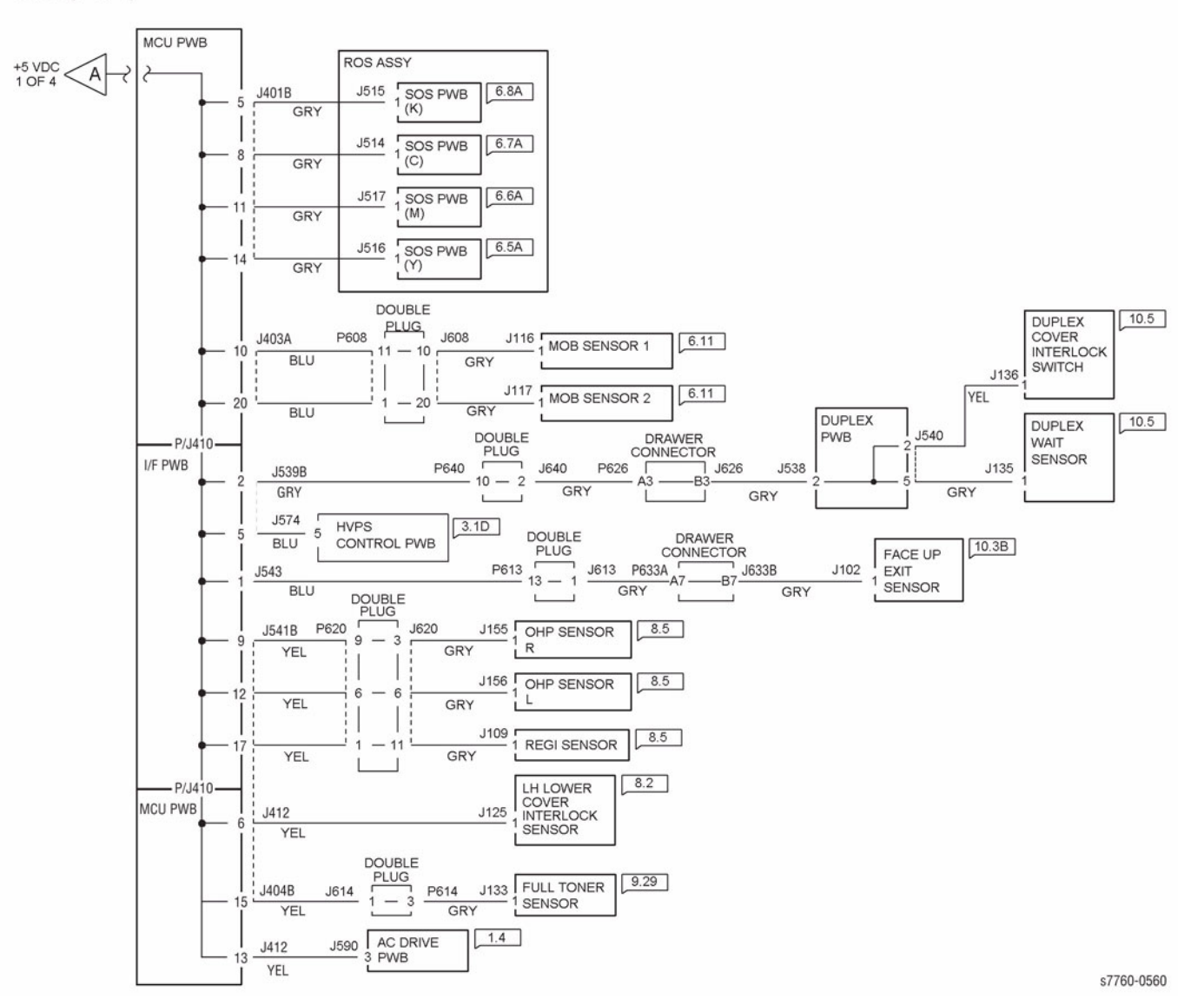

Figure 2 +5.5 VDC (2 of 4) Wirenet

+5VDC (3 of 4)

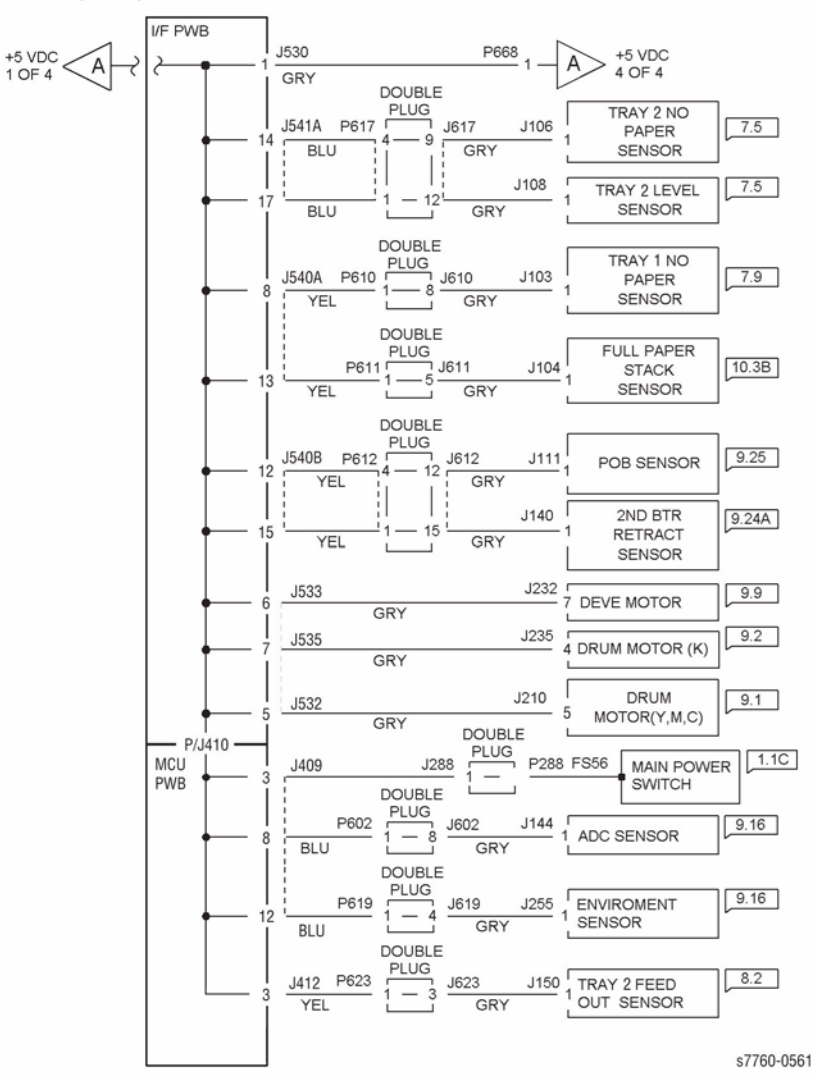

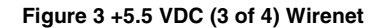

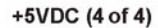

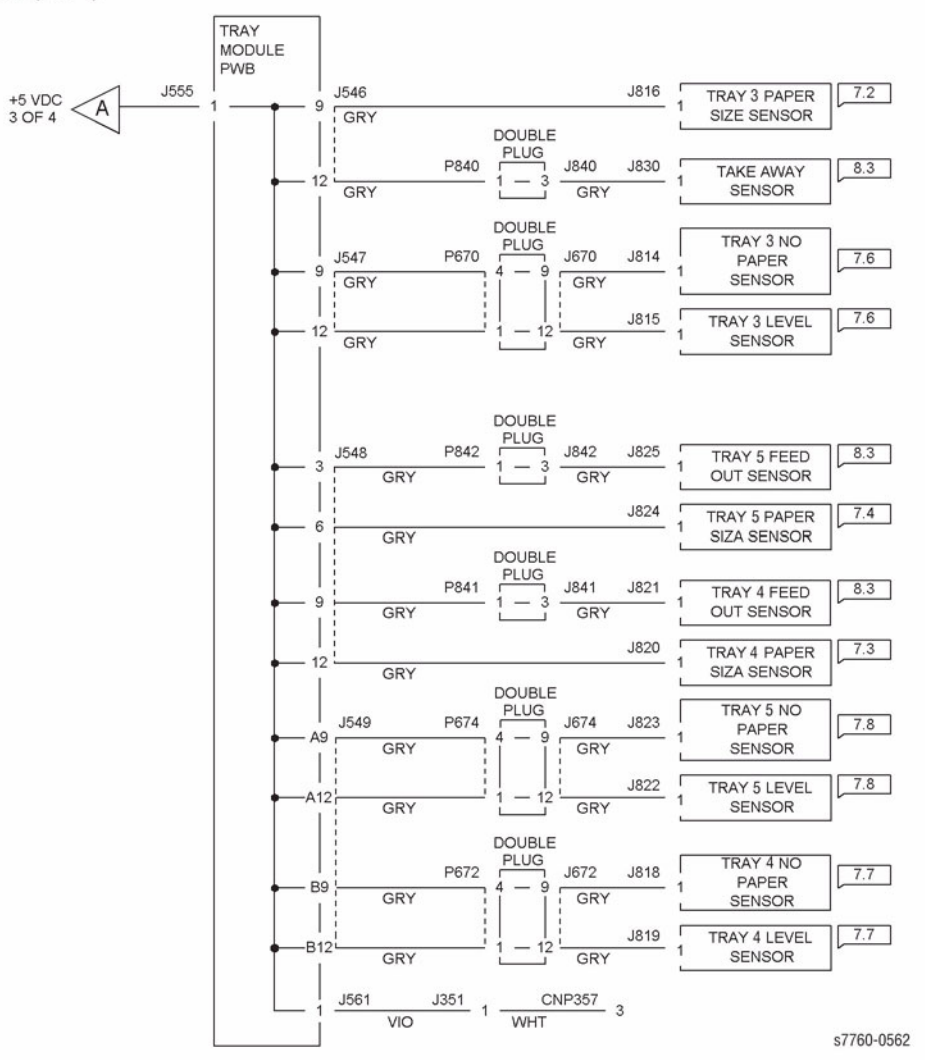

Figure 4 +5.5 VDC (4 of 4) Wirenet

# +5 VDC RTN Wirenets

5V RTN (1 of 4)

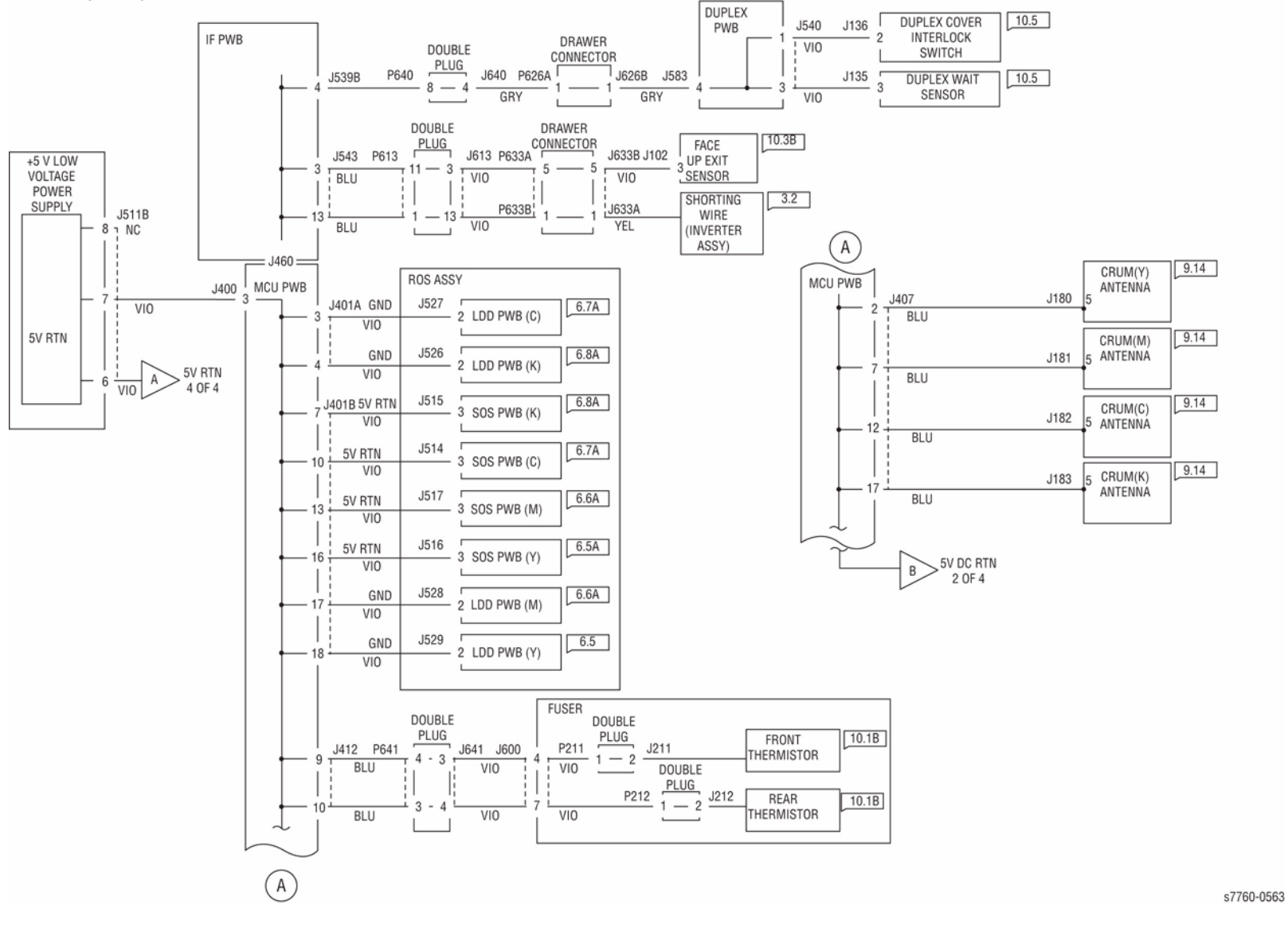

Figure 1 +5V RTN (1 of 4) Wirenet

5V RTN (2 of 4)

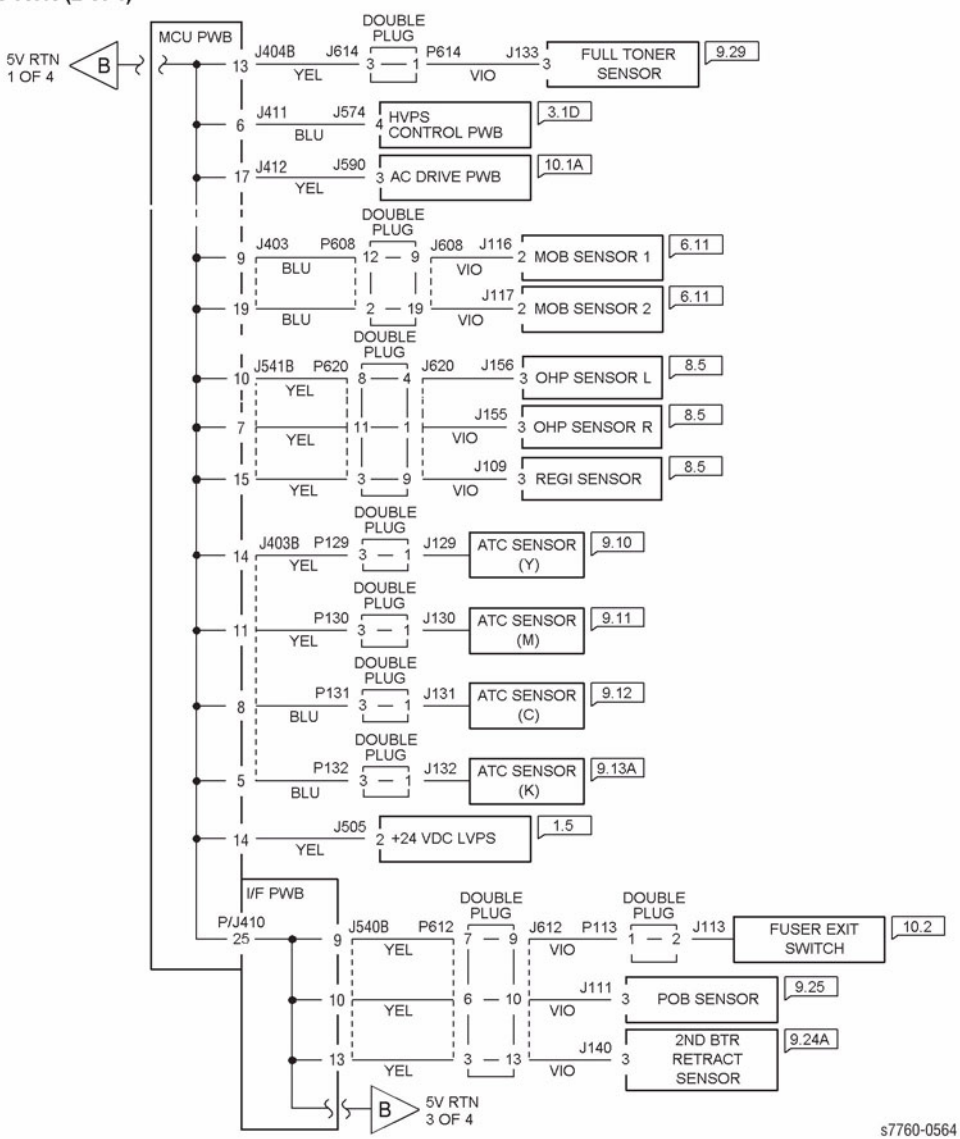

Figure 2 +5V RTN (2 of 4) Wirenet

5V RTN (3 of 4)

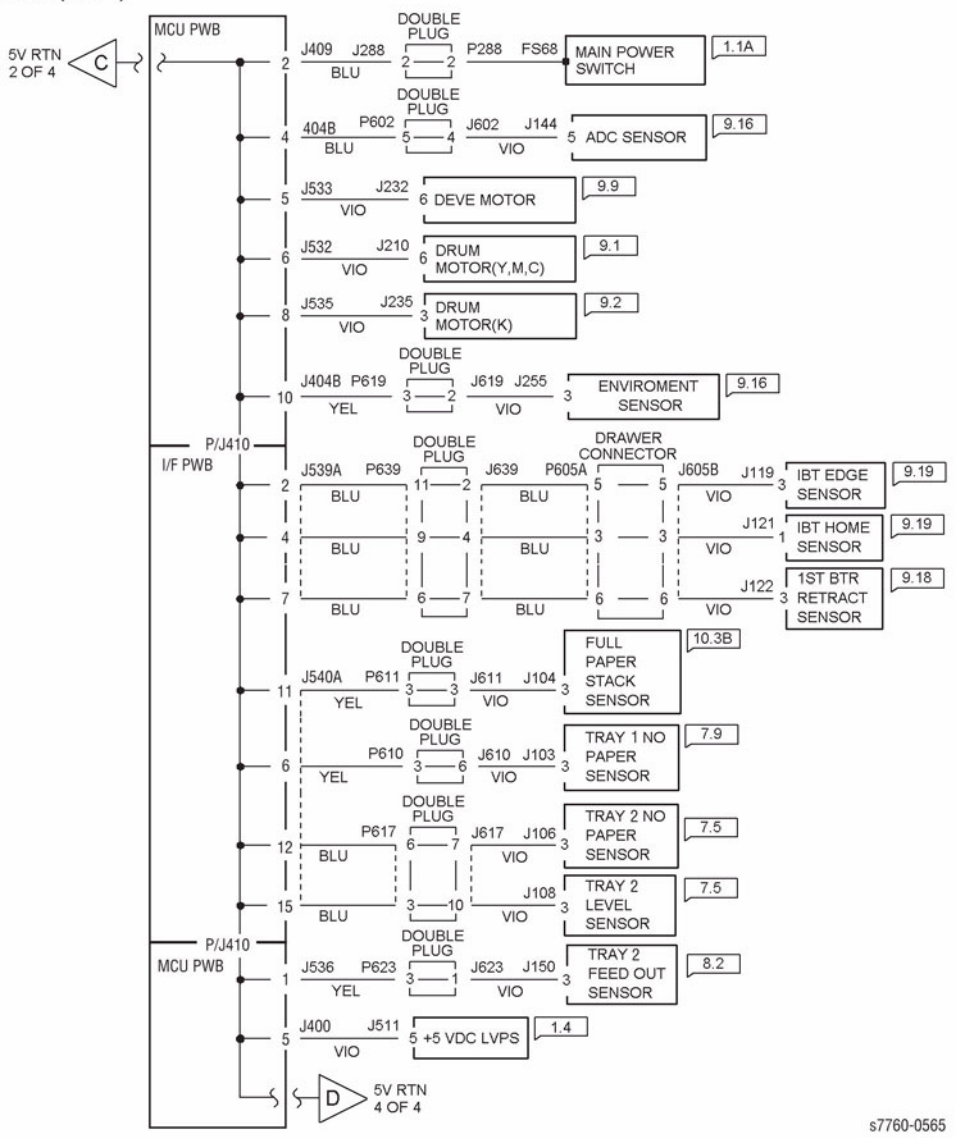

Figure 3 +5V RTN (3 of 4) Wirenet

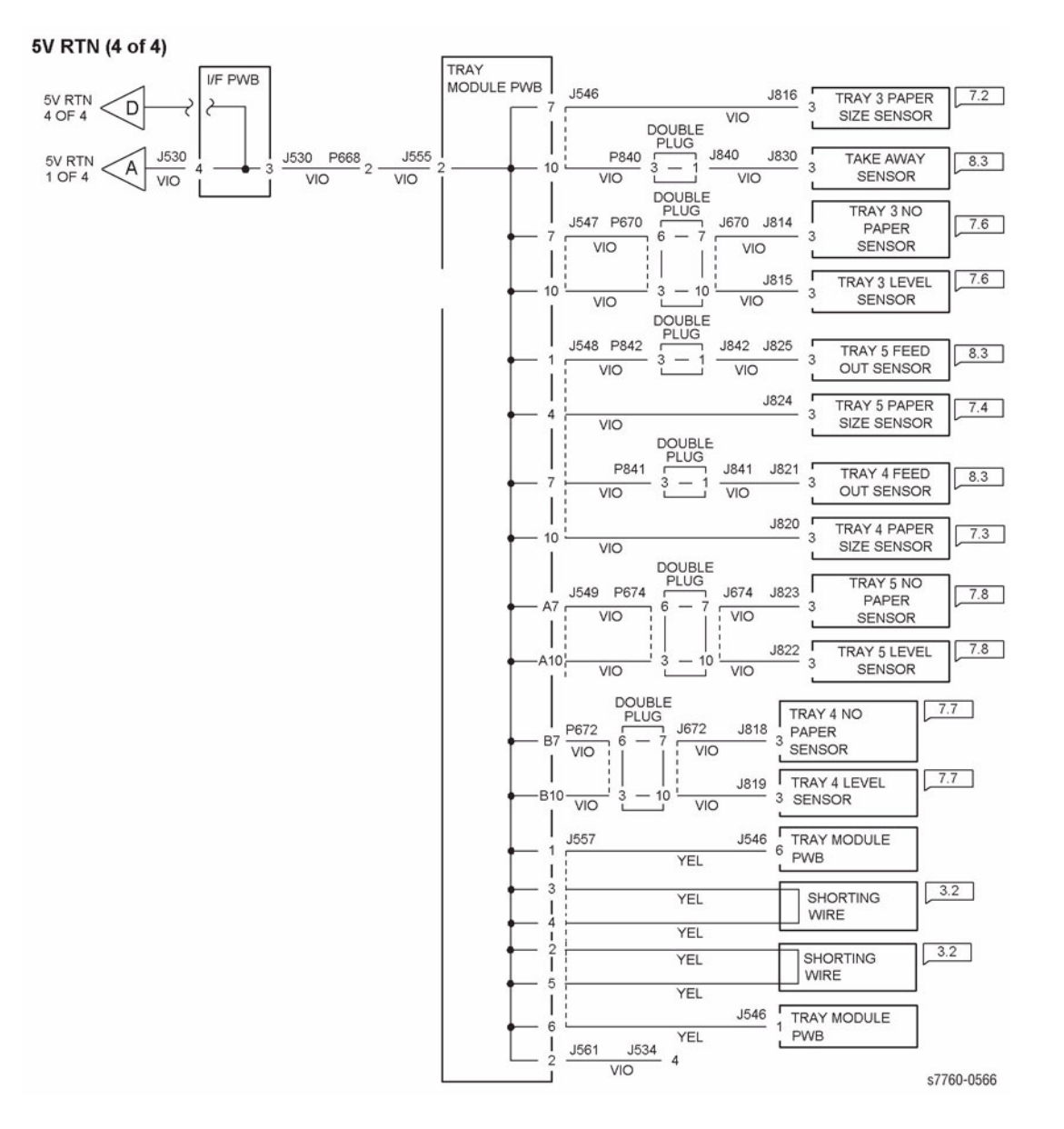

Figure 4 5V RTN (4 of 4) Wirenet

## +24 VDC Wirenets

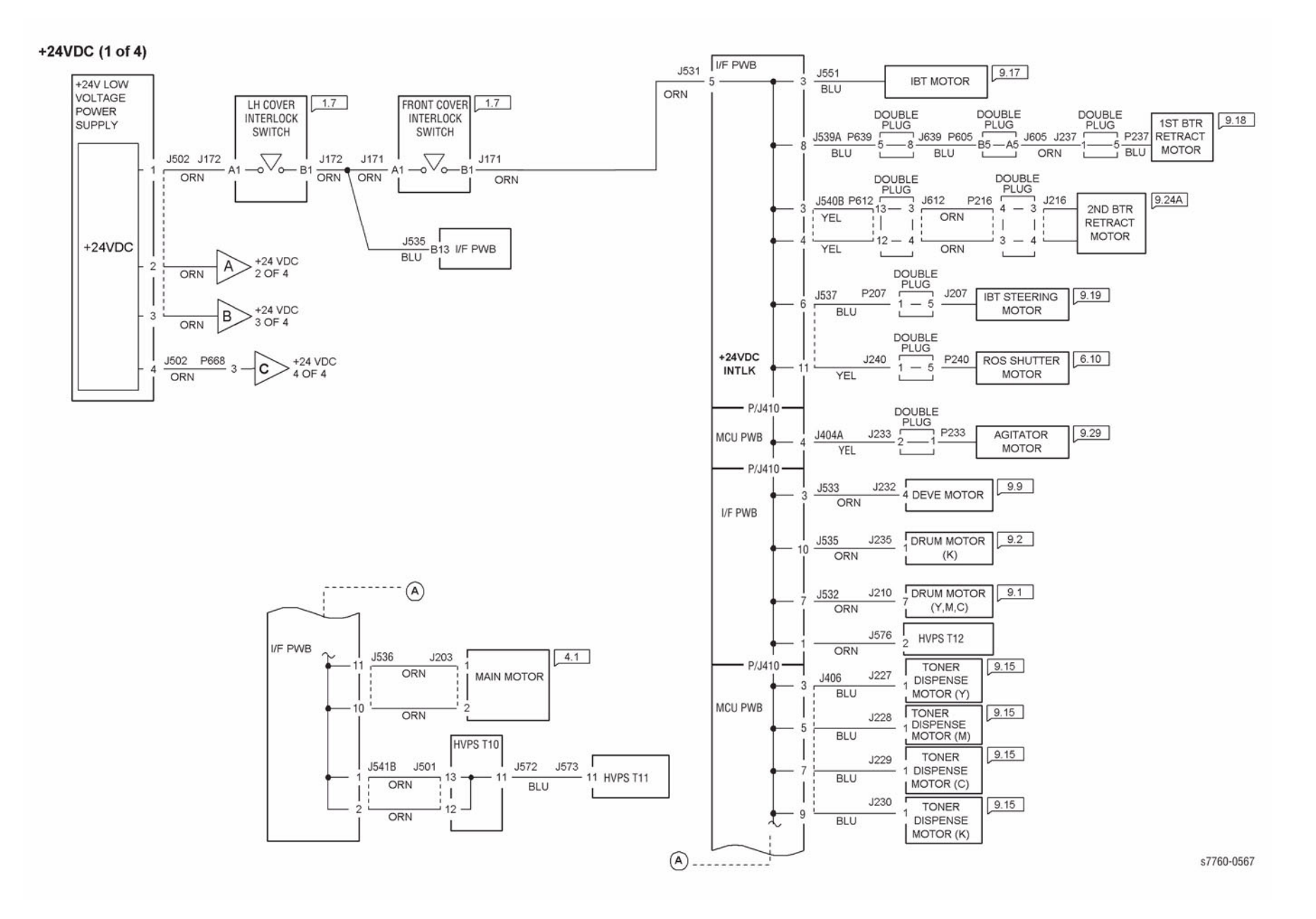

Figure 1 +24 VDC (1 of 4)

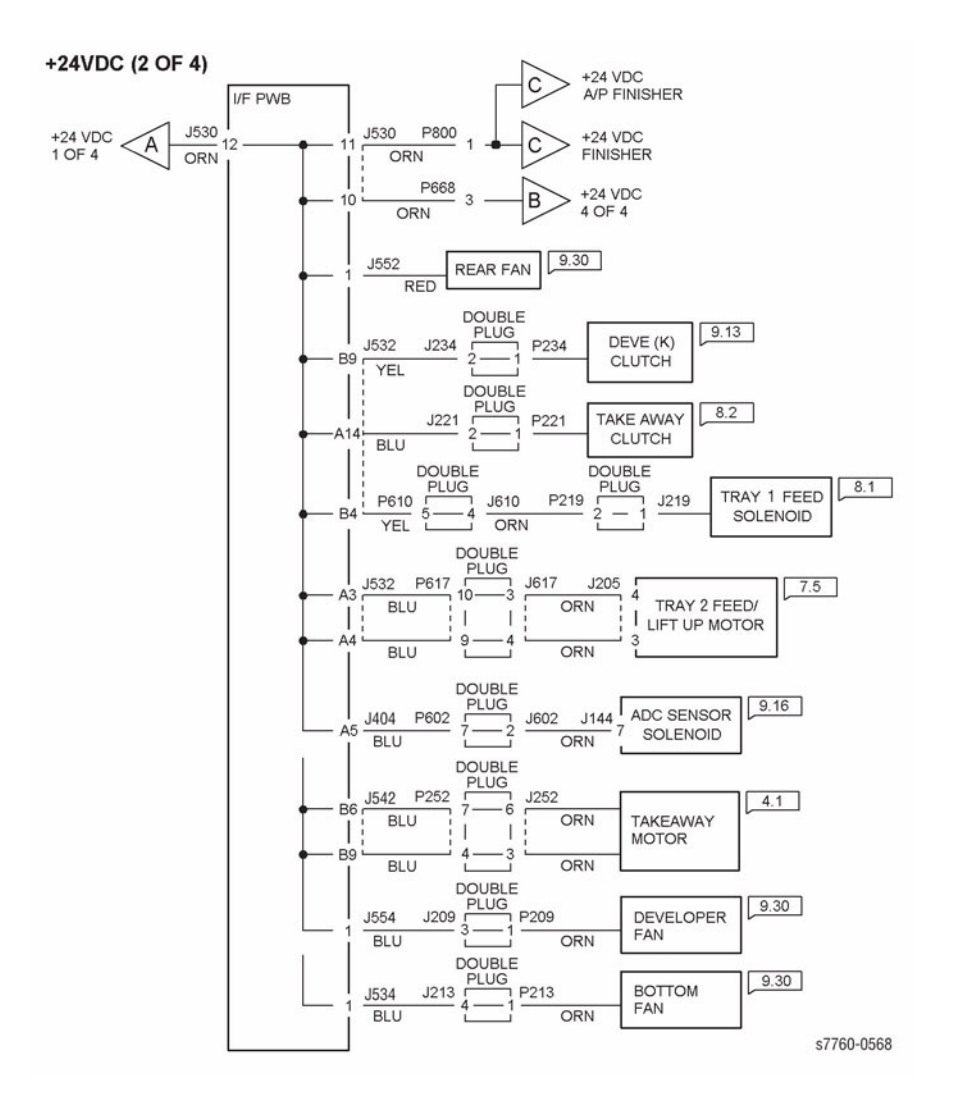

Figure 2 +24 VDC (2 of 4)
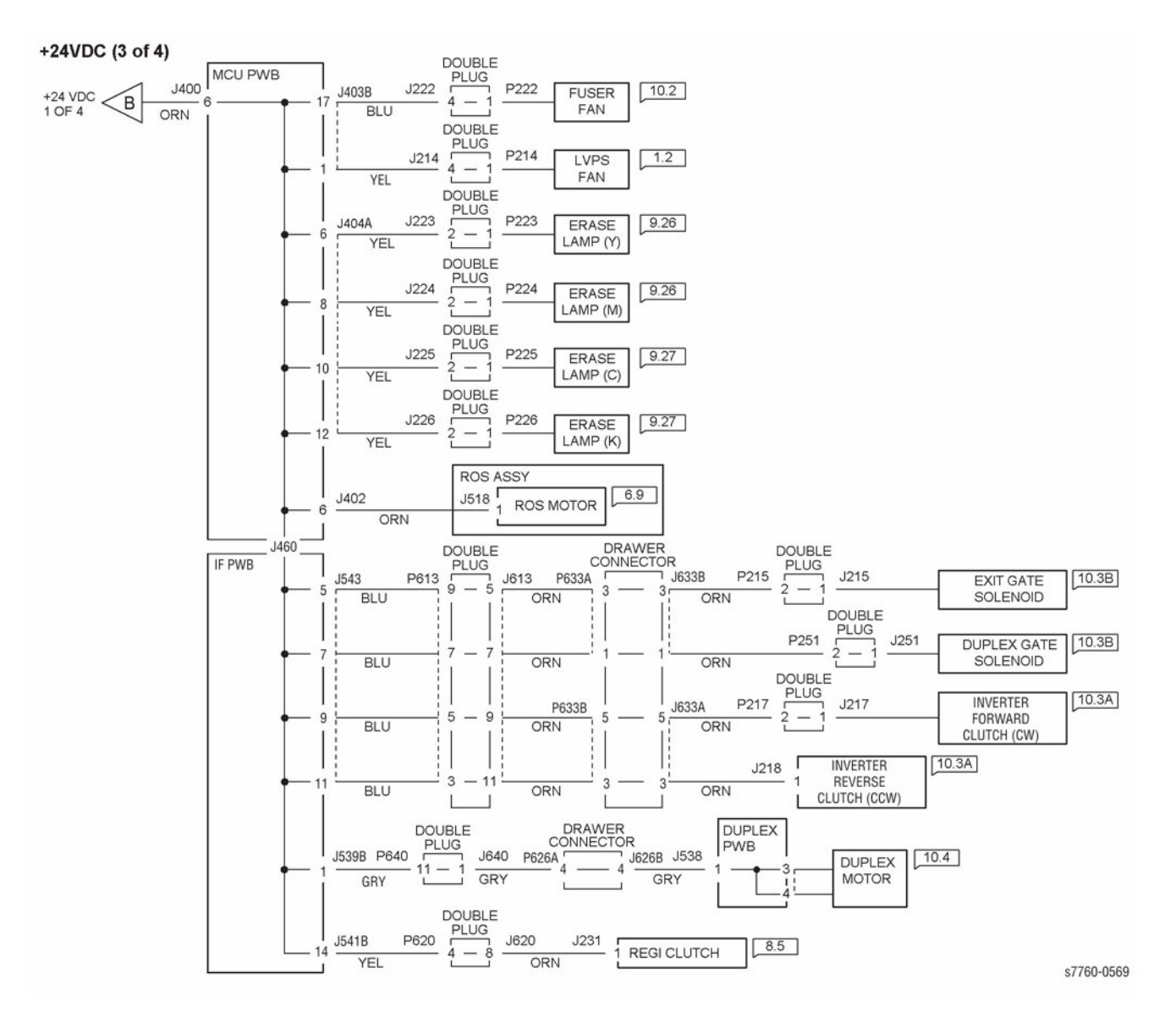

Figure 3 +24 VDC (3 of 4)

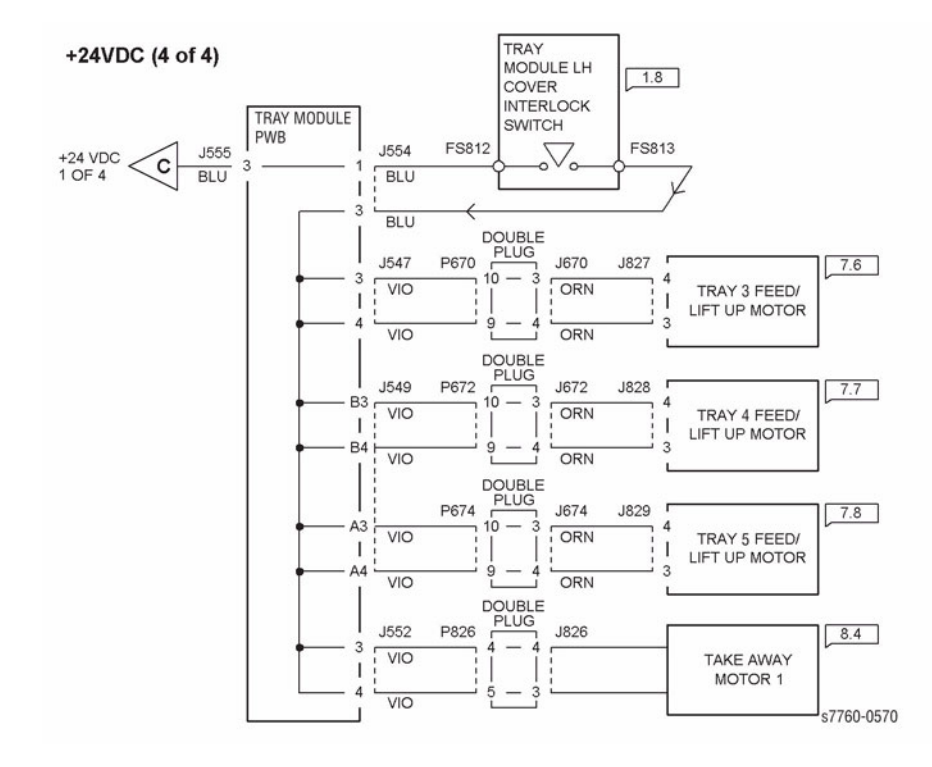

Figure 4 +24 VDC (4 of 4)

# +24 VDC RTN Wirenets

24V RTN (1 of 2)

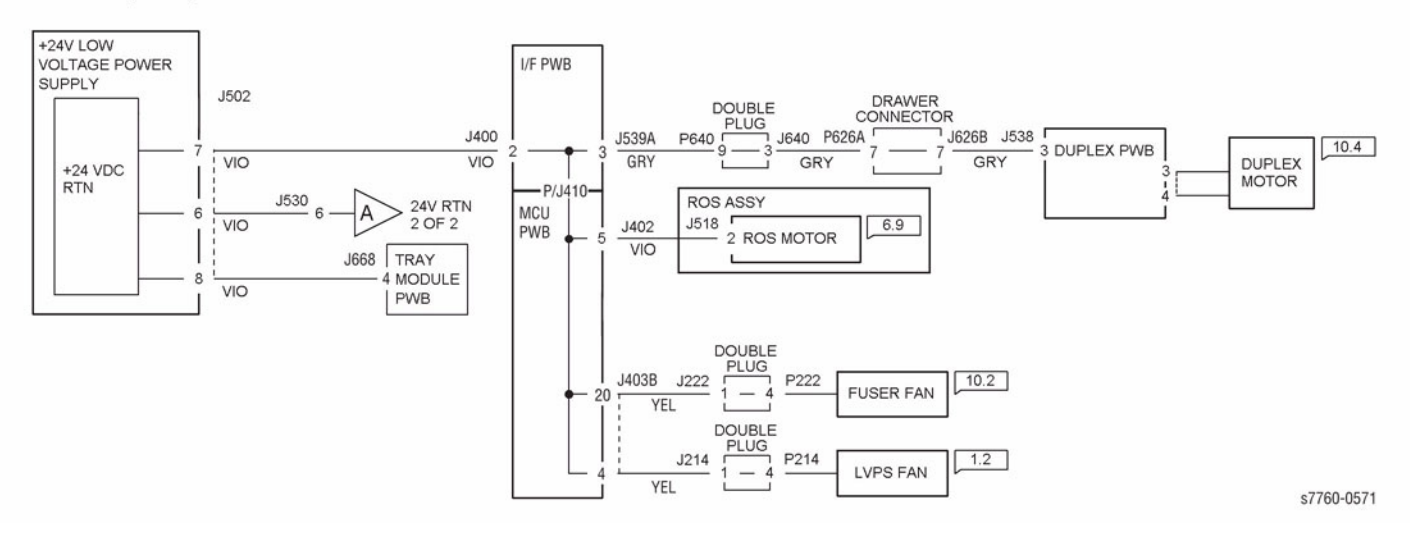

Figure 1 +24 VDC RTN (1 of 2)

24V RTN (2 0f 2)

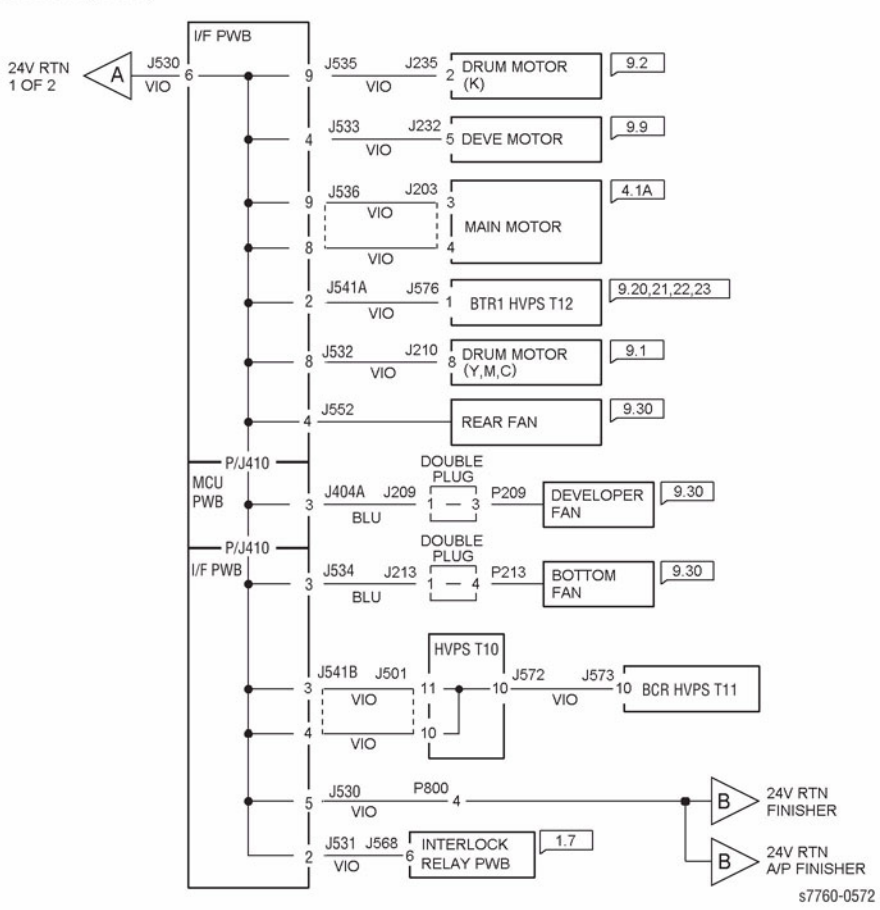

Figure 2 +24 VDC RTN (2 of 2)

# **Finisher Wirenets**

FINISHER +24VDC DISTRIBUTION (1 OF 3)

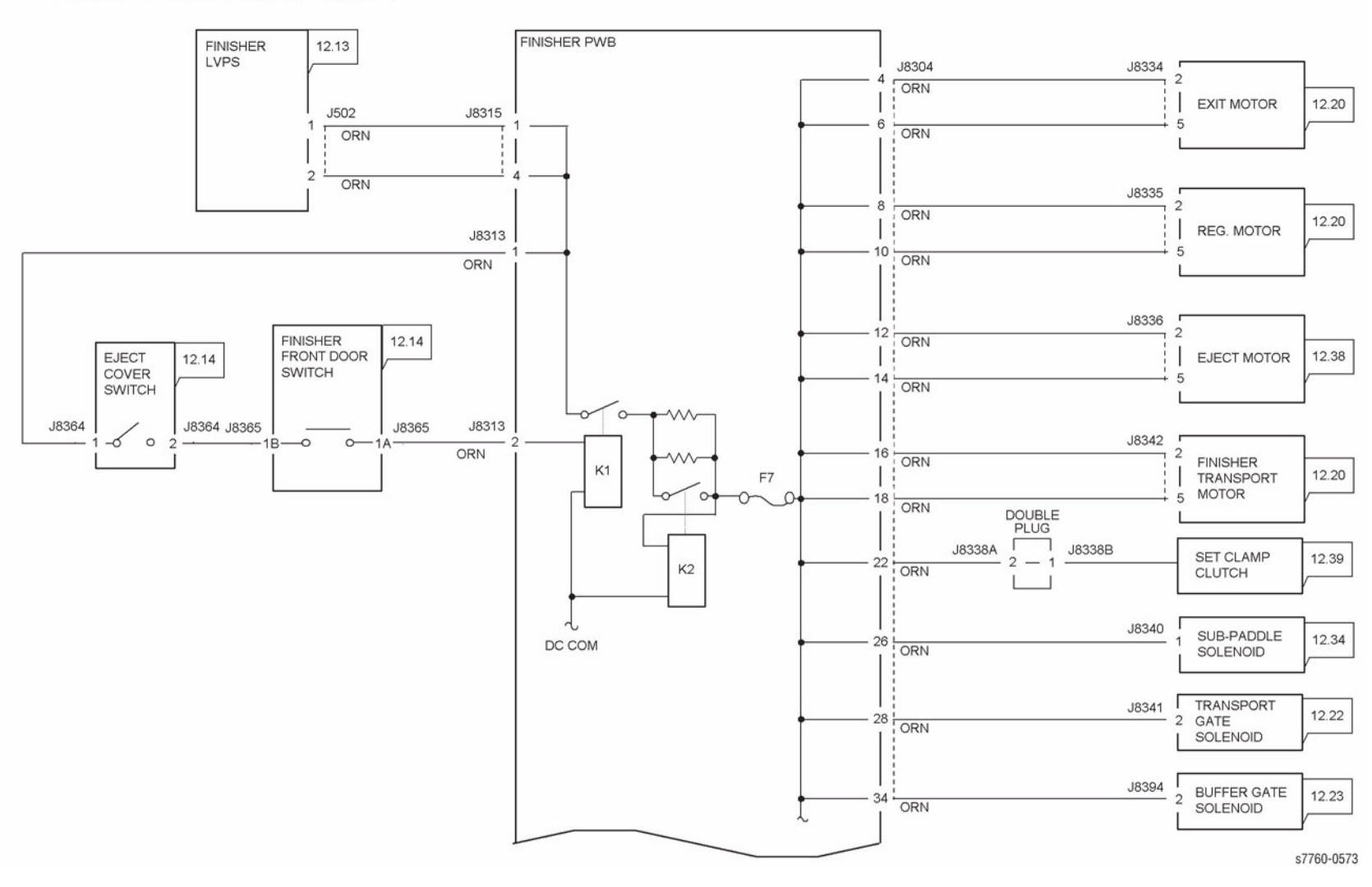

Figure 1 Finisher +24 VDC Wirenet (1 of 3)

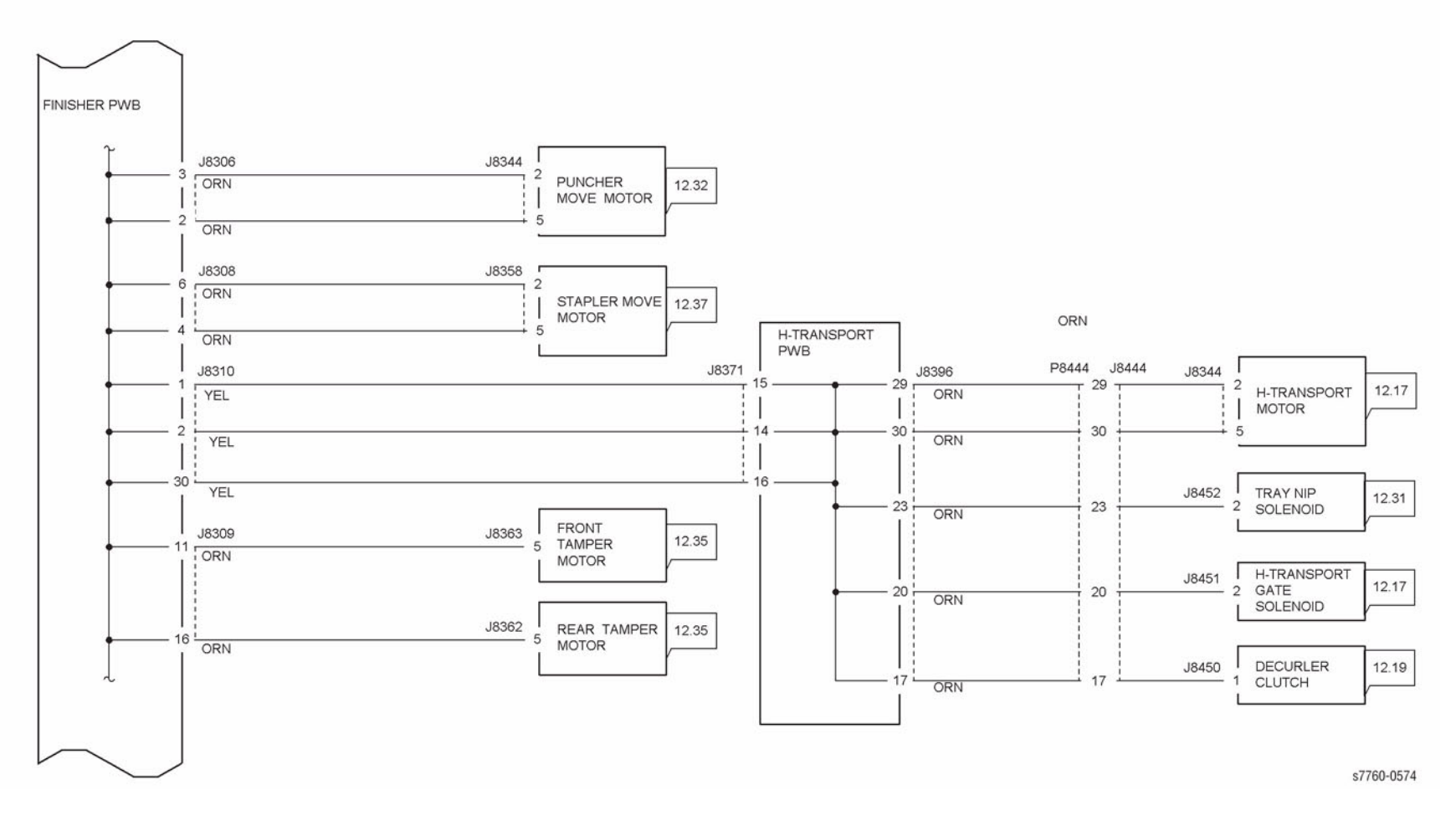

Figure 2 Finisher +24 VDC Wirenet (2 of 3)

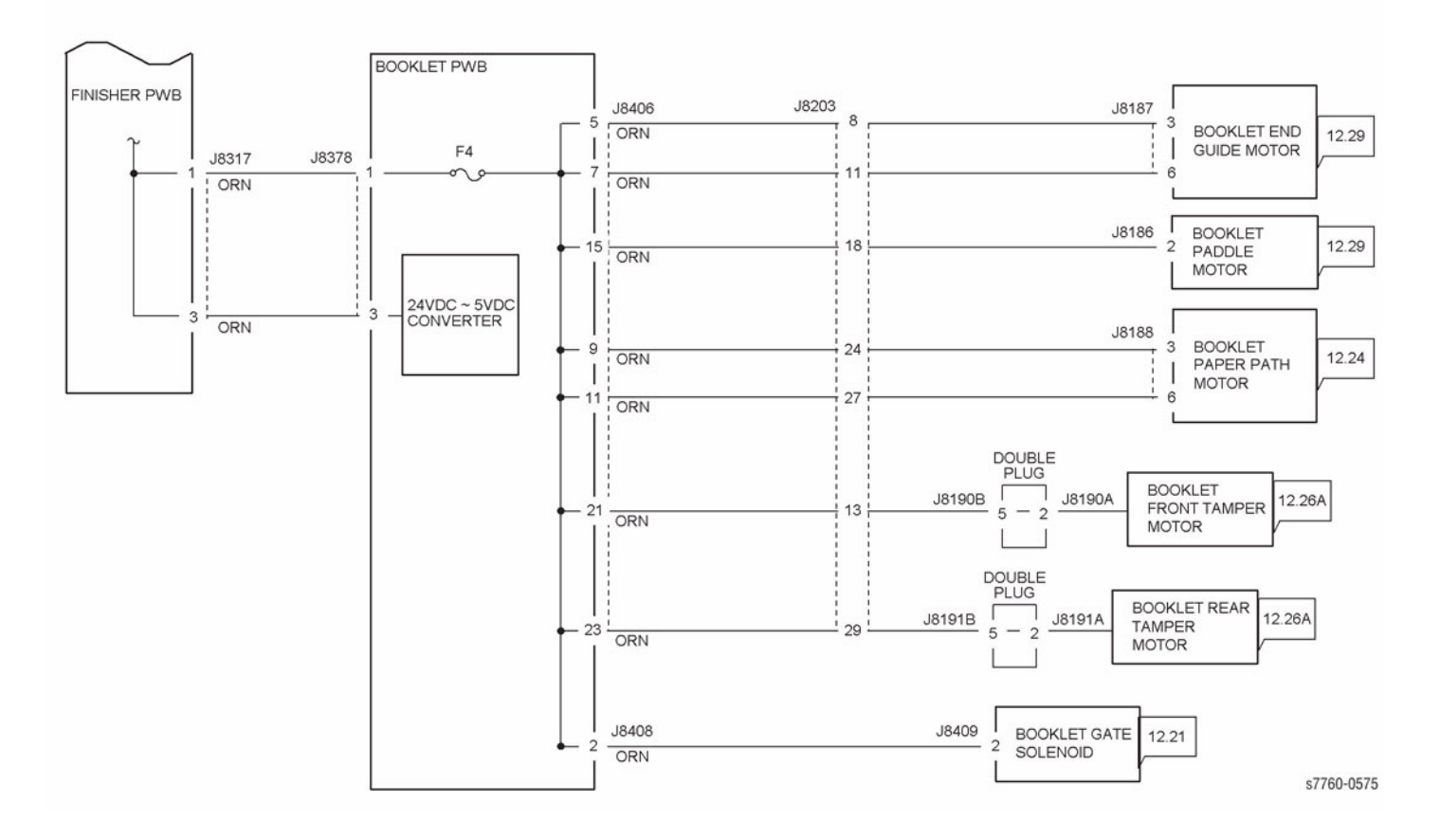

Figure 3 Finisher +24 VDC Wirenet (3 of 3)

## FINISHER +5VDC DISTRIBUTION (1 OF 3)

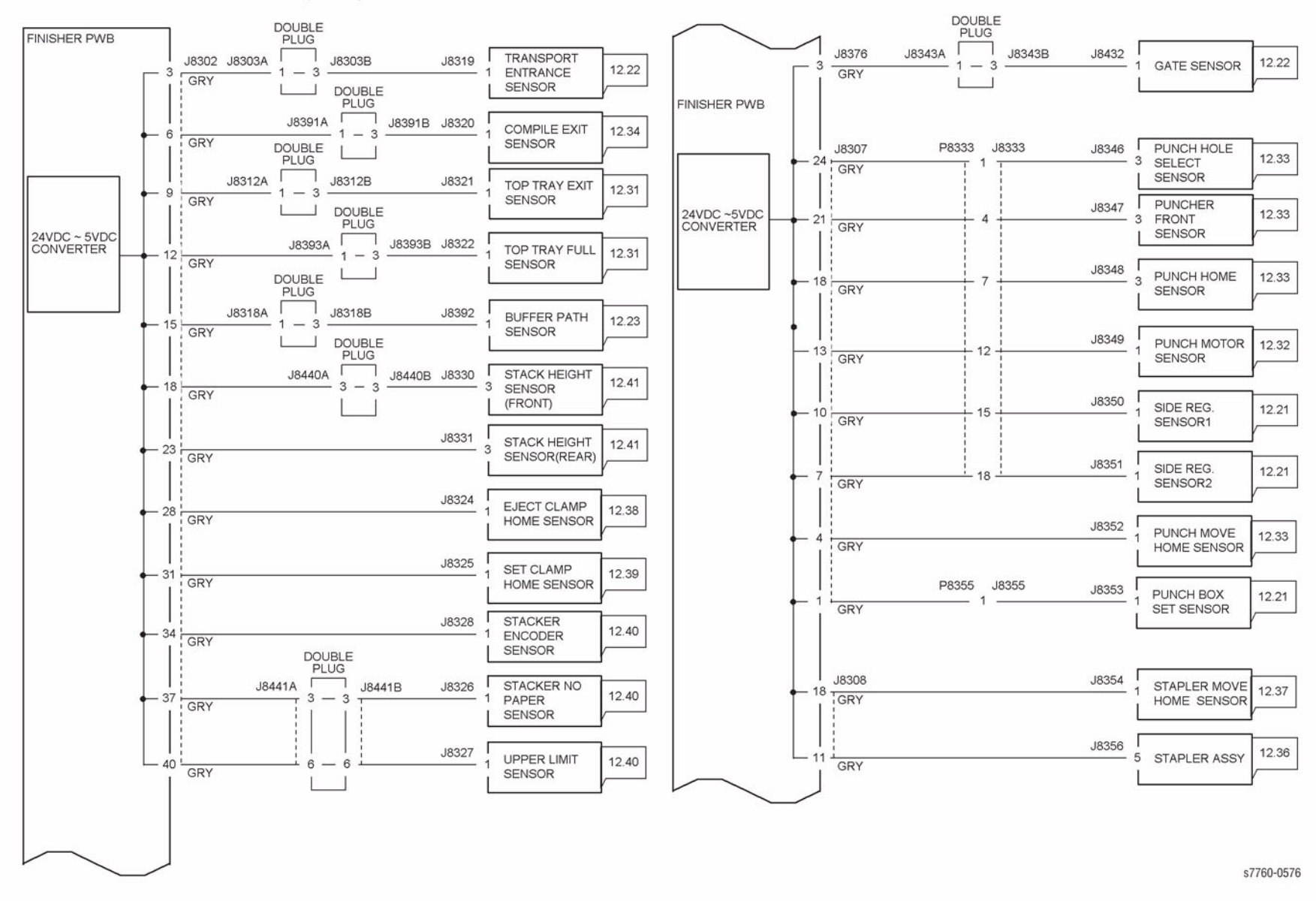

Figure 4 Finisher +5 VDC Wirenet (1 of 3)

## FINISHER +5 VDC DISTRIBUTION (2 OF 3)

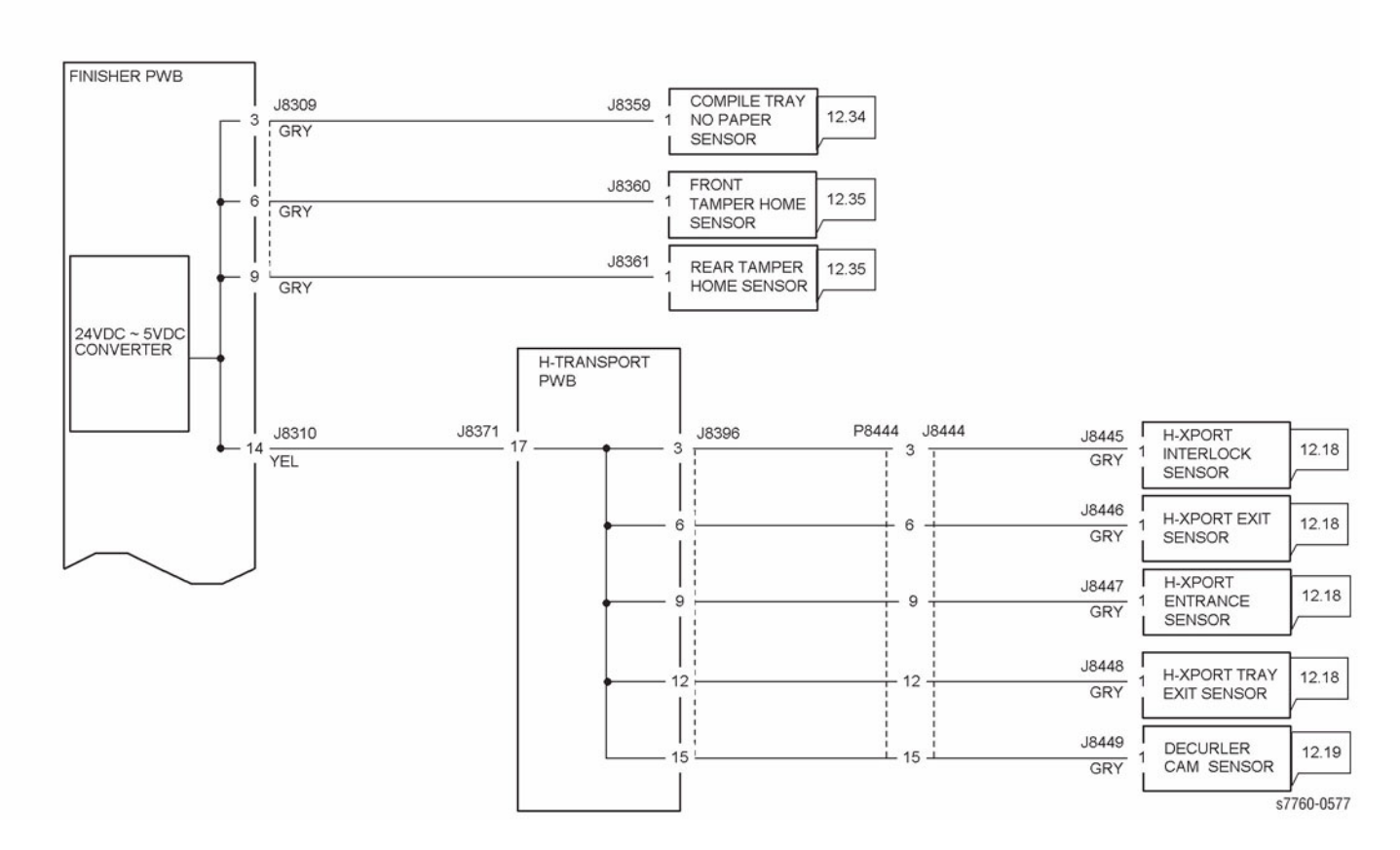

Figure 5 Finisher +5 VDC Wirenet (2 of 3)

## FINISHER +5 VDC DISTRIBUTION (3 OF 3) (BOOKLET MAKER OPTION)

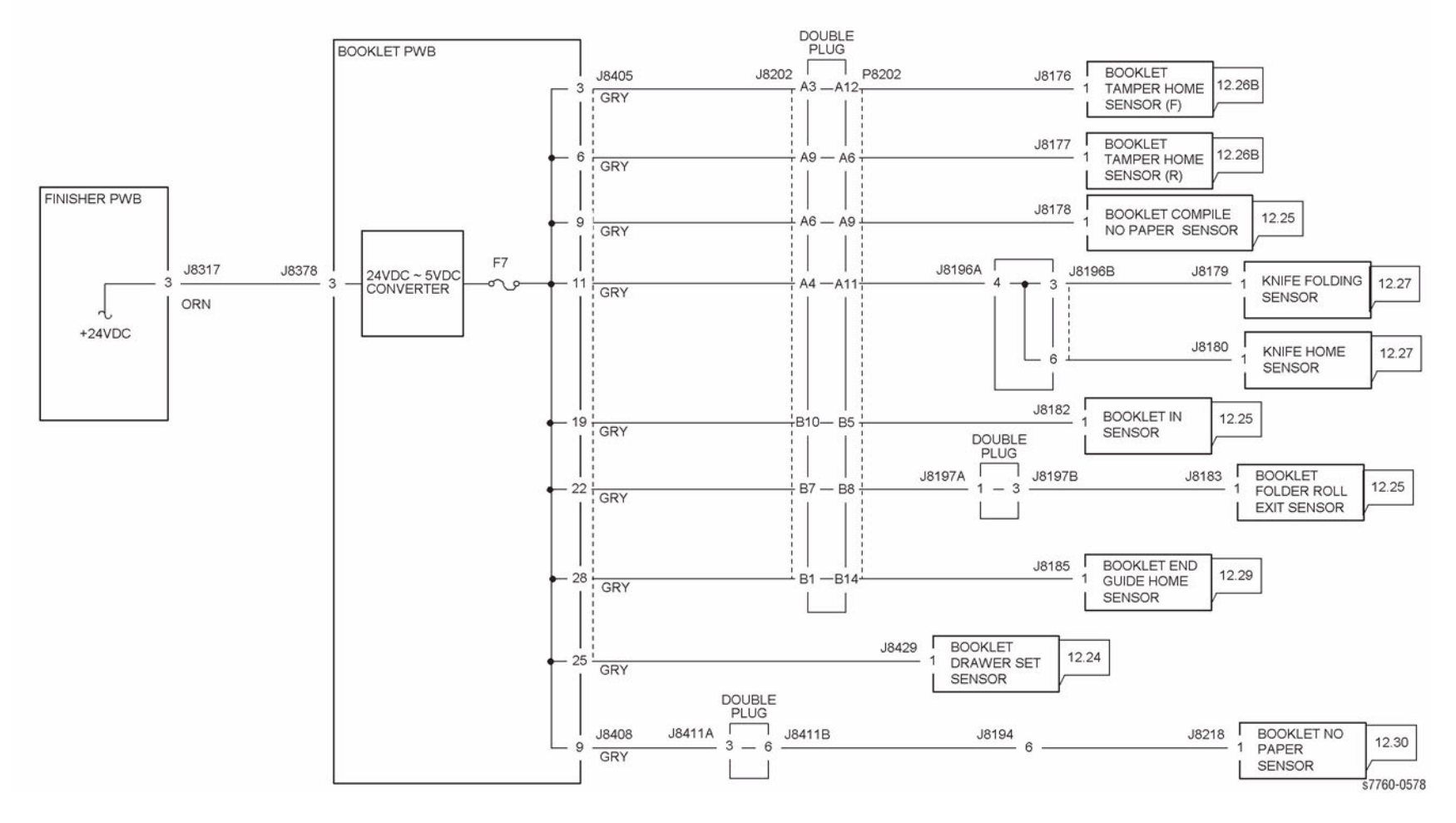

Figure 6 Finisher +5 VDC Wirenet (3 of 3)

#### FINISHER DC COM DISTRIBUTION (1 OF 4)

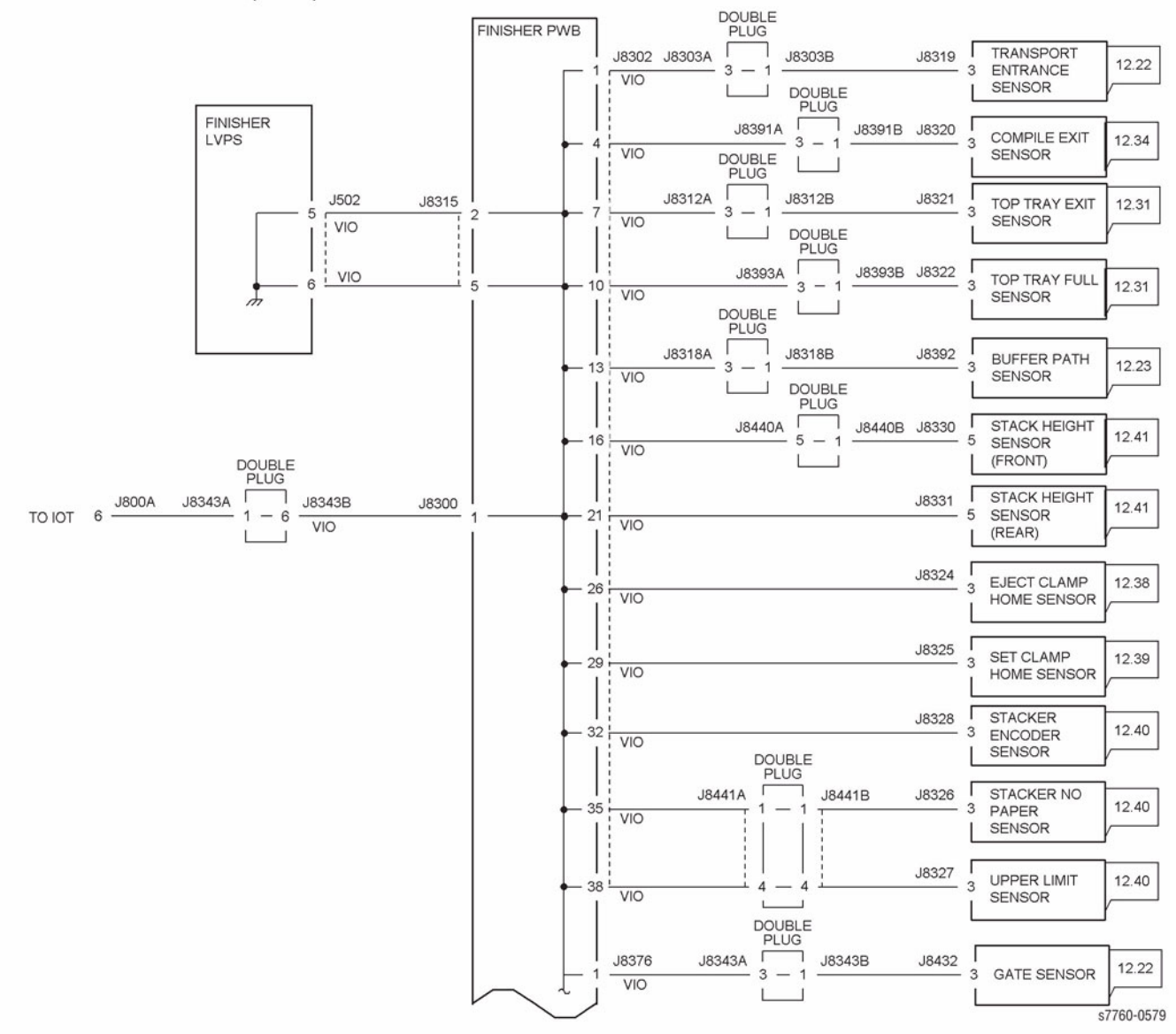

Figure 7 Finisher DC COM Wirenet (1 of 4)

FINISHER DC COM DISTRIBUTION (2 OF 4)

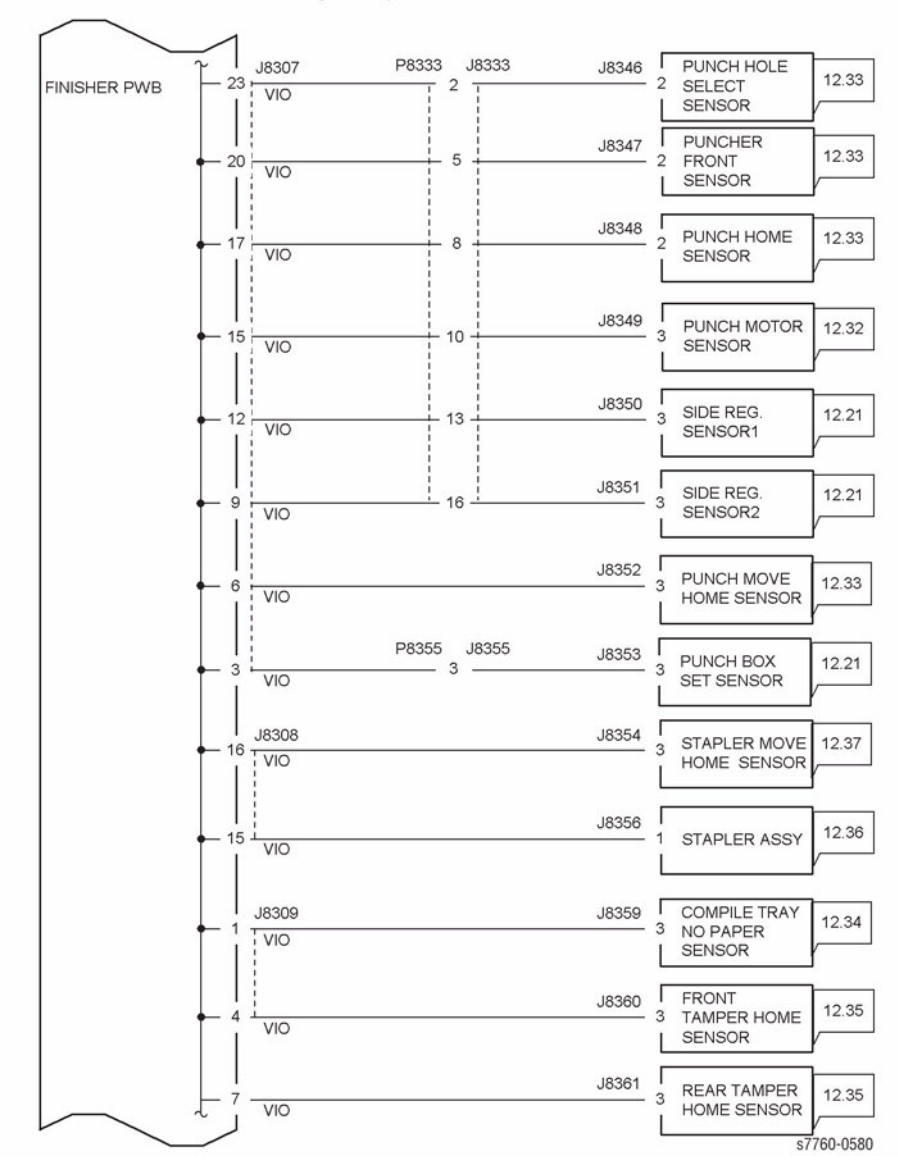

Figure 8 Finisher DC COM Wirenet (2 of 4)

## FINISHER DC COM DISTRIBUTION (3 OF 4)

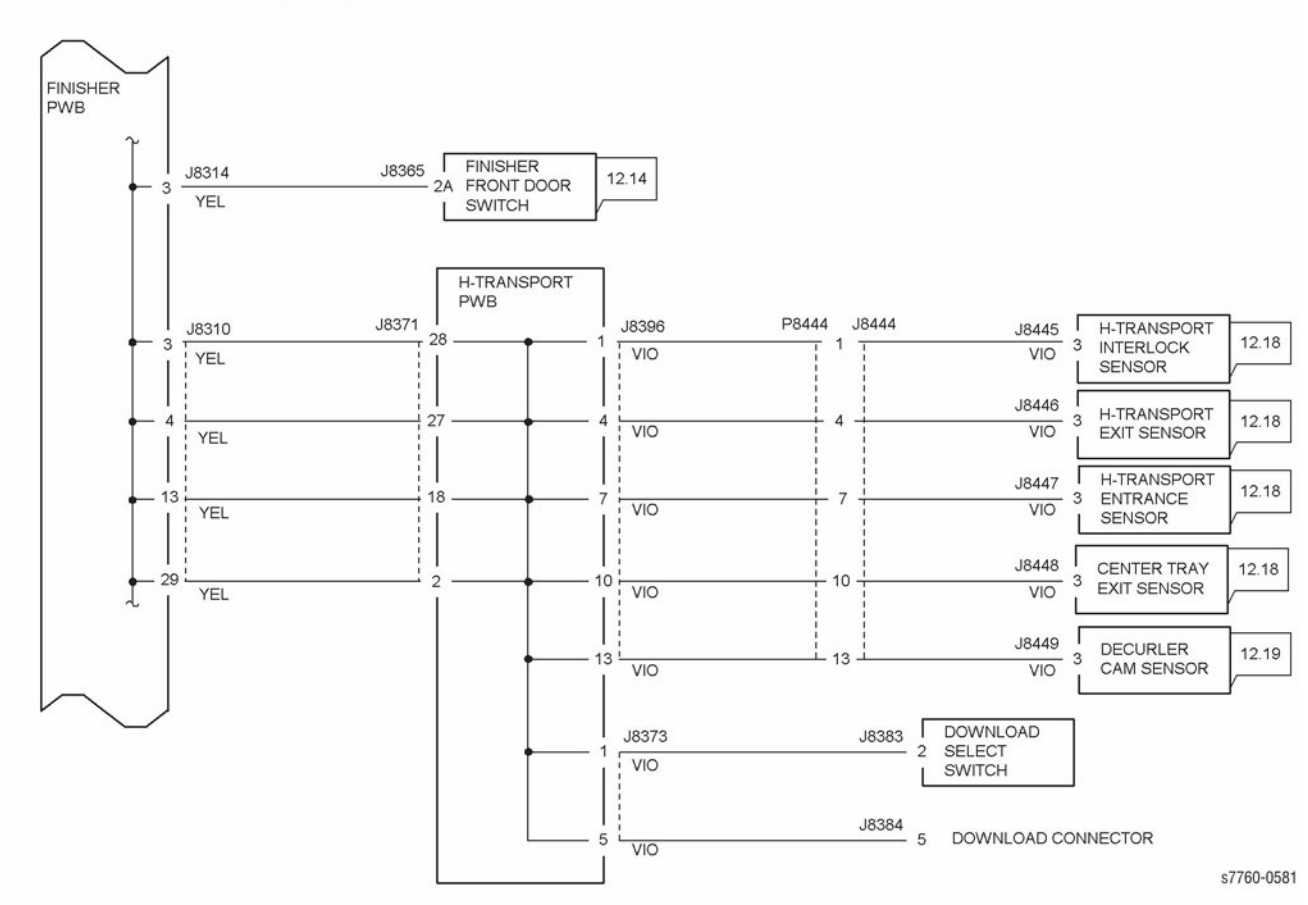

Figure 9 Finisher DC COM Wirenet (3 of 4)

## FINISHER DC COM DISTRIBUTION (4 OF 4) (BOOKLET MAKER OPTION)

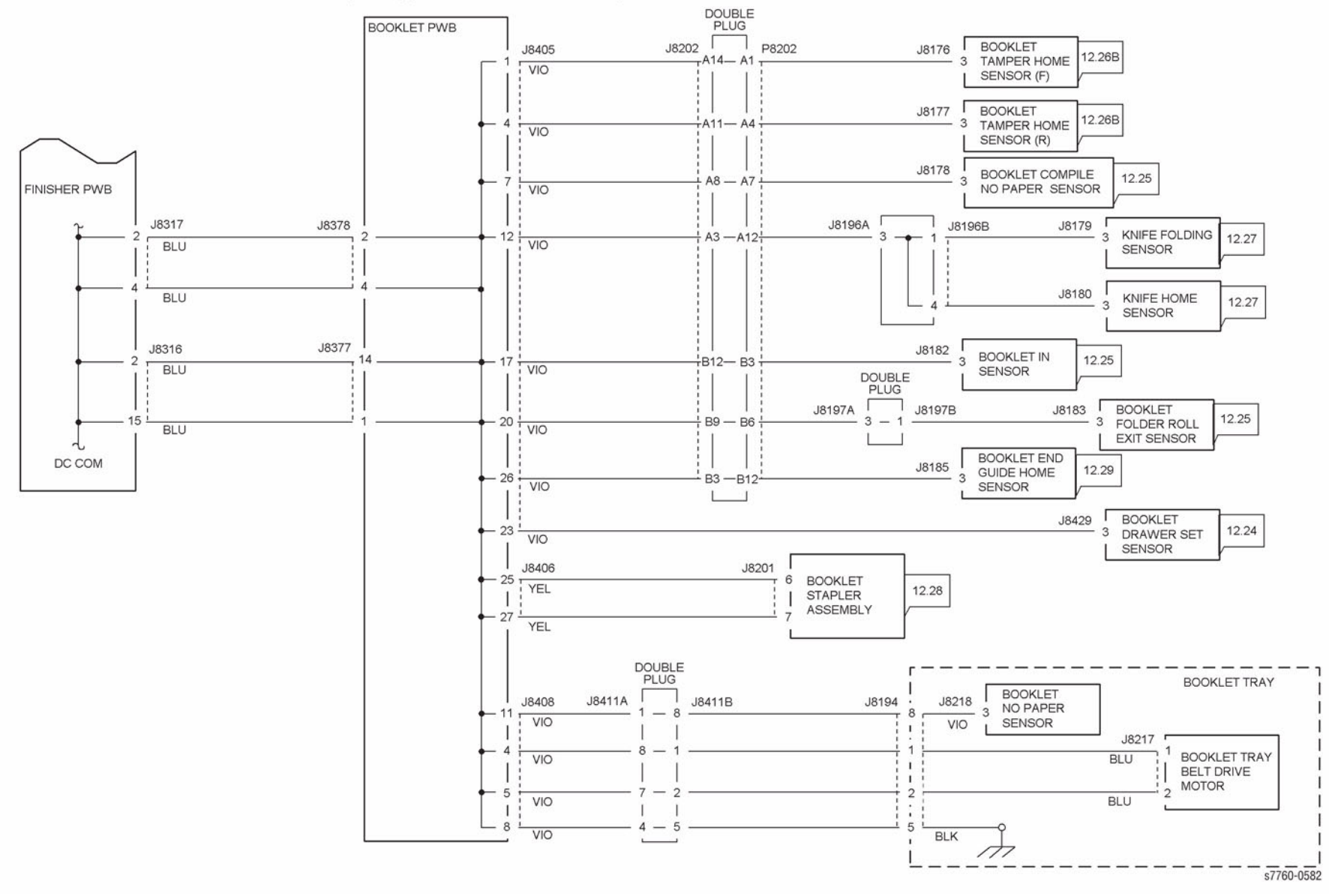

Figure 10 Finisher DC COM Wirenet (4 of 4)

# **Chain 01 Main Power**

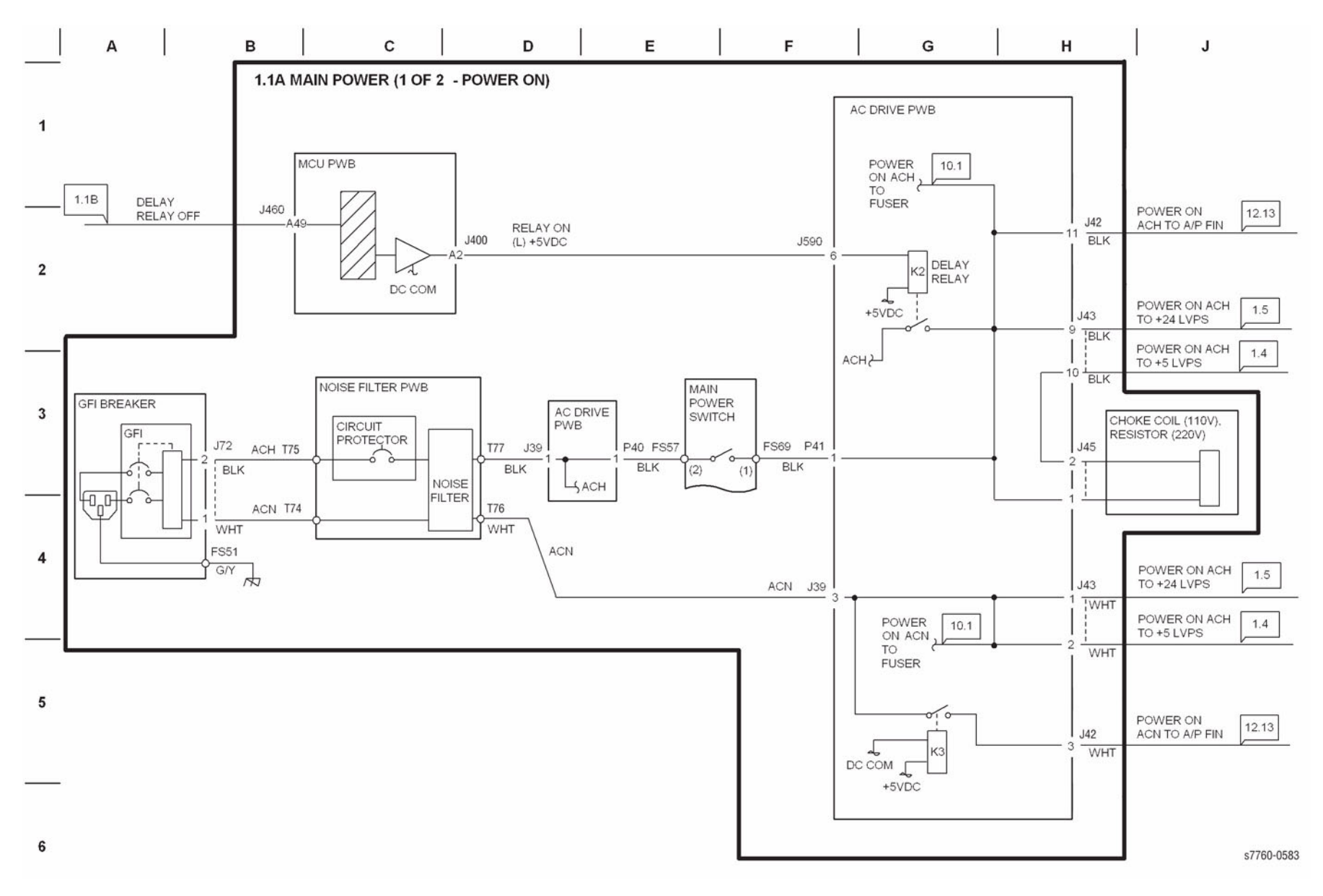

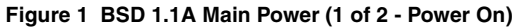

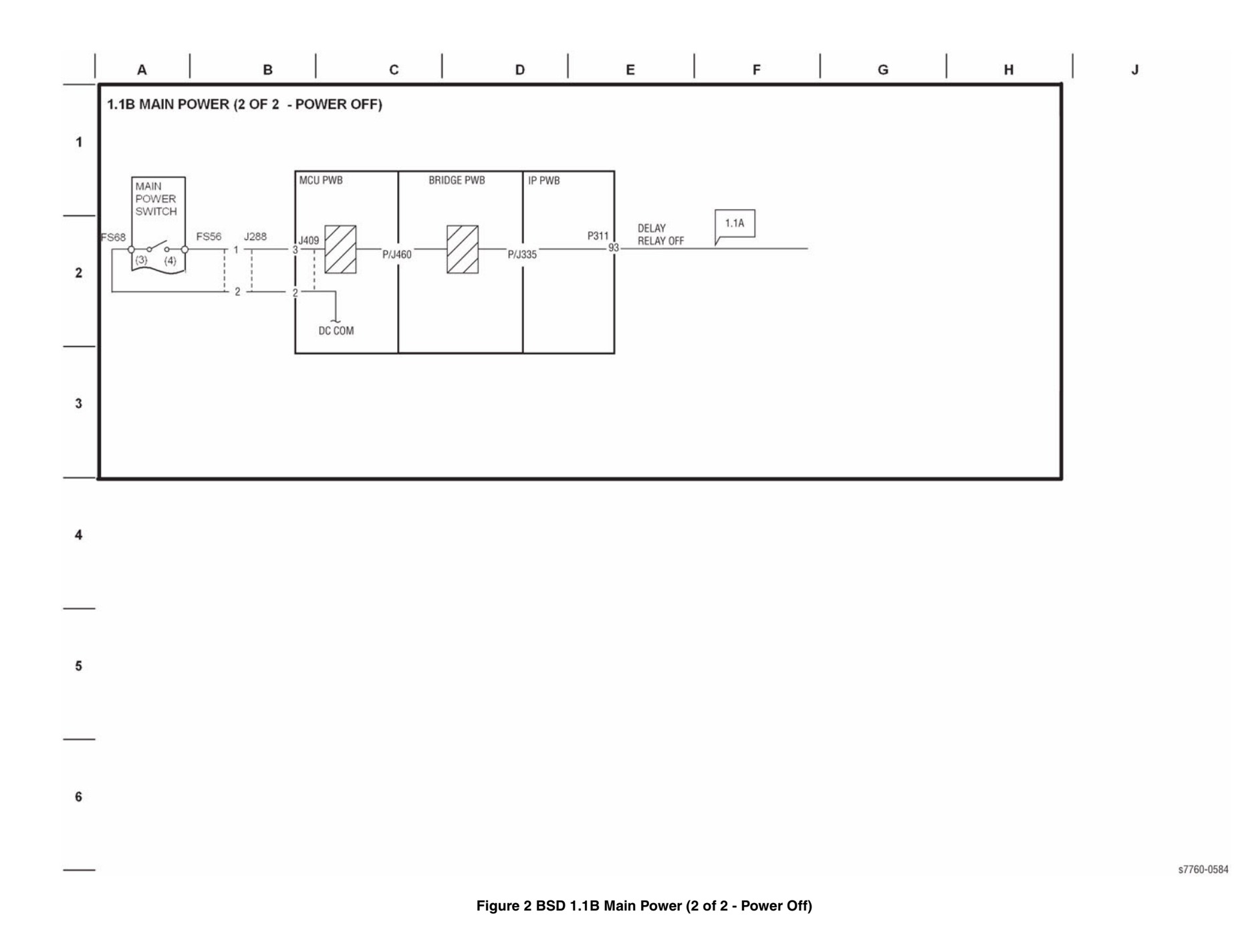

| А | 1 | в | с | D | E | F | G | н | J |
|---|---|---|---|---|---|---|---|---|---|
|   |   |   |   |   |   |   |   |   |   |

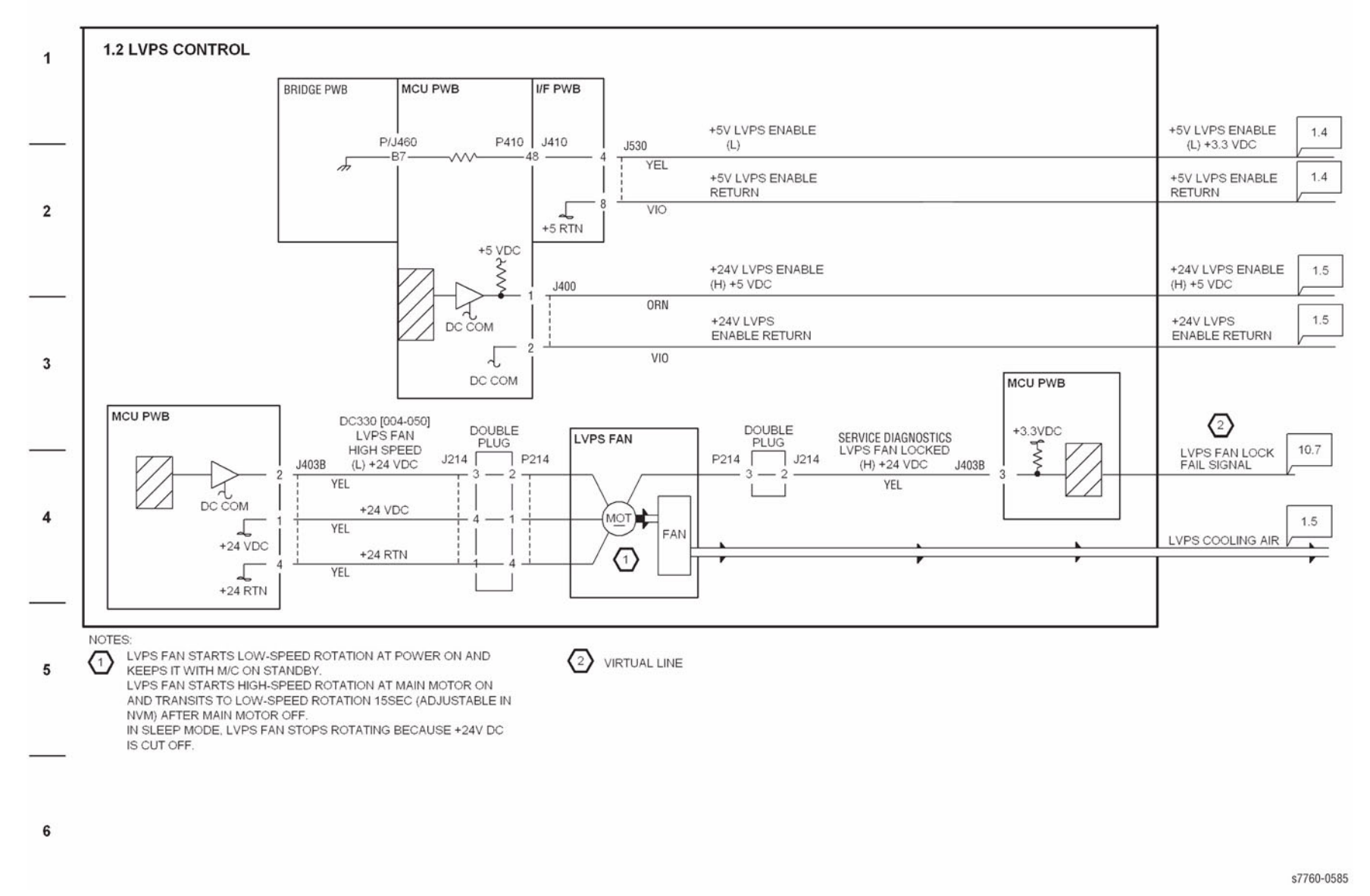

Figure 3 BSD 1.2 LVPS Control

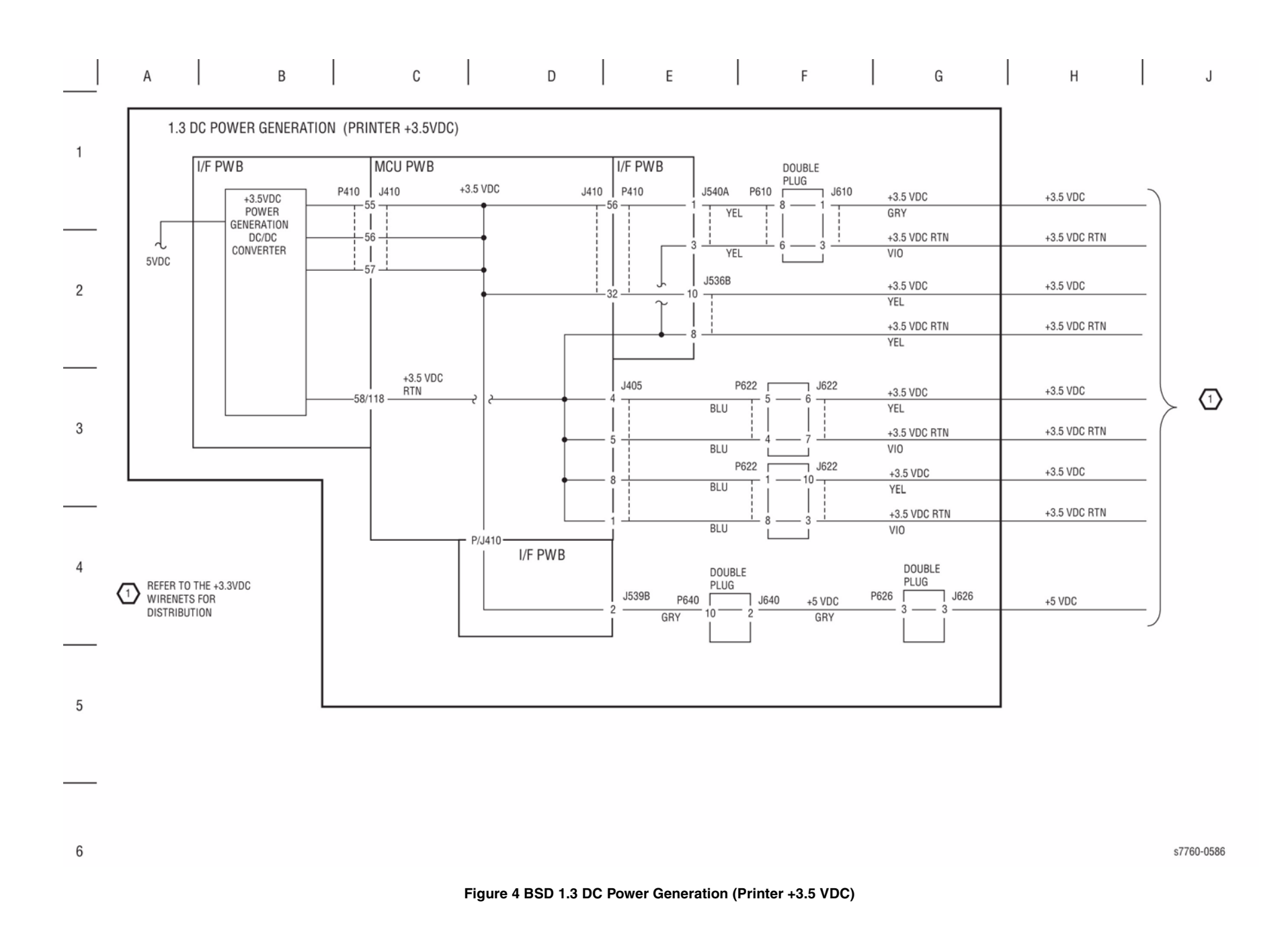

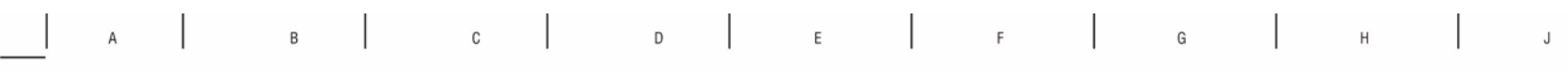

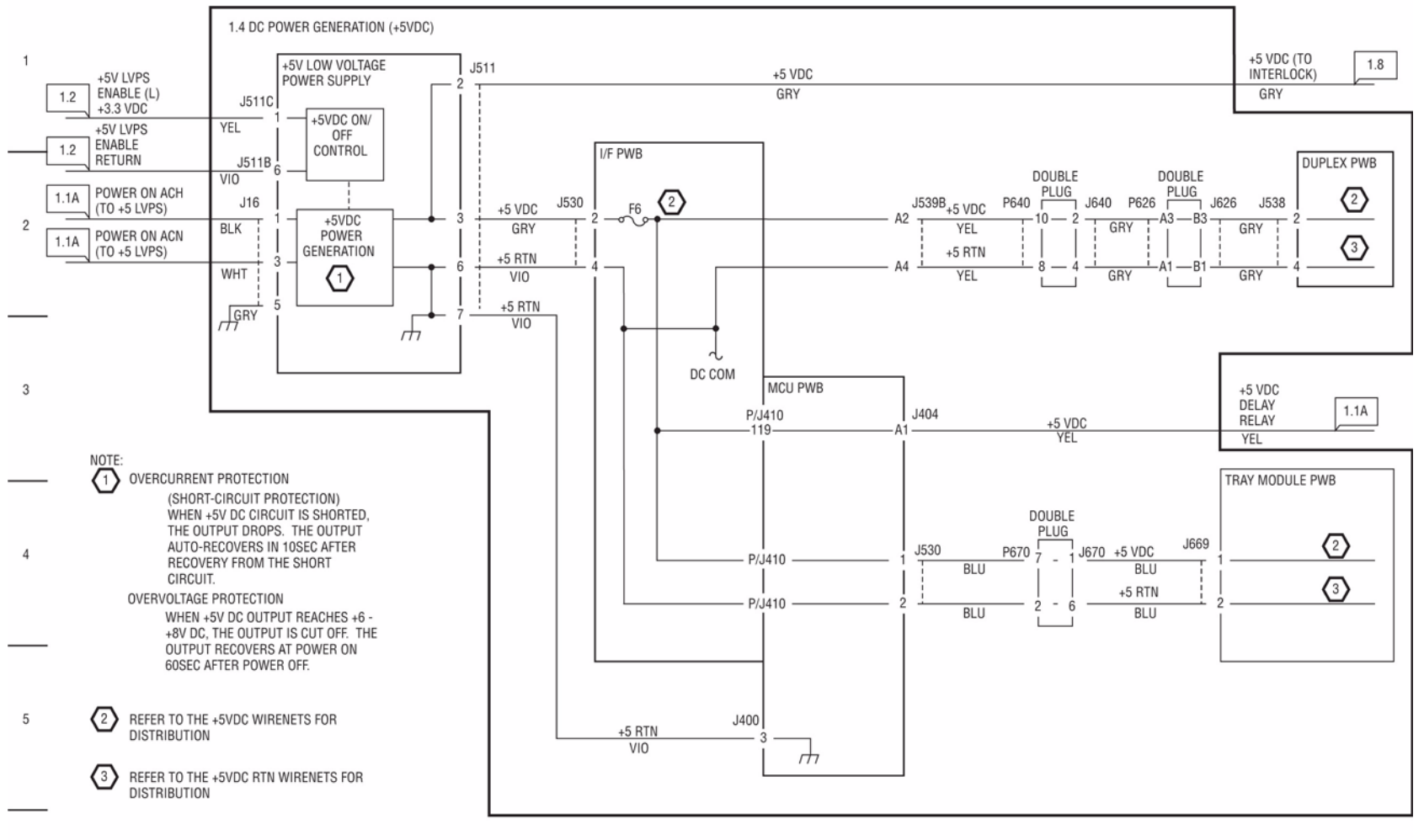

s7760-0587

Figure 5 BSD 1.4 DC Power Generation (+5 VDC)

6

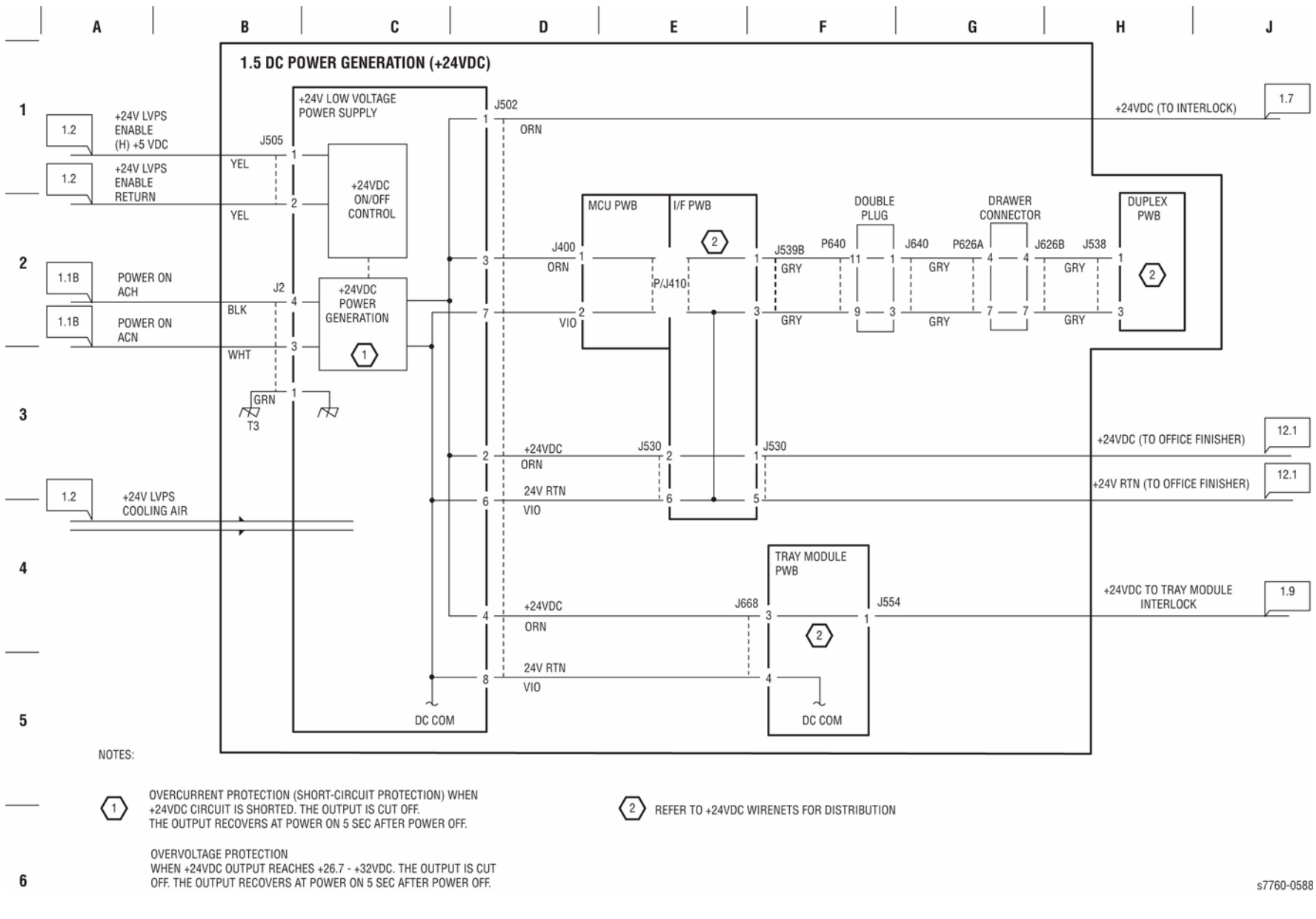

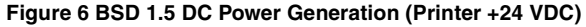

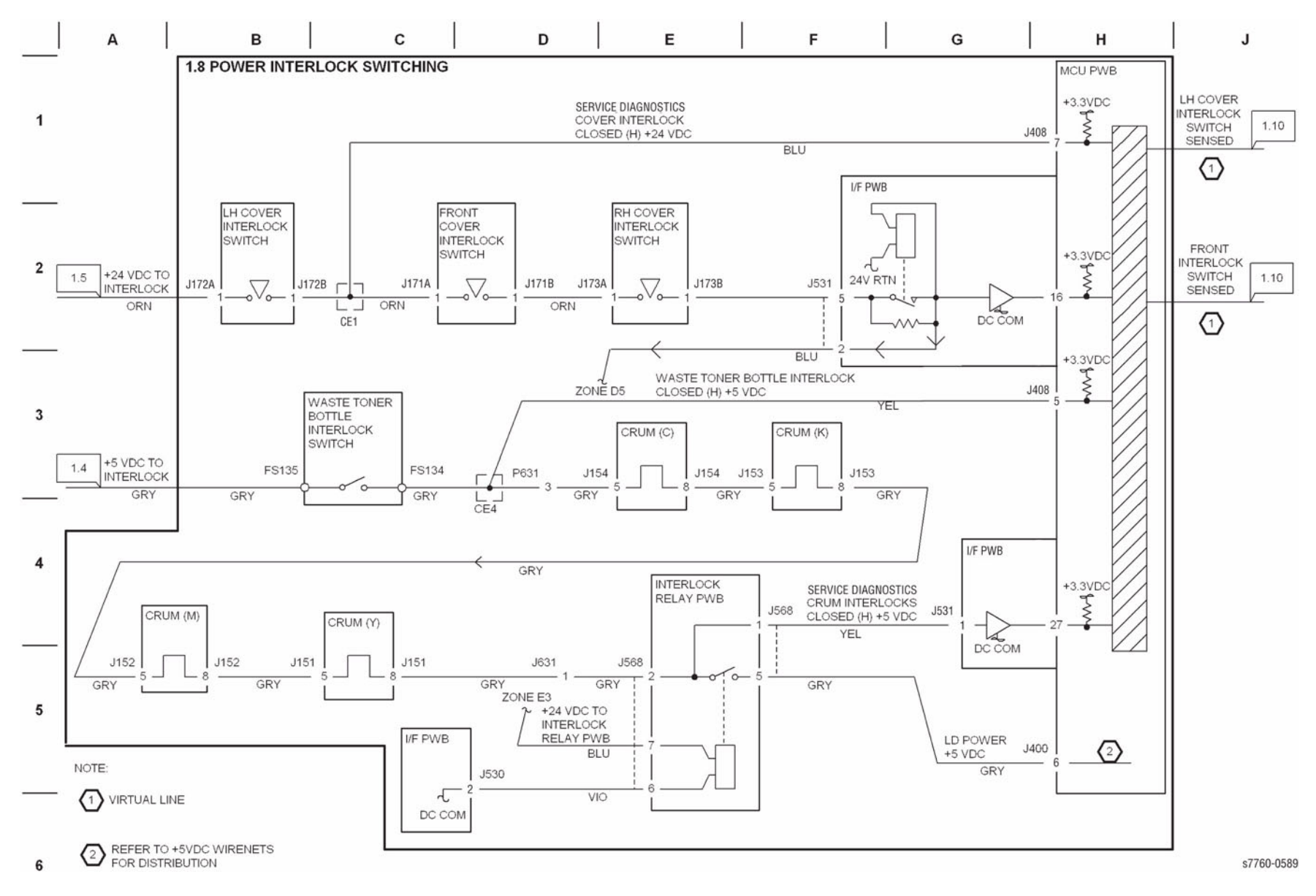

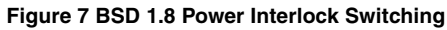

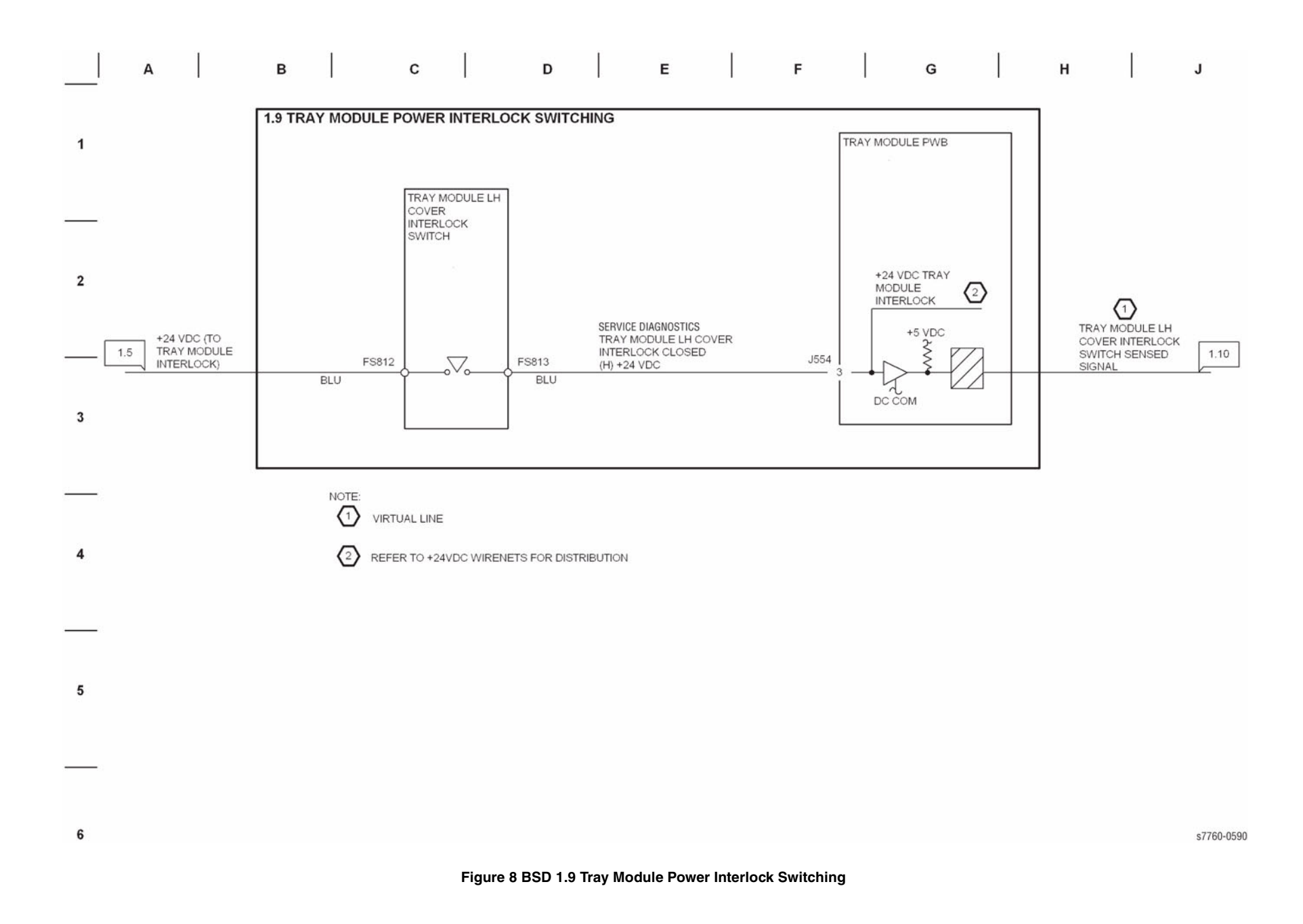

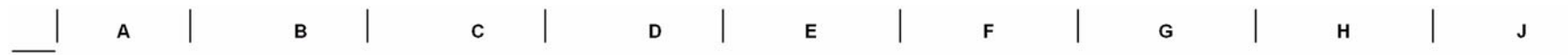

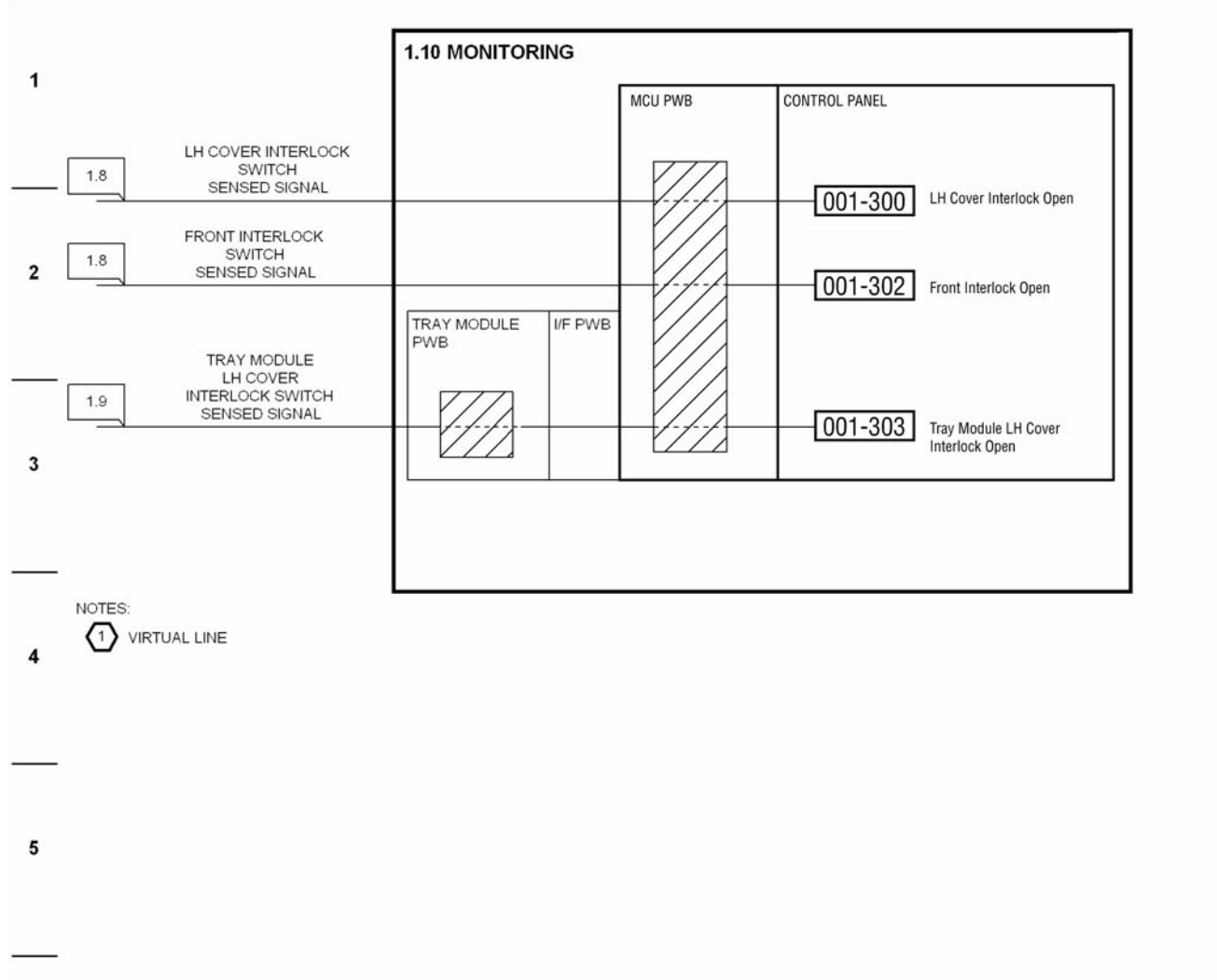

s7760-0591

Figure 9 BSD 1.10 Monitoring

6

## **Chain 03 Printer Communication**

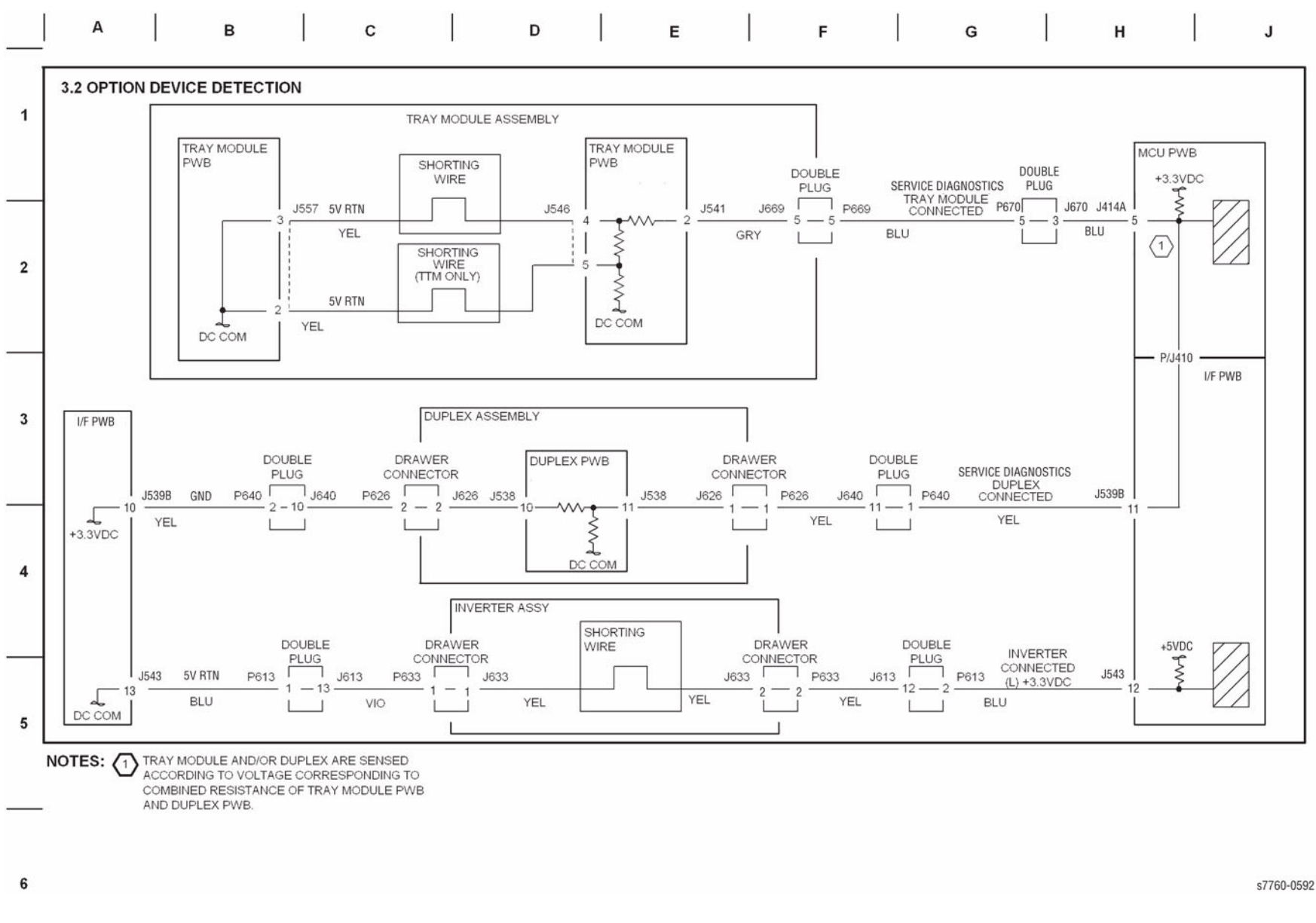

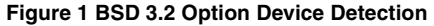

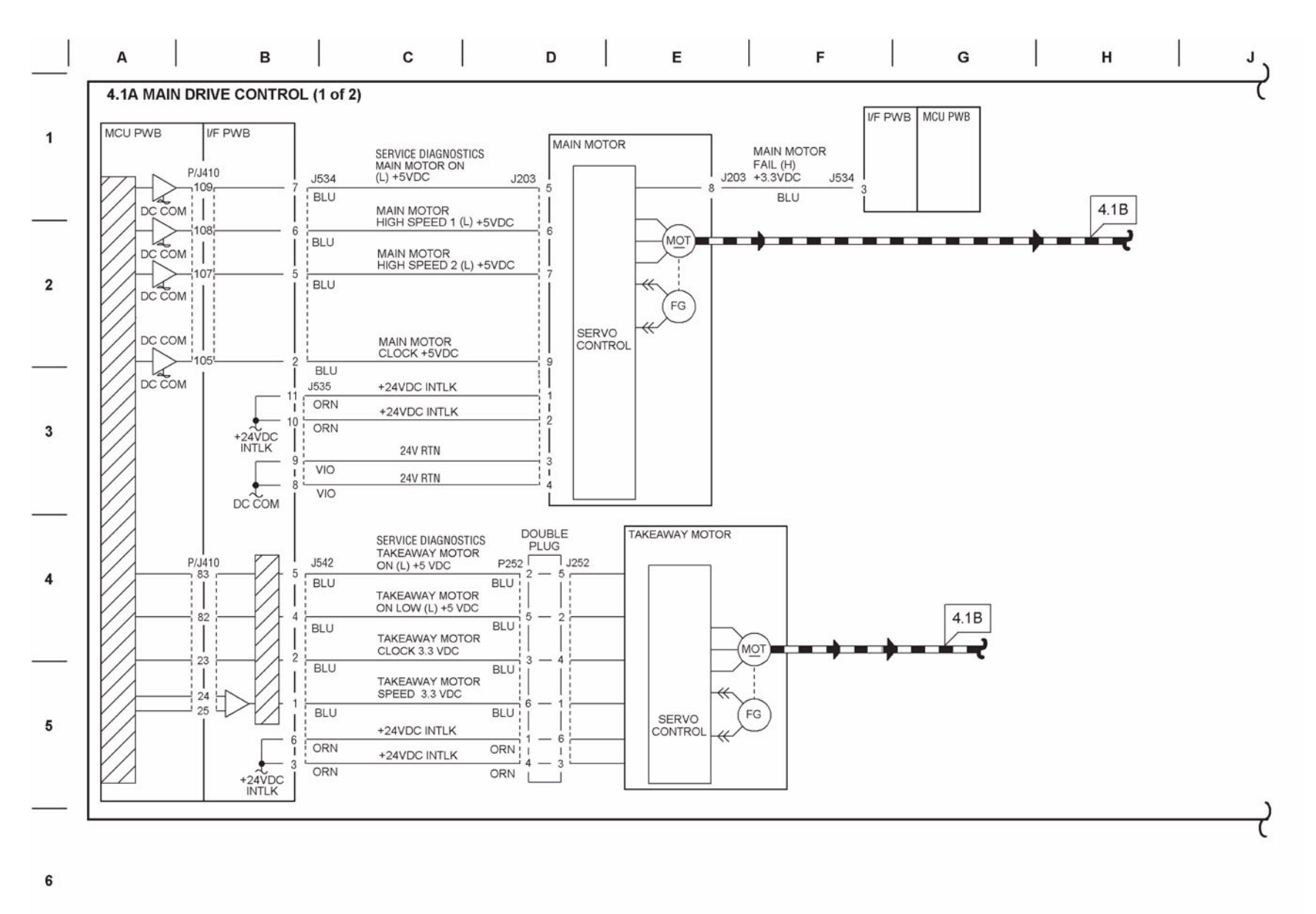

s7760-0593

Figure 1 BSD 4.1A Main Drive Control (1 of 2)

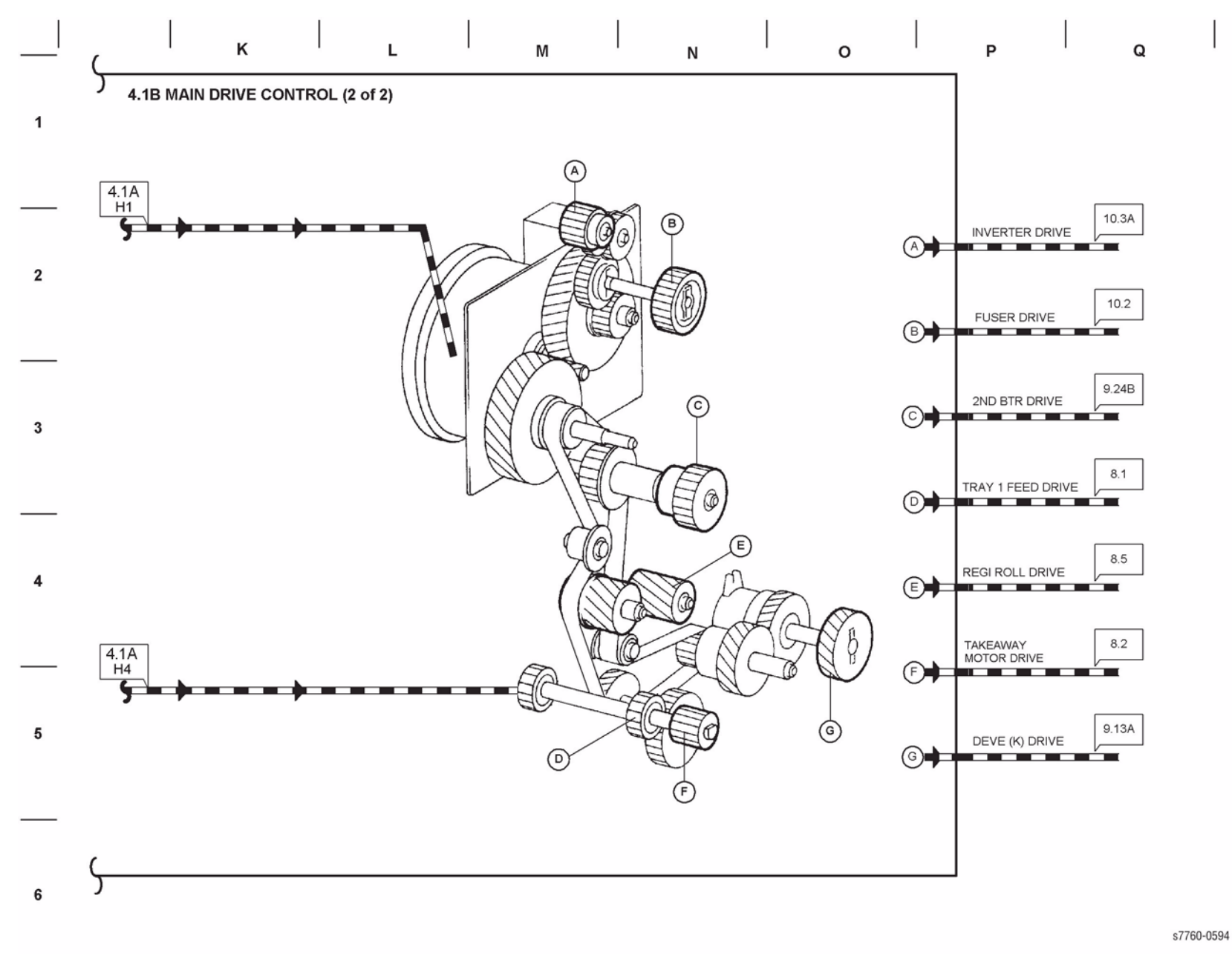

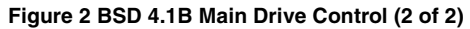

Chain 06 Imaging

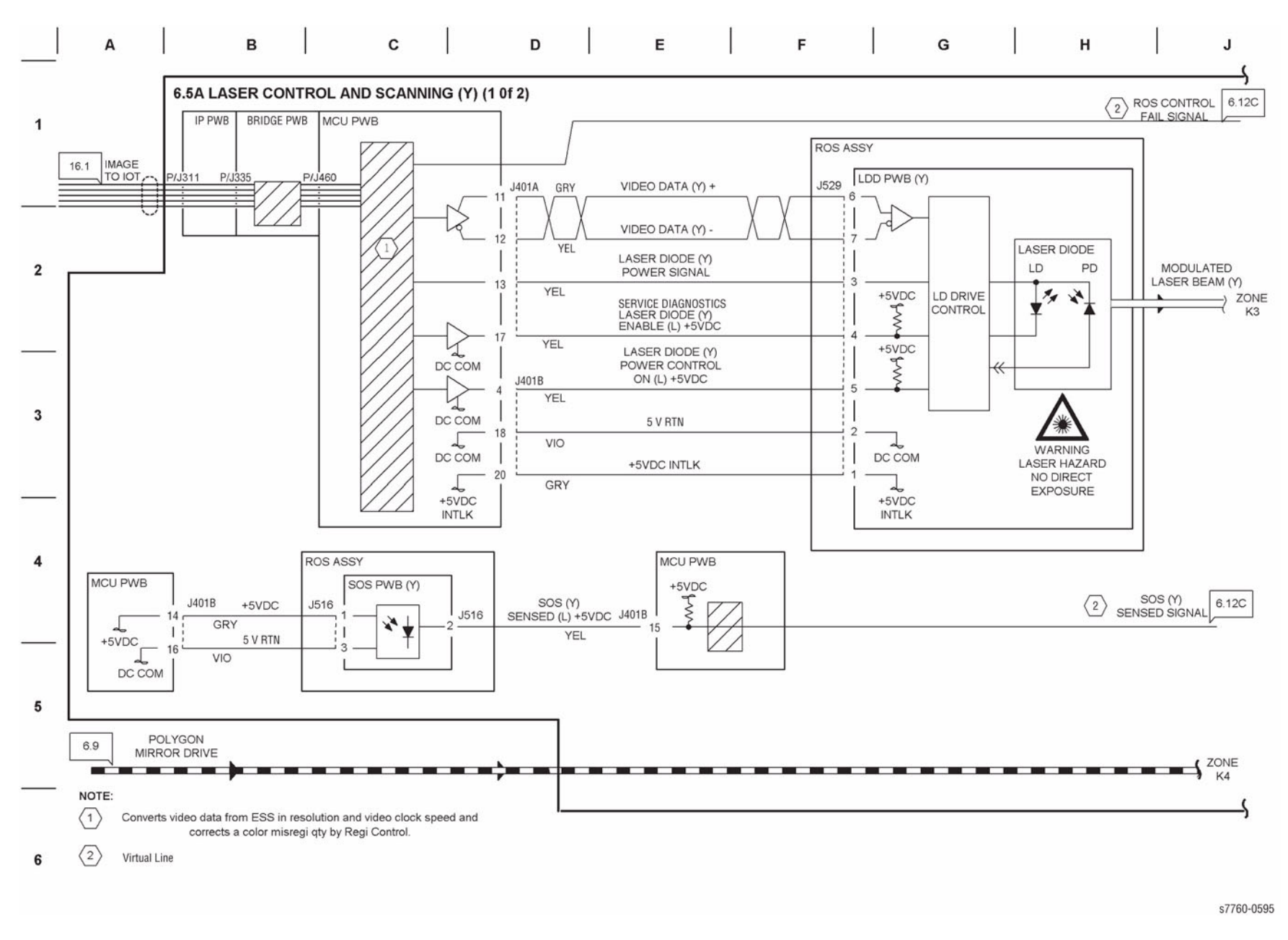

Figure 1 BSD 6.5A Laser Control and Scanning (Y) (1 of 2)

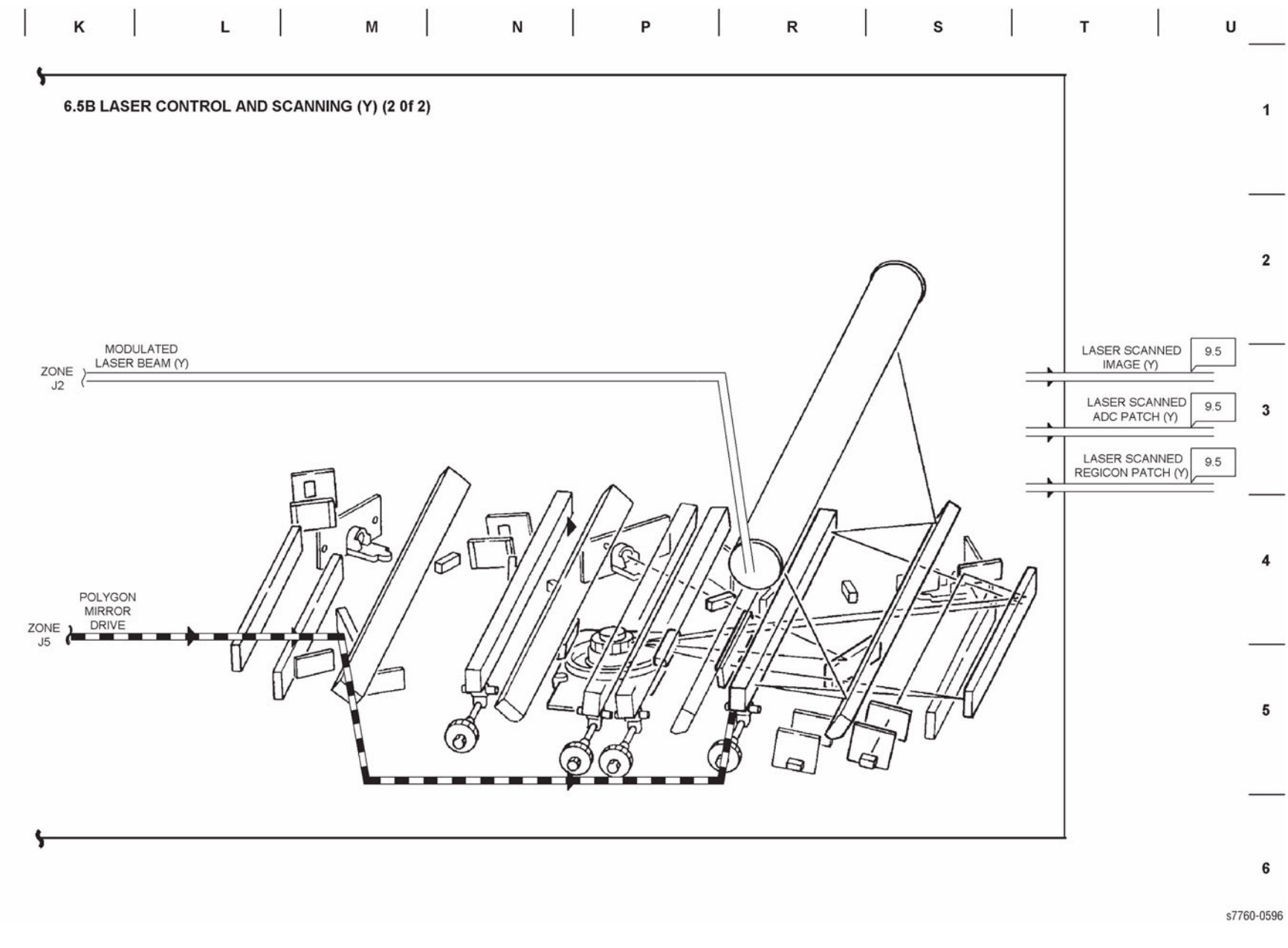

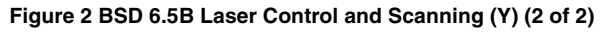

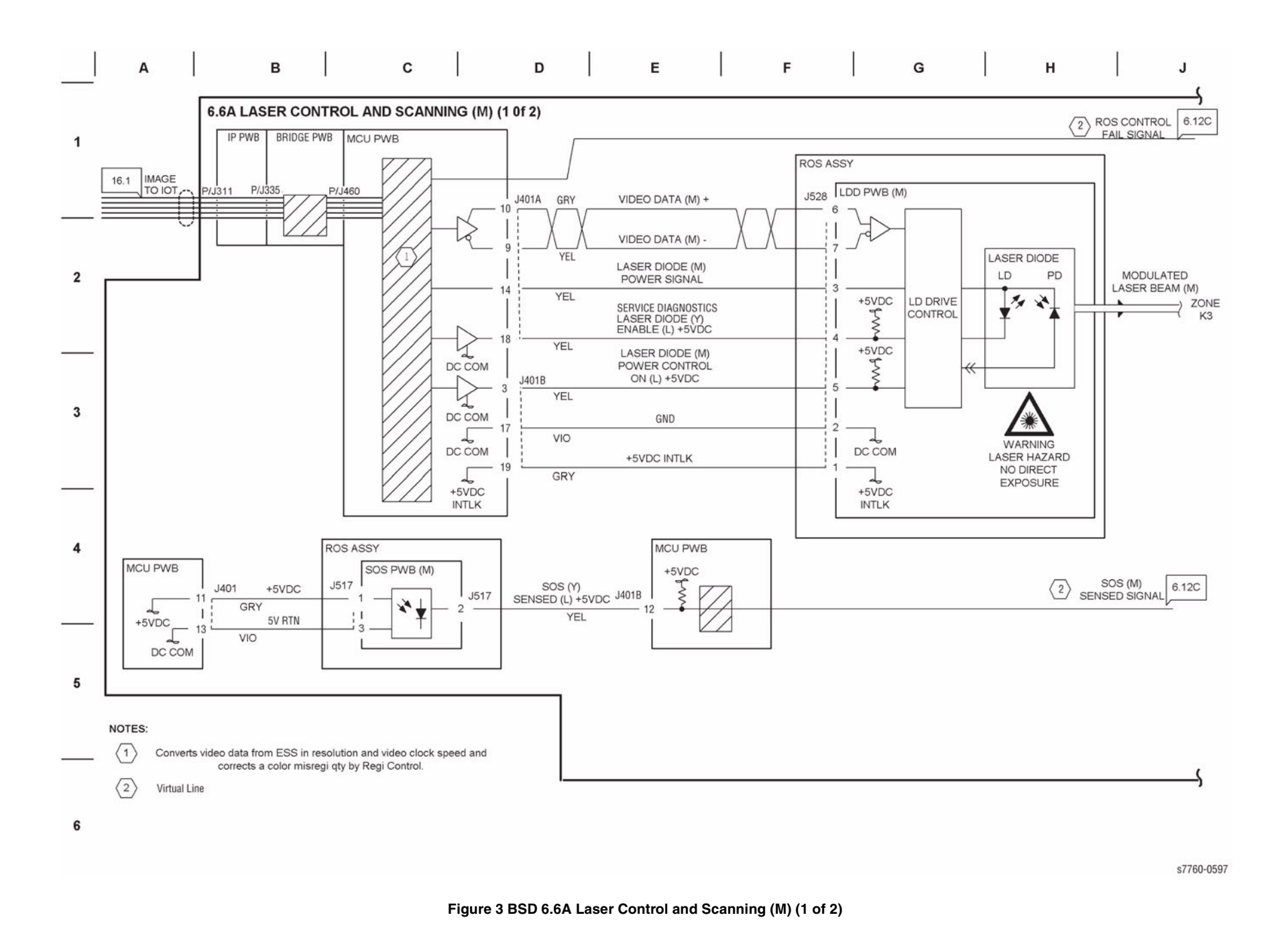

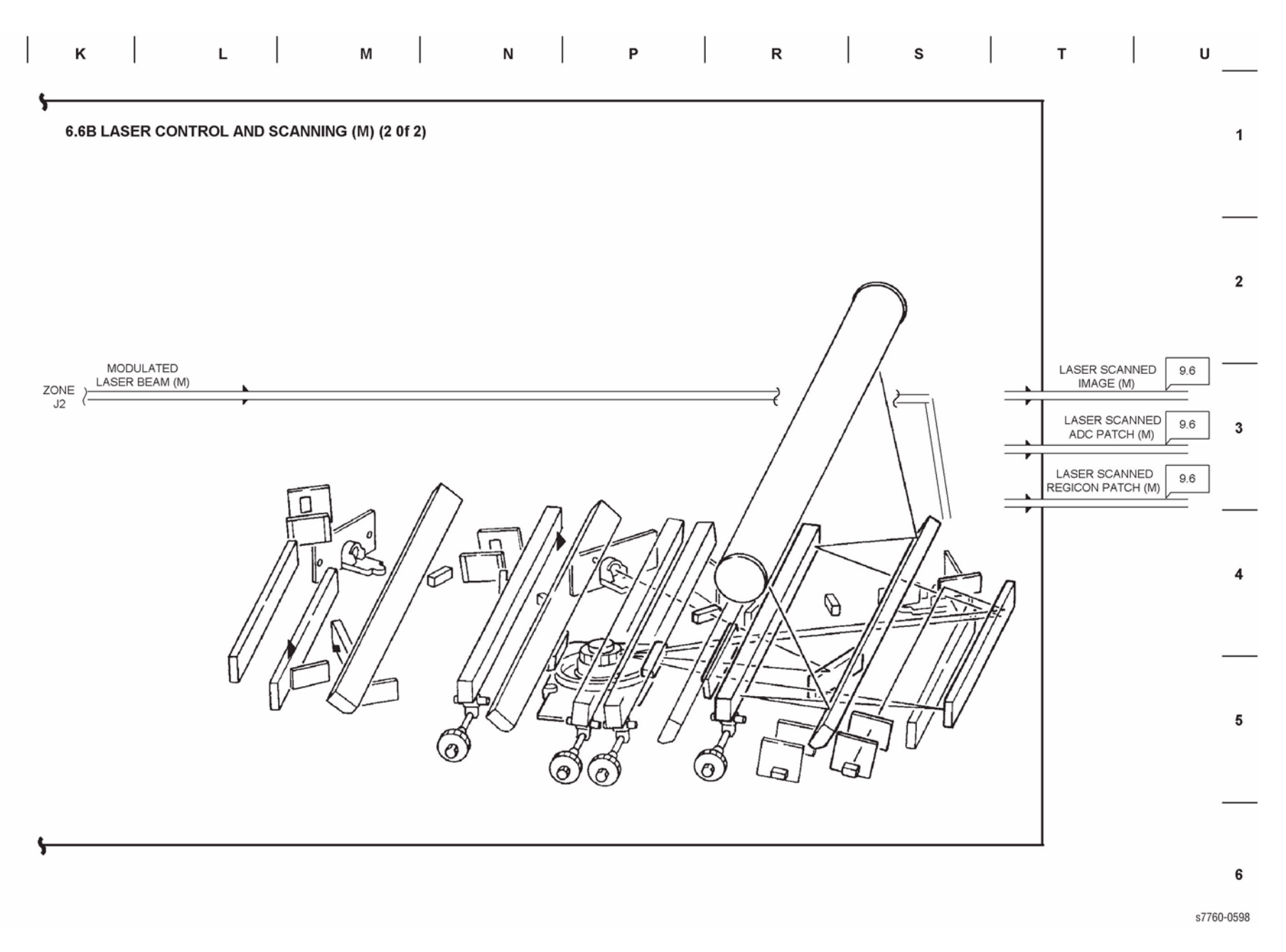

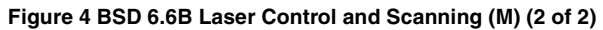

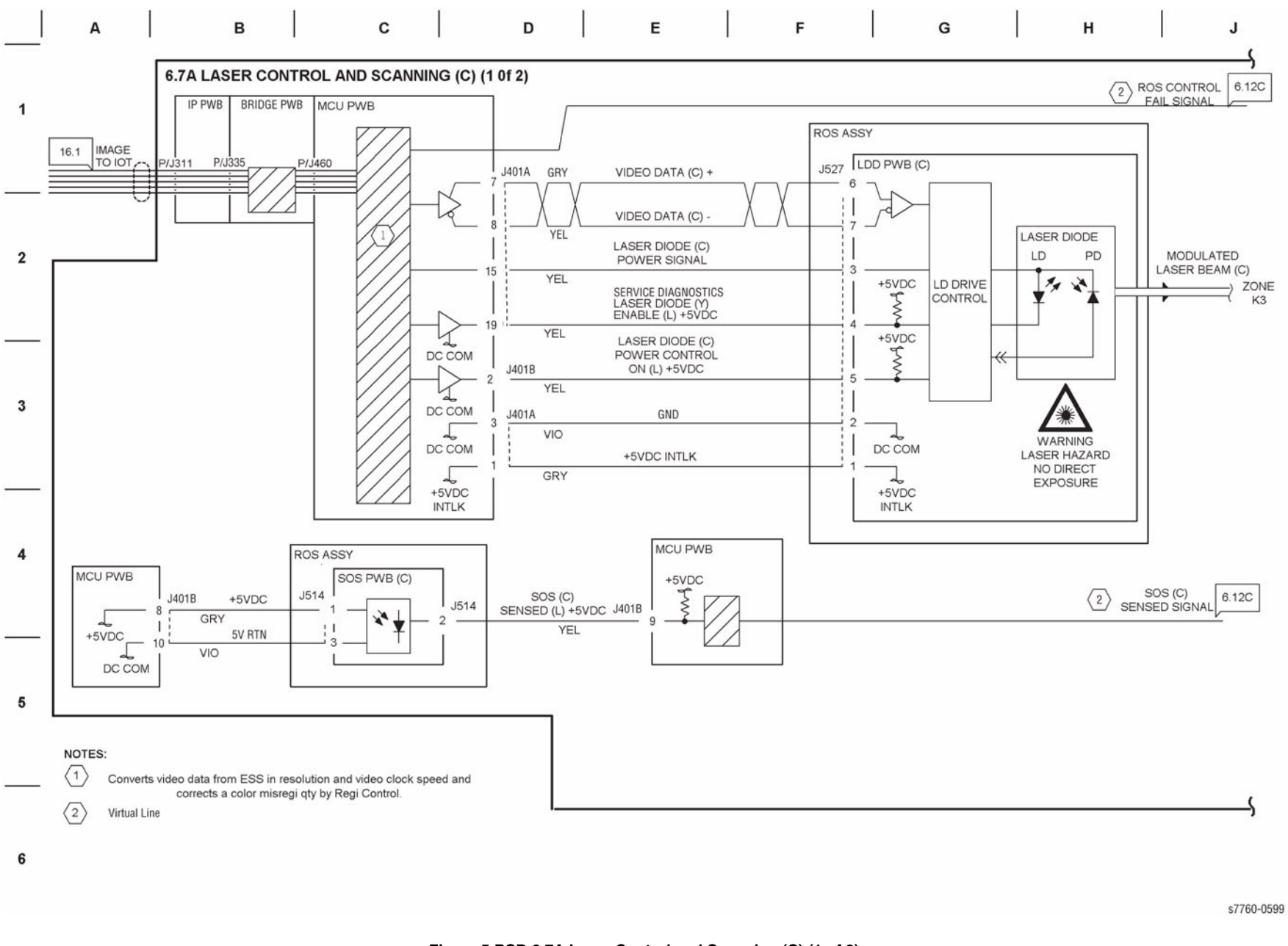

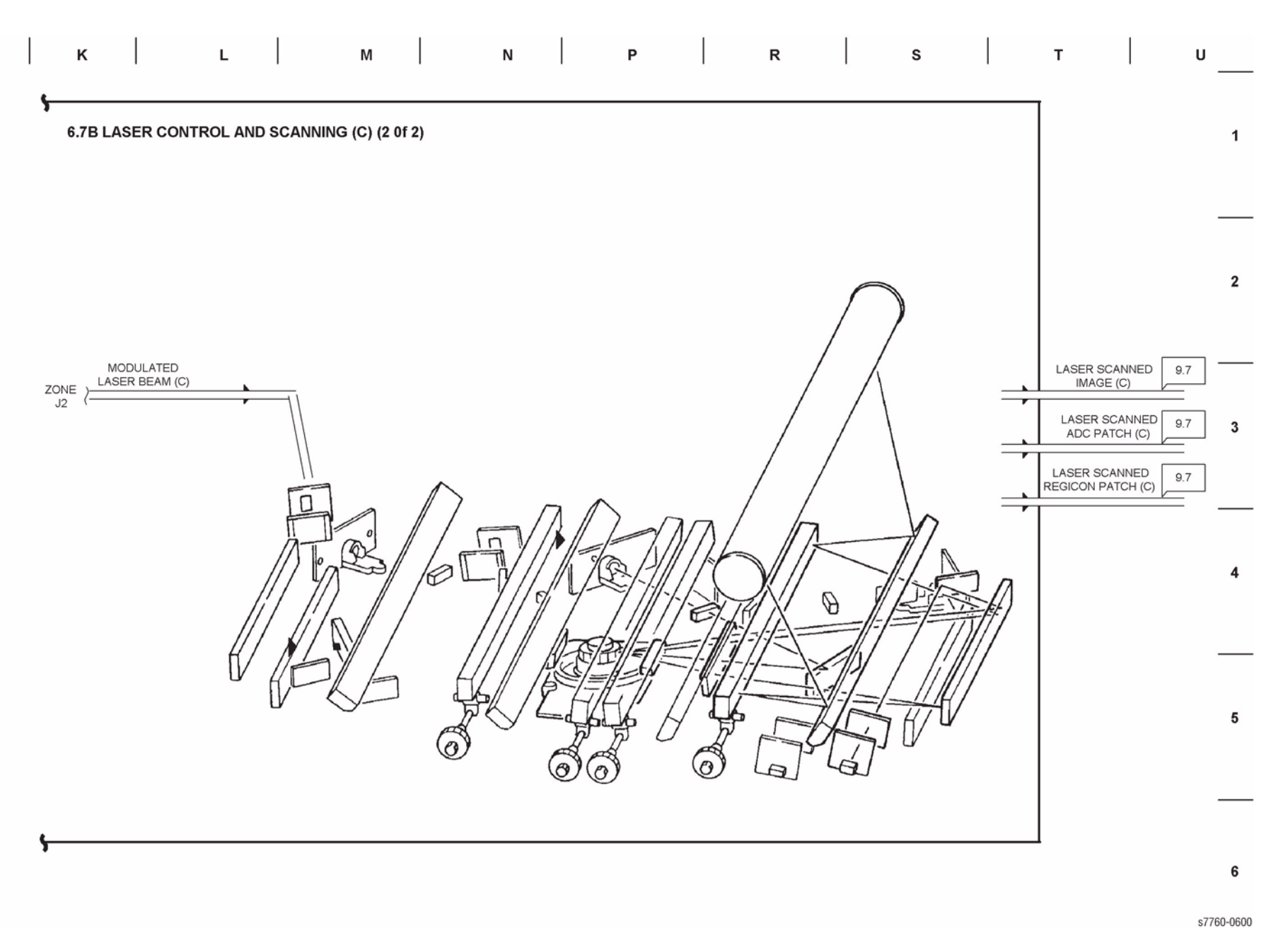

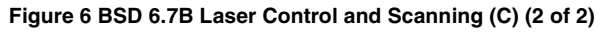

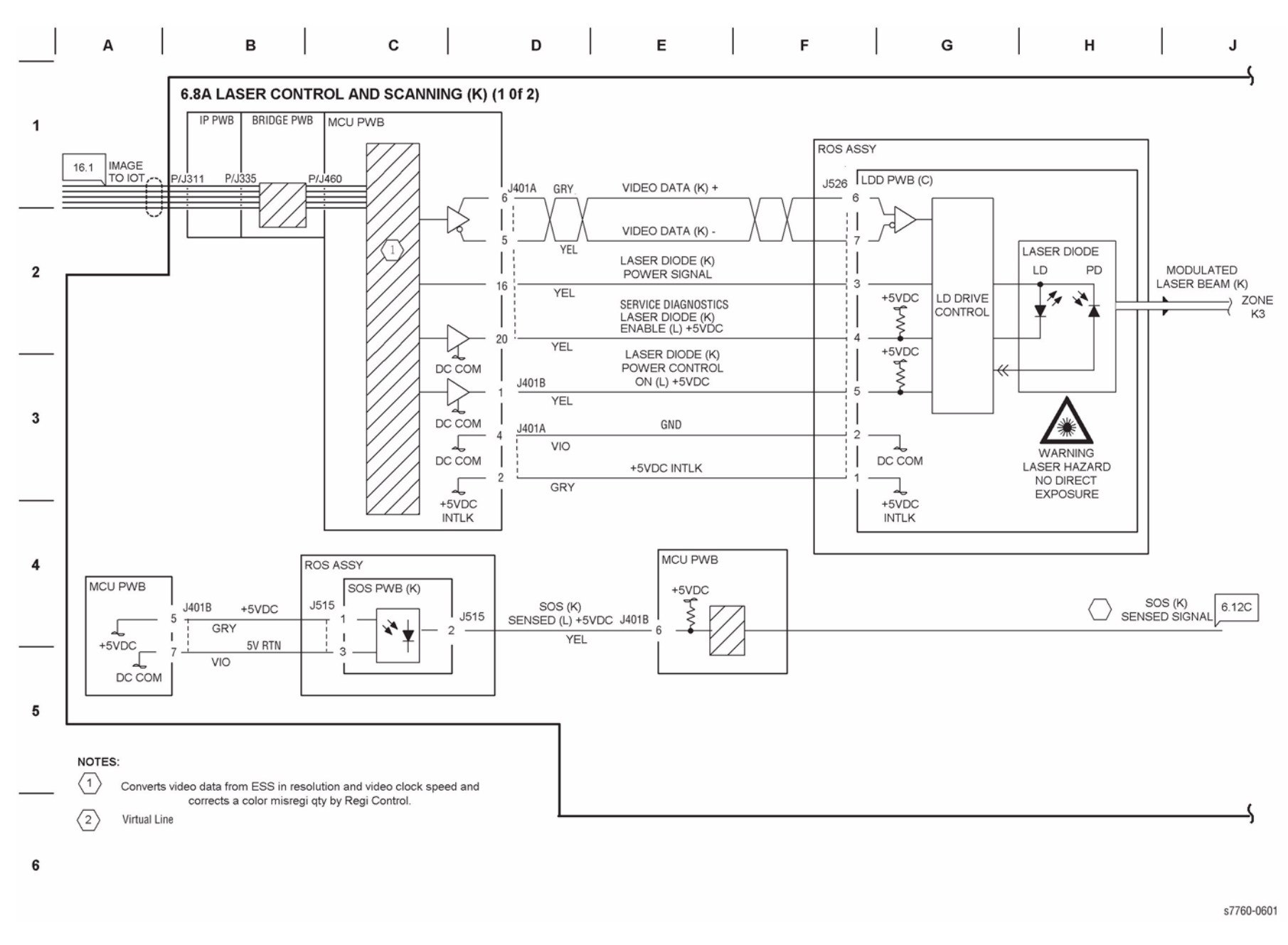

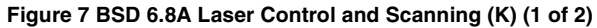

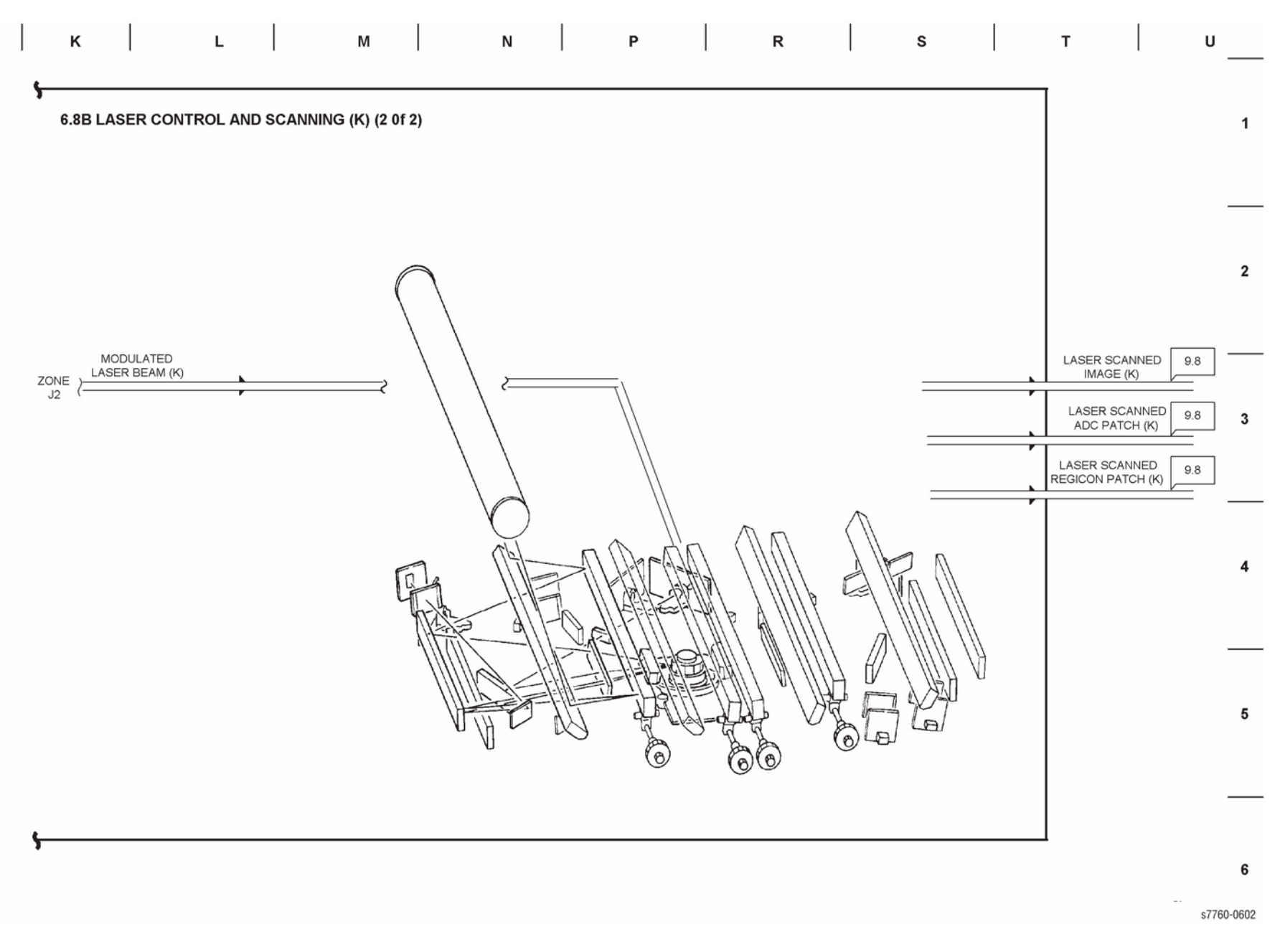

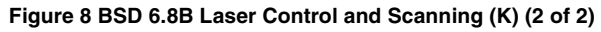

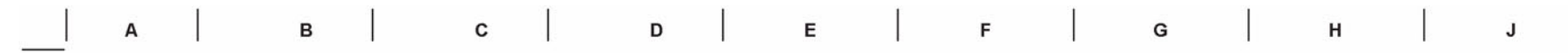

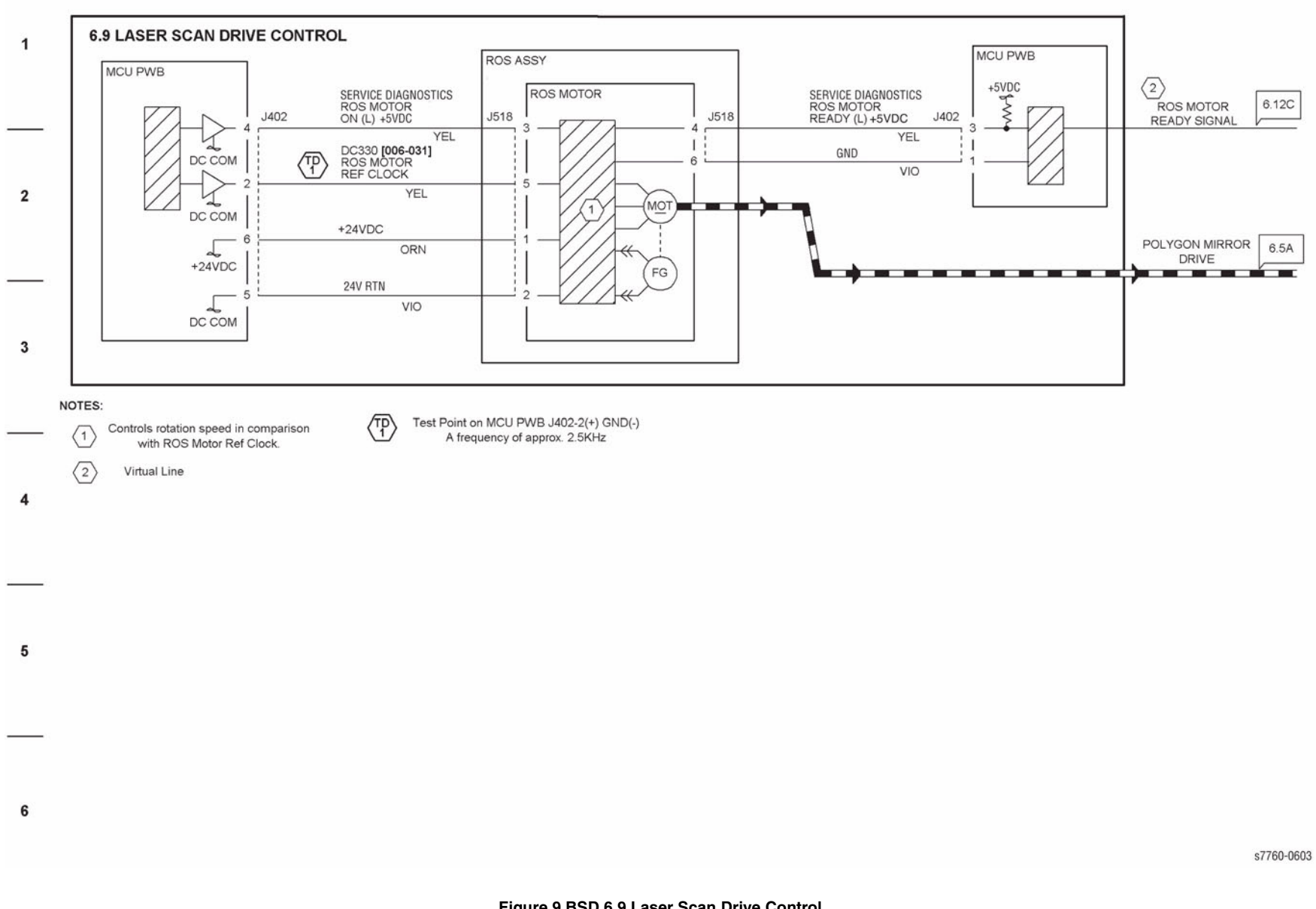

Figure 9 BSD 6.9 Laser Scan Drive Control

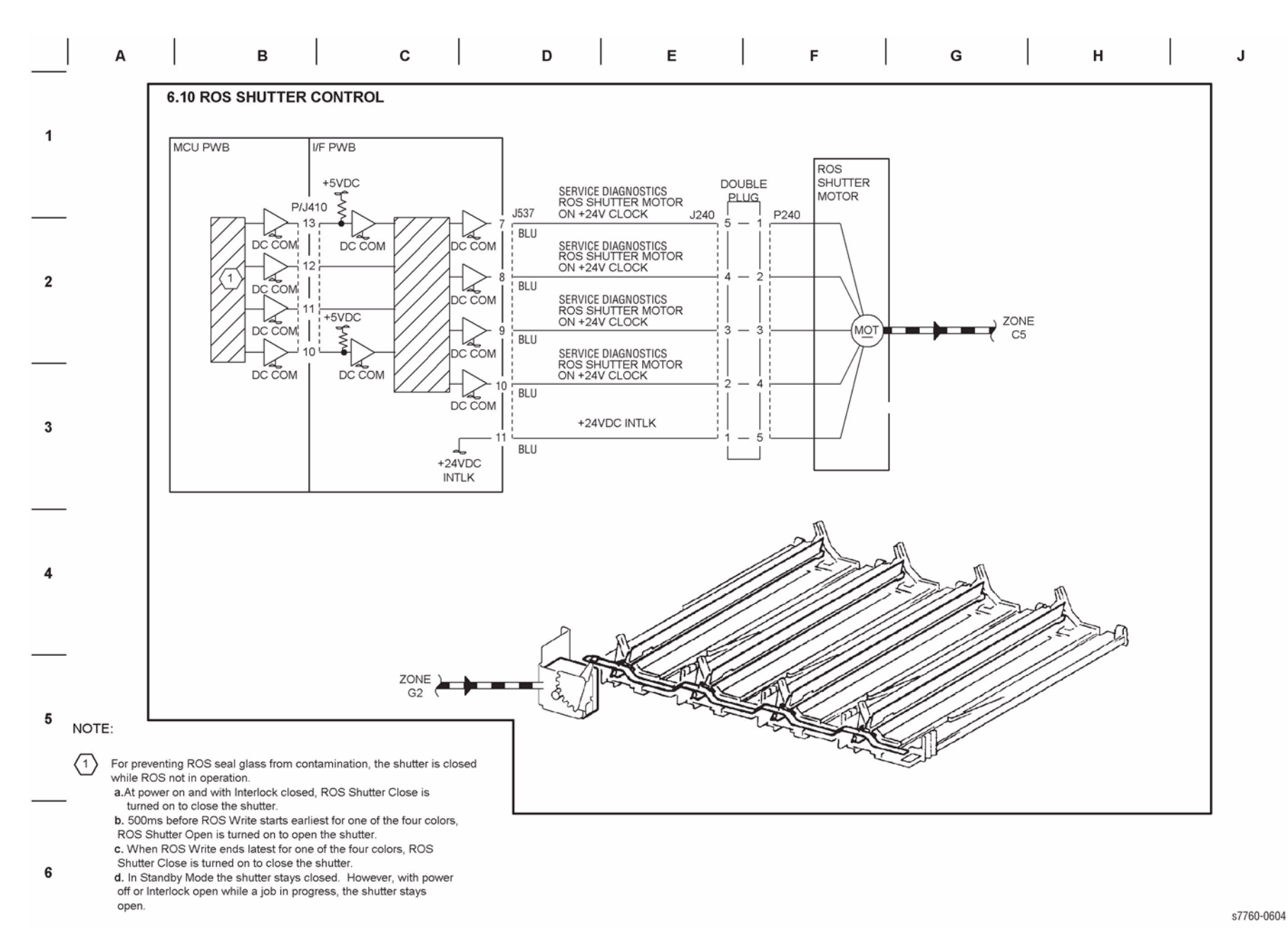

Figure 10 BSD 6.10 ROS Shutter Control
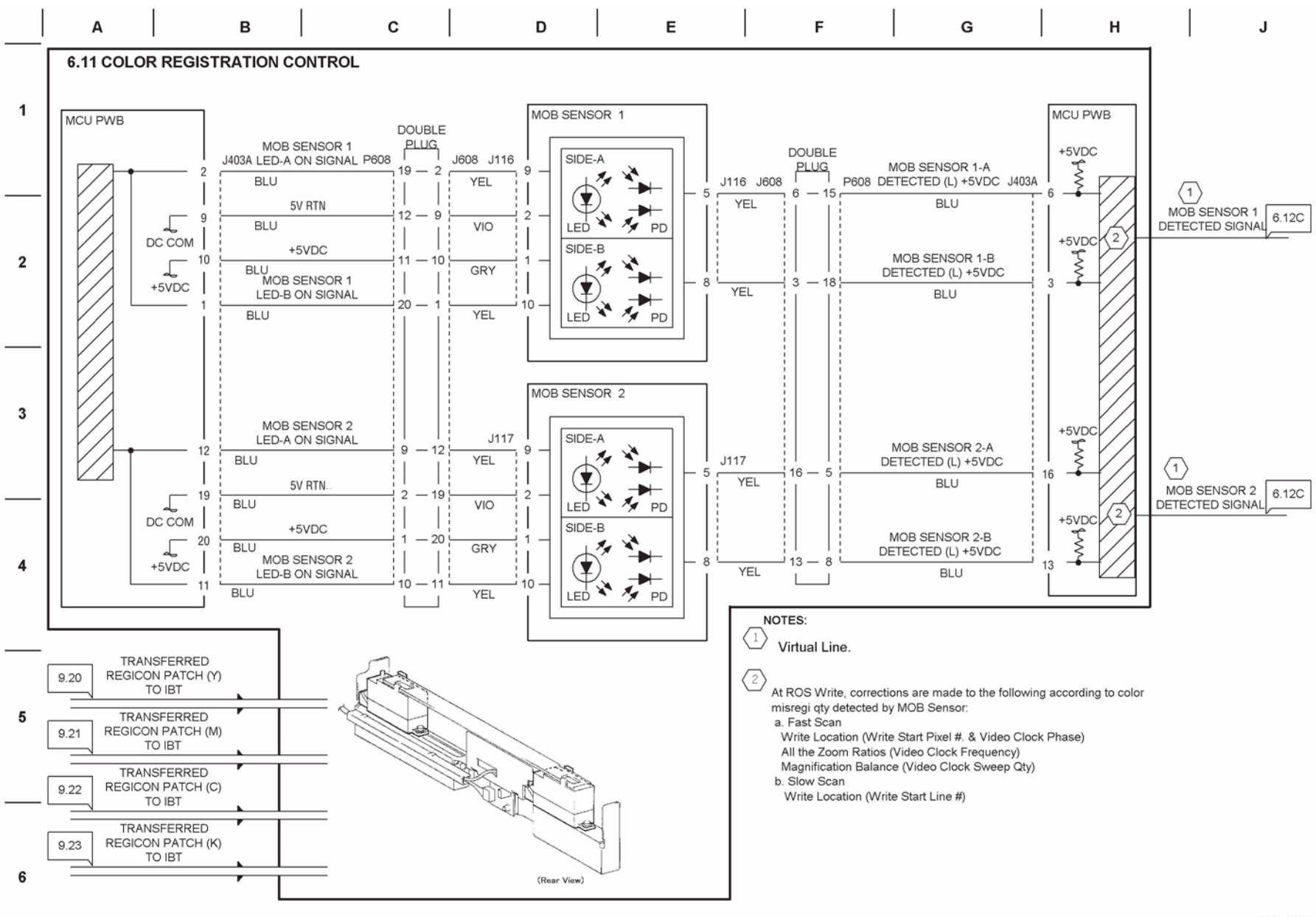

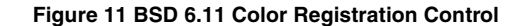

## **Chain 07 Paper Supply**

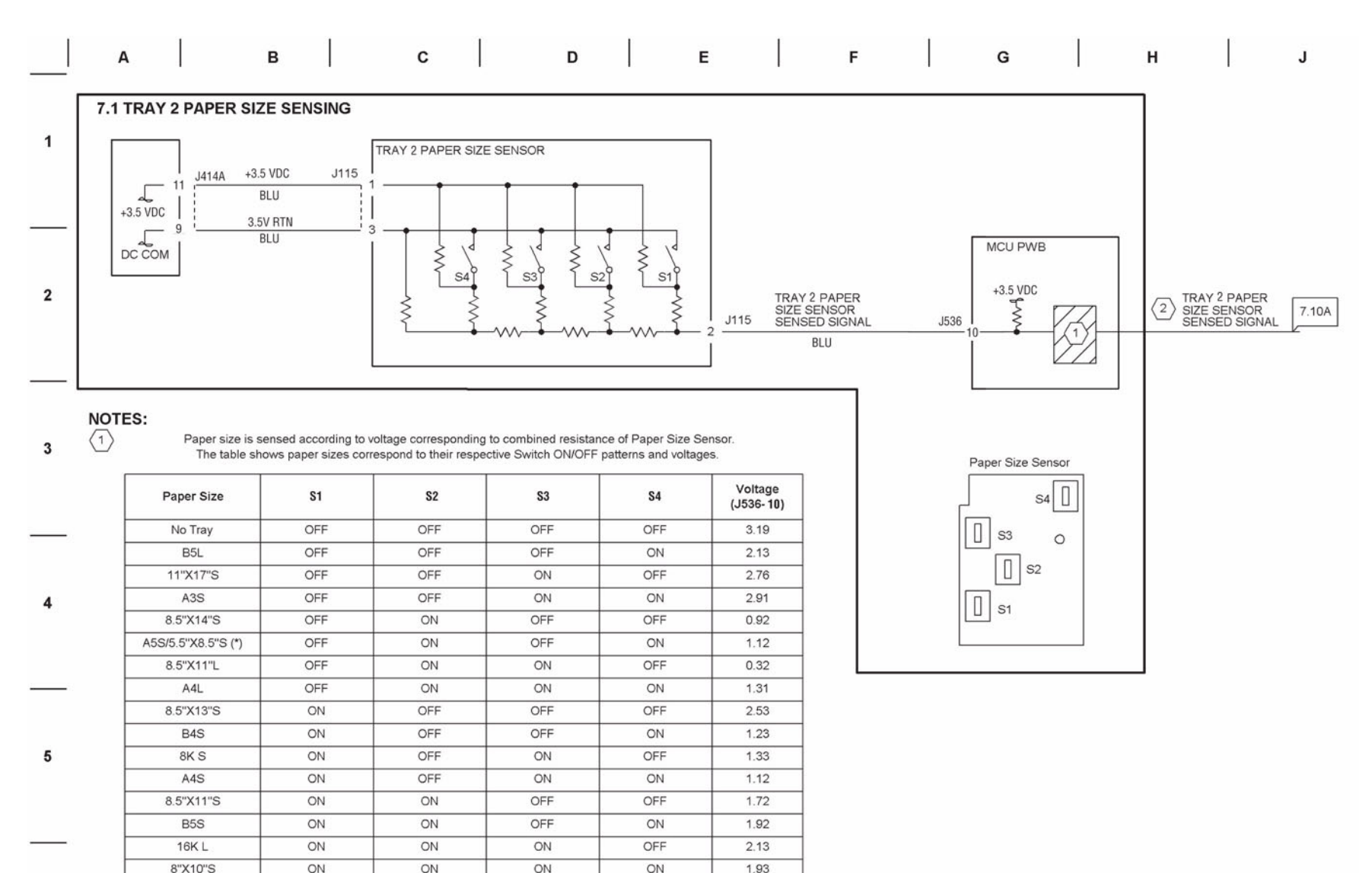

(\*: A5S is switched from/to 5.5"x8.5" in Diag.)

6 (2) Virtual Line

s7760-0609

#### Figure 1 BSD 7.1 Tray 2 Paper Size Sensing

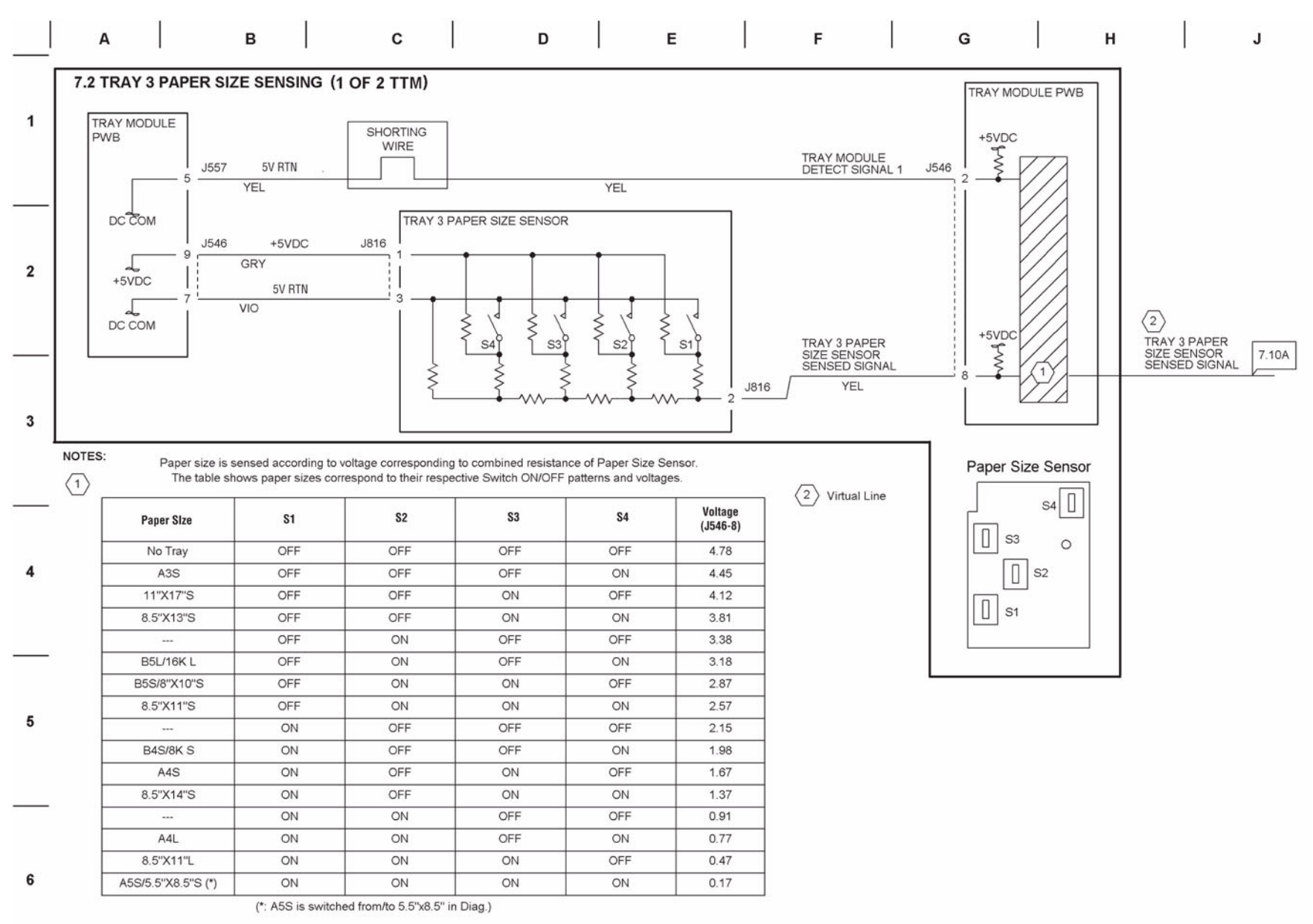

#### Figure 2 BSD 7.2 Tray 3 Paper Size Sensing TTM (1 of 2)

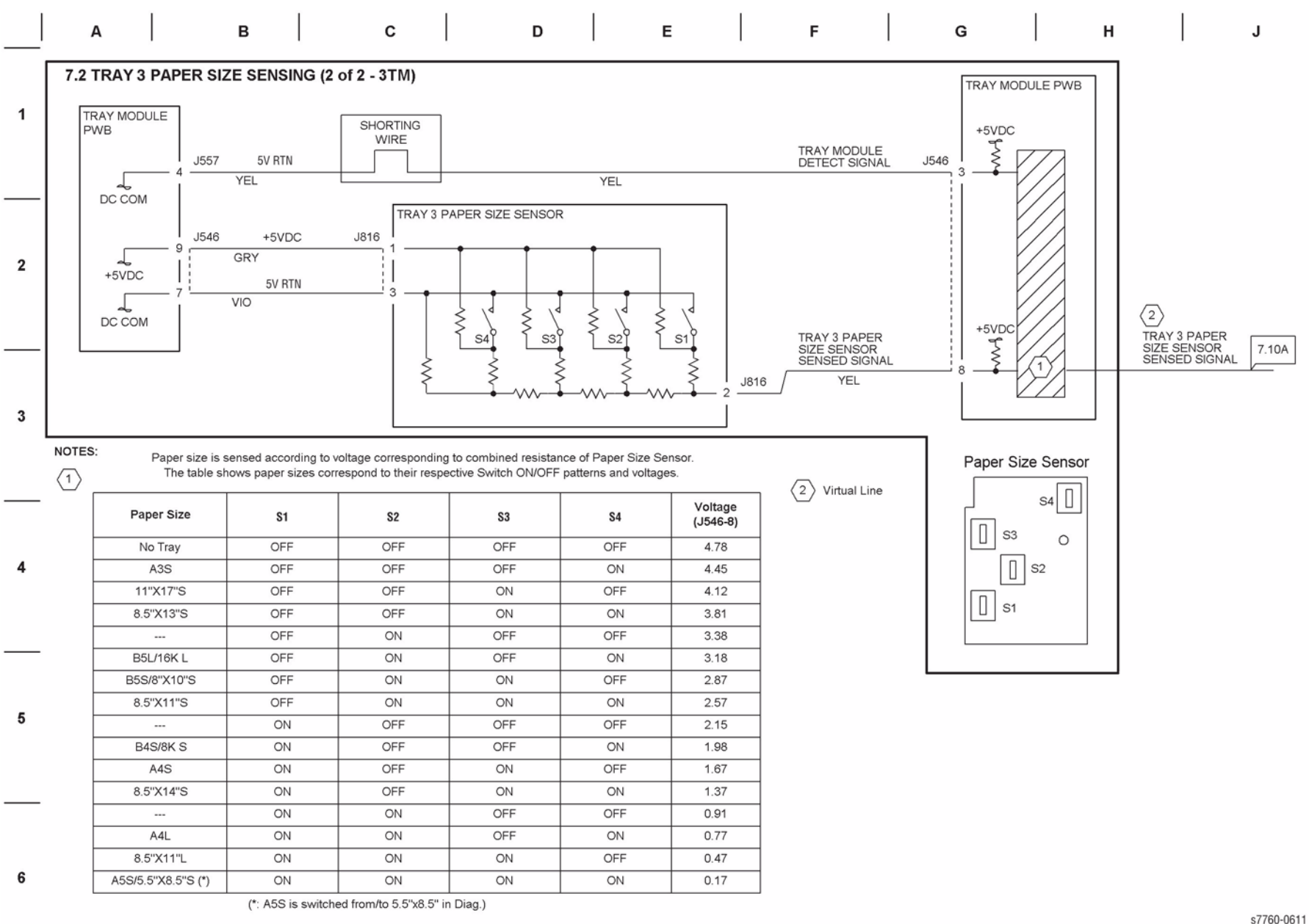

#### Figure 3 BSD 7.2 Tray 3 Paper Size Sensing 3TM (2 of 2)

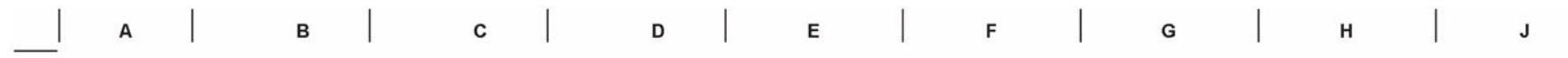

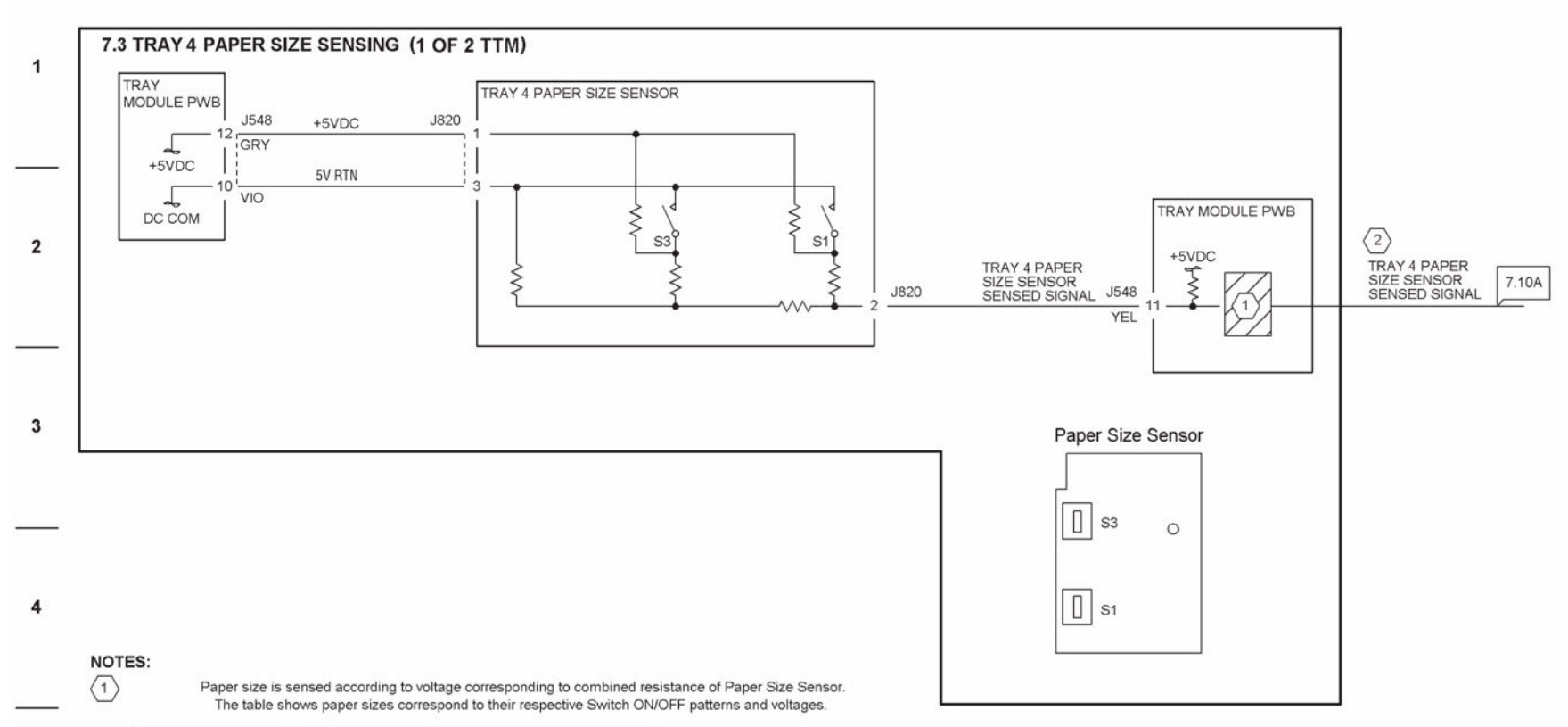

| Paper Size  | S1  | \$3 | Voltage<br>(J548-11) |
|-------------|-----|-----|----------------------|
| No Tray     | OFF | OFF | 4.78                 |
| B5 LEF      | OFF | ON  | 4.11                 |
| 8.5 x11 LEF | ON  | OFF | 2.23                 |
| A4 LEF      | ON  | ON  | 1.59                 |

2 Virtual Line

#### 6

5

s7760-0612

#### Figure 4 BSD 7.3 Tray 4 Paper Size Sensing TTM (1 of 2)

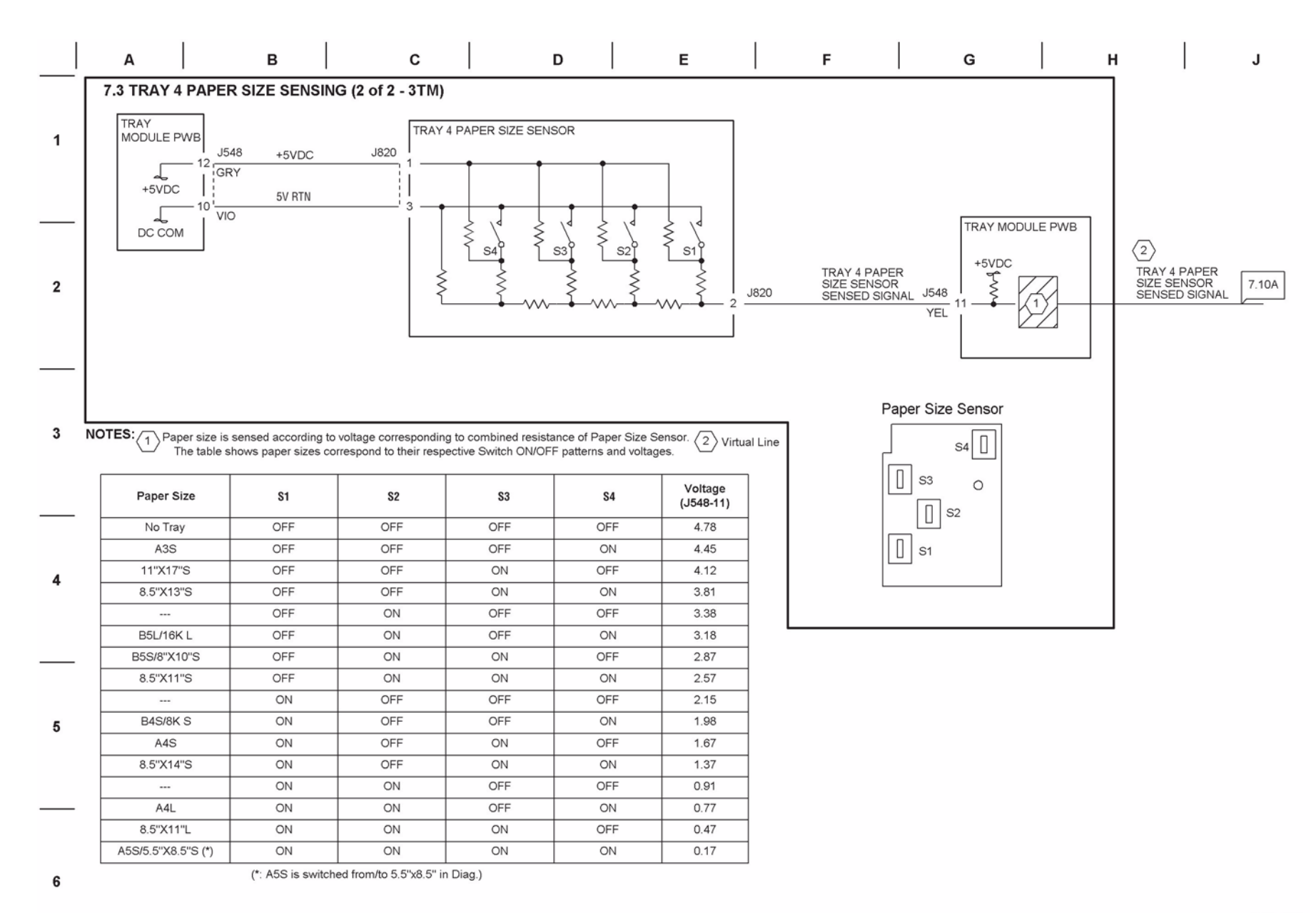

#### Figure 5 BSD 7.3 Tray 4 Paper Size Sensing 3TM (2 of 2)

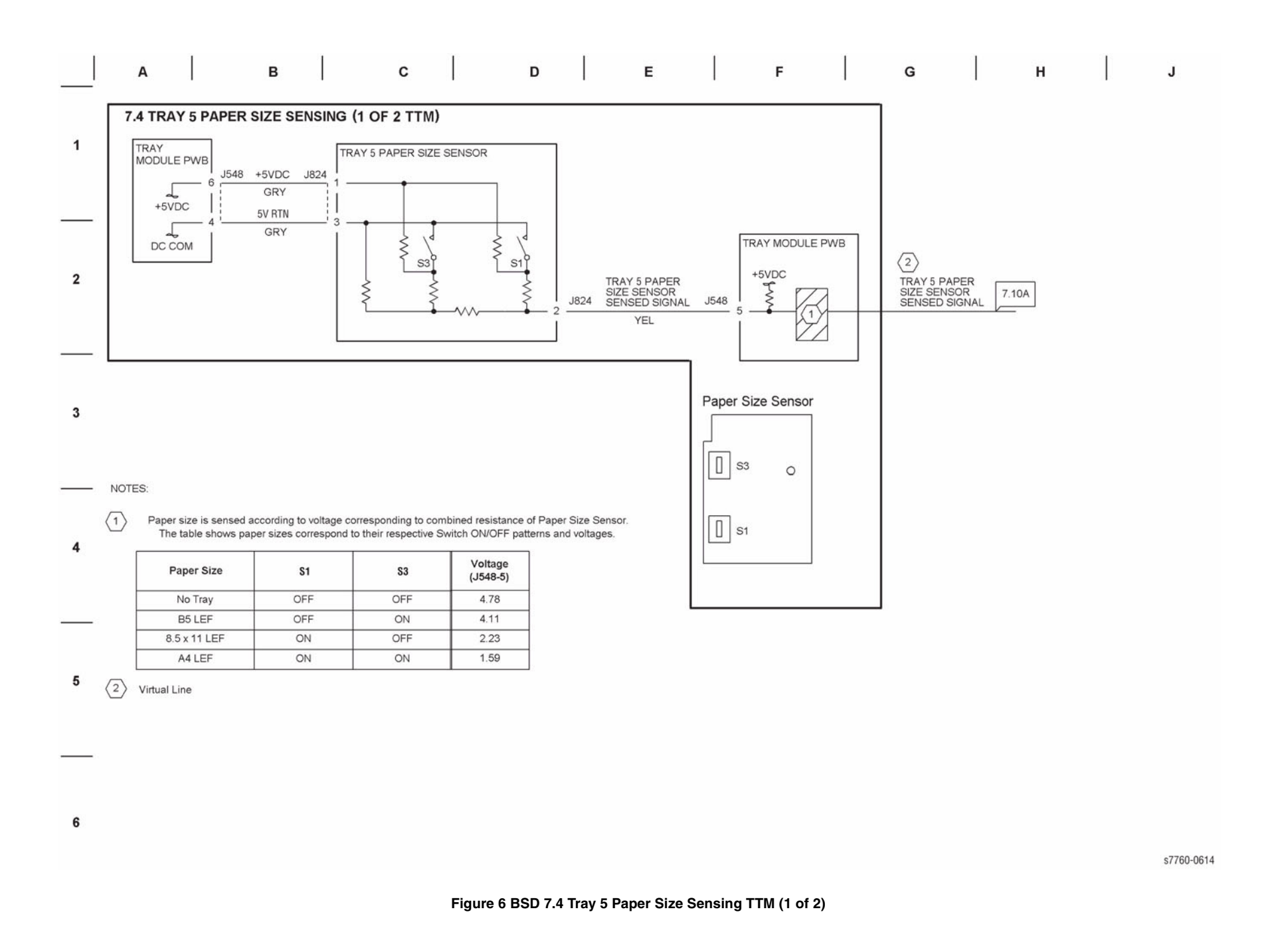

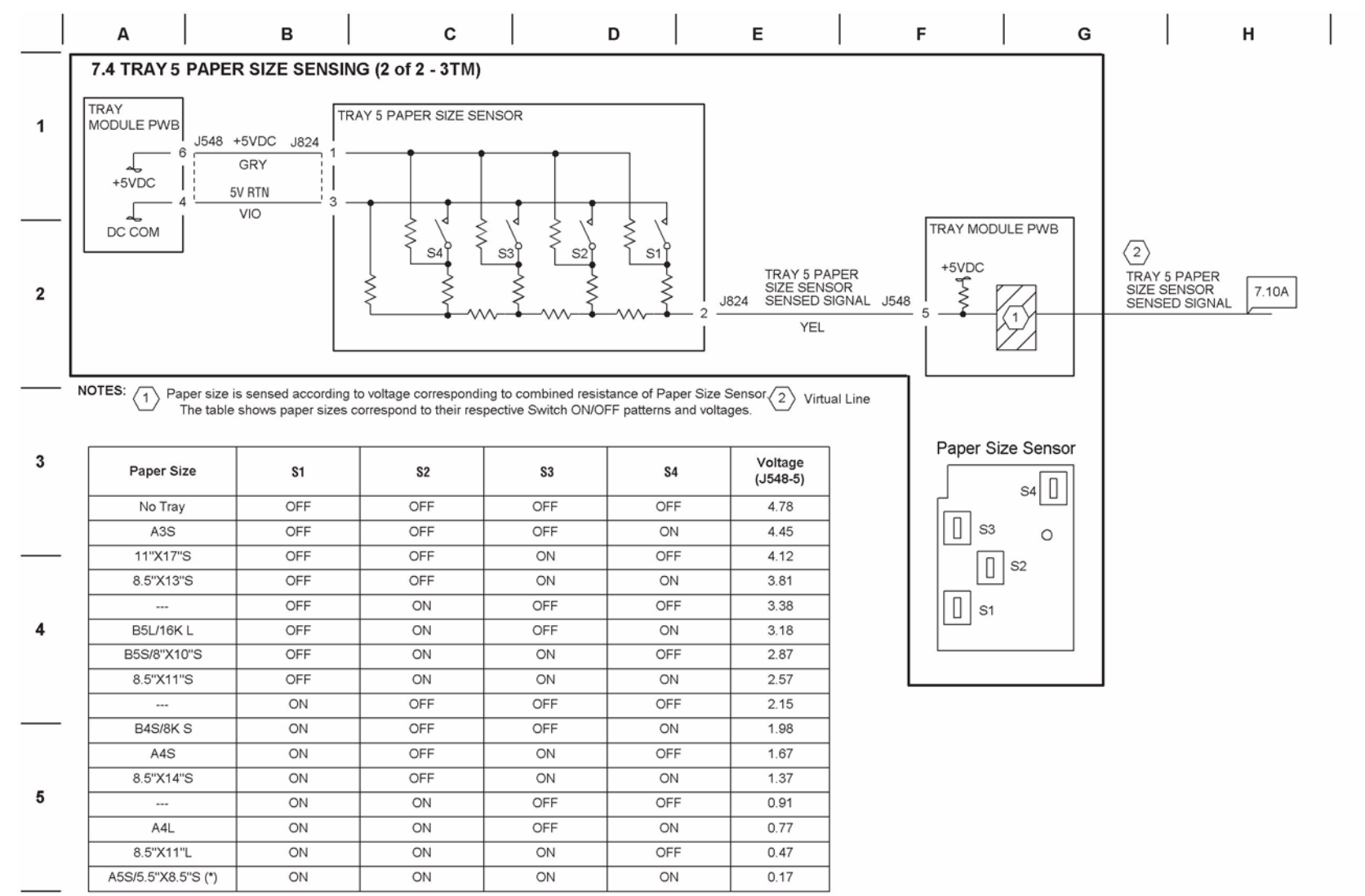

(\*: A5S is switched from/to 5.5"x8.5" in Diag.)

6

s7760-0615

J

#### Figure 7 BSD 7.4 Tray 5 Paper Size Sensing 3TM (2 of 2)

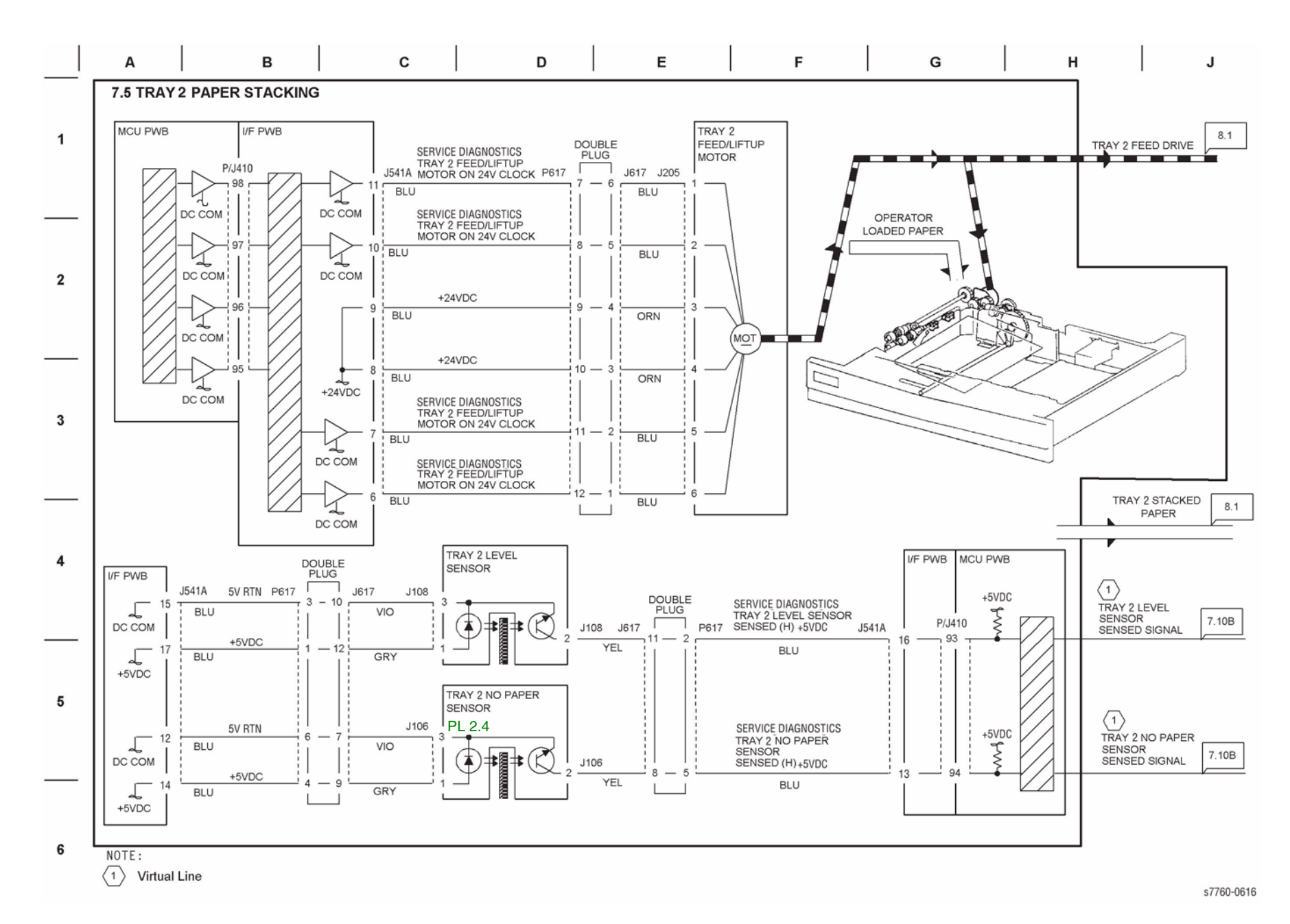

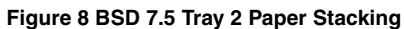

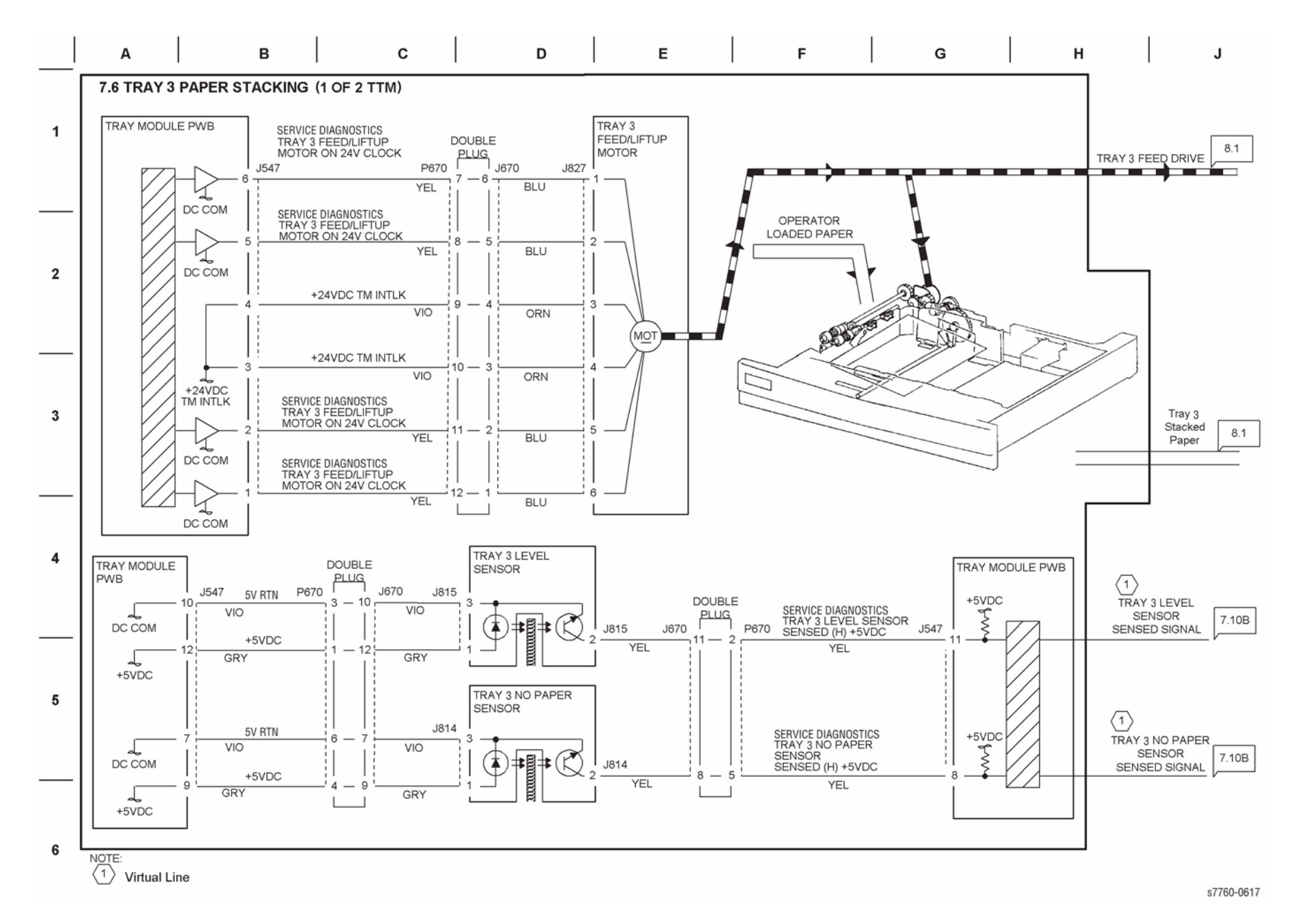

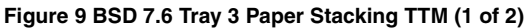

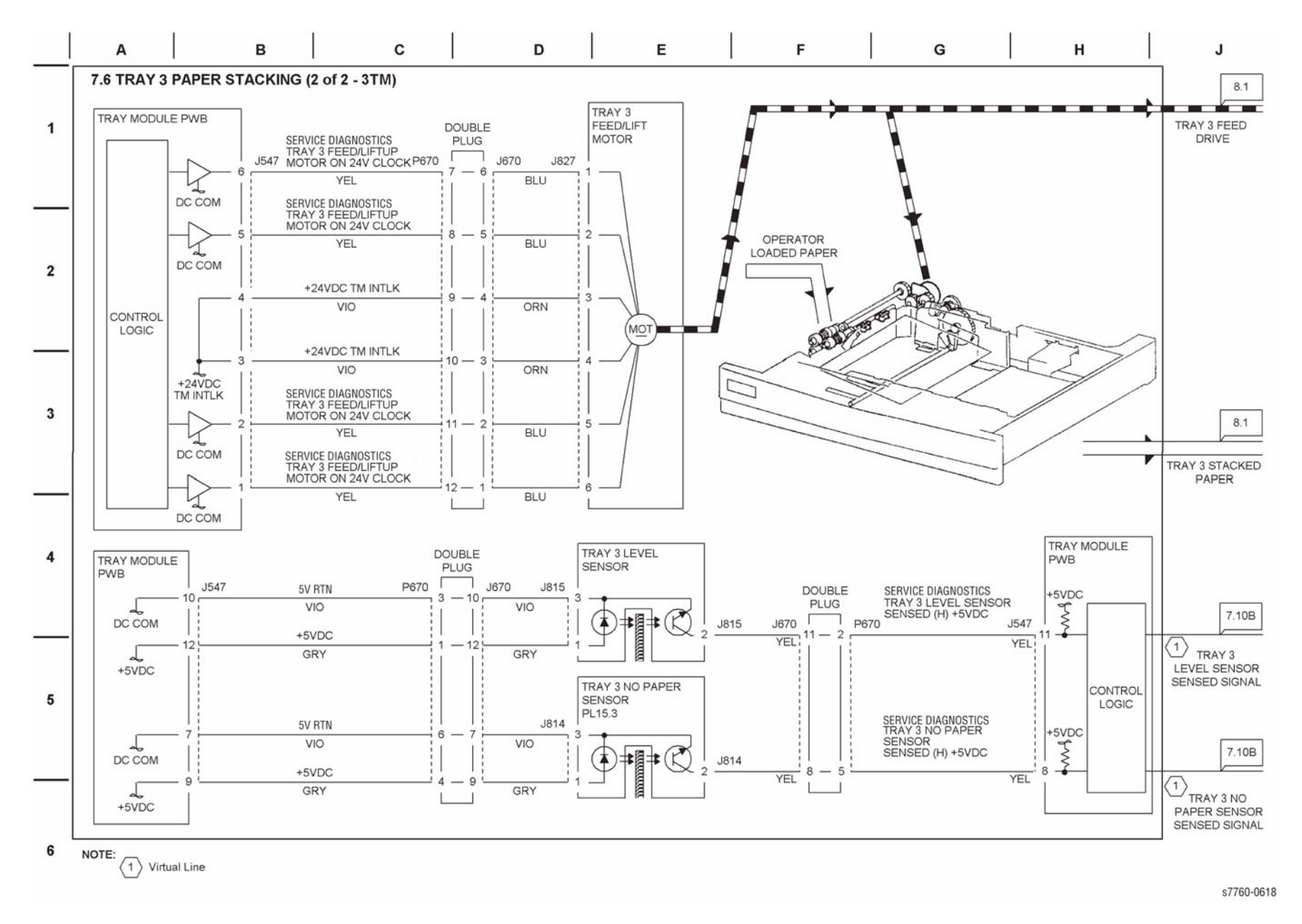

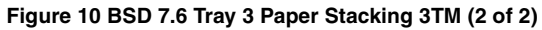

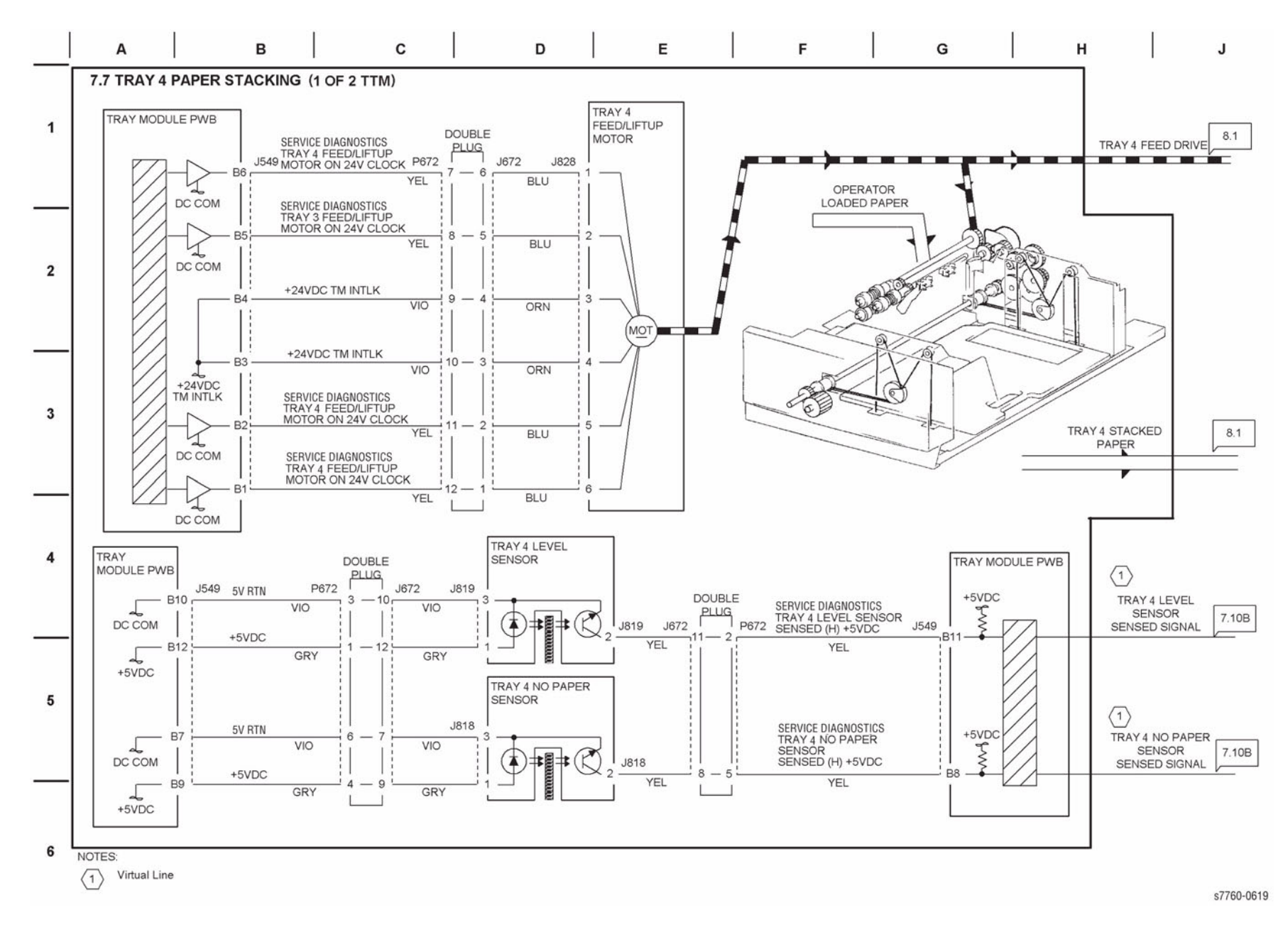

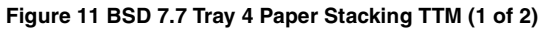

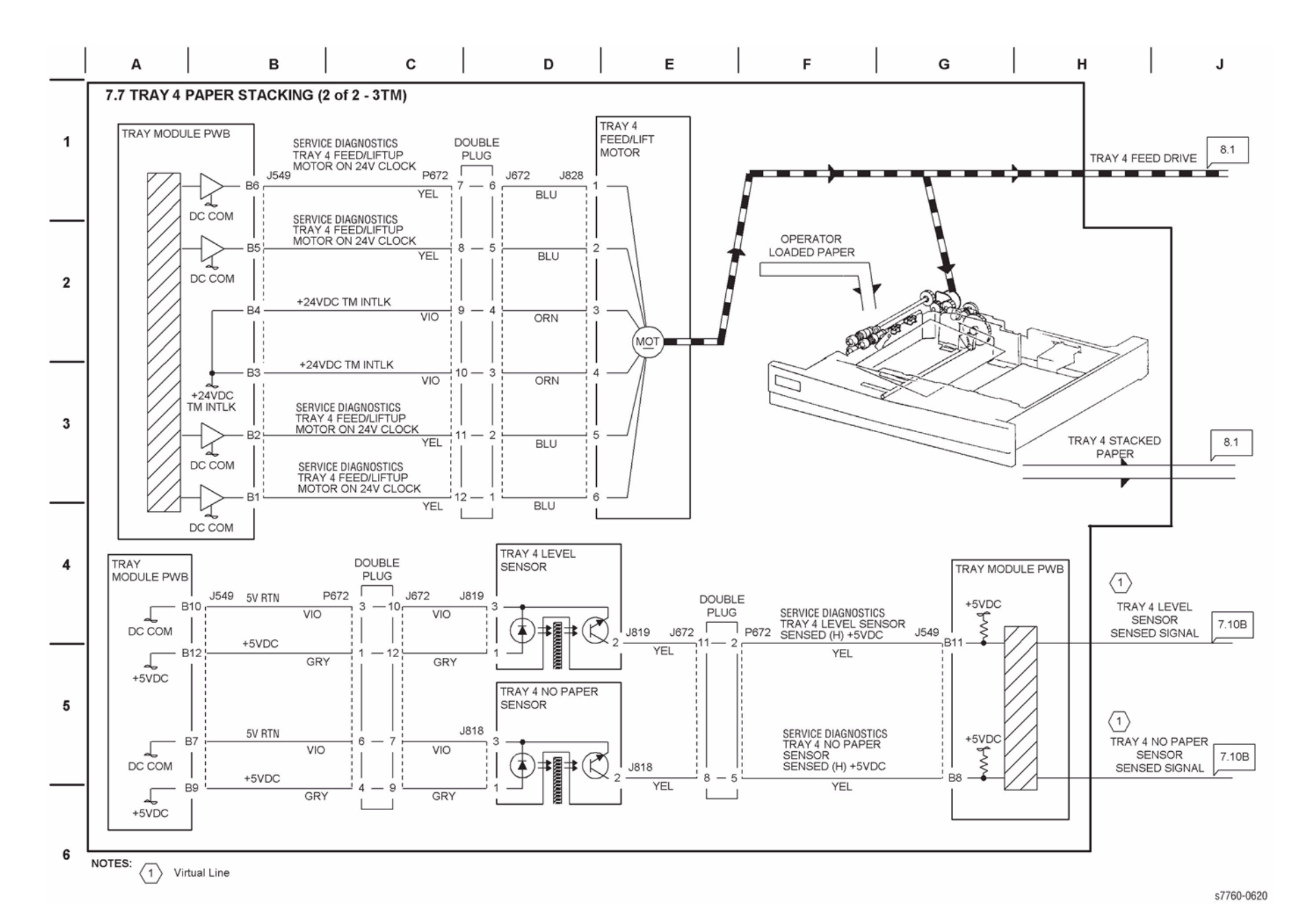

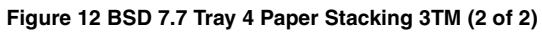

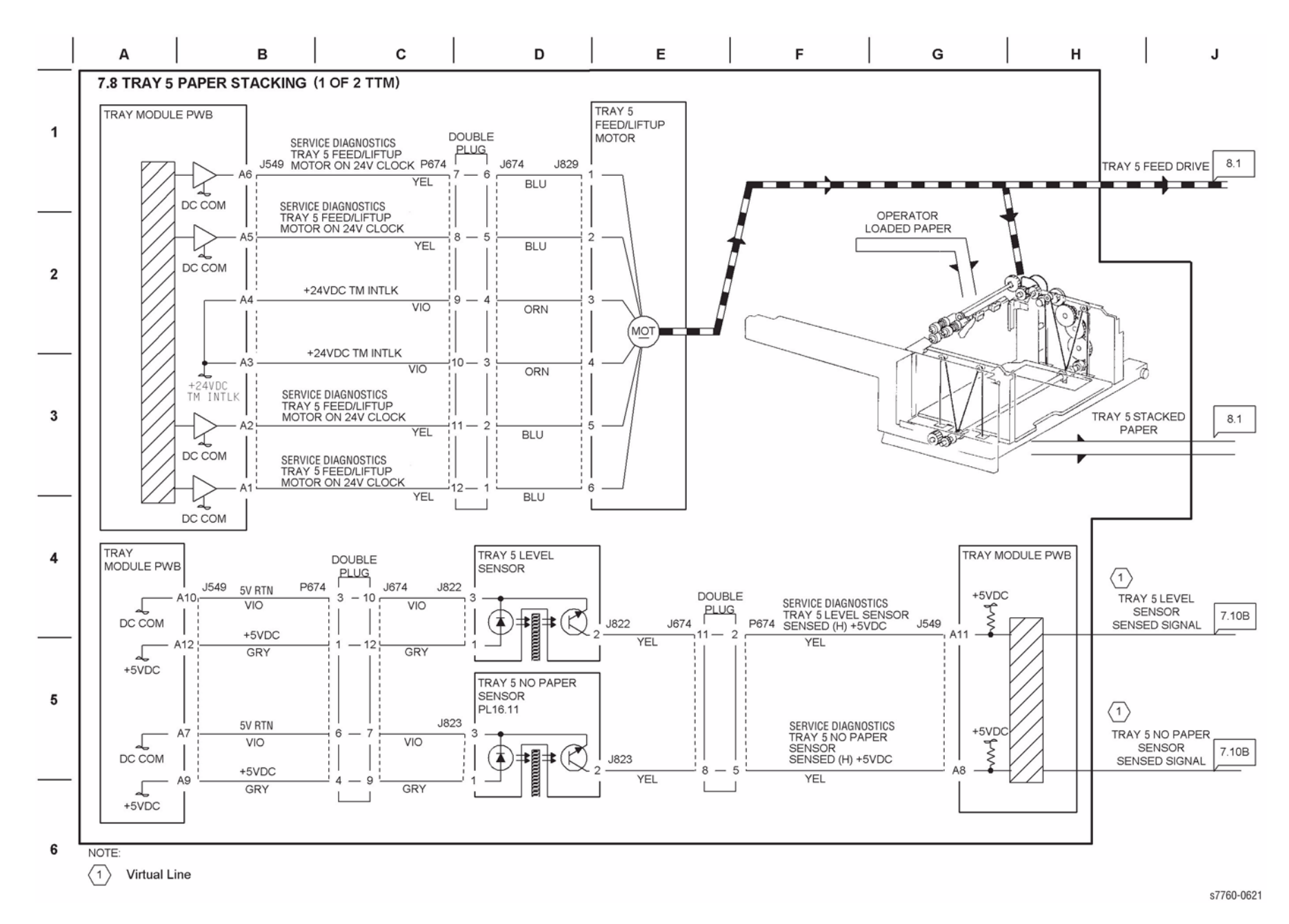

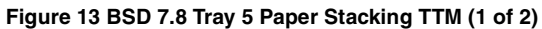

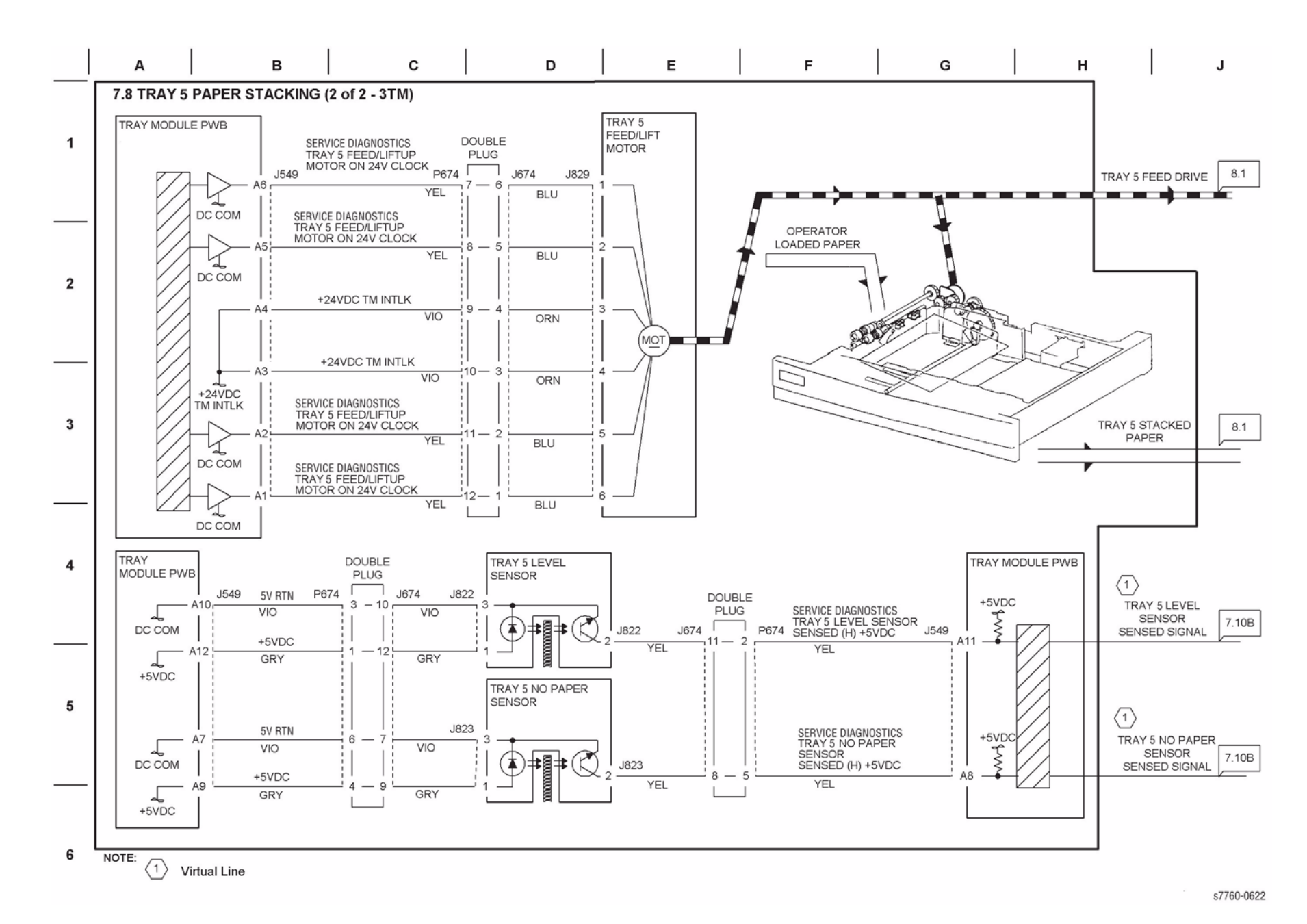

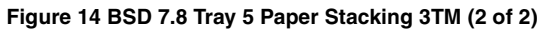

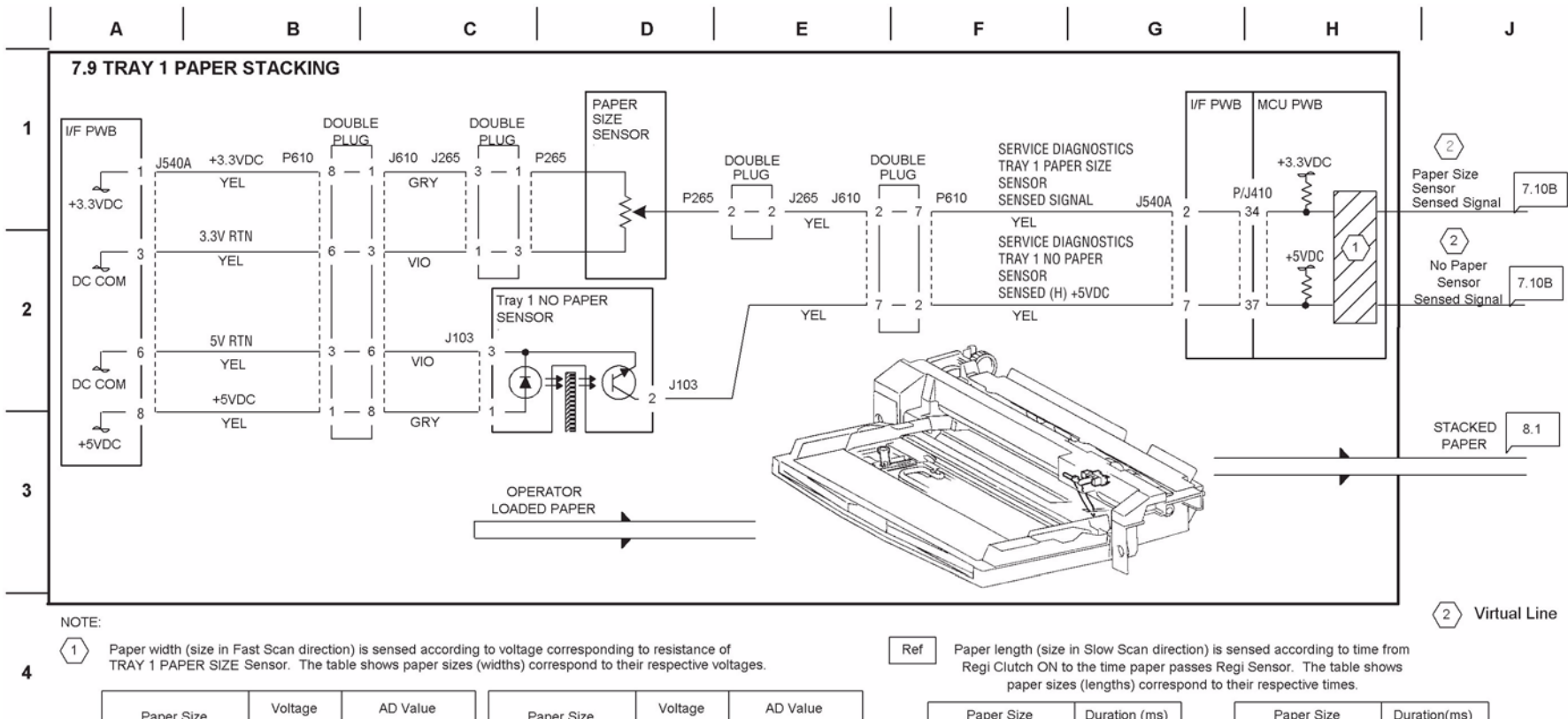

|         | Paper Size  | (J540A-1) | AD Value   |       | Paper Size | Voltage<br>(J540A-1) | AD Value |
|---------|-------------|-----------|------------|-------|------------|----------------------|----------|
|         | Post Card S | 3.315     | 971        | ]     | 8"X10"L    | 0.941                | 291      |
|         | A6S         | 3.064     | 949        | 1     | B5L        | 0.800                | 278      |
|         | B6S         | 2.736     | 848        | 1     | B4S        | 0.099                |          |
| 5 -<br> | 5.5"X8.5"S  | 2.569     | 796        | 1     | 16K L      | 0.756                | 234      |
|         | A5S         | 2.451     | 759        | 1     | 8K S       |                      |          |
|         | B5S         | 1.967     | 609        | 1     | 8.5"X11"L  | 0.500                | 100      |
|         | A5L         | 4.500     | 486        | 1     | 11"X17"S   | 0.000                | 109      |
|         | A4S         | 1.566     |            |       | A4L        | 0.220                | 101      |
|         | 8.5"X11"S   | -         | 400        | 1     | A3S        | 0.329                | 101      |
|         | 8.5"X12.4"S |           |            |       | 12"X18"S   | 0.273                | 84       |
|         | 8.5"X13"S   | 460       | 12.6"X18"S | 0.165 | 51         |                      |          |
|         |             |           |            |       |            |                      |          |

| Paper Size  | Duration (ms) |  |
|-------------|---------------|--|
| Post Card S | 4070.0        |  |
| A6S         | 1278.8        |  |
| B6S         | 1605.8        |  |
| 5.5"X8.5"S  | 1931.7        |  |
| A5S         | 1875.0        |  |
| B5S         | 2326.9        |  |
| A5L         | 1278.8        |  |
| A4S         | 2711.5        |  |
| 8.5"X11"S   | 2542.3        |  |
| 8.5"X12.4"S | 2884.6        |  |
| 8.5"X13"S   | 3030.8        |  |
| 8.5"X14"S   | 3275.0        |  |

| Paper Size | Duration(ms) |  |
|------------|--------------|--|
| 8"X10"L    | 1809.6       |  |
| B5L        | 1605.8       |  |
| B4S        | 3355.8       |  |
| 16K L      | 1721.2       |  |
| 8K S       | 3596.2       |  |
| 8.5"X11"L  | 1931.7       |  |
| 11"X17"S   | 4007.7       |  |
| A4L        | 1875.0       |  |
| A3S        | 3894.2       |  |
| 12"X18"S   | 4251.9       |  |
| 12.6"X18"S |              |  |
|            |              |  |

#### Figure 15 BSD 7.9 Tray 1 Paper Stacking

### **Chain 08 Paper Registration**

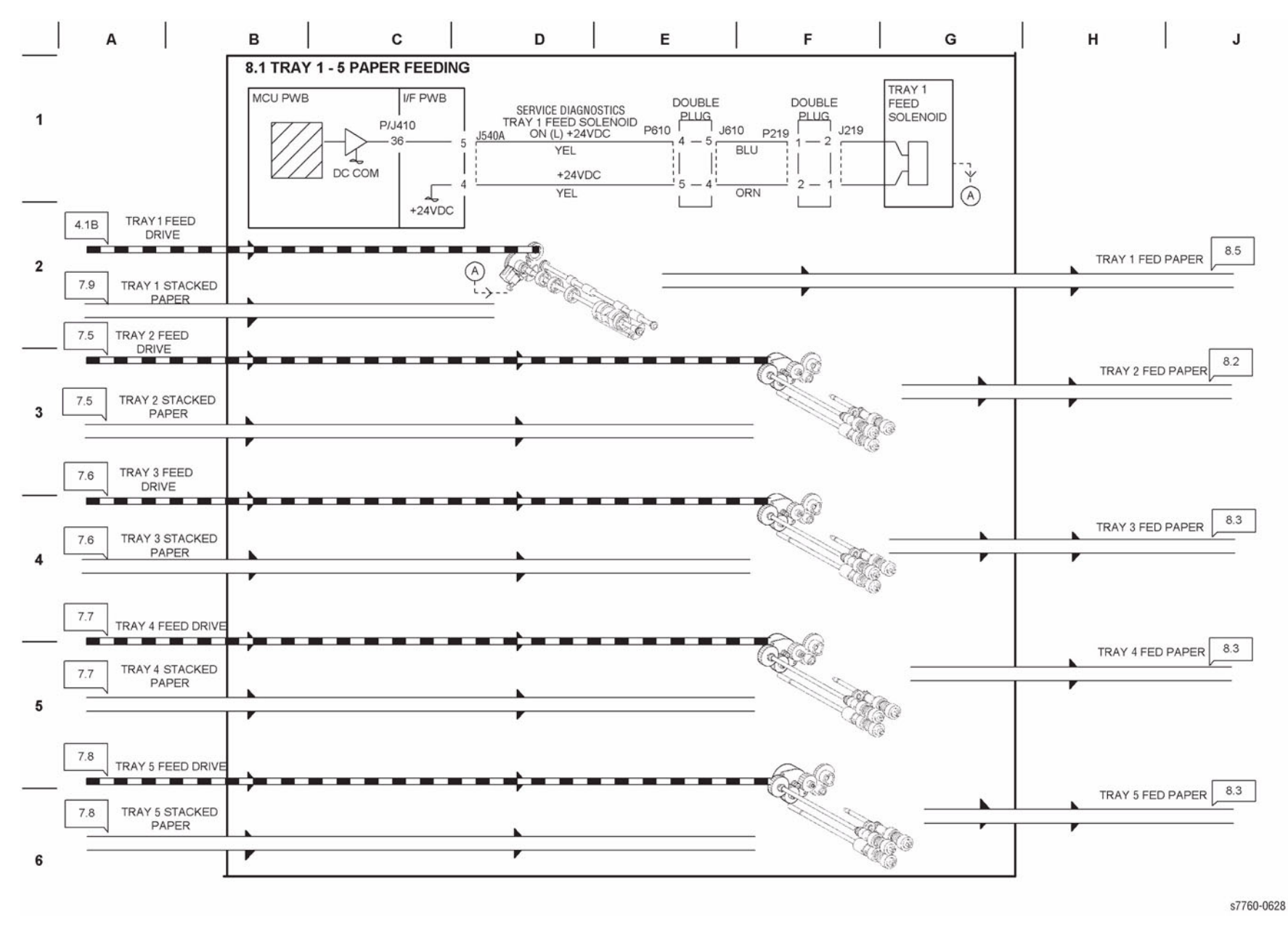

Figure 1 BSD 8.1 Tray 1~5 Paper Feeding

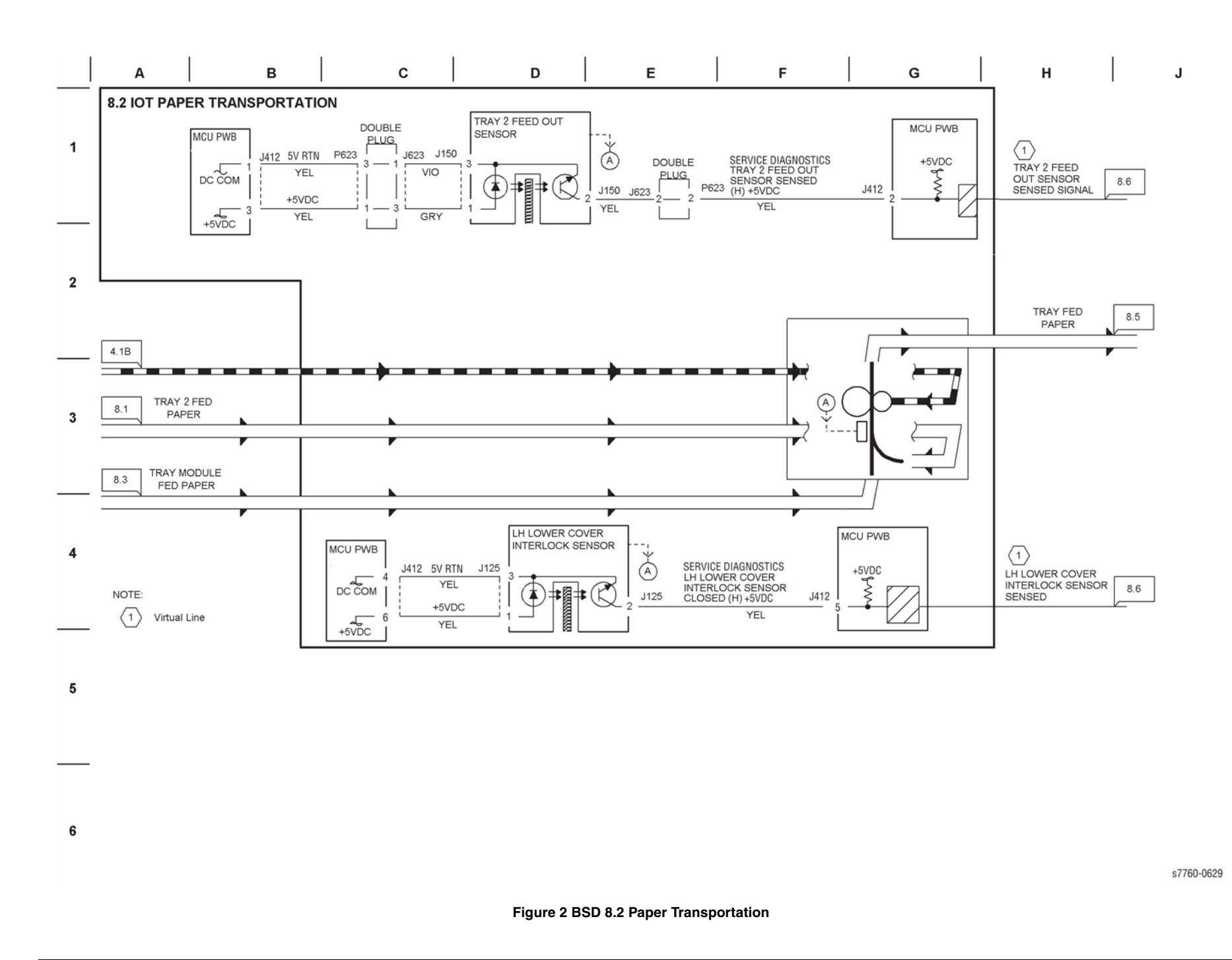

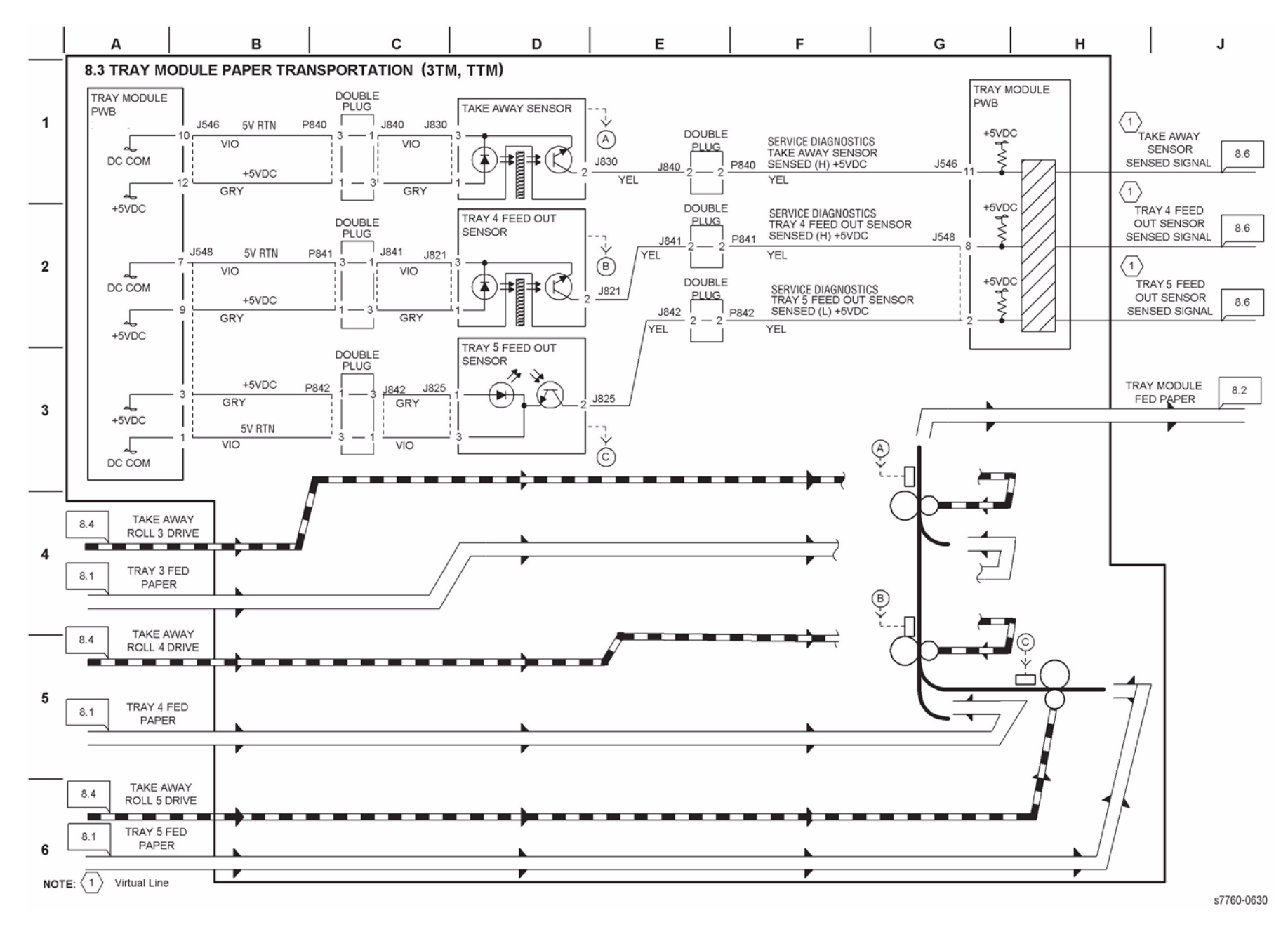

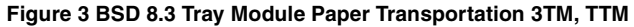

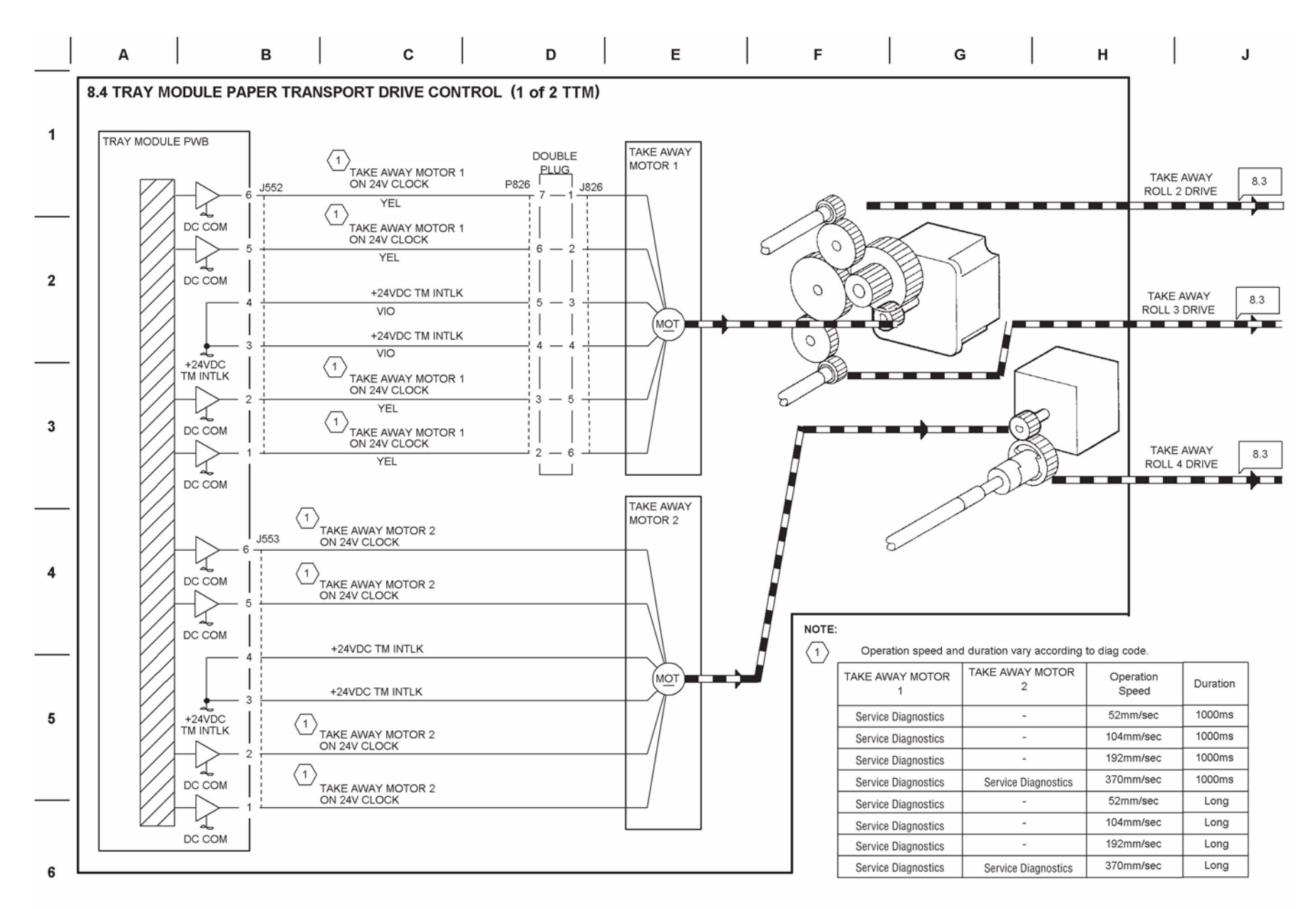

#### Figure 4 BSD 8.4 Tray Module Paper Transportation Drive Control TTM (1 of 2)

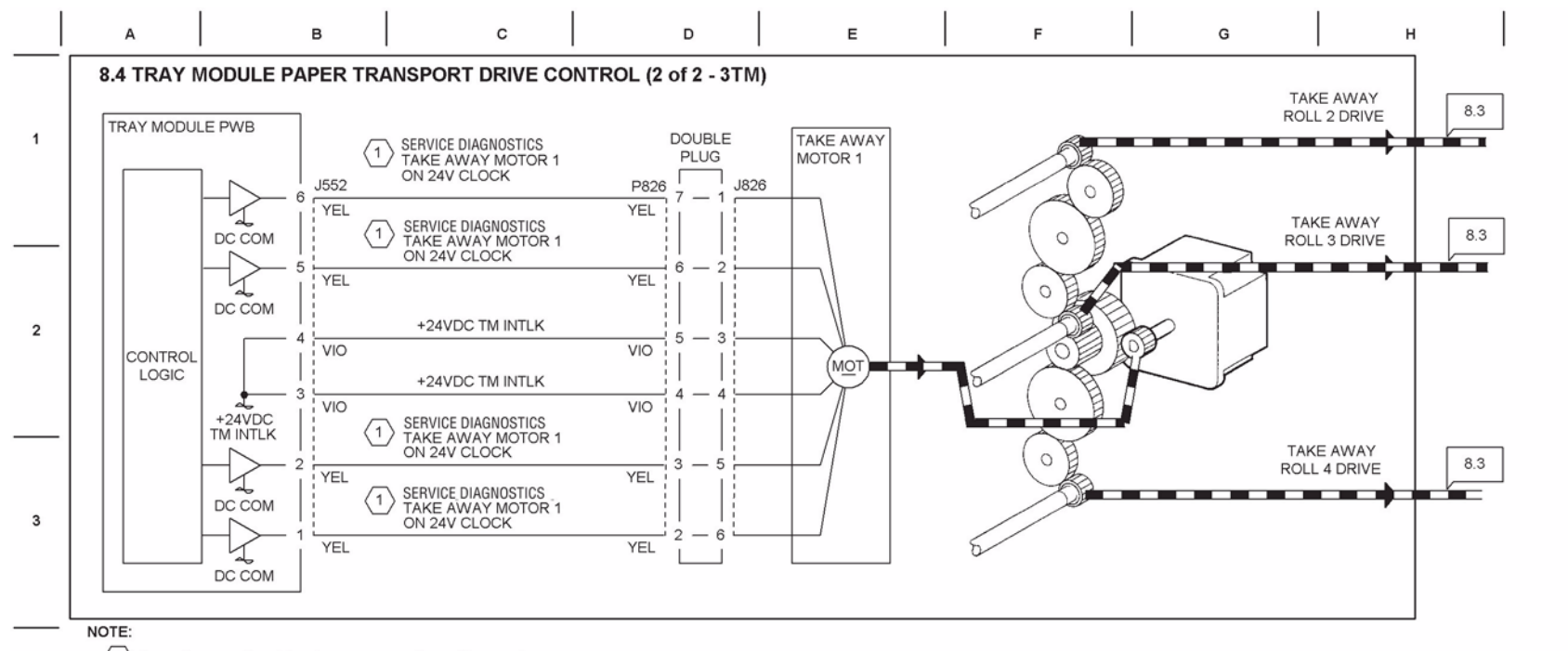

 $\langle 1 \rangle$  Operation speed and duration vary according to Diag. code.

| 4 | TAKE AWAY MOTOR<br>1 | Operation<br>Speed | Duration |
|---|----------------------|--------------------|----------|
|   | Service Diagnostics  | 52mm/sec           | 1000ms   |
|   | Service Diagnostics  | 104mm/sec          | 1000ms   |
|   | Service Diagnostics  | 192mm/sec          | 1000ms   |
|   | Service Diagnostics  | 370mm/sec          | 1000ms   |
|   | Service Diagnostics  | 52mm/sec           | Long     |
| 5 | Service Diagnostics  | 104mm/sec          | Long     |
|   | Service Diagnostics  | 192mm/sec          | Long     |
|   | Service Diagnostics  | 370mm/sec          | Long     |

6

s7660-0632

J

Figure 5 BSD 8.4 Tray Module Paper Transportation Drive Control 3TM (2 of 2)

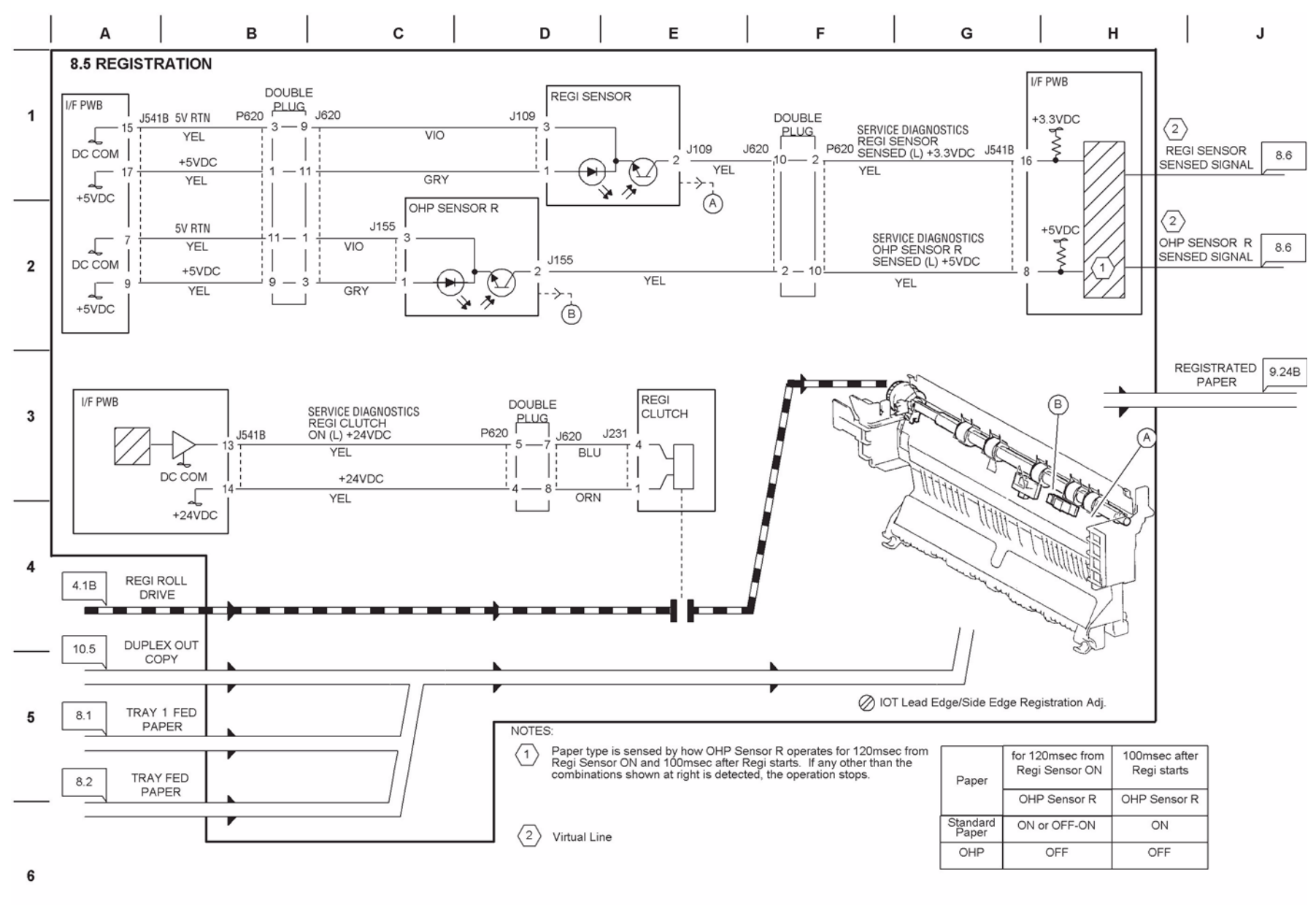

Figure 6 BSD 8.5 Registration

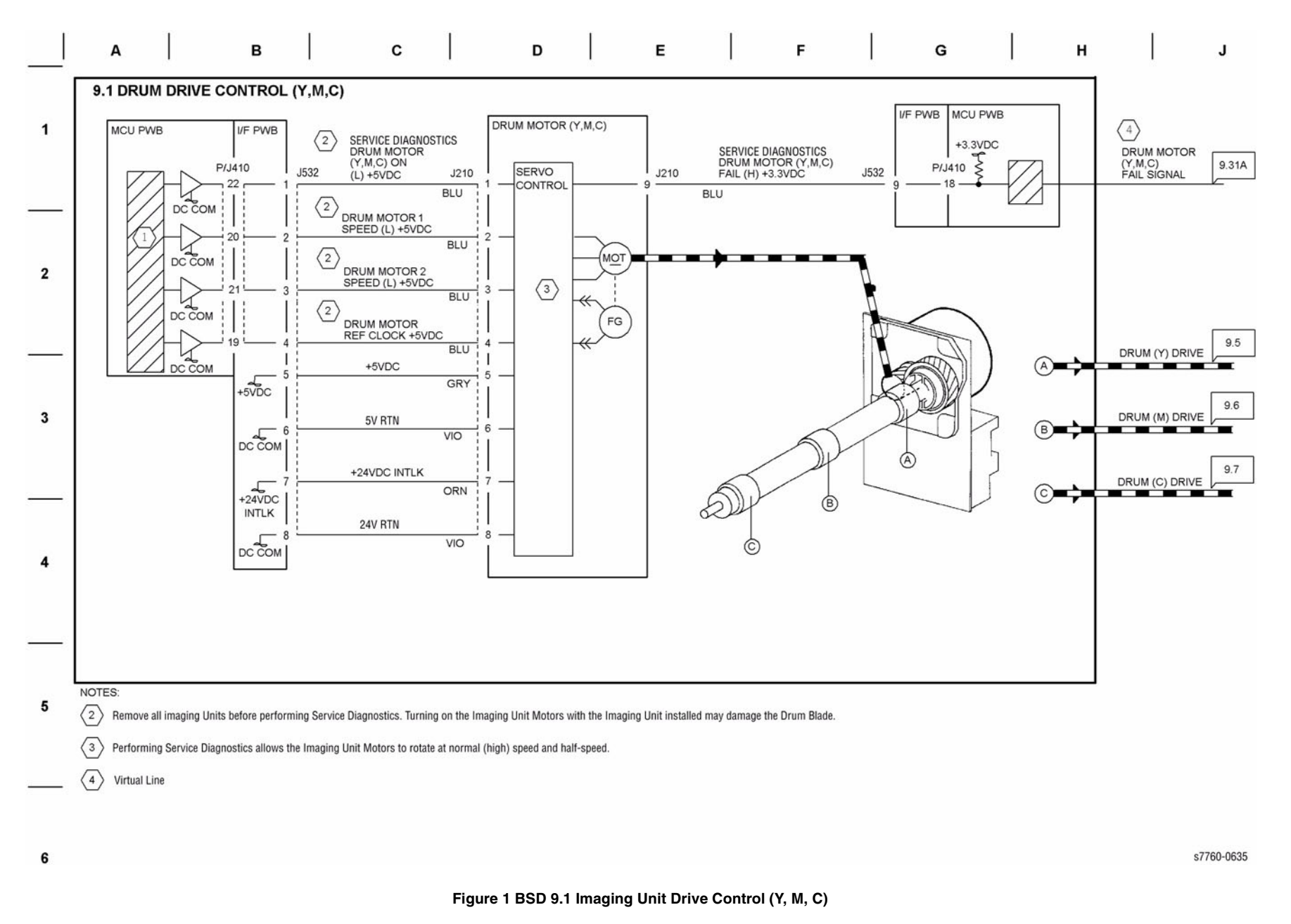

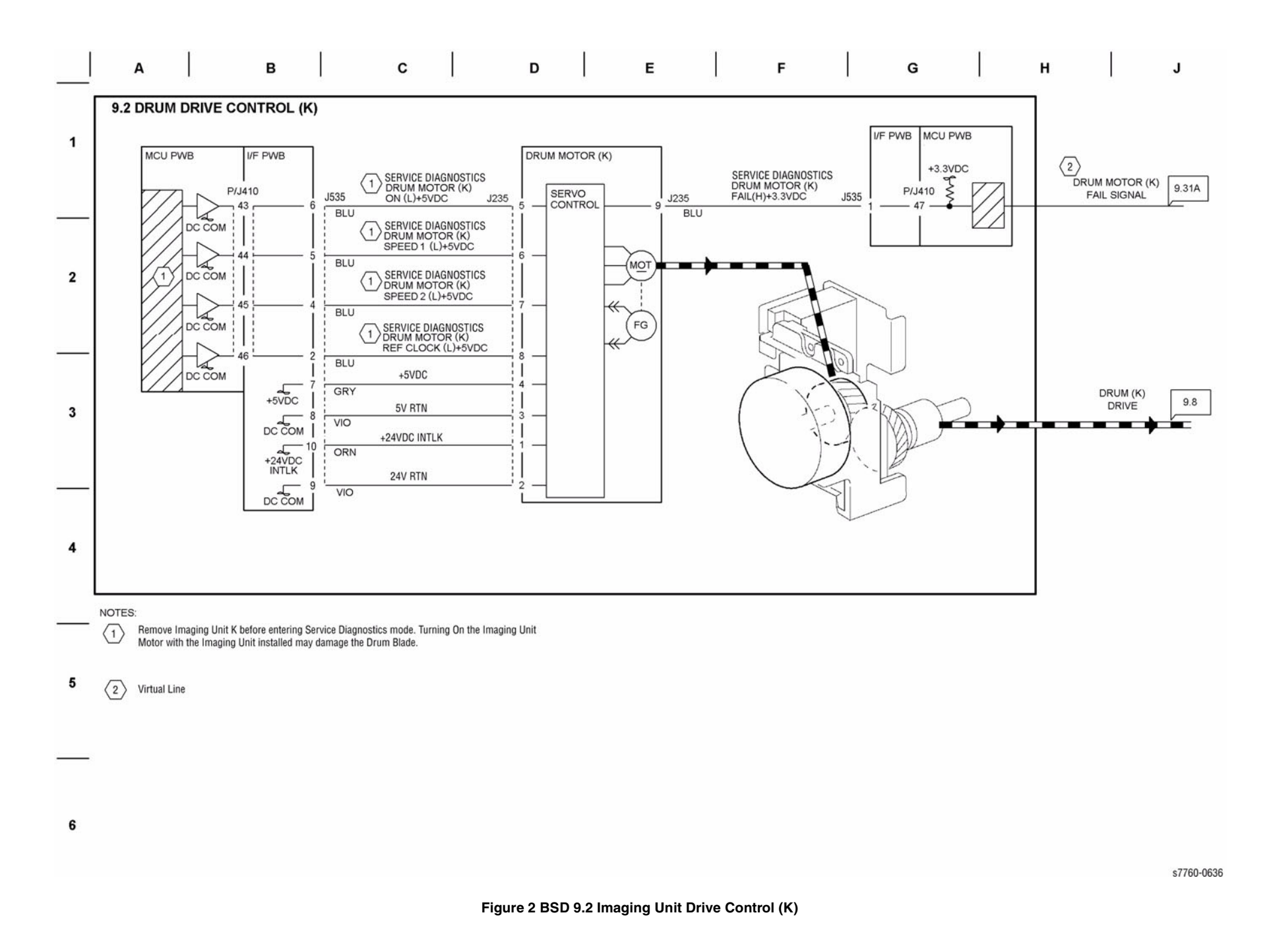

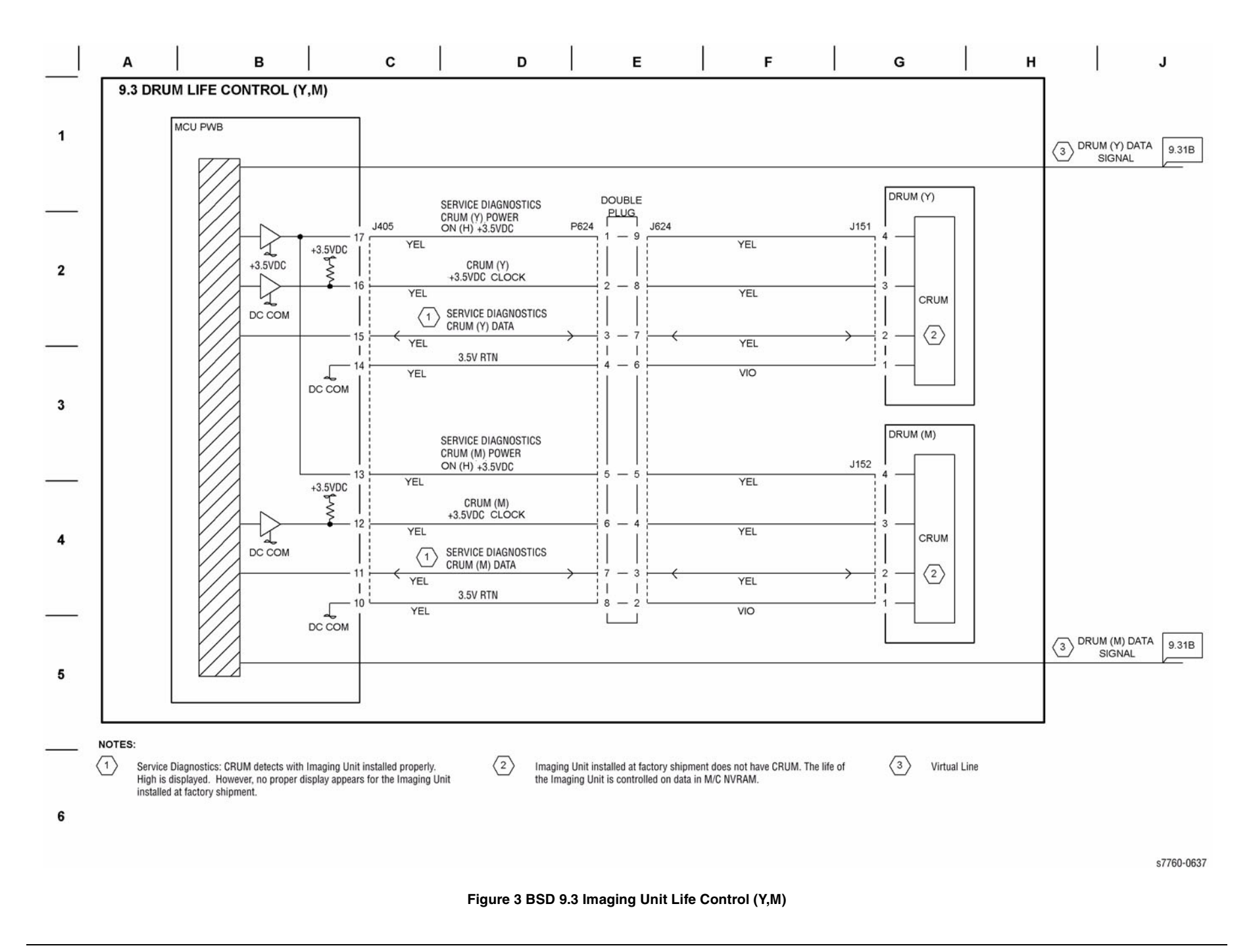

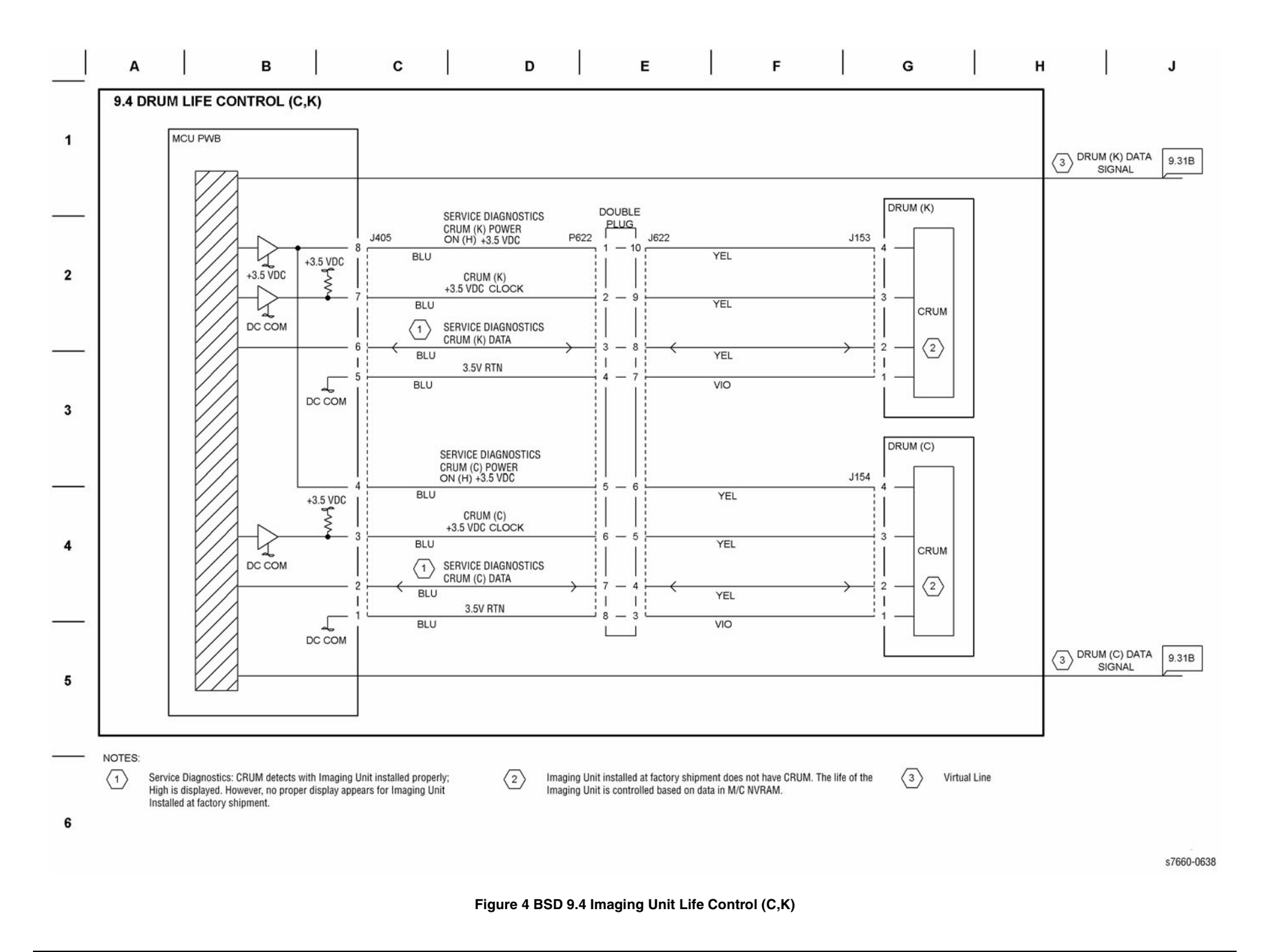

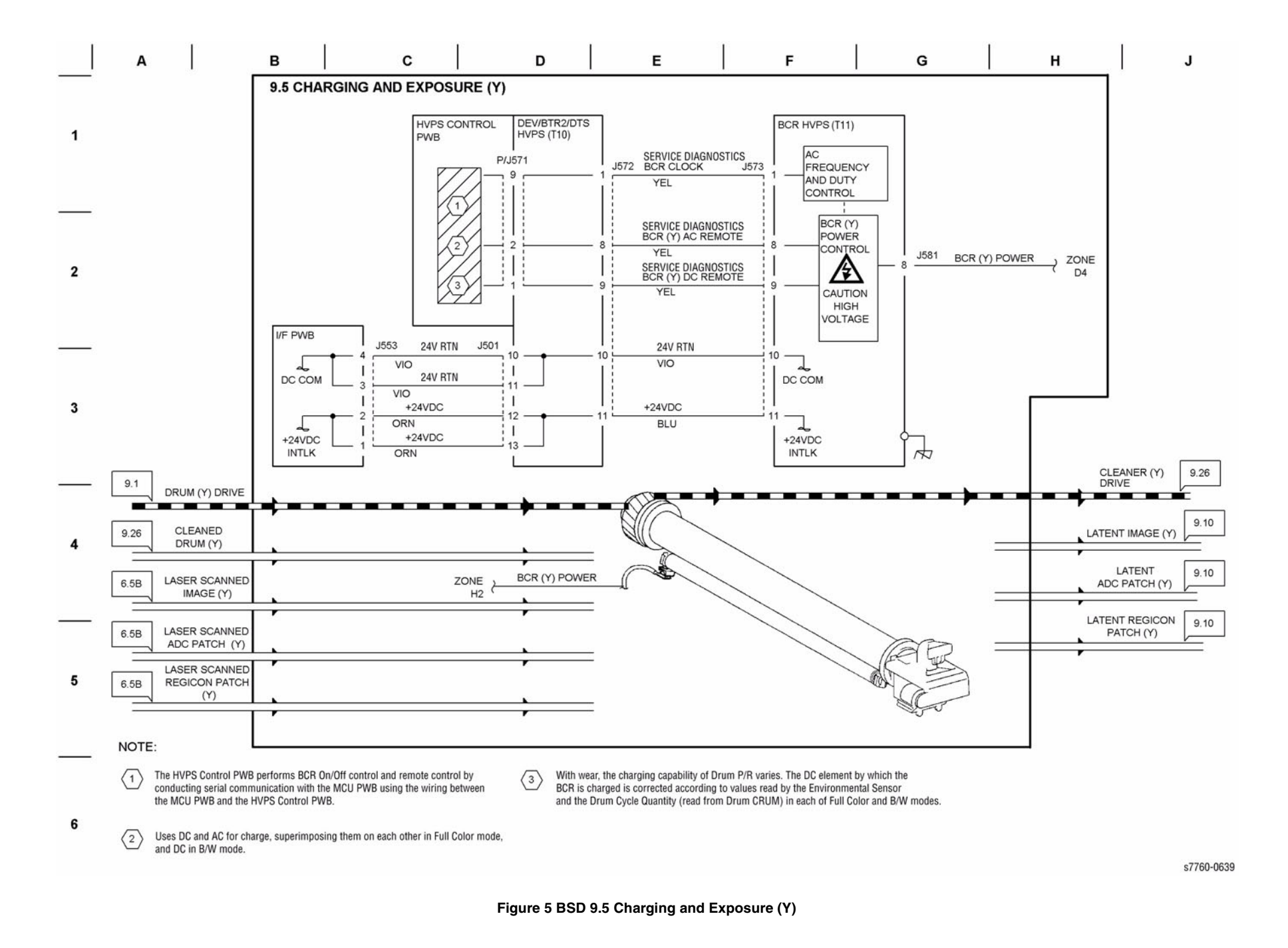

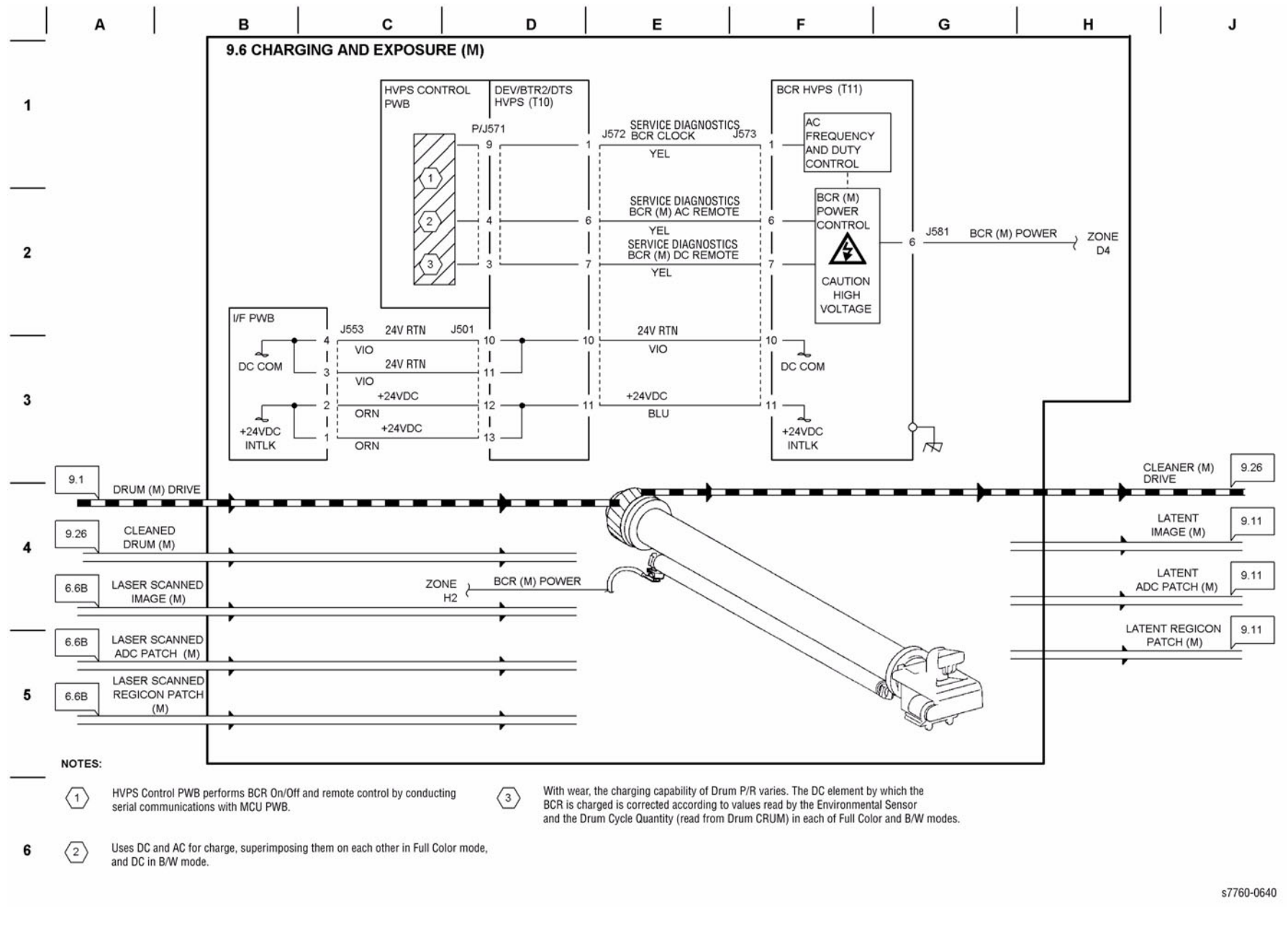

Figure 6 BSD 9.6 Charging and Exposure (M)

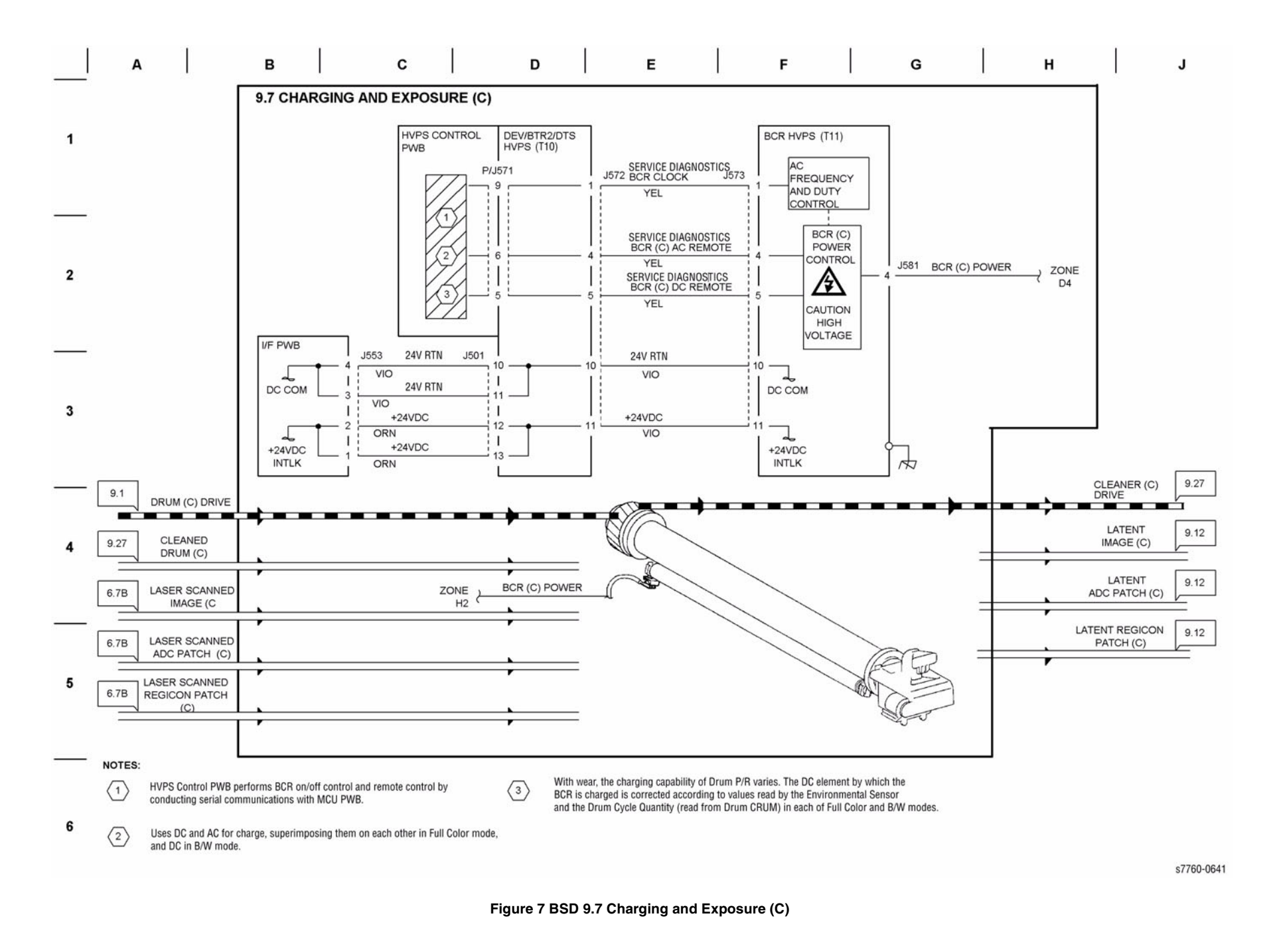

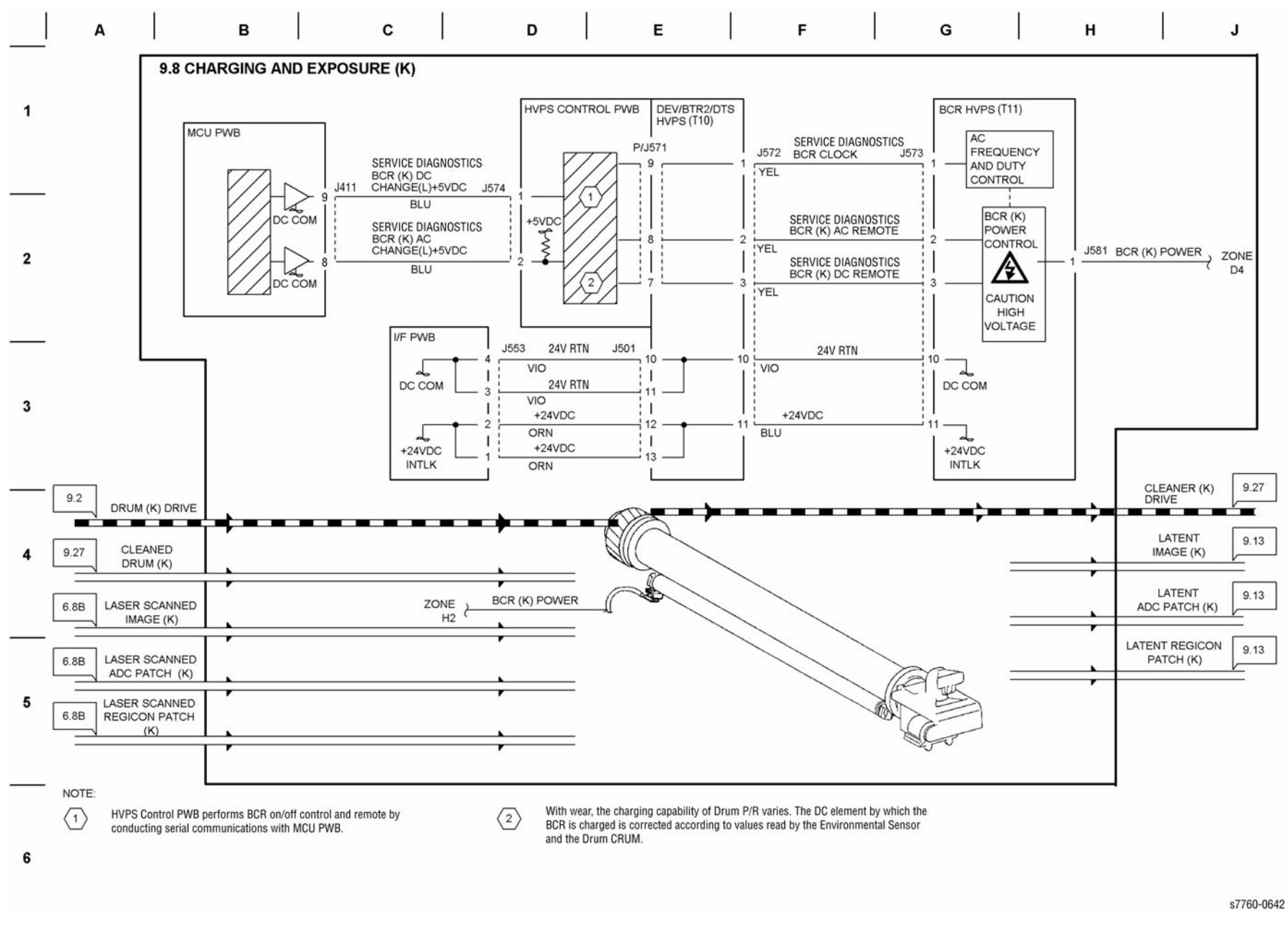

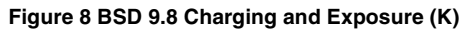

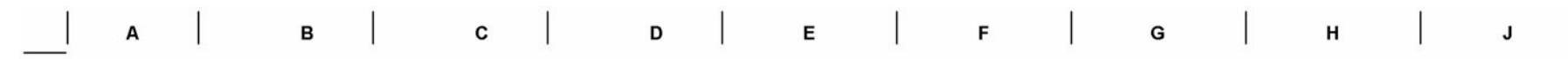

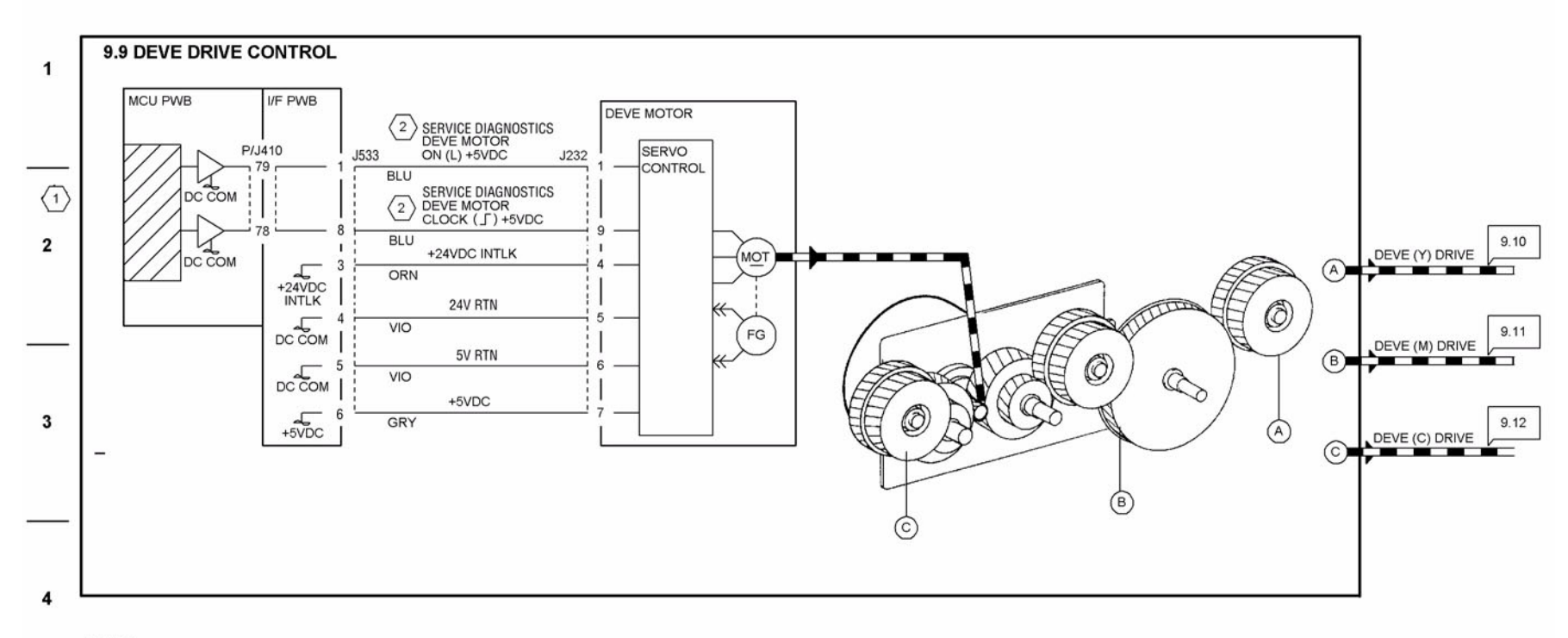

# NOTES: $\langle 1 \rangle$

 $\langle 2 \rangle$ 

Drives at high speed for standard paper and at half speed for thick paper and OHP film.

Enter Service Diagnostics mode to change the Deve Motor rotation at normal (high) speed and half speed.

5

6

s7760-0643

Figure 9 BSD 9.9 Developer Drive Control

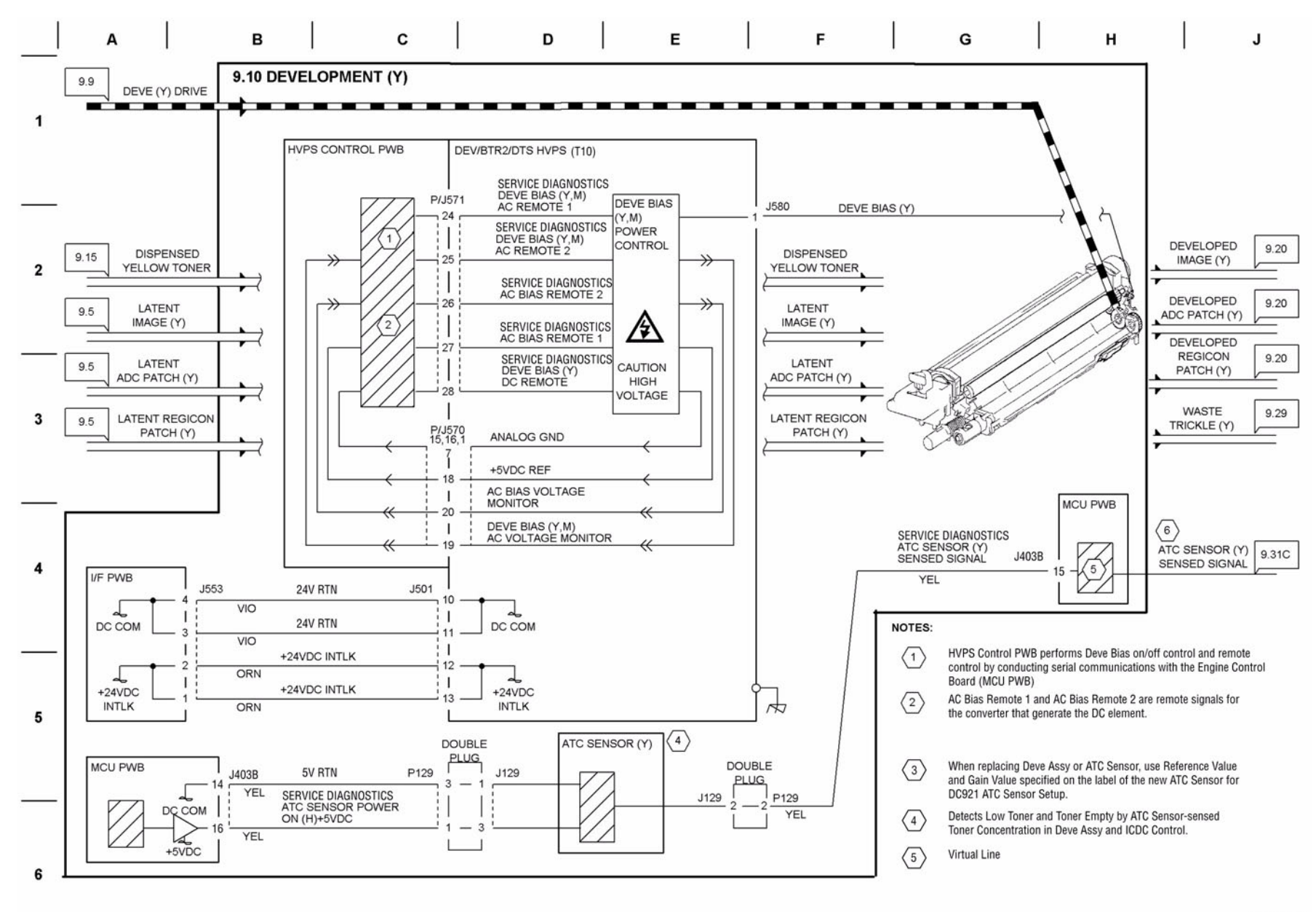

Figure 10 BSD 9.10 Development (Y)

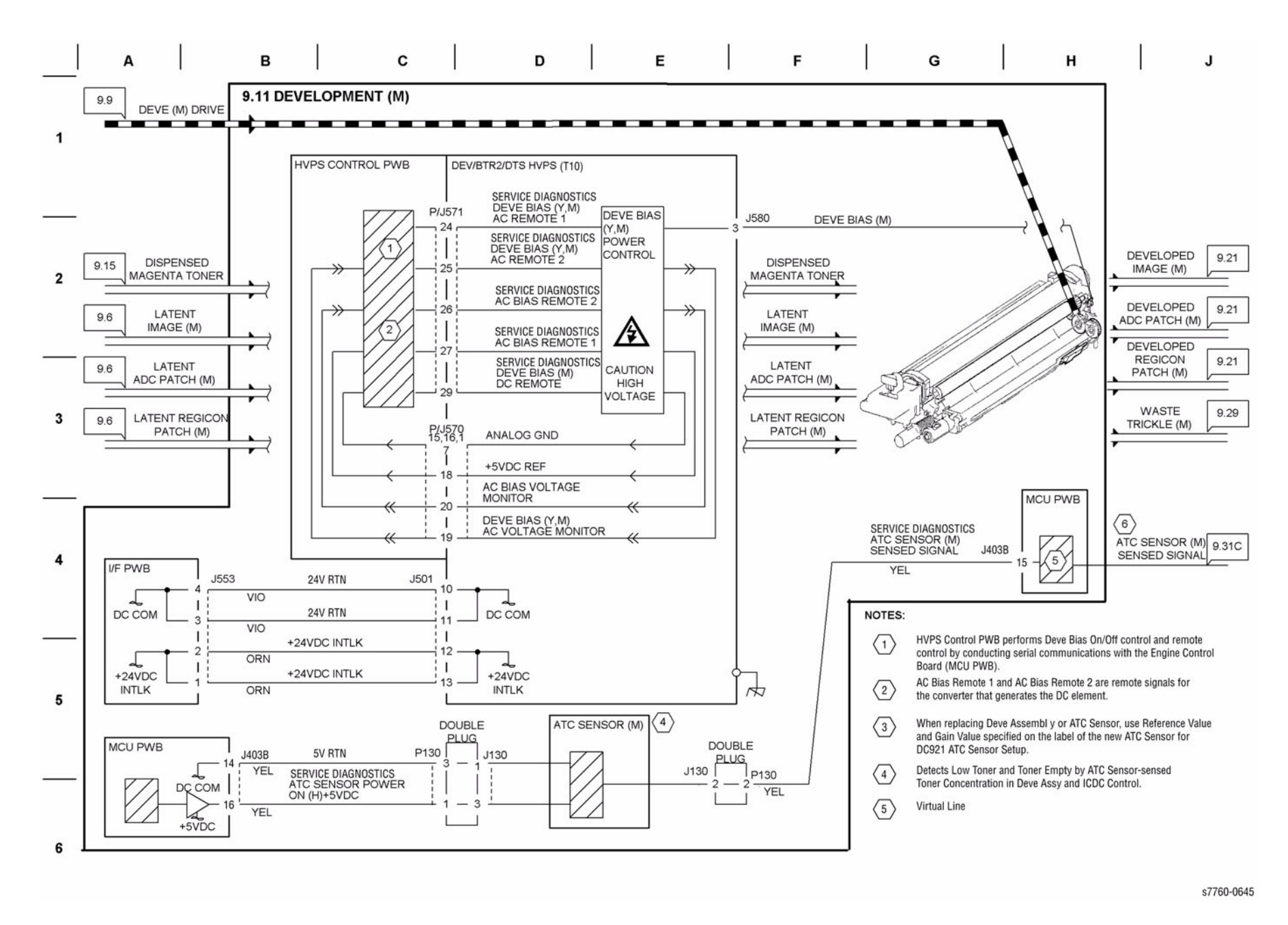

Figure 11 BSD 9.11 Development (M)

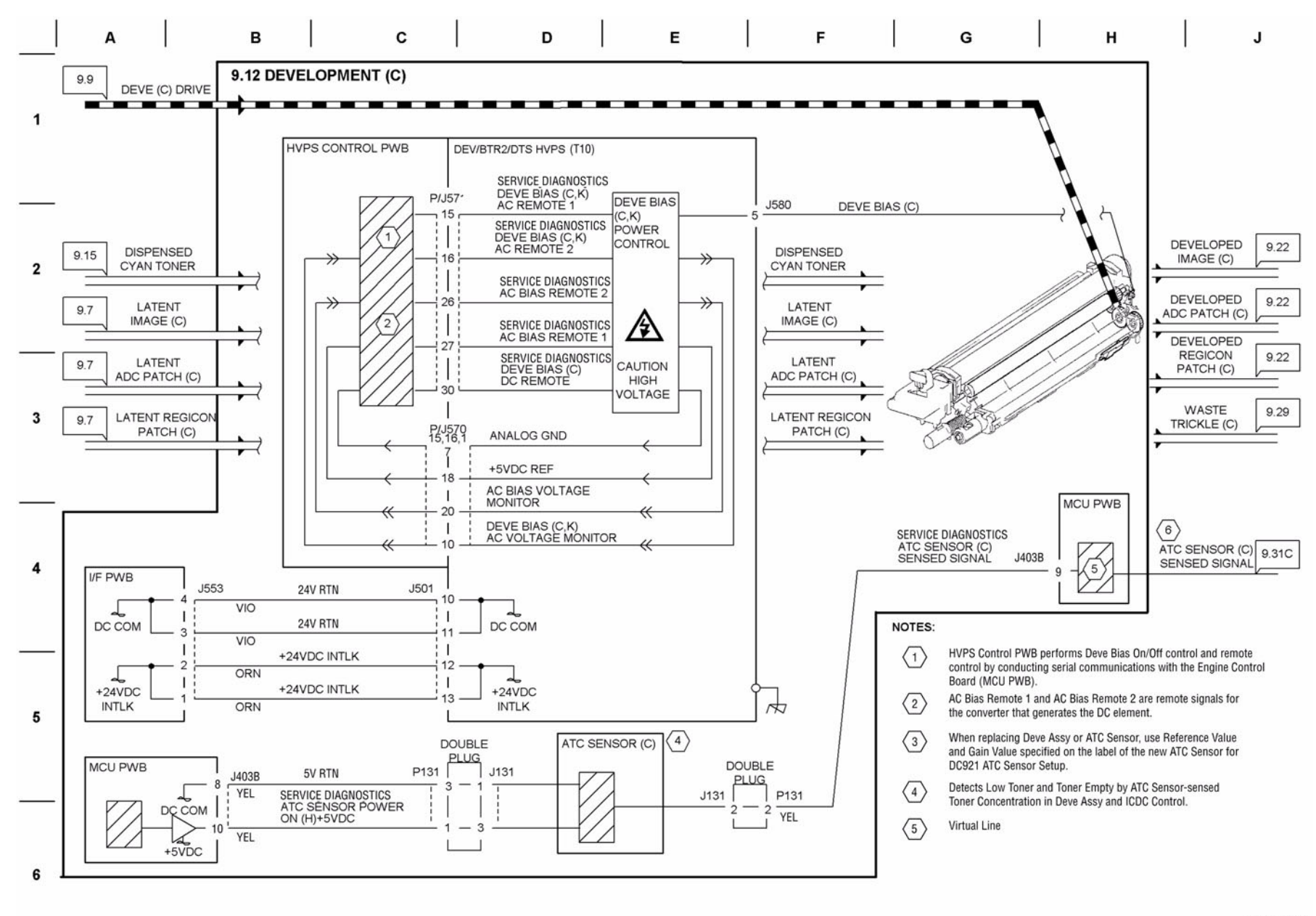

Figure 12 BSD 9.12 Development (C)

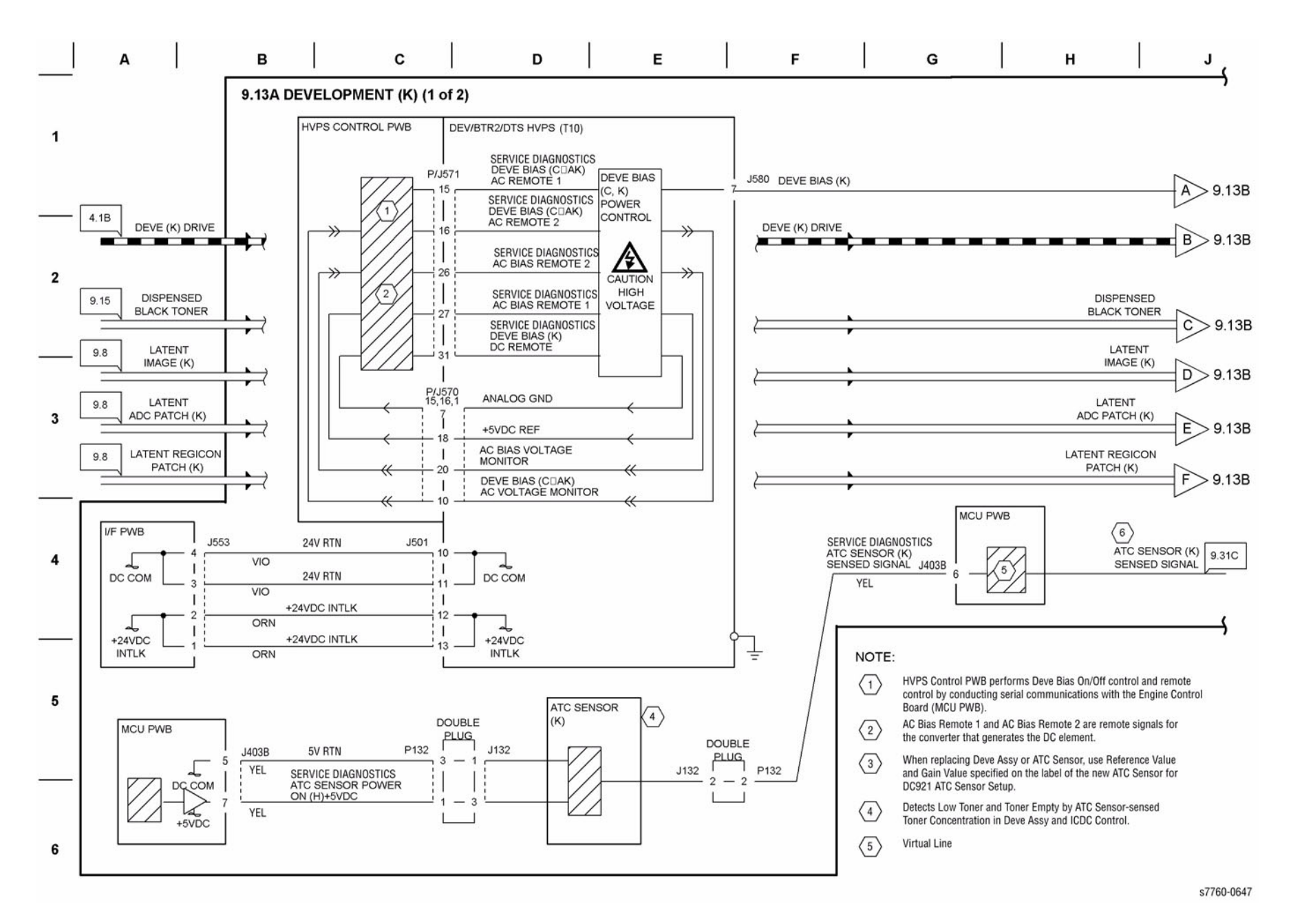

Figure 13 BSD 9.13A Development (K) (1 of 2)

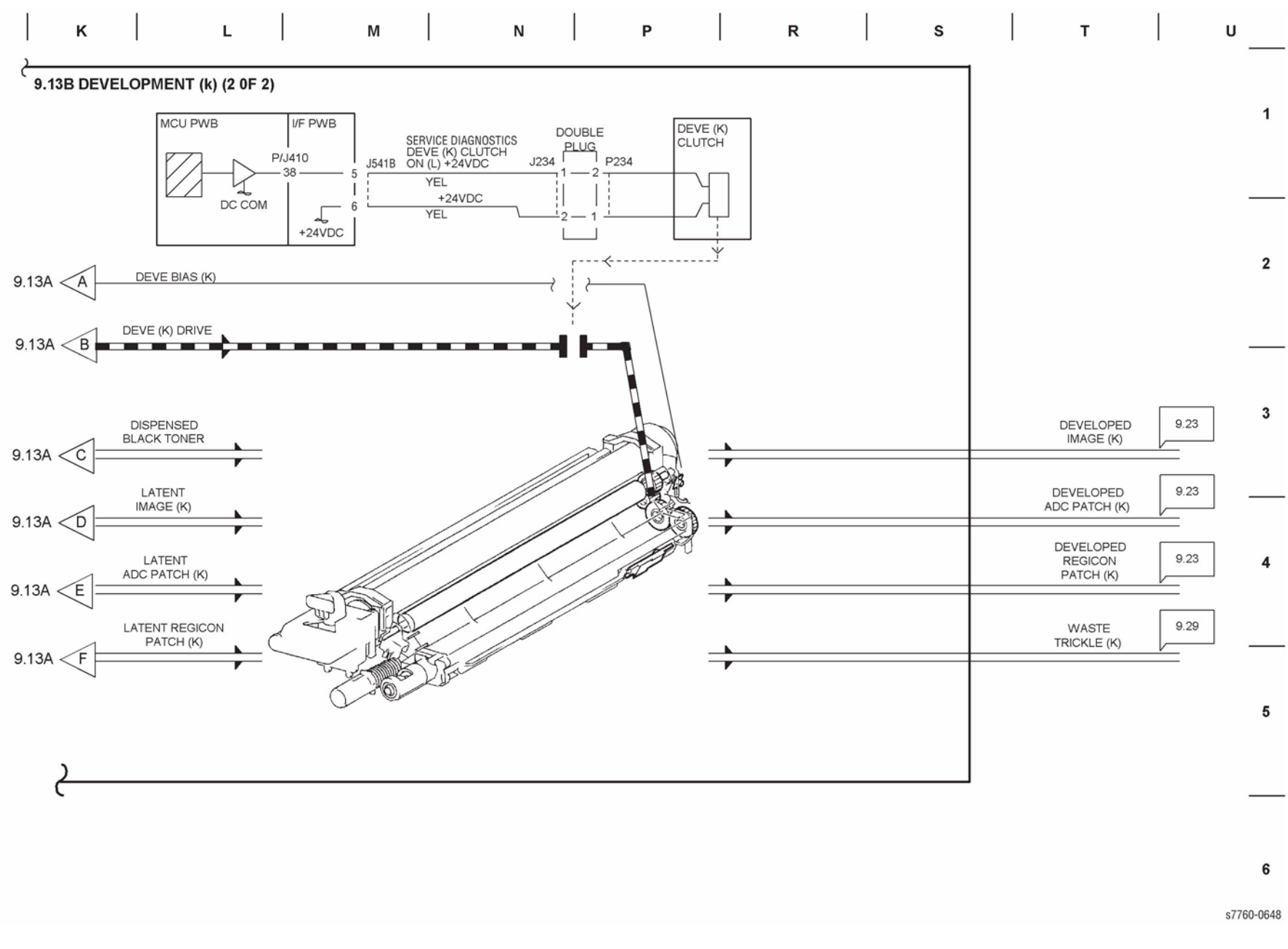

Figure 14 BSD 9.13B Development (K) (2 of 2)
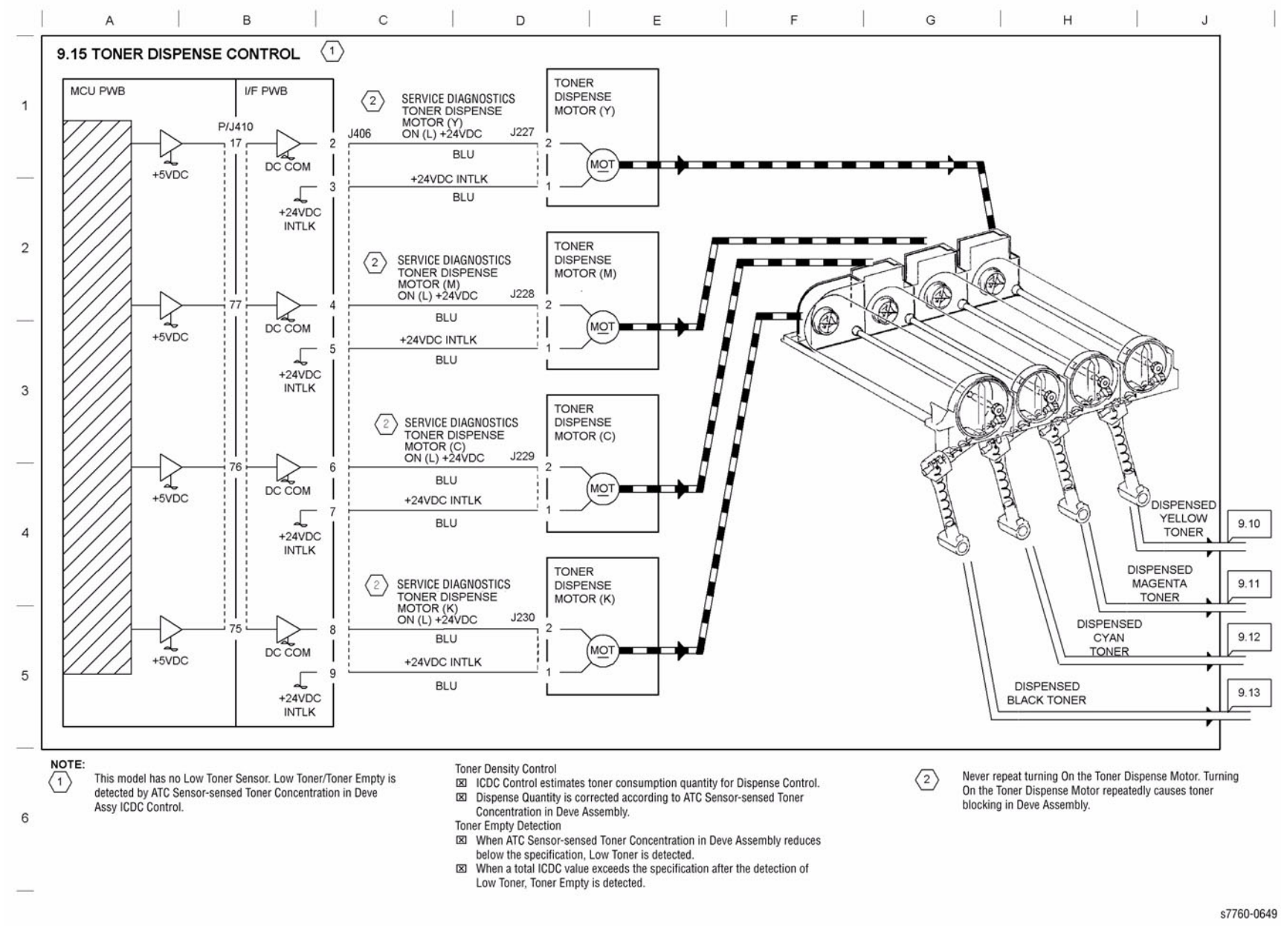

Figure 15 BSD 9.15 Toner Dispense Control

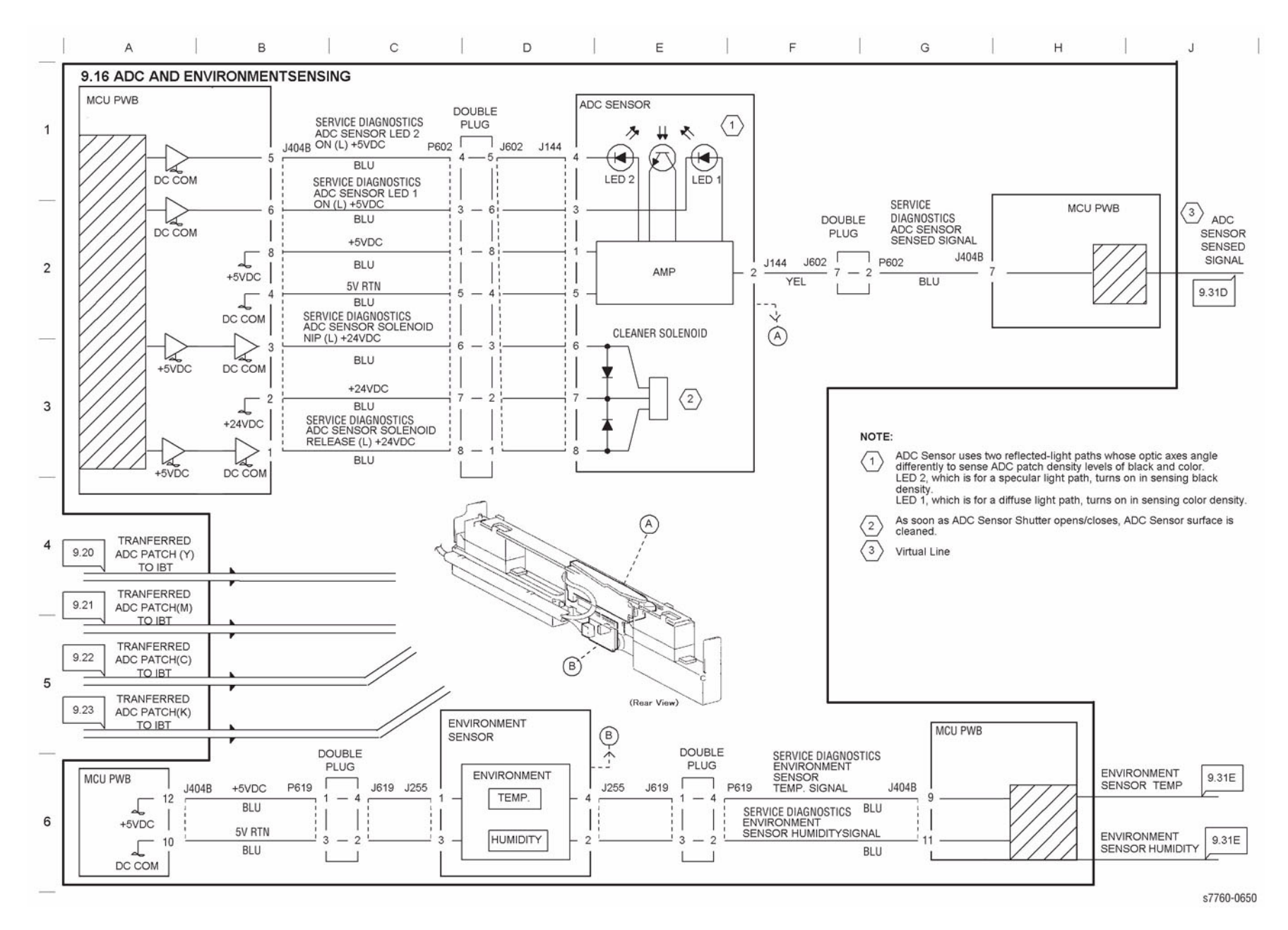

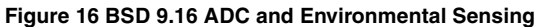

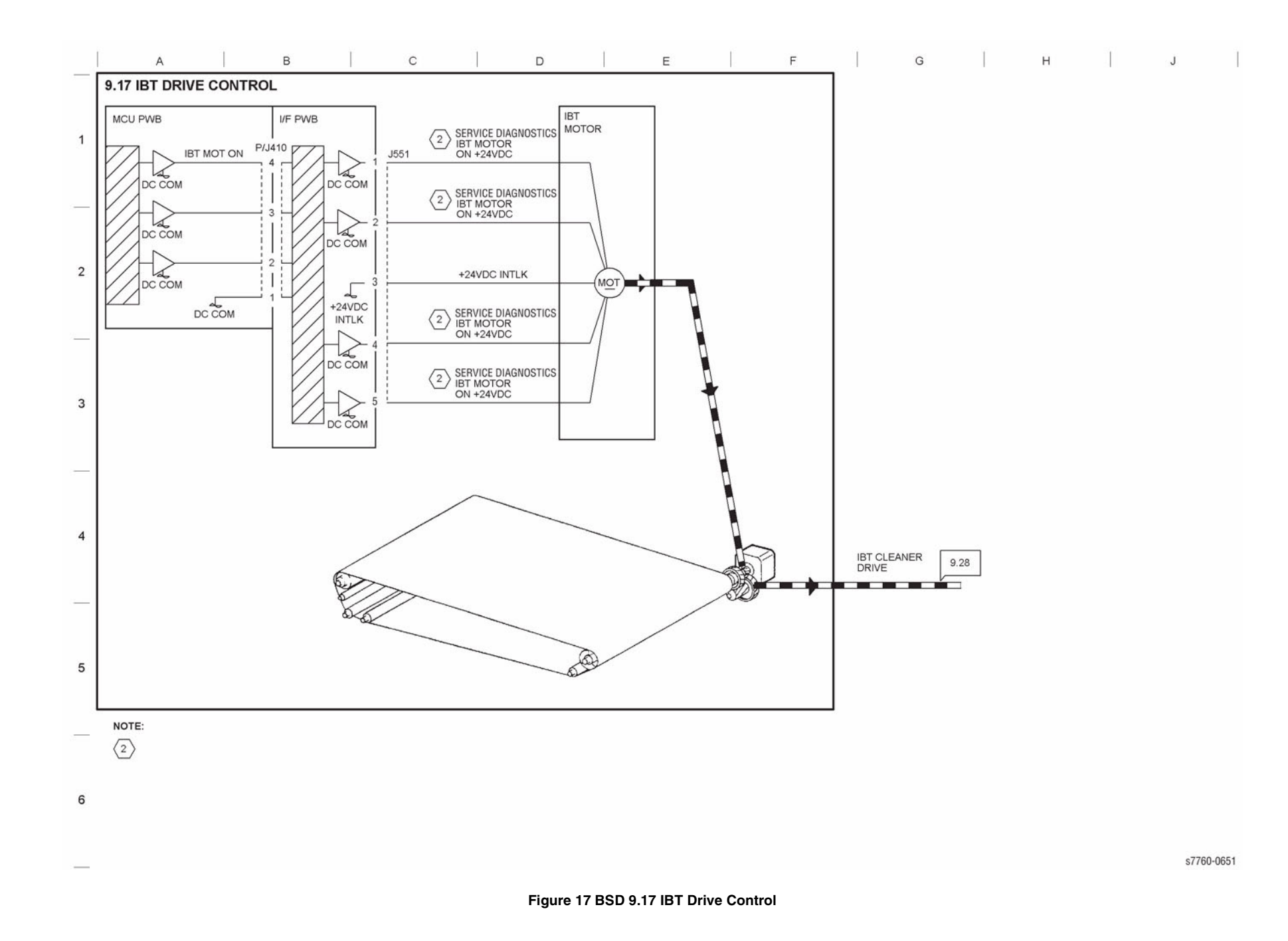

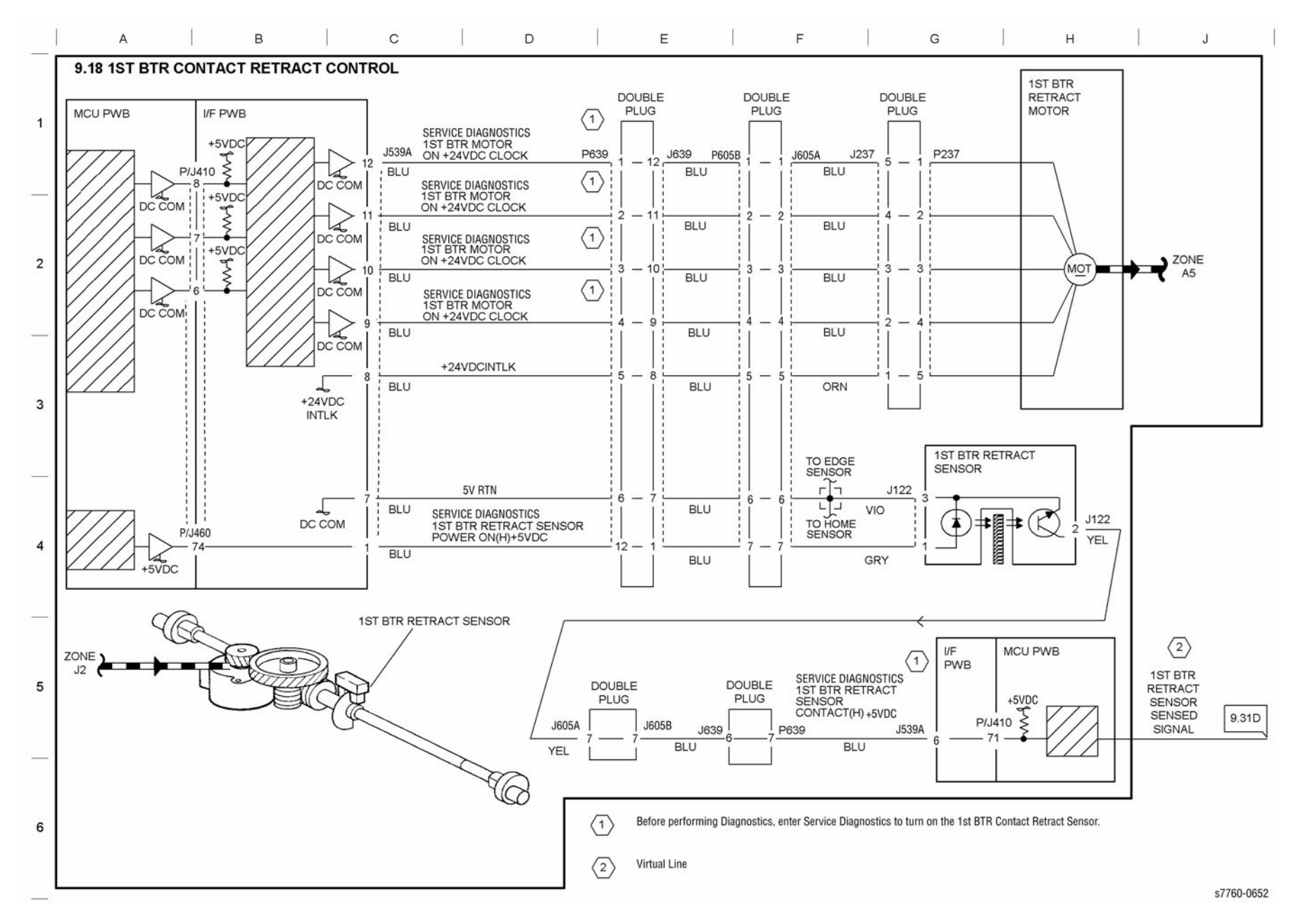

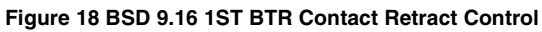

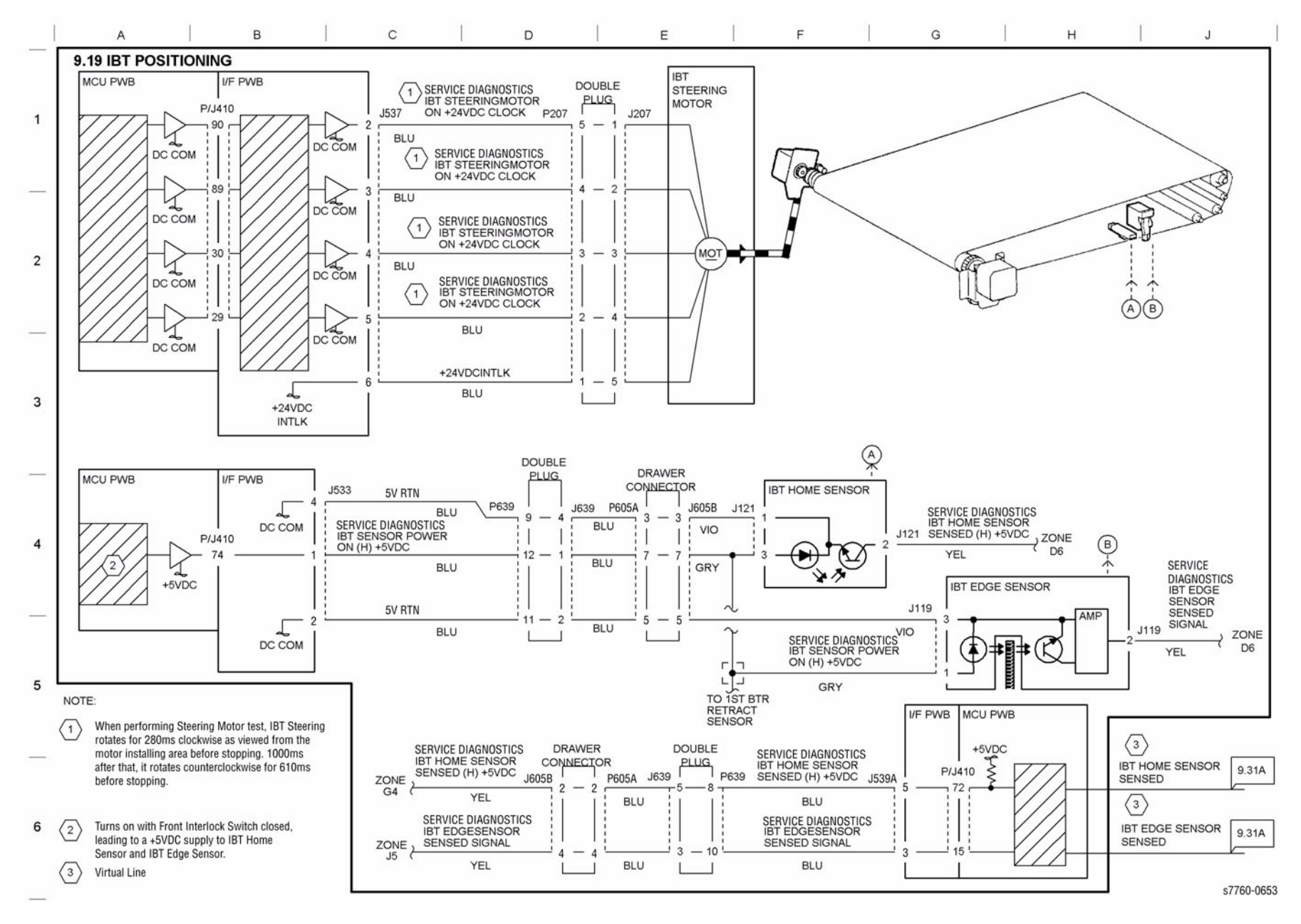

Figure 19 BSD 9.19 IBT Positioning

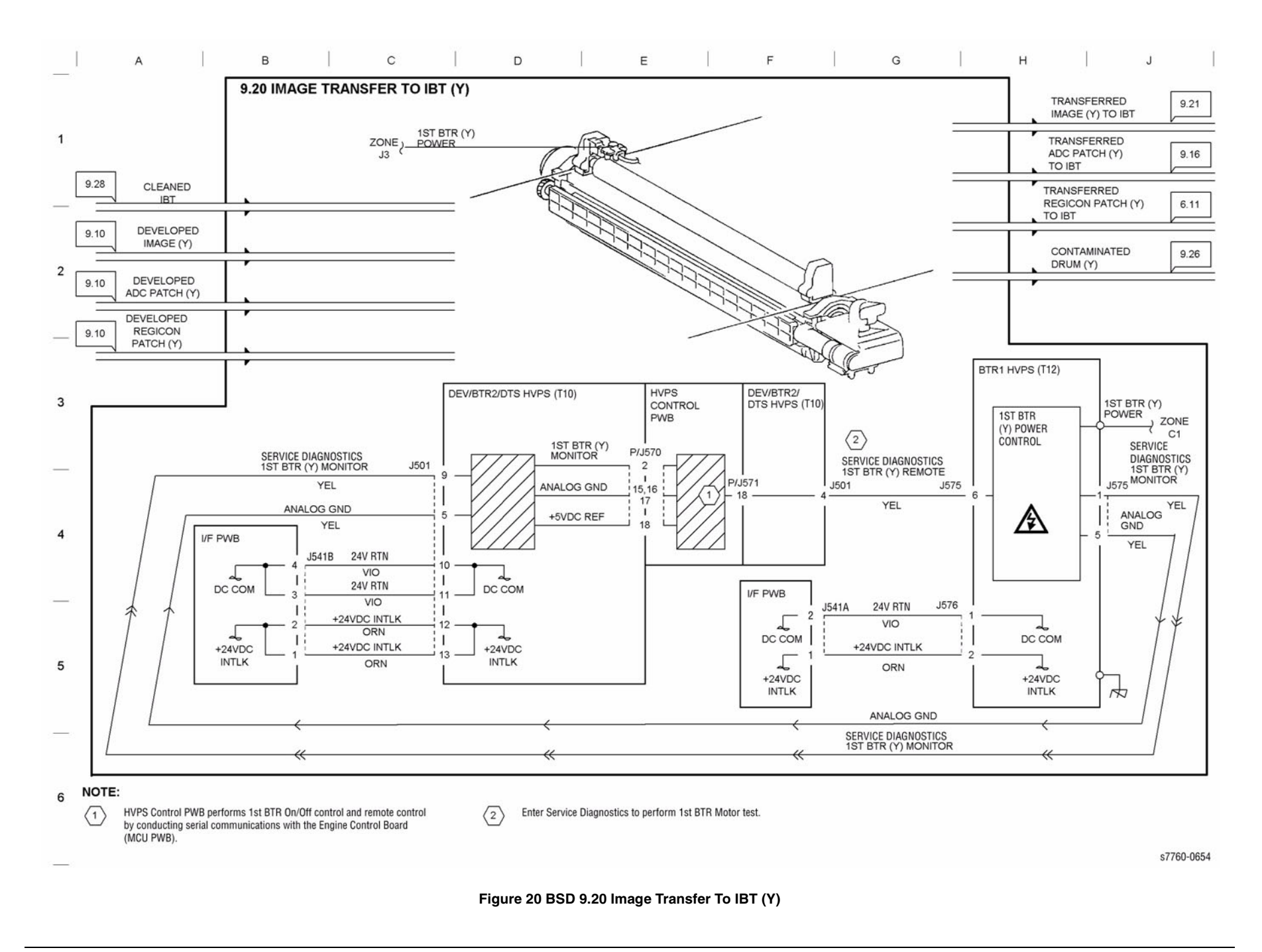

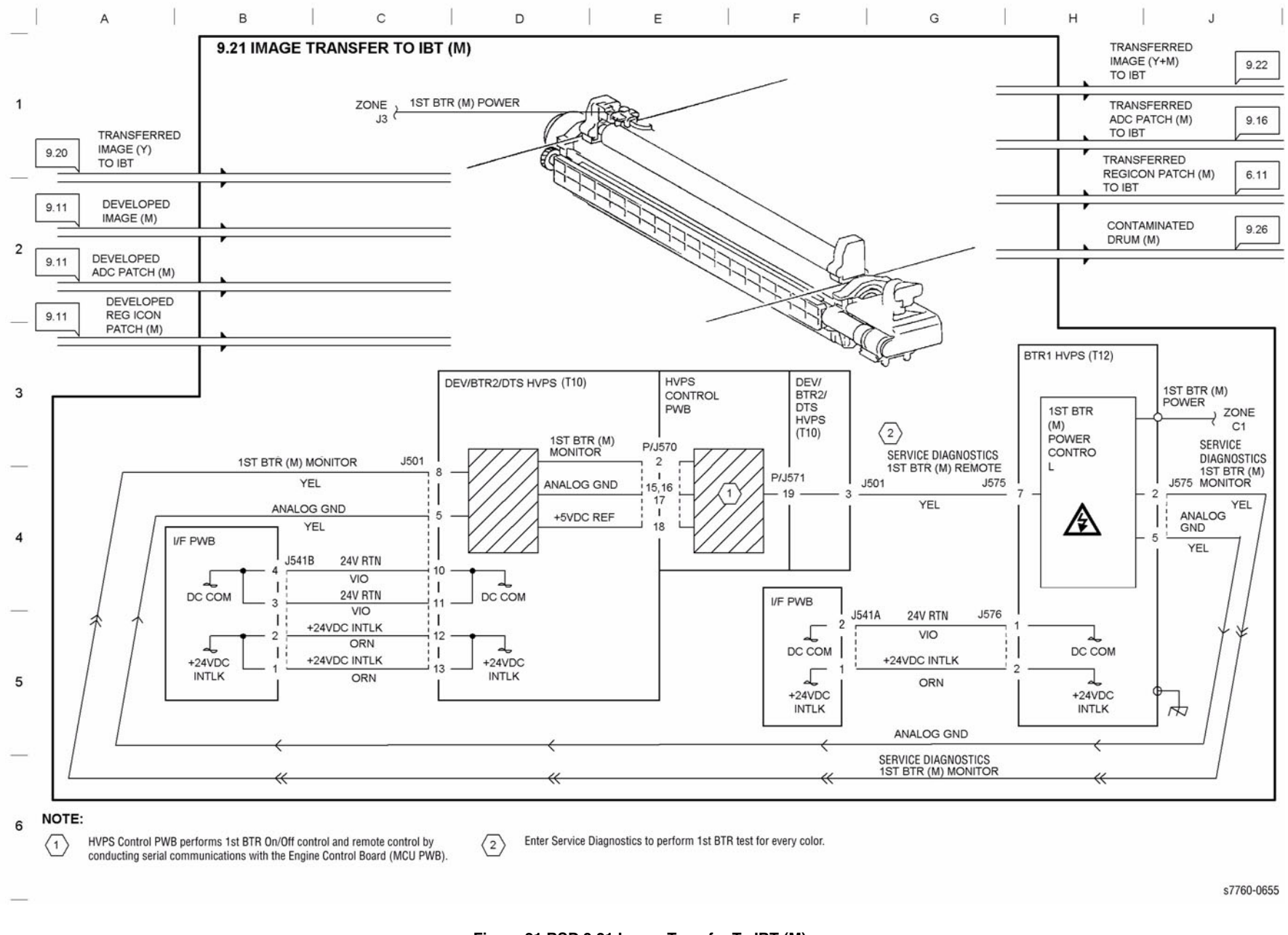

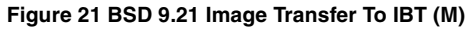

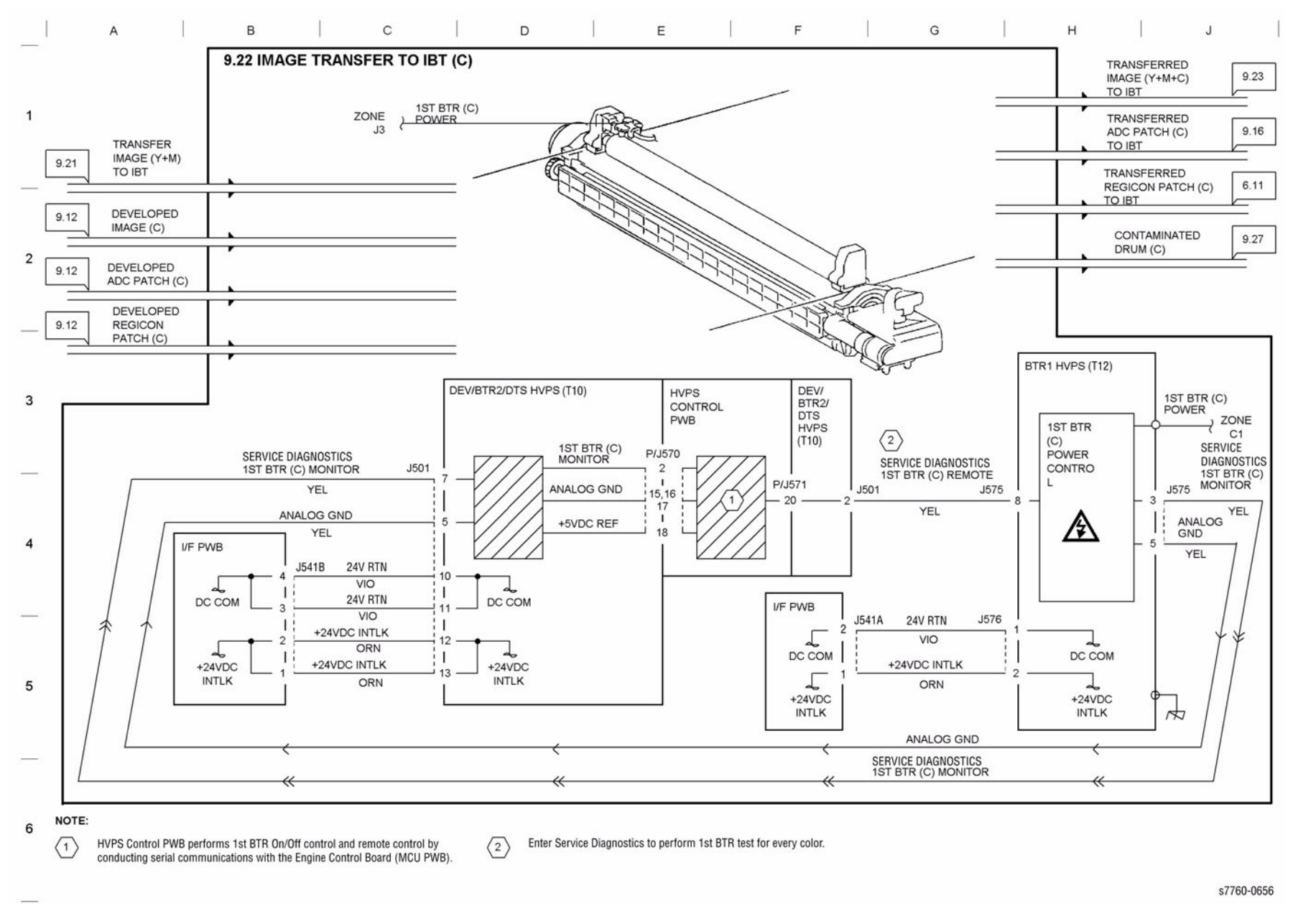

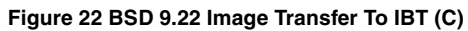

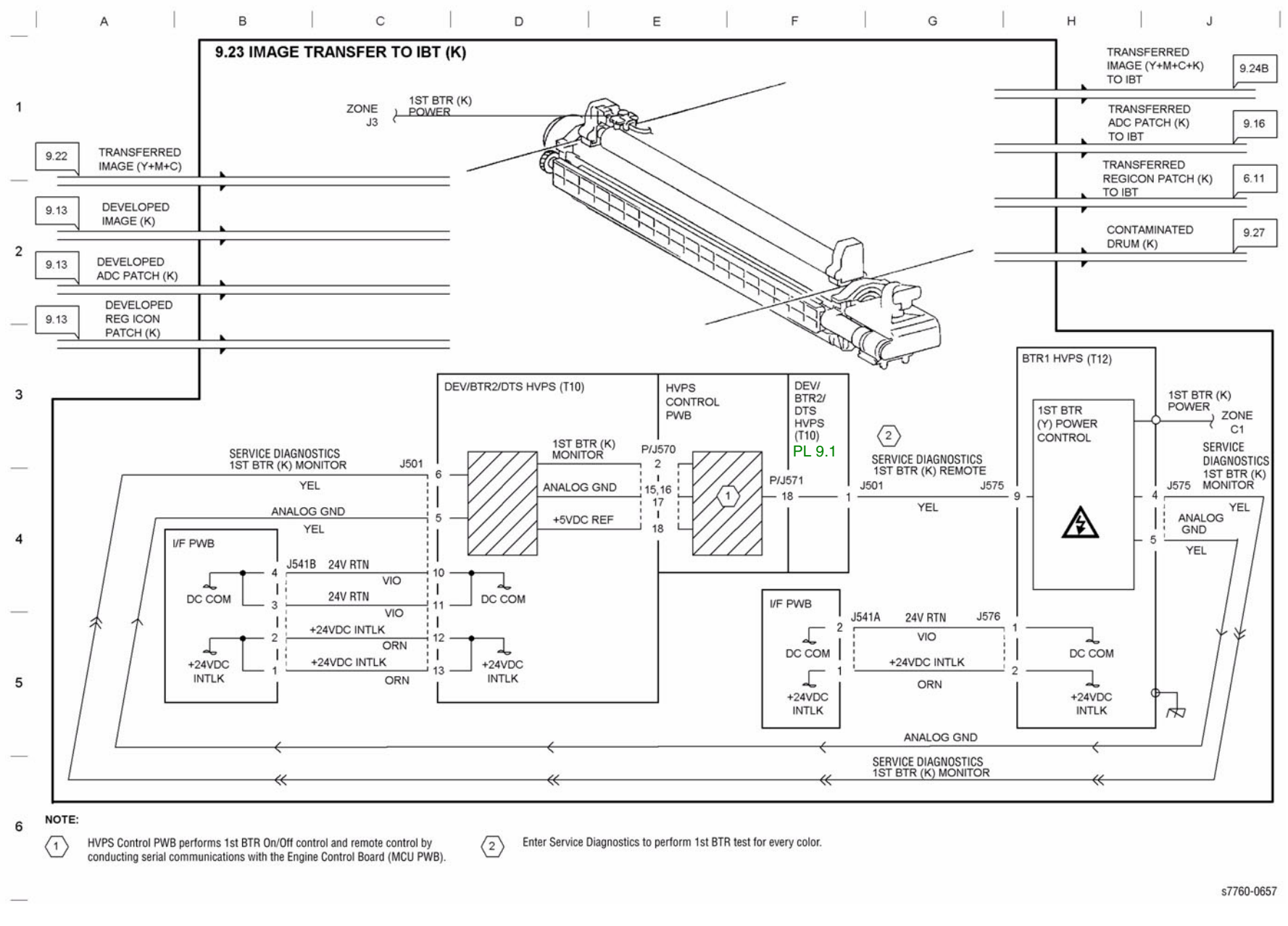

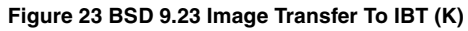

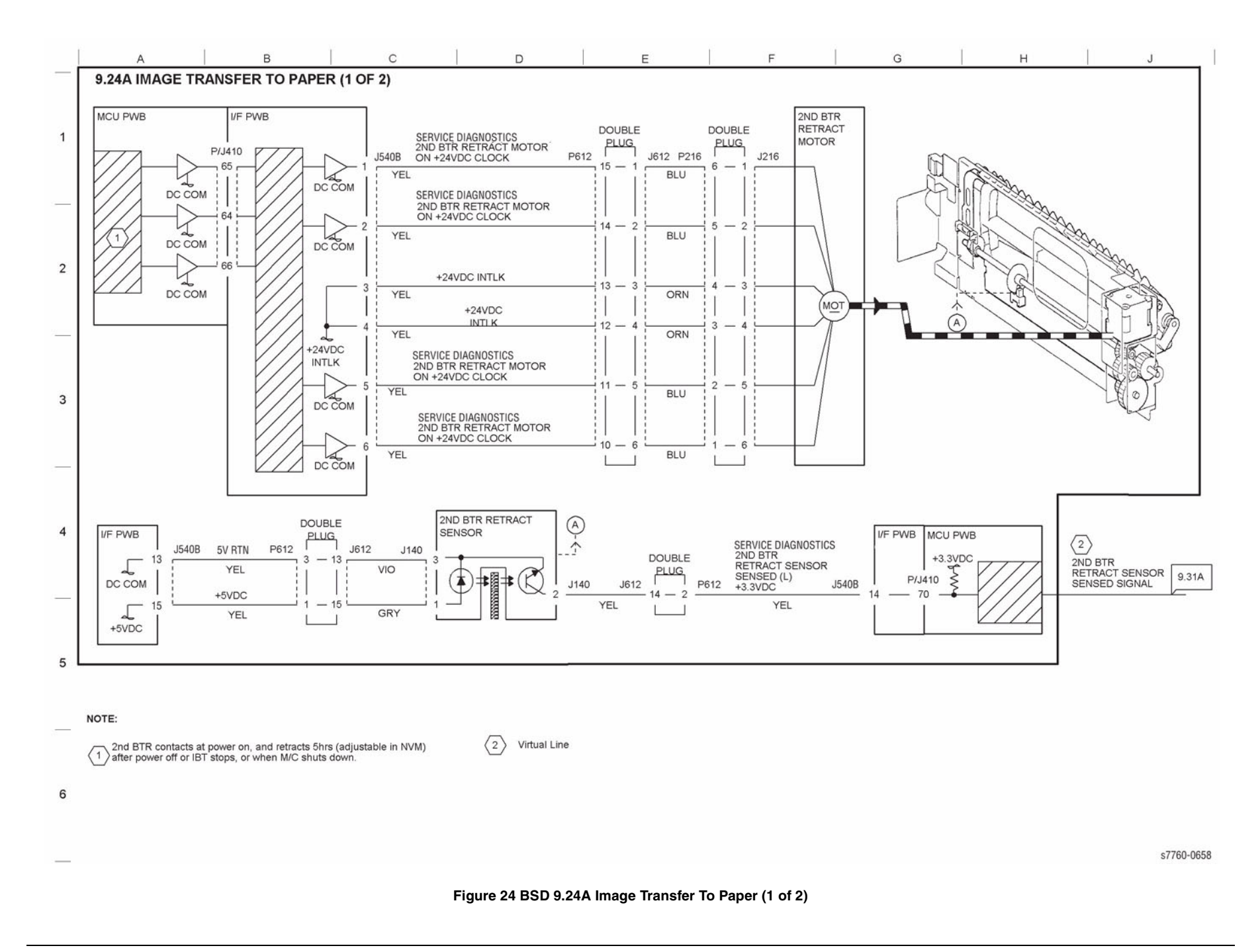

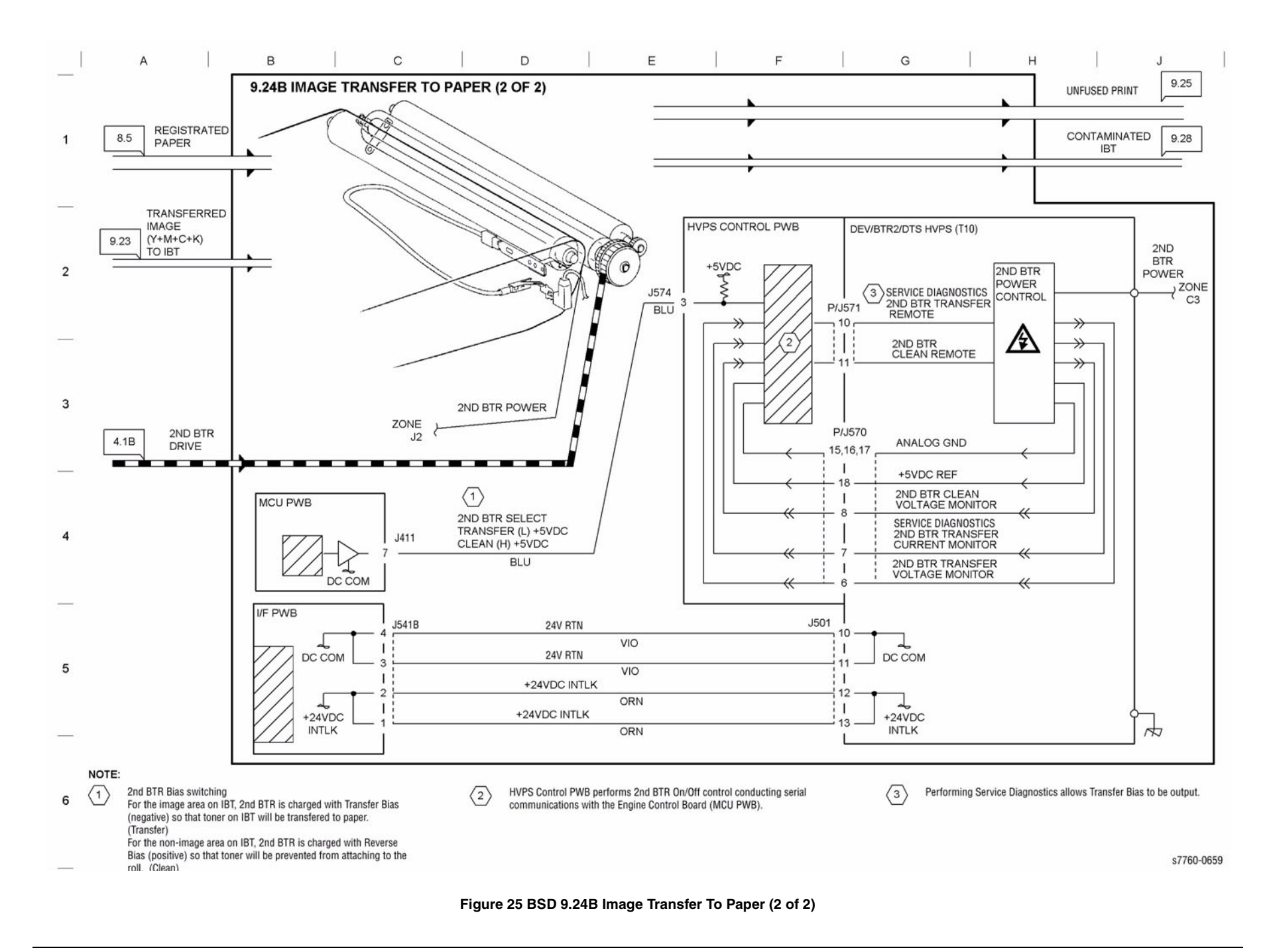

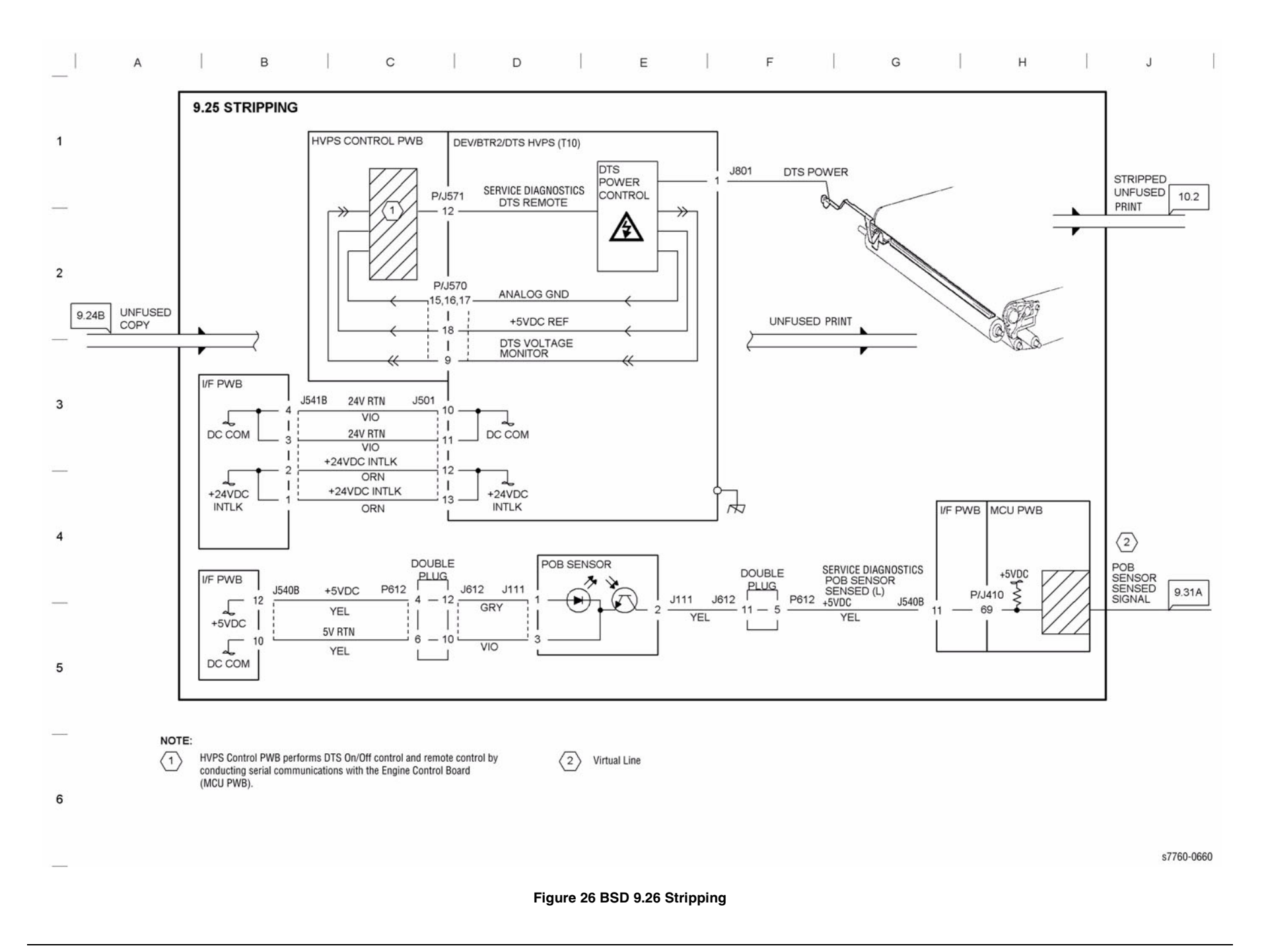

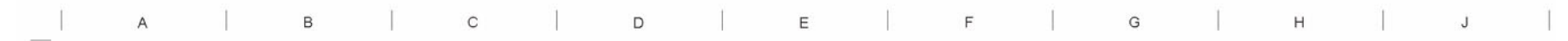

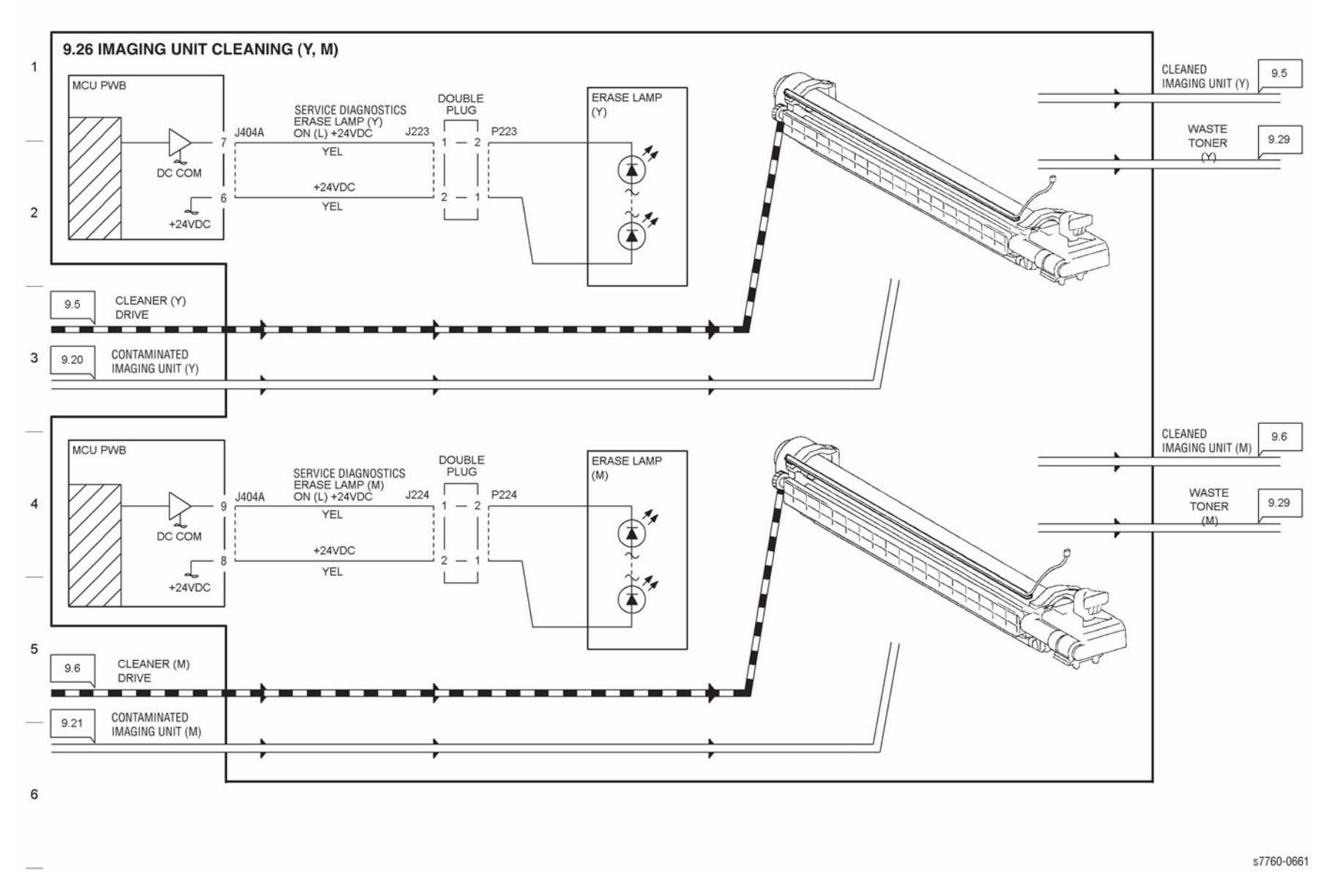

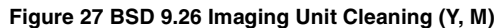

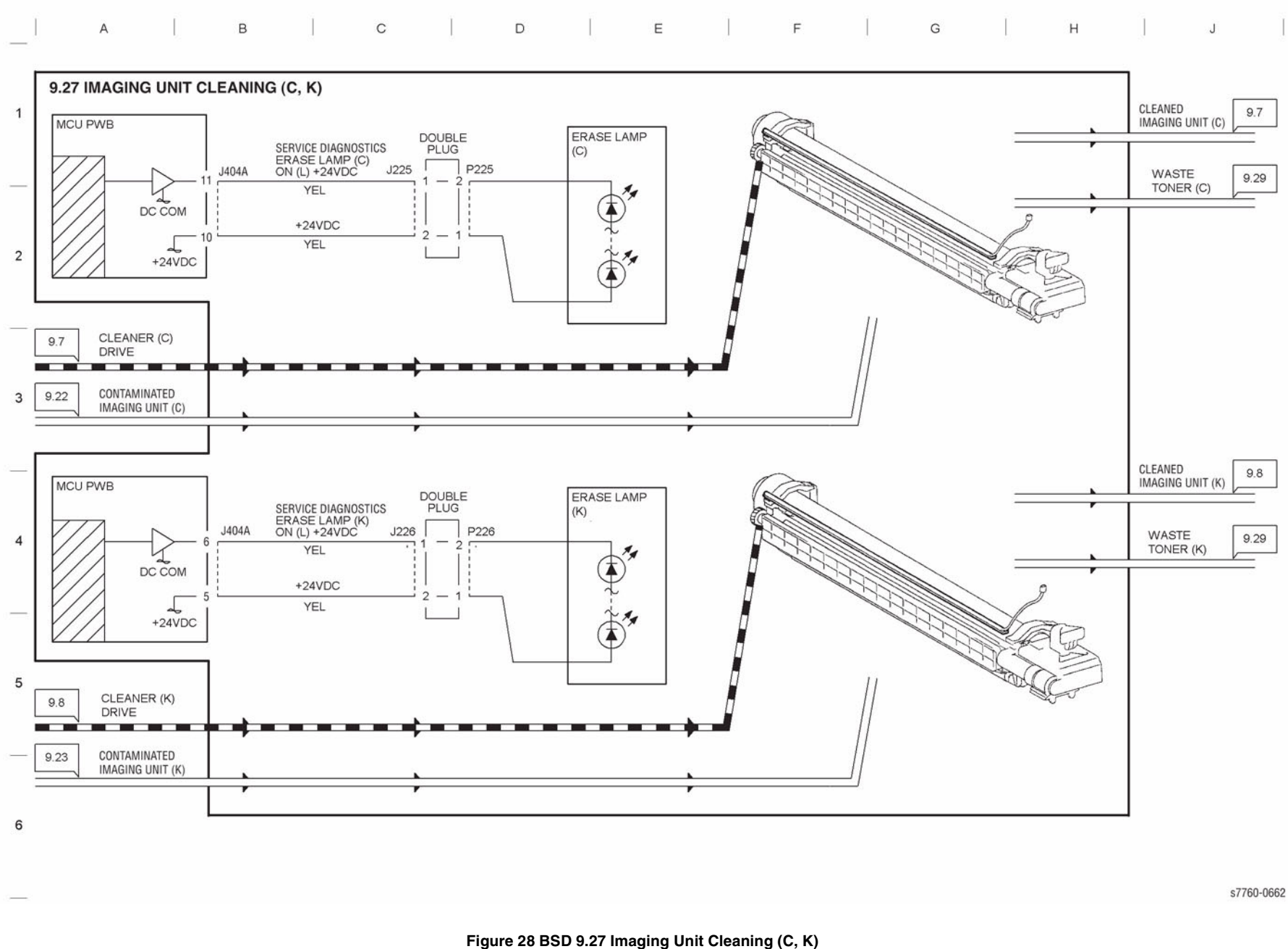

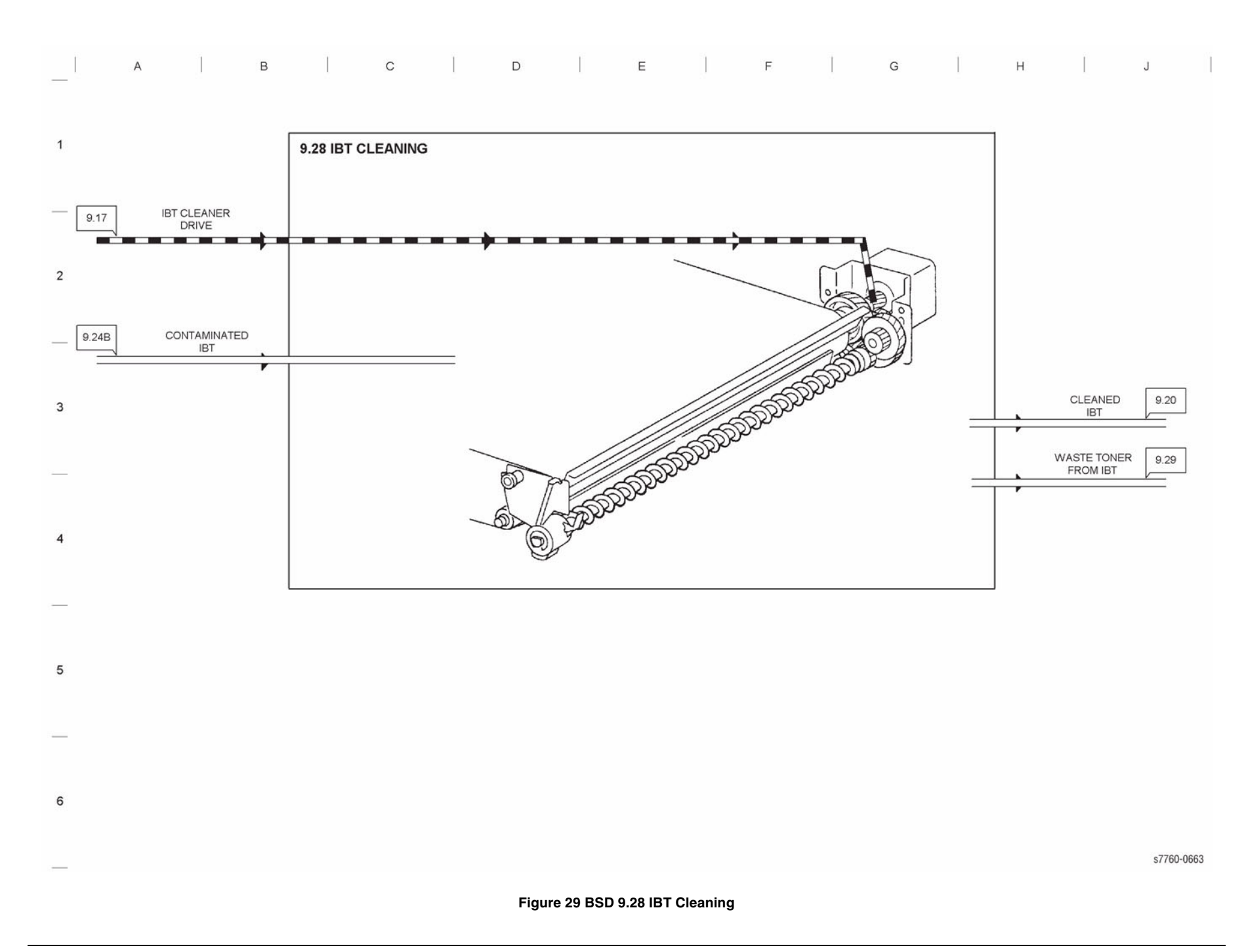

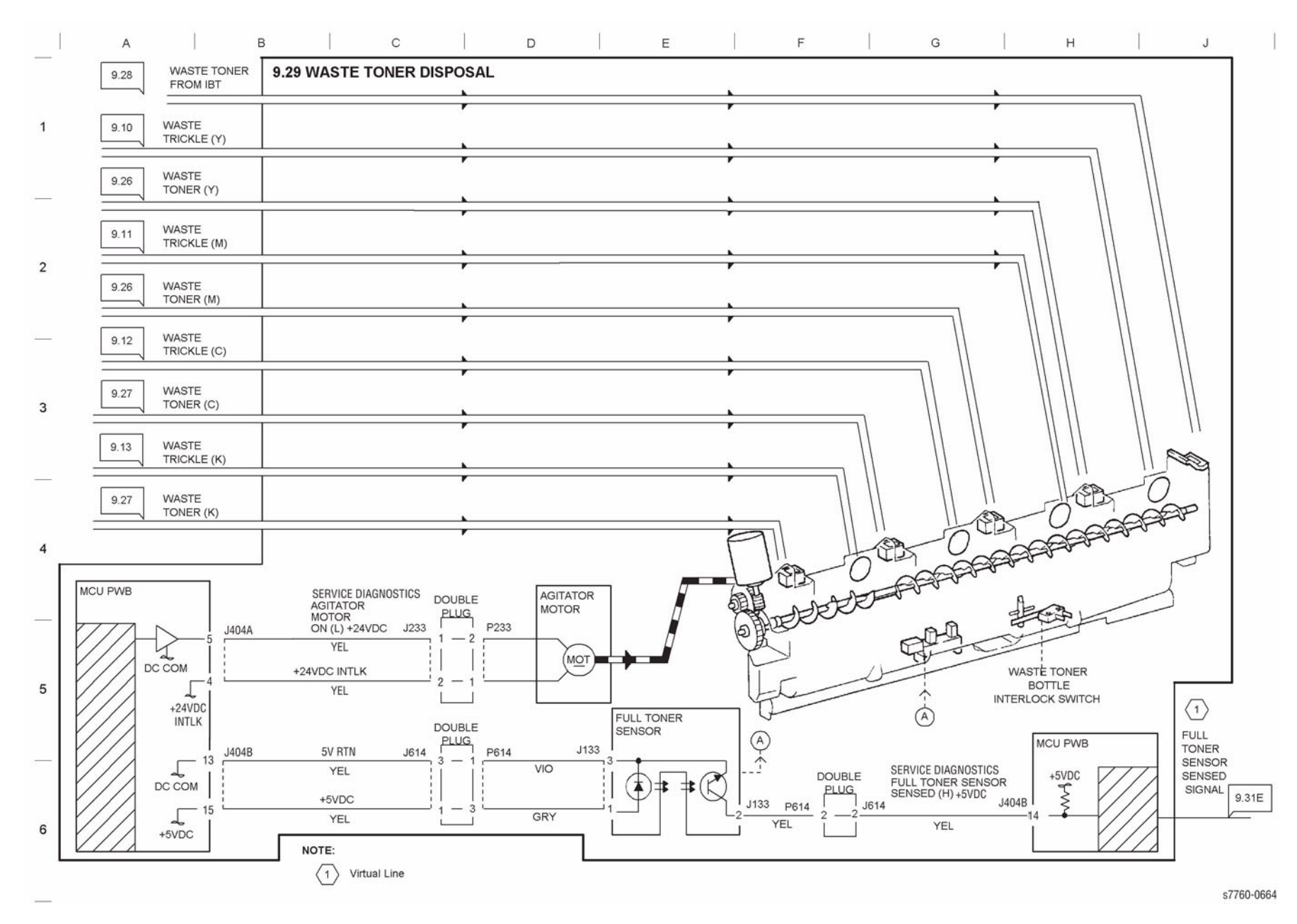

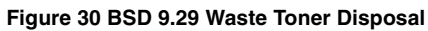

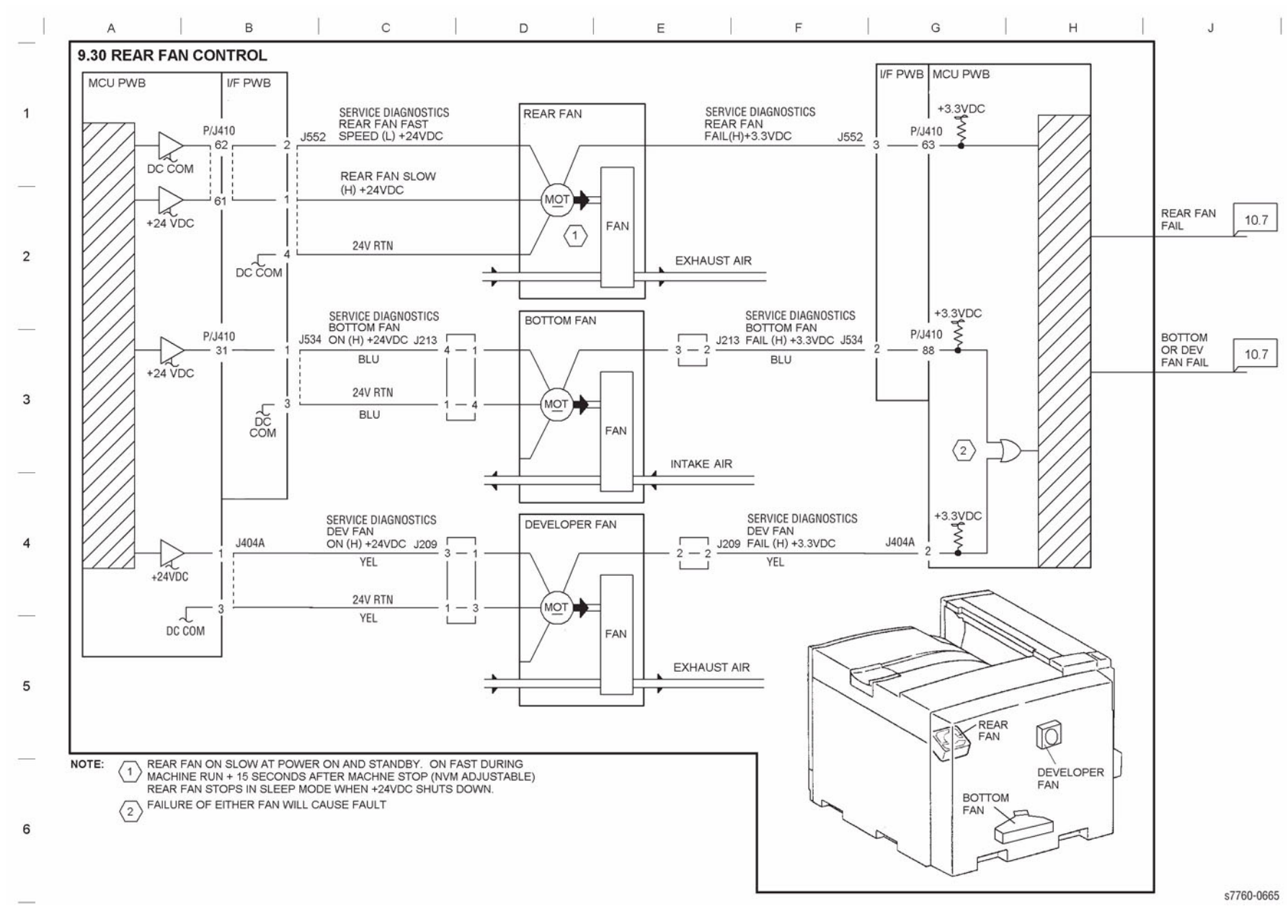

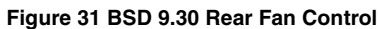

## Chain 10 Fusing and Output

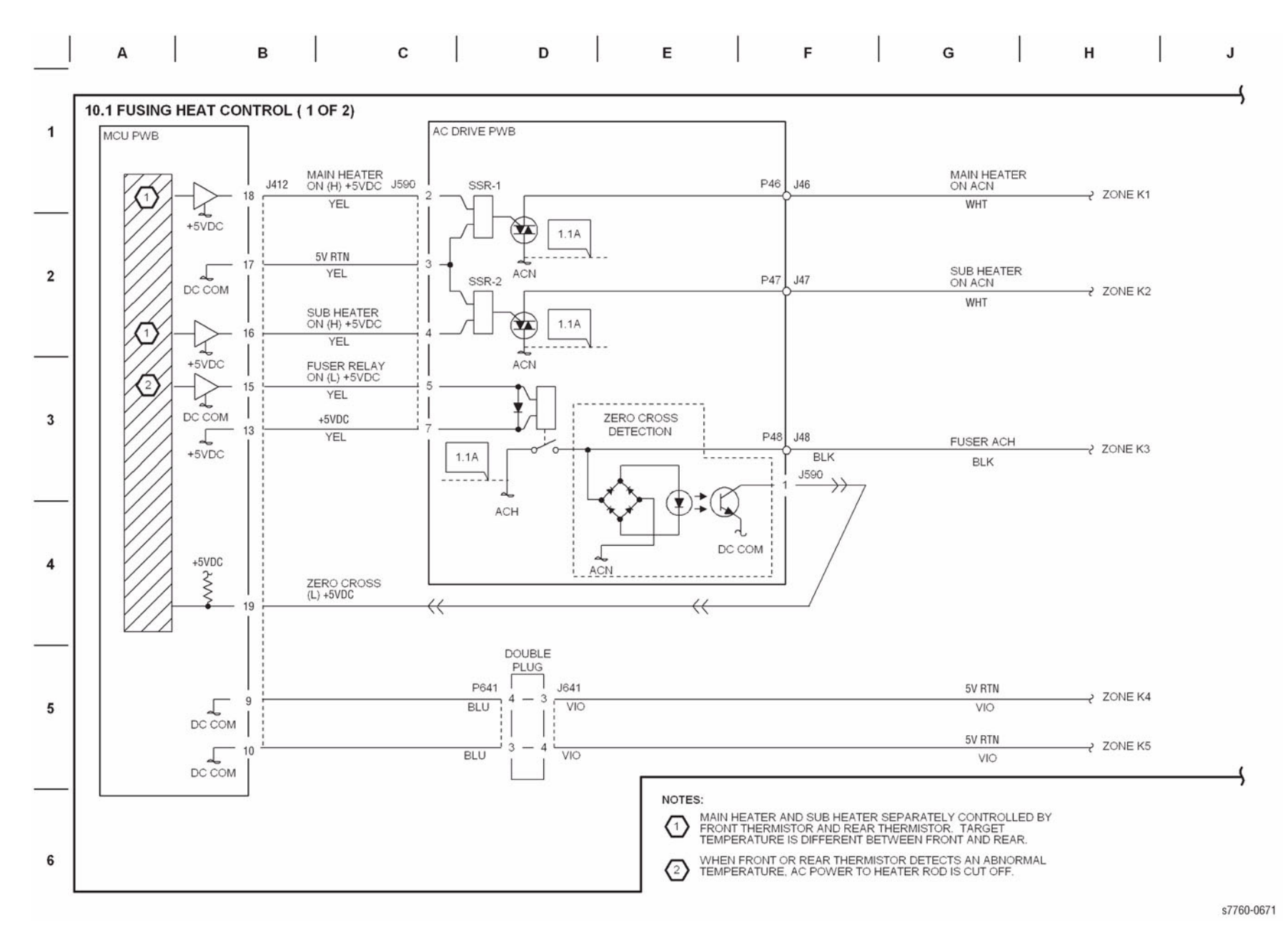

Figure 1 BSD 10.1 Fusing Heat Control (1 of 2)

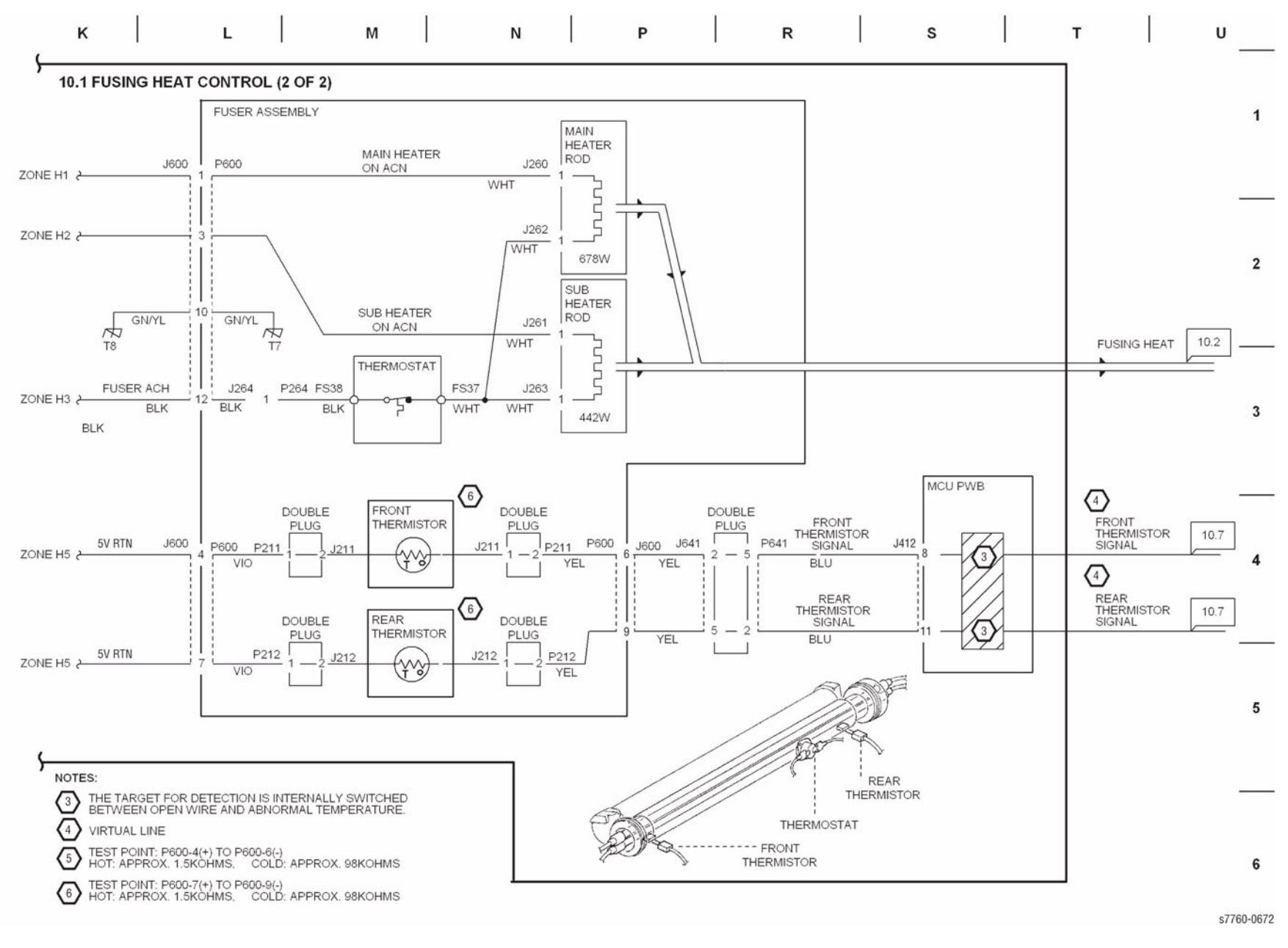

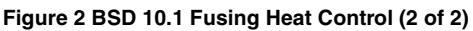

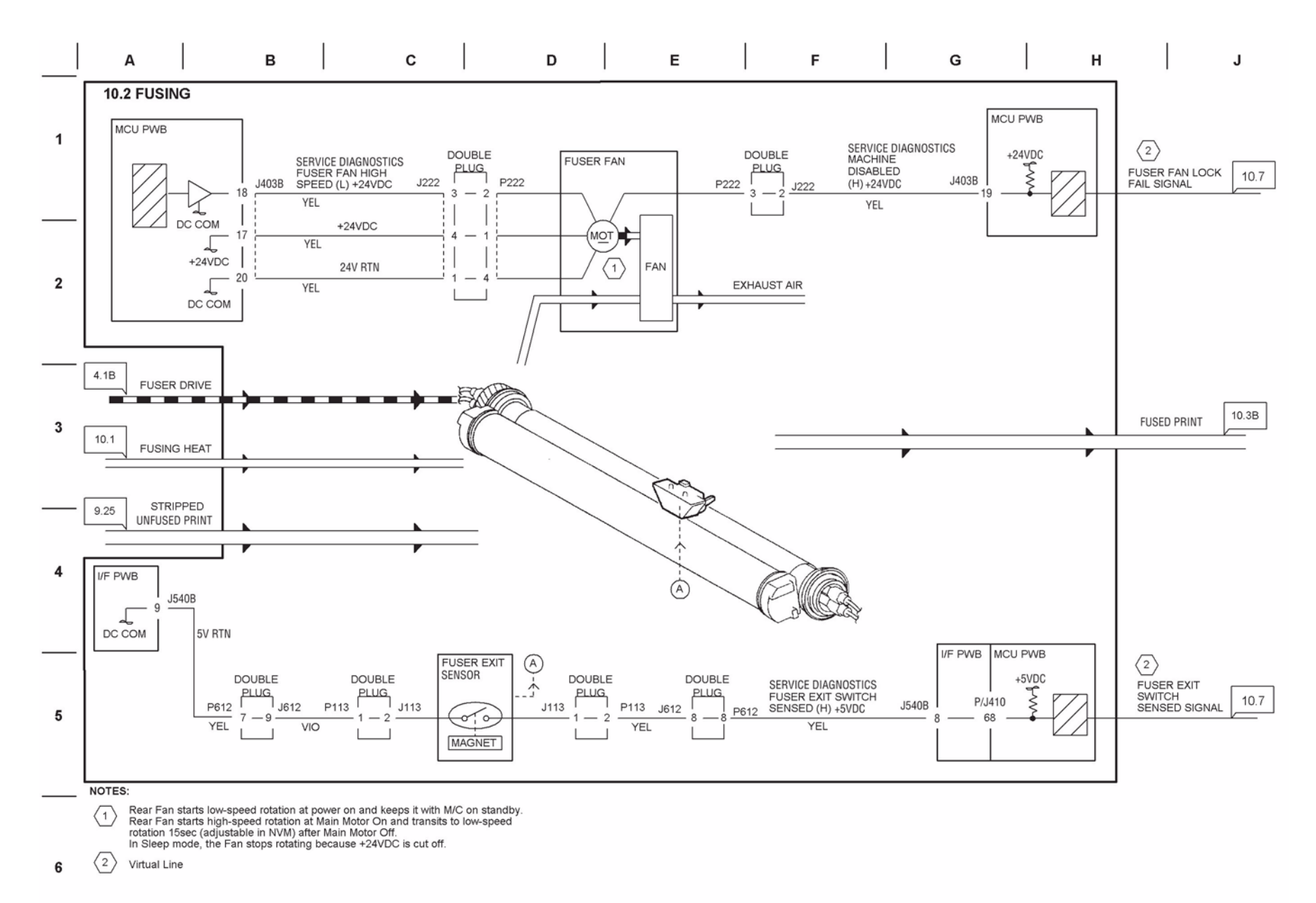

Figure 3 BSD 10.2 Fusing

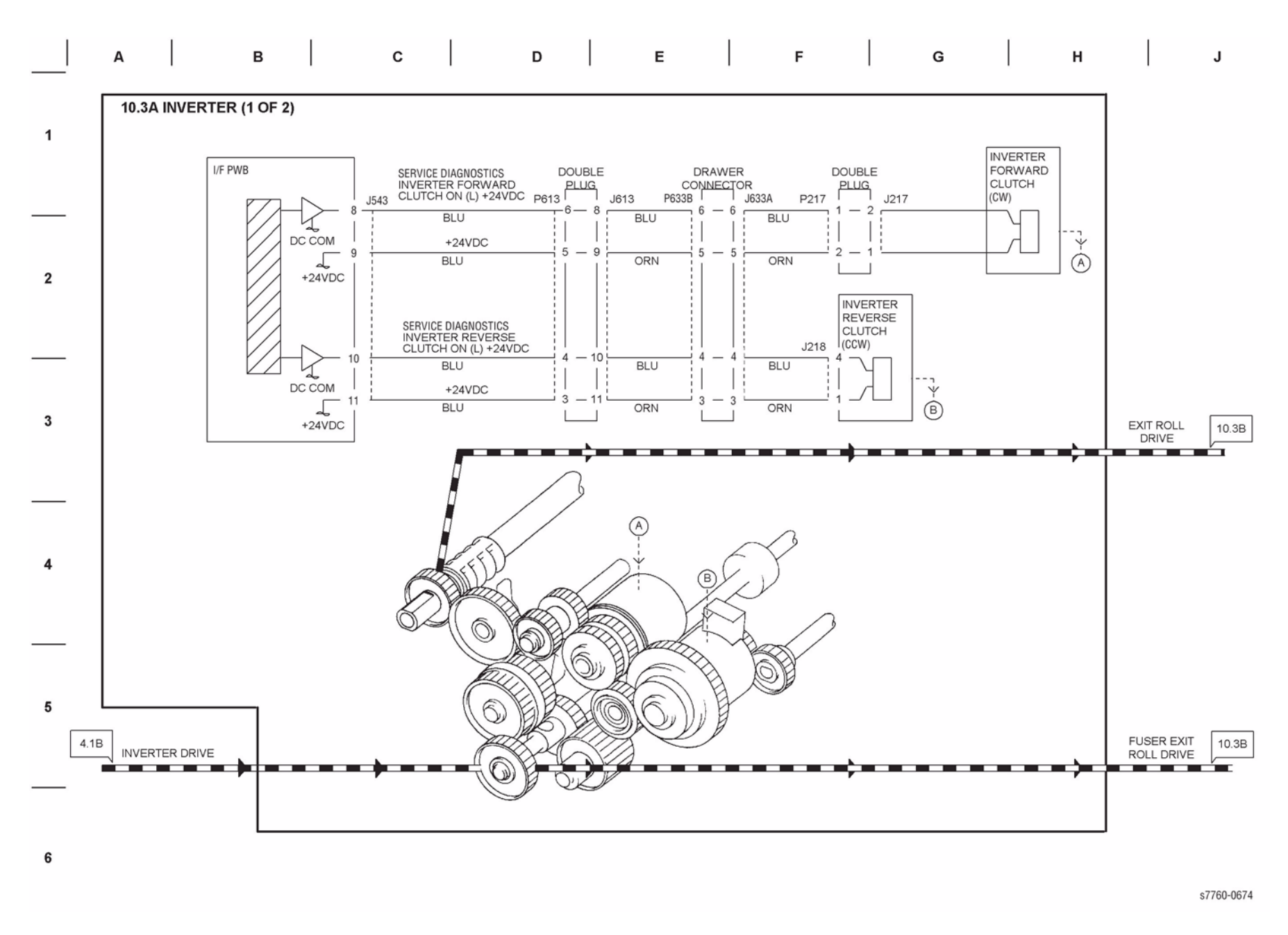

Figure 4 BSD 10.3A Inverter (1 of 2)

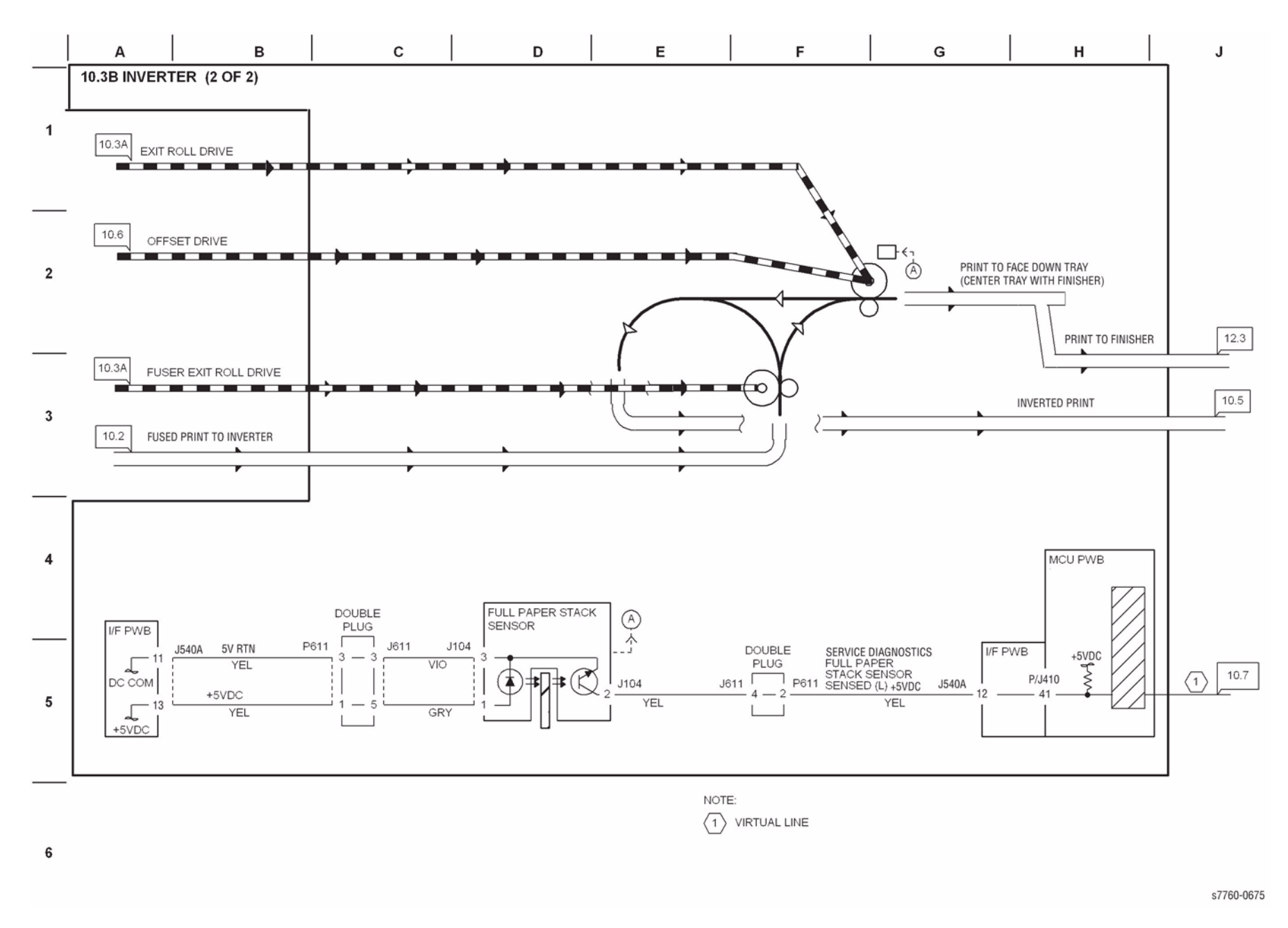

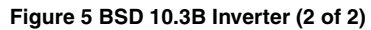

| А | в | с | D | E | F | G | н | J |
|---|---|---|---|---|---|---|---|---|
|   |   |   |   |   |   |   |   |   |

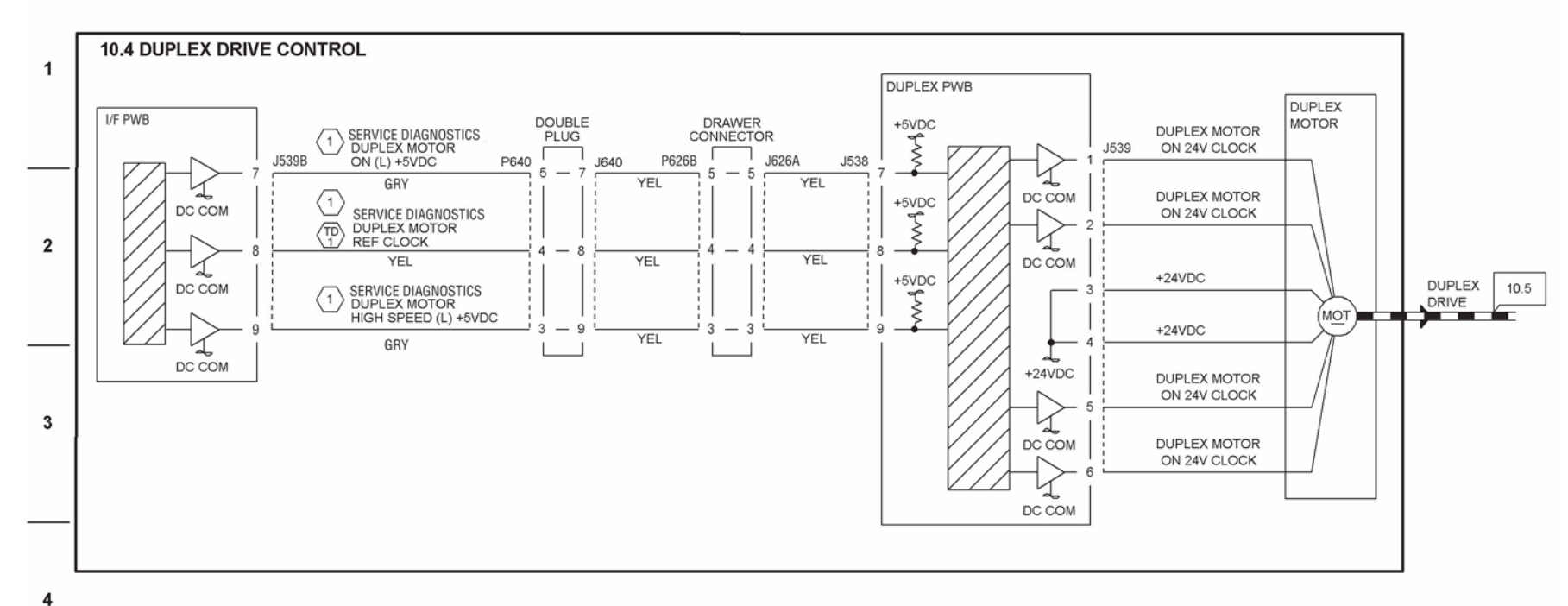

## NOTE:

| Operation speed and duration vary according to diag code. |                 |                    |  |  |  |  |  |
|-----------------------------------------------------------|-----------------|--------------------|--|--|--|--|--|
| Duplex Motor                                              | Operation Speed | Operation Duration |  |  |  |  |  |
| Service Diagnostics                                       | 200mm/sec       | 1000ms             |  |  |  |  |  |
| Service Diagnostics                                       | 104mm/sec       | 1000ms             |  |  |  |  |  |
| Service Diagnostics                                       | 200mm/sec       | Long               |  |  |  |  |  |
| Service Diagnostics                                       | 104mm/sec       | Long               |  |  |  |  |  |

TD Test Point: P600-4(+) to P600-6(-) a frequency of approx. 2.1KHz

6

5

s7760-0676

Figure 6 BSD 10.4 Duplex Drive Control

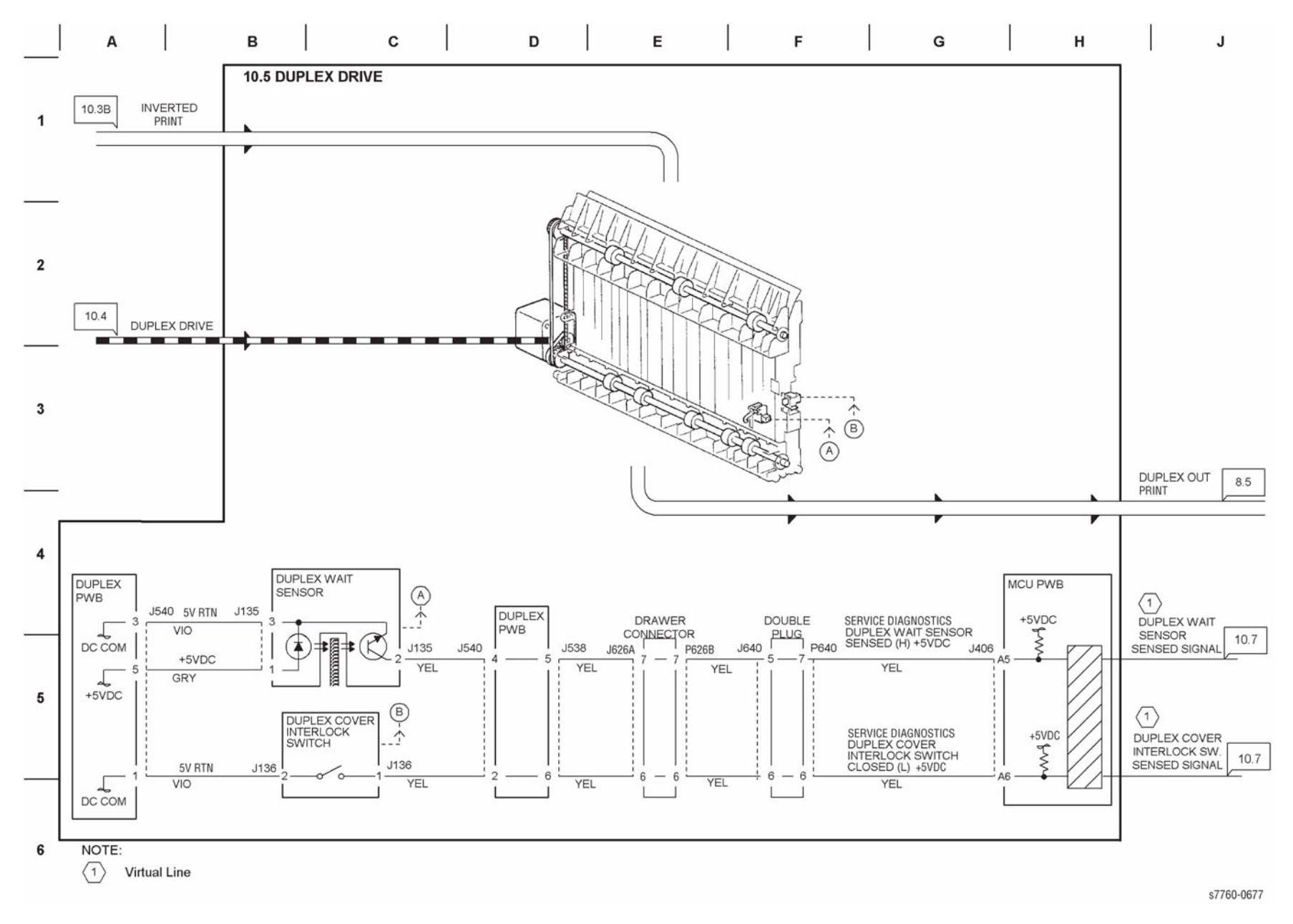

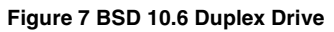

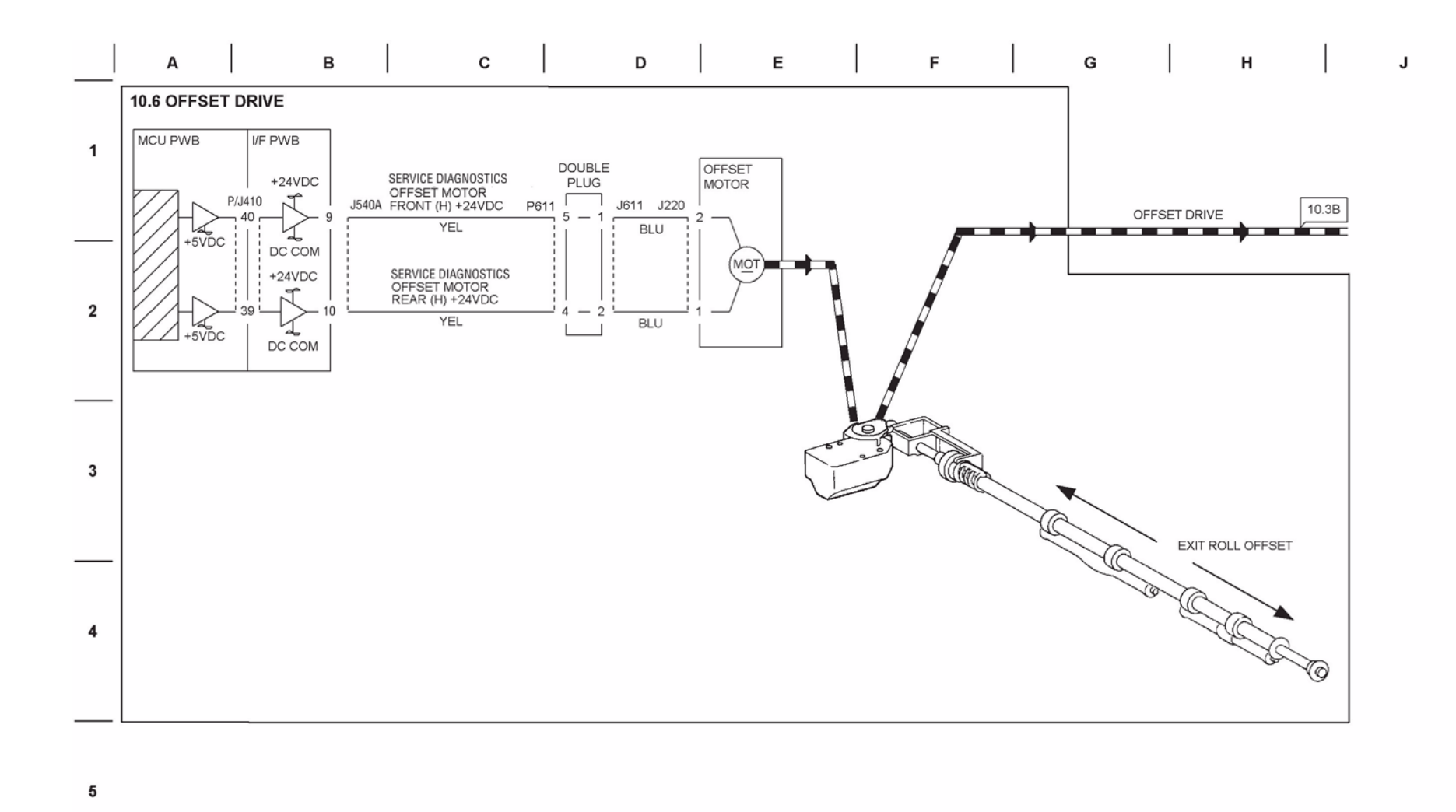

s7760-0678

Figure 8 BSD 10.6 Offset Drive

6

## **Chain 12 Finishers**

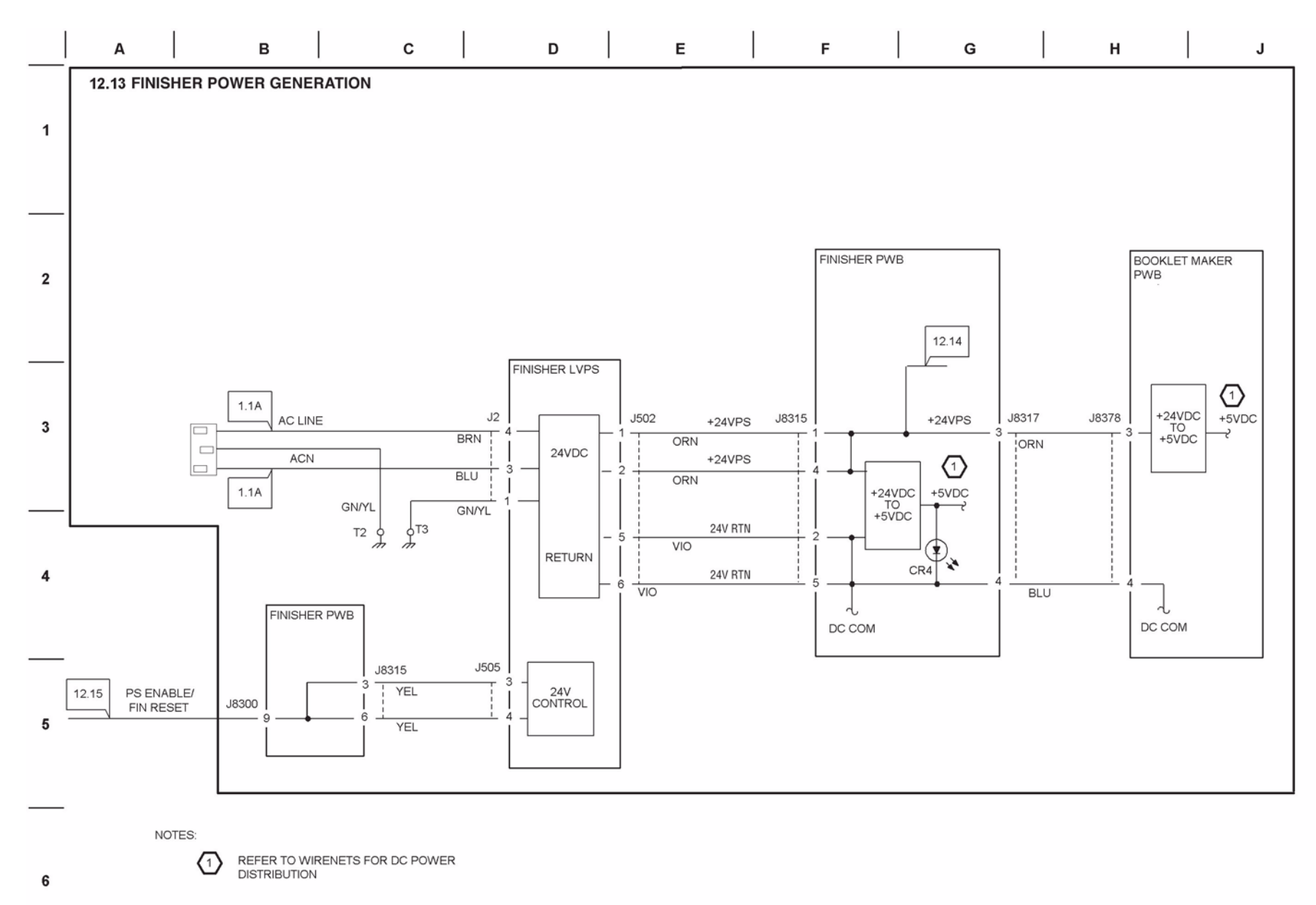

s7760-0680

Figure 1 BSD 12.13 Finisher Power Generation

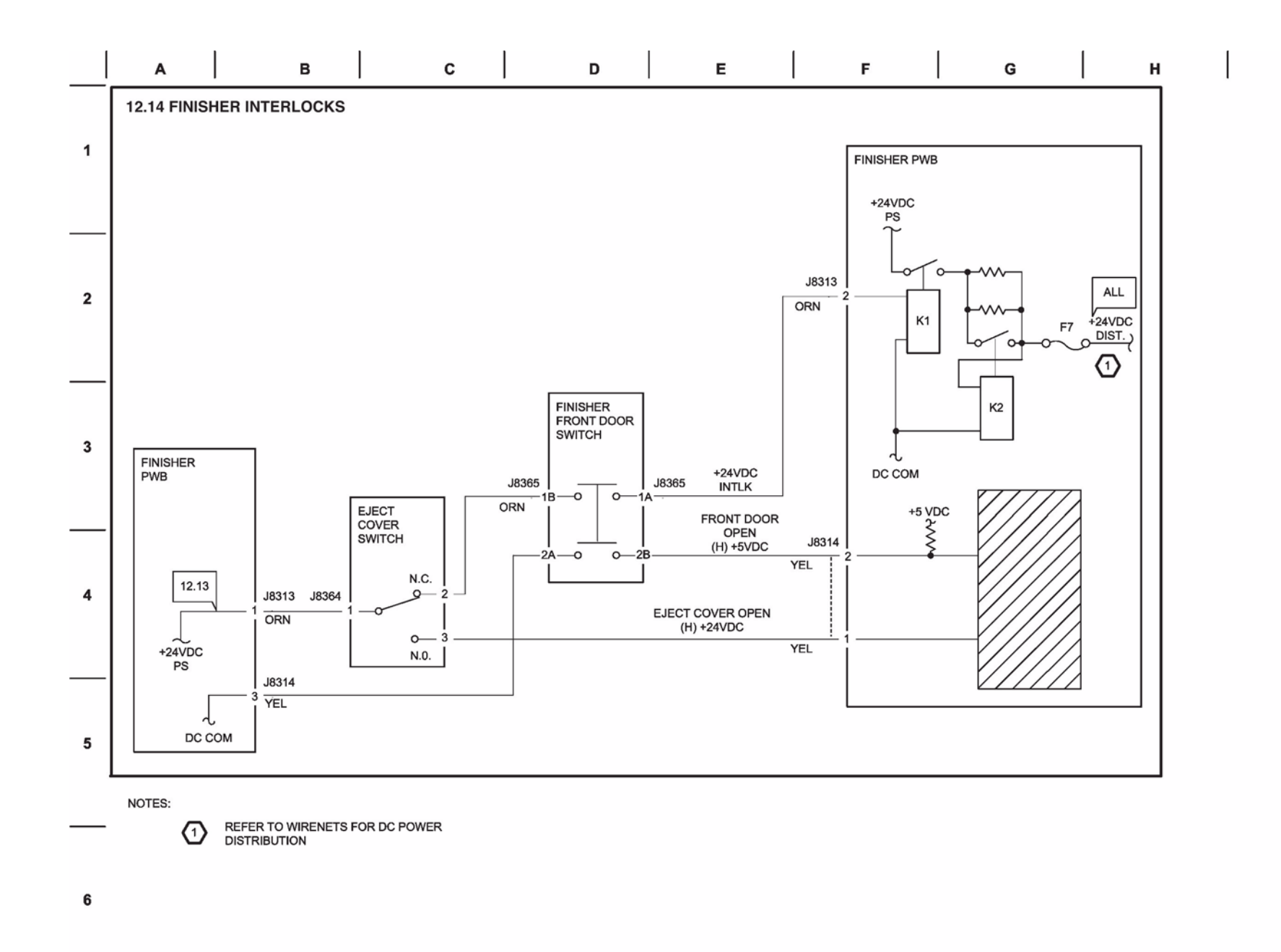

J

Figure 2 BSD 12.14 Finisher Interlocks

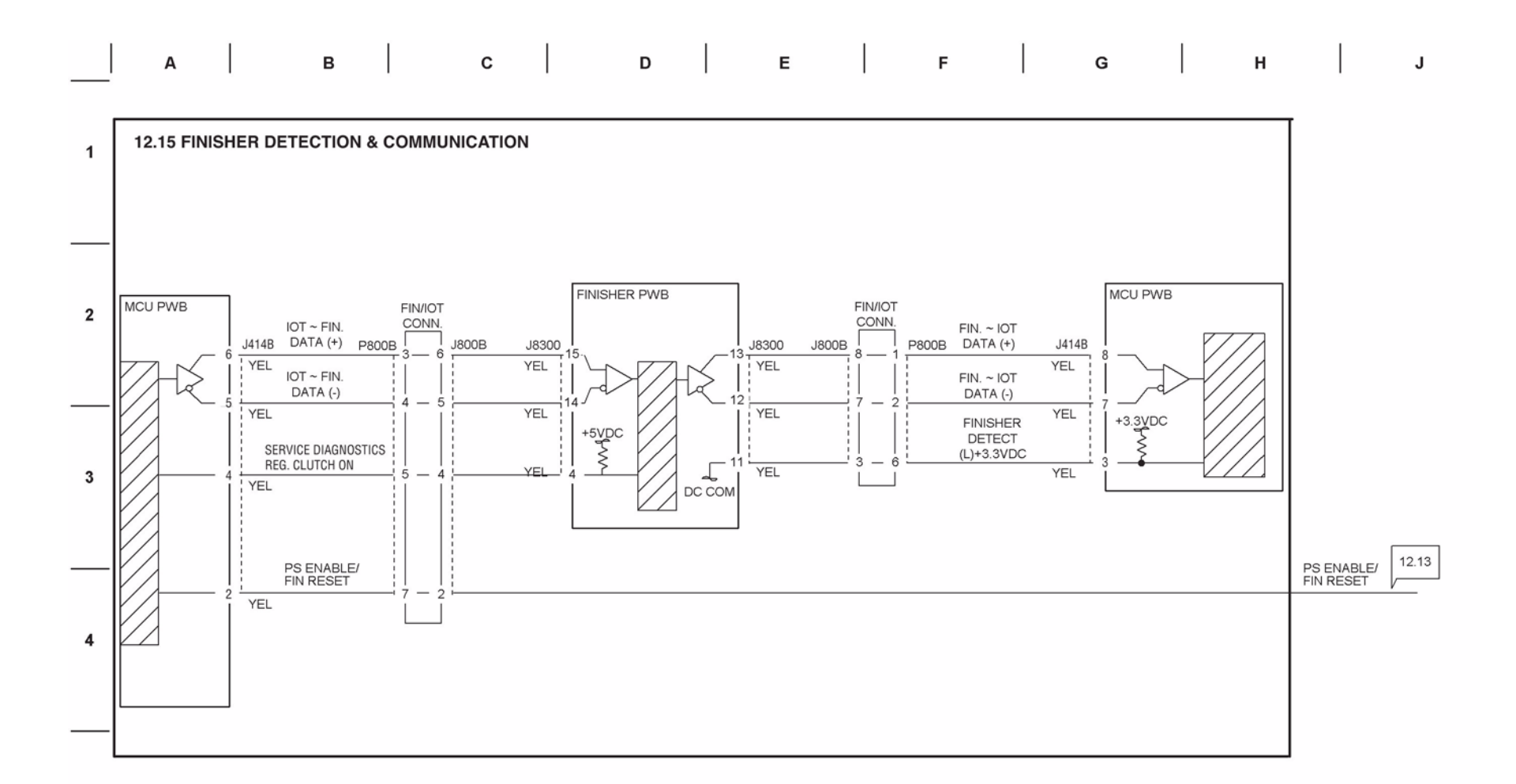

Figure 3 BSD 12.15 Finisher Detection & Communication

5

6

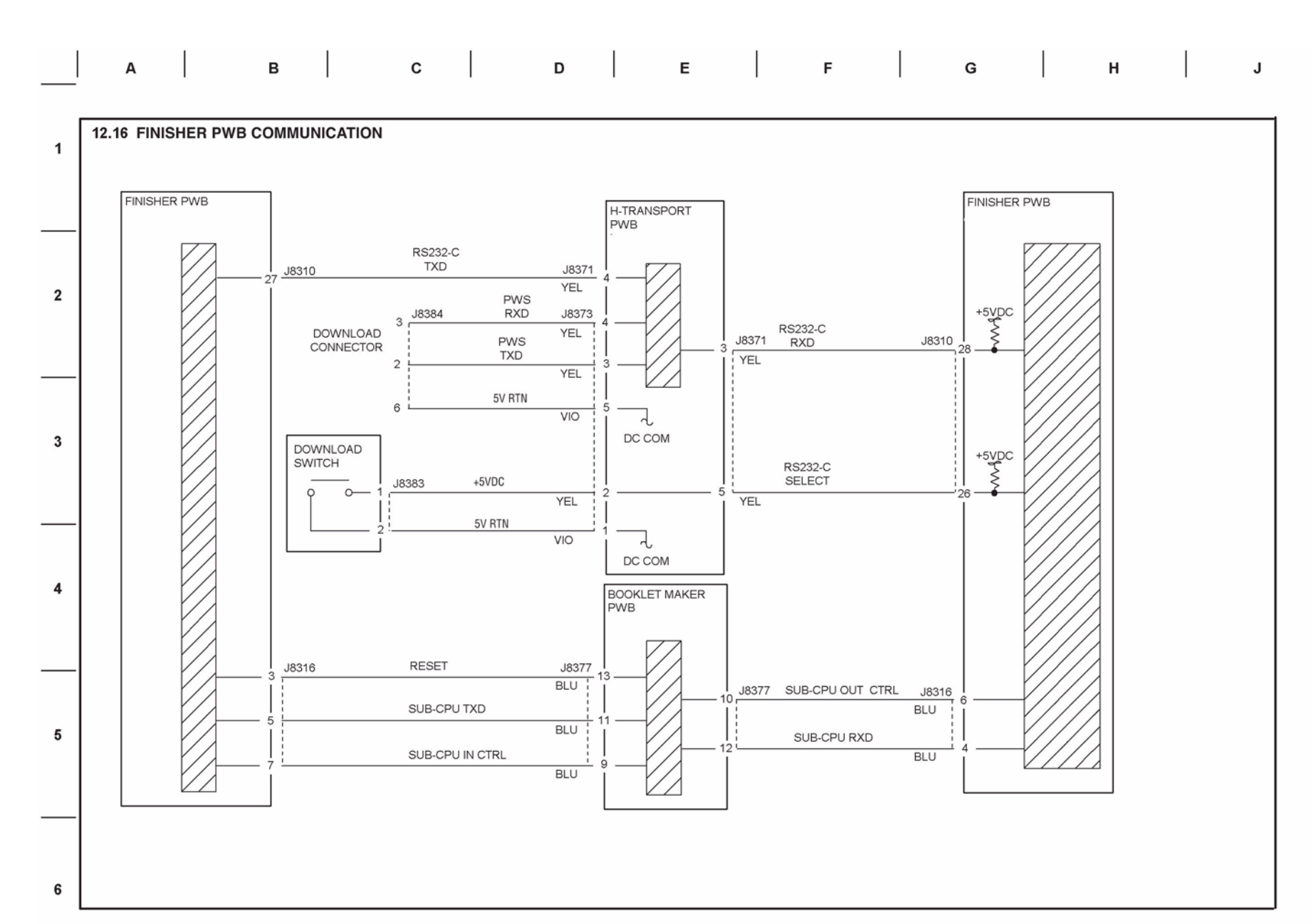

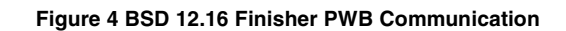

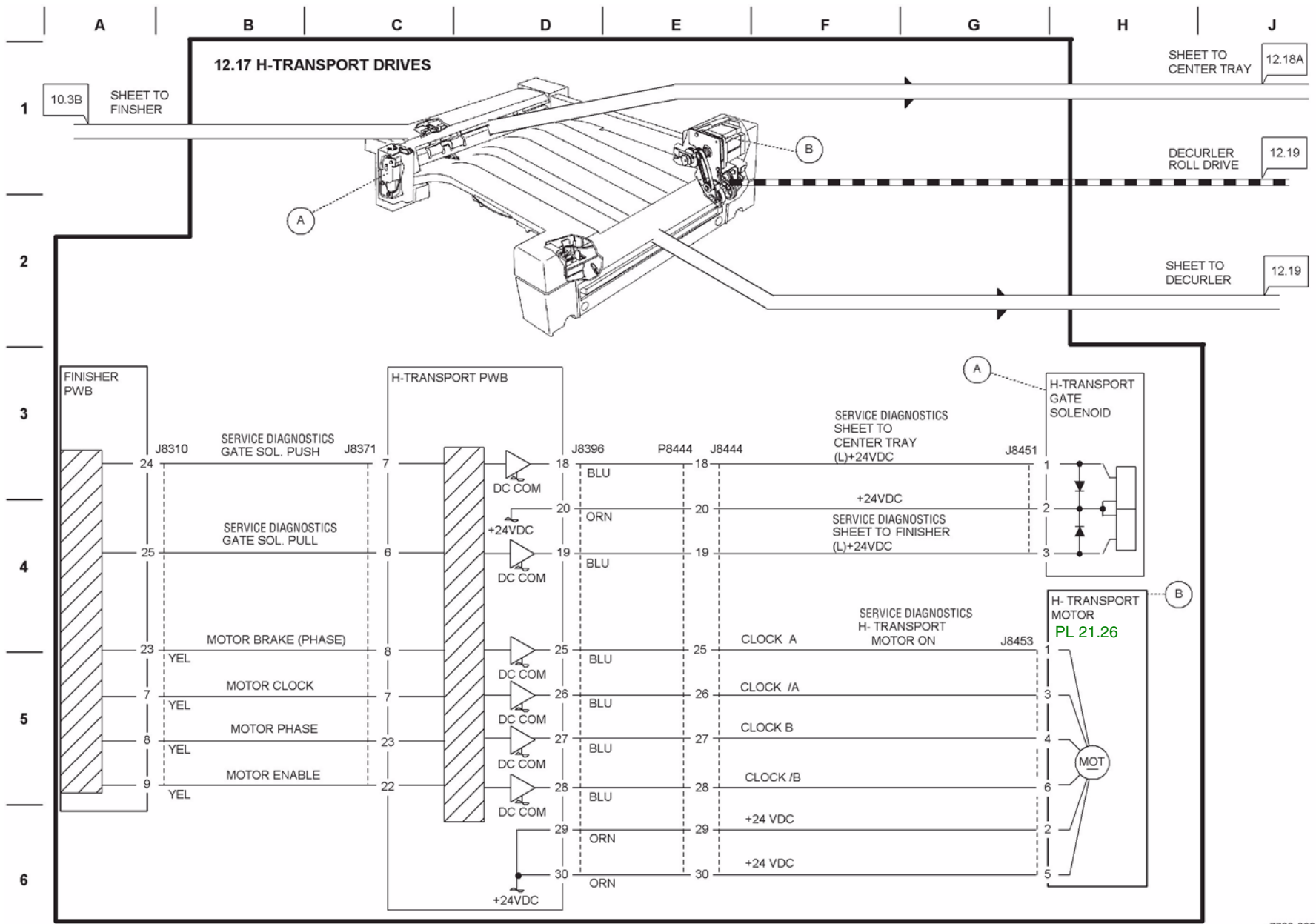

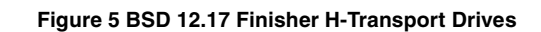

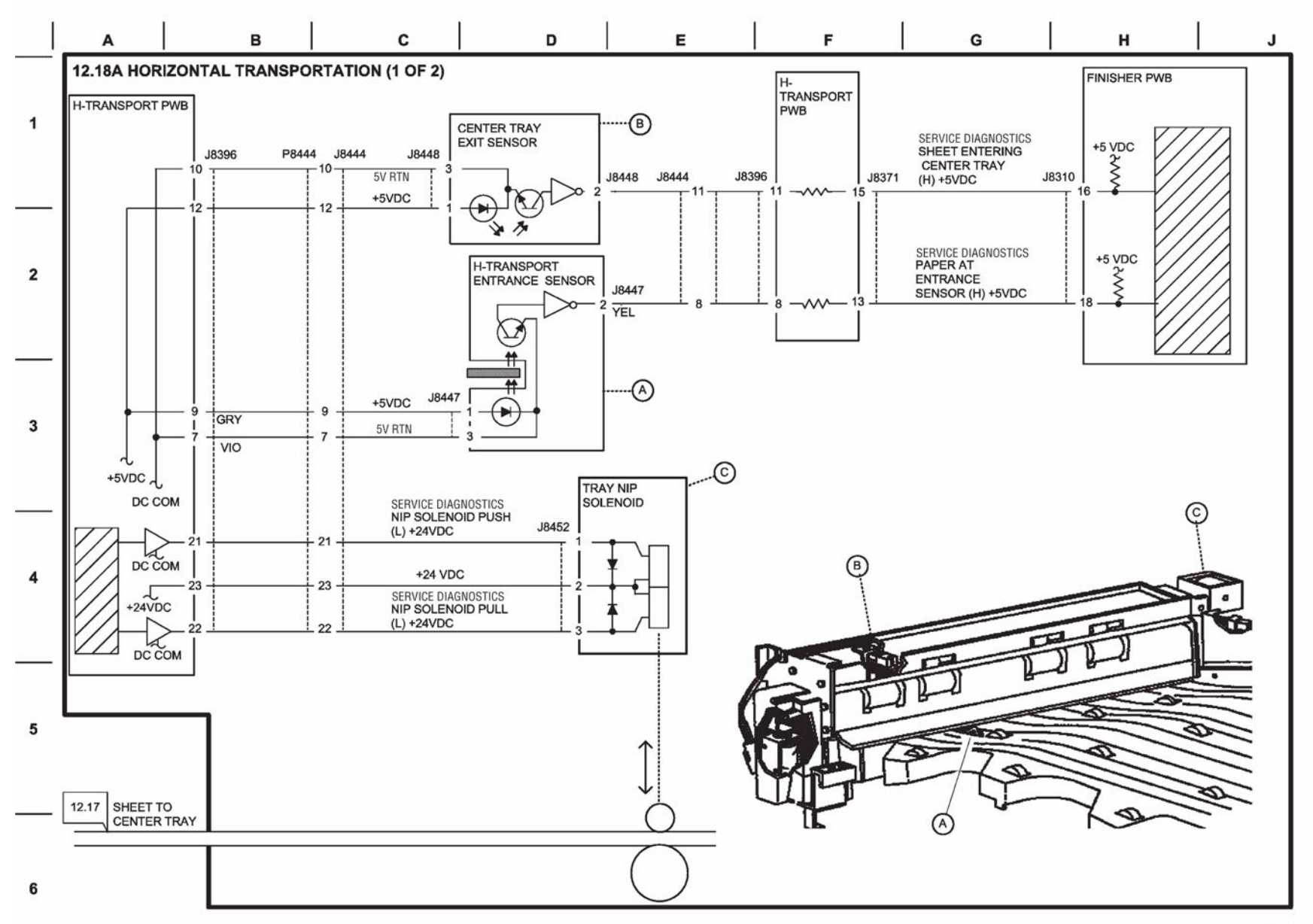

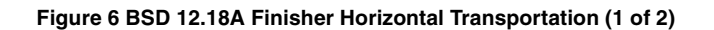

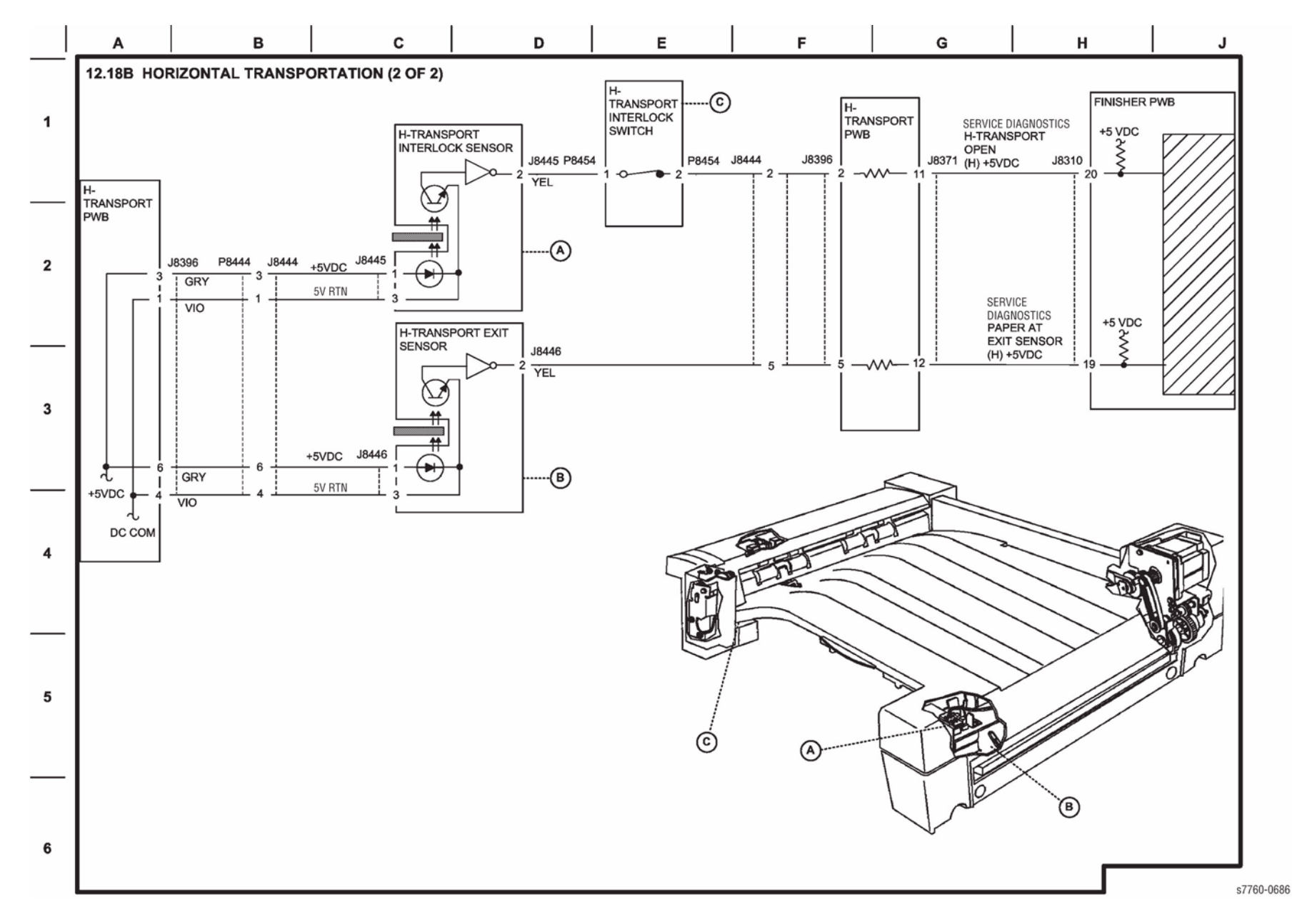

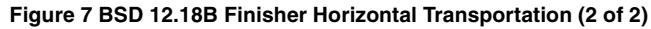

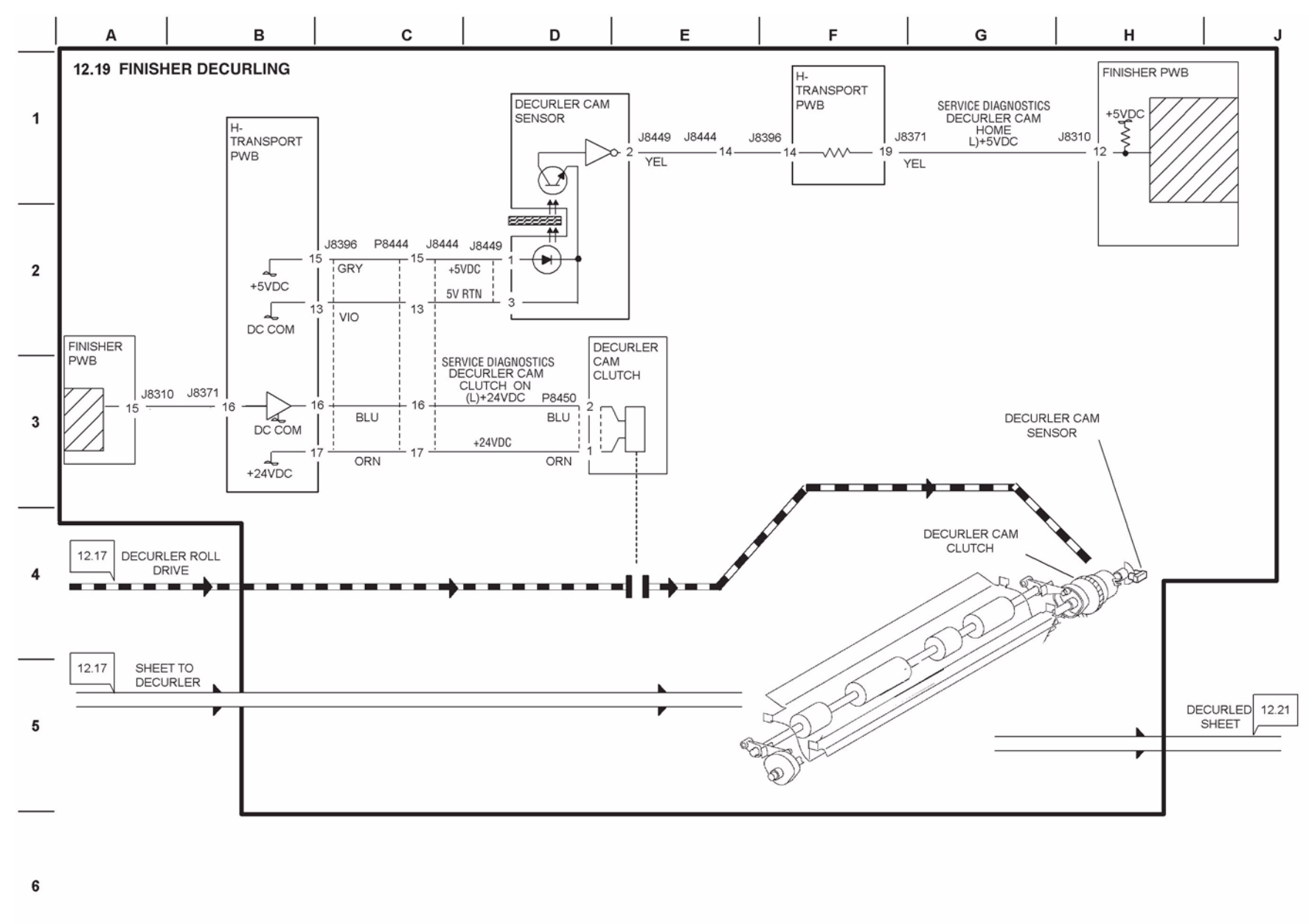

Figure 8 BSD 12.19 Finisher Decurling

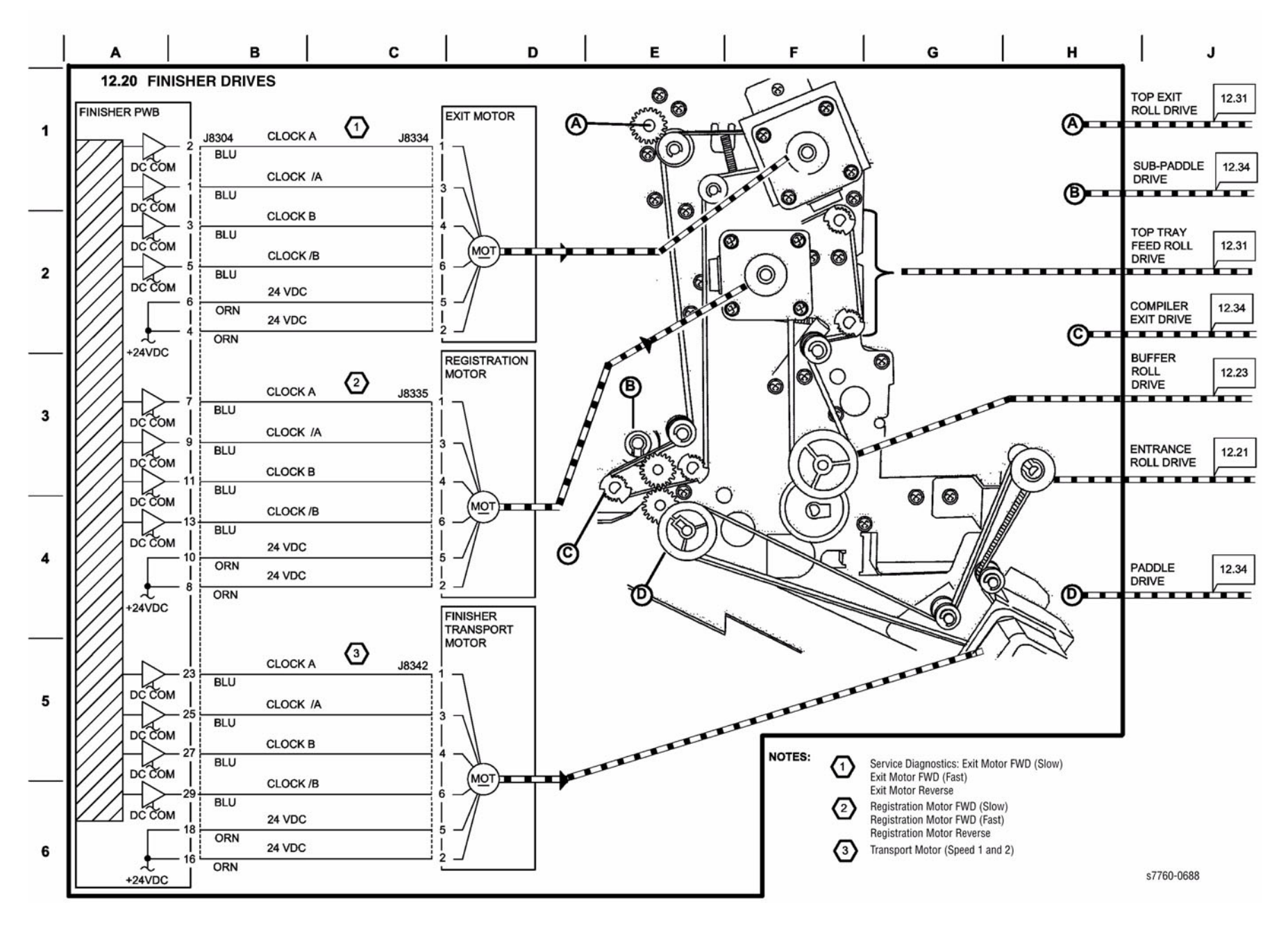

Figure 9 BSD 12.20 Finisher Drives

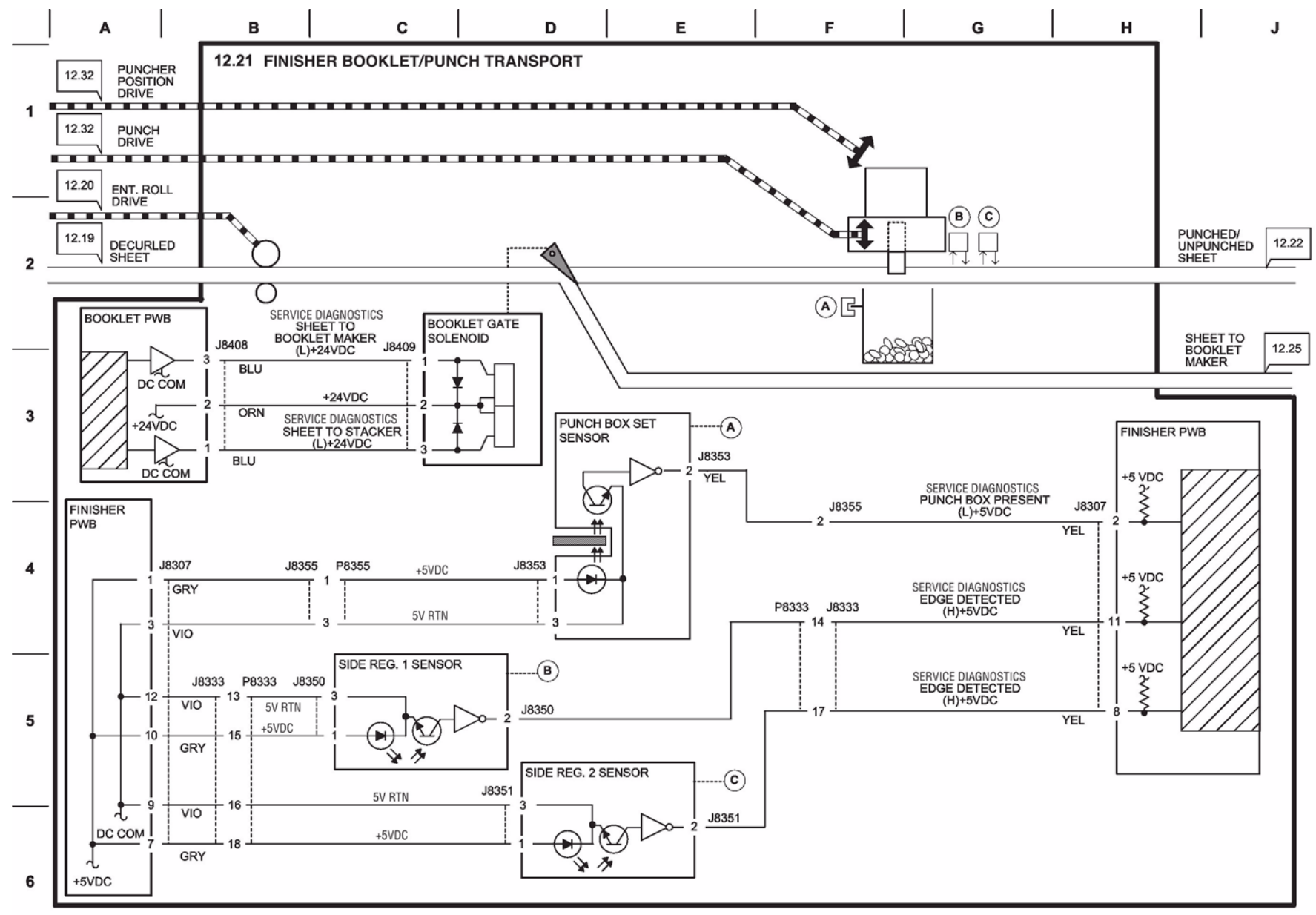

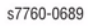

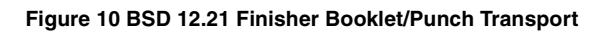

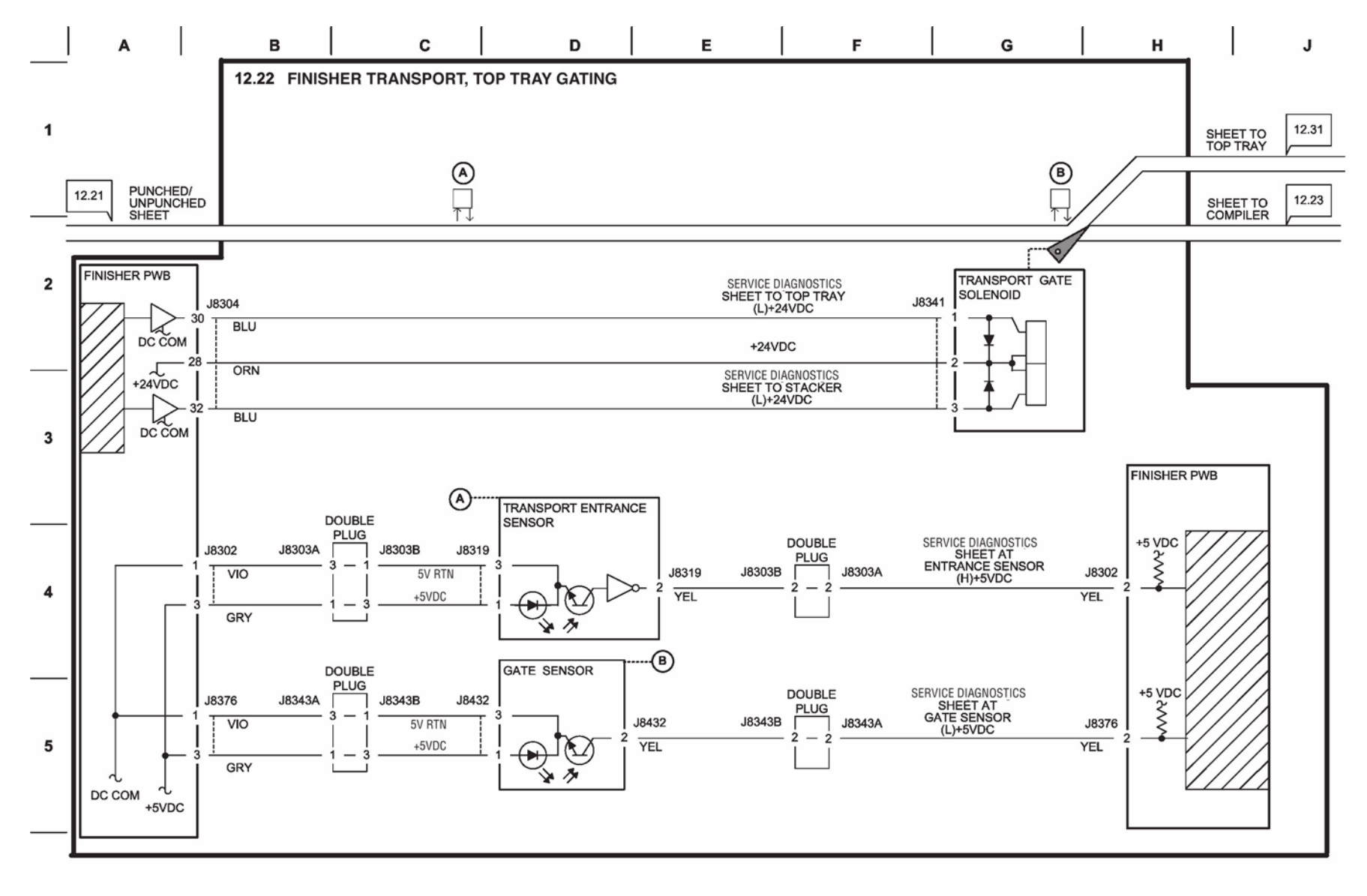

6

s7760-0690

## Figure 11 BSD 12.22 Finisher Transport/Top Tray Gating
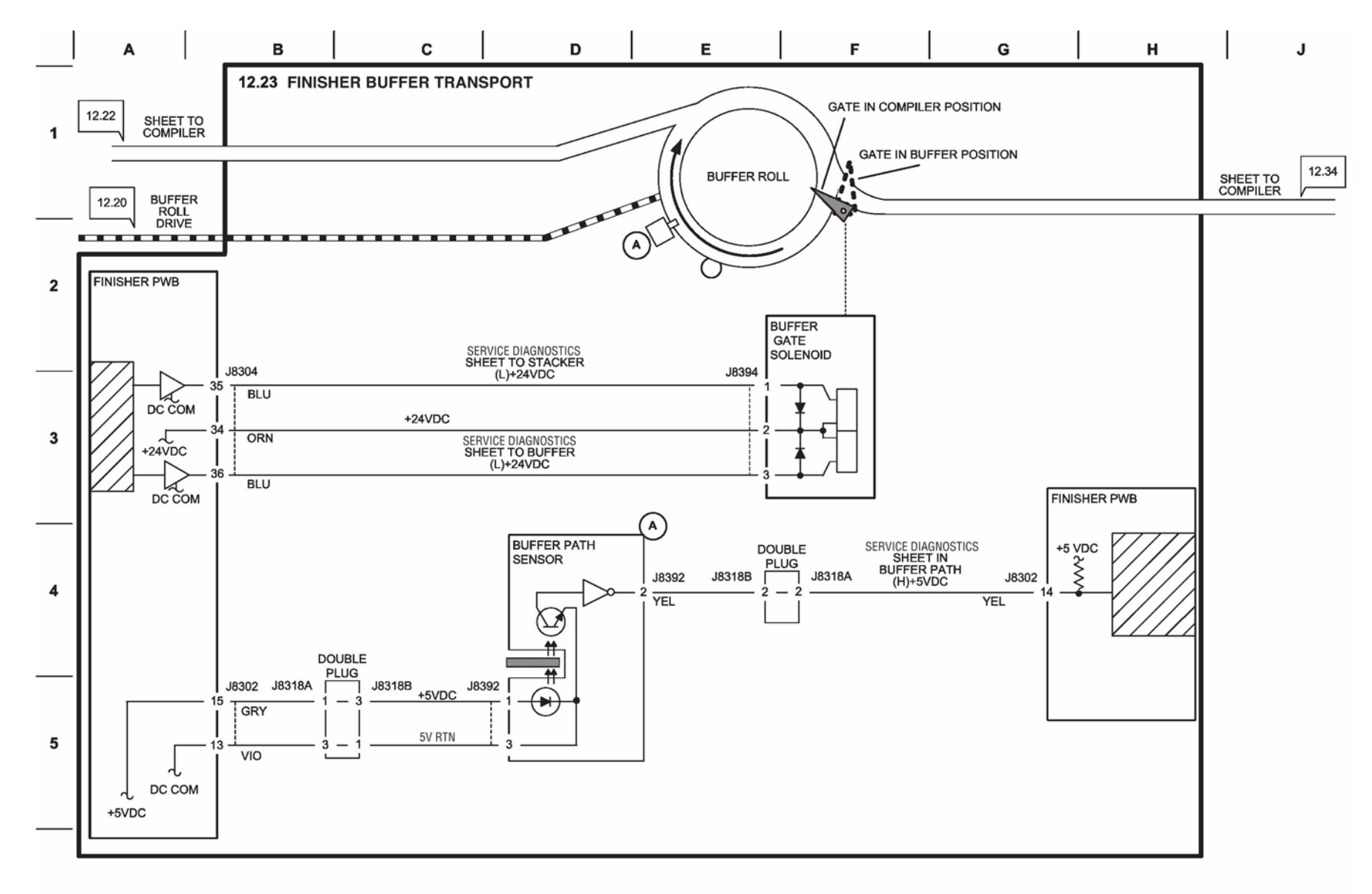

6

s7760-0691

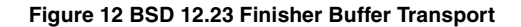

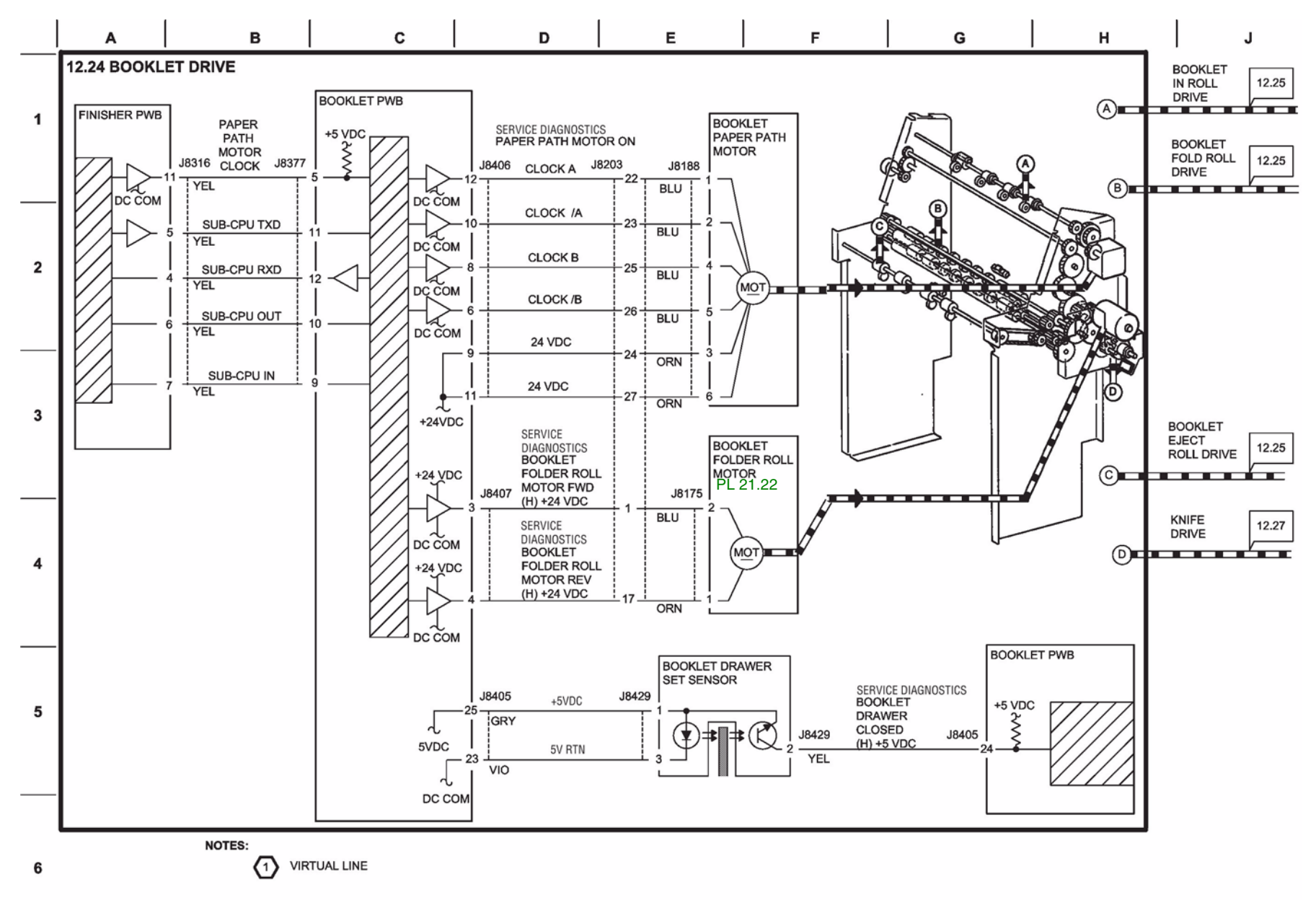

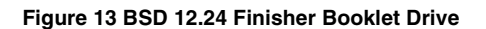

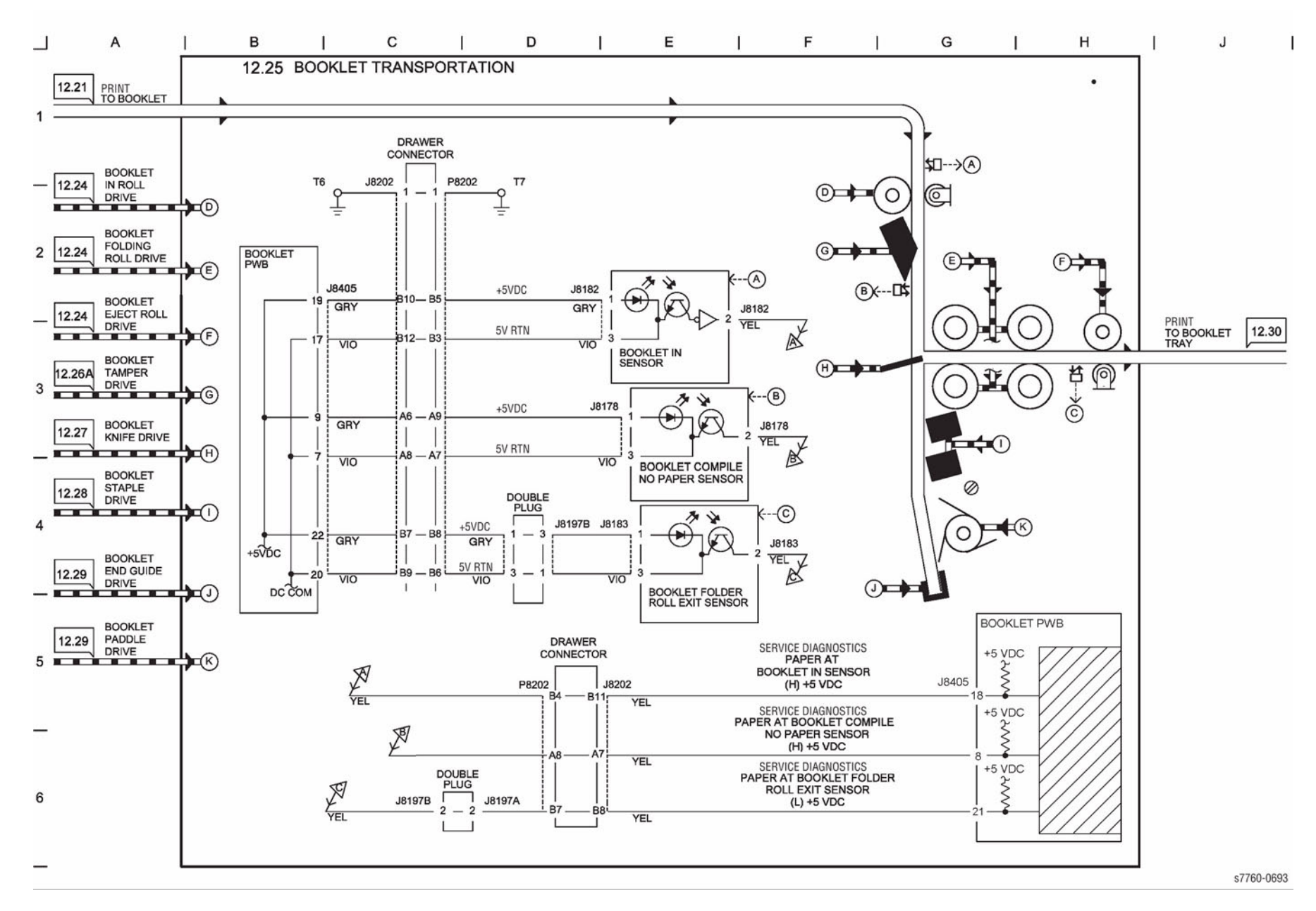

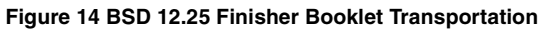

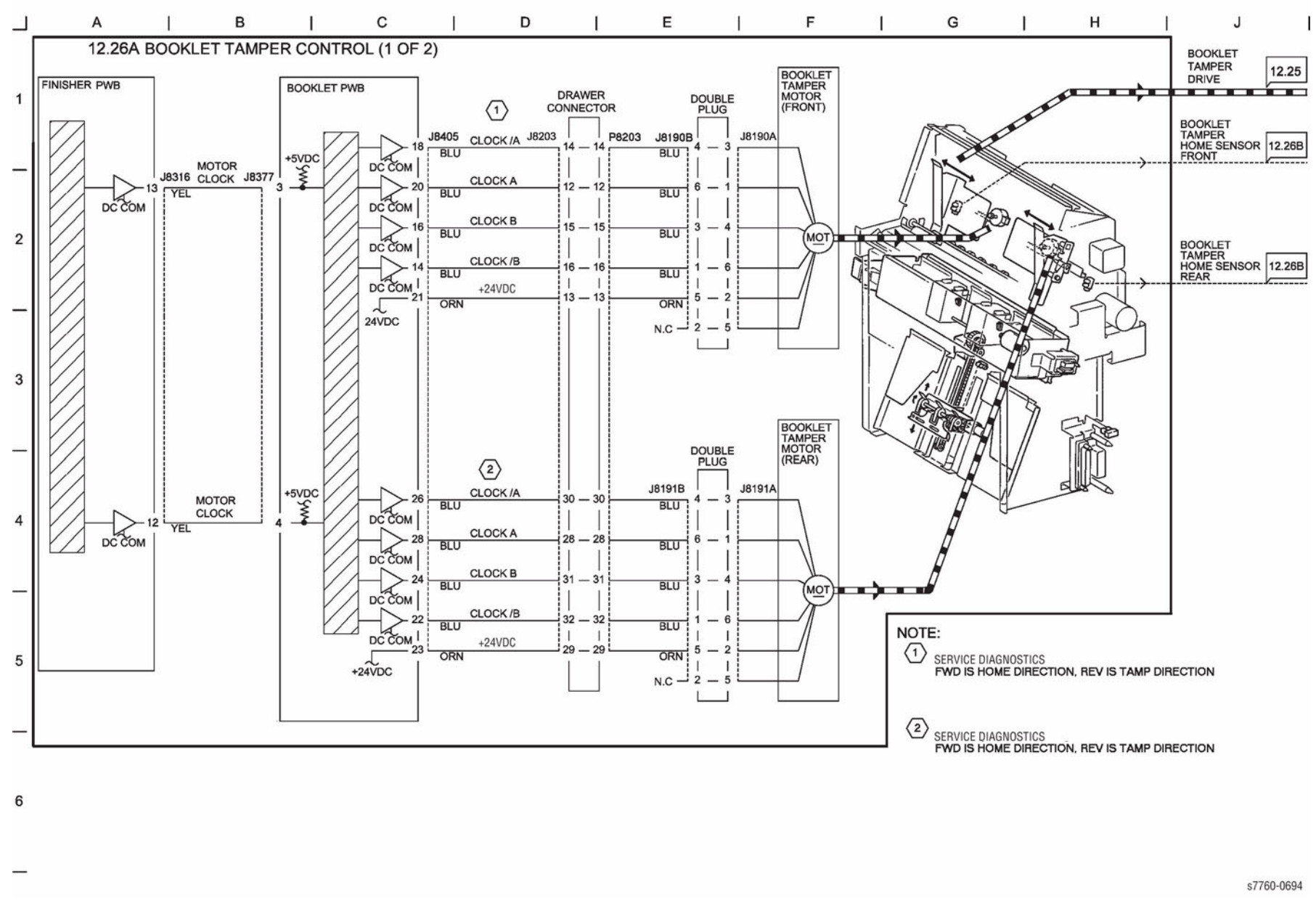

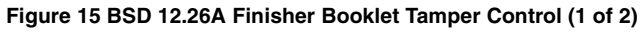

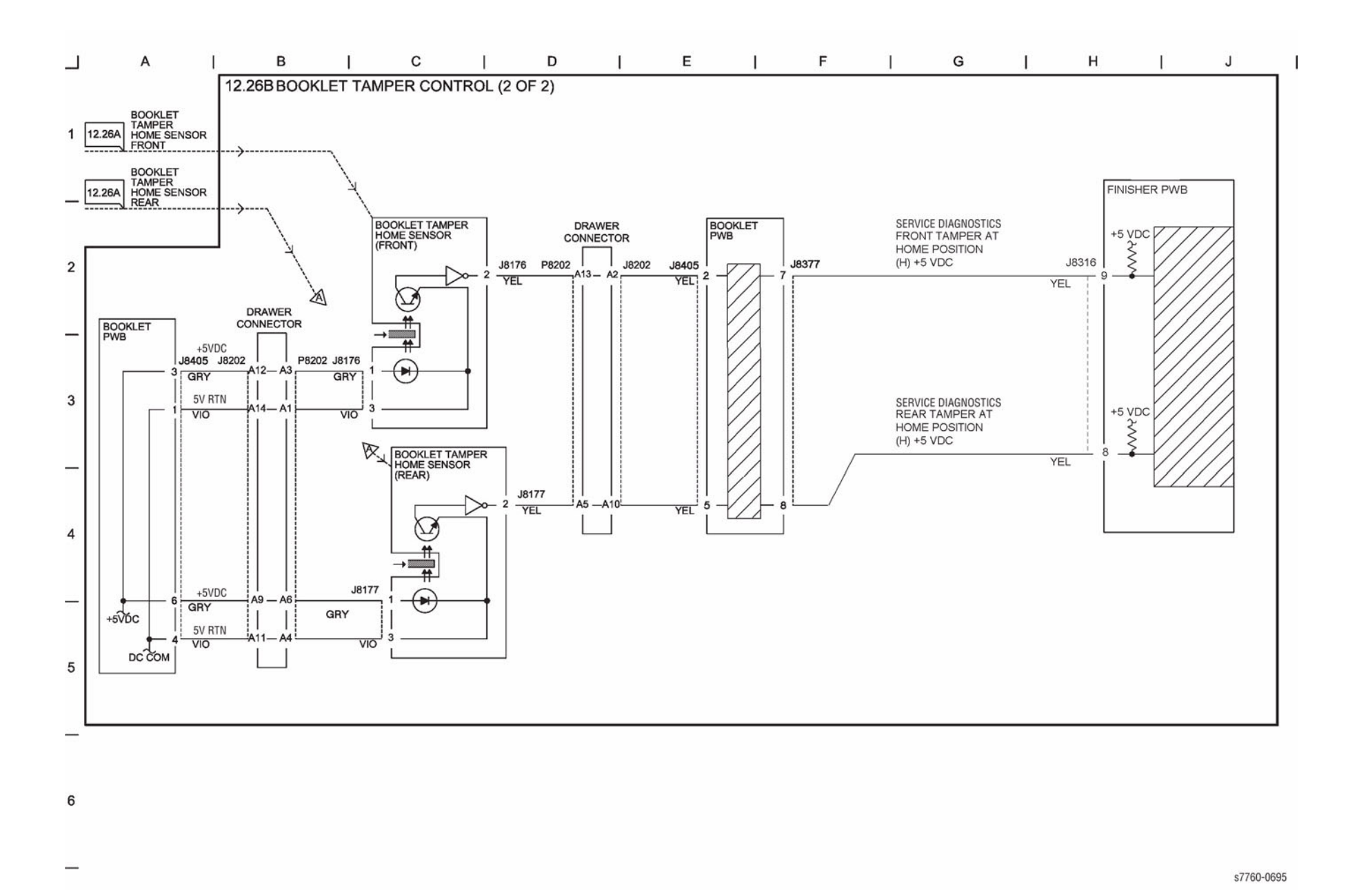

Figure 16 BSD 12.26B Finisher Booklet Tamper Control (2 of 2)

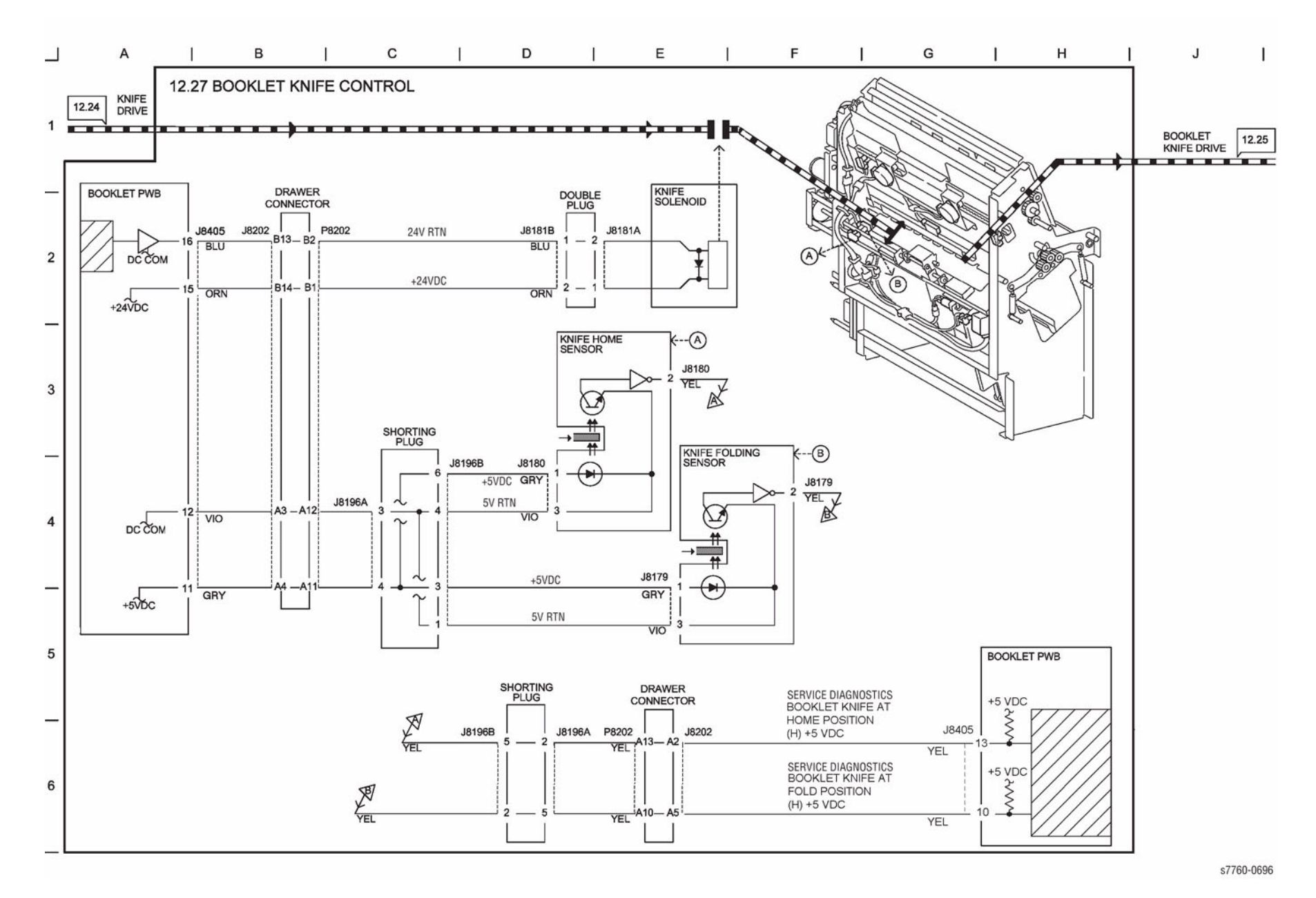

Figure 17 BSD 12.27 Finisher Booklet Knife Control

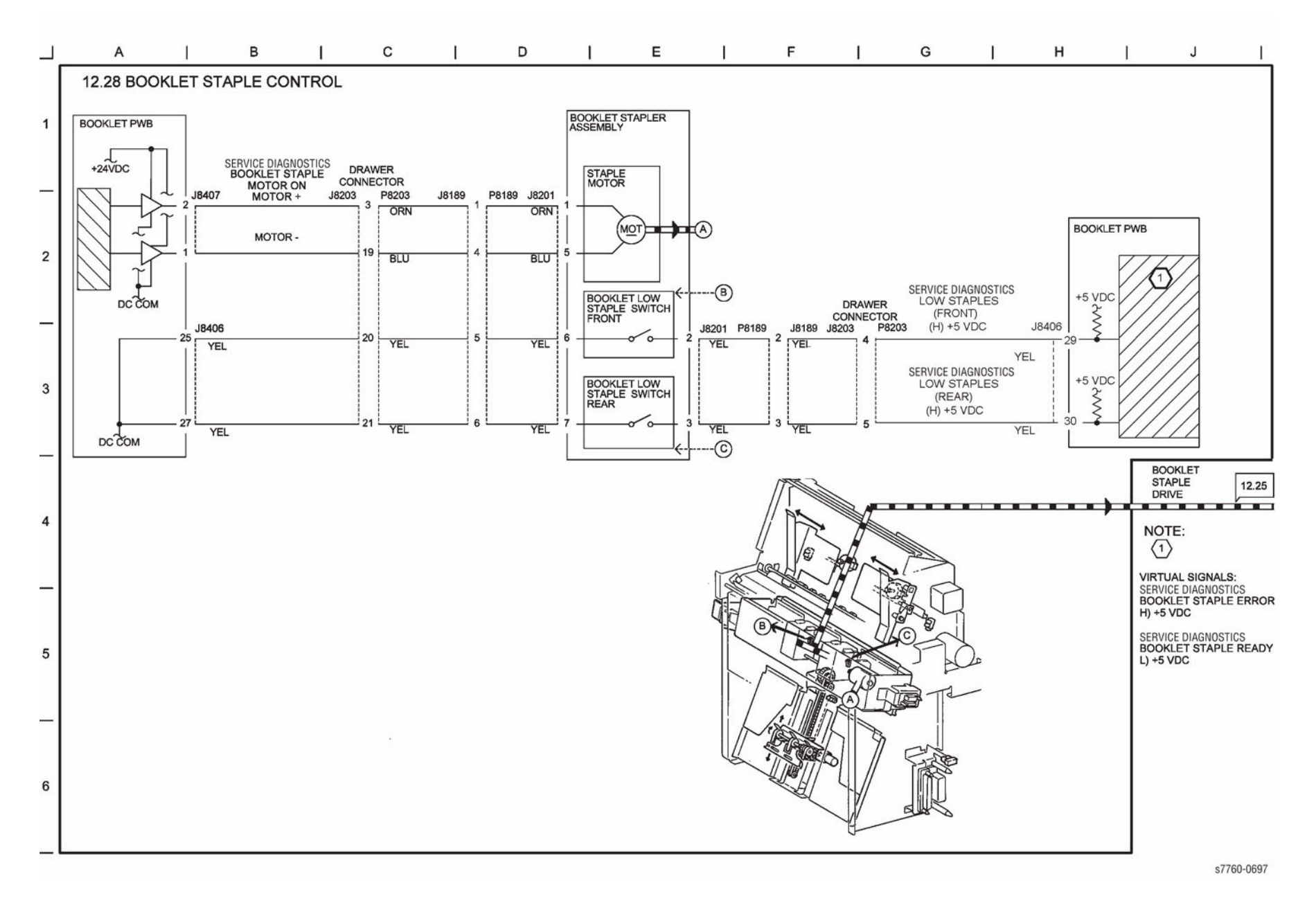

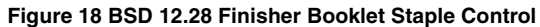

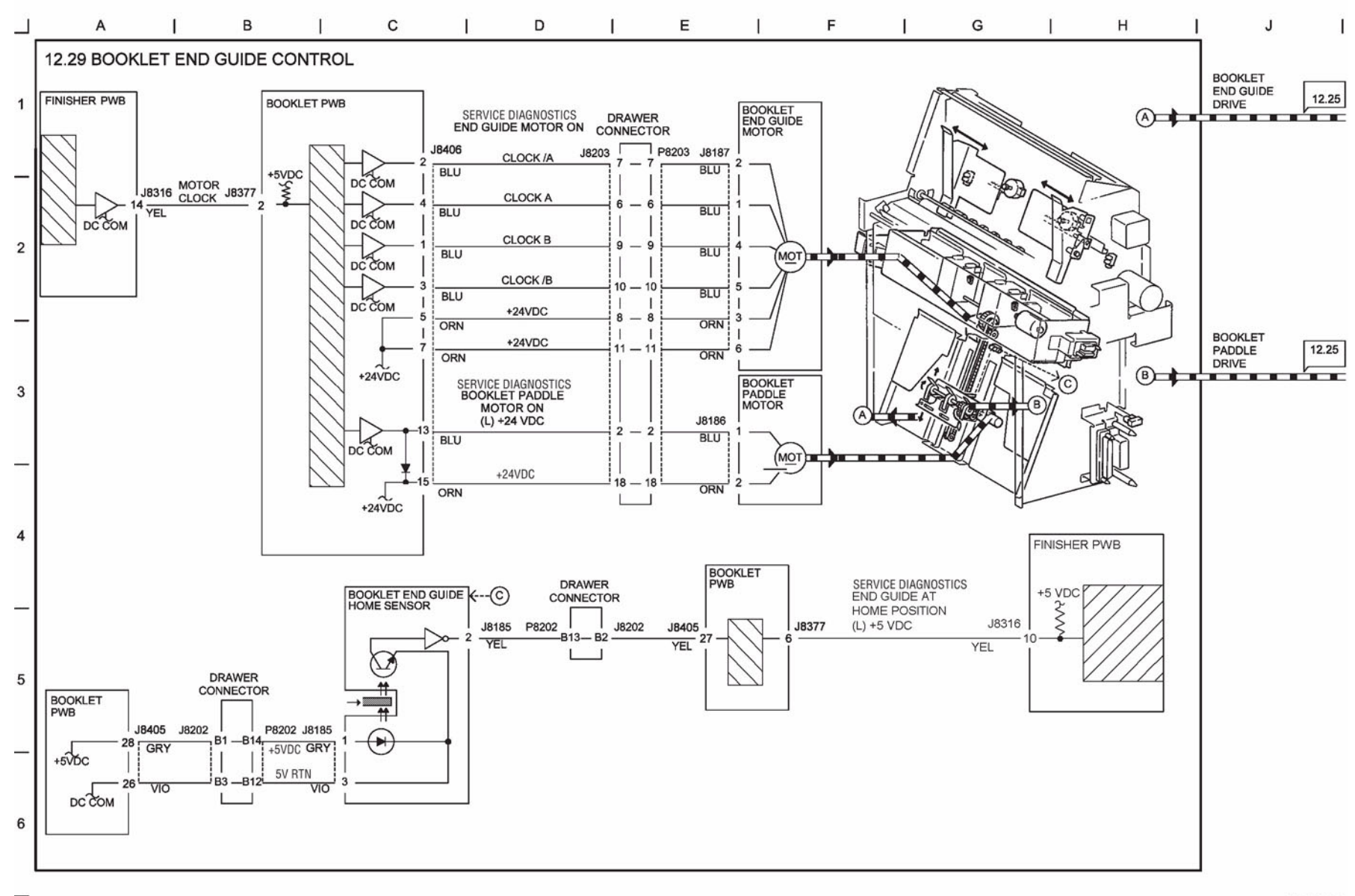

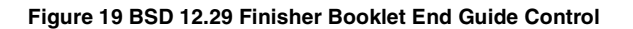

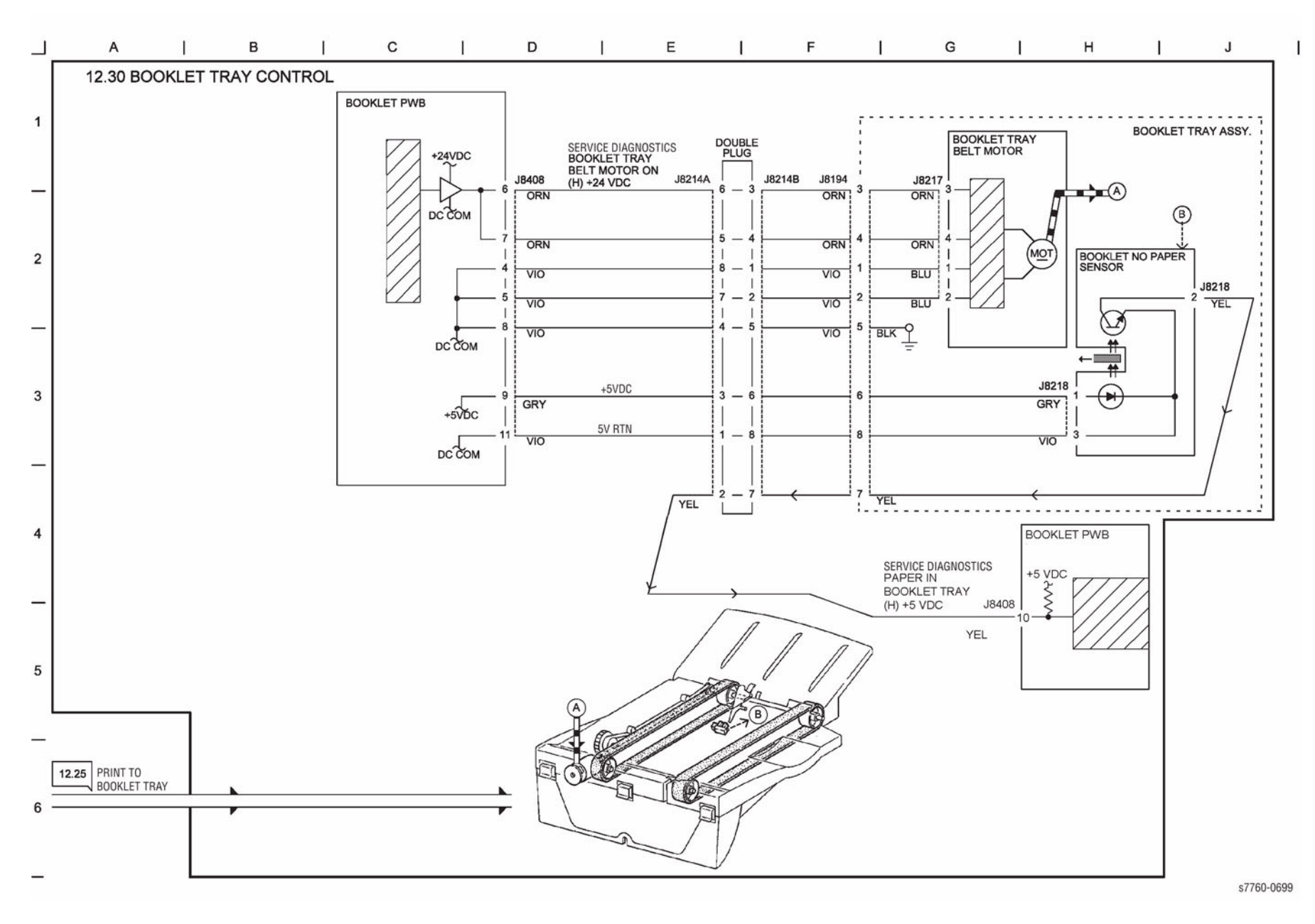

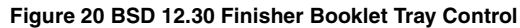

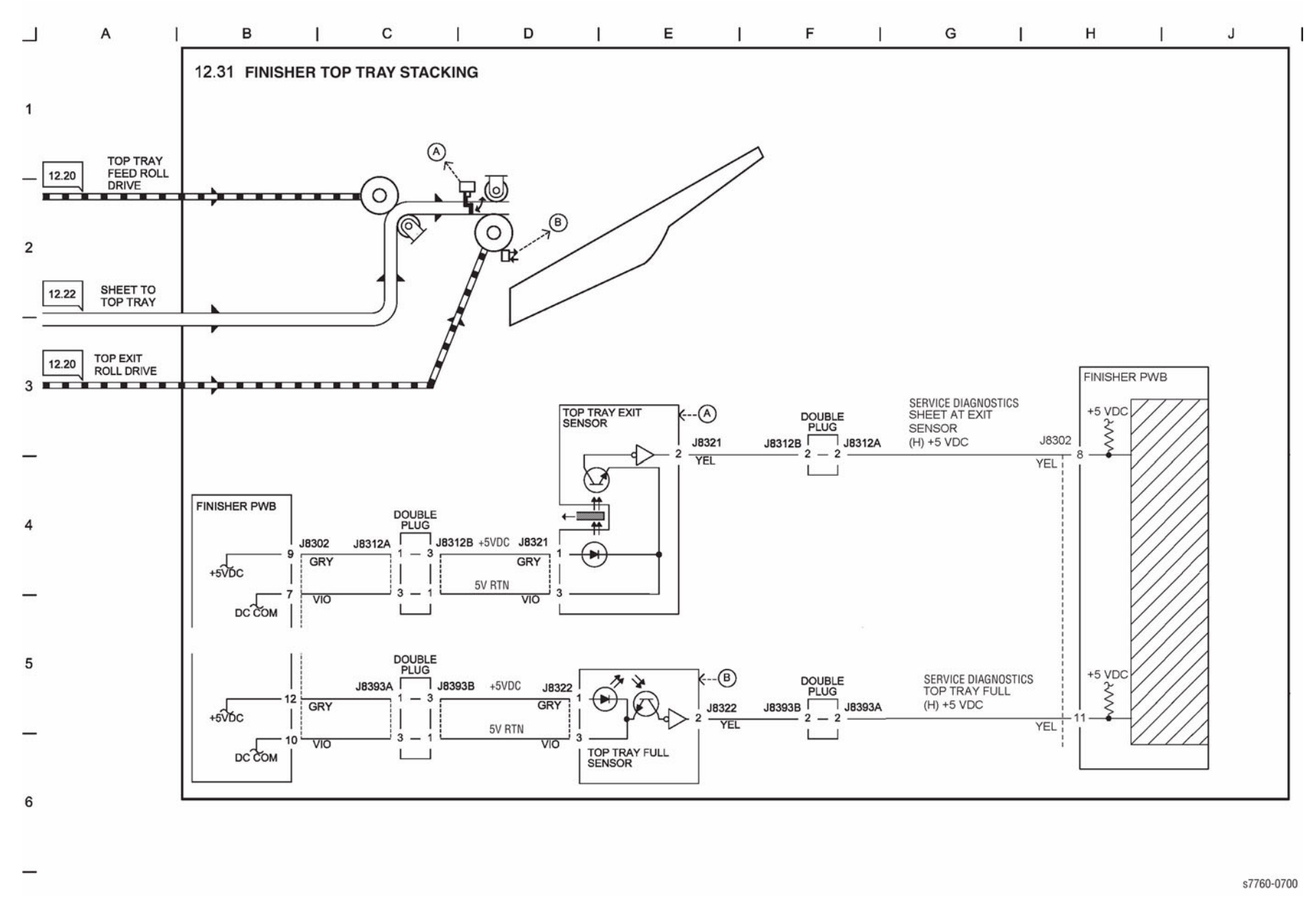

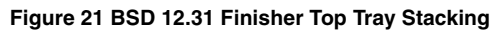

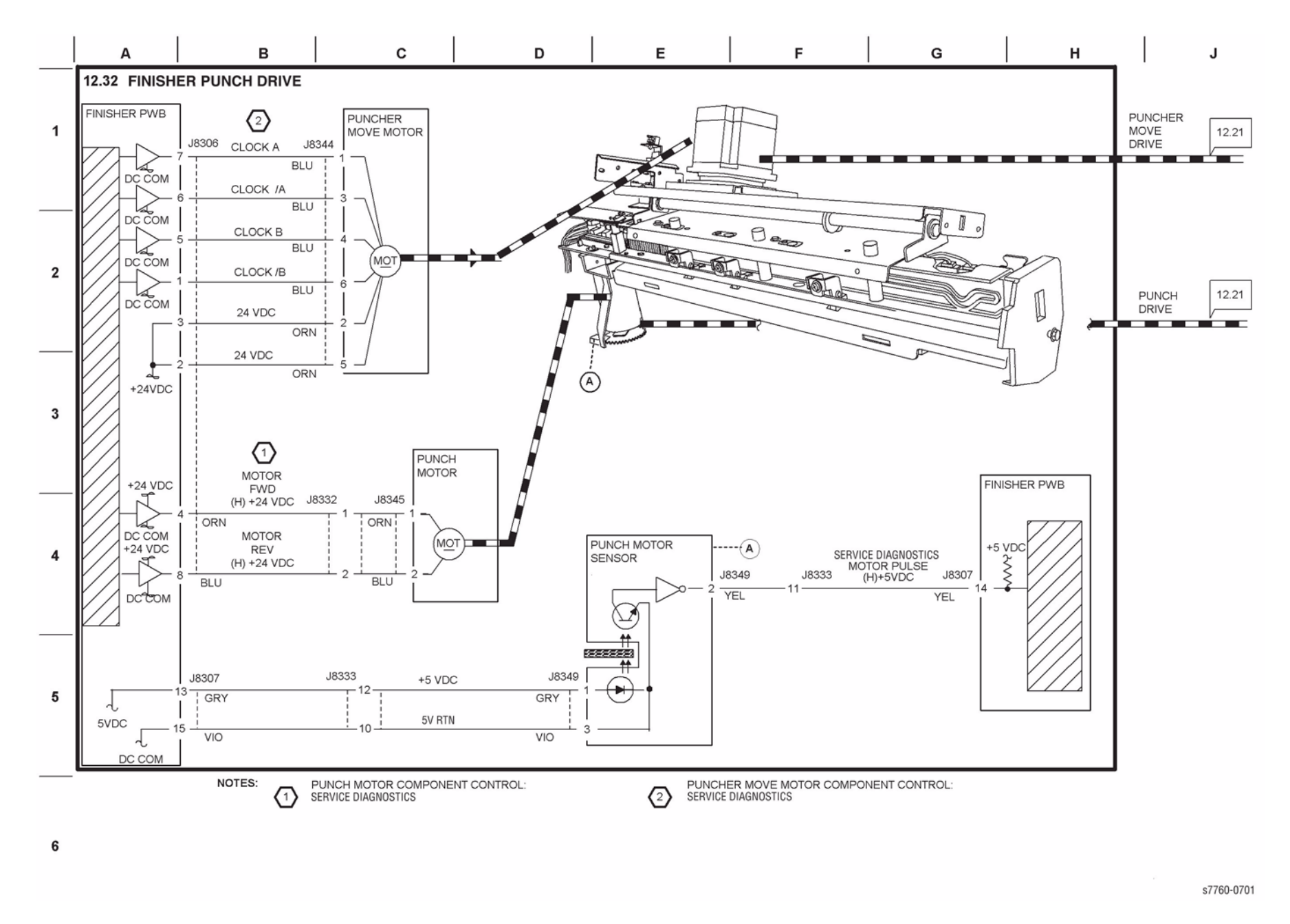

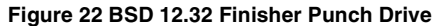

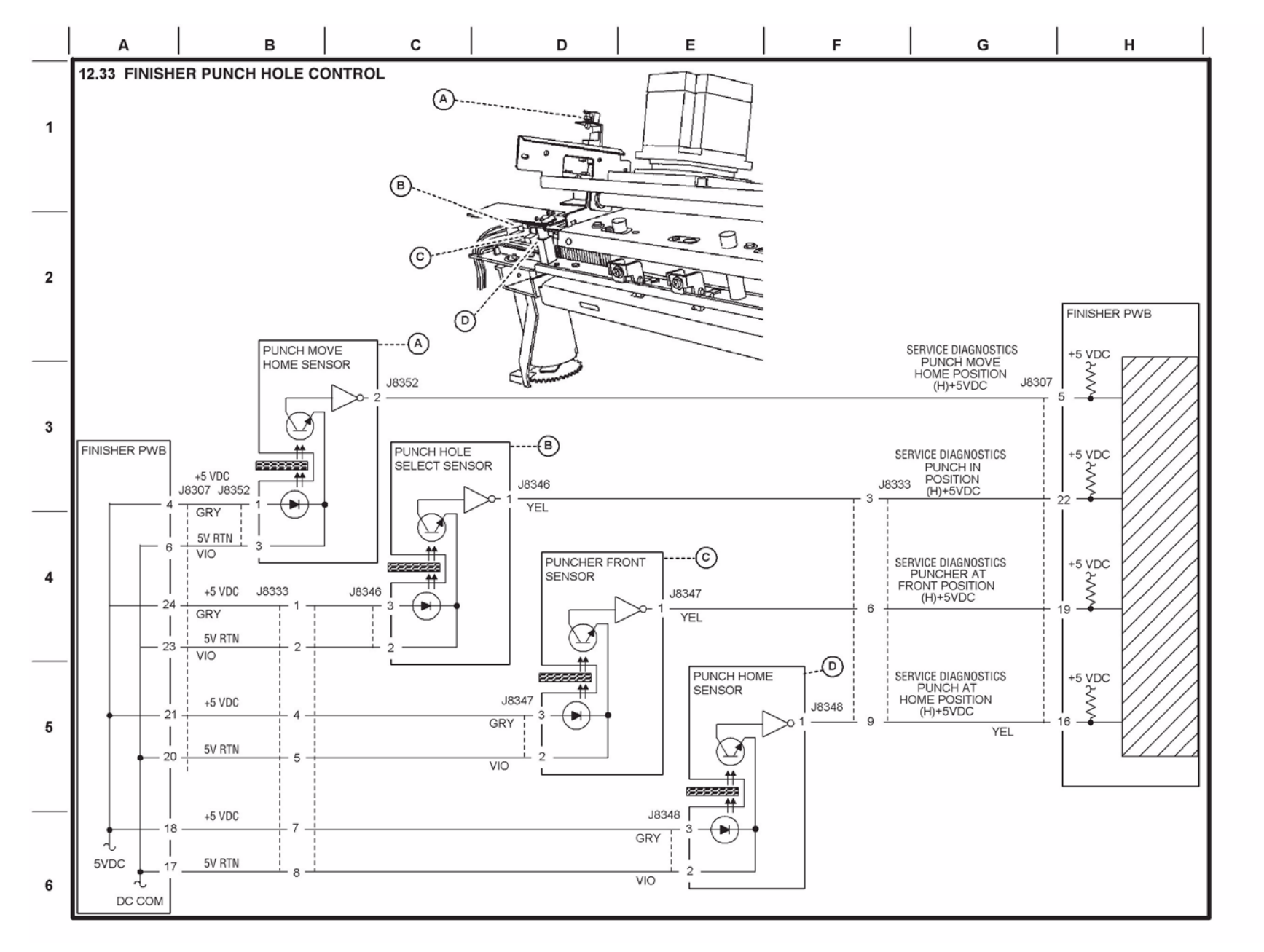

J

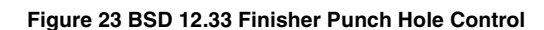

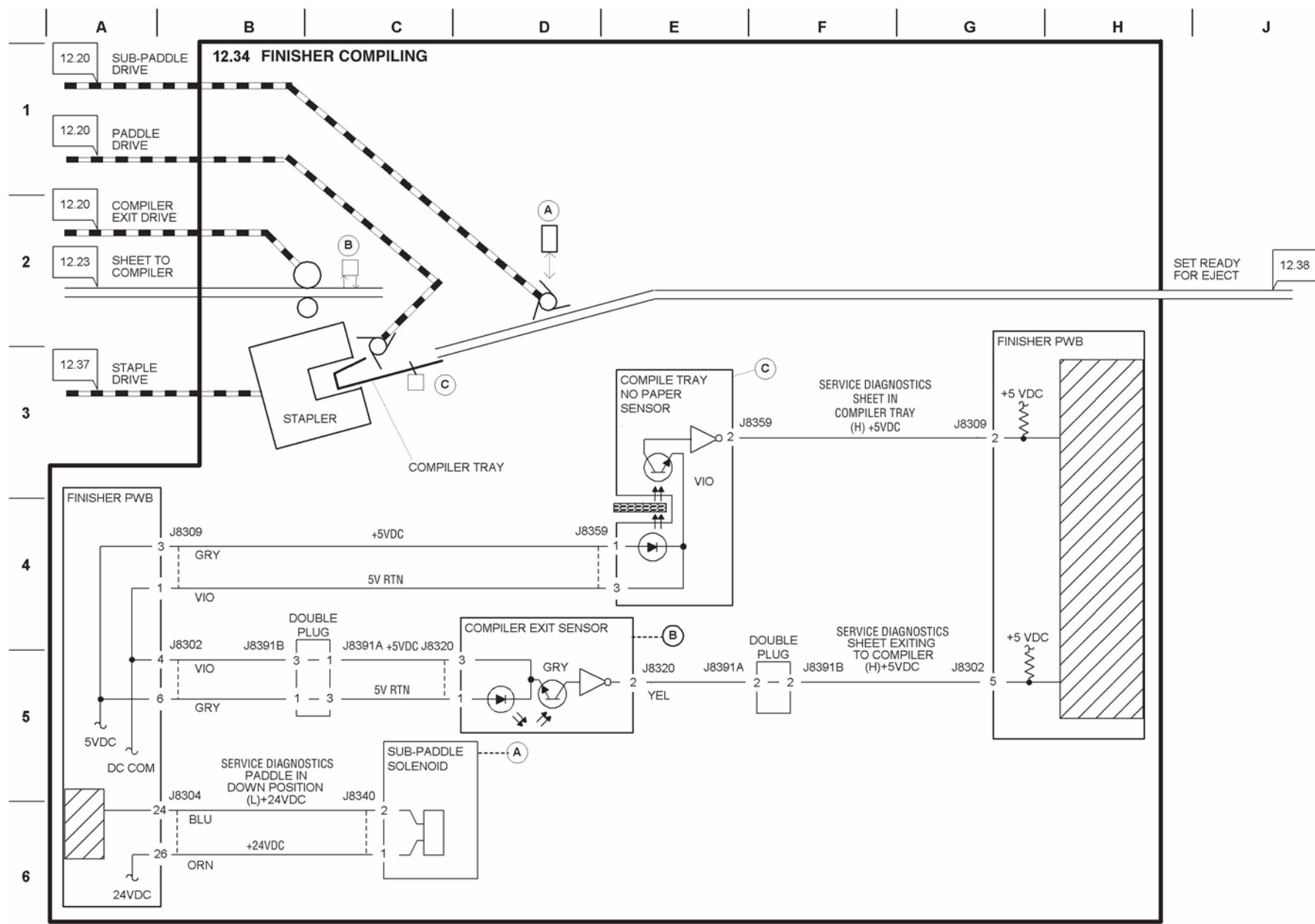

Figure 24 BSD 12.34 Finisher Compiling

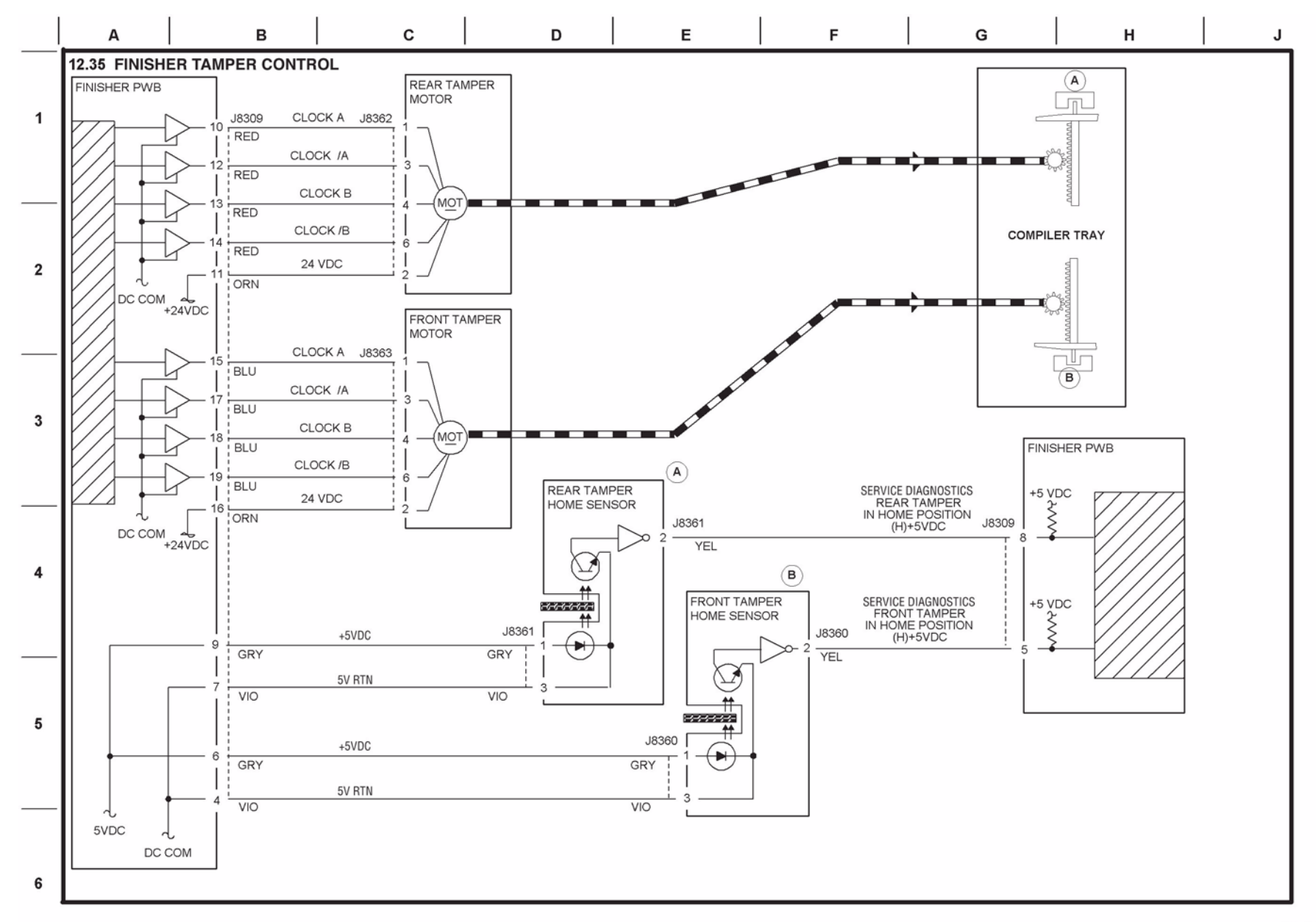

Figure 25 BSD 12.35 Finisher Tamper Control

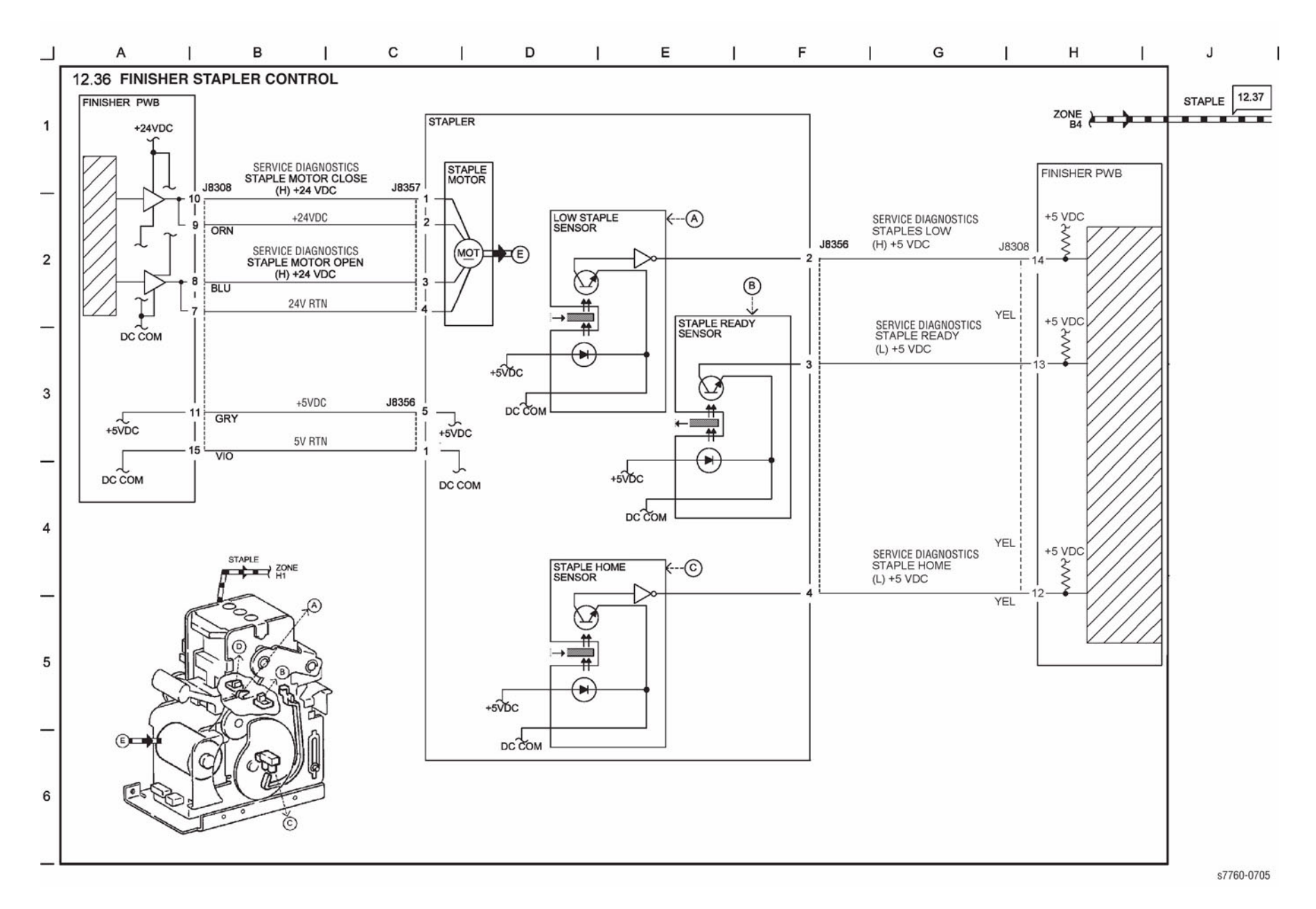

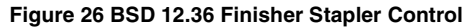

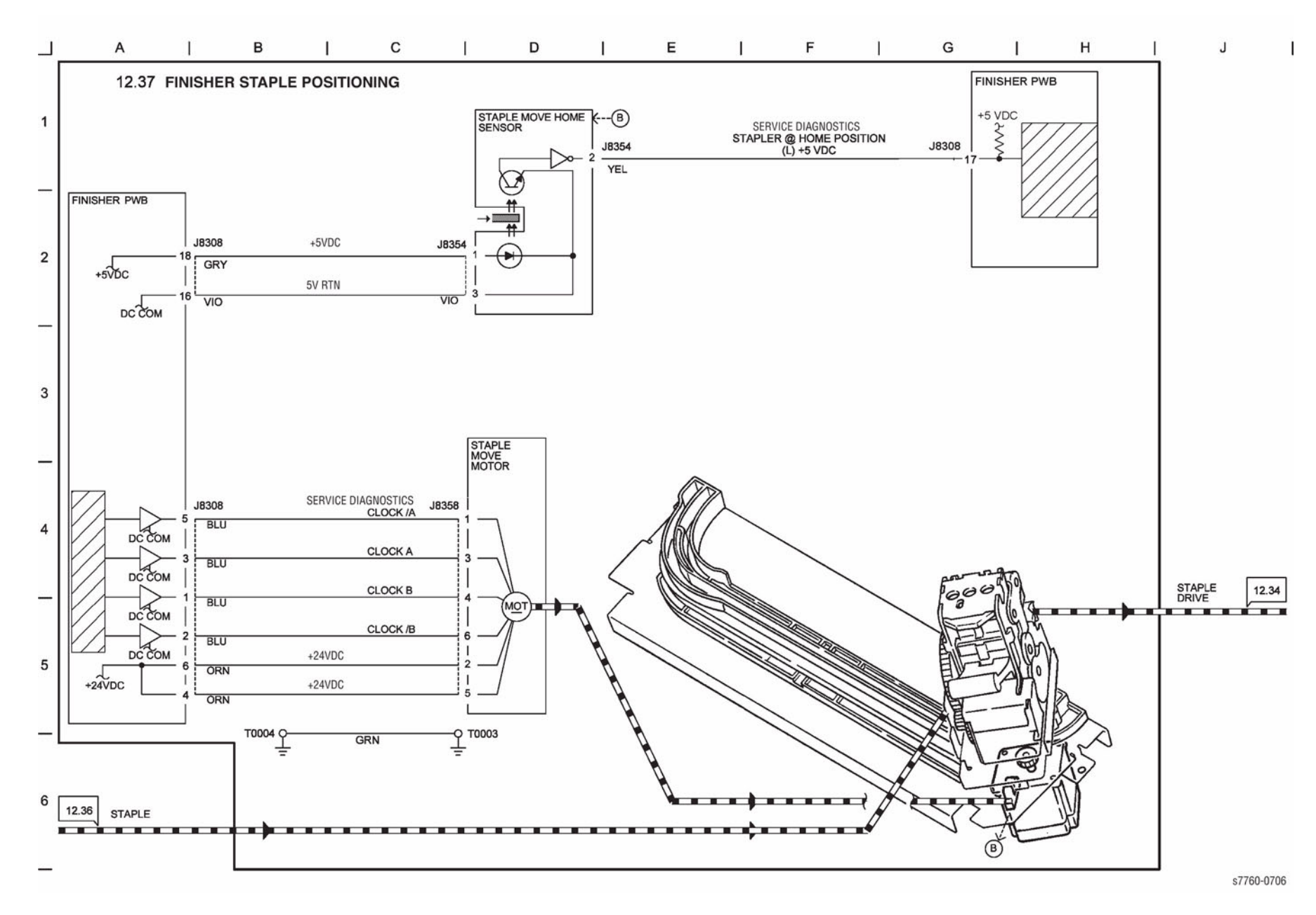

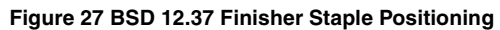

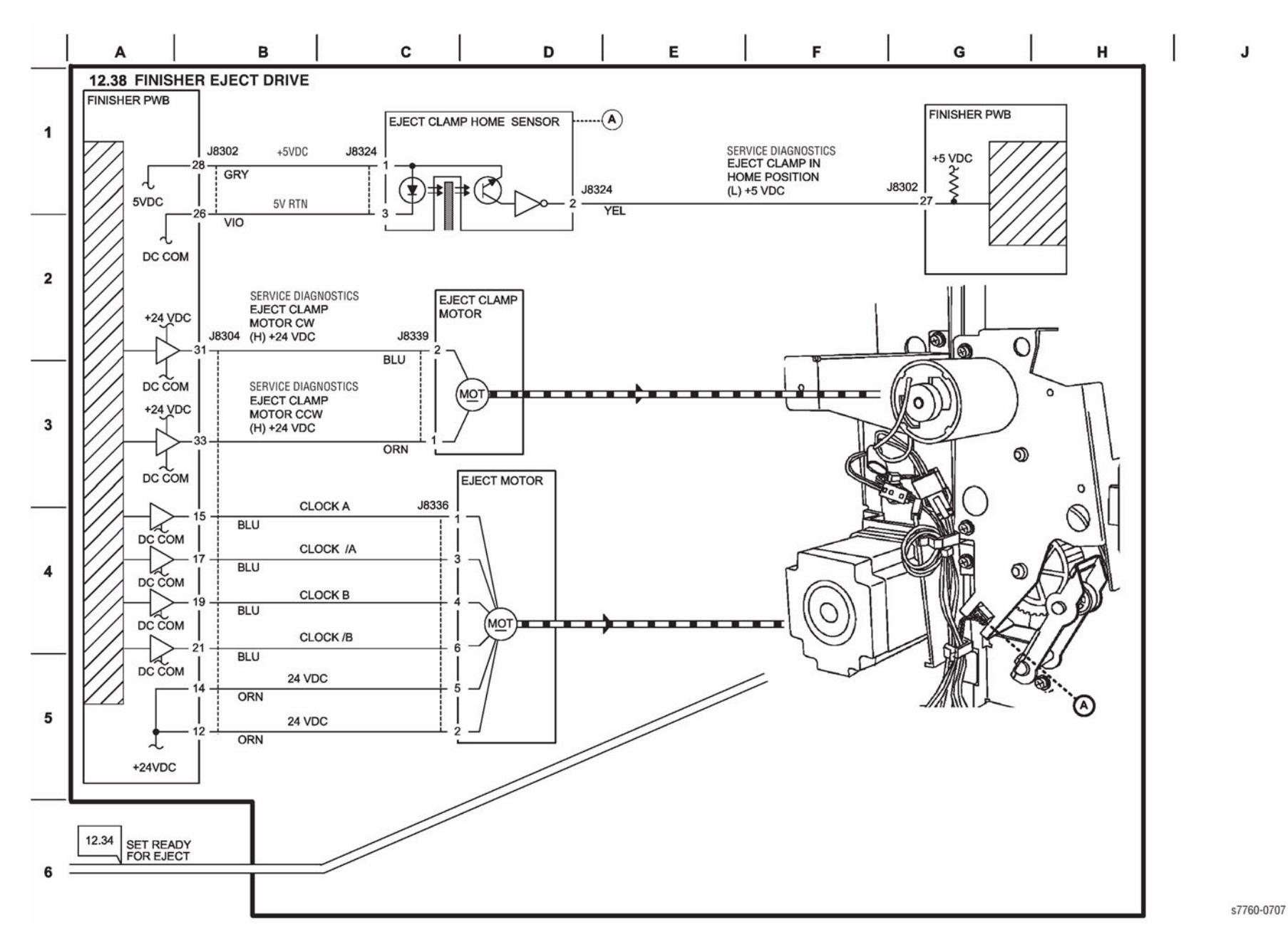

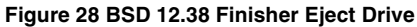

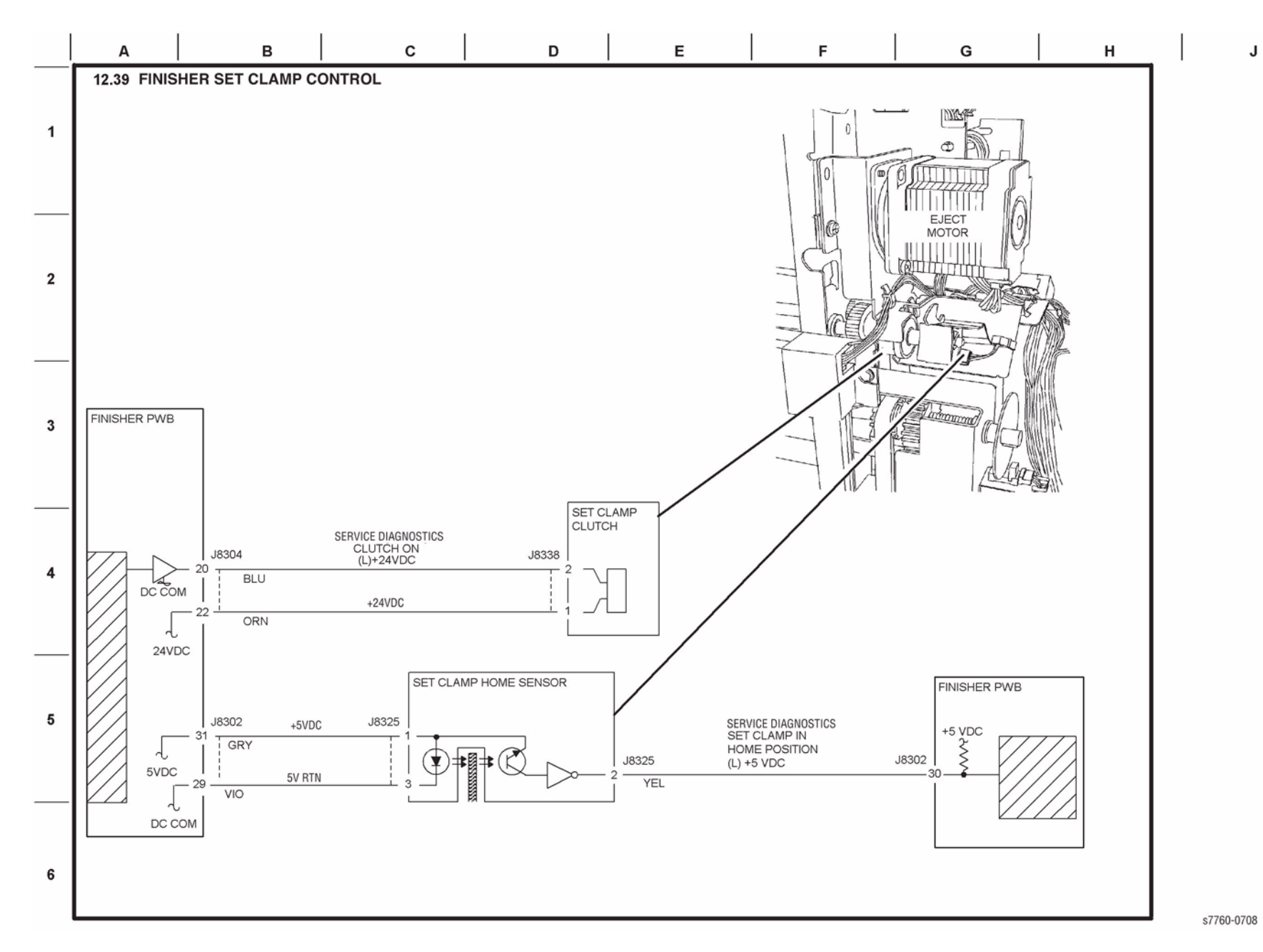

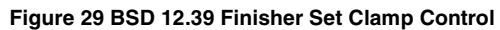

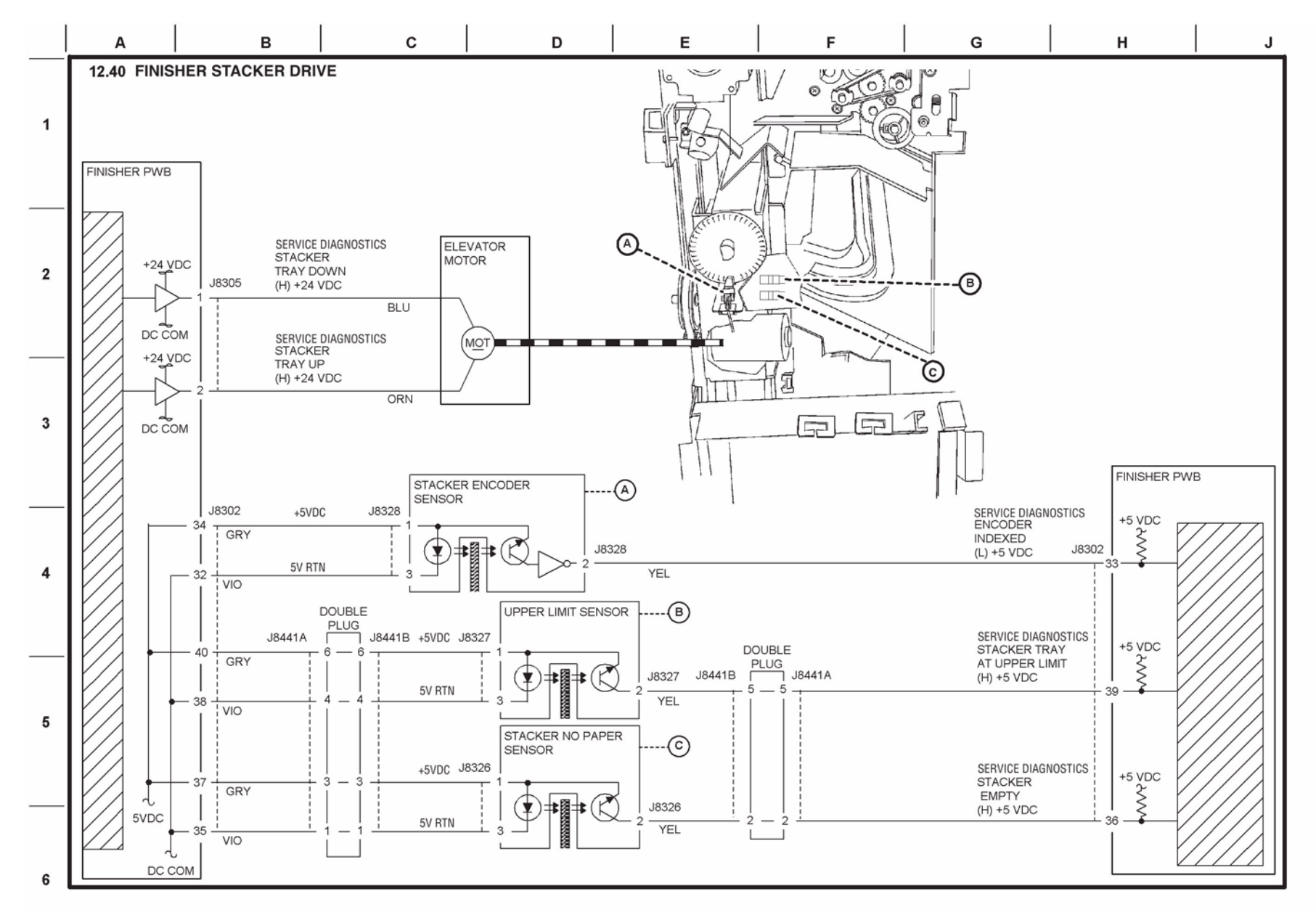

Figure 30 BSD 12.40 Finisher Stacker Drive

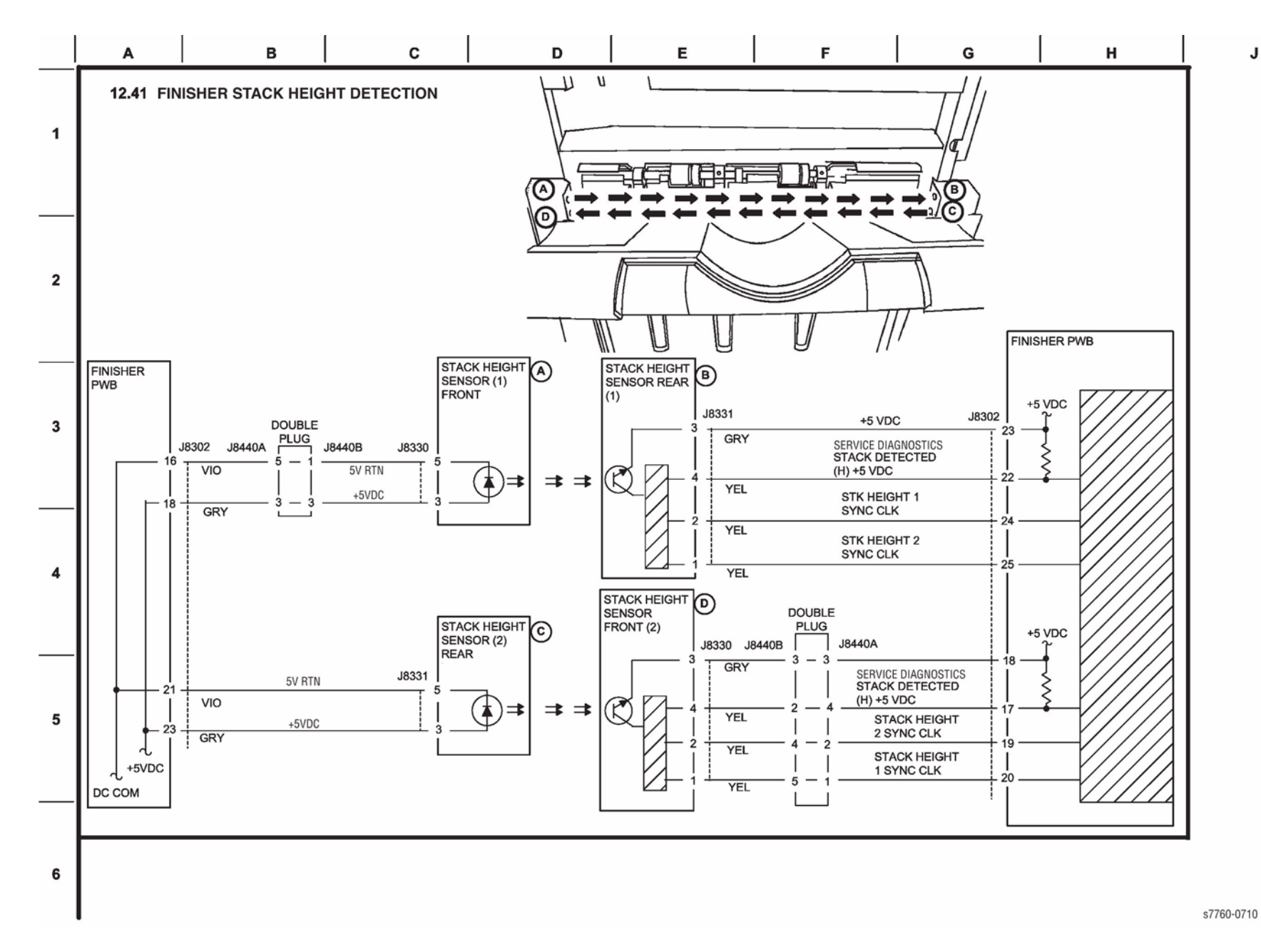

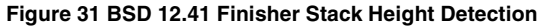

Chain 13 References - Block Schematics and Wiring Schematics

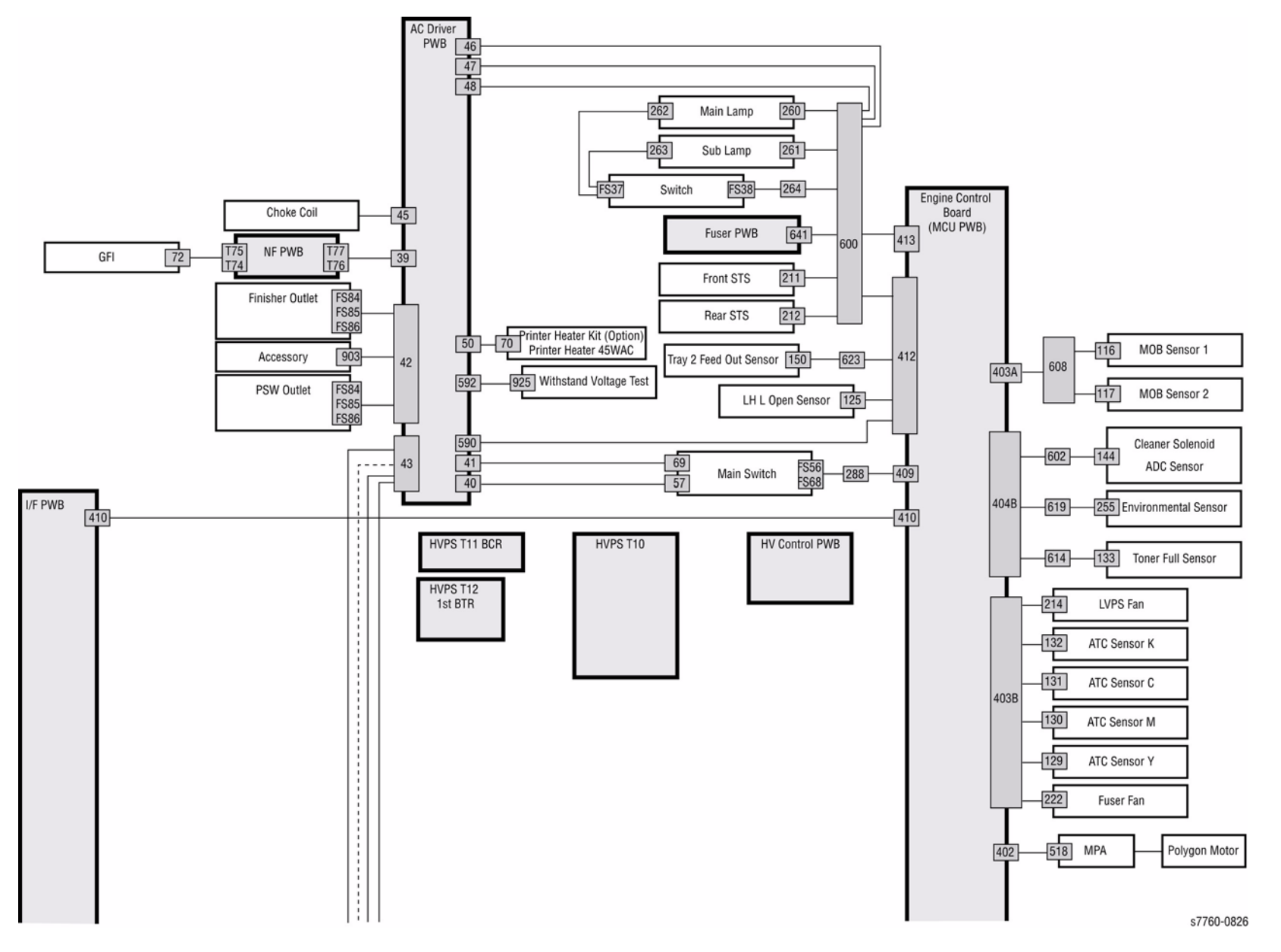

Figure 1 Block Diagram (part 1 of 3)

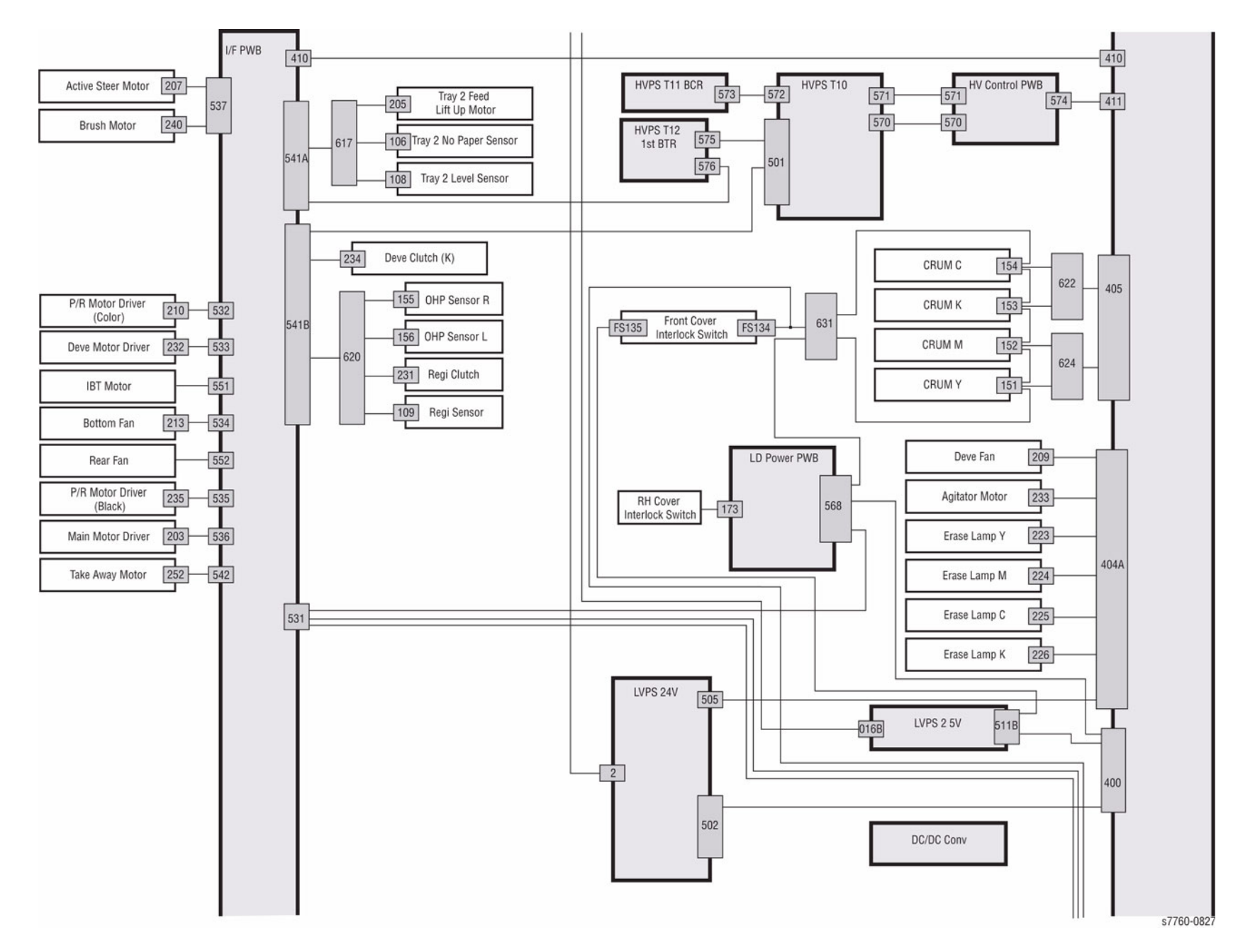

Figure 2 Block Diagram (part 2 of 3)

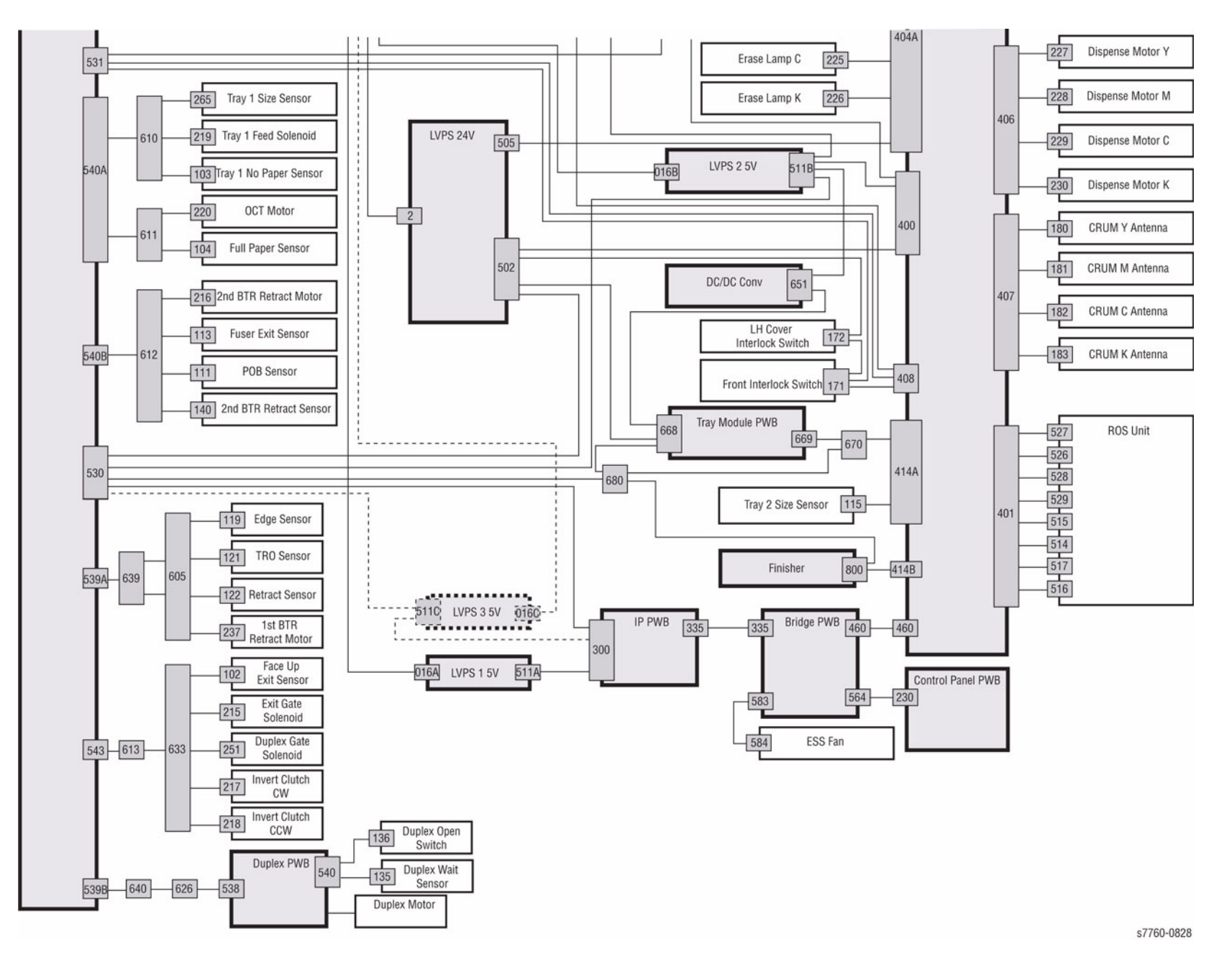

Figure 3 Block Diagram (part 3 of 3)

| 注記 <sup>1889301潮</sup>    |                                                                                              |                                                              | HARNES                                                                                                    | S.ASSY -N                                                                                                    | ΑΙΝ                                                                                         | FRONT                 | 9 8 7 6 5 4 3 2<br>New Least Keel Keel Keel Keel Keel Keel Keel X Keel X K                                                                                                    |
|---------------------------|----------------------------------------------------------------------------------------------|--------------------------------------------------------------|----------------------------------------------------------------------------------------------------|----------------------------------------------------------------------------------------------------|---------------------------------------------------------------------------------------------|-----------------------|----------------------------------------------------------------------------------------------------|
| MOB SNR 1                 | 10 J116<br>9 J116<br>8 J116<br>7 J116<br>6 J116<br>5 J116<br>4 J116<br>4 J116                | 3688<br>3688<br>3688<br>3688<br>3688<br>3688<br>3688<br>3688 | RE88,<br>1 20P608 MCBLEDIBS   2 19P608 MCBLEDIBS   3 18P608 MCBLEDISS   4 17P608 MCBLEDISS   5 16P608 MCBLEDISS   6 15P608 MCBLEDISS   7 14P608 MCBLEDISS   9 12P608 MCBLEDISS | 0N 28272,36,860<br>0N 38272,26,860<br>18 38272,26,860<br>(NC)<br>14 38272,26,860<br>(NC)<br>(NC)                    | J403A 1<br>J403A 2<br>J403A 3<br>J403A 4<br>J403A 5<br>J403A 5<br>J403A 6<br>J403A 7        | MiniCT20Pin<br>DOUBLE | MiniCT<br>12PIN 1.337<br>1337 CONNECTION<br>ATTISTANDOTOR HOPZ, MARK P207 Cold 生産用発行   1 3137 ATTISTANDOTOR HOPZ, MARK P207 5 1 ACTIVE   1 3137 ATTISTANDOTOR HOPZ, MARK P207 5 1 ACTIVE   3 3137 ATTISTANDOTAL HOPZ, MARK P207 5 1 ACTIVE   3 3137 ATTISTANDOTAL HOPZ, MARK P207 3 STEER   5 3537 ACTISTRANDICAMAGE(INTLK) HOPZ, MARK P207 5 MOT   9537 7 2537 MESSORT MA HOPZ, MARK P207 5 MOT                                                                                                    |
| MOB SNR 2                 | 3 J116<br>1 J116<br>10 J117<br>9 J117<br>8 J117<br>7 J117<br>6 J117                          | )608<br>)608<br>)608<br>)608<br>)608<br>)608<br>)608<br>]608 | 0 12 P608 SVRTN   10 11 P608 +5V   11 10 P608 M08LE0285   12 9 P608 M08LE0285   13 8 P608 M08L825NR   14 7 P608 M08L825NR   15 6 P608 M08L825NR                                | 38272, 26, 80.0<br>38272, 26, 80.0<br>ON 38272, 26, 80.0<br>ON 38272, 26, 80.0<br>ZB 38272, 26, 80.0<br>(NC)<br>CNC | J403A 9<br>J403A 10<br>J403A 11<br>J403A 12<br>J403A 12<br>J403A 13<br>J403A 14<br>J403A 15 | (4)<br>WRA-1          | 9<br>10<br>10<br>10<br>10<br>10<br>10<br>10<br>10<br>10<br>10                                                                                                    |
|                           | 5 J117<br>4 J117<br>3 J117<br>2 J117<br>1 J117<br>1 J117                                     | 3688<br>3608<br>3608<br>3608<br>3608                         | 16 5 P608 MOBX##SNR<br>17 4 P608<br>18 3 P608<br>19 2 P608 SVRTN<br>20 1 P608 SVRTN<br>20 1 P608 +SV                                                                           | ZA 18772,26,800<br>(NC<br>18772,76,800<br>18772,26,800                                                              | J403A 16<br>J403A 16<br>J403A 17<br>J403A 18<br>J403A 19<br>J403A 20                        | D (1)                 | B822 1881, 33, 11 3155, 2 CRUM(C)   1 3405 3877, 38, 40 GRU P622, 9, 2 3622, 200, 2 1881, 33, 11 3155, 4 3155, 4                                                                                                    |
| LVPS FAN                  | R214<br>1 4 J214<br>2 3 J214<br>3 2 J214<br>3 2 J214<br>4 1 J214<br>8132                     |                                                              | +24V<br>LVFANSFUL<br>LVFANAFA1<br>24VRTN                                                                                                    | 180772,26,951<br>L 180772,20,955<br>L 180772,26,951<br>L 180772,26,951                                              | J4038 1<br>J4038 2<br>J4038 3<br>J4038 4                                                    | P403                  | 4 3405 3477,3,410 3,5970 P22 5 6 522 341,4570 2153 5<br>5 3405 3477,3,410 CRM451AK P622 5 9 5622 341,477,171 2153 5<br>8 3405 3477,3,410 CRM451AK P622 5 9 5622 341,477,171 2153 5<br>8 3405 3477,3,410 CRM451AK P622 1 10 352<br>8 3405 3477,3,410 CRM451AK P622 1 10 352<br>8 3405 3477,3,410 CRM454K P622 1 10 352<br>8 3405 3477,3,410 CRM454K P622 1 10 356<br>8 3405 3477,3,410 CRM454K P622 1 10 357<br>8 3405 3477,3,410 CRM454K P622 1 10 357<br>8 3405 3477,3,410 CRM454K P622 1 10 357<br>8 3405 3477,3,410 CRM454K P622 1 10 357<br>8 3405 3477,3,410 CRM454K P622 1 10 357<br>8 3405 3477,3,410 CRM454K P622 1 10 357<br>8 3405 3477,3,410 CRM454K P622 1 10 357<br>8 3405 3477,3,410 CRM454K P622 1 10 357<br>8 3405 3477,3,410 CRM454K P622 1 10 357<br>8 3405 3477,3,410 CRM454K P622 1 10 357<br>8 3405 3477,3,410 CRM454K P622 1 10 357<br>8 3405 3477,3,410 CRM454K P622 1 10 357<br>8 3405 3477,3,410 CRM454K P622                                                                                                    |
| ATC<br>SNR(K)<br>ATC      | J132 1 3 P132<br>J132 2 P132<br>J132 3 1 P132<br>J131 3 P131<br>J131 1 3 P131<br>J131 2 P131 |                                                              | SVRTN<br>ATC##SNRX<br>ATC_SVSPB<br>SVRTN<br>ATC##SNRC                                                                                                    | 38272,26,963<br>38272,26,963<br>8 38272,26,963<br>38272,26,963                                                      | J4038 5<br>J4038 6<br>J4038 7<br>J4038 8<br>J4038 8                                         | V9Md                  | (NC) 1133 7<br>1807, 27, 007 1133 8<br>1801, 18, 190<br>1801, 18, 190<br>1801, 18, 191<br>1801, 18, 191<br>1801, 18, 191<br>1801, 18, 191<br>1802, 191<br>1802, 191 |
| SNR(C)<br>ATC<br>SNR(M)   | J131 2 2 P131<br>J130 1 3 P130<br>J130 1 3 P130<br>J130 2 2 P130<br>J130 3 1                 |                                                              | ATC_SV\$PW<br>SVRTN<br>ATC#SNRM<br>ATC_SV\$PW                                                                                                    | R 38772,26,701<br>38272,26,701<br>38272,26,703<br>38272,26,703<br>R 38272,26,705                                    | J4038 10<br>J4038 11<br>J4038 12<br>J4038 13                                                |                       | 9 3405 (CRUPC24 No.4 1524 (KC) 1861,8,110 3152 (CRUM(M) 103 405 3877,2,111 3405 3877,2,111 3405 3877,2,1111 3405 3877,2,111 3405 3877,2,111 3405 3877,2,111 34                                                                                                    |
| ATC<br>SNR(Y)             | J129 1 3 P129<br>J129 2 2 P129<br>J129 2 2 P129<br>J129 3 1 P129<br>R222 1 4 J222            |                                                              | SVRTN<br>ATC##SNRY<br>ATC_SV\$PW<br>+24V                                                                                                    | 34277,26,761.<br>34272,26,761.<br>R 34272,36,761.<br>34272,26,761.                                                  | J4038 14<br>J4038 15<br>J4038 16<br>J4038 17                                                | MiniCT17Pin           | 13 J405 J405                                                                                                    |
| FUSER FAN                 | 2 3 Jacc<br>3 2 J222<br>4 1 J222<br>8209<br>1 2 J209                                         |                                                              | FFANFFAIL<br>24VRTN<br>DEVEFANSO                                                                                                    | 18272,26,700<br>18272,26,700<br>18272,26,700                                                                        | J4038 19<br>J4038 20<br>J4044 1                                                             |                       | (From SHT6, L-3) 1 JBST 38                                                                                                    |
| DEVE FAN                  | 2 2 J209<br>3 1 J209                                                                         |                                                              | DEVEFAN#F<br>24VRTN<br>+24VCINTL                                                                                                    | ATL 18272,26,911<br>18272,26,911                                                                                    | J404A 2<br>J404A 3                                                                          | DOUBLE                | 3 J406 Jazzz, July ZeV(IMIX) JIZZz DISPENSE   4 J406 Jazzz, July 01599001 JIZZz DISPENSE   6 J406 Jazzz, July 01599001 JIZZz DISPENSE   7 J406 Jazzz, July 01599001 JIZZz DISPENSE   7 J406 Jazzz, July 0159001 JIZZz DISPENSE                                                                                                    |
| AGITATOR MOT              | 2 1 J233<br>P223 1 2 J223<br>P223 2 1 J223                                                   |                                                              | AGITATORM<br>+24V<br>EL\$ON(Y)                                                                                                    | 0750N 18272,26,911<br>18272,26,911<br>18272,26,911                                                                  | J404A 5<br>J404A 6<br>J404A 7                                                               | MiniCT18Pin           | 6 J406 J8272, 38, 83.0 DISPENSE   7 J406 J8272, 38, 83.0 +244(13H1K3) J229 1 MOT (C)   8 J406 J8272, 38, 83.0 DISPENSE J229 2 DISPENSE                                                                                                    |
| SE LAMP (N)               | P224 1 2 J224<br>P224 2 1 J224<br>P225 1 2 J225<br>P225 1 2 J225<br>P225 1 2 J225            |                                                              | +24V<br>ELSON(M)<br>+24V<br>ELSON(C)                                                                                                    | 18272,26,101<br>18272,26,101<br>18272,26,101                                                                        | J404A 8<br>J404A 9<br>J404A 10                                                              | P40                   | 9 J486 3877, 35, 84 424V(1MLK) J238 1 MOT (K)<br>10 J486<br>11 J486                                                                                                    |
| SE LAMP (K)               | P226 1 2 J226<br>P226 2 1 J226                                                               |                                                              | +24V<br>ELSON(K)<br>SVRTN                                                                                                    | 18272, 26, 911<br>18272, 26, 911<br>18272, 26, 911                                                                  | J404A 12<br>J404A 13<br>J404A 14                                                            | P404                  | 12 1496<br>13 1496<br>14 1496                                                                                                    |
| CTO SHITE,                | I-3) NN510                                                                                   |                                                              | 24VLVSENA                                                                                                    | BLE 18272,26,VIL                                                                                                    | J404A 15                                                                                    |                       | 16 /466<br>17 /466<br>17 /466                                                                                                    |
| EANER SOL                 | * 8 3144<br>7 3144<br>• 6 3144                                                               | 3682<br>3682<br>3682                                         | R682 P682 ADCSOL\$RL<br>2 7 P682 +24V<br>3 6 P682 ADCSOL\$NI                                                                                                    | 5 18272,26,810<br>18272,26,810<br>P 18272,26,810                                                                    | J4048 1<br>J4048 2<br>J4048 3                                                               | MOLEX 3.5<br>7PIN     | 1 3468 IMP, M, YIL FRONT_INTLK_ESS NS15   2 3468 IMP, M, YIL GR0 INS15   3 3488 IMP, M, YIL GR0 INS15   3 3488 IMP, M, YIL GR0 INS15   3 3488 IMP, M, YIL MS15 INS15   3 3488 IMP, M, YIL MS15 INS15                                                                                                    |
| C UNIT ADC SNR<br>(0-ADC) | 5 J144<br>4 J144<br>3 J144<br>2 J144<br>1 J144                                               | 3682<br>3682<br>3682<br>3682<br>3682                         | 4 5 P602 SVRTN<br>5 4 P602 ADCLED250<br>6 3 P602 ADCLED250<br>7 2 P602 ADCLED150<br>7 2 P602 ADCAUSNR<br>8 1 P602 +5V                                                          | 18272,26,810<br>N(SPC) 18272,26,810<br>N(DIF) 18272,26,810<br>18272,26,810<br>18272,26,810<br>18272,26,810          | J4048 4<br>J4048 5<br>J4048 6<br>J4048 7<br>J4048 8                                         | MiniCT3Pin            | 3488 (2049) 1011.124 NN563   3488 (2049) 1011.124 NN565 項目 部 臣事   3488 (2049) 1011.124 NN565 項目 部 臣 事   1488 (2049) 1011.124 NN565 項目 部 臣 第   1488 (2049) 1011.124 NN565 項目 部 ごの回回はなどのべに含まれる情報の   1488 (2049) 1288.143 HARNESS ASSY FUJI XEROL* 4週末七ロックス (8) (第75.81)                                                                                                    |
| V SNR                     | 4 J255<br>3 J255<br>2 J255<br>1 J255<br>1 J255                                               | J619<br>J619<br>J619<br>J619<br>J619                         | R619 TMP##   1 4 P619 TMP##   2 3 P619 SVRTN   3 2 P619 HUM##   4 1 P619 +SV                                                                                                   | 18277,26,810<br>18272,26,810<br>18272,26,810<br>18272,26,810<br>18272,26,810                                        | J4048 9<br>J4048 10<br>J4048 11<br>J4048 12                                                 |                       | 1 2762 (R.C.) 21409 3427, 8, 8.0 59871N 1288 2                                                                                                    |
| TONER FULL SNR            | 3 J133<br>2 J133<br>1 J133                                                                   | 1007,25,V10 P614<br>1007,25,V11 P614<br>1007,25,GRY P614     | R614<br>1 3 J614 SVRTN<br>2 2 J614 TONFULL#S<br>3 1 J614 +SV                                                                                                    | 10272,26,111.<br>NR 10272,26,111.<br>10272,26,111.                                                                  | J4048 13<br>J4048 14<br>J4048 15                                                            |                       | 市 10 (町 10) (東 10) (東 21 ) 東 10) (村 14)                                                                                                    |

Figure 4 Wiring Schematic (sheet 1 of 7)

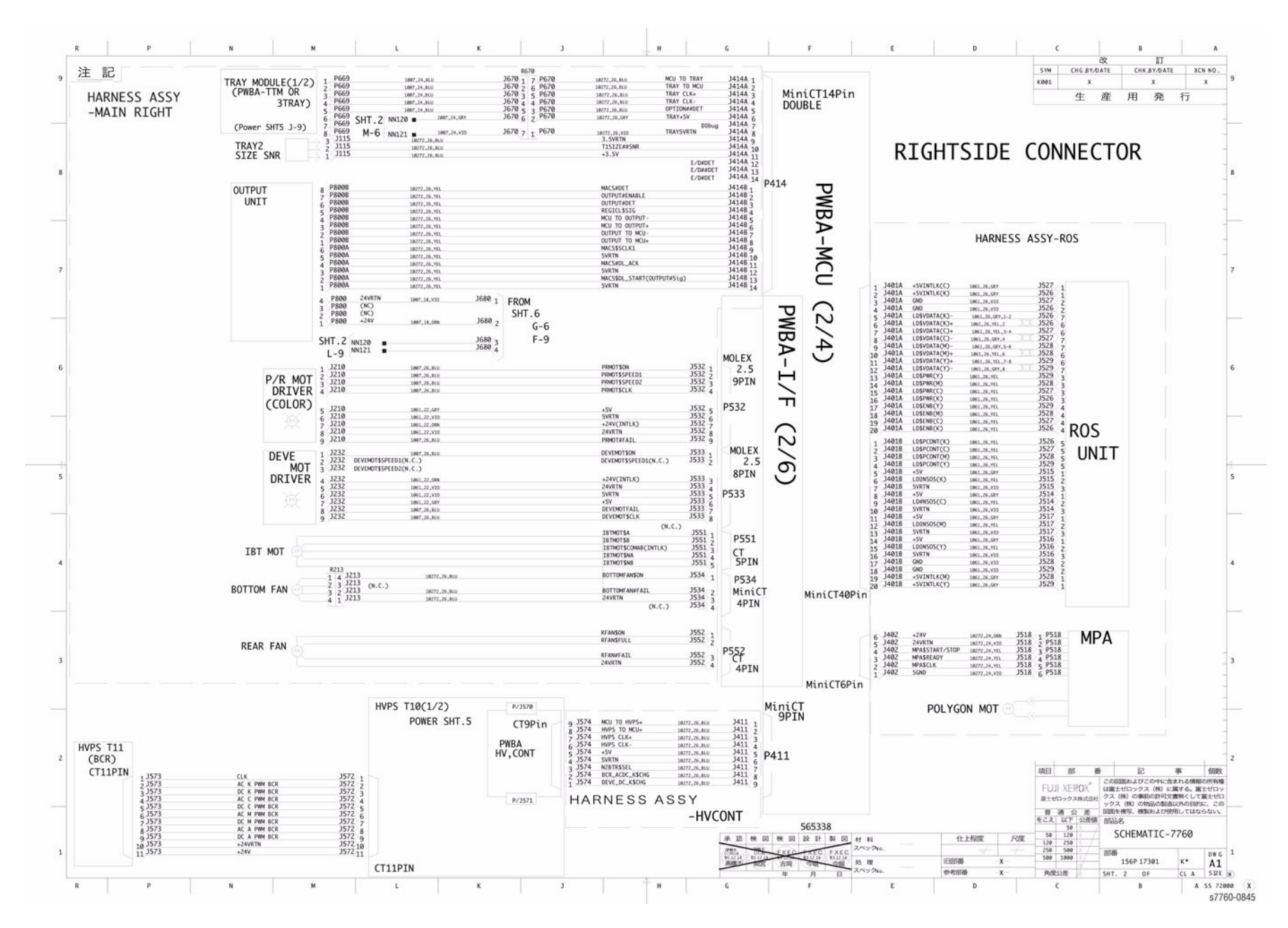

Figure 5 Wiring Schematic (sheet 2 of 7)

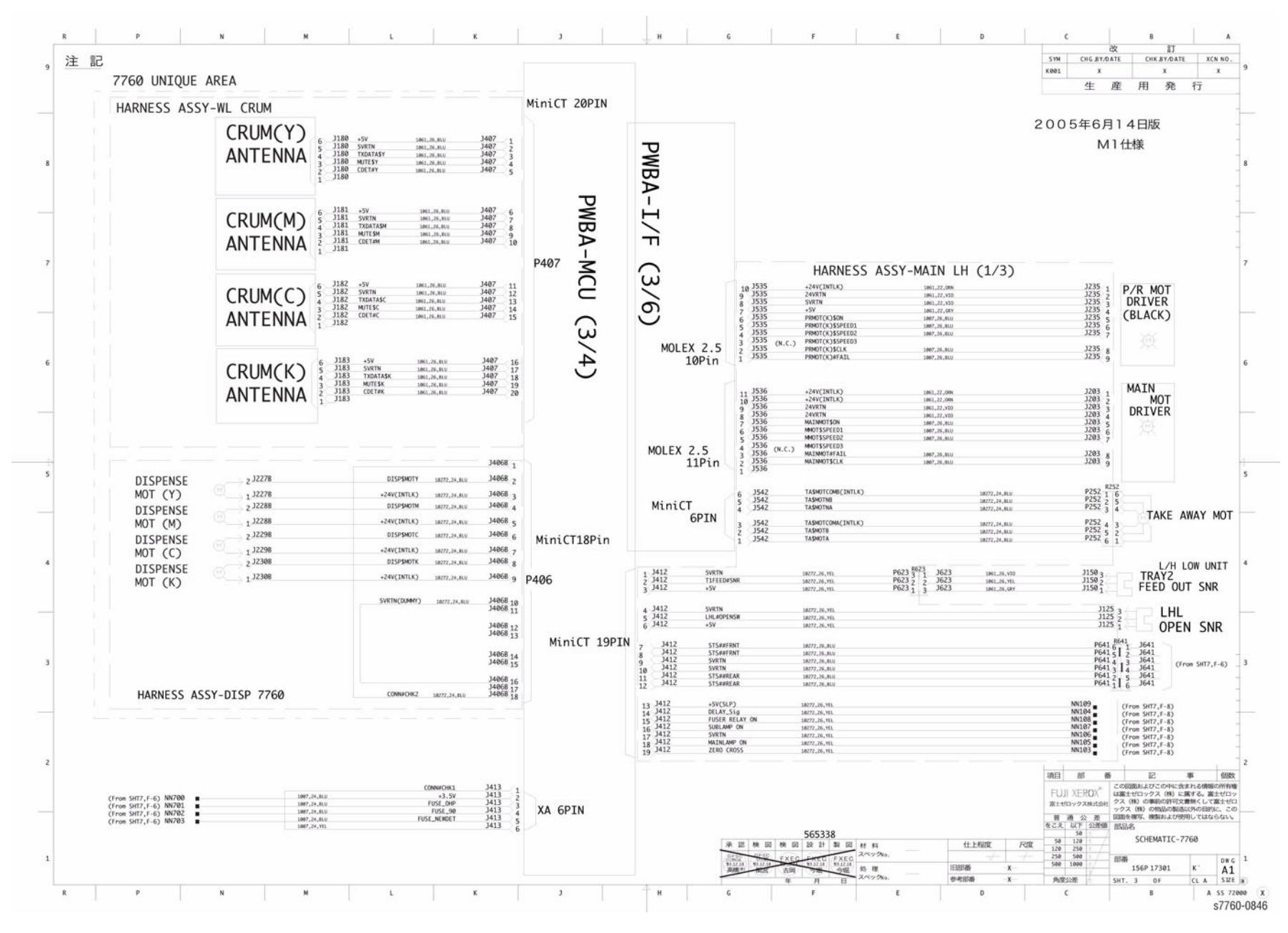

Figure 6 Wiring Schematic (sheet 3 of 7)

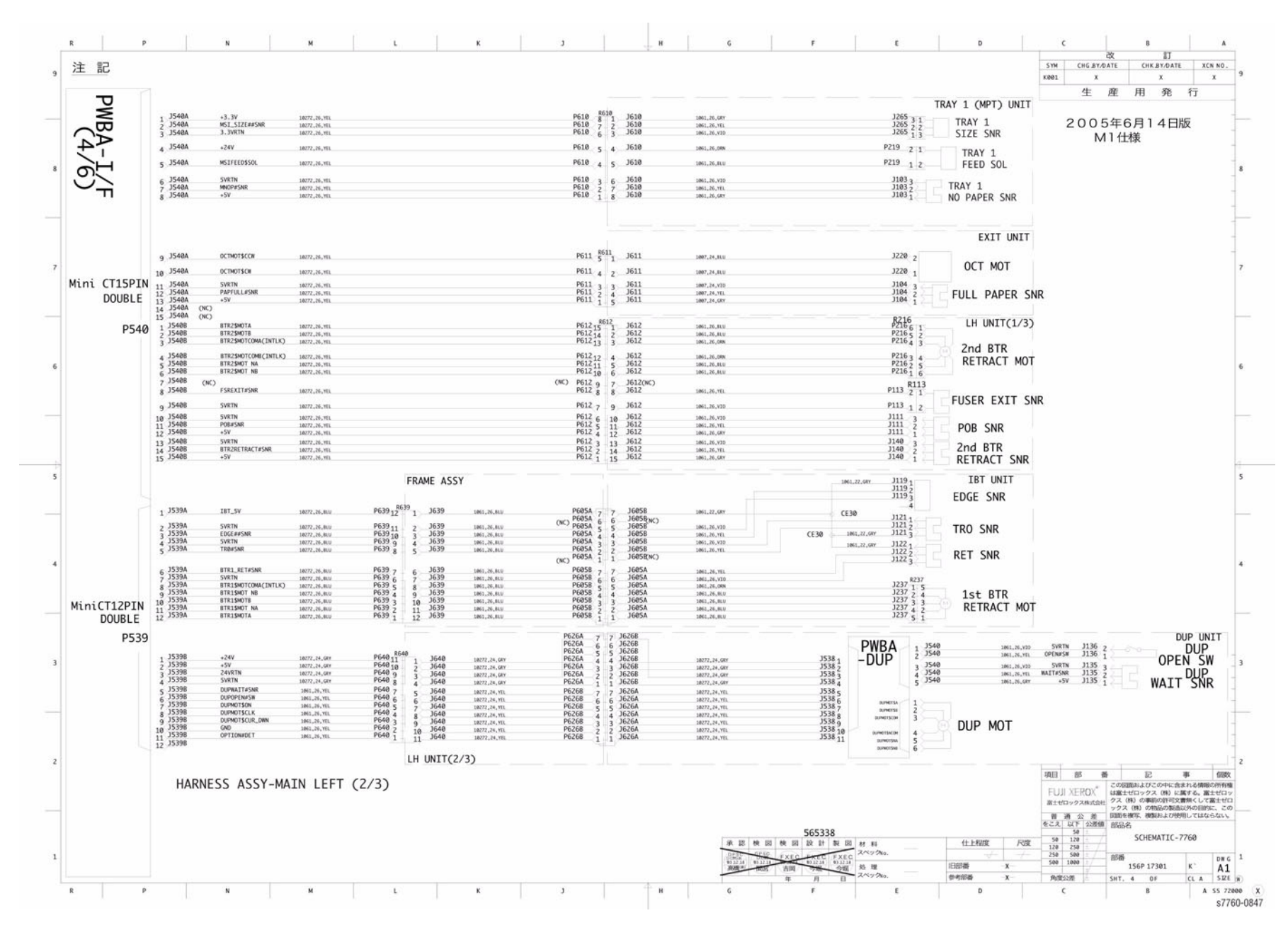

Figure 7 Wiring Schematic (sheet 4 of 7)

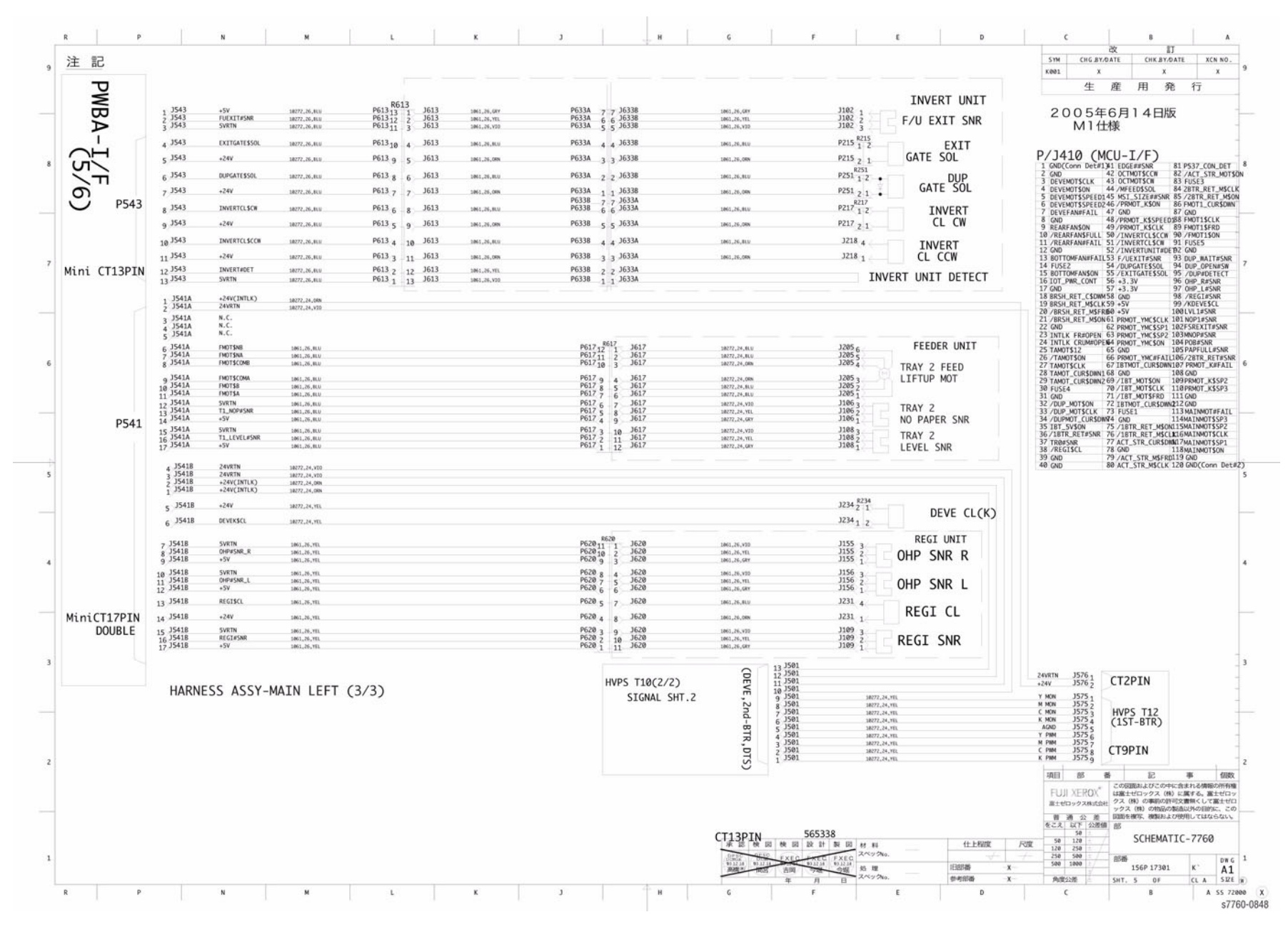

Figure 8 Wiring Schematic (sheet 5 of 7)

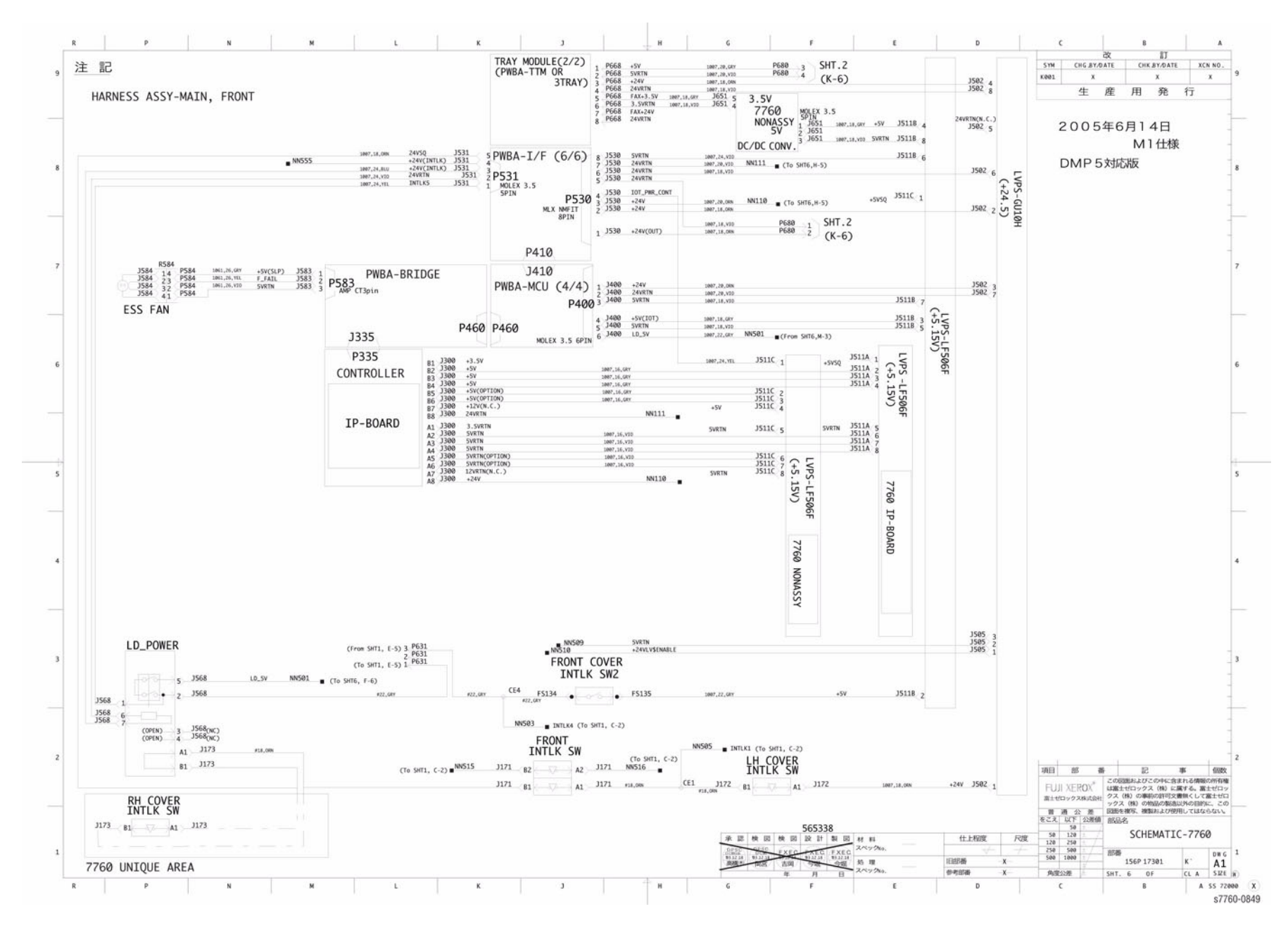

Figure 9 Wiring Schematic (sheet 6 of 7)

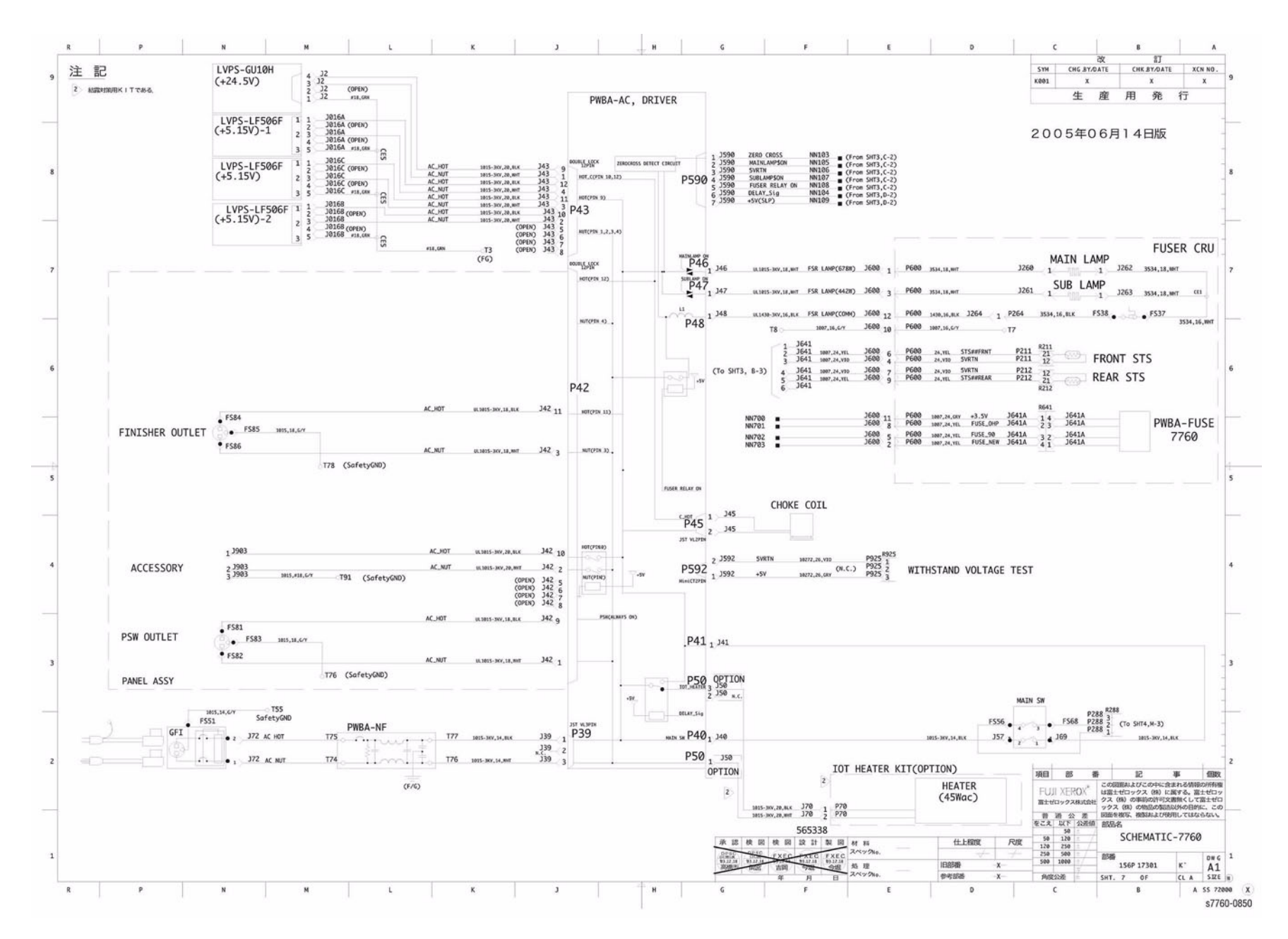

Figure 10 Wiring Schematic (sheet 7 of 7)

# 8 Theory of Operation

| Phaser 7760 Print Process           | 8-3  |
|-------------------------------------|------|
| Operational Overview                | 8-4  |
| EAHG Toner                          | 8-11 |
| Technology Overview                 | 8-12 |
| ROS and Regicon Technology Overview | 8-14 |
| RegiCon Overview                    | 8-15 |
| Sensors                             | 8-18 |
| Advanced Finisher                   | 8-22 |
| Professional Finisher               | 8-36 |

## **Phaser 7760 Print Process**

The Phaser 7760 Color Laser Printer is a full-color laser printer that uses Raster Output Scanner (ROS) lasers with an electrophotographic four-color (YMCK). The system contains a drum and developing unit for each color Yellow, Magenta, Cyan, and Black (YMCK), and places the toner image of each color onto print media via an intermediate transfer belt, producing full-color prints.

#### **Printing Process**

The printing process is transferred as follows:

- 1. Charge an Organic Photo Conductor (OPC) drum with a rotating Charge Roller in a Print Unit. The printer contains four Imaging Units.
- 2. Discharge the image area with ROS laser beam.
- 3. Develop the discharged areas with a dual component development unit. There are four Developer Units.
- 4. Sequentially transfer the image from each Imaging Unit to the Accumulator Belt then to paper through a 2nd transfer step.
- 5. Remove any residual toner from the OPC with cleaning blade/brush.
- 6. Clean the Transfer Belt with a cleaner blade.
- 7. Fuse the image to the paper.

#### Charging

The image unit charge roller is negatively charged by the High-Voltage Power Supply (HVPS) and is kept in contact with the drum surface to provide a uniform negative charge on the drum as it rotates at a constant speed. This occurs simultaneously for YMCK.

#### Exposure

The laser unit emits laser beams modulated by image data from the Image Processor board. The laser beams are directed onto the drum surface through a system of mirrors and lenses. A rotating polygonal mirror causes the laser beams to scan the drum surface from end to end (axially) as it rotates. The beams are turned on to print a pixel and off when no printing is required. The negative charge on the drum surface is reduced at each point where the energized laser beam strikes, to form an electrostatic latent image on the drum surface. This process is performed simultaneously for YMCK.

## Development

Toner is electrostatically attracted to the invisible latent image on the drum surface to form the visible image on the drum. Toner is fed into the developer using the Agitator and Auger. The toner and the carrier in the developer form a layer on the magnet roller in the developer. The magnet roller turns against the surface of the drum and is kept at a constant negative potential. At areas on the drum surface where the negative charge has not been reduced by the laser light, potential between the drum and the toner particles is lower than between the magnet roller and the toner particles. At areas where the drum charge has been reduced, the potential between the particles and drum is higher than between the magnet roller and toner particles are attracted to the drum. A thin semiconductive sleeve on the magnet roller is charged by an AC voltage to encourage migration of the toner particles reduces drum potential at that point, thus reducing the attraction of additional toner particles. This process is performed simultaneously for YMCK.

## Primary Transfer (Drum --> Accumulator Belt)

All four toner images, formed on the individual drum surfaces, are transferred to the accumulator belt sequentially to create a complete, 4-color toner image. The accumulator belt is conductive and receives a high positive charge from the HVPS. The negatively charged toner image on each drum surface is attracted by the high positive potential and transfers to the accumulator belt. During this transfer, the remaining negative charge on the drum is neutralized by the high positive charge on the belt.

## **Cleaning the Drum**

The Drum Cleaner consists of a blade and a brush in contact with the drum after the point where the toner is transferred to the Accumulator Belt. The cleaner brush receives a high positive voltage from the HVPS allowing it to electrically attract any toner particles remaining on the drum. Toner remaining on the Accumulator Belt after the image transfer to the print media is removed by the belt cleaner assembly and transferred to the Waste Toner Cartridge.

## Secondary Transfer

The image on the Accumulator Belt is transferred onto the print media using the voltage supplied by the Transfer Roller. The conductive transfer roller receives a high positive voltage from the HVPS that puts it at a higher potential than the Accumulator Belt. Since the transferred roller is located behind the print media, the 4-color toner image is attracted to the lower potential and transfers to the surface of the print media. The Accumulator Belt also gets voltage from the HVPS.

## **Cleaning the Accumulator Belt**

The Accumulator Belt Cleaner consists of a cleaner blade in contact with the Accumulator Belt surface after the point where the toner is transferred to the print media. Toner remaining on the Accumulator Belt after the image transfer to the print media is stored in the Waste Toner Cartridge.

## Fusing

The finished toner image is unstable and easily smeared. To fuse the image, the print media goes through the fuser assembly where it passes between a pressure belt and the Heat Roller. The toner is fused onto the print media by the combination of heat and pressure.

# **Operational Overview**

This section describes the Paper Path, Sensors, major system assemblies, and operational characteristics for each Phaser 7760 option.

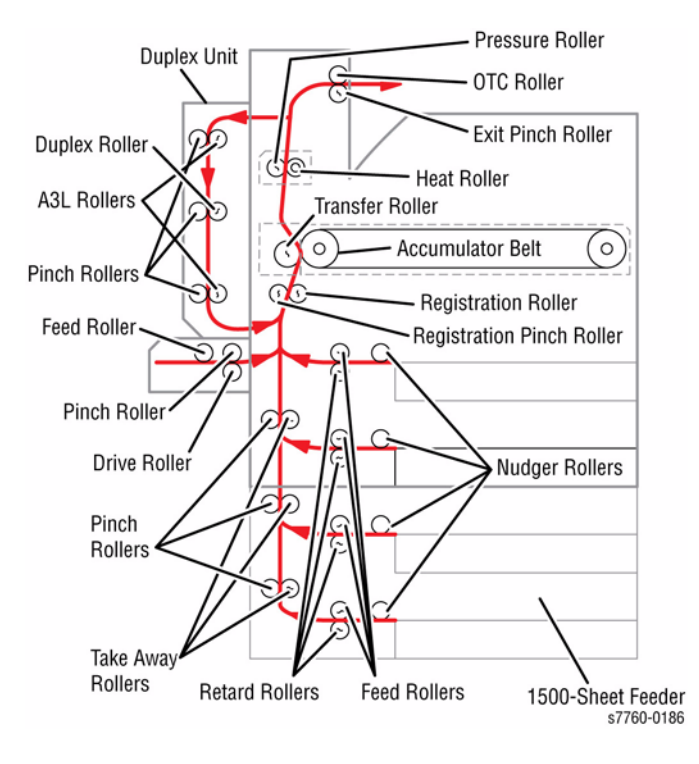

**Figure 1 Printer Overview** 

#### Paper Path

The Phaser 7760 printer has a C-shaped paper-handling path (Figure 2). The design helps it achieve high production outputs. The paper paths available for the paper exiting the Fuser are:

- Straight to the Output Tray in the Top Cover (facedown).
- Straight to the Advanced/Professional Finisher.
- Paper can be inverted for manual 2-sided printing.

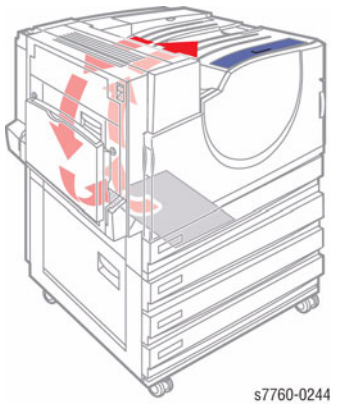

Figure 2 Printer Paper Path

The Phaser 7760 paper paths for paper exiting the Fuser are:

- Direct through Exit 1 to the Standard Output Tray (facedown) (without the Finisher).
- Direct through Exit 1, the Horizontal Transport to the Finisher.
- Direct through Exit 2 to the Standard Output Tray on the Horizontal Transport Cover (facedown).

Figure 3 illustrates the paper path for the Standard Output Tray, the Horizontal Transport, and the Finisher/Stacker.

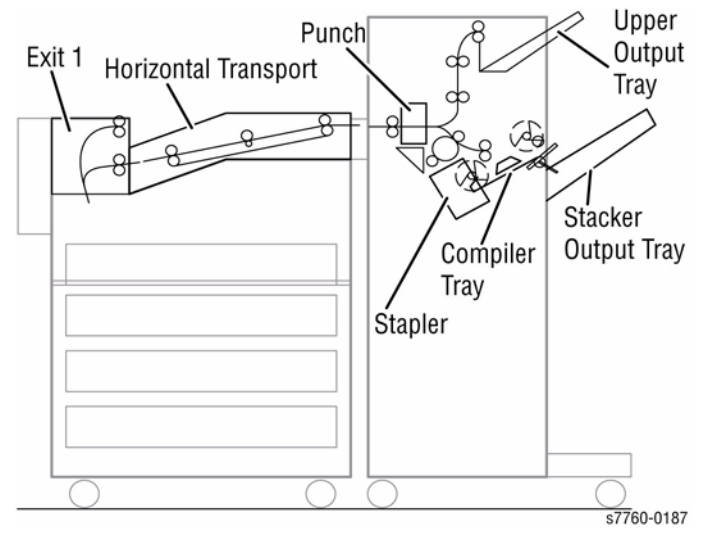

Figure 3 Paper Path

#### **Paper Size Sensing**

Trays 2 through 5 automatically sense standard size media loaded in the printer by using the paper size sensors mounted on the back inside of the printer. When paper is loaded in the tray and the paper guides are adjusted, the levers on the bottom of the trays change the size sensor actuator locations.

Actuating different combinations of the paper size sensors produces different combinations of high and low signals, which tell the printer logic what size of paper to display on the Control Panel, once the tray has been re-inserted into the printer.

Tray presence is also detected by the paper size sensor. Any actuation of the paper size sensor signals the tray is present.

Tray 1 senses width based on the paper guide. It senses length by detecting the leading and trailing edge with the Registration Sensor.

#### Paper Feeding and Sensing

**NOTE:** The Tray Feed / Lift Motor is a dual purpose motor, providing both the paper feed and tray lift drive functions.

When the control logic calls for paper feed, the pick roller moves a sheet of paper to the nip of the Feed Roller and Retard Roller. The Feed Rollers move the paper to the Take Away Rollers, which move it to the Registration Roller.

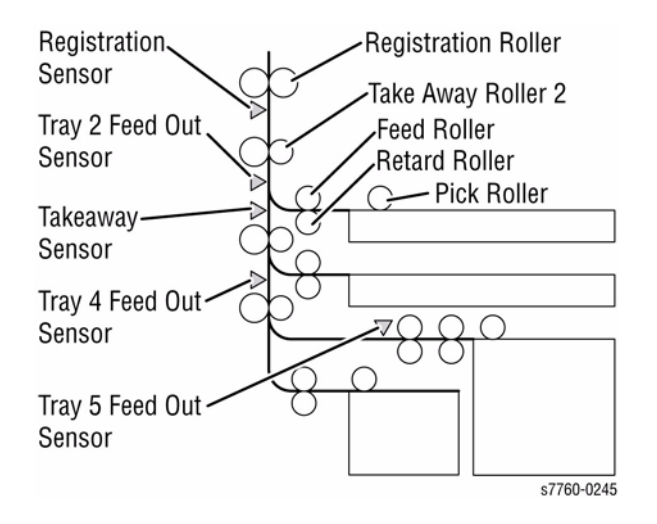

Figure 4 Trays 2-5 Paper Path

#### Stack Height Sensing

The pick roller feeds the paper to the paper path. As paper continues to feed, the stack height drops. When it reaches a certain level, an actuator unblocks the stack height sensor. The control logic then stops paper feed and raises the paper tray. This causes the actuator flag to block the stack height sensor again which signals the control logic to resume feeding paper. The stack height sensing operates the same way for trays 2, 3, 4, and 5.

#### Paper Present Sensing

When the last sheet is fed from any of the four main trays, the No-Paper Sensor actuator drops into an opening in the paper tray and unblocks the No-Paper Sensor.

#### Tray 1 (MPT) Loading and Feeding (Figure 5)

When media is placed in Tray 1, the lead edge deactuates the Tray 1 No-Paper Sensor. The sensor signals the control logic that paper is present. When the last sheet of paper is fed from the tray, the Actuator drops through the opening of the tray and activates the sensor.

When the user prints from Tray 1, the control logic supplies mechanical drive to the Feed Roller and Nudger. When the control logic calls for paper feed, it sends a feed signal to momentarily energize the Tray 1 Solenoid causing the Feed Roller to pivot down. When the Pick Roller contacts the paper, a sheet is fed into the nip between the Feed Roll and the TakeAway Roll.

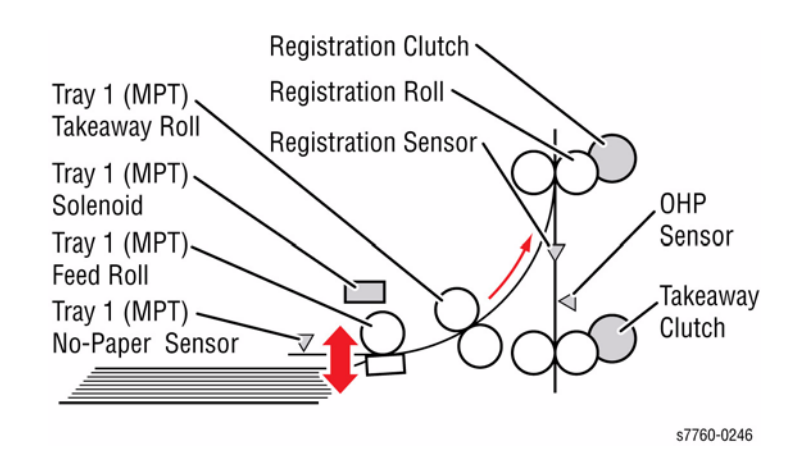

Figure 5 Tray 1 (MPT) Loading and Feeding

#### 2-Sided (Duplex) Printing (Figure 6)

Paper leaving the Fuser can be directed to the Top Output Tray or the Finisher. If 2-sided printing has been selected, paper can be directed through the Inverter Transport and into the Duplex Transport. The duplex paper path reverses the direction of paper travel and the duplex gates direct the paper through the Inverter and into the Duplex Transport. An image can then be placed on the second side of the media.

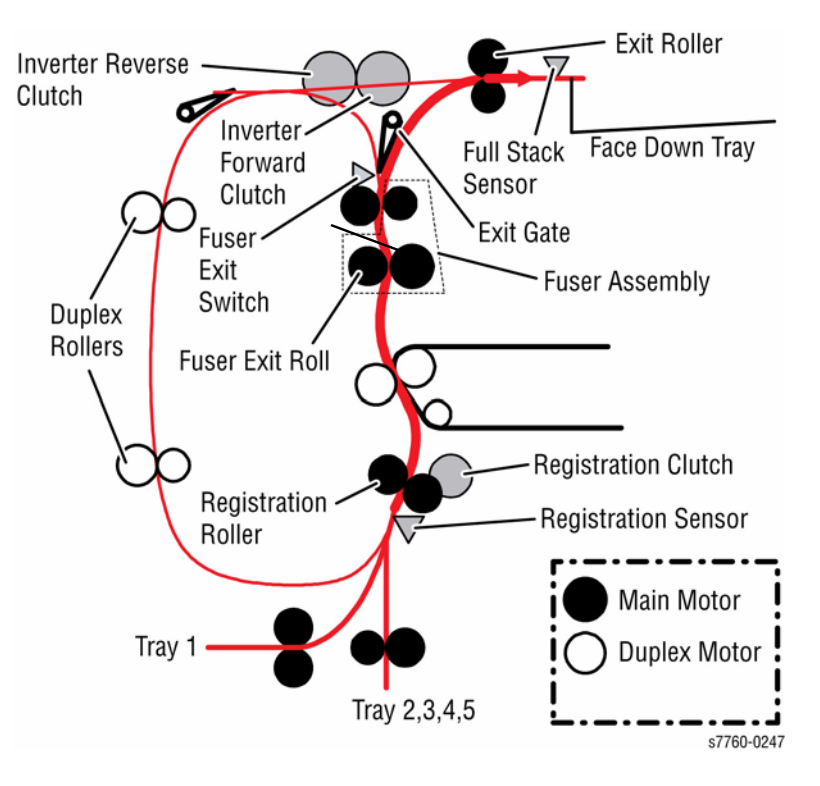

Figure 6 2-Sided Printing
#### **1500-Sheet Feeder Paper Path Components**

Figure 7 illustrates a cross-section of the printer and the Optional 1500-Sheet Feeder, showing the main components directly associated with the paper path and transport.

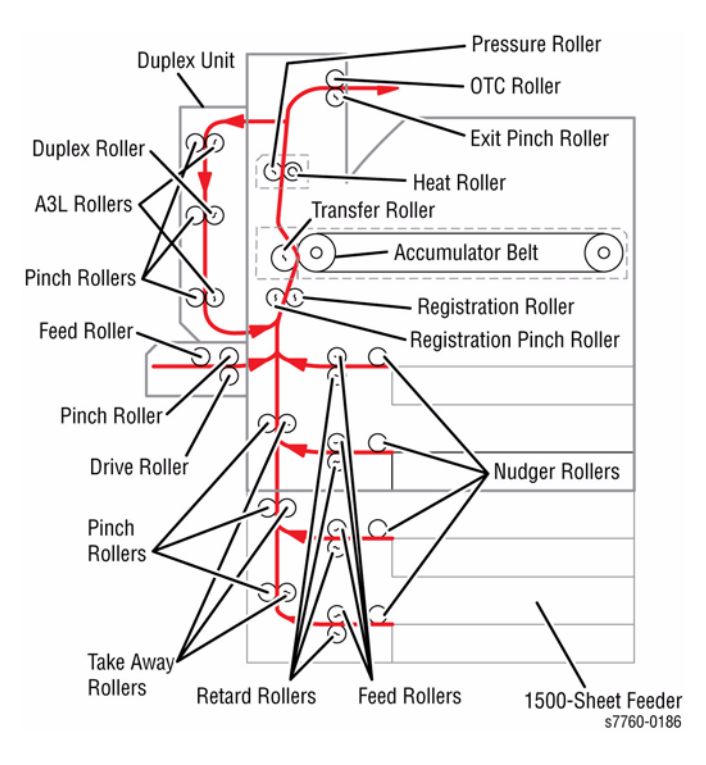

Figure 7 1500-Sheet Feeder Paper Path

When the optional 1500-Sheet Feeder is installed under the printer, three additional 500-sheet universal trays are available. These two trays are identical to the 500-sheet tray standard with the printer. The Feeder Assemblies are also identical to those used in the printer.

#### Upper and Lower Take Away Rollers

• The Take Away Roller feeds paper from the feeders into the printer paper path.

**NOTE:** Ensure to have set the Guides correctly as these Guides move the Actuators, which press on size switches which send media size information to the Image Processor Board.

#### Upper and Lower Pinch Rollers

• Upper and Lower Pinch Rollers apply pressure to the paper as it's driven along the paper path.

**NOTE:** The Take Away Sensor for a tray is physically located on the Paper Feeder for the Tray above it. For example, the Take Away Sensor for Tray 3 is mounted on Tray 2.

# Trays

The paper trays consist of four main trays and one Multi-Purpose Tray (MPT). Tray 1 (MPT) is located on the left side of the machine and allows feeding of specialty media stock, envelopes, and custom size paper. On the GX configuration, trays 2, 3, 4, and 5 are identical and can be interchanged. On the DX configuration, trays 2 and 3 are identical and can be interchanged. Trays 4 and 5 are the high-capacity feeder paper trays.

Paper size is set using the Size Guides in each tray. Adjust the Front, Rear, and End Guides to match the paper size. The Bottom Plate is used to raise the level of the paper stack for feeding.

**Front, Rear, and End Side Guides (Figure 8):** The Front, Rear, and End Side Guides adjust to different paper sizes by moving them to contact the paper edges and hold it in position.

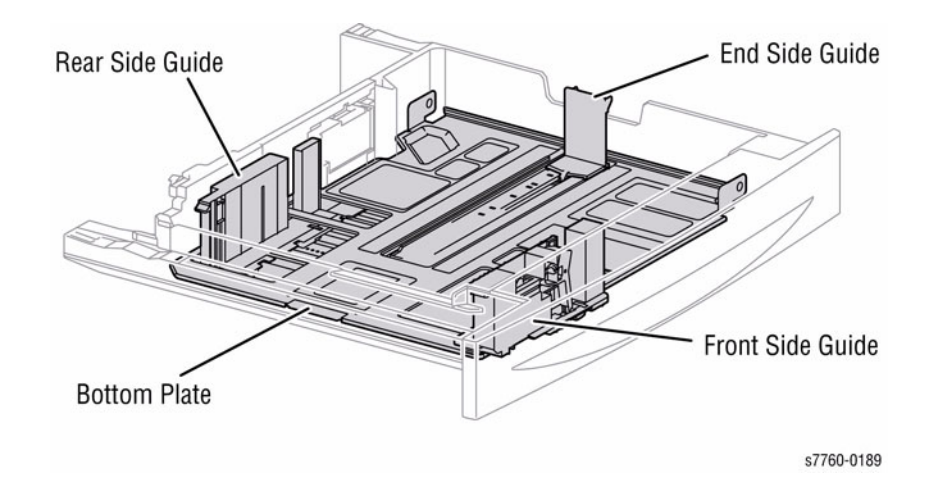

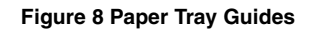

• **Bottom Plate:** The Feeder's Feed/Lift Motor through the Gear (13T/60T) and Sector Gear (60T) turn the Lift-Up Shaft raising the Bottom Plate which causes the supplied paper to contact the Nudger Roller (Figure 9).

# <image><image>

Figure 9 Bottom Plate

# **1500-Sheet Feeder Sensors**

• **Tray 4 Paper Size Switch:** The Tray 4 Paper Size Switch reports the position of the Front, Rear, and End-Side Guides to the Engine Control Board.

**Tray 5 Paper Size Switch (Figure 10):** The Tray 5 Paper Size Switch reports the position of the Front and Rear Side Guide and End Guide to the Engine Control Board.

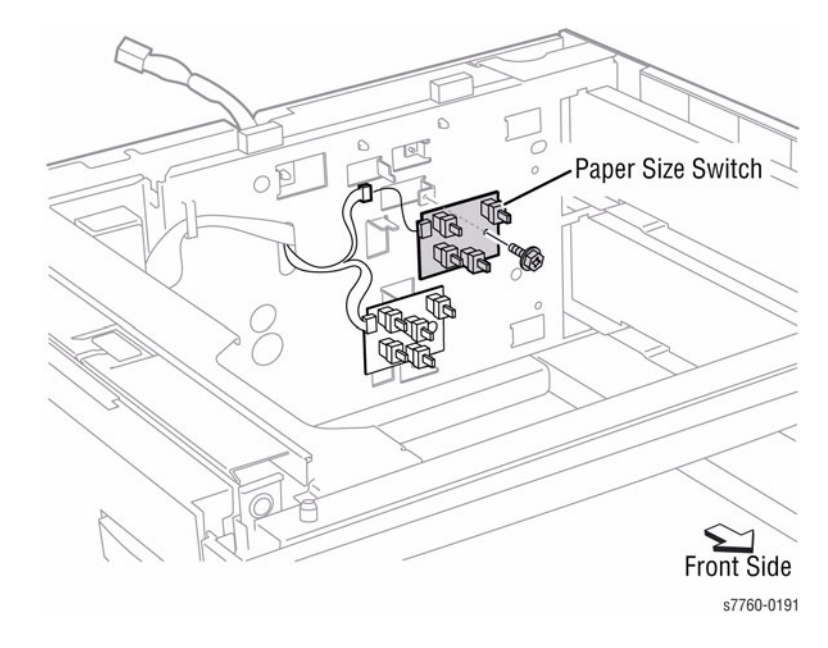

Figure 10 Paper Size Switch

#### Feeders

Trays 3, 4, and 5 are functionally equivalent in terms of the Feeder mechanism that moves paper from the tray into the printer. The driving force from each Feeder's Feed/Lift Motor is transmitted via a Gear Assembly to the Feed and Nudger Rollers, moving paper from the tray into the printer. (Figure 11)

Table 1 1500-Sheet Feeder Pre-Defined Paper Sizes

| Paper Size             | Paper Size Switch Output |     |     |     |     |
|------------------------|--------------------------|-----|-----|-----|-----|
|                        | SW1                      | SW2 | SW3 | SW4 | SW5 |
| No Tray                | 0                        | 0   | 0   | 0   | 0   |
| 5.5" x 8.5" / A5 SEF   | 0                        | 0   | 1   | 0   | 0   |
| B5 SEF                 | 0                        | 0   | 1   | 1   | 1   |
| 8.5" x 13" SEF         | 0                        | 1   | 0   | 1   | 0   |
| 8.5" x 14" SEF         | 0                        | 1   | 0   | 1   | 1   |
| A4 SEF                 | 0                        | 1   | 1   | 0   | 0   |
| 8.5" x 11" SEF         | 0                        | 1   | 1   | 0   | 0   |
| A4 LEF                 | 1                        | 0   | 1   | 0   | 0   |
| A3 SEF                 | 1                        | 0   | 1   | 1   | 0   |
| B5 LEF / Executive LEF | 1                        | 1   | 0   | 0   | 1   |
| 8K SEF (TFX/GCO)       | 1                        | 1   | 0   | 1   | 1   |
| B4 SEF                 | 1                        | 1   | 0   | 1   | 1   |
| 8.5" x 11" LEF         | 1                        | 1   | 1   | 0   | 0   |
| 16K LEF (TFX/GCO)      | 1                        | 1   | 1   | 0   | 1   |
| 11" x 17" LEF          | 1                        | 1   | 1   | 1   | 1   |

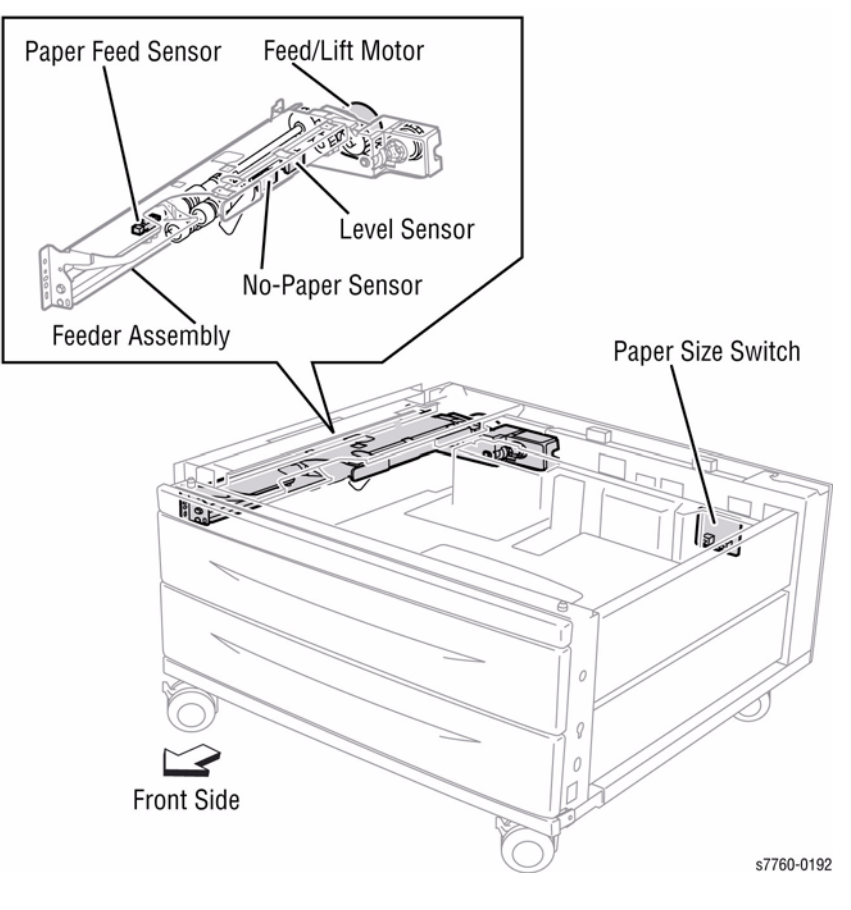

#### Figure 11 Feeder

The following table provides the Switch states corresponding to the pre-defined paper sizes. The switches are denoted by **SW1**, **SW2**, **SW3**, **SW4** and **SW5**, respectively, when viewed from the front.

- **No-Paper Sensor:** This Sensor, located on the Feeder, uses an Actuator to determine whether the tray is empty. When the Actuator lowers, the Sensor state changes to High and signals the Engine Control Board.
- Level Sensor: This Sensor, located on the Feeder, uses an Actuator to determine whether paper in the tray is lifted. When the Flag of the Actuator leaves the sensing area, the Sensor detects that the paper has been lifted.
- **Pre-Feed Sensor:** This Sensor, located on the Feeder, detects a paper jam in the tray by the paper position and sensor transition time.

- Feed Out Sensor #3: This Sensor, located on the upper Chute in front of the Tray 3 Feeder, uses an Actuator to determine whether the paper has moved into the printer from the tray.
- Feed Out Sensor #4: This Sensor, located on the upper Chute in front of the Tray 4 Feeder, uses an Actuator to determine whether the paper has moved into the printer from the tray (Figure 12).
- Feed Out Sensor #5: This Sensor, located on the upper Chute in front of the Tray 5 Feeder, uses an Actuator to determine whether the paper has moved into the printer from the tray (Figure 12).

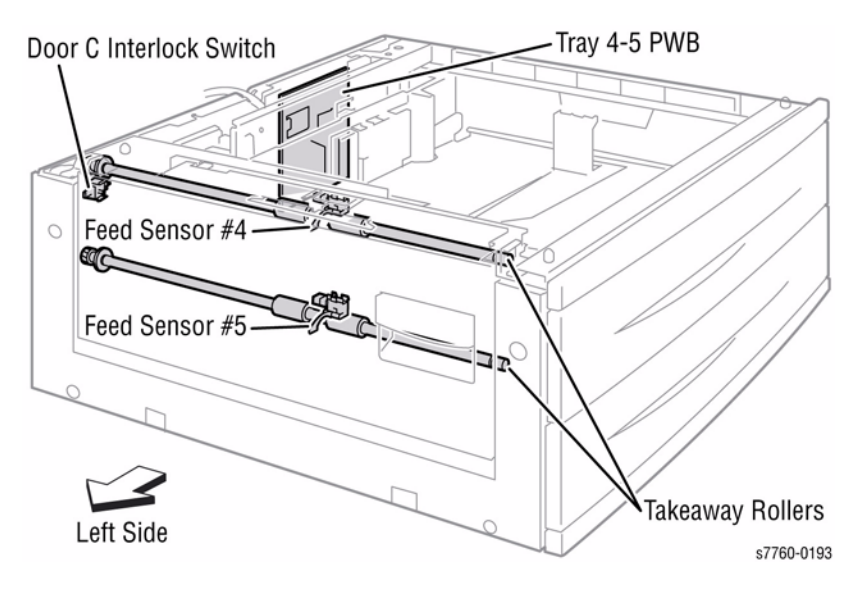

**Figure 12 Feedout Sensors** 

#### **1500-Sheet Feeder Drive and Electrical**

- Feeder Feed/Lift Motor: This Motor, one on each Feeder, is activated by the Level Sensor to feed paper and to lift the Bottom Plate. When feeding paper, it rotates forward to drive the Nudger Roller. When lifting the Bottom Plate, it rotates in reverse to drive the tray gears to turn the Lift-Up Shaft.
- Door C Interlock Switch: The Door C Interlock Switch detects whether Door C is open or closed.
- **Take Away Clutch:** The Take Away Clutch transmits Take Away Motor force to the gear set driving the Take Away Roller.
- **Tray 4-5 PWB:** The Tray 4-5 PWB controls paper feeding on command from the Engine Control Board and reports sensor/switch information.
- **Tray 3, 4-5 Take-Away Motor**: The rotating force of the Tray 3, 4-5 Take-Away Motor is transmitted through the gears to the Take-Away Roller as in Figure 13.

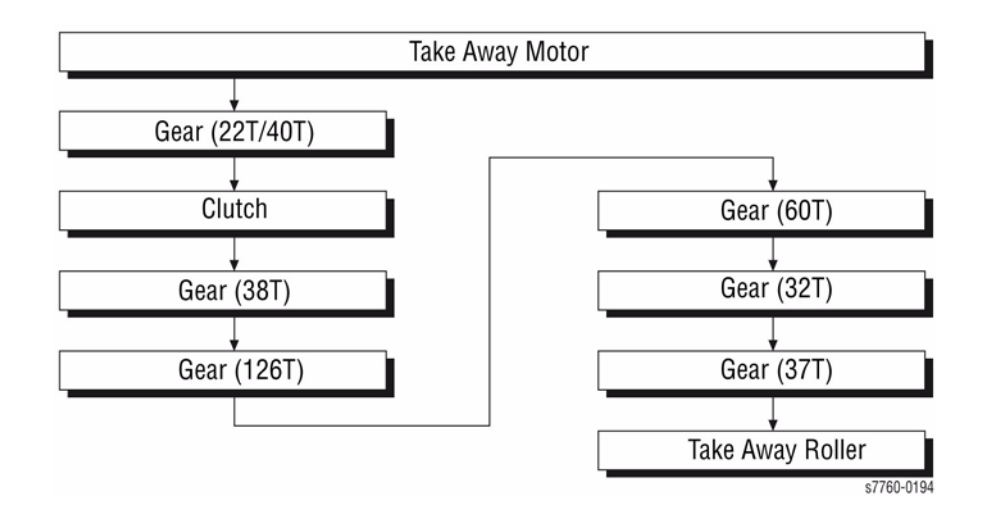

Figure 13 Take Away Motor

#### Fuser

The Fuser receives its drive from the Main Motor. After the toner images are applied to the paper, the paper is then passed through the Fuser. The Fuser Belt is pressed against the Heat Roller to melt the toner and bond it to the paper. The Fuser does not use line potential AC.

The Fuser Belt is always spring loaded against the Heat Roller, but can be released for jam clearance. The flexibility of the belt (versus a pressure roller) provides a longer contact time and a larger area of contact with the Heat Roller, thereby providing better fusing. Power source for the Heat Roll comes from the AC Drive Printed Wiring Board (PWB).

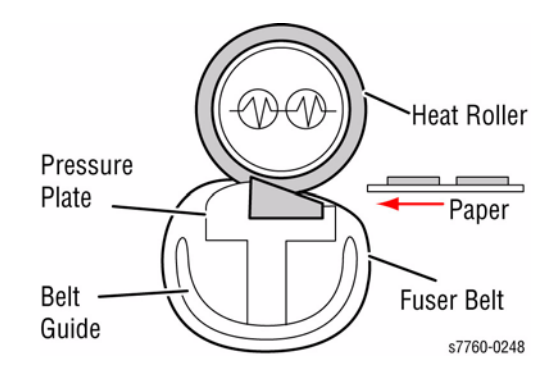

Figure 14 Fusing Process

#### Fuser Life Expectancy

The life expectancy of the Fuser is 100,000 letter/A4 size pages on plain paper. Several factors can reduce the life of the Fuser:

- Paper use larger than letter size
- Printing on heavy media
- Printing short-edge feed
- Printing on transparencies or specialty media

Three fuses on the fuse board in the Fuser Assembly are used in conjunction with a Post Script algorithm to determine the life used. Fuses are blown in the reverse order as 3, 2, 1 instead of 1, 2, 3. Fuse #3 is blown after 100 prints are made. Fuse #2 is blown at 50% of life and fuse #1 is blown at 99% of life used.

If the Fusers are swapped between printers and do not have the exact same configuration of blown and closed fuses, the printer will make a Fuser life assumption based on which fuses are closed and then set the Fuser life using that assumption after 100 prints are run.

- All fuses closed, new Fuser.
- Fuse 3 open, fuse 2 and 1 closed, life will be set at 25% used.
- Fuse 3 and 2 open, fuse 1 closed, life will be set at 75% used.
- All fuses open, life is set at 99% used.

# **EAHG** Toner

Emulation Aggregate High Gloss (EAHG) toner is a relatively new type of toner with particles that are more spherical and uniform in size. This toner will be used for all Phaser 7760 Printer applications. Figure 1 illustrates the EAHG toner particles. The small bumps are particles of additives that produce some of the characteristics of the new toner.

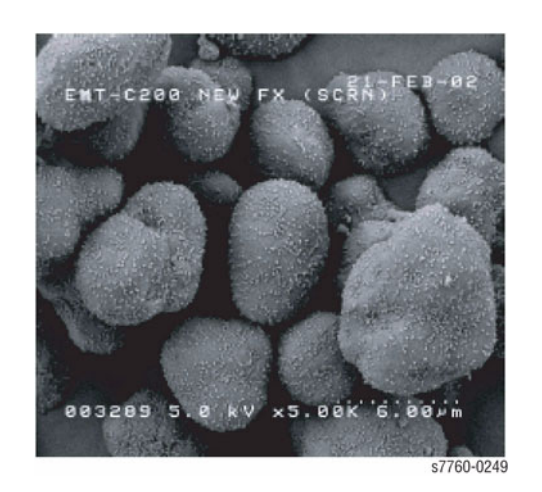

Figure 1 EAHG Toner Particles

Figure 2 shows some DC12 conventional toner. Like the EAHG toner, the small bumps on the outside of the toner particles are additives that are used to provide specific characteristics.

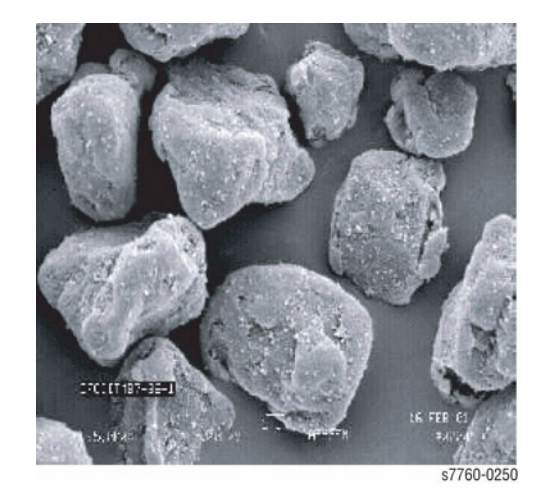

Figure 2 DC12 Conventional Toner

# **Technology Overview**

#### **Standby Power**

There are two types of Standby power in the 7760 Phaser Color Printer: switched AC and switched DC. Switched power requires that both the circuit breaker and the printer's main power switch be in the ON position.

- **Switched AC Power** This is the control signal whose power off transition is delayed to allow the second bias transfer roller to retract.
- Switched DC Power Switched AC power from the AC Drive Printed Wiring Board (PWB) goes to the low voltage power supplies for the printer. Whenever switched AC power is provided to the three low voltage power supplies, the Interlock Loop must be intact (closed loop), which routes a 5 VDC control signal to the Engine Control Board to activate the other LVPS supplies.

#### Machine Run Control and NVRAM

Machine control centers on the following (Figure 1):

- **Engine Control Board** Controls the Motor Clutches, and Fans. The Engine Control Board also drives the ROS and receives status information from the Sensors.
- **Image Processor Board** Controls processing of the print jobs and storing data on the Hard Drive.

Machine parameters are held by non-volatile memory located in two places:

- Image Processor NVRAM Provides Post Script and Network parameters.
- Engine NVRAM Provides calibration data such as RegiCon values, etc....

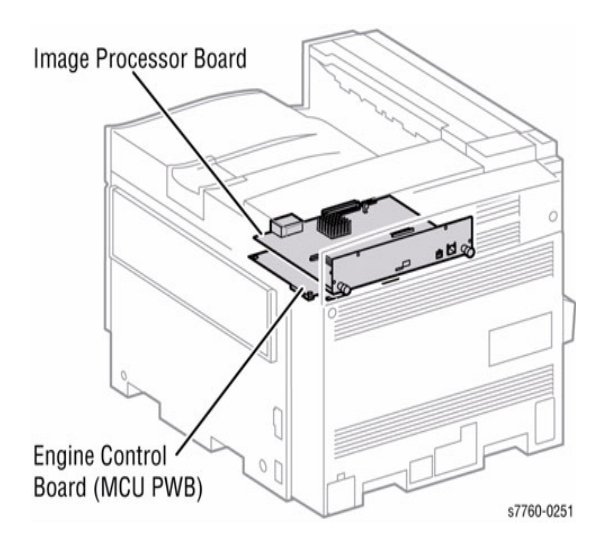

Figure 1 Machine Run Control and NVRAM

# **Drive Power**

The Drive Power subsystem includes five motors and their driven assemblies (Figure 2).

- Main Motor The Main Motor provides the drive for paper feed, black Developer Housing, and the Fuser. The Main Motor gets 24 VDC power from the +24 Volt power supply by way of the Engine Interface Board. The Motor Enable and speed control signals come from the microprocessor on the Engine Control via the Interface board.
- Accumulator Belt Motor The Accumulator Belt Motor turns the Drive Roller for the Accumulator Belt and Accumulator Belt Cleaner Auger.
- Transfer Roller Motor Engages and retracts the Transfer Roller.
- **Developer Motor** The Developer Motor provides the drive for the C, Y, and M Developers.
- **Imaging Unit Motors** There are two Imaging Unit Motors providing drive to the four Imaging Units: one drives the Y, M, and C Drums, and the other drives the K (black) Drum. Like the Main Motor, the Drum Motors get 5 and 24 volt DC power from 5 and 24 volt power supplies via the Interface board. The Motors are enabled and speed is controlled by the Engine Control Board.

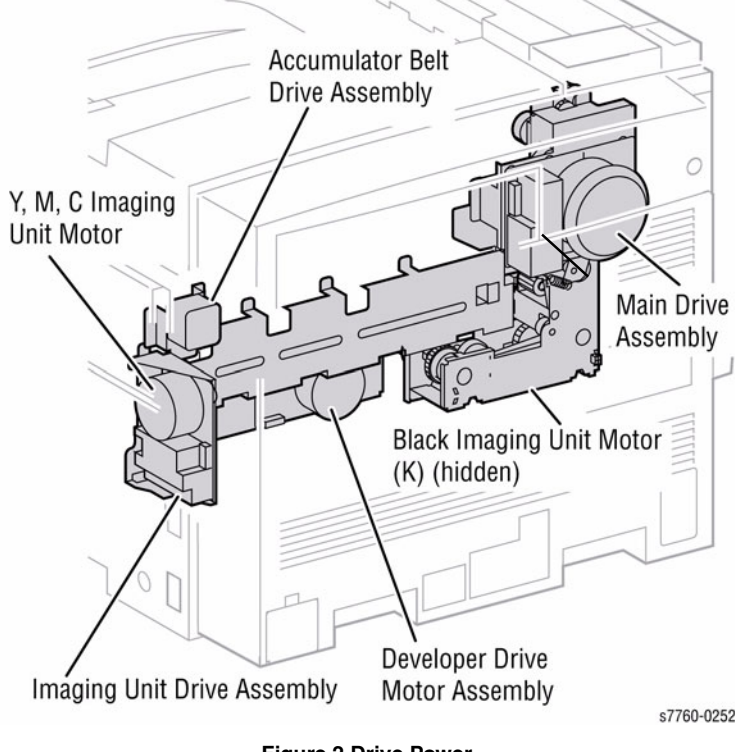

Figure 2 Drive Power

# **System Power Supplies**

The System Power Supplies consist of the following boards:

- 1. Interface PWB (Engine Control Interface Board)
- 2. BCR HVPS (High-Voltage Power Supply T12 Board)
- 3. DEV/BTR2/DTS HVPS (High-Voltage Power Supply T10 Board)
- 4. BTR1 HVPS (High-Voltage Power Supply T11 Board)
- 5. GFI Breaker
- 6. Noise Filter Board
- 7. AC Drive Board

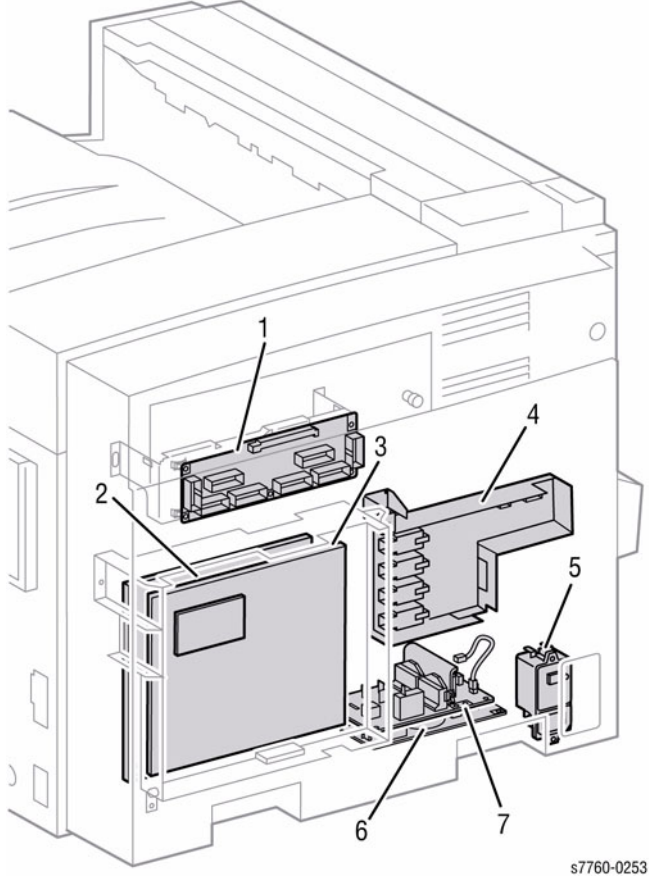

Figure 3 High-Voltage Power Supplies

- 8. 5 V Low-Voltage Power Supply
- 9. AC Power Chassis
- 10. 24 V Low-Voltage Power Supply Fan
- 11. 24 V Low-Voltage Power Supply

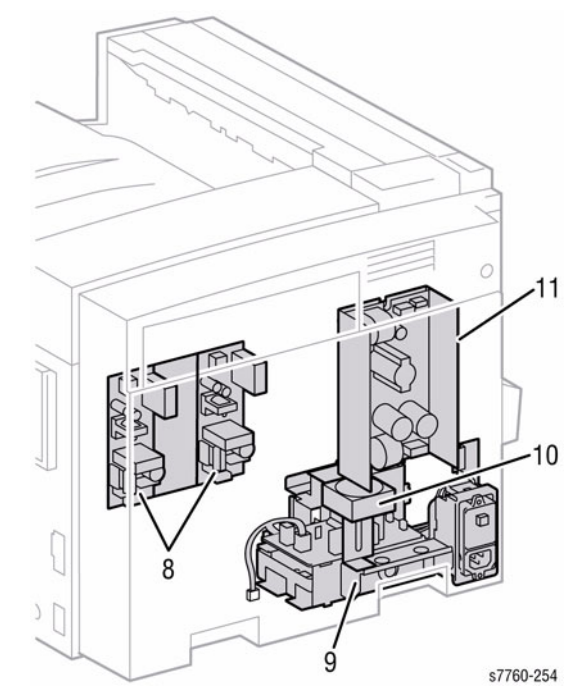

Figure 4 Voltage Power Supplies

# **ROS and Regicon Technology Overview**

Refer to Figure 1 for the locations of the ROS and ROS Shutter Motor.

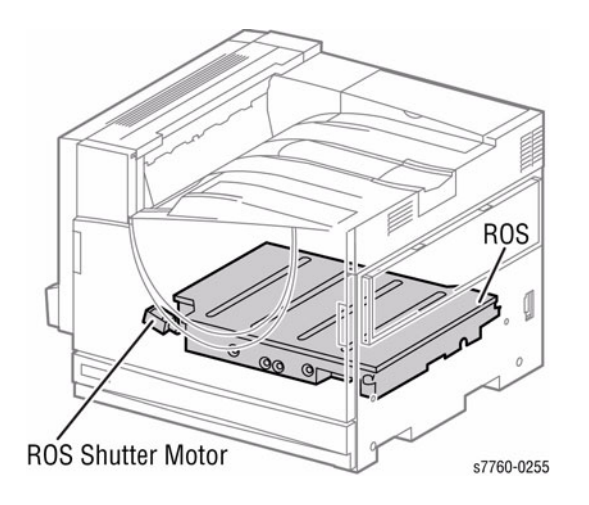

#### Figure 1 ROS and Regicon Technology

- There are four ROS Shutters (not shown).
- The ROS module is field replaceable and contains four Laser Diodes, one Polygon motor/ mirror, and several lenses and mirrors.
- The ROS module **directs** the four laser beams so that they strike the Imaging Unit correctly.
- The ROS module contains four mirrors that can be adjusted for skew using the Registration Control or RegiCon. This adjustment **MUST** be made when the ROS is replaced.
- **NEVER** remove the cover from a ROS module for **ANY** reason contamination will result.

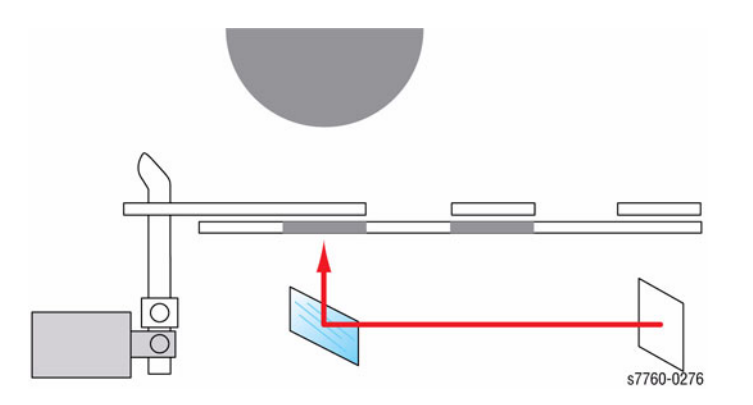

# Write Black Process

The Phaser 7760 Printer uses a **Black Writing** process for exposing the Imaging Units.

In the write black process, the image areas are discharged or exposed. Because the image area is normally much smaller than background area, the Write Black approach extends the life of the Laser Diode.

In the Write Black process, the negative toner particles are attracted to the more positive image areas on the Photoreceptor and repelled by the higher negatively charged background areas. A negative developer bias voltage assures good development of the image areas.

In the Write Black process for the Phaser 7760 printer, the four individual images, one in each color, are transferred to the surface of the Accumulator Belt. The second transfer roller puts a positive charge on the paper, then the four-color image is transferred to the sheet of paper in one pass. The positive charge attracts the negative toner particles from the Accumulator Belt to the print.

The image data is processed through the Image Processor board and then is routed to the Engine Control board. On the Image Processor board, the process of screen generation is conducted. In the process, the incoming image data is arranged in a screen pattern before being sent to the ROS (Laser).

The Engine Control board is the ROS Driver board. It is the last location in the imaging path before the image data becomes optical information in the form of modulated laser beams.

For the Phaser 7760 printer, the Engine Control board sequentially passes data that comprises the 4 different color planes to the Laser Diodes in the ROS.

The color planes are digital at this time, that is, they are a stream of 1's and 0's. The digital information is applied to the ROS Control Circuit to turn the Laser Diodes on and off. (A 0 turns the laser on and a 1 turns it off.) Using this technique, the digital levels that make up the image data are modulated onto the laser beams.

As each of the four laser diodes scans the surface of their associated Imaging Unit (in the YMCK sequence), the image data is reflected and collimated within the ROS and is finally reflected out to each imaging unit where the charged Photoreceptor is exposed by the laser. As the laser beam scans across the Photoreceptor, a latent image is created on the surface of the Imaging Unit. As the Imaging Unit turns, it acquires the latent image from the ROS, and toner from the Developer Housing.

Figure 2 ROS Process

# **RegiCon Overview**

The RegiCon procedure is used to ensure that the four lasers in the ROS are correctly aligned to provide correct registration for each color.

The Mark On Belt (MOB) sensors (Figure 1) are used in this procedure to determine the relative position of a CMYK toner pattern in the shape of Chevrons developed onto the Accumulator Belt.

Front MOB Sensor (movable) **Rear MOB Sensor** (stationary) s7760-0256

Figure 1 Mark-On-Belt Sensors

The MOB sensors are located below the Accumulator Belt. The RegiCon procedures read Chevrons patterns on the front, rear, and center of the Accumulator Belt.

In the Center Setup procedure, the position of the front MOB sensor is changed to allow it to read the Chevrons developed on the center of the Accumulator Belt (Figure 2).

During RegiCon, there can be no PQ issues or engine errors (except for registration, because the printer will be unable to accurate calibrate if the Chevrons are damaged or missing. Always resolve PQ issues before attempting the RegiCon procedures.

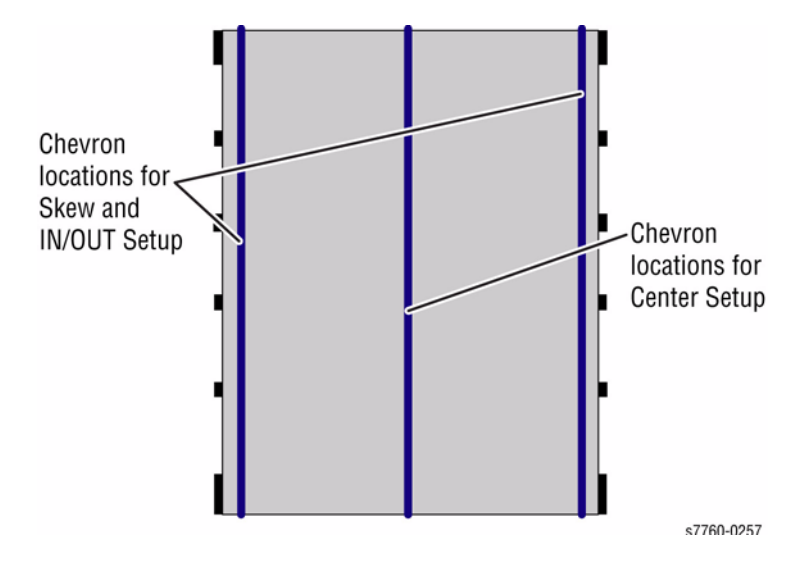

Figure 2 Chevron Patterns Locations (IBT Belt from bottom)

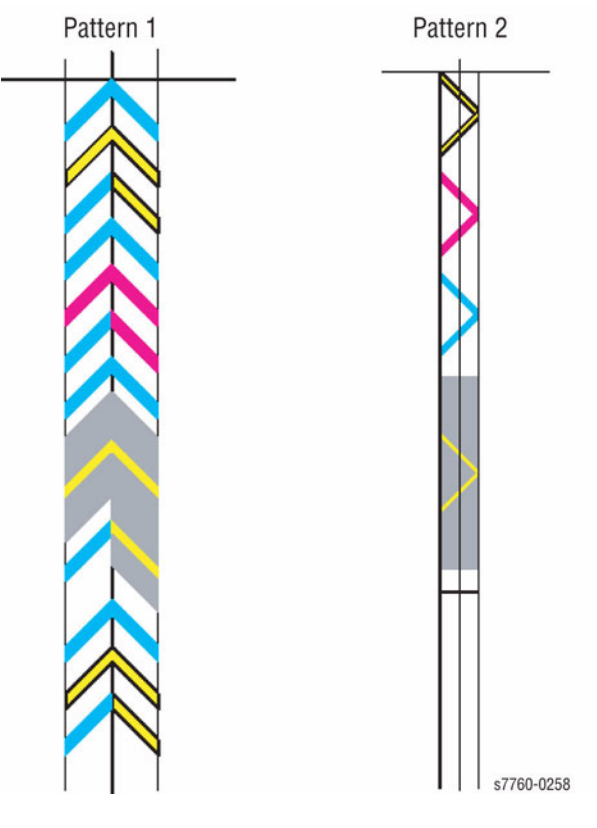

Figure 3 Chevron Pattern

The components of the RegiCon adjustment include:

- Skew (Fine) Setup (Pattern 1)
- IN/OUT Setup (Pattern 1)
- Center Setup (Pattern 1)
- Coarse Skew Setup (Pattern 2)

# #1 Skew (Fine) Setup

The Skew (Fine) Setup is performed to ensure that images on the Accumulator Belt are not skewed.

To complete this part of the procedure, a series of Chevron images are developed on the belt, using all four colors. (Pattern 1 in Figure 3 shows the Chevron patterns). The Chevron patterns are developed on the belt on the front and rear edges of the Accumulator Belt. The MOB sensors read them, and the horizontal and vertical position of the marks are calculated. If the marks are found to be skewed, the diagnostic tool indicates the number of clicks and direction that the adjustment screws on the front of the ROS should be turned to correct the skew.

# #2 IN/OUT Setup

Like Skew, the IN/OUT Setup procedure uses the Chevrons that are developed on the front and rear edges of the Accumulator Belt. (Pattern 1 in Figure 3 shows the Chevron patterns). During this procedure, logic automatically performs a magnification adjustment so that the scan lines are the same length for all four colors.

# #3 Center Setup

The Center Setup procedure determines if the Chevron developed on the center of the Accumulator Belt are in the correct location relative to the front and rear Chevron.

To perform the procedure, the technician must physically position the MOB Sensor to the center of the Accumulator Belt before the Chevrons are developed. (Pattern 1 in Figure 3 shows the Chevron patterns.)

# #4 Skew (Rough) Setup

The Skew (Rough) Setup is used only when skew is outside of the measurement parameters of Skew (Fine) Setup. It should be run in situations when the registration is so far out of specification as to be immeasurable by the Skew (Fine) Setup routine. In this routine, Pattern 2 (from Figure 3) is developed and the registration of the images is calculated.

#### View the RegiCon Patterns

It is possible to see patterns that are developed on the Accumulator Belt for the RegiCon calibration by performing the following steps:

- 1. If there is a Finisher attached to the Printer, separate the Finisher from the Printer, and slide it to the right so that the Right-Hand Access Door to the Accumulator Belt can be opened and the Interlock can be activated.
- 2. Power down the Printer.
- 3. Open the Front Door, release the Latch Assembly, and pull down the Main Lever as shown in Figure 4.

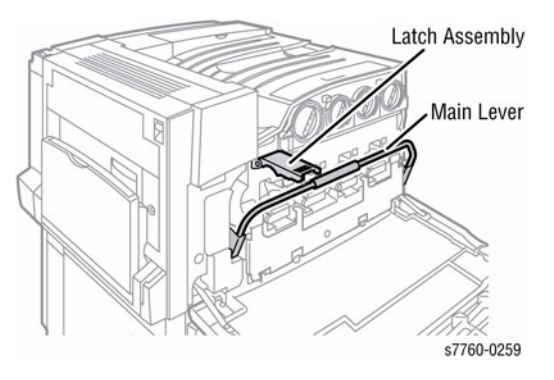

Figure 4 Front Door - Accumulator Belt Assembly

- 4. Lift the Accumulator Belt Assembly Release and pull the Accumulator Belt Assembly out until the Stand Plate is accessible as shown in Figure 5.
- 5. Remove the 2 screws securing the Stand Plate on the front and rear of the Accumulator Belt Assembly. Lift the Stand Plate as shown in Figure 5.

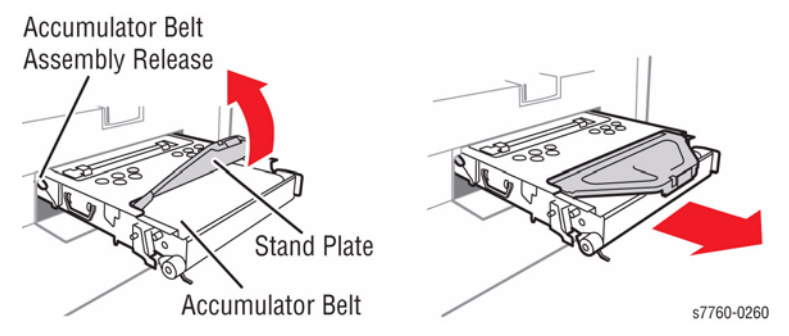

Figure 5 Removing Accumulator Belt Assembly

6. Reinsert the Accumulator Belt Assembly into the Printer without the Stand Plate as shown in Figure 6. The area that was covered by the Stand Plate will be the area in which you see the images on the Accumulator Belt.

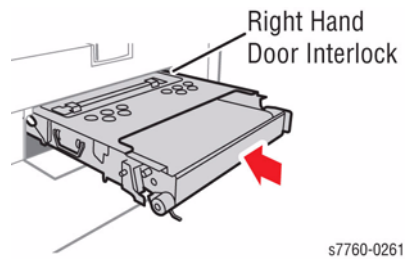

Figure 6 Reinserting Accumulator Belt Assembly

7. Manually activate the Right-Hand Door Interlock and turn the Printer ON.

**NOTE:** For machines with the Finisher, unplug the Finisher from the Printer prior to powering up. It will be necessary to have the Finisher undocked to view the images on the belt.

8. As soon as the Chevrons are visible, deactivate the Right-Hand Door Interlock.

# Sensors

There are two kinds of sensors that play an important role in the control of image quality for the Printer: Automatic Toner Concentration (ATC) and Automatic Density Control (ADC) Sensors.

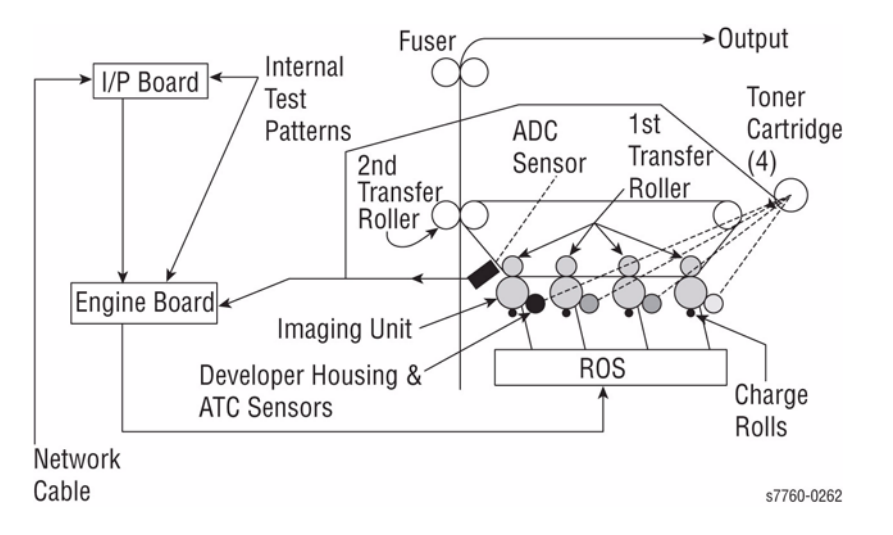

#### Figure 1 ATC and ADC Sensors

#### **ATC Sensors**

The ATC sensor is a part of the Developer Housing (Figure 2). The ATC Sensor provides an indication of the concentration of the toner relative to the carrier beads contained in the Developer Housing.

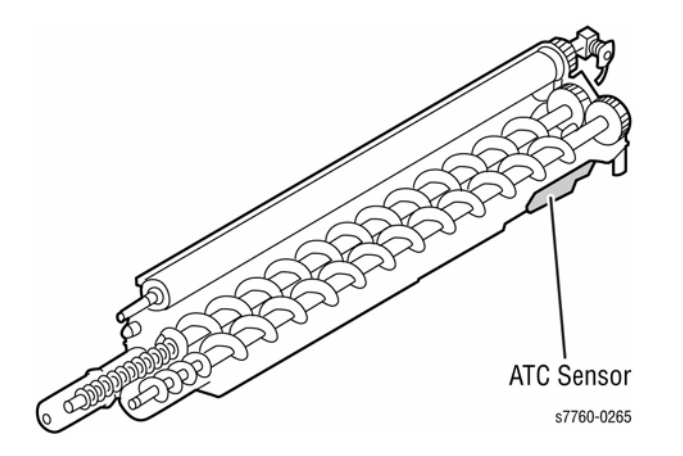

Figure 2 ATC Sensor

Generally speaking, higher concentrations of toner are more easily developed, because they have less bond to the carrier beads. Lower concentrations have a higher attraction to the carrier beads, and therefore require higher charge to develop out.

The ATC Sensor provides its information to the process controls.

The **Tone Up/Down** test in diagnostics compares a corrected target value to the ATC Sensor value on each individual Developer. If the corrected target value is within +/-30 of the sensor value then printer logic assumes toner concentration is correct. If the corrected target value is greater than 30 units above the sensor value, printer logic detects that the toner concentration is lighter than the target value and adds toner to the Developer.

If the test values all equal the results as shown, the test has not detected any problems.

| Table 1 | Test Values |  |
|---------|-------------|--|
|---------|-------------|--|

| <tone down="" up=""></tone> |
|-----------------------------|
| Result = 0 Status = 0       |
| ATC Sensor Fail = None      |
| ATC Limit Warn = None       |
| ATC Change Warn = None      |

If the ATC Sensor fails, possible causes are:

- The Sensor Connection is bad, try reseating the connector.
- The Sensor is defective.
- 3rd party Toner.
- There is a Developer problem either with the Housing or the amount of beads in the Developer.

#### Table 2 Tone Up/Down Message

| Control Panel Message | Typical Values                   |
|-----------------------|----------------------------------|
| [CMYK] Sens Warn      | 0                                |
| Pages = XX            | Number of pages since last check |
| ATC Control = XXX     | 565                              |
| ATC Corr = XXX        | 604-606                          |
| Ave ATC = XXX         | 593-615                          |
| ATC Vol = XXX         | 320-428                          |

# **ADC Sensor**

ADC Sensor is located on the MOB Sensor Assembly (Figure 3).

To control image quality, this sensor looks at patches that are developed onto the Accumulator Belt at various times.

Two patches per color are printed and ADC control is initiated at:

- Power-on, return from ENERGY STAR, after interlock close.
- End of each job.
- Within a job (every 80 pages at full speed, every 40 pages at half speed).

During normal operation, the ADC Sensor reads the density of patches on the Accumulator Belt to ensure that the machine is providing its best output. Based on the readings of these patches, the concentration of toner in the Developer Housings can be changed or laser power adjusted.

For example, if the customer ran a large number of images that contained a high concentration of yellow, the yellow Developer Housing would become somewhat depleted of yellow toner.

The ADC Sensor would detect the lower density of the Yellow ADC patch. The Print Engine Board would then direct the Yellow Toner Dispense Motor to add more toner to the Yellow Developer. The ADC Test would then be done again to insure the concentration had increased.

In this situation, the machine would automatically tone up, adding more toner to the Developer Housing. The higher concentration of toner in the Housing would then allow more toner to be developed out to the Accumulator Belt, and the patches would then start to become more dense. In this way, the system corrects itself when density becomes too low.

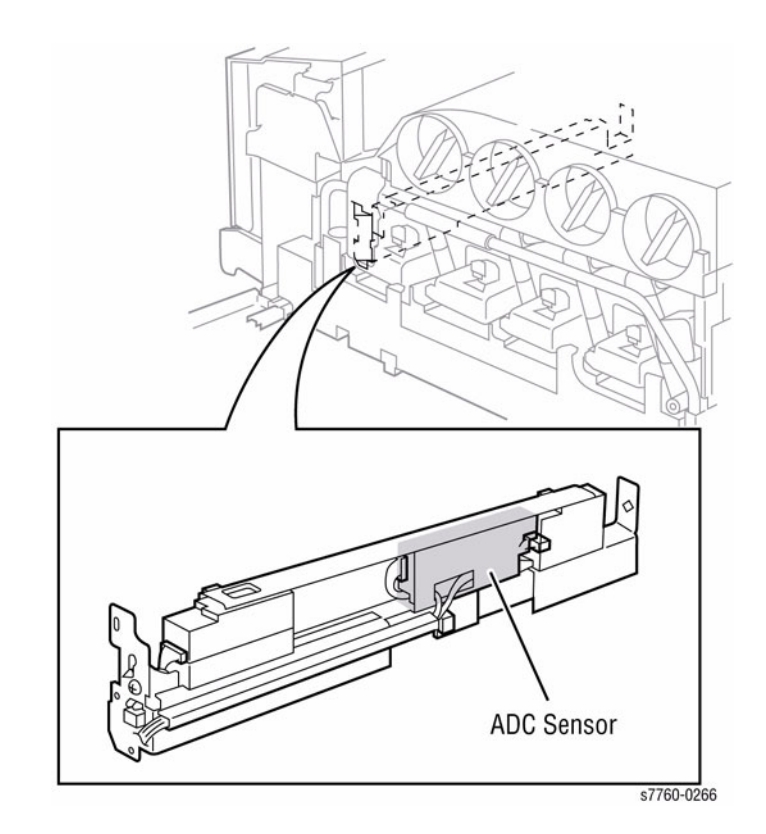

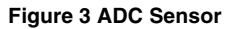

Data from the ADC sensor is used to:

- Adjust the intensity of each laser in the ROS.
- Determine amount of toner to add to developer (triggered by ATC Sensor).

## **ADC Output Check**

The ADC Sensor Assembly consists of 3 sensors that read values off the CMYK test patches. The **regular reflection**, **diffusion** and **offset** Sensors provide readings to the printer logic to determine if density is correct.

**ADC Output Check**, in Diagnostic mode, compares a target value in logic to the value seen by the individual sensors. If the value seen by the sensors is between -20 and +20 of the target value, the print density is correct.

If the test values as shown, displayed on the Control Panel, all equal zero, the test has detected no problems.

- Result = 0
- Stop Status = 0
- ADC Sensor Fail = 0
- ADC Shutter Fail = 0

If the **ADC Sensor Fail Test** detects a problem, check the connector to the sensor. If the connector is OK, replace the sensor.

If the **ADC Shutter Fail Test** detects a problem, check the connector and the shutter for a binding or out of position condition. If these actions do not resolve the problem, replace the MOB Assembly.

If the following values all equal none, the test has detected no problems.

- LD Illum Warn = None
- ADC Patch Fail = None
- VBCR Warn = None
- V Bias Warn = None

If Ave RADC Trans is within +/-20 of RADC Target, then the printer logic assumes the density is correct. Values on the Control Panel are:

#### **Table 3 Control Panel Values**

| Front Panel Message                            | Typical Values        |
|------------------------------------------------|-----------------------|
| [YMCK] RADC Target = [XXX]                     | [YMC] 375-394 [K] 460 |
| Ave RADC Trans = [within +/-20 of RADC Target] | [YMC] 369-393 [K] 467 |
| Ideal LD III = [XXX]                           | [YMC] 335-361 [K] 394 |
| V Bias = [XXX]                                 | 887                   |
| V BCR = 0                                      | 0                     |

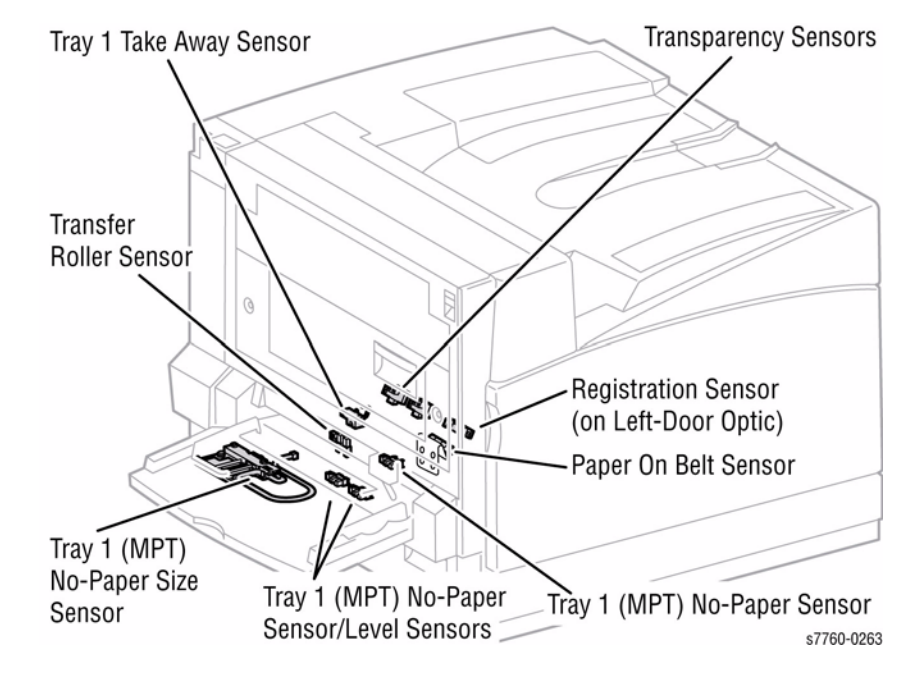

Figure 4 Tray 1 Paper Path Sensors

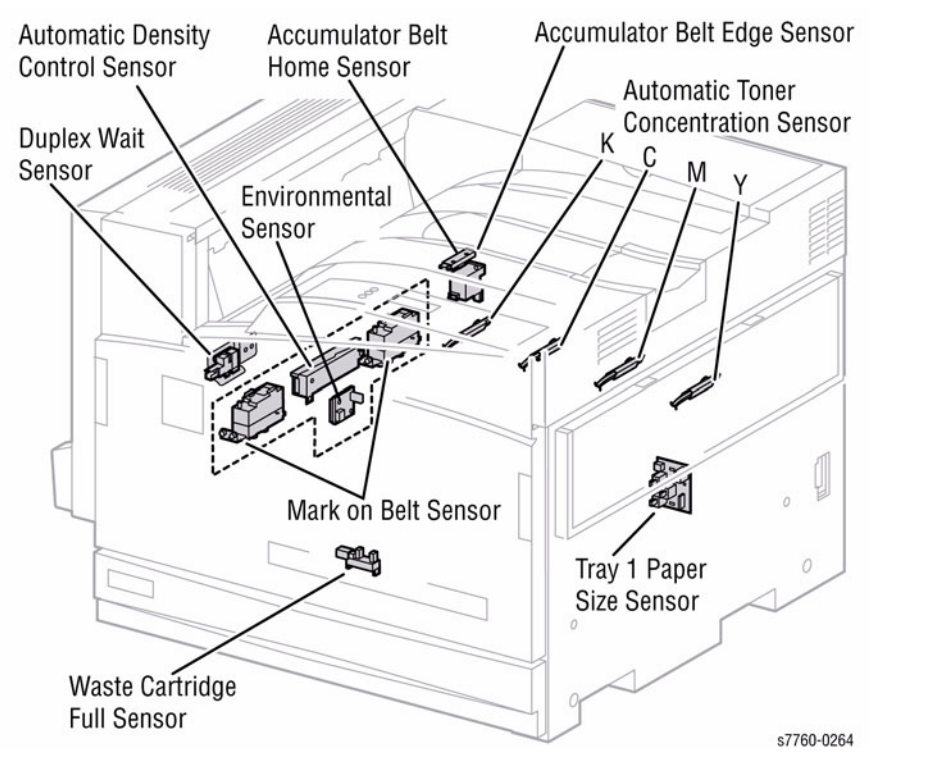

#### Lower Tray Feeders Sensor and Board Locations

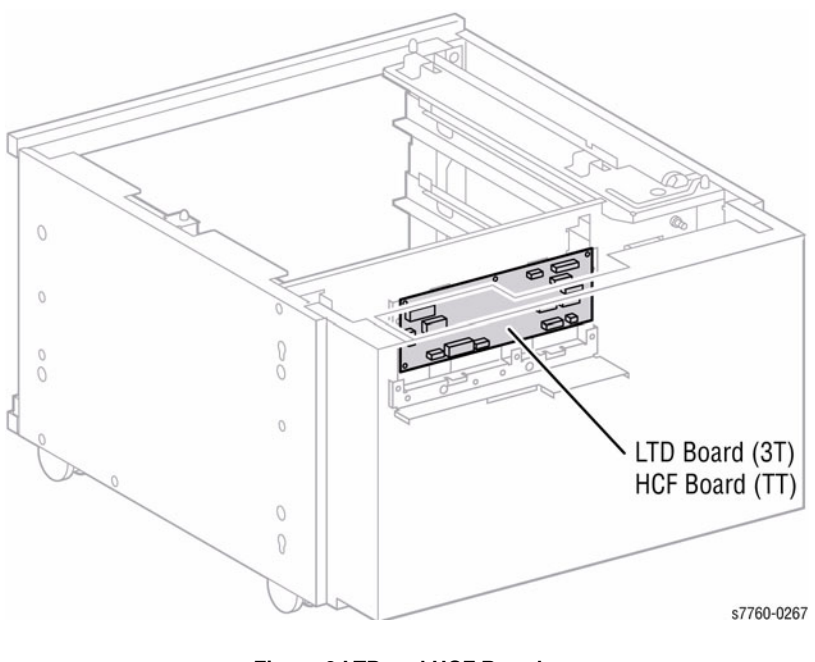

Figure 6 LTD and HCF Boards

Figure 5 Sensors

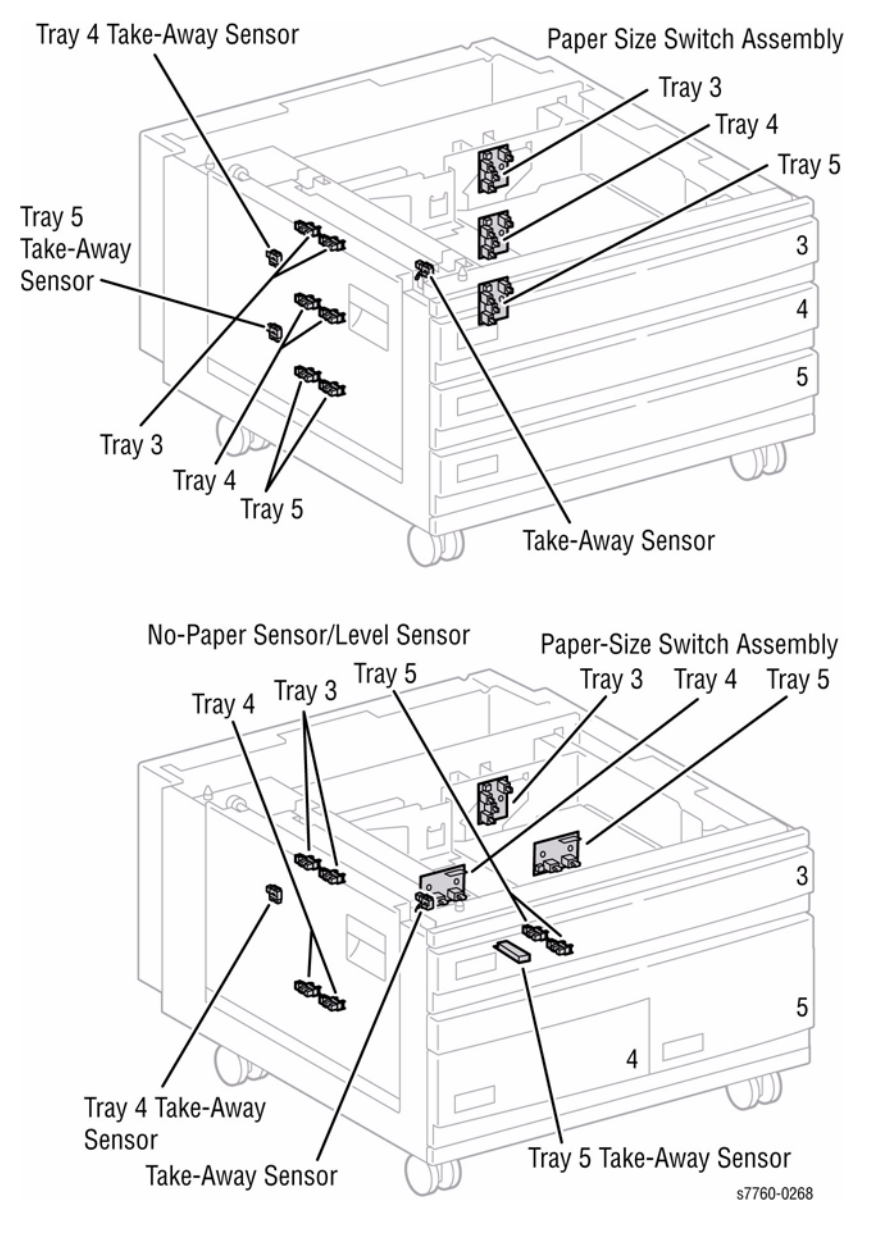

Figure 7 Sensors

# **Advanced Finisher**

# **Advanced Finisher Capacities**

The Advanced Finisher has three output destinations:

- The **Upper Output Tray** holds up to 500 sheets of A4/Letter paper with a weight range of 55-228 gsm
- The **Stacker Output Tray** holds up to 3000 sheets of A4/Letter paper, with a weight range of 64-228 gsm, in sizes from B5 LEF to 12 x 18"SEF

Stapling capabilities are as follows:

- Staple cartridges hold 5000 staples. The User Interface (UI) will indicate when the stapler is empty.
- The Advanced Finisher is capable of stapling multiple positions (Front or Rear corner, Dual Side staple, or Four Position Side staple).
- Maximum set size is 50 sheets (LTR/A4 24#/90gsm).

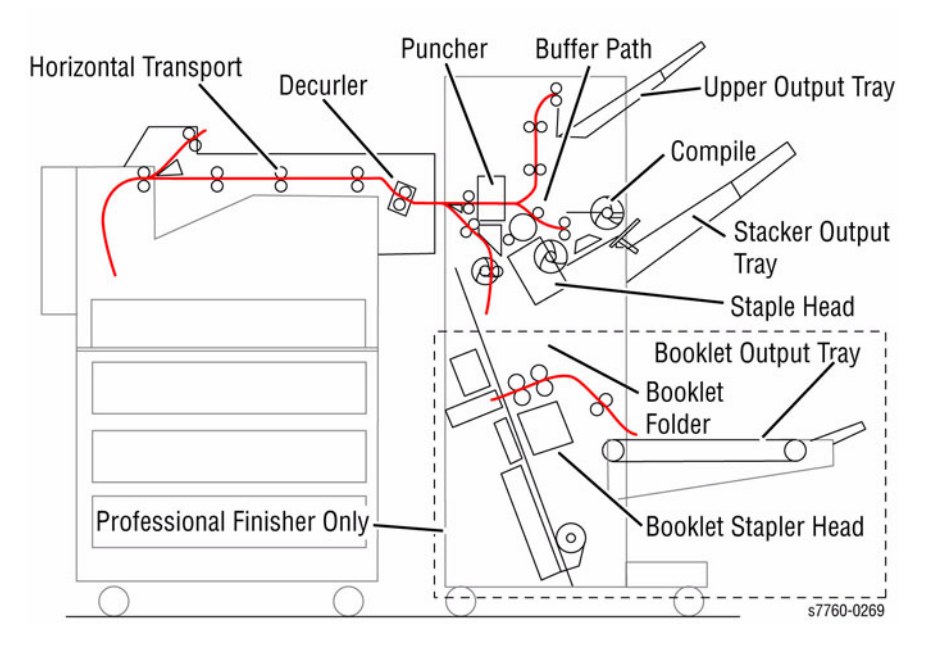

Figure 1 Advanced/Professional Finisher

# **Finisher Paper Path Components**

A brief description of the main sections of the Finisher paper path are described as follows:

- Horizontal Transport transfers paper from the Printer to the Finisher.
- Punch Unit provides 2-/4- or 3-hole punch capability.
- Buffer Path adds a paper path timing delay to maintain throughout speed.
- Compiler Tray's function is to neatly stack the paper by using Cyclone Paddles and tampers.
- Exit section delivers or transfers paper to and from the Compiler Tray and out to the Finisher Trays.

The Finisher paper path begins at the Printer's Exit 1 (Figure 2).

Paper directed to the Finisher is fed out Exit 1 into the Horizontal Transport. The Horizontal Transport Motor, activated by the printer's registration timing going High, drives the two Transport Belts that move the paper toward the Finisher entrance.

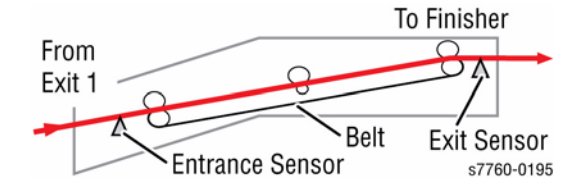

Figure 2 Finisher Paper Path Components

As the paper enters the Finisher, it is detected by the Transport Entrance Sensor activating the Entrance Roller driven by the Finisher Transport Motor. The paper's path inside the Finisher is determined by the Transfer Gate. (Figure 3)

The Transfer Gate switches the paper path between the Stacker Lower Tray below or upwards to the Stacker Upper Tray. Transfer Gate position is under control of the Printer's Engine Control Board and is switched using the Transfer Gate Solenoid. The Transfer Gate Solenoid, when energized, positions the Transfer Gate to direct paper upward.

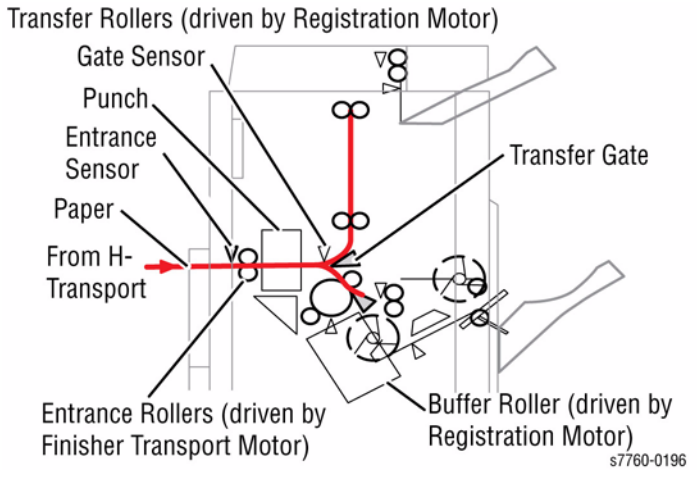

Figure 3 Transfer Gate and Rollers

Depending on the position of the Transfer Gate, the paper is transported into the Finisher by either the Transfer Rollers or the Buffer Roller. The Gate Sensor monitors the arrival of paper to the Transfer Gate. The Transfer Rollers or the Buffer Roller are driven by the Finisher's Registration Motor.

Figure 4 illustrates the Finisher input path from the Front and Left-Hand corner views. The flows arrows indicate the paper entering from below, encountering the Transfer Gate and being directed either up or down. The Motors, Drive Belts, Transfer Gate Solenoid, and Transfer Gate all appear in their actual positions relative to each other.

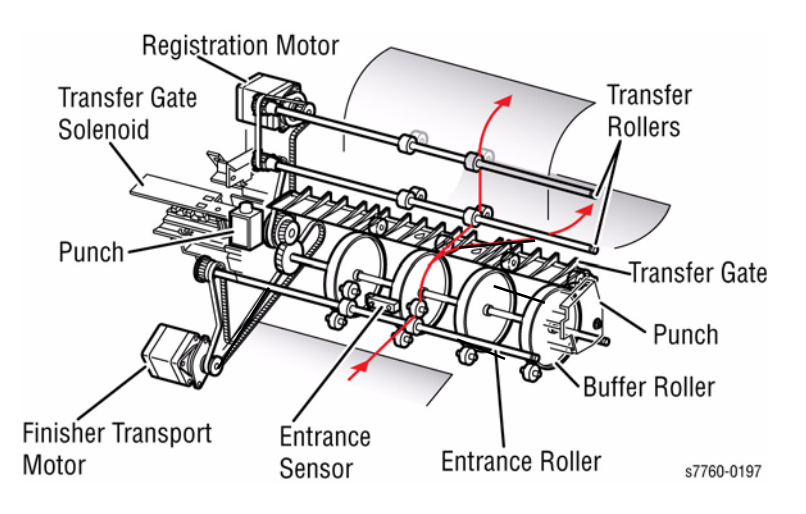

Figure 4 Finisher Input Path - Front and Left-Hand Corner Views

For Punch operation, following the Transport Entrance Sensor signal going High, indicating the presence of paper, a timing delay related to the paper size passes and the Registration Motor reverses rotation to back the sheet of paper into the Punch Guide for hole punching. The Stopper in the Punch Guide drops while the Registration Motor runs in the forward direction letting paper pass through, but raises when the Registration Motor reverses to stop the paper at the punch position.

Having been punched, paper being output to the Stacker Upper Tray is directed by the Transfer Gate upward to the two Transfer Rollers. The Transfer Rollers, driven by the Registration Motor, feed paper to the Top Exit Roller.

The Top Exit Roller is driven by the Finisher's Exit Motor and ejects the paper into the Stacker Paper Upper Tray. The Exit Motor continues to run at all full forward speed until the Upper Tray Exit Sensor signal goes High, indicating the presence of paper, at which point the Exit Motor stops.

Figure 5 illustrates the Finisher output path from the Front and Left-Hand corner views. This time, both the Punch and Buffer Path components have been removed for simplicity. The flow arrows indicate the paper entering from below, encountering the Transfer Gate and being directed upward. The Exit Motor, Exit Drive Belt, Transfer Gate Solenoid, Transfer Gate, Transfer Rollers, and Exit Rollers all appear in their actual positions relative to each other.

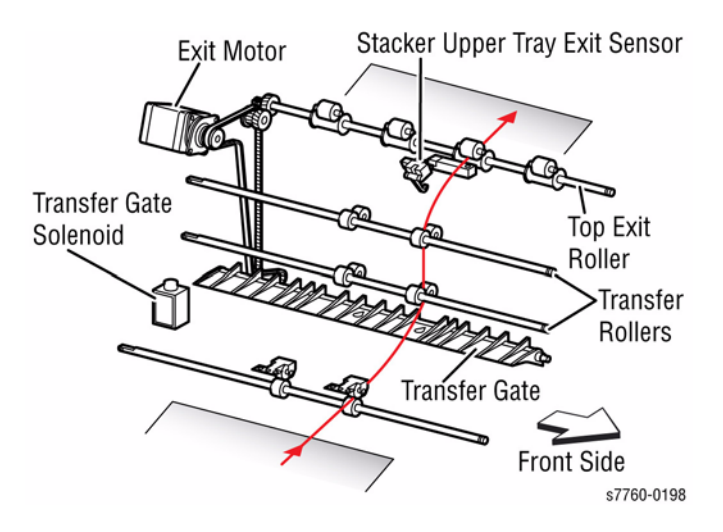

Figure 5 Finisher Output Path - Front and Left-Hand Corner Views

For staple or stacker operations, the paper path changes to include the Buffer Path, Compiler Tray and Eject Clamp. Output is directed to the Stacker Lower Tray. Components included in this lower paper appear in Figure 6.

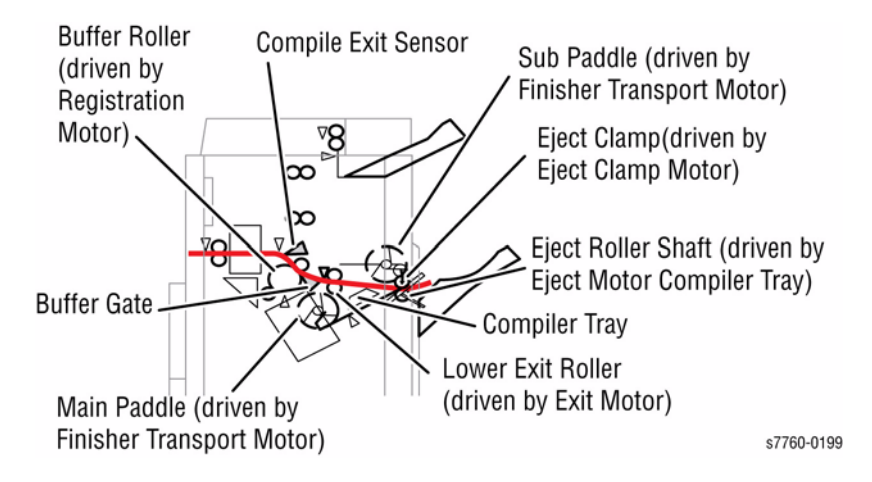

Figure 6 Staple or Stacker Operation

The Buffer Path is a timing mechanism used to compensate for the time required to compile and eject a set to the Stacker Lower Tray and still maintain full-speed processing. The Buffer Path is used when printing multiple sets. As the first set is being compiled and ejected, the first sheet of the next set is redirected to the Buffer Path instead of colliding with the first set in the Compiler Tray.

To accomplish this, the printer's Engine Control Board activates the Buffer Gate Solenoid moving the Buffer Gate to direct the paper to the Buffer Roller. The paper then travels the circumference of the Buffer Roller and pauses temporarily while the second sheet of the set enters the Finisher.

The Transport Entrance Sensor signals the Engine Control Board that the second sheet has entered the Finisher and the Buffer Gate Solenoid is deactivated allowing the second sheet to pass over the Buffer Roller. At this point, the first sheet, in the Buffer path, is aligned with the second and both are driven to the Compiler Tray. Subsequent sheets of the same set are fed directly to the Compiler Tray. This process repeats for each set. The ability to store a sheet in line and move two sheets to the Compiler Tray compensates for the time required to compile and eject the set.

Figure 7 provides the lower output path components from the Front and Left-Hand corner views. With the Punch, Transfer Gate, and Buffer Chutes removed for simplicity, the Buffer Path, Compiler Tray, and Eject Clamp are easily seen. The flow arrow shows the paper entering from below, encountering the Buffer Gate and being directed to the Compiler Tray. If the Buffer Gate Solenoid is energized, the sheet would travel downward at the Buffer Roller and would wrap around the Roller and meet the next incoming sheet.

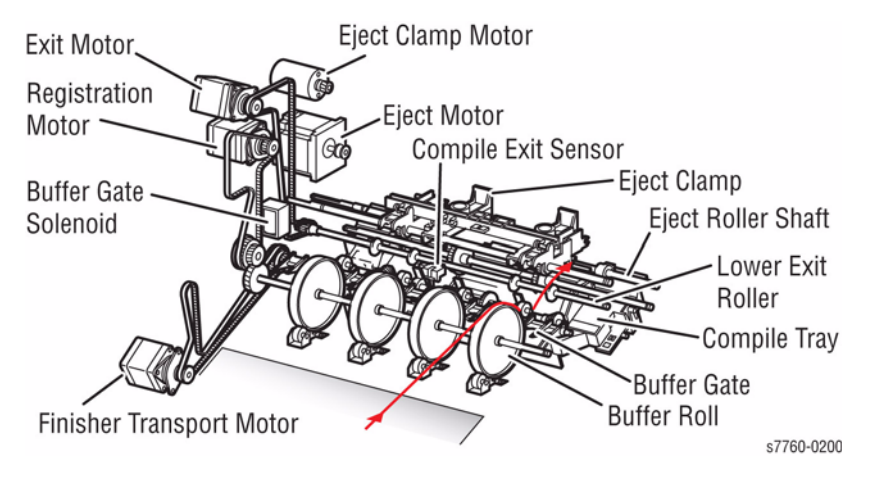

Figure 7 Lower Output Path - Front and Left-Hand Views

Paper enters the Compiler Tray driven by the Buffer and Lower Exit Rollers. The Buffer Roller is driven by the Registration Motor, while the Lower Exit Roller is driven by the Exit Motor. As the first sheet passes over the Compiler Tray, the Eject Clamp Motor is activated to lower the Eject Clamp to clamp the paper against the Eject Rollers holding it in the Eject Chute at the Finisher exit. As the end of the sheet passes through the Compile Exit Sensor, the Eject Motor reverses direction raising the Eject Clamp and energizing the Sub Paddle Solenoid that engages the Paddles that feed the paper into the Compiler Tray. Paper is aligned against the back of the Compiler Tray by the rotation of the Cyclone Paddles driven by the Finisher Transport Motor.

Figure 8 identifies the components associated with the Compiler Tray and Eject Clamp.

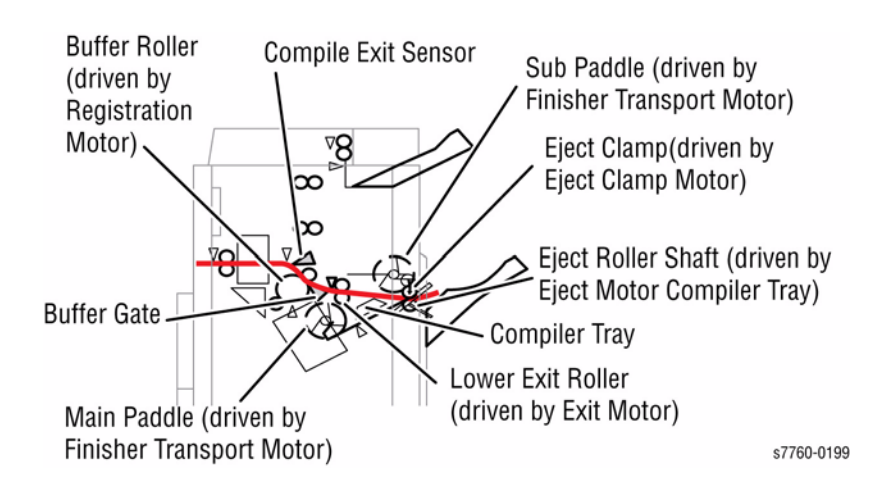

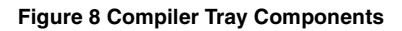

Stapled or aligned sets on the Compile Tray are held between the Eject Clamp and the Eject Roller Shaft. The Clamp Paddles attached to the Eject Roller Shaft, driven by the Eject Motor, transfer the compiled sets from the Compiler Tray to the Stacker Lower Tray.

#### **Finisher Paper Path Sensors**

Punch, Staple, Stacker, and Compile Tray sensors are listed separately with each component description.

- Horizontal Transport Entrance Sensor A photo-interrupter to detect whether paper is fed from the Printer to the Horizontal Transport. The Horizontal Transport Entrance Sensor signal goes High when paper enters the Horizontal Transport.
- Horizontal Transport Exit Sensor A photo-interrupter to detect whether paper passes through the Horizontal Transport. The Horizontal Transport Exit Sensor goes High when paper reaches this sensor, and goes Low when exits the Horizontal Transport.
- Transport Entrance Sensor Senses the arrival of paper from the Horizontal Transport.
- **Gate Sensor** A reflective photo-sensor to detect the front end of paper as it arrives at the Transfer Gate. The Gate Sensor signal goes Low when paper reaches the sensing area.
- **Buffer Path Sensor** A photo-interrupter to detect whether paper is fed toward the Buffer Roller. While paper is present, the Actuator is outside the sensing area, and the Buffer Path Sensor signal goes High.
- **Compile Exit Sensor** A photo-interrupter to detect whether paper passes through the Compile Exit Sensor. The Compile Exit Sensor signal goes High when the Actuator is driven out of the sensing area by the paper. When the Compiler Exit Sensor signal goes High, the Front and Rear Tamper Motors on the Compiler Tray are activated.
- **Compiler Tray No Paper Sensor** A photo-interrupter to detect whether paper is present in the Compiler Tray. While paper is present, the Actuator is outside the sensing area, and the Compiler Tray No Paper Sensor signal goes High.
- **Upper Tray Exit Sensor** A photo-interrupter to detect whether paper is fed to the Top Exit Roller at the exit side of the Upper Tray. When paper is fed, the Actuator leaves from the sensing area, and the Top Tray Exit Sensor signal goes High.
- Upper Tray Full Sensor A reflective photo-sensor to detect the stack volume of paper in the Stacker.

#### **Finisher Interlock**

The Finisher is equipped with the following Interlock Switches:

- **Door G Interlock Switch** Turns Off when Door G opens, shutting off the +24 VDC line in the Finisher.
- **Door H Interlock Switch** Turns Off when Door H opens (Eject Cover), shutting off the 24 VDC line in the Finisher.
- Door F Interlock Sensor Turns Off when Door F, Horizontal Transport Top Cover, is opened.

# **Major Components**

The Advanced Finisher subsystem consists of the following major areas:

- Drives and Electrical Components
- Horizontal Transport
- Punch Unit
- Top Tray
- Buffer Path
- Compiler
- Stapler
- Stacker

#### Drives and Electrical Components (Figure 9, Figure 10, Figure 11)

- 1. Finisher PWB
- 2. Horizontal Transport PWB
- 3. Finisher Transport Motor
- 4. Eject Cam Assembly
- 5. Registration Motor
- 6. Exit Motor
- 7. Eject Clam Motor Raises/Lowers the Eject Pinch Rolls
- 8. Eject Motor
- 9. Elevator Motor

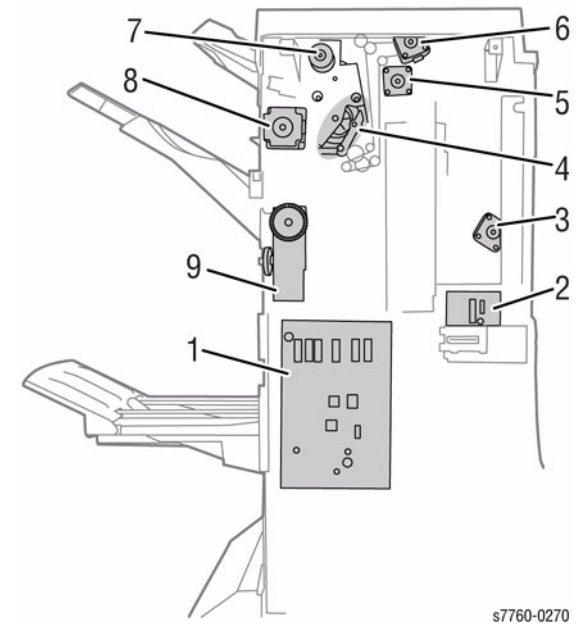

**Figure 9 Advanced Finisher Electrical Components** 

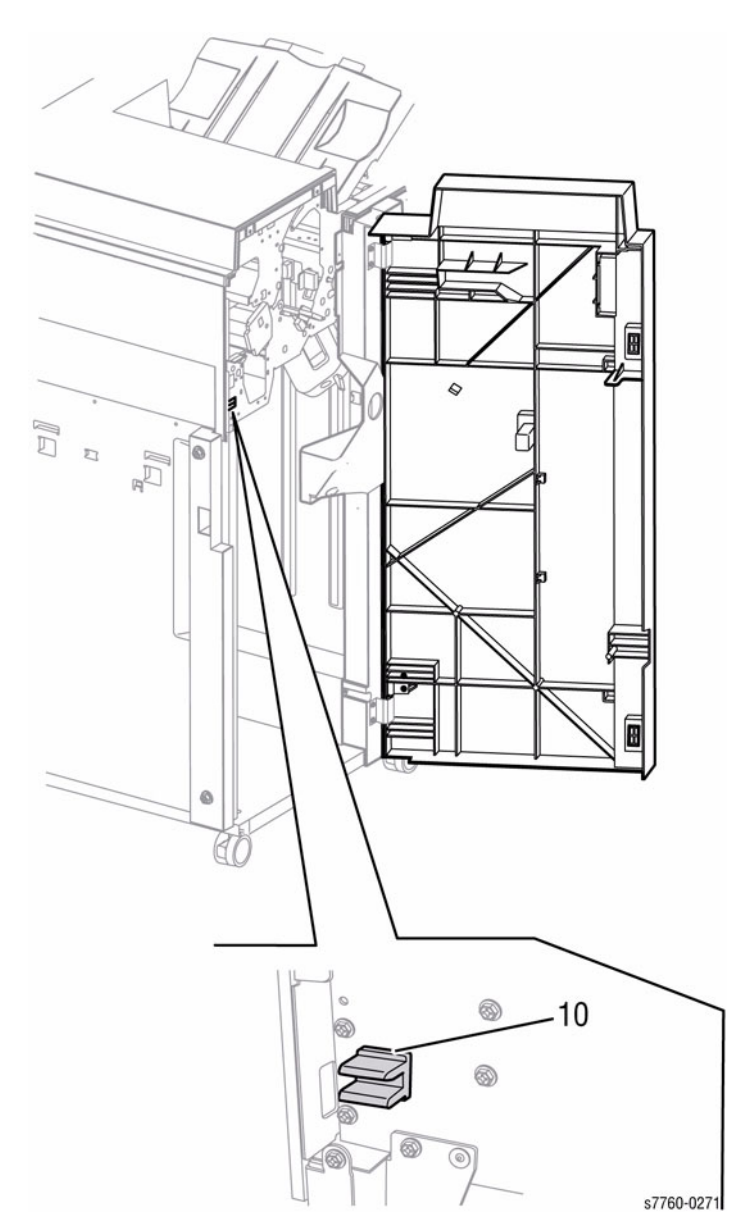

Figure 10 Advanced/Professional Finisher - Front View

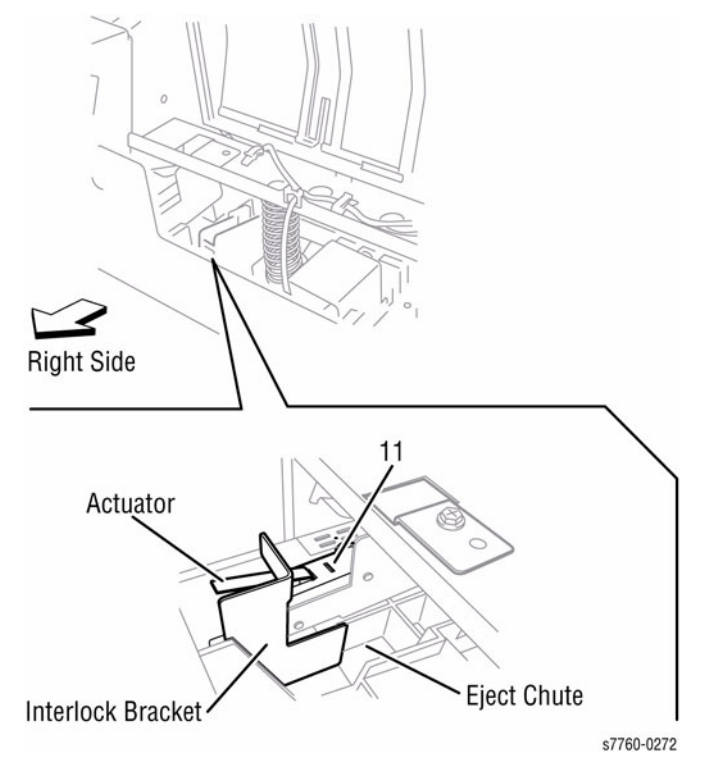

Figure 11 Advanced/Professional Finisher - Top View

#### **Horizontal Transport**

The Horizontal Transport (H-Transport) receives sheets from the Printer and routes them either to the Finisher, or to the Stacker Tray, located above the H-Transport.

At the output of the H-Transport, a Decurler mechanism corrects for excessive curl (up-direction only). Control logic determines the amount of correction based on humidity (from the Environmental Sensor) and the relative toner coverage of side 1 vs. side 2.

H-Transport components are found in PL 21.24 through PL 21.27, and REP 12.51 contains the H-Transport Assembly Removal/Replacement procedure.

Major electrical components for the H-Transport Assembly include (Figure 12):

- 1. Tray Nip Solenoid
- 2. Gate Solenoid gates sheets to Center tray or through the Horizontal Transport
- 3. H-Transport Drive Motor
- 4. Decurler Clam Clutch

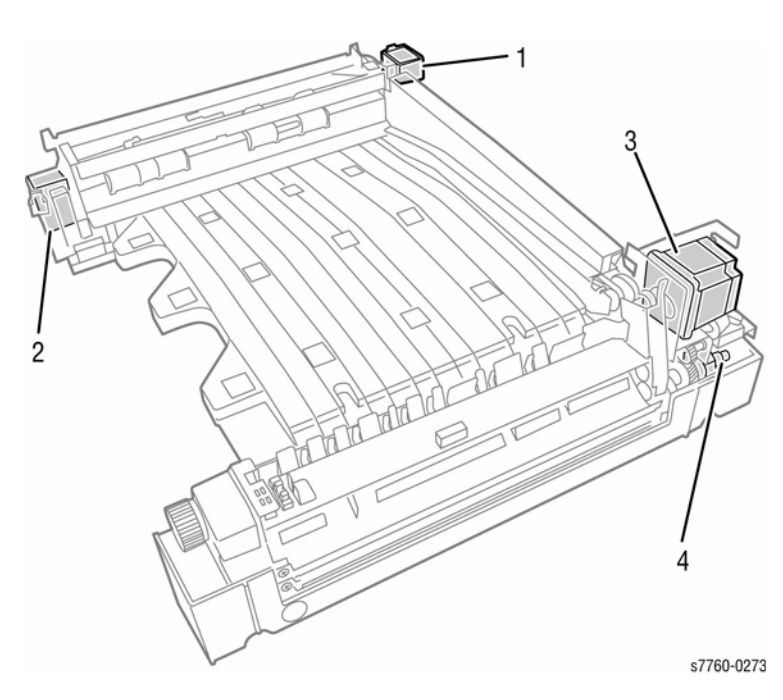

Figure 12 Horizontal Transport Electrical Components

#### Decurler

The Decurler is located inside the Horizontal Transport. The Decurler consists of a Sponge Roll and a Shaft. The Sponge Roll deflects around the shaft to correct paper curl when the Decurler is turned ON. In case a Stop process occurs due to jam, etc., with Decurler ON, the Finisher stops after turning OFF the Decurler, because it is difficult to remove a jam if paper is in the Decurler.

#### Punch Unit

Two types of Punch Units are available: 2-/4-hole version and a 3-hole version. Both types have similar construction and operate essential the same. For punch operations, following the Transport Entrance Sensor signal going High, indicating the presence of paper, a timing delay related to the paper size passes and the Registration Motor reverses rotation to back the sheet of paper into the Punch Guide for hole punching. The Stopper in the Punch Guide drops while the Registration Motor runs in the forward direction letting paper pass through, but raises when the Registration Motor reverses to stop the paper at the punch position. This position is a fixed distance from the edge of the paper.

The Hole Punch can punch 2, 3, or 4 (depending on market region) punching holes into each individual sheet as it passes through. The Punch Motor drives the Cam Bar that pushes the punch pins. The holes are fixed in relationship to each other; the Puncher Move Motor moves the entire block of punch pins front or back.

Hole Punch Components include (Figure 13):

- 1. Punch Unit Move Home Sensor
- 2. Punch Move Motor
- 3. Side Registration Sensor 2
- 4. Side Registration Sensor 1
- 5. Punch Motor
- 6. Punch Motor Sensor
- 7. Punch Unit Home Sensor
- 8. Punch Hole Select Sensor
- 9. Punch Front Sensor

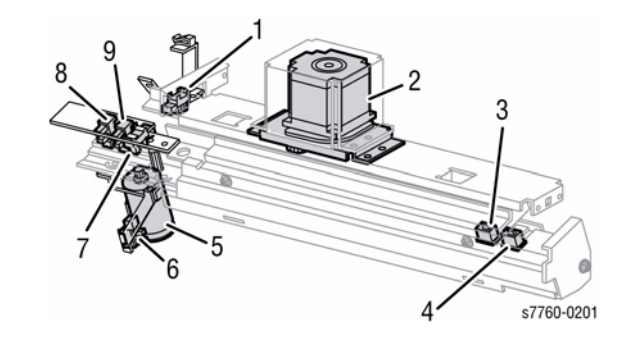

**Figure 13 Puncher Components** 

Punch position in relation to the paper's width is determined for each sheet by the following method:

- 1. Activate the Punch Move Motor and move the Punch to the front until the Punch Unit Move Home Sensor signal goes Low.
- 2. Reverse the motor and move the Punch to the rear until the Punch Unit Move Home Sensor signal goes High to determine the home position.
- 3. Move the Punch forward again until the Side Regi Sensor 1 or Side Regi Sensor 2 detects the paper edge.
- 4. Activate the Punch Motor to move the Cam Plate. The movement of the Cam Plate lowers the pins along the guide holes to punch the paper. The Cam Plate can lower the pins in either direction of travel.

Figure 14 illustrates the action of the Cam Plate, Pins, and Punch Motor for a 3-hole punch operation.

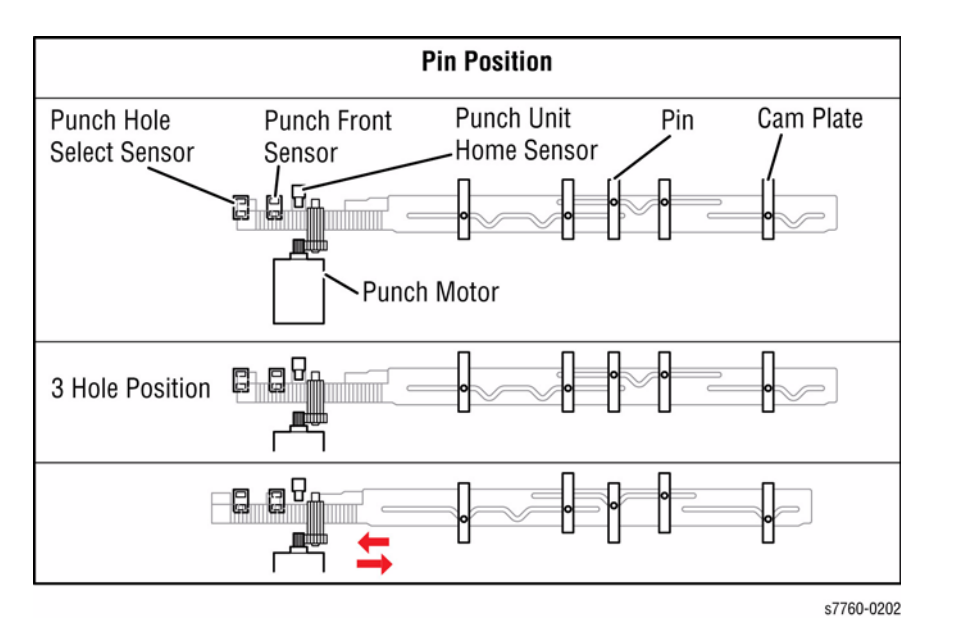

#### Figure 14 3-Hole Punch Operation

Punch (Waste) Box Full is detected when the count of Punch Waste (number of punch times x number of punch holes reaches the upper limit. The upper limit is defined by Non Volatile Memory (NVM) and can be changed. If no Punch (Waste) Box is detected for 4 seconds, Punch (Waste) Box Counter is reset.

#### Punch Sensors/Motors

- Side Registration Sensors 1 and 2 A pair of reflective photo-sensors to detect the side of the paper. Paper side edge is detected by the state transition of this sensor while shifting the Punch (containing this sensor) in the direction of paper width. The Side Registration Sensor signal remains High while paper is present, and goes Low when the paper's side edge is detected. The Side Registration 1 Sensor detects the edge of large-width paper, while the Side Registration 2 Sensor is used to detect the edge of narrow-width paper.
- **Punch Unit Move Home Sensor** A photo-interrupter to detect the home position of the moving Punch. The Punch Unit Move Home Sensor signal goes High when the home position is detected.
- **Punch Unit Home Sensor** A photo-interrupter to detect the home position of the Cam Plate that lowers the punching pins. The Punch Unit Home Sensor signal goes Low when the home position is detected.
- **Punch Hole Select Sensor** A photo-interrupter to detect the rear position of the Cam Plate. The Punch Hole Select Sensor signal goes Low when the rear position is detected. This sensor also detects the Cam position to switch the number of holes to punch.
- **Punch Front Sensor** A photo-interrupter to detect the front position of the Cam Plate. The Punch Front Sensor signal goes Low when the front position is detected. This sensor is used to determine to which side (front or rear) of the Cam Plate should be moved.
- **Punch Motor Encoded Sensor** A photo-interrupter to detect timing pulses generated by the encoder disk attached to the Punch Motor. It counts Punch Motor revolutions, and becomes a trigger to stop the motor (by shutting off the current).
- **Punch Box Set Sensor** A photo-interrupter to detect whether the Punch Box is installed. When the Punch Box is preset, the Actuator of the box blocks the light transmission of the sensor, causing the Punch Box Set Sensor signal to go Low.

**NOTE:** When the sensor detects that the box is removed for 4 seconds, the Punch Box Full count is reset to zero.

- **Punch Box Full** A counter stored in NVRAM used to track the number of punches. At the counter value set, a notification is sent. The counter is reset if the Punch Box Set Sensor signal goes High for 4 seconds.
- **Punch Move Motor** A stepping motor to move the Punch in the paper width direction.
- **Punch Motor** A DC motor to move the Cam Plate that lowers the Punching Pins. Forward rotation of the motor moves the Cam Plate to the front, and reverse rotation moves it to the rear.

For components of the Hole Punch, refer to PL 21.5, BSD 12.21, and BSD 12.32. REP 12.52 contains the Finisher Punch Frame Assembly Removal/Replacement procedure.

#### Top Tray

The Transport Gate directs sheets either to the Top Tray or to the Buffer Path. The Top Tray has a capacity of up to 500 sheets, and can handle sizes from Postcard to 12" x 18" in a weight range from 64 to 228 gsm. This tray has no compiling or offsetting capability.

• For components of the Top Tray, refer to PL 21.10, PL 21.11, and BSD 12.31. REP 12.45 contains the Finisher Top Tray Removal/Replacement procedure.

#### **Buffer Path**

In order to allow the printer to run without interruption while the Finisher compiles and stacks sheets, there a is a mechanical delay loop called the Buffer Path. The Buffer Path routes the first sheet of a set around the Buffer Roller. The sheet is timed so that it arrives at the gate at the same time as the second sheet. Both sheets are fed into the Compiler at the same time.

Buffer Path routing is limited to sheets with a feeder direction length of not more than 216 mm, weighing no more than 169 gsm. Buffer operates every 5-6 sheets, and sheets are output from the Compile Tray to the Stacker.

 For components of the Buffer Path, refer to PL 21.10, PL 21.11, and BSD 12.23. REP 12.64 contains the Finisher Buffer Roll Removal/Replacement procedure.

#### **Compiler Tray**

The Compiler Tray accumulates positions and aligns the paper edges for stapling (Figure 15). When paper is fed onto the Compiler Tray, a tamping operation is performed to align the paper edge along the paper's width. The Compiler Tray also offsets stapled sets when ejecting to the Stacker Lower Tray.

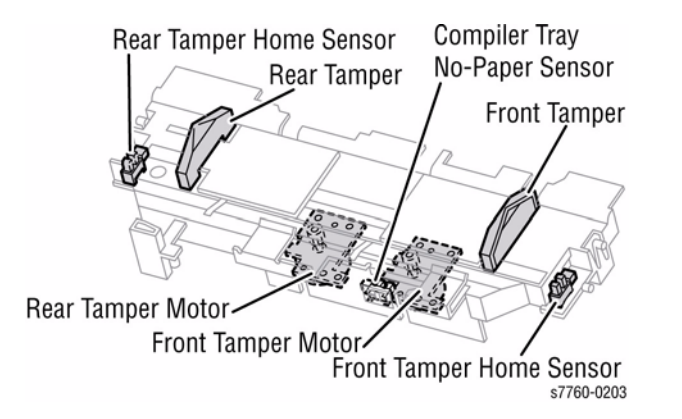

#### Figure 15 Compiler Tray

Paper capacity depends on whether the paper is being stapled or not, as well as paper size. If the number of sheets of one stapled set exceeds the Compiler Tray limit set in NVRAM, the sheets exceeding this setting are ejected to the Stacker Lower Tray. This avoids damage to the Staple Assembly. The default maximum value is 50 sheets.

When two or more paper sizes are used and their widths are identical, (example: A4L and A3S), all the sheets are compiled and stapled as set on the Compiler Tray, and then ejected to the Stacker Lower Tray. If different widths of paper are used, stapling is stopped and the paper is ejected to the Stacker Lower Tray.

The Compiler registers individual sheets into sets, and positions the sets to enable stapling and/or ejecting to the Stacker.

Paddle wheels are used to register sheets top-to-bottom. Tamper Motors register the sheets side-to-side, as well as providing offsetting.

• For components of the Compiler, refer to PL 21.7 through PL 21.9, and BSD 12.34. REP 12.57 contains the Finisher Compiler Tray Removal/Replacement procedure.

#### Tamping

Tamping aligns the paper edges using the Front or Rear Tamper by moving them to the edge of paper by their respective motors. Tamping occurs each time a sheet of paper reaches the Compiler Tray. Additional tamping occurs after tamping the last sheet of a set. The Compiler Tray performs three types of tamping:

**Front Tamping (Figure 16)** - Tampering by the Rear Tamper with the Front Tamper fixed at the home position in either non-staple mode or when executing Front Corner stapling.

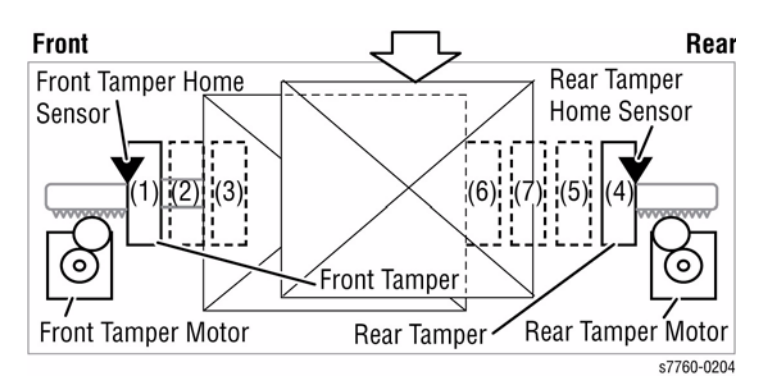

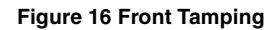

- Front Tamper Home Position
- 2. Front Tamper Size Position

1.

- 3. Front Tamper Offset Position
- 4. Rear Tamper Home Position
- 5. Rear Tamper Standby Position
- 6. Rear Tamper Tamping Position
- 7. Rear Tamper Offset Position

**Rear Tamping (Figure 17)** - Tampering by the Front Tamper with the Rear Tamper fixed at the home position in either rear corner or dual stapling operations.

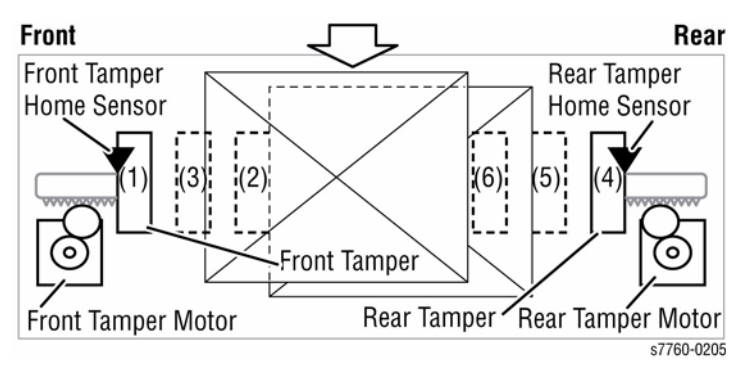

#### Figure 17 Rear Tamping

Center Tamping (Figure 18) - Tampering by the Front and Rear Tampers to center the paper

- 1. Front Tamper Home Position
- 2. Front Tamper Tamping Position
- 3. Front Tamper Offset Position
- 4. Rear Tamper Home Position
- 5. Rear Tamper Size Position
- 6. Rear Tamper Offset Position

in the tray during rear stapling (straight) operations.

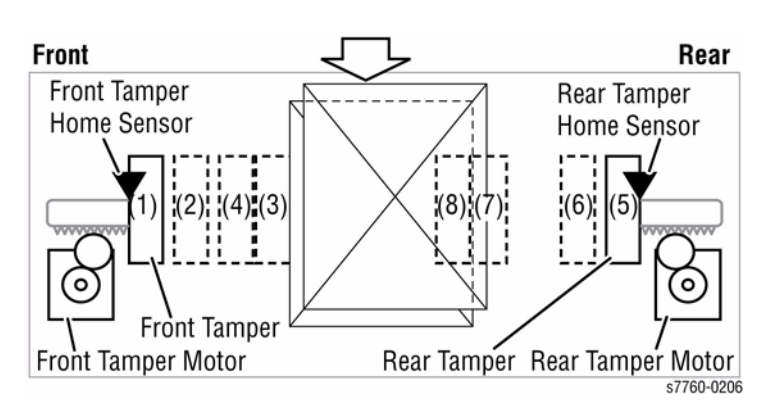

#### Figure 18 Center Tamping

- 1. Front Tamper Home Position
- 2. Front Tamper Standby Position
- 3. Front Tamper Tamping Position
- 4. Front Tamper Offset Position

- 5. Rear Tamper Home Position
- 6. Rear Tamper Standby Position
- 7. Rear Tamper Size Position
- 8. Rear Tamper Offset Position

Tamper (center) home position is determined by the Compile Exit Sensor signal going High and both tamper motors activated and moving. The Front Tamper home position is determined when the Front Tamper enters the Front Tamper Home Sensor sensing area. The Rear Tamper home position is determined when the Rear Tamper enters the Rear Tamper Home Sensor sensing area. Center tamping occurs after a preset time following the Compile Tray No-Paper Sensor signal going High indicating paper on the Compiler Tray.

#### Offset

Offset shifts the paper position as each set is ejected to the Stacker Lower Tray to avoid ejection jams due to the stacking of multiple stapled sets. Offset occurs for these staple positions.

- Front Stapling (Corner) Shifts stapled sheets using the Front Tamper by .78 inch (20 mm) to the rear side before ejecting them to the tray.
- Rear Stapling (Corner/Straight) For corner-stapled paper with a width of 8.5 inches (216 mm) or ore, the Rear Tamper offsets the set by .78 inch (20 mm) to the front side before ejecting them to the tray.

For straight-stapled paper with a width of less than 8.5 inches (216 mm), the Front Tamper offsets the set by .35 inch (9 mm) to the rear side before ejecting them to the tray.

• **Dual Stapling** - Dual-stapled sheets are offset by .35 inch (9mm) using the Front Tamper to the rear side before ejecting them to the tray.

Offset is not executed for small paper.

#### **Compiler Tray Sensors/Motors**

- **Compiler Tray No-Paper Sensor** A photo-interrupter to detect whether paper is present or not on the Compile Tray. When paper is detected, the Actuator unblocks the sensor, which turns the Compile Tray No-Paper Sensor signal High.
- **Front Tamper Home Sensor** A photo-interrupter to detect the Front Tamper home position. When the Front Tamper comes to the home position, it actuates the sensor, which turns the Front Tamper Home Sensor signal High.
- **Rear Tamper Home Sensor** A photo-interrupter to detect the Rear Tamper home position. When the Rear Tamper comes to the home position, it actuates the sensor, which turns the Rear Tamper Home Sensor signal High.
- **Front Tamper Motor** A stepping motor to move the Front Tamper. Clockwise rotation of this motor moves the Rear Tamper to the front side. Counterclockwise rotation moves the Tamper to the rear.

Revised

#### Stapler

# The Stapler staples a set of edge-aligned paper in the Compiler Tray. When stapling, the Stapler Head moves along rails to the paper staple position. The Stapler Head moves to the front side when the right side of paper is stapled, or to the rear side when the left side of paper is stapled. When the Stapler Head moves, the Stapler Move Position Sensor detects the position of the Stapler Head from the presence of notches on the guide. After the Stapler Head moves to the paper staple position, the bundle of paper is stapled immediately in the Dual Stapling mode, but in the Corner Stapling mode the Stapler Head swings 45 degrees before the bundle of paper is stapled. After the Stapler rotates together with the Cyclone Paddles to deliver the stack of paper to the Stacker Lower Tray via the Eject mechanism.

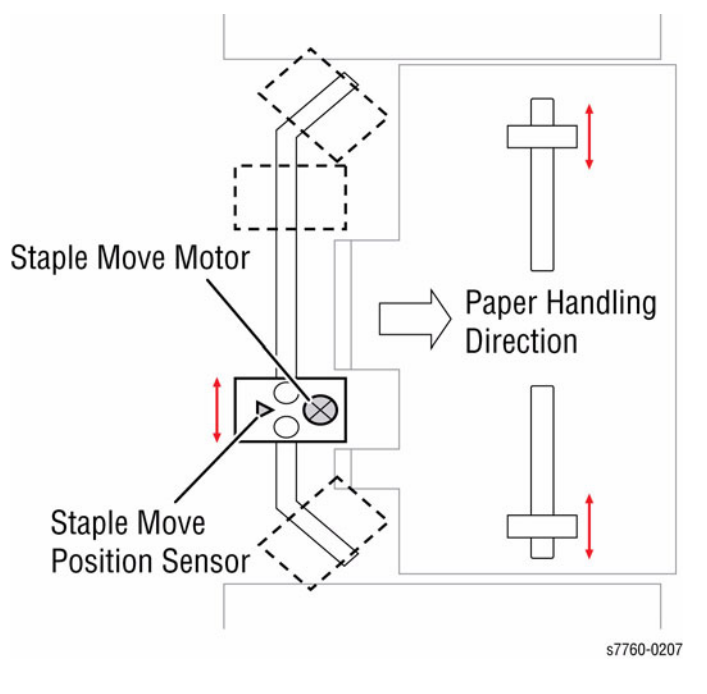

Figure 19 Stapler

When the Stapler runs low (approximately 20 staples or less left), **Low Staple** signal is output, and the Finisher stops. A warning message is displayed when the Staple Cartridge is not installed in the Staple Head. Stapling is inhibited until the cartridge is replaced.

#### Staple Head

Stapling operation is executed by closing the Staple Head. The Staple Head, containing the Staple Motor, the Staple Head Home Sensor, the Staple Head Self Priming Sensor, and the Low Staple Sensor, is activated by the Staple Motor. Forward (clockwise) rotation of the Staple Motor drives the Staple Head to staple a set of sheets (closed), and returns the Staple Head to the home (open) position. If stapling fails, the Staple Motor rotates in counterclockwise to return the Stapler Head to the home position.

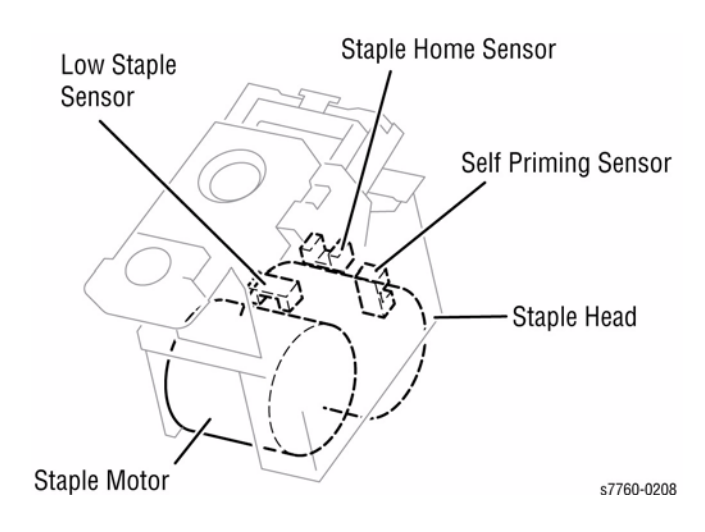

Figure 20 Staple Head

#### **Staple Position**

For components of the Stapler, refer to PL 21.6, BSD 12.36, and BSD 12.37. REP 12.53 contains the Finisher Stapler Assembly Removal/Replacement procedure.

Sheets of paper are tamped on the Compile Tray, and then stapled at specified positions. There are five stapling positions: Front Corner Staple, Rear Corner Staple, Rear Straight Staple, Dual Staple, and Four-Position Staple.

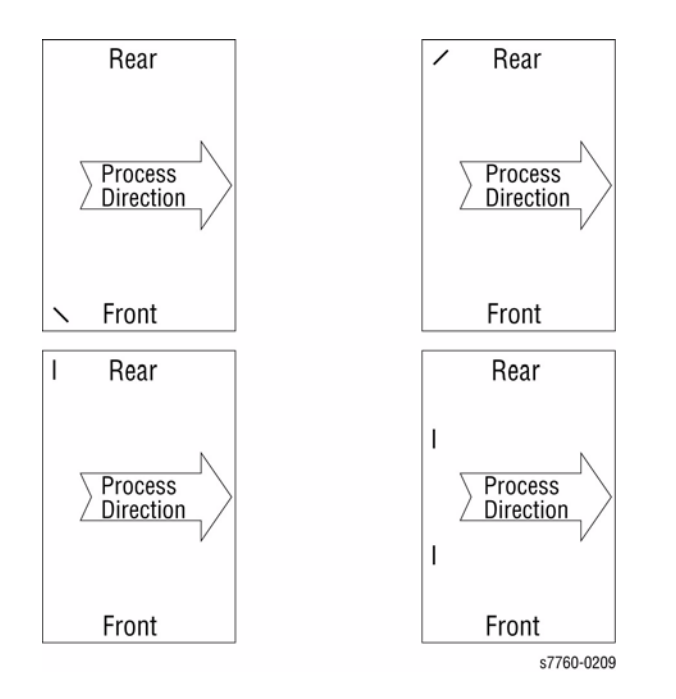

#### Figure 21 Staple Position

#### **Front Staple Operation**

In Front Staple mode, paper is jogged to the Front side with the Rear Tamper; the Staple position is moved to the Front corner and then paper is stapled diagonally at 45 degrees and output to the Stacker. If the next set is ejected to the same position, the staple position overlaps and the stapled corner stacking higher than the rest of the stack, only 50 sets can be stapled and out put to the stacker, so offsetting is required.

- Front Corner Staple This type of stapling is applied for paper with a width of 8.5 inches (216 mm) more. The Staple Head moves to the front corner and staples a set of paper obliquely (45 degrees) after the Front Tamper aligns the paper to the rear side.
- **Rear Corner Staple** This type of stapling is applied for paper with a width of 8.5 inches (216 mm) more. The Staple Head moves to the rear corner and staples a set of paper obliquely (45 degrees) after the Front Tamper aligns the paper to the rear side.

#### **Rear Staple Operation**

In Rear Staple mode, paper is jogged to the Rear side with the Front Tamper, stapled diagonally at 45 degrees and output to the Stacker. When offset, paper is moved 20 mm to the front and output to the Stacker.

• **Rear Straight Staple** - This type of stapling is applied for paper with a width of less than 8.5 inches (216 mm). The Stapler staples a set of paper in parallel with the paper edge after the Front Tamper aligns the paper to the rear side.

#### **Dual Staple Operation**

This operation moves papers to designated location with the Front Tamper by paper size, and staples the front and rear. When offset, paper is moved 9 mm to the rear and output to the Stacker. If offset more than 9 mm, the stapled part passes over the Eject Roll and wrinkle will occur.

The Stapler staples a set of paper at fixed positions (front/rear sides) in parallel with the paper edge, after the Front Tamper aligns the paper to the specified position for each paper size.

#### 4-Position Staple Position

When 4-positions Staple is designated, dual-staple is carried out, and dual-staple is carried out again after the whole set is moved for the predefined amount. The set is then output to the Stacker.

The number of sheets to be stapled is limited to prevent damage to the Stapler. If the number of sheets per set exceeds the Compile Tray limit set in NVRAM, the sheets exceeding the limit are ejected to the tray without being stapled. A single sheet is also ejected without being stapled. The upper limit of Compile Tray paper capacity when stapling is set by default to 50 sheets.

When sheets with different sizes and same width (example: A4L and A3S) are present on the Compile Tray, all the sheets are stapled, and then ejected to the Stacker Lower Tray. If sheets with different widths are present on the Compile Tray, stapling is stopped when a different width is detected. These different-width sheets are ejected to the Stacker Lower Tray.

#### Stapler Sensors/Motors

- **Staple Move Position Sensor** A photo-interrupter to detect the Stapler home position, Rear Staple (Corner) position, and Rear Staple (Straight) position. The Stapler Move Home Position Sensor signal goes High when the Stapler reaches the home position.
- **Staple Head-Low Staple Sensor** A photo-interrupter in the Staple Head to detect near end of staples. The Low Staple Sensor signal goes High when the quantity of staples remaining in the cartridge is approximately 20 or less.
- Staple Head Self Priming Sensor A photo-interrupter in the Staple Head to detect that the staples are at the Stapler Head end, and also to detect failures in stapling. The Self Priming Sensor signal goes Low to indicate that the Staple Head is ready to staple.
- **Staple Home Sensor** A photo-interrupter in the Staple Head to detect the Stapler Head home position and staple failure. This sensor also functions as a trigger to stop the Staple Motor. The Staple Home Sensor signal goes Low while the Stapler Head is at the home position.

• **Staple Motor** - A DC motor in the Staple Head to activate the Staple Head for stapling. Clockwise rotation of this motor staples, while counterclockwise rotation moves the Staple Head.

#### Stacker

Compiled sets are ejected to the Stacker Tray. Front and Rear Stack Height Sensors trigger the Elevator Motor to lower the Stacker Tray. Control Logic determines **Tray Full** based on whether the sets are stapled, what size sets are sent, etc. Stacker has a capacity of loading paper until either number of stacked sheets or number of stapled sets reaches the maximum.

#### Stacker Upper Tray

The Stacker Upper Tray is a fixed-position, facedown tray with a 500-sheet capacity. Tray content is monitored by a Stack Full Sensor. Once the sensor detects a full stack, exiting of paper to the Stacker Upper Tray is inhibited until the paper is removed or the sensor is cleared.

#### Stacker Upper Tray Sensors

- Stacker Upper Tray Exit Sensor A photo-interrupter to detect that paper has come to the top Exit Roller. When paper reaches the top Exit Roller, the Actuator unblocks the sensor and turns the Upper Tray Exit Sensor signal High.
- Stacker Upper Tray Full Sensor A reflective photo-sensor to detect the paper stack volume. The Upper Tray Full Sensor signal goes High when it detects a full stack.

For components of the Stacker, refer to PL 21.7 through PL 21.9, and BSD 12.40 and BSD 12.41. REP 12.57 contains the Finisher Compiler Tray Removal/Replacement procedure.

#### Stacker Lower Tray

The Stacker Lower Tray adjusts position according the to the state of the two Stack Height Sensors. When paper obscures Stack Height Sensor 1, the sensor's signal goes High. This signal is used to control the Elevator Motor. The Motor is activated to move the Stacker Lower Tray down until the sensor's signal returns to a Low state. If both sensor signals are Low, the Elevator Motor raises the tray to obscure the Stack Height Sensor 2. If Stack Height Sensor 2 signal remains Low, the tray continues to rise until it reaches the No-Paper Sensor. If an obstacle blocks the tray from lowering, the tray stops and a warning is reported. The relationship of Elevator Motor motion and Stack Height Sensor state is shown in Figure 22.

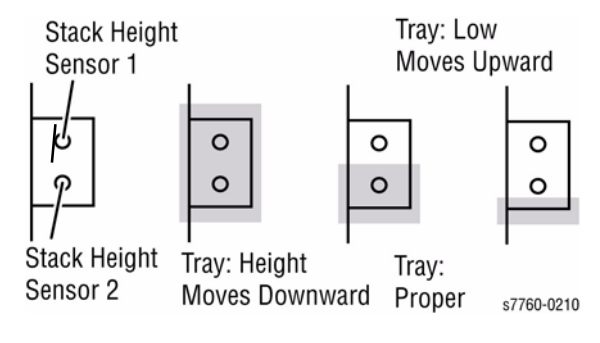

Figure 22 Stacker Lower Tray

The Stacker No-Paper Sensor is switched by an Actuator attached to the right-hand Carriage Assembly. In case the Stacker Lower Tray goes above the Stacker No-Paper Sensor, the Upper Limit Sensor is installed directly above the No-Paper Sensor as a lift cutoff for abnormal operation.

If paper is removed from the Stacker Lower Tray during printing, it is detected by the Stack Height Sensor 2 which stops printing until the tray returns to the Stack Height Sensor 1 sensing area. If paper is removed while printing is stopped, the Elevator Motor will activate in three seconds to move the tray to the Stack Height Sensor 1 sensing area.

Apart from the paper height, paper volume is monitored by the Stacker Encoded Sensor. Paper volume detection is needed to prevent jamming or paper failing on the floor. The Stacker Lower Tray maximum volume is 3000 sheets. Paper volume is detected at every 10% (aprox. 300 sheets). The default setting for number of stapled sets is 50. The Stacker Lower Tray can continue to stack paper until paper volume reaches either of the limits above.

In the **mix stacking** mode, all supported paper sizes are allowed until paper volume reaches approximately 300 sheets. Mix stacking occurs in one of the following cases:

- A larger sheet of paper is stacked on a smaller sheet. An exception to this is when B5 (257 mm x 182 mm) paper is stacked on A4 (297 mm x 210 mm) paper.
- A sheet of paper of less than 11 inches in length is stacked in the Stacker Lower Tray with the staple mode changed. As the stacking position shifts due to staple position, sheets are stacked on the rear side of the tray irrespective of offset in the Rear Staple mode.
- One of more sheets are added when no paper remains in the tray. The size and condition of paper stacked is unknown to the Engine Control Board.
- Paper was present in the Stacker Lower Tray when power was turned On. The size and condition of paper is unknown to the Engine Control Board.
- The post-processing mode has changed.

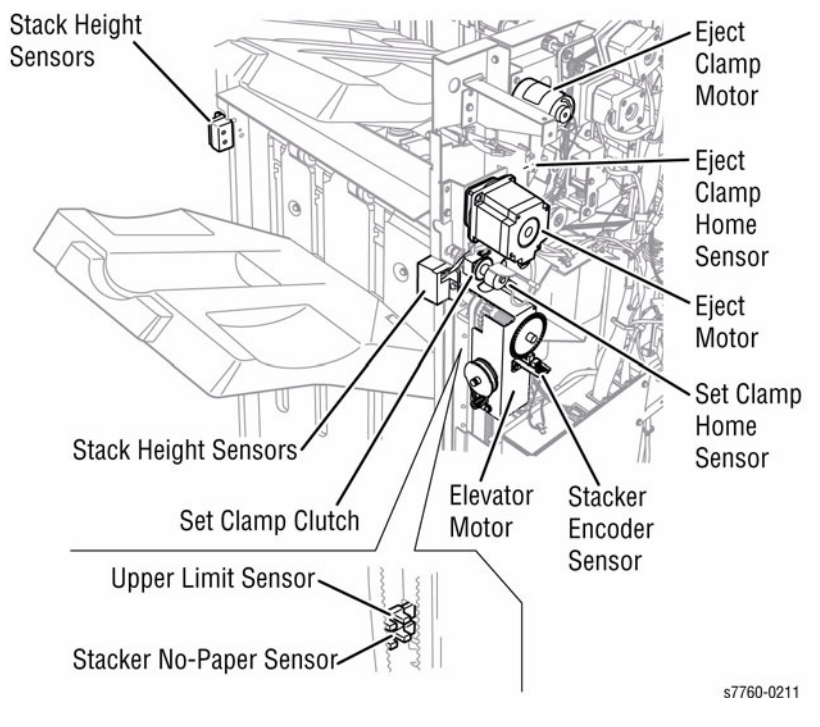

Figure 23 Stacker Operation

#### Stacker Lower Tray Sensors/Motors

- Stack Height Sensors 1 and 2 Detects the height of paper in the Stacker Lower Tray and controls the Elevator Motor. When blocked by paper or the tray, these sensors change state to indicate the tray is above or below the reference level. The High or Low transition point is defined as the reference level.
- Lower Tray No-Paper Sensor A photo-interrupter to detect that the tray is at the highest position, and also to detect no paper. When the Actuator blocks the sensor, switching the Stacker No-Paper Sensor signal to High.
- **Lower Tray Upper Limit Sensor** A photo-interrupter to limit tray height. When the Actuator blocks the sensor, switching the Upper Limit Sensor signal to High.
- **Stacker Encoder Sensor** A photo-interrupter to count pulses of the Encoder attached to the Elevator Shaft. The paper volume is based on this count.
- Set Clamp Home Sensor A photo-interrupter to detect the Set Clamp home position. This sensor functions as a trigger to control the Set Clamp Switch.
- Set Clamp Clutch When activated, this Clutch engages the Eject Motor to the Eject Roller.

- **Elevator Motor** A DC Motor to raise or lower the Stacker Lower Tray. Clockwise rotation raises the tray, counterclockwise rotation lowers the tray.
- **Eject Motor** A DC Motor to eject paper to the Stacker Lower Tray. Clockwise rotation ejects paper to tray; counterclockwise rotation reverses the Eject Roller to feed paper to the Compiler Tray.

• **Eject Clamp Motor** - A DC Motor to raise or lower the Eject Clamp when feeding paper from the Punch to the Compiler Tray or from the Compiler Tray to the Stacker Lower Tray. Figure 24 identifies the location of the primary electro-mechanical components inside the Finisher.

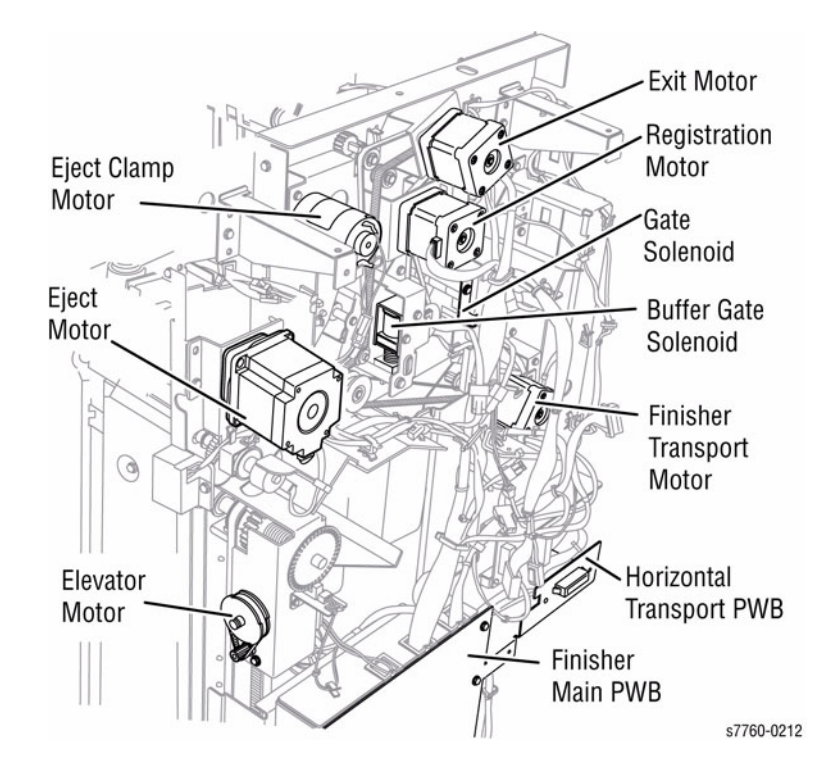

Figure 24 Finisher Electro-Mechanical Components

# **Professional Finisher**

#### **Technology Overview**

#### **Professional Finisher Capacities**

- The **Stacker Tray** holds up to 1500 sheets of A4/Letter paper, with a weight range of 60 gsm to 228 gsm (16-60 lb.), in sizes from B5 LEF to 12 x 12" SEF.
- The **Booklet Maker** can fold and staple booklets of 15 sheets of 24 lb./90 gsm paper, or 14 sheets of 90 gsm (24 lb.) paper plus 1 sheet of cover stock (up to 228 gsm (60 lb.)).
- All other features and capacities are the same as for the Advanced Finisher.

#### Booklet Maker Components (Figure 1, Figure 2, Figure 3)

Booklet Maker components include:

- 1. Booklet In Sensor
- 2. Folder Roll Exit Sensor

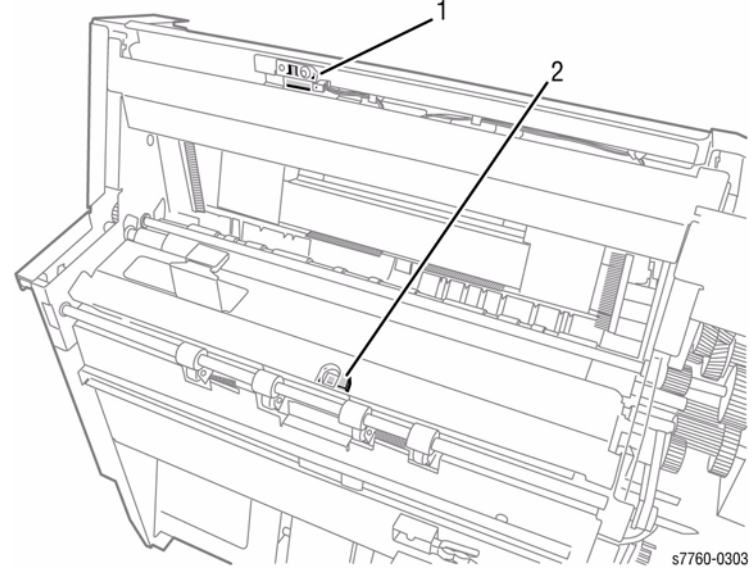

Figure 1 Booklet Maker - Sensors and Guide Assembly

3. End Guide Assembly

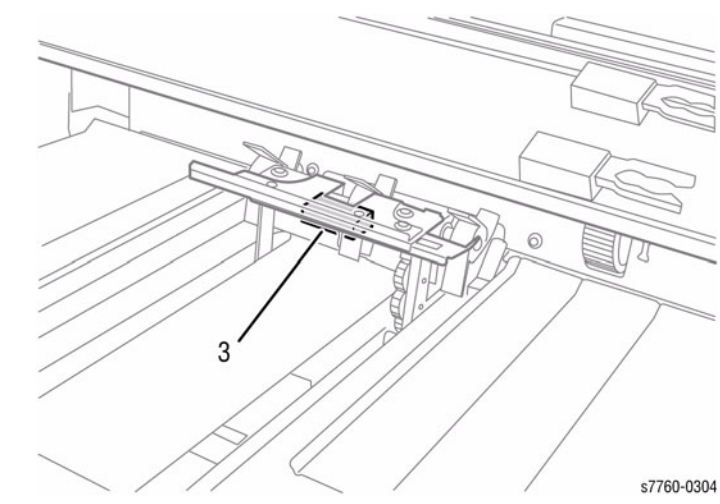

Figure 2 End Guide Assembly

- 4. Paper Path Motor
- 5. Rear Tamper Motor
- 6. Front Tamper Motor
- 7. End Guide Motor
- 8. Folding Knife
- 9. Fold Motor

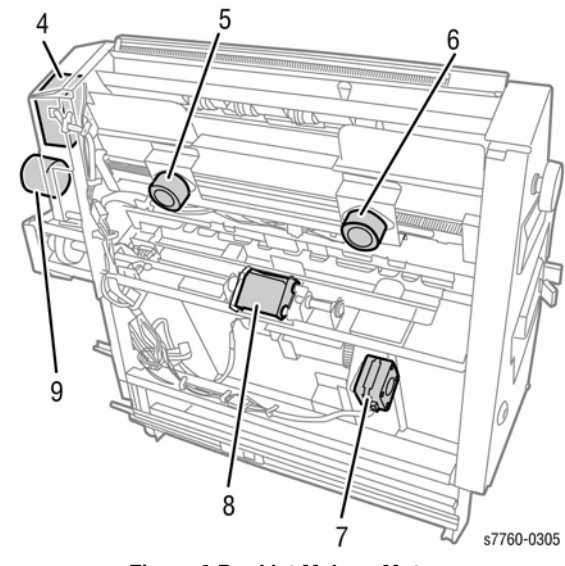

Figure 3 Booklet Maker - Motors

#### **Booklet Maker Operation**

The Finisher with Booklet includes Saddle Stitching, Center Fold, and Bi-Fold functions. When Booklet is selected, sheets are stapled in the middle, bi-folded and output to the Booklet Tray. Two points in the center are stapled by Saddle Stitching Staple.

- The sheets are aligned, stapled in the middle, pushed by the Folding Knife, and output to Tray.
- Booklet is output to the Booklet Tray after stapling and folding.

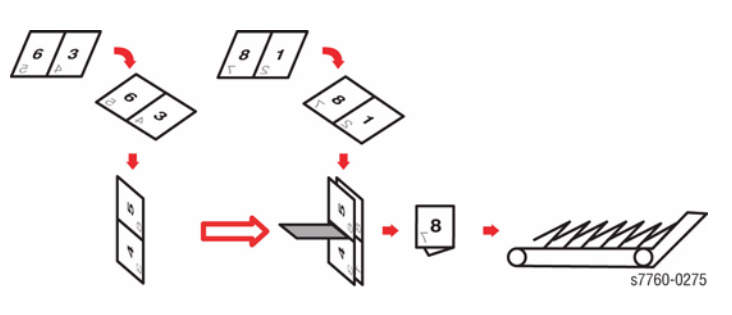

Figure 4 Booklet Maker Process

#### **Staple Operation**

When a set has more than 10 sheets, the paper is folded 3 times to minimize the thickness of the folded set; that is, that folding-roll rotates **Normal** --> **Reverse** --> **Normal**. The number of reversed rotation can be changed by NVRAM settings.

• The number of sheets in a set does not exceed the upper limit for stapling/folding. The default is 15 sheets.

#### No Staple Operation

If a no-staple job with the number of sheets in a set exceeding "Upper Limit of Booklet Set: Nostaple" is notified and executed; Finisher folds the sheets and ejects them at the upper limit (forced split output). Then the following sheets are folded and ejected.

• The number of sheets in a set should not exceed the upper limit for folding. The default is 5 sheets.

#### Adjusting the End Guide Position

At the start of a print job, the End Guide is positioned according to the paper size selected.

#### Transporting Paper to the Booklet Maker

Paper that has passed through the punch area is directed by Gate S1 into the Booklet Maker. The Booklet Paper Path Motor drives the paper into the End Guide. The Tampers ensure that the paper stacks evenly and the paddles keep the paper against the End Guide.

#### **Raising the Set for Folding**

The End Guide raises the set until the center of the sheets lines up with the fold position.

#### Folding the Set to Make the Booklet

When the set is in the fold position, the Knife Solenoid is energized. This allows one rotation of the Knife gear. The Knife extends to push the set into the Fold Rolls and then retracts to the home position.

#### **Booklet Exit**

The folded and stapled booklet is transported to the Booklet Tray. The Booklet Tray belts transport the booklets to the end of the Tray. The end of the Booklet Tray may be dropped to allow the booklets to drop into a receptacle.

COPYRIGHT © 2010, XEROX CORPORATION. ALL RIGHTS RESERVED. UNPUBLISHED RIGHTS RESERVED UNDER THE COPYRIGHT LAWS OF THE UNITED STATES.

PART#: 705P01277

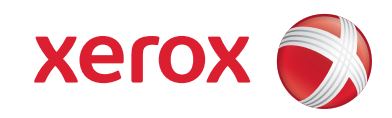